# Directory

| СНАРТІ | ER 1 SAFETY REMINDER                                                             | 8  |
|--------|----------------------------------------------------------------------------------|----|
| 1.1    | Safety Notes                                                                     | 8  |
| 1.2    | Precautions for storage                                                          | 9  |
| 1.3    | Precautions for transportation                                                   | 9  |
| 1.4    | Notes on installation                                                            | 10 |
| 1.5    | Wiring Precautions                                                               | 11 |
| 1.6    | runtime considerations                                                           | 13 |
| 1.7    | Maintenance and Inspection Precautions                                           | 14 |
| СНАРТ  | ER 2 PRODUCT INFORMATION                                                         | 15 |
| 2.1    | Drive form factor                                                                | 15 |
| 2      | .1.1 Installation dimensions of E1, E2, E3, EA structure drives                  | 16 |
| 2      | .1.2 EA/-E installation dimensions                                               | 19 |
| 2.2    | Nameplate Description                                                            | 20 |
| 2      | .2.1 E structure servo drive nameplate                                           | 20 |
| 2      | .2.2 Motor nameplate                                                             | 20 |
| 2.3    | Drive Specifications                                                             | 22 |
| 2.4    | Drive selection                                                                  | 25 |
| 2      | .4.1 E-structure 220V driver selection                                           | 25 |
| 2      | .4.2 E structure 380V driver selection                                           | 25 |
| 2.5    | Meet the standards                                                               | 26 |
| СНАРТ  | ER 3 WIRING                                                                      | 27 |
| 3.1    | Drive overview                                                                   | 27 |
| 3      | .1.1 E structure servo drive                                                     | 27 |
| 3.2    | Main circuit wiring                                                              | 28 |
| 3      | .2.1 Main circuit terminal names and functions                                   | 28 |
| 3      | .2.2 Typical Main Circuit Wiring Example                                         | 29 |
| 3      | .3.1 Pin assignment of the encoder connection port (CN2)                         | 32 |
| 3      | .3.2 The pin definition of the encoder connection port (CN2)                     | 32 |
| 3.4    | Input/Output Signal Wiring                                                       | 33 |
| 3      | .4.1 Pin assignment of input/output signal port (CN3)                            | 33 |
| 3      | .4.2 Input and output signal type selection                                      | 33 |
| 3.5    | Communication signal wiring                                                      | 35 |
| 3      | .5.1 Pin assignment and definition of VC330 servo E structure communication port | 35 |
| 3      | .5.2 E structure monitoring port pin assignment and definition                   | 35 |
| 3.6    | Wiring suggestions and anti-interference countermeasures                         | 36 |
| 3      | .6.1 Wiring Recommendations                                                      | 36 |
| 3      | .6.2 Anti-interference countermeasures                                           | 38 |
| CHAPT  | ER 4 PANEL DISPLAY AND KEYBOARD OPERATION                                        | 41 |

| 4.1 Intr       | oduction to panel composition                                                           | 41       |
|----------------|-----------------------------------------------------------------------------------------|----------|
| 4.1.1          | E Structure Servo Driver Panel                                                          | 41       |
| 4.2 pan        | el operation mode                                                                       | 41       |
| 4.2.1          | E Structure Servo Driver Panel                                                          | 41       |
| 4.3 Puls       | se servo status display                                                                 | 42       |
| 4.4 Para       | ameter read and write                                                                   | 42       |
| 4.4.1          | Display rules for numbers of different lengths                                          | 43       |
| 4.4.2          | Parameter setting steps                                                                 | 43       |
| 4.5 Fun        | ctional operation                                                                       | 44       |
| 4.5.1          | Fn000 reset drive function                                                              | 44       |
| 4.5.2          | Fn001 Jog test run function                                                             | 45       |
| 4.5.3          | Fn002 Restore all parameters to factory defaults                                        | 45       |
| 4.5.4          | Fn003 Download program reset                                                            | 46       |
| 4.5.5          | Fn004 Learn asynchronous motor encoder parameters                                       | 47       |
| 4.5.6          | Fn005 Learn related parameters of synchronous motor encoder                             | 47       |
| 4.5.7          | Fn006 Single parameter gain adjustment                                                  | 48       |
| 4.5.8          | Fn007 Learning load inertia                                                             | 48       |
| 4.5.9          | Fn008 update FPGA program reset                                                         | 49       |
| 4.5.10         | Fn009 restores all factory parameters except P00 and P01 parameter groups               | 49       |
| 4.5.11         | Fn010 backup all parameters                                                             | 49       |
| 4.5.12         | Fn011 restore the parameters that have been backed up                                   | 50       |
| 4.5.13         | Fn012 restart RS232 communication                                                       | 50       |
| 4.5.14         | In Fn013 full-closed loop mode, the polarity of self-learning feedback and the number o | f        |
| pulses of th   | e second encoder corresponding to one rotation of the motor                             | 50       |
| 4.5.15         | Fn014 clears the absolute value encoder circle value (only for Nikon 24-bit encoder)    | 51       |
| 4.5.16         | Fn016 Self-learning synchronous motor current loop PI gain                              | 51       |
| 4.6 Vari       | able monitoring                                                                         | 51       |
| CHAPTER 5      | VC330 SERVO CONTROL MODE                                                                | 52       |
| 51 Bas         | ic parameter setting                                                                    | 54       |
| 5.1 003        | control mode                                                                            | 54       |
| 512            | Serve start and stop                                                                    |          |
| 512            | Serve braking method                                                                    | 55       |
| 511            |                                                                                         | 50       |
| 5.2 nos        | ition mode                                                                              | 57       |
| 5.2 pos        | Position command source and direction selection                                         | 58       |
| 5.2.1          | The position command is derived from the multi-segment position command plan            | 58       |
| 5.2.2          | Electronic gear ratio                                                                   |          |
| 5.2.5          | Electronic gear ratio smooth switching function                                         | 79<br>   |
| 5.2.4          | Position command filter function                                                        | 91<br>Q1 |
| 5.2.J<br>5.2.J | Positioning complete/provimity function                                                 | 28       |
| 5.2.0          | Pulse frequency division output function                                                | 05<br>QC |
| ן.ב.י<br>קספ   | 7 noint nulse outnut function                                                           | دی<br>جو |
| 5.2.0          | 2 point puise output function                                                           |          |

| 5.2.9       | Homing                                                 | 87  |
|-------------|--------------------------------------------------------|-----|
| 5.2.10      | 4th power position curve function                      | 108 |
| 5.2.11      | Full closed loop function                              | 109 |
| 5.2.12      | Torque limit function                                  | 113 |
| 5.2.13      | Travel limit function                                  | 113 |
| 5.2.14      | Internal implementation block diagram of position mode | 115 |
| 5.3 spee    | ed mode                                                | 116 |
| 5.3.1       | Speed command source                                   | 116 |
| 5.3.2       | Multi-stage speed mode                                 | 118 |
| 5.3.3       | UP/DOWN speed mode                                     | 130 |
| 5.3.4       | Ramp control and speed command filtering               | 131 |
| 5.3.5       | speed limit                                            | 133 |
| 5.3.6       | Torque limit                                           | 137 |
| 5.3.7       | Zero position fixation function                        | 139 |
| 5.3.8       | Other functions                                        | 141 |
| 5.3.9       | Internal operation block diagram of speed mode         | 149 |
| 5.3.10      | Typical wiring diagram of speed mode                   | 150 |
| 5.4 Torc    | ue mode                                                | 153 |
| 5.4.1       | Torque command source                                  | 154 |
| 5.4.2       | Torque limiting                                        | 155 |
| 5.4.2       | Torque limiting                                        | 155 |
| 5.4.3       | speed limit                                            | 160 |
| 5.4.4       | Torque reaches output                                  | 164 |
| 5.4.5       | Small torque jitter suppression                        | 166 |
| 5.4.6       | Internal block diagram of torque mode                  | 167 |
| 5.4.7       | Typical wiring diagram of torque mode                  | 168 |
| CHAPTER 6 I | NPUTS AND OUTPUTS FUNCTION                             | 170 |
| 61 Enti     | ty DI/DO function                                      | 170 |
| 6.1 Enti    | ty DI/DO function                                      | 1/0 |
| 6.2 VIII    |                                                        |     |
| 6.3 Ana     |                                                        | 190 |
| 0.3.1       | Analog input Al                                        | 190 |
| CHAPTER 7   | AUXILIARY FUNCTIONS                                    | 197 |
| 7.1 Fau     | It protection                                          | 197 |
| 7.1.1       | Fault Downtime                                         | 197 |
| 7.1.2       | All faults                                             | 199 |
| 7.1.3       | Troubleshooting                                        | 212 |
| 7.1.4       | Motor overload protection                              | 227 |
| 7.1.5       | Braking resistor overload protection                   | 229 |
| 7.1.6       | Motor overheat protection                              | 230 |
| 7.1.7       | Motor phase loss protection                            | 231 |
| 7.2 Hold    | ding brake output function                             | 232 |

| 7.2    | 2.1 Braking process                                                                     | 232 |
|--------|-----------------------------------------------------------------------------------------|-----|
| 7.3    | Description of dynamic braking function                                                 | 236 |
| 7.4    | Introduction of STO safety terminal                                                     | 236 |
| 7.5    | Instructions for the use of absolute value encoder                                      | 238 |
| 7.6    | Other auxiliary functions                                                               | 240 |
| 7.6    | 5.1 Internal flip-flop function                                                         | 240 |
| 7.6    | 5.2 Software counter function                                                           | 240 |
| 7.6    | 5.3 U disk update/save parameter function                                               | 242 |
| CHAPTE | R 8 ADJUSTMENT                                                                          | 243 |
| 8.1    | Control loop gain adjustment                                                            | 243 |
| 8.1    | L.1 Current loop PI gain adjustment                                                     | 248 |
| 8.1    | L.2 Speed loop PI gain adjustment                                                       | 250 |
| 8.1    | L.3 Position loop P gain adjustment                                                     | 252 |
| 8.1    | L.4 List of parameters that need to be adjusted in different gain gain adjustment modes | 253 |
| 8.2    | Feedforward gain adjustment                                                             | 254 |
| 8.2    | 2.1 speed feedforward                                                                   | 254 |
| 8.2    | 2.2 Torque feedforward                                                                  | 255 |
| 8.3    | Filter time adjustment                                                                  | 255 |
| 8.4    | Load torque compensation function                                                       | 256 |
| 8.5    | Mechanical resonance suppression function                                               | 257 |
| 8.6    | Low frequency vibration suppression                                                     | 258 |
| 8.7    | Model Predictive Control Capability                                                     | 259 |
| CHAPTE | R 9 PARAMETER LIST                                                                      | 261 |
| 9.1    | P00 group parameters - motor and encoder parameters                                     | 261 |
| 9.2    | P01 group parameters - driver hardware parameters                                       | 272 |
| 9.3    | P02 group parameters - basic control parameters                                         | 279 |
| 9.4    | P03 Group parameter - position mode parameter                                           | 286 |
| 9.5    | P04 group parameter - speed mode related parameters                                     | 297 |
| 9.6    | P05 group parameter - torque mode related parameters                                    | 301 |
| 9.7    | P06 group parameter -Inputs and Outputs Function                                        | 307 |
| 9.8    | P07 group parameters - loop control parameters                                          | 317 |
| 9.9    | P08 group parameters - communication parameters                                         | 330 |
| 9.10   | P09 group parameters - advanced debugging parameters                                    | 337 |
| 9.11   | P10 group parameters - fault protection parameters                                      | 343 |
| 9.12   | P11 group parameters - multi-speed parameters                                           | 357 |
| 9.13   | P12 group parameters - virtual DI DO parameters                                         | 369 |
| 9.14   | P13 group parameters - multi-segment position parameters                                | 383 |
| CHAPTE | R 10 COMMISSIONING                                                                      | 395 |
| 10.1   | Factory debugging matching motor steps                                                  | 395 |
| 10.2   | Location Mode Debugging Guidelines                                                      | 397 |

|                                                                                                    | .2.1 Position Mode Block Diagram                                                                                                    | 397                                                                                                    |
|----------------------------------------------------------------------------------------------------|----------------------------------------------------------------------------------------------------|----------------------------------------------------------------------------------------------------|
| 10                                                                                                    | .2.2 Preliminary analysis of the curve                                                                                                    |                                                                                                    |
| 10                                                                                                    | .2.3 Current loop understanding and tuning                                                                                                    |                                                                                                    |
| 10                                                                                                    | .2.4 Speed loop understanding and tuning                                                                                                    | 402                                                                                                    |
| 10                                                                                                    | .2.5 Position loop understanding and adjustment                                                                                                    | 404                                                                                                    |
| CHAPTE                                                                                                    | R 11 INTRODUCTION TO THE PROFINET PROTOCOL                                                                                                    | 405                                                                                                    |
| 11.1                                                                                                    | Introduction to Profinet                                                                                                    | 405                                                                                                    |
| 11.2                                                                                                    | Introduction to PROFIdrive                                                                                                    | 405                                                                                                    |
| 11.3                                                                                                    | IP address and device name of PN bus servo                                                                                                    | 406                                                                                                    |
| 11.4                                                                                                    | PN bus servo                                                                                                    | 406                                                                                                    |
| 11                                                                                                    | .4.1 Support message                                                                                                    | 406                                                                                                    |
| 11                                                                                                    | .4.2 Telegram for speed control mode                                                                                                    | 406                                                                                                    |
| 11                                                                                                    | .4.3 Auxiliary message                                                                                                    | 407                                                                                                    |
| 11                                                                                                    | .4.4 Messages of Basic Locator Mode                                                                                                    | 407                                                                                                    |
| 11                                                                                                    | .4.5 I/O data signal                                                                                                    | 407                                                                                                    |
| 11                                                                                                    | .4.6 Definition of control word                                                                                                    | 408                                                                                                    |
| 11                                                                                                    | .4.7 Definition of status word                                                                                                    | 411                                                                                                    |
| 11.5                                                                                                    | Status indication of Profinet bus servo drive                                                                                                    | 414                                                                                                    |
| CHAPTE                                                                                                    | R 12 PN SERVO APPLICATION EXAMPLE                                                                                                    | 415                                                                                                    |
| 12.1                                                                                                    | TIA V16 project creation, GSDML import, device addition, online modification of IP a                                                                                                    | and name 415                                                                                                    |
| 12                                                                                                    | .1.1 Open the TIA V16 software and create a project                                                                                                    | 415                                                                                                    |
| 12                                                                                                    | .1.2 Import GSD files                                                                                                    | 110                                                                                                    |
| 12                                                                                                    | -                                                                                                    | 416                                                                                                    |
|                                                                                                    | .1.3 Add the device S7-1500                                                                                                    | 416                                                                                                    |
| 12                                                                                                    | .1.3 Add the device S7-1500<br>.1.4 Add servo drive                                                                                                    | 416<br>417<br>418                                                                                                    |
| 12<br>12                                                                                                    | <ul> <li>.1.3 Add the device S7-1500</li> <li>.1.4 Add servo drive</li> <li>.1.5 Modify IP and name online</li> </ul>                                                                                                    | 416<br>417<br>418<br>418                                                                                                    |
| 12<br>12<br>12.2                                                                                                    | <ul> <li>.1.3 Add the device \$7-1500</li> <li>.1.4 Add servo drive</li> <li>.1.5 Modify IP and name online</li> <li>Simple speed control with telegram 1 based on \$7-1500</li> </ul>                                                                                                    | 416<br>417<br>418<br>418<br>420                                                                                                    |
| 12<br>12<br>12.2<br>12                                                                                                    | <ul> <li>.1.3 Add the device S7-1500</li> <li>.1.4 Add servo drive</li> <li>.1.5 Modify IP and name online</li> <li>Simple speed control with telegram 1 based on S7-1500</li> <li>.2.1 Add device</li> </ul>                                                                                                    | 416<br>417<br>418<br>418<br>420<br>420                                                                                                    |
| 12<br>12<br>12.2<br>12<br>12                                                                                                 | <ul> <li>.1.3 Add the device \$7-1500</li> <li>.1.4 Add servo drive</li> <li>.1.5 Modify IP and name online</li> <li>Simple speed control with telegram 1 based on \$7-1500</li> <li>.2.1 Add device</li> <li>.2.2 Device configuration</li> </ul>                                                                                                    | 416<br>417<br>418<br>418<br>420<br>420<br>420                                                                                                    |
| 12<br>12<br>12.2<br>12<br>12<br>12<br>12                                                                                     | <ul> <li>.1.3 Add the device S7-1500</li> <li>.1.4 Add servo drive</li> <li>.1.5 Modify IP and name online</li> <li>.1.5 Modify IP and name online</li> <li>.1.5 Modif</li></ul> | 416<br>417<br>418<br>418<br>420<br>420<br>420<br>420<br>423                                                                                                    |
| 12<br>12<br>12.2<br>12<br>12<br>12<br>12<br>12                                                                               | <ul> <li>.1.3 Add the device S7-1500</li> <li>.1.4 Add servo drive</li> <li>.1.5 Modify IP and name online</li> <li>.1.5 Modify IP and name online</li> <li>.1.5 Modify IP and name online</li> <li>.2.1 Add device</li> <li>.2.1 Add device</li> <li>.2.2 Device configuration</li> <li>.2.3 new variable</li> <li>.2.4 Program with SINA_SPEED in Main</li> </ul>                                                                                                    | 416<br>417<br>418<br>418<br>420<br>420<br>420<br>420<br>423<br>423<br>424                                                                                                   |
| 12<br>12<br>12.2<br>12<br>12<br>12<br>12<br>12<br>12<br>12                                                                   | <ul> <li>.1.3 Add the device S7-1500</li> <li>.1.4 Add servo drive</li> <li>.1.5 Modify IP and name online</li> <li>.1.5 Modify IP and name online</li> <li>.1.5 Modify IP and name online</li> <li>.2.1 Add device</li> <li>.2.2 Device configuration</li> <li>.2.3 new variable</li> <li>.2.4 Program with SINA_SPEED in Main</li> <li>.2.5 Compile and download the program for testing</li> </ul>                                                                                                    | 416<br>417<br>418<br>418<br>420<br>420<br>420<br>420<br>420<br>420<br>420<br>420<br>420                                                                                     |
| 12<br>12.2<br>12.2<br>12<br>12<br>12<br>12<br>12<br>12<br>12                                                                 | <ul> <li>.1.3 Add the device S7-1500</li> <li>.1.4 Add servo drive</li> <li>.1.5 Modify IP and name online</li> <li>Simple speed control with telegram 1 based on S7-1500</li> <li>.2.1 Add device</li> <li>.2.2 Device configuration</li> <li>.2.3 new variable</li> <li>.2.4 Program with SINA_SPEED in Main</li> <li>.2.5 Compile and download the program for testing</li> <li>.2.6 Precautions for use of message 1</li> </ul>                                                                                                    | 416<br>417<br>418<br>418<br>420<br>420<br>420<br>420<br>423<br>424<br>426<br>426                                                                                            |
| 12<br>12.2<br>12.2<br>12<br>12<br>12<br>12<br>12<br>12<br>12.3                                                               | <ul> <li>1.3 Add the device S7-1500</li> <li>1.4 Add servo drive</li> <li>1.5 Modify IP and name online</li> <li>Simple speed control with telegram 1 based on S7-1500</li> <li>2.1 Add device</li> <li>2.2 Device configuration</li> <li>2.3 new variable</li> <li>2.4 Program with SINA_SPEED in Main</li> <li>2.5 Compile and download the program for testing</li> <li>2.6 Precautions for use of message 1</li> <li>Based on S7-1500, use message 3 to realize positioning control, speed control, and</li> </ul>                                                                                                    | 416<br>417<br>418<br>418<br>420<br>420<br>420<br>420<br>423<br>424<br>424<br>426<br>426<br>426<br>426<br>426                                                                |
| 12<br>12.2<br>12.2<br>12<br>12<br>12<br>12<br>12<br>12<br>12.3<br>control                                                    | <ul> <li>1.3 Add the device S7-1500</li> <li>1.4 Add servo drive</li> <li>1.5 Modify IP and name online</li> <li>Simple speed control with telegram 1 based on S7-1500</li> <li>2.1 Add device</li> <li>2.2 Device configuration</li> <li>2.3 new variable</li> <li>2.4 Program with SINA_SPEED in Main</li> <li>2.5 Compile and download the program for testing</li> <li>2.6 Precautions for use of message 1</li> <li>Based on S7-1500, use message 3 to realize positioning control, speed control, and</li> </ul>                                                                                                    | 416<br>417<br>418<br>418<br>420<br>420<br>420<br>420<br>420<br>420<br>420<br>420<br>420<br>420<br>420<br>420<br>420<br>422<br>424<br>426<br>426<br>426<br>427               |
| 12<br>12.2<br>12.2<br>12<br>12<br>12<br>12<br>12<br>12.3<br>control<br>12                                                    | <ul> <li>1.3 Add the device S7-1500</li> <li>1.4 Add servo drive</li> <li>1.5 Modify IP and name online</li> <li>Simple speed control with telegram 1 based on S7-1500</li> <li>2.1 Add device</li> <li>2.2 Device configuration</li> <li>2.3 new variable</li> <li>2.4 Program with SINA_SPEED in Main</li> <li>2.5 Compile and download the program for testing</li> <li>2.6 Precautions for use of message 1</li> <li>Based on S7-1500, use message 3 to realize positioning control, speed control, and</li> <li>3.1 Create a new project</li> </ul>                                                                                                    | 416<br>417<br>418<br>418<br>420<br>420<br>420<br>420<br>423<br>424<br>426<br>426<br>426<br>427<br>427                                                                       |
| 12<br>12.2<br>12.2<br>12<br>12<br>12<br>12<br>12<br>12.3<br>control<br>12<br>12                                              | <ul> <li>1.3 Add the device S7-1500</li> <li>1.4 Add servo drive</li> <li>1.5 Modify IP and name online</li> <li>Simple speed control with telegram 1 based on S7-1500</li> <li>2.1 Add device</li> <li>2.2 Device configuration</li> <li>2.3 new variable</li> <li>2.4 Program with SINA_SPEED in Main</li> <li>2.5 Compile and download the program for testing</li> <li>2.6 Precautions for use of message 1</li> <li>Based on S7-1500, use message 3 to realize positioning control, speed control, and</li> <li>3.1 Create a new project</li> <li>3.2 Configuration message 3</li> </ul>                                                                                                    | 416<br>417<br>418<br>418<br>420<br>420<br>420<br>420<br>420<br>420<br>420<br>420<br>420<br>427<br>427<br>427<br>427                                                         |
| 12<br>12.2<br>12.2<br>12<br>12<br>12<br>12<br>12<br>12.3<br>control<br>12<br>12<br>12<br>12<br>12                            | <ul> <li>1.3 Add the device \$7-1500</li> <li>1.4 Add servo drive</li> <li>1.5 Modify IP and name online</li> <li>Simple speed control with telegram 1 based on \$7-1500</li> <li>2.1 Add device</li> <li>2.2 Device configuration</li> <li>2.3 new variable</li> <li>2.4 Program with SINA_SPEED in Main</li> <li>2.5 Compile and download the program for testing.</li> <li>2.6 Precautions for use of message 1.</li> <li>Based on \$7-1500, use message 3 to realize positioning control, speed control, and</li> <li>3.1 Create a new project.</li> <li>3.2 Configuration message 3</li> <li>3.3 Create a new technology object, configure the technology object .</li> </ul>                                                                                                    | 416<br>417<br>418<br>418<br>420<br>420<br>420<br>420<br>420<br>420<br>420<br>420<br>420<br>427<br>427<br>427<br>427<br>428                                                  |
| 12<br>12.2<br>12.2<br>12<br>12<br>12<br>12<br>12<br>12<br>12<br>3<br>control<br>12<br>12<br>12<br>12<br>12<br>12<br>12<br>12 | <ul> <li>1.3 Add the device \$7-1500</li> <li>1.4 Add servo drive</li></ul>                                                                                                    | 416<br>417<br>418<br>418<br>420<br>420<br>420<br>420<br>420<br>420<br>420<br>420<br>427<br>427<br>427<br>427<br>428<br>421                                                  |
| 12<br>12.2<br>12.2<br>12<br>12<br>12<br>12<br>12<br>12<br>12<br>12<br>12<br>12<br>12<br>12<br>12                             | <ul> <li>1.3 Add the device S7-1500</li> <li>1.4 Add servo drive</li> <li>1.5 Modify IP and name online</li> <li>Simple speed control with telegram 1 based on S7-1500</li> <li>2.1 Add device</li> <li>2.2 Device configuration</li> <li>2.3 new variable</li> <li>2.4 Program with SINA_SPEED in Main</li> <li>2.5 Compile and download the program for testing</li> <li>2.6 Precautions for use of message 1.</li> <li>Based on S7-1500, use message 3 to realize positioning control, speed control, and</li> <li>3.1 Create a new project</li> <li>3.2 Configuration message 3</li> <li>3.3 Create a new technology object, configure the technology object</li> <li>3.4 Configure Sync Domain</li> <li>3.5 Trial run</li> </ul>                                                                                                    | 416<br>417<br>418<br>418<br>420<br>420<br>420<br>420<br>420<br>420<br>420<br>420<br>420<br>420<br>420<br>420<br>420<br>422<br>423<br>427<br>427<br>427<br>428<br>431<br>433 |
| 12<br>12.2<br>12.2<br>12<br>12<br>12<br>12<br>12<br>12<br>12<br>12<br>12<br>12<br>12<br>12<br>12                             | <ul> <li>1.3 Add the device S7-1500</li> <li>1.4 Add servo drive</li> <li>1.5 Modify IP and name online.</li> <li>Simple speed control with telegram 1 based on S7-1500</li> <li>2.1 Add device</li> <li>2.2 Device configuration</li> <li>2.3 new variable</li> <li>2.4 Program with SINA_SPEED in Main</li> <li>2.5 Compile and download the program for testing.</li> <li>2.6 Precautions for use of message 1.</li> <li>Based on S7-1500, use message 3 to realize positioning control, speed control, and</li> <li>3.1 Create a new project.</li> <li>3.2 Configuration message 3</li> <li>3.3 Create a new technology object, configure the technology object .</li> <li>3.4 Configure Sync Domain</li> <li>3.5 Trial run</li> <li>3.6 Create new data blocks, write PLC program .</li> </ul>                                                                                                    | 416<br>417<br>418<br>418<br>420<br>420<br>420<br>420<br>423<br>424<br>426<br>426<br>426<br>426<br>427<br>427<br>427<br>427<br>427<br>423<br>433<br>433<br>434               |

| 12.3.8 Precautions for use of message 3                                            | 437 |
|------------------------------------------------------------------------------------|-----|
| 12.4 Using message 3 to realize multi-axis synchronous control based on S7-1500    | 437 |
| 12.4.1 Create a new project                                                        | 437 |
| 12.4.2 Configuration message 3                                                     | 437 |
| 12.4.3 Create a new technology object, configure the technology object             | 437 |
| 12.4.4 Configure a sync domain                                                     | 440 |
| 12.4.5 Create a new data block and write a PLC program                             | 442 |
| 12.4.6 Synchronous control instruction parameter description                       | 443 |
| 12.5 Based on S7-1500 using telegram 102+750 to realize torque limit in speed mode | 444 |
| 12.5.1 Create a new project                                                        | 444 |
| 12.5.2 Configure telegrams 102 and 750                                             | 444 |
| 12.5.3 Create a new technology object, configure the technology object             | 445 |
| 12.5.4 Configure a sync domain                                                     | 447 |
| 12.5.5 Create a new data block and write a PLC program                             | 449 |
| 12.5.6 Description of related command parameters                                   | 450 |
| 12.6 Realize torque control based on S7-1500 using message 102+750                 | 451 |
| 12.6.1 Create a new project                                                        | 451 |
| 12.6.2 Configure message 102 and 750                                               | 451 |
| 12.6.3 Create a new technology object, configure the technology object             | 451 |
| 12.6.4 Configure a sync domain                                                     | 451 |
| 12.6.5 Create a new data block and write a PLC program                             | 451 |
| 12.6.6 Description of related command parameters                                   | 452 |
| 12.7 DSC control based on S7-1500 using message 105                                | 453 |
| 12.7.1 Create a new project                                                        | 453 |
| 12.7.2 Configuration message 105                                                   | 453 |
| 12.7.3 Create a new technology object, configure the technology object             | 454 |
| 12.7.4 Configure a sync domain                                                     | 455 |
| 12.7.5 Create a new data block and write a PLC program                             | 457 |
| 12.7.6 DSC related instructions                                                    | 457 |
| 12.8 Based on S7-1500 using message 111 to realize point movement                  | 457 |
| 12.8.1 Create a new project                                                        | 457 |
| 12.8.2 Configuration message 111                                                   | 458 |
| 12.8.3 Create a new data block and write a PLC program                             | 458 |
| 12.8.4 Description of related parameters                                           | 460 |
| 12.9 SinaPos function description                                                  | 462 |
| 12.9.1 relative positioning                                                        | 462 |
| 12.9.2 absolute positioning                                                        | 463 |
| 12.9.3 Continuous running mode (running at specified speed)                        | 463 |
| 12.9.4 Reference point return operation                                            | 464 |
| 12.9.5 Set back to reference point position                                        | 464 |
| 12.9.6 JOG                                                                         | 465 |
| 12.10 Based on S7-200 SMART using message 111 to realize point movement            | 465 |

| 12.10.1 Create a new project                                                               | 465       |
|--------------------------------------------------------------------------------------------|-----------|
| 12.10.2 Import GSD files                                                                   | 466       |
| 12.10.3 Search for master and slave devices                                                | 466       |
| 12.10.4 Add device S7-200, configure IP address                                            | 468       |
| 12.10.5 Add drive servo, configure IP address                                              | 469       |
| 12.10.6 Configuration message 111                                                          | 470       |
| 12.10.7 Write PLC program                                                                  | 471       |
| 12.10.8 Compile and download the program for testing                                       | 472       |
| 12.11 Simple speed control using telegram 1 based on S7-200 SMART                          | 474       |
| 12.11.1 Create a new project                                                               | 474       |
| 12.11.2 Search for master and slave devices                                                | 474       |
| 12.11.3 Add device S7-200, configure IP address                                            | 476       |
| 12.11.4 Add drives, configure IP addresses                                                 | 477       |
| 12.11.5 Configuration message 1                                                            | 478       |
| 12.11.6 Write PLC program                                                                  | 479       |
| 12.11.7 Compile and download the program for testing                                       | 481       |
| 12.12 Use SINA_PARA_S to read and write servo parameters                                   | 483       |
| 12.12.1 Configure according to Section 12.3 first                                          | 483       |
| 12.12.2 Add data blocks (some parameters are not used in the figure, the display is only h | elpful to |
| read the following program)                                                                | 483       |
| 12.12.3 write programs                                                                     | 483       |
| 12.13 On-the-fly measurement using message 3 based on S7-1500                              | 486       |
| 12.13.1 Configure according to Section 12.3 first                                          | 487       |
| 12.13.2 Add measurement input configuration                                                | 487       |
| 12.13.3 Add a data block (some variables in the figure are not used)                       | 488       |
| 12.13.4 write programs                                                                     | 488       |
| 12.14 Internal zero return mode for telegram 111                                           | 489       |
| VERSION UPDATE RECORD                                                                      | 490       |

# Chapter 1 safety reminder

This chapter describes important matters that users must observe, including product identification, storage, transportation, installation, wiring, operation, and inspection.

### 1.1 Safety Notes

• Turn off the power for more than 5 minutes before disassembling and installing the driver, otherwise it may cause electric shock due to residual voltage.

• Do not disassemble or install the driver when the servo unit is powered on, otherwise it may cause electric shock, stop the product or burn it out.

• Please never touch the inside of the servo drive, otherwise it may cause electric shock.

• When the power is turned on and for a period of time after the power is cut off, the heat sink of the servo drive, the external braking resistor, the servo motor, etc. may be high temperature, please do not touch, otherwise it may cause burns. To prevent inadvertent contact with hands or parts (such as cables, etc.), take safety measures such as installing a cover.

• Please use the power supply specification that conforms to the product for the power supply of the servo drive, otherwise it may cause the product to burn out, electric shock or fire.

• Between the power supply and the main circuit power supply of the servo drive, be sure to connect a magnetic contactor and a non-fuse circuit breaker. Otherwise, when the servo drive fails, the large current cannot be cut off, resulting in a fire.

• The ground terminal of the servo drive must be grounded, otherwise it may cause electric shock.

• Unless you are a professional, do not set up, disassemble, or repair the product, as this may result in electric shock or injury.

• Please never modify this product, otherwise injury or mechanical damage may result.

• Do not damage or pull the cable too hard, do not subject the cable to excessive force, do not place it under heavy objects or cause it to be pinched, otherwise it will cause malfunction, damage, and electric shock.

• When the servo motor is running, please never touch its rotating parts, otherwise you may be injured.

• Do not use this product near places where it will be splashed with water, corrosive environments, flammable gas environments and combustibles, otherwise it may cause electric shock or fire.

• Please install the servo drive, servo motor and external braking resistor on incombustible materials, otherwise it may cause fire.

• In the servo driver and servo motor, do not mix flammable foreign objects such as oil and grease, and conductive foreign objects such as screws and metal pieces, otherwise it may cause a fire.

• When installing it on the supporting machine and starting to run, please put the servo motor in a state where it can be stopped at any time in advance, otherwise it may cause injury.

• In the state where the servo motor and the machine are connected, if an operation error occurs, it will not only cause mechanical damage, but may also lead to personal accidents.

• Install an external emergency stop device to ensure that the power is turned off and operation is stopped immediately when an error occurs.

• Please use a noise filter, etc. to reduce the influence of electromagnetic interference, otherwise it will cause electromagnetic interference to the electronic devices used near the servo unit.

• Servo unit and servo motor should be used in the specified combination.

### 1.2 Precautions for storage

 $\bullet$  Do not place too much of this product on top of one another, as this may cause injury or malfunction.

• Please store in the following environment:

- Places without direct sunlight;
- Places where the ambient temperature is within the range of  $-20^{\circ}$ C to  $+65^{\circ}$ C;
- The relative humidity is in the range of 0% to 95%, and there is no condensation;
- Places without water droplets, steam, dust and oily dust;
- Places without high-heating devices;
- Non-corrosive, flammable gas and liquid places;
- Places that are not easy to be splashed with water, oil, medicines, etc.;
- Places that will not be exposed to radioactive radiation;
- Strong and vibration-free place;
- A place without electromagnetic noise interference.

Storage in an environment other than the above may result in product failure or damage.

### 1.3 Precautions for transportation

• When operating the servo unit and servo motor, be careful of sharp parts such as the corners of the equipment, otherwise injury may result.

 $\bullet$  Do not place too much of this product on top of one another, as this may cause injury or malfunction.

• This is a precision device, please do not drop it or apply strong impact to it, otherwise it will cause malfunction or damage.

 $\bullet$  Do not apply shock to the connector part, otherwise it will cause poor connection or malfunction.

### 1.4 Notes on installation

•Please install the drive on a dry and sturdy platform, maintain good ventilation and heat dissipation, and maintain a good grounding during installation.

• Please install it in the prescribed direction to avoid malfunction.

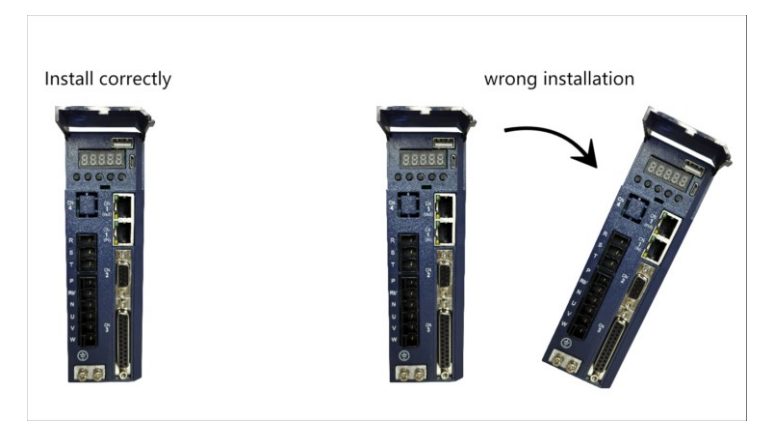

 $\bullet$  When installing, please make sure to keep the specified distance between the servo drive and the inner surface of the electric cabinet and other machines, otherwise it will cause fire or failure.

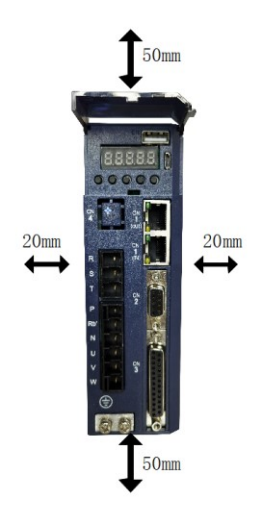

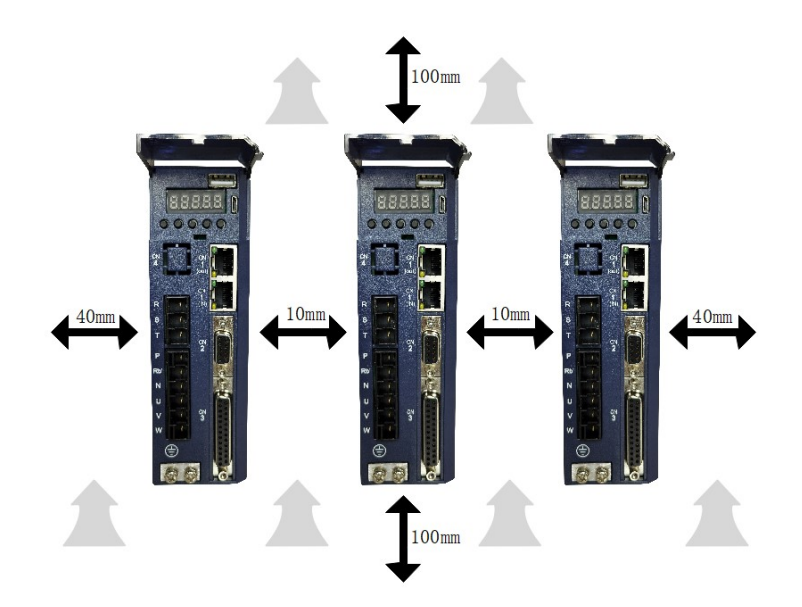

• When installing, do not block the air inlet and air outlet, and do not allow foreign objects to enter the product, otherwise it may cause malfunction or fire due to the aging of the internal components.

- Do not place heavy objects on or on top of this product, as this may result in injury.
- Please install in the following environment:
  - Places without direct sunlight;
  - Locations where the ambient temperature is in the range of  $0^{\circ}$ C to  $55^{\circ}$ C;
  - •The relative humidity is in the range of 0% to 95%, and there is no condensation;
  - Places without water droplets, steam, dust and oily dust;
  - Places without high-heating devices;
  - Non-corrosive, flammable gas and liquid places;
  - Places that are not easy to be splashed with water, oil, medicines, etc.;
  - Places that will not be exposed to radioactive radiation;
  - A firm and vibration-free place;
  - A place without electromagnetic noise interference.

Installation in an environment other than the above may result in product failure or damage.

### 1.5 Wiring Precautions

• It is recommended not to use single-phase 220V main power supply, as the electrolytic capacitor may be damaged due to lack of phase.

 $\bullet$  Do not change the wiring while the power is on, otherwise electric shock or injury may result.

• Please have professional technicians perform wiring or inspection operations, otherwise it will cause electric shock or product failure.

• Please check the wiring and power supply carefully. The output circuit may be

short-circuited due to incorrect wiring or the application of different voltages. When the above fault occurs, the brake does not operate, so it may cause mechanical damage or personal injury.

 $\bullet$  Do not connect the input power cable to the U, V, W terminals of the drive, otherwise the servo drive will be damaged.

• When wiring, do not pass the power cable and the signal cable through the same pipe, and do not bundle them together. The distance between the two should be more than 30cm to avoid interference.

• The ground terminal of the driver must be connected to the ground to avoid leakage and reduce the interference to the system, and the diameter of the ground wire should be the same or larger than that of the power supply wire.

• When connecting the AC power supply and DC power supply to the servo unit, please connect to the designated terminals, otherwise it may cause malfunction or fire.

• For the wiring length, the maximum length of the command input line is 3m, and the maximum length of the encoder line is 20m.

• Please use twisted-pair shielded cables for signal cables and encoder cables, and the shielding layer is grounded at one end.

• The U, V, W terminals of the driver and the U, V, W terminals of the motor should be connected one by one according to their names. If they are connected incorrectly, the motor cannot run normally.

 $\bullet$  Products that share the DC bus should have a varistor, and the wiring should be secure.

• Please wait at least 5 minutes after the power is turned off before performing the inspection. Even if the power is turned off, high voltage may still remain inside the servo drive. Therefore, within 5 minutes after the power is turned off, do not touch the power terminals, otherwise it will cause electric shock.

• Do not turn on/off the power frequently. When it is necessary to repeatedly turn on/off the power continuously, please control it to less than once a minute. Since the power supply part of the servo driver has a capacitor, a large charging current will flow (charging time 0.2 seconds) when the power is turned ON/OFF. Therefore, if the power is turned on/off frequently, the performance of the main circuit components inside the servo drive will be degraded.

• Do not power on when the terminal block screws or cables are loose, otherwise it may cause fire.

• In the following places, please take appropriate shielding measures, otherwise it may cause damage to the machine:

- Places where there is interference due to static electricity;
- Places where strong electric or magnetic fields are generated;
- places where radiation exposure may occur;
- Places with power lines nearby.

### 1.6 runtime considerations

• During the test run, in order to prevent accidents, please run the servo motor with no load (not connected to the transmission shaft), otherwise it may cause injury.

• When it is installed on the matching machine and starts to run, please set the user parameters that match the machine in advance. If the operation is started without parameter setting, it may cause loss of control or malfunction of the machine.

• To avoid accidents, please install a limit switch or stopper at the end of the moving part of the machine, otherwise it will cause damage to the machine or injury to personnel.

• Do not make extreme changes to the parameter settings, otherwise it will cause unstable movement, mechanical damage or injury.

• When the power is turned on or the power is just cut off, the heat sink, external braking resistor, motor, etc. of the servo drive may be in a high temperature state. Please do not touch it, otherwise it may cause burns.

• When using a servo motor on a vertical axis, please install a safety device to prevent the work piece from falling in the state of alarm, over travel, etc. In addition, please set the stop setting of the servo lock when over travel occurs, otherwise the work piece may drop in the over travel state.

• Do not enter the operating range of the machine during operation, otherwise injury may result.

• Do not touch the servo motor and the moving parts of the machine during operation, otherwise injury may result.

• Install a safety system to ensure safety even in the event of a signal line disconnection or other failure. For example, when the forward over-travel switch (P-OT) and reverse over-travel switch (N-OT) signals are disconnected at the factory settings, a safety action is performed.

• When turning off the power, be sure to set the servo OFF status.

• Do not turn on/off the power frequently. After starting the actual operation, the interval between power ON/OFF should be more than 1 hour, otherwise the components inside the servo unit will be aged prematurely.

• When an alarm occurs, reset the alarm after eliminating the cause and ensuring safety, and restart the operation. Otherwise, injury may occur.

• Do not use the brake of the brake motor for normal braking, otherwise it may cause malfunction.

# 1.7 Maintenance and Inspection Precautions

 $\bullet$  Do not change the wiring while the power is on. Doing so may result in electric shock or injury.

• Please have professional technicians perform wiring or inspection operations, otherwise it will cause electric shock or product failure.

• Please wait at least 5 minutes after the power is turned off before performing the inspection. Even if the power is turned off, high voltage may still remain inside the servo drive. Therefore, within 5 minutes after the power is turned off, do not touch the power terminals, otherwise it will cause electric shock.

 $\bullet$  When replacing the servo drive, please back up the user parameters of the servo drive to be replaced before replacing, and transfer the backup to the new servo drive, and then restart the operation, otherwise the machine may be damaged.

# Chapter 2 Product Information

# 2.1 Drive form factor

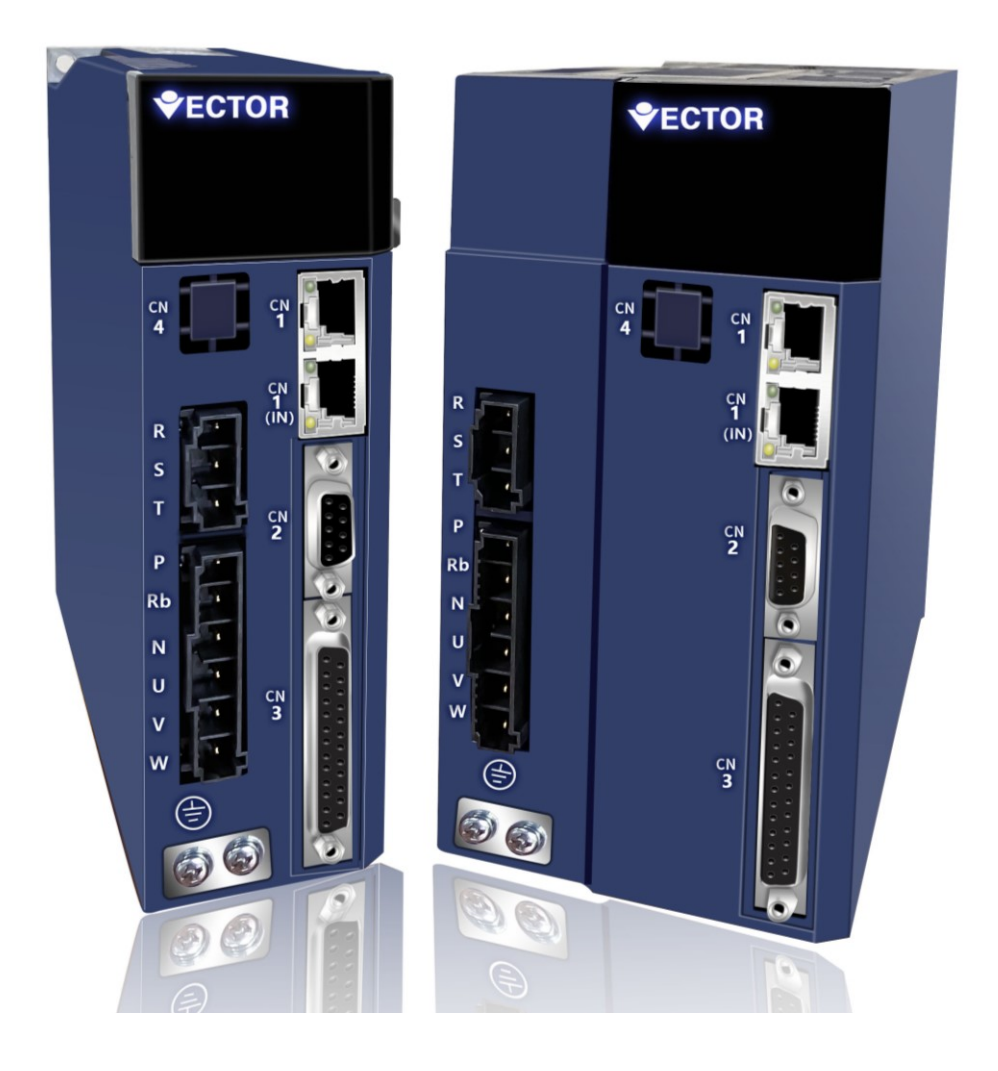

E Structure Profinet Bus

# 2.1.1 Installation dimensions of E1, E2, E3, EA structure drives

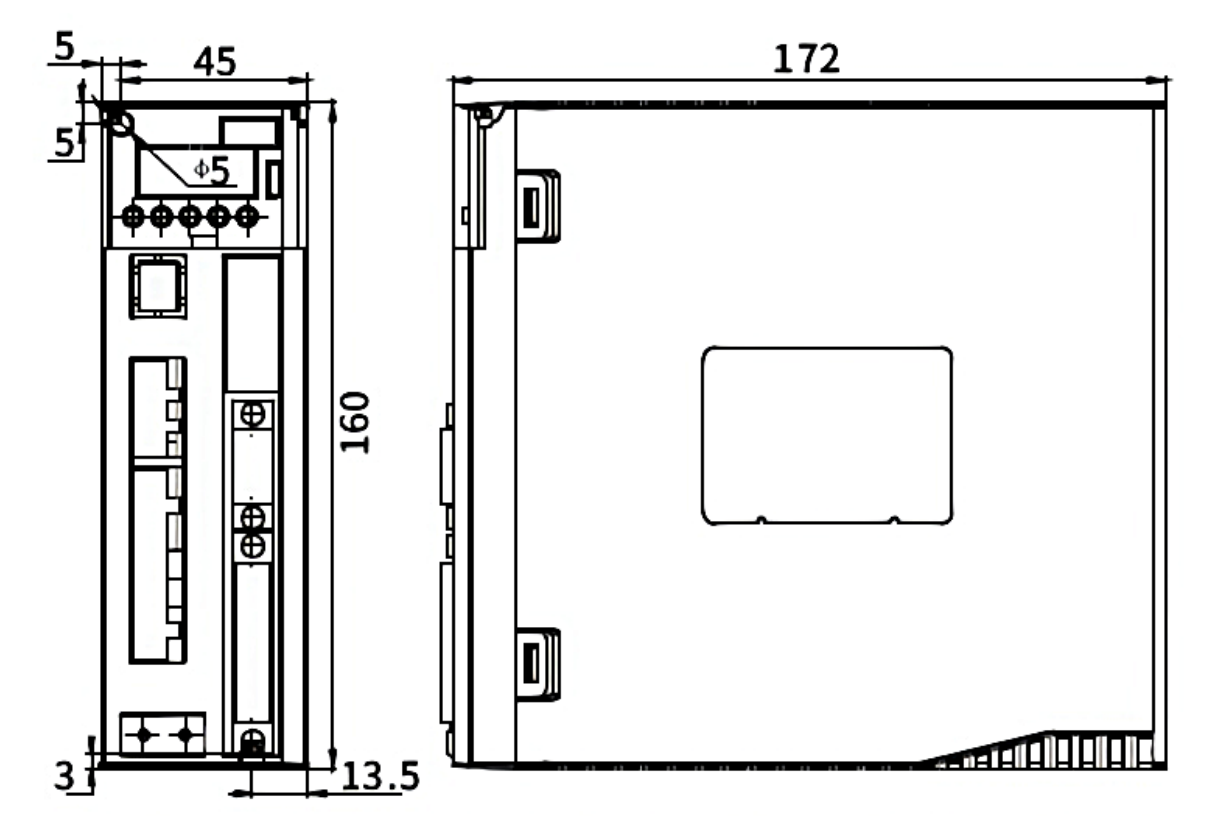

E1 adaptation current (A) 3-6

E2 Adapter Current (A) 7-12

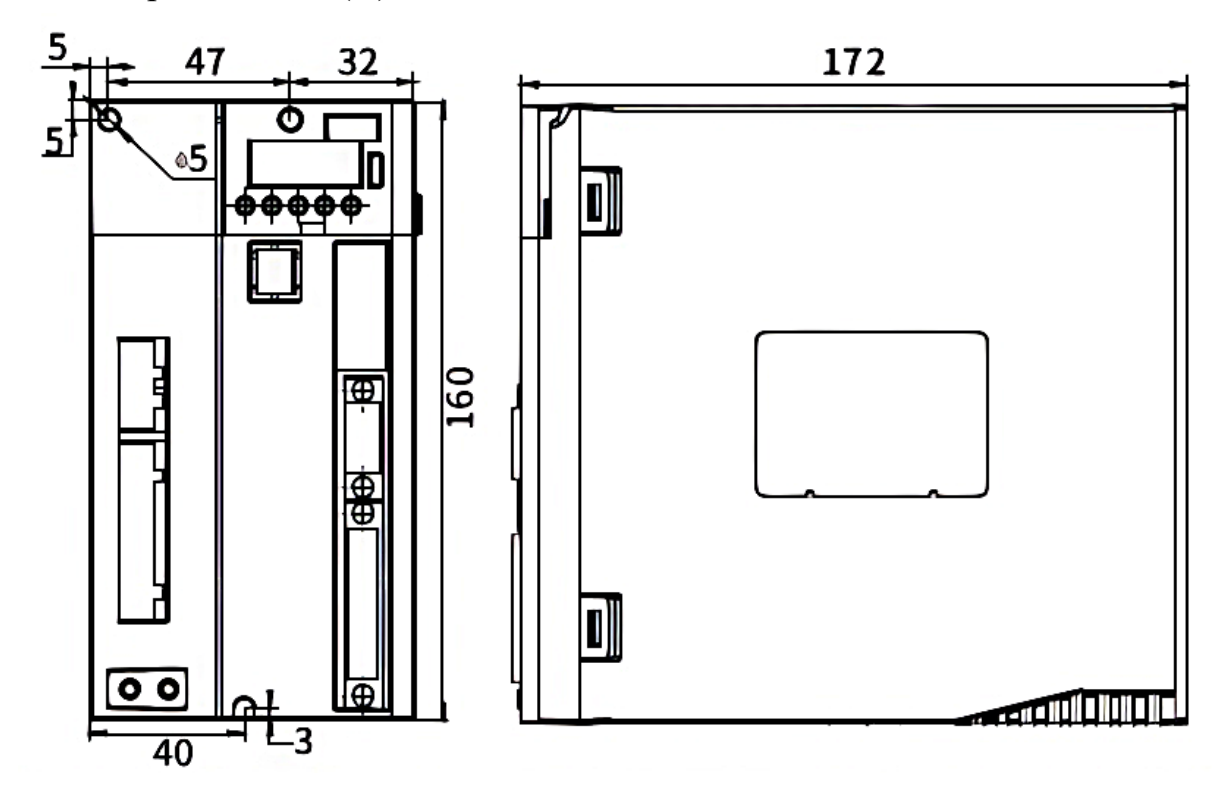

E3 adaptation current (A) 16-32

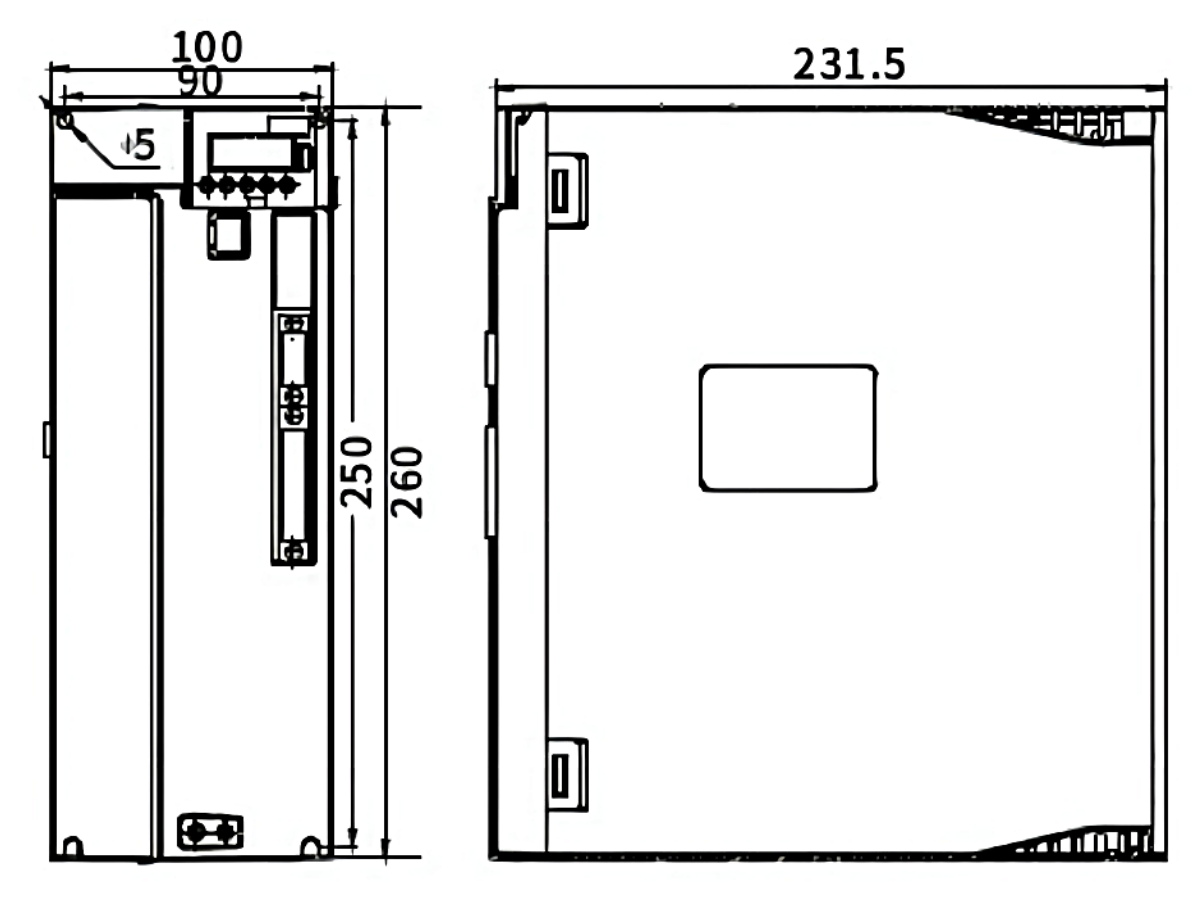

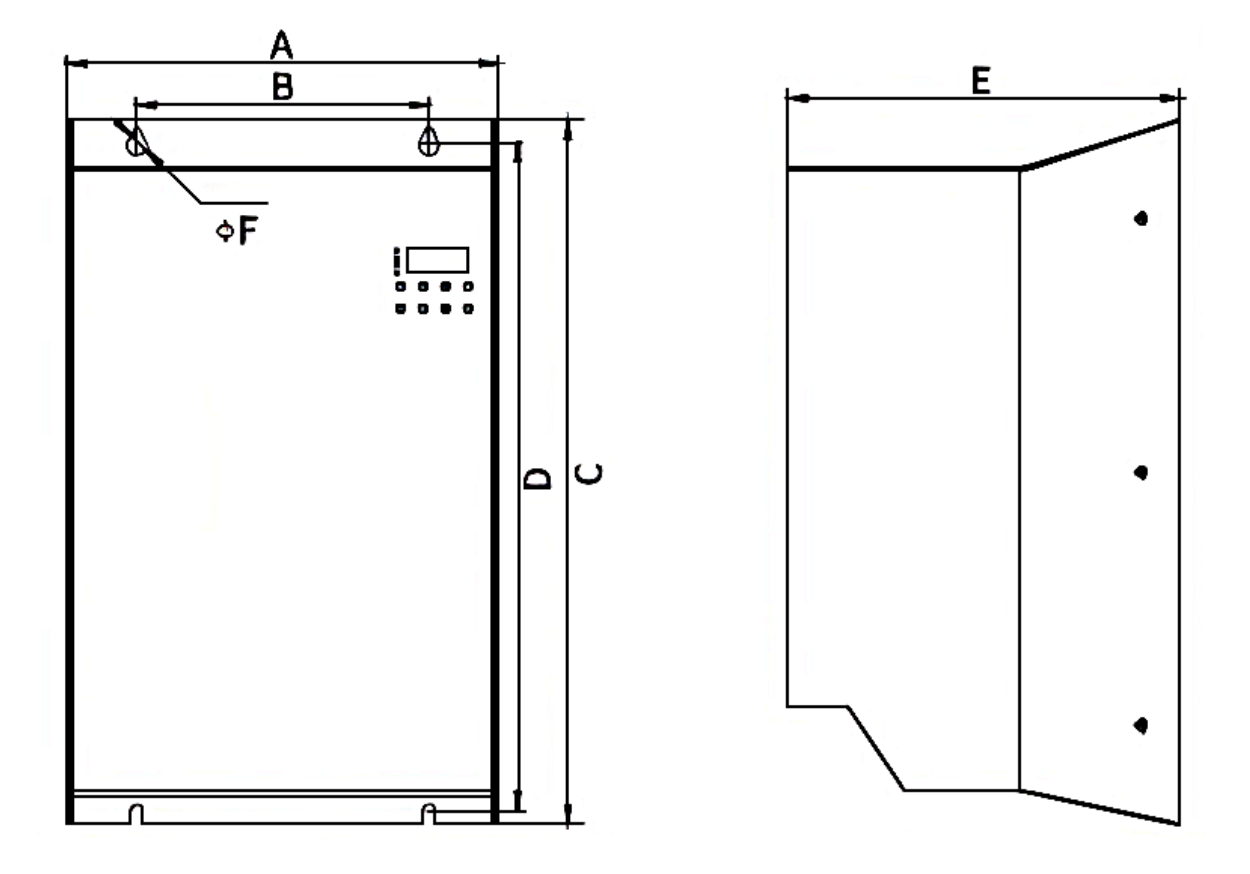

# 2.1.2 EA/-E installation dimensions

# EA installation dimension drawing comparison table

| Current (A) | 38-45 | 60  | 75-90 |
|-------------|-------|-----|-------|
| А           | 220   | 226 | 262   |
| В           | 149   | 150 | 160   |
| С           | 363   | 439 | 499   |
| D           | 349   | 428 | 488   |
| E           | 200   | 250 | 251   |
| F           | 5.5   | 6.5 | 6.5   |

# -E installation dimension drawing comparison table

| Current (A) | 38-45 | 60  | 75-90 | 110-170 |  |     |  |     |
|-------------|-------|-----|-------|---------|--|-----|--|-----|
| А           | 220   | 226 |       | 226     |  | 305 |  |     |
| В           | 149   | 150 |       | 150     |  | 160 |  |     |
| С           | 363   | 439 |       | 439     |  | 605 |  |     |
| D           | 349   | 428 |       | 428     |  | 594 |  |     |
| Е           | 200   | 250 |       | 250     |  | 250 |  | 236 |
| F           | 5.5   | 6.5 |       | 6.5     |  | 6.5 |  |     |

# 2.2 Nameplate Description

### 2.2.1 E structure servo drive nameplate

VC series nameplate description:

# VEC-VCXXX-00323-E

| VEC   | Trademarks                          |                   |                                           |       |    |       |     |       |     |       |
|-------|-------------------------------------|-------------------|-------------------------------------------|-------|----|-------|-----|-------|-----|-------|
| VC    | VC-Series                           |                   |                                           |       |    |       |     |       |     |       |
| XXX   | Serial 330 Profinet bus servo drive |                   |                                           |       |    |       |     |       |     |       |
| 00323 | Drive<br>rated                      | Nameplate<br>logo | Nameplate 00323 00623 00733 01243<br>logo |       |    |       |     |       |     | 243   |
|       | current                             | rated             | 003                                       | 3.0A  | 00 | 6.0A  | 007 | 7.0A  | 012 | 12.0A |
|       | and                                 | current           |                                           |       | 6  |       |     |       |     |       |
|       | voltage                             | Rated<br>voltage  | 2                                         | 220V  | 2  | 220V  | 3   | 380V  | 4   | 440V  |
|       |                                     | Single/Dual       | 3                                         | Three | 3  | Three | 3   | Three | 3   | Three |
|       |                                     | /Three            |                                           | -phas |    | -phas |     | -phas |     | -phas |
|       |                                     | Phase             |                                           | е     |    | е     |     | е     |     | е     |
|       |                                     | Electricity       |                                           |       |    |       |     |       |     |       |
| E     | structure type                      |                   |                                           |       |    |       |     |       |     |       |

### 2.2.2 Motor nameplate

# 200FMB-LR4015E33F1-MF2\*

| 200  | Square flange size (mm) |         |                |  |  |  |  |  |
|------|-------------------------|---------|----------------|--|--|--|--|--|
| F    |                         | Mark    | cooling method |  |  |  |  |  |
|      | cooling method          | F       | air cooling    |  |  |  |  |  |
|      |                         | Default | natural cold   |  |  |  |  |  |
|      | Product Series          | mark    |                |  |  |  |  |  |
|      |                         | ME      |                |  |  |  |  |  |
| IVID |                         | МВ      |                |  |  |  |  |  |
|      |                         |         | ME1            |  |  |  |  |  |

|            |                  | MD      |                                         |                                   |        |                  |  |  |  |
|------------|------------------|---------|-----------------------------------------|-----------------------------------|--------|------------------|--|--|--|
|            |                  | МН      |                                         |                                   |        |                  |  |  |  |
|            | Mamont           |         |                                         |                                   | inert  | ia               |  |  |  |
|            | ivioment of      | L       | low inertia                             |                                   |        |                  |  |  |  |
| L          | inartia          | Μ       |                                         | medium inertia                    |        |                  |  |  |  |
|            | mertia           | н       |                                         | high Inertia                      |        |                  |  |  |  |
|            |                  | Mark    |                                         | Specification                     |        |                  |  |  |  |
|            |                  | R40     |                                         | 0.4KW                             |        |                  |  |  |  |
| P40        | rated power      | 1R5     |                                         |                                   | 1.5K   | W                |  |  |  |
| <b>N40</b> | lated power      | 003     |                                         |                                   | 3KV    | V                |  |  |  |
|            |                  | 7R5     |                                         |                                   | 7.5K   | W                |  |  |  |
|            |                  | 020     |                                         |                                   | 20K\   | N                |  |  |  |
|            |                  | Mark    |                                         | Ra                                | nted s | peed             |  |  |  |
|            |                  | 10      |                                         | 1                                 | 000R   | PM               |  |  |  |
| 15         | Pated speed      | 15      |                                         | 1                                 | 500R   | PM               |  |  |  |
| 15         | Rated speed      | 20      |                                         | 2000RPM                           |        |                  |  |  |  |
|            |                  | 25      |                                         | 2                                 | 2500R  | PM               |  |  |  |
|            |                  | 30      |                                         | 3                                 | 8000R  | PM               |  |  |  |
|            | Installation     | Mark    | Specification                           |                                   |        |                  |  |  |  |
| F          | Instanation      | Α       | IMB5                                    |                                   |        |                  |  |  |  |
| -          | method           | D       | IMB3                                    |                                   |        |                  |  |  |  |
|            |                  | E       | IMB35                                   |                                   |        |                  |  |  |  |
|            |                  | Mark    |                                         | Sp                                | ecific | ation            |  |  |  |
|            |                  | 23      | 2                                       | 220V                              | 3      | Three-phase      |  |  |  |
|            |                  |         |                                         |                                   |        | power            |  |  |  |
| 33         | Voltage level    | 33      | 3                                       | 380V                              | 3      | Three-phase      |  |  |  |
|            |                  |         |                                         |                                   |        | power            |  |  |  |
|            |                  | 43      | 4                                       | 440V                              | 3      | Three-phase      |  |  |  |
|            |                  | Marila  |                                         | <u> </u>                          |        | power            |  |  |  |
|            |                  | IVIARK  |                                         | Sp<br>Without k                   | ecific |                  |  |  |  |
|            |                  | F<br>P  |                                         | Puilt in hold                     | ing b  |                  |  |  |  |
|            | Brake            | Δ       |                                         | No boldin                         | a bra  | ake has on seal  |  |  |  |
| F          |                  | ~       |                                         | NO HOIGHI                         | g bra  |                  |  |  |  |
|            |                  | C       | With holding brake and without oil seal |                                   |        |                  |  |  |  |
|            | Shaft connection | Mark    |                                         | sp                                | ecific | ation            |  |  |  |
| 1          |                  | 1       |                                         | 0                                 | ptical | axis             |  |  |  |
|            | method           | Default |                                         | Keyed                             | threa  | ded hole         |  |  |  |
| N/         |                  | Mark    |                                         | Enc                               | oder   | Signal           |  |  |  |
| IVI        | Encoder type     | Μ       |                                         | Incremental J                     | ohoto  | electric encoder |  |  |  |
|            |                  | Ν       |                                         | Wire-saving photoelectric encoder |        |                  |  |  |  |

|    |               | Х    | resolver encoder                          |  |  |  |
|----|---------------|------|-------------------------------------------|--|--|--|
|    |               | В    | 23-bit multi-turn absolute value          |  |  |  |
|    |               |      | photoelectric encoder                     |  |  |  |
|    |               | C1A  | 17-bit single-turn absolute value         |  |  |  |
|    |               |      | magnetic encoder                          |  |  |  |
|    |               | C2A  | 17-bit multi-turn absolute value magnetic |  |  |  |
|    |               |      | encoder                                   |  |  |  |
|    |               | S    | 24-bit multi-turn absolute value          |  |  |  |
|    |               |      | photoelectric encoder                     |  |  |  |
|    |               | Mark | Specification                             |  |  |  |
|    | Number of     | F1   | 1024C/T                                   |  |  |  |
|    |               | F2   | 2500C/T                                   |  |  |  |
| F2 | encoder lines | F5   | 5000C/T                                   |  |  |  |
|    |               | F6   | 6000C/T                                   |  |  |  |
|    |               | Mark |                                           |  |  |  |
|    |               | М    |                                           |  |  |  |
|    |               |      | LA                                        |  |  |  |
|    | Factoryland   |      | Z                                         |  |  |  |
| *  | Factory logo  |      | D                                         |  |  |  |
|    |               | U    |                                           |  |  |  |
|    |               |      | С                                         |  |  |  |
|    |               |      | N                                         |  |  |  |

# 2.3 Drive Specifications

| Project              |                  | Description                                         |  |  |  |
|----------------------|------------------|-----------------------------------------------------|--|--|--|
|                      |                  | Single-phase/three-phase full-bridge rectification  |  |  |  |
| Voltage              | control mode     | SVPWM drive                                         |  |  |  |
|                      |                  | (Input voltage range AC $220V/380V \pm 10\%$ )      |  |  |  |
|                      |                  | Wire-saving photoelectric encoder;                  |  |  |  |
|                      |                  | 17-bit single-turn Tamagawa absolute value encoder; |  |  |  |
| Encoder              | encoder feedback | 23-bit single-turn Tamagawa absolute value encoder; |  |  |  |
| Encoder              |                  | 17-bit multi-turn Tamagawa absolute value encoder;  |  |  |  |
|                      |                  | 23-bit multi-turn Tamagawa absolute value encoder;  |  |  |  |
|                      |                  | 24-bit Nikon absolute value encoder;                |  |  |  |
|                      | voltage range    | -10V to 10V                                         |  |  |  |
| Analog               | Input impedance  | 10k Ω                                               |  |  |  |
| input                | Maximum          | 1 51-11-                                            |  |  |  |
|                      | frequency        | I.JKHZ                                              |  |  |  |
| DI/DO Interface Type |                  | NPN/PNP                                             |  |  |  |
| Communication method |                  | Profinet                                            |  |  |  |

VECTOR

| Brake har           | ndling                                                                               | External Brake Resistor                                             |  |  |  |
|---------------------|--------------------------------------------------------------------------------------|---------------------------------------------------------------------|--|--|--|
| fault response      |                                                                                      | deceleration stop, freewheel stop                                   |  |  |  |
| Protective function |                                                                                      | Overcurrent, overvoltage, undervoltage, overload, locked rotor,     |  |  |  |
|                     |                                                                                      | etc.                                                                |  |  |  |
| auxılıary           | function                                                                             | Gain adjustment, alarm record, jog operation                        |  |  |  |
|                     |                                                                                      | internal position planning                                          |  |  |  |
|                     | <b>T</b> , ,                                                                         | Plan according to target position, speed, acceleration and          |  |  |  |
|                     | Instruction input                                                                    | deceleration time                                                   |  |  |  |
|                     | method                                                                               | Irapezoidal speed curve                                             |  |  |  |
|                     |                                                                                      | Cubic velocity curve A hashts/aslating some and as de               |  |  |  |
| .,.                 |                                                                                      | Absolute/felative command mode                                      |  |  |  |
| position            | command smooth way                                                                   | low pass filter/median filter                                       |  |  |  |
| mode                | Electronic gear ratio                                                                | N/M;(M=1~214/48364/,N=1~214/48364/)                                 |  |  |  |
|                     | Torque limit                                                                         | Internal torque limit                                               |  |  |  |
|                     |                                                                                      | Analog torque limit                                                 |  |  |  |
|                     | compensation                                                                         | Speed feedforward/torque feedforward                                |  |  |  |
|                     | Torque compensation                                                                  | Fixed torque compensation/analog torque                             |  |  |  |
|                     | Torque compensation                                                                  | compensation/automatic torque compensation;                         |  |  |  |
|                     | way of command<br>input                                                              | analog input/internal speed planning                                |  |  |  |
|                     | speed control range                                                                  | 1~Maximum speed                                                     |  |  |  |
|                     | bandwidth                                                                            | 3kHz                                                                |  |  |  |
| speed               | Torque limit                                                                         | Internal torque limit/analog torque limit                           |  |  |  |
| control<br>mode     | Command smoothing method                                                             | Low-pass filter/median filter                                       |  |  |  |
|                     | Feedforward compensation                                                             | Torque feedforward                                                  |  |  |  |
|                     |                                                                                      | Fixed torque compensation/analog torque                             |  |  |  |
|                     | Torque compensation                                                                  | compensation/automatic torque compensation:                         |  |  |  |
|                     | Instruction input<br>method                                                          | Internal torque given/analog control torque                         |  |  |  |
| Torque              | <b>–</b>                                                                             | Fixed torque compensation/analog torque                             |  |  |  |
| control             | Torque compensation                                                                  | compensation/automatic torque compensation;                         |  |  |  |
|                     | speed limit                                                                          | Internal Speed Limit/Analog Speed Limit                             |  |  |  |
|                     | Up to 4 digital inputs,                                                              | the function of each digital input can be assigned arbitrarily, the |  |  |  |
|                     | assignable functions inc                                                             | lude:                                                               |  |  |  |
| 1 1                 | Enable drive, reset driv                                                             | e, torque command A/B switch, torque command reverse enable,        |  |  |  |
|                     | positive torque limit A                                                              | /B switch, negative torque limit A/B switch, positive speed limit   |  |  |  |
| input               | A/B Switch, negative speed limit A/B switch, forward jog, reverse jog, speed command |                                                                     |  |  |  |
|                     | reverse enable, Main sp                                                              | ed source A/B switch, speed stop enable, clear position count,      |  |  |  |
|                     | zero position fixed in speed mode, multi-speed speed selection 0, multi-speed speed  |                                                                     |  |  |  |

|                         | selection 1, multi-speed speed selection 2, multi-speed speed selection 3, position                                                                                                    |
|-------------------------|----------------------------------------------------------------------------------------------------|
|                         | command Prohibit, position command reverse, Electronic gear ratio switch 1, position                                                                                                    |
|                         | error reset, zero return, trigger multi-stage position, multi-stage position selection 0,                                                                                                    |
|                         | multi-stage position selection 1, multi-stage position selection 2, multi-stage position                                                                                                    |
|                         | selection 3, multi-stage position direction selection, return to zero origin switch input,                                                                                                    |
|                         | Internal position planning, control mode switching switch 0, control mode switching                                                                                                    |
|                         | switch 1,Enable interrupt fixed length input, cancel interrupt fixed length, trigger interrupt                                                                                                    |
|                         | fixed length, first set of second set of gain switch, reset fault, forward limit switch in                                                                                                    |
|                         | position mode, reverse limit switch in position mode, full closed loop Open and closed                                                                                                    |
|                         | loop switching in mode, electronic gear ratio switch 2, motor overheat input, emergency                                                                                                    |
|                         | stop input, internal trigger reset, internal trigger reset, internal counter count pulse,                                                                                                    |
|                         | internal counter reset, speed mode UPDOWN mode UP signal, Speed mode UPDOWN                                                                                                    |
|                         | mode DOWN signal, AI zero drift automatic correction.                                                                                                    |
|                         | Up to 3 digital outputs, the function of each digital output can be assigned arbitrarily, the                                                                                                    |
|                         | assignable functions include:                                                                                                    |
|                         | Drive enabling, speed reaching, decelerating, accelerating, zero-speed, speed overrun,                                                                                                    |
|                         | forward running, reverse running, fault output, forward speed limit in torque mode                                                                                                    |
| digital                 | Negative speed limit in torque mode, speed limit in torque mode, positioning completion                                                                                                    |
| output                  | output, positioning approaching output, origin return completion output, position error too                                                                                                    |
| 1                       | large output                                                                                                    |
|                         | Interrupt fixed length completion signal output, software limit signal output, brake signal                                                                                                    |
|                         | output, input command valid, always OFF, always ON, torque limit signal output, torque                                                                                                    |
|                         | arrival signal, internal trigger status, internal counter count arrival, same speed                                                                                                    |
|                         |                                                                                                    |
|                         | Software overcurrent, hardware overcurrent, overvoltage, undervoltage, current sensor                                                                                                    |
|                         | Software overcurrent, hardware overcurrent, overvoltage, undervoltage, current sensor failure, encoder failure, EEPROM verification failure, phase sampling failure.FPGA and                                                                                                    |
|                         | Software overcurrent, hardware overcurrent, overvoltage, undervoltage, current sensor failure, encoder failure, EEPROM verification failure, phase sampling failure, FPGA and ARM communication failure, large current change failure, magnetic encoder failure.                                                                                                    |
|                         | Software overcurrent, hardware overcurrent, overvoltage, undervoltage, current sensor failure, encoder failure, EEPROM verification failure, phase sampling failure, FPGA and ARM communication failure, large current change failure, magnetic encoder failure, current phase sequence learning failure, Z point not scanned during self-learning, and Z                                                                                                    |
|                         | Software overcurrent, hardware overcurrent, overvoltage, undervoltage, current sensor failure, encoder failure, EEPROM verification failure, phase sampling failure, FPGA and ARM communication failure, large current change failure, magnetic encoder failure, current phase sequence learning failure, Z point not scanned during self-learning, and Z point offset not found Hall code value learning error over temperature of the drive no                                                                                                    |
|                         | Software overcurrent, hardware overcurrent, overvoltage, undervoltage, current sensor failure, encoder failure, EEPROM verification failure, phase sampling failure, FPGA and ARM communication failure, large current change failure, magnetic encoder failure, current phase sequence learning failure, Z point not scanned during self-learning, and Z point offset not found, Hall code value learning error, over temperature of the drive, no feedback of hall value from the wire-saving encoder when power-on mismatch of motor                                                                                                    |
|                         | Software overcurrent, hardware overcurrent, overvoltage, undervoltage, current sensor failure, encoder failure, EEPROM verification failure, phase sampling failure, FPGA and ARM communication failure, large current change failure, magnetic encoder failure, current phase sequence learning failure, Z point not scanned during self-learning, and Z point offset not found, Hall code value learning error, over temperature of the drive, no feedback of hall value from the wire-saving encoder when power-on, mismatch of motor encoder twees when the origin is returned to zero, the origin switch INEn 34 is not                                                                                                    |
|                         | Software overcurrent, hardware overcurrent, overvoltage, undervoltage, current sensor failure, encoder failure, EEPROM verification failure, phase sampling failure, FPGA and ARM communication failure, large current change failure, magnetic encoder failure, current phase sequence learning failure, Z point not scanned during self-learning, and Z point offset not found, Hall code value learning error, over temperature of the drive, no feedback of hall value from the wire-saving encoder when power-on, mismatch of motor encoder types, when the origin is returned to zero, the origin switch INFn.34 is not set Repeated assignment of INFn xx, overspeed, position error is too large interrupt.                                                                                                    |
|                         | Software overcurrent, hardware overcurrent, overvoltage, undervoltage, current sensor failure, encoder failure, EEPROM verification failure, phase sampling failure, FPGA and ARM communication failure, large current change failure, magnetic encoder failure, current phase sequence learning failure, Z point not scanned during self-learning, and Z point offset not found, Hall code value learning error, over temperature of the drive, no feedback of hall value from the wire-saving encoder when power-on, mismatch of motor encoder types, when the origin is returned to zero, the origin switch INFn.34 is not set, Repeated assignment of INFn.xx, overspeed, position error is too large, interrupt fixed length trigger signal INFn 40 is not set, no return to zero hefere absolute point.                                                                                                    |
| fault                   | Software overcurrent, hardware overcurrent, overvoltage, undervoltage, current sensor failure, encoder failure, EEPROM verification failure, phase sampling failure, FPGA and ARM communication failure, large current change failure, magnetic encoder failure, current phase sequence learning failure, Z point not scanned during self-learning, and Z point offset not found, Hall code value learning error, over temperature of the drive, no feedback of hall value from the wire-saving encoder when power-on, mismatch of motor encoder types, when the origin is returned to zero, the origin switch INFn.34 is not set, Repeated assignment of INFn.xx, overspeed, position error is too large, interrupt fixed-length trigger signal INFn.40 is not set, no return to zero before absolute point mation motor averland asftware limit hardware limit avera planning failure full closed                                                                                                    |
| fault<br>protecti       | Software overcurrent, hardware overcurrent, overvoltage, undervoltage, current sensor failure, encoder failure, EEPROM verification failure, phase sampling failure,FPGA and ARM communication failure, large current change failure, magnetic encoder failure, current phase sequence learning failure, Z point not scanned during self-learning, and Z point offset not found,Hall code value learning error, over temperature of the drive, no feedback of hall value from the wire-saving encoder when power-on, mismatch of motor encoder types, when the origin is returned to zero, the origin switch INFn.34 is not set,Repeated assignment of INFn.xx, overspeed, position error is too large, interrupt fixed-length trigger signal INFn.40 is not set, no return to zero before absolute point motion, motor overload, software limit, hardware limit, curve planning failure, full closed                                                                                                    |
| fault<br>protecti<br>on | Software overcurrent, hardware overcurrent, overvoltage, undervoltage, current sensor failure, encoder failure, EEPROM verification failure, phase sampling failure,FPGA and ARM communication failure, large current change failure, magnetic encoder failure, current phase sequence learning failure, Z point not scanned during self-learning, and Z point offset not found,Hall code value learning error, over temperature of the drive, no feedback of hall value from the wire-saving encoder when power-on, mismatch of motor encoder types, when the origin is returned to zero, the origin switch INFn.34 is not set,Repeated assignment of INFn.xx, overspeed, position error is too large, interrupt fixed-length trigger signal INFn.40 is not set, no return to zero before absolute point motion, motor overload, software limit, hardware limit, curve planning failure, full closed loop Position error is too large,Forward (reverse) rotation is prohibited, Z point signal is                                                                                                    |
| fault<br>protecti<br>on | Software overcurrent, hardware overcurrent, overvoltage, undervoltage, current sensor failure, encoder failure, EEPROM verification failure, phase sampling failure,FPGA and ARM communication failure, large current change failure, magnetic encoder failure, current phase sequence learning failure, Z point not scanned during self-learning, and Z point offset not found,Hall code value learning error, over temperature of the drive, no feedback of hall value from the wire-saving encoder when power-on, mismatch of motor encoder types, when the origin is returned to zero, the origin switch INFn.34 is not set,Repeated assignment of INFn.xx, overspeed, position error is too large, interrupt fixed-length trigger signal INFn.40 is not set, no return to zero before absolute point motion, motor overload, software limit, hardware limit, curve planning failure, full closed loop Position error is too large,Forward (reverse) rotation is prohibited, Z point signal is unstable, RPDO reception timeout, motor stall, braking resistor overload, forward travel                                                                                                    |
| fault<br>protecti<br>on | Software overcurrent, hardware overcurrent, overvoltage, undervoltage, current sensor failure, encoder failure, EEPROM verification failure, phase sampling failure,FPGA and ARM communication failure, large current change failure, magnetic encoder failure, current phase sequence learning failure, Z point not scanned during self-learning, and Z point offset not found,Hall code value learning error, over temperature of the drive, no feedback of hall value from the wire-saving encoder when power-on, mismatch of motor encoder types, when the origin is returned to zero, the origin switch INFn.34 is not set,Repeated assignment of INFn.xx, overspeed, position error is too large, interrupt fixed-length trigger signal INFn.40 is not set, no return to zero before absolute point motion, motor overload, software limit, hardware limit, curve planning failure, full closed loop Position error is too large,Forward (reverse) rotation is prohibited, Z point signal is unstable, RPDO reception timeout, motor stall, braking resistor overload, forward travel switch input function bit INFn.43 is not assigned to entity DI, reverse travel switch input                                                                                                    |
| fault<br>protecti<br>on | Software overcurrent, hardware overcurrent, overvoltage, undervoltage, current sensor failure, encoder failure, EEPROM verification failure, phase sampling failure,FPGA and ARM communication failure, large current change failure, magnetic encoder failure, current phase sequence learning failure, Z point not scanned during self-learning, and Z point offset not found,Hall code value learning error, over temperature of the drive, no feedback of hall value from the wire-saving encoder when power-on, mismatch of motor encoder types, when the origin is returned to zero, the origin switch INFn.34 is not set,Repeated assignment of INFn.xx, overspeed, position error is too large, interrupt fixed-length trigger signal INFn.40 is not set, no return to zero before absolute point motion, motor overload, software limit, hardware limit, curve planning failure, full closed loop Position error is too large,Forward (reverse) rotation is prohibited, Z point signal is unstable, RPDO reception timeout, motor stall, braking resistor overload, forward travel switch input function bit INFn.43 is not assigned to entity DI, origin search error, lap overflow in                                                                                                    |
| fault<br>protecti<br>on | Software overcurrent, hardware overcurrent, overvoltage, undervoltage, current sensor failure, encoder failure, EEPROM verification failure, phase sampling failure,FPGA and ARM communication failure, large current change failure, magnetic encoder failure, current phase sequence learning failure, Z point not scanned during self-learning, and Z point offset not found,Hall code value learning error, over temperature of the drive, no feedback of hall value from the wire-saving encoder when power-on, mismatch of motor encoder types, when the origin is returned to zero, the origin switch INFn.34 is not set,Repeated assignment of INFn.xx, overspeed, position error is too large, interrupt fixed-length trigger signal INFn.40 is not set, no return to zero before absolute point motion, motor overload, software limit, hardware limit, curve planning failure, full closed loop Position error is too large,Forward (reverse) rotation is prohibited, Z point signal is unstable, RPDO reception timeout, motor stall, braking resistor overload, forward travel switch input function bit INFn.43 is not assigned to entity DI, reverse travel switch input function bit INFn.44 not assigned to entity DI,Origin search error, lap overflow in absolute value mode, absolute encoder battery failure, inertia learning failure, when                                                                                                    |
| fault<br>protecti<br>on | Software overcurrent, hardware overcurrent, overvoltage, undervoltage, current sensor failure, encoder failure, EEPROM verification failure, phase sampling failure,FPGA and ARM communication failure, large current change failure, magnetic encoder failure, current phase sequence learning failure, Z point not scanned during self-learning, and Z point offset not found,Hall code value learning error, over temperature of the drive, no feedback of hall value from the wire-saving encoder when power-on, mismatch of motor encoder types, when the origin is returned to zero, the origin switch INFn.34 is not set,Repeated assignment of INFn.xx, overspeed, position error is too large, interrupt fixed-length trigger signal INFn.40 is not set, no return to zero before absolute point motion, motor overload, software limit, hardware limit, curve planning failure, full closed loop Position error is too large,Forward (reverse) rotation is prohibited, Z point signal is unstable, RPDO reception timeout, motor stall, braking resistor overload, forward travel switch input function bit INFn.43 is not assigned to entity DI, reverse travel switch input function bit INFn.44 not assigned to entity DI, reverse travel switch input function bit INFn.45 is not assigned to entity DI, reverse travel switch input function bit INFn.45 is not assigned to entity DI, reverse travel switch input function bit INFn.46 is not state point provention is earch error, lap overflow in absolute value mode, absolute encoder battery failure, inertia learning failure, when learning full closed-loop parameters, the position value detected by the second encoder is the position value detected by the second encoder is the position value detected by the second encoder is position. |
| fault<br>protecti<br>on | Software overcurrent, hardware overcurrent, overvoltage, undervoltage, current sensor failure, encoder failure, EEPROM verification failure, phase sampling failure,FPGA and ARM communication failure, large current change failure, magnetic encoder failure, current phase sequence learning failure, Z point not scanned during self-learning, and Z point offset not found,Hall code value learning error, over temperature of the drive, no feedback of hall value from the wire-saving encoder when power-on, mismatch of motor encoder types, when the origin is returned to zero, the origin switch INFn.34 is not set,Repeated assignment of INFn.xx, overspeed, position error is too large, interrupt fixed-length trigger signal INFn.40 is not set, no return to zero before absolute point motion, motor overload, software limit, hardware limit, curve planning failure, full closed loop Position error is too large,Forward (reverse) rotation is prohibited, Z point signal is unstable, RPDO reception timeout, motor stall, braking resistor overload, forward travel switch input function bit INFn.43 is not assigned to entity DI, reverse travel switch input function bit INFn.44 not assigned to entity DI,Origin search error, lap overflow in absolute value mode, absolute encoder battery failure, inertia learning failure, when learning full closed-loop parameters, the position value detected by the second encoder is too small, bus error, motor overheating, DI function code no assignment,AI zero drift is                                                                                                    |
| fault<br>protecti<br>on | Software overcurrent, hardware overcurrent, overvoltage, undervoltage, current sensor failure, encoder failure, EEPROM verification failure, phase sampling failure,FPGA and ARM communication failure, large current change failure, magnetic encoder failure, current phase sequence learning failure, Z point not scanned during self-learning, and Z point offset not found,Hall code value learning error, over temperature of the drive, no feedback of hall value from the wire-saving encoder when power-on, mismatch of motor encoder types, when the origin is returned to zero, the origin switch INFn.34 is not set,Repeated assignment of INFn.xx, overspeed, position error is too large, interrupt fixed-length trigger signal INFn.40 is not set, no return to zero before absolute point motion, motor overload, software limit, hardware limit, curve planning failure, full closed loop Position error is too large,Forward (reverse) rotation is prohibited, Z point signal is unstable, RPDO reception timeout, motor stall, braking resistor overload, forward travel switch input function bit INFn.43 is not assigned to entity DI, reverse travel switch input function bit INFn.44 not assigned to entity DI,Origin search error, lap overflow in absolute value mode, absolute encoder battery failure, inertia learning failure, when learning full closed-loop parameters, the position value detected by the second encoder is too large, zero return timeout, absolute encoder battery failure, wrong motor rotation                                                                                                    |
| fault<br>protecti<br>on | Software overcurrent, hardware overcurrent, overvoltage, undervoltage, current sensor failure, encoder failure, EEPROM verification failure, phase sampling failure,FPGA and ARM communication failure, large current change failure, magnetic encoder failure, current phase sequence learning failure, Z point not scanned during self-learning, and Z point offset not found,Hall code value learning error, over temperature of the drive, no feedback of hall value from the wire-saving encoder when power-on, mismatch of motor encoder types, when the origin is returned to zero, the origin switch INFn.34 is not set,Repeated assignment of INFn.xx, overspeed, position error is too large, interrupt fixed-length trigger signal INFn.40 is not set, no return to zero before absolute point motion, motor overload, software limit, hardware limit, curve planning failure, full closed loop Position error is too large,Forward (reverse) rotation is prohibited, Z point signal is unstable, RPDO reception timeout, motor stall, braking resistor overload, forward travel switch input function bit INFn.43 is not assigned to entity DI, reverse travel switch input function bit INFn.44 not assigned to entity DI,Origin search error, lap overflow in absolute value mode, absolute encoder battery failure, inertia learning failure, when learning full closed-loop parameters, the position value detected by the second encoder is too small, bus error, motor overheating, DI function code no assignment,AI zero drift is too large, zero return timeout, absolute encoder battery failure, wrong motor rotation direction during absolute encoder self-learning, and absolute encoder battery voltage is                                                                                     |

VC330 series servo driver instruction manual

| Installati | air pressure         | 86~106kPa                                                                         |
|------------|----------------------|-----------------------------------------------------------------------------------|
| on         | ambient temperature  | $0\sim40^{\circ}$ C,Derating is used when the temperature exceeds $40^{\circ}$ C, |
| Environ    | amolent temperature  | and derating by 2 % for every 1 $^{\circ}$ C increase. Up to 50 $^{\circ}$ C.     |
| ment       | environment humidity | 0~90%RH (No dew condensation)                                                     |
| Require    | IP level             | IP20                                                                              |
| ments      | vibration            | 0~4.9m/s^2                                                                        |

### 2.4 Drive selection

VECTOR

The parameters of the servo factory default maximum current can be viewed through P05.10~P05.20 parameters. If P05.13 defaults to 300%, it means that the factory default maximum output current of the driver is 3 times the rated current of the driver, but it does not represent the maximum current that the servo can output. If you need to further open the current of the driver, please contact our technical personnel for inquiry.

### 2.4.1 E-structure 220V driver selection

| Drive model | Output rated<br>current A | Output maximum current A | Hardware output<br>maximum current A |
|-------------|---------------------------|--------------------------|--------------------------------------|
| VC330-00323 | 3                         | 9                        | 9                                    |
| VC330-00623 | 6                         | 18                       | 18                                   |
| VC330-01223 | 12                        | 36                       | 36                                   |
| VC330-01523 | 15                        | 36                       | 45                                   |
| VC330-02723 | 27                        | 54                       | 67.5                                 |

### 2.4.2 E structure 380V driver selection

| Drive model | Output rated current A | Output maximum current A | Hardware output<br>maximum current A |
|-------------|------------------------|--------------------------|--------------------------------------|
| VC330-00733 | 7                      | 14                       | 21                                   |
| VC330-01233 | 12                     | 24                       | 36                                   |
| VC330-01633 | 16                     | 32                       | 40                                   |
| VC330-02033 | 20                     | 40                       | 50                                   |
| VC330-02733 | 27                     | 54                       | 67.5                                 |
| VC330-03233 | 32                     | 64                       | 80                                   |

### 2.5 Meet the standards

This product meets the following CE certification standards:

1. EN 61800-5-1:2007+A1:2017 (Part 5-1 Safety Requirements for Electricity, Heat and Energy of Speed Regulating Electric Drive System), the corresponding national standard is GB12668.501-2013;

2. EN IEC 61800-3:2018 (Part 3 Electromagnetic Compatibility Standard and Its Specific Test Methods for Speed-governing Electric Drive Systems), the corresponding national standard is GB12668.3-2012.

# Chapter 3 Wiring

This chapter describes the wiring method of the servo drive and the definitions of various signals.

### 3.1 Drive overview

### 3.1.1 E structure servo drive

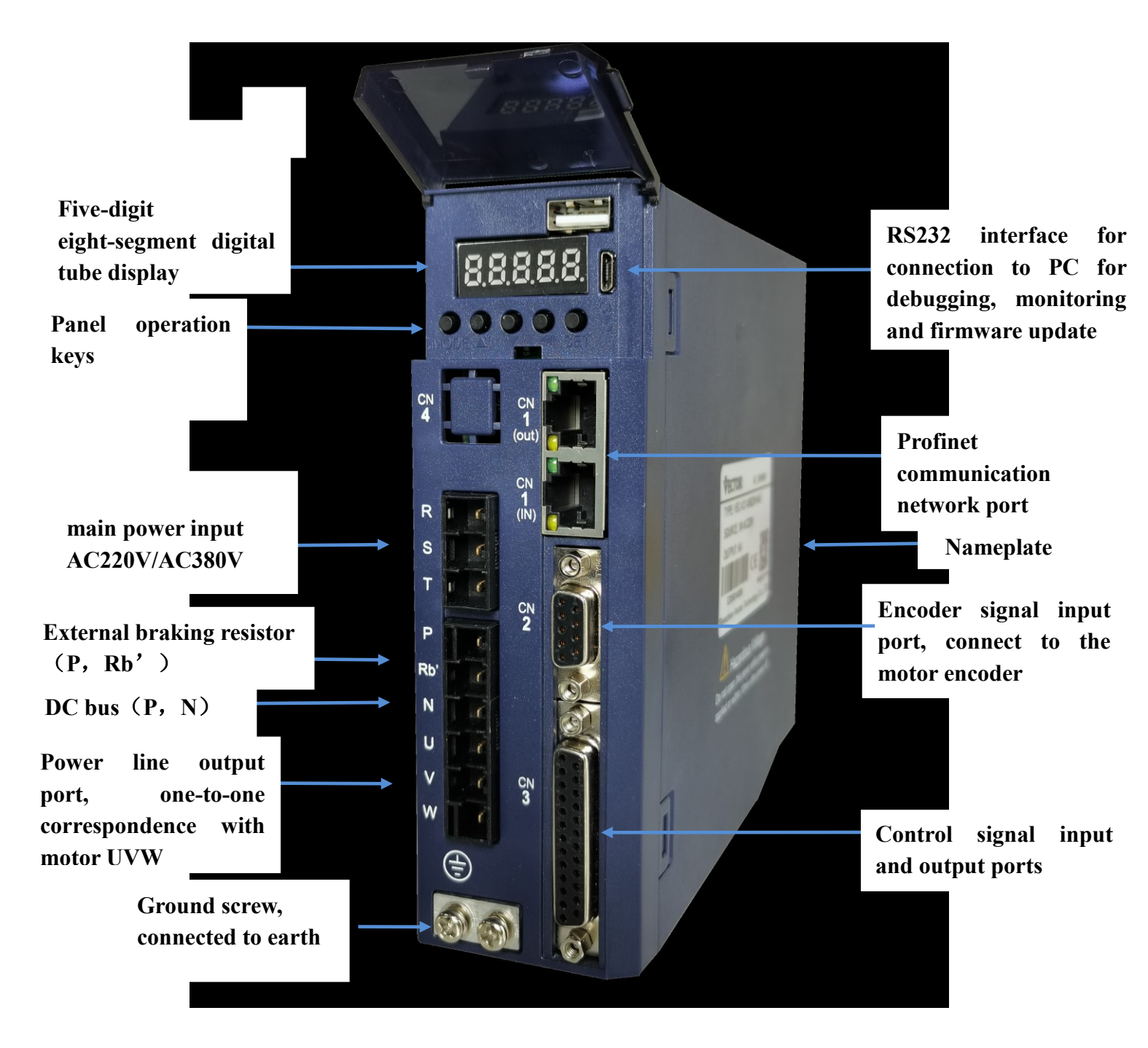

# 3.2 Main circuit wiring

This section describes the functions of the main circuit terminals, main circuit wiring examples, and main circuit wiring precautions.

### 3.2.1 Main circuit terminal names and functions

| Terminal symbol                             | Name                         | Function                                                                           |  |  |
|---------------------------------------------|------------------------------|------------------------------------------------------------------------------------|--|--|
| рст                                         | Main circuit power           | Three-phase 380V driver: power supply access R, S, T;                              |  |  |
| <b>Γ</b> <sub>1</sub> <b>Σ</b> <sub>1</sub> | supply input                 | Three-phase 220V driver: power supply access R, S, T;                              |  |  |
| U, V, W                                     | Motor Terminals              | One-to-one connection with motors U, V, W                                          |  |  |
| P、Rb'                                       | Braking resistor<br>terminal | External braking resistor                                                          |  |  |
| P, N                                        | DC bus terminal              | External power saving module or shared DC bus                                      |  |  |
| Ē                                           | Earth terminal               | Connect to the ground and connect to the ground wire of the motor at the same time |  |  |

Note when sharing DC bus: 380V driver can only share DC bus with 380V driver, 220V driver can only share DC bus with 220V driver.

### 3.2.2 Typical Main Circuit Wiring Example

### (1) E structure driver is three-phase 220V

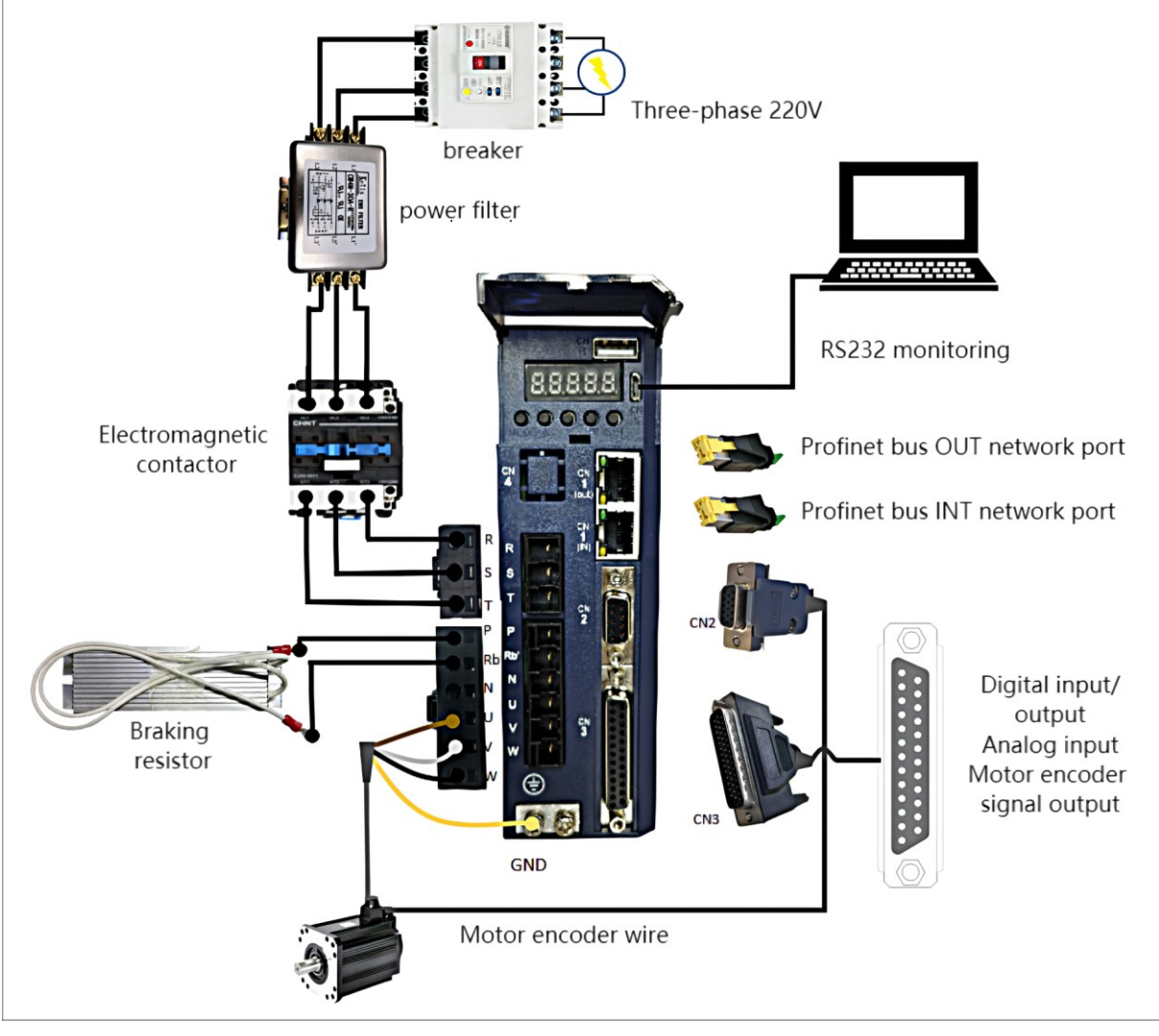

• The +24V power supply of IO needs to be provided by the user.

(2) E structure driver is three-phase 380V

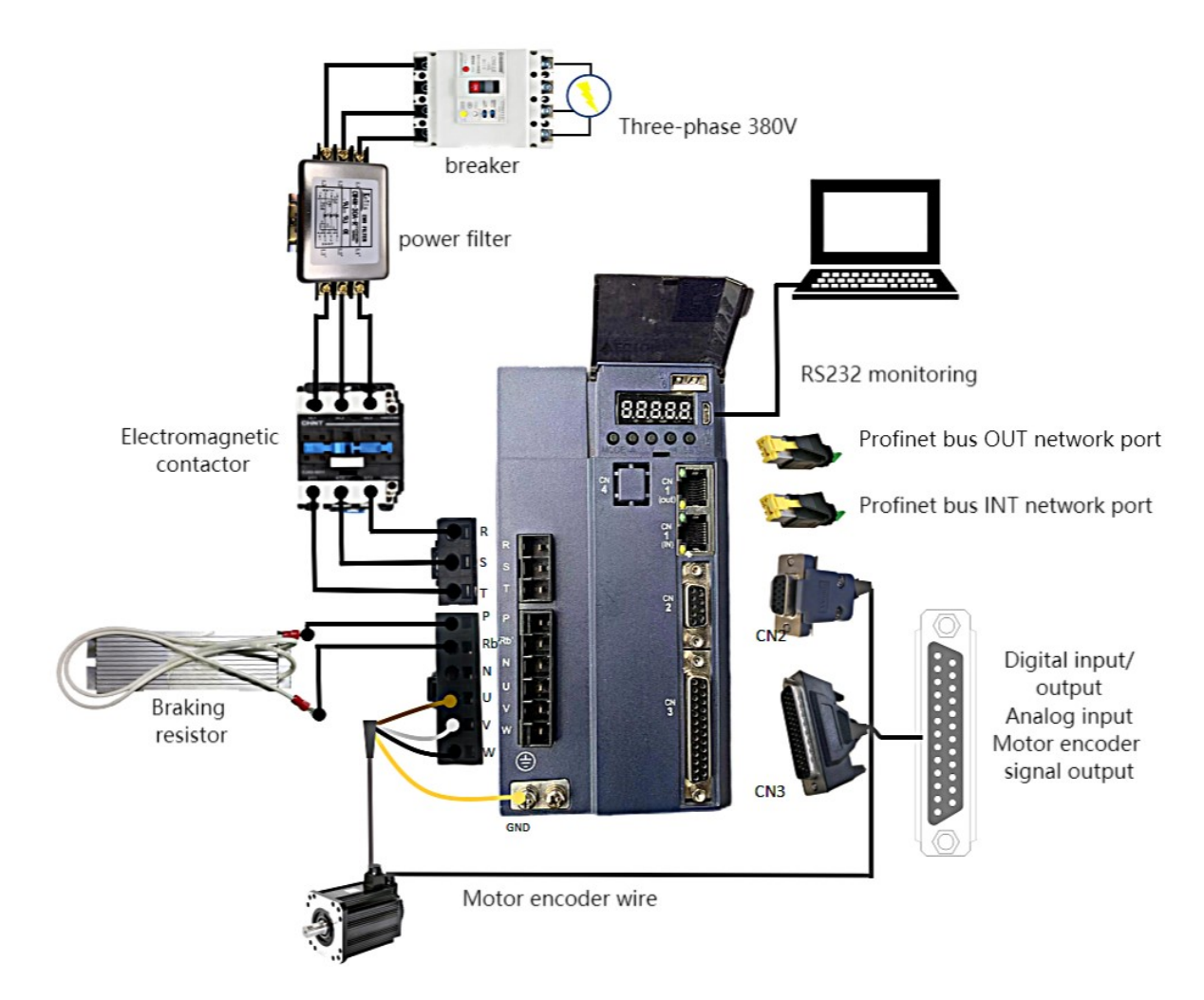

• The +24V power supply of IO needs to be provided by the user.

3.2.3 Main circuit wiring precautions

(1) Do not connect the input power cable to the P, RB', N, U, V, W terminals of the drive, otherwise the servo drive will be damaged.

(2) The U, V, W terminals of the driver and the U, V, W terminals of the motor should be connected one by one according to their names, and the motor will not run normally if they are connected incorrectly.

(3) The braking resistor cannot be connected to the terminals P and N of the DC bus, otherwise it may cause a fire!

(4) The ground terminal of the driver must be connected to the ground to avoid leakage and reduce the interference to the system, and the diameter of the ground wire should be the same or larger than that of the power supply wire.

(5) When wiring, do not pass the power cable and the signal cable through the same pipe, and do not bundle them together. The distance between them should be more than 30cm to avoid interference.

(6) Use twisted-pair shielded cables for signal lines and encoder lines.

(7) For the wiring length, the maximum length of the command input line is 3m, and the maximum length of the encoder line is 20m.

(8) Even if the power is turned off, high voltage may still remain inside the servo drive. Therefore, after turning off the power, do not touch the power terminals for 5 minutes.

(9) Do not turn on the power when the terminal block screws are loose or the cables are loose, otherwise it may cause fire.

(10) Please do not turn on/off the power frequently. When you need to repeatedly turn on/off the power continuously, please control it to less than once a minute. Since there is a capacitor in the power supply part of the servo driver, when the power is turned on, a large charging current will flow (charging time 0.2 seconds). If the power is turned on/off frequently, the performance of the main circuit components inside the servo drive will be degraded and the service life will be shortened.

#### 3.3 Encoder signal wiring

3.3.1 Pin assignment of the encoder connection port (CN2)

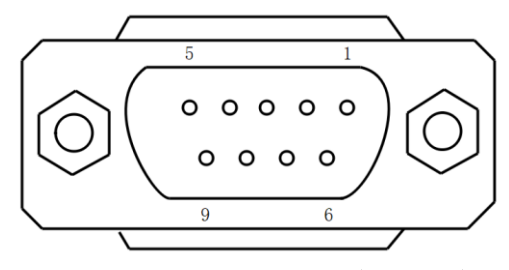

9pin pin interface (female)

3.3.2 The pin definition of the encoder connection port (CN2)

The VC330 servo model supports incremental photoelectric encoder/wire-saving photoelectric encoder/absolute encoder. The pin definitions of the encoder connection port are shown in the table below.

|         | 9PIN pin (female header) |         |                |  |  |  |
|---------|--------------------------|---------|----------------|--|--|--|
| Pin No. | Signal name              | Pin No. | Signal name    |  |  |  |
| 1       | A+ or BISS-C             | 2       | A- or BISS-C   |  |  |  |
|         | encoder CLK+             |         | encoder CLK-   |  |  |  |
| 3       | B+ or BISS-C             | 4       | B- or BISS-C   |  |  |  |
|         | encoder                  |         | encoder DATA-  |  |  |  |
|         | DATA+                    |         |                |  |  |  |
| 5       | Z+or(SD)                 | 6       | Z-or(SD-)      |  |  |  |
|         | absolute value           |         | absolute value |  |  |  |
|         | encoder signal           |         | encoder signal |  |  |  |
|         | positive                 |         | negative       |  |  |  |
| 7       | +5V                      | 8       | OV             |  |  |  |
| 0       | hald                     | q       | (FG)Shielded   |  |  |  |
| 9 hold  |                          | Case    | network layer  |  |  |  |

# 3.4 Input/Output Signal Wiring

In order to facilitate communication with the host controller, the VC330 servo driver provides 4 groups of digital input terminals and 3 groups of digital output terminals that can be arbitrarily configured. In addition, it also provides encoder differential output signals OA+, OA-, OB+, OB- and analog input signals that can be arbitrarily divided.

3.4.1 Pin assignment of input/output signal port (CN3)

The control signal input and output port CN3 of VC330 adopts 25PIN (female) interface.

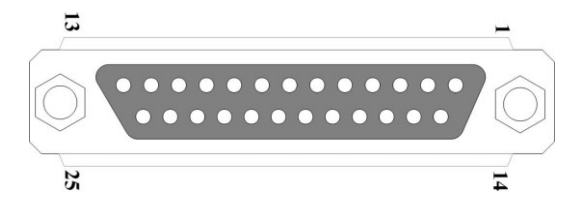

25PIN pin (female header)

| 25Pin pin definition |        |                         |         |          |                                     |  |
|----------------------|--------|-------------------------|---------|----------|-------------------------------------|--|
| Pin No.              | Define | Functional Description  | Pin No. | Define   | Functional Description              |  |
| 11、12                | +24V   | External DC24V power    | 4       | RST      | Reset                               |  |
| 9、17                 | COM    | supply, for DI, DO work | 24      | AGND     | Built-in Analog Ground              |  |
| 3                    | DO1C   |                         | 25      | AI1      | Analog input                        |  |
| 2                    | DO2C   |                         | 13      | AI2      | Analog input                        |  |
| 1                    | DO3C   | Programmable Digital    | 10      | SW-DI    | DI's NPN/PNP jumper                 |  |
| 14                   | DO3E   | Output                  | 20      | OA+      | Select the encoder signal frequency |  |
| 15                   | DO2E   |                         | 21      | OA-      | division output or the second       |  |
| 16                   | DO1E   |                         | 22      | OB+      | encoder input through parameter     |  |
| 8                    | DI1    |                         | 23      | OB-      | P03.78                              |  |
| 7                    | DI2    |                         | 18      | +5V      |                                     |  |
| 6                    | DI3    | Programmable digital    | 19      | 0V       | Built-in +5V power supply           |  |
|                      |        | input                   |         | Shielded |                                     |  |
| 5                    | DI4    |                         | Case    | network  | Connect to drive ground             |  |
|                      |        |                         |         | layer    |                                     |  |

### 3.4.2 Input and output signal type selection

VC330 can select NPN/PNP type DO through wiring, without jumper, select NPN/PNP type DI through jumper.

Description of digital output circuit: DO1~DO3 are the same

Example description of DO1C/DO1E in 25Pin of VC330 bus:

When D01C and D01E work in  $\ensuremath{\mathsf{NPN}}\xspace/\ensuremath{\mathsf{PNP}}\xspace$  form

Internal expansion diagram of DO1C and DO1E

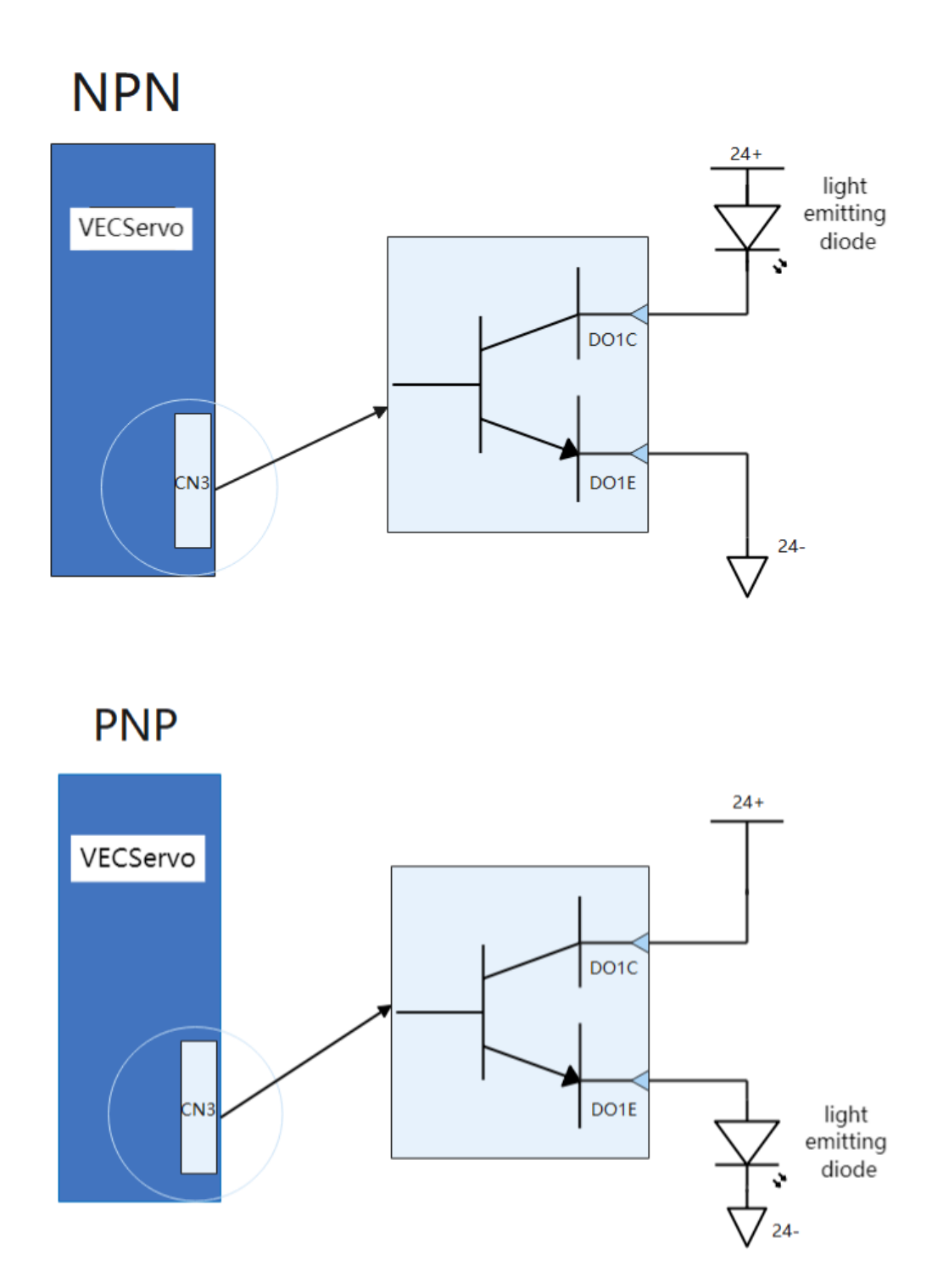

Remarks: Connect external DC24V power supply to pin 9 (COM) and pin 11 (+24V).

# 3.5 Communication signal wiring

3.5.1 Pin assignment and definition of VC330 servo E structure communication port

| Location and function | Terminal shape | Description                                        |              |                         |
|-----------------------|----------------|----------------------------------------------------|--------------|-------------------------|
|                       |                | Both interfaces are defined the same.              |              |                         |
|                       |                | Pin.No                                             | Position     | Description             |
|                       |                | 1                                                  | TX+          | send signal+            |
|                       | OUT UT         | 2                                                  | TX-          | send signal-            |
|                       |                | 3                                                  | RX+          | receive signal+         |
|                       |                | 4                                                  | NC           | dangling                |
| CN1                   |                | 5                                                  | NC           | dangling                |
|                       |                | 6                                                  | RX-          | receive signal-         |
|                       |                | 7                                                  | NC           | dangling                |
|                       |                | 8                                                  | NC           | dangling                |
|                       |                | (1) It is necessary to connect the power ground of |              |                         |
|                       |                | the controll                                       | er (PLC) and | the power ground of the |
|                       |                | <u>servo drive</u>                                 |              |                         |

Note: When wiring, please connect the GND terminal of the host device and the GND terminal of the servo drive together.

3.5.2 E structure monitoring port pin assignment and definition

| CN5 Pin No. Define Description Pin No. Oefine Description I GND power ground NC dangling 3 TXD RS232 send 4 RXD RS232 receive | Location and function | Terminal shape | Description                      |                                         |                                                                |  |  |  |  |  |
|----------------------------------------------------------------------------------------------------|-----------------------|----------------|----------------------------------|-----------------------------------------|----------------------------------------------------------------|--|--|--|--|--|
| 5 NC dangling                                                                                                    | CN5                   |                | Pin No.<br>1<br>2<br>3<br>4<br>5 | Define<br>GND<br>NC<br>TXD<br>RXD<br>NC | Descriptionpower grounddanglingRS232 sendRS232 receivedangling |  |  |  |  |  |

The connection to the computer is as shown below:

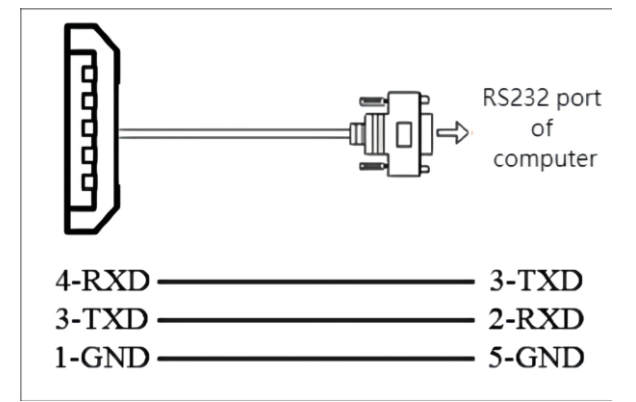

#### The parameters for RS232 baud rate selection are as follows:

| parameter<br>no. | Parameter Description                                               | Setting<br>range | Units | Function                                                 | Setting<br>method | Effective<br>way | Defaults | read and<br>write<br>method |
|------------------|---------------------------------------------------------------------|------------------|-------|----------------------------------------------------------|-------------------|------------------|----------|-----------------------------|
| P08.26           | RS232 monitor port<br>baud rate<br>0- 9600<br>1- 38400<br>2- 115200 | 0~2              | bps   | Set the baud<br>rate of the<br>RS232<br>monitor<br>port. | anytime           | Immediately      | 2        | RW                          |

### 3.6 Wiring suggestions and anti-interference countermeasures

3.6.1 Wiring Recommendations

For the safety and stability of the product, please pay attention to the following matters when wiring:

1. For the cables related to the command input and encoder wiring, please select the shortest distance wiring.

2. The ground wire should be as thick as possible (above 2mm<sup>2</sup>).

•All parts of the system (servo driver, servo motor, noise filter, host controller, switching power supply, HMI, etc.) must be grounded, and must be grounded at one point.

• The recommended grounding resistance is  $100 \Omega$  or less.

•Use shielded cables for motor cables.

3.Do not bend or strain the cable.

•The core wire diameter of the signal cable is only 0.2mm or 0.3mm, please use it carefully.

To prevent radio frequency interference, please use a noise filter.

•Install a noise filter on the input side of the power cord when using it near a home or worrying about radio frequency interference.
In order to prevent malfunction caused by noise, the following processing methods can be adopted:

• Install the host device and noise filter as close to the servo driver as possible.

•Install surge suppressors on the coils of relays and AC contactors.

•When wiring, please separate the strong current line and the weak current line, and keep an interval of more than 30cm, do not put them in the same pipe or bundle them together.

•Do not share the power supply with electric welding machines, electrical discharge machining equipment, etc. Even if the power supply is not shared, install a noise filter on the input side of the wire when there is a high-frequency generator nearby.

6.Protect the power cord with a wiring circuit breaker or fuse.

•Be sure to use a circuit breaker or fuse for wiring in order to prevent cross-electric shock in the servo system.

#### 3.6.2 Anti-interference countermeasures

#### 1. Servo motor housing ground

Be sure to connect the ground terminal "" of the servo motor directly with the ground terminal "" of the servo drive. In addition, connect the ground terminal "" of the driver to the ground. Otherwise, when the servo motor is mechanically grounded, the switching disturbance current will flow from the main circuit of the drive through the parasitic capacitance of the servo motor.

2. When there is interference on the command input cable

When there is interference on the command input line, please connect the 0V line of the input line to the ground, the main circuit wiring of the motor passes through the metal conduit, and connect the conduit and the junction box to the ground.

- Please perform the above grounding treatment and ground all of them at one point.
- 3. Anti-interference wiring example

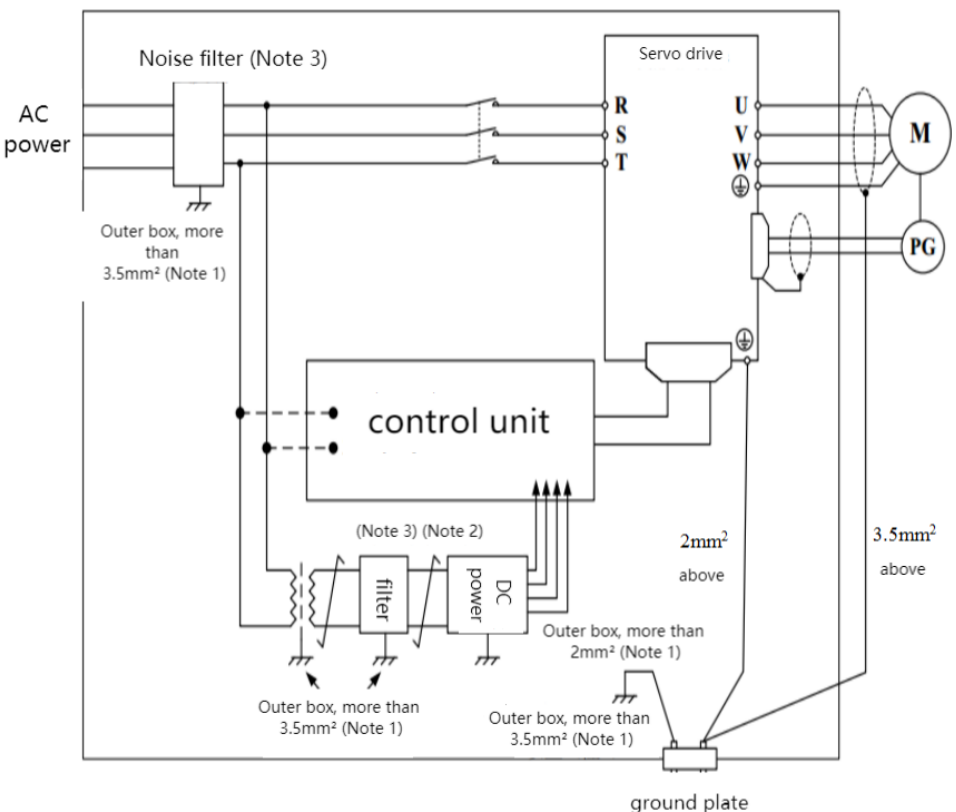

Note 1: Please use a thick wire of 3.5mm2 or more for the connection wire of the outer box used for grounding (braided copper wire is recommended).

Note 3: When using a noise filter, please observe the precautions described in the following "How to use the noise filter".

4. How to use the noise filter

In order to prevent the interference of the power line and reduce the influence of the servo drive on other equipment, please select a noise filter that can make the servo system

meet the IEC/EN 61800-3 electromagnetic compatibility standard according to the power of the servo drive, and observe the The following notes:

• Please separate the input wiring and output wiring of the noise filter, do not put them in the same bushing, and do not bundle them together.

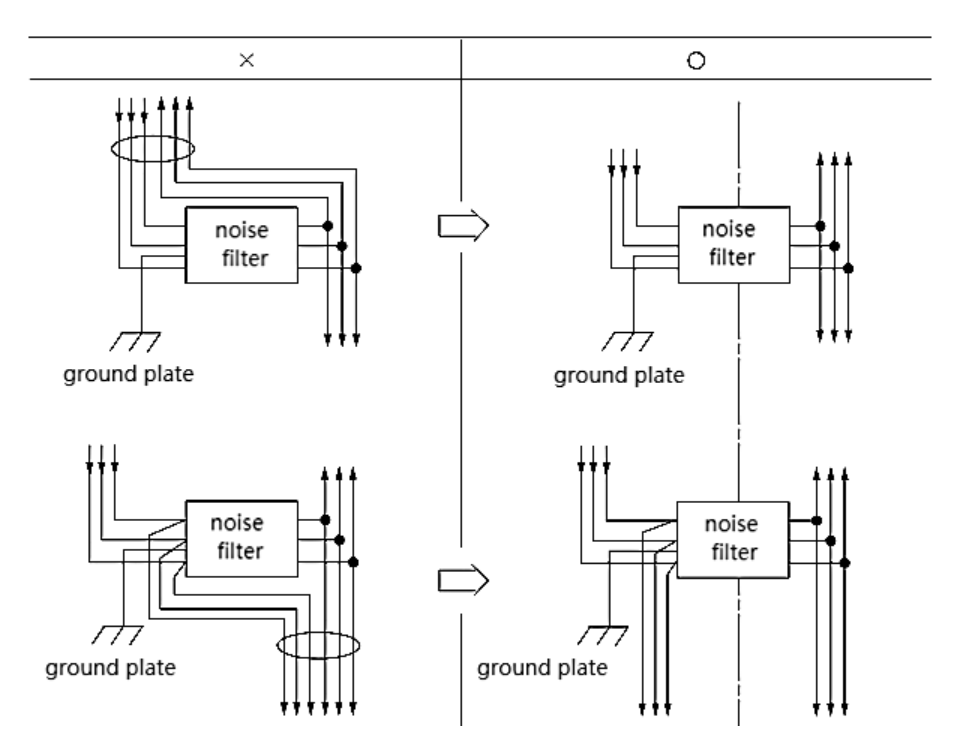

• Please separate the ground wire of the noise filter from the output wiring, do not put them in the same casing, and do not bundle them together.

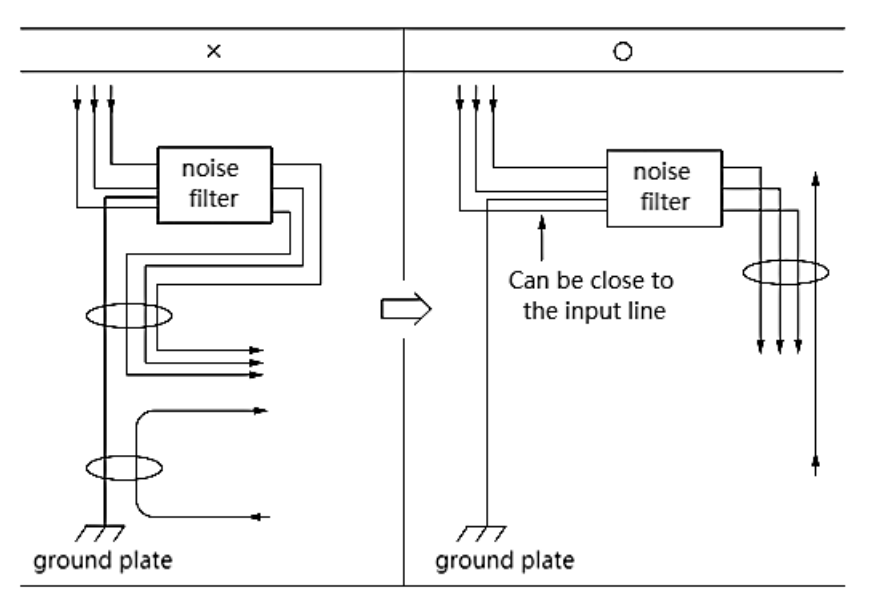

• Please connect the ground wire of the noise filter to the ground plane separately. Do not connect other ground wires.

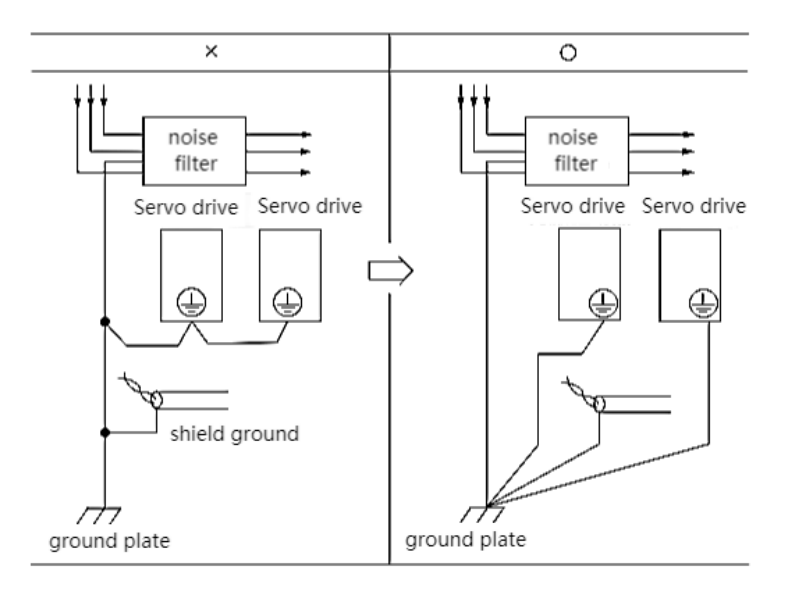

•When the noise filter and the servo drive are installed in the same control cabinet, please connect the ground wire of the noise filter and the ground wires of other devices in the control cabinet to the grounding plate of the control cabinet, and then ground.

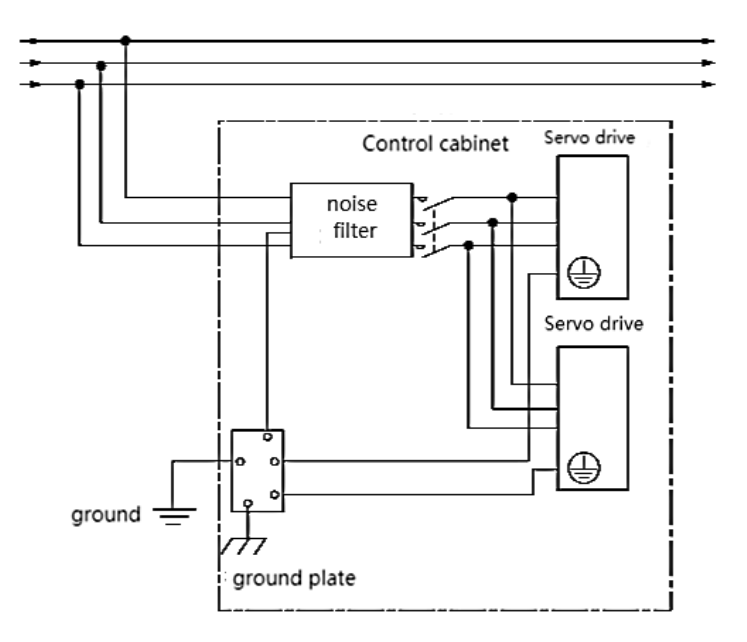

# Chapter 4 Panel Display and Keyboard Operation

# 4.1 Introduction to panel composition

#### 4.1.1 E Structure Servo Driver Panel

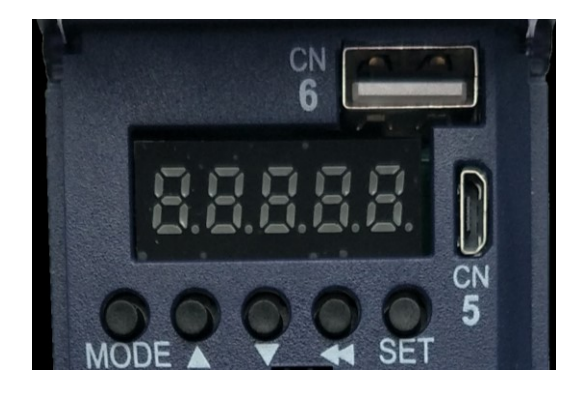

The panel contains 5 buttons and 5 digital tubes. The general functions of the 5 buttons are shown in the table below.

| button name | Button function                                                               |  |  |  |  |  |  |
|-------------|-------------------------------------------------------------------------------|--|--|--|--|--|--|
| Mode        | Mode switch, return to the previous menu                                      |  |  |  |  |  |  |
| ▲ Increase  | Increase the value of the blinking digit of the LED nixie tube                |  |  |  |  |  |  |
| ▼ decrease  | Decrease the value of the blinking digits of the LED nixie tube               |  |  |  |  |  |  |
| Disular     | Move the flashing bit of the LED digital tube to the left; check the          |  |  |  |  |  |  |
| ement       | high-order value of the data whose length is greater than 5 digits; reset the |  |  |  |  |  |  |
|             | fault; execute the Fn function                                                |  |  |  |  |  |  |
| SET         | Read/write parameter value, enter Fn function page                            |  |  |  |  |  |  |

# 4.2 panel operation mode

#### 4.2.1 E Structure Servo Driver Panel

There are a total of 4 operating modes, namely status display, parameter reading and writing, variable monitoring, and function operation.

| operating<br>mode | Mode introduction                                                                                                    |
|-------------------|----------------------------------------------------------------------------------------------------|
| Status<br>Display | Display the status of the drive, such as reset (panel display rst), ready (panel display rdy), running (panel display run), fault (Er.xxx), or monitor a specific variable in operation (such as speed, bus voltage, etc. Wait) |
| Parameter         | read and write all parameters                                                                                                    |

| read and   |                                                                              |
|------------|------------------------------------------------------------------------------|
| write      |                                                                              |
| Variable   | Monitor a variable or IO status of the drive                                 |
| monitoring | Wonitor a variable of 10 status of the drive                                 |
| Functional | Execute specific functions, such as jog test run, parameter reset to factory |
| operation  | value, drive reset                                                           |

Each mode is switched through the MODE button.

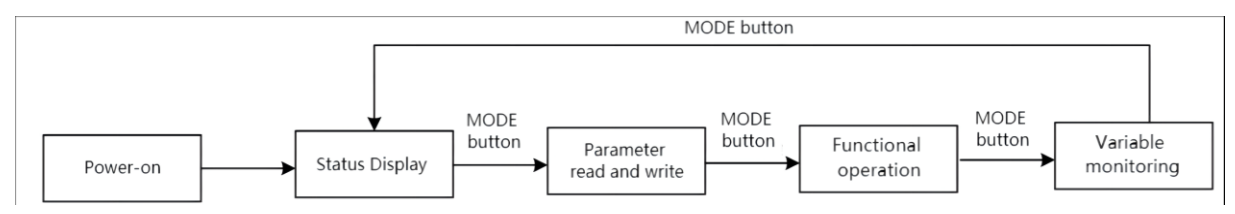

# 4.3 Pulse servo status display

In this mode, the status of the drive is displayed, and there are several statuses as follows.

| Status name                                                   | atus name Status introduction                                  |        |  |  |  |
|---------------------------------------------------------------|----------------------------------------------------------------|--------|--|--|--|
| The driver enters this state after power-on initialization or |                                                                | rSt    |  |  |  |
| Reset state                                                   | re-reset and restart.                                          |        |  |  |  |
| Deedy state                                                   | The servo drive is initialized and enters the ready state      | rdy    |  |  |  |
| Ready state                                                   | when there is no fault in the hardware detection.              |        |  |  |  |
| running state                                                 | ing state When the driver is enabled, the motor is powered on  |        |  |  |  |
| fault state                                                   | The drive reports a fault, and the panel displays the reported | Er.xxx |  |  |  |
| faunt state                                                   | fault code                                                     |        |  |  |  |

In the non-fault state of state display, the panel can be set to display a specific variable through P02.05. For bus type servo status display, refer to the corresponding bus protocol chapter.

### 4.4 Parameter read and write

When entering the parameter read/write mode for the first time, Pxx.yy is displayed. Among them, xx is the parameter group, and yy is the parameter number in the group. The parameters of the driver are divided into  $0\sim13$  groups, and each group can accommodate up to 99 16-bit parameters. There are four types of parameters, namely unsigned 16-bit parameters, signed 16-bit parameters, unsigned 32-bit parameters, and signed 32-bit parameters. The range of values for the unsigned 16-bit parameter is 0 to 65535. The value range for signed 16-bit parameters is -32767 to 32767. The value range of the unsigned 32-bit parameter is 0 to 4294967295. The value range for signed 32-bit parameters is -2147483647 to 2147483647.

#### 4.4.1 Display rules for numbers of different lengths

Negative numbers less than 4 digits and positive numbers less than 5 digits can be displayed through 5 digital tubes. Such as -9999 and 12345 are displayed as follows.

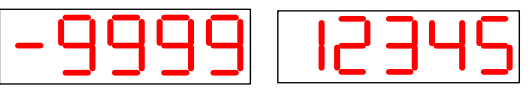

Negative numbers with more than 4 digits or positive numbers with more than 5 digits are displayed on the 2nd or 3rd page. The switching between pages is realized by long pressing the " $\blacktriangleleft$ " (shift) key. The leftmost nixie tube of each page identifies the number of pages displayed at this time. The high horizontal bar is lit to represent the high page, the middle horizontal bar is lit to represent the middle page, and the low horizontal bar is lit to represent the low page.

For example, 1234567 is displayed as follows.

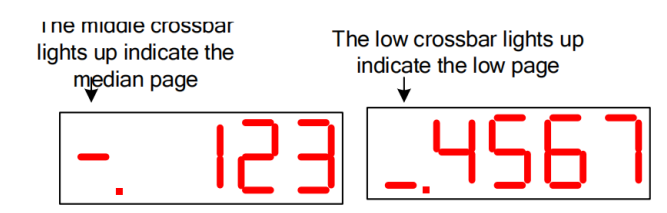

For example, -1234567 is displayed as follows.

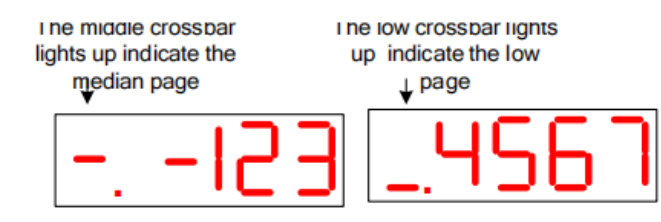

1234567890 is displayed as follows.

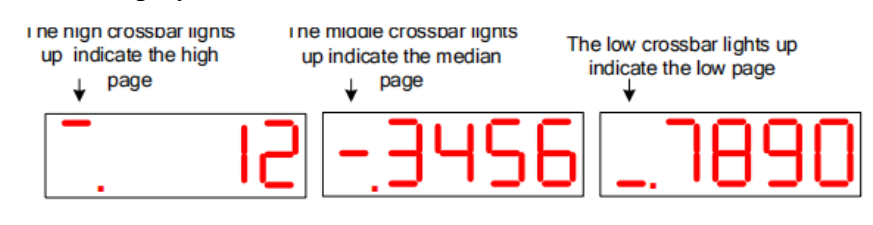

-1234567890 is displayed as follows.

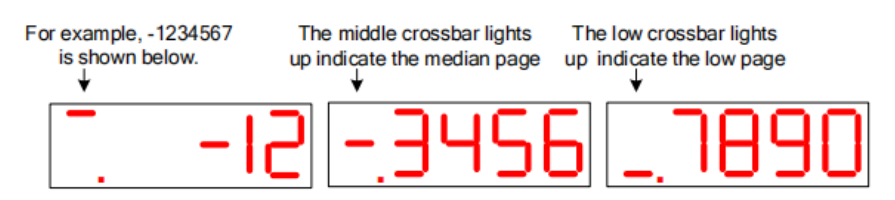

4.4.2 Parameter setting steps

For example, the process of setting P00.02 to 4000 is as follows.

① Press the MODE button to switch the mode to the parameter reading and writing mode, and the keyboard displays P00.00 at this time;

② Combined with "▲" (increase), "◄◄" (shift), "▼" (decrease) three keys to modify

the parameter number to P00.02;

③ Press the SET key, first read the value of P00.02;

④ Combine the " $\blacktriangle$ " (increase), " $\checkmark$ " (shift), " $\nabla$ " (decrease) three keys to set the parameter value to 4000;

⑤ Press the SET key to write the set parameter value into P00.02.

For data displayed on multiple pages, you can automatically shift to other pages by "•

• " (shift), or you can directly shift to other pages by long pressing "••" (shift).

#### 4.5 Functional operation

Currently the servo supports the following functions.

| Function<br>No. | Function                                                         |  |  |  |  |  |
|-----------------|------------------------------------------------------------------|--|--|--|--|--|
| Fn000           | Reset the drive                                                  |  |  |  |  |  |
| Fn001           | Jog test run                                                     |  |  |  |  |  |
| Fn002           | Parameter reset to factory value                                 |  |  |  |  |  |
| Fn003           | Update ARM firmware                                              |  |  |  |  |  |
| Fn004           | Learning the parameters of asynchronous motors                   |  |  |  |  |  |
| Fn005           | Learn motor pole pairs and encoder parameters                    |  |  |  |  |  |
| Fn006           | Single parameter gain adjustment                                 |  |  |  |  |  |
| Fn007           | Learning load inertia                                            |  |  |  |  |  |
| Fn008           | Update the FPGA program                                          |  |  |  |  |  |
| Ep000           | Restore all factory parameters except P00 and P01 parameter      |  |  |  |  |  |
| 111009          | groups                                                           |  |  |  |  |  |
| Fn010           | Backup all parameters                                            |  |  |  |  |  |
| Fn011           | Restoring backed up parameters                                   |  |  |  |  |  |
| Fn012           | Restart RS232 communication                                      |  |  |  |  |  |
|                 | Self-learning full-closed loop polarity and the number of pulses |  |  |  |  |  |
| Fn013           | of the second encoder corresponding to one rotation of the       |  |  |  |  |  |
|                 | motor                                                            |  |  |  |  |  |
| Fn014           | Clears the revolution value of the absolute encoder              |  |  |  |  |  |
| Fn016           | Current loop PI parameters of self-learning synchronous motor    |  |  |  |  |  |

4.5.1 Fn000 reset drive function

The operation steps are as follows:

① Press the MODE button to switch the mode to the functional operation mode, at this time the first two digits of the digital tube display Fn;

② Combine the " $\blacktriangle$ " (increase), " $\blacktriangleleft$ " (shift), " $\blacktriangledown$ " (decrease) three buttons to set the display value of the digital tube to Fn000;

③ Press the SET key, the drive will be reset directly.

#### Note: In any state, pressing the "▲" (increase) and "▼" (decrease) keys

#### simultaneously for 2 seconds can reset the drive.

4.5.2 Fn001 Jog test run function

The operation steps are as follows:

① Press the MODE button to switch the mode to the functional operation mode, at this time the first two digits of the digital tube display Fn;

② Combine the " $\blacktriangle$ " (increase), " $\checkmark$ " (shift), " $\blacktriangledown$ " (decrease) three buttons to set the display value of the digital tube to Fn001;

③ Press the SET key, at this time the drive is enabled and the digital tube displays the motor speed in real time.

④ Press the "▲" (increase) key to increase the Jog speed by 10rpm, press the "▼" (decrease) key to reduce the Jog speed by 10rpm, press the "◄<" (shift) key to set the Jog speed to 0; long Press the "◄<" (shift) key to change the speed increase rate to 500rpm.</li>

(5) After the Jog trial run, press the MODE button to exit the Jog mode, and the servo is disabled at this time.

#### Note: When the drive is enabled, the jog test operation function is invalid.

4.5.3 Fn002 Restore all parameters to factory defaults

All parameters are restored to factory defaults, and the drive will restore its related parameters according to the set motor model P00.06 and drive level P01.15. If Er609 is reported, it means that the drive level P01.15 is set incorrectly, and the servo does not have the drive parameters of this drive level temporarily. If Er610 is reported, it means that the motor model P00.06 is set incorrectly, and the servo does not have the motor parameters of this motor model. When Er609 or Er610 is reported, if you need to forcefully restore a group of drive parameters, you can set P10.33=32767 to shield the above errors, and then restore the factory defaults.

The operation steps are as follows:

① Confirm the motor model P00.06 and drive grade P01.15. Motor models and drive level can be found on the VECObserve Complete Matching page. As shown below.

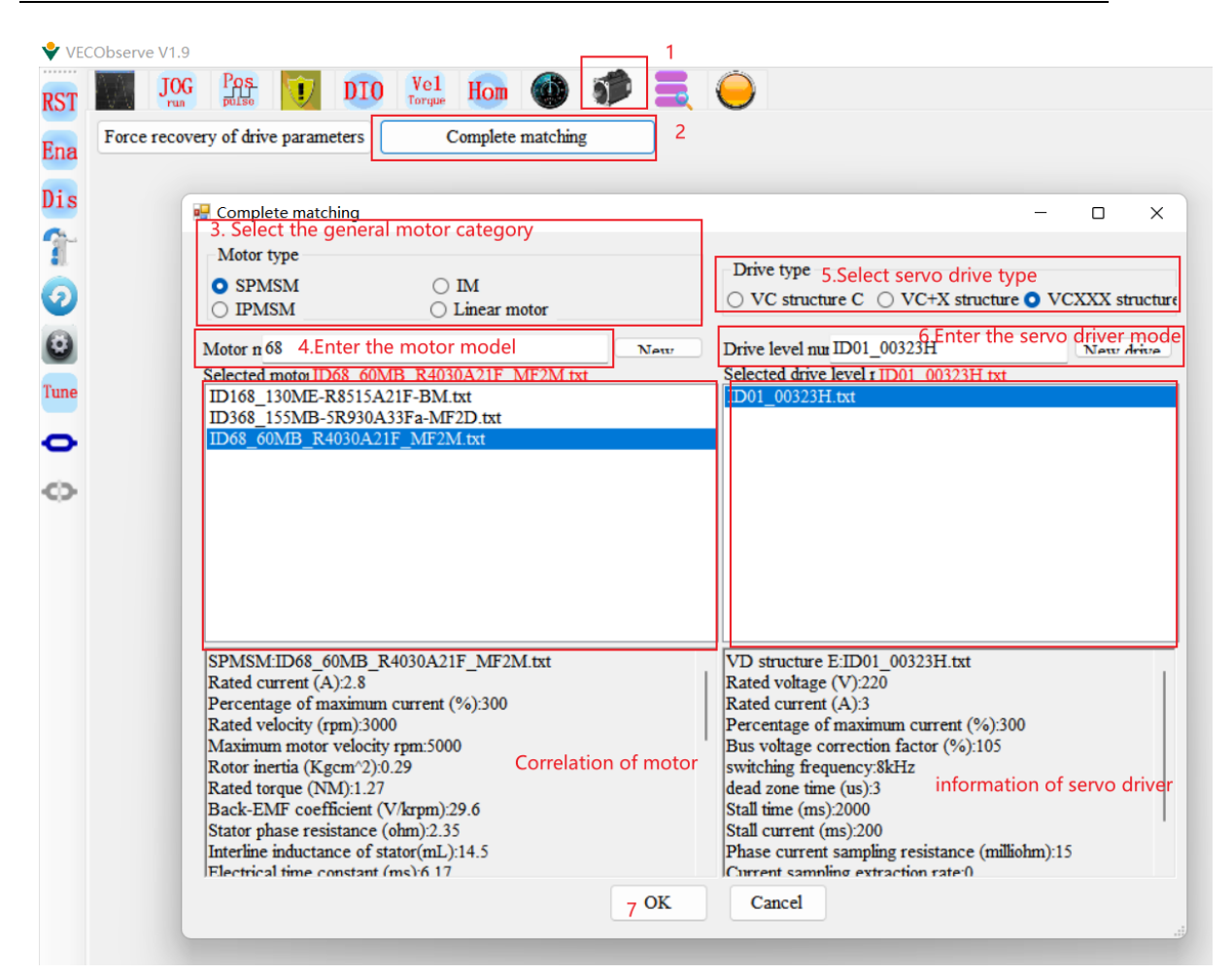

2 Press the MODE button to switch the mode to the functional operation mode, at this time the first two digits of the digital tube display Fn;

③ Combine the " $\blacktriangle$ " (increase), " $\checkmark$ " (shift), " $\blacktriangledown$ " (decrease) three buttons to set the display value of the digital tube to Fn002;

④ Press the SET key to display rECY;

⑤ Long press the "◄◄" (shift) key;

6 If the recovery is successful, it will display donE, and if it fails, it will display Err.
Notice:

<u>\*When the drive is enabled, the function of parameter restoring to factory default is</u> <u>invalid.</u>

<u>\*When power on, if you press the "▲", "▼", "◀◀" keys at the same time, the</u> parameters can also be restored to the factory values.

4.5.4 Fn003 Download program reset

The operation steps are as follows:

① Press the MODE button to switch the mode to the functional operation mode, at this time the first two digits of the digital tube display Fn;

② Combined with " $\blacktriangle$ " (increase), " $\checkmark$ " (shift), " $\blacktriangledown$ " (decrease) 3 buttons to set the display value of the nixie tube to Fn003;

- ③ Click SET to display UPd; (Update)
- ④ Long press the "<<" (shift) key to reset the drive;
- (5) At this point, the ARM firmware can be updated via RS232.

4.5.5 Fn004 Learn asynchronous motor encoder parameters

This function can self-learn the relevant parameters of the asynchronous motor. Including P00.05 motor pole pair number, P00.11 motor encoder resolution, P00.47 induction motor stator resistance ( $\Omega$ ), P00.48 induction motor rotor resistance ( $\Omega$ ), P00.49 induction motor total leakage inductance (mH), P00.50 induction motor magnetizing inductance (mH). During the self-learning process, the motor maintains the smooth axis, and the motor rotates to the rated speed.

The operation steps are as follows:

① Set the motor rated frequency P00.51;

② Combine the " $\blacktriangle$ " (increase), " $\checkmark$ " (shift), " $\blacktriangledown$ " (decrease) three buttons to set the display value of the digital tube to Fn004;

③ Click SET to display SEL0; (Self-Learn0)

④ Press the "< " (shift) key to start self-learning. After the self-learning is completed, it will automatically turn off the enable or report a fault.

#### Note: 1. When the driver is enabled, this function is invalid.

2. The asynchronous motor self-learning encoder can only be realized through this function, and the monitoring software learning is invalid.

3. During the learning process, the motor will run at high speed, please make sure that the motor is fixed and safe to operate.

4.5.6 Fn005 Learn related parameters of synchronous motor encoder

When using motors other than our company, it is necessary to learn the encoder parameters.

Before self-learning, set the self-learning maximum current limit P02.36 (50% of motor rated current), motor maximum speed P00.03, motor rated speed P00.02, motor Rated current P00.01, drive rated current P01.03.

The operation steps are as follows:

① Press the MODE button to switch the mode to the functional operation mode, at this time the first two digits of the digital tube display Fn;

② Combine the " $\blacktriangle$ " (increase), " $\blacktriangleleft$ " (shift), " $\nabla$ " (decrease) three buttons to set the display value of the digital tube to Fn005;

③ Click SET to display SEL1; (Self-Learn1)

④ Press the "<<" (shift) key to start self-learning. After the self-learning is completed, it will automatically turn off the enable or report a fault. The main learning parameters are as follows: P00.05 Motor pole pairs, P00.71 Z point offset, P00. 11 Motor encoder resolution, P00.72 Encoder AB phase sequence.

If the overcurrent Er.100 is reported during the learning process, parameters P02.36

(maximum current limit of self-learning), P07.01 (current loop proportional gain) and P07.02 (current loop integral gain) can be appropriately reduced.

#### Note: When the driver is enabled, this function is invalid.

#### 4.5.7 Fn006 Single parameter gain adjustment

Single parameter gain adjustment refers to adjusting one parameter to achieve the purpose of adjusting servo rigidity. Before single-parameter gain adjustment, the servo load inertia ratio P07.29 must be accurately obtained. For the method of obtaining the load inertia ratio, refer to Fn007.

The operation steps are as follows:

① Press the MODE button to switch the mode to the functional operation mode, at this time the first two digits of the digital tube display Fn;

② Combine the " $\blacktriangle$ " (increase), " $\checkmark$ " (shift), " $\blacktriangledown$ " (decrease) three buttons to set the display value of the digital tube to Fn006;

③ Click SET to display the value of rigidity level P07.28;

④ Press the "<<" (shift) key, the motor starts to rotate forward and reverse;

(5) By pressing " $\blacktriangle$ " or " $\blacktriangledown$ ", gradually increase or decrease the value of the rigidity level until the rigidity of the servo meets the actual application. Under normal circumstances, the rigidity level can be gradually increased until the motor has abnormal noise, and then reduce the rigidity level by 1-2.

Note: When the driver is enabled, this function is invalid.

For VC330 series servo, every time the rigidity level is adjusted, the parameters will not be automatically saved in the servo. If the adjustment is completed, the user needs to manually long press the "<<" (shift) key to save the adjusted rigidity level in the servo.

4.5.8 Fn007 Learning load inertia

The load inertia is the most important parameter of the servo system. Only when the inertia is matched can the servo perform optimally.

(1) VC330 Servo Load Inertia Learning

The operation steps are as follows:

① Press the MODE button to switch the mode to the functional operation mode, at this time the first two digits of the digital tube display Fn;

② Combine the " $\blacktriangle$ " (increase), " $\checkmark$ " (shift), " $\blacktriangledown$ " (decrease) three buttons to set the display value of the digital tube to Fn007;

③ Click SET to display SEL4; (Self-Learn 4)

(4) Press the " $\triangleleft \dashv$ " (shift) key to start self-learning. The servo drive enters the state of automatically learning the habit, and the learned inertia will be automatically displayed on the panel.

(5) Press " $\blacktriangle$ ", the motor rotates forward for 2 circles, and press " $\checkmark$ ", the motor rotates reversely for 2 circles. The load inertia value will be updated to the panel every time it rotates. Press continuously for several times until the inertia is stable, the inertia at this time is the

learned load inertia. After stabilization, long press "< " (shift) to save the learned value to the servo drive.

If the overcurrent Er.100 is reported during the learning process, P07.01 (current loop proportional gain), P07.02 (current loop integral gain), P07.03 (speed loop proportional gain), P07.04 can be appropriately reduced (speed loop integral gain).

If the load inertia is large, low frequency oscillation may occur during self-learning. At this time, it is necessary to manually increase P07.03 and decrease P07.04 before self-learning.

Notice:

#### 1. When the drive is enabled, this function is invalid.

- 2. <u>When the load inertia is large, low-frequency oscillation may occur in</u> <u>self-learning, and it is necessary to manually increase P07.03 and decrease</u> <u>P07.04, and then self-learn.</u>
- 3. <u>When the load inertia is small, reduce the inertia self-learning acceleration and deceleration time P07.33.</u>
- 4. When the machine vibrates, the position loop gain P07.05 needs to be reduced.

4.5.9 Fn008 update FPGA program reset

The operation steps are as follows:

① Press the MODE button to switch the mode to the functional operation mode, at this time the first two digits of the digital tube display Fn;

② Combine the " $\blacktriangle$ " (increase), " $\triangleleft \dashv$ " (shift), " $\blacktriangledown$ " (decrease) three buttons to set the display value of the digital tube to Fn008;

③ Click SET to display FUPd; (FPGA Update)

④ Long press the "<<" (shift) key to reset the drive;

(5) At this point, the FPGA firmware can be updated through the "VECTOR FPGA Firmware Update Tool".

4.5.10 Fn009 restores all factory parameters except P00 and P01 parameter groups

The operation steps are as follows:

① Press the MODE button to switch the mode to the functional operation mode, at this time the first two digits of the digital tube display Fn;

② Combine the " $\blacktriangle$ " (increase), " $\blacktriangleleft$ " (shift), " $\blacktriangledown$ " (decrease) three buttons to set the display value of the digital tube to Fn009;

- ③ Click SET to display -rECy; (-Recovery)
- ④ Long press the "< " (shift) key;
- ⑤ If the recovery is successful, it will display donE, and if it fails, it will display Err.

4.5.11 Fn010 backup all parameters

The operation steps are as follows:

① Press the MODE button to switch the mode to the functional operation mode, at this time the first two digits of the digital tube display Fn;

② Combine the " $\blacktriangle$ " (increase), " $\checkmark$ " (shift), " $\blacktriangledown$ " (decrease) three buttons to set the display value of the digital tube to Fn010;

- ③ Click SET to display bcuP; (backup Parameter)
- ④ Long press the "◄◄" (shift) key;
- ⑤ If the backup is successful, it will display donE, and if it fails, it will display Err.

# Note: The drive backup parameters are stored in another address area of the drive <u>memory.</u>

4.5.12 Fn011 restore the parameters that have been backed up

The operation steps are as follows:

① Press the MODE button to switch the mode to the functional operation mode, at this time the first two digits of the digital tube display Fn;

② Combine the " $\blacktriangle$ " (increase), " $\triangleleft \dashv$ " (shift), " $\blacktriangledown$ " (decrease) three buttons to set the display value of the digital tube to Fn011;

③ Click SET to display rESto. (restore)

④ Long press the "◄◄" (shift) key;

⑤ If the restoration is successful, it will display donE, and if it fails, it will display Err.

4.5.13 Fn012 restart RS232 communication

When the servo RS232 does not communicate for a long time, it will automatically turn off. RS232 communication can be restarted via Fn012.

The operation steps are as follows:

① Press the MODE button to switch the mode to the functional operation mode, at this time the first two digits of the digital tube display Fn;

② Combine the " $\blacktriangle$ " (increase), " $\blacktriangleleft$ " (shift), " $\blacktriangledown$ " (decrease) three buttons to set the display value of the digital tube to Fn012;

- ③ Click SET to display SEnd;
- ④ Press the "<<" (shift) key;

4.5.14 In Fn013 full-closed loop mode, the polarity of self-learning feedback and the number of pulses of the second encoder corresponding to one rotation of the motor

In full-closed loop mode, it is necessary to set the full-closed loop feedback polarity P03.33 and P03.34. The appropriate value can be automatically calculated through this function operation. When performing this function operation, please ensure that the second encoder measuring wheel can be tightly and The material connection ensures that no slippage occurs between the measuring wheel and the material.

The operation steps are as follows:

① Press the MODE button to switch the mode to the functional operation mode, at this

time the first two digits of the digital tube display Fn;

2 Combine the " $\blacktriangle$ " (increase), " $\checkmark$ " (shift), " $\blacktriangledown$ " (decrease) three buttons to set the display value of the digital tube to Fn013;

- ③ Click SET to display LFCP. (Learn Full\_Close Parameter);
- ④ Press the "<<" (shift) key; the motor will rotate forward 3 times at a speed of 10rpm.

4.5.15 Fn014 clears the absolute value encoder circle value (only for Nikon 24-bit encoder)

The operation steps are as follows:

① Press the MODE button to switch the mode to the functional operation mode, at this time the first two digits of the digital tube display Fn;

② Combine the " $\blacktriangle$ " (increase), " $\blacktriangleleft$ " (shift), " $\blacktriangledown$ " (decrease) three buttons to set the display value of the digital tube to Fn014;

- ③ Click SET to display CLrEn. (Clear Encoder);
- ④ Press the "<<" (shift) key; clear the absolute encoder turns.

4.5.16 Fn016 Self-learning synchronous motor current loop PI gain

The operation steps are as follows:

① Press the MODE button to switch the mode to the functional operation mode, at this time the first two digits of the digital tube display Fn;

② Combine the " $\blacktriangle$ " (increase), " $\blacktriangleleft$ " (shift), " $\blacktriangledown$ " (decrease) three buttons to set the display value of the digital tube to Fn016;

- ③ Click SET to display SELC.
- ④ Press the "<<" (shift) key; start learning the current loop PI gain.

#### 4.6 Variable monitoring

Press the MODE key several times to switch the mode to variable monitoring mode, and the first two digits of the digital tube display Un. Combine the " $\blacktriangle$ " (increase), " $\triangleleft \dashv$ " (shift), " $\checkmark$ " (decrease) three buttons to set the display value of the digital tube to the number that needs to be monitored (for example, Un007 is to monitor the DIDO status). Press SET to display the variables to be monitored.

At present, the drive can monitor 13 variables, and the values corresponding to the monitoring numbers are shown in the table below.

| Number | corresponding value       |
|--------|---------------------------|
| Un000  | Motor speed rpm           |
| Un001  | Bus capacitor voltage V   |
| Un002  | temperature °C            |
| Un003  | Current RMS A             |
| Un004  | Command pulse count value |

| Un005 | Motor encoder pulse count value  |  |  |  |  |  |
|-------|----------------------------------|--|--|--|--|--|
| Un006 | Second encoder pulse count value |  |  |  |  |  |
| Un007 | DIDO status                      |  |  |  |  |  |
| Un008 | Voltage value of AI1             |  |  |  |  |  |
| Un009 | Voltage value of AI2             |  |  |  |  |  |
|       | Output motor instantaneous       |  |  |  |  |  |
| Un011 | current percentage               |  |  |  |  |  |
|       | Output motor instantaneous       |  |  |  |  |  |
| Un012 | power percentage                 |  |  |  |  |  |
|       | Percentage of output drive rated |  |  |  |  |  |
| Un013 | current                          |  |  |  |  |  |
| Un014 | Motor load rate                  |  |  |  |  |  |

It should be noted that, for DIDO status monitoring, the actual level of DI (high level on, low level off), the valid state of DI (valid on, invalid off), DO can be monitored simultaneously on 5 digital tubes Valid state (valid on, invalid off). The meaning of each segment in the digital tube is as follows.

#### Special attention should be paid to the VC330 servo only 4 DI, 3 DO.

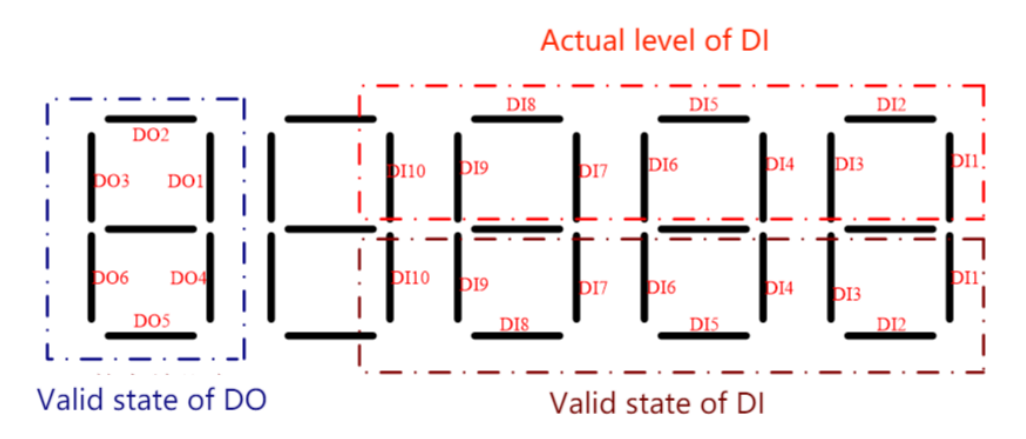

As shown in the figure above, the first digital tube displays the valid states of DO1~DO6, and the state of each DO corresponds to the on-off of the corresponding segment of the digital tube, valid on, invalid off. The upper 3 segments of the last 4-digit digital tubes correspond to the actual levels of DI1~DI10 respectively, high level is on, and low level is off. The lower 3 segments of the last 4-digit digital tubes correspond to the valid states of DI1~DI10 respectively, high level is on, and low level is off. The lower 3 segments of the last 4-digit digital tubes correspond to the valid states of DI1~DI10 respectively, DIDO is on when valid, and off when invalid.

## Chapter 5 VC330 Servo Control Mode

Servo system consists of three main parts: servo driver, motor and encoder.

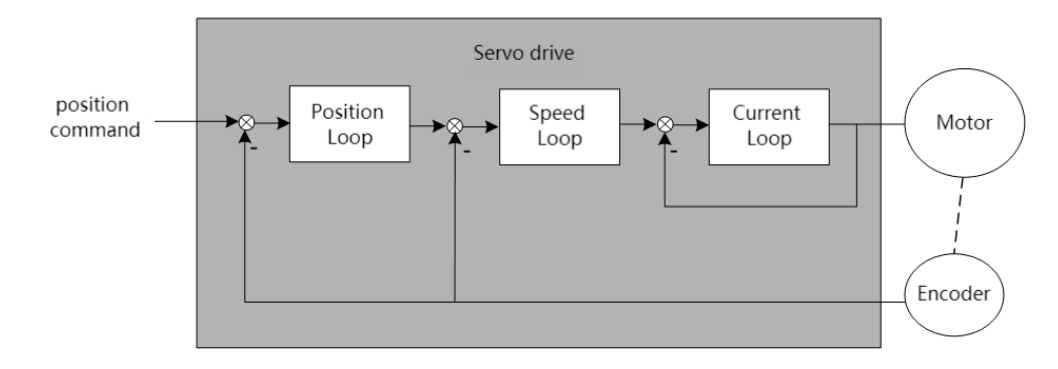

The servo driver is the control core of the servo system. By processing the input signal and feedback signal, the servo driver can control the precise position, speed and torque of the servo motor, that is, the position, speed, torque and mixed control mode. Among them, position control is the most important and most commonly used control mode of servo system.

Each control mode is briefly described as follows:

Position control refers to controlling the position of the motor through position commands. The target position of the motor is determined by the total number of position commands, and the rotation speed of the motor is determined by the frequency of the position command. The position command can be given by the combination of external pulse input, the total number of internal given position commands + speed limit. Through the internal encoder (the servo motor has its own encoder) or the second encoder (full closed-loop control), the servo drive can realize fast and precise control of the mechanical position and speed. Therefore, the position control mode is mainly used in occasions requiring positioning control, such as manipulators, placement machines, engraving, milling and engraving (pulse sequence commands), CNC machine tools, etc.

Speed control refers to controlling the speed of the machine through the speed command. Through digital, analog voltage or communication given speed command, the servo drive can achieve fast and precise control of the mechanical speed. Therefore, the speed control mode is mainly used to control the rotation speed. If you want to use the host computer to achieve speed control, you can input the output of the host computer as a speed command to the servo drive, such as an analog engraving and milling machine.

Torque control refers to controlling the output torque of the motor through the torque command. The torque command is given by digital, analog voltage or communication. The torque control mode is mainly used in devices that have strict requirements on the force of the material, such as some tension control occasions such as rewinding and unwinding devices. The torque given value should ensure that the force of the material is not affected by the change of the winding radius.

Hybrid control mode refers to a working mode realized by DI terminal, which can switch the control mode in real time under the servo running state.

# 5.1 Basic parameter setting

#### 5.1.1 control mode

The servo drive has 3 basic control modes, which are position mode, speed mode and torque mode. A variety of hybrid control modes can be derived from the 3 basic control modes. Which mode to use can be set by P02.01 parameter.

| Parameter<br>No. | Parameter Description      | Set<br>range | units         | Set<br>method | Effective<br>way | Defaults       | read<br>and<br>write<br>method |
|------------------|----------------------------|--------------|---------------|---------------|------------------|----------------|--------------------------------|
| P02.01           | Drive control mode.        |              |               |               |                  |                |                                |
|                  | Used to select the servo   | 0~7          | -             | anytime       | Immediately      | 0              | RW                             |
|                  | drive control mode.        |              |               |               |                  |                |                                |
|                  | 0- position mode           |              |               |               |                  |                |                                |
|                  | 1- speed mode              |              |               |               |                  |                |                                |
|                  | 2- torque mode             |              |               |               |                  |                |                                |
|                  | 3- Position/torque mode I  | O switching  | , switch thro | ough INFn.3   | 36, when the sig | gnal is valid, | it is torque                   |
|                  | mode                       |              |               |               |                  |                |                                |
|                  | 4- Position/speed mode IC  | ) switching, | switch thro   | ough INFn.3   | 6, when the sig  | gnal is valid, | it is speed                    |
|                  | mode                       |              |               |               |                  |                |                                |
|                  | 5- Torque/speed mode IO    | switching, s | witching the  | ough INFn.    | 36, when the si  | gnal is valid, | it is torque                   |
|                  | mode                       |              |               |               |                  |                |                                |
|                  | 6- Position/torque/speed m | node IO swit | ching, throu  | gh INFn.36,   | INFn.37 switch   | ing            |                                |
|                  | 7- Specialized Servo Contr | rol Mode     |               |               |                  |                |                                |
|                  |                            | INFn.37      | INFn.36       | workin        | g mode           |                |                                |
|                  |                            | invalid      | invalid       | Speed         | Mode             |                |                                |
|                  |                            | invalid      | valid         | Torque        | e Mode           |                |                                |
|                  |                            | valid        | xx            | positio       | n mode           |                |                                |

The relevant input function bits are as follows.

| Function<br>bits | Bit description              |
|------------------|------------------------------|
| INFn.36          | Control mode toggle switch 0 |
| INFn.37          | Control mode toggle switch 1 |

#### 5.1.2 Servo start and stop

When the servo activates the internal input function bit INFn.01 of the drive through IO or communication, the servo is enabled. After OUTFn.25 is output, the command input command is valid, the position/speed/torque command is accepted, and the servo runs.

The servo will perform stop action under the following three working conditions. One is to stop activating the internal input function bit INFn.01; the second is to stop when a fault occurs; the third is to stop when the emergency stop signal INFn.58 is input. The shutdown modes of the 3 working conditions can be set separately. The shutdown mode is set by P02.13. Refer to "7.1.1 Troubleshooting" for fault shutdown mode, and emergency stop shutdown mode is set by P02.14.

The servo has 5 kinds of stopping methods to choose from. The first is free stop; the second is rapid deceleration to stop, the enable is disconnected after stopping, and the motor is powered off; the third is slow deceleration to stop, the enable is disconnected after parking, and the motor is powered off; the fourth is Quickly decelerate to stop, keep the enable after stopping, the user needs to disconnect the enable signal to disable the enable; the fifth is slow deceleration to stop, keep enable after stopping, the user needs to disconnect the enable signal to disable the enable signal to disable the enable signal to disable the enable signal to disable the enable signal to disable the enable of the enable signal to disable the enable signal to disable the

Free parking means that the drive is turned off and the motor is free to stop by friction resistance. Deceleration to stop means that the servo drive drives the motor to decelerate, and the motor remains powered on during this process. The deceleration time of rapid deceleration and stop is set by P02.16. The deceleration time of slow deceleration and stop is set by P02.17. Deceleration time refers to the time it takes to decelerate from the rated speed to zero. The actual deceleration time is determined by the speed at the time of failure and the set deceleration time.

# Actual deceleration time = set deceleration time $\times \frac{\text{The speed at which the failure occurs}}{\text{Rated speed}}$

| Parameter No. | Parameter Description                                                                                  | Set<br>range | units | Set<br>method | Effective<br>way | Defaults | read and<br>write<br>method |  |
|---------------|----------------------------------------------------------------------------------------------------|--------------|-------|---------------|------------------|----------|-----------------------------|--|
| P02.13        | Select the method of                                                                                   | 0~2          | -     | anytime       | Immediate        | 0        | RW                          |  |
|               | enabling shutdown                                                                                      |              |       |               | ly               |          |                             |  |
|               | Set the deceleration mode of the servo motor from rotation to stop and the motor state after stop when |              |       |               |                  |          |                             |  |
|               | the servo is off.                                                                                      |              |       |               |                  |          |                             |  |
|               | 0- Off-enable freewheel stop                                                                           |              |       |               |                  |          |                             |  |
|               | 1- Turn off enable after fast deceleration and stop                                                    |              |       |               |                  |          |                             |  |
|               | 2- Disable enable after slow deceleration and stop                                                     |              |       |               |                  |          |                             |  |
|               |                                                                                                    |              |       |               |                  |          |                             |  |
| P02.14        | Emergency stop mode                                                                                    | 0~4          | -     | anytime       | Immediate        | 0        | RW                          |  |
|               | selection                                                                                              |              |       |               | 1 y              |          |                             |  |

Related parameters are as follows.

|        | Set the deceleration method of the servo motor from rotation to stop and the motor state after stop when |              |          |         |           |      |    |  |
|--------|----------------------------------------------------------------------------------------------------|--------------|----------|---------|-----------|------|----|--|
|        | the servo is in emergency stop.                                                                          |              |          |         |           |      |    |  |
|        | 0- Off-enable freewheel stop                                                                             |              |          |         |           |      |    |  |
|        | 1- Turn off enable after fast deceleration and stop                                                      |              |          |         |           |      |    |  |
|        | 2- Disable enable after slow                                                                             | deceleration | and stop |         |           |      |    |  |
|        | 3- Quickly decelerate to stop                                                                            | and keep er  | nabled   |         |           |      |    |  |
|        | 4- Slowly decelerate to stop                                                                             | and keep en  | abled    |         |           |      |    |  |
|        |                                                                                                    |              |          |         |           |      |    |  |
| P02.16 | fast stop time                                                                                           | 0~6553       | ms       | anytime | Immediate | 500  | RW |  |
|        | Set the stop time when the                                                                               | 5            |          |         | ly        |      |    |  |
|        | servo is stopped quickly                                                                                 |              |          |         |           |      |    |  |
|        |                                                                                                    |              |          |         |           |      |    |  |
|        |                                                                                                    |              |          |         |           |      |    |  |
|        |                                                                                                    |              |          |         |           |      |    |  |
| P02.17 | Slow stop time                                                                                           | 0~6553       | ms       | anytime | Immediate | 1000 | RW |  |
|        | Set the stop time when the                                                                               | 5            |          |         | ly        |      |    |  |
|        | servo is slow to stop                                                                                    |              |          |         |           |      |    |  |

#### 5.1.3 Servo braking method

When the motor decelerates, it will feed back energy to the bus capacitor. When the bus capacitor voltage is too large, an overvoltage fault will be reported. Therefore, a braking resistor needs to be connected to the servo to consume the excess bus voltage on the braking resistor. When the capacitor voltage is high, the dynamic braking circuit is activated. For 220V drives, when the DC bus voltage is greater than 380VDC, the dynamic braking circuit is activated; for 380V drives, when the DC bus voltage is greater than 680VDC, the dynamic braking circuit is activated. The user can select the servo braking mode through P02.20 to release the excess voltage on the bus.

| Parameter<br>No. | Parameter Description                                      | Set<br>range  | units          | Set<br>method   | Effectiv<br>e way | Defaults     | read and<br>write<br>method |  |
|------------------|------------------------------------------------------------|---------------|----------------|-----------------|-------------------|--------------|-----------------------------|--|
| P02.20           | Start dynamic braking                                      | 0~3           | -              | anytime         | Immediat          | 2            | RW                          |  |
|                  | selection                                                  |               |                |                 | ely               |              |                             |  |
|                  | When the busbar voltage exce                               | eds the limit | it voltage, se | elect the way t | to start the dy   | namic brakii | ng circuit.                 |  |
|                  | 0- Dynamic braking never starts                            |               |                |                 |                   |              |                             |  |
|                  | 1- Dynamic braking can only be activated when decelerating |               |                |                 |                   |              |                             |  |
|                  | 2- Ready to activate dynamic braking at any time           |               |                |                 |                   |              |                             |  |
|                  | 3- Braking is only possible when the energy is fed back    |               |                |                 |                   |              |                             |  |

| Parameter<br>No. Parameter Description | Set<br>range | units | Set<br>method | Effective<br>way | Defaults | read and<br>write<br>method |
|----------------------------------------|--------------|-------|---------------|------------------|----------|-----------------------------|
|----------------------------------------|--------------|-------|---------------|------------------|----------|-----------------------------|

| P02.21                                                                                               | Braking resistor value                        | 0~3276.7 | Ω  | anytime | Immediately | 0  | RW |  |  |
|----------------------------------------------------------------------------------------------------|-----------------------------------------------|----------|----|---------|-------------|----|----|--|--|
| P02.22                                                                                               | Maximum power of braking resistor             | 0~3276.7 | Kw | anytime | Immediately | 0  | RW |  |  |
| P02.23                                                                                               | Braking resistor heat dissipation coefficient | 0~100    | %  | anytime | Immediately | 50 | RW |  |  |
| If P02.23 is set to 100%, it means that the time required to drop from the maximum heat to 0 is 10s. |                                               |          |    |         |             |    |    |  |  |

#### 5.1.4 command reverse

The speed, torque and position commands can be reversed by setting the register P02.50. P02.50 contains 16-bit binary. When the 0th bit is valid, the position command is reversed; when the 1st bit is valid, the speed command is reversed; When 2 bits are valid, the torque command is reversed.

| Parameter<br>No. | Parameter Description          | Set<br>range | units | Set<br>method | Effective<br>way | Defaults | read and<br>write<br>method |
|------------------|--------------------------------|--------------|-------|---------------|------------------|----------|-----------------------------|
| P02.50           | command reverse                | 0~7          | -     | anytime       | Immediately      | 0        | RW                          |
|                  | When the 0th bit is valid, the |              |       |               |                  |          |                             |
|                  | position instruction is        |              |       |               |                  |          |                             |
|                  | reversed;                      |              |       |               |                  |          |                             |
|                  | When the 1st bit is valid, the |              |       |               |                  |          |                             |
|                  | speed command reverses;        |              |       |               |                  |          |                             |
|                  | When the 2nd bit is valid, the |              |       |               |                  |          |                             |
|                  | torque command reverses        |              |       |               |                  |          |                             |

#### 5.2 position mode

The position mode is a control mode in which the motor position is the control target, and is often used to achieve high-precision positioning. The implementation of the location pattern is shown in the following figure.

Note: Since there is no pulse input port on the VC330Profinet bus servo hardware, the position command can only be derived from internal position planning, not from external pulses.

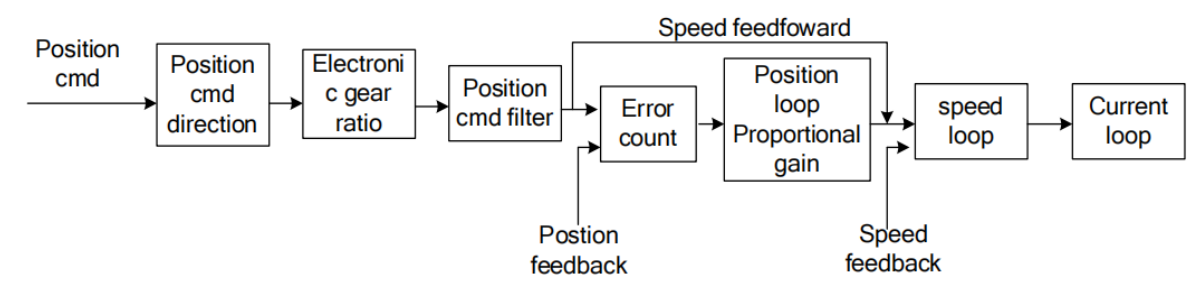

#### 5.2.1 Position command source and direction selection

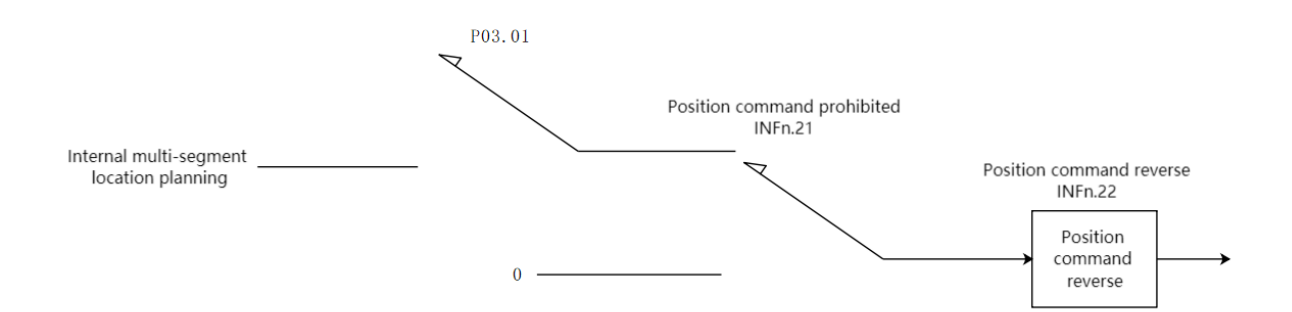

The position command can come from the internal multi-segment position planning. There is no pulse signal input port on the VC330 hardware, so the position command cannot be derived from the external pulse command.

| Parameter<br>No. | Parameter Description                                                              | Set<br>range    | units       | Set<br>method | Effective<br>way | Defaults | read and<br>write<br>method |  |  |  |
|------------------|------------------------------------------------------------------------------------|-----------------|-------------|---------------|------------------|----------|-----------------------------|--|--|--|
| P03.01           | position command                                                                   | 0~6             | -           | anytime       | Immediate        | 0        | RW                          |  |  |  |
|                  | source                                                                             |                 |             |               | ly               |          |                             |  |  |  |
|                  | In position control mode,                                                          | it is used to s | elect the s | ource of pos  | sition comm      | and.     |                             |  |  |  |
|                  | 0- From external pulse command                                                     |                 |             |               |                  |          |                             |  |  |  |
|                  | 1- From internal multi-segment location planning                                   |                 |             |               |                  |          |                             |  |  |  |
|                  | 2- Switch between extern                                                           | al pulse com    | mand and    | internal pos  | sition planni    | ng comma | nd through                  |  |  |  |
|                  | INFn.35                                                                            |                 |             |               |                  |          |                             |  |  |  |
|                  | 3- The command pulse superimposes the second encoder pulse as the position command |                 |             |               |                  |          |                             |  |  |  |
|                  | 4- Command pulse superi                                                            | imposed inter   | nal positio | n planning a  | as position c    | ommand   |                             |  |  |  |
|                  | 5- Round pressure round                                                            | sleeve label    |             |               |                  |          |                             |  |  |  |
|                  | 6- Sine wave                                                                       |                 |             |               |                  |          |                             |  |  |  |

#### Related input function bits.

| Functio<br>n bits | Bit description                                                                                                   |
|-------------------|----------------------------------------------------------------------------------------------------|
| INFn.21           | Position command prohibited, when valid, the position command is prohibited from being input to the servo         |
| INFn.22           | The position command is reversed. When it is valid, the position command is reversed and then input to the servo. |

#### 5.2.2 The position command is derived from the multi-segment position command plan

It is derived from the multi-segment position command, which means that the user pre-sets the mechanical position command, speed, acceleration/deceleration time, number of segments and other parameters to be run through the parameters, and then triggers the operation of the multi-segment position, and then the motor moves according to the set rules. Starting and stopping the multi-segment position is realized by operating INFn.27. When P13.92=0, the rising edge of INFn.27 starts the operation of the multi-segment position, and the falling edge of INFn.27 stops the operation of the multi-segment position; when P13.92=1, the rising edge of INFn.27 sets the operation of the multi-segment position until the execution of the multi-segment position is completed. The list of relevant parameters is as follows. It should be noted that the set position command refers to the mechanical position command.

Note: The position command of the multi-segment position will be multiplied by the electronic gear ratio, which is the position P00.13 of the motor encoder; but the speed setting of the multi-segment position is not affected by the electronic gear ratio.

| Demonstern | Demonstern              | S - t |       |                | S - t    | T.C.     |          | read         |
|------------|-------------------------|-------|-------|----------------|----------|----------|----------|--------------|
| No         | Description             | set   | units | Function       | method   | e way    | Defaults | and<br>write |
| 140.       | Description             | Tange |       |                | memod    | c way    |          | method       |
| P13.01     | Multi-segment           | 0~2   | -     | When the       | Disable  | Immediat | 0        | RW           |
|            | position working        |       |       | position       | settings | ely      |          |              |
|            | mode                    |       |       | command        |          |          |          |              |
|            | 0- Downtime after a     |       |       | comes from a   |          |          |          |              |
|            | single run              |       |       | multi-segment  |          |          |          |              |
|            | 1- Cycle run            |       |       | position       |          |          |          |              |
|            | 2- DI switch operation, |       |       | command, it    |          |          |          |              |
|            | read the value of       |       |       | is used to set |          |          |          |              |
|            | INFn.31, INFn.30,       |       |       | the            |          |          |          |              |
|            | INFn.29, INFn.28 as the |       |       | multi-segment  |          |          |          |              |
|            | segment number to run   |       |       | position       |          |          |          |              |
|            |                         |       |       | operation      |          |          |          |              |
|            |                         |       |       | mode.          |          |          |          |              |
| P13.02     | total number of         | 1~16  | -     | Sets the total | anytime  | Immediat | 16       | RW           |
|            | segments                |       |       | number of      |          | ely      |          |              |
|            |                         |       |       | segments for   |          |          |          |              |
|            |                         |       |       | the position   |          |          |          |              |
|            |                         |       |       | instruction.   |          |          |          |              |
| P13.03     | idle waiting time       | 0~1   | -     | When using     | anytime  | Immediat | 1        | RW           |
|            | unit                    |       |       | the            |          | ely      |          |              |
|            | 0- milliseconds         |       |       | multi-segment  |          |          |          |              |
|            | 1-seconds               |       |       | position       |          |          |          |              |
|            |                         |       |       | function, the  |          |          |          |              |
|            |                         |       |       | unit of        |          |          |          |              |
|            |                         |       |       | waiting time.  |          |          |          |              |
| P13.04     | surplus processing      | 0~1   | -     | Pause occurs   | anytime  | Immediat | 0        | RW           |
|            | method                  |       |       | when using     |          | ely      |          |              |

|        | 0- Re-jump to the     |           |       | the           |         |          |       |    |
|--------|-----------------------|-----------|-------|---------------|---------|----------|-------|----|
|        | first segment         |           |       | multi-segment |         |          |       |    |
|        | position command      |           |       | position      |         |          |       |    |
|        | to run                |           |       | function to   |         |          |       |    |
|        | 1- Start where the    |           |       | run, and when |         |          |       |    |
|        | previous segment left |           |       | the           |         |          |       |    |
|        | off                   |           |       | multi-segment |         |          |       |    |
|        |                       |           |       | position      |         |          |       |    |
|        |                       |           |       | function is   |         |          |       |    |
|        |                       |           |       | resumed, set  |         |          |       |    |
|        |                       |           |       | the segment   |         |          |       |    |
|        |                       |           |       | number of the |         |          |       |    |
|        |                       |           |       | starting      |         |          |       |    |
|        |                       |           |       | segment.      |         |          |       |    |
| P13.05 | Absolute or relative  | 0~1       | -     | When running  | anytime | Immediat | 1     | RW |
|        | position command      |           |       | with          |         | ely      |       |    |
|        | settings              |           |       | multi-segment |         |          |       |    |
|        | 0- absolute position  |           |       | position      |         |          |       |    |
|        | command               |           |       | function, set |         |          |       |    |
|        | 1- relative position  |           |       | the type of   |         |          |       |    |
|        | command               |           |       | position      |         |          |       |    |
|        |                       |           |       | command.      |         |          |       |    |
| P13.10 | Number of pulse       | -21474836 | User  | Number of     | anytime | Immediat | 10000 | RW |
|        | commands at the       | 47 ~      | units | pulse         |         | ely      |       |    |
|        | first segment         | 21474836  |       | commands      |         |          |       |    |
|        | position              | 47        |       | at the first  |         |          |       |    |
|        |                       |           |       | segment       |         |          |       |    |
|        |                       |           |       | position      |         |          |       |    |
| P13.12 | The running speed     | 0~32767   | rpm   | The running   | anytime | Immediat | 500   | RW |
|        | of the first segment  |           |       | speed of the  |         | ely      |       |    |
|        | of the multi-segment  |           |       | first segment |         |          |       |    |
|        | position command      |           |       | of the multi- |         |          |       |    |
|        |                       |           |       | segment       |         |          |       |    |
|        |                       |           |       | position      |         |          |       |    |
|        |                       |           |       | command       |         |          |       |    |
| P13.13 | The acceleration      | 0~32767   | ms    | Set the time  | anytime | Immediat | 500   | RW |
|        | time of the first     |           |       | for the first |         | ely      |       |    |
|        | segment of the        |           |       | segment to    |         |          |       |    |
|        | multi-segment         |           |       | accelerate    |         |          |       |    |
|        | position command      |           |       | from 0 to     |         |          |       |    |
|        |                       |           |       | rated speed.  |         |          |       |    |
|        |                       |           |       | Actual        |         |          |       |    |
|        |                       |           |       | acceleration  |         |          |       |    |

|        |                         |           |       | time=change      |         |          |       |     |
|--------|-------------------------|-----------|-------|------------------|---------|----------|-------|-----|
|        |                         |           |       | of speed         |         |          |       |     |
|        |                         |           |       | command/rate     |         |          |       |     |
|        |                         |           |       | d speed $	imes$  |         |          |       |     |
|        |                         |           |       | speed            |         |          |       |     |
|        |                         |           |       | command          |         |          |       |     |
|        |                         |           |       | acceleration     |         |          |       |     |
|        |                         |           |       | time             |         |          |       |     |
| P13.90 | The deceleration        | 0~32767   | me    | The              | anytime | Immediat | 500   | RW  |
| 115.70 | time of the first       | 0-52707   | 1115  | deceleration     | unythic | elv      | 500   | KW. |
|        | segment of the          |           |       | time for the     |         | ery      |       |     |
|        | segment of the          |           |       | first stage      |         |          |       |     |
|        |                         |           |       |                  |         |          |       |     |
|        | position command        |           |       |                  |         |          |       |     |
|        |                         |           |       | decelerate       |         |          |       |     |
|        |                         |           |       | from the rated   |         |          |       |     |
|        |                         |           |       | speed to 0.      |         |          |       |     |
|        |                         |           |       | Actual           |         |          |       |     |
|        |                         |           |       | deceleration     |         |          |       |     |
|        |                         |           |       | time=change      |         |          |       |     |
|        |                         |           |       | of speed         |         |          |       |     |
|        |                         |           |       | command/rate     |         |          |       |     |
|        |                         |           |       | d speed $\times$ |         |          |       |     |
|        |                         |           |       | speed            |         |          |       |     |
|        |                         |           |       | command          |         |          |       |     |
|        |                         |           |       | deceleration     |         |          |       |     |
|        |                         |           |       | time.            |         |          |       |     |
| P13.14 | Waiting idle time for   | 0~32767   | ms(s) | The waiting      | anytime | Immediat | 1     | RW  |
|        | the end of the first    |           |       | time before      |         | ely      |       |     |
|        | segment of the          |           |       | running the      |         |          |       |     |
|        | multi-segment           |           |       | next stage of    |         |          |       |     |
|        | position command        |           |       | movement         |         |          |       |     |
|        | The unit of this        |           |       | after the first  |         |          |       |     |
|        | parameter is determined |           |       | stage of the     |         |          |       |     |
|        | by P13.03.              |           |       | multi-stage      |         |          |       |     |
|        |                         |           |       | position         |         |          |       |     |
|        |                         |           |       | command is       |         |          |       |     |
|        |                         |           |       | completed.       |         |          |       |     |
| P13 15 | Number of nulse         | -21474836 | User  | The number       | anvtime | Immediat | 10000 | RW  |
| 113.13 | commands at the         | Δ17 ~··   | unite | of position      | unythic | elv      | 10000 |     |
|        | second something        | 71/7/026  | annts | commands for     |         | Ciy      |       |     |
|        | position                | A7        |       | the second       |         |          |       |     |
|        | position                | 4/        |       | ule second       |         |          |       |     |
|        | 1                       |           |       | segment.         |         |          |       |     |

|        |                       |           | 1     |                | 1       | 1        |       |    |
|--------|-----------------------|-----------|-------|----------------|---------|----------|-------|----|
| P13.17 | The running speed     | 0~32767   | rpm   | The running    | anytime | Immediat | 500   | RW |
|        | of the second         |           |       | speed of the   |         | ely      |       |    |
|        | segment of the        |           |       | second         |         |          |       |    |
|        | multi-segment         |           |       | segment of     |         |          |       |    |
|        | position command      |           |       | the            |         |          |       |    |
|        |                       |           |       | multi-segment  |         |          |       |    |
|        |                       |           |       | position.      |         |          |       |    |
| P13.18 | The acceleration      | 0~32767   | ms    | The time for   | anytime | Immediat | 500   | RW |
|        | time of the second    |           |       | the second     |         | ely      |       |    |
|        | segment of the        |           |       | stage position |         |          |       |    |
|        | multi-segment         |           |       | to accelerate  |         |          |       |    |
|        | position command      |           |       | from 0 to      |         |          |       |    |
|        |                       |           |       | rated speed.   |         |          |       |    |
| P13.91 | The deceleration      | 0~32767   | ms    | The            | anytime | Immediat | 500   | RW |
|        | time of the second    |           |       | deceleration   |         | ely      |       |    |
|        | segment of the        |           |       | time for the   |         |          |       |    |
|        | multi-segment         |           |       | second stage   |         |          |       |    |
|        | position command      |           |       | position to    |         |          |       |    |
|        |                       |           |       | decelerate     |         |          |       |    |
|        |                       |           |       | from the rated |         |          |       |    |
|        |                       |           |       | speed to 0.    |         |          |       |    |
| P13.19 | Waiting idle time for | 0~32767   | ms(s) | The waiting    | anytime | Immediat | 1     | RW |
|        | the end of the        |           |       | time before    |         | ely      |       |    |
|        | second segment of     |           |       | running the    |         |          |       |    |
|        | the multi-segment     |           |       | next stage of  |         |          |       |    |
|        | position command      |           |       | movement       |         |          |       |    |
|        |                       |           |       | after the      |         |          |       |    |
|        |                       |           |       | second stage   |         |          |       |    |
|        |                       |           |       | of the         |         |          |       |    |
|        |                       |           |       | multi-stage    |         |          |       |    |
|        |                       |           |       | position       |         |          |       |    |
|        |                       |           |       | command is     |         |          |       |    |
|        |                       |           |       | completed.     |         |          |       |    |
| P13.20 | Number of pulse       | -21474836 | User  | The number     | anytime | Immediat | 10000 | RW |
|        | commands at the       | 47 ~      | units | of position    |         | ely      |       |    |
|        | third segment         | 21474836  |       | commands for   |         |          |       |    |
|        | position              | 47        |       | the third      |         |          |       |    |
|        |                       |           |       | segment.       |         |          |       |    |
| P13.22 | The running speed     | 0~32767   | rpm   | The running    | anytime | Immediat | 500   | RW |
|        | of the third segment  |           |       | speed of the   |         | ely      |       |    |
|        | of the multi-segment  |           |       | third segment  |         |          |       |    |
|        | position command      |           |       | of the         |         |          |       |    |
|        |                       |           |       | multi-segment  |         |          |       |    |

| -      |                       |           | 1     |                 |         |          |       |    |
|--------|-----------------------|-----------|-------|-----------------|---------|----------|-------|----|
|        |                       |           |       | position.       |         |          |       |    |
| P13.23 | The acceleration and  | 0~32767   | ms    | Acceleration    | anytime | Immediat | 500   | RW |
|        | deceleration time of  |           |       | time from 0 to  |         | ely      |       |    |
|        | the third segment of  |           |       | rated speed in  |         |          |       |    |
|        | the multi-segment     |           |       | the third stage |         |          |       |    |
|        | position command      |           |       | position; or    |         |          |       |    |
|        |                       |           |       | deceleration    |         |          |       |    |
|        |                       |           |       | time from       |         |          |       |    |
|        |                       |           |       | rated speed to  |         |          |       |    |
|        |                       |           |       | 0.              |         |          |       |    |
| P13.24 | Waiting idle time for | 0~32767   | ms(s) | The idle time   | anytime | Immediat | 1     | RW |
|        | the end of the third  |           |       | that needs to   |         | ely      |       |    |
|        | segment of the        |           |       | be waited       |         |          |       |    |
|        | multi-segment         |           |       | after the third |         |          |       |    |
|        | position command      |           |       | position        |         |          |       |    |
|        | -                     |           |       | command of      |         |          |       |    |
|        |                       |           |       | the             |         |          |       |    |
|        |                       |           |       | multi-segment   |         |          |       |    |
|        |                       |           |       | position        |         |          |       |    |
|        |                       |           |       | command         |         |          |       |    |
|        |                       |           |       | ends            |         |          |       |    |
| P13.25 | Number of pulse       | -21474836 | User  | Number of       | anytime | Immediat | 10000 | RW |
|        | commands at the       | 47 ~      | units | pulse           |         | ely      |       |    |
|        | fourth segment        | 21474836  |       | commands at     |         |          |       |    |
|        | position              | 47        |       | the fourth      |         |          |       |    |
|        | -                     |           |       | segment         |         |          |       |    |
|        |                       |           |       | position        |         |          |       |    |
| P13.27 | The running speed     | 0~32767   | rpm   | speed of the    | anytime | Immediat | 500   | RW |
|        | of the fourth         |           | -     | fourth          |         | ely      |       |    |
|        | segment of the        |           |       | segment of      |         |          |       |    |
|        | multi-segment         |           |       | the             |         |          |       |    |
|        | position command      |           |       | multi-segment   |         |          |       |    |
|        | -                     |           |       | position.       |         |          |       |    |
| P13.28 | The acceleration and  | 0~32767   | ms    | Acceleration    | anytime | Immediat | 500   | RW |
|        | deceleration time of  |           |       | time from 0 to  |         | ely      |       |    |
|        | the fourth segment    |           |       | rated speed in  |         |          |       |    |
|        | of the multi-segment  |           |       | the fourth      |         |          |       |    |
|        | position command      |           |       | stage position; |         |          |       |    |
|        | -                     |           |       | or              |         |          |       |    |
|        |                       |           |       | deceleration    |         |          |       |    |
|        |                       |           |       | time from       |         |          |       |    |
|        |                       |           |       | rated speed to  |         |          |       |    |
|        |                       |           |       | 0.              |         |          |       |    |

| P13.29Waiting idle time for<br>the end of the fourth<br>segment of the<br>multi-segment032767ms(s)The idle time<br>that needs to<br>be waitedanytimeImmediat1RWgeneration of the<br>multi-segment<br>position commandIIImmediatIRWImmediatIRWposition command<br>multi-segment<br>positionImmediatImmediatI                                                                                                    |
|----------------------------------------------------------------------------------------------------|
| the end of the fourth<br>segment of the<br>multi-segment<br>position commandthat needs to<br>be waited<br>after the<br>fourth<br>position<br>command of<br>the<br>multi-segment<br>positionely<br>ely<br>ely<br>to waited<br>after the<br>fourth<br>the<br>multi-segment<br>positionely<br>ely<br>ely<br>to waited<br>after the<br>fourth<br>the<br>multi-segment<br>position<br>command of<br>the<br>multi-segment<br>position<br>commandely<br>to waited<br>after the<br>fourth<br>position<br>command of<br>the<br>multi-segment<br>position<br>command<br>endsmulti-segment<br>position<br>endsP13.30Number of pulse<br>commands at the<br>fifth segment<br>position<br>47User<br>tunits<br>pulseNumber of<br>pulse10000<br>elyRWP13.32The running speed<br>of the fifth segment<br>of the fifth segment<br>of the multi-segment032767<br>rpmrpm<br>speed of the<br>fifth segment<br>of the<br>multi-segmentanytime<br>elyImmediat<br>ely500<br>RW                                                                                                    |
| segment of the<br>multi-segment<br>position commandbe waited<br>after the<br>fourth<br>position<br>command of<br>the<br>multi-segment<br>positionlase<br>after the<br>fourth<br>position<br>command of<br>the<br>multi-segment<br>positionlase<br>after the<br>fourth<br>position<br>command of<br>the<br>multi-segment<br>positionlase<br>after the<br>fourth<br>position<br>command of<br>the<br>multi-segment<br>positionlase<br>after the<br>fourth<br>position<br>command of<br>the<br>multi-segment<br>positionlase<br>after the<br>fourth<br>position<br>commands at<br>the<br>the<br>pulseImmediat<br>ely10000<br>RWP13.30Number of pulse<br>commands at the<br>fifth segment<br>position-21474836<br>47<br>47User<br>unitsNumber of<br>pulse<br>commands at<br>the fifth<br>segment<br>positionImmediat<br>ely10000<br>elyRWP13.32The running speed<br>of the fifth segment<br>of the multi-segment<br>position commandO~32767<br>rpmrpm<br>speed of the<br>fifth segment<br>of the<br>multi-segmentImmediat<br>ely500<br>elyRW                                                                                                    |
| multi-segment<br>position commandImmediat<br>fourth<br>position<br>command of<br>the<br>multi-segment<br>positionafter the<br>fourth<br>position<br>command of<br>the<br>multi-segment<br>positionImmediat<br>fourth<br>positionImmediat<br>fourth<br>positionP13.30Number of pulse<br>fifth<br>segment<br>position-21474836<br>fourth<br>47 ~User<br>unitsNumber of<br>pulse<br>commands at<br>the fifth<br>segment<br>positionImmediat<br>fourth<br>ely10000<br>fourth<br>fifth<br>segmentRWP13.32The running speed<br>of the fifth segment<br>of the multi-segment<br>position command0~32767<br>for the<br>fifth segment<br>of the multi-segmentanytime<br>segment<br>positionImmediat<br>for the<br>ely500RW                                                                                                    |
| position commandpositionfourthpositionposition commandipositioniipositioncommand oftheiithemulti-segmentpositioniipositioncommandendsiiP13.30Number of pulse-21474836UserNumber ofanytimeImmediatfifthsegment47 ~unitspulseelyiposition47the fifthsegmentelyiposition47the fifthsegmentiiposition47the fifthsegmentiiposition47isegmentiiiposition47isegmentiiiposition6iiiiiiP13.32The running speed0-32767rpmspeed of the<br>ifth segmentanytimeImmediat500RWof the fifth segmentiiiiiiiiiposition commandiiiiiiiiiiposition commandiiiiiiiiiiposition commandiiiiiiiiiiiposition commandiiiiiiiiiii </td                                                                                                    |
| P13.30Number of pulse<br>commands at the<br>fifth segment<br>position-21474836<br>commandsUser<br>unitsNumber of<br>pulse<br>commands at<br>the<br>fifth<br>segment<br>positionImmediat<br>edy10000<br>edwRWP13.32The running speed<br>of the fifth segment<br>of the multi-segment<br>position command0~32767<br>rpmrpm<br>speed of the<br>fifth segment<br>positionanytime<br>positionImmediat<br>edy500<br>RWP13.32The running speed<br>of the fifth segment<br>of the multi-segment<br>position command0~32767<br>rpmrpm<br>speed of the<br>fifth segment<br>of the<br>multi-segmentImmediat<br>edy500<br>RW                                                                                                    |
| P13.30Number of pulse<br>commands at the<br>fifth segment<br>position-21474836User<br>unitsNumber of<br>pulseanytime<br>elyImmediat<br>ely10000RWP13.32The running speed<br>of the fifth segment<br>of the multi-segment<br>position command0~32767rpm<br>speed of the<br>fifth segment<br>of the multi-segment<br>position commandanytime<br>elyImmediat<br>ely500RWP13.32The running speed<br>of the fifth segment<br>of the multi-segment<br>position command0~32767rpm<br>speed of the<br>fifth segment<br>of the multi-segment<br>of the multi-segment<br>position command10000RW                                                                                                    |
| P13.30Number of pulse-21474836UserNumber ofanytimeImmediat10000RWP13.30Number of pulse-21474836UserNumber ofanytimeImmediat10000RWfifthsegment47~unitspulseelyely10000RWposition21474836UserNumber ofpulseely10000RWP13.32The running speed0~32767rpmspeed of the<br>fifth segmentanytimeImmediat500RWP13.32The running speed0~32767rpmspeed of the<br>fifth segmentanytimeImmediat500RWof the fifth segmentImmediat0 - 32767rpmspeed of the<br>fifth segmentelyImmediat500RWof the multi-segmentImmediatof the<br>multi-segmentImmediatof the<br>iffth segmentelyimmediatfunctionposition commandImmediatImmediatspeed of the<br>multi-segmentimmediatfunctionimmediatfunctionposition commandImmediatImmediatspeedimmediatspeedimmediatfunctionimmediatspeedposition commandImmediatImmediatspeedimmediatspeedimmediatspeedimmediatspeedposition commandImmediatImmediatspeedimmediatspeedimmediatspeedimmediatspeedposition commandImmediatimmediat <td< td=""></td<>                                                                                                    |
| P13.30Number of pulse<br>commands at the<br>fifth segment<br>position-21474836<br>commandsUserNumber of<br>pulseImmediat<br>ely10000<br>elyRWP13.30Number of pulse<br>commands at the<br>fifth segment-21474836<br>21474836UserNumber of<br>pulseanytime<br>commands at<br>elyImmediat<br>ely10000RWP13.32The running speed<br>of the fifth segment<br>of the fifth segment<br>of the multi-segment0~32767<br>rpmrpm<br>speed of the<br>fifth segment<br>of the<br>multi-segmentImmediat<br>ely500RW                                                                                                    |
| P13.30Number of pulse<br>commands at the<br>fifth segment<br>position-21474836<br>47 ~User<br>unitsNumber of<br>pulseanytime<br>elyImmediat<br>ely10000<br>RWP13.30Number of pulse<br>commands at the<br>fifth segment<br>position-21474836<br>47 ~User<br>unitsNumber of<br>pulseanytime<br>elyImmediat<br>ely10000<br>elyRWP13.32The running speed<br>of the fifth segment<br>of the fifth segment<br>of the multi-segment<br>position command0~32767<br>rpmrpm<br>speed of the<br>fifth segment<br>of the<br>multi-segmentImmediat<br>ely500<br>elyRW                                                                                                    |
| P13.30Number of pulse<br>commands at the<br>fifth segment<br>position-21474836<br>47 ~UserNumber of<br>pulseanytime<br>anytimeImmediat<br>ely10000RWP13.30Number of pulse<br>commands at the<br>fifth segment<br>position21474836<br>47UserNumber of<br>pulseanytime<br>commands at<br>the fifth<br>segmentImmediat<br>ely10000RWP13.32The running speed<br>of the fifth segment<br>of the multi-segment0~32767<br>FPMrpm<br>speed of the<br>fifth segment<br>of the multi-segmentImmediat<br>ely500RW                                                                                                    |
| P13.30Number of pulse<br>commands at the<br>fifth segment<br>position-21474836User<br>unitsNumber of<br>pulseanytime<br>anytimeImmediat<br>ely10000RWP13.30Number of pulse<br>commands at the<br>fifth segment<br>position47 ~unitspulse<br>commands at<br>the fifth<br>segment<br>position10000RWP13.32The running speed<br>of the fifth segment<br>of the multi-segment<br>position command0~32767rpm<br>fifth segment<br>of the<br>multi-segmentspeed of the<br>fifth segment<br>of the<br>multi-segmentanytime<br>elyImmediat<br>ely500RW                                                                                                    |
| P13.30Number of pulse<br>commands at the<br>fifth segment<br>position-21474836<br>47 ~User<br>unitsNumber of<br>pulseanytime<br>anytimeImmediat<br>ely10000RWfifth<br>positionsegment<br>4721474836<br>47commands at<br>the fifth<br>segment<br>position10000RWP13.32The running speed<br>of the fifth segment<br>of the multi-segment<br>position command0~32767rpm<br>speed of the<br>of the<br>multi-segmentanytime<br>elyImmediat<br>ely500RW                                                                                                    |
| commands at the<br>fifth segment47~<br>21474836unitspulse<br>commands at<br>the fifth<br>segmentelyline<br>commands at<br>commands at<br>the fifthposition471the fifth<br>segment111P13.32The running speed0~32767rpmspeed of the<br>fifth segmentanytimeImmediat500RWof the fifth segment1511of the<br>multi-segment1111position command111111111                                                                                                    |
| fifth<br>positionsegment<br>4721474836<br>47commands at<br>the fifth<br>segment<br>positionlease<br>alease<br>aP13.32The running speed<br>of the fifth segment<br>of the fifth segment<br>of the multi-segment<br>position command0~32767rpm<br>fifth segment<br>of the<br>multi-segmentanytime<br>elyImmediat<br>ely500RW                                                                                                    |
| position47the fifth<br>segment<br>positionImmediat500RWP13.32The running speed0~32767rpmspeed of the<br>fifth segment<br>of the fifth segmentImmediat500RWof the fifth segment<br>of the multi-segment<br>position commandImmediatImmediat500RW                                                                                                    |
| P13.32       The running speed       0~32767       rpm       speed of the segment fifth segment of the multi-segment       Immediat       500       RW         of the fifth segment of the multi-segment       Immediat       500       Immediat       500       Immediat         of the fifth segment of the multi-segment       Immediat       Immediat       500       Immediat         Immediat       Immediat       Immediat       Immediat       Immediat       Immediat         Immediat       Immediat       Immediat       Immediat       Immediat       Immediat       Immediat         Immediat       Immediat |
| P13.32The running speed0~32767rpmspeed of the<br>fifth segmentanytimeImmediat500RWof the fifth segmentof the multi-segmentof theImmediat500RWof the multi-segmentImmediatof theImmediatImmediatImmediatposition commandImmediatImmediatImmediatImmediatImmediat                                                                                                    |
| P13.32       The running speed       0~32767       rpm       speed of the fifth segment of the fifth segment of the multi-segment position command       Immediat       500       RW                                                                                                    |
| of the fifth segment     fifth segment     ely       of the multi-segment     of the     multi-segment       position command     multi-segment     description                                                                                                    |
| of the multi-segment     of the       position command     multi-segment                                                                                                    |
| position command multi-segment                                                                                                    |
|                                                                                                    |
| position.                                                                                                    |
| P13.33 The acceleration and 0~32767 ms Acceleration anytime Immediat 500 RW                                                                                                    |
| deceleration time of time from 0 to ely                                                                                                    |
| the fifth segment of rated speed in                                                                                                    |
| the multi-segment the fifth stage                                                                                                    |
| position command position; or                                                                                                    |
| deceleration                                                                                                    |
| time from                                                                                                    |
| rated speed to                                                                                                    |
|                                                                                                    |
| P13.34 Waiting idle time for 0~32767 ms(s) The idle time anytime Immediat 1 RW                                                                                                    |
| the end of the fifth that needs to elv                                                                                                    |
| segment of the be waited                                                                                                    |
| multi-segment after the fifth                                                                                                    |
| position command position                                                                                                    |
| command of                                                                                                    |
| the                                                                                                    |
| multi-segment                                                                                                    |
| position                                                                                                    |
| command                                                                                                    |
| ends                                                                                                    |

|   | P13.35 | Number of pulse       | -21474836                    | User  | Number of       | anytime | Immediat | 10000 | RW          |
|---|--------|-----------------------|------------------------------|-------|-----------------|---------|----------|-------|-------------|
|   |        | commands at the       | 47 ~                         | units | pulse           |         | ely      |       |             |
|   |        | sixth segment         | 21474836                     |       | commands at     |         |          |       |             |
|   |        | position              | 47                           |       | the sixth       |         |          |       |             |
|   |        |                       |                              |       | segment         |         |          |       |             |
|   |        |                       |                              |       | position        |         |          |       |             |
|   | P13.37 | The running speed     | 0~32767                      | rpm   | speed of the    | anytime | Immediat | 500   | RW          |
|   |        | of the sixth segment  |                              | 1     | sixth segment   |         | ely      |       |             |
|   |        | of the multi-segment  |                              |       | of the          |         |          |       |             |
|   |        | position command      |                              |       | multi-segment   |         |          |       |             |
|   |        | Ĩ                     |                              |       | position.       |         |          |       |             |
|   | P13.38 | The acceleration and  | 0~32767                      | ms    | Acceleration    | anytime | Immediat | 500   | RW          |
|   |        | deceleration time of  |                              |       | time from 0 to  |         | ely      |       |             |
|   |        | the sixth segment of  |                              |       | rated speed in  |         |          |       |             |
|   |        | the multi-segment     |                              |       | the sixth stage |         |          |       |             |
|   |        | position command      |                              |       | position; or    |         |          |       |             |
|   |        |                       |                              |       | deceleration    |         |          |       |             |
|   |        |                       |                              |       | time from       |         |          |       |             |
|   |        |                       |                              |       | rated speed to  |         |          |       |             |
|   |        |                       |                              |       | 0.              |         |          |       |             |
| - | P13.39 | Waiting idle time for | 0~32767                      | ms(s) | The idle time   | anvtime | Immediat | 1     | RW          |
|   |        | the end of the sixth  |                              | (-)   | that needs to   | 5       | elv      | -     |             |
|   |        | segment of the        |                              |       | be waited       |         |          |       |             |
|   |        | multi-segment         |                              |       | after the sixth |         |          |       |             |
|   |        | nosition command      |                              |       | nosition        |         |          |       |             |
|   |        | position command      |                              |       | command of      |         |          |       |             |
|   |        |                       |                              |       | the             |         |          |       |             |
|   |        |                       |                              |       | multi-segment   |         |          |       |             |
|   |        |                       |                              |       | nosition        |         |          |       |             |
|   |        |                       |                              |       | command         |         |          |       |             |
|   |        |                       |                              |       | ends            |         |          |       |             |
| ╞ | P13 /0 | Number of nulse       | -21474836                    | User  | Number of       | anytime | Immediat | 10000 | RW/         |
|   | 113.10 | commands at the       | 47~                          | unite | nulee           | unythic | elv      | 10000 | 17.44       |
|   |        | seventh segment       | 21474836                     | units | commands at     |         | ery      |       |             |
|   |        | nosition              | Δ1 F/ <del>T</del> 030<br>Δ7 |       | the seventh     |         |          |       |             |
|   |        | position              | Τ/                           |       | segment         |         |          |       |             |
|   |        |                       |                              |       | nosition        |         |          |       |             |
| ╞ | D13 17 | The minning speed     | 0-32767                      | rom   | speed of the    | anytima | Immodiat | 500   | <b>DW</b> 7 |
|   | 113.42 | of the seventh        | 0~32707                      | ipm   | spece of the    | anytime | alv      | 500   | 17.44       |
|   |        | segment of the        |                              |       | segment of      |         | Ciy      |       |             |
|   |        | segment of the        |                              |       | segment of      |         |          |       |             |
|   |        | multi-segment         |                              |       | une             |         |          |       |             |
|   |        | position command      |                              |       | multi-segment   |         |          |       |             |
| 1 |        |                       |                              |       | position.       |         |          |       |             |

| D12 42                  | The englantion and    | 0 22767        |       | Assolution      | antima  | Immediat | 500   | DW    |
|-------------------------|-----------------------|----------------|-------|-----------------|---------|----------|-------|-------|
| P15.45                  | The acceleration and  | 0~32707        | ms    | Acceleration    | anytime | Immediat | 300   | ĸw    |
|                         | deceleration time of  |                |       | time from 0 to  |         | ely      |       |       |
|                         | the seventh segment   |                |       | rated speed in  |         |          |       |       |
|                         | of the multi-segment  |                |       | the seventh     |         |          |       |       |
|                         | position command      |                |       | stage position; |         |          |       |       |
|                         |                       |                |       | or              |         |          |       |       |
|                         |                       |                |       | deceleration    |         |          |       |       |
|                         |                       |                |       | time from       |         |          |       |       |
|                         |                       |                |       | rated speed to  |         |          |       |       |
|                         |                       |                |       | 0.              |         |          |       |       |
| P13.44                  | Waiting idle time for | 0~32767        | ms(s) | The idle time   | anytime | Immediat | 1     | RW    |
|                         | the end of the        |                |       | that needs to   |         | ely      |       |       |
|                         | seventh segment of    |                |       | be waited       |         |          |       |       |
|                         | the multi-segment     |                |       | after the       |         |          |       |       |
|                         | position command      |                |       | seventh         |         |          |       |       |
|                         | -                     |                |       | position        |         |          |       |       |
|                         |                       |                |       | command of      |         |          |       |       |
|                         |                       |                |       | the             |         |          |       |       |
|                         |                       |                |       | multi-segment   |         |          |       |       |
|                         |                       |                |       | position        |         |          |       |       |
|                         |                       |                |       | command         |         |          |       |       |
|                         |                       |                |       | ends            |         |          |       |       |
| P13 45                  | Number of pulse       | -21474836      | User  | Number of       | anvtime | Immediat | 10000 | RW    |
| 1 15.15                 | commands at the       | 47 ~           | units | nulse           |         | elv      | 10000 | it    |
|                         | eighth segment        | 21474836       | units | commands at     |         | ory      |       |       |
|                         | nosition              | 21171050<br>17 |       | the eighth      |         |          |       |       |
|                         | position              | Τ/             |       | segment         |         |          |       |       |
|                         |                       |                |       | nosition        |         |          |       |       |
| D12 47                  | The munning speed     | 0.22767        | ***   | speed of the    | anytime | Immediat | 500   | DW    |
| 113.47                  | of the eighth         | 0~32707        | ipin  | speed of the    | anythic | alv      | 500   | IX VV |
|                         | of the eight          |                |       |                 |         | Ciy      |       |       |
|                         | segment of the        |                |       | segment of      |         |          |       |       |
|                         | multi-segment         |                |       | une             |         |          |       |       |
|                         | position command      |                |       | multi-segment   |         |          |       |       |
| <b>D</b> 1 <b>D</b> 1 O |                       |                |       | position.       |         |          |       |       |
| P13.48                  | The acceleration and  | 0~32767        | ms    | Acceleration    | anytime | Immediat | 500   | RW    |
|                         | deceleration time of  |                |       | time from 0 to  |         | ely      |       |       |
|                         | the eight segment of  |                |       | rated speed in  |         |          |       |       |
|                         | the multi-segment     |                |       | the eight stage |         |          |       |       |
|                         | position command      |                |       | position; or    |         |          |       |       |
|                         |                       |                |       | deceleration    |         |          |       |       |
|                         |                       |                |       | time from       |         |          |       |       |
|                         |                       |                |       | rated speed to  |         |          |       |       |
|                         |                       |                |       | 0.              |         |          |       |       |

|         |                       |           |       | Immediately     |         |          |       |      |
|---------|-----------------------|-----------|-------|-----------------|---------|----------|-------|------|
| P13.49  | Waiting idle time for | 0~32767   | ms(s) | The idle time   | anytime | Immediat | 1     | RW   |
|         | the end of the eight  |           |       | that needs to   |         | ely      |       |      |
|         | segment of the        |           |       | be waited       |         |          |       |      |
|         | multi-segment         |           |       | after the eight |         |          |       |      |
|         | position command      |           |       | position        |         |          |       |      |
|         |                       |           |       | command of      |         |          |       |      |
|         |                       |           |       | the             |         |          |       |      |
|         |                       |           |       | multi-segment   |         |          |       |      |
|         |                       |           |       | position        |         |          |       |      |
|         |                       |           |       | command         |         |          |       |      |
|         |                       |           |       | ends            |         |          |       |      |
| P13.50  | Number of pulse       | -21474836 | User  | Number of       | anytime | Immediat | 10000 | RW   |
|         | commands at the       | 47 ~      | units | pulse           |         | ely      |       |      |
|         | ninth segment         | 21474836  |       | commands at     |         |          |       |      |
|         | position              | 47        |       | the ninth       |         |          |       |      |
|         |                       |           |       | segment         |         |          |       |      |
|         |                       |           |       | position        |         |          |       |      |
| P13.52  | The running speed     | 0~32767   | rpm   | speed of the    | anytime | Immediat | 500   | RW   |
|         | of the ninth segment  |           | -     | ninth segment   |         | ely      |       |      |
|         | of the multi-segment  |           |       | of the          |         | -        |       |      |
|         | position command      |           |       | multi-segment   |         |          |       |      |
|         | 1                     |           |       | position.       |         |          |       |      |
| P13.53  | The acceleration and  | 0~32767   | ms    | Acceleration    | anytime | Immediat | 500   | RW   |
|         | deceleration time of  |           |       | time from 0 to  | 5       | elv      |       |      |
|         | the ninth segment of  |           |       | rated speed in  |         | 5        |       |      |
|         | the multi-segment     |           |       | the ninth stage |         |          |       |      |
|         | position command      |           |       | position: or    |         |          |       |      |
|         | r                     |           |       | deceleration    |         |          |       |      |
|         |                       |           |       | time from       |         |          |       |      |
|         |                       |           |       | rated speed to  |         |          |       |      |
|         |                       |           |       | 0.              |         |          |       |      |
| P13 54  | Waiting idle time for | 0~32767   | ms(s) | The idle time   | anytime | Immediat | 1     | RW   |
| 1 10.01 | the end of the ninth  | 0 52101   | mb(b) | that needs to   |         | elv      | 1     | 1000 |
|         | segment of the        |           |       | be waited       |         |          |       |      |
|         | multi-segment         |           |       | after the ninth |         |          |       |      |
|         | nosition command      |           |       | position        |         |          |       |      |
|         | Position command      |           |       | command of      |         |          |       |      |
|         |                       |           |       | the             |         |          |       |      |
|         |                       |           |       | multi-segment   |         |          |       |      |
|         |                       |           |       | nosition        |         |          |       |      |
|         |                       |           |       | command         |         |          |       |      |
|         |                       |           |       | ende            |         |          |       |      |
|         |                       |           |       | citus           |         |          |       |      |

| P13.55 | Number of pulse       | -21474836 | User  | Number of       | anytime  | Immediat      | 10000 | RW    |
|--------|-----------------------|-----------|-------|-----------------|----------|---------------|-------|-------|
|        | commands at the       | 47 ~      | units | pulse           |          | ely           |       |       |
|        | tenth segment         | 21474836  |       | commands at     |          |               |       |       |
|        | position              | 47        |       | the tenth       |          |               |       |       |
|        | -                     |           |       | segment         |          |               |       |       |
|        |                       |           |       | position        |          |               |       |       |
| P13.57 | The running speed     | 0~32767   | rpm   | speed of the    | anytime  | Immediat      | 500   | RW    |
|        | of the tenth segment  |           | 1     | tenth segment   |          | elv           |       |       |
|        | of the multi-segment  |           |       | of the          |          | 5             |       |       |
|        | position command      |           |       | multi-segment   |          |               |       |       |
|        | r                     |           |       | position.       |          |               |       |       |
| P13.58 | The acceleration and  | 0~32767   | ms    | Acceleration    | anytime  | Immediat      | 500   | RW    |
|        | deceleration time of  |           |       | time from 0 to  |          | ely           |       |       |
|        | the tenth segment of  |           |       | rated speed in  |          |               |       |       |
|        | the multi-segment     |           |       | the tenth stage |          |               |       |       |
|        | position command      |           |       | position; or    |          |               |       |       |
|        | 1                     |           |       | deceleration    |          |               |       |       |
|        |                       |           |       | time from       |          |               |       |       |
|        |                       |           |       | rated speed to  |          |               |       |       |
|        |                       |           |       | 0.              |          |               |       |       |
| P13.59 | Waiting idle time for | 0~32767   | ms(s) | The idle time   | anytime  | Immediat      | 1     | RW    |
|        | the end of the tenth  |           |       | that needs to   |          | ely           |       |       |
|        | segment of the        |           |       | be waited       |          | 2             |       |       |
|        | multi-segment         |           |       | after the tenth |          |               |       |       |
|        | position command      |           |       | position        |          |               |       |       |
|        | Position Community    |           |       | command of      |          |               |       |       |
|        |                       |           |       | the             |          |               |       |       |
|        |                       |           |       | multi-segment   |          |               |       |       |
|        |                       |           |       | position        |          |               |       |       |
|        |                       |           |       | command         |          |               |       |       |
|        |                       |           |       | ends            |          |               |       |       |
| P13.60 | Number of nulse       | -21474836 | User  | Number of       | anytime  | Immediat      | 10000 | RW    |
| 115.00 | commands at the       | 47~       | units | nulse           | anythic  | elv           | 10000 | 1277  |
|        | eleventh segment      | 21474836  |       | commands at     |          | -19           |       |       |
|        | nosition              | 47        |       | the eleventh    |          |               |       |       |
|        | Position              | יד (      |       | segment         |          |               |       |       |
|        |                       |           |       | nosition        |          |               |       |       |
| P13.62 | The minning speed     | 0~32767   | rnm   | speed of the    | anytime  | Immediat      | 500   | RW    |
| 115.02 | of the alguest        | 0~52/0/   | ihm   | eleventh        | anythine | الماس<br>ماير | 500   | 17.44 |
|        | segment of the        |           |       | segment of      |          | ciy           |       |       |
|        | segment of the        |           |       | segment of      |          |               |       |       |
|        | mun-segment           |           |       | une<br>multi    |          |               |       |       |
|        | position command      |           |       | muiti-segment   |          |               |       |       |
| 1      |                       |           | 1     | position.       |          | 1             |       |       |

|         |                       |           | 1     |                 | 1       | 1        |       |     |
|---------|-----------------------|-----------|-------|-----------------|---------|----------|-------|-----|
| P13.63  | The acceleration and  | 0~32767   | ms    | Acceleration    | anytime | Immediat | 500   | RW  |
|         | deceleration time of  |           |       | time from 0 to  |         | ely      |       |     |
|         | the eleventh          |           |       | rated speed in  |         |          |       |     |
|         | segment of the        |           |       | the eleventh    |         |          |       |     |
|         | multi-segment         |           |       | stage position; |         |          |       |     |
|         | position command      |           |       | or              |         |          |       |     |
|         |                       |           |       | deceleration    |         |          |       |     |
|         |                       |           |       | time from       |         |          |       |     |
|         |                       |           |       | rated speed to  |         |          |       |     |
|         |                       |           |       | 0.              |         |          |       |     |
| P13.64  | Waiting idle time for | 0~32767   | ms(s) | The idle time   | anytime | Immediat | 1     | RW  |
|         | the end of the        |           |       | that needs to   |         | ely      |       |     |
|         | eleventh segment of   |           |       | be waited       |         |          |       |     |
|         | the multi-segment     |           |       | after the       |         |          |       |     |
|         | position command      |           |       | eleventh        |         |          |       |     |
|         | -                     |           |       | position        |         |          |       |     |
|         |                       |           |       | command of      |         |          |       |     |
|         |                       |           |       | the             |         |          |       |     |
|         |                       |           |       | multi-segment   |         |          |       |     |
|         |                       |           |       | position        |         |          |       |     |
|         |                       |           |       | command         |         |          |       |     |
|         |                       |           |       | ends            |         |          |       |     |
| P13.65  | Number of pulse       | -21474836 | User  | Number of       | anytime | Immediat | 10000 | RW  |
|         | commands at the       | 47 ~      | units | pulse           |         | ely      |       |     |
|         | twelfth segment       | 21474836  |       | commands at     |         | -        |       |     |
|         | position              | 47        |       | the twelfth     |         |          |       |     |
|         | 1                     |           |       | segment         |         |          |       |     |
|         |                       |           |       | position        |         |          |       |     |
| P13.67  | The running speed     | 0~32767   | røm   | speed of the    | anytime | Immediat | 500   | RW  |
|         | of the twelfth        |           | 1     | twelfth         | 5       | elv      |       |     |
|         | segment of the        |           |       | segment of      |         | 5        |       |     |
|         | multi-segment         |           |       | the             |         |          |       |     |
|         | position command      |           |       | multi-segment   |         |          |       |     |
|         | r                     |           |       | position.       |         |          |       |     |
| P13 68  | The acceleration and  | 0~32767   | ms    | Acceleration    | anvtime | Immediat | 500   | 111 |
| 1 15.00 | deceleration time of  | 0 52101   | ind   | time from 0 to  |         | elv      | 200   | LLL |
|         | the twelfth segment   |           |       | rated speed in  |         | -5       |       |     |
|         | of the multi-segment  |           |       | the twelfth     |         |          |       |     |
|         | position command      |           |       | stage position. |         |          |       |     |
|         | r control commune     |           |       | or              |         |          |       |     |
|         |                       |           |       | deceleration    |         |          |       |     |
|         |                       |           |       | time from       |         |          |       |     |
|         |                       |           |       | rated speed to  |         |          |       |     |
|         |                       | 1         | 1     | rated speed to  | 1       | l        |       |     |

|        |                       |           | 1       |                 |          |          |       |       |
|--------|-----------------------|-----------|---------|-----------------|----------|----------|-------|-------|
|        |                       |           |         | 0.              |          |          |       |       |
| P13.69 | Waiting idle time for | 0~32767   | ms(s)   | The idle time   | anytime  | Immediat | 1     | RW    |
|        | the end of the        |           |         | that needs to   |          | ely      |       |       |
|        | twelfth segment of    |           |         | be waited       |          |          |       |       |
|        | the multi-segment     |           |         | after the       |          |          |       |       |
|        | position command      |           |         | twelfth         |          |          |       |       |
|        | 1                     |           |         | position        |          |          |       |       |
|        |                       |           |         | command of      |          |          |       |       |
|        |                       |           |         | the             |          |          |       |       |
|        |                       |           |         | multi-segment   |          |          |       |       |
|        |                       |           |         | nosition        |          |          |       |       |
|        |                       |           |         | command         |          |          |       |       |
|        |                       |           |         | ends            |          |          |       |       |
| D12 70 |                       | 21474926  | TT      | N 1 C           |          | T L'A    | 10000 | DW    |
| P13.70 | Number of pulse       | -214/4830 | User    | Number of       | anytime  | Immediat | 10000 | KW    |
|        | commands at the       | 4/~       | units   | pulse           |          | ely      |       |       |
|        | thirteenth segment    | 214/4836  |         | commands at     |          |          |       |       |
|        | position              | 47        |         | the thirteenth  |          |          |       |       |
|        |                       |           |         | segment         |          |          |       |       |
|        |                       |           |         | position        |          |          |       |       |
| P13.72 | The running speed     | 0~32767   | rpm     | speed of the    | anytime  | Immediat | 500   | RW    |
|        | of the thirteenth     |           |         | thirteenth      |          | ely      |       |       |
|        | segment of the        |           |         | segment of      |          |          |       |       |
|        | multi-segment         |           |         | the             |          |          |       |       |
|        | position command      |           |         | multi-segment   |          |          |       |       |
|        |                       |           |         | position.       |          |          |       |       |
| P13.73 | The acceleration and  | 0~32767   | ms      | Acceleration    | anytime  | Immediat | 500   | RW    |
|        | deceleration time of  |           |         | time from 0 to  |          | ely      |       |       |
|        | the thirteenth        |           |         | rated speed in  |          |          |       |       |
|        | segment of the        |           |         | the thirteenth  |          |          |       |       |
|        | multi-segment         |           |         | stage position; |          |          |       |       |
|        | position command      |           |         | or              |          |          |       |       |
|        | 1                     |           |         | deceleration    |          |          |       |       |
|        |                       |           |         | time from       |          |          |       |       |
|        |                       |           |         | rated speed to  |          |          |       |       |
|        |                       |           |         | 0               |          |          |       |       |
| D13 7/ | Waiting idle time for | 0-32767   | ma(a)   | The idle time   | onutime  | Immediat | 1     | DW    |
| 113.74 | the and of the        | 0~32707   | 1115(5) | that people to  | anythine | alv      | 1     | IX VV |
|        | thirtoonth comment    |           |         | ha maite 1      |          | ciy      |       |       |
|        | cul le                |           |         | be walled       |          |          |       |       |
|        | of the multi-segment  |           |         | after the       |          |          |       |       |
|        | position command      |           |         | thirteenth      |          |          |       |       |
|        |                       |           |         | position        |          |          |       |       |
|        |                       |           |         | command of      |          |          |       |       |
|        |                       |           |         | the             |          |          |       |       |

|        |                       |           |       | multi-segment   |         |          |       |    |
|--------|-----------------------|-----------|-------|-----------------|---------|----------|-------|----|
|        |                       |           |       | position        |         |          |       |    |
|        |                       |           |       | command         |         |          |       |    |
|        |                       |           |       | ends            |         |          |       |    |
| P13.75 | Number of pulse       | -21474836 | User  | Number of       | anytime | Immediat | 10000 | RW |
|        | commands at the       | 47 ~      | units | pulse           |         | ely      |       |    |
|        | fourteenth segment    | 21474836  |       | commands at     |         |          |       |    |
|        | position              | 47        |       | the fourteenth  |         |          |       |    |
|        |                       |           |       | segment         |         |          |       |    |
|        |                       |           |       | position        |         |          |       |    |
| P13.77 | The running speed     | 0~32767   | rpm   | speed of the    | anytime | Immediat | 500   | RW |
|        | of the fourteenth     |           |       | fourteenth      |         | ely      |       |    |
|        | segment of the        |           |       | segment of      |         |          |       |    |
|        | multi-segment         |           |       | the             |         |          |       |    |
|        | position command      |           |       | multi-segment   |         |          |       |    |
|        | -                     |           |       | position.       |         |          |       |    |
| P13.78 | The acceleration and  | 0~32767   | ms    | Acceleration    | anytime | Immediat | 500   | RW |
|        | deceleration time of  |           |       | time from 0 to  |         | ely      |       |    |
|        | the fourteenth        |           |       | rated speed in  |         |          |       |    |
|        | segment of the        |           |       | the fourteenth  |         |          |       |    |
|        | multi-segment         |           |       | stage position; |         |          |       |    |
|        | position command      |           |       | or              |         |          |       |    |
|        | -                     |           |       | deceleration    |         |          |       |    |
|        |                       |           |       | time from       |         |          |       |    |
|        |                       |           |       | rated speed to  |         |          |       |    |
|        |                       |           |       | 0.              |         |          |       |    |
| P13.79 | Waiting idle time for | 0~32767   | ms(s) | The idle time   | anytime | Immediat | 1     | RW |
|        | the end of the        |           |       | that needs to   |         | ely      |       |    |
|        | fourteenth segment    |           |       | be waited       |         |          |       |    |
|        | of the multi-segment  |           |       | after the       |         |          |       |    |
|        | position command      |           |       | fourteenth      |         |          |       |    |
|        |                       |           |       | position        |         |          |       |    |
|        |                       |           |       | command of      |         |          |       |    |
|        |                       |           |       | the             |         |          |       |    |
|        |                       |           |       | multi-segment   |         |          |       |    |
|        |                       |           |       | position        |         |          |       |    |
|        |                       |           |       | command         |         |          |       |    |
|        |                       |           |       | ends            |         |          |       |    |
| P13.80 | Number of pulse       | -21474836 | User  | Number of       | anytime | Immediat | 10000 | RW |
|        | commands at the       | 47 ~      | units | pulse           |         | ely      |       |    |
|        | fifteenth segment     | 21474836  |       | commands at     |         |          |       |    |
|        | position              | 47        |       | the fifteenth   |         |          |       |    |
|        |                       |           |       | segment         |         |          |       |    |

|        |                       |           |       | position        |         |          |       |    |
|--------|-----------------------|-----------|-------|-----------------|---------|----------|-------|----|
| P13.82 | The running speed     | 0~32767   | rpm   | speed of the    | anytime | Immediat | 500   | RW |
|        | of the fifteenth      |           |       | fifteenth       |         | ely      |       |    |
|        | segment of the        |           |       | segment of      |         |          |       |    |
|        | multi-segment         |           |       | the             |         |          |       |    |
|        | position command      |           |       | multi-segment   |         |          |       |    |
|        |                       |           |       | position.       |         |          |       |    |
| P13.83 | The acceleration and  | 0~32767   | ms    | Acceleration    | anytime | Immediat | 500   | RW |
|        | deceleration time of  |           |       | time from 0 to  |         | ely      |       |    |
|        | the fifteenth         |           |       | rated speed in  |         |          |       |    |
|        | segment of the        |           |       | the fifteenth   |         |          |       |    |
|        | multi-segment         |           |       | stage position; |         |          |       |    |
|        | position command      |           |       | or              |         |          |       |    |
|        |                       |           |       | deceleration    |         |          |       |    |
|        |                       |           |       | time from       |         |          |       |    |
|        |                       |           |       | rated speed to  |         |          |       |    |
|        |                       |           |       | 0.              |         |          |       |    |
| P13.84 | Waiting idle time for | 0~32767   | ms(s) | The idle time   | anytime | Immediat | 1     | RW |
|        | the end of the        |           |       | that needs to   |         | ely      |       |    |
|        | fifteenth segment of  |           |       | be waited       |         |          |       |    |
|        | the multi-segment     |           |       | after the       |         |          |       |    |
|        | position command      |           |       | fifteenth       |         |          |       |    |
|        |                       |           |       | position        |         |          |       |    |
|        |                       |           |       | command of      |         |          |       |    |
|        |                       |           |       | the             |         |          |       |    |
|        |                       |           |       | multi-segment   |         |          |       |    |
|        |                       |           |       | position        |         |          |       |    |
|        |                       |           |       | command         |         |          |       |    |
|        |                       |           |       | ends            |         |          |       |    |
| P13.85 | Number of pulse       | -21474836 | User  | Number of       | anytime | Immediat | 10000 | RW |
|        | commands at the       | 47 ~      | units | pulse           |         | ely      |       |    |
|        | sixteenth segment     | 21474836  |       | commands at     |         |          |       |    |
|        | position              | 47        |       | the sixteenth   |         |          |       |    |
|        |                       |           |       | segment         |         |          |       |    |
|        |                       |           |       | position        |         |          |       |    |
| P13.87 | The running speed     | 0~32767   | rpm   | speed of the    | anytime | Immediat | 500   | RW |
|        | of the sixteenth      |           |       | sixteenth       |         | ely      |       |    |
|        | segment of the        |           |       | segment of      |         |          |       |    |
|        | multi-segment         |           |       | the             |         |          |       |    |
|        | position command      |           |       | multi-segment   |         |          |       |    |
|        |                       |           |       | position.       |         |          |       |    |
| P13.88 | The acceleration and  | 0~32767   | ms    | Acceleration    | anytime | Immediat | 500   | RW |
|        | deceleration time of  |           |       | time from 0 to  |         | ely      |       |    |
|        | the sixteenth            |         |       | rated speed in   |         |          |   |    |
|--------|--------------------------|---------|-------|------------------|---------|----------|---|----|
|        | segment of the           |         |       | the sixteenth    |         |          |   |    |
|        | multi-segment            |         |       | stage position;  |         |          |   |    |
|        | position command         |         |       | or               |         |          |   |    |
|        |                          |         |       | deceleration     |         |          |   |    |
|        |                          |         |       | time from        |         |          |   |    |
|        |                          |         |       | rated speed to   |         |          |   |    |
|        |                          |         |       | 0.               |         |          |   |    |
| P13.89 | Waiting idle time for    | 0~32767 | ms(s) | The idle time    | anytime | Immediat | 1 | RW |
|        | the end of the           |         |       | that needs to    |         | ely      |   |    |
|        | sixteenth segment of     |         |       | be waited        |         |          |   |    |
|        | the multi-segment        |         |       | after the        |         |          |   |    |
|        | position command         |         |       | sixteenth        |         |          |   |    |
|        | 1                        |         |       | position         |         |          |   |    |
|        |                          |         |       | command of       |         |          |   |    |
|        |                          |         |       | the              |         |          |   |    |
|        |                          |         |       | multi-segment    |         |          |   |    |
|        |                          |         |       | position         |         |          |   |    |
|        |                          |         |       | command          |         |          |   |    |
|        |                          |         |       | ends             |         |          |   |    |
| P13.92 | Multi-segment            | 0~3     | _     | 0. The rising    | anytime | Immediat | 3 | RW |
| 115.92 | nosition command         | 0 5     |       | edge of INFn 27  | unythic | elv      | 5 | 1  |
|        | trigger signal type      |         |       | triggers the     |         | ery      |   |    |
|        | BITO-INEn 27 Rising      |         |       | multi-segment    |         |          |   |    |
|        | edge triggers to start   |         |       | nosition and     |         |          |   |    |
|        | running multi segment    |         |       | the falling edge |         |          |   |    |
|        | nosition: falling edge   |         |       | stops executing  |         |          |   |    |
|        | triggers to stop rupping |         |       | the              |         |          |   |    |
|        | multi segment position   |         |       | multi cogmont    |         |          |   |    |
|        | DIT1 INEr 27 Dising      |         |       | nonition When    |         |          |   |    |
|        | BITT-INFIL2/ KISINg      |         |       | position. when   |         |          |   |    |
|        | edge triggers set to run |         |       | the              |         |          |   |    |
|        | multi-segment position,  |         |       | multi-segment    |         |          |   |    |
|        | falling edge does not    |         |       | position comes   |         |          |   |    |
|        | work                     |         |       | from DI, a       |         |          |   |    |
|        |                          |         |       | change in DI     |         |          |   |    |
|        |                          |         |       | automatically    |         |          |   |    |
|        |                          |         |       | triggers the     |         |          |   |    |
|        |                          |         |       | multi-segment    |         |          |   |    |
|        |                          |         |       | position.        |         |          |   |    |
|        |                          |         |       | 1: INFn.27       |         |          |   |    |
|        |                          |         |       | rising edge      |         |          |   |    |
|        |                          |         |       | trigger, not     |         |          |   |    |
|        |                          |         |       | stop             |         |          |   |    |

|        |                          |     |   | 2: When the     |         |          |   |    |
|--------|--------------------------|-----|---|-----------------|---------|----------|---|----|
|        |                          |     |   | multi-segment   |         |          |   |    |
|        |                          |     |   | position        |         |          |   |    |
|        |                          |     |   | comes from      |         |          |   |    |
|        |                          |     |   | DI, the DI      |         |          |   |    |
|        |                          |     |   | change does     |         |          |   |    |
|        |                          |     |   | not             |         |          |   |    |
|        |                          |     |   | automatically   |         |          |   |    |
|        |                          |     |   | trigger the     |         |          |   |    |
|        |                          |     |   | multi-segment   |         |          |   |    |
|        |                          |     |   | position, and   |         |          |   |    |
|        |                          |     |   | the position    |         |          |   |    |
|        |                          |     |   | execution will  |         |          |   |    |
|        |                          |     |   | only be         |         |          |   |    |
|        |                          |     |   | triggered       |         |          |   |    |
|        |                          |     |   | when INFn.27    |         |          |   |    |
|        |                          |     |   | is              |         |          |   |    |
|        |                          |     |   | re-triggered.   |         |          |   |    |
|        |                          |     |   | 3: INFn.27      |         |          |   |    |
|        |                          |     |   | rising edge     |         |          |   |    |
|        |                          |     |   | trigger, not    |         |          |   |    |
|        |                          |     |   | stop, when the  |         |          |   |    |
|        |                          |     |   | multi-segment   |         |          |   |    |
|        |                          |     |   | position        |         |          |   |    |
|        |                          |     |   | comes from      |         |          |   |    |
|        |                          |     |   | DI, the DI      |         |          |   |    |
|        |                          |     |   | change does     |         |          |   |    |
|        |                          |     |   | not             |         |          |   |    |
|        |                          |     |   | automatically   |         |          |   |    |
|        |                          |     |   | trigger the     |         |          |   |    |
|        |                          |     |   | multi-segment   |         |          |   |    |
|        |                          |     |   | position, only  |         |          |   |    |
|        |                          |     |   | when INFn.27    |         |          |   |    |
|        |                          |     |   | is re-triggered |         |          |   |    |
|        |                          |     |   | will the        |         |          |   |    |
|        |                          |     |   | position        |         |          |   |    |
|        |                          |     |   | execution be    |         |          |   |    |
|        |                          |     |   | triggered.      |         |          |   |    |
| P13.93 | Condition for            | 0~1 | - | Set the         | anytime | Immediat | 0 | RW |
|        | sending the next         |     |   | sending         |         | ely      |   |    |
|        | command                  |     |   | conditions of   |         |          |   |    |
|        | 0- You must wait for the |     |   | the next        |         |          |   |    |
|        | previous position to     |     |   | command         |         |          |   |    |

| complete the output and   |  |  |  |  |
|---------------------------|--|--|--|--|
| then delay the idle time  |  |  |  |  |
| before sending the next   |  |  |  |  |
| position command          |  |  |  |  |
| 1- After the previous     |  |  |  |  |
| position command is       |  |  |  |  |
| sent, wait for the idle   |  |  |  |  |
| time to directly send the |  |  |  |  |
| second position           |  |  |  |  |
| command                   |  |  |  |  |

The absolute position command refers to the position of the size of the position command relative to the origin, and the relative position command refers to the position of the size of the position command relative to the current position. Therefore, the origin return must be performed before the absolute position command is executed, otherwise a fault will be reported.

For example, suppose that 3 absolute position commands are executed, the size of the first position command is set to 1000, the size of the second position command is set to 2000, and the size of the third position command is set to 0. The zero return operation is performed first, and then the multi-stage position is triggered. The motor first moves forward 1000, then forward 1000, and then reversely moves 2000, and returns to the zero point.

As another example, assuming that three relative position commands are taken, the first position command is set to 1000, the second position command is set to 2000, and the third position command is set to -1000. After triggering the multi-segment position, the motor first moves forward 1000, then forwards 2000, and then reverses 1000.

If you want to use the multi-segment position command, in addition to setting P03.01 and P13.01 first, you also need to configure the DIx function control register and set it to INFn.27 (triggering the multi-segment position function number). Then control the effective level of DIx to trigger the execution of multi-segment position commands at the rising edge, and stop the execution of multi-segment position commands at the falling edge (when P13.92=0). Selecting the segment number is similar, configure the DIx function control register, set the corresponding level, and then trigger.

| Function<br>bits | Bit description                                                                                    |  |  |  |  |  |  |  |
|------------------|----------------------------------------------------------------------------------------------------|--|--|--|--|--|--|--|
| INFn.27          | Trigger multi-segment position command                                                             |  |  |  |  |  |  |  |
|                  | The rising edge triggers the execution of the multi-segment position command, and the falling edge |  |  |  |  |  |  |  |
|                  | stops the execution of the multi-segment position command                                          |  |  |  |  |  |  |  |
|                  | Or only the rising edge triggers the execution of multi-segment position commands, and the falling |  |  |  |  |  |  |  |
|                  | edge does not act. Specific reference P13.92                                                       |  |  |  |  |  |  |  |
| INFn.28          | Multi-segment position command segment number selection 0                                          |  |  |  |  |  |  |  |
| INFn.29          | Multi-segment position command segment number selection 1                                          |  |  |  |  |  |  |  |
| INFn.30          | Multi-segment position command segment number selection 2                                          |  |  |  |  |  |  |  |

The relevant input function bits are as follows.

| INFn.31 | Multi-segment position command segment number selection 3                                          |
|---------|----------------------------------------------------------------------------------------------------|
| INFn.32 | Multi-segment position direction selection, when valid, the position command set for multi-segment |
|         | position is reversed                                                                               |

According to the status of INFn28~31.

Multi-segment running segment number

# = INFn.31\*8 + INFn.30\*4 + INFn.29\*2 + INFn.28\*1 +1

See the table below for details.

| INFn.31 | INFn.30 | INFn.29 | INFn.28 | run<br>segment<br>number |
|---------|---------|---------|---------|--------------------------|
| 0       | 0       | 0       | 0       | 1                        |
| 0       | 0       | 0       | 1       | 2                        |
| 0       | 0       | 1       | 0       | 3                        |
| 0       | 0       | 1       | 1       | 4                        |
| 0       | 1       | 0       | 0       | 5                        |
| 0       | 1       | 0       | 1       | 6                        |
| 0       | 1       | 1       | 0       | 7                        |
| 0       | 1       | 1       | 1       | 8                        |
| 1       | 0       | 0       | 0       | 9                        |
| 1       | 0       | 0       | 1       | 10                       |
| 1       | 0       | 1       | 0       | 11                       |
| 1       | 0       | 1       | 1       | 12                       |
| 1       | 1       | 0       | 0       | 13                       |
| 1       | 1       | 0       | 1       | 14                       |
| 1       | 1       | 1       | 0       | 15                       |
| 1       | 1       | 1       | 1       | 16                       |

# 5.2.2.1 Stop after a single run

In this mode, the motor runs n positions of position commands, the idle time of each position command can be set independently, and INFn.27 starts/stops running multi-stage position mode (Note: when P13.92=0, the rising edge of INFn.27 starts multi-stage position mode Position running, the falling edge of INFn.27 stops the running of multi-segment positions; when P13.92=1, the rising edge of INFn.27 starts the running of multi-segment positions, and the falling edge does not act). Its running speed curve is as follows. The total number of segments is assumed to be 2.

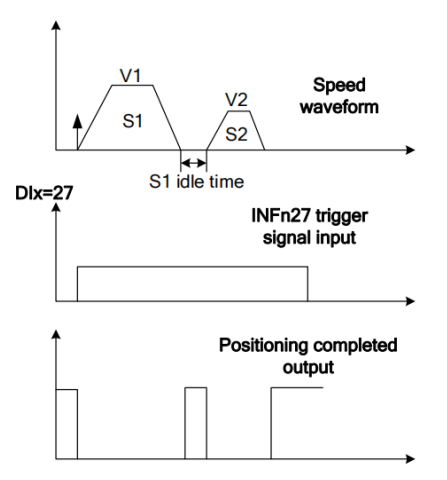

#### 5.2.2.2 Cycle run

In this mode, the motor automatically jumps to the first position command after running the n-stage position command. The idle time of each position command can be set independently. INFn.27 starts/stops the multi-stage position mode (Note: when P13 When .92=0, the rising edge of INFn.27 starts the operation of the multi-segment position, and the falling edge of INFn.27 stops the operation of the multi-segment position; when P13.92=1, the rising edge of INFn.27 sets the operation of the multi-segment position, and the falling edge no action). Its running speed curve is as follows. The total number of segments is assumed to be 2.

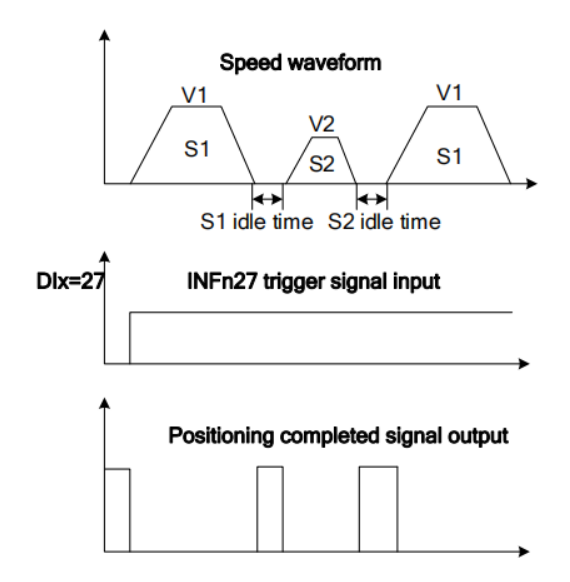

#### 5.2.2.3 DI switch

In this mode, once the multi-segment position is triggered, the driver reads the valid status of INFn.31, INFn.30, INFn.29, and INFn.28 to select a certain position command. , and read the valid state of INFn.31, INFn.30, INFn.29, INFn.28 again to select another position command, if the valid state changes, select another position command to run. This is repeated until it is triggered to stop the operation of the multi-segment position, and then the operation is stopped.

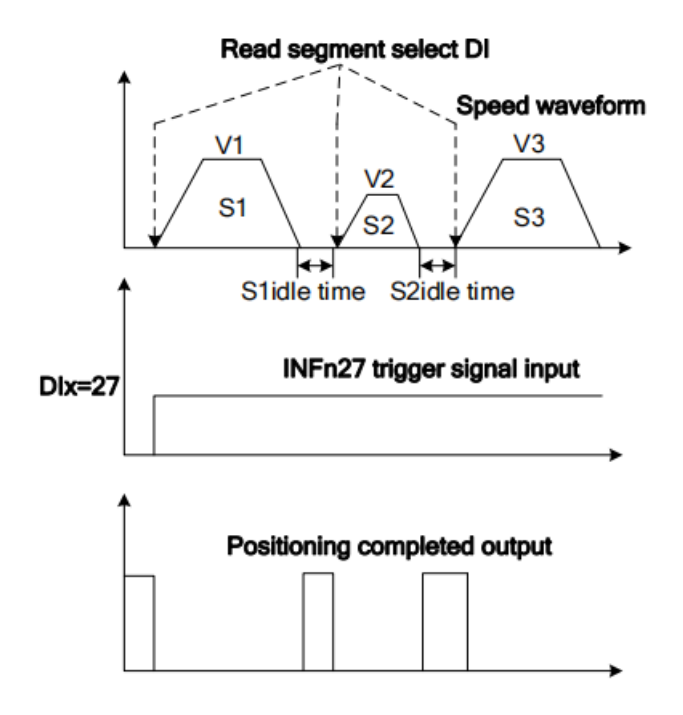

5.2.2.4 The position command comes from the setting steps of the multi-segment position

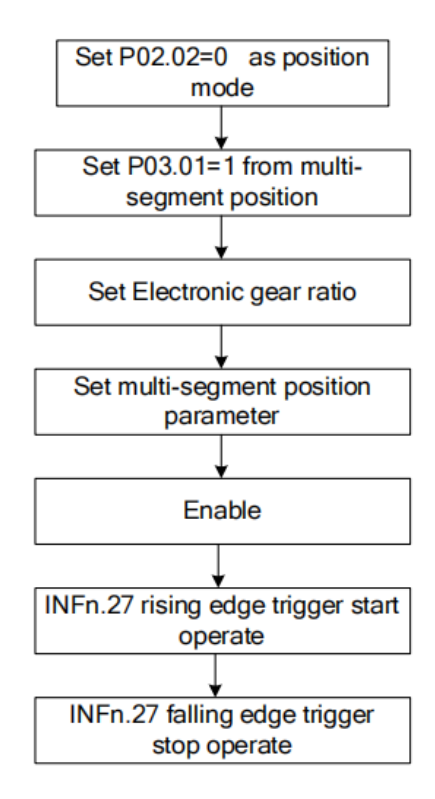

# 5.2.3 Electronic gear ratio

The meaning of the electronic gear ratio is that the user position command unit is converted into the coefficient of the motor encoder unit. That is

User position command  $\times \frac{\text{Electronic gear ratio numerator}}{\text{Electronic gear ratio denominator}} = \text{Location of motor encoder}$ 

If the numerator of the electronic gear ratio is set to 0, then how many pulses the motor needs to make one revolution depends on the denominator.

For example, the encoder resolution of the motor is 10000, and the denominator of P03.10 electronic gear ratio 1 is set to 5000. When the motor receives 10000 pulses (the first position command of the internal position), the motor rotates twice. If the numerator of the electronic gear ratio is not 0, the motor encoder position is calculated according to the above formula.

There are two sets of electronic gear ratios to choose from in the system, and the relevant parameters are as follows.

| Parameter<br>No. | Parameter<br>Description | Set<br>range | units | Function       | Set<br>metho<br>d | Effective<br>way | Defaults | read<br>and<br>write<br>method |
|------------------|--------------------------|--------------|-------|----------------|-------------------|------------------|----------|--------------------------------|
| P03.08           | Electronic gear          | 1~214748     | -     | Set the        | anytime           | Immediate        | 0        | RW                             |
|                  | ratio 1 numerator        | 3647         |       | numerator of   |                   | ly               |          |                                |
|                  |                          |              |       | the first      |                   |                  |          |                                |
|                  |                          |              |       | group          |                   |                  |          |                                |
|                  |                          |              |       | electronic     |                   |                  |          |                                |
|                  |                          |              |       | gear ratio for |                   |                  |          |                                |
|                  |                          |              |       | the division/  |                   |                  |          |                                |
|                  |                          |              |       | multiplicatio  |                   |                  |          |                                |
|                  |                          |              |       | n frequency    |                   |                  |          |                                |
|                  |                          |              |       | of the         |                   |                  |          |                                |
|                  |                          |              |       | position       |                   |                  |          |                                |
|                  |                          |              |       | command.       |                   |                  |          |                                |
| P03.10           | Electronic gear          | 1~214748     | -     | Set the        | anytime           | Immediate        | 1000     | RW                             |
|                  | ratio 1 denominator      | 3647         |       | denominator    |                   | ly               |          |                                |
|                  |                          |              |       | of the first   |                   |                  |          |                                |
|                  |                          |              |       | group of       |                   |                  |          |                                |
|                  |                          |              |       | electronic     |                   |                  |          |                                |
|                  |                          |              |       | gear ratios    |                   |                  |          |                                |
|                  |                          |              |       | for the        |                   |                  |          |                                |
|                  |                          |              |       | division/      |                   |                  |          |                                |
|                  |                          |              |       | multiplier     |                   |                  |          |                                |

|        |                     |          |   | frequency of   |         |           |      |    |
|--------|---------------------|----------|---|----------------|---------|-----------|------|----|
|        |                     |          |   | the position   |         |           |      |    |
|        |                     |          |   | command.       |         |           |      |    |
| P03.12 | Electronic gear     | 1~214748 | - | Set the        | anytime | Immediate | 0    | RW |
|        | ratio 2 numerator   | 3647     |   | numerator of   |         | ly        |      |    |
|        |                     |          |   | the first      |         |           |      |    |
|        |                     |          |   | group          |         |           |      |    |
|        |                     |          |   | electronic     |         |           |      |    |
|        |                     |          |   | gear ratio for |         |           |      |    |
|        |                     |          |   | the division/  |         |           |      |    |
|        |                     |          |   | multiplicatio  |         |           |      |    |
|        |                     |          |   | n frequency    |         |           |      |    |
|        |                     |          |   | of the         |         |           |      |    |
|        |                     |          |   | position       |         |           |      |    |
|        |                     |          |   | command.       |         |           |      |    |
| P03.14 | Electronic gear     | 1~214748 | - | Set the        | anytime | Immediate | 1000 | RW |
|        | ratio 2 denominator | 3647     |   | denominator    |         | ly        |      |    |
|        |                     |          |   | of the second  |         |           |      |    |
|        |                     |          |   | group of       |         |           |      |    |
|        |                     |          |   | electronic     |         |           |      |    |
|        |                     |          |   | gear ratios    |         |           |      |    |
|        |                     |          |   | for the        |         |           |      |    |
|        |                     |          |   | division/mult  |         |           |      |    |
|        |                     |          |   | iplier         |         |           |      |    |
|        |                     |          |   | frequency of   |         |           |      |    |
|        |                     |          |   | the position   |         |           |      |    |
|        |                     |          |   | command.       |         |           |      |    |

The system defaults to electronic gear ratio 1. Multiple electronic gear ratios can also be switched through INFn.24 and INFn.56. The switching relationship is as follows.

| INFn.56 | INFn.24 | Actual electronic gear ratio                                             |
|---------|---------|--------------------------------------------------------------------------|
| invalid | invalid | Electronic gear ratio 1 numerator<br>Electronic gear ratio 1 denominator |
| invalid | valid   | Electronic gear ratio 2 numerator<br>Electronic gear ratio 2 denominator |
| valid   | invalid | Electronic gear ratio 1 numerator<br>Electronic gear ratio 2 denominator |
| valid   | valid   | Electronic gear ratio 2 numerator<br>Electronic gear ratio 1 denominator |

# 5.2.4 Electronic gear ratio smooth switching function

When the electronic gear ratio changes greatly, it is easy to cause sudden changes in the motor speed. The internal electronic gear ratio can be switched smoothly through the P03.16 electronic gear ratio switching filter time constant.

| Parameter<br>No. | Parameter<br>Description | Set<br>range | units | Function   | Set<br>method | Effective<br>way | Defaults | read<br>and<br>write<br>method |
|------------------|--------------------------|--------------|-------|------------|---------------|------------------|----------|--------------------------------|
| P03.16           | Electronic gear ratio    | 0~32767      | ms    | Set the    | anytime       | Immediatel       | 0        | RW                             |
|                  | switching time           |              |       | electronic |               | У                |          |                                |
|                  | constant                 |              |       | gear ratio |               |                  |          |                                |
|                  |                          |              |       | switching  |               |                  |          |                                |
|                  |                          |              |       | time to    |               |                  |          |                                |
|                  |                          |              |       | make the   |               |                  |          |                                |
|                  |                          |              |       | internal   |               |                  |          |                                |
|                  |                          |              |       | electronic |               |                  |          |                                |
|                  |                          |              |       | gear       |               |                  |          |                                |
|                  |                          |              |       | ratio      |               |                  |          |                                |
|                  |                          |              |       | smoothly   |               |                  |          |                                |
|                  |                          |              |       | switch     |               |                  |          |                                |

# 5.2.5 Position command filter function

The position command filtering is to filter the position command (encoder unit) after frequency or multiplication of the electronic gear ratio.

Consider adding position command filtering in the following situations:

- The position command output by the host computer is not processed for acceleration and deceleration;
- Low frequency of pulse command;
- When the electronic gear ratio (numerator denominator) is 10 times or more.

There are two filtering methods to choose from, one is a low-pass filter and the other is a median filter.

| Parameter<br>No. | Parameter<br>Description | Set<br>range | units | Function      | Set<br>method | Effective<br>way | Defaults | read<br>and<br>write<br>method |
|------------------|--------------------------|--------------|-------|---------------|---------------|------------------|----------|--------------------------------|
| P03.06           | Position command         | 0~128        | ms    | Set the       | set when      | Immediate        | 0        | RW                             |
|                  | given median filter      |              |       | median filter | stop          | ly               |          |                                |
|                  | time constant            |              |       | time constant |               |                  |          |                                |
|                  |                          |              |       | for the       |               |                  |          |                                |
|                  |                          |              |       | position      |               |                  |          |                                |

The relevant parameters are as follows.

|        |                                                            |         |    | command<br>(encoder<br>unit).                                                                      |                  |                 |    |    |
|--------|------------------------------------------------------------|---------|----|----------------------------------------------------------------------------------------------------|------------------|-----------------|----|----|
| P03.07 | Position command<br>given low-pass filter<br>time constant | 0~32767 | ms | Set the<br>low-pass<br>filter time<br>constant of<br>the position<br>command<br>(encoder<br>unit). | set when<br>stop | Immediate<br>ly | 20 | RW |

The larger the filter time constant is set, the more severe the position command lags and the greater the position error during operation. The waveform is as follows.

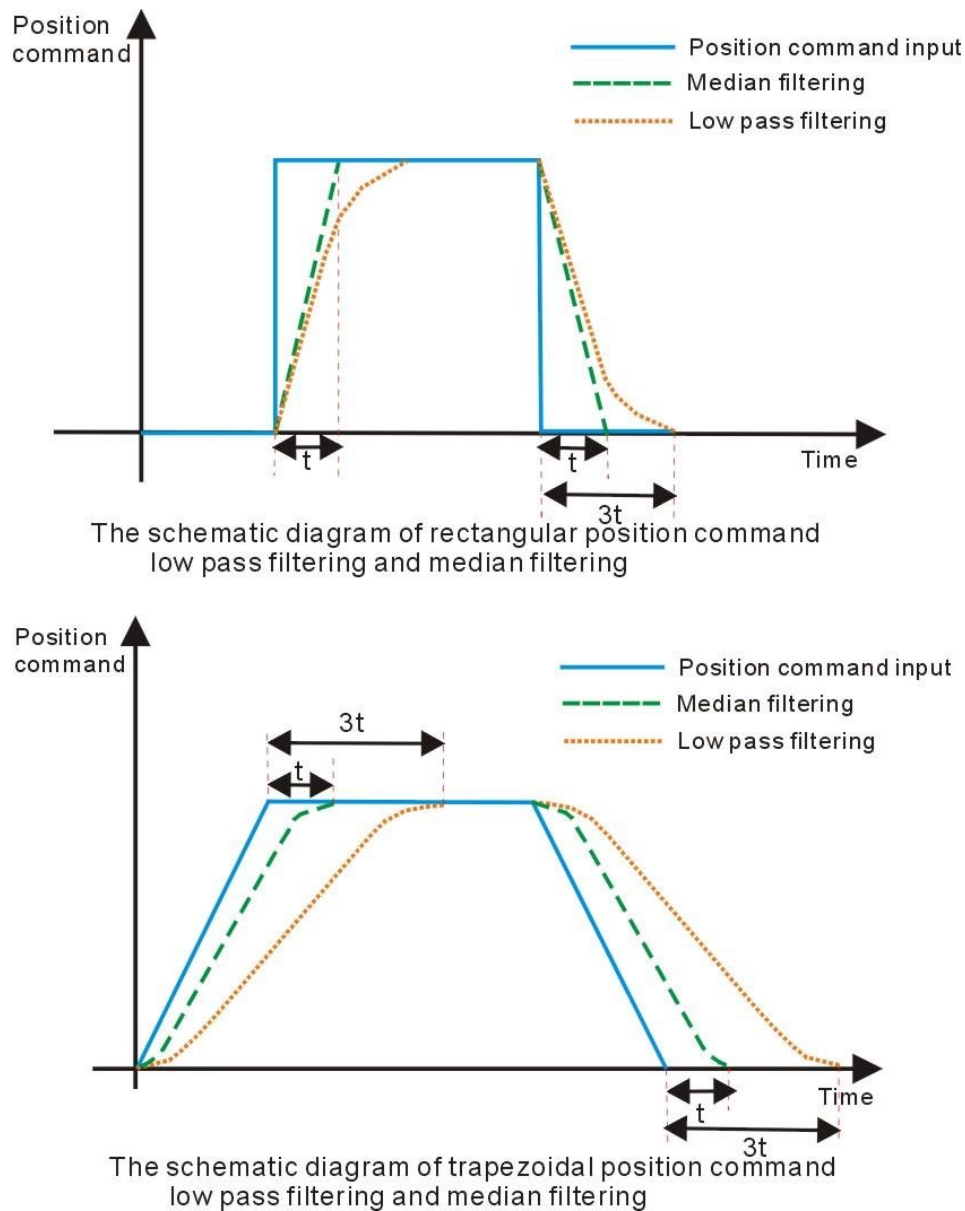

#### 5.2.6 Positioning complete/proximity function

The positioning completion function means that the absolute value of the position error P03.17 satisfies the user-set condition P03.45 and maintains the time threshold (ms) set by P03.49, and it can be considered that the positioning is completed in the position control mode. At this time, the servo drive can output a positioning completion signal, and the host computer can confirm that the positioning of the servo drive is completed when the signal is received. For the output signal of positioning completion/positioning approaching, you can directly configure the DOx function control register, and the signal is monitored through the DO terminal valid state (P06.49).

As shown in the figure below, when the positioning completion threshold is set to 10 units (10\*0.0001 cycles), and the hold time is set to 10ms, the DO outputs the positioning completion signal.

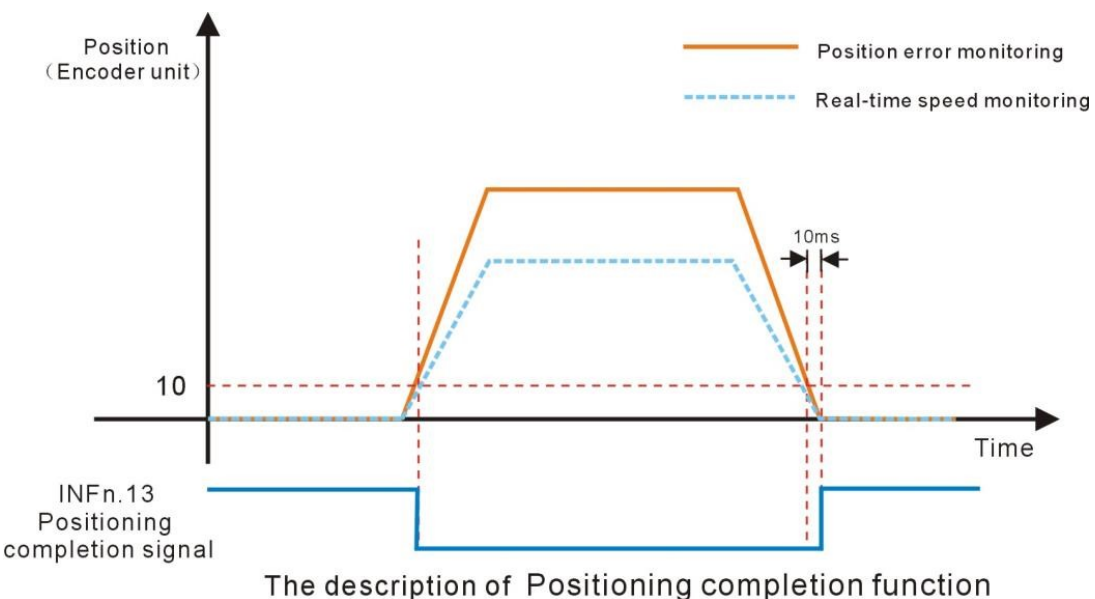

The positioning close function means that the absolute value of the position error P03.17 satisfies the condition P03.47 set by the user, and the time threshold (ms) set by P03.49 is maintained, and the positioning is considered to be close in the position control mode. At this time, the servo driver can output a positioning close signal, and the host constroller receives the signal to confirm that the servo driver is positioned close.

As shown in the figure below, the positioning close threshold is set to 200 pulses, and when the hold time is set to 10 ms, the DO output the positioning signal.

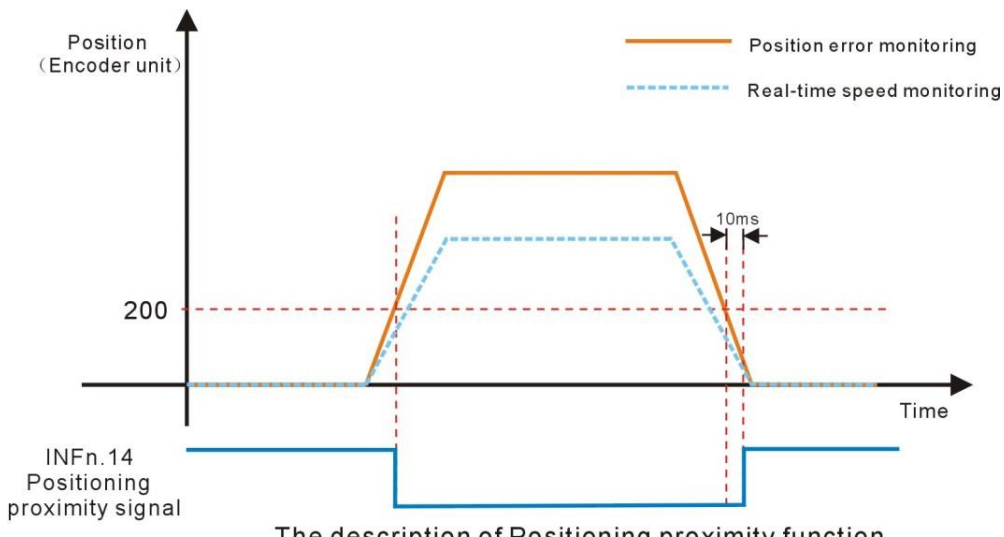

The description of Positioning proximity function

| Parameter<br>No. | Parameter Description                                                                                                    | Set<br>range      | units            | Set<br>method    | Effective<br>way   | Default<br>s | read and<br>write<br>method |  |  |
|------------------|----------------------------------------------------------------------------------------------------|-------------------|------------------|------------------|--------------------|--------------|-----------------------------|--|--|
|                  | Positioning completion signal output condition                                                                                           | 0~4               | -                | anytime          | Immediatel<br>y    | 0            | RW                          |  |  |
|                  | In the position control mode, w                                                                                                    | when the servo is | s running, the a | bsolute value of | f the position e   | rror P03.17  | is within the               |  |  |
|                  | set value of P03.46 (positionin                                                                                                    | g completion th   | reshold), and a  | fter P03.49 (pos | itioning compl     | etion/proxin | nity time                   |  |  |
|                  | threshold) is maintained, the se                                                                                                    | ervo will be Out  | put positioning  | completion sign  | nal; The output    | condition c  | of the                      |  |  |
| P03.45           | positioning completion signal                                                                                                    | can be set by P0  | 3.45.            |                  |                    |              |                             |  |  |
|                  | 0- Output when the position en                                                                                                    | rror is less than | the positioning  | completion thre  | eshold, otherwi    | se clear the | output;                     |  |  |
|                  | 1- Output when The position error is smaller than the positioning completion threshold and the speed command in                          |                   |                  |                  |                    |              |                             |  |  |
|                  | position mode P03.95 is zero, otherwise the output is cleared;                                                                           |                   |                  |                  |                    |              |                             |  |  |
|                  | 2- Output when The position error is less than the positioning completion threshold and the filtered speed command                       |                   |                  |                  |                    |              |                             |  |  |
|                  | in position mode P03.96 is zero, otherwise the output is cleared;                                                                        |                   |                  |                  |                    |              |                             |  |  |
|                  | 3- Output when the position error is less than the positioning completion threshold and the speed command in                             |                   |                  |                  |                    |              |                             |  |  |
|                  | position mode P03.95 is zero. Clear output when speed command in position mode P03.95 is not zero                                        |                   |                  |                  |                    |              |                             |  |  |
|                  | 4- The sending of multi-segment position commands is completed, and the position error is less than the positioning completion threshold |                   |                  |                  |                    |              |                             |  |  |
|                  | positioning completion                                                                                                    | 0 22767           | 0.0001           | antina           | Immediatel         | 10           | DW                          |  |  |
| D03.46           | threshold                                                                                                    | 0~32707           | round            | allytime         | У                  | 10           | κw                          |  |  |
| 105.40           | Set the positioning completion threshold (The positioning completion signal is valid only when the servo driver is in                    |                   |                  |                  |                    |              |                             |  |  |
|                  | position control mode and is in                                                                                                    | the running sta   | te)              |                  |                    |              |                             |  |  |
|                  | Positioning close signal                                                                                                    | 0~3               | _                | anytime          | Immediatel         | 0            | RW                          |  |  |
|                  | output condition                                                                                                    | 0,35              | -                | anytime          | У                  | 0            | ιτw                         |  |  |
| P03 47           | In the position control mode, v                                                                                                    | when the servo i  | s running, the a | absolute value o | of the position of | error P03.17 | is within the               |  |  |
| 103.47           | set value of P03.48 (position)                                                                                                    | ing proximity the | hreshold), and   | when P03.49 (    | positioning co     | mpletion/pr  | oximity time                |  |  |
|                  | threshold) is maintained, the                                                                                                    | servo can outpu   | ut Positioning   | proximity signa  | il; the output o   | conditions o | f positioning               |  |  |
|                  | proximity signal can be set three                                                                                                    | ough P03.47.      |                  |                  |                    |              |                             |  |  |

Related parameters are as follows.

|        | 0- Output when the position error is less than the positioning close threshold, otherwise clear the output;         |                    |                  |                  |                 |           |               |  |  |  |
|--------|----------------------------------------------------------------------------------------------------|--------------------|------------------|------------------|-----------------|-----------|---------------|--|--|--|
|        | 1- Output when The position error is smaller than the positioning close threshold and the speed command in position |                    |                  |                  |                 |           |               |  |  |  |
|        | mode P03.95 is zero, otherwise the output is cleared;                                                               |                    |                  |                  |                 |           |               |  |  |  |
|        | 2- Output when The position error is less than the positioning close threshold and the filtered speed command in    |                    |                  |                  |                 |           |               |  |  |  |
|        | position mode P03.96 is zero, otherwise the output is cleared;                                                      |                    |                  |                  |                 |           |               |  |  |  |
|        | 3- Output when the position e                                                                                       | error is less that | n the positionin | ng close thresho | old and the spe | ed commar | d in position |  |  |  |
|        | mode P03.95 is zero. Clear out                                                                                      | put when speed     | command in p     | osition mode P(  | 3.95 is not zer | 0         |               |  |  |  |
|        | positioning close                                                                                                   | 0 22767            | 0.0001           |                  | Immediatel      | 100       | RW            |  |  |  |
|        | threshold                                                                                                    | 0~32/6/            | round            | anytime          | У               | 100       |               |  |  |  |
| P03.48 | Set the threshold of the absolute value of the position deviation when the servo drive outputs the positioning      |                    |                  |                  |                 |           |               |  |  |  |
|        | approach signal (the positioning approach threshold generally needs to be greater than the positioning completion   |                    |                  |                  |                 |           |               |  |  |  |
|        | threshold).                                                                                                    |                    |                  |                  |                 |           |               |  |  |  |
|        | positioning completion/                                                                                             | 0 22767            |                  |                  | Immediatel      | 10        | DW            |  |  |  |
| DO2 40 | close time threshold                                                                                                | 0~32707            | IIIS             | anythic          | у               | 10        | IX VV         |  |  |  |
| P05.49 | When the position error is less than the positioning completion/proximity threshold, and the time threshold is      |                    |                  |                  |                 |           |               |  |  |  |
|        | maintained, the positioning completion/proximity signal is output.                                                  |                    |                  |                  |                 |           |               |  |  |  |
| D02 17 |                                                                                                    |                    | 0.0001           |                  |                 |           | DO            |  |  |  |
| P03.17 | position error                                                                                                    | -                  | round            | -                | -               | -         | KO            |  |  |  |
| D02.05 | the speed command in                                                                                                |                    |                  |                  |                 |           | DO            |  |  |  |
| P03.95 | position mode                                                                                                    | -                  | rpm              | -                | -               | -         | ĸO            |  |  |  |
|        | the filtered speed                                                                                                  |                    |                  |                  |                 |           |               |  |  |  |
| P03.96 | command in position                                                                                                 | -                  | rpm              | -                | -               | -         | RO            |  |  |  |
|        | mode                                                                                                    |                    |                  |                  |                 |           |               |  |  |  |

#### Related output function bits are as follows.

| Function<br>bits | Bit description                                                          |
|------------------|--------------------------------------------------------------------------|
| OUTFn.13         | Positioning completion signal output, active when Positioning completion |
| OUTFn.14         | Positioning close signal output, active when Positioning close           |

#### 5.2.7 Pulse frequency division output function

Servo pulse frequency division output function is divided into two types: open-collector signal output and differential signal output.

When the output signal is an open-collector signal, the servo can output the motor encoder pulse by setting P06.40, and the motor pulse can be output by dividing the frequency. At this time, the maximum frequency of the motor pulse output is 3KHz, and the output ports are DO1 and DO2. When the output signal is a differential signal, the full-closed loop function needs to be closed (set P03.31=0), and the servo can output command pulse or motor encoder pulse. The output pulse type is set by P03.78, and the output port is 20, 20 of CN3. 21, 22, 23 pins. For differential signals, only motor pulses can be divided and output.

The frequency division coefficient of the motor pulse output can be set by P03.79. The larger the frequency division factor, the lower the output pulse frequency. For example,

| P03.78 is set to output motor pulse, and P03.79 is set to 2, then when the motor rotates for | 2 |
|----------------------------------------------------------------------------------------------|---|
| motor pulses, the terminal outputs 1 pulse.                                                  |   |

| Parameter<br>No. | Parameter<br>Description                                                                                                    | Set<br>range       | units            | Function                                                 | Set<br>method | Effective<br>way | Defaults       | read<br>and<br>write<br>method |  |
|------------------|----------------------------------------------------------------------------------------------------|--------------------|------------------|----------------------------------------------------------|---------------|------------------|----------------|--------------------------------|--|
| P03.78           | Selection of servo<br>pulse output source                                                                                                    | 0~2                | -                | Set the output<br>source of the<br>pulse output<br>port. | anytime       | reset valid      | 0              | RW                             |  |
|                  | 0-output motor pulse; 1-or                                                                                                    | utput command      | pulse; 2-        | no output, as inpu                                       | ıt            |                  |                |                                |  |
| P03.79           | The frequency<br>division factor of<br>the output pulse                                                                                                    | 1~65535            | -                |                                                          | anytime       | reset valid      |                | RW                             |  |
|                  | If the encoder type of the motor is incremental, this value indicates the number of pulses output by the motor encoder<br>when the pulse output terminal outputs one pulse. If the encoder type of the motor is an absolute value, the value<br>represents the number of pulses output by the pulse output terminal when the motor rotates once, and the Z point<br>output port outputs a Z point pulse. This value is only valid for motor pulse frequency division, but invalid for<br>command pulse. Incremental encoder is recommended to be 1, which means that the output pulse is equal to the<br>encoder pulse output; absolute encoder is recommended to be set to 10000, which means that the motor rotates once<br>and the pulse output 10000. |                    |                  |                                                          |               |                  |                |                                |  |
| P03.80           | Output direction of<br>pulse frequency<br>division                                                                                                    | 0~1                | -                |                                                          | anytime       | reset valid      | 0              | RW                             |  |
|                  | Set the effective level typ pulses. 0-forward output,                                                                                                    | be of the frequent | ncy-divid<br>1t. | led pulse output.                                        | Only valid f  | or motor pulse   | es, invalid fo | r command                      |  |
| P06 40           | DO1DO2 function<br>control register                                                                                                    | 0~2                | -                | Set the output<br>parameter<br>type of<br>DO1DO2.        | anytime       | Immediate<br>ly  | 0              | RW                             |  |
|                  | 0- DO1 and DO2 are output with the functions configured by P06.41 and P06.42 respectively<br>1- DO1, DO2 output A and B pulses respectively<br>2- DO1 outputs the Z point signal, DO2 outputs the function configured by P06.42                                                                                                    |                    |                  |                                                          |               |                  |                |                                |  |

## 5.2.8 Z point pulse output function

The servo can set DO1 to output the Z point pulse signal through P06.40. The Z point pulse is an open-collector signal output, and its effective level width is 5ms.

| Parameter<br>No. | Parameter<br>Description      | Set<br>range | units | Function                   | Set<br>method | Effective<br>way | Defaults | read<br>and<br>write<br>method |
|------------------|-------------------------------|--------------|-------|----------------------------|---------------|------------------|----------|--------------------------------|
| P03.81           | Z pulse polarity<br>selection | 0~1          | -     | Set the<br>output level    | anytime       | Immediate<br>ly  | 0        | RW                             |
|                  | 1- reverse output             |              |       | pulse output<br>terminal Z |               |                  |          |                                |
|                  |                               |              |       | pulse is<br>valid.         |               |                  |          |                                |

### 5.2.9 Homing

The servo has multiple home zeroing modes. The user can choose the appropriate origin return mode according to the site conditions and process requirements. The parameters related to zero return are as follows.

Remarks: Before using the zero return function, you need to set the enable software and hardware limit P03.73 to 0 or 2. When it is set to 1, triggering the forward and reverse limit will cause the servo motor to directly enter the fault protection state and cannot continue to complete the zero return. operate.

| Parameter No. | Parameter Description                                                                                                    | Set<br>range | units | Set<br>method  | Effective<br>way | Defaults | read and<br>write<br>method |  |  |
|---------------|----------------------------------------------------------------------------------------------------|--------------|-------|----------------|------------------|----------|-----------------------------|--|--|
| P03.51        | Homing method<br>Set the origin return mode<br>and trigger signal source.                                                                                                    | 0~99         | -     | Disable to set | Immediate<br>ly  | 0        | RW                          |  |  |
| P03.52        | Homing<br>acceleration and<br>deceleration time                                                                                                    | 0~32767      | ms    | anytime        | Immediate<br>ly  | 500      | RW                          |  |  |
|               | Set the time for the motor to accelerate from 0 to the rated speed when returning to the origin. Therefore, when the home is running, the actual acceleration time of the motor $t = P03.53/rated$ speed* (P03.52) |              |       |                |                  |          |                             |  |  |
| P03.53        | The first segment of zero return speed                                                                                                    | 0~32767      | rpm   | anytime        | Immediate<br>ly  | 500      | RW                          |  |  |
|               | It is also called the high-speed zero return speed. When the origin is returned to zero, the motor speed when searching for the deceleration point signal is set.                                                  |              |       |                |                  |          |                             |  |  |
| P03.54        | The second segment of                                                                                                    | 0~32767      | rpm   | anytime        | Immediate        | 100      | RW                          |  |  |

|        | zero return speed                                                                                                    |                                    |                 |         | ly              |   |    |  |  |
|--------|----------------------------------------------------------------------------------------------------|------------------------------------|-----------------|---------|-----------------|---|----|--|--|
|        | Also called low-speed zero return speed, set the motor speed when searching for the origin signal when the                    |                                    |                 |         |                 |   |    |  |  |
|        | origin is returned to zero.                                                                                                   |                                    |                 |         |                 |   |    |  |  |
| P03.55 | Offset after zero return<br>(set the value of the<br>absolute position of the<br>motor after the zero<br>return.)             | -21474836<br>47~<br>214748364<br>7 | User<br>units   | anytime | Immediate<br>ly | 0 | RW |  |  |
|        | When BIT9 of P01.46 is set to 1, the motor does not move to the offset position after finding the origin, and                 |                                    |                 |         |                 |   |    |  |  |
|        | directly sets the origin as the offset position. When the BIT9 of P01.46 is set to 0, after the origin is found,              |                                    |                 |         |                 |   |    |  |  |
|        | the origin is zero, and the motor moves to an offset position.                                                                |                                    |                 |         |                 |   |    |  |  |
|        | position of the motor<br>encoder is within the<br>origin range, and the<br>speed given P09.89=0                               |                                    | 0.0001          |         | . I             |   |    |  |  |
| P03.57 | in the position loop<br>mode, the time of<br>P03.49 is maintained,<br>and the zero return<br>completion signal is<br>output.) | 0~32767                            | 0.0001<br>Round | anytime | Immediate<br>ly | 5 | RW |  |  |

The associated input function bits are as follows.

| Function<br>bits | Bit description                |
|------------------|--------------------------------|
| INFn.26          | Trigger Homing                 |
| INFn.34          | Zero point switch input        |
| INFn.43          | positive position limit switch |
| INFn.44          | negative position limit switch |

The associated output function bits are as follows.

| Function<br>bits | Bit description                                                                          |
|------------------|------------------------------------------------------------------------------------------|
| OUTFn.15         | Homing completes output. When the encoder position of the motor is within the Zero point |
|                  | range, and the speed reference in the position mode P09.89=0, the time of P03.49 is also |
|                  | maintained, and the Homing completes output signal is output.                            |

The vec servo has a variety of homing method to choose from, including:

(1) Method 1: Depends on the negative position limit switch and Z index pulse;

(2) Method 2: Depends on the positive position limit switch and Z index pulse;

(3) Method 3-Method 6: Depends on the zero position switch and Z index pulse;

(4) Method 7-Method 10: Depends on the zero position switch, positive position limit switch and Z index pulse;

(5) Method 11 - Method 14: Depends on the zero position switch, negative position limit switch

and Z index pulse

(6) Method 17: Depends on the negative position limit switch

(7) Method 18: Depends on the positive position limit switch

(8) Method 19 - Method 22: Depends on the zero position switch

(9) Method 23 - Method 26: Depends on the zero position switch, positive position limit switch

(10) Method 27 - Method 30: Depends on the zero position switch, negative position limit switch

(11) Method 33 - Method 34: Depends on the Z pulse

(12) Method 35: Depends on the current position

#### Homing method 1: Homing on the negative limit switch and Z index pulse

Case 1: When the user triggers the execution of homing, if the negative limit switch state is in the low level, the axis starts to move in the reverse direction at the first speed. When the negative limit switch is in the high level, the moving direction changes and the starts to move at second speed; the position where the first Z index pulse is encountered when the negative

Case 2: When the user triggers the execution of homing, if the negative limit switch state is at the high level, the axis starts to move in the positive direction at the second speed, and the first Z index pulse is encountered when the negative limit switch state is at the low level. The location is the zero point position.

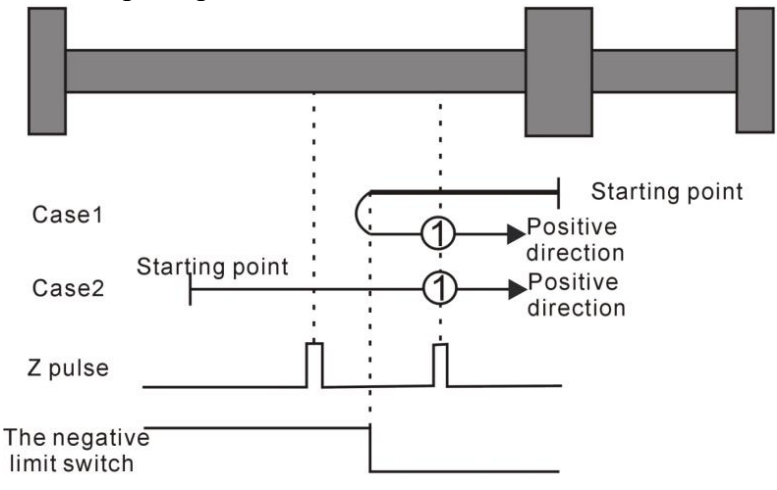

Homing method 1: Homing on the negative limit switch and Z index pulse

#### Homing method 2: Homing on the positive limit switch and Z index pulse

Case 1: When the user triggers the execution of homing, if the positive limit switch state is in the low level, the axis starts to move forward at the first speed, and when the positive limit switch is in the high level, the moving direction changes and moving speed changes at the second speed, the position where the first Z index pulse is encountered when the positive limit switch state is low is the zero point position.

Case 2: When the user triggers the execution of homing, if the positive limit switch state is at the high level, the axis starts the reverse motion directly at the second speed, and the first Z index pulse is encountered when the positive limit switch state is at the low level. The location is the zero point position.

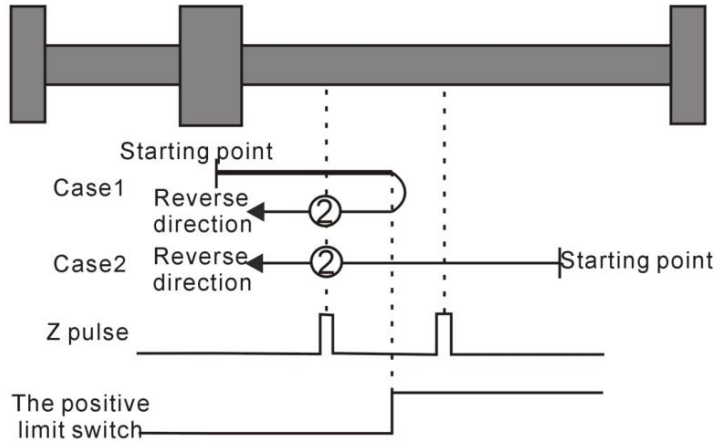

Homing method 2: Homing on the positive limit switch and Z index pulse

# Homing method $3 \sim 6$ Homing on the home switch and the Z index pulse Homing method 3

Case 1: When the user triggers the execution of homing, if the home switch state is in the low level, the axis starts to move forward at the first speed. When the origin switch is in the high level, the motion direction changes and starts to move at the second speed. The position where the first Z index pulse is encountered when the home switch state is in the low level is the zero point position.

Case 2: When the user triggers the execution of homing, if the home switch state is at the high level, the axis starts the reverse motion directly at the second speed, and the position where the first Z index pulse is encountered when the home switch state is at the low level is the zero point position.

#### Homing method 4

Case 1: When the user triggers the execution of homing, if the home switch state is in the low level, the axis starts to move forward at the first speed. When the home switch is in the high level, the second speed is reversed. The position of a Z index pulse is the zero point position.

Case 2: When the user triggers the execution of homing, if the home switch state is at the high level, the axis starts the reverse motion directly at the second speed. When the home switch is in the low level, the motion direction changes and starts to move at the first speed. When the home switch is in the high level again, it moves in the reverse direction at the second speed, and the position where the first Z index pulse is encountered is the zero point position.

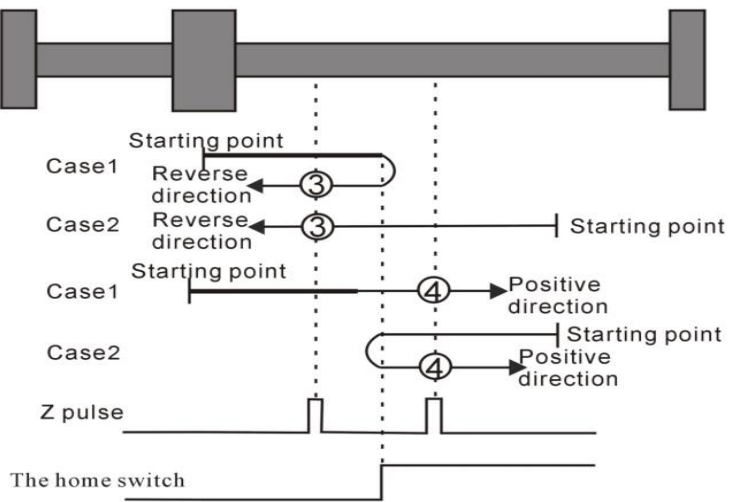

 $Homing\ method\ 3\sim 4\ Homing\ on\ the\ home\ switch\ and\ the\ Z\ index\ pulse} Homing\ method\ 5$ 

# Case 1: When the user triggers the execution of homing, if the home switch state is at the high level, the axis starts to move forward at the second speed, and the position where the first Z index pulse is encountered when the home switch state is low is the zero point position.

Case 2: When the user triggers to perform homing, if the home switch state is in the low level, the axis starts to move in the reverse direction at the first speed. When the home switch is in the high level, the motion direction changes and starts to move at the second speed. The position where the first Z index pulse is encountered when the home switch state is low is the zero point position.

Case 1: When the user triggers the execution of homing, if the home switch state is in the high level, the axis starts to move forward in the second speed. When the home switch is in the low level, the motion direction changes and starts to move at the first speed. When the home switch is in the high level again, it moves forward in the second speed, and the position where the first Z index pulse is encountered is the zero point position.

Case 2: When the user triggers to perform zero return, if the home switch state is in the low level, the axis starts to move in the reverse direction at the first speed. When the home switch is in the high level, the motion direction changes and starts to move at the second speed. The position where the first Z index pulse is encountered is the zero point position.

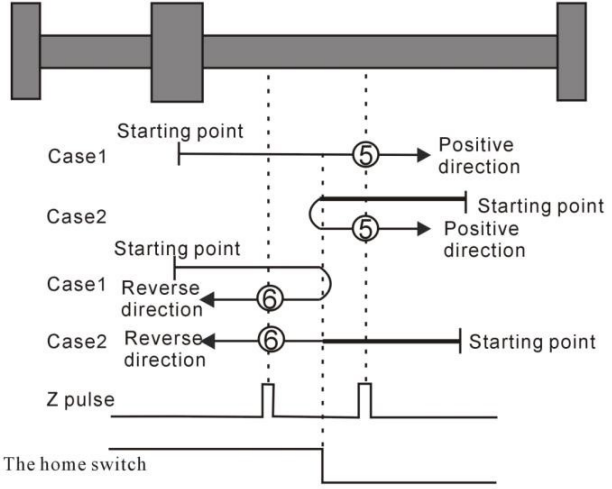

Homing method 5 ~ 6 Homing on the home switch and the Z index pulse

# Homing method 7 $\sim$ 10 Homing on the home switch, positive limit switch, and Z index pulse

# Homing method 7

Case 1: When the user triggers the execution of homing, if the home switch state is in the low level, the axis starts to move forward at the first speed. When the home switch is in the high level, the motion direction changes and starts to move at the second speed. The position where the first Z index pulse is encountered when the home switch state is low is the zero point position.

Case 2: When the user triggers the execution of the zero return, if the origin switch state is at a high position, the axis directly starts to move in the reverse direction at the second speed. When the origin switch state is at a low level, the position where the first Z pulse is encountered is the origin position.

Case 3: When the user triggers the execution of homing, if the home switch state is in the low level, the axis starts to move forward at the first speed. When the home switch is in the low level and the positive limit switch is in the high level, the moving direction changes. The movement starts at the first speed, and when the home switch is in the high level, the movement starts at the second speed, and the position where the first Z index pulse is encountered when the home switch state is low is the zero point position.

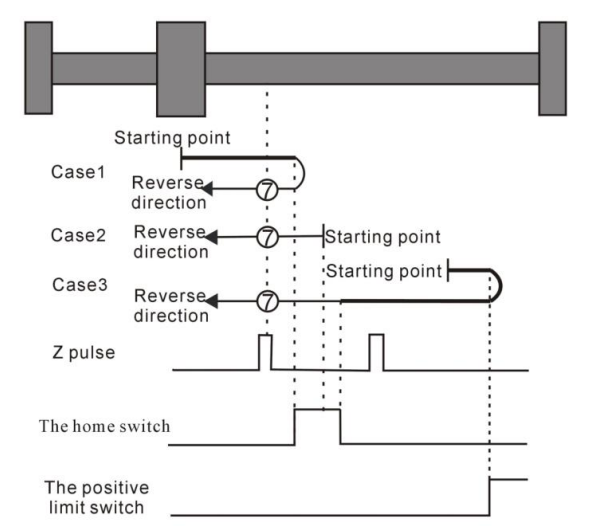

Homing method 7 Homing on the home switch, positive limit switch, and Z index pulse

Case 1: When the user triggers the execution of homing, if the home switch state is in the low level, the axis starts to move forward at the first speed. When the home switch is in the high level, the second speed starts to move. The position of the first Z index pulse is the zero point position.

Case 2: When the user triggers the execution of homing, if the home switch state is at the high level, the axis directly starts the reverse motion at the second speed. When the home switch is in the low level, the motion direction changes and starts to move at the second speed. When the home switch is in the high level, the position where the first Z index pulse is encountered is the zero point position.

Case 3: When the user triggers the execution of homing, if the home switch state is in the low level, the axis starts to move forward at the first speed. When the home switch is in the low level and the positive limit switch is in the high level, the moving direction changes. When the home switch is in the high level, it still moves at the first speed. The motion direction changes when the home switch state is low, and then starts to move at the second speed. When the home switch in the high level, and the position where the first Z index pulse is encountered is the zero point position.

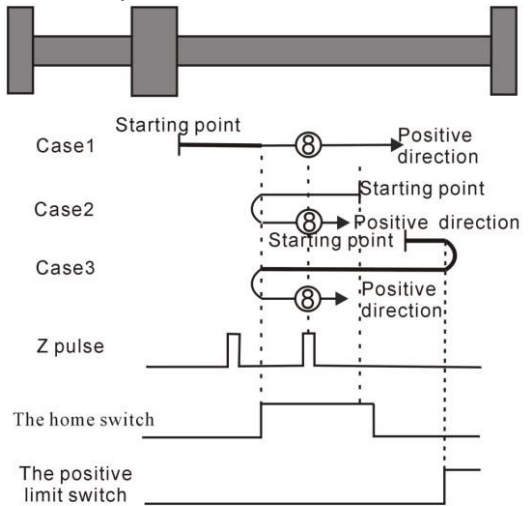

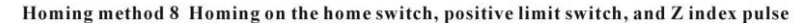

#### Homing method 9

Case 1: When the user triggers the execution of homing, if the home switch state is in the low level, the axis starts to move at the first speed. When the home switch is in the high level, the motion starts at the second speed. When the switch is in the low level, the direction of motion changes and continues to move at the second speed. When the home switch is in the high level, the position where the first Z index pulse is encountered is the zero point position.

Case 2: When the user triggers the execution of the zero return, if the origin switch state is at a high level, the axis starts to move forward at the second speed, until when the origin switch is at a low level, the movement direction changes and starts to move at the second speed, when the origin switch is at a high position, the position where the first Z pulse is encountered is the origin position.

Case 3: When the user triggers the execution of zero return, if the state of the origin switch is in the low position, the axis starts to move forward at the first speed. When the origin switch is in the low position and the forward operation limit switch is in the high position, the movement direction changes and Start moving at the first speed, when the origin switch is at a high position, start moving at the second speed, and the position where the first Z pulse is encountered is the home position.

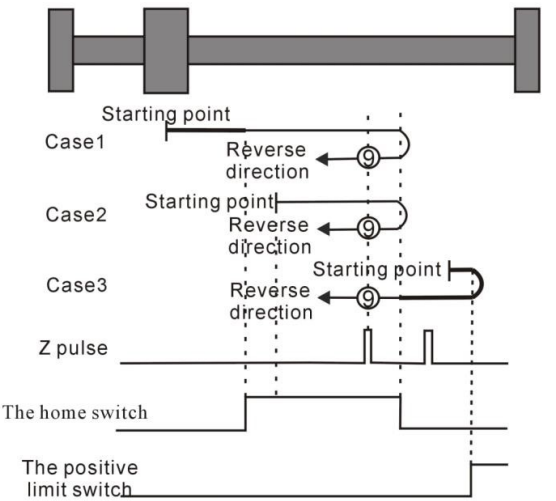

Homing method 9 Homing on the home switch, positive limit switch, and Z index pulse

#### Homing method 10

Case 1: When the user triggers the execution of the zero return, if the origin switch state is at a low level, the axis starts to move forward at the first speed. When the origin switch is at a high level, it starts to move at the second speed. When the switch is in the low position, the position where the first Z pulse is encountered is the home position.

Case 2: When the user triggers the execution of homing, if the origin switch state is at a high position, the axis starts to move forward at the second speed. When the origin switch is at a low position, the position where the first Z pulse is encountered is the origin position .

Case 3: When the user triggers the execution of zero return, if the state of the origin switch is in the low position, the axis starts to move forward at the first speed. When the origin switch is in the low position and the forward operation limit switch is in the high position, the movement direction changes and Start moving at the first speed,

when the origin switch is at a high position, the movement direction changes again and starts moving at the second speed. When the home switch is at a low position, the position where the first Z pulse is encountered is the home position.

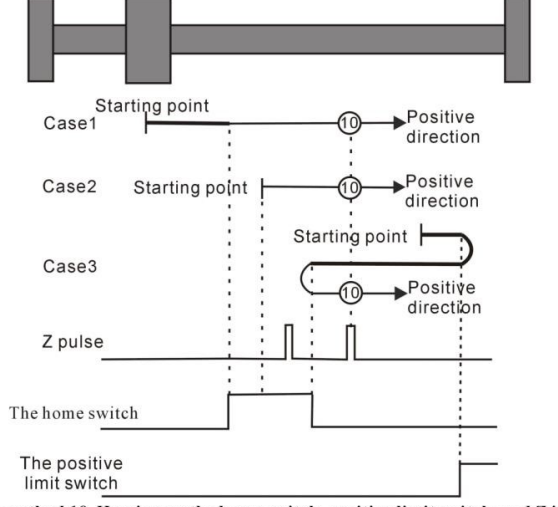

Homing method 10 Homing on the home switch, positive limit switch, and Z index pulse

Homing method 11  $\sim$  14 Homing on the home switch, the negative limit switch and the Z index pulse

Homing method 11

Case 1: When the user triggers the execution of the zero return, if the origin switch state is at a low level, the axis starts to move in the reverse direction at the first speed. When the origin switch is at a high level, the movement direction changes and starts to move at the second speed. The position where the first Z pulse is encountered when the home switch state is low is the home position.

Case 2: When the user triggers the execution of the zero return, if the origin switch state is at a high position, the axis directly starts to move forward at the second speed, and the position where the first Z pulse is encountered when the origin switch state is at a low position is the origin position.

Case3: When the user triggers the execution of the zero return, if the origin switch state is in the low position, the axis starts to move in the reverse direction at the first speed. When the origin switch is in the low position and the reverse operation limit switch is in the high position, the movement direction changes and Start moving at the first speed, when the origin switch is at a high position, start moving at the second speed, and the position where the first Z pulse is encountered when the home switch is at a low state is the home position.

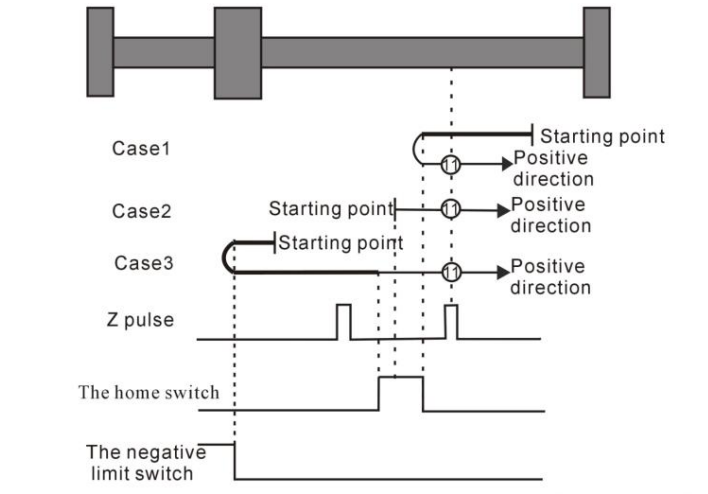

Homing method 11 Homing on the home switch, the negative limit switch and the Z index pulse

Case 1: When the user triggers the execution of the zero return, if the origin switch state is at a low level, the axis starts to move in the reverse direction at the first speed. When the origin switch is at a high level, it starts to move at the second speed. The position of the Z pulses is the origin position.

Case 2: When the user triggers the execution of the zero return, if the origin switch state is at a high level, the axis directly starts to move forward at the second speed. When the origin switch is at a low level, the movement direction changes and starts to move at the second speed. , when the origin switch is at a high position, the position where the first Z pulse is encountered is the origin position.

Case 3: When the user triggers the execution of zero return, if the state of the origin switch is in the low position, the axis starts to move in the reverse direction at the first speed. When the origin switch is in the low position and the reverse operation limit switch is in the high position, the movement direction changes and It starts to move at the first speed. When the origin switch is at a high position, it still moves at the first speed. When the home switch is at a low state, the movement direction changes and starts to move at the first speed. When the first speed. When it encounters the home switch when it is in the high position, it starts to move at the second speed, and the position where it encounters the first Z pulse is the origin position.

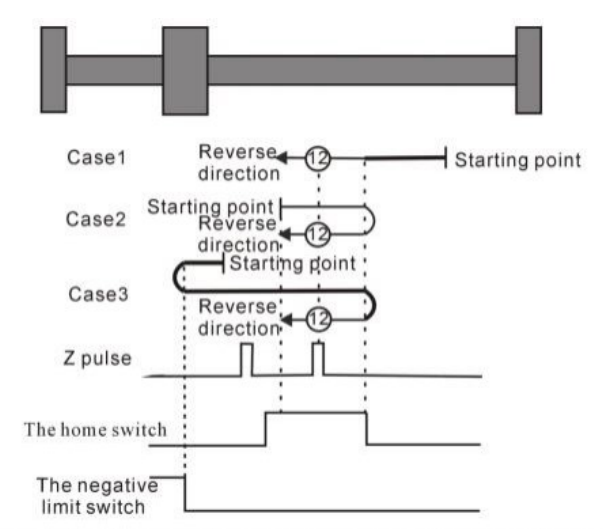

Homing method 12 Homing on the home switch, the negative limit switch and the Z index pulse

Case 1: When the user triggers the execution of the zero return, if the origin switch state is in the low position, the axis starts to move in the reverse direction at the first stage speed. When the origin switch is in the high position, it starts to move at the second stage speed. When the switch is in the low position, the movement direction changes and starts to move at the second speed. When the second speed. When the origin switch is in the low position, the movement direction changes and starts to move at the second speed. When the origin switch is in the high position, the position where the first Z pulse is encountered is the origin position.

Case 2: When the user triggers the execution of the zero return, if the origin switch state is at a high level, the axis will directly move in the reverse direction at the second speed. When the origin switch is at a high position, the position where the first Z pulse is encountered is the origin position.

Case 3: When the user triggers the execution of zero return, if the state of the origin switch is in the low position, the axis starts to move in the reverse direction at the first speed. When the origin switch is in the low position and the reverse operation limit switch is in the high position, the movement direction changes and Start moving at the first speed, when the origin switch is at a high position, start moving at the second speed, and the position where the first Z pulse is encountered is the home position.

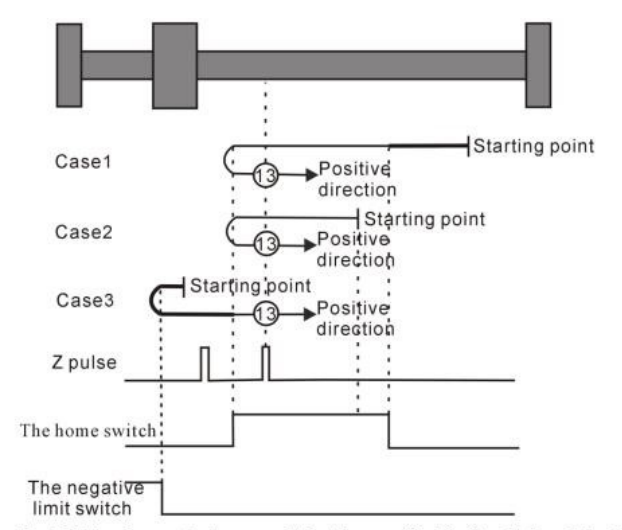

Homing method 13 Homing on the home switch, the negative limit switch and the Z index pulse

Homing method 14

Case 1: When the user triggers the execution of the zero return, if the origin switch state is at a low level, the axis starts to move in the reverse direction at the first speed. When the origin switch is at a high level, it starts to move at the second speed. When the switch is in the low position, the position where the first Z pulse is encountered is the home position.

Case 2: When the user triggers the execution of homing, if the origin switch state is at a high position, the axis starts to move in the reverse direction at the second speed. When the origin switch is at a low position, the position where the first Z pulse is encountered is the origin position.

Case 3: When the user triggers the execution of zero return, if the state of the origin switch is in the low position, the axis starts to move in the reverse direction at the first speed. When the origin switch is in the low position and the reverse operation limit switch is in the high position, the movement direction changes and Start to move at the first speed, when the origin switch is at a high position, the direction of movement changes again and starts to move at the second speed, when the home switch is at a low position, the position where the first Z pulse is encountered is the origin position.

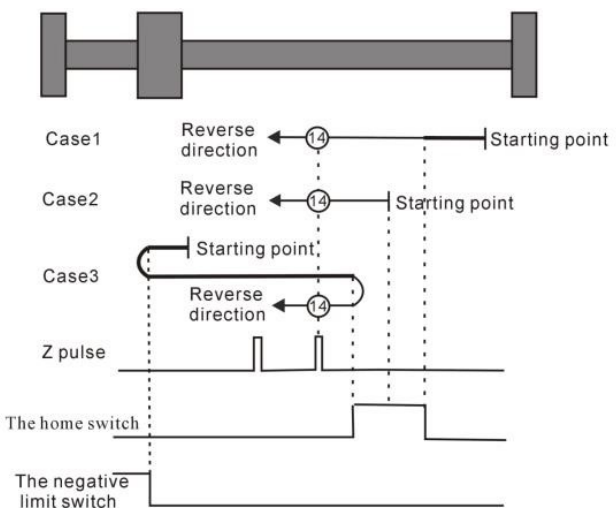

Homing method 14 Homing on the home switch, the negative limit switch and the Z index pulse

## Homing method 15 ~ Homing method 16 Reserved

• Homing method 15 and Homing method 16 are reserved as the Homing method for future development.

## Homing method 17 ~ homing method 30 does not require Z index pulse

Mode 17 to Mode 30 are similar to Mode 1 to Mode 14 mentioned above, except that the positioning of their origin return position no longer requires Z pulses, but only according to the state change of the relevant origin switch and limit switch. Mode 17 is similar to Mode 1, Mode 18 is similar to Mode 2, Mode 19 and Mode 20 are similar to Mode 3, Mode 21 and Mode 22 are similar to Mode 5, Mode 23 and Mode 24 are similar to Mode 7, Mode 25 and Mode 26 are similar to Mode 9 above. Mode 27 and Mode 28 are similar to the previous Mode 11, and Mode 29 and Mode 30 are similar to the previous Mode 13.

#### Homing method 17: Origin return depending on the reverse operation limit switch

Case 1: When the user triggers the execution of homing, if the negative position limit switch state is in the low level, the axis starts to move in the reverse direction at the first speed. When the negative limit switch is in the high level, the moving direction changes and starts to move at the second speed; the position when the negative limit switch state is in the low level is the zero point position.

Case 2: When the user triggers the execution of zero return, if the state of the reverse operation limit switch is at a high position, the axis starts to move forward at the second speed, and the position when the reverse operation limit switch state is at a low position is the origin position.

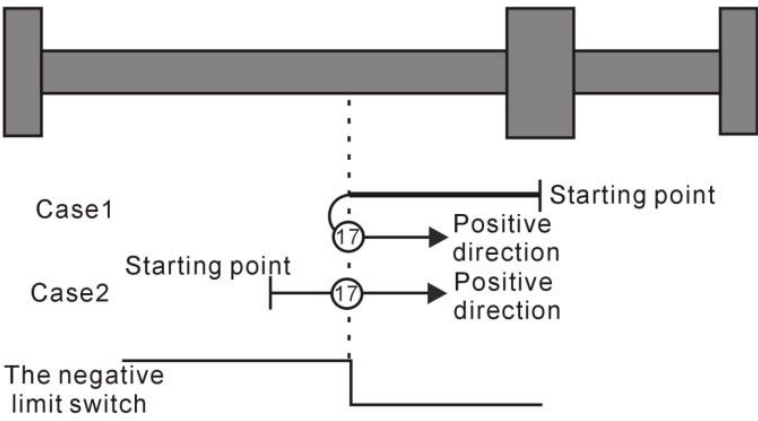

Homing method 17: Homing on the negative limit switch

Homing method 18:Homing on the positive limit switch

Case 1: When the user triggers the execution of homing, if the positive position limit switch state is in the low level, the axis starts to move forward at the first speed, and when the positive position limit switch is in the high level, the moving direction changes and starts to move at second speed, and the position at the time when the positive limit switch state is at the low level is the zero point position.

Case 2: When the user triggers the execution of the zero return, if the forward running limit switch state is at a high position, the axis will directly start reverse

movement at the second speed, and the position when the forward running limit switch state is at a low position is the origin position.

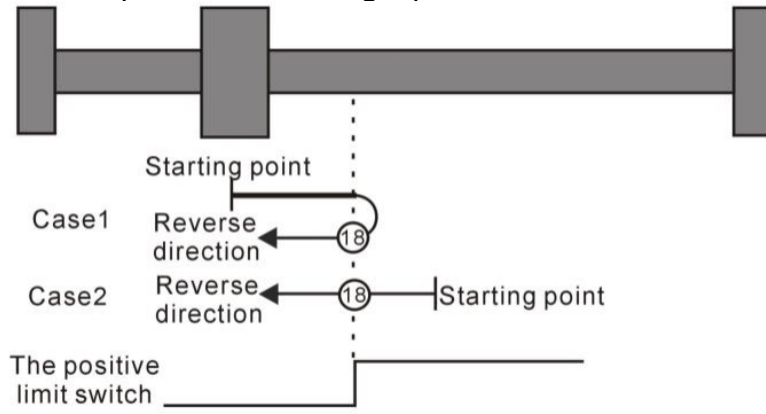

Homing method 18: Homing on the positive limit switch

# Homing method 19~ Homing method 20 Depends on the origin return of the origin switch

# Homing method 19

Case 1: When the user triggers the execution of the zero return, if the origin switch state is at a low level, the axis starts to move forward at the first speed. When the origin switch is at a high level, the movement direction changes and starts to move at the second speed. The position when the origin switch is in the low position is the origin position.

Case 2: When the user triggers the execution of the zero return, if the origin switch state is in the high position, the axis starts to move in the reverse direction at the second speed, and the position when the origin switch is in the low position is the origin position.

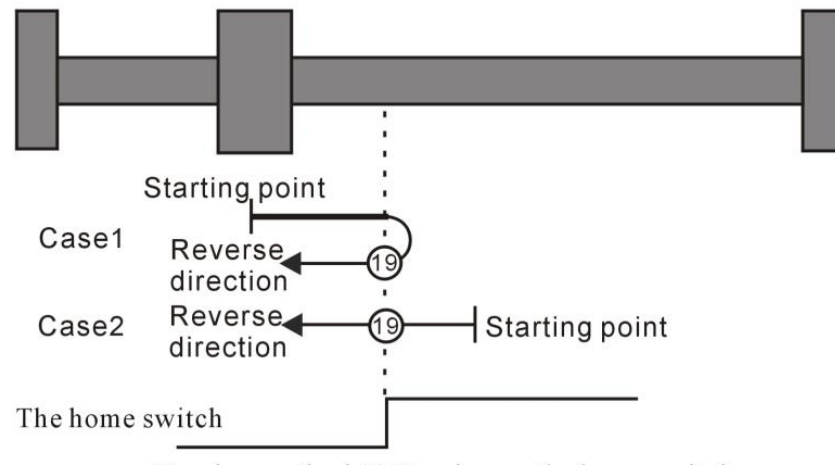

Homing method 19 Homing on the home switch

# Homing method 20

Case 1: When the user triggers the execution of the zero return, if the origin switch state is in the low position, the axis starts to move forward at the first speed, and the position when the origin switch is in the high position is the origin position.

Case 2: When the user triggers the execution of the zero return, if the origin switch state is at a high level, the axis starts to move in the reverse direction at the second speed. When the origin switch is at a low level, the movement direction

changes and starts at the first speed. , the position when the origin switch is in high position is the origin position.

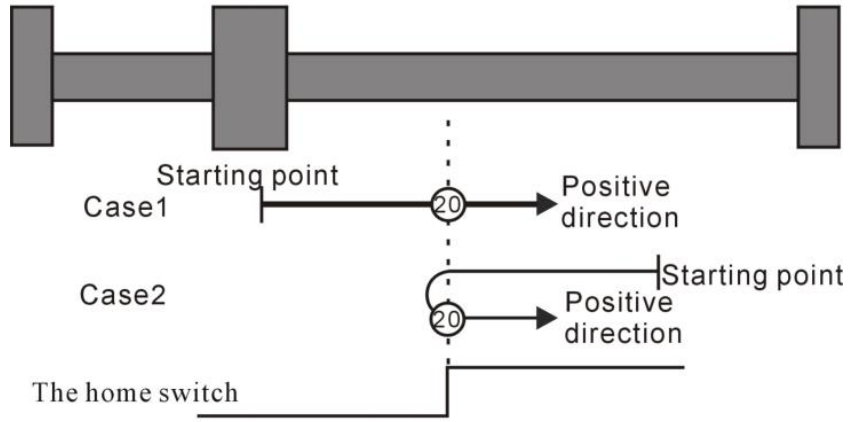

Homing method 20 Homing on the home switch

# Homing method 21

Case 1: When the user triggers the execution of the zero return, if the origin switch state is at a low level, the axis starts to move in the reverse direction at the first speed. When the origin switch is at a high level, the movement direction changes and starts to move at the second speed. The position when the origin switch is in the low position is the origin position.

Case 2: When the user triggers the execution of the zero return, if the origin switch state is in the high position, the axis directly starts to move forward at the second speed, and the position when the origin switch is in the low position is the origin position.

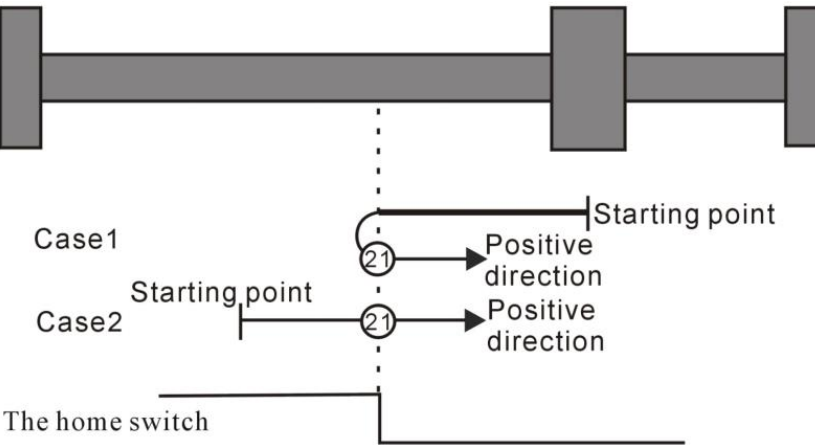

Homing method 21 Homing on the home switch

# Homing method 22

Case 1: When the user triggers the execution of zero return, if the origin switch state is at a high level, the axis directly starts to move forward at the second speed. When the origin switch is at a low level, the movement direction changes and starts at the first speed. , the position when the origin switch is in high position is the origin position.

Case 2: When the user triggers the execution of homing, if the state of the origin switch is in the low position, the axis starts to move in the reverse direction at the first speed, and the position when the origin switch is in the high position is the origin position.

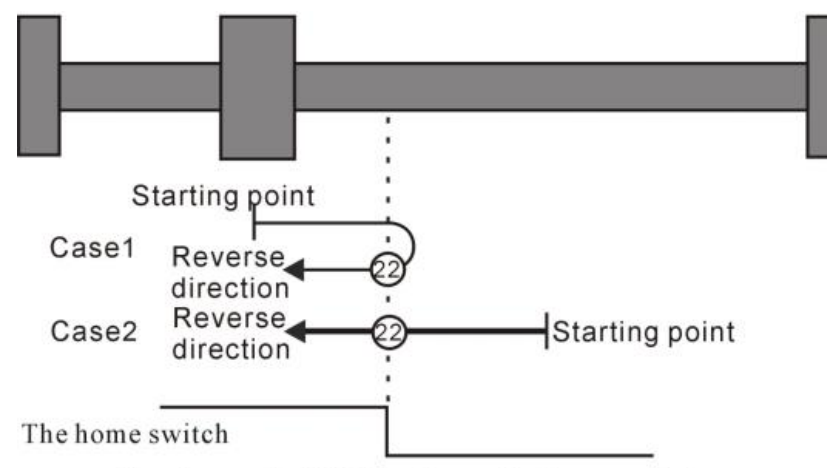

Homing method 22 Homing on the home switch

Homing method 23 ~ 26 Origin return depending on origin switch, forward run limit

# Homing method 23

Situation 1: When the user triggers the execution of the zero return, if the origin switch state is at a low level, the axis starts to move forward at the first speed. When the origin switch is at a high level, the movement direction changes and starts to move at the second speed. The position when the home switch state is low is the home position.

Scenario 2: When the user triggers the execution of the zero return, if the origin switch state is in the high position, the axis starts to move in the reverse direction at the second speed, and the position when the origin switch state is in the low position is the origin position.

Scenario 3: When the user triggers the execution of zero return, if the state of the origin switch is in the low position, the axis starts to move forward at the first speed. When the origin switch is in the low position and the forward operation limit switch is in the high position, the movement direction changes and Start the movement at the first speed, when the origin switch is in the high position, start the movement at the second speed, and the position when the origin switch is in the low position is the origin switch is in the low position.

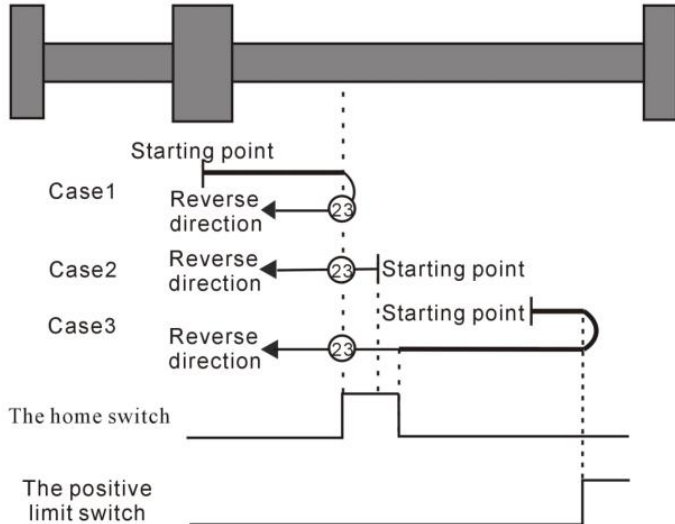

Homing method 23 Homing on the home switch, positive limit switch

Case 1: When the user triggers the execution of the zero return, if the origin switch state is in the low position, the axis starts to move forward at the first speed, and the position when the origin switch is in the high position is the origin position.

Case 2: When the user triggers the execution of zero return, if the origin switch state is at a high level, the axis directly starts to move in reverse at the second speed. When the origin switch is at a low level, the movement direction changes and starts to move at the second speed. The position when the home switch is in the high position is the home position.

Case 3: When the user triggers the execution of zero return, if the state of the origin switch is in the low position, the axis starts to move forward at the first speed. When the origin switch is in the low position and the forward operation limit switch is in the high position, the movement direction changes and It starts to move at the first speed. When the origin switch is at a high position, it still moves at the first speed. When the home switch is at a low state, the movement direction changes and starts to move at the second speed. When it encounters the home switch The position at the high position is the origin position.

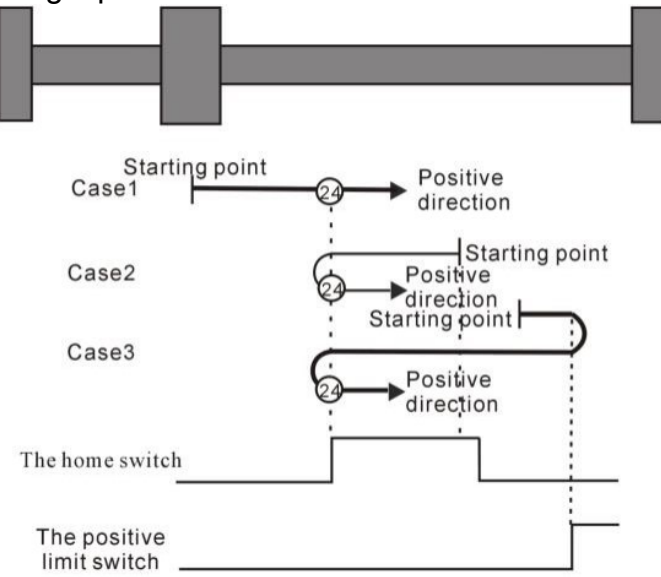

Homing method 24 Homing on the home switch, positive limit switch

Case 1: When the user triggers the execution of the zero return, if the origin switch state is at a low level, the axis starts to move forward at the first speed. When the origin switch is at a high level, it starts to move at the second speed. When the switch is at the low position, the movement direction changes and starts to move at the second speed. When the home switch is at the high position, the position is the home position.

Case 2: When the user triggers the execution of zero return, if the origin switch state is at a high level, the axis starts to move forward at the second speed. When the origin switch is at a low level, the movement direction changes and starts to move at the second speed. The position when the origin switch is at a high position is the origin position.

Case 3: When the user triggers the execution of zero return, if the state of the origin switch is in the low position, the axis starts to move forward at the first speed. When the origin switch is in the low position and the forward operation limit switch is in the high position, the movement direction changes and Start the movement at the first speed, and the position when the origin switch is at a high position is the origin position.

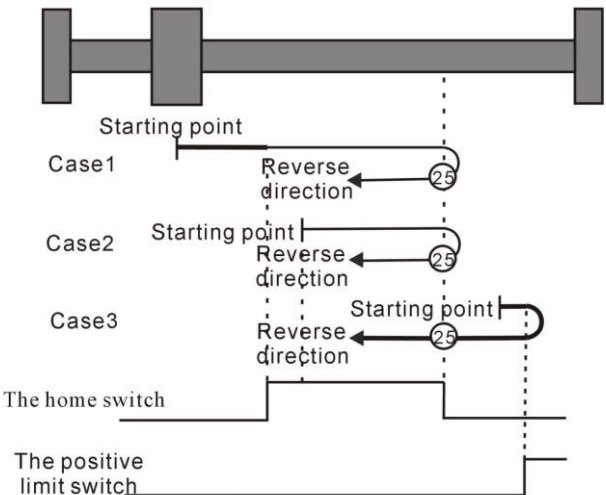

Homing method 25 Homing on the home switch, positive limit switch

# Homing method 26

Case 1: When the user triggers the execution of the zero return, if the origin switch state is at a low level, the axis starts to move forward at the first speed. When the origin switch is at a high level, it starts to move at the second speed. The position when the switch is in the low position is the origin position.

Case 2: When the user triggers the execution of zero return, if the state of the origin switch is in the high position, the axis starts to move forward at the second speed, and the position when the origin switch is in the low position is the origin position.

Case 3: When the user triggers the execution of zero return, if the state of the origin switch is in the low position, the axis starts to move forward at the first speed. When the origin switch is in the low position and the forward operation limit switch is in the high position, the movement direction changes and Start moving at the first speed, when the origin switch is at a high position, the movement direction changes again and starts moving at the second speed, and the position when the home switch is at a low position.

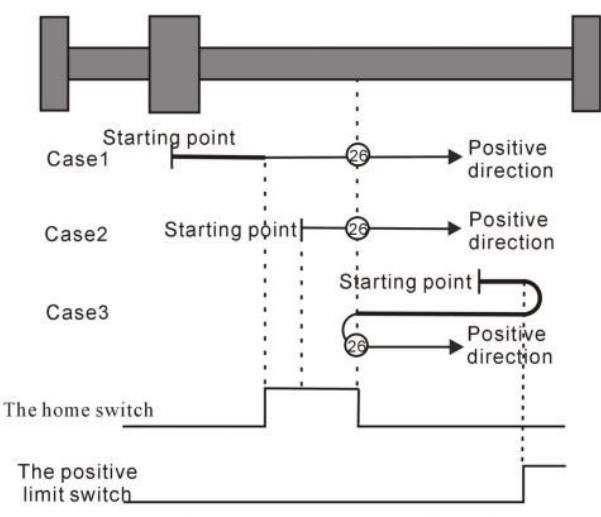

Homing method 26 Homing on the home switch, positive limit switch

Homing method 27 ~ 30 Origin return depending on origin switch, reverse run limit

# Homing method 27

Case 1: When the user triggers the execution of the zero return, if the origin switch state is at a low level, the axis starts to move in the reverse direction at the first speed. When the origin switch is at a high level, the movement direction changes and starts to move at the second speed. The position when the home switch state is low is the home position.

Case 2: When the user triggers the execution of the zero return, if the origin switch state is in the high position, the axis starts to move forward at the second speed, and the position when the origin switch state is in the low position is the origin position.

Case 3: When the user triggers the execution of the zero return, if the origin switch state is in the low position, the axis starts to move in the reverse direction at the first speed. When the origin switch is in the low position and the reverse operation limit switch is in the high position, the movement direction changes and Start to move at the first speed, when the origin switch is at a high position, start to move at the second speed, and the position when the home switch is at a low position is the home position.

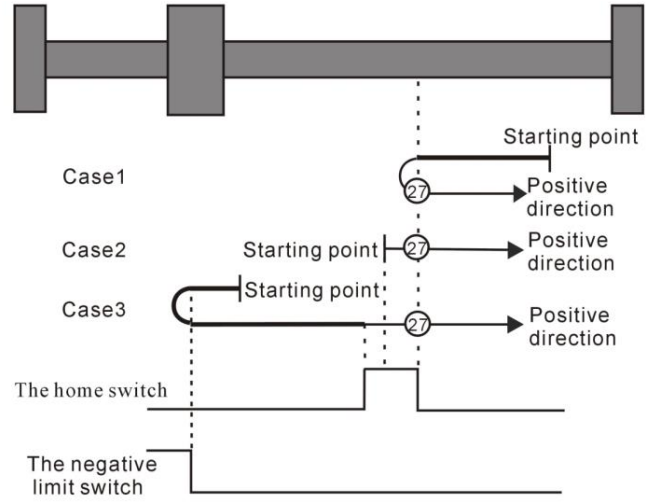

Homing method 27 Homing on the home switch, the negative limit switch

Case 1: When the user triggers the execution of the zero return, if the origin switch state is in the low position, the axis starts to move in the reverse direction at the first speed, and the position when the origin switch is in the high position is the origin position.

Case 2: When the user triggers the execution of zero return, if the origin switch state is at a high level, the axis directly starts to move forward at the second speed. When the origin switch is at a low level, the movement direction changes and starts to move at the second speed. , the position when the origin switch is in high position is the origin position.

Case 3: When the user triggers the execution of zero return, if the state of the origin switch is in the low position, the axis starts to move in the reverse direction at the first speed. When the origin switch is in the low position and the reverse operation limit switch is in the high position, the movement direction changes and It starts to move at the first speed. When the origin switch is at a high position, it still moves at the first speed. When the home switch is at a low state, the movement direction changes and starts to move at the second speed. When it encounters the home switch The position at the high position is the origin position.

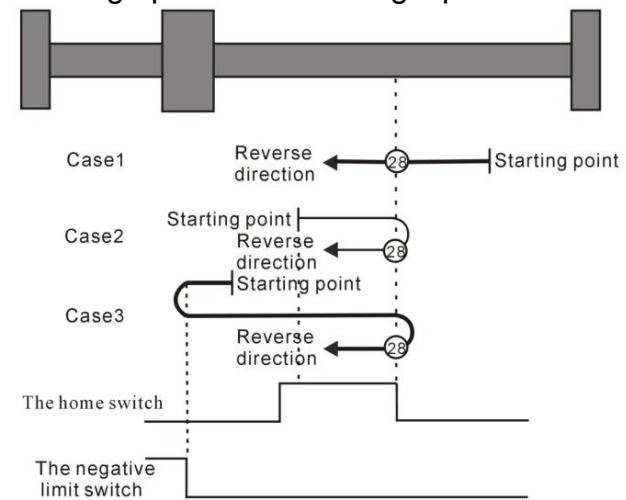

Homing method 28 Homing on the home switch, the negative limit switch

# Homing method 29

Case 1: When the user triggers the execution of the zero return, if the origin switch state is in the low position, the axis starts to move in the reverse direction at the first stage speed. When the origin switch is in the high position, it starts to move at the second stage speed. When the switch is at the low position, the movement direction changes and starts to move at the second speed. When the home switch is at the high position, the position is the home position.

Case 2: When the user triggers the execution of the zero return, if the origin switch state is at a high level, the axis will directly move in the reverse direction at the second speed. The position when the origin switch is at a high position is the origin position.

Case 3: When the user triggers the execution of zero return, if the state of the origin switch is in the low position, the axis starts to move in the reverse direction at the first speed. When the origin switch is in the low position and the reverse operation limit switch is in the high position, the movement direction changes and Start the movement at the first speed, and the position when the origin switch is at a high position is the origin position.

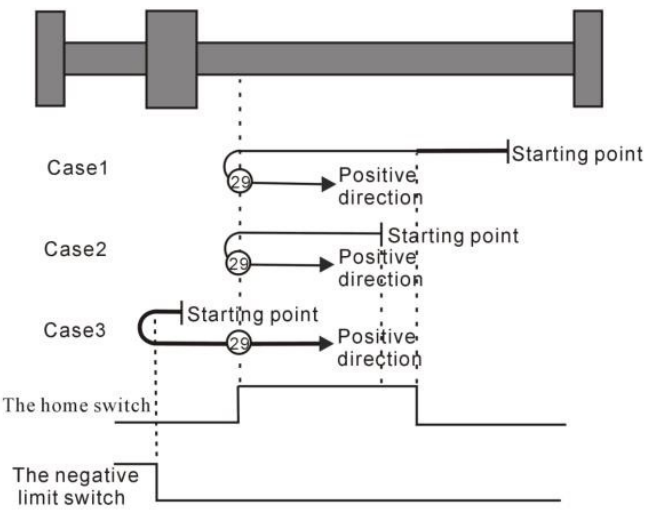

Homing method 29 Homing on the home switch, the negative limit switch

#### Homing method 30

Case 1: When the user triggers the execution of the zero return, if the origin switch state is at a low level, the axis starts to move in the reverse direction at the first speed. When the origin switch is at a high level, it starts to move at the second speed. The position when the home switch is in the low position is the home position.

Case 2: When the user triggers the execution of homing, if the state of the origin switch is in the high position, the axis starts to move in the reverse direction at the second speed. When the origin switch is in the low position, the position is the origin position.

Scenario 3: When the user triggers the execution of the zero return, if the origin switch state is in the low position, the axis starts to move in the reverse direction at the first speed. When the origin switch is in the low position and the reverse operation limit switch is in the high position, the movement direction changes and Start moving at the first speed, when the origin switch is at a high position, the movement direction changes again and starts moving at the second speed, and the position when the home switch is at a low position is the home position.

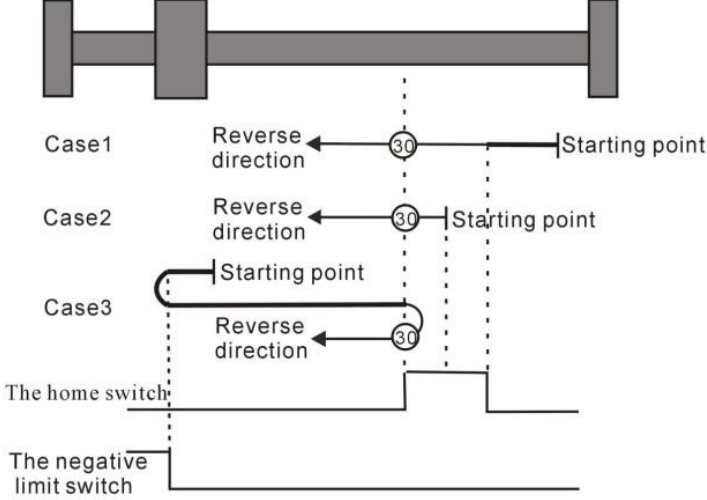

Homing method 30 Homing on the home switch, the negative limit switch

Homing method 31 and 32 are reserved.

Homing method 31~32 are reserved as homing modes for later development.

Homing method 33~34 Depends on Z pulse

# Homing method 33

In mode 33, when the user triggers the execution of homing, the axis starts to move in the reverse direction at the second speed, and the position where the first Z pulse is encountered is the origin position.

# Homing method 34

In mode 34, when the user triggers the execution of homing, the axis starts to move forward at the second speed, and the position where the first Z pulse is encountered is the origin position.

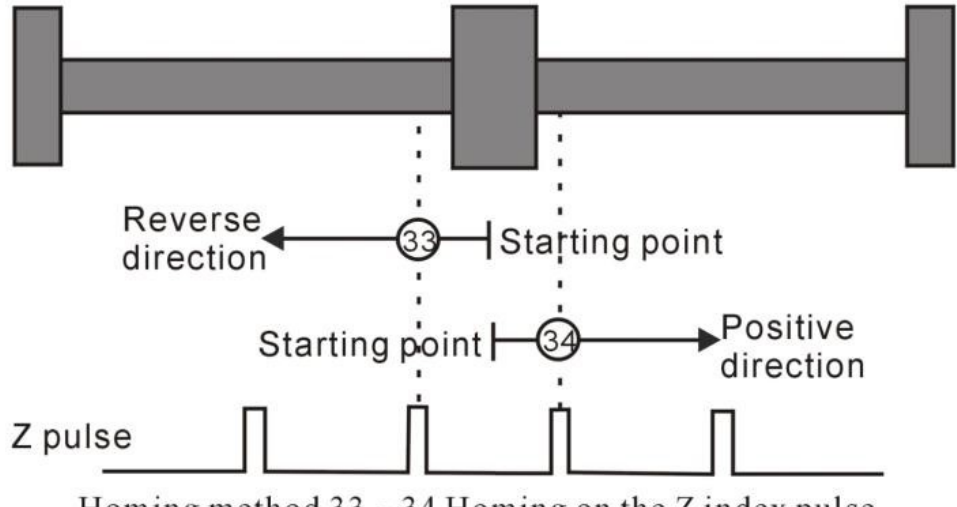

Homing method 33 ~ 34 Homing on the Z index pulse

# Homing method 35: depends on current location

In mode 35, when the user triggers the home return, the axis does not move, and the current position of the axis is considered to be the home position.

# 5.2.10 4th power position curve function

Generally speaking, a trapezoidal velocity curve is used for position planning inside the servo. The trapezoidal speed curve has a certain impact on the machine. In order to reduce the impact of the trapezoidal speed curve on the machine, the 4th power position curve function can be enabled. After enabling, the position curve is planned with a 4th power curve, which can greatly reduce the impact on the mechanical system.

| Parameter<br>No. | Parameter<br>Description | Set<br>range | units | Function  | Set<br>method | Effective<br>way | Defaults | read<br>and<br>write<br>method |
|------------------|--------------------------|--------------|-------|-----------|---------------|------------------|----------|--------------------------------|
| P03.82           | Enable 4th power         | 0~1          | -     | Set the   | Stop to       | Immediate        | 1        | RW                             |
|                  | curve planning           |              |       | method of | setting       | ly               |          |                                |
|                  | 0- Use a trapezoidal     |              |       | position  |               |                  |          |                                |
|                  | velocity profile         |              |       | curve     |               |                  |          |                                |
| 1- Using a 4th power |  | planning. It |  |  |
|----------------------|--|--------------|--|--|
| curve                |  | can only be  |  |  |
|                      |  | modified if  |  |  |
|                      |  | the servo is |  |  |
|                      |  | not enabled. |  |  |

## 5.2.11 Full closed loop function

In actual field applications, such as steel plate feeding, due to the sliding between the steel plate and the motor, the displacement of the motor and the displacement of the actual material are inconsistent. Therefore, an external second encoder is required to measure the displacement of the actual material. Servo The driver controls the motor speed according to the given position command and the position signal fed back by the second encoder. That is, closed-loop control is performed on the position of the second encoder, so that the given position command is consistent with the position fed back by the second encoder.

| Parameter<br>No. | Parameter<br>Description  | Set<br>range | units | Function      | Set<br>method | Effective<br>way | Defaults | read<br>and<br>write<br>method |
|------------------|---------------------------|--------------|-------|---------------|---------------|------------------|----------|--------------------------------|
| P03.31           | Enable full closed        | 0~1          | -     | Set whether   | Stop to       | Immediatel       | 0        | RW                             |
|                  | loop                      |              |       | to enable the | setting       | У                |          |                                |
|                  | 0- Disable fully closed   |              |       | full closed   |               |                  |          |                                |
|                  | loop                      |              |       | loop          |               |                  |          |                                |
|                  | 1- Enable full-closed     |              |       |               |               |                  |          |                                |
|                  | loop (P03.78 setting is   |              |       |               |               |                  |          |                                |
|                  | invalid, servo pulse port |              |       |               |               |                  |          |                                |
|                  | (CN3's 20, 21, 22,        |              |       |               |               |                  |          |                                |
|                  | 23pins) is used as the    |              |       |               |               |                  |          |                                |
|                  | second encoder            |              |       |               |               |                  |          |                                |
|                  | input)                    |              |       |               |               |                  |          |                                |
| P03.32           | Full closed loop          | 0~2          | -     | When full     | anytime       | Immediatel       | 0        | RW                             |
|                  | mode                      |              |       | closed loop   |               | У                |          |                                |
|                  | 0- semi-closed loop;      |              |       | is enabled,   |               |                  |          |                                |
|                  | using electronic gear     |              |       | set full      |               |                  |          |                                |
|                  | ratio I                   |              |       | closed loop   |               |                  |          |                                |
|                  | 1- Iuli closed loop;      |              |       | mode.         |               |                  |          |                                |
|                  | ratio 1                   |              |       |               |               |                  |          |                                |
|                  | 2- Switch full-closed     |              |       |               |               |                  |          |                                |
|                  | and semi-closed           |              |       |               |               |                  |          |                                |
|                  | according to IO; IO is    |              |       |               |               |                  |          |                                |

|        | invalid, servo runs in    |          |       |               |         |            |       |    |
|--------|---------------------------|----------|-------|---------------|---------|------------|-------|----|
|        | semi-closed loop,         |          |       |               |         |            |       |    |
|        | adopts electronic gear    |          |       |               |         |            |       |    |
|        | ratio 1; IO is valid,     |          |       |               |         |            |       |    |
|        | servo runs in full closed |          |       |               |         |            |       |    |
|        | loop, adopts electronic   |          |       |               |         |            |       |    |
|        | gear ratio 2              |          |       |               |         |            |       |    |
|        | Full closed loop          |          |       |               |         |            |       |    |
|        | feedback polarity         |          |       |               |         |            |       |    |
| P03.33 | Full closed loop          | 0~1      | -     | When the      | anytime | Immediatel | 0     | RW |
|        | feedback polarity         |          |       | full-closed   |         | у          |       |    |
|        | 0- The values of the      |          |       | loop function |         |            |       |    |
|        | motor encoder counter     |          |       | is set, the   |         |            |       |    |
|        | and the second encoder    |          |       | internal and  |         |            |       |    |
|        | counter are incremented   |          |       | external      |         |            |       |    |
|        | or decremented            |          |       | encoders      |         |            |       |    |
|        | simultaneously            |          |       | feedback the  |         |            |       |    |
|        | 1- The value of the       |          |       | pulse         |         |            |       |    |
|        | motor encoder counter     |          |       | counting      |         |            |       |    |
|        | and the second encoder    |          |       | direction     |         |            |       |    |
|        | counter are               |          |       | during the    |         |            |       |    |
|        | incremented, one          |          |       | motor         |         |            |       |    |
|        | decremented               |          |       | rotation.     |         |            |       |    |
| P03.34 | The number of             | 0~214748 | -     | Set the       | anytime | Immediatel | 10000 | RW |
|        | pulses of the second      | 3647     |       | number of     |         | у          |       |    |
|        | encoder                   |          |       | feedback      |         |            |       |    |
|        | corresponding to          |          |       | pulses of the |         |            |       |    |
|        | one revolution of the     |          |       | second        |         |            |       |    |
|        | motor                     |          |       | encoder       |         |            |       |    |
|        |                           |          |       | when the      |         |            |       |    |
|        |                           |          |       | servo motor   |         |            |       |    |
|        |                           |          |       | rotates one   |         |            |       |    |
|        |                           |          |       | revolution.   |         |            |       |    |
| P03.36 | Full closed loop          | 0~214748 | 0.000 | Set the       | anytime | Immediatel | 10000 | RW |
|        | position error            | 3647     | 1     | threshold     |         | у          |       |    |
|        | excessive                 |          | round | value of the  |         |            |       |    |
|        | threshold, unit is        |          |       | absolute      |         |            |       |    |
|        | 0.0001 round              |          |       | value of the  |         |            |       |    |
|        |                           |          |       | position      |         |            |       |    |
|        |                           |          |       | deviation     |         |            |       |    |
|        |                           |          |       | when the      |         |            |       |    |
|        |                           |          |       | full-closed   |         |            |       |    |
|        |                           |          |       | loop position |         |            |       |    |

|  |  | deviation is |  |  |
|--|--|--------------|--|--|
|  |  | too large    |  |  |
|  |  | fault.       |  |  |
|  |  |              |  |  |
|  |  |              |  |  |

| P03.38 | Fully closed loop | -       | 0.000 | The fully      | -       | -          | - | RO |
|--------|-------------------|---------|-------|----------------|---------|------------|---|----|
|        | position error,   |         | 1     | closed loop    |         |            |   |    |
|        | 0.0001 round      |         | round | position       |         |            |   |    |
|        |                   |         |       | error refers   |         |            |   |    |
|        |                   |         |       | to (the count  |         |            |   |    |
|        |                   |         |       | value of the   |         |            |   |    |
|        |                   |         |       | motor          |         |            |   |    |
|        |                   |         |       | encoder - the  |         |            |   |    |
|        |                   |         |       | count value    |         |            |   |    |
|        |                   |         |       | of the second  |         |            |   |    |
|        |                   |         |       | encoder        |         |            |   |    |
|        |                   |         |       | reduced to     |         |            |   |    |
|        |                   |         |       | the motor      |         |            |   |    |
|        |                   |         |       | encoder),      |         |            |   |    |
|        |                   |         |       | and the        |         |            |   |    |
|        |                   |         |       | position       |         |            |   |    |
|        |                   |         |       | error          |         |            |   |    |
|        |                   |         |       | represents     |         |            |   |    |
|        |                   |         |       | the relative   |         |            |   |    |
|        |                   |         |       | sliding        |         |            |   |    |
|        |                   |         |       | displacement   |         |            |   |    |
|        |                   |         |       | between the    |         |            |   |    |
|        |                   |         |       | material and   |         |            |   |    |
|        |                   |         |       | the motor.     |         |            |   |    |
| P03.40 | Full closed loop  | 0~32767 | -     | This value is  | anytime | Immediatel | 0 | RW |
|        | position error    |         |       | valid when     |         | У          |   |    |
|        | clearing cycles   |         |       | in full closed |         |            |   |    |
|        |                   |         |       | loop state.    |         |            |   |    |
|        |                   |         |       | When set to    |         |            |   |    |
|        |                   |         |       | 0, the         |         |            |   |    |
|        |                   |         |       | full-closed    |         |            |   |    |
|        |                   |         |       | loop position  |         |            |   |    |
|        |                   |         |       | error will not |         |            |   |    |
|        |                   |         |       | be cleared.    |         |            |   |    |
|        |                   |         |       | When set to    |         |            |   |    |
|        |                   |         |       | n, when the    |         |            |   |    |
|        |                   |         |       | motor rotates  |         |            |   |    |

|        |                      |         |       | every n        |         |            |   |    |
|--------|----------------------|---------|-------|----------------|---------|------------|---|----|
|        |                      |         |       | cycles, if the |         |            |   |    |
|        |                      |         |       | full-closed    |         |            |   |    |
|        |                      |         |       | loop position  |         |            |   |    |
|        |                      |         |       | error is less  |         |            |   |    |
|        |                      |         |       | than P03.36,   |         |            |   |    |
|        |                      |         |       | the            |         |            |   |    |
|        |                      |         |       | full-closed    |         |            |   |    |
|        |                      |         |       | loop position  |         |            |   |    |
|        |                      |         |       | error will be  |         |            |   |    |
|        |                      |         |       | cleared.       |         |            |   |    |
| P03.41 | Motor encoder rate   | -       | clk/5 | Count and      | -       | -          | - | RO |
|        | in full closed loop  |         | ms    | display the    |         |            |   |    |
|        | mode                 |         |       | speed of the   |         |            |   |    |
|        |                      |         |       | motor          |         |            |   |    |
|        |                      |         |       | encoder        |         |            |   |    |
|        |                      |         |       | under full     |         |            |   |    |
|        |                      |         |       | closed-loop    |         |            |   |    |
|        |                      |         |       | control. The   |         |            |   |    |
|        |                      |         |       | number of      |         |            |   |    |
|        |                      |         |       | pulses per     |         |            |   |    |
|        |                      |         |       | 5ms.           |         |            |   |    |
| P03.42 | Second encoder rate  | -       | clk/5 | Statistics and | -       | -          | - | RO |
|        | in full closed loop  |         | ms    | display of     |         |            |   |    |
|        | mode                 |         |       | the second     |         |            |   |    |
|        |                      |         |       | encoder rate   |         |            |   |    |
|        |                      |         |       | under full     |         |            |   |    |
|        |                      |         |       | closed-loop    |         |            |   |    |
|        |                      |         |       | control. The   |         |            |   |    |
|        |                      |         |       | number of      |         |            |   |    |
|        |                      |         |       | pulses per     |         |            |   |    |
|        |                      |         |       | 5ms.           |         |            |   |    |
| P00.32 | Second encoder       | 0~32767 | ms    | Set the        | anytime | Immediatel | 5 | RW |
|        | software filter time |         |       | second         |         | у          |   |    |
|        | constant             |         |       | encoder        |         |            |   |    |
|        |                      |         |       | software       |         |            |   |    |
|        |                      |         |       | filter time    |         |            |   |    |
|        |                      |         |       | constant.      |         |            |   |    |

# Fn013 Self-learning feedback polarity and the number of second encoder pulses in one revolution of the motor in Fn013 full-closed loop mode

In full-closed loop mode, it is necessary to set the full-closed loop feedback polarity P03.33 and P03.34. The appropriate value can be automatically calculated through this

function operation. When performing this function operation, please ensure that the second encoder measuring wheel can be tightly and The material connection ensures that no slippage occurs between the measuring wheel and the material.

The operation steps are as follows:

① Press the MODE button to switch the mode to the functional operation mode, at this time the first two digits of the digital tube display Fn;

② Combine the " $\blacktriangle$ " (increase), " $\blacktriangleleft$ " (shift), " $\blacktriangledown$ " (decrease) three buttons to set the display value of the digital tube to Fn013;

- ③ Click SET to display LFCP. (Learn Full\_Close Parameter);
- ④ Press the "<<" (shift) key; the motor will rotate forward 3 times at a speed of 10rpm.

The relevant input function bits are as follows.

| Function<br>bits | Bit description                                                                                 |
|------------------|-------------------------------------------------------------------------------------------------|
| INFn.45          | Switch between fully closed loop and semi closed loop                                           |
|                  | When invalid, the servo is in semi-closed loop mode, using electronic gear ratio 1; when valid, |
|                  | servo is in full-closed loop mode, using electronic gear ratio 2                                |

## 5.2.12 Torque limit function

Position mode torque limit and torque mode torque limit are the same. Refer to (5.4.2 Torque Limit).

## 5.2.13 Travel limit function

In the position mode, the servo has the software limit function. When the software limit is enabled, it detects that the position value of the encoder is less than the lower limit value of the software limit (P03.74) and the motor moves in the negative direction, and a software limit fault is reported. (Er207). It is detected that the position value of the encoder is greater than the upper limit value of the software limit (P03.76), and the motor moves in the positive direction, and a software limit fault (Er207) is reported.

In position mode, the servo also has hardware limit function. When the hardware limit is enabled, by setting INFn.43 and INFn.44 to a DIx, when the DIx is valid, and the speed is greater than/less than zero (refer to the description of the bits INFn.43 and INFn.44 below), the hardware will be reported to the hardware. Limit fault Er208.

| Parameter<br>No. | Parameter<br>Description | Set<br>range | units | Function     | Set<br>method | Effective<br>way | Defaults | read<br>and<br>write<br>method |
|------------------|--------------------------|--------------|-------|--------------|---------------|------------------|----------|--------------------------------|
| P03.73           | Enable hardware          | 0~2          | -     | Set whether  | anytime       | Immediate        | 0        | RW                             |
|                  | and software limits      |              |       | to use the   |               | ly               |          |                                |
|                  | 0- Disable hardware and  |              |       | hardware     |               |                  |          |                                |
|                  | software limits          |              |       | and software |               |                  |          |                                |

|        | 1- Directly enable     |            |       | limit         |         |           |         |    |
|--------|------------------------|------------|-------|---------------|---------|-----------|---------|----|
|        | software and hardware  |            |       | function, and |         |           |         |    |
|        | limit after power-on   |            |       | the way to    |         |           |         |    |
|        | 2- Enable software and |            |       | enable the    |         |           |         |    |
|        | hardware limit after   |            |       | software and  |         |           |         |    |
|        | returning to zero      |            |       | hardware      |         |           |         |    |
|        |                        |            |       | limit.        |         |           |         |    |
| P03.74 | Software limit lower   | -214748364 | User  | Set the lower | anytime | Immediate | -100000 | RW |
|        | limit value            | 7 ~        | units | limit value   |         | ly        | 00      |    |
|        |                        | 2147483647 |       | of the        |         |           |         |    |
|        |                        |            |       | software      |         |           |         |    |
|        |                        |            |       | limit         |         |           |         |    |
| P03.76 | Software limit upper   | -214748364 | User  | Set the upper | anytime | Immediate | 1000000 | RW |
|        | limit value            | 7 ~        | units | limit value   |         | ly        | 0       |    |
|        |                        | 2147483647 |       | of software   |         |           |         |    |
|        |                        |            |       | limit         |         |           |         |    |

| Function<br>bits | Bit description                                                                              |
|------------------|----------------------------------------------------------------------------------------------|
| INFn.43          | Forward hardware limit switch in position mode, when the speed is greater than zero and      |
|                  | INFn.43 is valid, the hardware limit fault will be reported                                  |
| INFn.44          | Reverse hardware limit switch in position mode, when the speed is less than zero and INFn.44 |
|                  | is valid, a hardware limit fault is reported                                                 |

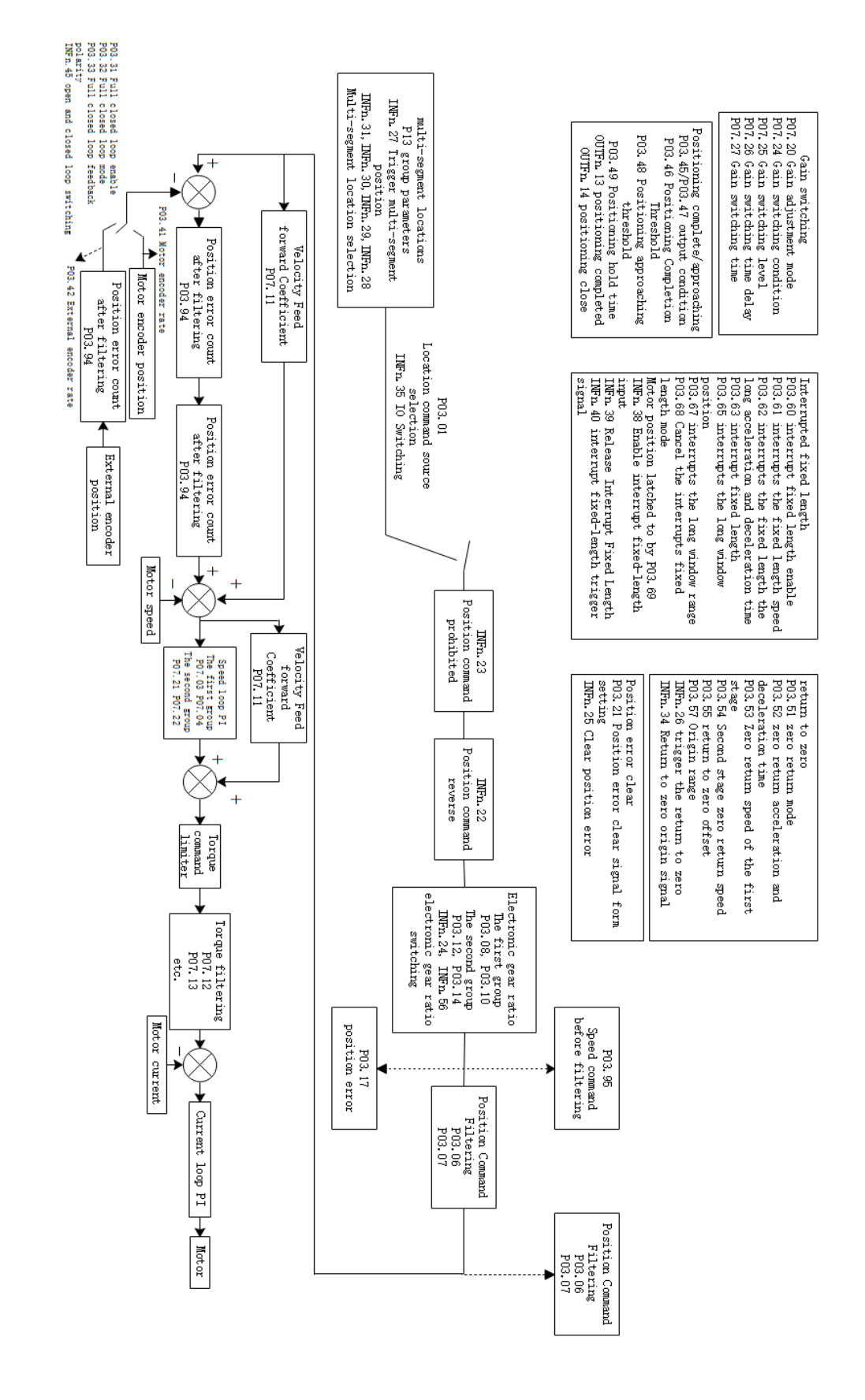

#### 5.2.14 Internal implementation block diagram of position mode

# 5.3 speed mode

The speed mode is a control mode with the motor speed as the control target, which is often used for the main shaft dragging. The implementation of the speed mode is shown in the figure below.

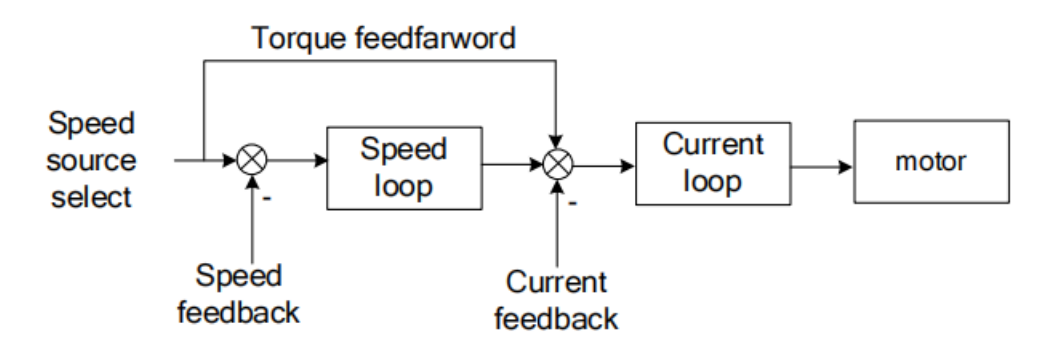

## 5.3.1 Speed command source

The servo has two speeds to choose from, namely the main speed A and the auxiliary speed B. These two speeds can be superimposed on each other or can be switched to each other. Both the main speed A and the auxiliary speed B have multiple speed sources. As shown below

(Note: Since AI3 is not supported on VC330 general-purpose servo hardware, the speed cannot be sourced from AI3, and the same is true for others)

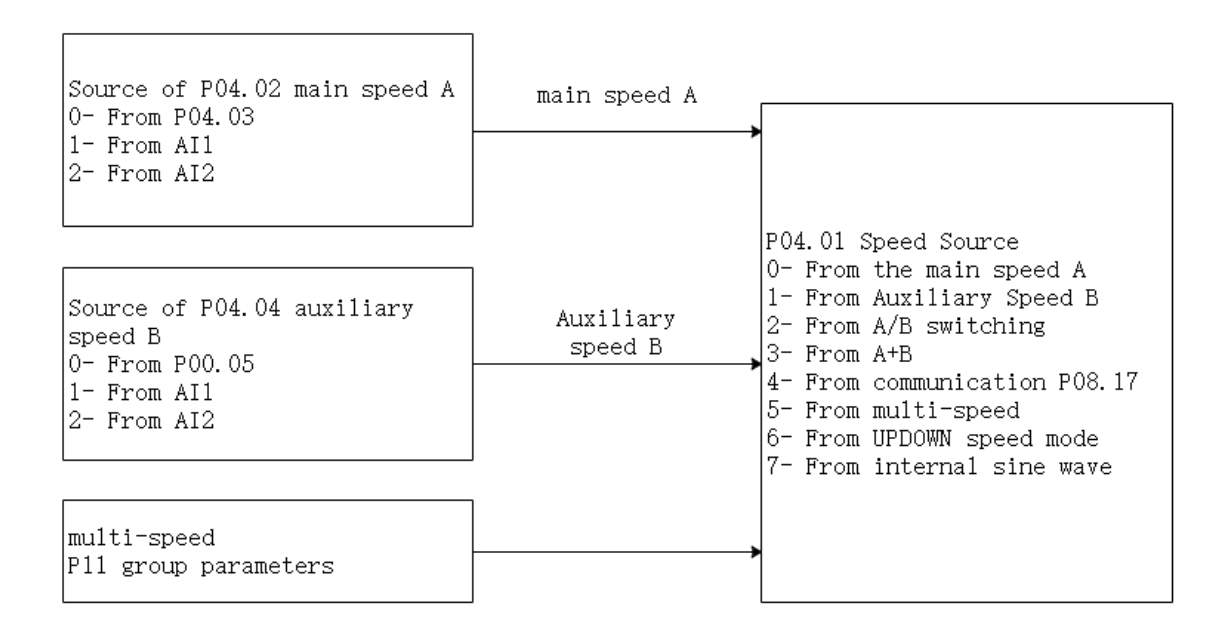

| Parameter<br>No. | Parameter<br>Description                                                                                                    | Set<br>range     | units | Function                                                                                                    | Set<br>method | Effective<br>way | Defaults | read<br>and<br>write<br>method |
|------------------|----------------------------------------------------------------------------------------------------|------------------|-------|----------------------------------------------------------------------------------------------------|---------------|------------------|----------|--------------------------------|
| P04.01           | Speed command<br>source<br>0- main speed A 1-<br>auxiliary speed B 2-<br>INFn.12 switch A/B<br>3- A+B<br>4- P08.17<br>5- mulit speed<br>6-UP/DOWN speed<br>mode<br>7- sin wave                 | 0~7              | -     | Select the<br>source of the<br>speed<br>command.                                                                                         | anytime       | Immediatel<br>y  | 0        | RW                             |
| P04.02           | main speed A<br>source<br>0- from P04.03<br>1- from AI1<br>2- from AI2<br>3-from AI3<br>(The hardware does<br>not support)<br>4- from pulse<br>frequency<br>(The hardware does<br>not support) | 0~4              | -     | Set the speed<br>command<br>source of the<br>main speed<br>command A<br>source.                                                          | anytime       | Immediatel<br>y  | 0        | RW                             |
| P04.03           | Set value of main<br>speed A                                                                                                    | -32767~32<br>767 | rpm   | When the<br>main speed A<br>source<br>selects the<br>digital given<br>source, set<br>the speed<br>command<br>value<br>through<br>P04.03. | anytime       | Immediatel<br>y  | 500      | RW                             |
| P04.04           | auxiliary speed B<br>source<br>0- from P04.05<br>1- from AI1                                                                                                    | 0~4              | -     | Set the speed<br>command<br>source of<br>auxiliary                                                                                       | anytime       | Immediatel<br>y  | 0        | RW                             |

|        | 2- from AI2        |           |     | speed         |         |            |     |    |
|--------|--------------------|-----------|-----|---------------|---------|------------|-----|----|
|        | 3- from AI3        |           |     | command B.    |         |            |     |    |
|        | (The hardware does |           |     |               |         |            |     |    |
|        | not support)       |           |     |               |         |            |     |    |
|        | 4-from pulse       |           |     |               |         |            |     |    |
|        | frequency          |           |     |               |         |            |     |    |
|        | (The hardware does |           |     |               |         |            |     |    |
|        | not support)       |           |     |               |         |            |     |    |
| P04.05 | Auxiliary speed B  | -32767~32 | rpm | When the      | anytime | Immediatel | 500 | RW |
|        | set value          | 767       |     | source of     |         | У          |     |    |
|        |                    |           |     | auxiliary     |         |            |     |    |
|        |                    |           |     | speed B       |         |            |     |    |
|        |                    |           |     | selects the   |         |            |     |    |
|        |                    |           |     | digital given |         |            |     |    |
|        |                    |           |     | source, set   |         |            |     |    |
|        |                    |           |     | the speed     |         |            |     |    |
|        |                    |           |     | command       |         |            |     |    |
|        |                    |           |     | value         |         |            |     |    |
|        |                    |           |     | through       |         |            |     |    |
|        |                    |           |     | P04.05.       |         |            |     |    |
| P08.17 | Speed              | -32767~32 | rpm | In the speed  | anytime | Immediatel | 0   | RW |
|        | communication      | 767       |     | control       |         | У          |     |    |
|        | given              |           |     | mode, when    |         |            |     |    |
|        |                    |           |     | the speed     |         |            |     |    |
|        |                    |           |     | command       |         |            |     |    |
|        |                    |           |     | source is     |         |            |     |    |
|        |                    |           |     | communicati   |         |            |     |    |
|        |                    |           |     | on given, set |         |            |     |    |
|        |                    |           |     | the speed     |         |            |     |    |
|        |                    |           |     | command       |         |            |     |    |
|        |                    |           |     | value.        |         |            |     |    |

| Function<br>bits | Bit description                                                                             |
|------------------|---------------------------------------------------------------------------------------------|
| INFn.12          | Switch the main speed A and the auxiliary speed B, and use the auxiliary speed B when it is |
|                  | active.                                                                                     |

When the speed command comes from AIx, please refer to "6.3.1 Analog Input AI" for details.

## 5.3.2 Multi-stage speed mode

Servo supports multi-segment velocity mode. There are 3 modes of multi-stage speed,

namely single-run stop, cyclic operation, and IO switching operation.

Single-run stop means that after the motor is enabled, the first stage of speed will be run, and after the operation is completed, the next stage of speed will be run until the running stage number is equal to the total number of stages, and then the machine will stop.

For example, the total number of segments is set to 2, and the single-run stop mode is used. After the motor is enabled, the motor will first run the first stage of speed, and then run the second stage of speed after running, and stop after running.

Cyclic operation is to run the first stage of speed again when a single operation is about to stop, so that the cycle does not stop.

For example, the total number of segments is set to 3, and the cycle operation mode is used. After the motor is enabled, the motor first runs the first stage of speed, then the second stage of speed, then the third stage of speed, and then the first stage of speed, and so on.

IO switching operation means that after the motor is enabled, the driver reads the value of IO to get the segment number, and then runs the speed of the segment. After the IO changes, the driver re-reads the value of IO, gets the segment number again, and then runs the segment speed.

| Parameter<br>No. | Parameter<br>Description | Set<br>range | units | Function      | Set<br>method | Effective<br>way | Defaults | read<br>and<br>write<br>metho<br>d |
|------------------|--------------------------|--------------|-------|---------------|---------------|------------------|----------|------------------------------------|
| P11.01           | Multi-speed mode         | 0~2          | -     | In speed      | Stop to       | Immediately      | 0        | RW                                 |
|                  | 0- single-run stop       |              |       | control,      | setting       |                  |          |                                    |
|                  | 1-cycle run              |              |       | when the      |               |                  |          |                                    |
|                  | 2- IO switch run         |              |       | speed         |               |                  |          |                                    |
|                  |                          |              |       | command       |               |                  |          |                                    |
|                  |                          |              |       | source is     |               |                  |          |                                    |
|                  |                          |              |       | multi-speed,  |               |                  |          |                                    |
|                  |                          |              |       | set the       |               |                  |          |                                    |
|                  |                          |              |       | multi-speed   |               |                  |          |                                    |
|                  |                          |              |       | command       |               |                  |          |                                    |
|                  |                          |              |       | operation     |               |                  |          |                                    |
|                  |                          |              |       | mode.         |               |                  |          |                                    |
| P11.02           | The total number of      | 1~16         | -     | Set the total | anytime       | Immediately      | 16       | RW                                 |
|                  | segments of the          |              |       | number of     |               |                  |          |                                    |
|                  | speed                    |              |       | segments of   |               |                  |          |                                    |
|                  |                          |              |       | the speed     |               |                  |          |                                    |
|                  |                          |              |       | command.      |               |                  |          |                                    |
|                  |                          |              |       | Different     |               |                  |          |                                    |
|                  |                          |              |       | speeds and    |               |                  |          |                                    |
|                  |                          |              |       | running       |               |                  |          |                                    |
|                  |                          |              |       | times can be  |               |                  |          |                                    |

|        |                       |           |       | set for        |         |             |     |    |
|--------|-----------------------|-----------|-------|----------------|---------|-------------|-----|----|
|        |                       |           |       | different      |         |             |     |    |
|        |                       |           |       | segments,      |         |             |     |    |
|        |                       |           |       | and there are  |         |             |     |    |
|        |                       |           |       | 4 sets of      |         |             |     |    |
|        |                       |           |       | acceleration   |         |             |     |    |
|        |                       |           |       | times for      |         |             |     |    |
|        |                       |           |       | selection.     |         |             |     |    |
| P11.03 | Running time unit     | 0~1       | -     | Multi-speed    | anytime | Immediately | 1   | RW |
|        | 0- ms                 |           |       | running time   |         |             |     |    |
|        | 1- s                  |           |       | unit           |         |             |     |    |
|        |                       |           |       | selection.     |         |             |     |    |
| P11.04 | Acceleration time 1   | 0~32767   | ms    | For each       | anytime | Immediately | 500 | RW |
|        |                       |           |       | multi-speed    |         |             |     |    |
|        |                       |           |       | command, 4     |         |             |     |    |
|        |                       |           |       | sets of        |         |             |     |    |
|        |                       |           |       | acceleration   |         |             |     |    |
|        |                       |           |       | and            |         |             |     |    |
|        |                       |           |       | deceleration   |         |             |     |    |
|        |                       |           |       | time are       |         |             |     |    |
|        |                       |           |       | provided for   |         |             |     |    |
|        |                       |           |       | selection.     |         |             |     |    |
|        | Deceleration time 1   |           |       |                |         |             |     |    |
| P11.05 |                       | 0~32767   | ms    | -              | anytime | Immediately | 500 | RW |
| P11.06 | Acceleration time 2   | 0~32767   | ms    | _              | anytime | Immediately | 500 | RW |
|        |                       | 0 52707   | 1115  |                | unythic | minediatery | 500 |    |
| P11.07 | Deceleration time 2   | 0~32767   | ms    | -              | anytime | Immediately | 500 | RW |
|        |                       |           |       |                |         |             |     |    |
| P11.08 | Acceleration time 3   | 0~32767   | ms    | -              | anytime | Immediately | 500 | RW |
|        |                       |           |       |                |         |             |     |    |
| P11.09 | Deceleration time 3   | 0~32767   | ms    | -              | anytime | Immediately | 500 | RW |
|        |                       |           |       |                |         |             |     |    |
| P11.10 | Acceleration time 4   | 0~32767   | ms    | -              | anytime | Immediately | 500 | RW |
|        |                       |           |       |                |         |             |     |    |
| P11.11 | Deceleration time 4   | 0~32767   | ms    | -              | anytime | Immediately | 500 | RW |
| P11.12 | 1st stage speed       | -32767~32 | rpm   | Set the speed  | anytime | Immediately | 0   | RW |
|        | command size          | 767       |       | value of the   |         |             |     |    |
|        |                       |           |       | speed          |         |             |     |    |
|        |                       |           |       | command of     |         |             |     |    |
|        |                       |           |       | the 1th stage. |         |             |     |    |
| P11.13 | 1st speed command     | 0~32767   | ms(s) | The running    | anytime | Immediately | 10  | RW |
|        | run time This         |           |       | time set by    |         |             |     |    |
|        | parameter unit is set |           |       | the speed      |         |             |     |    |
|        |                       |           |       |                |         |             |     |    |

|          | 1 011 02             |           |       | 1.6            |         |             |    |      |
|----------|----------------------|-----------|-------|----------------|---------|-------------|----|------|
|          | by P11.03.           |           |       | command of     |         |             |    |      |
| D11.14   | TT1 1.1 1            | 0.4       |       | the 1th stage. |         | T 11.1      | 0  | DUV  |
| P11.14   | The Ith speed        | 0~4       | -     | Acceleration/  | anytime | Immediately | 0  | RW   |
|          | acceleration and     |           |       | deceleration   |         |             |    |      |
|          | deceleration time    |           |       | time selected  |         |             |    |      |
|          | selection 0-Use      |           |       | by the 1th     |         |             |    |      |
|          | acceleration/deceler |           |       | speed          |         |             |    |      |
|          | ation time           |           |       | command        |         |             |    |      |
|          | P04.17 P04.18        |           |       |                |         |             |    |      |
|          | 1- Using             |           |       |                |         |             |    |      |
|          | acceleration/        |           |       |                |         |             |    |      |
|          | deceleration time 1  |           |       |                |         |             |    |      |
|          | 2- Using             |           |       |                |         |             |    |      |
|          | acceleration/        |           |       |                |         |             |    |      |
|          | deceleration time 2  |           |       |                |         |             |    |      |
|          | 3- Using             |           |       |                |         |             |    |      |
|          | acceleration/deceler |           |       |                |         |             |    |      |
|          | ation time 3         |           |       |                |         |             |    |      |
|          | 4- Using             |           |       |                |         |             |    |      |
|          | acceleration/        |           |       |                |         |             |    |      |
|          | deceleration time 4  |           |       |                |         |             |    |      |
| P11.15   | 2st stage speed      | -32767~32 | rpm   | Set the speed  | anytime | Immediately | 0  | RW   |
|          | command size         | 767       | 1     | value of the   | 5       |             |    |      |
|          |                      |           |       | 1th speed      |         |             |    |      |
|          |                      |           |       | command.       |         |             |    |      |
| P11.16   | 2st speed command    | 0~32767   | ms(s) | _              | anvtime | Immediately | 10 | RW   |
| 111110   | run time             | 0 52707   | (-)   |                |         |             | 10 | 1000 |
| P11 17   | The 2th speed        | 0~4       | _     | Select the     | anvtime | Immediately | 0  | RW   |
| 1 1111 / | acceleration and     | 0.1       |       | acceleration/  | ungenne |             | Ŭ  |      |
|          | deceleration time    |           |       | deceleration   |         |             |    |      |
|          | selection 0-Use      |           |       | time of the    |         |             |    |      |
|          | acceleration/deceler |           |       | 2th speed      |         |             |    |      |
|          | ation time           |           |       | command        |         |             |    |      |
|          | P04 17 P04 18        |           |       | command        |         |             |    |      |
|          | 1 Using              |           |       |                |         |             |    |      |
|          | 1- Using             |           |       |                |         |             |    |      |
|          | deceleration time 1  |           |       |                |         |             |    |      |
|          | 2 Using              |           |       |                |         |             |    |      |
|          | 2- Using             |           |       |                |         |             |    |      |
|          |                      |           |       |                |         |             |    |      |
|          | deceleration time 2  |           |       |                |         |             |    |      |
|          | 3- Using             |           |       |                |         |             |    |      |
|          | acceleration/deceler |           |       |                |         |             |    |      |
|          | ation time 3         |           |       |                |         |             |    |      |

|         | 4- Using             |           |         |               |          |             |    |      |
|---------|----------------------|-----------|---------|---------------|----------|-------------|----|------|
|         | acceleration/        |           |         |               |          |             |    |      |
|         | deceleration time 4  |           |         |               |          |             |    |      |
| P11.18  | 3st stage speed      | -32767~32 | rpm     | Set the speed | anytime  | Immediately | 0  | RW   |
|         | command size         | 767       |         | value of the  |          |             |    |      |
|         |                      |           |         | 3th speed     |          |             |    |      |
|         |                      |           |         | command.      |          |             |    |      |
| P11.19  | 3st speed command    | 0~32767   | ms(s)   | -             | anytime  | Immediately | 10 | RW   |
|         | run time             |           |         |               |          |             |    |      |
| P11.20  | The 3th speed        | 0~4       | -       | Select the    | anytime  | Immediately | 0  | RW   |
|         | acceleration and     |           |         | acceleration/ |          |             |    |      |
|         | deceleration time    |           |         | deceleration  |          |             |    |      |
|         | selection 0-Use      |           |         | time of the   |          |             |    |      |
|         | acceleration/deceler |           |         | 3th speed     |          |             |    |      |
|         | ation time           |           |         | command       |          |             |    |      |
|         | P04.17 P04.18        |           |         |               |          |             |    |      |
|         | 1- Using             |           |         |               |          |             |    |      |
|         | acceleration/        |           |         |               |          |             |    |      |
|         | deceleration time 1  |           |         |               |          |             |    |      |
|         | 2- Using             |           |         |               |          |             |    |      |
|         | acceleration/        |           |         |               |          |             |    |      |
|         | deceleration time 2  |           |         |               |          |             |    |      |
|         | 3- Using             |           |         |               |          |             |    |      |
|         | acceleration/deceler |           |         |               |          |             |    |      |
|         | ation time 3         |           |         |               |          |             |    |      |
|         | 4- Using             |           |         |               |          |             |    |      |
|         | acceleration/        |           |         |               |          |             |    |      |
|         | deceleration time 4  |           |         |               |          |             |    |      |
| P11 21  | Ast stage speed      | -32767~32 | rnm     | Set the speed | anytime  | Immediately | 0  | RW   |
| 1 11.21 | command size         | -52707-52 | ipin    | value of the  | unythic  | minediatery | U  | IX W |
|         | command size         | 707       |         | Ath speed     |          |             |    |      |
|         |                      |           |         | command       |          |             |    |      |
| D11 22  | Ast speed command    | 0.22767   | ms(s)   | command.      | onvtime  | Immediately | 10 | DW   |
| F11.22  | 4st speed command    | 0~32707   | 1115(5) | -             | anythine | mineulatery | 10 | κ.w  |
| D11 22  | The 4th speed        | 0.4       |         | Salaat tha    | onutimo  | Immodiately | 0  | DW   |
| P11.25  |                      | 0~4       | -       | select the    | anytime  | minediatery | 0  | κ.w  |
|         | acceleration and     |           |         |               |          |             |    |      |
|         | deceleration time    |           |         | deceleration  |          |             |    |      |
|         | selection 0-Use      |           |         | time of the   |          |             |    |      |
|         | acceleration/deceler |           |         | 4th speed     |          |             |    |      |
|         | ation time           |           |         | command       |          |             |    |      |
|         | P04.17 P04.18        |           |         |               |          |             |    |      |
|         | I-Using              |           |         |               |          |             |    |      |
|         | acceleration/        |           |         |               |          |             |    |      |

|        |                      |           | -     |               |         |             | -  |    |
|--------|----------------------|-----------|-------|---------------|---------|-------------|----|----|
|        | deceleration time 1  |           |       |               |         |             |    |    |
|        | 2- Using             |           |       |               |         |             |    |    |
|        | acceleration/        |           |       |               |         |             |    |    |
|        | deceleration time 2  |           |       |               |         |             |    |    |
|        | 3- Using             |           |       |               |         |             |    |    |
|        | acceleration/deceler |           |       |               |         |             |    |    |
|        | ation time 3         |           |       |               |         |             |    |    |
|        | 4- Using             |           |       |               |         |             |    |    |
|        | acceleration/        |           |       |               |         |             |    |    |
|        | deceleration time 4  |           |       |               |         |             |    |    |
| P11.24 | 5st stage speed      | -32767~32 | rpm   | Set the speed | anytime | Immediately | 0  | RW |
|        | command size         | 767       |       | value of the  |         |             |    |    |
|        |                      |           |       | 5th segment   |         |             |    |    |
|        |                      |           |       | speed         |         |             |    |    |
|        |                      |           |       | command.      |         |             |    |    |
| P11.25 | 5st speed command    | 0~32767   | ms(s) | -             | anytime | Immediately | 10 | RW |
|        | run time             |           |       |               |         |             |    |    |
| P11.26 | The 5th speed        | 0~4       | -     | Select the    | anytime | Immediately | 0  | RW |
|        | acceleration and     |           |       | acceleration/ |         |             |    |    |
|        | deceleration time    |           |       | deceleration  |         |             |    |    |
|        | selection 0-Use      |           |       | time of the   |         |             |    |    |
|        | acceleration/deceler |           |       | 5th speed     |         |             |    |    |
|        | ation time           |           |       | command       |         |             |    |    |
|        | P04.17 P04.18        |           |       |               |         |             |    |    |
|        | 1- Using             |           |       |               |         |             |    |    |
|        | acceleration/        |           |       |               |         |             |    |    |
|        | deceleration time 1  |           |       |               |         |             |    |    |
|        | 2- Using             |           |       |               |         |             |    |    |
|        | acceleration/        |           |       |               |         |             |    |    |
|        | deceleration time 2  |           |       |               |         |             |    |    |
|        | 3- Using             |           |       |               |         |             |    |    |
|        | acceleration/deceler |           |       |               |         |             |    |    |
|        | ation time 3         |           |       |               |         |             |    |    |
|        | 4- Using             |           |       |               |         |             |    |    |
|        | acceleration/        |           |       |               |         |             |    |    |
|        | deceleration time 4  |           |       |               |         |             |    |    |
| P11.27 | 6st stage speed      | -32767~32 | rpm   | Set the speed | anvtime | Immediately | 0  | RW |
|        | command size         | 767       | 1     | value of the  | 5       |             |    |    |
|        |                      |           |       | 6th speed     |         |             |    |    |
|        |                      |           |       | command.      |         |             |    |    |
| P11.28 | 6st speed command    | 0~32767   | ms(s) | -             | anytime | Immediately | 10 | RW |
|        | run time             |           |       |               |         |             | -  |    |
| P11.29 | The 6th speed        | 0~4       | -     | Select the    | anytime | Immediately | 0  | RW |

|        | acceleration and     |           |       | acceleration/ |         |             |    |    |
|--------|----------------------|-----------|-------|---------------|---------|-------------|----|----|
|        | deceleration time    |           |       | deceleration  |         |             |    |    |
|        | selection 0-Use      |           |       | time of the   |         |             |    |    |
|        | acceleration/deceler |           |       | 6th speed     |         |             |    |    |
|        | ation time           |           |       | command       |         |             |    |    |
|        | P04.17 P04.18        |           |       |               |         |             |    |    |
|        | 1- Using             |           |       |               |         |             |    |    |
|        | acceleration/        |           |       |               |         |             |    |    |
|        | deceleration time 1  |           |       |               |         |             |    |    |
|        | 2- Using             |           |       |               |         |             |    |    |
|        | acceleration/        |           |       |               |         |             |    |    |
|        | deceleration time 2  |           |       |               |         |             |    |    |
|        | 3- Using             |           |       |               |         |             |    |    |
|        | acceleration/deceler |           |       |               |         |             |    |    |
|        | ation time 3         |           |       |               |         |             |    |    |
|        | 4- Using             |           |       |               |         |             |    |    |
|        | acceleration/        |           |       |               |         |             |    |    |
|        | deceleration time 4  |           |       |               |         |             |    |    |
| P11.30 | 7st stage speed      | -32767~32 | rpm   | Set the speed | anytime | Immediately | 0  | RW |
|        | command size         | 767       | -     | value of the  |         |             |    |    |
|        |                      |           |       | 7th speed     |         |             |    |    |
|        |                      |           |       | command.      |         |             |    |    |
| P11.31 | 7st speed command    | 0~32767   | ms(s) | -             | anytime | Immediately | 10 | RW |
|        | run time             |           |       |               |         |             |    |    |
| P11.32 | The 7th speed        | 0~4       | -     | Select the    | anytime | Immediately | 0  | RW |
|        | acceleration and     |           |       | acceleration/ |         |             |    |    |
|        | deceleration time    |           |       | deceleration  |         |             |    |    |
|        | selection 0-Use      |           |       | time of the   |         |             |    |    |
|        | acceleration/deceler |           |       | 7th speed     |         |             |    |    |
|        | ation time           |           |       | command       |         |             |    |    |
|        | P04.17 P04.18        |           |       |               |         |             |    |    |
|        | 1- Using             |           |       |               |         |             |    |    |
|        | acceleration/        |           |       |               |         |             |    |    |
|        | deceleration time 1  |           |       |               |         |             |    |    |
|        | 2- Using             |           |       |               |         |             |    |    |
|        | acceleration/        |           |       |               |         |             |    |    |
|        | deceleration time 2  |           |       |               |         |             |    |    |
|        | 3- Using             |           |       |               |         |             |    |    |
|        | acceleration/deceler |           |       |               |         |             |    |    |
|        | ation time 3         |           |       |               |         |             |    |    |
|        | 4- Using             |           |       |               |         |             |    |    |
|        | acceleration/        |           |       |               |         |             |    |    |
|        | deceleration time 4  |           |       |               |         |             |    |    |
|        | acceleration/        |           |       |               |         |             |    |    |
|        | deceleration time 4  |           |       |               |         |             |    |    |

| -      |                      | 1         |         |               | 1       |              |    |      |
|--------|----------------------|-----------|---------|---------------|---------|--------------|----|------|
| P11.33 | 8st stage speed      | -32767~32 | rpm     | Set the speed | anytime | Immediately  | 0  | RW   |
|        | command size         | 767       |         | value of the  |         |              |    |      |
|        |                      |           |         | 8th speed     |         |              |    |      |
|        |                      |           |         | command.      |         |              |    |      |
| P11.34 | 8st speed command    | 0~32767   | ms(s)   | -             | anytime | Immediately  | 10 | RW   |
|        | run time             |           |         |               |         |              |    |      |
| P11.35 | The 8th speed        | 0~4       | -       | Select the    | anytime | Immediately  | 0  | RW   |
|        | acceleration and     |           |         | acceleration/ |         |              |    |      |
|        | deceleration time    |           |         | deceleration  |         |              |    |      |
|        | selection 0-Use      |           |         | time of the   |         |              |    |      |
|        | acceleration/deceler |           |         | 8th speed     |         |              |    |      |
|        | ation time           |           |         | command       |         |              |    |      |
|        | P04.17 P04.18        |           |         |               |         |              |    |      |
|        | 1- Using             |           |         |               |         |              |    |      |
|        | acceleration/        |           |         |               |         |              |    |      |
|        | deceleration time 1  |           |         |               |         |              |    |      |
|        | 2- Using             |           |         |               |         |              |    |      |
|        | acceleration/        |           |         |               |         |              |    |      |
|        | deceleration time 2  |           |         |               |         |              |    |      |
|        | 3- Using             |           |         |               |         |              |    |      |
|        | acceleration/deceler |           |         |               |         |              |    |      |
|        | ation time 3         |           |         |               |         |              |    |      |
|        | 4- Using             |           |         |               |         |              |    |      |
|        | acceleration/        |           |         |               |         |              |    |      |
|        | deceleration time 4  |           |         |               |         |              |    |      |
| P11 36 | 9st stage speed      | -32767~32 | rnm     | Set the speed | anvtime | Immediately  | 0  | RW   |
| 111.50 | command size         | 767       | ipin    | value of the  | ungunie | miniculatory | Ū  | i    |
|        | commune size         | 101       |         | 9th speed     |         |              |    |      |
|        |                      |           |         | command       |         |              |    |      |
| D11 37 | Ost speed command    | 0-32767   | ms(s)   | commune.      | anytime | Immediately  | 10 | DW/  |
| F11.57 | st speed command     | 0~32707   | 1115(5) | -             | anytime | mineuratery  | 10 | Γw   |
| D11 29 | The Oth groad        | 0.4       |         | Salaat tha    | antina  | Immediately  | 0  | DW   |
| F11.56 |                      | 0~4       | -       | Select the    | anytime | Immediately  | 0  | K VV |
|        |                      |           |         |               |         |              |    |      |
|        |                      |           |         | time of the   |         |              |    |      |
|        | selection 0-0se      |           |         |               |         |              |    |      |
|        | acceleration/deceler |           |         | 9th speed     |         |              |    |      |
|        | ation time           |           |         | command       |         |              |    |      |
|        | P04.1 / P04.18       |           |         |               |         |              |    |      |
|        | I- Using             |           |         |               |         |              |    |      |
|        | acceleration/        |           |         |               |         |              |    |      |
|        | deceleration time 1  |           |         |               |         |              |    |      |
|        | 2- Using             |           |         |               |         |              |    |      |
|        | acceleration/        |           |         |               |         |              |    |      |

|        | 1                    |           |       |               | 1       | 1           |    |    |
|--------|----------------------|-----------|-------|---------------|---------|-------------|----|----|
|        | deceleration time 2  |           |       |               |         |             |    |    |
|        | 3- Using             |           |       |               |         |             |    |    |
|        | acceleration/deceler |           |       |               |         |             |    |    |
|        | ation time 3         |           |       |               |         |             |    |    |
|        | 4- Using             |           |       |               |         |             |    |    |
|        | acceleration/        |           |       |               |         |             |    |    |
|        | deceleration time 4  |           |       |               |         |             |    |    |
| P11.39 | 10st stage speed     | -32767~32 | rpm   | Set the speed | anytime | Immediately | 0  | RW |
|        | command size         | 767       |       | value of the  |         |             |    |    |
|        |                      |           |       | 10th speed    |         |             |    |    |
|        |                      |           |       | command.      |         |             |    |    |
| P11.40 | 10st speed command   | 0~32767   | ms(s) | -             | anytime | Immediately | 10 | RW |
|        | run time             |           |       |               |         |             |    |    |
| P11.41 | The 10th speed       | 0~4       | -     | Select the    | anytime | Immediately | 0  | RW |
|        | acceleration and     |           |       | acceleration/ |         |             |    |    |
|        | deceleration time    |           |       | deceleration  |         |             |    |    |
|        | selection 0-Use      |           |       | time of the   |         |             |    |    |
|        | acceleration/deceler |           |       | 10th speed    |         |             |    |    |
|        | ation time           |           |       | command       |         |             |    |    |
|        | P04.17 P04.18        |           |       |               |         |             |    |    |
|        | 1- Using             |           |       |               |         |             |    |    |
|        | acceleration/        |           |       |               |         |             |    |    |
|        | deceleration time 1  |           |       |               |         |             |    |    |
|        | 2- Using             |           |       |               |         |             |    |    |
|        | acceleration/        |           |       |               |         |             |    |    |
|        | deceleration time 2  |           |       |               |         |             |    |    |
|        | 3- Using             |           |       |               |         |             |    |    |
|        | acceleration/deceler |           |       |               |         |             |    |    |
|        | ation time 3         |           |       |               |         |             |    |    |
|        | 4- Using             |           |       |               |         |             |    |    |
|        | acceleration/        |           |       |               |         |             |    |    |
|        | deceleration time 4  |           |       |               |         |             |    |    |
| P11.42 | 11st stage speed     | -32767~32 | rpm   | Set the speed | anytime | Immediately | 0  | RW |
|        | command size         | 767       | 1     | value of the  |         |             |    |    |
|        |                      |           |       | 11th speed    |         |             |    |    |
|        |                      |           |       | command.      |         |             |    |    |
| P11.43 | 11st speed command   | 0~32767   | ms(s) | -             | anytime | Immediately | 10 | RW |
|        | run time             |           |       |               |         |             |    |    |
| P11.44 | The 11th speed       | 0~4       | -     | Select the    | anytime | Immediately | 0  | RW |
|        | acceleration and     |           |       | acceleration/ |         |             |    |    |
|        | deceleration time    |           |       | deceleration  |         |             |    |    |
|        | selection 0-Use      |           |       | time of the   |         |             |    |    |
|        | acceleration/deceler |           |       | 11th speed    |         |             |    |    |
| 1      |                      | 1         | 1     | 11 Speed      |         |             |    |    |

|        |                      |           |       | •             |         |             |    |    |
|--------|----------------------|-----------|-------|---------------|---------|-------------|----|----|
|        | ation time           |           |       | command       |         |             |    |    |
|        | P04.17 P04.18        |           |       |               |         |             |    |    |
|        | 1- Using             |           |       |               |         |             |    |    |
|        | acceleration/        |           |       |               |         |             |    |    |
|        | deceleration time 1  |           |       |               |         |             |    |    |
|        | 2- Using             |           |       |               |         |             |    |    |
|        | acceleration/        |           |       |               |         |             |    |    |
|        | deceleration time 2  |           |       |               |         |             |    |    |
|        | 3- Using             |           |       |               |         |             |    |    |
|        | acceleration/deceler |           |       |               |         |             |    |    |
|        | ation time 3         |           |       |               |         |             |    |    |
|        | 4- Using             |           |       |               |         |             |    |    |
|        | acceleration/        |           |       |               |         |             |    |    |
|        | deceleration time 4  |           |       |               |         |             |    |    |
| P11.45 | 12st stage speed     | -32767~32 | rpm   | Set the speed | anytime | Immediately | 0  | RW |
|        | command size         | 767       | -     | value of the  |         |             |    |    |
|        |                      |           |       | 12th speed    |         |             |    |    |
|        |                      |           |       | command.      |         |             |    |    |
| P11.46 | 12st speed command   | 0~32767   | ms(s) | -             | anytime | Immediately | 10 | RW |
|        | run time             |           |       |               |         |             |    |    |
| P11.47 | The 12th speed       | 0~4       | -     | Select the    | anytime | Immediately | 0  | RW |
|        | acceleration and     |           |       | acceleration/ |         |             |    |    |
|        | deceleration time    |           |       | deceleration  |         |             |    |    |
|        | selection 0-Use      |           |       | time of the   |         |             |    |    |
|        | acceleration/deceler |           |       | 12th speed    |         |             |    |    |
|        | ation time           |           |       | command       |         |             |    |    |
|        | P04.17 P04.18        |           |       |               |         |             |    |    |
|        | 1- Using             |           |       |               |         |             |    |    |
|        | acceleration/        |           |       |               |         |             |    |    |
|        | deceleration time 1  |           |       |               |         |             |    |    |
|        | 2- Using             |           |       |               |         |             |    |    |
|        | acceleration/        |           |       |               |         |             |    |    |
|        | deceleration time 2  |           |       |               |         |             |    |    |
|        | 3- Using             |           |       |               |         |             |    |    |
|        | acceleration/deceler |           |       |               |         |             |    |    |
|        | ation time 3         |           |       |               |         |             |    |    |
|        | 4- Using             |           |       |               |         |             |    |    |
|        | acceleration/        |           |       |               |         |             |    |    |
|        | deceleration time    |           |       |               |         |             |    |    |
| P11.48 | 13st stage speed     | -32767~32 | rpm   | Set the speed | anytime | Immediately | 0  | RW |
|        | command size         | 767       |       | value of the  |         |             |    |    |
|        |                      |           |       | 13th speed    |         |             |    |    |
|        |                      |           |       | command.      |         |             |    |    |

| P11.49 | 13st speed command   | 0~32767   | ms(s) | -             | anytime | Immediately | 10 | RW |
|--------|----------------------|-----------|-------|---------------|---------|-------------|----|----|
|        | run time             |           |       |               |         |             |    |    |
| P11.50 | The 13th speed       | 0~4       | -     | Select the    | anytime | Immediately | 0  | RW |
|        | acceleration and     |           |       | acceleration/ |         |             |    |    |
|        | deceleration time    |           |       | deceleration  |         |             |    |    |
|        | selection 0-Use      |           |       | time of the   |         |             |    |    |
|        | acceleration/deceler |           |       | 13th speed    |         |             |    |    |
|        | ation time           |           |       | command       |         |             |    |    |
|        | P04.17 P04.18        |           |       |               |         |             |    |    |
|        | 1- Using             |           |       |               |         |             |    |    |
|        | acceleration/        |           |       |               |         |             |    |    |
|        | deceleration time 1  |           |       |               |         |             |    |    |
|        | 2- Using             |           |       |               |         |             |    |    |
|        | acceleration/        |           |       |               |         |             |    |    |
|        | deceleration time 2  |           |       |               |         |             |    |    |
|        | 3- Using             |           |       |               |         |             |    |    |
|        | acceleration/deceler |           |       |               |         |             |    |    |
|        | ation time 3         |           |       |               |         |             |    |    |
|        | 4- Using             |           |       |               |         |             |    |    |
|        | acceleration/        |           |       |               |         |             |    |    |
|        | deceleration time 4  |           |       |               |         |             |    |    |
| P11.51 | 14st stage speed     | -32767~32 | rpm   | Set the speed | anytime | Immediately | 0  | RW |
|        | command size         | 767       | -     | value of the  |         |             |    |    |
|        |                      |           |       | 14th speed    |         |             |    |    |
|        |                      |           |       | command.      |         |             |    |    |
| P11.52 | 14st speed command   | 0~32767   | ms(s) | -             | anytime | Immediately | 10 | RW |
|        | run time             |           |       |               |         |             |    |    |
| P11.53 | The 14th speed       | 0~4       | -     | Select the    | anytime | Immediately | 0  | RW |
|        | acceleration and     |           |       | acceleration/ |         |             |    |    |
|        | deceleration time    |           |       | deceleration  |         |             |    |    |
|        | selection 0-Use      |           |       | time of the   |         |             |    |    |
|        | acceleration/deceler |           |       | 14th speed    |         |             |    |    |
|        | ation time           |           |       | command       |         |             |    |    |
|        | P04.17 P04.18        |           |       |               |         |             |    |    |
|        | 1- Using             |           |       |               |         |             |    |    |
|        | acceleration/        |           |       |               |         |             |    |    |
|        | deceleration time 1  |           |       |               |         |             |    |    |
|        | 2- Using             |           |       |               |         |             |    |    |
|        | acceleration/        |           |       |               |         |             |    |    |
|        | deceleration time 2  |           |       |               |         |             |    |    |
|        | 3- Using             |           |       |               |         |             |    |    |
|        | acceleration/deceler |           |       |               |         |             |    |    |
|        | ation time 3         |           |       |               |         |             |    |    |
|        |                      | 1         | 1     | 1             | 1       | 1           | 1  | 1  |

|        | 4- Using             |           |       |               |         |             |    |    |
|--------|----------------------|-----------|-------|---------------|---------|-------------|----|----|
|        | acceleration/        |           |       |               |         |             |    |    |
|        | deceleration time 4  |           |       |               |         |             |    |    |
| P11.54 | 15st stage speed     | -32767~32 | rpm   | Set the speed | anytime | Immediately | 0  | RW |
|        | command size         | 767       |       | value of the  |         |             |    |    |
|        |                      |           |       | 15th speed    |         |             |    |    |
|        |                      |           |       | command.      |         |             |    |    |
| P11.55 | 15st speed command   | 0~32767   | ms(s) | -             | anytime | Immediately | 10 | RW |
|        | run time             |           |       |               |         |             |    |    |
| P11.56 | The 15th speed       | 0~4       | -     | Select the    | anytime | Immediately | 0  | RW |
|        | acceleration and     |           |       | acceleration/ |         |             |    |    |
|        | deceleration time    |           |       | deceleration  |         |             |    |    |
|        | selection 0-Use      |           |       | time of the   |         |             |    |    |
|        | acceleration/deceler |           |       | 15th speed    |         |             |    |    |
|        | ation time           |           |       | command       |         |             |    |    |
|        | P04.17 P04.18        |           |       |               |         |             |    |    |
|        | 1- Using             |           |       |               |         |             |    |    |
|        | acceleration/        |           |       |               |         |             |    |    |
|        | deceleration time 1  |           |       |               |         |             |    |    |
|        | 2- Using             |           |       |               |         |             |    |    |
|        | acceleration/        |           |       |               |         |             |    |    |
|        | deceleration time 2  |           |       |               |         |             |    |    |
|        | 3- Using             |           |       |               |         |             |    |    |
|        | acceleration/deceler |           |       |               |         |             |    |    |
|        | ation time 3         |           |       |               |         |             |    |    |
|        | 4- Using             |           |       |               |         |             |    |    |
|        | acceleration/        |           |       |               |         |             |    |    |
|        | deceleration time 4  |           |       |               |         |             |    |    |
| P11.57 | 16st stage speed     | -32767~32 | rpm   | Set the speed | anytime | Immediately | 0  | RW |
|        | command size         | 767       | 1     | value of the  | 5       | 5           | -  |    |
|        |                      |           |       | 16th speed    |         |             |    |    |
|        |                      |           |       | command.      |         |             |    |    |
| P11.58 | 16st speed command   | 0~32767   | ms(s) | _             | anvtime | Immediately | 10 | RW |
| 111100 | run time             | 0 52707   | (-)   |               |         |             | 10 |    |
| P11 59 | The 16th speed       | 0~4       | _     | Select the    | anvtime | Immediately | 0  | RW |
| 11107  | acceleration and     | 0.1       |       | acceleration/ |         |             | Ŭ  |    |
|        | deceleration time    |           |       | deceleration  |         |             |    |    |
|        | selection 0-Use      |           |       | time of the   |         |             |    |    |
|        | acceleration/deceler |           |       | 16th speed    |         |             |    |    |
|        | ation time           |           |       | command       |         |             |    |    |
|        | P04 17 P04 18        |           |       | Communu       |         |             |    |    |
|        | 1_ Using             |           |       |               |         |             |    |    |
|        | acceleration/        |           |       |               |         |             |    |    |
|        | acceleration/        |           | 1     |               | 1       |             |    | 1  |

| dec  | eleration time 1  |  |  |  |  |
|------|-------------------|--|--|--|--|
| 2-1  | Using             |  |  |  |  |
| acc  | eleration/        |  |  |  |  |
| dec  | eleration time 2  |  |  |  |  |
| 3-1  | Using             |  |  |  |  |
| acc  | eleration/deceler |  |  |  |  |
| atio | on time 3         |  |  |  |  |
| 4-1  | Using             |  |  |  |  |
| acc  | eleration/        |  |  |  |  |
| dec  | eleration time 4  |  |  |  |  |

| Function<br>bits | Bit description                                           |
|------------------|-----------------------------------------------------------|
| INFn.17          | Select 0 for the speed segment number of multi-step speed |
| INFn.18          | Select 1 for the speed segment number of multi-step speed |
| INFn.19          | Select 2 for the speed segment number of multi-step speed |
| INFn.20          | Select 3 for the speed segment number of multi-step speed |

According to the status of  $INFn17\sim20$ , multi-speed speed segment number = INFn.20\*8 + INFn.19\*4 + INFn.18\*2 + INFn.17\*1 +1. See the table below for details.

| INFn.20 | INFn.19 | INFn.18 | INFn.17 | Multi-speed running segment |  |  |  |  |  |  |
|---------|---------|---------|---------|-----------------------------|--|--|--|--|--|--|
|         |         |         |         | number                      |  |  |  |  |  |  |
| 0       | 0       | 0       | 0       | 1                           |  |  |  |  |  |  |
| 0       | 0       | 0       | 1       | 2                           |  |  |  |  |  |  |
| 0       | 0       | 1       | 0       | 3                           |  |  |  |  |  |  |
|         | i       |         |         |                             |  |  |  |  |  |  |
| 1       | 1       | 1       | 1       | 16                          |  |  |  |  |  |  |

## 5.3.3 UP/DOWN speed mode

When the UP/DOWN speed mode is selected, the speed is controlled by the input detail bits INFn.63 (UP) and INFn.64 (DOWN). When it is detected that INFn.63 is active, the speed raises; when it is detected that INFn.64 is active, the speed decreases; when both signals are deactive, the speed remains unchanged. The timing diagram is shown below.

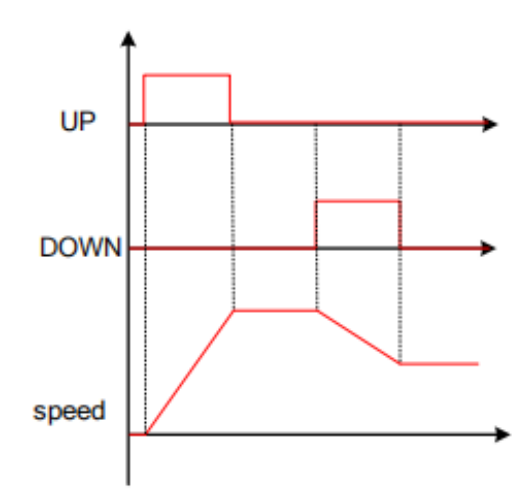

| Function<br>bits | Bit description |
|------------------|-----------------|
| INFn.63          | UP signal       |
| INFn.64          | DOWN signal     |

## 5.3.4 Ramp control and speed command filtering

All speed sources have ramp control to prevent the impact of a given speed on the machine. The ramp control is achieved by setting the acceleration/deceleration time of the speed. The speed command after the ramp processing is then subjected to low-pass filtering to make the speed command smoother. For example, when the set speed is the rated speed, the actual running speed is processed as shown below.

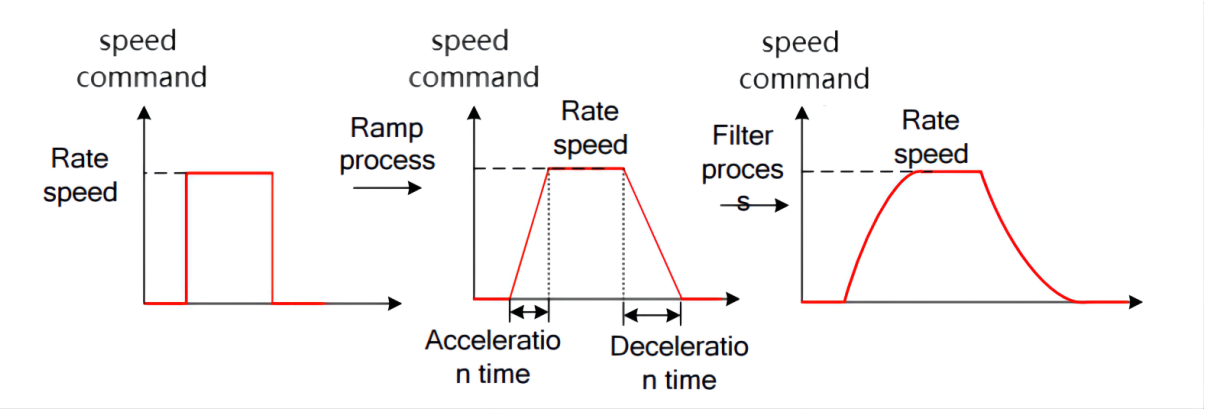

It should be noted that the actual acceleration/deceleration time is related to the change of the given speed. The set acceleration/deceleration time refers to the acceleration time required to accelerate from 0 to the rated speed.

Actual acceleration and deceleration time

= Set acceleration and deceleration time  $\times \frac{\text{Variation of the input speed command}}{\text{Rated speed}}$ 

The advantage of filtering is to make the speed output smoother, but the disadvantage is that the speed command will lag. The larger the set filter time constant, the smoother the speed output and the longer the lag time.

|           |                      |         |       |                  |         |           |          | read   |
|-----------|----------------------|---------|-------|------------------|---------|-----------|----------|--------|
| Parameter | Parameter            | Set     | unita | Function         | Set     | Effective | Defaulta | and    |
| No.       | Description          | range   | units | Function         | method  | way       | Defaults | write  |
|           |                      |         |       |                  |         |           |          | method |
| P04.20    | Time const for speed | 0~32767 | ms    | Set the          | anytime | Immediate | 20       | RW     |
|           | command filter       |         |       | acceleration/    |         | ly        |          |        |
|           |                      |         |       | deceleration     |         |           |          |        |
|           |                      |         |       | ramp time        |         |           |          |        |
|           |                      |         |       | constant for     |         |           |          |        |
|           |                      |         |       | the speed        |         |           |          |        |
|           |                      |         |       | command.         |         |           |          |        |
| P04.17    | Acceleration time    | 0~65535 | ms    | The time for     | anytime | Immediate | 500      | RW     |
|           |                      |         |       | the speed        |         | ly        |          |        |
|           |                      |         |       | command to       |         |           |          |        |
|           |                      |         |       | accelerate       |         |           |          |        |
|           |                      |         |       | from 0 to the    |         |           |          |        |
|           |                      |         |       | rated speed.     |         |           |          |        |
|           |                      |         |       | The              |         |           |          |        |
|           |                      |         |       | calculation      |         |           |          |        |
|           |                      |         |       | formula of       |         |           |          |        |
|           |                      |         |       | the actual       |         |           |          |        |
|           |                      |         |       | acceleration     |         |           |          |        |
|           |                      |         |       | time is as       |         |           |          |        |
|           |                      |         |       | follows:         |         |           |          |        |
|           |                      |         |       | Actual           |         |           |          |        |
|           |                      |         |       | acceleration     |         |           |          |        |
|           |                      |         |       | time t           |         |           |          |        |
|           |                      |         |       | 1=change of      |         |           |          |        |
|           |                      |         |       | speed            |         |           |          |        |
|           |                      |         |       | command/rat      |         |           |          |        |
|           |                      |         |       | ed speed $	imes$ |         |           |          |        |
|           |                      |         |       | speed            |         |           |          |        |
|           |                      |         |       | command          |         |           |          |        |
|           |                      |         |       | acceleration     |         |           |          |        |
|           |                      |         |       | time             |         |           |          |        |

| P04.18 | Deceleration time | 0~65535 | ms | The time for      | anytime | Immediate | 500 | RW |
|--------|-------------------|---------|----|-------------------|---------|-----------|-----|----|
|        |                   |         |    | the speed         |         | ly        |     |    |
|        |                   |         |    | command to        |         |           |     |    |
|        |                   |         |    | decelerate        |         |           |     |    |
|        |                   |         |    | from the          |         |           |     |    |
|        |                   |         |    | rated speed       |         |           |     |    |
|        |                   |         |    | to 0. Actual      |         |           |     |    |
|        |                   |         |    | deceleration      |         |           |     |    |
|        |                   |         |    | time t2=          |         |           |     |    |
|        |                   |         |    | Change            |         |           |     |    |
|        |                   |         |    | of speed          |         |           |     |    |
|        |                   |         |    | command/rat       |         |           |     |    |
|        |                   |         |    | ed speed $\times$ |         |           |     |    |
|        |                   |         |    | speed             |         |           |     |    |
|        |                   |         |    | command           |         |           |     |    |
|        |                   |         |    | deceleration      |         |           |     |    |
|        |                   |         |    | time              |         |           |     |    |

### 5.3.5 speed limit

Speed limiting includes forward limiting and reverse limiting, each of which has a primary limiting A source and an auxiliary limiting B source. That is, the main positive limiter A, the auxiliary positive limiter B, the main negative limiter A, and the auxiliary negative limiter B.

# (Note: Since AI3 is not supported on the VC330Profinet bus servo hardware, the forward speed limit cannot be sourced from AI3)

5.3.5.1 Positive speed limiting

The source of the forward speed limit is shown below. There are two types of positive speed limiting, one is the main positive speed limiter A, and the other is the auxiliary positive speed limiter B. Both speed limits have different speed limit sources.

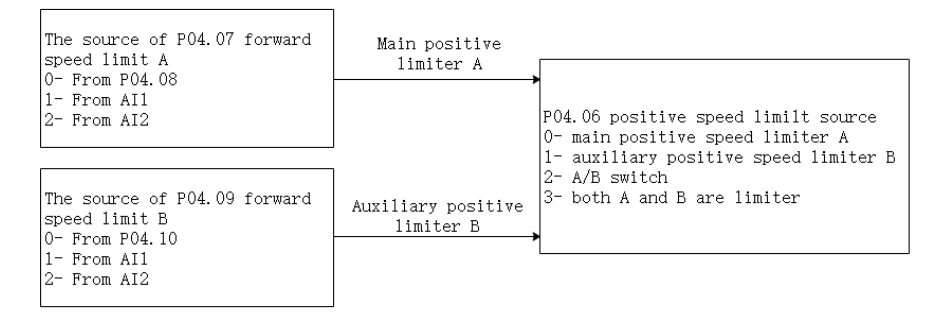

### 5.3.5.2 Negative speed limiter

The source of the reverse speed limit is shown below. There are two types of reverse speed limiting, one is the main negative speed limiter A, and the other is the auxiliary reverse

## speed limiter B. Both speed limits have different speed limit sources.

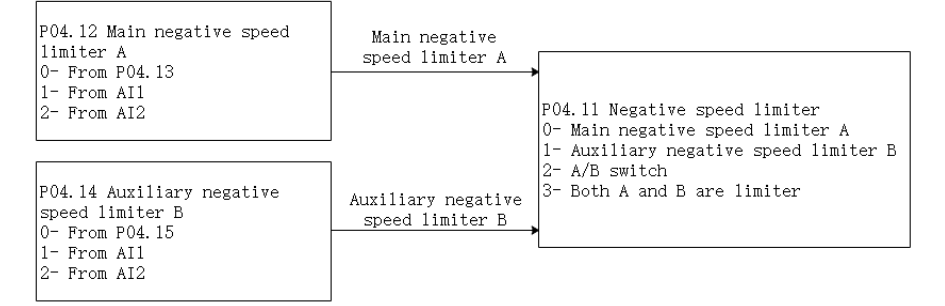

#### The speed limit related parameters are as follows.

| Parameter | Parameter                                                                                                    | Set     | units | Function                                                                                                    | Set     | Effective       | Defaults | read<br>and |
|-----------|----------------------------------------------------------------------------------------------------|---------|-------|----------------------------------------------------------------------------------------------------|---------|-----------------|----------|-------------|
| INO.      | Description                                                                                                    | Tange   |       |                                                                                                    | memou   | way             |          | method      |
| P04.06    | source of positive<br>speed limiting<br>0-main positive<br>speed limiter A<br>1-auxiliary reverse<br>speed limiter B<br>2- A/B switch<br>3-both A and B are<br>limiter | 0~3     | -     | Set the<br>source of the<br>forward<br>speed<br>command<br>limit.                                                                                 | anytime | Immediate<br>ly | 0        | RW          |
| P04.07    | Source of main<br>positive speed<br>limiter A<br>0- from P04.08<br>1- fromAI1<br>2- fromAI2<br>3- fromAI3<br>(The hardware does<br>not support)                        | 0~3     | -     | Select the<br>source of the<br>positive<br>speed limit<br>A.                                                                                      | anytime | Immediate<br>ly | 0        | RW          |
| P04.08    | Set value of positive<br>speed limit A                                                                                                    | 0~32767 | rpm   | When the<br>forward<br>speed limit A<br>selects the<br>digital given<br>source, set<br>the required<br>speed limit<br>value<br>through<br>P04.08. | anytime | Immediate<br>ly | 3000     | RW          |

|        |                       |         |     | 1             | 1       | 1         | 1    | 1  |
|--------|-----------------------|---------|-----|---------------|---------|-----------|------|----|
| P04.09 | Source of auxiliary   | 0~3     | -   | Select the    | anytime | Immediate | 0    | RW |
|        | reverse speed limiter |         |     | source of the |         | ly        |      |    |
|        | В                     |         |     | positive      |         |           |      |    |
|        | 0- FromP04.10         |         |     | speed limiter |         |           |      |    |
|        | 1- FromAI1            |         |     | В.            |         |           |      |    |
|        | 2- FromAI2            |         |     |               |         |           |      |    |
|        | 3- FromAI3            |         |     |               |         |           |      |    |
|        | (The hardware does    |         |     |               |         |           |      |    |
|        | not support)          |         |     |               |         |           |      |    |
| P04.10 | Set value of positive | 0~32767 | rpm | When the      | anytime | Immediate | 3000 | RW |
|        | speed limiter B       |         | -   | positive      |         | ly        |      |    |
|        | 1                     |         |     | speed limit B |         | -         |      |    |
|        |                       |         |     | selects the   |         |           |      |    |
|        |                       |         |     | digital given |         |           |      |    |
|        |                       |         |     | source, set   |         |           |      |    |
|        |                       |         |     | the required  |         |           |      |    |
|        |                       |         |     | speed limit   |         |           |      |    |
|        |                       |         |     | value         |         |           |      |    |
|        |                       |         |     | through       |         |           |      |    |
|        |                       |         |     | DO4 10        |         |           |      |    |
| D04.11 | <u> </u>              | 0.2     |     | P04.10.       |         | T L'A     | 0    | DW |
| P04.11 | source of negative    | 0~3     | -   | Set the       | anytime | Immediate | 0    | KW |
|        | speed limiting        |         |     | source of the |         | Iy        |      |    |
|        | 0-main negative       |         |     | reverse       |         |           |      |    |
|        | speed limiter A       |         |     | speed         |         |           |      |    |
|        | 1- auxiliary negative |         |     | command       |         |           |      |    |
|        | speed limiter B       |         |     | limiter.      |         |           |      |    |
|        | 2- A/B switch         |         |     |               |         |           |      |    |
|        | 3- both A and B are   |         |     |               |         |           |      |    |
|        | limiter               |         |     |               |         |           |      |    |
| P04.12 | Source of main        | 0~3     | -   | Select the    | anytime | Immediate | 0    | RW |
|        | negative speed        |         |     | source of the |         | ly        |      |    |
|        | limiter               |         |     | reverse       |         |           |      |    |
|        | А,                    |         |     | speed limiter |         |           |      |    |
|        | 0- FromP04.13         |         |     | А.            |         |           |      |    |
|        | 1- FromAI1            |         |     |               |         |           |      |    |
|        | 2- FromAI2            |         |     |               |         |           |      |    |
|        | 3- FromAI3            |         |     |               |         |           |      |    |
|        | (The hardware does    |         |     |               |         |           |      |    |
|        | not support)          |         |     |               |         |           |      |    |
| P04.13 | Digital value of      | 0~32767 | rpm | When the      | anytime | Immediate | 3000 | RW |
|        | main negative speed   |         |     | reverse       |         | ly        |      |    |
|        | limiter A             |         |     | speed limit A |         |           |      |    |
|        |                       |         |     | selects the   |         |           |      |    |

|        |                     |         |     | digital given |         |           |      |    |
|--------|---------------------|---------|-----|---------------|---------|-----------|------|----|
|        |                     |         |     | source, set   |         |           |      |    |
|        |                     |         |     | the required  |         |           |      |    |
|        |                     |         |     | speed limit   |         |           |      |    |
|        |                     |         |     | value         |         |           |      |    |
|        |                     |         |     | through       |         |           |      |    |
|        |                     |         |     | P04.13        |         |           |      |    |
| P04.14 | Source of auxiliary | 0~3     | -   | Selects the   | anytime | Immediate | 0    | RW |
|        | negative speed      |         |     | source of     |         | ly        |      |    |
|        | limiter B           |         |     | reverse       |         |           |      |    |
|        | 0- FromP04.15       |         |     | speed limiter |         |           |      |    |
|        | 1- FromAI1          |         |     | В.            |         |           |      |    |
|        | 2- FromAI2          |         |     |               |         |           |      |    |
|        | 3- FromAI3          |         |     |               |         |           |      |    |
|        | (The hardware does  |         |     |               |         |           |      |    |
|        | not support)        |         |     |               |         |           |      |    |
| P04.15 | Digital value of    | 0~32767 | rpm | When the      | anytime | Immediate | 3000 | RW |
|        | auxiliary negative  |         |     | reverse       |         | ly        |      |    |
|        | speed limiter B     |         |     | speed limit B |         |           |      |    |
|        |                     |         |     | selects the   |         |           |      |    |
|        |                     |         |     | digital given |         |           |      |    |
|        |                     |         |     | source, set   |         |           |      |    |
|        |                     |         |     | the required  |         |           |      |    |
|        |                     |         |     | speed limit   |         |           |      |    |
|        |                     |         |     | value         |         |           |      |    |
|        |                     |         |     | through       |         |           |      |    |
|        |                     |         |     | P0415.        |         |           |      |    |

| Function<br>bits | Bit description                                                              |
|------------------|------------------------------------------------------------------------------|
| INFn.07          | Switch the positive speed limit source A/B, when valid, use positive limit B |
| INFn.08          | Switch the negative speed limit source A/B, when valid, use negative limit B |

## 5.3.6 Torque limit

| Parameter<br>No. | Parameter<br>Description                                                                                                    | Set<br>range | units | Function                                                                                                    | Set<br>method | Effective<br>way | Defaults | read<br>and<br>write<br>method |
|------------------|----------------------------------------------------------------------------------------------------|--------------|-------|----------------------------------------------------------------------------------------------------|---------------|------------------|----------|--------------------------------|
| P05.10           | Torque limit method0-Forwardandreverselimitarefrompositive limiting1-Forwardandreverselimitseparately                                    | 0~1          | -     | Set the<br>torque limit<br>method.                                                                                          | anytime       | Immediate<br>ly  | 0        | RW                             |
| P05.11           | Positivetorquelimiting source0- Forward Limit A1- Forward limiter B2- A/B switching3- A and B aresimultaneously limit                    | 0~3          | _     | Sets the<br>source of the<br>positive<br>torque limit.                                                                      | anytime       | Immediate<br>ly  | 0        | RW                             |
| P05.12           | Source of forward<br>torque limit A<br>0- from P05.13<br>1- from AI1<br>2- from AI2<br>3- from AI3<br>(The hardware does<br>not support) | 0~3          | -     | Set the<br>source of the<br>positive<br>torque limit<br>A.                                                                  | anytime       | Immediate<br>ly  | 0        | RW                             |
| P05.13           | Set value of forward<br>torque limiter<br>A                                                                                              | 0~300.0      | %     | When<br>P05.12<br>selects the<br>digital given<br>source, set<br>the required<br>torque<br>percentage<br>through<br>P05.13. | anytime       | Immediate<br>ly  | 150.0    | RW                             |
| P05.14           | Forward Torque                                                                                                    | 0~3          | -     | Set the                                                                                                    | anytime       | Immediate        | 0        | RW                             |

## Please refer to "5.4.2 Torque Limit" in torque mode. Both are shared.

|        | 0- from P05.15       |         |   | positive      |         |           |       |    |
|--------|----------------------|---------|---|---------------|---------|-----------|-------|----|
|        | 1- from AI1          |         |   | torque limit  |         |           |       |    |
|        | 2- from AI2          |         |   | В.            |         |           |       |    |
|        | 3- from AI3          |         |   |               |         |           |       |    |
|        | (The hardware does   |         |   |               |         |           |       |    |
|        | not support)         |         |   |               |         |           |       |    |
| P05.15 | Set value of forward | 0~300.0 | % | When          | anytime | Immediate | 150.0 | RW |
|        | torque limiter       |         |   | P05.14        |         | ly        |       |    |
|        | В                    |         |   | selects the   |         |           |       |    |
|        |                      |         |   | digital given |         |           |       |    |
|        |                      |         |   | source, set   |         |           |       |    |
|        |                      |         |   | the required  |         |           |       |    |
|        |                      |         |   | torque        |         |           |       |    |
|        |                      |         |   | percentage    |         |           |       |    |
|        |                      |         |   | through       |         |           |       |    |
|        |                      |         |   | P05.15.       |         |           |       |    |
| P05.16 | Reverse torque       | 0~3     | - | Sets the      | anytime | Immediate | 0     | RW |
|        | limiting source      |         |   | source of the |         | ly        |       |    |
|        | 0- Reverse Limit A   |         |   | reverse       |         |           |       |    |
|        | 1- Reverse limit B   |         |   | torque limit. |         |           |       |    |
|        | 2- A/B switching     |         |   |               |         |           |       |    |
|        | 3-A and B are        |         |   |               |         |           |       |    |
|        | simultaneously       |         |   |               |         |           |       |    |
|        | limit                |         |   |               |         |           |       |    |
| P05.17 | Source of reverse    | 0~3     | - | Set the       | anytime | Immediate | 0     | RW |
|        | torque limit A       |         |   | source of the |         | ly        |       |    |
|        | 0- from P05.18       |         |   | reverse       |         |           |       |    |
|        | 1- from AI1          |         |   | torque limit  |         |           |       |    |
|        | 2- from AI2          |         |   | А.            |         |           |       |    |
|        | 3- from AI3          |         |   |               |         |           |       |    |
|        | (The hardware does   |         |   |               |         |           |       |    |
|        | not support)         |         |   |               |         |           |       |    |
| P05.18 | Set value of reverse | 0~300.0 | % | When          | anytime | Immediate | 150.0 | RW |
|        | torque limiter       |         |   | P05.17        |         | ly        |       |    |
|        | Α                    |         |   | selects the   |         |           |       |    |
|        |                      |         |   | digital given |         |           |       |    |
|        |                      |         |   | source, set   |         |           |       |    |
|        |                      |         |   | the required  |         |           |       |    |
|        |                      |         |   | torque        |         |           |       |    |
|        |                      |         |   | percentage    |         |           |       |    |
|        |                      |         |   | through       |         |           |       |    |
|        |                      |         |   | P05.18.       |         |           |       |    |
| P05.19 | Reverse Torque       | 0~3     | - | Set the       | anytime | Immediate | 0     | RW |

|        | Limit B Source 0-    |         |   | source of     |         | ly        |       |    |
|--------|----------------------|---------|---|---------------|---------|-----------|-------|----|
|        | from P05.20          |         |   | reverse       |         |           |       |    |
|        | 1- from AI1          |         |   | torque limit  |         |           |       |    |
|        | 2- from AI2          |         |   | В.            |         |           |       |    |
|        | 3- from AI3          |         |   |               |         |           |       |    |
|        | (The hardware does   |         |   |               |         |           |       |    |
|        | not support)         |         |   |               |         |           |       |    |
| P05.20 | Set value of reverse | 0~300.0 | % | When          | anytime | Immediate | 150.0 | RW |
|        | torque limiter       |         |   | P05.19        |         | ly        |       |    |
|        | В                    |         |   | selects the   |         |           |       |    |
|        |                      |         |   | digital given |         |           |       |    |
|        |                      |         |   | source, set   |         |           |       |    |
|        |                      |         |   | the required  |         |           |       |    |
|        |                      |         |   | torque        |         |           |       |    |
|        |                      |         |   | percentage    |         |           |       |    |
|        |                      |         |   | through       |         |           |       |    |
|        |                      |         |   | P05.20.       |         |           |       |    |

## 5.3.7 Zero position fixation function

The zero-position fixing function means that in the speed control mode, when the zero-position fixing DI signal INFn.16 is valid, and the speed command amplitude is less than or equal to the set value of P04.26, the servo motor enters the zero-position locking state. At this time, a position loop is built inside the servo drive, and the speed command is invalid; the servo motor is fixed within  $\pm 1$  pulse of the effective position of the zero-position fixation. Even if it rotates due to external force, it will return to the zero-position fixation. If the amplitude of the speed command is greater than P04.26, the servo motor exits the zero-position lock state, and the servo motor continues to run according to the current input speed command.

If the zero-position fixed DI signal INFn.16 is invalid, the zero-position fixation function is invalid.

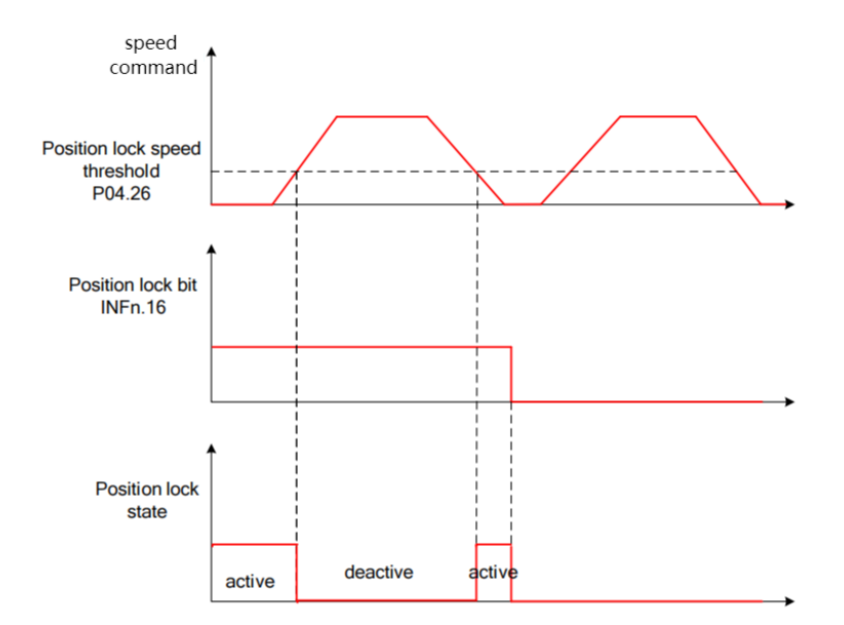

| Parameter<br>No. | Parameter<br>Description               | Set<br>range | units | Function                                                                                                    | Set<br>method | Effective<br>way | Defaults | read<br>and<br>write<br>method |
|------------------|----------------------------------------|--------------|-------|----------------------------------------------------------------------------------------------------|---------------|------------------|----------|--------------------------------|
| P04.26           | Zero-position fixed<br>speed threshold | 0~32767      | rpm   | In the speed<br>control<br>mode, when<br>the<br>zero-position<br>fixed DI<br>signal is<br>valid, when<br>the<br>amplitude of<br>the speed<br>command is<br>less than or<br>equal to the<br>value set by<br>P04.26, the<br>servo motor<br>enters the<br>zero-position | anytime       | Immediate        | 5        | RW                             |
|                  |                                        |              |       | locking state.                                                                                                    |               |                  |          |                                |

Related input function bits.

| Function<br>bits | Bit description                     |
|------------------|-------------------------------------|
| INFn.16          | Zero position fixed function enable |

5.3.8 Other functions

## 5.3.8.1 Speed JOG

In the speed mode, there are two kinds of forward jog and reverse jog, which are controlled by INFn.09 and INFn.10 respectively. When INFn.09 or INFn.10 is valid, the speed output will superimpose a jog speed P04.16 on the basis of the current speed command. As shown below.

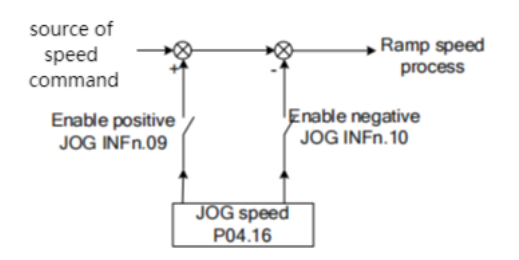

5.3.8.2 Speed command reverse

When INFn.11 is valid, the speed command will be reversed on the original basis.

5.3.8.3 Speed pause

When INFn.13 is valid, the speed command is set to zero directly.

5.3.8.4 Speed related signal output

When the difference between the actual output speed P04.21 and the speed given command is less than the speed consistency threshold P04.24, the speed consistency signal OUTFn.32 is valid. When the absolute value of the actual output speed P04.21 is greater than the speed reaching threshold P04.23, the speed reaching signal OUTFn.02 is valid.

The signal output is shown in the figure below.

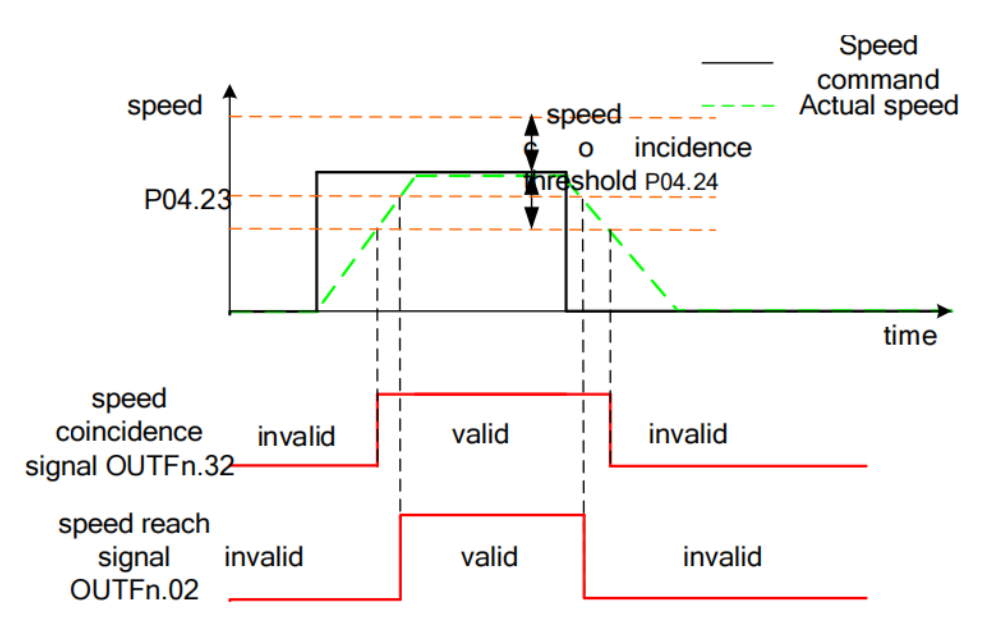

When the amplitude of the actual output speed P04.21 is less than the zero-speed threshold P04.25, the zero-speed signal OUTFn.05 is valid. When the amplitude of acceleration is greater than the acceleration threshold P04.27, the acceleration OUTFn.04 is valid. When the amplitude of the deceleration is greater than the acceleration and deceleration threshold P04.27, the deceleration OUTFn.03 is valid. The signal output is shown in the figure below.

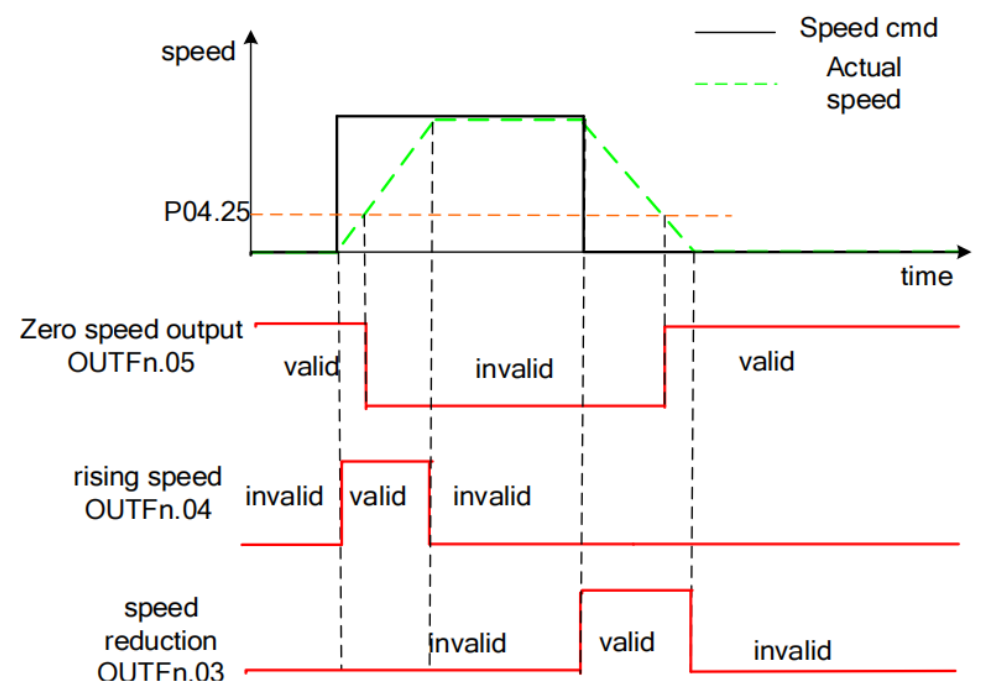

When the actual output speed P04.21 is greater than the zero speed threshold, the forward rotation signal OUTFn.07 is valid; when the actual output speed P04.21 is less than the negative zero speed threshold, the reverse rotation signal OUTFn.08 is valid. The signal output is shown in the figure below.

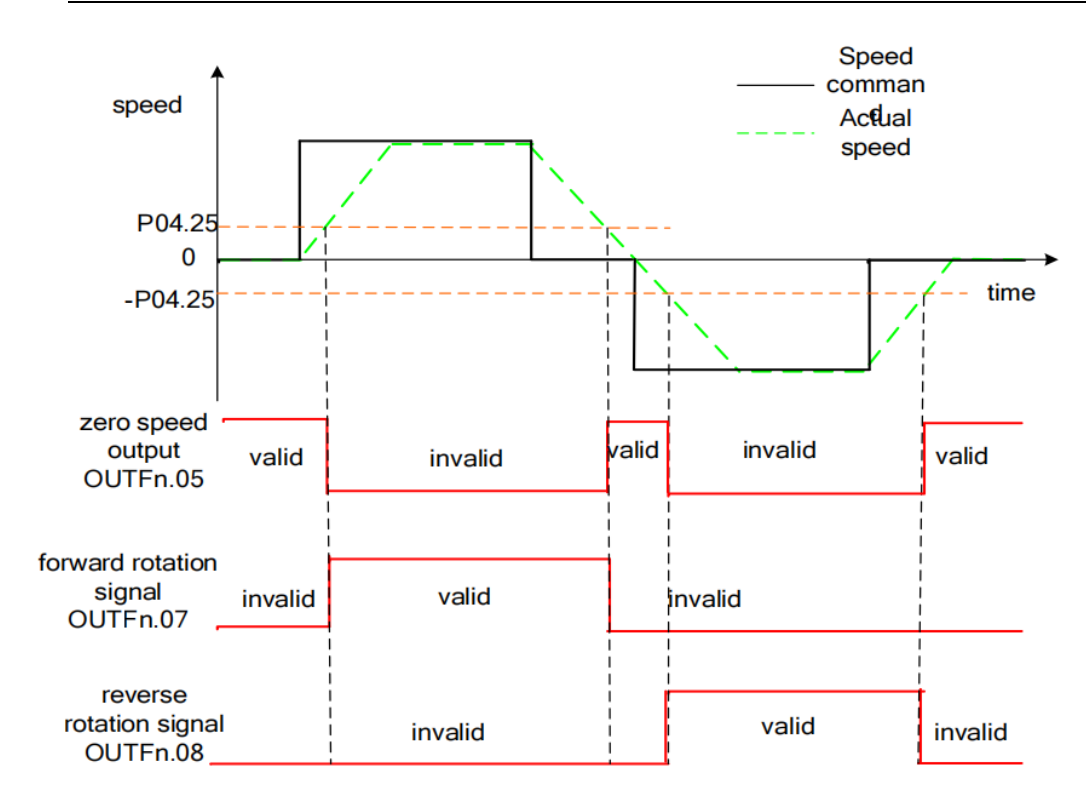

## 5.3.8.5 Speed feedback filtering and display filtering

Perform low-pass filtering on the speed feedback value by setting the software filtering time constant P00.10. You can also set the speed display filter time constant P04.22 to filter the speed display value.

5.3.8.6 Related parameters

| Parameter<br>No. | Parameter<br>Description | Set<br>range | units | Function      | Set<br>method | Effective<br>way | Defaults | read<br>and<br>write<br>method |
|------------------|--------------------------|--------------|-------|---------------|---------------|------------------|----------|--------------------------------|
| P04.16           | JOG speed                | 0~32767      | rpm   | When using    | anytime       | Immediate        | 20       | RW                             |
|                  |                          |              |       | the DI jog    |               | ly               |          |                                |
|                  |                          |              |       | function, set |               |                  |          |                                |
|                  |                          |              |       | the jog       |               |                  |          |                                |
|                  |                          |              |       | running       |               |                  |          |                                |
|                  |                          |              |       | speed         |               |                  |          |                                |
|                  |                          |              |       | command       |               |                  |          |                                |
|                  |                          |              |       | value. Note:  |               |                  |          |                                |
|                  |                          |              |       | This value    |               |                  |          |                                |
|                  |                          |              |       | will be       |               |                  |          |                                |
|                  |                          |              |       | modified      |               |                  |          |                                |
|                  |                          |              |       | during        |               |                  |          |                                |

|        |                   |         |      | 1                  | 1       |           |     |    |
|--------|-------------------|---------|------|--------------------|---------|-----------|-----|----|
|        |                   |         |      | keyboard           |         |           |     |    |
|        |                   |         |      | jog test           |         |           |     |    |
|        |                   |         |      | operation,         |         |           |     |    |
|        |                   |         |      | but will not       |         |           |     |    |
|        |                   |         |      | be saved.          |         |           |     |    |
| P04.17 | acceleration time | 0~65535 | ms   | The time for       | anytime | Immediate | 500 | RW |
|        |                   |         |      | the speed          |         | ly        |     |    |
|        |                   |         |      | command to         |         |           |     |    |
|        |                   |         |      | accelerate         |         |           |     |    |
|        |                   |         |      | from 0 to          |         |           |     |    |
|        |                   |         |      | the rated          |         |           |     |    |
|        |                   |         |      | speed. The         |         |           |     |    |
|        |                   |         |      | calculation        |         |           |     |    |
|        |                   |         |      | formula of         |         |           |     |    |
|        |                   |         |      | the actual         |         |           |     |    |
|        |                   |         |      | acceleration       |         |           |     |    |
|        |                   |         |      | time is as         |         |           |     |    |
|        |                   |         |      | follows:           |         |           |     |    |
|        |                   |         |      | Actual             |         |           |     |    |
|        |                   |         |      | acceleration       |         |           |     |    |
|        |                   |         |      | time t             |         |           |     |    |
|        |                   |         |      | 1=change of        |         |           |     |    |
|        |                   |         |      | speed              |         |           |     |    |
|        |                   |         |      | command/ra         |         |           |     |    |
|        |                   |         |      | ted speed $\times$ |         |           |     |    |
|        |                   |         |      | speed              |         |           |     |    |
|        |                   |         |      | command            |         |           |     |    |
|        |                   |         |      | acceleration       |         |           |     |    |
|        |                   |         |      | time               |         |           |     |    |
| P04 18 | deceleration time | 0~65535 | ms   | The time for       | anytime | Immediate | 500 | RW |
| 104.10 |                   | 0-05555 | 1115 | the speed          | anytime | ly        | 500 | 1  |
|        |                   |         |      | command to         |         | Ty        |     |    |
|        |                   |         |      | decelerate         |         |           |     |    |
|        |                   |         |      | from the           |         |           |     |    |
|        |                   |         |      | roted speed        |         |           |     |    |
|        |                   |         |      |                    |         |           |     |    |
|        |                   |         |      | to 0. Actual       |         |           |     |    |
|        |                   |         |      | deceleration       |         |           |     |    |
|        |                   |         |      | ume t              |         |           |     |    |
|        |                   |         |      | ∠=cnange of        |         |           |     |    |
|        |                   |         |      | speed              |         |           |     |    |
|        |                   |         |      | command/ra         |         |           |     |    |
|        |                   |         |      | ted speed $	imes$  |         |           |     |    |
|        |                   |         |      | speed              |         |           |     |    |
|        |                      |         |     | command        |         |           |      |    |
|--------|----------------------|---------|-----|----------------|---------|-----------|------|----|
|        |                      |         |     | deceleration   |         |           |      |    |
|        |                      |         |     | time           |         |           |      |    |
| P04.20 | Speed command        | 0~32767 | ms  | Set the        | anytime | Immediate | 20   | RW |
|        | first-order          |         |     | speed          |         | ly        |      |    |
|        | filtering time       |         |     | command        |         |           |      |    |
|        | constant             |         |     | filter time    |         |           |      |    |
|        |                      |         |     | constant.      |         |           |      |    |
| P04.21 | Filtered speed value | -       | rpm | Displays the   | -       | -         | -    | RO |
|        |                      |         |     | velocity       |         |           |      |    |
|        |                      |         |     | value after    |         |           |      |    |
|        |                      |         |     | velocity       |         |           |      |    |
|        |                      |         |     | filtering.     |         |           |      |    |
| P04.22 | Speed display filter | 0~32767 | ms  | Set the filter | anytime | Immediate | 300  | RW |
|        | time                 |         |     | time for       |         | ly        |      |    |
|        |                      |         |     | speed          |         |           |      |    |
|        |                      |         |     | display.       |         |           |      |    |
| P04.23 | Speed arrival        | 0~32767 | rpm | When the       | anytime | Immediate | 1000 | RW |
|        | threshold            |         |     | absolute       |         | ly        |      |    |
|        |                      |         |     | value of the   |         |           |      |    |
|        |                      |         |     | actual speed   |         |           |      |    |
|        |                      |         |     | of the servo   |         |           |      |    |
|        |                      |         |     | motor after    |         |           |      |    |
|        |                      |         |     | filtering      |         |           |      |    |
|        |                      |         |     | exceeds        |         |           |      |    |
|        |                      |         |     | P04.23, it is  |         |           |      |    |
|        |                      |         |     | considered     |         |           |      |    |
|        |                      |         |     | that the       |         |           |      |    |
|        |                      |         |     | actual speed   |         |           |      |    |
|        |                      |         |     | of the servo   |         |           |      |    |
|        |                      |         |     | motor          |         |           |      |    |
|        |                      |         |     | reaches the    |         |           |      |    |
|        |                      |         |     | expected       |         |           |      |    |
|        |                      |         |     | value, and     |         |           |      |    |
|        |                      |         |     | the servo      |         |           |      |    |
|        |                      |         |     | drive can      |         |           |      |    |
|        |                      |         |     | output the     |         |           |      |    |
|        |                      |         |     | speed          |         |           |      |    |
|        |                      |         |     | reaching       |         |           |      |    |
|        |                      |         |     | signal at this |         |           |      |    |
|        |                      |         |     | time.          |         |           |      |    |
| P04.24 | Speed consistent     | 0~32767 | rpm | In the speed   | anytime | Immediate | 10   | RW |
|        | threshold            |         |     | control        |         | ly        |      |    |

|        |                       |         |     | mode, when     |         |           |   |      |
|--------|-----------------------|---------|-----|----------------|---------|-----------|---|------|
|        |                       |         |     | the absolute   |         |           |   |      |
|        |                       |         |     | value of the   |         |           |   |      |
|        |                       |         |     | deviation      |         |           |   |      |
|        |                       |         |     | between the    |         |           |   |      |
|        |                       |         |     | actual speed   |         |           |   |      |
|        |                       |         |     | P04.21 of      |         |           |   |      |
|        |                       |         |     | the filtered   |         |           |   |      |
|        |                       |         |     | servo motor    |         |           |   |      |
|        |                       |         |     | and the        |         |           |   |      |
|        |                       |         |     | speed          |         |           |   |      |
|        |                       |         |     | command is     |         |           |   |      |
|        |                       |         |     | less than      |         |           |   |      |
|        |                       |         |     | P04.24, it is  |         |           |   |      |
|        |                       |         |     | considered     |         |           |   |      |
|        |                       |         |     | that the       |         |           |   |      |
|        |                       |         |     | actual speed   |         |           |   |      |
|        |                       |         |     | of the motor   |         |           |   |      |
|        |                       |         |     | reaches the    |         |           |   |      |
|        |                       |         |     | set value of   |         |           |   |      |
|        |                       |         |     | the speed      |         |           |   |      |
|        |                       |         |     | command        |         |           |   |      |
|        |                       |         |     | and the        |         |           |   |      |
|        |                       |         |     | drive can      |         |           |   |      |
|        |                       |         |     |                |         |           |   |      |
|        |                       |         |     | speed          |         |           |   |      |
|        |                       |         |     | consistent     |         |           |   |      |
|        |                       |         |     | signal at this |         |           |   |      |
|        |                       |         |     | signal at time |         |           |   |      |
| D04 25 | Zana anaad threachald | 0 22767 |     | When the       | onutimo | Immodiate | 5 | DW   |
| P04.23 | Zero speed ulleshold  | 0~32707 | rpm | when the       | anytime | 1         | 5 | κ.vv |
|        |                       |         |     | uslue of the   |         | Iy        |   |      |
|        |                       |         |     | value of the   |         |           |   |      |
|        |                       |         |     |                |         |           |   |      |
|        |                       |         |     | of the servo   |         |           |   |      |
|        |                       |         |     | motor after    |         |           |   |      |
|        |                       |         |     | filtering is   |         |           |   |      |
|        |                       |         |     | less than      |         |           |   |      |
|        |                       |         |     | P04.25, it is  |         |           |   |      |
|        |                       |         |     | considered     |         |           |   |      |
|        |                       |         |     | that the       |         |           |   |      |
|        |                       |         |     | actual speed   |         |           |   |      |
|        |                       |         |     | of the servo   |         |           |   |      |
|        |                       |         |     | motor is       |         |           |   |      |

|        |                      |         |       | close to       |         |           |     |    |
|--------|----------------------|---------|-------|----------------|---------|-----------|-----|----|
|        |                      |         |       | static, and    |         |           |     |    |
|        |                      |         |       | the servo      |         |           |     |    |
|        |                      |         |       | drive can      |         |           |     |    |
|        |                      |         |       | output a       |         |           |     |    |
|        |                      |         |       | zero-speed     |         |           |     |    |
|        |                      |         |       | signal at this |         |           |     |    |
|        |                      |         |       | time.          |         |           |     |    |
| P04.27 | Lifting speed        | 0~32767 | rpm/s | In the speed   | anytime | Immediate | 375 | RW |
|        | threshold            |         |       | control        |         | ly        |     |    |
|        |                      |         |       | mode, when     |         |           |     |    |
|        |                      |         |       | the absolute   |         |           |     |    |
|        |                      |         |       | value of the   |         |           |     |    |
|        |                      |         |       | motor          |         |           |     |    |
|        |                      |         |       | acceleration   |         |           |     |    |
|        |                      |         |       | is greater     |         |           |     |    |
|        |                      |         |       | than a         |         |           |     |    |
|        |                      |         |       | certain        |         |           |     |    |
|        |                      |         |       | threshold      |         |           |     |    |
|        |                      |         |       | P04.27, the    |         |           |     |    |
|        |                      |         |       | motor is       |         |           |     |    |
|        |                      |         |       | considered     |         |           |     |    |
|        |                      |         |       | to be in the   |         |           |     |    |
|        |                      |         |       | speed-up/do    |         |           |     |    |
|        |                      |         |       | wn-speed       |         |           |     |    |
|        |                      |         |       | state.         |         |           |     |    |
| P00.10 | Motor encoder        | 0~32767 | ms    | Set the time   | anytime | reset     | 5   | RW |
|        | software filter time |         |       | for software   |         | takes     |     |    |
|        |                      |         |       | filtering.     |         | effect    |     |    |

# Related input function bits.

| Function<br>bits | Bit description          |
|------------------|--------------------------|
| INFn.09          | Forward speed jog        |
| INFn.10          | Reverse speed jog        |
| INFn.11          | Speed reverse            |
| INFn.12          | Main speed A/B switching |
| INFn.13          | Speed pause              |

# Related output function bits.

| Function<br>bits | Bit description  |
|------------------|------------------|
| OUTFn.02         | Speed arrives    |
| OUTFn.03         | Speed down       |
| OUTFn.04         | Speed up         |
| OUTFn.05         | Zero speed       |
| OUTFn.06         | Speed overrun    |
| OUTFn.07         | Forward rotate   |
| OUTFn.08         | Reverse rotate   |
| OUTFn.32         | Consistent speed |

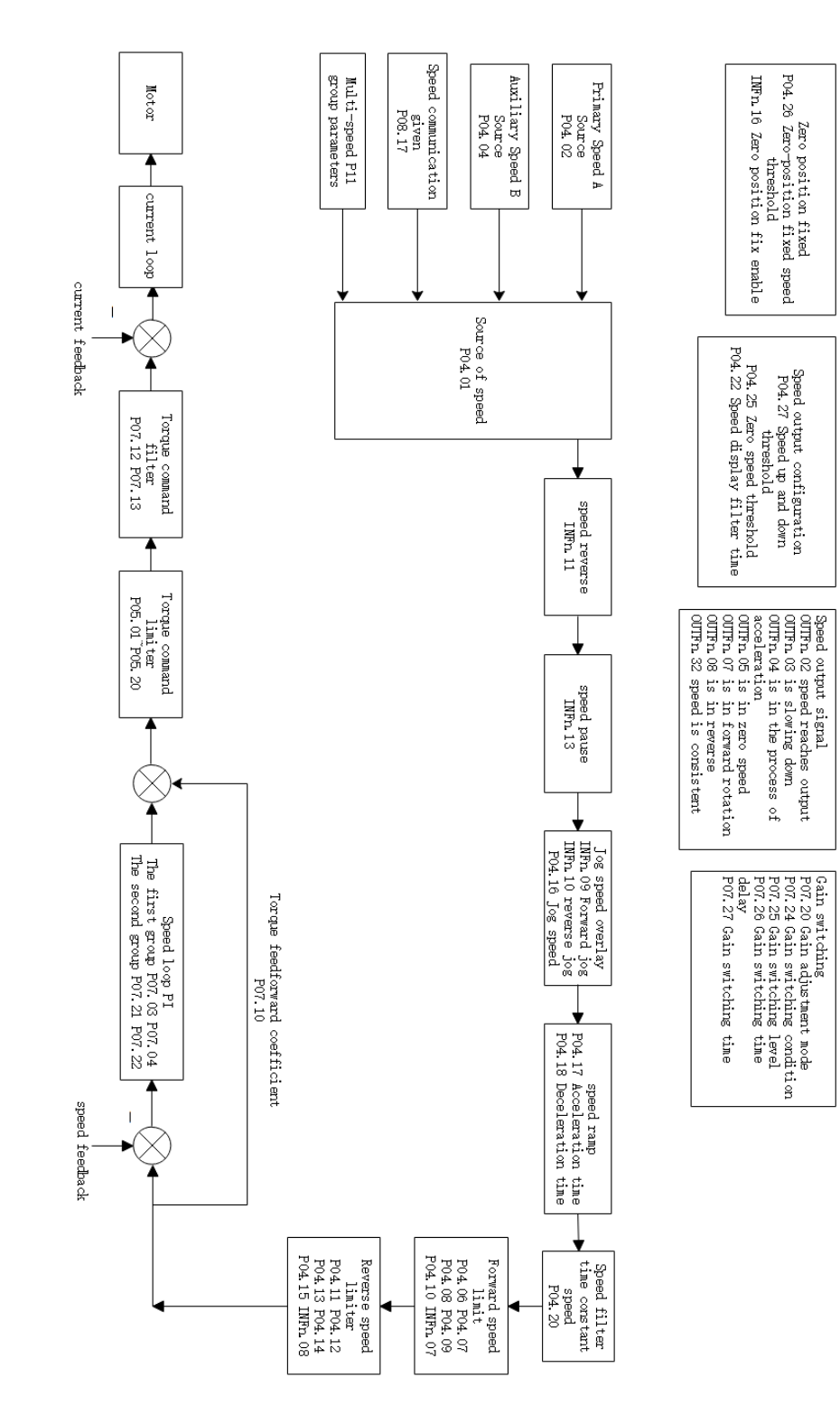

### 5.3.9 Internal operation block diagram of speed mode

### 5.3.10 Typical wiring diagram of speed mode

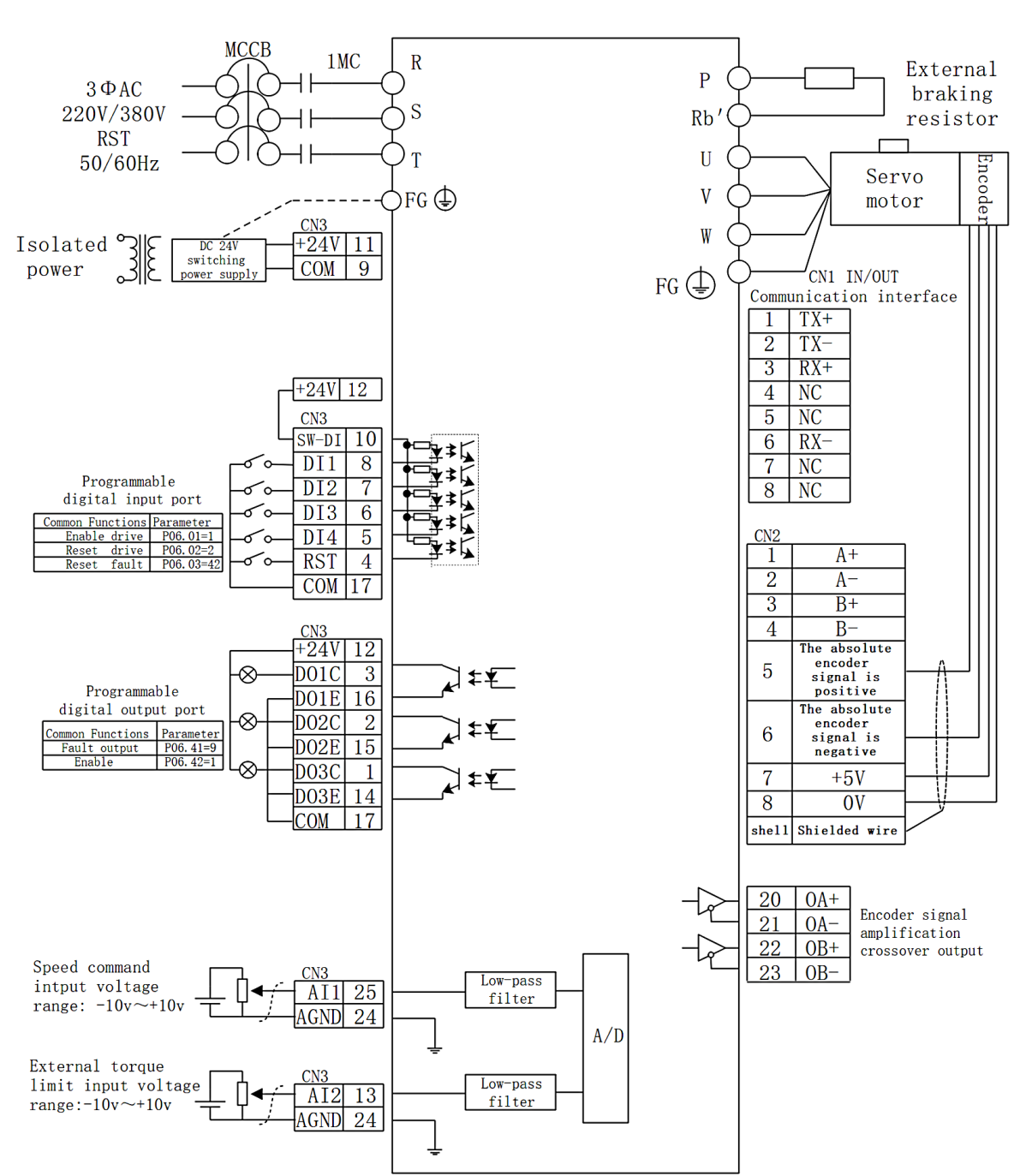

# 5.3.10.1 NPN jumper for DI/DO

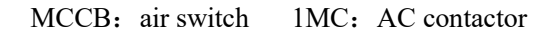

1. - Indicates twisted pair shielded wire

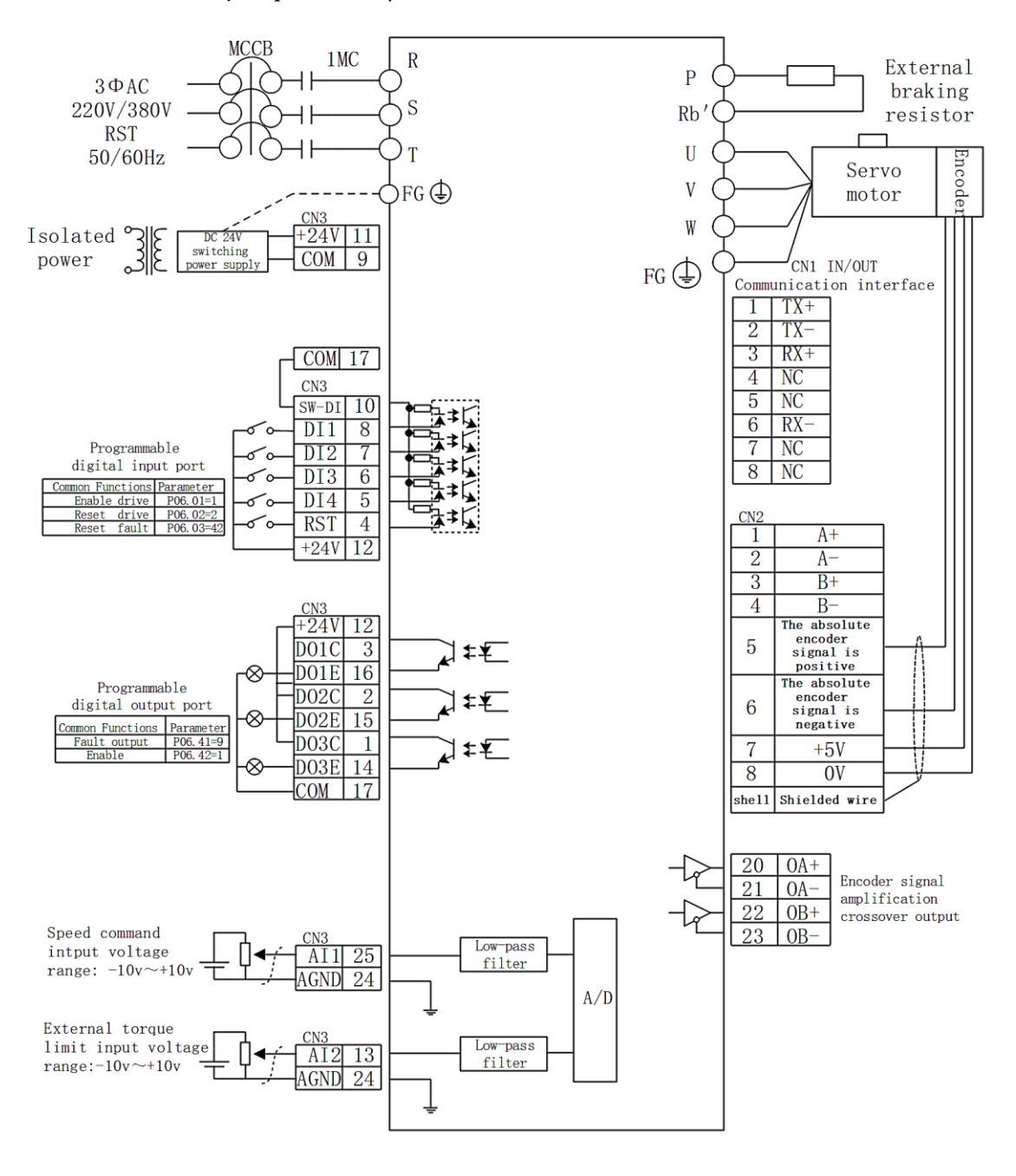

#### 5.3.10.2 PNP jumper for DI/DO

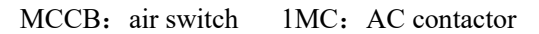

1. \_\_\_\_\_ Indicates twisted pair shielded wire

# 5.3.11 VC330 servo uses analog quantity to control the speed

# (1) Analog signal wiring

The analog signal can be input from AI1 (pin 25) or AI2 (pin 13). Taking AI1 as an example, the analog signal line is connected to AI1 (pin 25) of CN3, and the analog ground is connected to AGND (pin 24).

# (2) Correspondence between analog voltage and actual speed command

Under the default parameters, -10V corresponds to the negative rated speed of the motor and 10V corresponds to the positive rated speed of the motor. Taking the AI1 input command voltage as an example, if you need to change the correspondence, you can modify the AI1 offset (P06.64) and AI1 magnification (P06.66). If the dead band is set to zero, the corresponding relationship between the input voltage and the speed command is:

actual speed command = rate speed × (AI1 magnification P06.66)%×

# (All input voltage P06.61) - (All Zero drift P06.68) - (All offset P06.64)

# 10000

For example:

- > By default, AI1 magnification=100.0%, AI1 zero drift=0 mV; AI1 offset=0 mV; Then when  $\pm 10000$ mV is input, the actual output speed is =  $\pm$  rated speed;
- > If AI1 magnification=200.0%; AI1 zero drift=0mV; AI1 offset=0mV; Then when  $\pm$  5000mV is input, the actual output speed is =  $\pm$  rated speed;
- > If AI1 magnification=200.0%; AI1 zero drift=0 mV; AI1 offset=5000mV; When inputting 0-10000mV, the actual output speed is =  $\pm$  rated speed;

# (3) Parameter setting step

a. Input the speed command with AI1, input  $\pm 10V$  corresponding to  $\pm$  rated speed as an example:

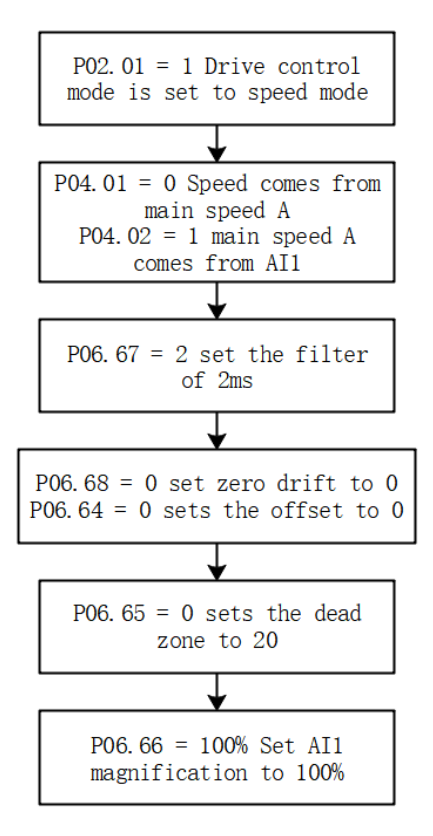

b. Take AI1 input speed command, input  $\pm 5V$  corresponding to  $\pm$  rated speed as an example:

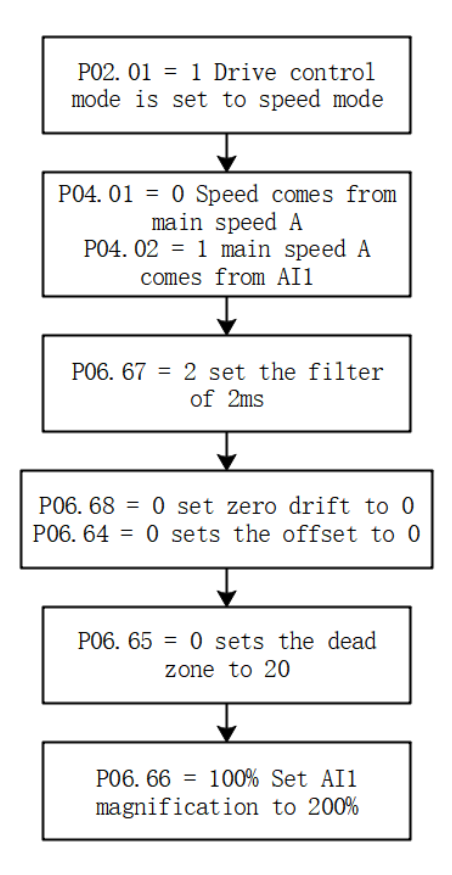

#### (4) Enable the motor

By default, P06.01=1, the enable signal is input from DI1. If P06.21 is set to 1, then the servo can be enabled without receiving any signal when it is powered on.

#### (5) Zero drift correction

When the analog input is 0mV, set P06.79=4 once to trigger zero drift correction once. Zero drift can also be corrected via DI. Refer to the VC Servo User Manual for details.

# 5.4 Torque mode

Torque mode is a control mode in which the output torque of the motor is the control target, such as tension control. The implementation of torque mode is shown in the figure below.

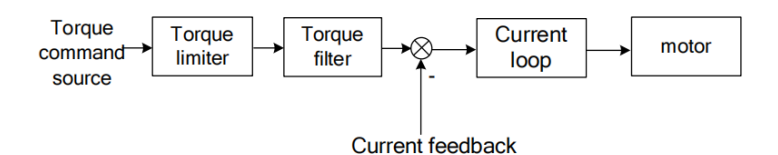

#### 5.4.1 Torque command source

There are two kinds of torque commands for the servo to choose from, namely, the main torque command A and the auxiliary torque command B. These two torques can be superimposed or switched with each other. Both main torque A and auxiliary torque B have multiple torque sources. As shown in the picture below.

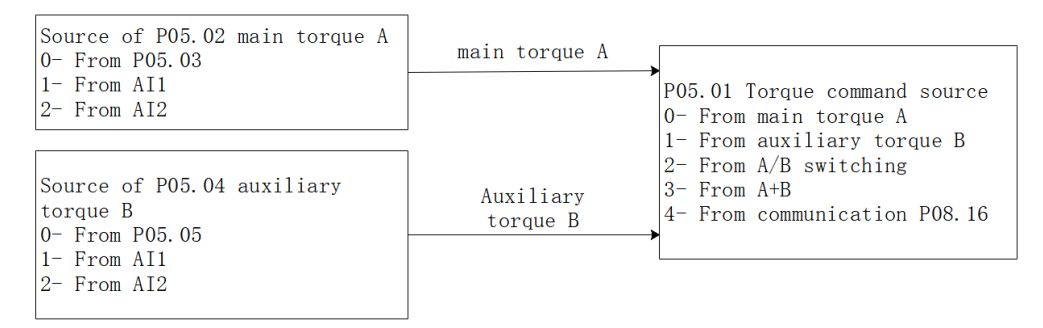

Related parameters are as follows.

| Parameter No. | Parameter Description                           | Set<br>range | units | Set<br>method | Effective<br>way | Defaults | read<br>and<br>write<br>method |
|---------------|-------------------------------------------------|--------------|-------|---------------|------------------|----------|--------------------------------|
| P05.01        | Torque command source<br>0- main torque command | 0~5          | -     | anytime       | Immediate<br>ly  | 0        | RW                             |
|               | A                                               |              |       |               | 5                |          |                                |
|               | 1- auxiliary torque                             |              |       |               |                  |          |                                |
|               | command B                                       |              |       |               |                  |          |                                |
|               | 2- INFn.03 switching                            |              |       |               |                  |          |                                |
|               | A/B                                             |              |       |               |                  |          |                                |
|               | 5- А+в<br>4- from P08 16                        |              |       |               |                  |          |                                |
| P05.02        | Source of main torque                           | 0~3          | _     | anytime       | Immediate        | 0        | RW                             |
|               | command A                                       |              |       | 2             | ly               |          |                                |
|               | 0- from P05.03                                  |              |       |               |                  |          |                                |
|               | 1- from AI1                                     |              |       |               |                  |          |                                |
|               | 2- from AI2                                     |              |       |               |                  |          |                                |
|               | 3- from AI3                                     |              |       |               |                  |          |                                |
|               | (The hardware does not                          |              |       |               |                  |          |                                |
|               | support)                                        |              |       |               |                  |          |                                |
| P05.03        | Digital value of main                           | -300.0~30    | %     | anytime       | Immediate        | 0.0      | RW                             |
|               | torque command A(When                           | 0.0          |       |               | ly               |          |                                |
|               | the main torque A selects                       |              |       |               |                  |          |                                |
|               | the digital given source,                       |              |       |               |                  |          |                                |
|               | set the required torque                         |              |       |               |                  |          |                                |
|               | percentage through                              |              |       |               |                  |          |                                |
|               | P05.03.)                                        |              |       |               |                  |          |                                |

| P05.04 | Source of auxiliary            | 0~3       | -   | anytime  | Immediate | 0   | RW    |
|--------|--------------------------------|-----------|-----|----------|-----------|-----|-------|
|        | torque command B               |           |     |          | lv        |     |       |
|        | 0- from P05 05                 |           |     |          | 5         |     |       |
|        | 1- from ΔI1                    |           |     |          |           |     |       |
|        | $\frac{1}{2} \text{ from AI2}$ |           |     |          |           |     |       |
|        | 2- 110111 A12                  |           |     |          |           |     |       |
|        | 3- from AI3                    |           |     |          |           |     |       |
|        | (The hardware does not         |           |     |          |           |     |       |
|        | support)                       |           |     |          |           |     |       |
| P05.05 | Digital value of auxiliary     | -300.0~30 | %   | anytime  | Immediate | 0.0 | RW    |
|        | torque command B(When          | 0.0       |     |          | ly        |     |       |
|        | the auxiliary torque B         |           |     |          |           |     |       |
|        | selects the digital given      |           |     |          |           |     |       |
|        | source, set the required       |           |     |          |           |     |       |
|        | torque percentage              |           |     |          |           |     |       |
|        | through P05 $05$ )             |           |     |          |           |     |       |
|        |                                |           |     |          |           |     |       |
|        |                                |           |     |          |           |     |       |
|        |                                |           |     |          |           |     |       |
|        |                                |           |     |          |           |     |       |
| P08 16 | Torque communication           | -3276 7~3 | 0/0 | anytime  | Immediate | 0.0 | RW    |
| 100.10 | given (In the torque           | 276.7     | 70  | unythine | ly        | 0.0 | i cvv |
|        | given in the torque            | 270.7     |     |          | Ty        |     |       |
|        | control mode, when the         |           |     |          |           |     |       |
|        | torque command source          |           |     |          |           |     |       |
|        | is communication given,        |           |     |          |           |     |       |
|        | set the torque percentage      |           |     |          |           |     |       |
|        | with an accuracy of            |           |     |          |           |     |       |
|        | 0.1%.)                         |           |     |          |           |     |       |

Related input function bits.

| Function<br>bits | Bit description                                                                            |
|------------------|--------------------------------------------------------------------------------------------|
| INFn.03          | Switch the main torque command A and the auxiliary torque command B, and use the auxiliary |
|                  | torque command B when valid                                                                |

When the torque command comes from AIx, please refer to "6.3.1 Analog Input AI" for details.

5.4.2 Torque limiting

5.4.2 Torque limiting

Torque limiting is achieved by limiting the output current of the driver to limit the output torque of the motor. The larger the torque limit value is, the larger the motor output torque is,

and the easier the driver is to over-current. There are two kinds of limiting methods for torque limiting. One is that the forward and reverse limiters are from the positive limiter value; the other is the positive and negative limiting separately. Which one depends on P05.10. Both the positive limiting and the reverse limiting have a primary limiter A source and an auxiliary limiter B source, respectively a primary forward torque limiter A, an auxiliary forward torque limiter B, and a primary reverse torque limiter A, auxiliary reverse torque limiter B.

In addition to the above torque limiter, in order to protect the motor, the torque output is limited according to the three values of the rated motor current P00.01, the rated current of the driver P01.03, and the current peak current percentage P00.24.

(Note: Since AI3 is not supported on VC330Profinet bus servo hardware, the torque limit cannot be sourced from AI3)

the value of this limit is calculate as follows:

Motor torque limiter =

 $\frac{\text{Motor rated current P00.01}}{\text{Drive rated current P01.03}} \times \text{Motor peak current percentage P00.24}$ 

5.4.2.1 Positive torque limiting

The source of the positive torque limit is shown below. There are two types of positive torque limiting, one is the main positive torque limiter A, and the other is the auxiliary positive limiter B. Both torque limits have different sources of torque.

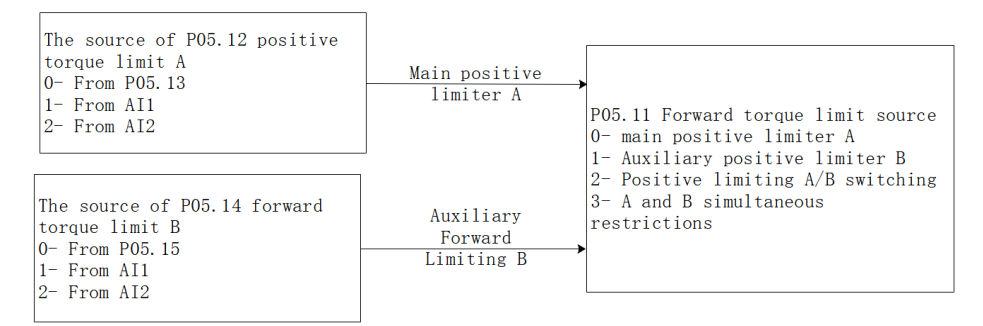

#### 5.4.2.2 Negative torque limiting

The source of the negative torque limit is shown below. There are two types of negative torque limiting, one is the main negative torque limiter A, and the other is the auxiliary negative torque limiter B. Both torque limiters have different sources.

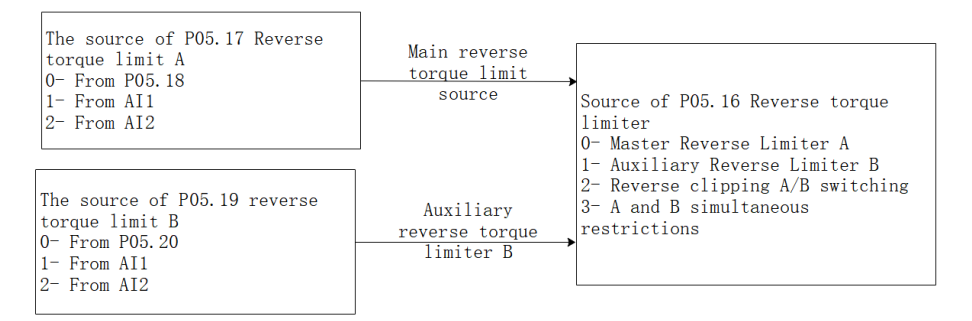

#### Related parameters are as follows

| Parameter | Parameter | Set | units | Function | Set | Effective | Defaults | read |
|-----------|-----------|-----|-------|----------|-----|-----------|----------|------|
|           |           |     |       |          |     |           |          |      |

| No.    | Description                                                                                                    | range   |   |                                                                                                    | method  | way             |       | and<br>write |
|--------|----------------------------------------------------------------------------------------------------|---------|---|----------------------------------------------------------------------------------------------------|---------|-----------------|-------|--------------|
|        |                                                                                                    |         |   |                                                                                                    |         |                 |       | method       |
| P05.10 | Torque limit method0-Forward andreverse limit arefrompositive limiting1-Forward andreverselimitseparately                                | 0~1     | - | Select the<br>torque limit<br>method.                                                                                                    | anytime | Immediatel<br>y | 0     | RW           |
| P05.11 | Positivetorquelimiting source0- Forward Limit A1- Forward limiter B2- A/B switching3- A and B aresimultaneously limit                    | 0~3     | - | Select the<br>forward<br>torque limit<br>source.                                                                                                   | anytime | Immediatel<br>y | 0     | RW           |
| P05.12 | Source of forward<br>torque limit A<br>0- from P05.13<br>1- from AI1<br>2- from AI2<br>3- from AI3<br>(The hardware does<br>not support) | 0~3     | _ | Set the<br>torque<br>command<br>source of<br>main torque<br>command A.                                                                             | anytime | Immediatel<br>y | 0     | RW           |
| P05.13 | Set value of forward<br>torque limiter<br>A                                                                                              | 0~300.0 | % | When the<br>forward<br>torque limit<br>A selects the<br>digital given<br>source, set<br>the required<br>torque<br>percentage<br>through<br>P05.13. | anytime | Immediatel<br>y | 150.0 | RW           |
| P05.14 | Forward Torque<br>Limit B Source<br>0- from P05.15<br>1- from AI1<br>2- from AI2<br>3- from AI3                                          | 0~3     | _ | Set the<br>torque<br>command<br>source of<br>auxiliary<br>torque                                                                                   | anytime | Immediatel<br>y | 0     | RW           |

|        | (The hardware does   |         |   | command B.    |         |            |       |    |
|--------|----------------------|---------|---|---------------|---------|------------|-------|----|
|        | not support)         |         |   |               |         |            |       |    |
| P05.15 | Set value of forward | 0~300.0 | % | When the      | anytime | Immediatel | 150.0 | RW |
|        | torque limiter       |         |   | forward       |         | у          |       |    |
|        | В                    |         |   | torque        |         |            |       |    |
|        |                      |         |   | limiter B     |         |            |       |    |
|        |                      |         |   | selects the   |         |            |       |    |
|        |                      |         |   | digital given |         |            |       |    |
|        |                      |         |   | source, set   |         |            |       |    |
|        |                      |         |   | the required  |         |            |       |    |
|        |                      |         |   | torque        |         |            |       |    |
|        |                      |         |   | percentage    |         |            |       |    |
|        |                      |         |   | through       |         |            |       |    |
|        |                      |         |   | P05.15.       |         |            |       |    |
| P05.16 | Reverse torque       | 0~3     | - | Select the    | anytime | Immediatel | 0     | RW |
|        | limiting source      |         |   | source of the |         | У          |       |    |
|        | 0- Reverse Limit A   |         |   | reverse       |         |            |       |    |
|        | 1- Reverse limit B   |         |   | torque        |         |            |       |    |
|        | 2- A/B switching     |         |   | limiter.      |         |            |       |    |
|        | 3- A and B are       |         |   |               |         |            |       |    |
|        | simultaneously       |         |   |               |         |            |       |    |
|        | limit                |         |   |               |         |            |       |    |
| P05.17 | Source of reverse    | 0~3     | - | Set the       | anytime | Immediatel | 0     | RW |
|        | torque limit A       |         |   | torque        |         | У          |       |    |
|        | 0- from P05.18       |         |   | command       |         |            |       |    |
|        | 1- from AI1          |         |   | source of the |         |            |       |    |
|        | 2- from AI2          |         |   | reverse       |         |            |       |    |
|        | 3- from AI3          |         |   | torque        |         |            |       |    |
|        | (The hardware does   |         |   | limiter A.    |         |            |       |    |
|        | not support)         |         |   |               |         |            |       |    |
| P05.18 | Set value of reverse | 0~300.0 | % | When the      | anytime | Immediatel | 150.0 | RW |
|        | torque limiter       |         |   | reverse       |         | У          |       |    |
|        | А                    |         |   | torque limit  |         |            |       |    |
|        |                      |         |   | A selects the |         |            |       |    |
|        |                      |         |   | digital given |         |            |       |    |
|        |                      |         |   | source, set   |         |            |       |    |
|        |                      |         |   | the required  |         |            |       |    |
|        |                      |         |   | torque        |         |            |       |    |
|        |                      |         |   | percentage    |         |            |       |    |
|        |                      |         |   | through       |         |            |       |    |
|        |                      |         |   | P05.18.       |         |            |       |    |
| P05.19 | Reverse Torque       | 0~3     | - | Set the       | anytime | Immediatel | 0     | RW |
|        | Limit B Source       |         |   | torque        |         | у          |       |    |

|        | 0.0 00000            |         |   |               |         |            |       |    |
|--------|----------------------|---------|---|---------------|---------|------------|-------|----|
|        | 0- from P05.20       |         |   | command       |         |            |       |    |
|        | 1- from AI1          |         |   | source of the |         |            |       |    |
|        | 2- from AI2          |         |   | reverse       |         |            |       |    |
|        | 3- from AI3          |         |   | torque        |         |            |       |    |
|        | (The hardware does   |         |   | command B.    |         |            |       |    |
|        | not support)         |         |   |               |         |            |       |    |
| P05.20 | Set value of reverse | 0~300.0 | % | When the      | anytime | Immediatel | 150.0 | RW |
|        | torque limiter       |         |   | reverse       |         | У          |       |    |
|        | В                    |         |   | torque        |         |            |       |    |
|        |                      |         |   | limiter B     |         |            |       |    |
|        |                      |         |   | selects the   |         |            |       |    |
|        |                      |         |   | digital given |         |            |       |    |
|        |                      |         |   | source, set   |         |            |       |    |
|        |                      |         |   | the required  |         |            |       |    |
|        |                      |         |   | torque        |         |            |       |    |
|        |                      |         |   | percentage    |         |            |       |    |
|        |                      |         |   | through       |         |            |       |    |
|        |                      |         |   | P05.20.       |         |            |       |    |

# Related input function bits.

| Function<br>bits | Bit description                                                                |
|------------------|--------------------------------------------------------------------------------|
| INFn.05          | Forward torque limit source A/B switching, positive limit B is used when valid |
| INFn.06          | Reverse torque limit source A/B switch, when valid, use reverse limit B        |

# 5.4.3 speed limit

When there is no load, given a large torque, the motor speed will increase all the time, so it is necessary to limit the speed. The source of speed limit is the same as the speed limit in speed mode. The relevant parameters are as follows.

| Parameter<br>No. | Parameter<br>Description                                                                                                    | Set<br>range | units | Function                                                             | Set<br>method | Effective<br>way | Defaults | read<br>and<br>write<br>method |
|------------------|----------------------------------------------------------------------------------------------------|--------------|-------|----------------------------------------------------------------------|---------------|------------------|----------|--------------------------------|
| P04.06           | source of positive<br>speed limiting<br>0- main positive<br>speed limiter A<br>1- auxiliary reverse<br>speed limiter B<br>2- A/B switch<br>3-both A and B are<br>limiter | 0~3          | -     | Set the<br>source of<br>forward<br>speed<br>command<br>limiter.      | anytime       | Immediatel<br>y  | 0        | RW                             |
| P04.07           | Source of main<br>positive speed<br>limiter A<br>0- from P04.08<br>1- fromAI1<br>2- fromAI2<br>3- fromAI3<br>(The hardware does<br>not support)                          | 0~3          | -     | Select the<br>source of the<br>positive<br>speed limiter<br>A.       | anytime       | Immediatel<br>y  | 0        | RW                             |
| P04.08           | Digital value of<br>positive speed<br>limiter A                                                                                                    | 0~32767      | rpm   | When the<br>forward<br>speed limit A<br>selects the<br>digital given | anytime       | Immediatel<br>y  | 3000     | RW                             |

|        |                       |         |     | source, set   |         |            |      |    |
|--------|-----------------------|---------|-----|---------------|---------|------------|------|----|
|        |                       |         |     | the required  |         |            |      |    |
|        |                       |         |     | speed limit   |         |            |      |    |
|        |                       |         |     | value         |         |            |      |    |
|        |                       |         |     | through       |         |            |      |    |
|        |                       |         |     | P04.08.       |         |            |      |    |
| P04.09 | Source of auxiliary   | 0~3     | -   | Select the    | anytime | Immediatel | 0    | RW |
|        | reverse speed limiter |         |     | source of     |         | у          |      |    |
|        | B0- fromP04.10        |         |     | positive      |         |            |      |    |
|        | 1- fromAI1            |         |     | speed limiter |         |            |      |    |
|        | 2- fromAI2            |         |     | В.            |         |            |      |    |
|        | 3- fromAI3            |         |     |               |         |            |      |    |
|        | (The hardware does    |         |     |               |         |            |      |    |
|        | not support)          |         |     |               |         |            |      |    |
| P04.10 | Digital value of      | 0~32767 | rpm | When          | anytime | Immediatel | 3000 | RW |
|        | positive speed        |         | -   | forward       |         | у          |      |    |
|        | limiter B             |         |     | speed limit B |         |            |      |    |
|        |                       |         |     | selects       |         |            |      |    |
|        |                       |         |     | digital given |         |            |      |    |
|        |                       |         |     | source, set   |         |            |      |    |
|        |                       |         |     | the required  |         |            |      |    |
|        |                       |         |     | speed limit   |         |            |      |    |
|        |                       |         |     | value         |         |            |      |    |
|        |                       |         |     | through       |         |            |      |    |
|        |                       |         |     | P04.10.       |         |            |      |    |
| P04.11 | source of negative    | 0~3     | -   | Set the       | anytime | Immediatel | 0    | RW |
|        | speed limiting        |         |     | source of the |         | у          |      |    |
|        | 0- main negative      |         |     | reverse       |         |            |      |    |
|        | speed limiter A       |         |     | speed         |         |            |      |    |
|        | 1- auxiliary negative |         |     | command       |         |            |      |    |
|        | speed limiter B       |         |     | limiter.      |         |            |      |    |
|        | 2- A/B switch         |         |     |               |         |            |      |    |
|        | 3- both A and B are   |         |     |               |         |            |      |    |
|        | limiter               |         |     |               |         |            |      |    |
| P04.12 | Source of main        | 0~3     | -   | Select the    | anytime | Immediatel | 0    | RW |
|        | negative speed        |         |     | source of the | 2       | y          |      |    |
|        | limiter A             |         |     | reverse       |         | 2          |      |    |
|        | 0- fromP04.13         |         |     | speed limiter |         |            |      |    |
|        | 1- fromAI1            |         |     | A.            |         |            |      |    |
|        | 2- fromAI2            |         |     |               |         |            |      |    |
|        | 3- fromAI3            |         |     |               |         |            |      |    |
|        | (The hardware does    |         |     |               |         |            |      |    |
|        | not support)          |         |     |               |         |            |      |    |

| P04.13 | Digital value of    | 0~32767 | rpm  | When the      | anytime | Immediatel | 3000 | RW |
|--------|---------------------|---------|------|---------------|---------|------------|------|----|
|        | main negative speed |         |      | reverse       |         | У          |      |    |
|        | limiter A           |         |      | speed limit A |         |            |      |    |
|        |                     |         |      | selects the   |         |            |      |    |
|        |                     |         |      | digital given |         |            |      |    |
|        |                     |         |      | source, set   |         |            |      |    |
|        |                     |         |      | the required  |         |            |      |    |
|        |                     |         |      | speed limit   |         |            |      |    |
|        |                     |         |      | value         |         |            |      |    |
|        |                     |         |      | through       |         |            |      |    |
|        |                     |         |      | P04.13.       |         |            |      |    |
| P04.14 | Source of auxiliary | 0~3     | -    | Selects the   | anytime | Immediatel | 0    | RW |
|        | negative speed      |         |      | source of     |         | У          |      |    |
|        | limiter B           |         |      | reverse       |         |            |      |    |
|        | 0- fromP04.15       |         |      | speed limiter |         |            |      |    |
|        | 1- fromAI1          |         |      | В.            |         |            |      |    |
|        | 2- fromAI2          |         |      |               |         |            |      |    |
|        | 3- fromAI3          |         |      |               |         |            |      |    |
|        | (The hardware does  |         |      |               |         |            |      |    |
|        | not support)        |         |      |               |         |            |      |    |
| P04.15 | Digital value of    | 0~32767 | rpm  | When the      | anytime | Immediatel | 3000 | RW |
|        | auxiliary negative  |         |      | reverse       |         | у          |      |    |
|        | speed limiter B     |         |      | speed limit B |         |            |      |    |
|        |                     |         |      | selects the   |         |            |      |    |
|        |                     |         |      | digital given |         |            |      |    |
|        |                     |         |      | source, set   |         |            |      |    |
|        |                     |         |      | the required  |         |            |      |    |
|        |                     |         |      | speed limit   |         |            |      |    |
|        |                     |         |      | value         |         |            |      |    |
|        |                     |         |      | through       |         |            |      |    |
|        |                     |         |      | P0415.        |         |            |      |    |
| P05.25 | Time threshold for  | 0~32767 | 0.25 | When the      | anytime | Immediatel | 10   | RW |
|        | switching torque    |         | ms   | amplitude of  |         | у          |      |    |
|        | mode to velocity    |         |      | the speed     |         |            |      |    |
|        | mode                |         |      | exceeds the   |         |            |      |    |
|        |                     |         |      | speed limit   |         |            |      |    |
|        |                     |         |      | value plus    |         |            |      |    |
|        |                     |         |      | the speed     |         |            |      |    |
|        |                     |         |      | limit speed   |         |            |      |    |
|        |                     |         |      | threshold     |         |            |      |    |
|        |                     |         |      | (P05.26),     |         |            |      |    |
|        |                     |         |      | and the       |         |            |      |    |
|        |                     |         |      | continuous    |         |            |      |    |
|        |                     |         |      |               |         |            |      |    |

|        |                     |         |      | torque mode   |         |            |     |    |
|--------|---------------------|---------|------|---------------|---------|------------|-----|----|
|        |                     |         |      | is switched   |         |            |     |    |
|        |                     |         |      | to the speed  |         |            |     |    |
|        |                     |         |      | mode time     |         |            |     |    |
|        |                     |         |      | threshold     |         |            |     |    |
|        |                     |         |      | (P05.25), a   |         |            |     |    |
|        |                     |         |      | speed loop is |         |            |     |    |
|        |                     |         |      | constructed   |         |            |     |    |
|        |                     |         |      | to make the   |         |            |     |    |
|        |                     |         |      | speed         |         |            |     |    |
|        |                     |         |      | converge to   |         |            |     |    |
|        |                     |         |      | the limit     |         |            |     |    |
|        |                     |         |      | Inside.       |         |            |     |    |
| P05.26 | Speed threshold for | 0~32767 | rpm  | When the      | anytime | Immediatel | 30  | RW |
|        | speed torque mode   |         | -    | amplitude of  |         | У          |     |    |
|        | switching           |         |      | the speed     |         |            |     |    |
|        |                     |         |      | exceeds the   |         |            |     |    |
|        |                     |         |      | speed limit   |         |            |     |    |
|        |                     |         |      | value plus    |         |            |     |    |
|        |                     |         |      | the speed     |         |            |     |    |
|        |                     |         |      | limit speed   |         |            |     |    |
|        |                     |         |      | threshold     |         |            |     |    |
|        |                     |         |      | (P05.26),     |         |            |     |    |
|        |                     |         |      | and the       |         |            |     |    |
|        |                     |         |      | continuous    |         |            |     |    |
|        |                     |         |      | torque mode   |         |            |     |    |
|        |                     |         |      | is switched   |         |            |     |    |
|        |                     |         |      | to the speed  |         |            |     |    |
|        |                     |         |      | mode time     |         |            |     |    |
|        |                     |         |      | threshold     |         |            |     |    |
|        |                     |         |      | (P05.25), a   |         |            |     |    |
|        |                     |         |      | speed loop is |         |            |     |    |
|        |                     |         |      | constructed   |         |            |     |    |
|        |                     |         |      | to make the   |         |            |     |    |
|        |                     |         |      | speed         |         |            |     |    |
|        |                     |         |      | converge to   |         |            |     |    |
|        |                     |         |      | the limit     |         |            |     |    |
|        |                     |         |      | Inside.       |         |            |     |    |
| P05.27 | Time threshold for  | 0~32767 | 0.25 | When the      | anytime | Immediatel | 200 | RW |
|        | speed mode to       |         | ms   | servo runs in |         | У          |     |    |
|        | torque mode switch  |         |      | the torque    |         |            |     |    |
|        | -                   |         |      | mode, but     |         |            |     |    |
|        |                     |         |      | due to the    |         |            |     |    |

|        |                      |         |    | speed limit,   |         |            |     |    |
|--------|----------------------|---------|----|----------------|---------|------------|-----|----|
|        |                      |         |    | after the      |         |            |     |    |
|        |                      |         |    | speed loop is  |         |            |     |    |
|        |                      |         |    | constructed,   |         |            |     |    |
|        |                      |         |    | the time       |         |            |     |    |
|        |                      |         |    | threshold for  |         |            |     |    |
|        |                      |         |    | switching      |         |            |     |    |
|        |                      |         |    | from the       |         |            |     |    |
|        |                      |         |    | speed mode     |         |            |     |    |
|        |                      |         |    | to the torque  |         |            |     |    |
|        |                      |         |    | mode is        |         |            |     |    |
|        |                      |         |    | determined     |         |            |     |    |
|        |                      |         |    | by P05.27      |         |            |     |    |
| P05.28 | Speed limit          | 0~32767 | ms | When the       | anytime | Immediatel | 500 | RW |
|        | low-pass filter time |         |    | speed limit is |         | у          |     |    |
|        | parameter (unit: ms) |         |    | changed,       |         |            |     |    |
|        |                      |         |    | low-pass       |         |            |     |    |
|        |                      |         |    | filtering is   |         |            |     |    |
|        |                      |         |    | performed      |         |            |     |    |
|        |                      |         |    | on the speed   |         |            |     |    |
|        |                      |         |    | limit value,   |         |            |     |    |
|        |                      |         |    | and the filter |         |            |     |    |
|        |                      |         |    | time is        |         |            |     |    |
|        |                      |         |    | determined     |         |            |     |    |
|        |                      |         |    | by P05.28.     |         |            |     |    |
|        |                      |         |    | The larger     |         |            |     |    |
|        |                      |         |    | the filter     |         |            |     |    |
|        |                      |         |    | time, the      |         |            |     |    |
|        |                      |         |    | slower the     |         |            |     |    |
|        |                      |         |    | speed limit    |         |            |     |    |
|        |                      |         |    | value          |         |            |     |    |
|        |                      |         |    | changes.       |         |            |     |    |

# 5.4.4 Torque reaches output

The torque arrival function is used to judge whether the actual torque reaches the set interval. When the actual torque reaches the torque threshold, the drive can output the corresponding DO signal (OUTFn.29: torque reached

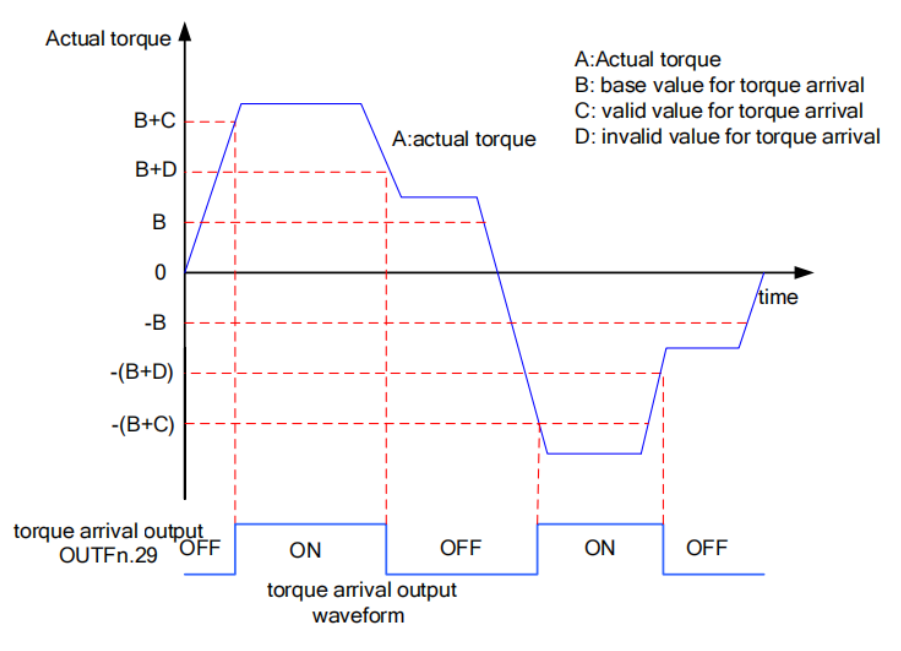

Actual torque: A; Base value for torque arrival P05.31: B; Valid value for torque arrival P05.32: C; Invalid value for torque arrival P05.33: D;

where C and D are the biases based on B.

Therefore, when the torque arrival DO signal (OUTFn.29) changes from invalid to valid, the actual torque must satisfy:)

 $|A| \ge B+C$ 

Otherwise, the torque arrival DO signal remains inactive.

Conversely, when the torque arrival DO signal changes from valid to invalid, the actual torque must meet:

$$|A| < B+D$$

Otherwise, the torque arrival DO signal remains valid.

| Parameter<br>No. | Pa<br>De | arameter<br>escription | 1   | Set<br>range | units | Function    | Set<br>method | Effective<br>way | Defa<br>ults | read and<br>write<br>method |
|------------------|----------|------------------------|-----|--------------|-------|-------------|---------------|------------------|--------------|-----------------------------|
| P05.31           | Base     | value                  | for | 0~300.0      | %     | Set the     | anytime       | Immediate        | 50.0         | RW                          |
|                  | torque   | arrival                |     |              |       | torque      |               | ly               |              |                             |
|                  |          |                        |     |              |       | arrival     |               |                  |              |                             |
|                  |          |                        |     |              |       | command     |               |                  |              |                             |
|                  |          |                        |     |              |       | reference   |               |                  |              |                             |
|                  |          |                        |     |              |       | value       |               |                  |              |                             |
|                  |          |                        |     |              |       | (100%       |               |                  |              |                             |
|                  |          |                        |     |              |       | corresponds |               |                  |              |                             |
|                  |          |                        |     |              |       | to one time |               |                  |              |                             |

Related parameters are as follows.

|        |                   |         |   | of rated       |         |           |      |    |
|--------|-------------------|---------|---|----------------|---------|-----------|------|----|
|        |                   |         |   | torque)        |         |           |      |    |
| P05.32 | Valid value for   | 0~300.0 | % | The set        | anytime | Immediate | 10.0 | RW |
|        | torque arrival    |         |   | torque         |         | ly        |      |    |
|        |                   |         |   | reaches the    |         |           |      |    |
|        |                   |         |   | effective      |         |           |      |    |
|        |                   |         |   | offset         |         |           |      |    |
|        |                   |         |   | threshold      |         |           |      |    |
|        |                   |         |   | (100%          |         |           |      |    |
|        |                   |         |   | corresponds    |         |           |      |    |
|        |                   |         |   | to 1 time      |         |           |      |    |
|        |                   |         |   | rated torque)  |         |           |      |    |
| P05.33 | Invalid value for | 0~300.0 | % | (The set       | anytime | Immediate | 0.0  | RW |
|        | torque arrival    |         |   | torque         |         | ly        |      |    |
|        |                   |         |   | reaches the    |         |           |      |    |
|        |                   |         |   | invalid offset |         |           |      |    |
|        |                   |         |   | threshold      |         |           |      |    |
|        |                   |         |   | (100%          |         |           |      |    |
|        |                   |         |   | corresponds    |         |           |      |    |
|        |                   |         |   | to one time    |         |           |      |    |
|        |                   |         |   | rated          |         |           |      |    |
|        |                   |         |   | torque))       |         |           |      |    |

#### Related output function bits

| Function<br>bits | Bit description                                                                                  |
|------------------|--------------------------------------------------------------------------------------------------|
| OUTFn.29         | Torque arrives; when it is valid, the absolute value of torque reaches the set value; when it is |
|                  | invalid, the absolute value of torque is less than the set value.                                |

Note: When the torque arrival signal is valid or invalid, the actual torque setting value requirements are different, please refer to the above of this section for details.

# 5.4.5 Small torque jitter suppression

When the given torque is small, the motor will vibrate due to the uneven distribution of the magnetic poles of the motor. It can be set to make the motor output a certain reverse torque to overcome the motor jitter, so that the motor speed output is uniform. Related parameters are as follows:

| Parameter<br>No. | Parameter<br>Description | Set<br>range | units | Function       | Set<br>method | Effective<br>way | Defaults | read and<br>write<br>method |
|------------------|--------------------------|--------------|-------|----------------|---------------|------------------|----------|-----------------------------|
| P05.35           | Maximum output           | 0~10.0       | %     | Limit the      | anytime       | Immediate        | 0        | RW                          |
|                  | limit of torque that     |              |       | output of the  |               | ly               |          |                             |
|                  | suppresses jitter        |              |       | anti-shake     |               |                  |          |                             |
|                  |                          |              |       | torque         |               |                  |          |                             |
| P05.36           | Percentage of gain       | 0~300.0      | %     | The speed of   | anytime       | Immediate        | 100.0    | RW                          |
|                  | that suppresses jitter   |              |       | restraining    |               | ly               |          |                             |
|                  |                          |              |       | the jitter     |               |                  |          |                             |
| P05.37           | time constant for        | 0-32767      | ms    | Jitter whose   | anytime       | Immediate        | 500      | RW                          |
|                  | detect Jitter speed      |              |       | period is less |               | ly               |          |                             |
|                  |                          |              |       | than this      |               |                  |          |                             |
|                  |                          |              |       | time will be   |               |                  |          |                             |
|                  |                          |              |       | suppressed     |               |                  |          |                             |
| P05.38           | detected Jitter speed    | -            | ms    | Displays the   | anytime       | Immediate        | -        | RO                          |
|                  |                          |              |       | detected       |               |                  |          |                             |
|                  |                          |              |       | shaking        |               |                  |          |                             |
|                  |                          |              |       | speed          |               |                  |          |                             |
| P05.39           | Torque output that       | -            | ms    | Displays the   | anytime       | Immediate        | -        | RO                          |
|                  | suppresses jitter        |              |       | output         |               | ly               |          |                             |
|                  |                          |              |       | reverse        |               |                  |          |                             |
|                  |                          |              |       | torque that    |               |                  |          |                             |
|                  |                          |              |       | suppresses     |               |                  |          |                             |
|                  |                          |              |       | chattering     |               |                  |          |                             |

# 5.4.6 Internal block diagram of torque mode

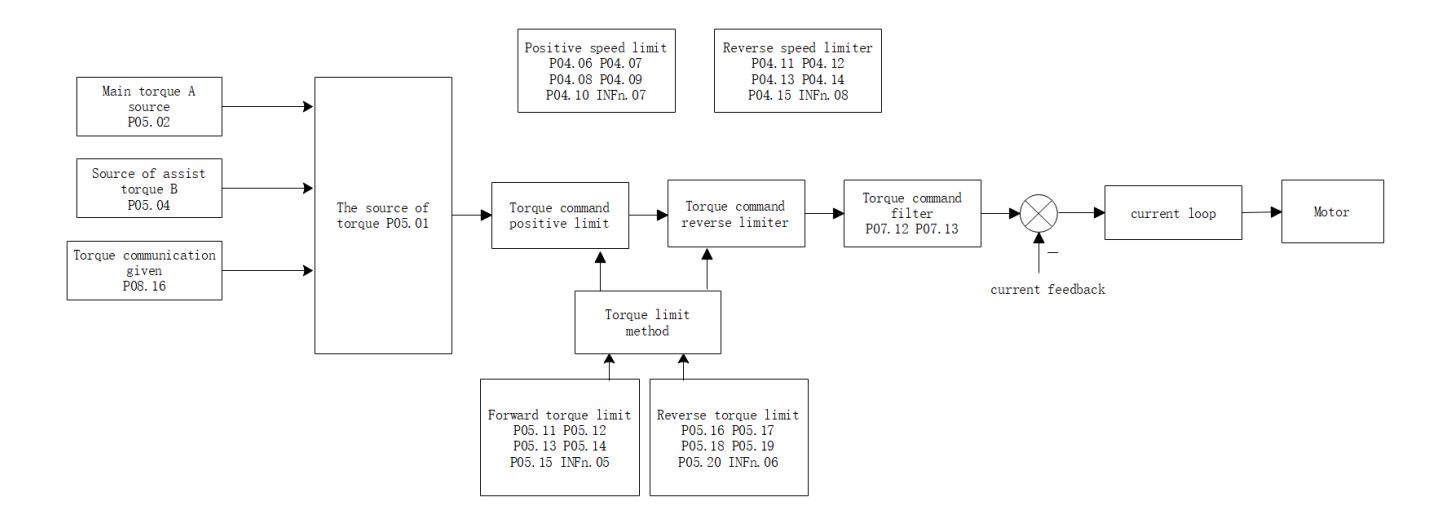

#### 5.4.7 Typical wiring diagram of torque mode

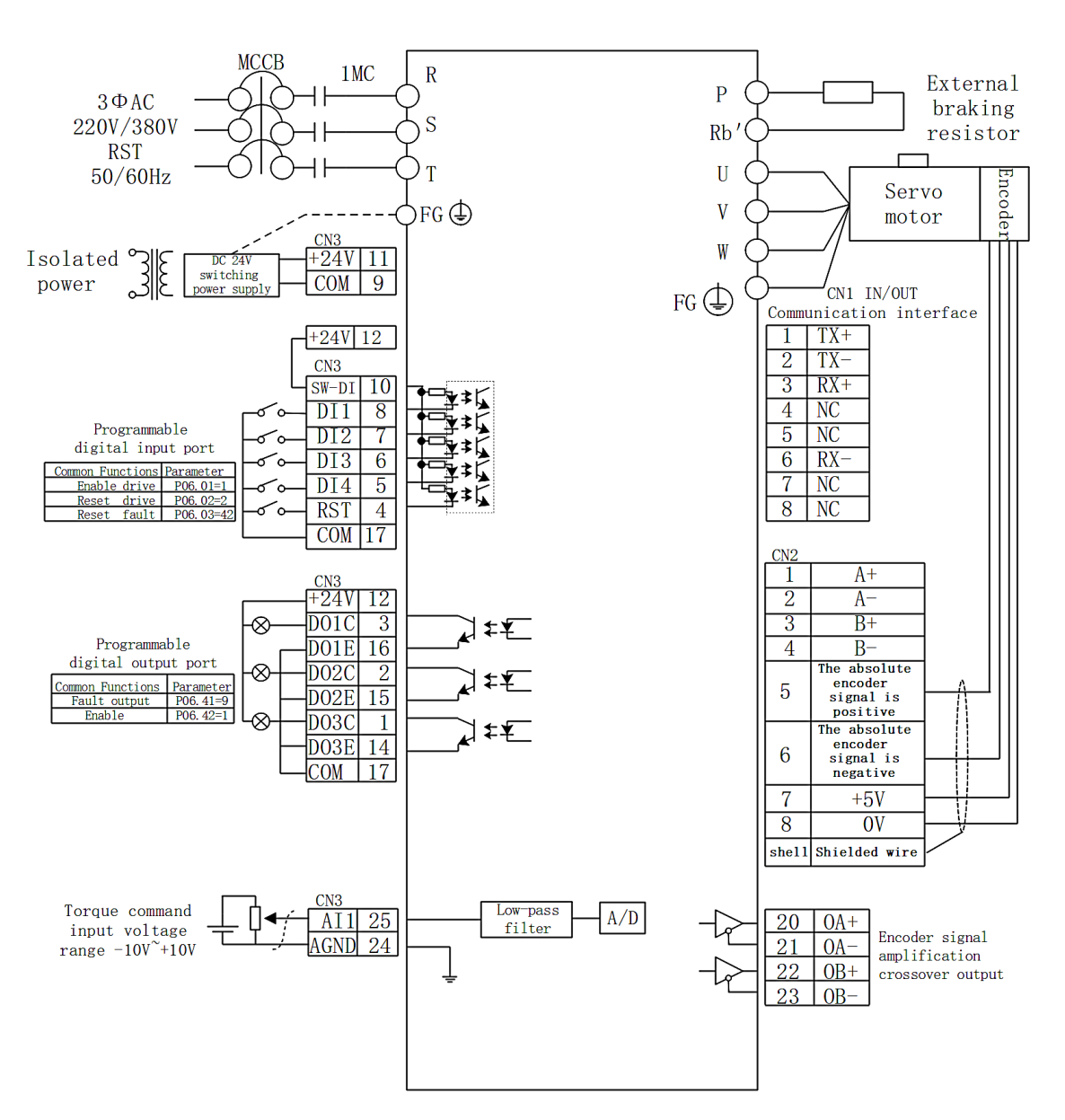

### 5.4.7.1 NPN jumper for DI/DO

MCCB: air switch 1MC: AC contactor

1. Indicates twisted pair shielded wire.

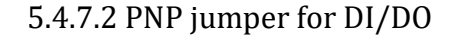

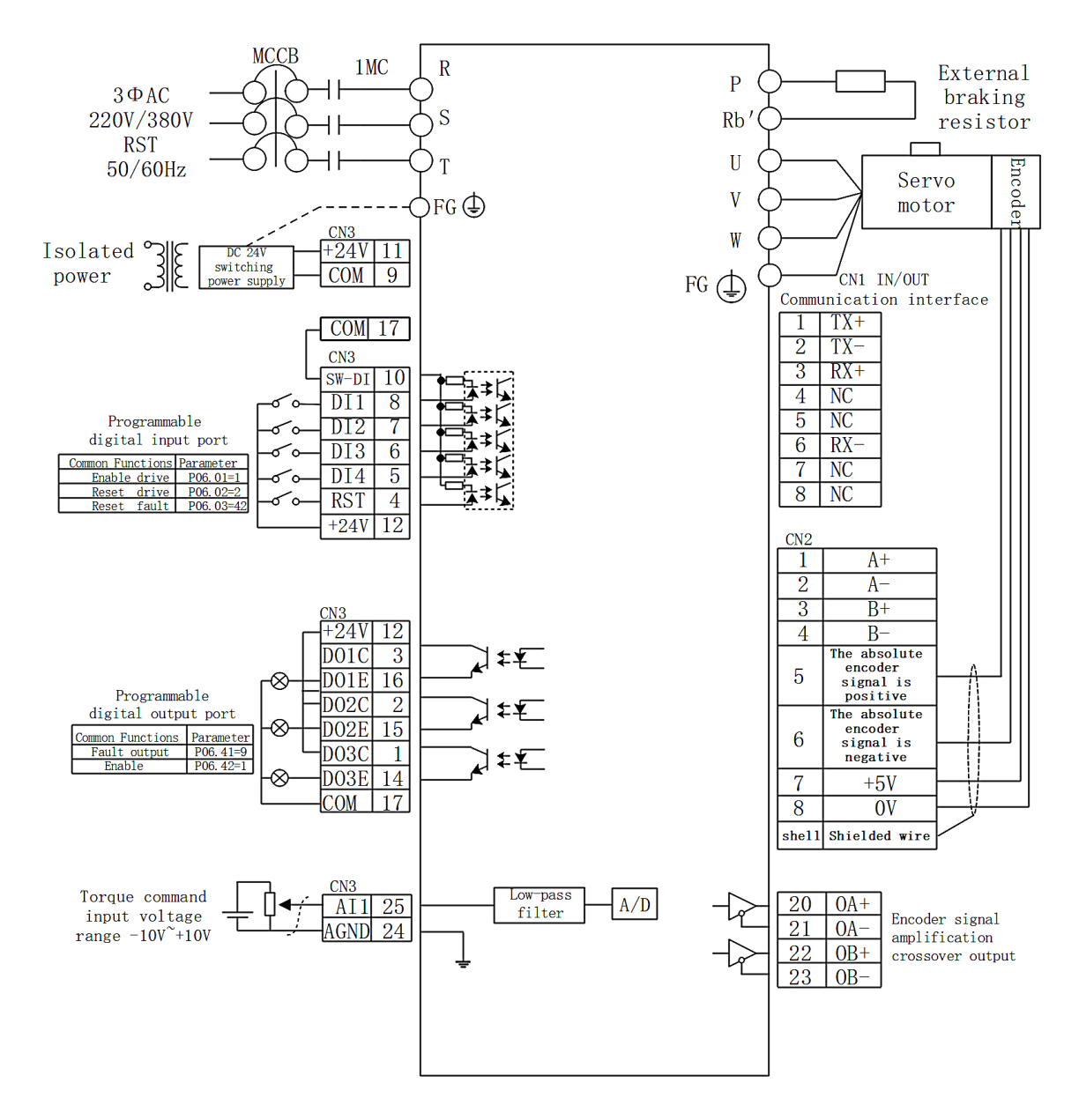

MCCB: air switch 1MC: AC contactor

1. Indicates twisted pair shielded wire.

# Chapter 6 Inputs and Outputs Function

# 6.1 Entity DI/DO function

The servo has 4 physical DIs, which are DI1~DI10. Each entity DI can be assigned an input function bit INFn.xx. The effective level of each entity DI can be set separately (P06.21-P06.24). Each entity DI can be forced to enter a specific level via P06.14, or a DI input can be forced via the Modbus bit.

The internal logic of servo DI is shown in the figure below.

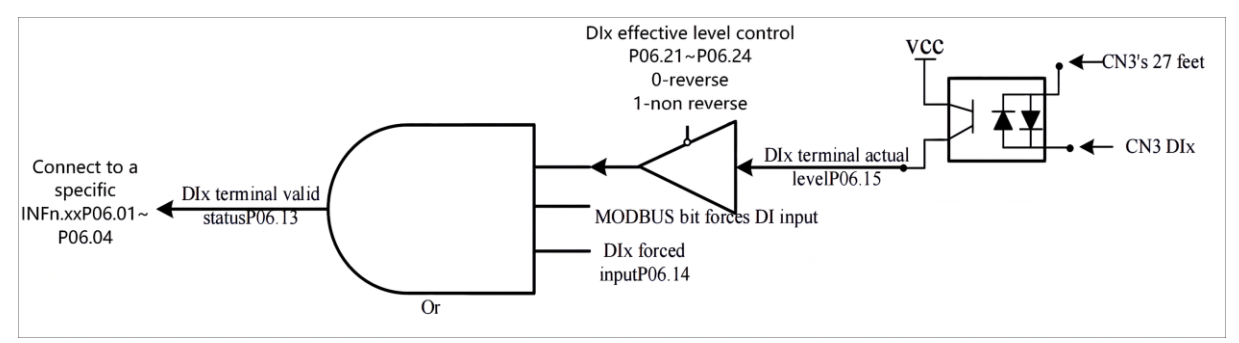

(Remarks: SW-DI: CN3 pin 10 is short-circuited with +24V for NPN mode; short-circuited with COM is PNP mode.)

The servo has three physical DOs, DO1~DO3. Each DO can be assigned an output function bit OUTFn.xx. The effective level of each entity DO can be set individually, or a DO bit can be output through the forced register of P06.50.

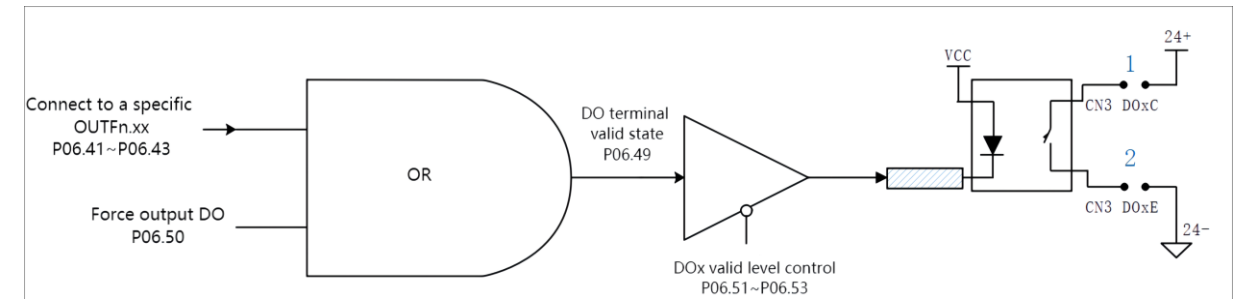

(VC330 servo DO can select NPN or PNP by wiring, for example, if the relay is connected to both ends of 1, it is NPN, and if it is connected to both ends of 2, it is PNP.)

Among them, DI1<sup>DI2</sup> is hardware low-speed DI, DI3 and DI4 are hardware high-speed DI, as detailed below:

| Hardware low-speed DI description(DI1~D2)                             |                                                                                                    |  |  |  |  |  |  |  |  |  |
|-----------------------------------------------------------------------|----------------------------------------------------------------------------------------------------|--|--|--|--|--|--|--|--|--|
| DI function valid logical state                                       | remark                                                                                                    |  |  |  |  |  |  |  |  |  |
| Low level                                                             | High More than 3ms                                                                                                    |  |  |  |  |  |  |  |  |  |
|                                                                       | Low Effective                                                                                                    |  |  |  |  |  |  |  |  |  |
| High level                                                            | High                                                                                                    |  |  |  |  |  |  |  |  |  |
|                                                                       | Low More than 3ms                                                                                                    |  |  |  |  |  |  |  |  |  |
| Rising edge                                                           | Effective<br>High                                                                                                    |  |  |  |  |  |  |  |  |  |
|                                                                       | LowMore than 3ms                                                                                                    |  |  |  |  |  |  |  |  |  |
| Falling edge                                                          | High More than 3ms                                                                                                    |  |  |  |  |  |  |  |  |  |
|                                                                       | Low Effective                                                                                                    |  |  |  |  |  |  |  |  |  |
| Rising and falling edges                                              | High Effective Effective                                                                                                    |  |  |  |  |  |  |  |  |  |
|                                                                       | LowMore than 3ms                                                                                                    |  |  |  |  |  |  |  |  |  |
| Hard                                                                  | ware high-speed DI description (DI3, DI4)                                                                                                    |  |  |  |  |  |  |  |  |  |
| DI 功能有效逻辑状态                                                           | remark                                                                                                    |  |  |  |  |  |  |  |  |  |
| Low level                                                             | High More than 0.25ms                                                                                                    |  |  |  |  |  |  |  |  |  |
|                                                                       |                                                                                                    |  |  |  |  |  |  |  |  |  |
|                                                                       | Low Effective                                                                                                    |  |  |  |  |  |  |  |  |  |
| High level                                                            | Low Effective<br>High                                                                                                    |  |  |  |  |  |  |  |  |  |
| High level                                                            | Low Effective<br>High<br>Low More than 0.25ms                                                                                                    |  |  |  |  |  |  |  |  |  |
| High level                                                            | Low Effective<br>High<br>Low More than 0.25ms<br>Effective<br>High                                                                                                    |  |  |  |  |  |  |  |  |  |
| High level<br>Rising edge                                             | Low Effective<br>High<br>Low More than 0.25ms<br>Effective<br>High<br>Low More than 0.25ms                                                                                                    |  |  |  |  |  |  |  |  |  |
| High level<br>Rising edge<br>Falling edge                             | Low Effective<br>High<br>Low More than 0.25ms<br>Effective<br>High<br>Low More than 0.25ms<br>High More than 0.25ms                                                                            |  |  |  |  |  |  |  |  |  |
| High level<br>Rising edge<br>Falling edge                             | Low Effective<br>High<br>Low More than 0.25ms<br>Effective<br>High<br>Low More than 0.25ms<br>High More than 0.25ms<br>High Low Effective                                                      |  |  |  |  |  |  |  |  |  |
| High level<br>Rising edge<br>Falling edge<br>Rising and falling edges | Low Effective<br>High<br>Low More than 0.25ms<br>Effective<br>High<br>Low More than 0.25ms<br>High<br>Low Effective<br>High<br>Low Effective<br>High<br>Low Effective<br>High<br>Low Effective |  |  |  |  |  |  |  |  |  |

DO1 and DO2 are set to output the A, B, Z signals of the motor encoder through P06.40. Related parameters are as follows.

| Parameter<br>No. | Parameter<br>Description         | Set<br>range | units | Function                                                                                                    | Set<br>method | Effective<br>way | Defaults | read<br>and<br>write<br>method |
|------------------|----------------------------------|--------------|-------|----------------------------------------------------------------------------------------------------|---------------|------------------|----------|--------------------------------|
| P06.01           | DI1 function control<br>register | 0~99         | -     | Set the DI<br>function<br>correspondin<br>g to the<br>hardware<br>DI1<br>terminal. For<br>specific<br>functions,                                                                                                    | anytime       | Immediatel<br>y  | 1        | RW                             |
|                  |                                  |              |       | see the DI<br>function<br>table.                                                                                                    |               |                  |          |                                |
| P06.02           | DI2 function control register    | 0~99         | -     | -                                                                                                    | anytime       | Immediatel<br>y  | 42       | RW                             |
| P06.03           | DI3 function control register    | 0~99         | -     | -                                                                                                    | anytime       | Immediatel<br>y  | 0        | RW                             |
| P06.04           | DI4 function control register    | 0~99         | -     | -                                                                                                    | anytime       | Immediatel<br>y  | 0        | RW                             |
| P06.13           | DI terminal valid<br>state       |              |       | Displayed in<br>decimal<br>format, after<br>conversion<br>to binary<br>format, it<br>contains 0-9<br>digits, the<br>low-order to<br>high-order<br>indicates the<br>status of<br>digital output<br>terminals<br>DI1~DI10,<br>0=OFF,<br>1=ON, the<br>0th bit<br>corresponds<br>to DI1,, | anytime       |                  |          | RO                             |

|        |                 |        |   | the first Bit 9      |         |            |   |    |
|--------|-----------------|--------|---|----------------------|---------|------------|---|----|
|        |                 |        |   | corresponds          |         |            |   |    |
|        |                 |        |   | to DI10. See         |         |            |   |    |
|        |                 |        |   | "4.6 Variable        |         |            |   |    |
|        |                 |        |   | Monitoring"          |         |            |   |    |
|        |                 |        |   | for details of       |         |            |   |    |
|        |                 |        |   | parameter            |         |            |   |    |
|        |                 |        |   | valid state          |         |            |   |    |
|        |                 |        |   | display.             |         |            |   |    |
| P06.14 | DI forced input | 0~1023 | - | When the DI          | anytime | Immediatel | 0 | RW |
|        |                 |        |   | forced input         |         | у          |   |    |
|        |                 |        |   | is valid, set        |         |            |   |    |
|        |                 |        |   | the level            |         |            |   |    |
|        |                 |        |   | logic of the         |         |            |   |    |
|        |                 |        |   | DI function          |         |            |   |    |
|        |                 |        |   | through this         |         |            |   |    |
|        |                 |        |   | parameter.           |         |            |   |    |
|        |                 |        |   | Input in             |         |            |   |    |
|        |                 |        |   | decimal              |         |            |   |    |
|        |                 |        |   | (BCD)                |         |            |   |    |
|        |                 |        |   | format and           |         |            |   |    |
|        |                 |        |   | convert it           |         |            |   |    |
|        |                 |        |   | into hinary          |         |            |   |    |
|        |                 |        |   | (Binary) to          |         |            |   |    |
|        |                 |        |   | be the               |         |            |   |    |
|        |                 |        |   | correspondin         |         |            |   |    |
|        |                 |        |   | o DIx input          |         |            |   |    |
|        |                 |        |   | signal For           |         |            |   |    |
|        |                 |        |   | example.             |         |            |   |    |
|        |                 |        |   | P06 14=42(B          |         |            |   |    |
|        |                 |        |   | CD = 000010          |         |            |   |    |
|        |                 |        |   | 1010(Binary          |         |            |   |    |
|        |                 |        |   | ) it means           |         |            |   |    |
|        |                 |        |   | DI2 DI4 and          |         |            |   |    |
|        |                 |        |   |                      |         |            |   |    |
|        |                 |        |   | Dio<br>terminale and |         |            |   |    |
|        |                 |        |   | ON                   |         |            |   |    |
| D06.15 | DI tominal      |        |   | UN.                  |         |            |   | DO |
| P00.15 | level           | -      | - | Displayed in         | anytime | -          | - | KU |
|        | level           |        |   | decimal              |         |            |   |    |
|        |                 |        |   | format and           |         |            |   |    |
|        |                 |        |   | converted to         |         |            |   |    |
|        |                 |        |   | binary               |         |            |   |    |
|        |                 |        |   | format, it           |         |            |   |    |

|        |                      |         |     | contains 0-9   |         |            |    |    |
|--------|----------------------|---------|-----|----------------|---------|------------|----|----|
|        |                      |         |     | digits, and    |         |            |    |    |
|        |                      |         |     | the            |         |            |    |    |
|        |                      |         |     | low-order to   |         |            |    |    |
|        |                      |         |     | high-order     |         |            |    |    |
|        |                      |         |     | indicates the  |         |            |    |    |
|        |                      |         |     | status of      |         |            |    |    |
|        |                      |         |     | digital output |         |            |    |    |
|        |                      |         |     | terminals      |         |            |    |    |
|        |                      |         |     | DI1~DI10.      |         |            |    |    |
|        |                      |         |     | See "4.6       |         |            |    |    |
|        |                      |         |     | Variable       |         |            |    |    |
|        |                      |         |     | Monitoring"    |         |            |    |    |
|        |                      |         |     | for details of |         |            |    |    |
|        |                      |         |     | parameter      |         |            |    |    |
|        |                      |         |     | valid state    |         |            |    |    |
|        |                      |         |     | display.       |         |            |    |    |
| P06.16 | High-speed DI filter | 1~32767 | us  | When the       | anytime | Immediatel | 10 | RW |
|        | configuration        |         |     | high-speed     |         | у          |    |    |
|        | U                    |         |     | pulse input    |         | -          |    |    |
|        |                      |         |     | terminal is in |         |            |    |    |
|        |                      |         |     | the peak       |         |            |    |    |
|        |                      |         |     | interference,  |         |            |    |    |
|        |                      |         |     | you can filter |         |            |    |    |
|        |                      |         |     | out the peak   |         |            |    |    |
|        |                      |         |     | interference   |         |            |    |    |
|        |                      |         |     | by setting     |         |            |    |    |
|        |                      |         |     | P06.16.        |         |            |    |    |
|        |                      |         |     | INFn.34 and    |         |            |    |    |
|        |                      |         |     | INFn.40 are    |         |            |    |    |
|        |                      |         |     | high-speed     |         |            |    |    |
|        |                      |         |     | DI signals,    |         |            |    |    |
|        |                      |         |     | and their      |         |            |    |    |
|        |                      |         |     | filtering time |         |            |    |    |
|        |                      |         |     | is             |         |            |    |    |
|        |                      |         |     | determined     |         |            |    |    |
|        |                      |         |     | bv P06.16;     |         |            |    |    |
|        |                      |         |     | other input    |         |            |    |    |
|        |                      |         |     | signals are    |         |            |    |    |
|        |                      |         |     | low-speed      |         |            |    |    |
|        |                      |         |     | DI signals.    |         |            |    |    |
|        |                      |         |     | and their      |         |            |    |    |
|        |                      |         |     | filtering time |         |            |    |    |
| 1      | 1                    | 1       | i i | 0              | 1       | 1          | 1  | 1  |

|         |                     |         |    | is            |          |            |      |      |
|---------|---------------------|---------|----|---------------|----------|------------|------|------|
|         |                     |         |    | determined    |          |            |      |      |
|         |                     |         |    | by P06.17.    |          |            |      |      |
| P06.17  | Low-speed DI filter | 1~32767 | us | When there    | anytime  | Immediatel | 1000 | RW   |
|         | configuration       |         |    | is spike      |          | У          |      |      |
|         |                     |         |    | interference  |          |            |      |      |
|         |                     |         |    | at the        |          |            |      |      |
|         |                     |         |    | low-speed     |          |            |      |      |
|         |                     |         |    | pulse input   |          |            |      |      |
|         |                     |         |    | terminal, the |          |            |      |      |
|         |                     |         |    | spike         |          |            |      |      |
|         |                     |         |    | interference  |          |            |      |      |
|         |                     |         |    | can be        |          |            |      |      |
|         |                     |         |    | suppressed    |          |            |      |      |
|         |                     |         |    | by setting    |          |            |      |      |
|         |                     |         |    | P06.17 to     |          |            |      |      |
|         |                     |         |    | prevent the   |          |            |      |      |
|         |                     |         |    | interference  |          |            |      |      |
|         |                     |         |    | signal from   |          |            |      |      |
|         |                     |         |    | entering the  |          |            |      |      |
|         |                     |         |    | servo drive.  |          |            |      |      |
| P06.21  | DI1 active level    | 0~1     | -  | Set the level | anytime  | Immediatel | 0    | RW   |
|         | 0-active low        |         |    | logic of the  |          | y          |      |      |
|         | 1-active high       |         |    | hardware      |          | -          |      |      |
|         | 6                   |         |    | DI1 terminal  |          |            |      |      |
|         |                     |         |    | when the DI   |          |            |      |      |
|         |                     |         |    | function      |          |            |      |      |
|         |                     |         |    | selected by   |          |            |      |      |
|         |                     |         |    | DI1 is valid  |          |            |      |      |
| P06 22  | DI2 active level    | 0~1     | _  | -             | anytime  | Immediatel | 0    | RW   |
| 1 00.22 | 0-active low        | 0.1     |    |               | unythine | W          | U    | IX W |
|         | 1-active high       |         |    |               |          | y          |      |      |
| D06 22  | DI2 active level    | 0.1     |    |               | onutime  | Immediatel | 0    | DW   |
| P00.25  | O octivo low        | 0~1     | -  | -             | anythine | mineulater | 0    | κ.w  |
|         | 1 active low        |         |    |               |          | У          |      |      |
| D0( 24  | 1-active nign       | 0 1     |    |               |          | T 1 . 1    | 0    | DW   |
| P06.24  | DI4 active level    | 0~1     | -  | -             | anytime  | Immediatel | 0    | KW   |
|         | U-active low        |         |    |               |          | У          |      |      |
|         | 1-active high       | 0.5     |    |               |          | <b>.</b>   |      |      |
| P06.40  | DO1 and DO2         | 0~2     | -  | Set the       | anytime  | Immediatel | 0    | RW   |
|         | function            |         |    | output        |          | У          |      |      |
|         | configuration       |         |    | function of   |          |            |      |      |
|         | registers           |         |    | output        |          |            |      |      |
|         | 0- DO1, DO2         |         |    | terminals     |          |            |      |      |

|                 | function output    |      |   | DO1 and        |         |            |    |     |
|-----------------|--------------------|------|---|----------------|---------|------------|----|-----|
|                 | configured with    |      |   | DO2.           |         |            |    |     |
|                 | P06.41P06.42       |      |   |                |         |            |    |     |
|                 | Respectively       |      |   |                |         |            |    |     |
|                 | 1- DO1, DO2 output |      |   |                |         |            |    |     |
|                 | A, B pulse         |      |   |                |         |            |    |     |
|                 | respectively       |      |   |                |         |            |    |     |
|                 | 2- DO1 outputs Z   |      |   |                |         |            |    |     |
|                 | point signal. DO2  |      |   |                |         |            |    |     |
|                 | functions output   |      |   |                |         |            |    |     |
|                 | with P06.42        |      |   |                |         |            |    |     |
|                 | configuration      |      |   |                |         |            |    |     |
| P06 41          | DO1 function       | 0~99 | - | Set the DO     | anvtime | Immediatel | 9  | RW  |
| 100.11          | control register   | 0    |   | function       |         | v          | ,  | it  |
|                 | control register   |      |   | correspondin   |         | y          |    |     |
|                 |                    |      |   | g to the       |         |            |    |     |
|                 |                    |      |   | hardware       |         |            |    |     |
|                 |                    |      |   |                |         |            |    |     |
|                 |                    |      |   | terminal For   |         |            |    |     |
|                 |                    |      |   | specific       |         |            |    |     |
|                 |                    |      |   | functions      |         |            |    |     |
|                 |                    |      |   | nlassa rafar   |         |            |    |     |
|                 |                    |      |   | to the DO      |         |            |    |     |
|                 |                    |      |   | for the DO     |         |            |    |     |
|                 |                    |      |   | Tunction       |         |            |    |     |
| <b>D</b> O( 42  |                    | 0.00 |   | table.         |         | T 1 / 1    | 12 | DIV |
| P06.42          | DO2 function       | 0~99 | - | -              | anytime | Immediatel | 13 | RW  |
| <b>D</b> 0 ( 40 | control register   | 0.00 |   |                |         | У          |    | DUV |
| P06.43          | DO3 function       | 0~99 | - | -              | anytime | Immediatel | 0  | RW  |
|                 | control register   |      |   |                |         | У          |    |     |
|                 |                    |      |   |                |         |            |    |     |
| P06.49          | DO terminal valid  | -    | - | Displayed in   | anytime | -          | -  | RO  |
|                 | state              |      |   | decimal        |         |            |    |     |
|                 |                    |      |   | format, after  |         |            |    |     |
|                 |                    |      |   | conversion     |         |            |    |     |
|                 |                    |      |   | to binary      |         |            |    |     |
|                 |                    |      |   | format, it     |         |            |    |     |
|                 |                    |      |   | contains 0-5   |         |            |    |     |
|                 |                    |      |   | digits, the    |         |            |    |     |
|                 |                    |      |   | low digits to  |         |            |    |     |
|                 |                    |      |   | high digits    |         |            |    |     |
|                 |                    |      |   | indicate the   |         |            |    |     |
|                 |                    |      |   | status of      |         |            |    |     |
|                 |                    |      |   | digital output |         |            |    |     |

|        |                 |      |   | terminals       |         |            |   |    |
|--------|-----------------|------|---|-----------------|---------|------------|---|----|
|        |                 |      |   | DO1~DO6         |         |            |   |    |
|        |                 |      |   | in turn,        |         |            |   |    |
|        |                 |      |   | 0=OFF,          |         |            |   |    |
|        |                 |      |   | 1=ON, the       |         |            |   |    |
|        |                 |      |   | 0th bit         |         |            |   |    |
|        |                 |      |   | corresponds     |         |            |   |    |
|        |                 |      |   | to DO1,,        |         |            |   |    |
|        |                 |      |   | the first Bit 5 |         |            |   |    |
|        |                 |      |   | corresponds     |         |            |   |    |
|        |                 |      |   | to DO6. See     |         |            |   |    |
|        |                 |      |   | "4.6 Variable   |         |            |   |    |
|        |                 |      |   | Monitoring"     |         |            |   |    |
|        |                 |      |   | for details of  |         |            |   |    |
|        |                 |      |   | parameter       |         |            |   |    |
|        |                 |      |   | valid state     |         |            |   |    |
|        |                 |      |   | display.        |         |            |   |    |
| P06.50 | DO force output | 0~63 | - | When the        | anytime | Immediatel | 0 | RW |
|        | -               |      |   | DO forced       |         | у          |   |    |
|        |                 |      |   | output is       |         |            |   |    |
|        |                 |      |   | valid, this     |         |            |   |    |
|        |                 |      |   | parameter is    |         |            |   |    |
|        |                 |      |   | used to set     |         |            |   |    |
|        |                 |      |   | whether the     |         |            |   |    |
|        |                 |      |   | DO function     |         |            |   |    |
|        |                 |      |   | is valid.       |         |            |   |    |
|        |                 |      |   | Input in        |         |            |   |    |
|        |                 |      |   | decimal         |         |            |   |    |
|        |                 |      |   | (BCD)           |         |            |   |    |
|        |                 |      |   | format and      |         |            |   |    |
|        |                 |      |   | convert it      |         |            |   |    |
|        |                 |      |   | into binary     |         |            |   |    |
|        |                 |      |   | (Binary) to     |         |            |   |    |
|        |                 |      |   | be the          |         |            |   |    |
|        |                 |      |   | correspondin    |         |            |   |    |
|        |                 |      |   | g DOx input     |         |            |   |    |
|        |                 |      |   | signal. For     |         |            |   |    |
|        |                 |      |   | example:        |         |            |   |    |
|        |                 |      |   | P06.50=42(B     |         |            |   |    |
|        |                 |      |   | CD)=101010      |         |            |   |    |
|        |                 |      |   | (Binary), it    |         |            |   |    |
|        |                 |      |   | means DO2,      |         |            |   |    |
|        |                 |      |   | DO4 and         |         |            |   |    |
|        |                 | 1 C  |   |                 |         |            |   |    |

|        |                  |     |   | DO6 output    |         |            |   |    |
|--------|------------------|-----|---|---------------|---------|------------|---|----|
|        |                  |     |   | ON.           |         |            |   |    |
| P06.51 | DO1 active level | 0~1 | - | Set the       | anytime | Immediatel | 0 | RW |
|        | 0-active low     |     |   | output level  |         | у          |   |    |
|        | 1- active high   |     |   | logic of the  |         |            |   |    |
|        |                  |     |   | hardware      |         |            |   |    |
|        |                  |     |   | DO1           |         |            |   |    |
|        |                  |     |   | terminal      |         |            |   |    |
|        |                  |     |   | when the DO   |         |            |   |    |
|        |                  |     |   | function      |         |            |   |    |
|        |                  |     |   | selected by   |         |            |   |    |
|        |                  |     |   | DO1 is valid. |         |            |   |    |
| P06.52 | DO2 active level | 0~1 | - | -             | anytime | Immediatel | 0 | RW |
|        | 0-active low     |     |   |               |         | у          |   |    |
|        | 1- active high   |     |   |               |         |            |   |    |
| P06.53 | DO3 active level | 0~1 | - | -             | anytime | Immediatel | 0 | RW |
|        | 0-active low     |     |   |               |         | У          |   |    |
|        | 1- active high   |     |   |               |         |            |   |    |

DI specific function INFn.xx configuration is shown in the following table, and its effective status can be monitored through P06.13.

| DI function | DI function                          | effective rules                          |
|-------------|--------------------------------------|------------------------------------------|
| 0           | none                                 | -                                        |
| 1           | Enable                               | Valid when the valid state is high       |
| 2           | reset the drive                      | Effective state changes from low to high |
| 3           | Torque AB selector switch            | Valid when the valid state is high       |
| 4           | Torque reverse switch                | Valid when the valid state is high       |
| 5           | Forward torque limit selection       | Valid when the valid state is high       |
| 6           | Reverse torque limit selection       | Valid when the valid state is high       |
| 7           | Positive speed limit selection       | Valid when the valid state is high       |
| 8           | Reverse speed limit selection        | Valid when the valid state is high       |
| 9           | forward jog                          | Valid when the valid state is high       |
| 10          | reverse jog                          | Valid when the valid state is high       |
| 11          | Reverse speed reference              | Valid when the valid state is high       |
| 12          | Main speed AB selection              | Valid when the valid state is high       |
| 13          | speed stop input                     | Valid when the valid state is high       |
| 14          | Download ARM Program Reset           | Effective state changes from low to high |
| 15          | Clear the encoder position counter   | Effective state changes from low to high |
| 16          | Zero position fixed in speed mode    | Valid when the valid state is high       |
| 17          | Multi-speed speed selection switch 0 | Valid when the valid state is high       |

| 18 | Multi-speed speed selection switch 1                   | Valid when the valid state is high              |  |  |
|----|--------------------------------------------------------|-------------------------------------------------|--|--|
| 19 | Multi-speed speed selection switch 2                   | Valid when the valid state is high              |  |  |
| 20 | Multi-speed speed selection switch 3                   | Valid when the valid state is high              |  |  |
| 21 | Position command prohibition                           | Valid when the valid state is high              |  |  |
| 22 | Position command reverse                               | Valid when the valid state is high              |  |  |
| 23 | Prohibition of pulse command                           | Valid when the valid state is high              |  |  |
| 24 | Electronic gear ratio selector switch 1                | Valid when the valid state is high              |  |  |
| 25 | Position error clear                                   | Depends on P03.21                               |  |  |
| 26 | Position mode origin return command                    | Effective state changes from low to high        |  |  |
|    |                                                        | The rising edge of the valid state triggers the |  |  |
| 27 | Multi-segment position trigger signal                  | start of the multi-segment position,            |  |  |
| 27 | Wald-segment position trigger signal                   | Falling edge of valid state triggers stop       |  |  |
|    |                                                        | multi-segment position                          |  |  |
| 28 | Multi-stage position position selector switch 0        | Valid when the valid state is high              |  |  |
| 29 | Multi-stage position position selector switch 1        | Valid when the valid state is high              |  |  |
| 30 | Multi-stage position position selector switch 2        | Valid when the valid state is high              |  |  |
| 31 | Multi-stage position position selector switch 3        | Valid when the valid state is high              |  |  |
| 32 | Position direction in multi-segment position mode      | Valid when the valid state is high              |  |  |
| 34 | Return to the origin signal input                      | Depends on homing mode                          |  |  |
|    | XY pulse tracking and multi-segment position           | Valid when the valid state is high              |  |  |
| 35 | switching in position mode                             |                                                 |  |  |
| 36 | Control mode toggle switch 0                           | Valid when the valid state is high              |  |  |
| 37 | Control mode toggle switch 1                           | Valid when the valid state is high              |  |  |
|    | Enable detection trigger interrupt fixed length signal | Valid when the valid state is high              |  |  |
| 38 | INFn.40                                                |                                                 |  |  |
| 39 | cancel the fixed length                                | Valid when the valid state is high              |  |  |
| 40 | Trigger interrupts fixed-length input signal           | Effective state changes from low to high        |  |  |
|    | The first set of the second set of gain selector       | Valid when the valid state is high              |  |  |
| 41 | switches                                               |                                                 |  |  |
| 42 | reset fault                                            | Valid when the valid state is high              |  |  |
| 43 | Position Mode Positive Limit Switch                    | Valid when the valid state is high              |  |  |
| 44 | Position Mode Reverse Limit Switch                     | Valid when the valid state is high              |  |  |
|    | Open and closed loop switching in full closed loop     | Valid when the valid state is high              |  |  |
| 45 | mode                                                   |                                                 |  |  |
| 46 | FPGA download program reset                            | Effective state changes from low to high        |  |  |
| 47 | Tension compensation direction                         | Valid when the valid state is high              |  |  |
| 48 | Tension Tracking Direction                             | Valid when the valid state is high              |  |  |
| 49 | Forced to limit at maximum compensation speed          | Valid when the valid state is high              |  |  |
| 50 | Prohibit roll diameter calculation                     | Valid when the valid state is high              |  |  |
| 51 | Change roll                                            | Valid when the valid state is high              |  |  |
| 52 | Initial roll diameter switch                           | Valid when the valid state is high              |  |  |
| 53 | Clear feed length                                      | Valid when the valid state is high              |  |  |

| 54 | Force fast tightening                                | Valid when the valid state is high        |
|----|------------------------------------------------------|-------------------------------------------|
|    | Tension compensation is prohibited in closed-loop    | Valid when the valid state is high        |
| 55 | speed mode                                           |                                           |
| 56 | Electronic gear ratio selector switch 2              | Valid when the valid state is high        |
| 57 | Motor overheating                                    | Valid when the valid state is high        |
| 58 | Emergency stop input                                 | Valid when the valid state is high        |
| 59 | Internal flip-flop reset                             | Effective state changes from low to high  |
| 60 | Internal trigger set                                 | Effective state changes from low to high  |
| 61 | Internal counter counts pulses                       | Effective state changes from low to high  |
| 62 | Internal counter cleared                             | Valid when the valid state is high        |
| 63 | Speed mode UPDOWN mode UP signal                     | Valid when the valid state is high        |
| 64 | Speed mode UPDOWN mode DOWN signal                   | Valid when the valid state is high        |
| 65 | Speed mode UPDOWN mode hold signal                   | Valid when the valid state is high        |
|    | Back to the previous phase (Tension Type: Velocity   | Valid when the valid state is high        |
| 66 | Superposition Enabled)                               |                                           |
| 67 | Correct the zero drift of all AI                     | Valid when the valid state is high to low |
|    | Go to the specified phase (tension type: closed-loop | Valid when the valid state is high        |
| 68 | speed/torque mode switching)                         |                                           |
|    | Positive jog fixed position (tension type: motor     | Effective state changes from low to high  |
| 69 | rotation direction in closed-loop speed mode)        |                                           |
|    | Reverse jog fixed position (tension type: motor      | Effective state changes from low to high  |
| 70 | rotation direction in closed-loop torque mode)       |                                           |
| 71 | Rewinding and unwinding control                      | Valid when the valid state is high        |
| 72 | Trigger correction current sensor                    | Effective state changes from low to high  |
| 73 | Trigger learning phase                               | Effective state changes from low to high  |
| 74 | Trigger back to absolute zero                        | Effective state changes from low to high  |
| 75 | Activate STO                                         | Valid when the valid state is high        |

The specific functions of DO OUTFn.xx are shown in the following table.

| DO function |                                               |
|-------------|-----------------------------------------------|
| number      | DO function                                   |
| 0           | none                                          |
| 1           | Drive is enabled                              |
| 2           | Speed arrives                                 |
| 3           | slowing down                                  |
| 4           | speeding up                                   |
| 5           | zero speed                                    |
| 6           | overspeed                                     |
| 7           | forward rotation                              |
| 8           | Reverse rotation                              |
| 9           | fault output                                  |
| 10          | In the forward speed limit in the torque mode |
| 11 | Negative speed limit in torque mode                   |
|----|-------------------------------------------------------|
| 12 | Speed limit in torque mode                            |
| 13 | Positioning completion output                         |
| 14 | Positioning close to the output                       |
| 15 | return home completed output                          |
| 16 | Position error too large output                       |
| 17 | Interrupt fixed length output                         |
| 18 | Software limit output                                 |
| 19 | feeding output                                        |
| 20 | feed output                                           |
| 21 | Roll diameter calculation is valid                    |
| 22 | The roll diameter reaches the output                  |
| 23 | length arrives at output                              |
| 24 | Holding brake output                                  |
| 25 | Input command is valid                                |
| 26 | Often OFF                                             |
| 27 | Always ON                                             |
| 28 | Torque limit output                                   |
| 29 | Torque arrival                                        |
| 30 | Internal trigger state                                |
| 31 | Internal counter count arrives                        |
| 32 | Consistent speed                                      |
| 33 | Pulse position command is zero output                 |
| 34 | Roll diameter reaches 2 outputs                       |
| 35 | Speed command is 0 output                             |
|    | The speed command is zero and the speed feedback is 0 |
| 36 | output                                                |
| 37 | Servo ready for output                                |

### 6.2 Virtual DI/DO function

The servo drive has 16 general virtual DIs (VDIs), and each virtual DI has two types of level, including writing 1 is always valid and rising edge valid. The function of each virtual DI (P12.01 to P12.16) can be configured individually. Simulate the level of VDI by writing a value to the virtual DI input register (P12.20).

The servo driver has 16 general-purpose virtual DOs (VDOs), and each virtual DO has two level types, one is to output 1 when it is valid, and the other is to output 0 when it is valid. The function of each virtual DO (P12.41-P12.56) can be configured individually. The output level of DO can be displayed in P12.60.

The servo drive also has 2 sets of dedicated input and output: VDI20 and VDO20,

### VDI21 and VDO21. The two VDI/VDOs are directly connected internally. Related parameters are as follows.

| Parameter<br>No. | Parameter<br>Description                   | Set<br>range | units | Function                                                                                                    | Set<br>method | Effective<br>way | Defaults | read<br>and<br>write<br>method |
|------------------|--------------------------------------------|--------------|-------|----------------------------------------------------------------------------------------------------|---------------|------------------|----------|--------------------------------|
| P12.01           | VDI1 function<br>configuration<br>register | 0~99         | -     | Set the DI<br>function<br>correspondin<br>g to VDI1<br>(virtual input<br>terminal 1).<br>The specific<br>functions of<br>the VDI port<br>are the same<br>as those of<br>the physical | anytime       | Immediate        | 0        | RW                             |
| P12.02           | VDI2 function<br>configuration<br>register | 0~99         | -     | – DI port.                                                                                                    | anytime       | Immediate<br>ly  | 0        | RW                             |
| P12.03           | VDI3 function<br>configuration<br>register | 0~99         | -     | -                                                                                                    | anytime       | Immediate<br>ly  | 0        | RW                             |
| P12.04           | VDI4 function<br>configuration<br>register | 0~99         | -     | -                                                                                                    | anytime       | Immediate<br>ly  | 0        | RW                             |
| P12.05           | VDI5 function<br>configuration<br>register | 0~99         | -     | -                                                                                                    | anytime       | Immediate<br>ly  | 0        | RW                             |
| P12.06           | VDI6 function<br>configuration<br>register | 0~99         | -     | -                                                                                                    | anytime       | Immediate<br>ly  | 0        | RW                             |
| P12.07           | VDI7 function<br>configuration<br>register | 0~99         | -     | -                                                                                                    | anytime       | Immediate<br>ly  | 0        | RW                             |
| P12.08           | VDI8 function<br>configuration<br>register | 0~99         | -     | -                                                                                                    | anytime       | Immediate<br>ly  | 0        | RW                             |
| P12.09           | VDI9 function configuration                | 0~99         | -     | -                                                                                                    | anytime       | Immediate<br>ly  | 0        | RW                             |

|        | 1                   | 0       | r |               |         |           |   |    |
|--------|---------------------|---------|---|---------------|---------|-----------|---|----|
|        | register            |         |   |               |         |           |   |    |
| P12.10 | VDI10 function      | 0~99    | - | -             | anytime | Immediate | 0 | RW |
|        | configuration       |         |   |               |         | ly        |   |    |
|        | register            |         |   |               |         |           |   |    |
| P12.11 | VDI1 function       | 0~99    | - | -             | anytime | Immediate | 0 | RW |
|        | configuration       |         |   |               |         | ly        |   |    |
|        | register            |         |   |               |         |           |   |    |
| P12.12 | VDI12 function      | 0~99    | - | -             | anytime | Immediate | 0 | RW |
|        | configuration       |         |   |               |         | ly        |   |    |
|        | register            |         |   |               |         |           |   |    |
| P12.13 | VDI13 function      | 0~99    | - | -             | anytime | Immediate | 0 | RW |
|        | configuration       |         |   |               |         | ly        |   |    |
|        | register            |         |   |               |         |           |   |    |
| P12.14 | VDI14 function      | 0~99    | - | -             | anytime | Immediate | 0 | RW |
|        | configuration       |         |   |               |         | ly        |   |    |
|        | register            |         |   |               |         |           |   |    |
| P12.15 | VDI15 function      | 0~99    | - | -             | anytime | Immediate | 0 | RW |
|        | configuration       |         |   |               |         | ly        |   |    |
|        | register            |         |   |               |         |           |   |    |
| P12.16 | VDI16 function      | 0~99    | - | -             | anytime | Immediate | 0 | RW |
|        | configuration       |         |   |               |         | ly        |   |    |
|        | register            |         |   |               |         |           |   |    |
| P12.17 | VDI20 function      | 0~99    | - | -             | anytime | Immediate | 0 | RW |
|        | configuration       |         |   |               |         | ly        |   |    |
|        | register            |         |   |               |         |           |   |    |
| P12.18 | VDI21 function      | 0~99    | - | -             | anytime | Immediate | 0 | RW |
|        | configuration       |         |   |               |         | ly        |   |    |
|        | register            |         |   |               |         |           |   |    |
| P12.19 | Monitoring values   | -       | - | Read the      | -       | -         | - | RO |
|        | of virtual DI20 and |         |   | virtual value |         |           |   |    |
|        | virtual DI2         |         |   | of VDI20      |         |           |   |    |
|        |                     |         |   | and VDI21     |         |           |   |    |
|        |                     |         |   | terminals.    |         |           |   |    |
| P12.20 | Virtual DI1-Virtual | 0~65535 | - | Set the input | anytime | Immediate | 0 | RW |
|        | DI16 input value    |         |   | value of      |         | ly        |   |    |
|        | setting register    |         |   | VDI1-16.      |         |           |   |    |
| P12.21 | VDI1 level type     | 0~1     | - | The setting   | anytime | Immediate | 0 | RW |
|        | 0-Write 1 is always |         |   | makes the DI  |         | ly        |   |    |
|        | valid               |         |   | function      |         |           |   |    |
|        | 1- rising edge is   |         |   | selected by   |         |           |   |    |
|        | valid               |         |   | VDI1 valid,   |         |           |   |    |
|        |                     |         |   | and the input |         |           |   |    |

|        |                      |     | [ |                |         |           |   |    |
|--------|----------------------|-----|---|----------------|---------|-----------|---|----|
|        |                      |     |   | level logic of |         |           |   |    |
|        |                      |     |   | the VDII       |         |           |   |    |
|        |                      |     |   | terminal.      |         |           |   |    |
| P12.22 | VDI2 level type      | 0~1 | - | -              | anytime | Immediate | 0 | RW |
|        | 0-Write 1 is always  |     |   |                |         | ly        |   |    |
|        | valid                |     |   |                |         |           |   |    |
|        | 1- rising edge is    |     |   |                |         |           |   |    |
|        | valid                |     |   |                |         |           |   |    |
| P12.23 | VDI3 level type      | 0~1 | - | -              | anytime | Immediate | 0 | RW |
|        | 0- Write 1 is always |     |   |                |         | ly        |   |    |
|        | valid                |     |   |                |         |           |   |    |
|        | 1- Rising edge valid |     |   |                |         |           |   |    |
| P12.24 | VDI4 level type      | 0~1 | - | -              | anytime | Immediate | 0 | RW |
|        | 0- Write 1 is always |     |   |                |         | ly        |   |    |
|        | valid                |     |   |                |         |           |   |    |
|        | 1- Rising edge valid |     |   |                |         |           |   |    |
| P12.25 | VDI5 level type      | 0~1 | - | -              | anytime | Immediate | 0 | RW |
|        | 0- Write 1 is always |     |   |                |         | ly        |   |    |
|        | valid                |     |   |                |         |           |   |    |
|        | 1- Rising edge valid |     |   |                |         |           |   |    |
| P12.26 | VDI6 level type      | 0~1 | - | -              | anytime | Immediate | 0 | RW |
|        | 0- Write 1 is always |     |   |                |         | ly        |   |    |
|        | valid                |     |   |                |         |           |   |    |
|        | 1- Rising edge valid |     |   |                |         |           |   |    |
| P12.27 | VDI7 level type      | 0~1 | - | -              | anytime | Immediate | 0 | RW |
|        | 0- Write 1 is always |     |   |                |         | ly        |   |    |
|        | valid                |     |   |                |         |           |   |    |
|        | 1- Rising edge valid |     |   |                |         |           |   |    |
| P12.28 | VDI8 level type      | 0~1 | - | -              | anytime | Immediate | 0 | RW |
|        | 0- Write 1 is always |     |   |                |         | ly        |   |    |
|        | valid                |     |   |                |         |           |   |    |
|        | 1- Rising edge valid |     |   |                |         |           |   |    |
| P12.29 | VDI9 level type      | 0~1 | - | -              | anytime | Immediate | 0 | RW |
|        | 0- Write 1 is always |     |   |                |         | ly        |   |    |
|        | valid                |     |   |                |         |           |   |    |
|        | 1- Rising edge valid |     |   |                |         |           |   |    |
| P12.30 | VDI10 level type     | 0~1 | - | -              | anytime | Immediate | 0 | RW |
|        | 0- Write 1 is always |     |   |                |         | ly        |   |    |
|        | valid                |     |   |                |         |           |   |    |
|        | 1- Rising edge valid |     |   |                |         |           |   |    |
| P12.31 | VDI11 level type     | 0~1 | - | -              | anytime | Immediate | 0 | RW |
|        | 0- Write 1 is always |     |   |                |         | ly        |   |    |

|        | valid                |      |   |              |         |           |   |    |
|--------|----------------------|------|---|--------------|---------|-----------|---|----|
|        | 1- Rising edge valid |      |   |              |         |           |   |    |
| P12.32 | VDI12 level type     | 0~1  | - | -            | anytime | Immediate | 0 | RW |
|        | 0- Write 1 is always |      |   |              |         | ly        |   |    |
|        | valid                |      |   |              |         |           |   |    |
|        | 1- Rising edge valid |      |   |              |         |           |   |    |
| P12.33 | VDI13 level type     | 0~1  | - | -            | anytime | Immediate | 0 | RW |
|        | 0- Write 1 is always |      |   |              |         | ly        |   |    |
|        | valid                |      |   |              |         |           |   |    |
|        | 1- Rising edge valid |      |   |              |         |           |   |    |
| P12.34 | VDI14 level type     | 0~1  | - | -            | anytime | Immediate | 0 | RW |
|        | 0- Write 1 is always |      |   |              |         | ly        |   |    |
|        | valid                |      |   |              |         |           |   |    |
|        | 1- Rising edge valid |      |   |              |         |           |   |    |
| P12.35 | level type           | 0~1  | - | -            | anytime | Immediate | 0 | RW |
| 1      | 0- Write 1 is always |      |   |              |         | ly        |   |    |
|        | valid                |      |   |              |         |           |   |    |
|        | 1- Rising edge valid |      |   |              |         |           |   |    |
| P12.36 | VDI16 level type     | 0~1  | - | -            | anytime | Immediate | 0 | RW |
|        | 0- Write 1 is always |      |   |              |         | ly        |   |    |
|        | valid                |      |   |              |         |           |   |    |
|        | 1- Rising edge valid |      |   |              |         |           |   |    |
| P12.37 | VDI20 level type     | 0~1  | - | -            | anytime | Immediate | 0 | RW |
|        | 0- Write 1 is always |      |   |              |         | ly        |   |    |
|        | valid                |      |   |              |         |           |   |    |
|        | 1- Rising edge valid |      |   |              |         |           |   |    |
| P12.38 | VDI21 level type     | 0~1  | - | -            | anytime | Immediate | 0 | RW |
|        | 0- Write 1 is always |      |   |              |         | ly        |   |    |
|        | valid                |      |   |              |         |           |   |    |
|        | 1- Rising edge valid |      |   |              |         |           |   |    |
| P12.41 | VDO1 configuration   | 0~99 | - | Set the DO   | anytime | Immediate | 0 | RW |
|        | register             |      |   | function     |         | ly        |   |    |
|        |                      |      |   | correspondin |         |           |   |    |
|        |                      |      |   | g to VDO1.   |         |           |   |    |
|        |                      |      |   | The specific |         |           |   |    |
|        |                      |      |   | functions of |         |           |   |    |
|        |                      |      |   | VDO are the  |         |           |   |    |
|        |                      |      |   | same as the  |         |           |   |    |
|        |                      |      |   | functions of |         |           |   |    |
|        |                      |      |   | entity DO.   |         |           |   |    |
| P12.42 | VDO2 configuration   | 0~99 | - | -            | anytime | Immediate | 0 | RW |
|        | register             |      |   |              |         | ly        |   |    |

| P12.43        | VDO3 configuration | 0~99  | - | -        | anytime  | Immediate | 0 | RW    |
|---------------|--------------------|-------|---|----------|----------|-----------|---|-------|
| <b>D10.44</b> | register           | 0.00  |   |          |          | ly        |   | DUV   |
| P12.44        | VDO4 configuration | 0~99  | - | -        | anytime  | Immediate | 0 | RW    |
|               | register           |       |   |          |          | ly        |   |       |
| P12.45        | VDO5 configuration | 0~99  | - | -        | anytime  | Immediate | 0 | RW    |
|               | register           |       |   |          |          | ly        |   |       |
| P12.46        | VDO6 configuration | 0~99  | - | -        | anytime  | Immediate | 0 | RW    |
|               | register           |       |   |          |          | ly        |   |       |
| P12.47        | VDO7 configuration | 0~99  | - | -        | anytime  | Immediate | 0 | RW    |
|               | register           |       |   |          |          | ly        |   |       |
| P12.48        | VDO8 configuration | 0~99  | - | -        | anytime  | Immediate | 0 | RW    |
|               | register           |       |   |          |          | ly        |   |       |
| P12.49        | VDO9 configuration | 0~99  | - | -        | anytime  | Immediate | 0 | RW    |
|               | register           |       |   |          |          | ly        |   |       |
| P12.50        | VDO10              | 0~99  | - | -        | anytime  | Immediate | 0 | RW    |
|               | configuration      |       |   |          |          | ly        |   |       |
|               | register           |       |   |          |          |           |   |       |
| P12.51        | VDO11              | 0~99  | - | -        | anytime  | Immediate | 0 | RW    |
|               | configuration      |       |   |          |          | ly        |   |       |
|               | register           |       |   |          |          |           |   |       |
| P12.52        | VDO12              | 0~99  | - | -        | anytime  | Immediate | 0 | RW    |
|               | configuration      |       |   |          |          | ly        |   |       |
|               | register           |       |   |          |          |           |   |       |
| P12.53        | VDO13              | 0~99  | - | -        | anytime  | Immediate | 0 | RW    |
|               | configuration      |       |   |          |          | ly        |   |       |
|               | register           |       |   |          |          |           |   |       |
| P12.54        | VDO14              | 0~99  | - | -        | anytime  | Immediate | 0 | RW    |
|               | configuration      |       |   |          |          | ly        |   |       |
|               | register           |       |   |          |          |           |   |       |
| P12.55        | VDO15              | 0~99  | - | -        | anytime  | Immediate | 0 | RW    |
|               | configuration      |       |   |          |          | ly        |   |       |
|               | register           |       |   |          |          | 5         |   |       |
| P12.56        | VDO16              | 0~99  | - | _        | anvtime  | Immediate | 0 | RW    |
| 112.00        | configuration      | 0 7 7 |   |          |          | lv        | 0 |       |
|               | register           |       |   |          |          | 5         |   |       |
| P12 57        | VDO20              | 0~99  | _ | _        | anytime  | Immediate | 0 | RW    |
| 1 12.37       | configuration      | U ))  |   |          | anytime  | lv        | v | 12.17 |
|               | register           |       |   |          |          | 19        |   |       |
| P12 58        | VDO21              | 0~00  |   | _        | anytime  | Immediate | 0 | RW/   |
| 1 12.30       | configuration      | U~22  |   | -        | anytille | lw        | U |       |
|               | register           |       |   |          |          | iy        |   |       |
| D12 50        | Output law-1 - C   |       |   | Dood 41  |          |           |   | DO    |
| r12.39        | Output level of    | -     | - | Read the | -        | -         | - | ĸŪ    |

|        | virtual          |     |   | virtual level |         |           |   |    |
|--------|------------------|-----|---|---------------|---------|-----------|---|----|
|        | DO20 D021        |     |   | of the        |         |           |   |    |
|        |                  |     |   | VDO20 and     |         |           |   |    |
|        |                  |     |   | VDO21         |         |           |   |    |
|        |                  |     |   | terminals.    |         |           |   |    |
| P12.60 | Virtual DO1-DO16 | -   | - | Read the      | -       | -         | - | RO |
|        | output level     |     |   | virtual level |         |           |   |    |
|        |                  |     |   | of the VDO1   |         |           |   |    |
|        |                  |     |   | - VDO16       |         |           |   |    |
|        |                  |     |   | terminals.    |         |           |   |    |
| P12.61 | Active level of  | 0~1 | - | When the      | anytime | Immediate | 0 | RW |
|        | virtual          |     |   | DO function   |         | ly        |   |    |
|        | DO1              |     |   | selected by   |         |           |   |    |
|        | 0-Output 1 when  |     |   | VDO1 is       |         |           |   |    |
|        | valid            |     |   | valid, the    |         |           |   |    |
|        | 1-Output 0 when  |     |   | output level  |         |           |   |    |
|        | valid            |     |   | logic of the  |         |           |   |    |
|        |                  |     |   | VDO1          |         |           |   |    |
|        |                  |     |   | terminal is   |         |           |   |    |
|        |                  |     |   | set.          |         |           |   |    |
| P12.62 | Active level of  | 0~1 | - | -             | anytime | Immediate | 0 | RW |
|        | virtual          |     |   |               |         | ly        |   |    |
|        | DO2              |     |   |               |         |           |   |    |
|        | 0-Output 1 when  |     |   |               |         |           |   |    |
|        | valid            |     |   |               |         |           |   |    |
|        | 1-Output 0 when  |     |   |               |         |           |   |    |
|        | valid            |     |   |               |         |           |   |    |
| P12.63 | Active level of  | 0~1 | - | -             | anytime | Immediate | 0 | RW |
|        | virtual          |     |   |               |         | ly        |   |    |
|        | DO3              |     |   |               |         |           |   |    |
|        | 0-Output 1 when  |     |   |               |         |           |   |    |
|        | valid            |     |   |               |         |           |   |    |
|        | 1-Output 0 when  |     |   |               |         |           |   |    |
|        | valid            |     |   |               |         |           |   |    |
| P12.64 | Active level of  | 0~1 | - | -             | anytime | Immediate | 0 | RW |
|        | virtual          |     |   |               |         | ly        |   |    |
|        | DO4              |     |   |               |         |           |   |    |
|        | 0-Output 1 when  |     |   |               |         |           |   |    |
|        | valid            |     |   |               |         |           |   |    |
|        | 1-Output 0 when  |     |   |               |         |           |   |    |
|        | valid            |     |   |               |         |           |   |    |
| P12.65 | Active level of  | 0~1 | _ | -             | anytime | Immediate | 0 | RW |
|        | virtual          |     |   |               |         | ly        |   |    |

|        |                                                                                            |     |   |   |         | -               |   |    |
|--------|--------------------------------------------------------------------------------------------|-----|---|---|---------|-----------------|---|----|
|        | DO5<br>0-Output 1 when<br>valid<br>1-Output 0 when<br>valid                                |     |   |   |         |                 |   |    |
| P12.66 | Active level of<br>virtual<br>DO6<br>0-Output 1 when<br>valid<br>1-Output 0 when<br>valid  | 0~1 | - | - | anytime | Immediate<br>ly | 0 | RW |
| P12.67 | Active level of<br>virtual<br>DO7<br>0-Output 1 when<br>valid<br>1-Output 0 when<br>valid  | 0~1 | - | - | anytime | Immediate<br>ly | 0 | RW |
| P12.68 | Active level of<br>virtual<br>DO8<br>0-Output 1 when<br>valid<br>1-Output 0 when<br>valid  | 0~1 | - | - | anytime | Immediate<br>ly | 0 |    |
| P12.69 | Active level of<br>virtual<br>DO9<br>0-Output 1 when<br>valid<br>1-Output 0 when<br>valid  | 0~1 | - | - | anytime | Immediate<br>ly | 0 | RW |
| P12.70 | Active level of<br>virtual<br>DO10<br>0-Output 1 when<br>valid<br>1-Output 0 when<br>valid | 0~1 | - | - | anytime | Immediate<br>ly | 0 | RW |
| P12.71 | Active level of<br>virtual<br>DO11                                                         | 0~1 | - | - | anytime | Immediate<br>ly | 0 | RW |

| <b></b> |                 |     |   |   |         |           |   |    |
|---------|-----------------|-----|---|---|---------|-----------|---|----|
|         | 0-Output 1 when |     |   |   |         |           |   |    |
|         | valid           |     |   |   |         |           |   |    |
|         | 1-Output 0 when |     |   |   |         |           |   |    |
|         | valid           |     |   |   |         |           |   |    |
| P12.72  | Active level of | 0~1 | - | - | anytime | Immediate | 0 | RW |
|         | virtual         |     |   |   |         | ly        |   |    |
|         | DO12            |     |   |   |         |           |   |    |
|         | 0-Output 1 when |     |   |   |         |           |   |    |
|         | valid           |     |   |   |         |           |   |    |
|         | 1-Output 0 when |     |   |   |         |           |   |    |
|         | valid           |     |   |   |         |           |   |    |
| P12.73  | Active level of | 0~1 | - | - | anytime | Immediate | 0 | RW |
|         | virtual         |     |   |   |         | ly        |   |    |
|         | DO13            |     |   |   |         |           |   |    |
|         | 0-Output 1 when |     |   |   |         |           |   |    |
|         | valid           |     |   |   |         |           |   |    |
|         | 1-Output 0 when |     |   |   |         |           |   |    |
|         | valid           |     |   |   |         |           |   |    |
| P12.74  | Active level of | 0~1 | - | - | anytime | Immediate | 0 | RW |
|         | virtual         |     |   |   |         | ly        |   |    |
|         | DO14            |     |   |   |         |           |   |    |
|         | 0-Output 1 when |     |   |   |         |           |   |    |
|         | valid           |     |   |   |         |           |   |    |
|         | 1-Output 0 when |     |   |   |         |           |   |    |
|         | valid           |     |   |   |         |           |   |    |
| P12.75  | Active level of | 0~1 | - | - | anytime | Immediate | 0 | RW |
|         | virtual         |     |   |   |         | ly        |   |    |
|         | DO15            |     |   |   |         |           |   |    |
|         | 0-Output 1 when |     |   |   |         |           |   |    |
|         | valid           |     |   |   |         |           |   |    |
|         | 1-Output 0 when |     |   |   |         |           |   |    |
|         | valid           |     |   |   |         |           |   |    |
| P12.76  | Active level of | 0~1 | - | - | anytime | Immediate | 0 | RW |
|         | virtual         |     |   |   |         | ly        |   |    |
|         | DO16            |     |   |   |         |           |   |    |
|         | 0-Output 1 when |     |   |   |         |           |   |    |
|         | valid           |     |   |   |         |           |   |    |
|         | 1-Output 0 when |     |   |   |         |           |   |    |
|         | valid           |     |   |   |         |           |   |    |
| P12.77  | Active level of | 0~1 | - | - | anytime | Immediate | 0 | RW |
|         | virtual         |     |   |   | _       | ly        |   |    |
|         | DO20            |     |   |   |         |           |   |    |
|         | 0-Output 1 when |     |   |   |         |           |   |    |
| 1       | 1               |     | 1 | 1 | 1       | 1         | 1 | 1  |

| -      |                     |     |   |               |         |           |   |    |
|--------|---------------------|-----|---|---------------|---------|-----------|---|----|
|        | valid               |     |   |               |         |           |   |    |
|        | 1-Output 0 when     |     |   |               |         |           |   |    |
|        | valid               |     |   |               |         |           |   |    |
| P12.78 | Active level of     | 0~1 | - | -             | anytime | Immediate | 0 | RW |
|        | virtual             |     |   |               |         | ly        |   |    |
|        | DO21                |     |   |               |         |           |   |    |
|        | 0-Output 1 when     |     |   |               |         |           |   |    |
|        | valid               |     |   |               |         |           |   |    |
|        | 1-Output 0 when     |     |   |               |         |           |   |    |
|        | valid               |     |   |               |         |           |   |    |
| P12.79 | Whether the virtual | 0~1 | - | Set whether   | anytime | Immediate | 1 | RW |
|        | DI1-DI16 input      |     |   | the           |         | ly        |   |    |
|        | value register      |     |   | VDI1-VDI1     |         |           |   |    |
|        | P12.20 is cleared   |     |   | 6 input value |         |           |   |    |
|        | when powered on     |     |   | register      |         |           |   |    |
|        | 0 - no zero         |     |   | P12.20 is     |         |           |   |    |
|        | 1- clear            |     |   | cleared after |         |           |   |    |
|        |                     |     |   | power-on.     |         |           |   |    |

# 6.3 Analog input AI function

#### 6.3.1 Analog input AI

VC330 servo driver has 2 AI terminals, the input range of AI1-AI2 is  $\pm 10V$  input. Analog input circuit:

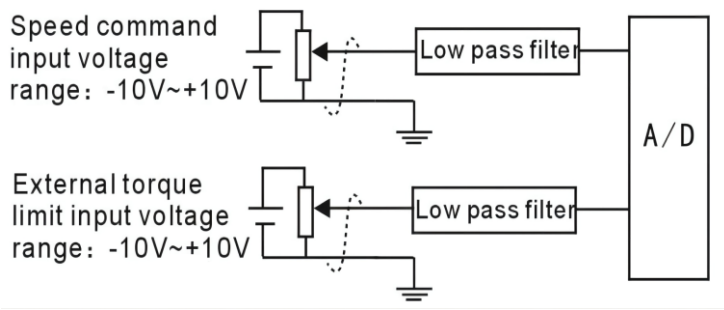

Operation method and steps:

Take AI1 as an example to explain the analog voltage setting speed command method.

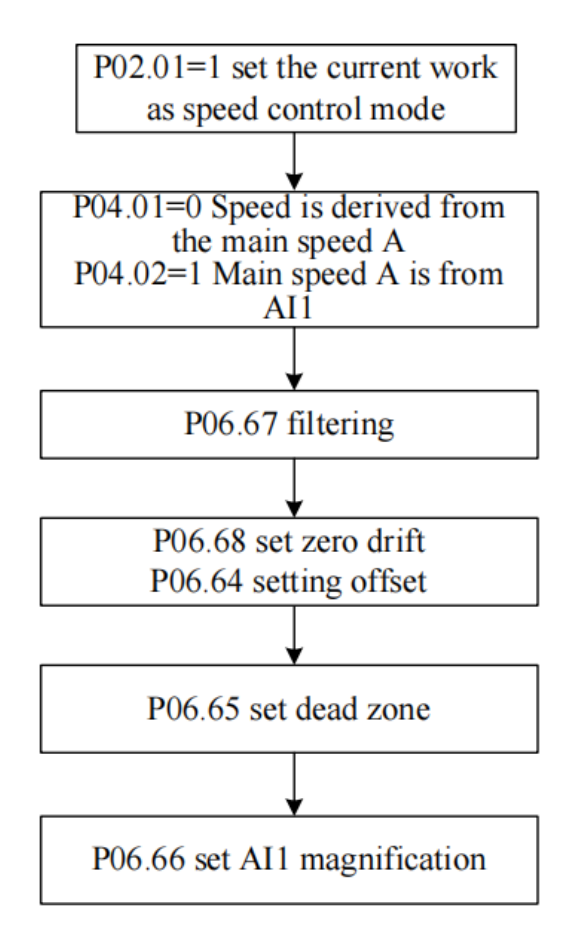

Noun explanation:

Zero drift: refers to the value of the servo drive sampled voltage value relative to GND when the analog channel input voltage is zero.

Offset: Refers to the input voltage value of the analog channel when the sampling voltage is zero after zero drift correction.

Dead zone: refers to the input voltage range of the analog channel when the sampling voltage is zero.

The unprocessed analog channel output voltage is shown in Figure y1. After being processed internally by the servo driver, the speed command y6 is finally obtained.

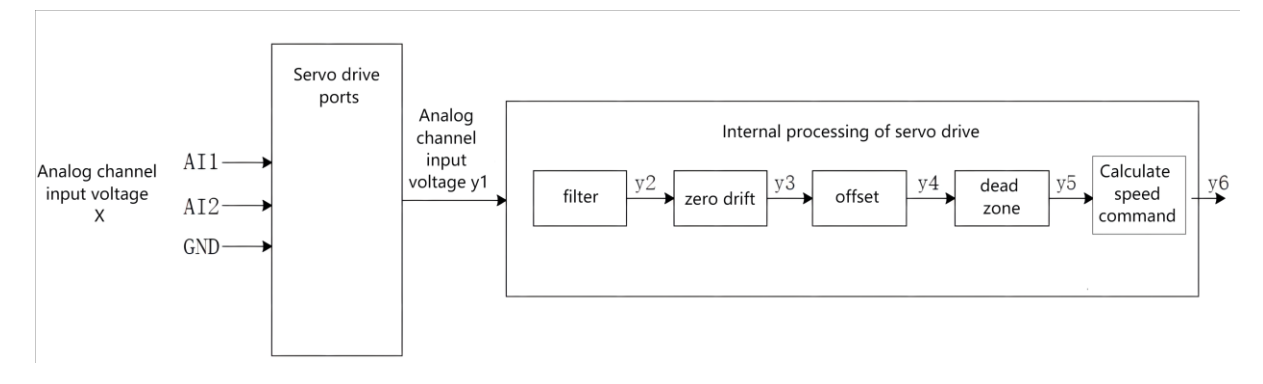

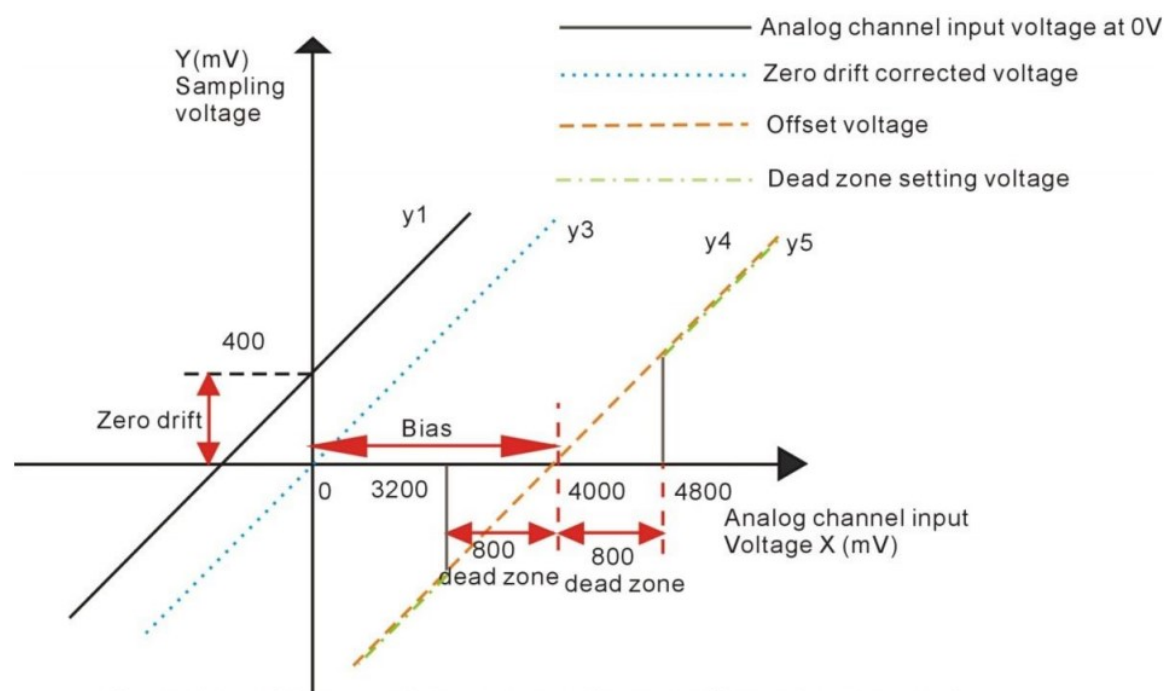

Servo driver AI processing corresponding sampling voltage example

#### • Filtering:

The servo driver provides analog channel filtering. By setting the filter time constants P06.67, P06.72, and P06.77, it can prevent the motor command fluctuation caused by the unstable analog input voltage, and can also reduce the motor fault caused by the interference signal. The filtering function has no elimination or suppression of zero drift and dead zone.

• Zero drift correction

When the actual input voltage is corrected to 0V, the voltage P06.61 collected by the analog channel AI1 deviates from the value of 0V.

In the figure, the output voltage of the analog channel without the internal processing of the driver is shown as y1. Taking the filtering time constant P06.67= 0.00ms as an example, the sampling voltage y2 after filtering is consistent with y1.

It can be seen that when the actual input voltage x=0, the collected voltage P06.61=y1=400mV, this 400mV is called zero drift.

After zero drift correction, the sampling voltage is shown as y3. y3=y1-400.0

• Offset Correction:

When the sampling voltage is set to 0, the corresponding actual input voltage value.

As shown in the figure, when the preset sampling voltage y4=0, the corresponding actual input voltage x=4000mV, this 4000mV is called offset. Set P06.64=4000.

• Dead zone settings:

Limits the valid input voltage range when the sampling voltage of the driver is not 0.

After the offset setting is completed, when the input voltage x is within 3200mV and 4800mV, the sampling voltage value is 0, and this 800mV is called the dead zone. Set P06.65=800.0, after setting the dead zone, the sampling voltage is shown as y5.

$$y_5 = \begin{cases} 0,3200 \le x \le 4800\\ y_4,4800 \le x \le 10000 \text{ or } -10000 \le x \le 3200 \end{cases}$$

• Calculate the percentage of analog commands

After the zero drift, offset and dead zone settings are completed, divide by 10000mV, and then multiply by the magnification percentage to obtain the final analog command percentage.

$$y_6 = \frac{y_5}{10000} \times (P06.66)\%$$

• Calculate speed command y6 or torque command

For example, when there is no offset, it is shown on the left of the following figure, and with an offset, it is shown on the right of the following figure. After completing the correct settings, you can view the AI1 sampling voltage value and the speed command value corresponding to the analog input in real time through the oscilloscope channel.

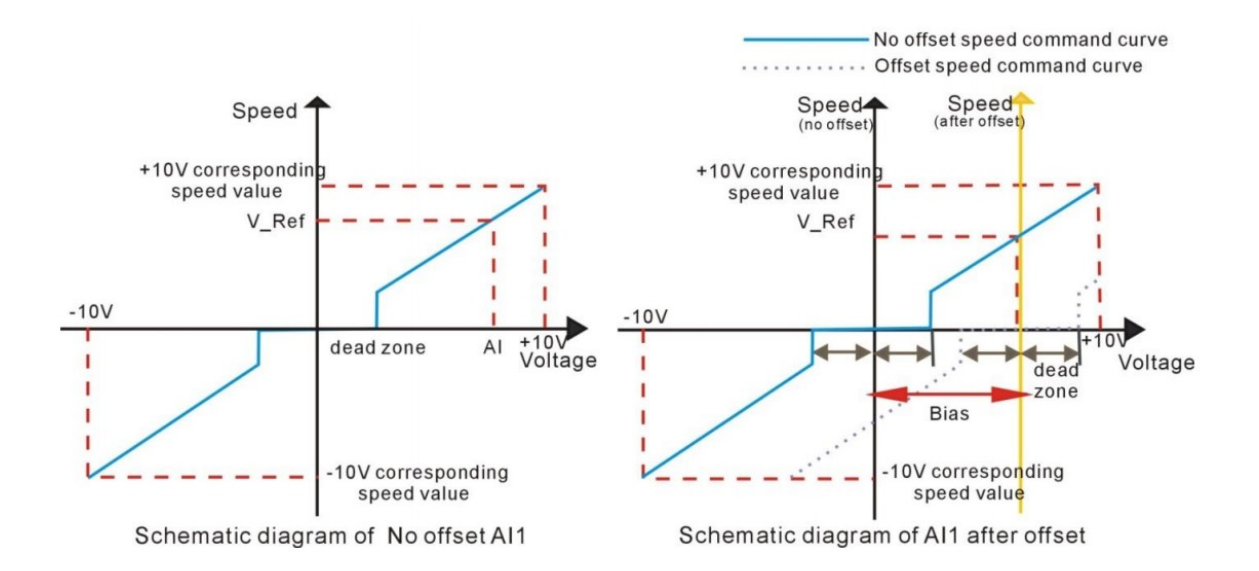

The relationship between the final speed command value percentage y6 and the input voltage x:

$$y6 = \begin{cases} 0, B - C \le X \le B + C \\ \frac{(x - B)}{10000} \times (P06.66 \text{ or } P06.67 \text{ or } P06.77)\%, B + C \le X \le 10000, or -10000 \le x \le B - C \end{cases}$$

Among them: B: bias; C: dead zone.

<u>To sum up, assuming that the AI1 filter time constant is 0, the AI1 analog command</u> <u>calculation process is as follows:</u>

(1) Eliminate zero drift and offset

b1 = (AI1 input voltage value P06.61) - (AI1 zero drift P06.68) - (AI1 bias P06.64)

(2) join dead zone

 $b2 = \begin{cases} 0, & |b1| < \text{dead zone P06.65} \\ b1, & |b1| > \text{dead zone P06.65} \end{cases}$ 

(3) Calculate the percentage of analog instructions

AI1 analog command percentage P06.91

$$=\frac{b2}{10000}\times(AI1 \text{ magnification P06.66})\%$$

(4) Calculate the speed command or torque command

(5)

 $\label{eq:speed_command} Speed \ command \ (rpm) = AI1 \ analog \ command \ percentage P06.91 \times Rated \ speed \ P00.02 \\ Torque \ command \ \% = AI1 \ analog \ command \ percentage \ P06.91 \\ \end{cases}$ 

The AI correction method is as follows: write 1 to P06.79 to trigger AI1 zero drift correction; write 2 to P06.79 to trigger AI2 zero drift correction; write 4 to P06.79 to trigger AI1 and AI2 zero drift correction. Or trigger INFn67 through DI, and perform zero drift correction on AI1 and AI2 at the same time.

| Parameter<br>No. | Parameter Description | Set<br>range | units | Function       | Set<br>method | Effective<br>way | Defaults | read and<br>write<br>method |
|------------------|-----------------------|--------------|-------|----------------|---------------|------------------|----------|-----------------------------|
| P06.61           | AI1 input voltage     | -            | mV    | Display AI1    | -             | -                | -        | RO                          |
|                  |                       |              |       | input voltage  |               |                  |          |                             |
| P06.62           | AI2 input voltage     | -            | mV    |                | -             | -                | -        | RO                          |
| P06.64           | AI1 bias              | -10000~10    | mV    | Set the actual | anytime       | Immediately      | 0        | RW                          |
|                  |                       | 000          |       | input voltage  |               |                  |          |                             |
|                  |                       |              |       | of AI1 when    |               |                  |          |                             |
|                  |                       |              |       | the driver     |               |                  |          |                             |
|                  |                       |              |       | sampling       |               |                  |          |                             |
|                  |                       |              |       | voltage value  |               |                  |          |                             |
|                  |                       |              |       | after zero     |               |                  |          |                             |
|                  |                       |              |       | drift          |               |                  |          |                             |
|                  |                       |              |       | correction is  |               |                  |          |                             |
|                  |                       |              |       | 0.             |               |                  |          |                             |
| P06.65           | AI1 dead zone         | 0~5000       | mV    | Set the AI1    | anytime       | Immediately      | 0        | RW                          |
|                  |                       |              |       | input voltage  |               |                  |          |                             |
|                  |                       |              |       | range when     |               |                  |          |                             |
|                  |                       |              |       | the sampling   |               |                  |          |                             |
|                  |                       |              |       | voltage value  |               |                  |          |                             |
|                  |                       |              |       | of the driver  |               |                  |          |                             |
|                  |                       |              |       | is 0.          |               |                  |          |                             |
| P06.66           | AI1 magnification     | 0~1000.0     | %     | Set the AI1    | anytime       | Immediately      | 100.0    | RW                          |
|                  |                       |              |       | magnification  |               |                  |          |                             |

AI related parameters are as follows.

| P06.67 | AI1 low pass filter | 0~32767   | ms | Set the filter  | anytime | Immediately | 2     | RW |
|--------|---------------------|-----------|----|-----------------|---------|-------------|-------|----|
|        | time constant       |           |    | time constant   |         |             |       |    |
|        |                     |           |    | of the          |         |             |       |    |
|        |                     |           |    | software for    |         |             |       |    |
|        |                     |           |    | AI1 input       |         |             |       |    |
|        |                     |           |    | voltage         |         |             |       |    |
|        |                     |           |    | signal.         |         |             |       |    |
| P06.68 | AI1 zero drift      | -32767~32 | mV | Zero drift:     | anytime | Immediately | 0     | RW |
|        |                     | 767       |    | When the        |         |             |       |    |
|        |                     |           |    | input voltage   |         |             |       |    |
|        |                     |           |    | of the analog   |         |             |       |    |
|        |                     |           |    | channel is 0,   |         |             |       |    |
|        |                     |           |    | the sampling    |         |             |       |    |
|        |                     |           |    | voltage value   |         |             |       |    |
|        |                     |           |    | of the servo    |         |             |       |    |
|        |                     |           |    | driver is       |         |             |       |    |
|        |                     |           |    | relative to the |         |             |       |    |
|        |                     |           |    | value of        |         |             |       |    |
|        |                     |           |    | GND.            |         |             |       |    |
| P06.69 | AI2 bias            | -10000~10 | mV | -               | anytime | Immediately | 0     | RW |
|        |                     | 000       |    |                 |         |             |       |    |
| P06.70 | AI2 dead zone       | 0~5000    | mV | -               | anytime | Immediately | 0     | RW |
| P06.71 | AI2 magnification   | 0~1000.0  | %  | -               | anytime | Immediately | 100.0 | RW |
| P06.72 | AI2 low pass filter | 0~32767   | ms | -               | anytime | Immediately | 2     | RW |
|        | time constant       |           |    |                 |         |             |       |    |
| P06.73 | AI2 zero drift      | -10000~10 | mV | -               | anytime | Immediately | 0     | RW |
|        |                     | 000       |    |                 |         |             |       |    |
| P06.79 | Automatic zero      | 0-7       |    | -               | anytime | Immediately | 0     | RW |
|        | drift correction    |           |    |                 |         |             |       |    |
|        | Write 1 trigger to  |           |    |                 |         |             |       |    |
|        | correct AI1 zero    |           |    |                 |         |             |       |    |
|        | drift;              |           |    |                 |         |             |       |    |
|        | Write 2 trigger     |           |    |                 |         |             |       |    |
|        | correction AI2      |           |    |                 |         |             |       |    |
|        | zero drift;         |           |    |                 |         |             |       |    |
|        | Write 3 trigger     |           |    |                 |         |             |       |    |
|        | correction AI3      |           |    |                 |         |             |       |    |
|        | zero drift;         |           |    |                 |         |             |       |    |
|        | Write 4 trigger     |           |    |                 |         |             |       |    |
|        | correction AI1-AI3  |           |    |                 |         |             |       |    |
|        | zero drift;         |           |    |                 |         |             |       |    |
|        | White 5 this gan    |           |    |                 |         |             |       |    |

|        | correction current |           |   |         |   |   |   |    |
|--------|--------------------|-----------|---|---------|---|---|---|----|
|        | sensor;            |           |   |         |   |   |   |    |
|        | Write 6 to clear   |           |   |         |   |   |   |    |
|        | the current        |           |   |         |   |   |   |    |
|        | sensor zero drift  |           |   |         |   |   |   |    |
|        | value;             |           |   |         |   |   |   |    |
| P06.91 | AI1 analog command | -3276.7~3 | % | display | - | - | - | RO |
|        | percentage         | 276.7     |   |         |   |   |   |    |
| P06.92 | AI2 analog command | -3276.7~3 | % | display | - | - | - | RO |
|        | percentage         | 276.7     |   |         |   |   |   |    |

# Related input function bits.

| Function<br>bits | Bit description                                                        |
|------------------|------------------------------------------------------------------------|
| INFn.67          | Valid to invalid transition, trigger correction of AI1, AI2 zero drift |

# Chapter 7 Auxiliary Functions

### 7.1 Fault protection

#### 7.1.1 Fault Downtime

The failure of the servo drive is divided into three categories.

Class I is a serious fault. Once such a fault is reported, the motor power must be cut off immediately and the motor is free to stop. The fault code range for class I is Er.100-Er.199.

Class II is a general fault. When reporting such a fault, customize can report the running action of the motor after the fault according to parameter P02.10. The fault code range for a Type II fault is Er.200-Er.599.

Class III is not a serious fault. When reporting such a fault, customize can report the running action of the motor after the fault according to parameter P02.11. The fault code range for Class III faults is Er.600-Er.999.

When the hardware/software travel limit occurs, the servo over travel fault stop mode can be set separately by P02.12.

There are five types of downtime. The first type is free stop; the second type is rapid deceleration stop, the drive is disconnected after stop, the motor is powered off; the third is slow deceleration stop, disconnected after parking is enabled, the motor is powered off; the fourth is Quickly decelerate to stop, keep enabling after parking, users need to disconnect the enable signal to disable; the fifth is slow deceleration stop, keep enabled after parking, users need to disconnect the enable signal to disable; the fifth is slow deceleration stop, keep enabled after parking, users need to disconnect the enable signal to disable. Free parking means that the drive is broken and the motor is free to stop by frictional resistance. Deceleration stop means that the servo drive drives the motor to decelerate. In this process, the motor is kept energized. The deceleration time for rapid deceleration stop is set by P02.16. The deceleration time for slow deceleration stop is set by P02.17. The deceleration time refers to the time from the rated speed to the zero speed. The actual deceleration time is determined by the speed at the time of the fault and the set deceleration time.

Actual deceleration time = set deceleration time  $\times \frac{\text{failure speed}}{\text{Rated speed}}$ 

| Parameter<br>No. | Parameter Description | Set<br>range | units | Function      | Set<br>method | Effective<br>way | Defaults | read and<br>write<br>method |
|------------------|-----------------------|--------------|-------|---------------|---------------|------------------|----------|-----------------------------|
| P02.10           | Servo type 2 failure  | 0~5          | -     | Set the       | anytime       | Immediately      | 0        | RW                          |
|                  | stop mode selection   |              |       | deceleration  |               |                  |          |                             |
|                  | 0-break enable free   |              |       | method of the |               |                  |          |                             |
|                  | parking               |              |       | servo motor   |               |                  |          |                             |

Related parameters are as follows.

|        | 1-Fast deceleration    |     |   | from rotation   |         |             |   |    |
|--------|------------------------|-----|---|-----------------|---------|-------------|---|----|
|        | and stop after the     |     |   | to stop and     |         |             |   |    |
|        | parking is enabled     |     |   | the motor       |         |             |   |    |
|        | 2-Slow deceleration    |     |   | state after     |         |             |   |    |
|        | stop and enable        |     |   | stop when the   |         |             |   |    |
|        | 3-Fast deceleration    |     |   | servo class II  |         |             |   |    |
|        | stop and keep enabled  |     |   | fault occurs.   |         |             |   |    |
|        | 4-Slow deceleration    |     |   |                 |         |             |   |    |
|        | stop and keep enabled  |     |   |                 |         |             |   |    |
|        | 5-Braking according    |     |   |                 |         |             |   |    |
|        | to the current set by  |     |   |                 |         |             |   |    |
|        | P02.18                 |     |   |                 |         |             |   |    |
| P02.11 | Servo three types of   | 0~5 | - | Set the         | anytime | Immediately | 0 | RW |
|        | failure mode selection |     |   | deceleration    |         |             |   |    |
|        | 0- break enable free   |     |   | method of the   |         |             |   |    |
|        | parking                |     |   | servo motor     |         |             |   |    |
|        | 1- Fast deceleration   |     |   | from rotation   |         |             |   |    |
|        | and stop after the     |     |   | to stop and     |         |             |   |    |
|        | parking is enabled     |     |   | the motor       |         |             |   |    |
|        | 2- Slow deceleration   |     |   | state after the |         |             |   |    |
|        | stop and enable        |     |   | stop when the   |         |             |   |    |
|        | 3-Fast deceleration    |     |   | servo has a     |         |             |   |    |
|        | stop and keep enabled  |     |   | type III fault. |         |             |   |    |
|        | 4-Slow deceleration    |     |   |                 |         |             |   |    |
|        | stop and keep enabled  |     |   |                 |         |             |   |    |
|        | 5-Braking according    |     |   |                 |         |             |   |    |
|        | to the current set by  |     |   |                 |         |             |   |    |
|        | P02.18                 |     |   |                 |         |             |   |    |
| P02.12 | Over travel stop mode  | 0~5 | - | Set the         | anytime | Immediately | 0 | RW |
|        | selection              |     |   | deceleration    |         |             |   |    |
|        | 0- break enable free   |     |   | method of the   |         |             |   |    |
|        | parking                |     |   | servo motor     |         |             |   |    |
|        | 1- Fast deceleration   |     |   | from rotation   |         |             |   |    |
|        | and stop after the     |     |   | to stop and     |         |             |   |    |
|        | parking is enabled     |     |   | the motor       |         |             |   |    |
|        | 2- Slow deceleration   |     |   | state after     |         |             |   |    |
|        | stop and enable        |     |   | stop when       |         |             |   |    |
|        | 3- Fast deceleration   |     |   | over travel     |         |             |   |    |
|        | stop and keep enabled  |     |   | occurs during   |         |             |   |    |
|        | 4- Slow deceleration   |     |   | the servo       |         |             |   |    |
|        | stop and keep enabled  |     |   | motor           |         |             |   |    |
|        | 5-Braking according    |     |   | running.        |         |             |   |    |
|        | to the current set by  |     |   |                 |         |             |   |    |

|        | P02.18            |         |    |               |         |             |      |    |
|--------|-------------------|---------|----|---------------|---------|-------------|------|----|
| P02.16 | Fast stop time    | 0~65535 | ms | Set the       | anytime | Immediately | 500  | RW |
|        |                   |         |    | deceleration  |         |             |      |    |
|        |                   |         |    | time when the |         |             |      |    |
|        |                   |         |    | servo is      |         |             |      |    |
|        |                   |         |    | stopped       |         |             |      |    |
|        |                   |         |    | quickly.      |         |             |      |    |
| P02.17 | Slow parking time | 0~65535 | ms | Set the       | anytime | Immediately | 1000 | RW |
|        |                   |         |    | deceleration  |         |             |      |    |
|        |                   |         |    | time when the |         |             |      |    |
|        |                   |         |    | servo slowly  |         |             |      |    |
|        |                   |         |    | stops.        |         |             |      |    |

# 7.1.2 All faults

# Servo supports the following failures.

| fault code       | Fault description                                                                                 |
|------------------|---------------------------------------------------------------------------------------------------|
| Er.100           | Software overcurrent, when the current percentage P09.31 detected by the software is greater      |
|                  | than the value set by P10.01, a software overcurrent fault will be reported, and the fault can be |
|                  | shielded by BIT1 of P10.33.                                                                       |
| Er.101           | hardware overcurrent                                                                              |
| Er.102           | Overvoltage,                                                                                      |
|                  | For 220V driver, when the bus voltage P01.08 is greater than 420V, it will report overvoltage.    |
|                  | For 380V driver, when the bus voltage P01.08 is greater than 750V, it will report overvoltage.    |
| Er.103           | Undervoltage, when the bus voltage P01.08 is less than the rated voltage P01.07*1.414*0.7, it     |
|                  | will report undervoltage.                                                                         |
| Er.104 or Er.004 | The current sensor is faulty. When the power is turned on for the first time, before the relay is |
|                  | closed, the detected current is not 0, and this fault is reported.                                |
| Er.105 or Er.005 | If the encoder fails and the encoder is not connected, the fault is reported.                     |
| Er.106 or Er.006 | The EEPROM verify fault, and the fault is reported when the value written to the EEPROM           |
|                  | and the value of the read EEPROM are inconsistent.                                                |
| Er.107           | Phase sampling fault, when the phase obtained through the HALL switch and the phase               |
|                  | obtained through the encoder are too different, this fault is reported.                           |
| Er.108 or Er.008 | When the FPGA and ARM communication are faulty, the fault is reported when the values             |
|                  | written and read by the ARM are inconsistent.                                                     |
| Er.109           | If the current changes greatly, the fault will be reported when the difference between the two    |
|                  | sampled currents is 50%.                                                                          |
| Er.110           | Magnetic encoder failure                                                                          |
| Er.111           | Current phase sequence learning failure                                                           |
| Er.112           | The output is out of phase.                                                                       |
| Er.113           | Did not scan to Z point during self-learning                                                      |

| Er.114           | Z point offset not found                                                                                                    |
|------------------|----------------------------------------------------------------------------------------------------|
| Er.115           | Hall code value learning error                                                                                                    |
| Er.116           | Great change in rotational speed                                                                                                    |
| Er.117           | The drive is overheated, when it is detected that the drive temperature P01.10 is greater than                                                                                                    |
|                  | the drive overheating threshold P10.06, the drive over temperature fault will be reported.                                                                                                    |
| Er.118           | When powered on, the wire-saving encoder does not feedback hall value                                                                                                    |
| Er.119           | Motor encoder type does not match                                                                                                    |
| Er.120           | Software is not authorized                                                                                                    |
| Er.121           | Phase loss at RST input                                                                                                    |
| Er.122 or Er.022 | Use timeout                                                                                                    |
| Er.130           | STO (INFn75) alarm input signal is valid                                                                                                    |
| Er.131           | There is speed when the provincial encoder starts                                                                                                    |
| Er.132           | ARM does not match FPGA                                                                                                    |
| Er.133 or Er.033 | The Profinet protocol chip cannot communicate with the ARM motor control chip                                                                                                    |
| Er.200           | When returns to home, the home signal INFn.34 is not assigned.                                                                                                    |
| Er.201           | INFn.xx repeated allocation, one input function bit is assigned to two or more DI                                                                                                    |
| Er.202           | Overspeed, when the speed percentage (actual speed/rated speed) exceeds P10.05, it will report                                                                                                    |
|                  | overspeed.                                                                                                    |
| Er.203           | The position error is too large. When the position error P03.17 is greater than P03.19 and                                                                                                    |
|                  | P03.19 is not equal to 0, the fault is reported. Note that it is easy to report this fault if the                                                                                                    |
|                  | position is set to a large filter time.                                                                                                    |
| Er.204           | Unassigned interrupt fixed length trigger signal INFn.40                                                                                                    |
| Er.205           | No return to home before absolute point motion                                                                                                    |
| Er.206           | Motor overload                                                                                                    |
| Er.207           | Software limit, after enabling the software limit P03.73, when the encoder position value is less                                                                                                    |
|                  | than the lower limit of the software limit or greater than the upper limit of the software limit,                                                                                                    |
|                  | this fault will be reported.                                                                                                    |
| Er.208           | hardware limit                                                                                                    |
| Er.209           | Curve planning failed                                                                                                    |
| Er.210           | Excessive tension                                                                                                    |
| Er.211           | Breakage failure                                                                                                    |
| Er.212           | XY pulse type selection error in tension control mode                                                                                                    |
| Er.213           | Fully closed loop position error is too large                                                                                                    |
| Er.214           | Prohibit positive (reverse) turn                                                                                                    |
| Er.216           | Z point signal is unstable                                                                                                    |
| Er.217           | RPDO receive timeout                                                                                                    |
| Er.218           | Reserved                                                                                                    |
| Er.219           | Motor stall                                                                                                    |
| Er.220           |                                                                                                    |
|                  | Braking resistor overload                                                                                                    |
| Er.221           | The forward stroke switch input function bit INFn.43 is not assigned to the entity DI                                                                                                    |
| Er.221<br>Er.222 | Braking resistor overload         The forward stroke switch input function bit INFn.43 is not assigned to the entity DI         The reverse stroke switch input function bit INFn.44 is not assigned to entity DI |

| Er.224 | CAN bus state switching error, switching CiA402 state machine when the bus is in                    |
|--------|----------------------------------------------------------------------------------------------------|
|        | non-Operation state                                                                                 |
| Er.225 | Unsupported CANopen control mode                                                                    |
| Er.226 | Absolute value mode lap overflow                                                                    |
| Er.227 | The battery of the absolute encoder is faulty. (After the battery is powered off, the fault will be |
|        | reported when the power is turned on for the first time, prompting the customer that the            |
|        | encoder has been powered off. Connect the battery, and the fault will be automatically              |
|        | eliminated after reset.)                                                                            |
| Er.228 | Inertia learning failed, need to reset P07.03 and P07.04                                            |
| Er.229 | When learning fully closed loop parameters, the position value detected by the second encoder       |
|        | is too small                                                                                        |
| Er.230 | reserve                                                                                             |
| Er.231 | Bus error                                                                                           |
| Er.232 | Second encoder battery failure                                                                      |
| Er.234 | continuous vibration                                                                                |
| Er.237 | car breakdown                                                                                       |
| Er.238 | Linear motor phase finding failed                                                                   |
| Er.239 | Linear motor phase finding failed, stuck in forward direction                                       |
| Er.240 | Linear motor phase finding failed, stuck in reverse direction                                       |
| Er.241 | Over-travel error during self-learning                                                              |
| Er.242 | Encoder learning error, encoder interference or wrong magnetic pole setting                         |
| Er.243 | Linear motor phase finding failure (disconnection)                                                  |
| Er.244 | Linear motor phase finding failure (large position error)                                           |
| Er.245 | Linear motor phase finding failure (current pulse width is too small)                               |
| Er.600 | Motor overheating                                                                                   |
| Er.601 | DI function code is not assigned                                                                    |
| Er.602 | AI zero drift is too large, when AIx zero drift P06.68/P06.73/P06.78 is greater than the            |
|        | threshold value P10.10, it will report zero drift too large fault.                                  |
| Er.603 | The zero return time out, when the zero return time is greater than P10.08, this fault will be      |
|        | reported.                                                                                           |
| Er.604 | When the absolute encoder is self-learning, the rotation direction of the motor is wrong, and the   |
|        | UVW wiring needs to be replaced                                                                     |
| Er.605 | The battery voltage of the absolute encoder is too low, you need to replace the new battery         |
|        | when the drive is powered on                                                                        |
| Er.606 | The battery voltage of the second encoder is too low, and it needs to be replaced with a new        |
|        | battery when the driver is powered on.                                                              |
| Er.607 | Inertia learning failed, need to increase P07.33 and then learn                                     |
| Er.608 | U disk read and write failed                                                                        |
| Er.609 | Drive parameters not found during factory reset                                                     |
| Er.610 | Motor parameters not found when restoring to factory defaults                                       |
| Er.611 | EEPROM verification error when restoring to factory defaults                                        |
| Er.612 | Self-learning current loop error                                                                    |

| Er.613 | Phase finding not yet completed                                                                                                    |
|--------|----------------------------------------------------------------------------------------------------|
| Er.701 | EtherCAT bus error                                                                                                    |
| Er.702 | EtherCAT bus dropped                                                                                                    |
| Er.703 | After the back clearance compensation is increased, two steps are required before returning to zero to eliminate the back clearance |

### Related parameters are as follows.

| Parameter<br>No. | Parameter Description | Set<br>range | units | Function        | Set<br>metho<br>d | Effective<br>way | Defaults | read and<br>write<br>method |
|------------------|-----------------------|--------------|-------|-----------------|-------------------|------------------|----------|-----------------------------|
| P09.31           | Torque current        | -            | %     | Displays the    | -                 | -                | -        | RO                          |
|                  | feedback              |              |       | torque current  |                   |                  |          |                             |
|                  |                       |              |       | feedback        |                   |                  |          |                             |
|                  |                       |              |       | value.          |                   |                  |          |                             |
| P10.01           | Software Overcurrent  | 0~800        | %     | When the        | anytime           | Reset takes      | 400.0    | RW                          |
|                  | Threshold             |              |       | detected        |                   | effect           |          |                             |
|                  |                       |              |       | current         |                   |                  |          |                             |
|                  |                       |              |       | percentage      |                   |                  |          |                             |
|                  |                       |              |       | P09.31 is       |                   |                  |          |                             |
|                  |                       |              |       | greater than    |                   |                  |          |                             |
|                  |                       |              |       | this value, a   |                   |                  |          |                             |
|                  |                       |              |       | software        |                   |                  |          |                             |
|                  |                       |              |       | overcurrent     |                   |                  |          |                             |
|                  |                       |              |       | fault will be   |                   |                  |          |                             |
|                  |                       |              |       | reported.       |                   |                  |          |                             |
| P10.02           | Overload value        | 0~3276.7     | %     | Set the         | anytime           | Immediately      | 100.0    | RW                          |
|                  |                       |              |       | overload        |                   |                  |          |                             |
|                  |                       |              |       | protection      |                   |                  |          |                             |
|                  |                       |              |       | point,          |                   |                  |          |                             |
|                  |                       |              |       | generally set   |                   |                  |          |                             |
|                  |                       |              |       | as motor rated  |                   |                  |          |                             |
|                  |                       |              |       | current/drive   |                   |                  |          |                             |
|                  |                       |              |       | rated           |                   |                  |          |                             |
|                  |                       |              |       | current*100%    |                   |                  |          |                             |
| P10.03           | Lock-rotor protection | 0~300.0      | %     | When set to 0,  | anytime           | Immediately      | 100.0    | RW                          |
|                  | current threshold     |              |       | no stall        |                   |                  | %        |                             |
|                  |                       |              |       | protection is   |                   |                  |          |                             |
|                  |                       |              |       | performed;      |                   |                  |          |                             |
|                  |                       |              |       | when the        |                   |                  |          |                             |
|                  |                       |              |       | motor is at     |                   |                  |          |                             |
|                  |                       |              |       | zero speed, the |                   |                  |          |                             |
|                  |                       |              |       | driver current  |                   |                  |          |                             |

|        |                       |          |    | P09.31 is        |         |             |       |    |
|--------|-----------------------|----------|----|------------------|---------|-------------|-------|----|
|        |                       |          |    | greater than     |         |             |       |    |
|        |                       |          |    | the stall        |         |             |       |    |
|        |                       |          |    | protection       |         |             |       |    |
|        |                       |          |    | current          |         |             |       |    |
|        |                       |          |    | threshold, and   |         |             |       |    |
|        |                       |          |    | when the         |         |             |       |    |
|        |                       |          |    | duration         |         |             |       |    |
|        |                       |          |    | exceeds the      |         |             |       |    |
|        |                       |          |    | stall protection |         |             |       |    |
|        |                       |          |    | time threshold   |         |             |       |    |
|        |                       |          |    | P10.04, a stall  |         |             |       |    |
|        |                       |          |    | fault is         |         |             |       |    |
|        |                       |          |    | reported.        |         |             |       |    |
| P10.04 | Lock-rotor protection | 0~65535  | ms | -                | anytime | Immediately | 800   | RW |
|        | time threshold        |          |    |                  |         |             |       |    |
| P10.05 | Over speed            | 0~3276.7 | %  | When the         | anytime | Immediately | 150.0 | RW |
|        | percentage            |          |    | percentage of    |         |             |       |    |
|        |                       |          |    | the actual       |         |             |       |    |
|        |                       |          |    | speed/rated      |         |             |       |    |
|        |                       |          |    | speed is         |         |             |       |    |
|        |                       |          |    | greater than     |         |             |       |    |
|        |                       |          |    | the overspeed    |         |             |       |    |
|        |                       |          |    | percentage, an   |         |             |       |    |
|        |                       |          |    | overspeed        |         |             |       |    |
|        |                       |          |    | fault will be    |         |             |       |    |
|        |                       |          |    | reported.        |         |             |       |    |
| P10.06 | Drive Overheat        | 0~3276.7 | °C | When the         | anytime | Immediately | 80.0  | RW |
|        | Threshold             |          |    | drive            |         |             |       |    |
|        |                       |          |    | temperature      |         |             |       |    |
|        |                       |          |    | P01.10 is        |         |             |       |    |
|        |                       |          |    | greater than     |         |             |       |    |
|        |                       |          |    | this value, the  |         |             |       |    |
|        |                       |          |    | drive            |         |             |       |    |
|        |                       |          |    | overheating      |         |             |       |    |
|        |                       |          |    | fault will be    |         |             |       |    |
|        |                       |          |    | reported.        |         |             |       |    |
| P10.08 | Timeout time for      | 0~32767  | s  | When the zero    | anytime | Immediately | 0     | RW |
|        | returning to zero     |          |    | return time      |         |             |       |    |
|        | position              |          |    | exceeds this     |         |             |       |    |
|        |                       |          |    | value, a zero    |         |             |       |    |
|        |                       |          |    | timeout fault is |         |             |       |    |
|        |                       |          |    | reported.        |         |             |       |    |

|        |                         |          |    | When set to 0,  |         |             |     |    |
|--------|-------------------------|----------|----|-----------------|---------|-------------|-----|----|
|        |                         |          |    | the zero return |         |             |     |    |
|        |                         |          |    | timeout         |         |             |     |    |
|        |                         |          |    | protection is   |         |             |     |    |
|        |                         |          |    | not performed.  |         |             |     |    |
| P10.09 | Power-off motor         | 0~1      | -  | Set whether to  | anytime | Immediately | 0   | RW |
|        | encoder position        |          |    | memorize the    |         |             |     |    |
|        | memory function         |          |    | motor encoder   |         |             |     |    |
|        | 0-Power off does not    |          |    | position after  |         |             |     |    |
|        | remember motor          |          |    | power off.      |         |             |     |    |
|        | encoder position        |          |    | -               |         |             |     |    |
|        | 1-Power-off memory      |          |    |                 |         |             |     |    |
|        | motor encoder           |          |    |                 |         |             |     |    |
|        | position                |          |    |                 |         |             |     |    |
| P10.10 | AI zero drift threshold | 0~32767  | mV | When the zero   | anytime | Immediately | 500 | RW |
|        |                         |          |    | drift of AIx is |         |             |     |    |
|        |                         |          |    | greater than    |         |             |     |    |
|        |                         |          |    | this value, it  |         |             |     |    |
|        |                         |          |    | will report the |         |             |     |    |
|        |                         |          |    | excessive zero  |         |             |     |    |
|        |                         |          |    | drift fault.    |         |             |     |    |
| P10.11 | Motor overload curve    | 0~5      | -  | Select the      | anytime | Immediately | 0   | RW |
|        | selection               |          |    | motor           |         |             |     |    |
|        |                         |          |    | overload        |         |             |     |    |
|        |                         |          |    | curve. When 5   |         |             |     |    |
|        |                         |          |    | is selected, it |         |             |     |    |
|        |                         |          |    | is a custom     |         |             |     |    |
|        |                         |          |    | overload curve  |         |             |     |    |
| P10.12 | Zero speed command      | 0~3276.7 | %  | Torque limit    | anytime | Immediately | 0   | RW |
|        | automatically reduces   |          |    | value that is   |         |             |     |    |
|        | torque limit value      |          |    | automatically   |         |             |     |    |
|        |                         |          |    | reduced when    |         |             |     |    |
|        |                         |          |    | zero-speed      |         |             |     |    |
|        |                         |          |    | command is      |         |             |     |    |
|        |                         |          |    | received        |         |             |     |    |
| P10.13 | Custom 1.1 times        | 0~3276.7 | S  | Custom 1.1      |         | Immediately | 0   | RW |
|        | overload curve time     |          |    | times overload  |         |             |     |    |
|        |                         |          |    | curve time      |         |             |     |    |
| P10.14 | Custom 1.5 times        | 0~3276.7 | s  | Custom 1.5      | anytime | Immediately | 0   | RW |
|        | overload curve time     |          |    | times overload  |         |             |     |    |
|        |                         |          |    | curve time      |         |             |     |    |
| P10.15 | Custom 2.0 times        | 0~3276.7 | s  | Custom 2.0      | anytime | Immediately | 0   | RW |
|        | 1                       |          |    | 1               |         |             |     |    |

|         | overload curve time    |          |     | times overload  |         |             |   |    |
|---------|------------------------|----------|-----|-----------------|---------|-------------|---|----|
|         |                        |          |     | curve time      |         |             |   |    |
| P10.16  | Custom 2.5 times       | 0~3276.7 | s   | Custom 2.5      | anytime | Immediately | 0 | RW |
|         | overload curve time    |          |     | times overload  |         |             |   |    |
|         |                        |          |     | curve time      |         |             |   |    |
| P10.17  | Custom 3.0 times       | 0~3276.7 | s   | Custom 3.0      | anytime | Immediately | 0 | RW |
|         | overload curve time    |          |     | times overload  |         |             |   |    |
|         |                        |          |     | curve time      |         |             |   |    |
| P10.18  | Speed detection        | 0~32767  | -   | When set to     | anytime | Immediately | 0 | RW |
|         | threshold              |          |     | non-zero, the   |         |             |   |    |
|         |                        |          |     | speeding        |         |             |   |    |
|         |                        |          |     | protection is   |         |             |   |    |
|         |                        |          |     | enabled. The    |         |             |   |    |
|         |                        |          |     | smaller the     |         |             |   |    |
|         |                        |          |     | value the       |         |             |   |    |
|         |                        |          |     | more sensitive  |         |             |   |    |
|         |                        |          |     | more sensitive  |         |             |   |    |
| D10.20  | Current fault as de    |          |     | Diamlass fault  |         |             |   | DO |
| P10.20  | Current fault code     | -        | -   |                 | -       | -           | - | KU |
| D10.21  |                        | 1 5      |     |                 |         | T 1 / 1     | 1 | DW |
| P10.21  | Selected last x        | 1~3      | -   | Used to         | anytime | Immediately | 1 | RW |
|         | failures               |          |     | choose to       |         |             |   |    |
|         |                        |          |     | check the last  |         |             |   |    |
|         |                        |          |     | 5 faults of the |         |             |   |    |
|         |                        |          |     | servo drive,    |         |             |   |    |
|         |                        |          |     | this function   |         |             |   |    |
|         |                        |          |     | code is used to |         |             |   |    |
|         |                        |          |     | set the number  |         |             |   |    |
|         |                        |          |     | of faults to be |         |             |   |    |
|         |                        |          |     | checked:        |         |             |   |    |
| P10.22  | Fault code for         | -        | -   | Display         | -       | -           | - | RO |
|         | selected x faults      |          |     |                 |         |             |   |    |
| P10.23  | The fault code of the  | -        | min | Display         | -       | -           | - | RO |
|         | selected x faults      |          |     |                 |         |             |   |    |
| P10.24  | Motor speed of the     | -        | rpm | Display         | -       | -           | - | RO |
|         | selected x faults      |          |     |                 |         |             |   |    |
| P10.25  | The rms value of the   | -        | А   | Display         | -       | -           | - | RO |
|         | motor current for the  |          |     |                 |         |             |   |    |
|         | selected x faults      |          |     |                 |         |             |   |    |
| P10.26  | Instantaneous value of | -        | А   | Display         | _       | -           | - | RO |
|         | V-phase motor current  |          |     | 1 5             |         |             |   |    |
|         | for selected x faults  |          |     |                 |         |             |   |    |
| P10 27  | Instantaneous value of |          | ٨   | Display         |         |             |   | RO |
| 1 10.27 | instantaneous value of | -        | A   | Dispiay         |         | -           | - | κυ |

|        | 1                                                 |         |    | 1                                                                                                    |         | r           | 1  |    |
|--------|---------------------------------------------------|---------|----|----------------------------------------------------------------------------------------------------|---------|-------------|----|----|
|        | W-phase motor<br>current for selected x<br>faults |         |    |                                                                                                    |         |             |    |    |
| P10.28 | bus voltage of selected x faults                  | -       | V  | Display                                                                                                    | -       | -           | -  | RO |
| P10.29 | Drive temperature for selected x faults           | -       | °C | Display                                                                                                    | -       | -           | -  | RO |
| P10.30 | Entity DI state of selected x failures            | -       | -  | Display                                                                                                    | -       | -           | -  | RO |
| P10.31 | Entity DO status for selected x failures          | -       | -  |                                                                                                    | -       | -           | -  | RO |
| P10.32 | Hardware fault<br>cumulative count<br>value       | -       | -  | Display                                                                                                    | -       | -           | -  | RO |
| P10.33 | Fault shielding                                   | 0~65535 |    | BIT0 Shield<br>Overload<br>BIT1 Shield<br>Software<br>Overcurrent<br>BIT2<br>Shield Phase<br>Fault<br>BIT3 Shield<br>Current<br>Change Large<br>BIT4 Shield<br>Hardware<br>Overcurrent<br>BIT5 Shield<br>Speed Change<br>Large BIT6<br>Shield Z Point<br>Unstable BIT7<br>Shield SYNC<br>Loss<br>BIT8 Shield<br>Current Sensor<br>Fault BIT9<br>Shield<br>Under voltage | anytime | Immediately | 12 | RW |

|                 |                       |         |      |                 |         |             |     | 1  |
|-----------------|-----------------------|---------|------|-----------------|---------|-------------|-----|----|
|                 |                       |         |      | BIT10 Shield    |         |             |     |    |
|                 |                       |         |      | Encoder         |         |             |     |    |
|                 |                       |         |      | malfunction     |         |             |     |    |
| P10.34          | Hardware failure time | 0~65535 | 20ns | Set the         | anytime | Immediately | 150 | RW |
|                 | threshold             |         |      | threshold for   |         |             |     |    |
|                 |                       |         |      | the number of   |         |             |     |    |
|                 |                       |         |      | hardware        |         |             |     |    |
|                 |                       |         |      | failures. When  |         |             |     |    |
|                 |                       |         |      | the duration of |         |             |     |    |
|                 |                       |         |      | a single        |         |             |     |    |
|                 |                       |         |      | hardware        |         |             |     |    |
|                 |                       |         |      | failure exceeds |         |             |     |    |
|                 |                       |         |      | this value,     |         |             |     |    |
|                 |                       |         |      | Er.101 will be  |         |             |     |    |
|                 |                       |         |      | reported.       |         |             |     |    |
| P10.35          | Fault minimum         | 0~32767 | s    | When            | anytime | Immediately | 60  | RW |
|                 | duration before       |         |      | reporting       |         |             |     |    |
|                 | responding to reset   |         |      | software        |         |             |     |    |
|                 | fault                 |         |      | overcurrent,    |         |             |     |    |
|                 |                       |         |      | hardware        |         |             |     |    |
|                 |                       |         |      | overcurrent,    |         |             |     |    |
|                 |                       |         |      | drive           |         |             |     |    |
|                 |                       |         |      | overheating,    |         |             |     |    |
|                 |                       |         |      | motor           |         |             |     |    |
|                 |                       |         |      | overload,       |         |             |     |    |
|                 |                       |         |      | locked rotor.   |         |             |     |    |
|                 |                       |         |      | and braking     |         |             |     |    |
|                 |                       |         |      | resistor        |         |             |     |    |
|                 |                       |         |      | overload, vou   |         |             |     |    |
|                 |                       |         |      | must wait for   |         |             |     |    |
|                 |                       |         |      | P10 35          |         |             |     |    |
|                 |                       |         |      | seconds to      |         |             |     |    |
|                 |                       |         |      | reset the fault |         |             |     |    |
| D10.44          | Speed loop reference  |         | 0/_  | Display         |         |             |     | PO |
| Г 1 <b>0.44</b> | at last valid fault   | -       | /0   | Dispitay        | -       | -           | -   | NU |
| P10.45          | Velocity loop         | -       | %    | Display         | -       | -           | -   | RO |
|                 | feedback at the last  |         |      |                 |         |             |     |    |
|                 | valid fault           |         |      |                 |         |             |     |    |
| P10.46          | Torque reference at   | -       | %    | Display         | -       | -           | -   | RO |
|                 | the last valid fault  |         |      |                 |         |             |     |    |
| P10.47          | Torque feedback at    | -       | %    | Display         | -       | -           | -   | RO |
|                 | the last valid fault  |         |      |                 |         |             |     |    |

| P10.48 | Filtered position error at the last valid fault | - | -   | Display | - | - | - | RO      |
|--------|-------------------------------------------------|---|-----|---------|---|---|---|---------|
| P10.49 | current record index                            | - | -   | Display | - | - | - | RO      |
| P10.50 | The fault code of the                           | - | -   | Display | - | - | - | RO      |
|        | fault with index 0                              |   |     |         |   |   |   |         |
| P10.51 | failure time for failure                        | - | S   | Display | - | - | - | RO      |
|        | with index 0                                    |   |     |         |   |   |   |         |
| P10.52 | Rotation speed of                               | - | rpm | Display | - | - | - | RO      |
|        | fault with index 0                              |   |     |         |   |   |   |         |
| P10.53 | The rms value of the                            | - | А   | Display | - | - | - | RO      |
|        | current for the fault                           |   |     |         |   |   |   |         |
|        | with index 0                                    |   |     |         |   |   |   |         |
| P10.54 | Instantaneous value of                          | - | А   | Display | - | - | - | RO      |
|        | the V-phase current                             |   |     |         |   |   |   |         |
|        | for the fault with                              |   |     |         |   |   |   |         |
| D10.55 | index 0                                         |   | •   | D' 1    |   |   |   | DO      |
| P10.55 | the W phase surront                             | - | A   | Display | - | - | - | KÜ      |
|        | for the foult with                              |   |     |         |   |   |   |         |
|        | index 0                                         |   |     |         |   |   |   |         |
|        | index 0                                         |   |     |         |   |   |   |         |
|        |                                                 |   |     |         |   |   |   |         |
| P10.56 | Capacitor voltage for                           | - | V   | Display | - | - | - | RO      |
|        | the fault with index 0                          |   |     |         |   |   |   |         |
| P10.57 | The temperature of                              | - | ° C | Display | - | - | - | RO      |
|        | the fault with index 0                          |   |     |         |   |   |   |         |
| P10.58 | The DI status of the                            | - | -   | Display | - | - | - | RO      |
|        | fault with index 0                              |   |     |         |   |   |   |         |
| P10.59 | The DO status of the                            | - | -   | Display | - | - | - | RO      |
|        | fault with index 0                              |   |     |         |   |   |   |         |
| P10.60 | The fault code of the                           | - | -   | Display | - | - | - | RO      |
|        | fault with index 1                              |   |     |         |   |   |   |         |
| P10.61 | failure time for failure                        | - | s   | Display | - | - | - | RO      |
|        | with index 1                                    |   |     |         |   |   |   |         |
| P10.62 | The speed of the fault                          | - | rpm | Display | - | - | - | RO      |
| D10.50 | with index 1                                    |   |     |         |   |   |   | <b></b> |
| P10.63 | The rms value of the                            | - | A   | Display | - | - | - | RO      |
|        | current for the fault                           |   |     |         |   |   |   |         |
| D10.64 | With index 1                                    |   | •   | D:1-    |   |   |   | DO      |
| r10.64 | the W phase summer                              | - | A   | Display | - | - | - | KU      |
|        | for the fault with                              |   |     |         |   |   |   |         |
|        | 101 une lault with                              |   |     |         |   |   |   |         |

|         |                         |   | r   |          |   |   |   |          |
|---------|-------------------------|---|-----|----------|---|---|---|----------|
|         | index 1                 |   |     |          |   |   |   |          |
| P10.65  | Instantaneous value of  | - | Α   | Display  | - | - | - | RO       |
|         | the W-phase current     |   |     |          |   |   |   |          |
|         | for the fault with      |   |     |          |   |   |   |          |
|         | index 1                 |   |     |          |   |   |   |          |
| P10.66  | Capacitor voltage for   | - | V   | Display  | - | - | - | RO       |
|         | the fault with index 1  |   |     |          |   |   |   |          |
|         |                         |   |     |          |   |   |   |          |
|         |                         |   |     |          |   |   |   |          |
| P10.67  | The temperature of      | _ | °C  | Display  | - | - | _ | RO       |
| 110.07  | the fault with index 1  |   | Ũ   | Disping  |   |   |   | Ro       |
|         | the fault with mack f   |   |     |          |   |   |   |          |
|         |                         |   |     |          |   |   |   |          |
| P10.68  | The DI status of the    |   | _   | Display  |   |   |   | RO       |
| 110.00  | foult with index 1      | _ |     | Display  | _ | _ | _ | KO       |
| P10.60  | DO status of fault      |   |     | Dienlay  |   |   |   | PO       |
| F 10.09 | DO status of fault      | - | -   | Display  | - | - | - | KU       |
| D10 70  | The fault and of the    |   |     | Diamlary |   |   |   | DO       |
| P10.70  | fine fault code of the  | - | -   | Display  | - | - | - | ĸŬ       |
| D10 71  |                         |   |     |          |   |   |   | DO       |
| P10./1  | Failure time of failure | - | S   | Display  | - | - | - | KO       |
| D10 50  | with index 2            |   |     |          |   |   |   | <b>.</b> |
| P10.72  | Rotation speed of the   | - | rpm | Display  | - | - | - | RO       |
|         | fault with index 2      |   |     |          |   |   |   |          |
| P10.73  | The rms value of the    | - | A   | Display  | - | - | - | RO       |
|         | current for the fault   |   |     |          |   |   |   |          |
|         | with index 2            |   |     |          |   |   |   |          |
| P10.74  | Instantaneous value of  | - | Α   | Display  | - | - | - | RO       |
|         | the V-phase current     |   |     |          |   |   |   |          |
|         | for the fault with      |   |     |          |   |   |   |          |
|         | index 2                 |   |     |          |   |   |   |          |
| P10.75  | Instantaneous value of  | - | А   | Display  | - | - | - | RO       |
|         | W-phase current for     |   |     |          |   |   |   |          |
|         | fault with index 2      |   |     |          |   |   |   |          |
| P10.76  | Capacitor voltage of    | - | V   | Display  | - | - | - | RO       |
|         | the fault with index 2  |   |     |          |   |   |   |          |
| P10.77  | The temperature of      | - | °C  | Display  | - | - | - | RO       |
|         | the fault with index 2  |   |     |          |   |   |   |          |
| P10.78  | DI state of the fault   | - | -   | Display  | - | - | - | RO       |
|         | with index 2            |   |     |          |   |   |   |          |
| P10.79  | The DO status of the    | - | -   | Display  | - | - | - | RO       |
|         | fault with index 2      |   |     |          |   |   |   |          |
| P10.80  | The fault code for      | - | -   | Display  | - | - | - | RO       |

|        |                        |   | 1   |         |   |   |   |    |
|--------|------------------------|---|-----|---------|---|---|---|----|
|        | fault with index 3     |   |     |         |   |   |   |    |
| P10.81 | Failure time for       | - | s   | Display | - | - | - | RO |
|        | failure with index 3   |   |     |         |   |   |   |    |
| P10.82 | Rotational speed of    | - | rpm | Display | - | - | - | RO |
|        | the fault with index 3 |   |     |         |   |   |   |    |
| P10.83 | The rms value of the   | - | А   | Display | - | - | - | RO |
|        | current of the fault   |   |     |         |   |   |   |    |
|        | with index 3           |   |     |         |   |   |   |    |
| P10.84 | Instantaneous value of | - | А   | Display | - | - | - | RO |
|        | the V-phase current    |   |     |         |   |   |   |    |
|        | for the fault with     |   |     |         |   |   |   |    |
|        | index 3                |   |     |         |   |   |   |    |
| P10.85 | Instantaneous value of | - | Α   | Display | - | - | - | RO |
|        | W-phase current for    |   |     |         |   |   |   |    |
|        | fault with index 3     |   |     |         |   |   |   |    |
| P10.86 | Capacitor voltage of   | - | V   | Display | - | - | - | RO |
|        | the fault with index 3 |   |     |         |   |   |   |    |
| P10.87 | The temperature of     | - | ° C | Display | - | - | - | RO |
|        | the fault with index 3 |   |     |         |   |   |   |    |
| P10.88 | DI status of the fault | - | -   | Display | - | - | - | RO |
|        | with index 3           |   |     |         |   |   |   |    |
| P10.89 | The DO status of the   | - | -   | Display | - | - | - | RO |
|        | fault with index 3     |   |     |         |   |   |   |    |
| P10.90 | The fault code for the | - | -   | Display | - | - | - | RO |
|        | fault with index 4     |   |     |         |   |   |   |    |
| P10.91 | Failure time for       | - | s   | Display | - | - | - | RO |
|        | failure with index 4   |   |     |         |   |   |   |    |
| P10.92 | Rotational speed of    | - | rpm | Display | - | - | - | RO |
|        | the fault with index 4 |   |     |         |   |   |   |    |
| P10.93 | The rms value of the   | - | Α   | Display | - | - | - | RO |
|        | current of the fault   |   |     |         |   |   |   |    |
|        | with index 4           |   |     |         |   |   |   |    |
| P10.94 | Instantaneous value of | - | Α   | Display | - | - | - | RO |
|        | V-phase current for    |   |     |         |   |   |   |    |
|        | fault index 4          |   |     |         |   |   |   |    |
| P10.95 | Instantaneous value of | - | Α   | Display | - | - | - | RO |
|        | W-phase current for    |   |     |         |   |   |   |    |
|        | fault with index 4     |   |     |         |   |   |   |    |
| P10.96 | Capacitor voltage for  | - | V   | Display | - | - | - | RO |
|        | fault with index 4     |   |     |         |   |   |   |    |
| P10.97 | The temperature of     | - | °C  | Display | - | - | - | RO |
|        | the fault with index 4 |   |     |         |   |   |   |    |

VC330 series servo driver instruction manual

| P10.98 | DI state of the fault | - | - | Display | - | - | - | RO |
|--------|-----------------------|---|---|---------|---|---|---|----|
|        | with index 4          |   |   |         |   |   |   |    |
| P10.99 | The DO status of the  | - | - | Display | - | - | - | RO |
|        | fault with index 4    |   |   |         |   |   |   |    |

### 7.1.3 Troubleshooting

### (1) Er.100 software overcurrent

Fault occurrence conditions:

If the current percentage P09.31 detected by the software is greater than the overcurrent threshold of P10.01, a software overcurrent fault will be reported, which can be shielded by BIT1 of P10.33.

| Fault reason                                                       |   | Fault confirmation                                                                                                    | Troubleshooting                                          |
|--------------------------------------------------------------------|---|----------------------------------------------------------------------------------------------------|----------------------------------------------------------|
| 1.Motor UVW phase<br>sequence reversed or<br>missing phase         | > | Confirm the UVW<br>phase sequence and<br>whether the phase is<br>missing                                                                                                    | Adjust the UVW phase<br>sequence or replace the<br>motor |
| 2.P10.01 setting is too<br>small                                   |   | Check whether the<br>value of parameter<br>P10.01 is too small                                                                                                    | Increase P10.01                                          |
| 3.Gain setting is too<br>large                                     | A | Check P07.01 current<br>loop ratio, P07.02<br>current loop integral<br>gain,P07.03 speed loop<br>proportional gain,<br>P07.10 torque<br>feedforward coefficient,<br>whether these<br>parameters are set too<br>large | Reduce gain related parameters                           |
| 4. The motor peak current percentage setting is too large          | A | Check whether P00.24<br>motor peak current<br>percentage is<br>inconsistent with the<br>actual peak current of<br>the motor                                                                                          | Reduce the percentage of P00.24 motor peak current       |
| 5. Motor power is too small                                        |   | Confirm according to the actual load                                                                                                    | Replace the motor with a higher power                    |
| 6. The motor output current is greater than the motor peak current | A | Check whether the<br>torque limit value of the<br>drive (the default limit<br>source P05.13) is<br>greater than the motor<br>peak current                                                                            | Decrease the torque limit value                          |

# (2) Er.101 hardware overcurrent

Fault occurrence conditions:

The hardware detects that the driver output current reaches the peak threshold.

| Fault reason                                              |                  | Fault confirmation                                                                                                    | Troubleshooting                                |  |  |
|-----------------------------------------------------------|------------------|----------------------------------------------------------------------------------------------------|------------------------------------------------|--|--|
|                                                           | ≻                | Check UVW Phase                                                                                                    |                                                |  |  |
| 1. The initial phase of the magnetic pole is incorrect    |                  | Sequence<br>Whether the servo<br>motor is a non-standard<br>motor                                                                                                    | Operate Fn005, re-learn the encoder            |  |  |
| 2. Abnormal connection of motor UVW power cable           | A<br>A           | Check whether the<br>driver end and motor<br>end of the UVW cable<br>are in poor contact and<br>the ports are aged.<br>Unplug the UVW motor<br>cable and check if the<br>wire is short-circuited. | Replace or correctly connect<br>the motor wire |  |  |
| 3. Motor power is too small                               | >                | Determined according<br>to actual load<br>conditions                                                                                                    | Replace the motor with a higher power          |  |  |
| 4. Motor damage                                           | 7                | Unplug the motor wire<br>and measure the<br>resistance between the<br>UVW and the motor<br>with a multi meter                                                                                     | Unbalanced replacement motor                   |  |  |
| 5. The braking resistance is too small or short-circuited | >                | Measure whether the<br>resistance across the<br>driver P, Rb' is positive                                                                                                    | Replace the braking resistor                   |  |  |
| 6. Drive failure                                          | 7                | Unplug the motor cable,<br>then enable the servo<br>drive, but still report<br>this fault                                                                                                    | Replace the drive                              |  |  |
| 7. The gain setting is unreasonable                       | A                | During the rotation of<br>the motor, if the motor<br>vibrates violently or<br>makes a sharp sound,<br>you can also observe<br>the curve of the current<br>loop through<br>VECObserve              | Adjust gain                                    |  |  |
| 8. The acceleration/                                      | $\triangleright$ | VECObserve observes                                                                                                    | Modify the acceleration given                  |  |  |

| deceleration time is too short |              | whether the control      | by the control command,         |  |  |  |
|--------------------------------|--------------|--------------------------|---------------------------------|--|--|--|
|                                |              | command is given too     | increase the filter time of the |  |  |  |
|                                |              | violently                | control command, increase the   |  |  |  |
|                                | ≻            | Check whether the        | acceleration and deceleration   |  |  |  |
|                                |              | parameter setting of     | time                            |  |  |  |
|                                |              | acceleration and         |                                 |  |  |  |
|                                |              | deceleration time is too |                                 |  |  |  |
|                                |              | small                    |                                 |  |  |  |
|                                | ٨            | Check if the motor       |                                 |  |  |  |
| 0 Connect the motor UVW        |              | cable is too long        | Shorten the motor cable,        |  |  |  |
| 9. Connect the motor UV w      | ≻            | Check whether the        | exclude the UVW terminal and    |  |  |  |
| line to the capacities load    |              | motor UVW is             | connect the capacitor           |  |  |  |
|                                |              | connected to a capacitor |                                 |  |  |  |
| 10.Excessive mechanical        | $\checkmark$ | Check if the mechanical  | Paduaa machanical alaaranga     |  |  |  |
| clearance                      |              | clearance is too large   | Reduce mechanical clearance     |  |  |  |

(3) Er.102 over pressure

Fault occurrence conditions:

When the busbar voltage detection value P01.08 is greater than the overvoltage threshold, it will report overvoltage

For drives whose rated voltage P01.07 is less than 300V, the overvoltage threshold is 420V, and for drives whose rated voltage P01.07 is greater than 300V, the overvoltage threshold is 750V.

| Fault reason                                                  | Fault confirmation                                                                                                    | Troubleshooting                                                                                                    |
|---------------------------------------------------------------|----------------------------------------------------------------------------------------------------|----------------------------------------------------------------------------------------------------|
| 1. The rated voltage of the driver is incorrectly set         | <ul> <li>Check whether the<br/>parameter setting of<br/>P01.07 is correct</li> </ul>                                                                             | Modify the drive rated voltage P01.07                                                                                           |
| 2. The bus voltage calibration coefficient is set incorrectly | <ul> <li>Check whether the<br/>parameter setting of<br/>P01.09 is correct</li> </ul>                                                                             | Modify bus voltage calibration<br>coefficient P01.09 (adjustment<br>range 90%~110%)                                             |
| 3. The power supply of the drive RST is unstable              | <ul> <li>Oscilloscope to check</li> <li>RST power</li> </ul>                                                                                                    | Adjust the power supply or add<br>a power supply noise filter                                                                   |
| 4. The DC bus voltage is too high                             | <ul> <li>Use a multi-meter to<br/>measure whether the<br/>voltages at both ends of<br/>the driver P and N are<br/>normal</li> </ul>                              | Adjust the bus voltage<br>calibration coefficient P01.09<br>(the adjustment range is<br>90%~110%) or adjust the<br>power supply |
| 5. The braking resistor is not working properly               | <ul> <li>Check the braking<br/>resistor for poor<br/>contact, short circuit or<br/>open circuit</li> <li>Use a multi-meter to<br/>measure whether the</li> </ul> | Correct wiring or replace braking resistor                                                                                      |

|                                |                       | resistances at both ends  |                                  |
|--------------------------------|-----------------------|---------------------------|----------------------------------|
|                                |                       | of the driver P and Rb'   |                                  |
|                                |                       | are normal                |                                  |
|                                |                       | Check whether the         |                                  |
| 6 The reconnector setting of   |                       | parameters of P02.20      | P02.20 can be selected by users  |
|                                |                       | for enabling dynamic      | according to their needs,        |
| the braking resistor is        |                       | braking, the resistance   | P02.21 should be set correctly,  |
|                                |                       | value of braking resistor | and P02.22 can be set up to 5    |
| unreasonable                   |                       | P02.21, and the power     | times the power of the braking   |
|                                |                       | of braking resistor       | resistor                         |
|                                |                       | P02.22 are set correctly  |                                  |
| 7. The system is a large       | $\blacktriangleright$ | View the actual           | Properly adjust the deceleration |
| inertia load, and the          |                       | deceleration time         | time                             |
| deceleration time is too short |                       |                           |                                  |
| 8. The gain setting is         | $\blacktriangleright$ | Check to see if the       | A direct the gain                |
| unreasonable                   |                       | motor oscillates          | Aujusi ilie galli                |

### (4) Er.103 undervoltage

Fault occurrence conditions:

When the busbar voltage detection value P01.08 is less than the undervoltage threshold, it will report undervoltage.

Undervoltage threshold = drive rated voltage P01.07\*1.414\*0.7

|                                 |                  | -                         |                                  |
|---------------------------------|------------------|---------------------------|----------------------------------|
| Fault reason                    |                  | Fault confirmation        | Troubleshooting                  |
| 1. The RST power supply of      | $\triangleright$ | Check whether the         |                                  |
| the driver does not match the   |                  | parameter setting of      | Modify the drive rated voltage   |
| rated voltage P01.07 of the     |                  | P01.07 is correct         | P01.07                           |
| driver.                         |                  |                           |                                  |
| 2. The acceleration time is     | A                | View the actual           | Decrease acceleration time       |
| too short                       |                  | acceleration time         |                                  |
|                                 | ٨                | Measuring grid voltage    | Adjust the drive rated voltage   |
| 3. The grid voltage is too low  |                  |                           | P01.07 to be consistent with     |
|                                 |                  |                           | the grid voltage                 |
|                                 | $\checkmark$     | The drive reports this    |                                  |
| 4.Other overloaded devices      |                  | fault as soon as other    | A limet the DCT as seen as a lar |
| start                           |                  | heavy-duty devices are    | Adjust the KST power supply      |
|                                 |                  | started                   |                                  |
|                                 | ٨                | This fault is reported as | Deuless the duine                |
| 5. Charging circuit failure     |                  | soon as the drive is      | Replace the drive                |
|                                 |                  | enabled                   |                                  |
|                                 | ٨                | Check whether the P       |                                  |
| 6. Braking resistors P, Rb' are |                  | and Rb' terminals of the  | Prevent short circuit of braking |
| short-circuited to ground       |                  | driver are                | resistor P, Rb' to ground        |
|                                 |                  | short-circuited with the  |                                  |

|                                                                             |              | ground                     |                               |
|-----------------------------------------------------------------------------|--------------|----------------------------|-------------------------------|
|                                                                             |              | Or remove the broking      |                               |
|                                                                             |              | Of remove the braking      |                               |
|                                                                             |              | resistor, whether to       |                               |
|                                                                             |              | report this fault, if not, |                               |
|                                                                             |              | it means that the          |                               |
|                                                                             |              | braking resistor P and     |                               |
|                                                                             |              | Rb' are short-circuited    |                               |
|                                                                             |              | to ground                  |                               |
| 7. Excessive load                                                           | ٨            | When using a               |                               |
|                                                                             |              | single-phase power         | Use three-phase power or      |
|                                                                             |              | supply, the actual load    | derating                      |
|                                                                             |              | is too large               |                               |
| 8. The three-phase current of<br>the main power supply RST<br>is unbalanced |              | Measure the three-phase    |                               |
|                                                                             |              | current of the main        | Unbalanced, adjust the RST    |
|                                                                             |              | power supply RST,          | three-phase power supply      |
|                                                                             |              | UVW                        |                               |
| 9. The cross-sectional area of the RST wire is too small                    | $\checkmark$ | Check if the RST wire      | Replacing the RST power cord  |
|                                                                             |              | meets the driver current   | with a larger cross-sectional |
|                                                                             |              |                            | area                          |

### (5) Er.104 Current sensor failure

Fault occurrence conditions:

Current sensor failure

| Fault reason              | Fault confirmation | Troubleshooting   |
|---------------------------|--------------------|-------------------|
| 1. Current sensor failure | ▶ -                | Replace the drive |

### (6) Er.105 Encoder failure

Fault occurrence conditions:

The encoder has no signal or the signal is unstable

| Fault reason                              | Fault confirmation                                                                           | Troubleshooting          |
|-------------------------------------------|----------------------------------------------------------------------------------------------|--------------------------|
| 1. The encoder wire is in poor contact    | <ul><li>Check the encoder line</li></ul>                                                     | Correct wiring           |
| 2. The encoder wire is disconnected       | <ul> <li>The multi-meter detects<br/>the signal line</li> </ul>                              | Replace the encoder wire |
| 3.Subject to electromagnetic interference | <ul> <li>Exclude and turn off<br/>other equipment that<br/>may cause interference</li> </ul> | eliminate interference   |

### (7) Er.106 EEPROM failure

Fault occurrence conditions:

EEPROM read data error

| Fault reason              | Fault confirmation | Troubleshooting   |
|---------------------------|--------------------|-------------------|
| 1. EEPROM read data error | → -                | Replace the drive |
# (8) **Er.107** Phase sampling fault

Fault occurrence conditions:

Phase sampling fault, when the phase obtained through the HALL switch and the phase obtained through the encoder are too different, this fault is reported.

| e e                       |                    | 1                                                                            |
|---------------------------|--------------------|------------------------------------------------------------------------------|
| Fault reason              | Fault confirmation | Troubleshooting                                                              |
| 1. Phase sampling failure | > -                | Set BIT2 of fault shielding<br>parameter P10.33 to 1 to shield<br>this fault |
|                           |                    | 1                                                                            |

(9) Er.108 FPGA and ARM communication failure

Fault occurrence conditions:

This fault is reported when the values written by the ARM and read to the FPGA are inconsistent.

| Fault reason                 |   | Fault confirmation | Troubleshooting   |
|------------------------------|---|--------------------|-------------------|
| 1. When the value written by | A | -                  |                   |
| ARM and read to FPGA is      |   |                    | Replace the drive |
| inconsistent                 |   |                    |                   |

(10) Er.109 Large current change fault

Fault occurrence conditions:

When the two sampled currents differ by 50%, a fault is reported.

| Fault reason                                   | Fault confirmation | Troubleshooting             |
|------------------------------------------------|--------------------|-----------------------------|
| 1. When the two sampled currents differ by 50% | > -                | Set BIT3 of fault shielding |
|                                                |                    | this fault                  |

(11) Er.111 Abnormal motor winding

Fault occurrence conditions:

When self-learning the winding direction of the motor, the current changes in the wrong direction

| Fault reason            | Fault confirmation                | Troubleshooting             |
|-------------------------|-----------------------------------|-----------------------------|
| 1. The motor winding is | <ul><li>Check motor UVW</li></ul> | Connect the UVW motor cable |
| abnormal                | wiring                            | correctly                   |

# (12) Er.113 Encoder Z point not detected

Fault occurrence conditions:

When the encoder is self-learning, the Z point signal cannot be detected

| Fault reason                      | Fault confirmation |                              | Troubleshooting               |  |  |  |
|-----------------------------------|--------------------|------------------------------|-------------------------------|--|--|--|
| 1. The encoder wire is in         | A                  | Check encoder wire           | Correctly connect the encoder |  |  |  |
| poor contact                      |                    |                              | wire                          |  |  |  |
|                                   | A                  | Connect the encoder          |                               |  |  |  |
| 2. The encoder signal is abnormal |                    | cable correctly, after       |                               |  |  |  |
|                                   |                    | self-learning three          | Replace the motor             |  |  |  |
|                                   |                    | times, it still reports this |                               |  |  |  |
|                                   |                    | fault                        |                               |  |  |  |

# (13) Er.114 Z point offset error

Fault occurrence conditions:

When the encoder is self-learning, it is detected that the Z point signal is larger than the encoder resolution

| Fault reason                      |   | Fault confirmation           | Troubleshooting   |
|-----------------------------------|---|------------------------------|-------------------|
|                                   | Y | Connect the encoder          |                   |
| 1. The encoder signal is abnormal |   | cable correctly, after       |                   |
|                                   |   | self-learning three          | Replace the motor |
|                                   |   | times, it still reports this |                   |
|                                   |   | fault                        |                   |

(14) Er.115 HALL encoded value error

Fault occurrence conditions:

When self-learning encoder, the HALL code value is both 0 or 1 at the same time

| Fault reason             | Fault confirmation        | Troubleshooting   |  |
|--------------------------|---------------------------|-------------------|--|
| 1 The encoder signal is  | ➢ After three times of    |                   |  |
| 1. The encoder signal is | self-learning, this fault | Replace the motor |  |
| aonormai                 | is still reported         |                   |  |

# (15) Er.117 overheating

Fault occurrence conditions:

When the drive temperature P01.10 is greater than the overheating threshold P10.06, an overheating fault will be reported.

| Fault reason                | Fault confirmation |                         | Troubleshooting            |  |  |
|-----------------------------|--------------------|-------------------------|----------------------------|--|--|
| 1. The temperature of the   |                    | Measuring drive surface | Increase the drive cooling |  |  |
| drive is overheated         |                    | temperature             | increase the drive cooling |  |  |
| 2. The cooling fan does not | $\checkmark$       | Check the fan operation | Poplace the cooling for    |  |  |
| work normally               |                    |                         | Replace the cooling fail   |  |  |
| 2 The embient terms in      | ≻                  | Thermometer measures    |                            |  |  |
| too high                    |                    | the temperature of the  | reduce ambient temperature |  |  |
| too nign                    |                    | site                    |                            |  |  |
| 4. The motor runs at low    | $\checkmark$       | Monitor the actual load |                            |  |  |
| frequency and high current  |                    |                         | Increase drive power       |  |  |
| for a long time             |                    |                         |                            |  |  |

(16) Er.118 The HALL encoder value of the wire-saving encoder is wrong when the power is turned on

Fault occurrence conditions:

The HALL code value returned by the wire-saving encoder is wrong when powered on

| Fault reason |         |        |      |     |   | Fault confirmation       | Troubleshooting   |
|--------------|---------|--------|------|-----|---|--------------------------|-------------------|
| 1.           | The     | signal | of   | the | A | The drive is powered on  |                   |
| line         | -saving | enco   | oder | is  |   | again three times, but   | Replace the motor |
| abn          | ormal   |        |      |     |   | still reports this fault |                   |

# (17) Er.119 Encoder type mismatch

Fault occurrence conditions:

The encoder type recognized by the FPGA is inconsistent with the encoder type set by the driver.

| Fault reason               |   | Fault confirmation      | Troubleshooting             |
|----------------------------|---|-------------------------|-----------------------------|
|                            |   | Check whether P00.08    |                             |
| 1. Parameter setting error |   | and the actual encoder  | Modify P00.08               |
|                            |   | type are consistent.    |                             |
|                            | ٨ | Check whether the       |                             |
|                            |   | encoder type identified |                             |
| 2 The motor type is upong  |   | in the FPGA version     | Change motor type or change |
| 2. The motor type is wrong |   | (P01.02) is consistent  | FPGA program                |
|                            |   | with the actual         |                             |
|                            |   | connected encoder type. |                             |

## (18) Er.200 The home switch for return to zero is not assigned

Fault occurrence conditions:

The homing mode needs to be connected to the origin switch, and there is no origin switch assigned in the DI configuration.

| Fault reason                                                                   |          | Fault confirmation                                                                 | Troubleshooting                                     |
|--------------------------------------------------------------------------------|----------|------------------------------------------------------------------------------------|-----------------------------------------------------|
| 1. The DI is not configured<br>with the origin switch input<br>signal INFn.34. | <b>A</b> | Check if the DI is<br>configured with the<br>origin switch input<br>signal INFn.34 | DI configuration origin switch input signal INFn.34 |

# (19) Er.201 DI repeat assignment

Fault occurrence conditions:

The same INFn function is assigned to two different DI or VDI terminals.

| Fault reason                                                                      |   | Fault confirmation   Troubleshooting |                      |           |    |     |  |
|-----------------------------------------------------------------------------------|---|--------------------------------------|----------------------|-----------|----|-----|--|
| 1. The same INFn function is<br>assigned to two different DI<br>or VDI terminals. | A | View DI or VDI<br>configuration      | Modify<br>configurat | DI<br>ion | or | VDI |  |

# (20) Er.202 overspeed

Fault occurrence conditions:

When the speed percentage (actual speed/rated speed) is greater than the overspeed percentage P10.05, it will report an overspeed fault.

| Fault reason                                                     | Fault confir                                                                    | nation Troubleshooting                           |
|------------------------------------------------------------------|---------------------------------------------------------------------------------|--------------------------------------------------|
| 1. The setting of overspeed<br>percentage P10.05 is too<br>small | <ul><li>Check out P</li></ul>                                                   | Increase P10.05 or decrease the speed percentage |
| 2. The gain is too large                                         | <ul> <li>Check the pase</li> <li>settings of P</li> <li>P07.04 and I</li> </ul> | 07.03, Decrease the gain<br>07.05                |
| 3. HALL switch detection error                                   | > -                                                                             | Re-learning the encoder                          |
| 4. Z point offset P00.71 error                                   | > -                                                                             | For our company's motors, this                   |

|  | value  | is    | set    | to     | 0, | and |
|--|--------|-------|--------|--------|----|-----|
|  | P02.35 | =842  | 21 sl  | hould  | be | set |
|  | before | setti | ng thi | s valı | ıe |     |

## (21) Er.203 Position error is too large

Fault occurrence conditions:

When the difference between the position command and the actual position is greater than the excessive position error threshold P03.19, it will report that the position error is too large.

| Fault reason                                                                   | Fault confirmation                                                                                               | Troubleshooting                                        |
|--------------------------------------------------------------------------------|----------------------------------------------------------------------------------------------------|--------------------------------------------------------|
| 1. Position command filter<br>parameters P03.06 and<br>P03.07 are too large    | <ul> <li>Check P03.06 and<br/>P03.07</li> </ul>                                                                  | Decrease P03.06 and P03.07                             |
| 2. Gain is too small                                                           | <ul> <li>Check whether the<br/>parameter settings of<br/>P07.03, P07.04 and<br/>P07.05 are reasonable</li> </ul> | Adjust the gain                                        |
| 3. Position command speed is                                                   | <ul><li>View position command</li></ul>                                                                          | Decrease position command                              |
| too large                                                                      | speed                                                                                                    | speed                                                  |
| 4. The position error is too<br>large and the threshold<br>P03.19 is too small | <ul> <li>Check the excessive<br/>position error threshold<br/>P03.19</li> </ul>                                  | Increase the excessive position error threshold P03.19 |
| 5. Mechanical stuck motor                                                      | <ul> <li>Check whether the<br/>mechanical<br/>transmission part is<br/>stuck</li> </ul>                          | Dealing with Mechanical Stuck<br>Issues                |

## (22) Er.204 No interrupt fixed-length trigger signal assigned

Fault occurrence conditions:

The interrupt fixed length function is enabled, but the DI terminal of the interrupt fixed length trigger function number INFn.40 is not allocated.

| Fault reason                  | Fault confirmation                        | Troubleshooting               |
|-------------------------------|-------------------------------------------|-------------------------------|
| 1.DI unassigned interrupt     | <ul> <li>View DI configuration</li> </ul> | Configure a DI as interrupt   |
| fixed-length trigger function |                                           | fixed-length trigger function |
| number INFn.40                |                                           | number INFn.40                |

# (23) Er.205 There is no zero return before triggering to go to absolute multi-segment position

Fault occurrence conditions:

There is no homing performed before triggering the absolute multi-segment position.

| Fault reason                                                                                        | Fault confirmation | Troubleshooting                                                                       |
|----------------------------------------------------------------------------------------------------|--------------------|---------------------------------------------------------------------------------------|
| 1. The zero return is not<br>performed before triggering<br>the absolute multi-segment<br>position. | -                  | A zero return is required before<br>triggering an absolute<br>multi-segment position. |

# (24) Er.206 overload

Fault occurrence conditions:

When the motor current works continuously for a certain period of time at a value greater than the rated current, an overload is reported.

| Fault reason                  |              | Fault confirmation   | Troubleshooting                  |
|-------------------------------|--------------|----------------------|----------------------------------|
|                               | ٨            | Check out P10.02     | Please set P10.02 as the         |
| 1. Improper parameter setting |              |                      | percentage of motor rated        |
|                               |              |                      | current and drive fated current. |
| 2. The motor power is not     | $\checkmark$ | Confirm according to | Please replace the servo system  |
| enough                        |              | the actual load      | with a higher power level        |

# (25) Er.207 software limit

Fault occurrence conditions:

After enabling the software limit through P03.73, when the actual user position is less than the lower limit of the position and the speed is negative, the software limit will be reported. When the actual user position is greater than the upper limit of the position and the speed is positive, the software limit will be reported.

| Fault reason                                |              | Fault confirmation   | Troubleshooting       |
|---------------------------------------------|--------------|----------------------|-----------------------|
| 1. Improper parameter setting               | $\checkmark$ | Check P03.73         | Modify P03.73         |
| 2. Improper setting of software limit value | A            | Check P03.74, P03.76 | Modify P03.74, P03.76 |

# (26) Er.208 hardware limit

Fault occurrence conditions:

After enabling the hardware limit through P03.73, when the reverse position limit switch is valid and the speed is negative, the hardware limit is reported. When the positive position limit switch is valid and the speed is positive, the hardware limit is reported.

| Fault reason                   |              | Fault confirmation       | Troubleshooting                  |
|--------------------------------|--------------|--------------------------|----------------------------------|
| 1. Improper parameter setting  | $\checkmark$ | Check P03.73             | Modify P03.73                    |
| 2.Whether the installation     | A            | Check whether the        | Adjust the position limit switch |
| position of the position limit |              | position limit switch is | installation position            |
| switch is appropriate.         |              | installed in the proper  |                                  |
|                                |              | position.                |                                  |

# (27) Er.209 4th power position curve planning failed

Fault occurrence conditions:

4th power position curve planning failed

| Fault reason              | Fault confirmation | Troubleshooting              |
|---------------------------|--------------------|------------------------------|
|                           | -                  | The 4th power position curve |
| 1. The 4th power position |                    | planning failed, reset the   |
| curve planning failed     |                    | reasonable speed/position    |
|                           |                    | planning value               |

# (28) Er.213 Fully closed loop position error is too large

Fault occurrence conditions:

In a fully closed loop, the detected position of the second encoder is too different from

the motor encoder converted to the second encoder value.

| Fault reason                                                                                           | Fault confirmation                                                                                                    | Troubleshooting                                                                     |
|----------------------------------------------------------------------------------------------------|----------------------------------------------------------------------------------------------------|-------------------------------------------------------------------------------------|
| 1, the material slips                                                                                  | <ul> <li>Observe the movement<br/>of the material</li> </ul>                                                                                            | Press the material tightly to<br>prevent the material from<br>slipping seriously.   |
| 2. The full-closed loop<br>position error is too large and<br>the threshold P03.36 is set<br>too small | <ul> <li>Check full closed loop<br/>position error too large<br/>threshold P03.36</li> </ul>                                                            | Increase the full-closed loop<br>position error too large<br>threshold P03.36       |
| 3. The full closed loop<br>position error clearing cycle<br>number P03.40 is not set                   | <ul> <li>Check the full closed<br/>loop position error<br/>clearing cycle number<br/>P03.40</li> </ul>                                                  | Set a reasonable full-closed<br>loop position error clearing<br>cycle number P03.40 |
| 4. Encoder polarity setting error in full closed loop mode                                             | <ul> <li>Check whether the<br/>parameters set by<br/>encoder polarity P03.33<br/>in full-closed loop<br/>mode match the actual<br/>situation</li> </ul> | Modify P03.33                                                                       |

#### (29) Er.214 Forward and reverse rotation is prohibited

Fault occurrence conditions:

The forward/reverse rotation is prohibited through P02.03, but the forward/reverse rotation command is actually input

| Fault reason              |              | Fault confirmation | Troubleshooting              |
|---------------------------|--------------|--------------------|------------------------------|
| 1. The forward/reverse    | $\checkmark$ | Check whether the  |                              |
| rotation is prohibited by |              | entered command is |                              |
| setting P02.03, but the   |              | normal             | Modify the command direction |
| forward/reverse rotation  |              |                    |                              |
| command is actually input |              |                    |                              |

## (30) Er.216 The signal at point Z is unstable

Fault occurrence conditions:

The difference between the encoder position detected twice at Z point and the actual encoder resolution is too different

| Fault reason                           |   | Fault confirmation           | Troubleshooting   |
|----------------------------------------|---|------------------------------|-------------------|
| 1. The encoder wire is in poor contact | 4 | Check encoder wire           | Correct wiring    |
| 2 The encoder signal is                | ٨ | After three times of         |                   |
| 2. The encoder signal is               |   | self-learning encoder,       | Replace the motor |
| aononnai                               |   | this fault is still reported |                   |

# (31) Er.217 SYNC signal timeout

Fault occurrence conditions:

The received SYNC signal exceeds the actual sync period

| Fault reason                                                                | Fault confirmation                                                                   | Troubleshooting |
|-----------------------------------------------------------------------------|--------------------------------------------------------------------------------------|-----------------|
| 1. The received SYNC signal<br>exceeds the actual<br>synchronization period | <ul> <li>Check whether the<br/>CANopen/EtherCAT<br/>communication line is</li> </ul> | Correct wiring  |
| Synemonization period                                                       | connected normally                                                                   |                 |

# (32) Er.219 locked rotor

Fault occurrence conditions:

When the drive current percentage P09.31 is greater than P10.03, and the speed is close to zero, and lasts for the time of P10.04, it will report stalled rotor.

| Fault reason                      |   | Fault confirmation                 | Troubleshooting         |
|-----------------------------------|---|------------------------------------|-------------------------|
|                                   | A | Check P10.03, P10.04.              |                         |
| 1. Improper setting of parameters |   | Generally, P10.03 and              |                         |
|                                   |   | P10.04 use the shortcut            |                         |
|                                   |   | button in VECObserve               | Modify P10.03, P10.04   |
|                                   |   | software $\rightarrow$ the default |                         |
|                                   |   | settings after a complete          |                         |
|                                   |   | set of matching.                   |                         |
| 2. The machine jams the           | A | View Mechanical                    | Dealing with mechanical |
| motor                             |   | Structure                          | structural problems     |
| 2. Matan maran is to a small      |   | Judging by the actual              | Increase motor nerver   |
| 5. Wotor power is too small       |   | load                               | increase motor power    |

# (33) Er.220 Braking resistor overload

Fault occurrence conditions:

When the braking resistor is in the braking state continuously and the braking of the braking resistor is greater than the heat dissipation of the braking resistor, the braking resistor is overloaded.

| Fault reason                      |   | Fault confirmation                                                                                                    | Troubleshooting                                                                                                    |
|-----------------------------------|---|----------------------------------------------------------------------------------------------------|----------------------------------------------------------------------------------------------------|
| 1. Improper setting of parameters | A | Check braking resistor<br>resistance value P02.21,<br>braking resistor power<br>P02.22, braking resistor<br>heat dissipation<br>coefficient P02.23 | Set P02.21 according to the<br>resistance value of the braking<br>resistor; set the braking<br>resistor power P02.22; P02.23<br>is generally set to 50 |
|                                   |   | The braking is frequent,                                                                                                    |                                                                                                    |
| 2. The power of the braking       |   | and the heat dissipation                                                                                                    | Choose a braking resistor with                                                                                                    |
| resistor is too small             |   | of the braking resistor is                                                                                                    | higher power                                                                                                    |
|                                   |   | too small                                                                                                    |                                                                                                    |

# (34) Er.221 Forward travel limit switch not assigned

Fault occurrence conditions:

The return-to-zero mode needs to be connected to the forward travel limit switch, and the forward travel limit switch INFn.43 is not allocated in the DI configuration.

| Fault reason | Fault confirmation | Troubleshooting |
|--------------|--------------------|-----------------|
|              |                    |                 |

| 1. Unassigned forward travel | $\triangleright$ | Check the DI function | DI     | fu | nction | assi  | gnment |
|------------------------------|------------------|-----------------------|--------|----|--------|-------|--------|
| limit switch INFn.43         |                  | configuration         | Forwa  | rd | travel | limit | switch |
|                              |                  | parameters            | INFn.4 | 43 |        |       |        |

# (35) Er222 Reverse travel limit switch not assigned

Fault occurrence conditions:

The back-to-zero mode needs to be connected to the reverse stroke limit switch, and the reverse stroke limit switch INFn.44 is not allocated in the DI configuration.

| Fault reason               |   | Fault confirmation    |       | Troubles  | nooting     |
|----------------------------|---|-----------------------|-------|-----------|-------------|
| 1 Unaggional nevera travel | A | Check the DI function | DI    | function  | assignmen   |
| limit switch INFn.44       |   | configuration         | Rever | se stroke | limit swite |
|                            |   | parameters            | INFn. | 44        |             |

# (36) Er223 Failed to find origin

Fault occurrence conditions:

#### During the zero return process, the origin switch was not found

| Fault reason                   |   | Fault confirmation     | Tro       | oublesho | ooting |        |
|--------------------------------|---|------------------------|-----------|----------|--------|--------|
| 1. Not connected to the origin | А | Check whether the      | Correctly | wire     | the    | origin |
| switch                         |   | origin switch is       | switch    |          |        |        |
|                                |   | correctly connected to |           |          |        |        |
|                                |   | the DI                 |           |          |        |        |

# (37) Er224 CAN bus state switch failed

Fault occurrence conditions:

During the enable process, the CAN bus state machine is switched to the pre-operational mode

| Fault reason               |   | Fault confirmation | Troubleshooting                  |
|----------------------------|---|--------------------|----------------------------------|
| 1. During the enabling     | ٨ | Check the enable   | It is not possible to switch the |
| process, the CAN bus state |   | process            | CAN bus state machine to the     |
| machine is switched to the |   |                    | pre-operational mode during the  |
| pre-operation mode         |   |                    | enabling process                 |

## (38) Er.225 Unsupported CANopen bus operating mode

Fault occurrence conditions:

Unsupported CANopen bus operating mode

|                     | Fault reason |         |              | Fault confirmation | Troubl        | eshooting |     |
|---------------------|--------------|---------|--------------|--------------------|---------------|-----------|-----|
| 1.                  | Unsupported  | CANopen | $\checkmark$ | -                  | Unsupported   | CANopen   | bus |
| bus operating modes |              |         |              |                    | operating mod | le        |     |

(39) Er.226 Absolute encoder in absolute mode, the number of turns overflows Fault occurrence conditions:

Absolute encoder in absolute mode, the number of turns overflows

| Fault reason                | Fault confirmation | Troubleshooting |
|-----------------------------|--------------------|-----------------|
| 1. The number of turns      | ▶ -                |                 |
| overflows when the absolute |                    |                 |
| encoder is in the absolute  |                    | -               |
| value mode.                 |                    |                 |

# (40) Er.227 Absolute encoder battery failure in absolute mode

Fault occurrence conditions:

After the battery is powered off, when the power is turned on for the first time, this fault will be reported, prompting the user that the absolute encoder battery is powered off and the multi-turn position information is lost. After connecting the battery, the fault will be automatically eliminated after reset.

| Fault reason                   |              | Fault confirmation | Troubleshooting               |
|--------------------------------|--------------|--------------------|-------------------------------|
| 1. The battery is out of power | $\checkmark$ | Measuring encoder  | Replace the battery and power |
|                                |              | battery voltage    | on again                      |

# (41) Er.228 Inertia learning failed

Fault occurrence conditions:

When the self-learning habit is used, the frictional resistance is too large, and the self-learning current limit P02.36 is too small.

| Fault reason                    |                  | Fault confirmation  | Troubleshooting           |
|---------------------------------|------------------|---------------------|---------------------------|
| 1. When the self-learning       | $\triangleright$ | Check P02.36        | Increase P02.36           |
| habit is used, the frictional   |                  |                     |                           |
| resistance is too large, and    |                  |                     |                           |
| the self-learning current limit |                  |                     |                           |
| P02.36 is too small.            |                  |                     |                           |
| 2. The inertia of the system is | $\triangleright$ | Check P07.33        | Increasing P07.33         |
| too large, and the              |                  |                     |                           |
| acceleration and deceleration   |                  |                     |                           |
| time P07.33 of the learning     |                  |                     |                           |
| habit is too small              |                  |                     |                           |
| 3. The gain setting is not      | $\triangleright$ | If the motor shakes | Increase P07.03, decrease |
| appropriate                     |                  |                     | P07.04                    |

# (42) Er.229 Full closed-loop parameter learning failed

Fault occurrence conditions:

During the full-closed-loop parameter learning process, the change of the position value of the second encoder is too small

| Fault reason                  | Fault confirmation |                       | Troubleshooting               |  |  |
|-------------------------------|--------------------|-----------------------|-------------------------------|--|--|
| 1.During the full-closed-loop | ➢ Check the full   |                       | Ensure that during the full   |  |  |
| parameter learning process,   |                    | closed-loop learning  | closed-loop learning process, |  |  |
| the change of the position    |                    | process to see if the | the motor can drag the second |  |  |
| value of the second encoder   |                    | second encoder is     | encoder to move, and there is |  |  |
| is too small                  |                    | moving normally       | no slippage                   |  |  |

# (43) Er.600 Motor overheating

Fault occurrence conditions:

Motor temperature is too high

| Fault reason                  |               | Fault confirmation | Troubleshooting |      |         |   |        |
|-------------------------------|---------------|--------------------|-----------------|------|---------|---|--------|
| 1. The load is too large, and | Measure motor |                    | Need            | to   | replace | а | larger |
| the motor heats too seriously |               | temperature        | capaci          | ty m | otor    |   |        |

| 2. The ambient temperature is | ٨ | Detect the ambient  | Reduce      | site | ambient |
|-------------------------------|---|---------------------|-------------|------|---------|
| too high                      |   | temperature on site | temperature |      |         |

## (44) Er.601 DI function code is not assigned

Fault occurrence conditions:

DI function code is not assigned

| Fault reason                  |              | Fault confirmation   | Troubleshooting         |
|-------------------------------|--------------|----------------------|-------------------------|
| 1. The speed or torque source | $\checkmark$ | Check if the DI      |                         |
| AB switching is enabled but   |              | configuration is     | Configure DI compositiv |
| the AB switching function bit |              | correctly configured | Configure DI correctly  |
| is not assigned.              |              |                      |                         |

# (45) Er.602 AI zero drift is too large

Fault occurrence conditions:

All zero drift setting P06.68 or Al2 zero drift setting P06.73 or Al3 zero drift setting P06.78 is greater than Al zero drift threshold P10.10

| Fault reason                  | Fault confirmation |                          | Troubleshooting               |
|-------------------------------|--------------------|--------------------------|-------------------------------|
|                               | ٨                  | Check whether the        | Make sure the analog input is |
| 1. AI zero drift is too large |                    | input analog quantity is | normal                        |
|                               |                    | normal                   | normai                        |

## (46) Er.603 Back to zero timeout

Fault occurrence conditions:

The zero return process exceeds the zero return timeout time P10.08

| _                           |              |                         |                           |
|-----------------------------|--------------|-------------------------|---------------------------|
| Fault reason                |              | Fault confirmation      | Troubleshooting           |
| 1. The origin signal is not | $\checkmark$ | Check whether the       | Normal access to the zero |
| properly connected          |              | origin signal is normal | return origin signal      |

# (47) Er.604 Motor rotation direction is wrong during self-learning

Fault occurrence conditions:

Motor rotation direction is wrong during self-learning

| Fault reason                                                        |  | Fault confirmation     | Troubleshooting              |  |  |
|---------------------------------------------------------------------|--|------------------------|------------------------------|--|--|
| 1. The motor rotation<br>direction is wrong during<br>self-learning |  | During self-learning,  | Charle whether the motor and |  |  |
|                                                                     |  | check the rotation     | check whether the motor and  |  |  |
|                                                                     |  | direction of the motor | encoder are normal           |  |  |
| 2. The UVW phase sequence                                           |  | Confirm UVW Phase      |                              |  |  |
| of the motor is connected                                           |  | Sequence               | Confirm UVW Phase Sequence   |  |  |
| incorrectly                                                         |  |                        |                              |  |  |

# (48) Er.605 Absolute encoder battery alarm Fault occurrence conditions:

| Fault reason                  | Fault confirmation                  | Troubleshooting                |  |  |
|-------------------------------|-------------------------------------|--------------------------------|--|--|
| 1. The absolute encoder       | <ul><li>Check the battery</li></ul> | The absolute encoder           |  |  |
| works in absolute value       | voltage                             | works in absolute value mode   |  |  |
| mode, and the battery voltage |                                     | and the battery voltage is too |  |  |
| is too low                    |                                     | low.                           |  |  |

| If the battery is not            |
|----------------------------------|
| needed, change the value of      |
| P00.41 to 3 to shield the fault. |

The absolute encoder works in absolute value mode, and the battery voltage is too low

# 7.1.4 Motor overload protection

The motor load ratio is defined as (torque output percentage Un013)/(overload value P10.02). The load ratio of the motor output and the time it can run continuously have the following relationship. That is, the larger the motor load ratio, the shorter the continuous running time. Once the continuous running time is exceeded, the motor overload fault will be reported.

Motor load proportion =  $\frac{\text{Torque output percentage Un013}}{\text{Overload value P10.02}}$ Torque output percentage =  $\frac{\text{actual current}}{\text{Drive rated current}} \times 100\%$ 

Different overload curves can be selected by parameter overload curve selection P10.11. This function is only valid when the ARM firmware version is 0.104 and above.

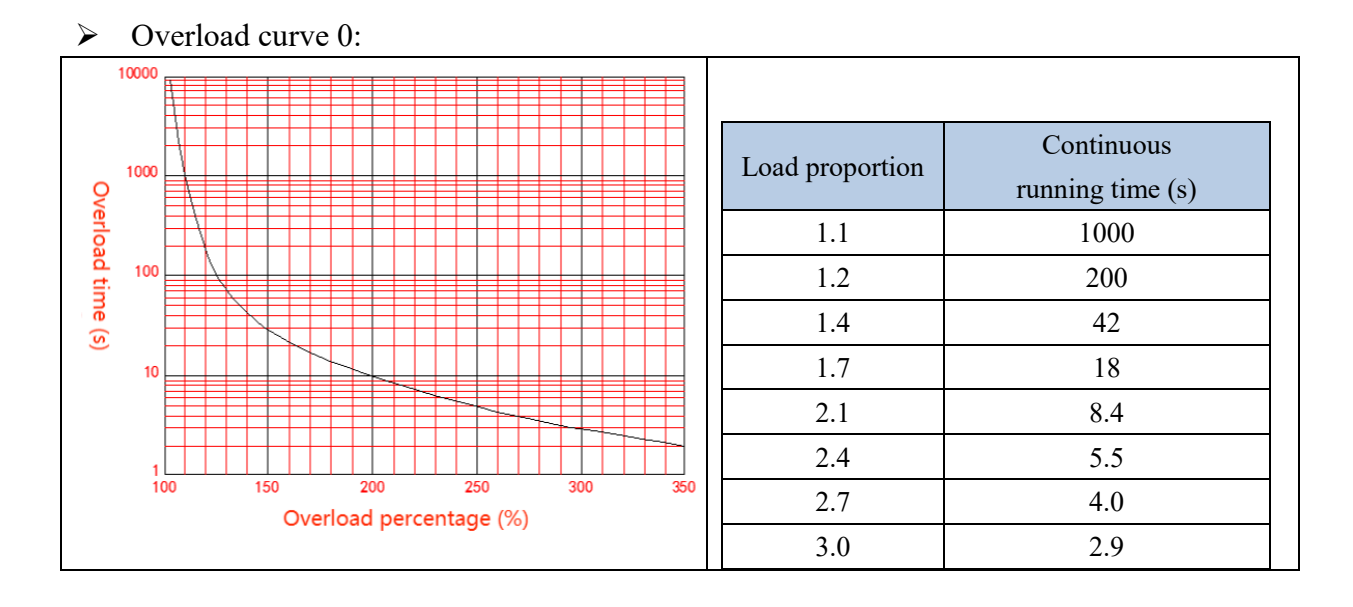

# > Overload curve 1:

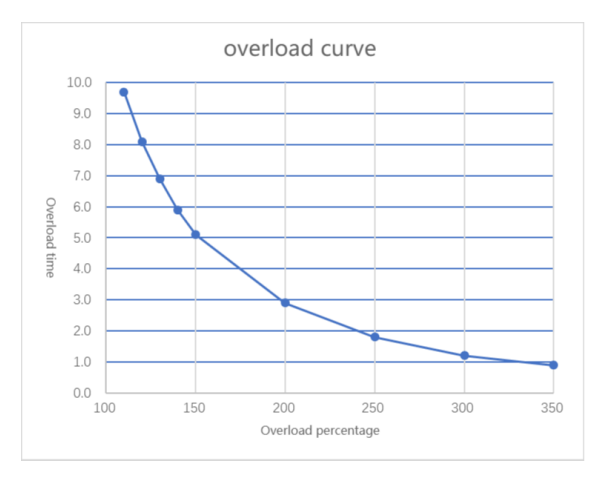

| Load proportion | Continuous       |
|-----------------|------------------|
|                 | running time (s) |
| 1.1             | 9.7              |
| 1.2             | 8.1              |
| 1.4             | 5.9              |
| 1.5             | 5.1              |
| 2.0             | 2.9              |
| 2.5             | 1.8              |
| 3.0             | 1.2              |
| 3.5             | 0.9              |

# Related parameters are as follows.

| Parameter<br>No. | Parameter Description | Set<br>range | units | Function     | Set<br>method | Effective<br>way | Defaults | read and<br>write<br>method |
|------------------|-----------------------|--------------|-------|--------------|---------------|------------------|----------|-----------------------------|
| P10.02           | Overload value        | 0~3276.7     | %     | Set overload | anytime       | Immediately      | 100      | RW                          |
|                  |                       |              |       | point        |               |                  |          |                             |

#### 7.1.5 Braking resistor overload protection

According to the actual set resistance value and resistance power, Brake according to the power set in P02.22. For 220V drives, when the DC bus voltage is greater than 380VDC, the dynamic braking circuit can be started by setting parameters. For 380V drives, when the DC bus voltage is greater than 680VDC, the dynamic braking circuit can be activated by setting parameters. It can brake continuously for 33s under the condition of rated power and zero heat dissipation coefficient. If the braking time is exceeded, an overload fault of the braking resistor will be reported. When the braking resistor does not work, if the heat dissipation coefficient. If the heat according to the set heat dissipation coefficient. If the heat according to the set heat dissipation coefficient. If the heat dissipation coefficient is set to 100%, the heat can be dissipated from the maximum heat to 0 in 10s. In general, please refer to the table below for the selection of braking resistors. The actual resistance used needs to be calculated according to the field conditions.

|                | Noise filter | Datad       | R                  | ecommended Brak | e Resistor              |  |
|----------------|--------------|-------------|--------------------|-----------------|-------------------------|--|
| input power    |              | Nated       | Resistance         | Resistor Power  | Minimum automatic       |  |
|                | (A)          | current (A) | value ( $\Omega$ ) | (W)             | resistance ( $\Omega$ ) |  |
| Three phase    | 5            | 3           | 350                | 150             | 25                      |  |
| 220V           | 5            | 6           | 150                | 300             | 25                      |  |
| 220 V          | 10           | 12          | 80                 | 600             | 45                      |  |
|                | 10           | 7           | 250                | 600             | 75                      |  |
|                | 20           | 12          | 150                | 1000            | 75                      |  |
|                | 20           | 16          | 100                | 1500            | 30                      |  |
|                | 20           | 20          | 80                 | 2000            | 20                      |  |
|                | 30           | 27          | 60                 | 2500            | 20                      |  |
| Thurse all see | 30           | 32          | 40                 | 3000            | 15                      |  |
| 1 nree-pnase   | 40           | 38          | 32                 | 5500            | 14                      |  |
| 300 V          | 50           | 45          | 27                 | 6500            | 14                      |  |
|                | 70           | 60          | 20                 | 9000            | 14                      |  |
|                | 80           | 75          | 16                 | 12000           | 10                      |  |
|                | 100          | 90          | 13                 | 13000           | 10                      |  |
|                | 120          | 110         | 10                 | 18000           | 7.5                     |  |
|                | 120          | 150         | 8.2                | 23000           | 7.5                     |  |

| Parameter<br>No. | Parameter Description   | Set<br>range | units | Function         | Set<br>method | Effective<br>way | Defaults | read and<br>write<br>method |
|------------------|-------------------------|--------------|-------|------------------|---------------|------------------|----------|-----------------------------|
| P02.21           | Braking resistor        | 0~3276.7     | Ω     | It is used to    | anytime       | Immediately      | 0        | RW                          |
|                  | resistance              |              |       | set the          |               |                  |          |                             |
|                  |                         |              |       | resistance       |               |                  |          |                             |
|                  |                         |              |       | value of the     |               |                  |          |                             |
|                  |                         |              |       | braking          |               |                  |          |                             |
|                  |                         |              |       | resistor of the  |               |                  |          |                             |
|                  |                         |              |       | driver.          |               |                  |          |                             |
| P02.22           | Rated power of          | 0~3276.7     | KW    | Power used to    | anytime       | Immediately      | 0        | RW                          |
|                  | braking resistor        |              |       | set the          |               |                  |          |                             |
|                  |                         |              |       | braking          |               |                  |          |                             |
|                  |                         |              |       | resistor of the  |               |                  |          |                             |
|                  |                         |              |       | drive            |               |                  |          |                             |
| P02.23           | Braking resistor heat   | 0~100        | %     | Set the heat     | anytime       | Immediately      | 50       | RW                          |
|                  | dissipation coefficient |              |       | dissipation      |               |                  |          |                             |
|                  |                         |              |       | coefficient of   |               |                  |          |                             |
|                  |                         |              |       | the resistor     |               |                  |          |                             |
|                  |                         |              |       | when using a     |               |                  |          |                             |
|                  |                         |              |       | braking          |               |                  |          |                             |
|                  |                         |              |       | resistor. If set |               |                  |          |                             |
|                  |                         |              |       | to 100%.         |               |                  |          |                             |
|                  |                         |              |       | Then 10s can     |               |                  |          |                             |
|                  |                         |              |       | drop from the    |               |                  |          |                             |
|                  |                         |              |       | maximum          |               |                  |          |                             |
|                  |                         |              |       | heat to 0.       |               |                  |          |                             |

Related parameters are as follows.

#### 7.1.6 Motor overheat protection

Set the DI function bit to INFn.57, and connect an external motor overheat detection circuit. The motor overheat detection circuit adopts PTC protection. The schematic diagram is as follows. When the output of the external motor overheat detection circuit pulls this DI to be valid, the driver reports the motor overheat fault Er.600.

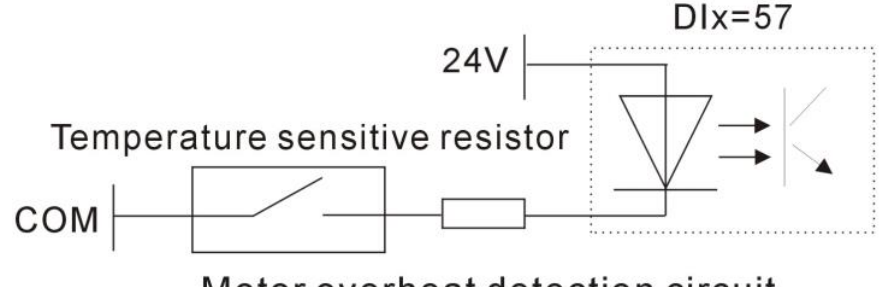

# Motor overheat detection circuit

#### 7.1.7 Motor phase loss protection

The servo drive has input phase loss and output phase loss protection functions, and it is determined by P10.07 whether to enable or not. Input phase loss means that the input voltage R, S, T of the servo is connected to one less phase. Output phase loss means that the motor lines U, V and W are connected to one less phase. Parameter P10.07 has 16 bits, from the 0th to the 15th respectively. When the 0th bit is 1, the output phase loss protection is enabled, and when the 1st bit is 1, the input phase loss protection is enabled. That is, when P10.07=0, no phase loss protection is enabled; when P10.07=1, output phase loss protection is enabled; when P10.07=2, input phase loss protection is enabled; when P10.07=1, input phase loss protection is enabled; when 07=3, the input and output phase loss is enabled at the same time.

| Parameter<br>No. | Parameter Description             | Set<br>range | units | Function                                                                                                    | Set<br>method | Effective<br>way | Defaults | read and<br>write<br>method |
|------------------|-----------------------------------|--------------|-------|----------------------------------------------------------------------------------------------------|---------------|------------------|----------|-----------------------------|
| P10.07           | Phase loss protection<br>settings | 0~32767      | -     | When the 0th<br>bit is 1, the<br>output phase<br>loss<br>protection is<br>enabled;<br>when the 1st<br>bit is 1, the<br>input phase | anytime       | Immediately      | 3        | RW                          |
|                  |                                   |              |       | oss<br>protection is<br>enabled.                                                                                                   |               |                  |          |                             |

# 7.2 Holding brake output function

The holding brake is a mechanism that prevents the servo motor shaft from moving and keeps the motor locked in position when the servo drive is in a non-operational state, so that the moving part of the machine will not move due to its own weight or external force.

For a servo motor with a brake, if the brake output OUTFn.24 is assigned to a terminal, the brake function will be automatically enabled. It should be noted that the effective level of the brake function terminal can only be set to a low level, otherwise the brake will be released during the power-on process.

 
 Function bits
 Bit description

 OUTFn.24
 Holding brake output.

 When it is invalid, the power supply of the brake is disconnected, the brake acts, and the motor is in a position lock state;

 When it is valid, the brake power is turned on, the brake is released, and the motor can rotate.

The related output function numbers are as follows.

#### 7.2.1 Braking process

The brake is divided into two situations, the first is the static braking process, and the second is the dynamic braking process.

The braking sequence in static state refers to the braking process when the motor speed is lower than 20rpm at the moment when the off-enable command is input (that is, INFn.01 switches from ON to OFF).

The braking sequence under dynamic conditions refers to the braking process when the motor speed is higher than 20rpm at the moment when the disable enable command is input (that is, INFn.01 switches from ON to OFF).

Static brake process

The moment when INFn.01 switches from ON to OFF, the brake process when the motor speed is lower than 20rpm is as follows.

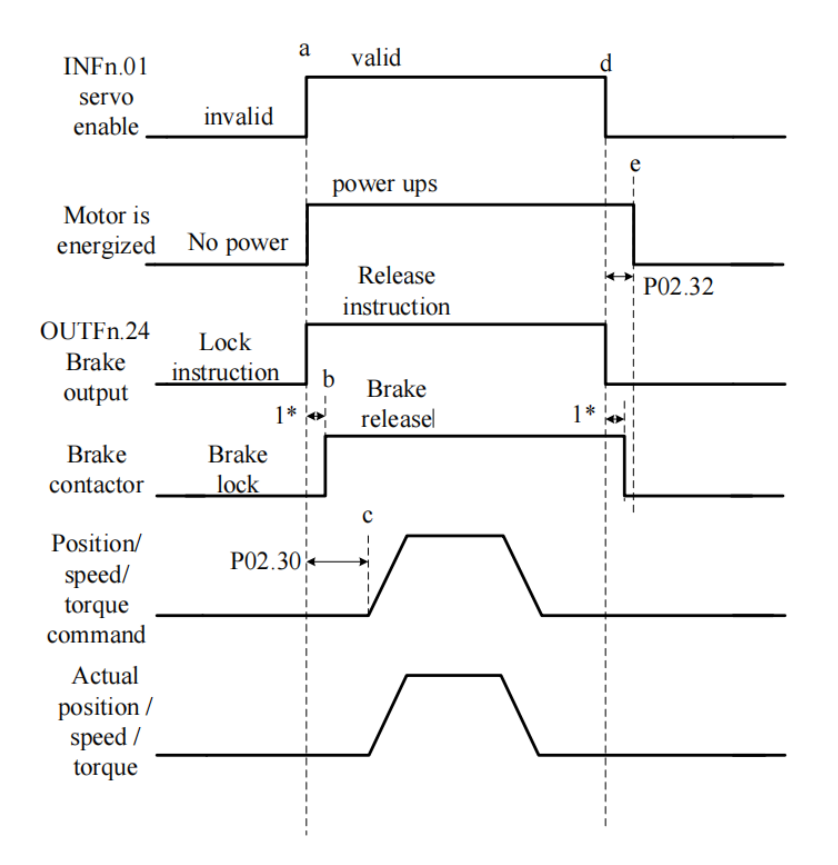

Initially, the holding brake is locked. At time a, the PLC gives the servo enable signal (INFn.01), the servo immediately energizes the motor after receiving the enable signal, the motor locks, and issues the brake release command (OUTFn.24) at the same time, waiting for 1\* this period of time Then, at time b, the brake contactor action is completed and the brake is released. The servo driver starts to receive the enable signal, and after P02.30 ms to time c, it starts to receive the position/speed/torque command, and the motor starts to rotate. After the motor rotates and reaches time d, the PLC sends out the enable signal. When the servo detects that the motor speed is lower than 20rpm, it executes the static brake process and immediately sends the brake lock signal. After a delay of 1\* time, the brake contactor acts. After completion, the brake is locked, and then at time e, the motor is powered off.

Note: 1\* is the time from the servo sending the brake signal to the actual brake contactor action.

P02.32 is the power-on time of the driver after the brake is locked to prevent the mechanical moving part from moving due to its own weight or external force after the servo is powered off.

P02.30 is the delay time from when the drive is enabled to when the input position/speed/torque command is valid.

# <u>Note: After the drive is enabled, it is forbidden to input any torque or speed</u> <u>command within the time range of P02.30. Likewise, the position/speed/torque</u> <u>commands must brake the motor when the motor is disabled.</u>

Brake process under dynamic conditions

When the servo enable is turned from ON to OFF, if the current motor speed is greater than 20rpm, the drive will execute the dynamic brake process. After the servo enable is turned off, the servo always detects the following two conditions, and if any one of the conditions is satisfied, it outputs the brake lock signal.

a. The filtered motor speed (P04.21) is lower than the brake zero speed threshold (P02.31);

b. Start timing when the servo enable turns from ON to OFF, and the time exceeds the effective maximum waiting time of the holding brake (P02.33).

After outputting the brake lock signal, the servo will continue to be powered for 50ms.

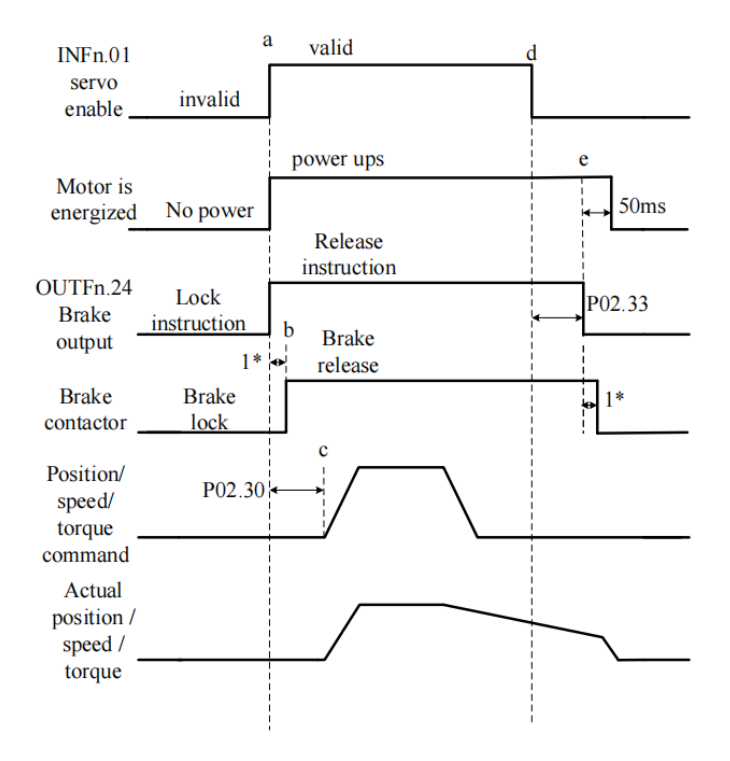

# VECTOR

Related parameters are as follows.

| Parameter<br>No. | Parameter Description                                                            | Set<br>range | units | Function                                                                                                    | Set<br>method | Effective<br>way | Defaults | read and<br>write<br>method |
|------------------|----------------------------------------------------------------------------------|--------------|-------|----------------------------------------------------------------------------------------------------|---------------|------------------|----------|-----------------------------|
| P02.30           | After the brake<br>release command is<br>output, the command<br>input is delayed | 0~32767      | ms    | The servo<br>drive starts to<br>receive the<br>enable signal,<br>and after the<br>time of<br>P02.30, it<br>starts to<br>receive the<br>position/spee<br>d/torque<br>command,<br>and the motor<br>starts to              | anytime       | Immediately      | 250      | RW                          |
|                  |                                                                                  |              |       | rotate.                                                                                                    |               |                  |          |                             |
| P02.31           | Brake zero speed<br>threshold                                                    | 0~32767      | rpm   | When the<br>motor speed<br>is lower than<br>P02.31, the<br>brake lock<br>signal is<br>output                                                                                                    | anytime       | Immediately      | 30       | RW                          |
| P02.32           | Power-on hold time                                                               | 0~32767      | ms    | After<br>outputting the<br>brake lock<br>signal, the<br>servo will<br>continue to<br>maintain the<br>power-on<br>time P02.32.<br>This<br>parameter is<br>only used<br>when the<br>brake output<br>function is<br>valid. | anytime       |                  | 150      | RW                          |

VECTOR

| P02.33 | The       | maximum     | 0~32767 | ms | When the       | anytime | Immediately | 500 | RW |
|--------|-----------|-------------|---------|----|----------------|---------|-------------|-----|----|
|        | waiting   | time of the |         |    | servo enable   |         |             |     |    |
|        | brake sig | nal output  |         |    | is turned from |         |             |     |    |
|        |           |             |         |    | ON to OFF,     |         |             |     |    |
|        |           |             |         |    | the timing     |         |             |     |    |
|        |           |             |         |    | starts. If the |         |             |     |    |
|        |           |             |         |    | time exceeds   |         |             |     |    |
|        |           |             |         |    | P02.33, the    |         |             |     |    |
|        |           |             |         |    | brake lock     |         |             |     |    |
|        |           |             |         |    | signal is      |         |             |     |    |
|        |           |             |         |    | output.        |         |             |     |    |

# 7.3 Description of dynamic braking function

The servo driver of VEC E1 and E2 structure types (see 2.1.1 Driver Appearance) has the function of dynamic braking inside. After the driver is powered on, the servo driver will detect the DC bus voltage in real time. When the DC bus voltage reaches a specific value, the servo driver will short-circuit the U and V phases in the motor phase sequence through the pull in and turn off of the relay.

When the servo driver detects that the DC bus voltage is more than 70% of the rated voltage, the relay will be disconnected. At this time, the U and V phases are open circuited. When it detects that 65%~70% of the rated voltage, the relay will remain in the previous working state. If the relay was pulled in before, it will also remain in the pulled in state. If the previous state is disconnected, it will also remain in the disconnected state. When it detects that the DC bus voltage is less than 65% of the rated voltage, The driver will short-circuit the U and V phases of the motor phase sequence through the relay pickup, thus greatly reducing the braking time.

# 7.4 Introduction of STO safety terminal

Note: The driver with STO function needs to be ordered, and this function is non-standard, but the general servo driver does not have this function.

|            | 1      |                           |
|------------|--------|---------------------------|
| Pin number | dafult | describe                  |
| 1          | COM    | STO reference ground      |
| 2          | STO2   | Control input of STO2     |
| 3          | STO1   | Control input of STO1     |
| 4          | 24V    | 24V internal power supply |

Pin description of servo STO safety terminal

Two independent inputs are configured as two-channel inputs of STO function:

#### STO1/STO2.

In order to be more humanized in the debugging process, pins with power supply voltage (+24V) are added.

The STO function of CN4 port is turned on by default. If a safety circuit is installed, but STO function is not needed, it is necessary to connect STO1/STO2 to 24V. Example diagram of external 24 connection:

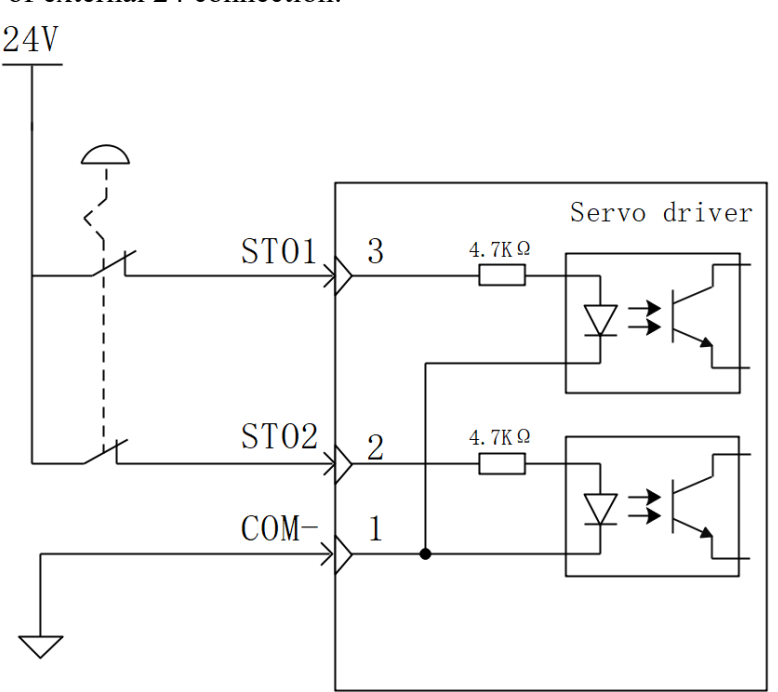

Example diagram of internal 24V connection:

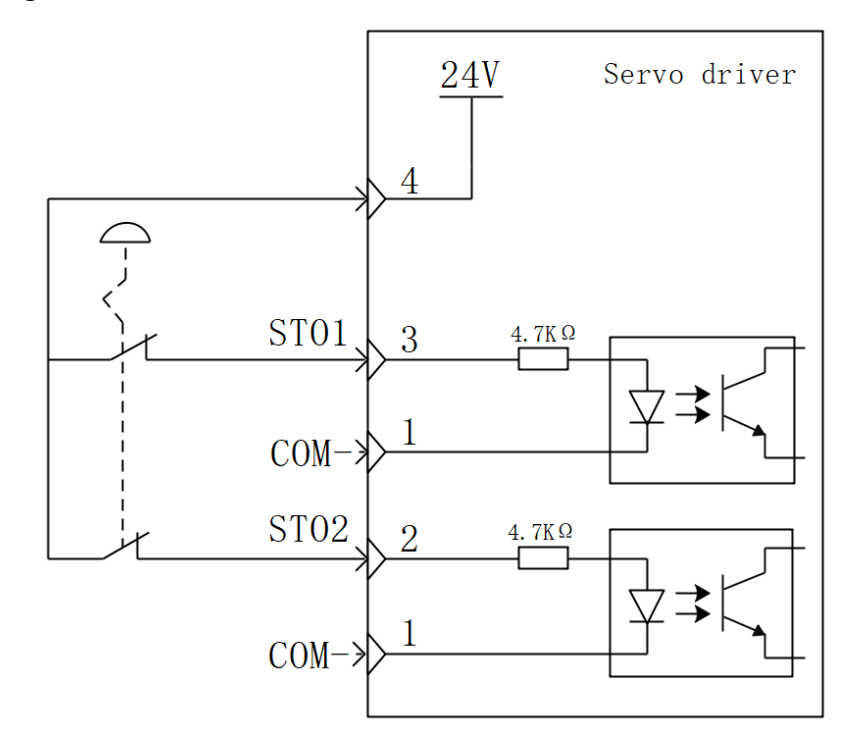

# 7.5 Instructions for the use of absolute value encoder

The absolute value encoder not only detects the position of the motor within one rotation, but also counts the number of rotations of the motor. It can memorize 16-bit multi-turn data, and the single-turn resolution has two types: 17-bit and 24-bit. A single revolution with 17-bit resolution produces 131,072 encoded values, and a single revolution with 24-bit resolution produces 16,777,216 encoded values. The absolute value system has incremental use mode and absolute value use mode, which can be modified by P00.18. Incremental use mode uses the absolute encoder as an incremental encoder, without battery, without memorizing the number of turns, and it needs to return to zero every time. In the absolute value mode, the battery needs to be added, and the number of turns will also be memorized. It only needs to perform the zero return once, but the motor stroke is limited. Specifically, after the encoder is connected to the battery for the first time, the motor will be based on this. , the maximum can only be rotated forward 32767 circles, and the maximum can only be reversed 32767 circles, otherwise the encoder overflow fault will be reported.

For the absolute value use mode of the absolute value system, when the battery is powered on for the first time, the drive will report Er.227 (battery power failure fault). Record the mechanical zero offset (that is, the distance between the mechanical zero position and the encoder zero position). At this time, the mechanical position and the encoder position have the following relationship:

#### Mechanical position = Encoder position - Mechanical zero point offset

It should be noted that when using an incremental encoder, the encoder position will automatically return to zero after returning to zero, that is, the mechanical position and the encoder position are the same after returning to zero. However, using an absolute encoder, after returning to zero, the encoder position does not return to zero. At this time, the mechanical position and the encoder position are different from the mechanical zero offset. The command value in the multi-segment position command mode refers to the mechanical position, and the unit is the user position unit.

When the battery voltage is too low, the driver will report Er.605 (battery voltage is too low fault). At this time, the battery needs to be replaced when the driver is powered on.

| Parameter<br>No. | Parameter Description | Set<br>range | units | Function | Set<br>method | Effective<br>way | Defaults | read and<br>write<br>method |
|------------------|-----------------------|--------------|-------|----------|---------------|------------------|----------|-----------------------------|
| P00.08           | Encoder type          | 0~12         | ms    |          | Stop to       | Reset takes      | 0        | RW                          |
|                  | 0:Incremental encoder |              |       |          | setting       | effect           |          |                             |
|                  | ABZ with UVW;         |              |       |          |               |                  |          |                             |
|                  | 1:17-bit absolute     |              |       |          |               |                  |          |                             |
|                  | value of Tamagawa     |              |       |          |               |                  |          |                             |
|                  | multi-turn;           |              |       |          |               |                  |          |                             |
|                  | 2:24-bit Nikon        |              |       |          |               |                  |          |                             |
|                  | multi-turn absolute   |              |       |          |               |                  |          |                             |

Related parameters are as follows:

# 7.6 Other auxiliary functions

## 7.6.1 Internal flip-flop function

There is a software trigger inside the servo. The software trigger is realized by MCU software scanning. The trigger has a reset (clear) input function bit INFn.59, a set input function bit INFn.60, and a status output function bit. OUTFn.30. The timing of the three is shown in the figure below. It should be noted that the internal trigger is implemented by software scanning, therefore, the pulse width of all trigger signals must be greater than 2ms.

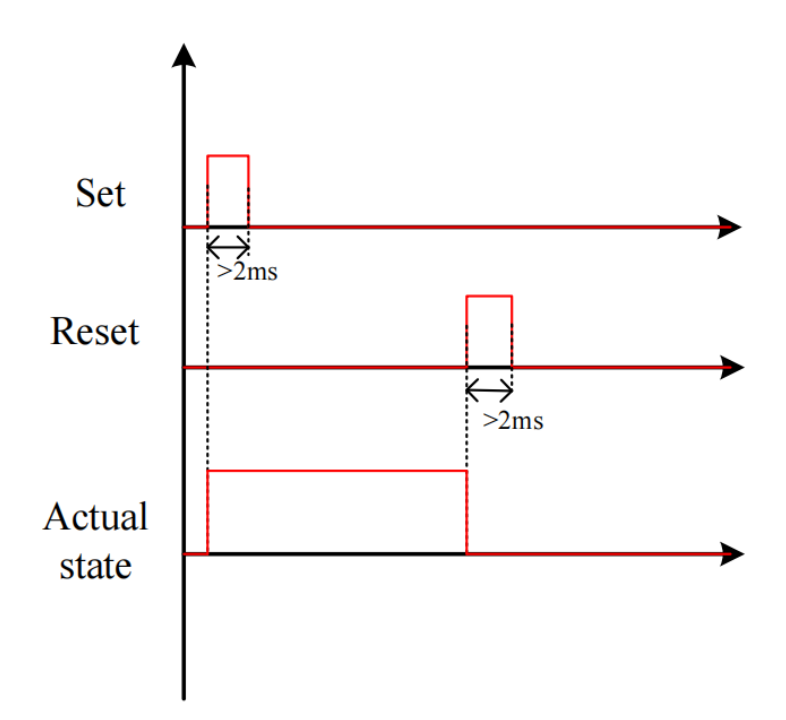

| Related input function ons. | Related | input | function | bits. |
|-----------------------------|---------|-------|----------|-------|
|-----------------------------|---------|-------|----------|-------|

| Function<br>bits | Bit description                                                      |
|------------------|----------------------------------------------------------------------|
| INFn.59          | The rising edge resets the output OUTFn.30 of the internal flip-flop |
| INFn.60          | The rising edge sets the output OUTFn.30 of the internal flip-flop   |

#### Related output function bits.

| Function<br>bits | Bit description                      |
|------------------|--------------------------------------|
| OUTFn.30         | The output of the internal flip-flop |

## 7.6.2 Software counter function

A software counter is implemented inside the servo. The software counter is realized by MCU software scanning. The counter has a count pulse input bit INFn.61, a count clear input

function bit INFn.62, and a status output function bit OUTFn.31. The timing of the three is shown in the figure below, where the count arrival register P02.39 is set to 2. The count value P02.37 counts the pulse signal. When the count value P02.37 reaches the count reach value P02.39, the count reach signal OUTFn.31 is valid. The count value clear pulse INFn.62 clears the count value. It should be noted that the internal counter is implemented by software scanning, therefore, the pulse width of all trigger signals must be greater than 2ms.

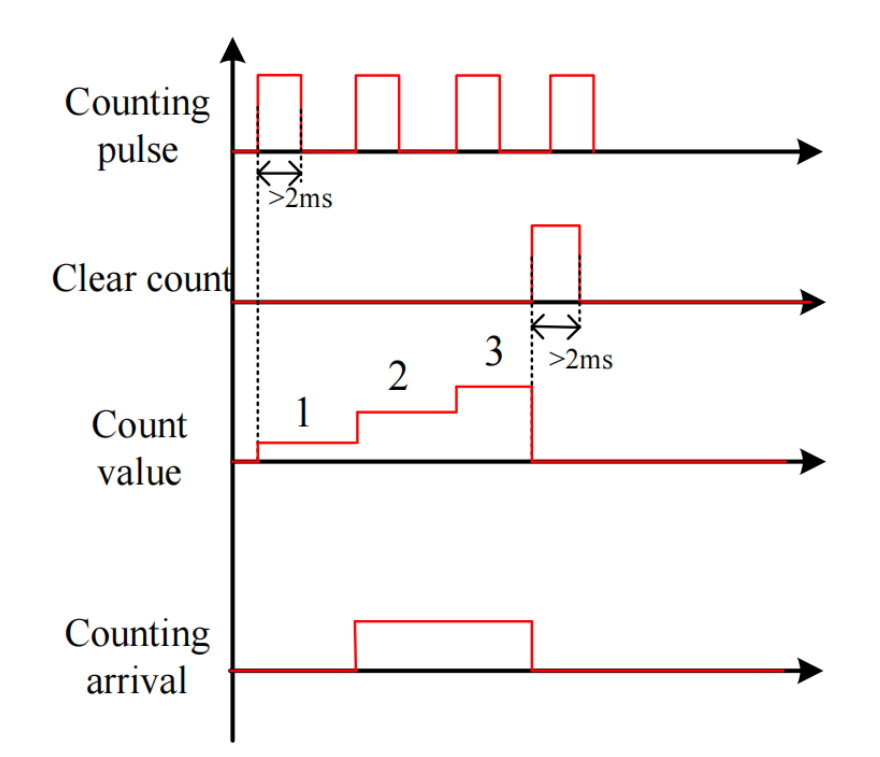

#### Related input function bits.

| Function<br>bits | Bit description                                                     |
|------------------|---------------------------------------------------------------------|
| INFn.61          | Count pulse input of internal software counter                      |
| INFn.62          | Rising edge clears the count value of the internal software counter |

## Related output function bits.

| Function | Bit description                      |
|----------|--------------------------------------|
| bits     |                                      |
| OUTFn.31 | Internal counter counts up to output |

#### Related parameters are as follows.

| Parameter<br>No. | Parameter Description | Set<br>range | units | Function      | Set<br>method | Effective<br>way | Defaults | read and<br>write<br>method |
|------------------|-----------------------|--------------|-------|---------------|---------------|------------------|----------|-----------------------------|
| P02.37           | Internal software     | 0~214748     | -     | This value is | -             | -                | -        | RO                          |
|                  | counter count value   | 3647         |       | read-only.    |               |                  |          |                             |
|                  |                       |              |       | Double-byte   |               |                  |          |                             |

|        |                       |          |   | parameter,    |         |             |   |    |
|--------|-----------------------|----------|---|---------------|---------|-------------|---|----|
|        |                       |          |   | and           |         |             |   |    |
|        |                       |          |   | power-down    |         |             |   |    |
|        |                       |          |   | retention     |         |             |   |    |
| P02.39 | Internal software     | 0~214748 | - | Double-byte   | anytime | Immediately | 0 | RW |
|        | counter reached value | 3647     |   | parameter.    |         |             |   |    |
|        |                       |          |   | When the      |         |             |   |    |
|        |                       |          |   | count value   |         |             |   |    |
|        |                       |          |   | P02.37        |         |             |   |    |
|        |                       |          |   | reaches the   |         |             |   |    |
|        |                       |          |   | count reach   |         |             |   |    |
|        |                       |          |   | value P02.39, |         |             |   |    |
|        |                       |          |   | the count     |         |             |   |    |
|        |                       |          |   | reach signal  |         |             |   |    |
|        |                       |          |   | OUTFn.31 is   |         |             |   |    |
|        |                       |          |   | valid.        |         |             |   |    |

## 7.6.3 U disk update/save parameter function

The servo can save all the parameters inside the servo to the U disk through the USB interface, or update the parameters in the U disk to the servo through the USB interface.

## The operation steps for saving parameters to the U disk are:

(1) Set the startup option P02.09=1.xx (save the servo parameters to the U disk before startup, the file name is xx, xx can be any number)

2 Insert U disk

③ After restarting the servo again, the parameters will be saved to the U disk, and the file name is fixed as PARAxx.CSV. If there is a PARAxx.CSV file in the U disk, it will be automatically replaced. The servo will enter the rdy state only after the file is saved.

# The operation steps for updating parameters from the U disk are:

(1) First set the startup option P02.09=2.xx (update the parameters in the U disk to the servo before startup, the file name is xx, and xx is the number in the parameter file name).

2 Insert U disk

③ After restarting the servo again, the parameters in the PARAxx.CSV file in the U disk will be updated to the servo, and the servo will enter the rdy state after completion.

# Note: U disk must be formatted as FAT32 file system to operate

# Chapter 8 Adjustment

## 8.1 Control loop gain adjustment

Control loop gains include velocity loop proportional gain, velocity loop integral gain, and position loop proportional gain. There are six types of control loop gain adjustment modes. The gain can be adjusted by selecting one of the modes. The first type, the first set of gains is fixed. The second type, the first set of gain and the second set of gain are switched. The third is to automatically calculate a suitable set of gains for normal mode according to the set stiffness level. Fourth, according to the set rigidity level, a set of suitable gains for positioning mode is automatically calculated. The fifth type is to automatically calculate the gain by setting the speed loop and position loop bandwidth. The sixth type, adjust according to the adjustment-free parameter P07.78.

The first type, the first set of gains is fixed: in this mode, the user can manually modify the three values of P07.03, P07.04, and P07.05 to optimize the control performance.

The second type, switching between the first set and the second set of gains: switch between the first set of gains and the second set of gains according to the switching condition P07.24 and other switching related parameters.

The third and fourth modes automatically calculate a set of suitable gains according to the set rigidity level and the self-learned load inertia. The difference between the two is that the gain calculated by the third mode is mainly used for ordinary mode, the gain calculated in the 4th mode is mainly used in the positioning mode.

The fifth type is to automatically calculate the gain by setting the speed loop and position loop bandwidth.

The sixth type, the adjustment-free function. Adjust the gain according to the adjustment-free parameter P07.78.

When using the 3rd/4th/5th/6th gain adjustment method, you must set the motor rated current P00.01, the motor rated torque P00.25, the motor rotor inertia P00.27, the load inertia ratio 07.29, and the drive rated current P01. 03.

In addition, the servo driver has a zero-speed gain attenuation/amplification function, that is, when the motor speed is less than the zero-speed attenuation threshold P07.32, the speed loop proportional gain/integral gain, position loop proportional gain, and current loop proportional/integral gain can be reduced or increased. up to a certain percentage. The zero-speed gain attenuation can effectively avoid the high-frequency vibration of the motor at zero speed. The zero-speed gain amplification can effectively speed up the positioning time at low speed.

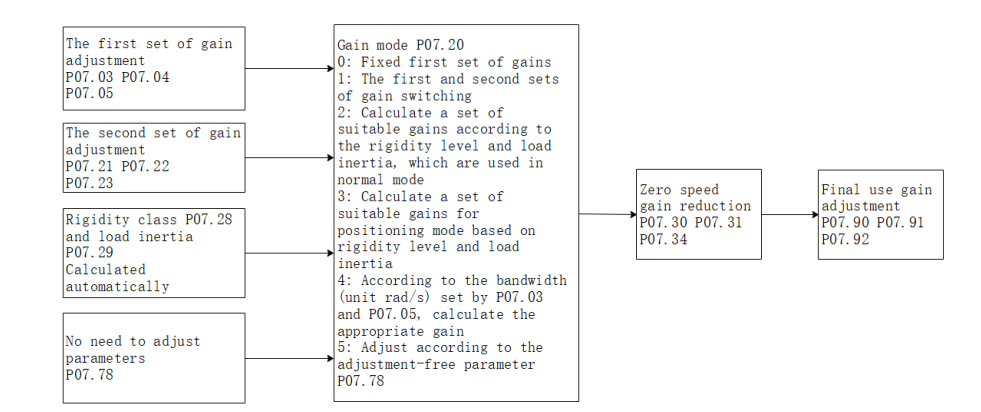

Gain switching example: when the gain switching condition P07.24=2, the gain switching level P07.25=2000, and the gain switching time lag P07.26=100, the gain switching conditions are: take the speed command as the basic switching condition, the speed command When rising, when the speed command is greater than 2100 (P07.25+P07.26), switch to the second set of gains; when the speed command decreases, when the speed command is less than 1900 (P07.25-P07.26), switch back to the first set of gains gain.

Remarks: The units of parameters P07.25 and P07.26 change according to the selection of P07.24 (gain switching condition).

| Parameter No. | Parameter Description                                                                                                    | Set<br>range | units | Set<br>method | Effective<br>way | Defaults | read<br>and<br>write<br>method |  |
|---------------|----------------------------------------------------------------------------------------------------|--------------|-------|---------------|------------------|----------|--------------------------------|--|
| P07.01        | Current loop proportional gain                                                                                                    | -767         | -     | anytime       | Immediately      | 100      | RW                             |  |
| P07.02        | Current loop integral gain                                                                                                    | 0~32767      | -     | anytime       | Immediately      | 20       | RW                             |  |
|               | Speed loop proportional gain                                                                                                    | 0~32767      | -     | anytime       | Immediately      | 600      | RW                             |  |
| P07.03        | Set the proportional gain of the speed loop. This parameter determines the response of the speed loop. The larger the value, the faster the response of the speed loop. However, if it is set too large, it may cause vibration, so attention should be paid to it. In position mode, if you want to increase the position loop gain, you need to increase the speed loop gain at the same time. |              |       |               |                  |          |                                |  |
| P07.04        | Speed loop integral gain                                                                                                    | 0~32767      | -     | anytime       | Immediately      | 50       | RW                             |  |
| P07.40        | Speed loop differential gain                                                                                                    | 0~32767      | -     | anytime       | Immediately      | 0        | RW                             |  |
|               | Position loop<br>proportional gain                                                                                                    | 0~32767      | -     | anytime       | Immediately      | 200      | RW                             |  |
| P07.05        | Sets the proportional gain of the position loop. This parameter determines the responsiveness of the position loop. Setting a larger position loop gain can shorten the positioning time. But be careful: setting too large may cause vibration.                                                                                                    |              |       |               |                  |          |                                |  |

Related parameters are as follows.

|                | Percentage of position                                                                                                    | 0~100.0%         | -              | anytime     | Immediately      | 100%          | RW      |  |  |
|----------------|----------------------------------------------------------------------------------------------------|------------------|----------------|-------------|------------------|---------------|---------|--|--|
|                | loop maximum output                                                                                                    |                  |                | 5           |                  |               |         |  |  |
| P07.06         | speed                                                                                                    |                  |                |             |                  |               |         |  |  |
|                | Sets the maximum speed percentage for the position loop output                                                                                                    |                  |                |             |                  |               |         |  |  |
| D07.07         | Output voltage filter time                                                                                                    | 0~32767          | -              | anytime     | Immediately      | 0             | RW      |  |  |
| P07.07         | Set the filter time of the vol                                                                                                    | ltage output to  | the motor      |             | L                |               | 1       |  |  |
|                | Torque feedforward filter                                                                                                    | 0-63             |                | anytime     | Immediately      | 10            | RW      |  |  |
| P07.08         | time constant                                                                                                    |                  |                |             |                  |               |         |  |  |
|                | Set the torque feedforward                                                                                                    | filter time con  | stant, the gr  | eater the i | nertia, the gre  | ater the valu | e       |  |  |
|                | Speed feedforward filter                                                                                                    | 0-63             |                | anytime     | Immediately      | 10            | RW      |  |  |
| <b>D</b> 07.00 | time constant                                                                                                    |                  |                |             |                  |               |         |  |  |
| P07.09         |                                                                                                    |                  |                |             |                  |               |         |  |  |
|                | Set the speed feedforward f                                                                                                    | filter time cons | stant. The la  | rger the in | ertia, the large | er the value. |         |  |  |
|                | Torque feedforward                                                                                                    | 0~32767          | -              | anytime     | Immediately      | 0             | RW      |  |  |
| P07 10         | coefficient                                                                                                    |                  |                |             |                  |               |         |  |  |
| 107.10         | In non-torque control mode, the torque feedforward signal is multiplied by P07.10, and the result                                                                                                    |                  |                |             |                  |               |         |  |  |
|                | is called torque feedforward                                                                                                    | d, which is use  | ed as a part o | of the torq | ue command.      |               | 1       |  |  |
|                | Speed feed forward                                                                                                    | 0~300.0          | -              | anytime     | Immediately      | 50.0          | RW      |  |  |
| P07 11         | coefficient                                                                                                    |                  |                |             |                  |               |         |  |  |
| 10,111         | In position control mode and full closed loop function, multiply the speed feedforward signal by                                                                                                    |                  |                |             |                  |               |         |  |  |
|                | P07.11, and the result obtai                                                                                                    | ned is called s  | peed feedfo    | rward, wh   | ich is a part of | f the speed c | ommand. |  |  |
|                | Torque filter type                                                                                                    | 0~4              | -              | anytime     | Immediately      | 0             | RW      |  |  |
|                | 0-low pass filtering                                                                                                    |                  |                |             |                  |               |         |  |  |
|                | 1-notch filter                                                                                                    |                  |                |             |                  |               |         |  |  |
| P07.12         | 2-No filtering                                                                                                    |                  |                |             |                  |               |         |  |  |
|                | 3-Low pass and notch                                                                                                    |                  |                |             |                  |               |         |  |  |
|                | cascade                                                                                                    |                  |                |             |                  |               |         |  |  |
|                | 4-Automatic calculation                                                                                                    |                  |                |             |                  |               |         |  |  |
|                | of filter parameters                                                                                                    |                  |                |             |                  |               |         |  |  |
|                | Gain adjustment mode                                                                                                    | 0~5              | -              | anytime     | Immediately      | 0             | RW      |  |  |
|                | 0-Fixed first set of gains: P07.03 to P07.05                                                                                                    |                  |                |             |                  |               |         |  |  |
| D07.00         | 1-First and second set gain                                                                                                    | switching        |                |             | D05 00           |               |         |  |  |
| P07.20         | 2-Determined according to rigidity level P07.28 and load inertia P07.29, used in normal mode                                                                                                    |                  |                |             |                  |               |         |  |  |
|                | 3-Determined according to rigidity level P07.28 and load inertia P07.29, used in positioning mode                                                                                                    |                  |                |             |                  |               |         |  |  |
|                | 4-Gain is automatically cal                                                                                                    | culated based    | on the set ba  | andwidth a  | ind inertia rati | 0             |         |  |  |
|                | 5-No adjustment required,                                                                                                    | control accord   | ing to paran   | neter P0/.  | /8               | 000           | DU      |  |  |
| P07.21         | The second set of speed                                                                                                    | 0~32/6/          | -              | anytime     | Immediately      | 800           | RW      |  |  |
|                | The second second secon | 0.227(7          |                |             | T 1 / 1          | 10            | DW      |  |  |
| P07.22         | Ine second set of speed                                                                                                    | 0~32/6/          | -              | anytime     | Immediately      | 10            | KW      |  |  |
|                | The accent to the                                                                                                    | 0 227/7          |                |             | Tunne - dia ( 1  | 200           | DW      |  |  |
| P07.23         | ne second set of                                                                                                    | 0~32/6/          | -              | anytime     | immediately      | 200           | KW      |  |  |
|                | position 100p                                                                                                    |                  |                |             |                  |               |         |  |  |

|        | proportional gain                                                                                      |                 |               |             |                    |                |           |  |  |  |
|--------|----------------------------------------------------------------------------------------------------|-----------------|---------------|-------------|--------------------|----------------|-----------|--|--|--|
|        | Gain switching condition                                                                               | 0~7             | -             | anytime     | Immediately        | 0              | RW        |  |  |  |
|        | 0-IO switching; INFn.41 switching, use the second set of gains when valid                              |                 |               |             |                    |                |           |  |  |  |
|        | 1-When the torque command is large, switch to the second set of gains; when the torque command         |                 |               |             |                    |                |           |  |  |  |
|        | is greater than (gain switching level P07.25 + gain switching delay P07.26), switch to the second      |                 |               |             |                    |                |           |  |  |  |
|        | set of gains; torque comma                                                                             | nd is less than | (P07.25- P0   | 07.26), swi | itch back to th    | e first set of | gains.    |  |  |  |
|        | 2-Switch to the second set of gains when the speed command is large; switch to the second set of       |                 |               |             |                    |                |           |  |  |  |
|        | gains when the speed command is greater than (P07.25+P07.26); switch back to the first set of          |                 |               |             |                    |                |           |  |  |  |
|        | gains when the speed command is less than (P07.25-P07.26) gain.                                        |                 |               |             |                    |                |           |  |  |  |
|        | 3-Switch to the second set of                                                                          | of gains when   | the accelera  | tion comn   | nand is large;     | switch to the  | e second  |  |  |  |
|        | set of gains when the accele                                                                           | eration comma   | and is greate | er than (P0 | 7.25+P07.26)       | ; switch bac   | k to the  |  |  |  |
| D07 24 | first set of gains when the a                                                                          | acceleration co | mmand is le   | ess than (P | 07.25-P07.26       | ).             |           |  |  |  |
| P07.24 | 4-Switch to the second set of                                                                          | of gains when   | the speed en  | ror is larg | e; switch to th    | e second set   | of gains  |  |  |  |
|        | when the speed error is great                                                                          | ater than (P07  | .25+P07.26)   | ; switch b  | ack to the firs    | t set of gains | when      |  |  |  |
|        | the speed error is less than                                                                           | (P07.25-P07.2   | 26)           |             |                    |                |           |  |  |  |
|        | 5-Switch to the second set of gains when the position error after filtering is large; switch to the    |                 |               |             |                    |                |           |  |  |  |
|        | second set of gains when the position error after filtering is greater than (P07.25+P07.26); Switch    |                 |               |             |                    |                |           |  |  |  |
|        | back to the first set of gains                                                                         |                 |               |             |                    |                |           |  |  |  |
|        | 6-If positioning is completed, switch to the second set of gains, and switch to the first set of gains |                 |               |             |                    |                |           |  |  |  |
|        | if no positioning is completed.                                                                        |                 |               |             |                    |                |           |  |  |  |
|        | 7-Motor phase switching gain; when the motor phase is in the range of (gain switching level $\pm$      |                 |               |             |                    |                |           |  |  |  |
|        | gain switching time lag), switch to the second set of gains, and other phases switch to the first set  |                 |               |             |                    |                |           |  |  |  |
|        | of gains; the motor phase c                                                                            | an be viewed t  | through P09   | .39         |                    |                |           |  |  |  |
|        | Gain switching level                                                                                   | 0~32767         | -             | anytime     | Immediately        | 0              | RW        |  |  |  |
| P07 25 | Set the level that satisfies the gain switching condition.                                             |                 |               |             |                    |                |           |  |  |  |
| 107.25 | The actual switching action is affected by the two conditions of level and time delay. According to    |                 |               |             |                    |                |           |  |  |  |
|        | the different gain switching conditions, the unit of switching level will change accordingly.          |                 |               |             |                    |                |           |  |  |  |
|        | Gain switching time                                                                                    | 0~32767         | -             | anytime     | Immediately        | 0              | RW        |  |  |  |
|        | delay                                                                                                  |                 |               |             |                    |                |           |  |  |  |
|        |                                                                                                    |                 |               |             |                    |                |           |  |  |  |
| P07.26 | Set the time delay that satisfies the gain switching condition.                                        |                 |               |             |                    |                |           |  |  |  |
|        | The generation of the actual switching action is jointly affected by the two conditions of level and   |                 |               |             |                    |                |           |  |  |  |
|        | time delay. According to the                                                                           | e different gai | n switching   | conditions  | s, the unit of the | he switching   | time      |  |  |  |
|        | delay will change according                                                                            | gly.            |               | •           |                    |                |           |  |  |  |
|        | Gain switching time                                                                                    | 0~32767         | ms            | anytime     | Immediately        | 10             | RW        |  |  |  |
|        | constant                                                                                               |                 |               |             |                    |                |           |  |  |  |
| P07.27 | In position control mode, if                                                                           | FP07.23 (secon  | nd position l | loop gain)  | is much large      | r than P07.0   | 5 (first  |  |  |  |
|        | position loop gain), set the                                                                           | time for switch | hing from P   | 07.05 to P  | 07.23 after the    | e switching a  | action is |  |  |  |
|        | generated.                                                                                             |                 |               |             |                    |                |           |  |  |  |
| P07.28 | Rigidity level                                                                                         | 1~31            | -             | anytime     | Immediately        | 10             | RW        |  |  |  |
| D07 20 | Load inertia, obtained                                                                                 |                 |               | anytime     | Immediately        | 400            | RW        |  |  |  |
| P07.29 | through inertia                                                                                        |                 |               |             |                    |                |           |  |  |  |

|        | self-learning                                                                                                    |            |     |         |             |       |    |  |  |  |
|--------|----------------------------------------------------------------------------------------------------|------------|-----|---------|-------------|-------|----|--|--|--|
| P07.30 | Zero speed speed gain reduction/amplification                                                                                                    | 0~3276.7   | %   | anytime | Immediately | 50.0  | RW |  |  |  |
| P07.31 | Zero-speed position gain reduction/amplification                                                                                                    | 0~3276.7   | %   | anytime | Immediately | 100.0 | RW |  |  |  |
| P07.34 | Zero-speed current gain<br>reduction/amplification                                                                                                    | 0~3276.7   | %   | anytime | Immediately | 100.0 | RW |  |  |  |
|        | Zero speed decay<br>threshold                                                                                                    | 0~32767    | rpm | anytime | Immediately | 10    | RW |  |  |  |
| P07.32 | When the rotation speed is less than this value, the actual active speed loop proportional gain integral gain, position loop proportional gain, and current loop proportional gain integral gain are attenuated/amplified according to P07.30, P07.31, and P07.34 respectively.                                             |            |     |         |             |       |    |  |  |  |
| P07.33 | Inertiaself-learningaccelerationanddeceleration time                                                                                                    | 0~32767    | ms  | anytime | Immediately | 500   | RW |  |  |  |
| P07.35 | Inertia learning option<br>0-After the inertia<br>learning is completed, the<br>speed and position loop<br>gains are not<br>automatically matched<br>1-After the inertia<br>learning is completed,<br>match a set of gains<br>according to the rigidity<br>level P07.28                                                     | 0~1        | -   | anytime | Immediately | 0     | RW |  |  |  |
| P07.38 | Vibration Monitoring<br>Threshold Percentage                                                                                                    | 0~32767    | %   | anytime | Immediately | 100   | RW |  |  |  |
| P07.39 | Vibration monitor value                                                                                                    | -          | -   | -       | -           | -     | RO |  |  |  |
|        | No need to adjust parameters                                                                                                    | 0.0-3276.7 | -   | anytime | Immediately | 4.1   | RW |  |  |  |
| P07.78 | <ul> <li>A. B format</li> <li>A represents the stiffness, the setting range is 0-7. The larger the value, the greater the stiffness, generally set below 4.</li> <li>B represents the size of the load inertia, the setting range is 0-7. The larger the load inertia, the larger the value that needs to be set</li> </ul> |            |     |         |             |       |    |  |  |  |
| P07.90 | Actual speed loop proportional gain                                                                                                    | -          | -   | -       | -           | -     | RO |  |  |  |
| P07.91 | Actual speed loop<br>integral gain                                                                                                    | -          | -   | -       | -           | -     | RO |  |  |  |
| P07.92 | Actual position loop<br>proportional gain                                                                                                    | -          | -   | -       | -           | -     | RO |  |  |  |

#### 8.1.1 Current loop PI gain adjustment

When the proportional gain of the current loop is too large, the motor will make a rattling sound, and the torque current feedback has high frequency oscillation, which often reports overcurrent. As shown in the picture below. (The more obvious is the current sound)

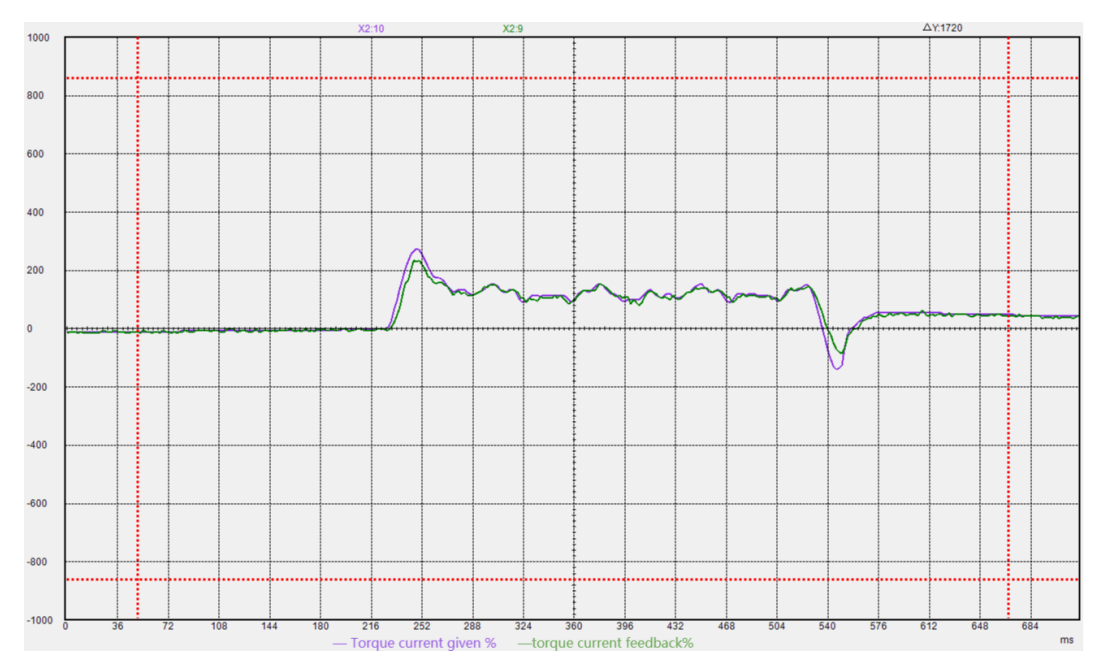

If the current loop proportional gain is too small, the motor current response is slow, and the output is not enough in the process of rapid acceleration and deceleration.

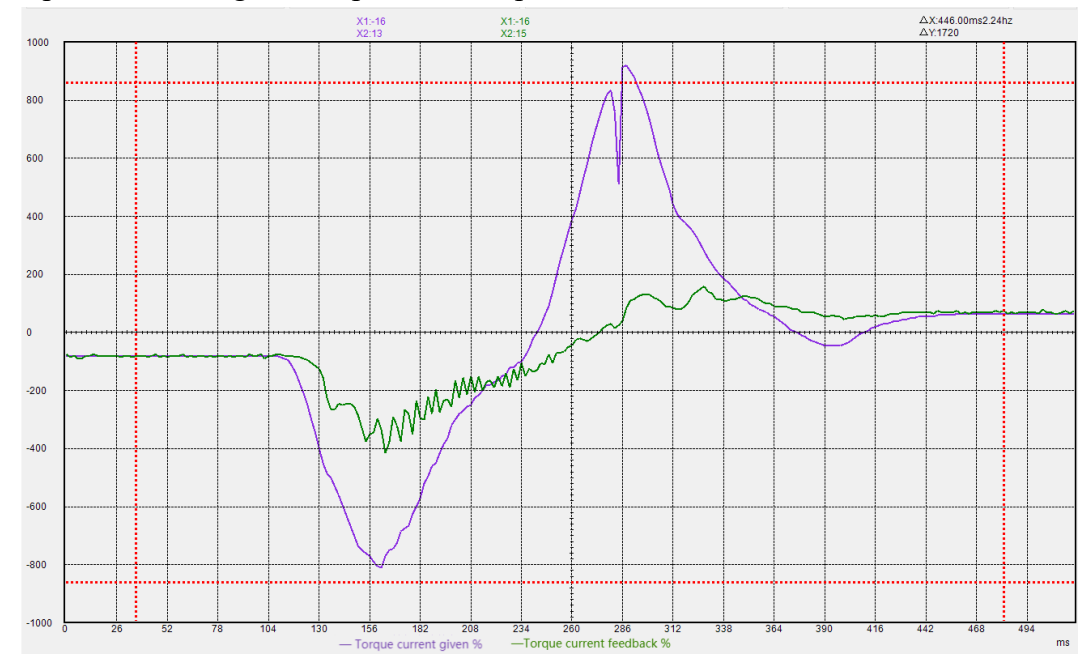

When the current loop integral gain is too large, the torque current is prone to low frequency oscillation, and overcurrent is likely to be reported during acceleration and deceleration.

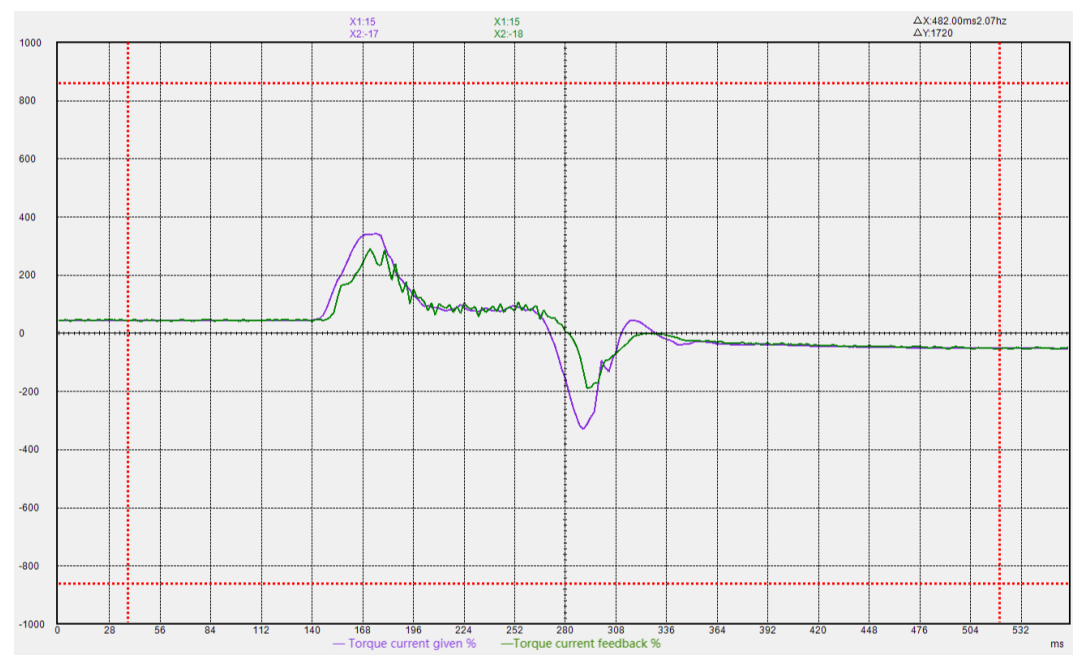

If the current loop integral gain is too small, the motor current response is slow, and the output is not enough in the process of rapid acceleration and deceleration.

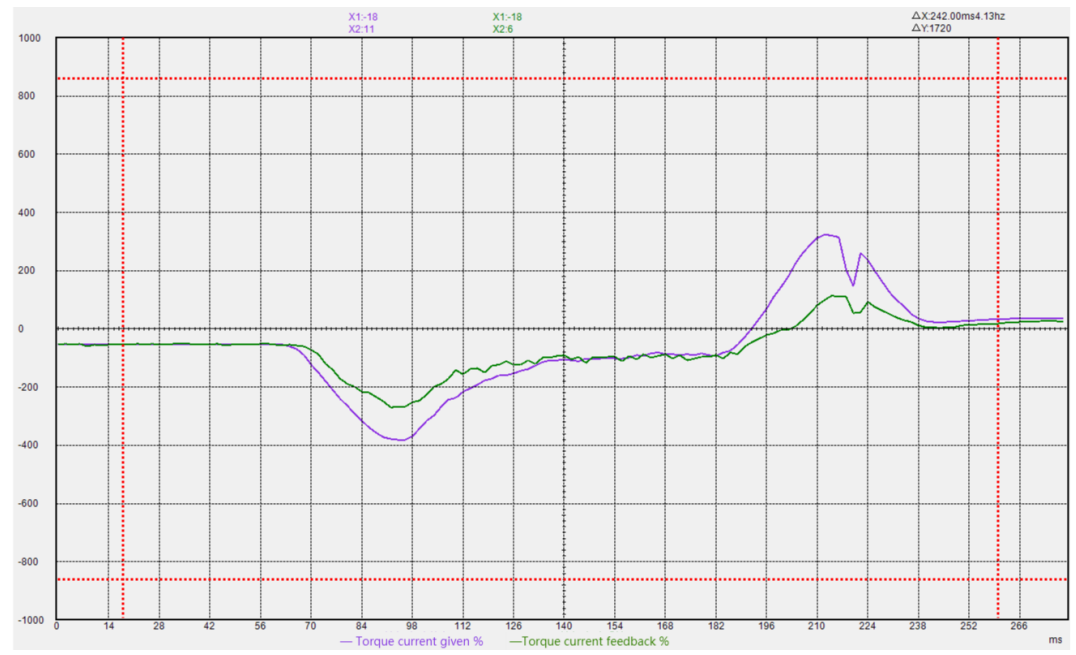

#### 8.1.2 Speed loop PI gain adjustment

When the proportional gain of the speed loop is too large, the motor is prone to whistling, and the feedback of the speed loop has high frequency oscillation.

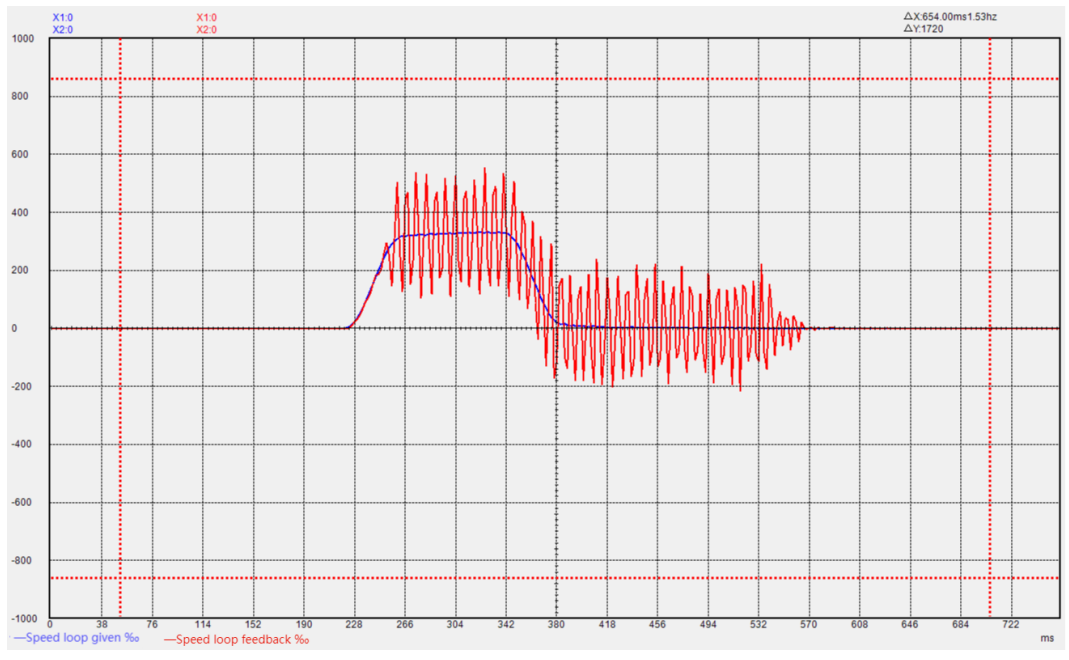

If the proportional gain of the speed loop is too small, the rigidity of the motor is very weak and the speed cannot follow.

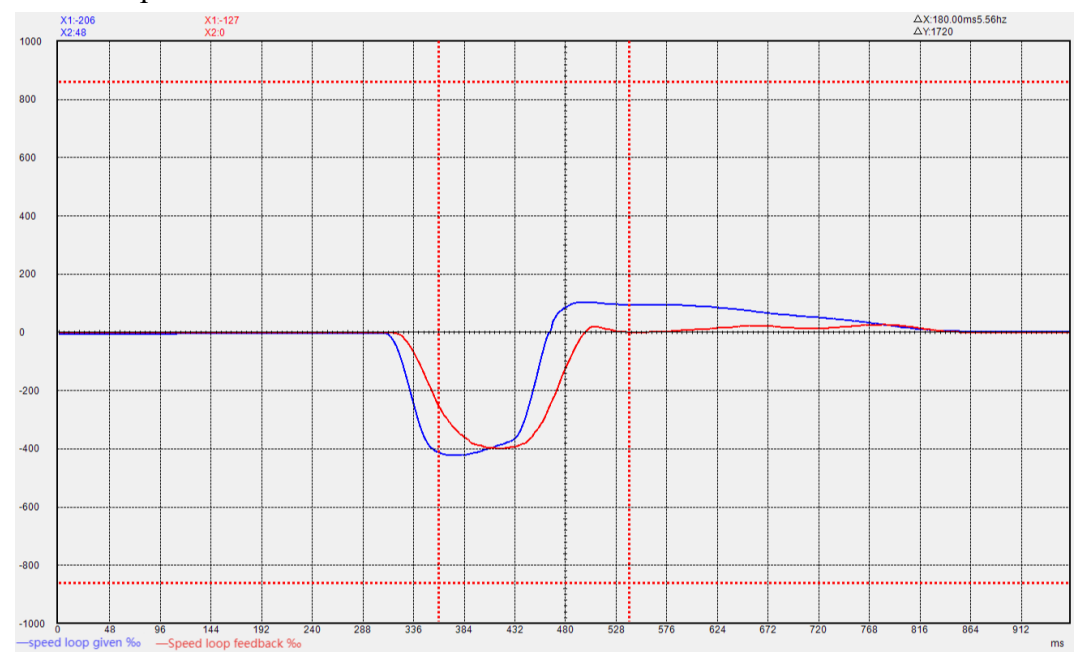

When the integral gain of the speed loop is too large, the rigidity of the motor is enhanced, and the speed is prone to low-frequency fluctuations.

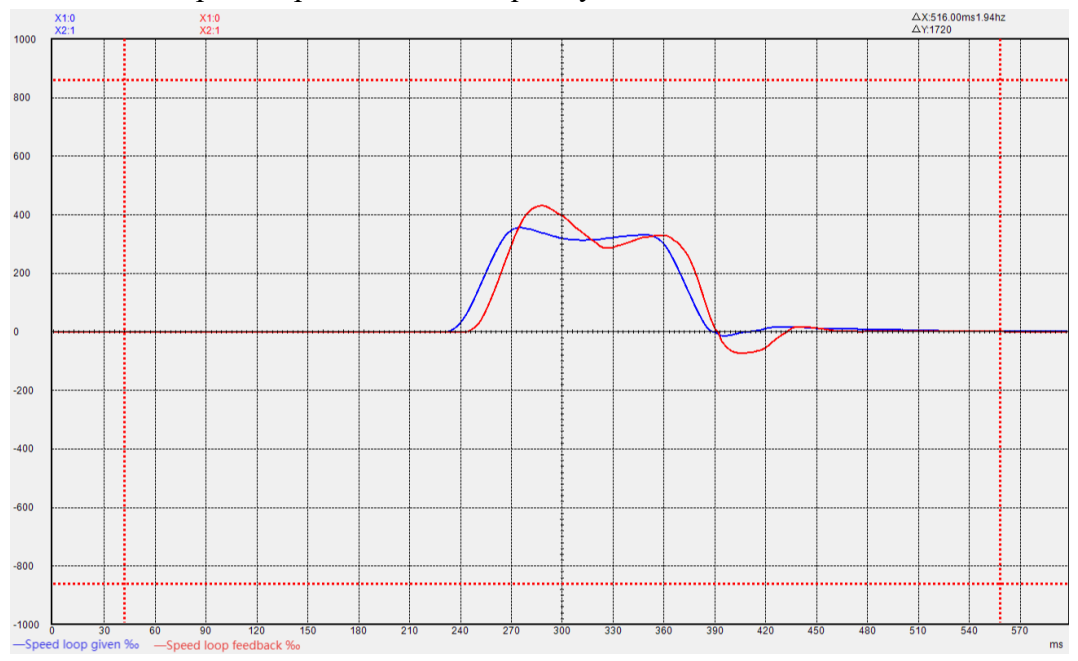

If the integral gain of the speed loop is too small, the rigidity of the motor is very weak and the speed cannot follow.

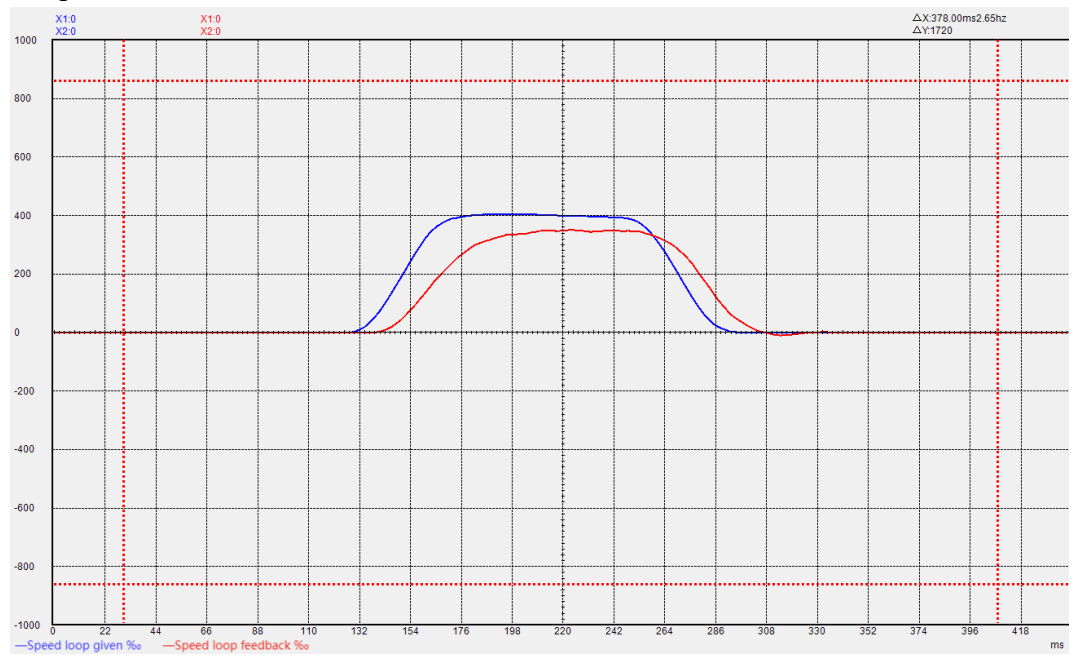

# 8.1.3 Position loop P gain adjustment

When the proportional gain of the position loop is too large, the motor speed is unstable and it is easy to shake.

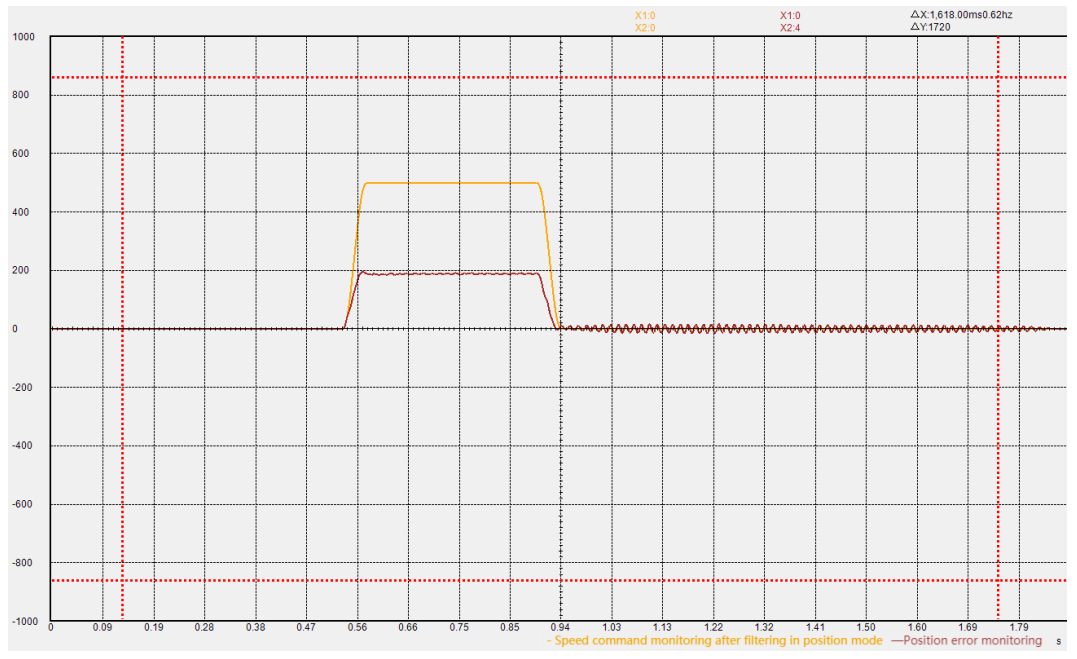

When the proportional gain of the position loop is too small, the position arrives very slowly.

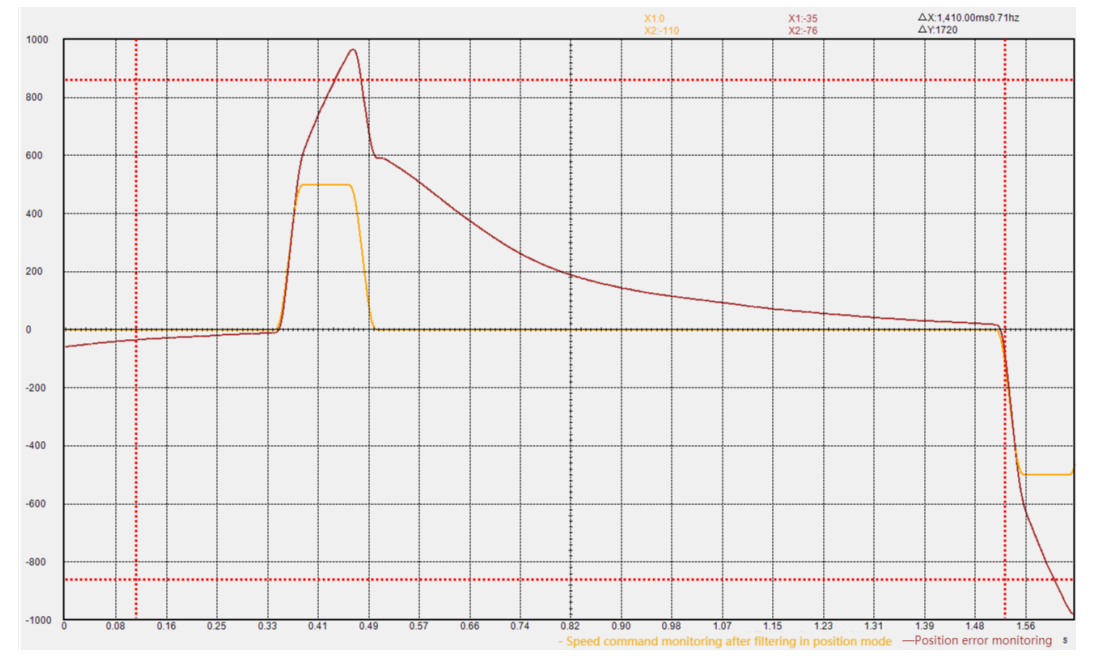
| Gain adjustment |                                                                         |
|-----------------|-------------------------------------------------------------------------|
| mode            | Adjustable speed loop/position loop parameters                          |
| P07.20=0        | P07.03 (Speed loop proportional gain) P07.04 (Speed loop integral gain) |
|                 | P07.05 (Position loop proportional gain)                                |
|                 | P07.08 P07.10 (Torque feedforward)                                      |
|                 | P07.09 P07.11 (speed feedforward)                                       |
| P07.20=1        | P07.03 P07.04 P07.05P07.08 P07.09 P07.10 P07.11 (First set of gains )   |
|                 | P07.21 P07.22 P07.23 P07.24 P07.25 P07.26 P07.27 (Second set of gains)  |
| P07.20=2/3      | P07.28 (Rigidity level)                                                 |
|                 | P07.29 (ratio of load inertia)                                          |
|                 | P07.08 P07.10 P07.41 (Torque feedforward)                               |
|                 | P07.09 P07.11 (speed feedforward)                                       |
| P07.20=4        | P07.29 (ratio of load inertia)                                          |
|                 | P07.03 (speed loop bandwidth) P07.04 (Speed loop integral gain)         |
|                 | P07.05 (position loop bandwidth)                                        |
|                 | P07.08 P07.10 P07.41 (Torque feedforward)                               |
|                 | P07.09 P07.11 (speed feedforward)                                       |
| P07.20=5        | P07.78 (No need to adjust parameters)                                   |
|                 | P07.11 P07.09 (speed feedforward)                                       |

8.1.4 List of parameters that need to be adjusted in different gain gain adjustment modes

P07.20=0 or P07.20=4, these two modes have the highest adjustability, and the performance that can be adjusted is also the best, which requires a higher degree of user expertise. P07.20=5 This mode has the lowest adjustability and can only meet the general application requirements, and has low requirements for the user's professional level. P07.20=2 is used for Fn006 single parameter self-adjustment.

P07.11 sets the speed feedforward coefficient. If the system requires the follow-up error to be 0, that is, the position error needs to converge to 0 at constant speed, then the value needs to be set to 100.0%. Under normal circumstances, it is sufficient to set it to 50.0%.

After self-learning the rigidity level through Fn006, if further fine-tuning is required, the bandwidth parameter corresponding to the rigidity level at this time can be set to P07.03, P07.04, P07.05, and P07.20 is set to 4, and then further Adjust P07.03-P07.05 for fine adjustment. When the rigidity level is converted into the corresponding speed loop bandwidth, integral gain, position loop when P07.20=4

| Rigidity<br>level<br>P07.28 | Speed loop<br>bandwidth<br>(rad/s)<br>P07.03 | Speed<br>loop<br>integral<br>gain<br>P07.04 | Position<br>Loop<br>Bandwidth<br>(rad/s)<br>P07.05 | Rigidity<br>level<br>P07.28 | Speed loop<br>bandwidth<br>(rad/s)<br>P07.03 | Speed<br>loop<br>integral<br>gain<br>P07.04 | Position<br>Loop<br>Bandwidth<br>(rad/s)<br>P07.05 |
|-----------------------------|----------------------------------------------|---------------------------------------------|----------------------------------------------------|-----------------------------|----------------------------------------------|---------------------------------------------|----------------------------------------------------|
| 0                           | 9                                            | 1                                           | 2                                                  | 16                          | 314                                          | 31                                          | 62                                                 |
| 1                           | 12                                           | 1                                           | 2                                                  | 17                          | 376                                          | 38                                          | 75                                                 |
| 2                           | 15                                           | 2                                           | 3                                                  | 18                          | 471                                          | 47                                          | 94                                                 |
| 3                           | 18                                           | 2                                           | 4                                                  | 19                          | 562                                          | 56                                          | 112                                                |
| 4                           | 22                                           | 2                                           | 4                                                  | 20                          | 722                                          | 72                                          | 144                                                |
| 5                           | 28                                           | 3                                           | 6                                                  | 21                          | 879                                          | 88                                          | 176                                                |
| 6                           | 38                                           | 4                                           | 8                                                  | 22                          | 1067                                         | 106                                         | 213                                                |
| 7                           | 47                                           | 5                                           | 9                                                  | 23                          | 1318                                         | 131                                         | 263                                                |
| 8                           | 57                                           | 6                                           | 11                                                 | 24                          | 1570                                         | 157                                         | 314                                                |
| 9                           | 69                                           | 7                                           | 14                                                 | 25                          | 1758                                         | 175                                         | 351                                                |
| 10                          | 88                                           | 8                                           | 17                                                 | 26                          | 1964                                         | 196                                         | 392                                                |
| 11                          | 113                                          | 11                                          | 23                                                 | 27                          | 2135                                         | 213                                         | 427                                                |
| 12                          | 157                                          | 16                                          | 31                                                 | 28                          | 2323                                         | 232                                         | 464                                                |
| 13                          | 188                                          | 19                                          | 38                                                 | 29                          | 2512                                         | 251                                         | 502                                                |
| 14                          | 219                                          | 22                                          | 44                                                 | 30                          | 2826                                         | 282                                         | 565                                                |
| 15                          | 251                                          | 25                                          | 50                                                 | 31                          | 3140                                         | 314                                         | 628                                                |

Bandwidth is shown in the table below.

#### 8.2 Feedforward gain adjustment

#### 8.2.1 speed feedforward

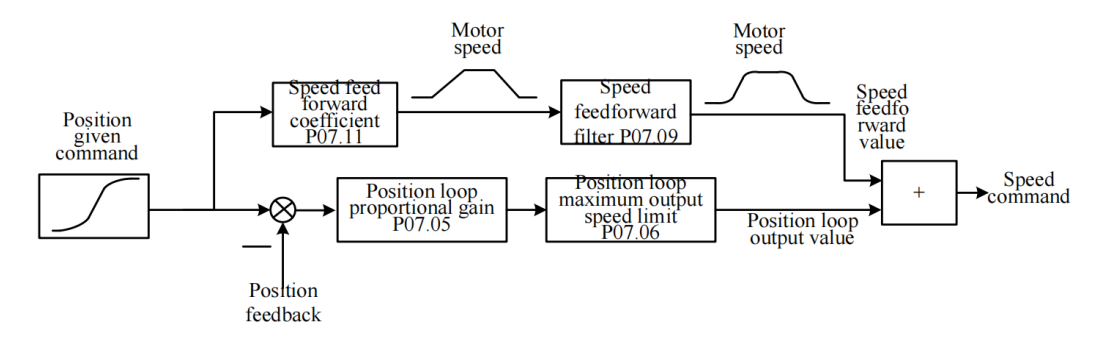

Speed feedforward refers to the mathematical operation of the given position command to obtain the speed required by the motor, which is directly given to the speed loop. As shown in the figure above, the position command is input into the servo, and it is directly converted into the speed required by the motor. After filtering, it is superimposed on the speed command. Generally speaking, the speed feedforward coefficient is directly set to 50%, and the speed feedforward filter value is set according to the inertia, generally set to 0-20ms. The maximum output speed limit of the position loop means that the output of the position loop is limited within plus or minus percent P07.06. When the speed feedforward is set to 100%, the position error can converge to 0 when the speed is constant. When it is less than 100%, the position error will occur when the motor is moving.

8.2.2 Torque feedforward

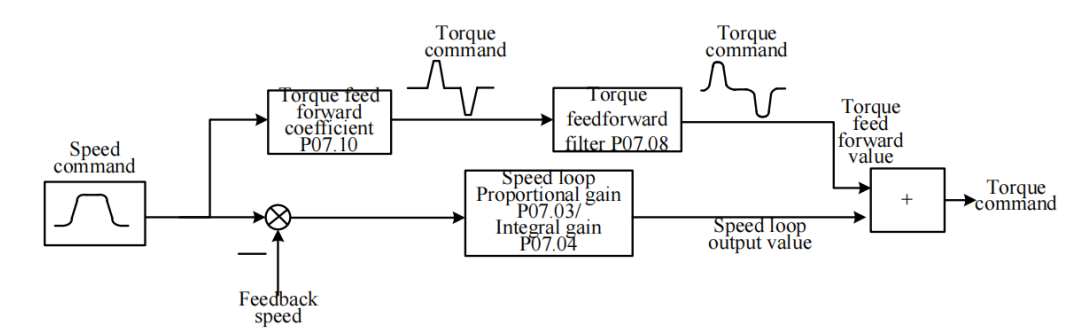

Torque feedforward refers to the mathematical operation of the given speed command, combined with the load inertia, to obtain the torque that the motor needs to output, and directly superimpose it into the torque command. As shown in the figure above, the speed command is input into the servo, and is directly converted into the torque required by the motor according to the torque feedforward coefficient. After filtering, it is superimposed on the torque command. Generally speaking, the torque feedforward coefficient is determined by the load inertia. The larger the load inertia is, the larger the value will be. This value can be obtained through Fn007 to learn the habit. The torque feedforward filter is also determined by the load inertia, which is generally set to 5-20ms.

When P07.20=0 or 1, the torque feedforward coefficient is equal to the value set by P07.10. When P07.20=2 or 3 or 4, the torque feedforward coefficient adopts the value set by P07.10\*P07.41/100. When P07.20=5, the torque feedforward is invalid.

#### 8.3 Filter time adjustment

There are three filter times related to loop control, one is the torque filter time. Under normal circumstances, the torque filter is set to a low-pass filter (P07.12=0). At this time, the larger the torque filter time constant P07.13, the smoother the torque command, which can reduce the high-frequency noise of the motor and bring about The side effect is easy to produce low frequency vibration. This value needs to be increased when the inertia is large.

The second is the speed feedforward filter time. When in position mode, if the position command pulse frequency is low, and the position command filter parameters P03.06 and P03.07 are both 0, the speed feedforward filter needs to be added. It can reduce the speed pulsation of the position command and reduce the noise of the motor. The speed feedforward filter time P07.09 is generally set at about 0-20.

The third one is the torque feedforward filter time P07.08. When there are too many high-frequency components of the torque command, this value needs to be increased, generally set at around 5-20.

#### 8.4 Load torque compensation function

VC330 servo provides 3 kinds of load torque compensation modes, and 3 kinds of compensation modes are set by P07.50. When P07.50 is set to 0, the load torque compensation is derived from the fixed value of P07.53. When P07.50 is set to 1, the servo automatically observes the load torque value according to the relevant variables (focusing on stability). When P07.50 is set to 2, the servo automatically observes the load torque value according to the relevant variables (focusing on stability). When P07.50 is set to 2, the servo automatically observes the load torque value according to the relevant variables (focusing on the response), and then to compensate.

| Parameter No. | Parameter Description                                                                                                    | Set<br>range       | units | Set<br>method | Effective<br>way | Defaults | read<br>and<br>write<br>method |  |  |
|---------------|----------------------------------------------------------------------------------------------------|--------------------|-------|---------------|------------------|----------|--------------------------------|--|--|
| P07.50        | Torque Compensation<br>Mode                                                                                                    | 0~2                | -     | anytime       | Immediately      | 0        | RW                             |  |  |
|               | <ul> <li>0-Torque compensation is derived from the fixed value P07.53</li> <li>1-Automatic compensation (focus on stability, adjust P07.43, P07.54, P07.51, P07.52)</li> <li>2-Automatic compensation (focus on response, adjust P07.43, P07.54)</li> </ul> |                    |       |               |                  |          |                                |  |  |
| P07.43        | Torque compensation<br>gain 1                                                                                                    | 10~1000            | -     | anytime       | Immediately      | 100      | RW                             |  |  |
| P07.89        | Torque compensation<br>gain 2                                                                                                    | 10~1000            | -     | anytime       | Immediately      | 100      | RW                             |  |  |
| P07.51        | Torque Compensation<br>Frequency Compensation                                                                                                    | -1000.0~10<br>00.0 | %     | anytime       | Immediately      | 0        | RW                             |  |  |
| P07.52        | Torque Compensation<br>Inertia Compensation                                                                                                    | 1~1000             | -     | anytime       | Immediately      | 100      | RW                             |  |  |
| P07.53        | Fixed torque compensation value                                                                                                    | -3276.7~32<br>76.7 | %     | anytime       | Immediately      | 0        | RW                             |  |  |
| P07.54        | Torque Compensation<br>Percentage                                                                                                    | 0~100              | %     | anytime       | Immediately      | 100%     | RW                             |  |  |
| P07.93        | Final calculated torque compensation value                                                                                                    | -                  | %     | -             | -                | 0        | RO                             |  |  |

Related parameters are as follows.

## 8.5 Mechanical resonance suppression function

If the mechanical characteristics of the equipment have a resonance point at a certain frequency, when the gain is increased, it may cause the motor to resonate, and the resonance frequency is generally above 200Hz. In this case, the servo notch filter + torque low-pass filter can be used to solve the problem. The servo provides 4 sets of notch filters (acting on the position loop) and a set of torque low-pass filters to suppress the resonance signal. When P07.12 is set to 0, a low-pass filter is used alone to suppress resonance. When P07.12 is set to 3, a low-pass filter and a notch filter are used for resonance suppression. When P07.12 is set to 4, once the servo detects oscillation greater than 200Hz, it will automatically turn on a low-pass filter and a notch filter to suppress the resonance. The vibration detection threshold is set by P07.38. The smaller the value is, the more sensitive it is to vibration and the easier it is to detect vibration. When high-frequency mechanical resonance occurs, it is preferred to use the method of automatically inputting the notch filter (P07.12 is set to 4). If it cannot be solved, P07.13-P07.19 and P07.44-P07.49 can be manually set.

| Parameter No. | Parameter Description                                                                                                    | Set<br>range | units | Set<br>method | Effective<br>way | Defaults | read<br>and<br>write<br>method |
|---------------|----------------------------------------------------------------------------------------------------|--------------|-------|---------------|------------------|----------|--------------------------------|
| P07.12        | Torque filter type<br>0-low pass filtering<br>1-notch filter<br>2-No filtering<br>3-Low pass and notch<br>cascade<br>4-Automatic calculation<br>of filter parameters | 0~4          | -     | anytime       | Immediately      | 0        | RW                             |
| P07.13        | Torque low-pass filter<br>time constant                                                                                                    | 0~327.67     | ms    | anytime       | Immediately      | 0.80     | RW                             |
| P07.14        | The frequency of notch<br>filter 1, when it is 0, the<br>notch filter is invalid                                                                                     | 0~32767      | Hz    | anytime       | Immediately      | 0        | RW                             |
| P07.15        | notch filter 1 depth                                                                                                    | 0~100.0      | %     | anytime       | Immediately      | 10.0     | RW                             |
| P07.16        | notch filter 1 width                                                                                                    | 0~1000.0     | %     | anytime       | Immediately      | 50.0     | RW                             |
| P07.17        | The frequency of notch<br>filter 2, when it is 0, the<br>notch filter is invalid                                                                                     | 0~32767      | Hz    | anytime       | Immediately      | 0        | RW                             |
| P07.18        | notch filter 2 depth                                                                                                    | 0~100.0      | %     | anytime       | Immediately      | 10.0     | RW                             |
| P07.19        | notch filter 2 width                                                                                                    | 0~1000.0     | %     | anytime       | Immediately      | 50.0     | RW                             |
| P07.44        | The frequency of notch                                                                                                    | 0~32767      | HZ    | anytime       | Immediately      | 0        | RW                             |

Related parameters are as follows.

|        | filter 3, when it is 0, the |          |    |         |             |      |    |
|--------|-----------------------------|----------|----|---------|-------------|------|----|
|        | notch filter is invalid     |          |    |         |             |      |    |
| P07.45 | notch filter 3 depth        | 0~100.0  | %  | anytime | Immediately | 10.0 | RW |
| P07.46 | notch filter 3 width        | 0~1000.0 | %  | anytime | Immediately | 50.0 | RW |
|        | The frequency of notch      |          |    | anytime | Immediately |      |    |
| P07.47 | filter 4, when it is 0, the | 0~32767  | HZ |         |             | 0    | RW |
|        | notch filter is invalid     |          |    |         |             |      |    |
| P07.48 | notch filter 4 depth        | 0~100.0  | %  | anytime | Immediately | 10.0 | RW |
| P07.49 | notch filter 4 width        | 0~1000.0 | %  | anytime | Immediately | 50.0 | RW |

## 8.6 Low frequency vibration suppression

When the motor drives a large inertia flexible load for high-speed positioning, if there is continuous low-frequency vibration below 50Hz. It can be processed by the low frequency vibration suppression function of the servo and the position command filter function. The servo provides 1 set of low frequency suppression notch filter (acting on the speed loop), 1 set of position command notch filter and 1 set of position command low pass filter to deal with the relevant low frequency vibration. The frequency of the low frequency resonance can be analyzed by VECObserver.

It should be noted that if the filter of the position command is increased, the motor motion will lag, thereby increasing the position error during tracking, and it may report that the position error is too large Er203. At this time, the position error threshold needs to be appropriately increased.

| Parameter No. | Parameter Description                                                                                                   | Set<br>range | units | Set<br>method | Effective<br>way | Defaults | read<br>and<br>write<br>method |
|---------------|----------------------------------------------------------------------------------------------------|--------------|-------|---------------|------------------|----------|--------------------------------|
| P07.55        | The frequency of the<br>notch filter for low<br>frequency suppression.<br>When it is 0, the notch<br>filter is invalid. | 0~100.0      | -     | anytime       | Immediatel<br>y  | 0        | RW                             |
| P07.56        | Low Frequency Rejection<br>Notch Width                                                                                  | 0~1000.0     | -     | anytime       | Immediatel<br>y  | 50.0     | RW                             |
| P07.57        | Low Frequency Rejection<br>Notch Depth                                                                                  | 0~100.0      | -     | anytime       | Immediatel<br>y  | 10.0     | RW                             |
| P07.58        | Position command notch<br>filter frequency, when it<br>is 0, the notch filter is                                        | 0~100.0      | -     | anytime       | Immediatel<br>y  | 0        | RW                             |

Related parameters are as follows.

|                | invalid                   |           |   |         |            |     |            |
|----------------|---------------------------|-----------|---|---------|------------|-----|------------|
| <b>P</b> 07 50 | Position command notch    | 0.1000.0  |   | anytime | Immediatel | 0.0 | DW         |
| P07.39         | filter width              | 0~1000.0  | - |         | у          | 0.0 | KW         |
| P07.60         | Position command notch    | 0.100.0   |   | anytime | Immediatel | 0.0 | DW         |
| F07.00         | filter depth              | 0~100.0   | - |         | У          | 0.0 | K VV       |
| D02 07         | Position given low pass   | 0 100 0   |   | anytime | Immediatel | 10  | DW         |
| F03.07         | filter time constant      | 0~100.0   |   |         | У          | 10  | IX W       |
|                | Excessive position error  |           |   | anytime | Immediatel |     |            |
| <b>D</b> 02 10 | value, when set to 0,     | 0~2147483 |   |         | У          | 10  | DW         |
| F03.19         | there is no excessive     | 648       |   |         |            | 10  | ι τνν<br>Γ |
|                | position error protection |           |   |         |            |     |            |

#### 8.7 Model Predictive Control Capability

Model predictive control means that the system directly calculates the new position command, speed command, and torque command feed forward to the position loop, speed loop, and torque loop according to the external position command, combined with the built-in mechanical model.

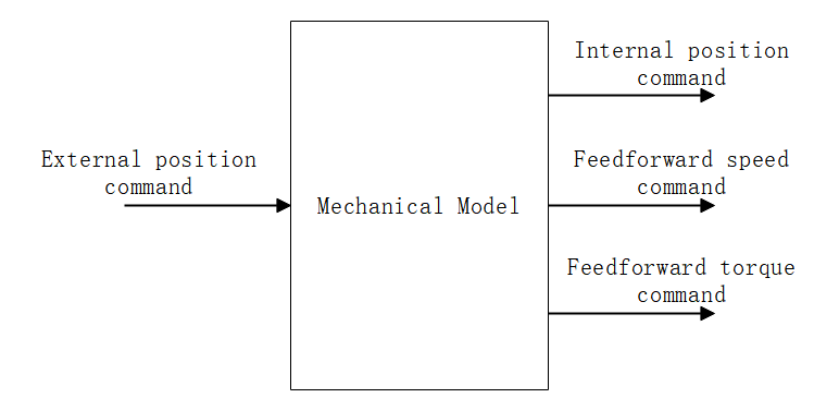

Under position mode control, the servo presets 4 model predictive control methods, namely single inertia model predictive control, dual inertia model predictive control, single inertia model predictive control (no model predictive position command filtering), dual inertia model predictive control (model-free predicted position command filtering). Single inertia system refers to the rigid connection between the motor and the load, such as screw connection. The dual inertia system refers to the connection between the motor and the load with less rigidity, such as the pulley connection. The 4 model control modes are selected by the first bit of P07.61. The factory default does not use model predictive control, but uses ordinary feedforward control. When the model predictive control is enabled, the ordinary speed feedforward P07.10 and torque feedforward P07.11 are invalid. The relevant parameters of model predictive control are as follows.

| Parameter No. | Parameter Description                                                                       | Set<br>range    | units         | Set<br>method | Effective<br>way | Defaults     | read<br>and<br>write<br>method |  |  |  |  |
|---------------|---------------------------------------------------------------------------------------------|-----------------|---------------|---------------|------------------|--------------|--------------------------------|--|--|--|--|
|               | Advanced control                                                                            | 0.0~3276.7      | -             | anytime       | Immediately      | 0            | RW                             |  |  |  |  |
|               | function selection                                                                          |                 |               |               |                  |              |                                |  |  |  |  |
|               | AAA.B format                                                                                |                 |               |               |                  |              |                                |  |  |  |  |
|               | When AAA=0, the common feedforward control is adopted, and the feedforward is controlled by |                 |               |               |                  |              |                                |  |  |  |  |
|               | P07.10, P07.11, etc.                                                                        |                 |               |               |                  |              |                                |  |  |  |  |
|               | When AAA=1, single-inertia model predictive control is used.                                |                 |               |               |                  |              |                                |  |  |  |  |
| P07.61        | When AAA=2, dual inertia                                                                    | model predict   | ive control i | is adopted    |                  |              |                                |  |  |  |  |
|               | When AAA=3, single-inert                                                                    | ia model predi  | ctive contro  | ol (no mod    | el predictive p  | position com | mand                           |  |  |  |  |
|               | filtering) is used.                                                                         |                 |               |               |                  |              |                                |  |  |  |  |
|               | When AAA=4, the dual-inertia model predictive control (without model predictive position    |                 |               |               |                  |              |                                |  |  |  |  |
|               | command filtering) is used.                                                                 |                 |               |               |                  |              |                                |  |  |  |  |
|               | When B=0, there is no cont                                                                  | tinuous vibrati | on suppress   | ion functio   | on.              |              |                                |  |  |  |  |
|               | When B=1, the continuous vibration suppression function is enabled.                         |                 |               |               |                  |              |                                |  |  |  |  |
| P07.62        | Model prediction gain                                                                       | 1.0~2000.0      | -             | anytime       | Immediately      | 50.0         | RW                             |  |  |  |  |
| P07.63        | Model Prediction<br>Compensation                                                            | 50.0~200.0      | -             | anytime       | Immediately      | 100.0        | RW                             |  |  |  |  |
| P07.64        | Model predicts positive gain                                                                | 0~1000.0        | -             | anytime       | Immediately      | 100.0        | RW                             |  |  |  |  |
| P07.65        | Model predicts inverse<br>gain                                                              | 0~1000.0        |               | anytime       | Immediately      | 100.0        | RW                             |  |  |  |  |
|               | Model predicts                                                                              |                 |               | anytime       | Immediately      |              |                                |  |  |  |  |
| P07.66        | suppression frequency 1                                                                     | 1.0~250.0       | -             | 2             |                  | 50.0         | RW                             |  |  |  |  |
|               |                                                                                             |                 |               |               |                  |              |                                |  |  |  |  |
|               | Model predicts                                                                              |                 |               | anytime       | Immediately      |              |                                |  |  |  |  |
| P07.67        | suppression frequency 2                                                                     | 1.0~250.0       |               |               |                  | 70.0         | RW                             |  |  |  |  |
| D05 (0        | Model predicts                                                                              | 0.1000.0        |               | anytime       | Immediately      | 100.0        |                                |  |  |  |  |
| P07.68        | feedforward velocity                                                                        | 0~1000.0        |               |               |                  | 100.0        | RW                             |  |  |  |  |
| P07.69        | Model predicts 2 gain                                                                       | 1.0~2000.0      | -             | anytime       | Immediately      | 50.0         | RW                             |  |  |  |  |
| P07.70        | Model Prediction 2<br>Compensation                                                          | 50.0~200.0      | -             | anytime       | Immediately      | 100.0        | RW                             |  |  |  |  |

| function code group | Summary of parameter groups          |
|---------------------|--------------------------------------|
| Group P00           | Motor and Encoder Parameters         |
| Group P01           | Drive hardware parameters            |
| Group P02           | Basic control parameters             |
| Group P03           | position mode parameter              |
| Group P04           | Parameters related to the speed mode |
| Group P05           | Related parameters of torque mode    |
| Group P06           | DIDO AIAO's related parameters       |
| Group P07           | loop control parameters              |
| Group P08           | Communication parameters             |
| Group P09           | Advanced debugging parameters        |
| Group P10           | Fail safe parameters                 |
| Group P11           | Multi-speed parameters               |
| Group P12           | Virtual DI DO parameters             |
| Group P13           | Multi-segment position parameters    |

# Chapter 9 Parameter List

• Explanation of parameter setting method and effective method:

Zero speed setting: This parameter can only be modified when the motor is in zero speed state.

Stop to setting: Indicates that this parameter is read-only when enabled, and can only be modified when disabled.

anytime: Indicates that this parameter can be set at any time after power-on.

Immediately : Indicates that the parameter can be modified when the machine is running, that is, such parameters can be modified in any state, and will take effect immediately after the modification is completed.

Reset effective: Indicates that after the parameter is modified, the drive needs to be reset to take effect.

#### 9.1 P00 group parameters - motor and encoder parameters

| P00.01    | Name                                  | Rated current o |      | notor Set<br>Moment |                  | Stop to set | Access  | RW  |  |  |
|-----------|---------------------------------------|-----------------|------|---------------------|------------------|-------------|---------|-----|--|--|
|           | Range                                 | 0~3276.7        | Unit | A                   | active<br>moment | Immediately | default | 6.0 |  |  |
| This para | This parameter is password protected. |                 |      |                     |                  |             |         |     |  |  |

| P00.02 | Name | Rated speed of the motor | Set<br>method | Stop to set | Access | RW |
|--------|------|--------------------------|---------------|-------------|--------|----|
|--------|------|--------------------------|---------------|-------------|--------|----|

VC330 series servo driver instruction manual

|  | Range | 1~32767 | Unit | rpm | active<br>moment | Immediately | default | 3000 |
|--|-------|---------|------|-----|------------------|-------------|---------|------|
|--|-------|---------|------|-----|------------------|-------------|---------|------|

| P00.03 | Name  | Maximum speed of the motor |                  |  | Set<br>method    | Stop to set | Access  | RW   |
|--------|-------|----------------------------|------------------|--|------------------|-------------|---------|------|
|        | Range | 1~32767                    | 1~32767 Unit rpm |  | active<br>moment | Immediately | default | 3000 |

|        | Name  | The direct | tion of m<br>tation | otor | Set<br>method    | Stop to set | Access  | RW |
|--------|-------|------------|---------------------|------|------------------|-------------|---------|----|
| P00.04 | Range | 0~1        | Unit                | -    | active<br>moment | Immediately | default | 1  |

| Setting | Direction of rotation                                            |  |  |  |  |  |  |  |  |  |  |  |
|---------|------------------------------------------------------------------|--|--|--|--|--|--|--|--|--|--|--|
| 0       | The positive speed of the motor is defined as the clockwise      |  |  |  |  |  |  |  |  |  |  |  |
|         | rotation direction of the motor (looking at the motor shaft)     |  |  |  |  |  |  |  |  |  |  |  |
| 1       | The positive speed of the motor is defined as the                |  |  |  |  |  |  |  |  |  |  |  |
|         | counterclockwise rotation direction of the motor (looking at the |  |  |  |  |  |  |  |  |  |  |  |
|         | motor shaft)                                                     |  |  |  |  |  |  |  |  |  |  |  |

<u>After setting this parameter, the encoder must be re-learned before it can run. Please</u> <u>connect the UVW power cable of the motor according to the manufacturer's standard,</u> <u>otherwise the rotation direction of the motor may be reversed.</u>

| <b>D</b> 00.05 | Name  | Number of<br>the | f pole pa<br>motor | irs of | Set<br>method    | Stop to set | Access  | RW |
|----------------|-------|------------------|--------------------|--------|------------------|-------------|---------|----|
| P00.05         | Range | 1~32767          | Unit               | -      | active<br>moment | Immediately | default | 4  |

| D00.06 | Name  | Мс      | otor ID |   | Set<br>method    | Stop to set | Access  | RW |
|--------|-------|---------|---------|---|------------------|-------------|---------|----|
| P00.06 | Range | 1~32767 | Unit    | - | active<br>moment | Immediately | default | 0  |

| P00.08 | Name Type of 1 |       |        | notor enc | oder          | Set<br>method    | Stop to set     | Aco  | cess | RW |
|--------|----------------|-------|--------|-----------|---------------|------------------|-----------------|------|------|----|
| P00.08 | F              | Range | 0~12   | Unit      | -             | active<br>moment | Immediately     | def  | ault | 0  |
|        | Setting        |       | etting |           | Ту            | pe of motor      | encoder         |      |      |    |
|        | 0              |       | In     | cremen    | tal encoder A | BZ with UVW      |                 |      |      |    |
|        |                |       | 1      | 17-bit    | absolut       | te value of Ta   | imagawa multi-i | turn |      |    |

| 2  | 24-bit Nikon multi-turn absolute value       |  |  |  |  |
|----|----------------------------------------------|--|--|--|--|
| 3  | reserve                                      |  |  |  |  |
| 4  | Rotary encoder to incremental                |  |  |  |  |
| 5  | Line-saving encoder                          |  |  |  |  |
| 6  | 23-bit absolute value of Tamagawa multi-turn |  |  |  |  |
| 7  | 23-bit absolute value of Tamagawa lap        |  |  |  |  |
| 8  | 17-bit Tamagawa single lap, absolute value   |  |  |  |  |
| 9  | Incremental encoder ABZ without UVW          |  |  |  |  |
| 10 | 12-bit SPI resolver                          |  |  |  |  |
| 11 | 14-bit resolver                              |  |  |  |  |
| 12 | BISSC                                        |  |  |  |  |

|        | Name  | Motor end<br>filte | coder hau<br>r settings | rdware<br>s | Set<br>method    | Stop to set | Access  | RW |
|--------|-------|--------------------|-------------------------|-------------|------------------|-------------|---------|----|
| P00.09 | Range | 1~32767            | Unit                    | 20ns        | active<br>moment | Immediately | default | 20 |

|        | Name  | Motor ene<br>filt | coder so:<br>ter time | ftware | Set<br>method    | Stop to set | Access  | RW |
|--------|-------|-------------------|-----------------------|--------|------------------|-------------|---------|----|
| P00.10 | Range | 0~32767           | Unit                  | ms     | active<br>moment | Immediately | default | 5  |

|        | Name Motor encoder resolution |                        | Set<br>method | Stop to set | Access           | RW          |         |           |
|--------|-------------------------------|------------------------|---------------|-------------|------------------|-------------|---------|-----------|
| P00.11 | Range                         | 100~<br>214748364<br>7 | Unit          | -           | active<br>moment | Immediately | default | 100<br>00 |

| D00.12 | Name         Motor encoder position<br>(encoder unit) |   |      |   | Set<br>method    | - | Access  | RO |
|--------|-------------------------------------------------------|---|------|---|------------------|---|---------|----|
| P00.13 | Range                                                 | - | Unit | - | active<br>moment | - | default | -  |

|        | Name  | The detection The detection Th | cted enco<br>olution | oder | Set<br>method    | - | Access  | RO |
|--------|-------|----------------------------------------------------------------------------------------------------|----------------------|------|------------------|---|---------|----|
| P00.15 | Range | 0~32767                                                                                                    | Unit                 | -    | active<br>moment | - | default | -  |

| Nan    | Nomo  | Motor encoder Hall code |      |        | Set    |        | 1 00000 | DO |
|--------|-------|-------------------------|------|--------|--------|--------|---------|----|
|        | Iname | value                   |      | method | -      | Access | ĸo      |    |
| P00.17 | Range | -                       | Unit | -      | active | -      | default | -  |
|        |       |                         |      |        | moment |        |         |    |

|        | Name  | Absolute val<br>mod                | ue system<br>e | 1 | Set<br>method    | Stop to set                      | Access  | RW |
|--------|-------|------------------------------------|----------------|---|------------------|----------------------------------|---------|----|
| P00.18 | Range | 0-Increment<br>1-absolute<br>value | Unit           | - | active<br>moment | Take effect<br>after power<br>on | default | 0  |

|        | Name        | Motor en                                          | coder sp | beed     | Set           | Stop to set | Access  | RW |  |
|--------|-------------|---------------------------------------------------|----------|----------|---------------|-------------|---------|----|--|
|        |             | sampling period                                   |          |          | method        | 2000 10 200 | 1100000 |    |  |
|        | Range       | 0-7                                               | Unit     | -        | active        | Take effect | default | 0  |  |
|        |             |                                                   |          |          | moment        | after power |         |    |  |
|        |             |                                                   |          |          |               | on          |         |    |  |
|        | 0- incremen | tal 250us , Ta                                    | amagawa  | a 300us  | , Nikon 200   | us;         |         |    |  |
| P00.19 | 1- incremen | ntal 500us , Tamagawa 360us , Nikon 240us;        |          |          |               |             |         |    |  |
|        | 2- incremen | tal 750us , Ta                                    | amagawa  | a 420us  | , Nikon 280   | us;         |         |    |  |
|        | 3- incremen | tal 1000us , 7                                    | Famagav  | va 480u  | s , Nikon 320 | Ous;        |         |    |  |
|        | 4- incremen | tal 50us , Tai                                    | nagawa   | 60us , 1 | Nikon 40us;   |             |         |    |  |
|        | 5- incremen | 5- incremental 100us, Tamagawa 120us, Nikon 80us; |          |          |               |             |         |    |  |
|        | 6- incremen | ncremental 150us, Tamagawa 180us, Nikon 120us;    |          |          |               |             |         |    |  |
|        | 7- incremen | incremental 200us, Tamagawa 240us, Nikon 160us    |          |          |               |             |         |    |  |

|        | Name  | Stator   | resistanc | e | Set<br>method    | Stop to set                      | Access  | RW |
|--------|-------|----------|-----------|---|------------------|----------------------------------|---------|----|
| P00.20 | Range | 0~327.67 | Unit      | Ω | active<br>moment | Take effect<br>after power<br>on | default | -  |

|        | Name  | D- axis  | inductar | ice | Set<br>method    | Stop to set                      | Access  | RW |
|--------|-------|----------|----------|-----|------------------|----------------------------------|---------|----|
| P00.21 | Range | 0~327.67 | Unit     | mH  | active<br>moment | Take effect<br>after power<br>on | default | -  |

|        | Name  | Q- axi   | s inducta | ince | Set<br>method    | Stop to set                      | Access  | RW |
|--------|-------|----------|-----------|------|------------------|----------------------------------|---------|----|
| P00.22 | Range | 0~327.67 | Unit      | mH   | active<br>moment | Take effect<br>after power<br>on | default | -  |

|        | Name  | Line back | electro<br>force | omotive    | Set<br>method    | Stop to set                      | Access  | RW |
|--------|-------|-----------|------------------|------------|------------------|----------------------------------|---------|----|
| P00.23 | Range | 0~3276.7  | Uni<br>t         | V/<br>krpm | active<br>moment | Take effect<br>after power<br>on | default | -  |

| P00.24                                | Name  | Motor p  | eak curr<br>centage | ent | Set<br>method    | Stop to set                      | Access  | RW |  |
|---------------------------------------|-------|----------|---------------------|-----|------------------|----------------------------------|---------|----|--|
|                                       | Range | 0~3276.7 | Unit                | %   | active<br>moment | Take effect<br>after power<br>on | default | -  |  |
| This parameter is password protected. |       |          |                     |     |                  |                                  |         |    |  |

|        | Name  | Motor             | rated tore | que | Set<br>method    | Stop to set                      | Access  | RW |
|--------|-------|-------------------|------------|-----|------------------|----------------------------------|---------|----|
| P00.25 | Range | 0~21474<br>836.47 | Unit       | NM  | active<br>moment | Take effect<br>after power<br>on | default | -  |

|        | Name  | Motor             | rotor in | ertia             | Set<br>method    | Stop to set                      | Access  | RW |
|--------|-------|-------------------|----------|-------------------|------------------|----------------------------------|---------|----|
| P00.27 | Range | 0~21474<br>836.47 | Unit     | Kgcm <sup>2</sup> | active<br>moment | Take effect<br>after power<br>on | default | -  |

|        | Name  |   | Туре    | of moto | r                 | Set<br>method    | Stop to set                      | Access  | RW |
|--------|-------|---|---------|---------|-------------------|------------------|----------------------------------|---------|----|
| P00.29 | Range | e | 0~2     | Unit    | -                 | active<br>moment | Take effect<br>after power<br>on | default | 0  |
|        |       |   | Setting |         | ]                 | Motor encode     | er type                          |         |    |
|        |       |   | 0       |         | Synchronous motor |                  |                                  |         |    |
|        | 1     |   |         | A       | Asynchronous      |                  |                                  |         |    |
|        |       |   | 2       |         |                   | Linear mo        | otor                             |         |    |

| P00.30 | Name  | Second of | encoder t | ype | Set<br>method    | Stop to set | Access  | RW |
|--------|-------|-----------|-----------|-----|------------------|-------------|---------|----|
|        | Range | 0~2       | Unit      | -   | active<br>moment | Immediately | default | 0  |
|        |       | Setting   |           | S   | Second encod     | er type     |         |    |

VC330 series servo driver instruction manual

| 0 | Incremental encoder          |
|---|------------------------------|
| 1 | Single-turn absolute encoder |
| 2 | Multi-turn absolute encoder  |

| P00.31 Name | Nomo           | Second en | coder ha | rdware | Set              | Stop to get | 1 00000 | RW |
|-------------|----------------|-----------|----------|--------|------------------|-------------|---------|----|
|             | filter setting |           |          | method | Stop to set      | Access      | ΚW      |    |
| 100.51      | Range          | 1~32767   | Unit     | 20ns   | active<br>moment | Immediately | default | 20 |

|        | Nama  | Second en | coder so | ftware | Set    | Stop to get  | 1 00000 | DW |
|--------|-------|-----------|----------|--------|--------|--------------|---------|----|
| P00.32 | Iname | filter ti | me cons  | tant   | method | Stop to set  | Access  | ĸw |
| P00.52 | Range | 0~32767   | Unit     | ms     | active | Immediately  | default | 5  |
|        | runge | 0 52101   | Cint     | 1115   | moment | miniculatory |         | 5  |

|        | Name   | Second e           | ncoder |   | Set              | Stop to set | Access  | RW        |
|--------|--------|--------------------|--------|---|------------------|-------------|---------|-----------|
| DO0 22 | Ivanic | resolu             | tion   |   | method           | Stop to set | Access  | IX W      |
| P00.55 | Range  | 100~<br>2147483647 | Unit   | - | active<br>moment | Immediately | default | 1000<br>0 |

| D00.25 | Name  | Second ene<br>(Encod | coder po<br>der Units | sition<br>s) | Set<br>method    | - | Access  | RO |
|--------|-------|----------------------|-----------------------|--------------|------------------|---|---------|----|
| P00.55 | Range | -                    | Unit                  | -            | active<br>moment | - | default | -  |

| D00 27 | Name N |   | ıl origin<br>r 32 bits | offset | Set<br>method    | - | Access  | RO |
|--------|--------|---|------------------------|--------|------------------|---|---------|----|
| P00.37 | Range  | - | Unit                   | -      | active<br>moment | - | default | -  |

| D00.20 | Name  | Mechanic<br>offset h | al zero p<br>igh 32 b | ooint<br>its | Set<br>method    | - | Access  | RO |
|--------|-------|----------------------|-----------------------|--------------|------------------|---|---------|----|
| 100.39 | Range | -                    | Unit                  | -            | active<br>moment | - | default | -  |

|                                                                                | Nomo    | Absolute        | value sys | stem | Set              | Stop to get | 1 00000 | DW |
|--------------------------------------------------------------------------------|---------|-----------------|-----------|------|------------------|-------------|---------|----|
| P00.41                                                                         | Ivallie | fault shielding |           |      | method           | Stop to set | Access  | ΚW |
| P00.41                                                                         | Range   | 0~3             | Unit      | -    | active<br>moment | Immediately | default | 0  |
| The 0th bit shields the battery alarm; the 1st bit shields the battery failure |         |                 |           |      |                  |             |         |    |

| P00 42  | Name    | Motor instantaneous | Set    |   | Access | PO |
|---------|---------|---------------------|--------|---|--------|----|
| 1 00.42 | Indiffe | current percentage  | method | - | ALLESS | ĸo |

VC330 series servo driver instruction manual

| Range | - | Unit | % | active | - | default | 0 |
|-------|---|------|---|--------|---|---------|---|
|       |   |      |   | moment |   |         |   |

|        | Name  | Motor in | nstantane<br>percenta | ous<br>ge | Set<br>method    | - | Access  | RO |
|--------|-------|----------|-----------------------|-----------|------------------|---|---------|----|
| P00.43 | Range | -        | Unit                  | %         | active<br>moment | - | default | 0  |

| D00 44 | Name Average load rate |   | ite  | Set<br>method | -                | Access | RO      |   |
|--------|------------------------|---|------|---------------|------------------|--------|---------|---|
| P00.44 | Range                  | - | Unit | %             | active<br>moment | -      | default | 0 |

| D00.45 | Name  | Maxir<br>current p | mum mo<br>ercentag | tor<br>e in 1s | Set method       | - | Access  | RO |
|--------|-------|--------------------|--------------------|----------------|------------------|---|---------|----|
| P00.45 | Range | -                  | Unit               | %              | active<br>moment | - | default | 0  |

| P00.46 - | Name   | Maximu           | n motor | power | Set method | _ | Access  | RO |
|----------|--------|------------------|---------|-------|------------|---|---------|----|
|          | Ivanie | percentage in 1s |         |       | Set method | - | 100033  | RO |
|          | Range  | _                | Unit    | 0/2   | active     | _ | default | 0  |
|          |        | - Unit           |         | 70    | moment     | - |         | 0  |

|        | Name  | Inductio<br>re | n motor<br>sistance | stator | Set method       | -                                      | Access  | RW |
|--------|-------|----------------|---------------------|--------|------------------|----------------------------------------|---------|----|
| P00.47 | Range | 0-327.67       | Unit                | ohm    | active<br>moment | Take<br>effect<br>after<br>power<br>on | default | 0  |

|        | Name  | Inductio<br>re | on motor<br>sistance | rotor | Set method       | -                                      | Access  | RW |
|--------|-------|----------------|----------------------|-------|------------------|----------------------------------------|---------|----|
| P00.48 | Range | 0-327.67       | Unit                 | ohm   | active<br>moment | Take<br>effect<br>after<br>power<br>on | default | 0  |

| P00.49 | Name  | Total leaka<br>induc | ge induc<br>tion mot | tance of | Set method | -       | Access | RW |
|--------|-------|----------------------|----------------------|----------|------------|---------|--------|----|
|        | Range | 0-3276.7 Unit mH     |                      | active   | Take       | default | 0      |    |

|  |  | moment | effect |  |
|--|--|--------|--------|--|
|  |  |        | after  |  |
|  |  |        | power  |  |
|  |  |        | on     |  |

|        | Name  | Induction motor<br>magnetizing inductance |      |    | Set method       | -                                      | Access  | RW |
|--------|-------|-------------------------------------------|------|----|------------------|----------------------------------------|---------|----|
| P00.50 | Range | 0-3276.7                                  | Unit | mH | active<br>moment | Take<br>effect<br>after<br>power<br>on | default | 0  |

|        | Name  | Inductio<br>fre | on motor<br>equency | rated | Set method       | -                                      | Access  | RW |
|--------|-------|-----------------|---------------------|-------|------------------|----------------------------------------|---------|----|
| P00.51 | Range | 0-3276.7        | Unit                | Hz    | active<br>moment | Take<br>effect<br>after<br>power<br>on | default | 0  |

| P00.52 | Name  | Induction motor output<br>torque |      |    | Set method       | - | Access  | RO |
|--------|-------|----------------------------------|------|----|------------------|---|---------|----|
|        | Range | 0-3276.7                         | Unit | NM | active<br>moment | - | default | 0  |

| P00.53 | Name  | Induction | n motor o<br>power | output | Set method       | - | Access  | RO |
|--------|-------|-----------|--------------------|--------|------------------|---|---------|----|
|        | Range | 0-327.67  | Unit               | Kw     | active<br>moment | - | default | 0  |

|        | Name  | Induction r<br>of magnetiz<br>is the perc<br>rate | notor per<br>zing curr<br>entage o<br>ed curren | rcentage<br>ent, unit<br>f motor<br>t | Set method       | -                                      | Access  | RW |
|--------|-------|---------------------------------------------------|-------------------------------------------------|---------------------------------------|------------------|----------------------------------------|---------|----|
| P00.54 | Range | 0-3276.7                                          | Unit                                            | %                                     | active<br>moment | Take<br>effect<br>after<br>power<br>on | default | 0  |

| D00 55 | Name  | Induction<br>to | n motor o<br>orque 2 | output | Set method       | - | Access  | RO |
|--------|-------|-----------------|----------------------|--------|------------------|---|---------|----|
| P00.55 | Range | 0-3276.7        | Unit                 | NM     | active<br>moment | - | default | 0  |

|        | Name  | Motor    | encoder i | fastest | Set    | Stop to | Access  | RW |
|--------|-------|----------|-----------|---------|--------|---------|---------|----|
|        |       | ac       | celeratio | n       | method | set     |         |    |
|        |       |          |           |         |        | Take    | default |    |
| P00.57 | Range | 0-3276.7 | Unit      |         | effect | effect  |         |    |
|        |       |          |           | rpm/ms  | active | after   |         | 0  |
|        |       |          |           |         | moment | power   |         |    |
|        |       |          |           |         |        | on      |         |    |

|        | Name  | Speed Watch Gain |      |   | Set<br>method    | Stop to set                      | Access  | RW |
|--------|-------|------------------|------|---|------------------|----------------------------------|---------|----|
| P00.58 | Range | 0-32767          | Unit | - | active<br>moment | Take effect<br>after power<br>on | default | 0  |

| <b>D</b> 00.50 | Name           | Observati<br>flux linkag<br>n | on metho<br>e of indunotor | od of<br>uction | Set<br>method                                         | Stop to set                      | Access  | RW |
|----------------|----------------|-------------------------------|----------------------------|-----------------|-------------------------------------------------------|----------------------------------|---------|----|
| F00.39         | Range 0~1 Unit |                               | Unit                       | -               | active<br>moment                                      | Take effect<br>after power<br>on | default | 1  |
|                | I              |                               | Setting Obs<br>linl        |                 | Observation method of flux linkage of induction motor |                                  |         |    |
|                |                | 0                             |                            | Cor             | npatible with                                         | the flux                         |         |    |
|                |                |                               |                            |                 | vation algori                                         | thm of the                       |         |    |
|                |                |                               | C                          | old VC servo    | driver                                                |                                  |         |    |
|                |                | 1                             |                            | New             | flux linkage o                                        | observation                      |         |    |
|                |                |                               |                            |                 | algorithr                                             | n                                |         |    |

|        | Nam  | ne | Enable abs<br>Z | solute en<br>offset | coder             | Set<br>method                | Stop to set                        | Access  | RW |
|--------|------|----|-----------------|---------------------|-------------------|------------------------------|------------------------------------|---------|----|
| P00.60 | Rang | ge | 0~1             | Unit                | -                 | active<br>moment             | Take effect<br>after power<br>on   | default | 0  |
|        |      |    | Setting<br>0    | The                 | Enable<br>absolut | absolute enc<br>e value enco | oder Z offset<br>der Z point offse | et      |    |

|   | P00.71 is invalid, and the encoder phase<br>will be reset when the encoder is<br>self-learning. |
|---|-------------------------------------------------------------------------------------------------|
| 1 | Absolute encoder Z-point offset P00.71                                                          |
|   | is valid, and the encoder phase will not                                                        |
|   | be reset when the encoder is self-learning                                                      |

|        | Name  | Perma<br>synchron<br>weakeni | nent mag<br>ous moto<br>ng perce | gnet<br>or field<br>ntage | Set method       | Stop to set                            | Access  | RW |
|--------|-------|------------------------------|----------------------------------|---------------------------|------------------|----------------------------------------|---------|----|
| P00.61 | Range | 0-50                         | Unit                             | %                         | active<br>moment | Take<br>effect<br>after<br>power<br>on | default | 0  |

|        | Name  | Linear m | otor pole | e pitch | Set method       | Stop to set                            | Access  | RW |
|--------|-------|----------|-----------|---------|------------------|----------------------------------------|---------|----|
| P00.62 | Range | 0-3276.7 | Unit      | 0.1mm   | active<br>moment | Take<br>effect<br>after<br>power<br>on | default | 0  |

| P00.64 | Name  | Linear mo<br>resolutio<br>distance c<br>or | tor gratin<br>on, that i<br>orrespon<br>ne pulse | ng scale<br>s, the<br>ding to | Set method       | Stop to set                            | Access  | RW |
|--------|-------|--------------------------------------------|--------------------------------------------------|-------------------------------|------------------|----------------------------------------|---------|----|
| P00.64 | Range | 0-3276.7                                   | Unit                                             | 0.1um                         | active<br>moment | Take<br>effect<br>after<br>power<br>on | default | 0  |

|                                                                                               | Name           | Current L<br>Amplitud | oop Lim<br>e Param | iting<br>eters | Set<br>method    | Stop to set                      | Access            | RW   |
|-----------------------------------------------------------------------------------------------|----------------|-----------------------|--------------------|----------------|------------------|----------------------------------|-------------------|------|
| P00.66                                                                                        | Range          | 0~32767               | Unit               | -              | active<br>moment | Take effect<br>after power<br>on | default           | 0    |
| A total o                                                                                     | f 5 bits, ABC  | DE, when the          | e highest          | t bit A is     | s set to 1, the  | voltage limit ar                 | nplitude is no    | t    |
| enabled, and when it is set to 0, the voltage limit amplitude is enabled. The B bit is the fi |                |                       |                    |                |                  |                                  |                   |      |
| weakeni                                                                                       | ng regulator k | CP, the C bit         | is the fie         | ld weak        | cening regula    | tor KI, the D bit                | t is to set the l | imit |

amplitude of ud, set it to 0-9, representing 10% to 100%, and the E bit sets the multiple of the high-speed phase compensation.

| P00 70 | Name  | Motor UVW phase sequence |         |   | Set<br>method    | Stop to set | Access  | RW |
|--------|-------|--------------------------|---------|---|------------------|-------------|---------|----|
| 100.70 | Range | 0~1                      | Unit    | - | active<br>moment | Immediately | default | 1  |
|        |       |                          | Setting |   | r UVW phas       | e sequence  |         |    |
|        |       | 0                        | 0       |   | positive sequ    | lence       |         |    |
|        |       | 1                        |         |   | reverse sequ     | ience       |         |    |
|        |       | I I                      |         |   |                  |             |         |    |

This parameter is password protected and can be obtained by self-learning.

| P00.71                                                                                         | Name  | Z poi<br>(enco | nt offset<br>der unit) |   | Set<br>method    | Stop to set | Access  | RW |  |  |
|------------------------------------------------------------------------------------------------|-------|----------------|------------------------|---|------------------|-------------|---------|----|--|--|
|                                                                                                | Range | 0~32767        | Unit                   | - | active<br>moment | Immediately | default | 0  |  |  |
| The offset of the Z point relative to the magnetic pole. This parameter is password protected. |       |                |                        |   |                  |             |         |    |  |  |

| P00.72 | Name  | AB phase sequence of the encoder |         | e of the     | Set<br>method | Stop to set      | Access         | RW      |   |
|--------|-------|----------------------------------|---------|--------------|---------------|------------------|----------------|---------|---|
| P00.72 | Range | e                                | 0~1     | Unit         | -             | active<br>moment | Immediately    | default | 0 |
|        | S     |                                  | Setting |              | AB pha        | se sequence o    | of the encoder |         |   |
|        |       |                                  | 0       |              |               | positive sequ    |                |         |   |
|        | 1     |                                  |         | reverse sequ | ience         |                  |                |         |   |
|        |       |                                  |         |              |               |                  |                |         |   |

This parameter is password protected and can be obtained by self-learning.

| P00.73                                                                     | Name  | When the H<br>is 1, the c<br>electri | Iall code<br>orrespor<br>cal angle | value<br>nding<br>e | Set<br>method | Stop to set | Access  | RW  |  |
|----------------------------------------------------------------------------|-------|--------------------------------------|------------------------------------|---------------------|---------------|-------------|---------|-----|--|
|                                                                            | Range | 0~1023                               | Unit                               | -                   | active        | Immediately | default | 425 |  |
|                                                                            |       |                                      |                                    |                     | moment        |             |         |     |  |
| This parameter is password protected and can be obtained by self-learning. |       |                                      |                                    |                     |               |             |         |     |  |

| P00.74                                                                     | Name  | When the H<br>is 2 , the c<br>electri | Iall code<br>orrespor<br>cal angle | value<br>nding<br>e | Set<br>method | Stop to set | Access  | RW |  |
|----------------------------------------------------------------------------|-------|---------------------------------------|------------------------------------|---------------------|---------------|-------------|---------|----|--|
|                                                                            | Range | 0~1023 Unit -                         |                                    |                     | active        | Immediately | default | 85 |  |
|                                                                            |       |                                       |                                    |                     | moment        |             |         |    |  |
| This parameter is password protected and can be obtained by self-learning. |       |                                       |                                    |                     |               |             |         |    |  |

| P00.75                                                                     | Name  | When the H<br>is 3, the c<br>electri | Iall code<br>orrespon<br>cal angle | e value<br>Iding<br>e | Set<br>method | Stop to set | Access  | RW  |  |
|----------------------------------------------------------------------------|-------|--------------------------------------|------------------------------------|-----------------------|---------------|-------------|---------|-----|--|
|                                                                            | Range | 0~1023                               | Unit                               | -                     | active        | Immediately | default | 255 |  |
|                                                                            |       |                                      |                                    |                       | moment        |             |         |     |  |
| This parameter is password protected and can be obtained by self-learning. |       |                                      |                                    |                       |               |             |         |     |  |

er is password protected and can be obtained by self-learning. s pai

| P00.76                                                                     | Name  | When the H<br>is 4 , the c<br>electri | Iall code<br>orrespor<br>cal angle | value<br>nding<br>e | Set<br>method    | Stop to set | Access  | RW  |  |
|----------------------------------------------------------------------------|-------|---------------------------------------|------------------------------------|---------------------|------------------|-------------|---------|-----|--|
|                                                                            | Range | 0~1023                                | Unit                               | -                   | active<br>moment | Immediately | default | 765 |  |
| This parameter is password protected and can be obtained by self-learning. |       |                                       |                                    |                     |                  |             |         |     |  |

| P00.77                                                                     | Name  | When the H<br>is 5, the c<br>electri | Iall code<br>orrespor<br>cal angle | value<br>nding<br>e | Set<br>method | Stop to set | Access | RW |  |
|----------------------------------------------------------------------------|-------|--------------------------------------|------------------------------------|---------------------|---------------|-------------|--------|----|--|
|                                                                            | Range | 0~1023 Unit -                        |                                    | active              | Immediately   | default     | 595    |    |  |
|                                                                            |       |                                      |                                    |                     | moment        |             |        |    |  |
| This parameter is password protected and can be obtained by self-learning. |       |                                      |                                    |                     |               |             |        |    |  |

| P00.78                                                                    | Name  | When the H<br>is 6 , the c<br>electri | Iall code<br>orrespor<br>cal angle | value<br>nding<br>e | Set<br>method | Stop to set | Access  | RW  |  |
|---------------------------------------------------------------------------|-------|---------------------------------------|------------------------------------|---------------------|---------------|-------------|---------|-----|--|
| -                                                                         | Range | 0~1023                                | Unit                               | -                   | active        | Immediately | default | 935 |  |
|                                                                           |       |                                       |                                    |                     | moment        |             |         |     |  |
| This parameter is password protected and can be obtained by self-learning |       |                                       |                                    |                     |               |             |         |     |  |

This parameter is password protected and can be obtained by self-learning. 

| P00.79                                | Name  | Z point w | indow er | nable | Set<br>method    | Stop to set | Access  | RW |  |
|---------------------------------------|-------|-----------|----------|-------|------------------|-------------|---------|----|--|
|                                       | Range | 0~255     | Unit     | -     | active<br>moment | Immediately | default | 22 |  |
| This parameter is password protected. |       |           |          |       |                  |             |         |    |  |

# 9.2 P01 group parameters - driver hardware parameters

| P01.01 | Name  | ARM soft | ware ver | rsion | Set<br>method | - | Access  | RO |
|--------|-------|----------|----------|-------|---------------|---|---------|----|
|        | Range | 0~65.535 | Unit     | -     | active        | - | default | -  |

VC330 series servo driver instruction manual

|  |  | moment |  |  |
|--|--|--------|--|--|
|  |  |        |  |  |

| P01.02 | Name  | FPGA sof | tware ve | rsion | Set<br>method    | - | Access  | RO |
|--------|-------|----------|----------|-------|------------------|---|---------|----|
|        | Range | 0~65535  | Unit     | -     | active<br>moment | - | default | -  |

| D01.02    | Name Driver rated current |               | Set<br>method | Stop to set | Access           | RW          |         |     |
|-----------|---------------------------|---------------|---------------|-------------|------------------|-------------|---------|-----|
| 101.05    | Range                     | 0~3276.7      | Unit          | А           | active<br>moment | Immediately | default | 6.0 |
| This para | ameter is pass            | sword protect |               |             |                  |             |         |     |

| P01.04 | Name  | Driver ra | ated curr | ent | Set<br>method    | - | Access  | RO |
|--------|-------|-----------|-----------|-----|------------------|---|---------|----|
|        | Range | 0~3276.7  | Unit      | А   | active<br>moment | - | default | -  |

| P01.05 | Name  | U phase cu     |          | Set | _                | Access | RO      |   |
|--------|-------|----------------|----------|-----|------------------|--------|---------|---|
|        |       | instantaneou   | is value |     | method           |        |         | _ |
|        | Range | -3276.7~3276.7 | Unit     | A   | active<br>moment | -      | default | - |

| P01.06 | Name  | V phase cu<br>instantaneou | urrent<br>Is value |   | Set<br>method    | - | Access  | RO |
|--------|-------|----------------------------|--------------------|---|------------------|---|---------|----|
|        | Range | -3276.7~3276.7             | Unit               | A | active<br>moment | - | default | -  |

| D01.07 | Name  | Rated voltage of the drive |      | Set<br>method | anytime          | Access      | RW      |     |
|--------|-------|----------------------------|------|---------------|------------------|-------------|---------|-----|
| P01.07 | Range | 100~32767                  | Unit | V             | active<br>moment | Immediately | default | 220 |

| <b>D</b> 01.00 | Name  | Bus voltage monitoring<br>value |      |   | Set<br>method    | - | Access  | RO |
|----------------|-------|---------------------------------|------|---|------------------|---|---------|----|
| P01.08         | Range | 0~32767                         | Unit | V | active<br>moment | - | default | -  |

|        | Name Bus voltage calibration |             |      |    | Set    | anytime     | Access  | RW    |
|--------|------------------------------|-------------|------|----|--------|-------------|---------|-------|
|        |                              | coefficient |      |    | method | anytime     | Access  | IX W  |
| P01.09 | Range                        | 0~32767     | Unit | %  | active | Immediately | default | 100.0 |
|        | runge                        | 0 5270.7    | Cint | 70 | moment | minediatery | aeraun  | 100.0 |

| P01.10 | Name  | Drive temperature |      |      | Set<br>method    | - | Access  | RO |
|--------|-------|-------------------|------|------|------------------|---|---------|----|
|        | Range | 0~3000            | Unit | 0.1℃ | active<br>moment | - | default | -  |

|           | Name                                 | PWM frequency setting<br>register |      |   | Set<br>method    | Stop to set                      | Access  | RW |
|-----------|--------------------------------------|-----------------------------------|------|---|------------------|----------------------------------|---------|----|
| P01.11    | Range                                | 0~4                               | Unit | - | active<br>moment | Take effect<br>after power<br>on | default | 3  |
|           |                                      | Settin                            | ıg   |   | Frequenc         | ;y                               |         |    |
|           |                                      | 0                                 |      |   | 1.5K             |                                  |         |    |
|           |                                      | 1                                 |      |   | 2K               |                                  |         |    |
|           |                                      | 2                                 |      |   | 4K               |                                  |         |    |
|           |                                      | 3                                 |      |   | 8K               |                                  |         |    |
|           |                                      | 4                                 |      |   | 10K              |                                  |         |    |
| This regi | This register is password protected. |                                   |      |   |                  |                                  |         |    |

|                                     | Name  | IGBT | dead tim | e  | Set<br>method    | Stop to set                      | Access  | RW |  |  |
|-------------------------------------|-------|------|----------|----|------------------|----------------------------------|---------|----|--|--|
| P01.12                              | Range | 3~10 | Unit     | us | active<br>moment | Take effect<br>after power<br>on | default | 3  |  |  |
| This register is password protected |       |      |          |    |                  |                                  |         |    |  |  |

This register is password protected.

| DO1 12 | Name  | Driv | ver type |   | Set<br>method    | - | Access  | RO |
|--------|-------|------|----------|---|------------------|---|---------|----|
| P01.13 | Range | -    | Unit     | - | active<br>moment | - | default | 0  |

The first two digits represent the drive communication type, and the last three digits represent the drive function type.

The communication type is 5, representing general-purpose servo, RS485-Modbus communication;

The communication type is 6, which represents CANopen bus servo with CiA402 protocol;

The communication type is 7, which represents EtherCAT bus servo with CiA402 protocol;

The communication type is 9, which means PROFINET bus servo;

The function type is 1, which represents a general-purpose servo with tension control function;

The function type is 2, which represents a general-purpose servo with the function of round pressing;

The function type is 3, which represents a general-purpose servo with wheel cutting function;

The function type is 5, which represents a general-purpose servo with flying shear function;

The function type is 7, which represents a general-purpose servo with a fully closed-loop pressure

function;

| D01.15  | Name       | ;           | Driver lev      | el num   | ber     | Set<br>method    | -                | Access          | RW     |
|---------|------------|-------------|-----------------|----------|---------|------------------|------------------|-----------------|--------|
| P01.15  | Range      | e           | 0~32767         | Unit     | -       | active<br>moment | -                | default         | 0      |
| When re | storing th | ie fac      | ctory defaults, | , the pa | ramete  | rs related to t  | he drive level w | vill be restore | d. The |
| numbers | and corre  | espor       | nding levels a  | re as fo | llows:  |                  |                  |                 |        |
|         |            |             | E-stru          | icture s | ervo dı | river class nu   | mber             |                 |        |
|         |            | Drive class |                 |          | Cur     | rent (A)         | Voltage (V)      |                 |        |
|         |            |             | 1               |          | 3A      |                  | 220V             |                 |        |
|         |            |             | 2               |          |         | 6A               | 220V             |                 |        |
|         |            |             | 3               |          |         | 12A              | 220V             |                 |        |
|         | 4          |             |                 | 7A       |         | 380V             |                  |                 |        |
|         | 5          |             |                 | 12A      |         | 380V             |                  |                 |        |
|         | 40         |             |                 |          | 15A     | 220V             |                  |                 |        |

| D01 16 | Nam     | ie | The multiple<br>loop execution<br>and the PW | of the s<br>on frequ<br>M freque                        | peed<br>ency<br>ency | Set<br>method    | anytime                          | Access  | RW |
|--------|---------|----|----------------------------------------------|---------------------------------------------------------|----------------------|------------------|----------------------------------|---------|----|
| P01.10 | Rang    | ge | 0~3                                          | Unit                                                    | -                    | active<br>moment | Take effect<br>after power<br>on | default | 0  |
|        | Setting |    | The r                                        | The multiple of the speed loop frequency and the PWM fr |                      |                  | n                                |         |    |
|        |         |    | 0                                            |                                                         |                      |                  |                                  |         |    |
|        | 1       |    |                                              |                                                         |                      |                  |                                  |         |    |
|        | 2       |    |                                              |                                                         |                      |                  |                                  |         |    |
|        | 3       |    |                                              | 4 x                                                     |                      |                  |                                  |         |    |

Only Nikon 24-bit encoders allow setting bits 4 times, and the switching frequency must be less than or equal to 8k

| P01.17                               | Name  | Resistanc<br>sampling | e value o<br>g current | of<br>t | Set<br>method    | Stop to set                      | Access  | RW |  |  |
|--------------------------------------|-------|-----------------------|------------------------|---------|------------------|----------------------------------|---------|----|--|--|
|                                      | Range | 0~65.535 Unit         |                        | -       | active<br>moment | Take effect<br>after power<br>on | default | 0  |  |  |
| This register is password protected. |       |                       |                        |         |                  |                                  |         |    |  |  |

| P01.18 | Name | The current loop         | Set<br>method | anytime | Access | RW |
|--------|------|--------------------------|---------------|---------|--------|----|
|        |      | excedition nequency is a | method        |         |        |    |

|     |     | multiple o<br>frequ | multiple of the PWM<br>frequency |                  |                               |                                  |   |        |   |
|-----|-----|---------------------|----------------------------------|------------------|-------------------------------|----------------------------------|---|--------|---|
| Raı | nge | 0~4                 | Unit                             | -                | active<br>moment              | Take effect<br>after power<br>on | d | efault | 0 |
|     |     | Setting             | The c                            | urrent<br>nultip | loop executi<br>le of the PWI | on frequency is<br>M frequency   | a |        |   |
|     |     | 0                   |                                  |                  | 2 x                           |                                  |   |        |   |
|     |     | 1                   |                                  |                  | 1 x                           |                                  |   |        |   |
|     |     | 2                   |                                  |                  | 2 x                           |                                  |   |        |   |
|     |     | 3                   |                                  |                  | 4 x                           |                                  |   |        |   |
|     |     | 4                   | 8 x                              |                  |                               |                                  |   |        |   |

|        | Name  | Curre<br>deci | nt sampling mation rate                         | b                                         | Set<br>method    | anytime                          | Acce  | SS  | RW |
|--------|-------|---------------|-------------------------------------------------|-------------------------------------------|------------------|----------------------------------|-------|-----|----|
| P01.19 | Range | 0~4           | Unit                                            | -                                         | active<br>moment | Take effect<br>after power<br>on | defaı | ılt | 0  |
|        | Set   | ting          | С                                               | Current                                   | sampling de      | cimation rate                    |       |     |    |
|        |       | 0             | Decimation rate is 32 and avoids PWM spikes     |                                           |                  |                                  |       |     |    |
|        |       | 1             | Decimation rate is 32 to avoid PWM spikes       |                                           |                  |                                  |       |     |    |
|        |       | 2             | Decimation rate is 64, do not avoid PWM spikes  |                                           |                  |                                  |       |     |    |
|        |       | 3             | Decimation rate is 128, do not avoid PWM spikes |                                           |                  |                                  |       |     |    |
|        |       | 4             | Decimation                                      | tion rate is 256, do not avoid PWM spikes |                  |                                  |       |     |    |

|        | Name  |   | Allow PWM to<br>immediate |          |                                  | tely method |                  | anytime                          | Access  | RW |
|--------|-------|---|---------------------------|----------|----------------------------------|-------------|------------------|----------------------------------|---------|----|
| P01.21 | Range | ; | 0~1                       | 0~1 Unit |                                  | -           | active<br>moment | Take effect<br>after power<br>on | default | 0  |
|        |       |   | Setting<br>0              |          | Current sampling decimation rate |             |                  | cimation rate                    |         |    |
|        |       |   | 1                         |          |                                  | PWM         | is updated in    | mmediately                       | -       |    |

|        | Name Deadband Compensation |            |      |   | Set              | Allow setting                    | Access  | RW |
|--------|----------------------------|------------|------|---|------------------|----------------------------------|---------|----|
|        |                            | Percentage |      |   | method           | Thow setting                     | 1100055 |    |
| P01.22 | Range                      | 0~100      | Unit | % | active<br>moment | Take effect<br>after power<br>on | default | 0  |

VECTOR VC330 series servo driver instruction manual

| P01.30                                                                                     | Name  | C-phase cu<br>offse | rrent san<br>et value | npling | Set<br>method    | - | Access  | RO |  |
|--------------------------------------------------------------------------------------------|-------|---------------------|-----------------------|--------|------------------|---|---------|----|--|
|                                                                                            | Range | 0~32767             | Unit                  | AD     | active<br>moment | - | default | 0  |  |
| This parameter is password-protected and automatically calculated when power is turned on. |       |                     |                       |        |                  |   |         |    |  |

| P01.31                                | Name  | B-phase cu<br>offse | rrent san<br>et value | npling | Set<br>method    | - | Access  | RO |  |
|---------------------------------------|-------|---------------------|-----------------------|--------|------------------|---|---------|----|--|
|                                       | Range | 0~32767 Unit AD     |                       |        | active<br>moment | - | default | 0  |  |
| This parameter is password protected. |       |                     |                       |        |                  |   |         |    |  |

| P01.32 | Name  | C-phase current AD |      |    | Set    | _ | Access  | RO |
|--------|-------|--------------------|------|----|--------|---|---------|----|
|        |       | sampling value     |      |    | method |   |         |    |
|        | Range | 0~32767            | Unit | AD | active | _ | default | -  |
|        | runge |                    |      |    | moment |   |         |    |

| P01.33 | Name  | B-phase        | current | AD | Set              | _ | Access  | RO |
|--------|-------|----------------|---------|----|------------------|---|---------|----|
|        |       | sampling value |         |    | method           |   |         |    |
|        | Range | 0~32767        | Unit    | AD | active<br>moment | - | default | -  |

| D01.04 | Name  | Capacitor<br>sampl | r voltage<br>ing valu | AD<br>e | Set<br>method    | - | Access  | RO |
|--------|-------|--------------------|-----------------------|---------|------------------|---|---------|----|
| P01.34 | Range | 0~32767            | Unit                  | AD      | active<br>moment | - | default | -  |

| D01 36 | Motor temperatur |              |      | e AD | Set              | _ | Access  | RO |
|--------|------------------|--------------|------|------|------------------|---|---------|----|
|        | Indiffe          | sample value |      |      | method           | _ | Access  | ко |
| P01.30 | Range            | 0~32767      | Unit | AD   | active<br>moment | - | default | -  |

| P01.37 | Name  | continuous run time from<br>last restore factory value |      |    | Set<br>method    | - | Access  | RO |
|--------|-------|--------------------------------------------------------|------|----|------------------|---|---------|----|
|        | Range | -                                                      | Unit | Ms | active<br>moment | - | default | -  |

| DO1 20 | Name  | Dri | Driver ID |   | Set<br>method    | - | Access  | RO |
|--------|-------|-----|-----------|---|------------------|---|---------|----|
| P01.39 | Range | -   | Unit      | - | active<br>moment | - | default | 0  |

| DO1 44 | Name  | Driv | Driver ID2 |   |                  | - | Access  | RO |
|--------|-------|------|------------|---|------------------|---|---------|----|
| P01.44 | Range | -    | Unit       | - | active<br>moment | - | default | 0  |

| D01.46 | Name  | Multi-function parameter<br>1 |      | Set<br>method | anytime          | Access      | RW      |     |
|--------|-------|-------------------------------|------|---------------|------------------|-------------|---------|-----|
| P01.46 | Range | 0~65535                       | Unit | -             | active<br>moment | Immediately | default | 220 |

Multi-function setting BIT0 enables AI automatic correction, BIT1 does not enable DO output protection, when BIT11=1, the voltage is low (less than 0.65\*1.1414 of the rated voltage), the relay is disconnected, and when BIT11=0, the relay will not be disconnected when it is closed. When the BIT9 universal servo is set to 1, the offset will not be performed when returning to zero, and the origin will be directly set as the offset position.

|            | Nomo            | Multi-functi    | on paran   | neter   | Set            | our time o       | 1              | DW    |
|------------|-----------------|-----------------|------------|---------|----------------|------------------|----------------|-------|
| D01 51     | Iname           |                 | 2          |         | method         | anytime          | Access         | КW    |
| P01.51     | D               | 0 (5525         | TT '4      |         | active         | т 1° / 1         | 1.6.1          | 2     |
|            | Kange           | 0~03333         | Unit       | -       | moment         | Immediately      | default        | 2     |
| When B     | IT0=0, use th   | e torque feedf  | orward to  | o calcu | ulate the torq | ue feedforward   | according to   | the   |
| position   | command. W      | hen BIT0=1,     | use the o  | ld tore | que feedforwa  | ard to calculate | the torque     |       |
| feedforw   | ard accordin    | g to the veloci | ty comm    | and.    |                |                  |                |       |
| When B     | IT1=0, enable   | e, torque feedf | orward v   | vhen F  | P07.20=0/1. ₩  | When BIT1=1, o   | lisabled. Torq | ue    |
| feedforw   | ard when P0     | 7.20=0/1.       |            |         |                |                  |                |       |
| When B     | IT2=1, power    | -on triggers th | e phase    | findin  | g of the linea | r motor increm   | ental encoder  |       |
| When B     | IT3=1, Fn004    | does not lear   | n the mo   | tor end | coder parame   | eters, only VVV  | F speed regul  | ation |
| When B     | IT4=1, the real | solver FREQ S   | SEL1       |         |                |                  |                |       |
| When B     | IT5=1, resolv   | er AMCD         |            |         |                |                  |                |       |
| When B     | IT6=1, the re   | solver automat  | tically re | sets th | e fault        |                  |                |       |
| When B     | IT7=1, select   | the high-speed  | d pulse c  | omma    | and as the pul | se position con  | nmand. BIT7=   | =0,   |
| select the | e low-speed p   | oulse command   | d as the p | oulse p | osition comr   | nand.            |                |       |

| DOO   | 01 | Name    | Drive      | Control M | ode      | Set<br>method    | anytime         | Access        | RW |
|-------|----|---------|------------|-----------|----------|------------------|-----------------|---------------|----|
| P02.0 | 01 | Range   | 0~7        | Unit      | -        | active<br>moment | Immediat<br>ely | default       | 0  |
|       |    | Setting |            |           |          | Control mod      | e               |               |    |
|       |    | 0       |            |           |          | Position mod     | le              |               |    |
|       |    | 1       |            |           |          | Speed mode       | e               |               |    |
|       |    | 2       |            |           |          | Torque mod       | e               |               |    |
|       |    | 3       | Positi     | on/torque | mode I   | O switching,     | select Torque   | e mode when   |    |
|       |    |         |            |           | Π        | NFn.36 is act    | ive             |               |    |
|       |    | 4       | Position/s | speed mod | le IO sw | vitching, seled  | et speed mod    | e when INFn.  | 36 |
|       |    |         |            |           |          | is active        |                 |               |    |
|       |    | 5       | Torque/sj  | peed mode | e IO swi | itching, select  | t torque mode   | e when INFn.3 | 6  |
|       |    |         |            |           |          | is active        |                 |               |    |
|       |    | 6       | Position/t | orque/spe | ed mod   | e IO switchin    | g, through IN   | VFn.36, INFn. | 37 |
|       |    |         | _          |           |          | switching        |                 |               |    |
|       |    |         |            | INFn.3    | 37       | INFn.36          | working         | mode          |    |
|       |    |         |            | invali    | d        | invalid          | Speed r         | node          |    |
|       |    |         |            | invali    | d        | valid            | Torque          | mode          |    |
|       |    |         |            | valid     |          | XX               | Position        | mode          |    |
|       |    | 7       |            |           | Ded      | icated control   | mode            |               |    |

# 9.3 P02 group parameters - basic control parameters

| D02.02 | N | lame | Curren<br>operati | t Mode o<br>on displa | of<br>ay | Set<br>method    | -   | Acces  | s | RO |
|--------|---|------|-------------------|-----------------------|----------|------------------|-----|--------|---|----|
| P02.02 | R | ange | 0~2               | Unit                  | -        | active<br>moment | -   | defaul | t | -  |
|        |   | S    | etting            |                       |          | control mo       | ode |        |   |    |
|        |   |      | 0                 |                       |          | position m       | ode |        |   |    |
|        |   |      | 1                 |                       |          | speed mo         | de  |        |   |    |
|        |   |      | 2                 |                       |          | torque mo        | ode |        |   |    |

|        | Name  | Forward  | d and rev | verse | Set    | anytime     | Access  | RW |
|--------|-------|----------|-----------|-------|--------|-------------|---------|----|
| D02.02 |       | rotation | is prohi  | bited | method | -           |         |    |
| P02.03 | Range | 0~2      | Unit      | -     | active | Immediately | default | 0  |
|        |       |          |           |       | moment |             |         |    |

| Setting | Forward/reverse setting             |
|---------|-------------------------------------|
| 0       | No forward and reverse restrictions |
| 1       | Forward rotation is prohibited      |
| 2       | Reverse prohibited                  |

| D02.04 | Name  | Driv    | e status |      | Set<br>method    | -           | Access  | RO |
|--------|-------|---------|----------|------|------------------|-------------|---------|----|
| P02.04 | Range | 0~32767 | Unit     | -    | active<br>moment | -           | default | -  |
|        |       | Settin  | g        |      | Drive stat       | us          |         |    |
|        |       | 1       |          |      | Self-check (n    | ordy)       |         |    |
|        |       | 8       |          |      | ready (rd        | y)          |         |    |
|        |       | 16      |          |      | running(ru       | ın)         |         |    |
|        |       | 32      |          | e    | mergency sto     | p(run)      |         |    |
|        |       | 64      |          | Resp | onding to fai    | lures (run) |         |    |
|        |       | 128     |          |      | Fault (Er.x      | xx)         |         |    |

|        | Name  | LED displ<br>running | lay conte<br>or rdy st | ent in<br>ate | Set<br>method    | anytime     | Access  | RW |
|--------|-------|----------------------|------------------------|---------------|------------------|-------------|---------|----|
| P02.05 | Range | 0~10                 | Unit                   | -             | active<br>moment | Immediately | default | 0  |
|        |       | Settin               | ıg                     |               | Display cor      | ntent       |         |    |
|        |       | 0                    |                        |               | Display st       | ate         |         |    |
|        |       | 1                    |                        |               | Display sp       | eed         |         |    |
|        |       | 2                    |                        | Dis           | play capacito    | or voltage  |         |    |
|        |       | 3                    |                        | Ι             | Display tempo    | erature     |         |    |
|        |       | 4                    |                        |               | Display cur      | rent        |         |    |
|        |       | 5                    |                        | D             | isplay DI lev    | el value    |         |    |
|        |       | 6                    |                        | Di            | splay DO lev     | vel value   |         |    |
|        |       | 7                    |                        |               | AI1 voltage      | value       |         |    |
|        |       | 8                    |                        |               | AI2 voltage      | value       |         |    |
|        |       | 10                   |                        |               | Torque perce     | entage      |         |    |
|        |       |                      |                        |               |                  |             |         |    |

| D02.07 | Name  | Parameter | eter write protection |   | Set<br>method    | anytime     | Access  | RW |
|--------|-------|-----------|-----------------------|---|------------------|-------------|---------|----|
| P02.07 | Range | 0~1       | Unit                  | - | active<br>moment | Immediately | default | 1  |

| Setting | Parameter write setting |
|---------|-------------------------|
| 0       | write prohibited        |
| 1       | writable                |

| D02.09 | Name    |      | Paramete | er save se                                   | election                | Set<br>method    | anytime          | Access  | RW |
|--------|---------|------|----------|----------------------------------------------|-------------------------|------------------|------------------|---------|----|
| P02.08 |         | ange | 0~1      | Unit                                         | -                       | active<br>moment | Immediately      | default | 0  |
|        | Setting |      |          |                                              | Parameter save settings |                  |                  |         |    |
|        |         | 0    |          | The                                          |                         |                  |                  |         |    |
|        |         |      |          |                                              |                         |                  |                  |         |    |
|        |         |      | 1        | Parameters are saved to RAM, lost when power |                         |                  |                  |         |    |
|        |         |      |          | off                                          |                         |                  |                  |         |    |
|        |         |      | 2        | The parameters written by communication are  |                         |                  |                  |         |    |
|        |         |      |          | saved                                        | to RAM,                 | and lost when    | n power off, the |         |    |
|        |         |      |          | paran                                        | neters writt            | ten by the par   | nel are saved to |         |    |
|        |         |      |          | EI                                           | EPROM, a                | nd saved whe     | en power off     |         |    |

|        | Name  | Start     | up optio | ns | Set<br>method    | anytime                             | Access  | RW |
|--------|-------|-----------|----------|----|------------------|-------------------------------------|---------|----|
| P02.09 | Range | 0.00~5.00 | Unit     | -  | active<br>moment | Take<br>effect<br>after<br>power on | default | 0  |

a.bb format. When a=0, it starts normally. When a=1, all parameters are read to the U disk at startup, and the name in the U disk is <PARA + 'bb'.csv>. For example, if P02.09=1.05 is set, all parameters will be saved to the U disk when the system is started next time, and the file name is 'PARA05.csv'. When a=2, all parameters with the parameter name <PARA + 'bb'.csv> in the U disk will be updated to the servo at startup. For example, when P02.09=2.99, all parameters with the parameter name 'PARA99.csv' in the U disk will be updated to the servo at startup. For example, when P02.09=2.99, all parameters with the parameter name 'PARA99.csv' in the U disk will be updated to the servo at startup. When a=3, all non-motor drive parameters with the parameter name <PARA + 'bb'.csv> in the U disk will be updated to the servo at startup. 13. All parameters except P10.01, P1003, P10.04, and P10.06; when a=4, update all control parameters with the parameter name <PARA + 'bb'.csv> in the U disk to the servo , the control parameters refer to all parameters except P00, P01 group, P05.13, P10.01, P1003, P10.04, P10.06, P07 group; when a=5, record the curve in real time to U plate.

| P02.10 | Name  | Selection<br>Fault Sl | of Servo<br>hutdown | o Type II<br>Mode | Set<br>method    | anytime     | Access  | RW |
|--------|-------|-----------------------|---------------------|-------------------|------------------|-------------|---------|----|
|        | Range | 0~5                   | Unit                | -                 | active<br>moment | Immediately | default | 0  |

| Setting | Selection of Servo Type II Fault Shutdown Mode |
|---------|------------------------------------------------|
| 0       | free to rotate                                 |
| 1       | rapid deceleration stop and disable driver     |
| 2       | slow deceleration stop and disable driver      |
| 3       | rapid deceleration stop and keep enable driver |
| 4       | slow deceleration stop and keep enable driver  |
| 5       | Braking according to the current set by P02.18 |

|        | N | lame    | fault ty | fault type 3 stop mode selection               |                                            | Set<br>method    | anytime     | Access  | RW |
|--------|---|---------|----------|------------------------------------------------|--------------------------------------------|------------------|-------------|---------|----|
| P02.11 |   | ange    | 0~5      | Unit                                           | -                                          | active<br>moment | Immediately | default | 0  |
|        |   | Setting |          |                                                | fault type 3 stop mode selection           |                  |             |         |    |
|        |   | 0       |          | free to rotate                                 |                                            |                  |             |         |    |
|        |   |         | 1        | rapi                                           | rapid deceleration stop and disable driver |                  |             |         |    |
|        |   |         | 2        | slov                                           |                                            |                  |             |         |    |
|        |   | 3       |          | rapid o                                        |                                            |                  |             |         |    |
|        |   | 4       |          | slow deceleration stop and keep enable driver  |                                            |                  |             |         |    |
|        | 5 |         | 5        | Braking according to the current set by P02.18 |                                            |                  |             |         |    |

|        |     | Name    | Over tr   | avel stop                                      | mode                            | Set          | anytime         | Access  | RW   |
|--------|-----|---------|-----------|------------------------------------------------|---------------------------------|--------------|-----------------|---------|------|
| D02 12 |     | i vanne | selection |                                                |                                 | method       | anytime         | 1100035 | IX W |
| P02.12 |     | Danaa   | 0.5       | T Lait                                         | -                               | active       | Immediately     | dafault | 0    |
|        | Ran |         | 0~3       | Unit                                           |                                 | moment       | Immediately     | derault | 0    |
|        |     |         | •         |                                                |                                 |              |                 |         |      |
|        |     | Setting |           |                                                | Over travel stop mode selection |              |                 |         |      |
|        |     |         | 0         |                                                |                                 |              |                 |         |      |
|        |     |         | 1         | rapid deceleration stop and disable driver     |                                 |              |                 |         |      |
|        |     |         | 2         | slow deceleration stop and disable driver      |                                 |              |                 |         |      |
|        |     | 3       |           | rapid deceleration stop and keep enable driver |                                 |              |                 |         |      |
|        |     |         | 4         | slow d                                         | leceleration                    | stop and kee | p enable driver |         |      |
|        |     | 5       |           | Brakin                                         |                                 |              |                 |         |      |

|        | N | lame | Disable o | lriver sto<br>election                     | op mode                            | Set<br>method    | anytime     | Access  | RW |
|--------|---|------|-----------|--------------------------------------------|------------------------------------|------------------|-------------|---------|----|
| P02.13 | R | ange | 0~2       | Unit                                       | -                                  | active<br>moment | Immediately | default | 0  |
|        |   | S    | etting    | Ι                                          | Disable driver stop mode selection |                  |             |         |    |
|        |   |      | 0         | free to rotate                             |                                    |                  |             |         |    |
|        |   |      | 1         | rapid deceleration stop and disable driver |                                    |                  |             |         |    |
|        |   |      | 2         | slow deceleration stop and disable driver  |                                    |                  |             |         |    |

| D02.14 | N           | lame    | Emerg<br>stop se | ency<br>election                              |                                            | Set<br>method    | anytime          | Access  | RW |
|--------|-------------|---------|------------------|-----------------------------------------------|--------------------------------------------|------------------|------------------|---------|----|
| P02.14 | P02.14 Rang |         | 0~4              | Unit                                          | -                                          | active<br>moment | Immediately      | default | 0  |
|        |             | Setting |                  |                                               | Emergency stop mode selection              |                  |                  |         |    |
|        |             |         | 0                |                                               |                                            |                  |                  |         |    |
|        |             |         | 1                | rapi                                          | rapid deceleration stop and disable driver |                  |                  |         |    |
|        |             | 2       |                  | slov                                          |                                            |                  |                  |         |    |
|        |             |         | 3                | rapid o                                       | leceleration                               | stop and kee     | ep enable driver |         |    |
|        |             | 4       |                  | slow deceleration stop and keep enable driver |                                            |                  |                  |         |    |

| P02.16 | Name  | rapic   | l stop tin | ne | Set<br>method    | anytime     | Access  | RW  |
|--------|-------|---------|------------|----|------------------|-------------|---------|-----|
|        | Range | 0~65535 | Unit       | ms | active<br>moment | Immediately | default | 500 |

| 202.47 | Name  | slow    | stop tin | ne | Set<br>method    | anytime     | Access  | RW   |
|--------|-------|---------|----------|----|------------------|-------------|---------|------|
| P02.17 | Range | 0~65535 | Unit     | ms | active<br>moment | Immediately | default | 1000 |

|        | Name  | me Drive dynamic braking current |      |   |                  | anytime     | Access  | RW |
|--------|-------|----------------------------------|------|---|------------------|-------------|---------|----|
| P02.18 | Range | 0~3276.7                         | Unit | % | active<br>moment | Immediately | default | 50 |

|        | Name  | Enable ha<br>b | rdware d<br>oraking | ynamic | Set<br>method    | anytime                  | Access  | RW |
|--------|-------|----------------|---------------------|--------|------------------|--------------------------|---------|----|
| P02.19 | Range | 0~32767        | Unit                | ms     | active<br>moment | Reset<br>takes<br>effect | default | 0  |

| D02 20 | Name  | Servo | Servo braking option |      |      |                               | anytime     | Ac  | cess | RW |
|--------|-------|-------|----------------------|------|------|-------------------------------|-------------|-----|------|----|
| P02.20 | Range | 0~2   | 3                    | Unit | -    | active<br>moment              | Immediately | def | àult | 2  |
|        | Sett  | ting  | η                    |      |      | Braking meth                  | hou         |     |      |    |
|        | Den   |       |                      |      | 1    | braking men                   | lou         |     |      |    |
|        | (     | )     | Ne                   |      |      | ver start the brake           |             |     |      |    |
|        | 1     | l     | Braking is po        |      |      | ssible only when decelerating |             |     |      |    |
|        | 2     | 2     |                      | 1    | eady | to brake at a                 | ny time     |     |      |    |

3 Braking is only possible when the energy is fed back

For 220V drives, when the DC bus voltage is greater than 380VDC, the dynamic braking circuit is activated;

For 380V drives, when the DC bus voltage is greater than 680VDC, the dynamic braking circuit is activated.

| P02.21 - | Name  | Braking  | resistor | value | Set<br>method    | anytime     | Access  | RW |
|----------|-------|----------|----------|-------|------------------|-------------|---------|----|
|          | Range | 0~3276.7 | Unit     | Ω     | active<br>moment | Immediately | default | 0  |

| P02.22 - | Name  | Maximum <sub>J</sub> | power of<br>esistor | fbraking | Set<br>method    | anytime     | Access  | RW |
|----------|-------|----------------------|---------------------|----------|------------------|-------------|---------|----|
|          | Range | 0~3276.7             | Unit                | KW       | active<br>moment | Immediately | default | 0  |

| P02.23 -                                                                             | Name     | Heat dissip         | oation co | efficient | Set              | anytime     | Access  | RW  |  |
|--------------------------------------------------------------------------------------|----------|---------------------|-----------|-----------|------------------|-------------|---------|-----|--|
|                                                                                      | i tullie | of braking resistor |           |           | method           | unythint    | 1100055 | I.W |  |
|                                                                                      | Range    | 0~100               | Unit      | %         | active<br>moment | Immediately | default | 50  |  |
| If it is set to 100%, it means that it takes 10s to drop from the maximum heat to 0. |          |                     |           |           |                  |             |         |     |  |

| P02.30 | Name  | After the<br>command<br>command | e brake r<br>d is outp<br>input is | elease<br>ut, the<br>delayed | Set<br>method    | anytime     | Access  | RW  |
|--------|-------|---------------------------------|------------------------------------|------------------------------|------------------|-------------|---------|-----|
|        | Range | 0~32767                         | Unit                               | ms                           | active<br>moment | Immediately | default | 250 |

| P02.31 - | Name  | Brake zero | speed tl | nreshold | Set<br>method    | anytime     | Access  | RW |
|----------|-------|------------|----------|----------|------------------|-------------|---------|----|
|          | Range | 0~32767    | Unit     | rpm      | active<br>moment | Immediately | default | 30 |

| P02.32 - | Name  | Power   | up hold | time | Set<br>method    | anytime     | Access  | RW  |
|----------|-------|---------|---------|------|------------------|-------------|---------|-----|
|          | Range | 0~32767 | Unit    | ms   | active<br>moment | Immediately | default | 150 |

| P02.33                                                                                             | Name  | Max brake<br>disa | e hold tir<br>ble drive | ne after<br>er | Set<br>method    | anytime     | Access  | RW  |  |
|----------------------------------------------------------------------------------------------------|-------|-------------------|-------------------------|----------------|------------------|-------------|---------|-----|--|
|                                                                                                    | Range | 0~32767 Unit ms   |                         |                | active<br>moment | Immediately | default | 500 |  |
| After the enable is turned off, when the motor is rotating, the maximum waiting time for the brake |       |                   |                         |                |                  |             |         |     |  |
| to be effective.                                                                                   |       |                   |                         |                |                  |             |         |     |  |

| P02.35 - | Name  | Drive   | er passwo | ord | Set<br>method    | anytime     | Access  | RW |
|----------|-------|---------|-----------|-----|------------------|-------------|---------|----|
|          | Range | 0~32767 | Unit      | -   | active<br>moment | Immediately | default | 0  |

|                                                     | Name  | Self-learn    | ning max | kimum | Set    | anytime     | Access  | RW |  |
|-----------------------------------------------------|-------|---------------|----------|-------|--------|-------------|---------|----|--|
| D02.26                                              |       | current limit |          |       | method |             |         |    |  |
| P02.30                                              | Range | 0~100         | Unit     | -     | active | Immediately | default | 30 |  |
|                                                     | Tung  | 0 100         | 0.111    |       | moment |             |         | 20 |  |
| Setting 30 is 30% of the rated current of the motor |       |               |          |       |        |             |         |    |  |

| P02.37                                                                                | Nomo    | Internal so      | oftware of | counter | Set              |   | 1 00000 | PO |  |
|---------------------------------------------------------------------------------------|---------|------------------|------------|---------|------------------|---|---------|----|--|
|                                                                                       | Indiffe | count value      |            |         | method           | - | Access  | кU |  |
|                                                                                       | Range   | 0~214748<br>3647 | Unit       | -       | active<br>moment | - | default | -  |  |
| This parameter is a double-byte parameter; the value is retained after power failure. |         |                  |            |         |                  |   |         |    |  |

| P02.39 -                                   | Name  | Internal so   | oftware of | counter | Set    | anytime  | Access  | RW |  |
|--------------------------------------------|-------|---------------|------------|---------|--------|----------|---------|----|--|
|                                            |       | arrival value |            |         | method |          |         |    |  |
|                                            | Range | 0~214748      | Unit       | _       | active | Immediat | default | 0  |  |
|                                            |       | 3647          | Om         | -       | moment | ely      |         | 0  |  |
| This parameter is a double-byte parameter. |       |               |            |         |        |          |         |    |  |

|     |        | Nama  | VVVF ma | aximum      | voltage | Set    | anutimo     | A 22255 | RW |
|-----|--------|-------|---------|-------------|---------|--------|-------------|---------|----|
| D02 | D02 41 | Name  | output  |             |         | method | anytime     | Access  | КW |
|     | P02.41 | Range | 0~1000  | Unit        | V       | active | Immodiately | dafault | 20 |
|     | l      |       | 0~1000  | 0~1000 Unit |         | moment | minediatery | uciault | 50 |

| P02.42                                                                                             | Name  | Linear m | otor para | ameter | Set<br>method    | anytime                  | Access  | RW |  |  |
|----------------------------------------------------------------------------------------------------|-------|----------|-----------|--------|------------------|--------------------------|---------|----|--|--|
|                                                                                                    | Range | 0~32767  | Unit      | -      | active<br>moment | Reset<br>takes<br>effect | default | 0  |  |  |
| The linear motor parameter defaults to 0, a total of 5 digits, the lower two digits set the linear |       |          |           |        |                  |                          |         |    |  |  |

motor phase self-learning gain, generally set to 5-30, when it is set to 0, the gain is automatically set, and the second digit encoder self-learns the most laps. Number, that is to say, the number of encoder pulses that the self-learning takes the most = the second bit \* resolution, the third bit is the speed level of the encoder self-learning encoder, the high bit is set to 1, the encoder does not have a hall, set to 0, the encoder has hall.

| P02.50  | Name                                                         | Instruc | tion reve | ersal | Set<br>method    | anytime         | Access  | RW |  |  |
|---------|--------------------------------------------------------------|---------|-----------|-------|------------------|-----------------|---------|----|--|--|
|         | Range                                                        | 0-7     | Unit      | -     | active<br>moment | Immediat<br>ely | default | 0  |  |  |
| When th | When the 0th bit is valid, the position command is reversed; |         |           |       |                  |                 |         |    |  |  |
| When th | When the first bit is valid, the speed command is reversed;  |         |           |       |                  |                 |         |    |  |  |
| When th | When the second bit is valid, reverse the torque command     |         |           |       |                  |                 |         |    |  |  |

## 9.4 P03 Group parameter - position mode parameter

| <b>D</b> 02 01 | Name    | S                                                        | ource o                                       | f positio                                          | n cmd         | Set<br>method    | anytime         | Access  | RW |  |
|----------------|---------|----------------------------------------------------------|-----------------------------------------------|----------------------------------------------------|---------------|------------------|-----------------|---------|----|--|
| 105.01         | Range   | 0                                                        | l~6                                           | Unit                                               | -             | active<br>moment | Immediat<br>ely | default | 0  |  |
|                | Setting |                                                          |                                               |                                                    | positio       | on command       | source          |         |    |  |
|                | 0       | 0 Sourced from e                                         |                                               |                                                    | external XY p | nds              |                 |         |    |  |
|                | 1       |                                                          | From internal multi-segment location planning |                                                    |               |                  |                 |         |    |  |
|                | 2       |                                                          | S                                             | Switch between external pulse command and internal |               |                  |                 |         |    |  |
|                |         |                                                          | position planning command through INFn.35     |                                                    |               |                  |                 |         |    |  |
|                | 3       |                                                          | The o                                         | comman                                             | d pulse su    | perimposes t     | coder pulse     |         |    |  |
|                |         |                                                          |                                               |                                                    | as the        | position con     | nmand           |         |    |  |
|                | 4       | Command pulse superimposed internal position planning as |                                               |                                                    |               |                  |                 |         |    |  |
|                |         | position command                                         |                                               |                                                    |               |                  |                 |         |    |  |
|                | 5       | 5 Round pressure round sleeve label                      |                                               |                                                    |               |                  |                 |         |    |  |
|                | 6       |                                                          |                                               |                                                    |               | sine wave        |                 |         |    |  |

| P03.02 | N     | ame | puls         | se pattern  |              | Set<br>method | Stop to set   | Access  | RW |
|--------|-------|-----|--------------|-------------|--------------|---------------|---------------|---------|----|
|        | Range |     | 0~4          | Unit        | -            | active        | Immediately   | default | 2  |
|        |       |     |              |             |              | moment        |               |         |    |
|        |       | S   | Setting Comm |             | and pulse co | unt mode      |               |         |    |
|        |       |     | 0            | ) Pulse plu |              | direction &p  |               |         |    |
|        |       |     | 1            | Pulse plus  |              |               | egative logic |         |    |
|        |       |     | 2            |             |              | AB pulse      |               |         |    |

VC330 series servo driver instruction manual

| 3 | CW+CCW positive logic |
|---|-----------------------|
| 4 | CW+CCW negative logic |

| P03.03 | Name  | Command p<br>filte | ulse har<br>ering | dware | Set<br>method    | Stop to set | Access  | RW |
|--------|-------|--------------------|-------------------|-------|------------------|-------------|---------|----|
|        | Range | 0~32767            | Unit              | 20ns  | active<br>moment | Immediately | default | 50 |

|        | Name  | Command pulse count value |     |   | Set    | - | Access  | RO |
|--------|-------|---------------------------|-----|---|--------|---|---------|----|
| DO2 04 |       | value                     |     |   | method |   |         |    |
| 103.04 | Range | -2147483647~              | Uni | _ | active | _ | default | _  |
|        |       | 2147483647                | t   | _ | moment | - | uoraun  |    |

|        | Nomo    | Position com                | mand giv | /en | Set              | set when    | A 22255 | RW  |
|--------|---------|-----------------------------|----------|-----|------------------|-------------|---------|-----|
| D02.06 | Indiffe | median filter time constant |          |     | method           | stop        | Access  | K.W |
| P03.06 | Range   | 0~128                       | Unit     | ms  | active<br>moment | Immediately | default | 0   |

|        | Nomo                     | Position com | mand giv | /en    | Set    | set when    | A 22255 | DW |
|--------|--------------------------|--------------|----------|--------|--------|-------------|---------|----|
| D02.07 | low-pass filter time con |              | stant    | method | stop   | Access      | Κw      |    |
| P03.07 | Range                    | e 0~32767    | Unit     | ms     | active | Immediately | default | 20 |
|        |                          | 0~52707 Onit |          |        | moment | 5           |         | -  |

|        | Name    | Electronic gear ratio 1 |      |   | Set              | anytime     | Access  | RW   |
|--------|---------|-------------------------|------|---|------------------|-------------|---------|------|
| D02.09 | INdifie | numerator               |      |   | method           | anytime     | 100035  | IC W |
| P03.08 | Range   | 1~2147483647            | Unit | - | active<br>moment | Immediately | default | 0    |

| D02.10 | Name  | Electronic gea<br>denomina | ur ratio 1<br>ator |   | Set<br>method    | anytime     | Access  | RW   |
|--------|-------|----------------------------|--------------------|---|------------------|-------------|---------|------|
| P03.10 | Range | 1~2147483647               | Unit               | - | active<br>moment | Immediately | default | 1000 |

| D02 12 | Name    | Electronic gea | ur ratio 2 | 2 | Set              | anytime     | Access  | DW/ |
|--------|---------|----------------|------------|---|------------------|-------------|---------|-----|
|        | Inallie | numerat        | or         |   | method           | anythic     | Access  | Κw  |
| P03.12 | Range   | 1~2147483647   | Unit       | - | active<br>moment | Immediately | default | 0   |

| D02 14 | Nama  | Electronic gear ratio 2 | Set    | onutino | A 22233 | DW |
|--------|-------|-------------------------|--------|---------|---------|----|
| P05.14 | Iname | denominator             | method | anytime | Access  | ΚW |

VC330 series servo driver instruction manual

|  | Range | 1~2147483647 | Unit | - | active<br>moment | Immediat<br>ely | default | 1000 |
|--|-------|--------------|------|---|------------------|-----------------|---------|------|
|--|-------|--------------|------|---|------------------|-----------------|---------|------|

| P03 16 | Name  | Electronic<br>switching tir | gear rati<br>ne const | io<br>ant | Set<br>method    | anytime     | Access  | RW |
|--------|-------|-----------------------------|-----------------------|-----------|------------------|-------------|---------|----|
| 105.10 | Range | 0~32767                     | Unit                  | ms        | active<br>moment | Immediately | default | 0  |

|        | Nama  |   | Position  | error  | Set    |   | A       | ВO |
|--------|-------|---|-----------|--------|--------|---|---------|----|
| D02 17 | Name  |   | (0.0001re | ound)  | method | - | Access  | ĸŌ |
| P03.17 | Range |   | Unit      | 0.0001 | active |   | default |    |
|        |       | - | Unit      | round  | moment | - | derault | -  |

|                                                                                                    | Name  | Maximum positive | tion erro | or | Set    | anytime     | Access        | RW    |  |  |  |
|----------------------------------------------------------------------------------------------------|-------|------------------|-----------|----|--------|-------------|---------------|-------|--|--|--|
| P03.19                                                                                                  |       |                  | onoune    | 1) | memou  |             |               |       |  |  |  |
| 105119                                                                                                  | Range | 0~2147483647     | Unit      |    | active | Immediately | ely default 3 | 30000 |  |  |  |
|                                                                                                    | Range | 0~214/40304/     | Om        | -  | moment | minediatery |               | 50000 |  |  |  |
| Excessive position error threshold, when it is set to 0, no excessive position error protection will be |       |                  |           |    |        |             |               |       |  |  |  |
| performed.                                                                                              |       |                  |           |    |        |             |               |       |  |  |  |

| P03.21 | .21 | Name                       | Form setti<br>deviatior<br>IN   | ng of po<br>1 clear si<br>IFn.25 | sition<br>gnal | Set<br>method    | anytime           | Access                           | RW |
|--------|-----|----------------------------|---------------------------------|----------------------------------|----------------|------------------|-------------------|----------------------------------|----|
|        |     | Range                      | 0~3                             | Unit                             | -              | active<br>moment | Immediately       | iately default 0 i setting valid | 0  |
| [      |     | Setting Position deviation |                                 |                                  |                |                  | gnal form setting | g                                |    |
|        |     | 0                          |                                 | Cl                               | ear devi       | ation when IN    | VFn.25 is valid   |                                  |    |
|        |     | 1                          | Clear t                         | he devia                         | tion whe       | en INFn.25 ch    | anges from inva   | alid to valid                    |    |
|        |     | 2                          | INFn.25 Invalid clear deviation |                                  |                |                  |                   |                                  |    |
|        |     | 3                          | Clear the                       | e deviati                        | on wher        | n INFn.25 is c   | hanged from va    | lid to invalid                   |    |

| P03.22  | Name |         | Positio<br>clearin | n deviati<br>ng optioi                          | on<br>1s | Set<br>method    | anytime     | А  | ccess  | RW |
|---------|------|---------|--------------------|-------------------------------------------------|----------|------------------|-------------|----|--------|----|
|         | R    | ange    | 0~6                | Unit                                            | -        | active<br>moment | Immediately | de | efault | 0  |
| Setting |      |         | I                  |                                                 |          |                  |             |    |        |    |
|         |      |         | 0                  | Clear position error and clear velocity         |          |                  |             |    |        |    |
|         |      |         | 1                  | reserve                                         |          |                  |             |    |        |    |
| 2       |      |         | reserve            |                                                 |          |                  |             |    |        |    |
| 3       |      | reserve |                    |                                                 |          |                  |             |    |        |    |
|         |      |         | 4                  | Clear the position error, and at the same time, |          |                  |             |    |        |    |
|   | the speed drops to zero in a straight line, and |
|---|-------------------------------------------------|
|   | the falling time is set by P02.16               |
| 5 | reserve                                         |
| 6 | Clear the position error, at the same time the  |
|   | speed drops to zero with a quadratic curve, the |
|   | drop time is set by P02.16                      |

| P03.23    | Name           | Position co<br>is 0, outpu | Position command speed<br>is 0, output confirmation<br>time |       | Set<br>method    | anytime     | Access  | RW |
|-----------|----------------|----------------------------|-------------------------------------------------------------|-------|------------------|-------------|---------|----|
|           | Range          | 0~32767                    | Unit                                                        | ms    | active<br>moment | Immediately | default | 0  |
| This para | ameter is used | d in conjunct              | ion with                                                    | OUTFn | .33.             |             |         |    |

| D02 21 | N | lame | Enable fu  | Enable full closed loop |                  |                 | Stop to set | А      | ccess | RW |
|--------|---|------|------------|-------------------------|------------------|-----------------|-------------|--------|-------|----|
| P05.51 | R | ange | 0~1 Unit - |                         | active<br>moment | Immediately     | de          | efault | 0     |    |
|        |   | S    | etting     | g Full                  |                  | ll closed loop  | option      |        |       |    |
|        |   |      | 0          | ) Disa                  |                  | able fully clos | sed loop    |        |       |    |
|        |   |      | 1          |                         | En               | able full close | ed loop     |        |       |    |

| <b>D02 22</b> | N         | lame     | Fully clos<br>feed | ed loop o<br>back mo | encoder<br>de         | Set<br>method  | anytime         | A      | ccess | RW      |
|---------------|-----------|----------|--------------------|----------------------|-----------------------|----------------|-----------------|--------|-------|---------|
| P03.32        | Range 0~2 |          | Unit               | -                    | active<br>moment      | Immediately of |                 | efault | 0     |         |
|               |           | S        | etting             |                      | Full closed loop mode |                |                 |        |       |         |
|               |           |          | 0                  |                      | half closed loop      |                |                 |        |       |         |
| When          |           |          | 1                  |                      | fı                    | Illy closed lo | op              |        | D02 2 | ·       |
| electroni     | c         |          | 2                  | Swi                  | tch betwee            | en full closed | l loop and semi |        | rus.s | 52 - 2, |
| is used for   | or        |          | 2                  |                      | closed                | loop accordi   | ng to IO        |        | gear  |         |
| semi-clo      | sed lo    | oop, and | electronic g       | ear ratio            | 2 is used             | for full-close | d loop.         |        |       |         |

semi-closed loop, and electronic gear ratio 2 is used for full-closed loop.

| D02.22 | Name  | Fully close | ed loop f<br>olarity | eedback | Set<br>method    | anytime     | Access  | RW |
|--------|-------|-------------|----------------------|---------|------------------|-------------|---------|----|
| P03.33 | Range | 0~1         | Unit                 | -       | active<br>moment | Immediately | default | 0  |

| Setting | Fully closed loop feedback polarity            |
|---------|------------------------------------------------|
| 0       | The values of the motor encoder counter and    |
|         | the second encoder counter are incremented or  |
|         | decremented simultaneously                     |
| 1       | The values of the motor encoder counter and    |
|         | the second encoder counter are incremented and |
|         | decremented                                    |

| P03.34                  | Name | The number of pulses of the<br>second encoder corresponding to<br>one revolution of the motor |   | Set<br>method    | anytime         | Access  | RW    |
|-------------------------|------|-----------------------------------------------------------------------------------------------|---|------------------|-----------------|---------|-------|
| Range 1~2147483647 Unit |      | Unit                                                                                          | - | active<br>moment | Immediat<br>ely | default | 10000 |

| P03.36 | Name  | Full closed loo<br>error is too larg<br>(unit is 0.000 | p positio<br>e thresho<br>1 round | on<br>old<br>) | Set<br>method    | anytime     | Access  | RW    |
|--------|-------|--------------------------------------------------------|-----------------------------------|----------------|------------------|-------------|---------|-------|
|        | Range | 0~2147483647                                           | Unit                              | -              | active<br>moment | Immediately | default | 10000 |

The fully closed loop position error refers to (the count value of the motor encoder - the count value of the second encoder reduced to the motor encoder), and the position error represents how much the relative sliding between the material and the motor is.

When this parameter is set to 0, the full-closed loop position error excessive protection will not be performed.

| D02 29 | Name  | Fu | Full closed loop position<br>error |                 | Set<br>method    | - | Access  | RO |
|--------|-------|----|------------------------------------|-----------------|------------------|---|---------|----|
| 105.58 | Range | -  | Unit                               | 0.0001<br>round | active<br>moment | - | default | -  |

|            | Nomo                                                                                             | Full closed loo       | p positio | on    | Set              | our time o        | A           | DW       |
|------------|--------------------------------------------------------------------------------------------------|-----------------------|-----------|-------|------------------|-------------------|-------------|----------|
| D02 40     | Name                                                                                             | error clearing cycles |           |       | method           | anytime           | Access      | KW       |
| P03.40     | Range                                                                                            | 0~32767               | Unit      | -     | active<br>moment | Immediately       | default     | 20       |
| This valu  | This value is valid when in full closed loop state.                                              |                       |           |       |                  | he full-closed lo | op positic  | on error |
| will not   | be cleared; w                                                                                    | hen set to n, when    | the mot   | or ro | tates every n    | cycles, if the at | osolute val | ue of    |
| the full-c | full-closed loop position error is less than P03.36, the full-closed loop position error will be |                       |           |       |                  |                   |             |          |
| cleared.   |                                                                                                  |                       |           |       |                  |                   |             |          |

| P03.41 | Name  | Fully closed loop motor<br>encoder rate |                | Set<br>method | -      | Access | RO      |   |
|--------|-------|-----------------------------------------|----------------|---------------|--------|--------|---------|---|
|        | Range | -                                       | - Unit clk/5ms |               | active | -      | default | - |

|  |  |        |  | 1 |
|--|--|--------|--|---|
|  |  | moment |  | 1 |
|  |  |        |  |   |
|  |  |        |  |   |

| D02 42 | Name  | Fully closed loop second encoder rate |      |         | Set<br>method    | - | Access  | RO |
|--------|-------|---------------------------------------|------|---------|------------------|---|---------|----|
| P03.42 | Range | -                                     | Unit | clk/5ms | active<br>moment | - | default | -  |

| D02  | 45                                                                                                    | Name                                                                                                    |   | Positioning         | complet<br>ondition   | te output                   | Set<br>method                                | anytime                        | Access                   | RW |
|------|----------------------------------------------------------------------------------------------------|----------------------------------------------------------------------------------------------------|---|---------------------|-----------------------|-----------------------------|----------------------------------------------|--------------------------------|--------------------------|----|
| P03. | .43                                                                                                    | Range                                                                                                    |   | 0~4                 | Unit                  | -                           | active<br>moment                             | Immediat<br>ely                | default                  | 0  |
|      | 9                                                                                                    | Setting                                                                                                    |   |                     | Posit                 | ioning cor                  | nplete output                                | condition                      |                          |    |
|      |                                                                                                    | 0                                                                                                    |   | When the threshold, | position<br>it will b | n error is le<br>e output d | ess than the p<br>irectly, other<br>cleared. | oositioning c<br>wise, the out | ompletion<br>put will be |    |
|      | When the position error is less than the positioning completion1threshold, and the speed command P03.95 in the position mode is zero,<br>the output is output, otherwise the output is cleared.                                                                  |                                                                                                    |   |                     |                       |                             |                                              |                                |                          |    |
|      |                                                                                                    | 2 When the position error is less than the positioning completion<br>2 threshold, and the filtered speed command P03.96 in the position mode<br>is zero, the output is output, otherwise the output is cleared. |   |                     |                       |                             |                                              |                                |                          |    |
|      | 3<br>When the position error is less than the positioning completion<br>threshold, and the speed command P03.95 in the position mode is zero,<br>the output is output. When the speed command P03.95 in the position<br>mode is not zero, the output is cleared. |                                                                                                    |   |                     |                       |                             |                                              |                                |                          |    |
|      |                                                                                                    | 4                                                                                                    | 7 | The multi-se        | gment p               | osition con<br>the position | mmand is ser                                 | nt and the po<br>tion threshol | sition error is<br>ld    |    |

| P03.46   | Name  | positioning completion<br>threshold<br>(unit is 0.0001 round) |      |   | Set<br>method    | anytime     | Access  | RW |
|----------|-------|---------------------------------------------------------------|------|---|------------------|-------------|---------|----|
| 1 000 10 | Range | 0~32767                                                       | Unit | - | active<br>moment | Immediately | default | 10 |

| D02  | 17   | Name    | Positionin | g close to<br>onditions | o output     | Set<br>method    | anytime           | Access    | RW |
|------|------|---------|------------|-------------------------|--------------|------------------|-------------------|-----------|----|
| P03. | .4 / | Range   | 0~3        | Unit                    | -            | active<br>moment | Immediately       | default   | 0  |
|      | •    | Setting |            | Positioning clo         |              | se to output     | conditions        |           |    |
|      | 0    |         | Output whe | n the pos               | sition error | r is less than   | the positioning J | proximity |    |
|      |      | U       |            | thres                   | hold, othe   | rwise clear t    | he output;        |           |    |

|   | The output is when the position error is less than the positioning   |
|---|----------------------------------------------------------------------|
| 1 | approach threshold and the speed command P03.95 in the position mode |
|   | is zero, otherwise the output is cleared;                            |
|   | Output when the position error is less than the positioning approach |
| 2 | threshold and the filtered speed command P03.96 in position mode is  |
|   | zero, otherwise clear the output                                     |
|   | The output is when the position error is less than the positioning   |
| 2 | approach threshold and the speed command P03.95 in the position mode |
| 3 | is zero, and the output is cleared when the speed command P03.95 in  |
|   | the position mode is not zero                                        |

| D03 48 | Name  | positioning close threshold<br>(unit is 0.0001round) |      |   | Set<br>method    | anytime     | Access  | RW  |
|--------|-------|------------------------------------------------------|------|---|------------------|-------------|---------|-----|
| P03.48 | Range | 0~32767                                              | Unit | - | active<br>moment | Immediately | default | 100 |

| P03.49    | Name                                                                            | position<br>completion<br>thres | oning<br>/close tin<br>hold | ne     | Set<br>method    | anytime         | Access      | RW   |  |
|-----------|---------------------------------------------------------------------------------|---------------------------------|-----------------------------|--------|------------------|-----------------|-------------|------|--|
|           | Range                                                                           | 0~32767                         | Unit                        | ms     | active<br>moment | Immediately     | default     | 10   |  |
| When th   | e position err                                                                  | or is less than th              | e positio                   | ning c | ompletion/pr     | oximity thresho | ld, and the | time |  |
| threshold | threshold is maintained, the positioning completion/proximity signal is output. |                                 |                             |        |                  |                 |             |      |  |

| D02 51 | Name  | Hom  | ing meth | od | Set<br>method    | Stop to set | Access  | RW |
|--------|-------|------|----------|----|------------------|-------------|---------|----|
| P03.51 | Range | 0~99 | Unit     | -  | active<br>moment | Immediately | default | 1  |

|        | Name   | Homing acceleration and |          |    | Set    | anytime Access |         | RW   |
|--------|--------|-------------------------|----------|----|--------|----------------|---------|------|
| D02 52 | 1.0000 | decelerat               | ion time |    | method | unij unite     | 1100000 | 11.1 |
| P05.52 | Range  | 0~65535                 | Unit     | ms | active | Immediately    | default | 500  |
|        |        |                         |          |    | moment |                |         |      |

| D02 52 | Name  | First hom | ing speed | d   | Set<br>method    | anytime     | Access  | RW  |
|--------|-------|-----------|-----------|-----|------------------|-------------|---------|-----|
| r03.55 | Range | 0~32767   | Unit      | rpm | active<br>moment | Immediately | default | 500 |

| P03.54 | P03.54NameSecond homing speedRange0~32767Unitrpm |  | ning spe | ed     | Set<br>method | anytime | Access | RW |
|--------|--------------------------------------------------|--|----------|--------|---------------|---------|--------|----|
|        |                                                  |  | rpm      | active | Immediately   | default | 100    |    |

|  |  | moment |  |  |
|--|--|--------|--|--|
|  |  |        |  |  |

| D02 55 | Name Homing offset |              |      |       | Set<br>method | anytime     | Access  | RW |
|--------|--------------------|--------------|------|-------|---------------|-------------|---------|----|
| P05.55 | Range              | -2147483647~ | Unit | User  | active        | Immodiately | default | 0  |
|        |                    | 2147483647   | Om   | units | moment        | minediatery |         | 0  |

| P03.57 | Name  | Zero    | point r  | ange            | Set<br>method    | anytime         | Access  | RW |
|--------|-------|---------|----------|-----------------|------------------|-----------------|---------|----|
|        | Range | 0~32767 | Uni<br>t | 0.0001<br>round | active<br>moment | Immediat<br>ely | default | 5  |

|        | Name  | Interrup<br>funct | Interrupt fixed-length<br>function enable         |            |                              | Stop to set      | Acc  | cess | RW |
|--------|-------|-------------------|---------------------------------------------------|------------|------------------------------|------------------|------|------|----|
| P03.60 | Range | Range 0~2         |                                                   | -          | active<br>moment             | Immediately      | defa | ault | 0  |
|        | Set   | ting              | Int                                               | errupt fix | ed-length fu                 |                  |      |      |    |
|        |       | 0                 | Di                                                | sable inte | errupt fixed-length function |                  |      |      |    |
|        |       | 1                 | Enable IO trigger interrupt fixed-length function |            |                              |                  |      |      |    |
|        |       | 2                 | Enab                                              | le Z poin  | t trigger inter              | rupt fixed lengt | h    |      |    |
|        |       |                   |                                                   |            |                              |                  |      |      |    |

| P03.61 | Name  | Interrupt fixed | l length s | speed | Set<br>method    | anytime     | Access  | RW   |
|--------|-------|-----------------|------------|-------|------------------|-------------|---------|------|
|        | Range | 0~32767         | Unit       | rpm   | active<br>moment | Immediately | default | 3000 |

| P03.62 | Name                  | Interrupt fixed long<br>acceleration/deceleration<br>time |                  |             | Set<br>method | anytime | Access | RW |
|--------|-----------------------|-----------------------------------------------------------|------------------|-------------|---------------|---------|--------|----|
|        | Range 0~32767 Unit ms |                                                           | active<br>moment | Immediately | default       | 500     |        |    |

| P03.63 | Name  | Interrupt fixe<br>(user ur | ed length<br>nit) | l | Set<br>method    | anytime     | Access  | RW    |
|--------|-------|----------------------------|-------------------|---|------------------|-------------|---------|-------|
|        | Range | 0~2147483647               | Unit              | - | active<br>moment | Immediately | default | 10000 |

| P03.65 | Name  | Interrupt fixed<br>window pos<br>(User uni | -length<br>ation<br>ts) |   | Set<br>method | anytime   | Access  | RW |
|--------|-------|--------------------------------------------|-------------------------|---|---------------|-----------|---------|----|
|        | Range | 0~2147483647                               | Unit                    | - | active        | Immediate | default | 0  |

|  |  | moment | ly |  |
|--|--|--------|----|--|
|  |  |        |    |  |

| P03.67    | Name                                                                                            | Interrupt fi<br>window<br>(User | xed-leng<br>7 range<br>units) | th | Set<br>method    | anytime     | Access  | RW |  |
|-----------|-------------------------------------------------------------------------------------------------|---------------------------------|-------------------------------|----|------------------|-------------|---------|----|--|
|           | Range                                                                                           | 0~65535                         | Unit                          | -  | active<br>moment | Immediately | default | 0  |  |
| Interrupt | Interrupt fixed-length window range (user unit), when it is 0, no window will be added, and the |                                 |                               |    |                  |             |         |    |  |
| interrupt | interrupt fixed-length trigger enable signal is derived from INFn.38.                           |                                 |                               |    |                  |             |         |    |  |

|        | N | ame  | Cancel t | he fixed           | length      | Set              | anytime                        | Access  | RW |
|--------|---|------|----------|--------------------|-------------|------------------|--------------------------------|---------|----|
| D02 69 |   |      |          | mode               |             | method           | 2                              |         |    |
| P03.08 | R | ange | 0~1      | Unit               | -           | active<br>moment | Immediately                    | default | 0  |
|        |   | S    | etting   | etting Cance       |             |                  | h mode                         |         |    |
|        |   |      | 0        | 0 After the interr |             |                  | upt fixed length is completed, |         |    |
|        |   |      |          | directly cano      |             |                  | pt fixed length                |         |    |
|        |   |      | 1        | Rele               | ease interr | upt fixed len    | gth through IO                 |         |    |

|        | Name  | Interrupt the lemotor po       | hed  | Set<br>method | -                | Access | RO      |   |
|--------|-------|--------------------------------|------|---------------|------------------|--------|---------|---|
| P03.69 | Range | -2147483647<br>~<br>2147483647 | Unit | -             | active<br>moment | -      | default | - |

| D02 72 | Name               | Ena | ble hardwar<br>oftware limi | e and<br>its | Set<br>method                        | anytime            | Access  | RW |
|--------|--------------------|-----|-----------------------------|--------------|--------------------------------------|--------------------|---------|----|
| P03.73 | Range              | 0~2 | Unit                        | -            | active<br>moment                     | Immediately        | default | 0  |
|        | G. 41 <sup>°</sup> |     | G 6                         | 11           | 1 1                                  | с: <u>1</u>        |         |    |
|        | Settii             | ng  | Sonwa                       | ire and hai  | rdware limit                         | function selection | on      |    |
|        | 0                  |     | D                           | isable sof   | ftware and hardware limit            |                    |         |    |
|        | 1                  |     | Е                           | nable hard   | dware and software limits            |                    |         |    |
|        | 2                  |     | Enable sof                  | ftware and   | l hardware limit after origin return |                    |         |    |

|        | Name  | Software limi<br>val           | it lower<br>ue | limit | Set<br>method    | anytime     | Access  | RW        |
|--------|-------|--------------------------------|----------------|-------|------------------|-------------|---------|-----------|
| P03.74 | Range | -2147483647<br>~<br>2147483647 | Unit           | -     | active<br>moment | Immediately | default | -10000000 |

|        | Name  | Software limi<br>val           | it upper ]<br>ue | limit | Set<br>method    | anytime         | Access  | RW       |
|--------|-------|--------------------------------|------------------|-------|------------------|-----------------|---------|----------|
| P03.76 | Range | -2147483647<br>~<br>2147483647 | Unit             | -     | active<br>moment | Immediate<br>ly | default | 10000000 |

|        | N | ame  | Selection of servo pulse |                      |        | Set            | anytime     | Ac | cess  | RW |
|--------|---|------|--------------------------|----------------------|--------|----------------|-------------|----|-------|----|
| P03 78 |   |      | output source            |                      |        | method         |             |    |       |    |
| 105.70 | R | ange | 0~2                      | Unit                 | -      | active         | Immediately | de | fault | 0  |
|        |   |      |                          |                      | moment | 5              |             |    |       |    |
|        |   | ~    | •                        |                      | -      | 2              |             |    |       |    |
|        |   | S    | etting                   | Type of output pulse |        |                |             |    |       |    |
|        |   |      | 0                        | output motor pulse   |        |                |             |    |       |    |
|        |   |      | 1                        | Output command pulse |        |                |             |    |       |    |
|        |   |      | 2                        |                      |        | o output, do i | nput        |    |       |    |

| P03.79                                                                                                    | Name  | Motor puls<br>divisio | se frequent | ency | Set<br>method    | anytime               | Access  | RW |  |
|----------------------------------------------------------------------------------------------------|-------|-----------------------|-------------|------|------------------|-----------------------|---------|----|--|
|                                                                                                    | Range | 1~65535 Unit -        |             |      | active<br>moment | Reset takes<br>effect | default | -  |  |
| If the motor type is an incremental encoder, the default is 1,<br>The number of pulses output by the pulse output port = the number of motor pulses/P03.79; |       |                       |             |      |                  |                       |         |    |  |

If the motor type is an absolute encoder, the default value is 10000,

Indicates that the motor rotates once, and the number of pulses output by the pulse output port is P03.79.

| P03.80 | N            | ame | Frequency<br>outpu | divisior<br>t directio | n pulse<br>on                 | Set<br>method    | anytime               | А  | ccess  | RW |
|--------|--------------|-----|--------------------|------------------------|-------------------------------|------------------|-----------------------|----|--------|----|
| P03.80 | Range        |     | 0~1                | Unit                   | -                             | active<br>moment | Reset takes<br>effect | de | efault | 0  |
|        | Setting<br>0 |     | Frequ              | iency di               | vision pulse<br>positive outp | output direction | L                     |    |        |    |
|        | 1            |     |                    |                        |                               | reverse outp     | ut                    |    |        |    |

| DO2 81 | Name  | Z pulse pola | arity sele | ection | Set<br>method    | anytime     | Access  | RW |
|--------|-------|--------------|------------|--------|------------------|-------------|---------|----|
| P03.81 | Range | 0~1          | Unit       | -      | active<br>moment | Immediately | default | 0  |

| Setting | Z pulse polarity selection |
|---------|----------------------------|
| 0       | positive output            |
| 1       | reverse output             |

| P03.82 | N       | lame | Enable 4th power curve |                                    |      | Set<br>method    | Stop to set | А | ccess  | RW |
|--------|---------|------|------------------------|------------------------------------|------|------------------|-------------|---|--------|----|
| P05.82 | R       | ange | 0~1                    | Unit                               | -    | active<br>moment | Immediately | d | efault | 1  |
|        | Setting |      |                        | Curve planning settings            |      |                  |             |   |        |    |
|        |         |      | 0                      | Use a trapezoidal velocity profile |      |                  |             |   |        |    |
|        | 1       |      |                        |                                    | Usin | g a 4th powe     | er curve    |   |        |    |

| D02.02 | Name  | Position curve<br>error | e plannir<br>r | ıg | Set<br>method    | - | Access  | RO |
|--------|-------|-------------------------|----------------|----|------------------|---|---------|----|
| P03.83 | Range | -32767~32767            | Unit           | -  | active<br>moment | - | default | -  |

| P03.84 | Nama  | Position          | comman | d | Set    | antima       | 1 00000 | DW |
|--------|-------|-------------------|--------|---|--------|--------------|---------|----|
|        | Name  | sampling interval |        |   | method | anytime      | Access  | ĸw |
|        | Range | 0.22768           | Unit   | _ | active | Re-enable to | dafault | 1  |
|        |       | 0~32708           | Omt    | - | moment | take effect  | uerault | 1  |

|        | Name  | Mechanica<br>(user posi        | l positio<br>tion unit | n<br>) | Set<br>method    | - | Access  | RO |
|--------|-------|--------------------------------|------------------------|--------|------------------|---|---------|----|
| P03.90 | Range | -2147483647<br>~<br>2147483647 | Unit                   | -      | active<br>moment | - | default | -  |

|        | Name  | Mechanica                      | al positi | on | Set              | - | Access  | RO |
|--------|-------|--------------------------------|-----------|----|------------------|---|---------|----|
|        |       | (encoder unit)                 |           |    | method           |   |         |    |
| P03.92 | Range | -2147483647<br>~<br>2147483647 | Unit      | -  | active<br>moment | - | default | -  |

| P03.94 | Name  | Filtered posi | tion erro | or  | Set<br>method    | - | Access  | RO |
|--------|-------|---------------|-----------|-----|------------------|---|---------|----|
|        | Range | -32767~32767  | Unit      | clk | active<br>moment | - | default | -  |

|                                            | Nomo  | Speed comman     | d monit | oring | Set              |   | 1 22255 | DO |  |
|--------------------------------------------|-------|------------------|---------|-------|------------------|---|---------|----|--|
| P03.95                                     |       | in position mode |         |       | method           | - | Access  | кO |  |
| P03.95                                     | Range | -                | Unit    | rpm   | active<br>moment | - | default | -  |  |
| Speed command monitoring in position mode. |       |                  |         |       |                  |   |         |    |  |

| P03.96    | Name           | Velocity c<br>monitoring aft<br>position | ommano<br>er filteri<br>1 mode | d<br>ng in | Set<br>method    | - | Access  | RO |
|-----------|----------------|------------------------------------------|--------------------------------|------------|------------------|---|---------|----|
|           | Range          | -                                        | Unit                           | rpm        | active<br>moment | - | default | -  |
| The filte | red velocity c | command monitor                          | osition                        | mode.      |                  |   |         |    |

## 9.5 P04 group parameter - speed mode related parameters

| D04.01 | N | lame | Spe    | ed source | e                                | Set<br>method    | anytime     | А  | ccess  | RW |  |
|--------|---|------|--------|-----------|----------------------------------|------------------|-------------|----|--------|----|--|
| P04.01 | R | ange | 0~7    | Unit      | -                                | active<br>moment | Immediately | de | efault | 0  |  |
|        |   | S    | etting |           | Speed source                     |                  |             |    |        |    |  |
|        |   |      | 0      |           | main speed A                     |                  |             |    |        |    |  |
|        |   |      | 1      |           | Auxiliary speed B                |                  |             |    |        |    |  |
|        |   |      | 2      | A         | A/B switching through IO-INFn.12 |                  |             |    |        |    |  |
|        |   |      | 3      |           |                                  | A+B              |             |    |        |    |  |
|        |   |      | 4      |           | Com                              | munication (I    | P08.17)     |    |        |    |  |
|        |   |      | 5      |           |                                  | Multi-speed      | d           |    |        |    |  |
|        |   | 6    |        |           |                                  |                  |             |    |        |    |  |
|        |   |      | 7      |           | Iı                               | nternal sine w   | ave         |    |        |    |  |

| D04.02 | N | lame | Source of | main sp                                      | eed A | Set<br>method | anytime     | А | ccess  | RW |
|--------|---|------|-----------|----------------------------------------------|-------|---------------|-------------|---|--------|----|
| P04.02 | R | ange | 0~4       | Unit                                         | -     | active        | Immediately | d | efault | 0  |
|        |   |      |           |                                              |       | moment        |             |   |        |    |
|        |   | S    | etting    |                                              | Sou   | rce of main s | peed A      |   | ]      |    |
|        |   | 0    |           |                                              |       |               |             |   |        |    |
|        |   |      | 1         |                                              |       |               |             |   |        |    |
|        |   | 2    |           |                                              |       |               |             |   |        |    |
|        |   | 3    |           | Sourced from AI3 (not supported on hardware) |       |               |             |   |        |    |
|        |   |      | 4         | from pulse rate                              |       |               |             |   |        |    |

| P04.03 - | Name  | Value of ma      | in speed | lΑ  | Set<br>method    | anytime     | Access  | RW  |
|----------|-------|------------------|----------|-----|------------------|-------------|---------|-----|
|          | Range | -32767~327<br>67 | Unit     | rpm | active<br>moment | Immediately | default | 500 |

| D04.04 | Ν | Jame  | Auxiliary S | Speed B     | Source   | Set<br>method                | anytime         | А   | ccess  | RW |
|--------|---|-------|-------------|-------------|----------|------------------------------|-----------------|-----|--------|----|
| P04.04 | R | lange | 0~4         | Unit        | -        | active<br>moment Immediately |                 | d   | efault | 0  |
|        |   | S     | etting      |             | Auxil    | liary Speed B                | Source          |     |        |    |
|        |   | 0     |             | From P04.05 |          |                              |                 |     |        |    |
|        |   |       | 1           | from AI1    |          |                              |                 |     |        |    |
|        |   |       | 2           |             |          | from AI2                     |                 |     |        |    |
|        |   |       | 3           | Source      | d from A | I3 (not suppo                | orted on hardwa | re) |        |    |
|        |   |       | 4           |             |          | from pulse ra                | ite             |     |        |    |

| P04.05 | Nomo    | The value of     | the auxi | liary | Set              | onvtimo     | 1 22255 | DW  |
|--------|---------|------------------|----------|-------|------------------|-------------|---------|-----|
|        | Ivallie | spee             | d B      |       | method           | anytime     | Access  | ĸw  |
| P04.05 | Range   | -32767~327<br>67 | Unit     | rpm   | active<br>moment | Immediately | default | 500 |

| D04.06 | N     | lame | Source of | speed po         | ositive   | Set<br>method    | anytime       | А  | ccess  | RW |
|--------|-------|------|-----------|------------------|-----------|------------------|---------------|----|--------|----|
| P04.00 | Range |      | Range 0~3 |                  | -         | active<br>moment | Immediately   | de | efault | 0  |
|        |       | S    | etting    |                  | Source    | of positive s    | peed limit    |    |        |    |
|        |       | 0    |           | Forward Limit A  |           |                  |               |    |        |    |
|        |       | 1    |           | Positive Limit B |           |                  |               |    |        |    |
|        |       |      | 2         |                  |           | A/B switchin     | ng            |    |        |    |
|        |       |      | 3         | Aa               | and B are | restricted at    | the same time |    |        |    |

| D04.07 | N     | lame | Source of                         | speed point A | ositive   | Set<br>method    | anytime     | A  | ccess | RW |
|--------|-------|------|-----------------------------------|---------------|-----------|------------------|-------------|----|-------|----|
| P04.07 | Range |      | 0~3                               | Unit          | -         | active<br>moment | Immediately | de | fault | 0  |
|        |       | S    | etting                            |               | Source of | of positive spe  | eed limit A |    |       |    |
|        |       | 0    |                                   | from P04.08   |           |                  |             |    |       |    |
|        |       | 1    |                                   | from AI1      |           |                  |             |    |       |    |
|        |       | 2    |                                   |               |           | from AI2         |             |    |       |    |
|        | 3     |      | from AI3 (hardware not supported) |               |           |                  |             |    |       |    |

| P04.08 | Nomo    | The value of | of speed | positive | Set    | antima      | A 22255 | DW   |
|--------|---------|--------------|----------|----------|--------|-------------|---------|------|
|        | Inallie | li           | imit A   |          | method | anytime     | Access  | ĸw   |
| P04.08 | Range   | 0~32767      | Unit     | rpm      | active | Immediately | default | 3000 |
|        |         |              |          |          | moment |             |         |      |

| D04.00 | N     | lame | Source of v | velocity <sub>]</sub><br>imit B   | positive  | Set<br>method    | anytime     | А | ccess  | RW |
|--------|-------|------|-------------|-----------------------------------|-----------|------------------|-------------|---|--------|----|
| P04.09 | Range |      | 0~3         | Unit                              | -         | active<br>moment | Immediately | d | efault | 0  |
|        |       | S    | etting      |                                   | Source of | of positive sp   | eed limit B |   |        |    |
|        |       | 0    |             | from P04.10                       |           |                  |             |   |        |    |
|        |       | 0    |             |                                   |           | from AI1         |             |   |        |    |
|        |       | 2    |             |                                   | from AI2  |                  |             |   |        |    |
|        |       |      | 3           | from AI3 (hardware not supported) |           |                  |             |   |        |    |

| P04.10 | Nome   | Value of      | speed po | sitive | Set    | onvtime     | Access  | DW   |
|--------|--------|---------------|----------|--------|--------|-------------|---------|------|
|        | Ivanic | 1             | imit B   |        | method | anytime     | Access  | κ.vv |
|        | Range  | Range 0~32767 | Unit     | rnm    | active | Immediately | default | 3000 |
|        | Runge  | 0 52101       | Omt      | ipm    | moment | minediatery | aciduit | 5000 |

| D04 11 | N     | lame | Source of                   | velocity<br>imiter | reverse    | Set<br>method    | anytime       | А  | ccess  | RW |
|--------|-------|------|-----------------------------|--------------------|------------|------------------|---------------|----|--------|----|
| P04.11 | Range |      | 0~3                         | Unit               | -          | active<br>moment | Immediately   | de | efault | 0  |
|        |       | S    | etting                      |                    | Source o   | f reverse velo   | ocity limiter |    |        |    |
|        |       | 0    |                             | Reverse limiter A  |            |                  |               |    |        |    |
|        |       |      | 1                           | Reverse limiter B  |            |                  |               |    |        |    |
|        |       |      | 2                           |                    | A/B switch |                  |               |    |        |    |
|        | 3     |      | Both A and B are restricted |                    |            |                  |               |    |        |    |

| D04 12 | Name<br>Range |   | Source of lin | velocity<br>niter A              | reverse  | Set<br>method    | anytime        | А  | ccess  | RW |
|--------|---------------|---|---------------|----------------------------------|----------|------------------|----------------|----|--------|----|
| P04.12 |               |   | 0~3           | Unit                             | -        | active<br>moment | Immediately    | de | efault | 0  |
|        |               | S | etting        | S                                | ource of | reverse veloc    | city limiter A |    |        |    |
|        |               | 0 |               | from P04.13                      |          |                  |                |    |        |    |
|        |               |   | 1             |                                  | from AI1 |                  |                |    |        |    |
|        |               | 2 |               | from AI2                         |          |                  |                |    |        |    |
|        |               | 3 |               | from AI3(hardware not supported) |          |                  |                |    |        |    |

| P0/ 13 | Name  | Velocity re | everse lir | niter A | Set<br>method    | anytime     | Access  | RW   |
|--------|-------|-------------|------------|---------|------------------|-------------|---------|------|
| 104.15 | Range | 0~32767     | Unit       | rpm     | active<br>moment | Immediately | default | 3000 |

| D04 14 | Name  |   | Source of lin | velocity<br>niter B              | reverse  | Set<br>method    | anytime        | А  | ccess  | RW |
|--------|-------|---|---------------|----------------------------------|----------|------------------|----------------|----|--------|----|
| P04.14 | Range |   | 0~3           | Unit                             | -        | active<br>moment | Immediately    | de | efault | 0  |
|        |       | S | etting        | S                                | ource of | reverse veloc    | city limiter B |    |        |    |
|        |       | 0 |               | from P04.15                      |          |                  |                |    |        |    |
|        |       |   | 1             |                                  |          |                  |                |    |        |    |
|        |       |   | 2             |                                  |          | from AI2         |                |    |        |    |
|        |       |   | 3             | from AI3(hardware not supported) |          |                  |                |    |        |    |

| P04.15 | Name  | Velocity re | everse lin | niter B | Set<br>method    | anytime     | Access  | RW   |
|--------|-------|-------------|------------|---------|------------------|-------------|---------|------|
|        | Range | 0~32767     | Unit       | rpm     | active<br>moment | Immediately | default | 3000 |

| P04.16                                                                     | Name  | Jog speed |      |     | Set<br>method    | anytime               | Access  | RW |  |
|----------------------------------------------------------------------------|-------|-----------|------|-----|------------------|-----------------------|---------|----|--|
|                                                                            | Range | 0~32767   | Unit | rpm | active<br>moment | Reset takes<br>effect | default | 20 |  |
| Note that this value is modified but not saved during keyboard tap trials. |       |           |      |     |                  |                       |         |    |  |

| P04.17 | Name  | Acceler | ate time | ;  | Set<br>method    | anytime     | Access  | RW  |
|--------|-------|---------|----------|----|------------------|-------------|---------|-----|
|        | Range | 0~32767 | Unit     | ms | active<br>moment | Immediately | default | 500 |

| D0/ 18 | Name  | Decelera | tion tim | e  | Set<br>method    | anytime     | Access  | RW  |
|--------|-------|----------|----------|----|------------------|-------------|---------|-----|
| P04.18 | Range | 0~32767  | Unit     | ms | active<br>moment | Immediately | default | 500 |

| P04.20 | Name         Speed instruction first<br>order filtering time<br>constant |         | ìrst<br>ne | Set<br>method | anytime          | Access      | RW      |    |
|--------|--------------------------------------------------------------------------|---------|------------|---------------|------------------|-------------|---------|----|
|        | Range                                                                    | 0~32767 | Unit       | ms            | active<br>moment | Immediately | default | 20 |

VC330 series servo driver instruction manual

| D04 21 | Name  | Display sp<br>val | eed filte<br>ues | ered | Set<br>method    | - | Access  | RO |
|--------|-------|-------------------|------------------|------|------------------|---|---------|----|
| P04.21 | Range | 0~32767           | Unit             | rpm  | active<br>moment | - | default | -  |

| D04 22 | Name  | Speed display | filterin | g time | Set<br>method    | anytime     | Access  | RW  |
|--------|-------|---------------|----------|--------|------------------|-------------|---------|-----|
| P04.22 | Range | 0~32767       | Unit     | ms     | active<br>moment | Immediately | default | 300 |

| P04 22 | Nomo  | Speed reaches the |       |     | Set              | onutimo              | 1 22255 | DW   |
|--------|-------|-------------------|-------|-----|------------------|----------------------|---------|------|
|        | Name  | thres             | shold |     | method           | ethod anytime Access |         |      |
| P04.23 | Range | 0~32767           | Unit  | rpm | active<br>moment | Immediately          | default | 1000 |

| P04.24 | Name  | Speed co<br>thres | nsistenc<br>shold | у   | Set<br>method    | anytime     | Access  | RW |
|--------|-------|-------------------|-------------------|-----|------------------|-------------|---------|----|
|        | Range | 0~32767           | Unit              | rpm | active<br>moment | Immediately | default | 10 |

| D04 25 | Name  | Zero speed | d thresh | old | Set<br>method    | anytime     | Access  | RW |
|--------|-------|------------|----------|-----|------------------|-------------|---------|----|
| P04.23 | Range | 0~32767    | Unit     | rpm | active<br>moment | Immediately | default | 5  |

| DOLOG  | Name  | Zero speed t<br>positic | hreshol | d for | Set<br>method    | anytime     | Access  | RW |
|--------|-------|-------------------------|---------|-------|------------------|-------------|---------|----|
| P04.26 | Range | 0~32767                 | Unit    | rpm   | active<br>moment | Immediately | default | 5  |

| P04.27                                                                                          | Name           | Lifting sp               | eed thre | shold                                                  | Set<br>method    | anytime     | Access  | RW  |  |  |  |  |  |
|-------------------------------------------------------------------------------------------------|----------------|--------------------------|----------|--------------------------------------------------------|------------------|-------------|---------|-----|--|--|--|--|--|
|                                                                                                 | Range          | Range 0~32767 Unit rpm/s |          |                                                        | active<br>moment | Immediately | default | 375 |  |  |  |  |  |
| When the acceleration/deceleration is greater than the threshold, the acceleration/deceleration |                |                          |          |                                                        |                  |             |         |     |  |  |  |  |  |
| signal w                                                                                        | ill be output, | and the unit is          | s rpm pe | signal will be output, and the unit is rpm per second. |                  |             |         |     |  |  |  |  |  |

## 9.6 P05 group parameter - torque mode related parameters

| Range |   | 0~5    | Unit               | -                | active<br>moment | Immediately   | d | efault | 0 |  |
|-------|---|--------|--------------------|------------------|------------------|---------------|---|--------|---|--|
|       | S | etting |                    | source of torque |                  |               |   |        |   |  |
|       |   | 0      |                    |                  |                  |               |   |        |   |  |
|       |   | 1      |                    |                  |                  |               |   |        |   |  |
|       |   | 2      | Р                  | erform A         | /B switchove     | r through I/O |   |        |   |  |
|       |   | 3      | A+B                |                  |                  |               |   |        |   |  |
|       |   | 4      |                    |                  |                  |               |   |        |   |  |
| 5     |   |        | Internal sine wave |                  |                  |               |   |        |   |  |

| D05.02 | N       | lame | The sour<br>to | ce of the<br>orque A             | main                    | Set<br>method    | anytime     | Ac | ccess | RW |
|--------|---------|------|----------------|----------------------------------|-------------------------|------------------|-------------|----|-------|----|
| P05.02 |         | ange | 0~3            | Unit                             | -                       | active<br>moment | Immediately | de | fault | 0  |
|        | Setting |      |                |                                  | Source of main torque A |                  |             |    |       |    |
|        |         |      | 0              | From P05.03                      |                         |                  |             |    |       |    |
|        |         | 1    |                | From AI1                         |                         |                  |             |    |       |    |
|        |         |      | 2              |                                  |                         | From AI2         |             |    |       |    |
|        | 3       |      |                | From AI3(hardware not supported) |                         |                  |             |    |       |    |

| Nama    | The value of    | the mai                                     | n                                                                             | Set                                                         | anytima                                                                                   | 1 22255                                                                                                    | DW                                                                                                    |
|---------|-----------------|---------------------------------------------|-------------------------------------------------------------------------------|-------------------------------------------------------------|-------------------------------------------------------------------------------------------|----------------------------------------------------------------------------------------------------|----------------------------------------------------------------------------------------------------|
| Ivallie | torque A method |                                             |                                                                               |                                                             | Access                                                                                    | K W                                                                                                    |                                                                                                    |
| Range   | -300.0~300.0    | Unit                                        | %                                                                             | active<br>moment                                            | Immediately                                                                               | default                                                                                                    | 0.0                                                                                                    |
|         | Name<br>Range   | NameThe value of<br>torqueRange-300.0~300.0 | Name     The value of the main torque A       Range     -300.0~300.0     Unit | NameThe value of the main<br>torque ARange-300.0~300.0Unit% | NameThe value of the mainSettorque $\lambda$ methodRange-300.0~300.0Unit%active<br>moment | NameThe value of the main<br>torque $\lambda$ Set<br>methodanytimeRange-300.0~300.0Unit%active<br>momentImmediately | NameThe value of the main<br>torque $A$ Set<br>methodanytimeAccessRange-300.0~300.0Unit%active<br>momentImmediatelydefault |

| D05.04 | N       | lame | The source | e of assis<br>B                  | t torque | Set<br>method    | anytime     | А | ccess  | RW |
|--------|---------|------|------------|----------------------------------|----------|------------------|-------------|---|--------|----|
| P05.04 | R       | ange | 0~3        | Unit                             | -        | active<br>moment | Immediately | d | efault | 0  |
|        | Setting |      |            | Source of assist torque B        |          |                  |             |   |        |    |
|        |         |      | 0          | From P05.05                      |          |                  |             |   |        |    |
|        |         | 1    |            | From AI1                         |          |                  |             |   |        |    |
|        |         |      | 2          |                                  |          | From AI2         |             |   |        |    |
|        | 3       |      |            | From AI3(hardware not supported) |          |                  |             |   |        |    |

|        | Nomo  | The value of | the assis | st | Set              | antima      | 1 00000 | DW  |
|--------|-------|--------------|-----------|----|------------------|-------------|---------|-----|
| D05.05 | Iname | torque       | В         |    | method           | anytime     | Access  | КW  |
| P05.05 | Range | -300.0~300.0 | Unit      | %  | active<br>moment | Immediately | default | 0.0 |

| DO5 10 | Name Torque |      |     | limit me                                          | thod                | Set<br>method    | Access      | RW      |   |  |
|--------|-------------|------|-----|---------------------------------------------------|---------------------|------------------|-------------|---------|---|--|
| P03.10 | R           | ange | 0~1 | Unit                                              | -                   | active<br>moment | Immediately | default | 0 |  |
|        | Setting     |      |     |                                                   | Torque limit method |                  |             |         |   |  |
|        |             | 0    |     | Both positive and negative limits come from       |                     |                  |             |         |   |  |
|        |             |      |     | positive limiting                                 |                     |                  |             |         |   |  |
|        |             |      | 1   | Positive and negative restrictions are restricted |                     |                  |             |         |   |  |
|        |             |      |     | separately                                        |                     |                  |             |         |   |  |

| D05 11 | N | lame | Source of<br>li | torque p<br>miting          | ositive           | Set<br>method    | anytime      | А | ccess  | RW |
|--------|---|------|-----------------|-----------------------------|-------------------|------------------|--------------|---|--------|----|
| P05.11 | R | ange | 0~3             | Unit                        | -                 | active<br>moment | Immediately  | d | efault | 0  |
|        |   | S    | etting          |                             | Source of         | f forward tore   | que limiting |   |        |    |
|        |   | 0    |                 |                             | Forward limiter A |                  |              |   |        |    |
|        |   | 1    |                 | Forward limiter B           |                   |                  |              |   |        |    |
|        |   | 2    |                 | A/B switch                  |                   |                  |              |   |        |    |
|        | 3 |      | 3               | Both A and B are restricted |                   |                  |              |   |        |    |

| D05 12 | N | lame | Source of<br>lin                 | torque foniting A | orward      | Set<br>method    | anytime          | A  | ccess  | RW |
|--------|---|------|----------------------------------|-------------------|-------------|------------------|------------------|----|--------|----|
| P03.12 | R | ange | 0~3                              | Unit              | -           | active<br>moment | Immediately      | de | efault | 0  |
|        |   | S    | etting                           | The               | e source c  | of the positive  | e torque limit A |    |        |    |
|        |   | 0    |                                  |                   | From P05.13 |                  |                  |    |        |    |
|        |   | 1    |                                  | From AI1          |             |                  |                  |    |        |    |
|        | 2 |      | From AI2                         |                   |             |                  |                  |    |        |    |
|        | 3 |      | From AI3(hardware not supported) |                   |             |                  |                  |    |        |    |

| P05.13 | Name     | The value o | f torque |   | Set              | anytime     | Access  | RW    |
|--------|----------|-------------|----------|---|------------------|-------------|---------|-------|
|        | I vuille | positive li | mit A    |   | method           | unythic     | 1100055 |       |
| P03.13 | Range    | 0~300.0     | Unit     | % | active<br>moment | Immediately | default | 150.0 |

| D05 14 | N | lame | Source of<br>lin | torque fo<br>niting B            | orward   | Set<br>method    | anytime       | А  | ccess  | RW |
|--------|---|------|------------------|----------------------------------|----------|------------------|---------------|----|--------|----|
| P03.14 | R | ange | 0~3              | Unit                             | -        | active<br>moment | Immediately   | de | efault | 0  |
|        |   | S    | etting           | S                                | ource of | forward torqu    | ue limiting B |    |        |    |
|        |   | 0    |                  | From P05.15                      |          |                  |               |    |        |    |
|        |   |      | 1                |                                  | From AI1 |                  |               |    |        |    |
|        |   | 2    |                  | From AI2                         |          |                  |               |    |        |    |
|        |   | 3    |                  | From AI3(hardware not supported) |          |                  |               |    |        |    |

| P05.15 | Name  | Torque positive<br>value | Torque positive limiting B<br>value |   |                  | anytime     | Access  | RW    |
|--------|-------|--------------------------|-------------------------------------|---|------------------|-------------|---------|-------|
|        | Range | 0~300.0                  | Unit                                | % | active<br>moment | Immediately | default | 150.0 |

| D05 1( | N | lame    | Source of<br>li             | `torque r<br>miting | everse   | Set<br>method    | anytime     | А  | ccess  | RW |
|--------|---|---------|-----------------------------|---------------------|----------|------------------|-------------|----|--------|----|
| P05.16 | R | ange    | 0~3                         | Unit                | -        | active<br>moment | Immediately | de | efault | 0  |
|        |   | Setting |                             |                     | Source o | f reverse torg   | ue limiting |    |        |    |
|        |   | 0       |                             | Reverse limiter A   |          |                  |             |    |        |    |
|        |   | 1       |                             | Reverse limiter B   |          |                  |             |    |        |    |
|        |   | 2       |                             | A/B switch          |          |                  |             |    |        |    |
|        | 3 |         | Both A and B are restricted |                     |          |                  |             |    |        |    |

| D05 17 | N | lame | Source of<br>lin                 | `torque r<br>niter A | everse      | Set<br>method    | anytime      | A  | ccess | RW |
|--------|---|------|----------------------------------|----------------------|-------------|------------------|--------------|----|-------|----|
| P03.17 | R | ange | 0~3                              | Unit                 | -           | active<br>moment | Immediately  | de | fault | 0  |
|        |   | S    | etting                           | S                    | Source of   | reverse torqu    | e limiting A |    |       |    |
|        |   | 0    |                                  |                      | From P05.18 |                  |              |    |       |    |
|        |   |      | 1                                |                      | From AI1    |                  |              |    |       |    |
|        |   | 2    |                                  | From AI2             |             |                  |              |    |       |    |
|        | 3 |      | From AI3(hardware not supported) |                      |             |                  |              |    |       |    |

| D05.10 | Name  | Source of torque reverse<br>limiter A |      |   | Set<br>method    | anytime     | Access  | RW    |
|--------|-------|---------------------------------------|------|---|------------------|-------------|---------|-------|
| P05.18 | Range | 0~300.0                               | Unit | % | active<br>moment | Immediately | default | 150.0 |

| D05 10 | N | lame | Source of<br>lir | torque r<br>niter B              | everse    | Set<br>method    | anytime      | А  | ccess  | RW |
|--------|---|------|------------------|----------------------------------|-----------|------------------|--------------|----|--------|----|
| P03.19 | R | ange | 0~3              | Unit                             | -         | active<br>moment | Immediately  | de | efault | 0  |
|        |   | S    | etting           | S                                | Source of | reverse torqu    | e limiting B |    |        |    |
|        |   | 0    |                  | From P05.20                      |           |                  |              |    |        |    |
|        |   |      | 1                |                                  | From AI1  |                  |              |    |        |    |
|        |   | 2    |                  | From AI2                         |           |                  |              |    |        |    |
|        |   | 3    |                  | From AI3(hardware not supported) |           |                  |              |    |        |    |

| P05.20 | Name  | The value of torque reverse limiting B |      |   | Set<br>method    | anytime     | Access  | RW    |
|--------|-------|----------------------------------------|------|---|------------------|-------------|---------|-------|
|        | Range | 0~300.0                                | Unit | % | active<br>moment | Immediately | default | 150.0 |

| P05.25    | Name           | Time t<br>switchin<br>mode to | threshol<br>ng from<br>o speed                        | d for<br>torque<br>mode | Set<br>method    | anytime          | Access      | RW      |
|-----------|----------------|-------------------------------|-------------------------------------------------------|-------------------------|------------------|------------------|-------------|---------|
|           | Range          | 0~32767                       | Unit                                                  | 0.25ms                  | active<br>moment | Immediately      | default     | 10      |
| When th   | e amplitude    | of the speed                  | d excee                                               | ds the spe              | ed limit plus    | s the speed limi | t speed thr | eshold  |
| (P05.26)  | , and the tim  | e threshold                   | threshold of continuous torque mode switching to spee |                         |                  |                  |             | .25), a |
| speed rin | ng is construc | ted to make                   | the spee                                              | ed converg              | ence within t    | he limit.        |             |         |

|           | Nomo                              | Speed thr   | eshold f                                                      | or speed   | Set              | onutimo          | A 22255     | DW     |
|-----------|-----------------------------------|-------------|---------------------------------------------------------------|------------|------------------|------------------|-------------|--------|
| D05 26    | Inallie                           | torque m    | ode swi                                                       | tchover    | method           | anytime          | Access      | КW     |
| P03.26    | Range0~3276he amplitude of the sp |             | Unit rpm                                                      |            | active<br>moment | Immediately      | default     | 30     |
| When th   | e amplitude                       | of the spee | d excee                                                       | ds the spe | ed limit plus    | s the speed limi | t speed thr | eshold |
| (P05.26)  | , and the tim                     | e threshold | reshold of continuous torque mode switching to speed mode (P0 |            |                  |                  |             |        |
| speed rin | ng is construc                    | ted to make | the spee                                                      | ed converg | ence within t    | he limit.        |             |        |

| P05.27<br>When the<br>limitation, | Name           | Time thre<br>mode to s   | eshold fo<br>switch to<br>mode | or speed<br>o torque | Set<br>method | anytime          | Access      | RW     |
|-----------------------------------|----------------|--------------------------|--------------------------------|----------------------|---------------|------------------|-------------|--------|
|                                   | Range          | ange 0~32767 Unit 0.25ms |                                | active<br>moment     | Immediately   | default          | 200         |        |
| When the                          | ne servo is r  | running in t             | inning in torque mode but      |                      | the speed lo  | oop is construct | ted due to  | speed  |
| limitatio                         | n, the time th | hreshold for             | eshold for switching from      |                      |               | to torque mode   | is determin | ned by |
| P05.27                            |                |                          |                                |                      |               |                  |             |        |

|           | Nomo                                                                                                 | Speed lim            | it low p | ass filter   | Set         | antima         | 1 00000       | DW     |  |  |
|-----------|----------------------------------------------------------------------------------------------------|----------------------|----------|--------------|-------------|----------------|---------------|--------|--|--|
| DO5 29    | Inallie                                                                                              | time                 | parame   | ter          | method      | anytime        | Access        | КW     |  |  |
| P03.28    | Danca                                                                                                | 0~32767 Unit ms      |          | active       | Reset takes | default        | 500           |        |  |  |
|           | Kange                                                                                                | $0\sim32/67$ Unit ms |          | moment       | effect      | default        | 300           |        |  |  |
| When th   | When the speed limit changes, low-pass filtering                                                     |                      |          | filtering is | s performed | on the speed l | imit value, a | nd the |  |  |
| filtering | filtering time is determined by P05.28. The longer the filtering time is, the slower the speed limit |                      |          |              |             |                |               |        |  |  |
| value ch  | value changes                                                                                        |                      |          |              |             |                |               |        |  |  |

|        | Name  | Torque reac<br>reference | hed the value |   | Set<br>method    | anytime     | Access  | RW   |
|--------|-------|--------------------------|---------------|---|------------------|-------------|---------|------|
| P05.31 | Range | 0~300.0                  | Unit          | % | active<br>moment | Immediately | default | 50.0 |

|        | Name  | The torque re<br>effective | eaches a<br>value | n | Set<br>method    | anytime     | Access  | RW   |
|--------|-------|----------------------------|-------------------|---|------------------|-------------|---------|------|
| P05.32 | Range | 0~300.0                    | Unit              | % | active<br>moment | Immediately | default | 10.0 |

|        | Name  | Torque reache<br>value | ed invali<br>e | id | Set<br>method    | anytime     | Access  | RW  |
|--------|-------|------------------------|----------------|----|------------------|-------------|---------|-----|
| P05.33 | Range | 0~300.0                | Unit           | %  | active<br>moment | Immediately | default | 0.0 |

| D05.24 | Name  | Torque sampli | ng inter | val | Set<br>method    | anytime               | Access  | RW |
|--------|-------|---------------|----------|-----|------------------|-----------------------|---------|----|
| P03.34 | Range | 0~300         | Unit     | -   | active<br>moment | Reset takes<br>effect | default | 0  |

| D05.05 | Name  | Maximum outp<br>shaking suppres | out limit<br>ssion tor | of<br>que | Set<br>method    | anytime     | Access  | RW  |
|--------|-------|---------------------------------|------------------------|-----------|------------------|-------------|---------|-----|
| P05.35 | Range | 0~10.0                          | Unit                   | %         | active<br>moment | Immediately | default | 0.0 |

| P05.36 | Name  | Percentage of    | of flutter | • | Set              | anytime     | Access  | RW  |
|--------|-------|------------------|------------|---|------------------|-------------|---------|-----|
|        | Tunne | suppression gain |            |   | method           | anytime     | 100033  |     |
|        | Range | 0~10.0           | Unit       | % | active<br>moment | Immediately | default | 0.0 |

| P05.37 | Nomo  | Jitter speed det | ection ti | ime | Set              | onutimo     | Aggess  | DW  |
|--------|-------|------------------|-----------|-----|------------------|-------------|---------|-----|
|        | Iname | constant         |           |     | method           | anytime     | Access  | КW  |
|        | Range | 0~10.0           | Unit      | %   | active<br>moment | Immediately | default | 0.0 |

| The jitter is suppressed only when the period is shorter than this time |
|-------------------------------------------------------------------------|
|                                                                         |

| P05.38 | Name  | Jitter speed detection value |      |     | Set<br>method    | anytime     | Access  | RO |
|--------|-------|------------------------------|------|-----|------------------|-------------|---------|----|
|        | Range | -                            | Unit | Rpm | active<br>moment | Immediately | default | -  |

| P05.39 | Name     | Name Flutter supp |           |   | Set              | anytime     | Access  | RO |
|--------|----------|-------------------|-----------|---|------------------|-------------|---------|----|
|        | 1 (unite | outp              | out value |   | method           | ,<br>,      |         |    |
| 105.59 | Range    | -                 | Unit      | % | active<br>moment | Immediately | default | -  |

# 9.7 P06 group parameter -Inputs and Outputs Function

|        | Name  | DI1  | Function co<br>register     | ntrol                                 | Set<br>method    | anytime       | Access  | RW |  |  |
|--------|-------|------|-----------------------------|---------------------------------------|------------------|---------------|---------|----|--|--|
| P06.01 | Range | 0~99 | Unit                        | -                                     | active<br>moment | Immediately   | default | 1  |  |  |
|        | Setti | ng   |                             | DI                                    | Function Sele    | ection        |         |    |  |  |
|        | 0     |      |                             |                                       |                  |               |         |    |  |  |
|        | 1     |      |                             | Enable the driver                     |                  |               |         |    |  |  |
|        | 2     |      |                             |                                       | Reset the dri    | ve            |         |    |  |  |
|        | 3     |      |                             | S                                     | witch AB sw      | itch          |         |    |  |  |
|        | 4     |      |                             | Tor                                   | que reverse s    | witch         |         |    |  |  |
|        | 5     |      | Forward torque limit switch |                                       |                  |               |         |    |  |  |
|        | 6     |      | N                           | Negative torque limit selector switch |                  |               |         |    |  |  |
|        | 7     |      |                             |                                       |                  |               |         |    |  |  |
|        | 8     |      |                             |                                       |                  |               |         |    |  |  |
|        | 9     |      |                             |                                       |                  |               |         |    |  |  |
|        | 10    | )    |                             |                                       |                  |               |         |    |  |  |
|        | 11    |      |                             |                                       |                  |               |         |    |  |  |
|        | 12    | 2    |                             | Main                                  | speed AB sv      | vitching      |         |    |  |  |
|        | 13    |      |                             |                                       | Stop of spee     | ed            |         |    |  |  |
|        | 14    | ŀ    | Reset of                    | lrive befo                            | ore download     | ing ARM progr | am      |    |  |  |
|        | 15    | 5    |                             | Clear e                               | encoder posit    | ion count     |         |    |  |  |
|        | 16    | )    |                             | Zero posi                             | tion fixed in    | speed mode    |         |    |  |  |
|        | 17    | 1    |                             | Multi-speed speed selection 0         |                  |               |         |    |  |  |
|        | 18    | 18   |                             | Multi-speed speed selection 1         |                  |               |         |    |  |  |
|        | 19    | )    |                             |                                       |                  |               |         |    |  |  |
|        | 20    | )    |                             | Multi-s                               | peed speed s     | election 3    |         |    |  |  |
|        | 21    |      |                             | Position                              | n command p      | rohibition    |         |    |  |  |

| <br>22 | Position command reverse                              |
|--------|-------------------------------------------------------|
| 23     | Prohibition of pulse command                          |
| 24     | Electronic gear ratio switching 1                     |
| 25     | clear position error                                  |
| 26     | Trigger back to zero                                  |
| 27     | Trigger multi-segment positions                       |
| 28     | Multi-segment position selection 0                    |
| 29     | Multi-segment position selection 1                    |
| 30     | Multi-segment position selection 2                    |
| 31     | Multi-segment position selection 3                    |
| 32     | Direction selection for multi-segment locations       |
| 33     | reserve                                               |
| 34     | Home switch input                                     |
| 35     | Command pulse and internal position planning          |
|        | switching                                             |
| 36     | Control mode switch 0                                 |
| 37     | Control mode switch 1                                 |
| 38     | Enable interrupt fixed-length input                   |
| 39     | release interrupt fixed length                        |
| 40     | Trigger interrupt fixed length                        |
| 41     | The first set of the second set of gain switch        |
| 42     | reset fault                                           |
| 43     | Positive limit switch in position mode                |
| 44     | Reverse limit switch in position mode                 |
| 45     | Switching between open and closed loop in full closed |
|        | loop mode                                             |
| 46     | Reset before FPGA program update                      |
| 47     | Tension compensation direction                        |
| 48     | tracking direction                                    |
| 49     | Force maximum JOG compensation                        |
| 50     | Roll diameter calculation is prohibited               |
| 51     | change roll                                           |
| 52     | Initial roll diameter switch                          |
| 53     | Clear the length of feed                              |
| 54     | Force fast tightening                                 |
| 55     | Closed loop speed mode disables tension               |
|        | compensation                                          |
| 56     | Electronic gear ratio switch 2                        |
| 57     | Motor overheating                                     |
| 58     | Emergency stop input                                  |
| 59     | Internal flip-flop reset                              |

| 60 | Internal trigger set                                   |  |
|----|--------------------------------------------------------|--|
| 61 | Internal counter counts pulses                         |  |
| 62 | Clear the internal counter                             |  |
| 63 | Speed mode UPDOWN mode UP signal                       |  |
| 64 | Speed mode UPDOWN mode DOWN signal                     |  |
| 65 | Speed mode UPDOWN mode hold signal                     |  |
|    | Return to previous Phase                               |  |
| 66 | (Tension special: Enable Speed Overlay)                |  |
| 67 | AI zero drift automatic correction                     |  |
|    | Go to the specified phase                              |  |
|    | (Tension special type: closed-loop speed/torque mode   |  |
| 68 | switch)                                                |  |
|    | Jog a fixed position in the positive direction         |  |
| 69 | (Tension type: motor rotation direction in closed-loop |  |
|    | speed mode)                                            |  |
|    | Reverse jog fixed position                             |  |
| 70 | (Tension special type: motor rotation direction in     |  |
|    | closed-loop torque mode)                               |  |
| 71 | reserve                                                |  |
| 72 | Trigger correction current sensor                      |  |
| 73 | Trigger learning phase                                 |  |
| 74 | return to zero                                         |  |
| 75 | STO activation                                         |  |

| P06.02    | Nomo                                                   | DI2 Fun | ction co | ntrol | Set              | onstimo               | 1 22255 | DW |  |  |  |
|-----------|--------------------------------------------------------|---------|----------|-------|------------------|-----------------------|---------|----|--|--|--|
|           | Inallie                                                | re      | egister  |       | method           | method anytime Access |         |    |  |  |  |
| P06.02    | Range                                                  | 0~99    | Unit     | -     | active<br>moment | Immediately           | default | 42 |  |  |  |
| For the s | For the specific functions of the DI port, see P06.01. |         |          |       |                  |                       |         |    |  |  |  |

|           | Nama                                                   | DI3 Fun  | ction co | ntrol | Set              | autima      | A       | DW |  |  |
|-----------|--------------------------------------------------------|----------|----------|-------|------------------|-------------|---------|----|--|--|
| P06.03    | Name                                                   | register |          |       | method           | anytime     | Access  | ĸw |  |  |
| P06.03    | Range                                                  | 0~99     | Unit     | -     | active<br>moment | Immediately | default | 0  |  |  |
| For the s | For the specific functions of the DI port, see P06.01. |          |          |       |                  |             |         |    |  |  |

|           | Nama                                                   | DI4 Fun  | DI4 Function control |   |                  | our time o  | A       | DW |  |
|-----------|--------------------------------------------------------|----------|----------------------|---|------------------|-------------|---------|----|--|
| P06.04    | Name                                                   | register |                      |   | method           | anytime     | Access  | ĸw |  |
| P00.04    | Range                                                  | 0~99     | Unit                 | - | active<br>moment | Immediately | default | 0  |  |
| For the s | For the specific functions of the DI port, see P06.01. |          |                      |   |                  |             |         |    |  |

| DOC 12    | Name DI ter                                                                                     | DI termi      | nal valid                                                             | state      | Set<br>method    | -                | Access                                                  | RO |  |  |  |  |  |
|-----------|-------------------------------------------------------------------------------------------------|---------------|-----------------------------------------------------------------------|------------|------------------|------------------|---------------------------------------------------------|----|--|--|--|--|--|
| P00.13    | Range                                                                                           | 0~1023        | Unit                                                                  | -          | active<br>moment | -                | Access<br>default<br>-9 digits, the<br>DI10, 0=OFF, 1=C | -  |  |  |  |  |  |
| Displaye  | d in decimal                                                                                    | format, after | convers                                                               | ion to bir | hary format, i   | t contains 0-9 d | igits, the                                              |    |  |  |  |  |  |
| low-orde  | low-order to high-order indicates the status of digital output terminals DI1~DI10, 0=OFF, 1=ON, |               |                                                                       |            |                  |                  |                                                         |    |  |  |  |  |  |
| the 0th b | it correspond                                                                                   | s to DI1, …   | the 0th bit corresponds to DI1,, the first Bit 9 corresponds to DI10. |            |                  |                  |                                                         |    |  |  |  |  |  |

| D06 14   | Name         | DI fo         | rced inp | ut          | Set<br>method    | anytime          | Access       | RW |
|----------|--------------|---------------|----------|-------------|------------------|------------------|--------------|----|
| P00.14   | Range        | 0~1023        | Unit     | -           | active<br>moment | Immediately      | default      | 0  |
| Input in | decimal (BCI | D) format and | l conver | t it into b | inary (Binary    | y), which is the | correspondin | g  |

DIx input signal. For example: P06.14=42(BCD)=0000101010(Binary), it means DI2, DI4 and DI6 terminals are ON.

| D06 15                                             | Name                                                                                            | DI termin   | al actual   | llevel        | Set<br>method    | -          | Access                                                          | RO |  |
|----------------------------------------------------|-------------------------------------------------------------------------------------------------|-------------|-------------|---------------|------------------|------------|-----------------------------------------------------------------|----|--|
| P00.13                                             | Range                                                                                           | 0~1023      | Unit        | -             | active<br>moment | -          | Access I<br>default<br>s 0-9 digits, the<br>1~DI10, 0=OFF, 1=ON | -  |  |
| Displayed in decimal format, after conversion to b |                                                                                                 |             | ion to bir  | ary format, i | t contains 0-9 d | igits, the |                                                                 |    |  |
| low-orde                                           | low-order to high-order indicates the status of digital output terminals DI1~DI10, 0=OFF, 1=ON, |             |             |               |                  |            |                                                                 |    |  |
| the 0th b                                          | it correspond                                                                                   | s to DI1, … | , the first | t Bit 9 co    | rresponds to I   | DI10.      |                                                                 |    |  |

| P06.17 | Name          | Low-sp        | eed DI f | filter | Set anytime |         | Access  | RW |
|--------|---------------|---------------|----------|--------|-------------|---------|---------|----|
|        |               | configuration |          |        | method      |         | 1100000 |    |
| P00.17 | Range 1~32767 | Unit          | us       | active | Immediately | default | 1000    |    |
|        |               |               |          |        | moment      |         |         |    |

| D06 21 | N | lame | DI1 v            | valid leve | el         | Set<br>method                | anytime                  | А  | ccess  | RW |
|--------|---|------|------------------|------------|------------|------------------------------|--------------------------|----|--------|----|
| P00.21 | R | ange | 0~1              | Unit       | -          | active<br>moment             | Immediately              | de | efault | 0  |
|        |   | S    | etting<br>0<br>1 |            | Act<br>Act | Type of leve<br>ive when low | el<br>7 level<br>h level |    |        |    |

| D06 22 | Name DI2 valid level | Set<br>method | anytime | Access | RW               |             |         |   |
|--------|----------------------|---------------|---------|--------|------------------|-------------|---------|---|
| P00.22 | Range                | 0~1           | Unit    | -      | active<br>moment | Immediately | default | 0 |

| Setting | Type of level          |
|---------|------------------------|
| 0       | Active when low level  |
| 1       | Active when high level |

| P06.23 | N       | lame | DI3 valid level |                        |              | Set<br>method    | anytime     | А | .ccess | RW |
|--------|---------|------|-----------------|------------------------|--------------|------------------|-------------|---|--------|----|
| P00.25 | Range   |      | 0~1             | Unit                   | -            | active<br>moment | Immediately | d | efault | 0  |
|        | Setting |      |                 |                        | Type of leve | el               |             |   |        |    |
|        | 0       |      |                 |                        |              |                  |             |   |        |    |
|        | 1       |      |                 | Active when high level |              |                  |             |   |        |    |

| P06.24 | N         | lame | DI4 v | valid leve             | el           | Set<br>method    | anytime     | А | ccess  | RW |
|--------|-----------|------|-------|------------------------|--------------|------------------|-------------|---|--------|----|
| P00.24 | Range 0~1 |      | 0~1   | Unit                   | -            | active<br>moment | Immediately | d | efault | 0  |
|        | Setting   |      |       |                        | Type of leve | el               |             |   |        |    |
|        |           |      | 0     | Active when low level  |              |                  |             |   |        |    |
|        | 1         |      |       | Active when high level |              |                  |             |   |        |    |

|        | Name    | DO | D1/DO2                                                                                    | function<br>register  | n control                     | Set<br>method         | anytime         | Access  | RW |  |
|--------|---------|----|-------------------------------------------------------------------------------------------|-----------------------|-------------------------------|-----------------------|-----------------|---------|----|--|
| P06.40 | Range   | (  | )~2                                                                                       | Unit                  | -                             | active<br>moment      | Immediate<br>ly | default | 0  |  |
|        | Setting |    | Type of function                                                                          |                       |                               |                       |                 |         |    |  |
|        | 0       |    | DO1 and DO2 are output with the functions configured by<br>P06.41 and P06.42 respectively |                       |                               |                       |                 |         |    |  |
|        | 1       |    | DO1, DO2 output A and B pulses respectively                                               |                       |                               |                       |                 |         |    |  |
|        | 2       | DO | 1 outputs                                                                                 | s the Z poin<br>confi | nt signal, DO<br>gured by P06 | 2 outputs the<br>5.42 | function        |         |    |  |

|        | N | lame | DO1 fur  | nction co                       | ntrol  | Set    | anytime     | Access  | RW |
|--------|---|------|----------|---------------------------------|--------|--------|-------------|---------|----|
| P06.41 |   |      | register |                                 | method |        |             |         |    |
|        | R | ange | 0~99     | Unit                            | -      | active | Immediately | default | 9  |
|        |   |      |          |                                 |        | moment | 5           |         |    |
|        |   | ·    |          |                                 |        |        |             |         |    |
|        |   | S    | etting   | DO function                     |        |        |             |         |    |
|        |   |      | 0        |                                 |        |        |             |         |    |
|        |   | 1    |          |                                 |        |        |             |         |    |
|        |   |      | 2        | The speed reaches a given value |        |        |             |         |    |

| 3Slow down4Rising speed5at zero speed6overspeed7Forward rotation8Reverse rotation9fault output10Forward speed limit in torque mode11Negative speed limit in torque mode12Speed limit in torque mode13Positioning complete output14positioning proximity output15Origin zero return complete output16Position error is too large output17Interrupt fixed length completion output24Holding brake output25The input command is valid26Always OFF27Always ON28Torque limit output30Internal trigger state31Internal counter counts arrival32Speed is consistent33The pulse position command is zero output34Roll diameter reaches 2 output35The speed command is 0 and the speed36Feedback is 0 output37Servo is ready to output |    |                                           |
|----------------------------------------------------------------------------------------------------|----|-------------------------------------------|
| 4Rising speed5at zero speed6overspeed7Forward rotation8Reverse rotation9fault output10Forward speed limit in torque mode11Negative speed limit in torque mode12Speed limit in torque mode13Positioning complete output14positioning proximity output15Origin zero return complete output16Position error is too large output17Interrupt fixed length completion output24Holding brake output25The input command is valid26Always OFF27Always ON28Torque limit output30Internal trigger state31Internal rigger state33The pulse position command is zero output34Roll diameter reaches 2 output35The speed command is 0 and the speed<br>feedback is 0 output37Servo is ready to output                                        | 3  | Slow down                                 |
| 5at zero speed6overspeed7Forward rotation8Reverse rotation9fault output10Forward speed limit in torque mode11Negative speed limit in torque mode12Speed limit in torque mode13Positioning complete output14positioning proximity output15Origin zero return complete output16Position error is too large output17Interrupt fixed length completion output24Holding brake output25The input command is valid26Always OFF27Always ON28Torque limit output30Internal trigger state31Internal routput counts arrival32Speed is consistent33The pulse position command is zero output34Roll diameter reaches 2 output35The speed command is 0 and the speed36feedback is 0 output37Servo is ready to output                        | 4  | Rising speed                              |
| 6overspeed7Forward rotation8Reverse rotation9fault output10Forward speed limit in torque mode11Negative speed limit in torque mode12Speed limit in torque mode13Positioning complete output14positioning proximity output15Origin zero return complete output16Position error is too large output17Interrupt fixed length completion output24Holding brake output25The input command is valid26Always OFF27Always ON28Torque limit output29Torque arrives30Internal trigger state31Internal reger state33The pulse position command is zero output34Roll diameter reaches 2 output35The speed command is 0 and the speed<br>feedback is 0 output37Servo is ready to output                                                    | 5  | at zero speed                             |
| 7Forward rotation8Reverse rotation9fault output10Forward speed limit in torque mode11Negative speed limit in torque mode12Speed limit in torque mode13Positioning complete output14positioning proximity output15Origin zero return complete output16Position error is too large output17Interrupt fixed length completion output24Holding brake output25The input command is valid26Always OFF27Always ON28Torque limit output29Torque arrives30Internal trigger state31Internal counter counts arrival32Speed is consistent33The pulse position command is 2 output34Roll diameter reaches 2 output35The speed command is 0 and the speed<br>feedback is 0 output37Servo is ready to output                                 | 6  | overspeed                                 |
| 8Reverse rotation9fault output10Forward speed limit in torque mode11Negative speed limit in torque mode12Speed limit in torque mode13Positioning complete output14positioning proximity output15Origin zero return complete output16Position error is too large output17Interrupt fixed length completion output24Holding brake output25The input command is valid26Always OFF27Always ON28Torque limit output29Torque arrives30Internal trigger state31Internal trigger state33The pulse position command is zero output34Roll diameter reaches 2 output35The speed command is 0 and the speed36feedback is 0 output37Servo is ready to output                                                                               | 7  | Forward rotation                          |
| 9fault output10Forward speed limit in torque mode11Negative speed limit in torque mode12Speed limit in torque mode13Positioning complete output14positioning proximity output15Origin zero return complete output16Position error is too large output17Interrupt fixed length completion output24Holding brake output25The input command is valid26Always OFF27Always ON28Torque limit output30Internal trigger state31Internal counter counts arrival32Speed is consistent33The pulse position command is zero output34Roll diameter reaches 2 output35The speed command is 0 and the speed36feedback is 0 output                                                                                                    | 8  | Reverse rotation                          |
| 10Forward speed limit in torque mode11Negative speed limit in torque mode12Speed limit in torque mode13Positioning complete output14positioning proximity output15Origin zero return complete output16Position error is too large output17Interrupt fixed length completion output24Holding brake output25The input command is valid26Always OFF27Always ON28Torque limit output30Internal trigger state31Internal counter counts arrival32Speed is consistent33The pulse position command is zero output34Roll diameter reaches 2 output35The speed command is 0 and the speed<br>feedback is 0 output37Servo is ready to output                                                                                             | 9  | fault output                              |
| 11Negative speed limit in torque mode12Speed limit in torque mode13Positioning complete output14positioning proximity output15Origin zero return complete output16Position error is too large output17Interrupt fixed length completion output18Software limit output24Holding brake output25The input command is valid26Always OFF27Always ON28Torque limit output29Torque arrives30Internal trigger state31Internal counter counts arrival32Speed is consistent33The pulse position command is 0 output.34Roll diameter reaches 2 output35The speed command is 0 output.36Feedback is 0 output                                                                                                    | 10 | Forward speed limit in torque mode        |
| 12Speed limit in torque mode13Positioning complete output14positioning proximity output15Origin zero return complete output16Position error is too large output17Interrupt fixed length completion output18Software limit output24Holding brake output25The input command is valid26Always OFF27Always ON28Torque limit output29Torque arrives30Internal trigger state31Internal counter counts arrival32Speed is consistent33The pulse position command is 2 output34Roll diameter reaches 2 output36The speed command is 0 and the speed<br>feedback is 0 output37Servo is ready to output                                                                                                    | 11 | Negative speed limit in torque mode       |
| 13Positioning complete output14positioning proximity output15Origin zero return complete output16Position error is too large output17Interrupt fixed length completion output18Software limit output24Holding brake output25The input command is valid26Always OFF27Always ON28Torque limit output29Torque arrives30Internal trigger state31Internal counter counts arrival32Speed is consistent33The pulse position command is 2 output34Roll diameter reaches 2 output35The speed command is 0 and the speed<br>feedback is 0 output37Servo is ready to output                                                                                                    | 12 | Speed limit in torque mode                |
| 14positioning proximity output15Origin zero return complete output16Position error is too large output17Interrupt fixed length completion output18Software limit output24Holding brake output25The input command is valid26Always OFF27Always ON28Torque limit output29Torque arrives30Internal trigger state31Internal counter counts arrival32Speed is consistent33The pulse position command is 2 output34Roll diameter reaches 2 output35The speed command is 0 and the speed<br>feedback is 0 output37Servo is ready to output                                                                                                    | 13 | Positioning complete output               |
| 15Origin zero return complete output16Position error is too large output17Interrupt fixed length completion output18Software limit output24Holding brake output25The input command is valid26Always OFF27Always ON28Torque limit output29Torque arrives30Internal trigger state31Internal counter counts arrival32Speed is consistent33The pulse position command is zero output34Roll diameter reaches 2 output35The speed command is 0 and the speed<br>feedback is 0 output37Servo is ready to output                                                                                                    | 14 | positioning proximity output              |
| 16Position error is too large output17Interrupt fixed length completion output18Software limit output24Holding brake output25The input command is valid26Always OFF27Always ON28Torque limit output29Torque arrives30Internal trigger state31Internal counter counts arrival32Speed is consistent33The pulse position command is zero output34Roll diameter reaches 2 output35The speed command is 0 output.36feedback is 0 output37Servo is ready to output                                                                                                    | 15 | Origin zero return complete output        |
| 17Interrupt fixed length completion output18Software limit output24Holding brake output25The input command is valid26Always OFF27Always ON28Torque limit output29Torque arrives30Internal trigger state31Internal counter counts arrival32Speed is consistent33The pulse position command is zero output34Roll diameter reaches 2 output35The speed command is 0 and the speed36feedback is 0 output37Servo is ready to output                                                                                                    | 16 | Position error is too large output        |
| 18Software limit output24Holding brake output25The input command is valid26Always OFF27Always ON28Torque limit output29Torque arrives30Internal trigger state31Internal counter counts arrival32Speed is consistent33The pulse position command is zero output34Roll diameter reaches 2 output35The speed command is 0 output.36Feedback is 0 output37Servo is ready to output                                                                                                    | 17 | Interrupt fixed length completion output  |
| 24Holding brake output25The input command is valid26Always OFF27Always ON28Torque limit output29Torque arrives30Internal trigger state31Internal counter counts arrival32Speed is consistent33The pulse position command is zero output34Roll diameter reaches 2 output35The speed command is 0 output.36The speed command is 0 output37Servo is ready to output                                                                                                    | 18 | Software limit output                     |
| 25The input command is valid26Always OFF27Always ON28Torque limit output29Torque arrives30Internal trigger state31Internal counter counts arrival32Speed is consistent33The pulse position command is zero output34Roll diameter reaches 2 output35The speed command is 0 output.36The speed command is 0 output37Servo is ready to output                                                                                                    | 24 | Holding brake output                      |
| 26Always OFF27Always ON28Torque limit output29Torque arrives30Internal trigger state31Internal counter counts arrival32Speed is consistent33The pulse position command is zero output34Roll diameter reaches 2 output35The speed command is 0 output.36The speed command is 0 output37Servo is ready to output                                                                                                    | 25 | The input command is valid                |
| 27Always ON28Torque limit output29Torque arrives30Internal trigger state31Internal counter counts arrival32Speed is consistent33The pulse position command is zero output34Roll diameter reaches 2 output35The speed command is 0 output.36The speed command is 0 output37Servo is ready to output                                                                                                    | 26 | Always OFF                                |
| 28Torque limit output29Torque arrives30Internal trigger state31Internal counter counts arrival32Speed is consistent33The pulse position command is zero output34Roll diameter reaches 2 output35The speed command is 0 output.36The speed command is 0 and the speed<br>feedback is 0 output37Servo is ready to output                                                                                                    | 27 | Always ON                                 |
| 29Torque arrives30Internal trigger state31Internal counter counts arrival32Speed is consistent33The pulse position command is zero output34Roll diameter reaches 2 output35The speed command is 0 output.36The speed command is 0 and the speed37Servo is ready to output                                                                                                    | 28 | Torque limit output                       |
| 30Internal trigger state31Internal counter counts arrival32Speed is consistent33The pulse position command is zero output34Roll diameter reaches 2 output35The speed command is 0 output.36The speed command is 0 and the speed<br>feedback is 0 output37Servo is ready to output                                                                                                    | 29 | Torque arrives                            |
| 31Internal counter counts arrival32Speed is consistent33The pulse position command is zero output34Roll diameter reaches 2 output35The speed command is 0 output.36The speed command is 0 and the speed<br>feedback is 0 output37Servo is ready to output                                                                                                    | 30 | Internal trigger state                    |
| 32Speed is consistent33The pulse position command is zero output34Roll diameter reaches 2 output35The speed command is 0 output.36The speed command is 0 and the speed<br>feedback is 0 output37Servo is ready to output                                                                                                    | 31 | Internal counter counts arrival           |
| 33The pulse position command is zero output34Roll diameter reaches 2 output35The speed command is 0 output.36The speed command is 0 and the speed<br>feedback is 0 output37Servo is ready to output                                                                                                    | 32 | Speed is consistent                       |
| 34Roll diameter reaches 2 output35The speed command is 0 output.36The speed command is 0 and the speed<br>feedback is 0 output37Servo is ready to output                                                                                                    | 33 | The pulse position command is zero output |
| 35The speed command is 0 output.36The speed command is 0 and the speed<br>feedback is 0 output37Servo is ready to output                                                                                                    | 34 | Roll diameter reaches 2 output            |
| 36The speed command is 0 and the speed<br>feedback is 0 output37Servo is ready to output                                                                                                    | 35 | The speed command is 0 output.            |
| 30feedback is 0 output37Servo is ready to output                                                                                                    | 36 | The speed command is 0 and the speed      |
| 37 Servo is ready to output                                                                                                    |    | feedback is 0 output                      |
|                                                                                                    | 37 | Servo is ready to output                  |

| P06.42                                                            | Name  | DO2 function control register |      |   | Set<br>method    | anytime     | Access  | RW |
|-------------------------------------------------------------------|-------|-------------------------------|------|---|------------------|-------------|---------|----|
|                                                                   | Range | 0~99                          | Unit | - | active<br>moment | Immediately | default | 13 |
| Please refer to P06.41 for the specific functions of the DO port. |       |                               |      |   |                  |             |         |    |

| P06.43 | Name  | DO3 fur | nction co<br>egister | ntrol | Set<br>method    | anytime     | Access  | RW |
|--------|-------|---------|----------------------|-------|------------------|-------------|---------|----|
|        | Range | 0~99    | Unit                 | -     | active<br>moment | Immediately | default | 0  |

#### Please refer to P06.41 for the specific functions of the DO port.

| P06.49 -  | Name                                                                                          | DO termi      | nal valic | l state    | Set<br>method    | -                | Access         | RO |  |
|-----------|-----------------------------------------------------------------------------------------------|---------------|-----------|------------|------------------|------------------|----------------|----|--|
| P00.49    | Range                                                                                         | -             | Unit      | -          | active<br>moment | -                | default        | -  |  |
| Displaye  | d in decimal                                                                                  | format, after | convers   | ion to bin | ary format, i    | t contains 0-5 d | igits, the low |    |  |
| digits to | digits to high digits indicate the status of digital output terminals DO1~DO6 in turn, 0=OFF, |               |           |            |                  |                  |                |    |  |
| 1=0N, tl  | 1=ON, the 0th bit corresponds to DO1,, the first Bit 5 corresponds to DO6.                    |               |           |            |                  |                  |                |    |  |

| P06.50                                                               | Name                                                                                           | DO fo         | orce outp | out       | Set<br>method    | anytime         | Access     | RW |
|----------------------------------------------------------------------|------------------------------------------------------------------------------------------------|---------------|-----------|-----------|------------------|-----------------|------------|----|
| P00.30                                                               | Range                                                                                          | 0~63          | Unit      | -         | active<br>moment | Immediately     | default    | 0  |
| Displaye                                                             | d in decimal                                                                                   | format, after | converti  | ng to bin | ary format, it   | contains 0-5 di | igits, the |    |
| low-orde                                                             | low-order to high-order indicates the state of digital output terminals DO1~DOI6, 0=OFF, 1=ON, |               |           |           |                  |                 |            |    |
| the 0th bit corresponds to DO1,, the first Bit 2 corresponds to DO3. |                                                                                                |               |           |           |                  |                 |            |    |

| P06.51 | N       | lame | DO1 valid level |      |                | Set<br>method    | anytime     | А | ccess  | RW |
|--------|---------|------|-----------------|------|----------------|------------------|-------------|---|--------|----|
| Range  |         | ange | 0~1             | Unit | -              | active<br>moment | Immediately | d | efault | 0  |
|        | Setting |      |                 |      | Level validi   | ty               |             |   |        |    |
|        |         |      | 0               |      |                |                  |             |   |        |    |
|        |         | 1    |                 |      | Active high le | evel             |             |   |        |    |

| P06.52 | N       | lame | DO2 valid level  |                   |                  | Set<br>method | anytime | А      | ccess | RW |
|--------|---------|------|------------------|-------------------|------------------|---------------|---------|--------|-------|----|
| Range  |         | 0~1  | Unit             | -                 | active<br>moment | Immediately   | de      | efault | 0     |    |
|        | Setting |      |                  |                   | Level validi     | ty            |         |        |       |    |
|        | 0       |      | Active low level |                   |                  |               |         |        |       |    |
|        | 1       |      |                  | Active high level |                  |               |         |        |       |    |

| P06.53 | Name  | DO3 valid level |      |   | Set<br>method    | anytime     | Access  | RW |
|--------|-------|-----------------|------|---|------------------|-------------|---------|----|
|        | Range | 0~1             | Unit | - | active<br>moment | Immediately | default | 0  |

| Setting | Level validity    |
|---------|-------------------|
| 0       | Active low level  |
| 1       | Active high level |

|        | Name  | AI1 input | voltage |    | Set method       | - | Access  | RO |
|--------|-------|-----------|---------|----|------------------|---|---------|----|
| P06.61 | Range | 0~10000   | Unit    | mV | active<br>moment | - | default | -  |

|        | Name  | AI2 input voltage |      |    | Set method       | - | Access  | RO |
|--------|-------|-------------------|------|----|------------------|---|---------|----|
| P06.62 | Range | 0~10000           | Unit | mV | active<br>moment | - | default | -  |

| P06.64 - | Name  | AI1 offset   |      |    | Set<br>method    | anytime         | Access  | RW |
|----------|-------|--------------|------|----|------------------|-----------------|---------|----|
|          | Range | -10000~10000 | Unit | mV | active<br>moment | Immediate<br>ly | default | 0  |

| P06.65 - | Name  | AI1 Deadband |      |    | Set<br>method    | anytime         | Access  | RW |
|----------|-------|--------------|------|----|------------------|-----------------|---------|----|
|          | Range | -5000~5000   | Unit | mV | active<br>moment | Immediate<br>ly | default | 0  |

| P06 66 | Name  | AI1 magnification  |      |   | Set<br>method    | anytime         | Access  | RW    |
|--------|-------|--------------------|------|---|------------------|-----------------|---------|-------|
| P00.00 | Range | -3276.7~3276<br>.7 | Unit | % | active<br>moment | Immediate<br>ly | default | 100.0 |

| P06.67 | Name   | AI1 low-pass filter time constant |         |    | Set    | anytime   | Access  | RW |
|--------|--------|-----------------------------------|---------|----|--------|-----------|---------|----|
|        | Ivanic |                                   |         |    | method | anytime   | ALLESS  |    |
|        | Range  | 0-32767                           | I India |    | active | Immediate | dafault | 2  |
|        |        | 0~32707                           | Unit    | ms | moment | ly        | default | 2  |

| <b>D</b> 06 68 | Name  | AI1 Zero     | ) Drift |    | Set<br>method    | anytime         | Access  | RW |
|----------------|-------|--------------|---------|----|------------------|-----------------|---------|----|
| P00.08         | Range | -10000~10000 | Unit    | mV | active<br>moment | Immediate<br>ly | default | 0  |

| P06.69 - | Name  | AI2 of       | fset |    | Set<br>method    | anytime         | Access  | RW |
|----------|-------|--------------|------|----|------------------|-----------------|---------|----|
|          | Range | -10000~10000 | Unit | mV | active<br>moment | Immediate<br>ly | default | 0  |

| P06.70 - | Name  | AI2 Deadband |      |    | Set<br>method    | anytime         | Access  | RW |
|----------|-------|--------------|------|----|------------------|-----------------|---------|----|
|          | Range | 0~5000       | Unit | mV | active<br>moment | Immediate<br>ly | default | 0  |

| P06.71 - | Name  | AI2 magnification  |      |   | Set<br>method    | anytime         | Access  | RW    |
|----------|-------|--------------------|------|---|------------------|-----------------|---------|-------|
|          | Range | -3276.7~3276<br>.7 | Unit | % | active<br>moment | Immediate<br>ly | default | 100.0 |

| D0( 70 | Name  | AI2 low pass<br>const | filter ti<br>ant | me | Set<br>method    | anytime     | Access  | RW |
|--------|-------|-----------------------|------------------|----|------------------|-------------|---------|----|
| P06.72 | Range | 0~32767               | Unit             | ms | active<br>moment | Immediately | default | 2  |

| P06.73 | Name  | AI2 zero     | o drift |    | Set<br>method    | anytime     | Access  | RW |
|--------|-------|--------------|---------|----|------------------|-------------|---------|----|
|        | Range | -10000~10000 | Unit    | mV | active<br>moment | Immediately | default | 0  |

|       | -0 | Name    | Automatic correction | zero drif                                                       | Ì          | Set<br>method    | anytime           | Access      | RW |  |  |  |
|-------|----|---------|----------------------|-----------------------------------------------------------------|------------|------------------|-------------------|-------------|----|--|--|--|
| P06.' | 79 | Range   | 0~6                  | 0~6 Unit -                                                      |            | active<br>moment | Immediately       | default     | 0  |  |  |  |
|       |    | Setting |                      | AI automatic correction of zero drift                           |            |                  |                   |             |    |  |  |  |
|       |    | 0       |                      | reserve                                                         |            |                  |                   |             |    |  |  |  |
|       |    | 1       | Ι                    | Immediately automatically correct AI1 zero drift once           |            |                  |                   |             |    |  |  |  |
|       |    | 2       | I                    | mmediate                                                        | ely autom  | atically corre   | ect AI2 zero drif | t once      |    |  |  |  |
|       |    | 3       | Imme                 | liately au                                                      | tomatical  | ly correct AI    | 3 zero drift onc  | e (hardware |    |  |  |  |
|       |    |         |                      |                                                                 | i          | s not support    | ed)               |             |    |  |  |  |
|       |    | 4       | Imme                 | Immediately automatically correct AI1 AI2 AI3 zero drift once   |            |                  |                   |             |    |  |  |  |
|       |    | 5       | Imm                  | Immediately automatically correct the zero drift of the current |            |                  |                   |             |    |  |  |  |
|       |    |         |                      |                                                                 |            | sensor once      | e                 |             |    |  |  |  |
|       |    | 6       |                      | Immed                                                           | iately cle | ar the calibra   | tion current sen  | sor         |    |  |  |  |

| P06.86 | Name  | Internal ampli<br>input AD n | fier tens<br>ninimun | sion<br>1 | Set<br>method    | anytime         | Access  | RW |
|--------|-------|------------------------------|----------------------|-----------|------------------|-----------------|---------|----|
|        | Range | 0~4095                       | Unit                 | -         | active<br>moment | Immediat<br>ely | default | 0  |

| P06.87 | Nama  | Internal amplifier tension |      |   | Set    | antina    | A       | DW   |
|--------|-------|----------------------------|------|---|--------|-----------|---------|------|
|        | Name  | input AD maximum           |      |   | method | anytime   | Access  | ĸw   |
|        | Range | 0.4005                     | Unit |   | active | Immediate | dafault | 4005 |
|        |       | 0~4093                     | Umt  | - | moment | ly        | delault | 4093 |

| P06.88 | Name  | Internal ampli<br>input filter | fier tens<br>ing time | sion<br>e | Set<br>method    | anytime     | Access  | RW |
|--------|-------|--------------------------------|-----------------------|-----------|------------------|-------------|---------|----|
|        | Range | 0~32767                        | Unit                  | ms        | active<br>moment | Immediately | default | 20 |

| P06.89 | Name  | Internal ampli<br>input AD | fier tens<br>value | sion | Set<br>method    | - | Access  | RO |
|--------|-------|----------------------------|--------------------|------|------------------|---|---------|----|
|        | Range | 0~4095                     | Unit               | -    | active<br>moment | - | default | -  |

|        | Name   | Percentage of fina | al AI1 in | put | Set              | _ | Access  | RO |
|--------|--------|--------------------|-----------|-----|------------------|---|---------|----|
| D06.01 | Ivanie | value              |           |     | method           |   | Access  | ко |
| P06.91 | Range  | -3276.7~3276.7     | Unit      | %   | active<br>moment | - | default | -  |

| P06.92 | Name  | Percentage of fina | al AI2 in | put | Set              | - | Access  | RO |
|--------|-------|--------------------|-----------|-----|------------------|---|---------|----|
|        |       | value              |           |     | memou            |   |         |    |
|        | Range | -3276.7~3276.7     | Unit      | %   | active<br>moment | - | default | -  |

# 9.8 P07 group parameters - loop control parameters

| P07.01 | Name  | Current loop proportional<br>gain |      |   | Set<br>method    | anytime     | Access  | RW  |
|--------|-------|-----------------------------------|------|---|------------------|-------------|---------|-----|
|        | Range | 0~32767                           | Unit | - | active<br>moment | Immediately | default | 100 |

| P07.02 - | Name  | Current lo | op integi | al gain | Set<br>method    | anytime     | Access  | RW |
|----------|-------|------------|-----------|---------|------------------|-------------|---------|----|
|          | Range | 0~32767    | Unit      | -       | active<br>moment | Immediately | default | 20 |

| D07.02 | Name  | Speed loo | p propo<br>gain | rtional | Set<br>method    | anytime     | Access  | RW  |
|--------|-------|-----------|-----------------|---------|------------------|-------------|---------|-----|
| P07.03 | Range | 0~32767   | Unit            | -       | active<br>moment | Immediately | default | 600 |

| D07.04 | Name  | Speed loo | p integra | al gain | Set<br>method    | anytime     | Access  | RW |
|--------|-------|-----------|-----------|---------|------------------|-------------|---------|----|
| P07.04 | Range | 0~32767   | Unit      | -       | active<br>moment | Immediately | default | 50 |

| N P07 40 | Name    | Speed loop differential Set |      |   |                  |             | Access  | DW/  |
|----------|---------|-----------------------------|------|---|------------------|-------------|---------|------|
|          | Inallie |                             | gain |   | method           |             |         | IX W |
| P07.40   | Range   | 0~32767                     | Unit | - | active<br>moment | Immediately | default | 50   |

| P07.41 | Nama  | Forward            | l torque | feed | Set    | onttime     | A 22255 | DW |
|--------|-------|--------------------|----------|------|--------|-------------|---------|----|
|        | Iname | forward percentage |          |      | method | anytime     | Access  | ĸw |
|        | Range | 0~100              | Unit     | %    | active | Immediately | default | 0  |
|        | runge |                    |          | _    | moment |             |         |    |

| P07.81 - | Name Reverse torque |                        |      |     | Set    | onvtimo      | 1 00055 | DW |
|----------|---------------------|------------------------|------|-----|--------|--------------|---------|----|
|          | Iname               | feedforward percentage |      |     | method | anytime      | Access  | Κw |
|          | Range               | 0~100                  | Unit | 0/2 | active | Immediately  | default | 0  |
|          |                     | 0~100                  | Om   | 70  | moment | miniculatory | uciaun  | 0  |

| D05.40 | Name  | Speed loo<br>gain j | op propoi<br>percentag | rtional<br>ge | Set<br>method    | anytime     | Access  | RW |
|--------|-------|---------------------|------------------------|---------------|------------------|-------------|---------|----|
| P07.42 | Range | 0~100               | Unit                   | %             | active<br>moment | Immediately | default | 0  |

| P07.05 | Name  | Position lo | op propo<br>gain | ortional | Set              | anytime     | Access  | RW  |
|--------|-------|-------------|------------------|----------|------------------|-------------|---------|-----|
|        |       | gam         |                  |          | memou            |             |         |     |
| 107.05 | Range | 0~32767     | Unit             | -        | active<br>moment | Immediately | default | 200 |

| D07.06 | Name  | Percentage<br>maximun | of positi<br>1 output | on loop<br>speed | Set<br>method    | anytime     | Access  | RW    |
|--------|-------|-----------------------|-----------------------|------------------|------------------|-------------|---------|-------|
| P07.00 | Range | 0~300.0               | Unit                  | %                | active<br>moment | Immediately | default | 100.0 |

| P07.07 | Name  | Output vo    | oltage fil | tering | Set<br>method    | anytime     | Access  | RW |
|--------|-------|--------------|------------|--------|------------------|-------------|---------|----|
|        | Range | 0~300.0 Unit |            | ms     | active<br>moment | Immediately | default | 0  |

| P07.08                                                                        | Nomo  | Torque fee    | edforwar | d filter | Set         | onutino     | 1 00000 | DW |  |
|-------------------------------------------------------------------------------|-------|---------------|----------|----------|-------------|-------------|---------|----|--|
|                                                                               | Iname | time constant |          |          | method      | anytime     | Access  | κw |  |
|                                                                               | Range | 0~63 Unit     | Unit     | me       | active      | Immediately | default | 10 |  |
|                                                                               |       |               | IIIS     | moment   | minediatery | ueraun      | 10      |    |  |
| This value is the angular acceleration filter time during torque feedforward. |       |               |          |          |             |             |         |    |  |

| P07.09 | Nama  | Speed fee     | dforwar | d filter | Set    | antina      | A       | DW |
|--------|-------|---------------|---------|----------|--------|-------------|---------|----|
|        | Name  | time constant |         |          | method | anytime     | Access  | ĸw |
|        | Range | 0~63          | Unit    | -        | active | Immediately | default | 10 |
|        | 8     |               |         |          | moment | 2           |         |    |

| D07 10 | Name  | Torque<br>coe | feedforv<br>efficient | vard | Set<br>method    | anytime     | Access  | RW |
|--------|-------|---------------|-----------------------|------|------------------|-------------|---------|----|
| P07.10 | Range | 0~32767       | Unit                  | -    | active<br>moment | Immediately | default | 0  |

|        | Name  | Speed f | eed forw | vard | Set<br>method    | anytime     | Access  | RW   |
|--------|-------|---------|----------|------|------------------|-------------|---------|------|
| P07.11 | Range | 0~300.0 | Unit     | -    | active<br>moment | Immediately | default | 50.0 |

| D07 12 | Name   |         | Torqu        | e filter ty        | /pe       | Set<br>method    | anytime           | А  | ccess  | RW |
|--------|--------|---------|--------------|--------------------|-----------|------------------|-------------------|----|--------|----|
| P0/.12 | R      | ange    | 0~4          | Unit               | -         | active<br>moment | Immediately       | d  | efault | 0  |
|        |        | Setting |              |                    |           |                  |                   |    |        |    |
|        | 0<br>1 |         | 0            | low pass filtering |           |                  |                   |    |        |    |
|        |        |         | notch filter |                    |           |                  |                   |    |        |    |
|        |        |         | 2            |                    |           | No filtering     | 5                 |    |        |    |
|        |        |         | 3            | Comb               | oined low | -pass filterin   | g and notch filte | er |        |    |
|        |        |         | 4            | Auto               | omatic ca | lculation of f   | ilter parameters  |    |        |    |

| D07 12 | Name    | Torque low | -pass fil | ter time | Set    | Set         |         | RW   |
|--------|---------|------------|-----------|----------|--------|-------------|---------|------|
|        | Inallic | constant   |           |          | method | anytime     | Access  |      |
| P07.15 | Range   | 0~327.67   | Unit      | ms       | active | Immediately | default | 0.80 |
|        | Runge   | 0 527.07   | Omt       | 1115     | moment | minediatery | default | 0.00 |

| P07 14 | Nama  | Notch Filter 1  |      |    | Set    | anytime     | A       | DW |
|--------|-------|-----------------|------|----|--------|-------------|---------|----|
|        | Name  | Notch Frequency |      |    | method |             | Access  | ĸw |
| P0/.14 | Range | 0~1000          | Unit | Hz | active | Immediately | default | 0  |
|        |       |                 |      |    | moment |             |         |    |

| P07 15 | Name     | notch filter 1 |      |   | Set    | anvtime     | Access  | RW   |
|--------|----------|----------------|------|---|--------|-------------|---------|------|
|        | 1 (01110 | notch depth    |      |   | method |             |         |      |
| P07.15 | Range    | 0~100.0        | Unit | % | active | Immediately | default | 10.0 |
|        |          |                |      |   | moment |             |         |      |

| P07 16 | Notch filter 1 |             |      |     | Set    | onutimo     | A 22255 | DW   |
|--------|----------------|-------------|------|-----|--------|-------------|---------|------|
|        | Iname          | notch width |      |     | method | anytime     | Access  | ĸw   |
| P07.10 | Range          | 0~100.0     | Unit | 0/0 | active | Immediately | default | 50.0 |
|        | runge          | 0 100.0     | Cint | 70  | moment | minediatery | derduit | 50.0 |

| P07 17 | Name notch filter 2 |                 |      |      | Set    | onvitimo    | 1 22255 | DW |
|--------|---------------------|-----------------|------|------|--------|-------------|---------|----|
|        | Inallie             | notch frequency |      |      | method | anytime     | Access  | ĸw |
| P07.17 | Range               | 0~1000          | Unit | ms   | active | Immediately | default | 0  |
|        | Kange               | 0~1000          | Om   | 1115 | moment | minediatery | uciaun  | 0  |

| P07.18 | Name    | notch filter 2 |      |   | Set    | anytime     | Access  | RW   |
|--------|---------|----------------|------|---|--------|-------------|---------|------|
|        | Inallic | notch depth    |      |   | method | anytime     | Access  | Κw   |
|        | Range   | 0~100.0        | Unit | % | active | Immediately | default | 50.0 |
|        |         |                |      |   | moment |             |         |      |

| P07.19 | Nama  | notch filter 2 |      |   | Set              | anytime     | A       | DW   |
|--------|-------|----------------|------|---|------------------|-------------|---------|------|
|        | Name  | notch width    |      |   | method           |             | Access  | ĸw   |
| P07.19 | Range | 0~100.0        | Unit | % | active<br>moment | Immediately | default | 50.0 |

| P07 44 | Name    | Notch filter 3    |      |     | Set    | anytime     | Access  | RW  |
|--------|---------|-------------------|------|-----|--------|-------------|---------|-----|
|        | Ivallic | Notch frequencies |      |     | method | anytime     |         | K W |
| P07.44 | Range   | 0~1000            | Unit | Hz  | active | Immediately | default | 0   |
| K      | Kange   | 0,1000            | Om   | 112 | moment | minediatery | uclault | Ū   |

| P07 45 | Nama  | Notch Filter 3 |      |     | Set    | anytime     | A       | DW   |
|--------|-------|----------------|------|-----|--------|-------------|---------|------|
|        | Name  | Notch Depth    |      |     | method |             | Access  | ĸw   |
| P07.43 | Range | 0~100.0        | Unit | 0/0 | active | Immediately | default | 10.0 |
|        | Range | 0.100.0        | Om   | 70  | moment | minediatery | default | 10.0 |

| P07 46 | Nomo    | Notch filter 3 |      |    | Set    | onttime     | A 22255 | DW   |
|--------|---------|----------------|------|----|--------|-------------|---------|------|
|        | Inallie | Notch width    |      |    | method | anytime     | Access  | ĸw   |
| P07.40 | Range   | 0~100.0        | Unit | %  | active | Immediately | default | 50.0 |
|        | Tunge   | 0~100.0 Unit   |      | ,0 | moment | minealatery | acrauit | 20.0 |

|        | Nama  | Notch Filter 4  |      |    | Set              | anytime     | A       | DW |
|--------|-------|-----------------|------|----|------------------|-------------|---------|----|
| P07.47 | Name  | Notch Frequency |      |    | method           |             | Access  | KW |
| P07.47 | Range | 0~1000          | Unit | Hz | active<br>moment | Immediately | default | 0  |

|        | Name  | Note<br>Note | h Filter<br>ch Depth | 4<br>1 | Set<br>method    | anytime     | Access  | RW   |
|--------|-------|--------------|----------------------|--------|------------------|-------------|---------|------|
| P07.48 | Range | 0~100.0      | Unit                 | %      | active<br>moment | Immediately | default | 10.0 |

| P07.49 | Nomo  | ch filter 4 | 1    | Set | onutimo | A 00055      | DW      |      |
|--------|-------|-------------|------|-----|---------|--------------|---------|------|
|        | Iname | notch width |      |     | method  | anytime      | Access  | ΚW   |
|        | Range | 0~100.0     | Unit | 0/0 | active  | Immediately  | default | 50.0 |
|        |       | 0.100.0     | Oint | 70  | moment  | miniculatory | ueraun  | 30.0 |

| P07.20 - | Name    | Gain adj | ustment                                                         | mode       | Set<br>method    | anytime         | Access   | RW |  |  |
|----------|---------|----------|-----------------------------------------------------------------|------------|------------------|-----------------|----------|----|--|--|
| P07.20   | Range   | 0~5      | Unit                                                            | -          | active<br>moment | Immediately     | default  | 0  |  |  |
|          | Setting |          | Gain adjustment mode                                            |            |                  |                 |          |    |  |  |
|          | 0       |          | fixed first set of gain: P07.03 to P07.05                       |            |                  |                 |          |    |  |  |
|          | 1       |          | First or second set of gain switching                           |            |                  |                 |          |    |  |  |
|          | 2       | Automa   | Automatically calculate a set of gains based on rigidity level  |            |                  |                 |          |    |  |  |
|          |         |          | a                                                               | nd load ii | nertia (norma    | l mode)         |          |    |  |  |
|          | 3       | Automa   | tically ca                                                      | lculates   | a set of gains   | based on rigidi | ty level |    |  |  |
|          |         |          | and load inertia (positioning mode)                             |            |                  |                 |          |    |  |  |
|          | 4       | The fir  | The first set of gains is fixed and the proportional gain is in |            |                  |                 |          |    |  |  |
|          |         |          | units of bandwidth times 6.28                                   |            |                  |                 |          |    |  |  |
|          | 5       | No adjus | tment re                                                        | quired, co | ontrol accord    | ing to paramete | r P07.78 |    |  |  |

| P07.21 - | Name  | The second set of speed |      |   | Set              | anytime     | Access  | RW  |
|----------|-------|-------------------------|------|---|------------------|-------------|---------|-----|
|          |       | loop proportional gain  |      |   | method           | 5           |         |     |
|          | Range | 0~32767                 | Unit | - | active<br>moment | Immediately | default | 800 |

|        | Name  | The secor<br>loop ir | nd set of<br>ntegral g | speed<br>ain | Set<br>method    | anytime     | Access  | RW |
|--------|-------|----------------------|------------------------|--------------|------------------|-------------|---------|----|
| P07.22 | Range | 0~32767              | Unit                   | -            | active<br>moment | Immediately | default | 10 |

| P07.23 | Name  | The second set of position<br>loop proportional gain |      |   | Set<br>method    | anytime     | Access  | RW  |
|--------|-------|------------------------------------------------------|------|---|------------------|-------------|---------|-----|
|        | Range | 0~32767                                              | Unit | - | active<br>moment | Immediately | default | 200 |

| D07.24 | Nam                                                                                                    | e                                                                                                    | Gain swite            | ching co                    | ndition                 | Set<br>method                                     | anytime                                                                                                    | Access     | RW |  |  |
|--------|----------------------------------------------------------------------------------------------------|----------------------------------------------------------------------------------------------------|-----------------------|-----------------------------|-------------------------|---------------------------------------------------|----------------------------------------------------------------------------------------------------|------------|----|--|--|
| P07.24 | Rang                                                                                                    | ge                                                                                                    | 0~6                   | Unit                        | -                       | active<br>moment                                  | Immediately                                                                                                    | default    | 0  |  |  |
|        | Setting                                                                                                    |                                                                                                    |                       |                             | Gain swi                | witching condition                                |                                                                                                    |            |    |  |  |
|        | 0                                                                                                    | ΙΟ                                                                                                    | switching; I          | NFn.41 s                    | witching                | witching, use the second set of gains when valid. |                                                                                                    |            |    |  |  |
|        | Switch to the second set of gains when<br>When the torque command is greater t<br>gain switching delay P07.26), switch t<br>torque command is less than (gain swi<br>delay), switch back to the first set of g                                                                                                    |                                                                                                    |                       |                             |                         |                                                   | when the torque command is large;<br>ter than (gain switching level P07.25 +<br>tch to the second set of gains; when the<br>switching level - gain switching<br>of gains gain |            |    |  |  |
|        | 2 Switch to the second set of gains when the speed given command is<br>large;<br>When the speed command is greater than (gain switching level (rpm) +<br>gain switching delay (rpm)), switch to the second set of gains; if the<br>speed command is less than (gain switching level - gain switching delay<br>time) switch back to the first set of gains |                                                                                                    |                       |                             |                         |                                                   |                                                                                                    |            |    |  |  |
|        | 3                                                                                                    | Switch to the second set of gains when the acceleration command is<br>large;<br>When the acceleration command (rpm/s) is greater than (gain switching<br>level + gain switching delay), switch to the second set of gains; when the<br>acceleration command (rpm/s) is less than (gain switching level - gain                                                                                                    |                       |                             |                         |                                                   |                                                                                                    |            |    |  |  |
|        | 4                                                                                                    | Switching delay), switch back to the first set of gains set of gains.<br>Switch to the second set of gains when the speed error is large;<br>When the speed error (rpm) is greater than (gain switching level + gain<br>switching time delay), switch to the second set of gains; when the speed<br>error (rpm) is less than (gain switching level - gain switching delay<br>time), switch back to the first set of gains.                                |                       |                             |                         |                                                   |                                                                                                    |            |    |  |  |
|        | 5                                                                                                    | <ul> <li>Switch to the second set of gains when the position error after filtering is large;</li> <li>When the filtered position error (unit is motor encoder pulse) is greater</li> <li>than (gain switching level + gain switching delay), switch to the second set of gains; the filtered position error (unit is motor encoder pulse) is less than (gain switching level - gain switch time delay), switch back to the first set of gains.</li> </ul> |                       |                             |                         |                                                   |                                                                                                    |            |    |  |  |
|        | 6                                                                                                    | V                                                                                                    | When position<br>swit | ning is co<br>the child the | ompleted<br>e first set | , switch to th<br>of gains with                   | e second set of out positioning.                                                                                                    | gains, and |    |  |  |

| P07.25 | Name  | Gain sw        | vitching 1 | level  | Set<br>method | anytime | Access | RW |
|--------|-------|----------------|------------|--------|---------------|---------|--------|----|
|        | Range | 0~32767 Unit - |            | active | Immediately   | default | 0      |    |

|  |  | moment |  |  |
|--|--|--------|--|--|
|  |  |        |  |  |
|  |  |        |  |  |

| P07.26 - | Name  | Gain swite | hing tim | e delay | Set<br>method    | anytime     | Access  | RW |
|----------|-------|------------|----------|---------|------------------|-------------|---------|----|
|          | Range | 0~32767    | Unit     | -       | active<br>moment | Immediately | default | 0  |

| P07.27                                                                                           | Name  | Gain switching time |      |    | Set<br>method    | anytime     | Access  | RW |  |
|--------------------------------------------------------------------------------------------------|-------|---------------------|------|----|------------------|-------------|---------|----|--|
|                                                                                                  | Range | 0~32767             | Unit | ms | active<br>moment | Immediately | default | 10 |  |
| The two gain switching are smooth switching, and this parameter is the smoothing time parameter. |       |                     |      |    |                  |             |         |    |  |

| P07.28                    | Name  | rigid setting |      |   | Set<br>method    | anytime     | Access  | RW |  |
|---------------------------|-------|---------------|------|---|------------------|-------------|---------|----|--|
|                           | Range | 0~31          | Unit | - | active<br>moment | Immediately | default | 10 |  |
| Set rigidity of the motor |       |               |      |   |                  |             |         |    |  |

| P07.29                   | Name  | Load iner | tia coeff | ïcient | Set<br>method    | anytime     | Access  | RW  |  |  |
|--------------------------|-------|-----------|-----------|--------|------------------|-------------|---------|-----|--|--|
|                          | Range | 0~32767   | Unit      | -      | active<br>moment | Immediately | default | 400 |  |  |
| Load inertia coefficient |       |           |           |        |                  |             |         |     |  |  |

| P07.30 | Name   | Zero spe                | ed speed | gain | Set              | anvtime     | Access  | RW    |
|--------|--------|-------------------------|----------|------|------------------|-------------|---------|-------|
|        | Ivanic | reduction/amplification |          |      | method           | anythic     | ALLSS   | 17.00 |
|        | Range  | 0~3276.7                | Unit     | %    | active<br>moment | Immediately | default | 50.0  |

| P07.31 | Name    | Zero-spee               | d positio | n gain | Set    | onstime     | Access  | DW/   |
|--------|---------|-------------------------|-----------|--------|--------|-------------|---------|-------|
|        | Ivallic | reduction/amplification |           |        | method | anytime     | Access  | K W   |
|        | Range   | ge $0 \sim 3276.7$      | Unit      | 0/0    | active | Immediately | default | 100.0 |
|        | Runge   | 0 5270.7                | Oint      | 70     | moment | minediatery | deradit | 100.0 |

| P07.32                                                                                        | Name           | Zero speed    | decay th | reshold    | Set<br>method    | anytime         | Access  | RW      |
|-----------------------------------------------------------------------------------------------|----------------|---------------|----------|------------|------------------|-----------------|---------|---------|
|                                                                                               | Range          | 0~32767       | Unit     | rpm        | active<br>moment | Immediately     | default | 10      |
| When the speed rpm is less than this value, the gain of the speed loop, position loop and cur |                |               |          |            |                  |                 |         | current |
| loop will                                                                                     | l be attenuate | d/amplified a | ccording | g to P07.3 | 30, P07.31 an    | d P07.34 respec | tively. |         |

| P07.33 | Name  | Inertia s<br>accele<br>decele | self-learr<br>cration ar<br>ration tir | ning<br>nd<br>me | Set<br>method    | anytime     | Access  | RW  |
|--------|-------|-------------------------------|----------------------------------------|------------------|------------------|-------------|---------|-----|
|        | Range | 0~32767                       | Unit                                   | ms               | active<br>moment | Immediately | default | 500 |

|        | Name  | Zero-speed current gain reduction |      |   | Set<br>method    | anytime     | Access  | RW  |
|--------|-------|-----------------------------------|------|---|------------------|-------------|---------|-----|
| P07.34 | Range | 0~3276.7                          | Unit | % | active<br>moment | Immediately | default | 0.0 |

| P07.35 |                                                                            | Nam    | ie                                                                           | Inertia    | self-lea   | rning     | Set<br>method    | anytime         | Access         | RW |
|--------|----------------------------------------------------------------------------|--------|------------------------------------------------------------------------------|------------|------------|-----------|------------------|-----------------|----------------|----|
|        |                                                                            | Range  |                                                                              | 0~1        | Unit       | %         | active<br>moment | Immediately     | default        | 0  |
|        | S                                                                          | etting | Inertia self-learning option                                                 |            |            |           |                  |                 |                |    |
|        |                                                                            | 0      | Af                                                                           | ter learni | ing the ir | nertia, o | nly learn the    | torque feedforw | vard coefficie | nt |
|        |                                                                            |        | After learning the inertia, automatically calculate a set of gains according |            |            |           |                  |                 |                |    |
|        | 1 to the rigidity setting and the learned inertia coefficient and write to |        |                                                                              |            |            |           |                  | <b>)</b>        |                |    |
|        |                                                                            |        |                                                                              |            |            | PO        | 7.03 P07.04 I    | 207.05          |                |    |

| P07.38 | Nomo  | Vibration            | Monitor | ring | Set              | onutimo     | 1 00000 | RW  |
|--------|-------|----------------------|---------|------|------------------|-------------|---------|-----|
|        | Iname | Threshold Percentage |         |      | method           | anytime     | Access  | ĸw  |
|        | Range | 0~32767              | Unit    | %    | active<br>moment | Immediately | default | 100 |

| P07.39 | Name     | Vibration      | n monitor | ring | Set              | anvtime     | Access  | RW |
|--------|----------|----------------|-----------|------|------------------|-------------|---------|----|
|        | 1 (unite | value          |           |      | method           | unytime     | 1100000 |    |
|        | Range    | 0~32767 Unit - |           | -    | active<br>moment | Immediately | default | 0  |

| P07 50 |       | Name                                               |                      | torque compensation<br>mode     |         |                  | Set method           | anytime         | Access | RW |  |
|--------|-------|----------------------------------------------------|----------------------|---------------------------------|---------|------------------|----------------------|-----------------|--------|----|--|
| F07.50 | Range |                                                    | 0~4                  | Unit                            | -       | active<br>moment | Immediatel<br>y      | default         | 0      |    |  |
|        | S     | Setting torq                                       |                      |                                 |         | orque co         | ue compensation mode |                 |        |    |  |
|        |       | 0                                                  |                      | Compensate a fixed value P07.53 |         |                  |                      |                 |        |    |  |
|        |       | 1                                                  |                      |                                 |         | Compe            | pensation via AI1    |                 |        |    |  |
|        |       | 2                                                  | Compensation via AI2 |                                 |         |                  |                      |                 |        |    |  |
|        |       | 3 Compensation via AI3 (not supported on hardware) |                      |                                 |         |                  |                      |                 | ]      |    |  |
|        |       | 4                                                  |                      | Automat                         | ic comp | ensation         | through compe        | ensation coeffi | cient  | ]  |  |
| D07 42 | Name  | Torque compensation gain<br>1 |      |   | Set<br>method    | anytime     | Access  | RW  |
|--------|-------|-------------------------------|------|---|------------------|-------------|---------|-----|
| P07.45 | Range | 10~1000                       | Unit | - | active<br>moment | Immediately | default | 100 |

| D07 80 | Name  | Torque compensation gain |      |   | Set<br>method    | anytime     | Access  | RW  |
|--------|-------|--------------------------|------|---|------------------|-------------|---------|-----|
| P07.89 | Range | 10~1000                  | Unit | - | active<br>moment | Immediately | default | 100 |

|        | Name  | Torque co<br>filte | ompensa<br>er time | tion | Set<br>method    | anytime     | Access  | RW |
|--------|-------|--------------------|--------------------|------|------------------|-------------|---------|----|
| P07.51 | Range | 0~32767            | Unit               | ms   | active<br>moment | Immediately | default | 10 |

| Name   | Nomo  | Name Torque Compensa |      |   | Set              | anytime     | A       | DW |
|--------|-------|----------------------|------|---|------------------|-------------|---------|----|
|        | Name  | Inertia Coefficient  |      |   | method           |             | Access  | КW |
| P07.52 | Range | 0~32767              | Unit | - | active<br>moment | Immediately | default | 0  |

| D07.52 | Name  | Torque co<br>fixe | ompensa<br>d value | tion | Set<br>method    | anytime     | Access  | RW |
|--------|-------|-------------------|--------------------|------|------------------|-------------|---------|----|
| P07.55 | Range | -32767~<br>32767  | Unit               | -    | active<br>moment | Immediately | default | 0  |

| P07.54 | Name  | Torque com       | pensatio | n gain | Set<br>method    | anytime     | Access  | RW  |
|--------|-------|------------------|----------|--------|------------------|-------------|---------|-----|
|        | Range | -32767~<br>32767 | Unit     | %      | active<br>moment | Immediately | default | 100 |

| D07 55 | Name  | low frequency rejection<br>notch filter frequency |      |    | Set<br>method    | anytime     | Access  | RW |
|--------|-------|---------------------------------------------------|------|----|------------------|-------------|---------|----|
| P07.55 | Range | 0~1000                                            | Unit | Hz | active<br>moment | Immediately | default | 0  |

| P07.56 | Name Low frequency rejection |               |      |   | Set    | anytime       | Access  | RW    |
|--------|------------------------------|---------------|------|---|--------|---------------|---------|-------|
|        | Ivanie                       | notch depth   |      |   | method | anythic       | Access  | 17.44 |
|        | Range                        | Range 0~100.0 | Unit | % | active | Immediately   | default | 10.0  |
|        |                              | 0 100.0       | om   | , | moment | initioutation | derdant | 10.0  |

| P07.57 Name Low frequency rejection | Set | anytime | Access | RW |
|-------------------------------------|-----|---------|--------|----|
|-------------------------------------|-----|---------|--------|----|

|       | notch width |      |   | method           |             |         |      |
|-------|-------------|------|---|------------------|-------------|---------|------|
| Range | 0~100.0     | Unit | % | active<br>moment | Immediately | default | 50.0 |

| P07.58 | Name    | Name position command notch |      |    |        | anytime     | Access  | RW    |
|--------|---------|-----------------------------|------|----|--------|-------------|---------|-------|
|        | Indiffe | filter frequency            |      |    | method | anythic     | Access  | IX VV |
|        | Range   | ange 0~1000 Unit            | Unit | Hz | active | Immediately | default | 0     |
|        |         |                             |      |    | moment |             |         | 0     |

| P07.59 | Nomo  | Position command |          |     | Set    | onutimo     | 1 00000 | DW   |
|--------|-------|------------------|----------|-----|--------|-------------|---------|------|
|        | Name  | filt             | er depth |     | method | anytime     | Access  | ĸw   |
|        | Range | Range 0~100.0    | Unit     | 0/0 | active | Immediately | default | 10.0 |
|        |       | 0 100.0          | Om       | 70  | moment | minediatery | derault | 10.0 |

|        | Name  | Position c  | ommand | notch | Set              | anytime     | Access  | RW   |
|--------|-------|-------------|--------|-------|------------------|-------------|---------|------|
| P07.60 |       | inter width |        |       | methou           |             |         |      |
| P07.00 | Range | 0~100.0     | Unit   | %     | active<br>moment | Immediately | default | 50.0 |

|                                                                                                  | Name           | Advanced      | control f  | unction    | Set            | anytime          | Access        | RW     |  |
|--------------------------------------------------------------------------------------------------|----------------|---------------|------------|------------|----------------|------------------|---------------|--------|--|
| P07.61                                                                                           |                | se            | lection    |            | method         |                  |               |        |  |
| 107.01                                                                                           | Range          | 0~9999        | Unit       | -          | active         | Immediately      | default       | 0.0    |  |
|                                                                                                  | C              |               |            |            | moment         | 5                |               |        |  |
| AAA.B format. Ordinary feedforward control when                                                  |                |               |            |            | AAA=0; sing    | gle-inertia mode | el prediction | n when |  |
| AAA=1;                                                                                           | double-inert   | ia model prec | diction w  | hen AA     | A=2; single-ii | nertia model pre | diction wh    | en     |  |
| AAA=3                                                                                            | (no model pr   | ediction posi | tion filte | r), double | e-inertia mod  | el when AAA=4    | 4 Model       |        |  |
| prediction (no model prediction position filter), when B=0, the continuous vibration suppression |                |               |            |            |                |                  |               |        |  |
| function                                                                                         | is invalid, an | d when B=1,   | the cont   | tinuous v  | ibration supp  | ression function | is valid.     |        |  |

|        | Name  | Model pre  | ediction § | gain | Set<br>method    | anytime                      | Access  | RW   |
|--------|-------|------------|------------|------|------------------|------------------------------|---------|------|
| P07.62 | Range | 1.0~2000.0 | Unit       | -    | active<br>moment | Re-enable<br>takes<br>effect | default | 50.0 |

|        | Nomo    | Name Model Pred |      | ed Set |                  | antimo                       | 1 22255 | DW    |
|--------|---------|-----------------|------|--------|------------------|------------------------------|---------|-------|
|        | Inallie | Compensation    |      |        | method           | anytime                      | Access  | ĸw    |
| P07.63 | Range   | 50.0~200.0      | Unit | -      | active<br>moment | Re-enable<br>takes<br>effect | default | 100.0 |

| P07.64 Name The model predicts | Set | anytime | Access | RW |
|--------------------------------|-----|---------|--------|----|
|--------------------------------|-----|---------|--------|----|

|       | forwa    | ard gain |   | method           |                              |         |       |
|-------|----------|----------|---|------------------|------------------------------|---------|-------|
| Range | 0~3000.0 | Unit     | - | active<br>moment | Re-enable<br>takes<br>effect | default | 100.0 |

|        | Name  | Model pre<br>g | dicts inv<br>gain | erse | Set<br>method    | anytime                      | Access  | RW    |
|--------|-------|----------------|-------------------|------|------------------|------------------------------|---------|-------|
| P07.65 | Range | 0.0~3000.0     | Unit              | -    | active<br>moment | Re-enable<br>takes<br>effect | default | 100.0 |

|        | Name  | Model predicts frequency<br>of suppression 1 |      |   | Set<br>method    | anytime                      | Access  | RW   |
|--------|-------|----------------------------------------------|------|---|------------------|------------------------------|---------|------|
| P07.66 | Range | 1.0~250.0                                    | Unit | - | active<br>moment | Re-enable<br>takes<br>effect | default | 50.0 |

|        | Name  | Model pred<br>of supp | icts frequ<br>pression 2 | uency<br>2 | Set<br>method    | anytime                      | Access  | RW   |
|--------|-------|-----------------------|--------------------------|------------|------------------|------------------------------|---------|------|
| P07.67 | Range | 1.0~250.0             | Unit                     | -          | active<br>moment | Re-enable<br>takes<br>effect | default | 50.0 |

|        | Name  | The mode<br>feedforw | l predicts<br>ard veloc | s the<br>city | Set<br>method    | anytime                      | Access  | RW  |
|--------|-------|----------------------|-------------------------|---------------|------------------|------------------------------|---------|-----|
| P07.68 | Range | 0~3000               | Unit                    | -             | active<br>moment | Re-enable<br>takes<br>effect | default | 100 |

|        | Name  | Model pre  | edicts 2 g | gain | Set<br>method    | anytime                      | Access  | RW   |
|--------|-------|------------|------------|------|------------------|------------------------------|---------|------|
| P07.69 | Range | 1.0~2000.0 | Unit       | -    | active<br>moment | Re-enable<br>takes<br>effect | default | 50.0 |

|        | Name  | Model P<br>Comp | redictior<br>ensation | n 2 | Set<br>method    | anytime                      | Access  | RW    |
|--------|-------|-----------------|-----------------------|-----|------------------|------------------------------|---------|-------|
| P07.70 | Range | 50.0~200.0      | Unit                  | -   | active<br>moment | Re-enable<br>takes<br>effect | default | 100.0 |

|       | suppression frequency |      |   | method           |             |         |     |
|-------|-----------------------|------|---|------------------|-------------|---------|-----|
| Range | 1~2000                | Unit | - | active<br>moment | Immediately | default | 100 |

| P07.72 | Name  | Continuous vibration<br>suppression inertia<br>compensation |      |   | Set<br>method    | anytime     | Access  | RW  |
|--------|-------|-------------------------------------------------------------|------|---|------------------|-------------|---------|-----|
|        | Range | 1~1000                                                      | Unit | - | active<br>moment | Immediately | default | 100 |

|        |        | Continuous Vibration  |      |   |                  |             |         |      |
|--------|--------|-----------------------|------|---|------------------|-------------|---------|------|
| P07.73 | Nomo   | Suppression Speed     |      |   | Set              | anutima     | 1 00000 | DW/  |
|        | Ivanic | Feedback Compensation |      |   | method           | anytime     | Access  | K VV |
|        |        | Percentage            |      |   |                  |             |         |      |
|        | Range  | 0~300                 | Unit | % | active<br>moment | Immediately | default | 0    |

| P07.74 | Name  | Continuo<br>Suppressio<br>Filter Tin<br>Comp | Continuous Vibration<br>Suppression Low Pass<br>Filter Time Constant<br>Compensation |   |                  | anytime     | Access  | RW |
|--------|-------|----------------------------------------------|--------------------------------------------------------------------------------------|---|------------------|-------------|---------|----|
|        | Range | -10~10                                       | Unit                                                                                 | - | active<br>moment | Immediately | default | 0  |

|        |       | Continuo                                                         | us vibrat | ion |                  |             |         |    |
|--------|-------|------------------------------------------------------------------|-----------|-----|------------------|-------------|---------|----|
| P07.75 | Name  | suppression high-pass<br>filtering time constant<br>compensation |           |     | Set<br>method    | anytime     | Access  | RW |
|        | Range | -10~10                                                           | Unit      | -   | active<br>moment | Immediately | default | 0  |

| P07.76 | Name  | Continuo<br>suppress<br>feedback c<br>perce | us vibrat<br>sion spec<br>compensa<br>entage 2 | ion<br>ed<br>ation | Set<br>method | anytime     | Access  | RW |
|--------|-------|---------------------------------------------|------------------------------------------------|--------------------|---------------|-------------|---------|----|
|        | Range | 0~300                                       | Unit                                           | %                  | active        | Immediately | default | 0  |
|        |       |                                             |                                                |                    | moment        |             |         |    |

| P07.77 | Name  | Continuo<br>suppresses h<br>frequ | us vibrat<br>igher vib<br>iencies | ion<br>oration | Set<br>method    | anytime     | Access  | RW   |
|--------|-------|-----------------------------------|-----------------------------------|----------------|------------------|-------------|---------|------|
|        | Range | 1~5000                            | Unit                              | -              | active<br>moment | Immediately | default | 2000 |

| P07.78     | Name             | No adjustmo      | ent parar                          | neters   | Set<br>method | anytime           | Access      | RW    |
|------------|------------------|------------------|------------------------------------|----------|---------------|-------------------|-------------|-------|
|            | Range            | 0.0~7.7          | 0.0~7.7 Unit -                     |          |               | Immediately       | default     | 0.0   |
| A.B form   | nat. A refers t  | o the rigidity l | the rigidity level, the setting ra |          | range is 0-7, | generally 4 or le | ess. B refe | rs to |
| the inerti | ia level, the se | etting range is  | 0-7, gen                           | erally a | bout 4        |                   |             |       |

|        | Name  | Position moo     | de accele<br>on coeffi | eration<br>icient | Set<br>method    | anytime     | Access  | RW |
|--------|-------|------------------|------------------------|-------------------|------------------|-------------|---------|----|
| P0/./9 | Range | -32767~32<br>767 | Unit                   | -                 | active<br>moment | Immediately | default | 0  |

| P07.80 | Name  | Position mod<br>compens<br>cor | de accele<br>sation tin | eration<br>ne | Set<br>method    | anytime     | Access  | RW |
|--------|-------|--------------------------------|-------------------------|---------------|------------------|-------------|---------|----|
|        | Range | -32767~32<br>767               | Unit                    | -             | active<br>moment | Immediately | default | 0  |

|        | Name  | Actua<br>propo | l speed l<br>ortional g | loop<br>gain | Set method       | - | Access  | RO |
|--------|-------|----------------|-------------------------|--------------|------------------|---|---------|----|
| P07.90 | Range | 0~32767        | Unit                    | -            | active<br>moment | - | default | -  |

| D07.01 | Name  | Actual speed loop integral<br>gain |      |   | Set method       | - | Access  | RO |
|--------|-------|------------------------------------|------|---|------------------|---|---------|----|
| P07.91 | Range | 0~32767                            | Unit | - | active<br>moment | - | default | -  |

| D07.02 | Name  | Actual position loop<br>proportional gain |      |   | Set method       | - | Access  | RO |
|--------|-------|-------------------------------------------|------|---|------------------|---|---------|----|
| P07.92 | Range | 0~32767                                   | Unit | - | active<br>moment | - | default | -  |

| P07.93 | Name | Final value of torque compensation | Set method | - | Access | RO |
|--------|------|------------------------------------|------------|---|--------|----|
|--------|------|------------------------------------|------------|---|--------|----|

VC330 series servo driver instruction manual

|  | Range | 0~3276.7 | Unit | - | active<br>moment | - | default | - |
|--|-------|----------|------|---|------------------|---|---------|---|
|--|-------|----------|------|---|------------------|---|---------|---|

| P07.95 | Name  | Proport<br>recommen | tional ga<br>ded curr | in of<br>ent loop | Set method       | - | Access  | RO |
|--------|-------|---------------------|-----------------------|-------------------|------------------|---|---------|----|
|        | Range | 0~32767             | Unit                  | -                 | active<br>moment | - | default | -  |

| D07.04 | Name  | Recommended integral gain<br>of current loop |      |   | Set method       | - | Access  | RO |
|--------|-------|----------------------------------------------|------|---|------------------|---|---------|----|
| P07.96 | Range | 0~32767                                      | Unit | - | active<br>moment | - | default | -  |

## 9.9 P08 group parameters - communication parameters

| D09 16 | Name  | Torque comm<br>given | unicatio | n | Set<br>method    | anytime     | Access  | RW  |
|--------|-------|----------------------|----------|---|------------------|-------------|---------|-----|
| P08.16 | Range | -3276.7~3276.7       | Unit     | - | active<br>moment | Immediately | default | 0.0 |

| DO8 17 | Name  | Speed commun | ication g | given | Set<br>method    | anytime     | Access  | RW |
|--------|-------|--------------|-----------|-------|------------------|-------------|---------|----|
| P08.17 | Range | -32767~32767 | Unit      | -     | active<br>moment | Immediately | default | 0  |

|        | Name  | position communication<br>given |      |   | Set<br>method | anytime     | Access  | RW |
|--------|-------|---------------------------------|------|---|---------------|-------------|---------|----|
| P08.18 | Range | -2147483647                     |      |   | active        |             |         |    |
|        |       | ~                               | Unit | - | momont        | Immediately | default | 0  |
|        |       | 2147483647                      |      |   | moment        |             |         |    |

| D09 20 | N | lame    | Modbus ba | ud rate r        | egisters | Set<br>method    | ccess       | RW |        |   |
|--------|---|---------|-----------|------------------|----------|------------------|-------------|----|--------|---|
| P08.20 | R | ange    | 0~5       | Unit             | bps      | active<br>moment | Immediately | d  | efault | 1 |
|        |   | Setting |           | Modbus baud rate |          |                  |             |    |        |   |
|        |   | 0       |           |                  |          |                  |             |    |        |   |
|        |   |         | 1         | 9600             |          |                  |             |    |        |   |
|        |   |         | 2         |                  |          | 19200            |             |    |        |   |
|        |   |         | 3         |                  |          | 38400            |             |    |        |   |
|        | 4 |         | 57600     |                  |          |                  |             |    |        |   |

VC330 series servo driver instruction manual

| ~ | 11.5000 | i |
|---|---------|---|
| 5 | 115200  | ł |
|   |         | 1 |

|        | N     | Jame    | Modbu | s data foi             | rmat                  | Set             | anytime     | Ac  | cess  | RW |
|--------|-------|---------|-------|------------------------|-----------------------|-----------------|-------------|-----|-------|----|
| DO8 21 |       |         | re    | egisters               |                       | method          | ,           |     |       |    |
| P06.21 | п     |         | 0.2   | I Init                 |                       | active          | Reset takes | dat | fault | 1  |
|        | Kange |         | 0~3   | Unit                   | -                     | moment          | effect      | del | lault | 1  |
|        |       | Setting |       | Madhug data format     |                       |                 |             |     |       |    |
|        |       | Setting |       | Modbus data format     |                       |                 |             |     |       |    |
|        |       |         | 0     | No parity, 2 stop bits |                       |                 |             |     |       |    |
|        |       |         | 1     |                        | No parity, 1 stop bit |                 |             |     |       |    |
|        |       |         | 2     |                        | Eve                   | en parity, 1 st | op bit      |     |       |    |
|        |       |         | 3     |                        | Od                    | d parity, 1 sto | op bit      |     |       |    |

This parameter is valid when reset.

| DO9 22 | N                 | lame | 32-bit add<br>and lov | 32-bit address access high<br>and low byte order |                                                   |                                   | anytime     | Access  | RW |
|--------|-------------------|------|-----------------------|--------------------------------------------------|---------------------------------------------------|-----------------------------------|-------------|---------|----|
| P08.22 |                   | ange | 0~1                   | Unit                                             | -                                                 | active<br>moment                  | Immediately | default | 1  |
|        | Setting<br>0<br>1 |      | Byte                  | order wh<br>H                                    | nen 32-bit add<br>High 16 bits f<br>Low 16 bits f | dress is accessed<br>irst<br>irst | 1           |         |    |

| P08.23 | Name  | Modbus slav | ve addre | SS | Set<br>method    | anytime         | Access  | RW |
|--------|-------|-------------|----------|----|------------------|-----------------|---------|----|
|        | Range | 1~255       | Unit     | -  | active<br>moment | Immediat<br>ely | default | 1  |

|        | Name  | Modbus fau | lt regist | er | Set method       | - | Access  | RO |
|--------|-------|------------|-----------|----|------------------|---|---------|----|
| P08.24 | Range | 0~32767    | Unit      | -  | active<br>moment | - | default | -  |

|        | Name  | Transmit FI  | Transmit FIFO bytes |   |        | - | Access  | RO |
|--------|-------|--------------|---------------------|---|--------|---|---------|----|
| P08.25 | Range | 0~32767 Unit |                     | - | active | - | default | -  |
|        |       |              |                     |   | moment |   |         |    |

| P08.26 | Name  | Monitor | port bau | d rate | Set<br>method    | anytime               | Access  | RW |
|--------|-------|---------|----------|--------|------------------|-----------------------|---------|----|
|        | Range | 0~2     | Unit     | bps    | active<br>moment | Reset takes<br>effect | default | 2  |

| Setting | RS232 monitor port baud rate |
|---------|------------------------------|
| 0       | 9600                         |
| 1       | 38400                        |
| 2       | 115200                       |

| P08.27 | Name  | MODBUS res<br>character<br>(characte | ponse d<br>c cycle<br>r time) | elay | Set<br>method    | anytime                  | Access  | RW |
|--------|-------|--------------------------------------|-------------------------------|------|------------------|--------------------------|---------|----|
|        | Range | 0~32767                              | Unit                          | -    | active<br>moment | Reset<br>takes<br>effect | default | 0  |

|        | N | lame | RS232 mc  | nitoring  | port to | Set          | anvtime     | Access  | RW |  |
|--------|---|------|-----------|-----------|---------|--------------|-------------|---------|----|--|
| D09 20 |   |      | send curv | ve or sen | d text  | method       | 5           |         |    |  |
| P08.29 | R | ange | 0~1       | Unit      | -       | active       | Immediately | default | 0  |  |
|        |   |      |           |           |         | moment       |             |         | -  |  |
|        |   |      | •         |           |         |              |             |         |    |  |
|        |   | S    | etting    | RS232     | nd      |              |             |         |    |  |
|        |   |      |           |           | text    |              |             |         |    |  |
|        |   |      | 0         |           |         | sending curv | ve          |         |    |  |
|        |   |      | 1         |           |         |              |             |         |    |  |

|        | N       | lame | Choose AR | M serial  | port or | Set             | anytime           | Access  | RW |
|--------|---------|------|-----------|-----------|---------|-----------------|-------------------|---------|----|
| DO9 20 |         |      | PN s      | erial poi | t       | method          | 2                 |         |    |
| P08.30 | Range   |      | 0~1       | 0~1 Unit  |         | active          | Reset takes       | default | 0  |
|        | К       | ange | 0 1       | Oint      | -       | moment          | effect            | uclauit | 0  |
|        |         |      |           |           |         |                 |                   |         |    |
|        | Setting |      | etting    | Cho       | ose ARM | I serial port o | or PN serial port |         |    |
|        | 0       |      |           |           | ARM     |                 |                   |         |    |
|        |         |      | 1         |           |         | PN              |                   |         |    |

| D09.21 | Name  | Initial valu<br>P | e of PN<br>930 | servo | Set<br>method    | anytime     | Access  | RW |
|--------|-------|-------------------|----------------|-------|------------------|-------------|---------|----|
| P08.31 | Range | 0~10              | Unit           | -     | active<br>moment | Immediately | default | 0  |

| D00 22 | Name  | PN communication position compensation |      |   | Set<br>method    | anytime     | Access  | RW |
|--------|-------|----------------------------------------|------|---|------------------|-------------|---------|----|
| P08.32 | Range | 0~1000                                 | Unit | - | active<br>moment | Immediately | default | 0  |

| DO8 40 | Name  | CAN bu   | s baud r | ate  | Set<br>method    | anytime     | Access  | RW  |
|--------|-------|----------|----------|------|------------------|-------------|---------|-----|
| P08.40 | Range | 125~1000 | Unit     | Kbps | active<br>moment | Immediately | default | 500 |

| P08.41 | Name  | CAN no | de num | ber | Set<br>method    | anytime     | Access  | RW |
|--------|-------|--------|--------|-----|------------------|-------------|---------|----|
|        | Range | 0~127  | Unit   | -   | active<br>moment | Immediately | default | 0  |

| D00.42 | Name  | Enable | e custom<br>rotocol | 402 | Set<br>method    | anytime               | Access  | RW |  |
|--------|-------|--------|---------------------|-----|------------------|-----------------------|---------|----|--|
| P08.42 | Range | 0~1    | Unit                | -   | active<br>moment | Immediately           | default | 0  |  |
|        | Se    | etting | g Enable            |     |                  | protocol              |         |    |  |
|        |       | 0      | Use the             |     |                  | standard 402 protocol |         |    |  |
|        |       | 1      | Do not use the      |     |                  | protocol, use th      | ne      |    |  |
|        |       |        |                     | mo  | dified 402 pr    | otocol                |         |    |  |

| DO9 44 |   | Name  | SDO byte order |                  |   | Set<br>method    | anytime     | Ac  | cess | RW |
|--------|---|-------|----------------|------------------|---|------------------|-------------|-----|------|----|
| P08.44 | - | Range | 0~1            | Unit             | - | active<br>moment | Immediately | def | ault | 0  |
|        |   | Set   | tting          |                  |   | SDO byte or      | ler         |     |      |    |
|        |   |       | 0              | St               |   | dard SDO by      |             |     |      |    |
|        |   |       | 1              | Stan<br>Standard |   |                  | der reverse |     |      |    |

| D09.40 | Name  | CANopen b<br>Profinet ser | us resta<br>vo enco | rt times or<br>der status | Set<br>method    | - | Access  | RO |
|--------|-------|---------------------------|---------------------|---------------------------|------------------|---|---------|----|
| F06.49 | Range | -                         | Unit                | -                         | active<br>moment | - | default | -  |

| P08.50 | Name  | CANopen b<br>occupies space<br>encoc | ous trans<br>ce or Pro<br>ler G1S | mit buffer<br>ofinet servo<br>TW | Set<br>method    | - | Access  | RO |
|--------|-------|--------------------------------------|-----------------------------------|----------------------------------|------------------|---|---------|----|
|        | Range | -                                    | Unit                              | -                                | active<br>moment | - | default | -  |

| P08.51 | Name | CANopen/Profinet bus send | Set    | - | Access | RO |
|--------|------|---------------------------|--------|---|--------|----|
|        |      | frame count               | method |   |        |    |

|  | Range | - | Unit | - | active<br>moment | - | default | - |
|--|-------|---|------|---|------------------|---|---------|---|
|--|-------|---|------|---|------------------|---|---------|---|

| P08.52 | Name  | CANopen<br>receive f | /Profine<br>rame co | et bus<br>Punt | Set<br>method    | - | Access  | RO |
|--------|-------|----------------------|---------------------|----------------|------------------|---|---------|----|
|        | Range | -                    | Unit                | -              | active<br>moment | - | default | -  |

| P08.53 |       | CANopen b   | us recei | ve frame   | Sat              |   |         |    |
|--------|-------|-------------|----------|------------|------------------|---|---------|----|
|        | Name  | error count | or encod | ler status | mathad           | - | Access  | RO |
|        |       | value G1ZSW |          |            | method           |   |         |    |
|        | Range | -           | Unit     | -          | active<br>moment | - | default | -  |

| <b>D</b> 00 <b>5</b> 4 | Name  | CANopen b<br>encoder com | ous JITT<br>Imand G | TER or<br>FICMD | Set<br>method    | - | Access  | RO |
|------------------------|-------|--------------------------|---------------------|-----------------|------------------|---|---------|----|
| P08.54                 | Range | -                        | Unit                | -               | active<br>moment | - | default | -  |

| DO8 55 | Name    | E | xtrapola | tion speed        | Set<br>method    | - | Access  | RO |
|--------|---------|---|----------|-------------------|------------------|---|---------|----|
| P08.55 | Range - | - | Unit     | User<br>Units/Sec | active<br>moment | - | default | -  |

| P08.57 - | Name  | Ir | nterpolat | ion speed         | Set<br>method    | - | Access  | RO |
|----------|-------|----|-----------|-------------------|------------------|---|---------|----|
|          | Range | -  | Unit      | User<br>Units/Sec | active<br>moment | - | default | -  |

| P08 59 | Name  |   | filtered | l speed           | Set<br>method    | - | Access  | RO |
|--------|-------|---|----------|-------------------|------------------|---|---------|----|
| P08.39 | Range | - | Unit     | User<br>Units/Sec | active<br>moment | - | default | -  |

| P08 61 | Name  | Ext | trapolati | on position | Set<br>method    | - | Access  | RO |
|--------|-------|-----|-----------|-------------|------------------|---|---------|----|
| P08.01 | Range | -   | Unit      | User Units  | active<br>moment | - | default | -  |

| P08 63 | Name  | int | terpolate | d position | Set<br>method    | - | Access  | RO |
|--------|-------|-----|-----------|------------|------------------|---|---------|----|
| P08.05 | Range | -   | Unit      | User Units | active<br>moment | - | default | -  |

| D09 65 | Name  | Е | xtrapolat | tion error | Set<br>method    | - | Access  | RO |
|--------|-------|---|-----------|------------|------------------|---|---------|----|
| P08.05 | Range | - | Unit      | User Units | active<br>moment | - | default | -  |

| P08 67 | Name  | ir | nterpolat | ion error  | Set<br>method    | - | Access  | RO |
|--------|-------|----|-----------|------------|------------------|---|---------|----|
| P08.07 | Range | -  | Unit      | User Units | active<br>moment | - | default | -  |

| D09 60 | Name  |   | contro | l error    | Set<br>method    | - | Access  | RO |
|--------|-------|---|--------|------------|------------------|---|---------|----|
| P08.09 | Range | - | Unit   | User Units | active<br>moment | - | default | -  |

| D09 71 | Name true error |   | Set<br>method | -          | Access           | RO |         |   |
|--------|-----------------|---|---------------|------------|------------------|----|---------|---|
| P08.71 | Range           | - | Unit          | User Units | active<br>moment | -  | default | - |

| P08 73 | Name  | Pred | icted po | sition error | Set<br>method    | - | Access  | RO |
|--------|-------|------|----------|--------------|------------------|---|---------|----|
| P08.75 | Range | -    | Unit     | User Units   | active<br>moment | - | default | -  |

| DO8 74 | Name  | St<br>CAN | atus wo<br>Nopen4( | rd of the<br>)2 protocol | Set<br>method    | - | Access  | RO |
|--------|-------|-----------|--------------------|--------------------------|------------------|---|---------|----|
| P08.74 | Range | -         | Unit               | -                        | active<br>moment | - | default | -  |

| P08.75 Name ECAT PDI JITTER Set - Access R | P08.75 Name | ECAT PDI JITTER | Set | - | Access | RO |
|--------------------------------------------|-------------|-----------------|-----|---|--------|----|
|--------------------------------------------|-------------|-----------------|-----|---|--------|----|

|       |   |      |       | method           |   |         |   |
|-------|---|------|-------|------------------|---|---------|---|
| Range | - | Unit | 3.556 | active<br>moment | - | default | - |

| DO9 76 | Name  | ECAT BIT STATE |      |   | Set<br>method    | - | Access  | RO |
|--------|-------|----------------|------|---|------------------|---|---------|----|
| P08.70 | Range | -              | Unit | - | active<br>moment | - | default | -  |

| D00 77 | Name  | (<br>CAl | Control | word of | Set<br>method    | - | Access  | RO |
|--------|-------|----------|---------|---------|------------------|---|---------|----|
| P08.77 | Range | -        | Unit    | -       | active<br>moment | - | default | -  |

| P08.78 | Name  | ( | CANSE | NDERR | Set<br>method    | - | Access  | RO |
|--------|-------|---|-------|-------|------------------|---|---------|----|
|        | Range | - | Unit  | -     | active<br>moment | - | default | -  |

| P08.79 | Name  | - | ECAT E | DEBUG | Set<br>method    | - | Access  | RO |
|--------|-------|---|--------|-------|------------------|---|---------|----|
|        | Range | - | Unit   | -     | active<br>moment | - | default | -  |

## 9.10 P09 group parameters - advanced debugging parameters

| D00.01 | Name  | Debug para   | ameter l | l | Set<br>method    | anytime     | Access  | RW |
|--------|-------|--------------|----------|---|------------------|-------------|---------|----|
| P09.01 | Range | -32767~32767 | Unit     | - | active<br>moment | Immediately | default | 0  |

| D00 02 | Name  | Debug para   | ameter 2 | 2 | Set<br>method    | anytime     | Access  | RW |
|--------|-------|--------------|----------|---|------------------|-------------|---------|----|
| P09.02 | Range | -32767~32767 | Unit     | - | active<br>moment | Immediately | default | 0  |

| D00.02 | Name  | Debug para   | ameter 3 | 3 | Set<br>method    | anytime     | Access  | RW |
|--------|-------|--------------|----------|---|------------------|-------------|---------|----|
| P09.03 | Range | -32767~32767 | Unit     | - | active<br>moment | Immediately | default | 0  |

| <b>DOD 04</b> | Name  | Debug para   | ameter 4 | 1 | Set<br>method    | anytime     | Access  | RW |
|---------------|-------|--------------|----------|---|------------------|-------------|---------|----|
| P09.04        | Range | -32767~32767 | Unit     | - | active<br>moment | Immediately | default | 0  |

| P09.05 | Name  | Debug para   | ameter 5 | 5 | Set<br>method    | anytime     | Access  | RW |
|--------|-------|--------------|----------|---|------------------|-------------|---------|----|
|        | Range | -32767~32767 | Unit     | - | active<br>moment | Immediately | default | 0  |

| <b>D</b> 00.04 | Name  | Debug para   | ameter ( | 5 | Set<br>method    | anytime     | Access  | RW |
|----------------|-------|--------------|----------|---|------------------|-------------|---------|----|
| P09.00         | Range | -32767~32767 | Unit     | - | active<br>moment | Immediately | default | 0  |

| <b>D</b> 00.07 | Name  | Debug para   | ameter 7 | 1 | Set<br>method    | anytime     | Access  | RW |
|----------------|-------|--------------|----------|---|------------------|-------------|---------|----|
| P09.07         | Range | -32767~32767 | Unit     | - | active<br>moment | Immediately | default | 0  |

| P09.08 | Name  | Debug para   | ameter { | 3 | Set<br>method | anytime     | Access  | RW |
|--------|-------|--------------|----------|---|---------------|-------------|---------|----|
|        | Range | -32767~32767 | Unit     | - | active        | Immediately | default | 0  |

|  |  | moment |  |  |
|--|--|--------|--|--|
|  |  |        |  |  |

| P09.09 | Name  | Real ti | me spee | d monitoring | Set<br>method    | - | Access  | RO |
|--------|-------|---------|---------|--------------|------------------|---|---------|----|
|        | Range | -       | Unit    | rpm          | active<br>moment | - | default | -  |

| <b>D</b> 00 10 | Name  | UD | output | monitoring | Set<br>method    | - | Access  | RO |
|----------------|-------|----|--------|------------|------------------|---|---------|----|
| P09.10         | Range | -  | Unit   | -          | active<br>moment | - | default | -  |

| D00 11 | Name  | UQ output monitoring |      |   | Set<br>method    | - | Access  | RO |
|--------|-------|----------------------|------|---|------------------|---|---------|----|
| P09.11 | Range | -                    | Unit | - | active<br>moment | - | default | -  |

|        | Name  | A Con | pares tl | ne value of A | Set<br>method | - | Access  | RO |
|--------|-------|-------|----------|---------------|---------------|---|---------|----|
| P09.12 | Range | -     | Unit -   |               | active        | - | default | -  |

| P09.13 | Name  | B com | pares th | e value of the | Set<br>method | - | Access  | RO |
|--------|-------|-------|----------|----------------|---------------|---|---------|----|
|        | Range |       | light    |                | active        |   |         |    |
|        |       | -     | Unit     | -              | moment        | - | default | -  |

|        | Name  | C com | pare the<br>regis | e value of the<br>ster | Set<br>method    | - | Access  | RO |
|--------|-------|-------|-------------------|------------------------|------------------|---|---------|----|
| P09.14 | Range | -     | Unit              | -                      | active<br>moment | - | default | -  |

| D00 16 | Name  |   | Z-Point | Count | Set<br>method    | - | Access  | RO |
|--------|-------|---|---------|-------|------------------|---|---------|----|
| P09.10 | Range | - | Unit    | -     | active<br>moment | - | default | -  |

| D00 10 | Name  | Electrical angle value Q10 |      |   | Set<br>method    | - | Access  | RO |
|--------|-------|----------------------------|------|---|------------------|---|---------|----|
| P09.19 | Range | -                          | Unit | - | active<br>moment | - | default | -  |

| D00 20 | Name  | S | peed loo | op given | Set<br>method    | - | Access  | RO |
|--------|-------|---|----------|----------|------------------|---|---------|----|
| P09.20 | Range | - | Unit     | ‰        | active<br>moment | - | default | -  |

| D00 21 | Name  | Spe | ed loop | feedback | Set<br>method    | - | Access  | RO |
|--------|-------|-----|---------|----------|------------------|---|---------|----|
| P09.21 | Range | -   | Unit    | %        | active<br>moment | - | default | -  |

| D00 22 | Name  | Speed | loop fo | rward limiter | Set<br>method    | - | Access  | RO |
|--------|-------|-------|---------|---------------|------------------|---|---------|----|
| P09.22 | Range | -     | Unit    | -             | active<br>moment | - | default | -  |

|        | Name  | Speed | loop re | verse limiter | Set              | - | Access  | RO |
|--------|-------|-------|---------|---------------|------------------|---|---------|----|
| P09.23 | Range | -     | Unit    | -             | active<br>moment | - | default | -  |

| D00 24 | Name  | The output value of the speed loop |      |   | Set<br>method    | - | Access  | RO |
|--------|-------|------------------------------------|------|---|------------------|---|---------|----|
| P09.24 | Range | -                                  | Unit | - | active<br>moment | - | default | -  |

| D00 25 | Name  | D-axis current loop given |      |   | Set<br>method    | - | Access  | RO |
|--------|-------|---------------------------|------|---|------------------|---|---------|----|
| P09.25 | Range | -                         | Unit | % | active<br>moment | - | default | -  |

| D00 26 | Name  | D-axis | D-axis current loop feedback |   |                  | - | Access  | RO |
|--------|-------|--------|------------------------------|---|------------------|---|---------|----|
| P09.20 | Range | -      | Unit                         | % | active<br>moment | - | default | -  |

| D00 27 | Name  | D-axis current loop positive<br>limiting |      |   | Set<br>method    | - | Access  | RO |
|--------|-------|------------------------------------------|------|---|------------------|---|---------|----|
| P09.27 | Range | -                                        | Unit | - | active<br>moment | - | default | -  |

| P09.28 Name limiting metho |
|----------------------------|
|----------------------------|

|  | Range | - | Unit | - | active<br>moment | - | default | - |
|--|-------|---|------|---|------------------|---|---------|---|
|--|-------|---|------|---|------------------|---|---------|---|

| P09.29 | Name  | D-axis | D-axis current loop output |   |                  | - | Access  | RO |
|--------|-------|--------|----------------------------|---|------------------|---|---------|----|
|        | Range | -      | Unit                       | - | active<br>moment | - | default | -  |

| <b>D</b> 00 20 | Name  | Q-axi | Q-axis current loop given |   |                  | - | Access  | RO |
|----------------|-------|-------|---------------------------|---|------------------|---|---------|----|
| P09.30         | Range | -     | Unit                      | % | active<br>moment | - | default | -  |

| D00 21 | Name  | Q-axis | current | loop feedback | Set<br>method    | - | Access  | RO |
|--------|-------|--------|---------|---------------|------------------|---|---------|----|
| P09.31 | Range | -      | Unit    | %0            | active<br>moment | - | default | -  |

| D00 22 | Name  | Q-axis | current<br>limit | loop positive | Set<br>method    | - | Access  | RO |
|--------|-------|--------|------------------|---------------|------------------|---|---------|----|
| P09.32 | Range | -      | Unit             | -             | active<br>moment | - | default | -  |

| D00 22 | Name  | Q-axis | current<br>limit | loop reverse | Set<br>method    | - | Access  | RO |
|--------|-------|--------|------------------|--------------|------------------|---|---------|----|
| P09.33 | Range | -      | Unit             | -            | active<br>moment | - | default | -  |

| D00.24 | Name  | Q-axis | s curren | t loop output | Set<br>method    | - | Access  | RO |
|--------|-------|--------|----------|---------------|------------------|---|---------|----|
| P09.34 | Range | -      | Unit     | -             | active<br>moment | - | default | -  |

| <b>D</b> 00 20 | Name  |   | original | phase | Set<br>method    | - | Access  | RO |
|----------------|-------|---|----------|-------|------------------|---|---------|----|
| P09.39         | Range | - | Unit     | -     | active<br>moment | - | default | -  |

| D00 41 | Name  | Brakin | g resisto<br>cyc | or PWM duty<br>ele | Set<br>method    | - | Access  | RO |
|--------|-------|--------|------------------|--------------------|------------------|---|---------|----|
| P09.41 | Range | -      | Unit             | %                  | active<br>moment | - | default | -  |

| D00 45 | Name  | Bef | ore Q-a<br>filter | xis current<br>ring | Set<br>method    | - | Access  | RO |
|--------|-------|-----|-------------------|---------------------|------------------|---|---------|----|
| P09.43 | Range | -   | Unit              | ‰                   | active<br>moment | - | default | -  |

| D00 47 | Name  | Hardware self-test fault codes |      |   | Set<br>method    | - | Access  | RO |
|--------|-------|--------------------------------|------|---|------------------|---|---------|----|
| P09.47 | Range | -                              | Unit | - | active<br>moment | - | default | -  |

| D00.40 | Name  | Start time of current loop<br>control |      |   | Set<br>method    | - | Access  | RO |
|--------|-------|---------------------------------------|------|---|------------------|---|---------|----|
| P09.48 | Range | -                                     | Unit | - | active<br>moment | - | default | -  |

| D00 40 | Name  | Start | time of<br>cont | speed loop<br>rol | Set<br>method    | - | Access  | RO |
|--------|-------|-------|-----------------|-------------------|------------------|---|---------|----|
| P09.49 | Range | -     | Unit            | -                 | active<br>moment | - | default | -  |

|        | Name             | Sine wave generator<br>amplitude | Set<br>method | anytime                                        | Access    | RW             |
|--------|------------------|----------------------------------|---------------|------------------------------------------------|-----------|----------------|
| P09.59 | Range            | -32767~32767                     | Unit          | Speed Moo<br>Speed %<br>Torque mo<br>current % | de: Motor | Rated<br>rated |
|        | active<br>moment | Immediately                      | default       |                                                | 0         |                |

| <b>D</b> 00 (0 | Name  | Sine wave §<br>freque | generato<br>ncy | or | Set<br>method    | anytime     | Access  | RW |
|----------------|-------|-----------------------|-----------------|----|------------------|-------------|---------|----|
| P09.60         | Range | -32767~32767          | Unit            | -  | active<br>moment | Immediately | default | 0  |

| D00 62 | Name  | Bits that need to be monitored |      |   | Set<br>method    | anytime     | Access  | RW |
|--------|-------|--------------------------------|------|---|------------------|-------------|---------|----|
| P09.02 | Range | 0~65535                        | Unit | - | active<br>moment | Immediately | default | 0  |

| P00.63 | .63 Name | The value of the bit to | Set    |   | Access | PO |
|--------|----------|-------------------------|--------|---|--------|----|
| 109.05 | Inallic  | monitor                 | method | - | Access | ĸo |

|  | Range | - | Unit | - | active<br>moment | - | default | - |
|--|-------|---|------|---|------------------|---|---------|---|
|--|-------|---|------|---|------------------|---|---------|---|

| P09.75 | Name  | Nun | Number of speed loop<br>interruptions |   |                  | - | Access  | RO |
|--------|-------|-----|---------------------------------------|---|------------------|---|---------|----|
| 109.75 | Range | -   | Unit                                  | - | active<br>moment | - | default | -  |

| P09.76 - | Name   | Num           | ber of c | urrent loop | Set    | _ | Access  | RO |
|----------|--------|---------------|----------|-------------|--------|---|---------|----|
|          | Ivanic | interruptions |          |             | method | _ | Access  | KO |
|          | Range  | _             | Unit     | _           | active | _ | default | _  |
|          |        |               | Om       |             | moment | _ | aciaun  |    |

| <b>D</b> 00.05 | Name  | Speed | loop ex | ecution cycle | Set<br>method    | - | Access  | RO |
|----------------|-------|-------|---------|---------------|------------------|---|---------|----|
| P09.85         | Range | -     | Unit    | us            | active<br>moment | - | default | -  |

| <b>D</b> 00.97 | Name  | Speed | loop ex | ecution time | Set<br>method    | - | Access  | RO |
|----------------|-------|-------|---------|--------------|------------------|---|---------|----|
| 109.80         | Range | -     | Unit    | us           | active<br>moment | - | default | -  |

| D00.97 | Name  | Current | t loop ex | xecution cycle | Set<br>method    | - | Access  | RO |
|--------|-------|---------|-----------|----------------|------------------|---|---------|----|
| P09.87 | Range | -       | Unit      | us             | active<br>moment | - | default | -  |

|        | Name  | Curren | t loop e | xecution time | Set<br>method    | - | Access  | RO |
|--------|-------|--------|----------|---------------|------------------|---|---------|----|
| P09.88 | Range | -      | Unit     | us            | active<br>moment | - | default | -  |

| <b>D</b> 00.90 | Name  | Speed | referenc<br>mo | ce in position<br>de | Set<br>method    | - | Access  | RO |
|----------------|-------|-------|----------------|----------------------|------------------|---|---------|----|
| P09.89         | Range | -     | Unit           | -                    | active<br>moment | - | default | -  |

| <b>D</b> 00.00 | Name  | Position error in position<br>mode |      |   | Set<br>method    | - | Access  | RO |
|----------------|-------|------------------------------------|------|---|------------------|---|---------|----|
| P09.90         | Range | -                                  | Unit | - | active<br>moment | - | default | -  |

|        | Name  | Bı | ake resi<br>percer | stor heat | Set<br>method | - | Access  | RO |
|--------|-------|----|--------------------|-----------|---------------|---|---------|----|
| P09.91 | Range | -  | Unit               | %         | active        | - | default | -  |

| D00 03 | Name  | 1ms t | ask exe | cution cycle | Set<br>method    | - | Access  | RO |
|--------|-------|-------|---------|--------------|------------------|---|---------|----|
| 109.95 | Range | -     | Unit    | us           | active<br>moment | - | default | -  |

| <b>D</b> 00.04 | Name  | UD f | eedforw | vard voltage | Set<br>method    | - | Access  | RO |
|----------------|-------|------|---------|--------------|------------------|---|---------|----|
| P09.94         | Range | -    | Unit    | -            | active<br>moment | - | default | -  |

| <b>D</b> 00.05 | Name  | UQ f | eedforw | vard voltage | Set<br>method    | - | Access  | RO |
|----------------|-------|------|---------|--------------|------------------|---|---------|----|
| P09.93         | Range | -    | Unit    | -            | active<br>moment | - | default | -  |

| <b>D</b> 00.07 | Name  | Absolute encoder<br>communication error |      |   | Set<br>method    | - | Access  | RO |
|----------------|-------|-----------------------------------------|------|---|------------------|---|---------|----|
| P09.96         | Range | -                                       | Unit | - | active<br>moment | - | default | -  |

| P09.98 | Absolute encoder |                       |      |   | Set              |   | A       | RO |
|--------|------------------|-----------------------|------|---|------------------|---|---------|----|
|        | Name             | communication error 2 |      |   | method           | - | Access  | кО |
|        | Range            | -                     | Unit | - | active<br>moment | - | default | -  |

## 9.11 P10 group parameters - fault protection parameters

| P10.01                                                                                                    | Name  | Overcurren | t Thresh       | old | Set<br>method | anytime                  | Access  | RW    |  |
|----------------------------------------------------------------------------------------------------|-------|------------|----------------|-----|---------------|--------------------------|---------|-------|--|
|                                                                                                    | Range | 0~800.0    | 0~800.0 Unit % |     |               | Reset<br>takes<br>effect | default | 400.0 |  |
| When the detected current percentage P09.31 is greater than this value, a software overcurrent fault will be reported. |       |            |                |     |               |                          |         |       |  |

| P10.02                                                                                                   | Name  | Overloa               | ad value |  | Set<br>method | anytime     | Access  | RW    |  |
|----------------------------------------------------------------------------------------------------|-------|-----------------------|----------|--|---------------|-------------|---------|-------|--|
|                                                                                                    | Range | Range 0~3276.7 Unit % |          |  |               | Immediately | default | 100.0 |  |
| This value is recommended to be set to $\frac{\text{Motor rated current}}{\text{Drive rated current}}$ . |       |                       |          |  |               |             |         |       |  |

| P10.03                                                                                               | Nomo                                                                                              | Lock-rotor        | protect | ion | Set    |             | A       | DW  |  |  |  |
|----------------------------------------------------------------------------------------------------|---------------------------------------------------------------------------------------------------|-------------------|---------|-----|--------|-------------|---------|-----|--|--|--|
|                                                                                                    | Ivallic                                                                                           | current threshold |         |     | method | anytime     | Access  | ĸw  |  |  |  |
|                                                                                                    | Range                                                                                             | 0 200 0           | Unit    | %   | active | Immediately | dafault | 100 |  |  |  |
|                                                                                                    |                                                                                                   | 0~300.0           | Unit    |     | moment | minediatery | uclauit | 100 |  |  |  |
| When th                                                                                              | When the drive current percentage P09.31 exceeds this value and lasts for the time of P10.04, and |                   |         |     |        |             |         |     |  |  |  |
| the speed is less than 5rpm, a fault will be reported. This value is recommended to use the shortcut |                                                                                                   |                   |         |     |        |             |         |     |  |  |  |
| button in                                                                                            | button in the VECObserve software $\rightarrow$ the default value after a full set of matching.   |                   |         |     |        |             |         |     |  |  |  |

| P10.04                                                                                               | Nama                                                                                           | Lock-rotor protection time |      |    | Set    | our time o  | A       | DW  |  |  |  |
|----------------------------------------------------------------------------------------------------|------------------------------------------------------------------------------------------------|----------------------------|------|----|--------|-------------|---------|-----|--|--|--|
|                                                                                                    | Inallic                                                                                        | threshold                  |      |    | method | anytime     | Access  | ĸw  |  |  |  |
|                                                                                                    | Range                                                                                          | 0. 65535                   | Unit | ms | active | Immodiately | dafault | 800 |  |  |  |
|                                                                                                    |                                                                                                | 0~05555                    |      |    | moment | minediatery | ucidult | 000 |  |  |  |
| When th                                                                                              | When the drive current percentage P09.31 exceeds P10.03, and lasts for the time of P10.04, and |                            |      |    |        |             |         |     |  |  |  |
| the speed is less than 5rpm, a fault will be reported. This value is recommended to use the shortcut |                                                                                                |                            |      |    |        |             |         |     |  |  |  |
| button in the VECObserve software $\rightarrow$ the default value after a full set of matching.      |                                                                                                |                            |      |    |        |             |         |     |  |  |  |

| P10.05                                                                                   | Name                                                                                   | Over speed            | l percent | tage | Set<br>method | anytime     | Access  | RW    |  |  |  |
|------------------------------------------------------------------------------------------|----------------------------------------------------------------------------------------|-----------------------|-----------|------|---------------|-------------|---------|-------|--|--|--|
|                                                                                          | Range                                                                                  | Range 0~3276.7 Unit % |           |      |               | Immediately | default | 150.0 |  |  |  |
| Speed percentage: The percentage of actual speed relative to rated speed. When the speed |                                                                                        |                       |           |      |               |             |         |       |  |  |  |
| percenta                                                                                 | percentage is greater than the over-speed percentage, an over-speed fault is reported. |                       |           |      |               |             |         |       |  |  |  |

| P10.06 | Name  | Drive Overh | eat Thre | shold | Set<br>method    | anytime     | Access  | RW   |
|--------|-------|-------------|----------|-------|------------------|-------------|---------|------|
|        | Range | 0~3276.7    | Unit     | °C    | active<br>moment | Immediately | default | 80.0 |

| P10.07                                                                                                    | Name  | Phase loss pro | tection s | settings | Set<br>method    | anytime     | Access  | RW |  |
|----------------------------------------------------------------------------------------------------|-------|----------------|-----------|----------|------------------|-------------|---------|----|--|
|                                                                                                    | Range | 0~32767 Unit   |           |          | active<br>moment | Immediately | default | 0  |  |
| When the 0th bit is 1, the output phase loss protection is enabled; when the 1st bit is 1, the input phase loss protection is enabled. |       |                |           |          |                  |             |         |    |  |

| P10.08 | Name  | Return to or<br>ti | rigin tim<br>me | e-out | Set<br>method    | anytime     | Access  | RW |
|--------|-------|--------------------|-----------------|-------|------------------|-------------|---------|----|
|        | Range | 0~32767            | Unit            | s     | active<br>moment | Immediately | default | 0  |

| P10.09 | Name Motor e |      |     | coder position<br>function when<br>ver is off |                                                                                    | Set<br>method    | anytime     | A  | ccess | RW |
|--------|--------------|------|-----|-----------------------------------------------|------------------------------------------------------------------------------------|------------------|-------------|----|-------|----|
|        | Ra           | ange | 0~1 | Unit                                          | -                                                                                  | active<br>moment | Immediately | de | fault | 0  |
|        | Setting      |      |     | Pow                                           | Power-off motor encoder position memory selection                                  |                  |             |    |       |    |
|        | 0            |      |     | Th<br>me                                      | The position of the motor encoder is not<br>memorized when the power is turned off |                  |             |    |       |    |
|        | 1            |      |     | Power-off memory motor encoder position       |                                                                                    |                  |             |    |       |    |

| P10.10 | Name  | AI zero dr | ift thresh | nold | Set<br>method    | anytime     | Access  | RW  |
|--------|-------|------------|------------|------|------------------|-------------|---------|-----|
|        | Range | 0~32767    | Unit       | mV   | active<br>moment | Immediately | default | 500 |

| P10.11 | Name  | Overload cu | ırve sele | ction | Set<br>method    | anytime     | Access  | RW |
|--------|-------|-------------|-----------|-------|------------------|-------------|---------|----|
|        | Range | 0~4         | Unit      | -     | active<br>moment | Immediately | default | 0  |

| P10.12 | Name  | Zero speed<br>automatically<br>limit | d comma<br>reduces<br>value | and<br>torque | Set<br>method    | anytime     | Access  | RW |
|--------|-------|--------------------------------------|-----------------------------|---------------|------------------|-------------|---------|----|
|        | Range | 0~3276.7                             | Unit                        | %             | active<br>moment | Immediately | default | 0  |

|        | Name  | Custom 1.1 t | imes ove<br>e time | erload | Set<br>method    | anytime     | Access  | RW |
|--------|-------|--------------|--------------------|--------|------------------|-------------|---------|----|
| P10.13 | Range | 0~3276.7     | Unit               | S      | active<br>moment | Immediately | default | 0  |

|        | Name  | Custom 1.5 t<br>curv | imes ovo<br>e time | erload | Set<br>method    | anytime     | Access  | RW |
|--------|-------|----------------------|--------------------|--------|------------------|-------------|---------|----|
| P10.14 | Range | 0~3276.7             | Unit               | s      | active<br>moment | Immediately | default | 0  |

| P10.15 | Name  | Custom 2.0 t<br>curve | imes ove<br>e time | erload | Set<br>method    | anytime     | Access  | RW |
|--------|-------|-----------------------|--------------------|--------|------------------|-------------|---------|----|
|        | Range | 0~3276.7              | Unit               | S      | active<br>moment | Immediately | default | 0  |

|        | Name  | Custom 2.5 t | imes ove<br>e time | erload | Set<br>method    | anytime     | Access  | RW |
|--------|-------|--------------|--------------------|--------|------------------|-------------|---------|----|
| P10.16 | Range | 0~3276.7     | Unit               | S      | active<br>moment | Immediately | default | 0  |

|        | Name  | Custom 3.0 t<br>curve | imes ovo<br>e time | erload | Set<br>method    | anytime     | Access  | RW |
|--------|-------|-----------------------|--------------------|--------|------------------|-------------|---------|----|
| P10.17 | Range | 0~3276.7              | Unit               | S      | active<br>moment | Immediately | default | 0  |

| <b>D</b> 10.10 | Name  | Speed monitoring value |      |   | Set<br>method    | anytime     | Access  | RW |
|----------------|-------|------------------------|------|---|------------------|-------------|---------|----|
| P10.18         | Range | 0~32767                | Unit | - | active<br>moment | Immediately | default | 0  |

|            | Nan    | ne                          | current fa           | ult code   |                | Set               | -                   | Access         | RO      |
|------------|--------|-----------------------------|----------------------|------------|----------------|-------------------|---------------------|----------------|---------|
| P10.20     |        |                             |                      |            |                | active            |                     |                |         |
|            | Range  |                             | 0~32767              | Unit       | -              | moment            | -                   | default        | -       |
| fault code |        |                             |                      | F          | ault descripti | on                |                     |                |         |
| Er.10      | 00     | Softv                       | ware overcurrent     |            |                |                   |                     |                |         |
| Er.10      | )1     | hard                        | ware overcurrent     |            |                |                   |                     |                |         |
| Er.10      | )2     | Over                        | voltage              |            |                |                   |                     |                |         |
| Er.10      | )3     | Unde                        | ervoltage            |            |                |                   |                     |                |         |
| Er.104 or  | Er.004 | The                         | current sensor is fa | ulty       |                |                   |                     |                |         |
| Er.105 or  | Er.005 | If the                      | e encoder fails and  | the encod  | er is no       | ot connected, th  | e fault is reported | •              |         |
| Er.106 or  | Er.006 | The                         | EEPROM verify fa     | ult        |                |                   |                     |                |         |
| Er.10      | )7     | Phas                        | e sampling fault,    | when the   | phas           | e obtained thro   | ough the HALL       | switch and the | e phase |
|            |        | obtai                       | ned through the en   | coder are  | too dif        | ferent, this faul | t is reported.      |                |         |
| Er.108 or  | Er.008 | Whe                         | n the FPGA and AI    | RM comm    | unicat         | ion are faulty    |                     |                |         |
| Er.10      | )9     | If the                      | e current changes g  | reatly     |                |                   |                     |                |         |
| Er.1       | 10     | Mag                         | netic encoder failu  | e          |                |                   |                     |                |         |
| Er.1       | 11     | Curr                        | ent phase sequence   | learning   | failure        |                   |                     |                |         |
| Er.1       | 12     | The output is out of phase. |                      |            |                |                   |                     |                |         |
| Er.1       | 13     | Did 1                       | not scan to Z point  | during sel | f-learr        | ning              |                     |                |         |
| Er.1       | 14     | Z po                        | int offset not found |            |                |                   |                     |                |         |
| Er.1       | 15     | Hall                        | code value learning  | g error    |                |                   |                     |                |         |

| Er.116           | Great change in rotational speed                                                      |
|------------------|---------------------------------------------------------------------------------------|
| Er.117           | The drive is overheated                                                               |
| Er.118           | When powered on, the wire-saving encoder does not feedback hall value                 |
| Er.119           | Motor encoder type does not match                                                     |
| Er.120           | Software is not authorized                                                            |
| Er.121           | Phase loss at RST input                                                               |
| Er.122 or Er.022 | Use timeout                                                                           |
| Er.130           | STO (INFn75) alarm input signal is valid                                              |
| Er.131           | There is speed when the provincial encoder starts                                     |
| Er.132           | ARM does not match FPGA                                                               |
| Er.133 or Er.033 | The Profinet protocol chip cannot communicate with the ARM motor control chip         |
| Er.200           | When returns to home, the home signal INFn.34 is not assigned.                        |
| Er.201           | INFn.xx repeated allocation, one input function bit is assigned to two or more DI     |
| Er.202           | Overspeed                                                                             |
| Er.203           | The position error is too large                                                       |
| Er.204           | Unassigned interrupt fixed length trigger signal INFn.40                              |
| Er.205           | No return to home before absolute point motion                                        |
| Er.206           | Motor overload                                                                        |
| Er.207           | Software limit                                                                        |
| Er.208           | hardware limit                                                                        |
| Er.209           | Curve planning failed                                                                 |
| Er.210           | Excessive tension                                                                     |
| Er.211           | Breakage failure                                                                      |
| Er.212           | XY pulse type selection error in tension control mode                                 |
| Er.213           | Fully closed loop position error is too large                                         |
| Er.214           | Prohibit positive (reverse) turn                                                      |
| Er.216           | Z point signal is unstable                                                            |
| Er.217           | RPDO receive timeout                                                                  |
| Er.218           | Reserved                                                                              |
| Er.219           | Motor stall                                                                           |
| Er.220           | Braking resistor overload                                                             |
| Er.221           | The forward stroke switch input function bit INFn.43 is not assigned to the entity DI |
| Er.222           | The reverse stroke switch input function bit INFn.44 is not assigned to entity DI     |
| Er.223           | Search home error                                                                     |
| Er.224           | CAN bus state switching error                                                         |
| Er.225           | Unsupported CANopen control mode                                                      |
| Er.226           | Absolute value mode lap overflow                                                      |
| Er.227           | The battery of the absolute encoder is faulty                                         |
| Er.228           | Inertia learning failed, need to reset P07.03 and P07.04                              |
| Er.229           | When learning fully closed loop parameters                                            |
| Er.230           | reserve                                                                               |

| Er.231 | Bus error                                                                                      |
|--------|------------------------------------------------------------------------------------------------|
| Er.232 | Second encoder battery failure                                                                 |
| Er.234 | continuous vibration                                                                           |
| Er.237 | car breakdown                                                                                  |
| Er.238 | Linear motor phase finding failed                                                              |
| Er.239 | Linear motor phase finding failed, stuck in forward direction                                  |
| Er.240 | Linear motor phase finding failed, stuck in reverse direction                                  |
| Er.241 | Over-travel error during self-learning                                                         |
| Er.242 | Encoder learning error, encoder interference or wrong magnetic pole setting                    |
| Er.243 | Linear motor phase finding failure (disconnection)                                             |
| Er.244 | Linear motor phase finding failure (large position error)                                      |
| Er.245 | Linear motor phase finding failure (current pulse width is too small)                          |
| Er.600 | Motor overheating                                                                              |
| Er.601 | DI function code is not assigned                                                               |
| Er.602 | AI zero drift is too large                                                                     |
| Er.603 | The zero return time out, when the zero return time is greater than P10.08, this fault will be |
|        | reported.                                                                                      |
| Er.604 | When the absolute encoder is self-learning                                                     |
| Er.605 | The battery voltage of the absolute encoder is too low                                         |
| Er.606 | The battery voltage of the second encoder is too low                                           |
| Er.607 | Inertia learning failed, need to increase P07.33 and then learn                                |
| Er.608 | U disk read and write failed                                                                   |
| Er.609 | Drive parameters not found during factory reset                                                |
| Er.610 | Motor parameters not found when restoring to factory defaults                                  |
| Er.611 | EEPROM verification error when restoring to factory defaults                                   |
| Er.612 | Self-learning current loop error                                                               |
| Er.613 | Phase finding not yet completed                                                                |
| Er.701 | EtherCAT bus error                                                                             |
| Er.702 | EtherCAT bus dropped                                                                           |
| Er.703 | After the back clearance compensation is increased, two steps are required before returning to |
|        | zero to eliminate the back clearance                                                           |

| P10.21 | Name  | Selected fault | code cou | unt | Set<br>method    | anytime     | Access  | RW |
|--------|-------|----------------|----------|-----|------------------|-------------|---------|----|
|        | Range | 1~5            | Unit     | -   | active<br>moment | Immediately | default | 5  |

| P10.22 | Name  | Selected trou | ible cod | e | Set<br>method    | - | Access  | RO |
|--------|-------|---------------|----------|---|------------------|---|---------|----|
|        | Range | 0~32767       | Unit     | - | active<br>moment | - | default | -  |

| D10 22 | Name  | Selected failure point in time |      |     | Set<br>method    | - | Access  | RO |
|--------|-------|--------------------------------|------|-----|------------------|---|---------|----|
| P10.25 | Range | 0~32767                        | Unit | min | active<br>moment | - | default | -  |

| P10.24 | Name  | Motor speed at selected fault |      |     | Set<br>method    | - | Access  | RO |
|--------|-------|-------------------------------|------|-----|------------------|---|---------|----|
|        | Range | -32767~32767                  | Unit | rpm | active<br>moment | - | default | -  |

| P10.25  | Nomo  | RMS value of motor current at |      |   |                  |   | 1 00000 | DO |
|---------|-------|-------------------------------|------|---|------------------|---|---------|----|
|         | Iname | selected fault                |      |   | method           | - | Access  | KÜ |
| P 10.25 | Range | 0~3276.7                      | Unit | А | active<br>moment | - | default | -  |

| P10.26 | Name  | Motor V-phase cr<br>fau | selected | Set<br>method | -                | Access | RO      |
|--------|-------|-------------------------|----------|---------------|------------------|--------|---------|
|        | Range | -3276.7~3276.7          | Unit     | А             | active<br>moment | -      | default |

| D10.27 | Name  | Motor W-pha<br>selecte | ent at | Set<br>method | -                | Access | RO      |   |
|--------|-------|------------------------|--------|---------------|------------------|--------|---------|---|
| P10.27 | Range | -3276.7~3276.7         | Unit   | А             | active<br>moment | -      | default | - |

| P10.28 | Name  | Bus voltage a | d fault | Set<br>method | -                | Access | RO      |
|--------|-------|---------------|---------|---------------|------------------|--------|---------|
|        | Range | 0~32767       | Unit    | V             | active<br>moment | -      | default |

| P10.29 | Nama  | Name Electric drive temperature at |      |    |                  |   | A       | DO |
|--------|-------|------------------------------------|------|----|------------------|---|---------|----|
|        | Name  | selected fault                     |      |    | method           | - | Access  | ĸŪ |
| P10.29 | Range | 0~3276.7                           | Unit | °C | active<br>moment | - | default | -  |

| <b>D</b> 10 20 | Name  | Entity DI state at the time of the selected failure |      |   | Set<br>method    | - | Access  | RO |
|----------------|-------|-----------------------------------------------------|------|---|------------------|---|---------|----|
| P10.30         | Range | -                                                   | Unit | - | active<br>moment | - | default | -  |

| D10 21  | Namo  | Entity DO state at the time of the | Set    |   | 1 22255 | PO |
|---------|-------|------------------------------------|--------|---|---------|----|
| F 10.51 | Iname | selected fault                     | method | - | Access  | KO |

VC330 series servo driver instruction manual

|  | Range | - | Unit | - | active<br>moment | - | default | - |
|--|-------|---|------|---|------------------|---|---------|---|
|--|-------|---|------|---|------------------|---|---------|---|

| P10.22  | Name  | Hardware fault c<br>val | umulati<br>ue | ve count | Set<br>method    | - | Access  | RO |
|---------|-------|-------------------------|---------------|----------|------------------|---|---------|----|
| 1 10.52 | Range | 0~32767                 | Unit          | -        | active<br>moment | - | default | -  |

| D10 22 | Name  | fault   | fault shield |   |                  | anytime     | Access  | RW |
|--------|-------|---------|--------------|---|------------------|-------------|---------|----|
| P10.33 | Range | 0~65535 | Unit         | - | active<br>moment | Immediately | default | 12 |

Displayed in decimal format, after conversion to binary format, the 0th digit shields the overload, the 1st digit shields the overcurrent, the 2nd digit shields the phase fault, the 3rd digit shields the large current change fault, the 4th digit shields the hardware overcurrent major fault, The 5th bit shields the large speed change fault, the 6th bit shields the Z point instability, the 7th bit shields the SYNC loss, and the 8th bit shields the current sensor fault. Bit 9 masks undervoltage faults. The 10th bit shields the encoder fault, the 12th bit shields the stall fault

| <b>D</b> 10 34                                                     | Name  | Hardware failure time<br>threshold |  |                  | Set<br>method | anytime | Access | RW |  |
|--------------------------------------------------------------------|-------|------------------------------------|--|------------------|---------------|---------|--------|----|--|
| P10.34                                                             | Range | 0~32767 Unit 20ns                  |  | active<br>moment | Immediately   | default | 250    |    |  |
| After the IGBT fault exceeds this time, the fault will be reported |       |                                    |  |                  |               |         |        |    |  |

| D10.25 | Name  | Fault minimum duration to respond to reset faults |      |   | Set<br>method    | anytime     | Access  | RW |
|--------|-------|---------------------------------------------------|------|---|------------------|-------------|---------|----|
| P10.35 | Range | 0~32767                                           | Unit | s | active<br>moment | Immediately | default | 60 |

| D10 44 | Name  | Speed loop reference at last<br>valid fault |      |   | Set<br>method    | - | Access  | RO |
|--------|-------|---------------------------------------------|------|---|------------------|---|---------|----|
| P10.44 | Range | -                                           | Unit | % | active<br>moment | - | default | -  |

| D10.45 | Name  | Speed loop feedback at last<br>valid fault |      |   | Set<br>method    | - | Access  | RO |
|--------|-------|--------------------------------------------|------|---|------------------|---|---------|----|
| P10.45 | Range | -                                          | Unit | % | active<br>moment | - | default | -  |

| D10.46  | Nama  | Torque reference at the last | Set    |   | 1 22255 | PO |
|---------|-------|------------------------------|--------|---|---------|----|
| F 10.40 | Iname | valid fault                  | method | - | Access  | ĸo |

|  | Range | - | Unit | % | active<br>moment | - | default | - |
|--|-------|---|------|---|------------------|---|---------|---|
|--|-------|---|------|---|------------------|---|---------|---|

| D10.47  | Name Torque feed<br>vali | ack at the last<br>fault |      | Set<br>method | -                | Access | RO      |   |
|---------|--------------------------|--------------------------|------|---------------|------------------|--------|---------|---|
| 1 10.47 | Range                    | -                        | Unit | %             | active<br>moment | -      | default | - |

| <b>D10</b> 40 | Name  | Filtered position error at the last valid fault |      |   | Set<br>method    | - | Access  | RO |
|---------------|-------|-------------------------------------------------|------|---|------------------|---|---------|----|
| P10.48        | Range | -                                               | Unit | - | active<br>moment | - | default | -  |

| D10.40 | Name  | Index of current record |      |   | Set<br>method    | - | Access  | RO |
|--------|-------|-------------------------|------|---|------------------|---|---------|----|
| P10.49 | Range | -                       | Unit | - | active<br>moment | - | default | -  |

|        | Name  | The fault code of the fault<br>with index 0 |      |   | Set<br>method    | - | Access  | RO |
|--------|-------|---------------------------------------------|------|---|------------------|---|---------|----|
| P10.50 | Range | -                                           | Unit | - | active<br>moment | - | default | -  |

| D10 51 | Name  | failure time for failure with index 0 |      |   | Set<br>method    | - | Access  | RO |
|--------|-------|---------------------------------------|------|---|------------------|---|---------|----|
| P10.51 | Range | -                                     | Unit | S | active<br>moment | - | default | -  |

| P10.52 | Name  | Rotation speed of fault with<br>index 0 |      |     | Set<br>method    | - | Access  | RO |
|--------|-------|-----------------------------------------|------|-----|------------------|---|---------|----|
|        | Range | -                                       | Unit | rpm | active<br>moment | - | default | -  |

| P10.53 | Name  | The rms value              | e of the o | current | Set              | - | Access  | RO |
|--------|-------|----------------------------|------------|---------|------------------|---|---------|----|
|        |       | for the fault with index 0 |            |         | method           |   |         |    |
|        | Range | -                          | Unit       | А       | active<br>moment | - | default | -  |

| P10.54 | Name  | Instantaneou<br>V-phase curre<br>with i | ns value o<br>ant for th<br>ndex 0 | of the<br>e fault | Set<br>method | - | Access  | RO |
|--------|-------|-----------------------------------------|------------------------------------|-------------------|---------------|---|---------|----|
|        | Range | -                                       | Unit                               | А                 | active        | - | default | -  |

| moment |  |  |              |  |  |
|--------|--|--|--------------|--|--|
| moment |  |  |              |  |  |
|        |  |  | moment       |  |  |
|        |  |  | 111011101110 |  |  |

| P10.55 | Name  | Instantaneou<br>W-phase curre<br>with i | ns value<br>ent for the<br>ndex 0 | of the<br>ne fault | Set<br>method    | - | Access  | RO |
|--------|-------|-----------------------------------------|-----------------------------------|--------------------|------------------|---|---------|----|
|        | Range | -                                       | Unit                              | А                  | active<br>moment | - | default | -  |

| P10.56 | Name  | Capacitor voltage for the fault with index 0 |      |   | Set<br>method    | - | Access  | RO |
|--------|-------|----------------------------------------------|------|---|------------------|---|---------|----|
|        | Range | -                                            | Unit | V | active<br>moment | - | default | -  |

|        | Name  | temperature of fault with |      |    | Set              | - | Access  | RO |
|--------|-------|---------------------------|------|----|------------------|---|---------|----|
| P10.57 | Range | -                         | Unit | °C | active<br>moment | - | default | -  |

| <b>D10 50</b> | Name  | The DI status of the fault<br>with index 0 |      |   | Set<br>method    | - | Access  | RO |
|---------------|-------|--------------------------------------------|------|---|------------------|---|---------|----|
| P10.58        | Range | -                                          | Unit | - | active<br>moment | - | default | -  |

| P10.59 | Name  | DO status of fault with index<br>0 |      |   | Set<br>method    | - | Access  | RO |
|--------|-------|------------------------------------|------|---|------------------|---|---------|----|
|        | Range | -                                  | Unit | - | active<br>moment | - | default | -  |

| P10.60 | Name  | The fault code of the fault<br>with index 1 |      |   | Set<br>method    | - | Access  | RO |
|--------|-------|---------------------------------------------|------|---|------------------|---|---------|----|
|        | Range | -                                           | Unit | - | active<br>moment | - | default | -  |

| P10.61 | Name  | failure time for failure with<br>index 1 |      |   | Set<br>method    | - | Access  | RO |
|--------|-------|------------------------------------------|------|---|------------------|---|---------|----|
|        | Range | -                                        | Unit | s | active<br>moment | - | default | -  |

| P10.62 | Name  | The speed of the fault with index 1 |      |     | Set<br>method    | - | Access  | RO |
|--------|-------|-------------------------------------|------|-----|------------------|---|---------|----|
|        | Range | -                                   | Unit | rpm | active<br>moment | - | default | -  |

| P10.63 | Name  | The rms value of the current<br>for the fault with index 1 |      |   | Set<br>method    | - | Access  | RO |
|--------|-------|------------------------------------------------------------|------|---|------------------|---|---------|----|
|        | Range | -                                                          | Unit | А | active<br>moment | - | default | -  |

| P10.64 | Name  | Instantaneou<br>V-phase curre<br>with i | ns value<br>ont for the<br>ndex 1 | of the<br>le fault | Set<br>method    | - | Access  | RO |
|--------|-------|-----------------------------------------|-----------------------------------|--------------------|------------------|---|---------|----|
|        | Range | -                                       | Unit                              | А                  | active<br>moment | - | default | -  |

| P10.65 | Name  | Instantaneou<br>W-phase curre<br>with i | s value o<br>ent for th<br>ndex 1 | of the<br>ne fault | Set<br>method    | - | Access  | RO |
|--------|-------|-----------------------------------------|-----------------------------------|--------------------|------------------|---|---------|----|
|        | Range | -                                       | Unit                              | А                  | active<br>moment | - | default | -  |

| P10.66 | Name  | Capacitor voltage for the fault with index 1 |      |   | Set<br>method    | - | Access  | RO |
|--------|-------|----------------------------------------------|------|---|------------------|---|---------|----|
|        | Range | -                                            | Unit | V | active<br>moment | - | default | -  |

| P10.67 | Name  | temperature of fault with<br>index 1 |      |    | Set<br>method    | - | Access  | RO |
|--------|-------|--------------------------------------|------|----|------------------|---|---------|----|
|        | Range | -                                    | Unit | °C | active<br>moment | - | default | -  |

| P10.68 | Name  | The DI status of the fault<br>with index 1 |      |   | Set<br>method    | - | Access  | RO |
|--------|-------|--------------------------------------------|------|---|------------------|---|---------|----|
|        | Range | -                                          | Unit | - | active<br>moment | - | default | -  |

| P10.69 | Name  | DO status of fault with index<br>1 |      |   | Set<br>method    | - | Access  | RO |
|--------|-------|------------------------------------|------|---|------------------|---|---------|----|
|        | Range | -                                  | Unit | - | active<br>moment | - | default | -  |

| P10.70 | Name  | The fault code for fault with index 2 |      |   | Set<br>method    | - | Access  | RO |
|--------|-------|---------------------------------------|------|---|------------------|---|---------|----|
|        | Range | -                                     | Unit | - | active<br>moment | - | default | -  |

| P10.71 | Name  | Failure time of failure with index 2 |      |   | Set<br>method    | - | Access  | RO |
|--------|-------|--------------------------------------|------|---|------------------|---|---------|----|
|        | Range | -                                    | Unit | S | active<br>moment | - | default | -  |

| P10.72 | Name Rotation speed of the fa |              |  |     | Set              |   | A       | DO |
|--------|-------------------------------|--------------|--|-----|------------------|---|---------|----|
|        | Iname                         | with index 2 |  |     | method           | - | Access  | ĸO |
|        | Range                         | - Unit rpm   |  | rpm | active<br>moment | - | default | -  |

| P10.73 | Name  | The rms value<br>for the fault | e of the o<br>with ino | current<br>lex 2 | Set<br>method    | - | Access  | RO |
|--------|-------|--------------------------------|------------------------|------------------|------------------|---|---------|----|
|        | Range | -                              | Unit                   | А                | active<br>moment | - | default | -  |

| P10.74 | Name  | Instantaneou<br>V-phase curre<br>with i | ns value<br>ant for the<br>ndex 2 | of the<br>le fault | Set<br>method    | - | Access  | RO |
|--------|-------|-----------------------------------------|-----------------------------------|--------------------|------------------|---|---------|----|
|        | Range | -                                       | Unit                              | А                  | active<br>moment | - | default | -  |

| P10.75 | Name  | W-phas<br>instantaneous<br>with i | e curren<br>value fo<br>ndex 2 | t<br>or fault | Set<br>method    | - | Access  | RO |
|--------|-------|-----------------------------------|--------------------------------|---------------|------------------|---|---------|----|
|        | Range | -                                 | Unit                           | А             | active<br>moment | - | default | -  |

| P10.76 | Name  | Capacitor voltage for fault<br>with index 2 |      |   | Set<br>method    | - | Access  | RO |
|--------|-------|---------------------------------------------|------|---|------------------|---|---------|----|
|        | Range | -                                           | Unit | V | active<br>moment | - | default | -  |

|        | Name  | temperature of fault with index 2 |      |    | Set<br>method    | - | Access  | RO |
|--------|-------|-----------------------------------|------|----|------------------|---|---------|----|
| P10.77 | Range | -                                 | Unit | °C | active<br>moment | - | default | -  |

| P10.78 | Name  | DI state of the fault with<br>index 2 |      |   | Set<br>method    | - | Access  | RO |
|--------|-------|---------------------------------------|------|---|------------------|---|---------|----|
|        | Range | -                                     | Unit | - | active<br>moment | - | default | -  |

| P10.79 | Name  | DO status of fault with index 2 |      |   | Set<br>method    | - | Access  | RO |
|--------|-------|---------------------------------|------|---|------------------|---|---------|----|
|        | Range | -                               | Unit | - | active<br>moment | - | default | -  |

| P10.80 | Name The fault code for fault with |         |      |   | Set              |   | A       | RO |
|--------|------------------------------------|---------|------|---|------------------|---|---------|----|
|        | Name                               | index 3 |      |   | method           | - | Access  | ĸO |
|        | Range                              | -       | Unit | - | active<br>moment | - | default | -  |

| D10.91 | Name Failure time for failure with |     |                |   | Set              |   | A       | DO |
|--------|------------------------------------|-----|----------------|---|------------------|---|---------|----|
|        | Iname                              | ind | index 3 method |   |                  | - | Access  | KÜ |
| P10.81 | Range                              | -   | Unit           | s | active<br>moment | - | default | -  |

| P10.82 | Name  | Rotational speed of the fault<br>with index 3 |      |     | Set<br>method    | - | Access  | RO |
|--------|-------|-----------------------------------------------|------|-----|------------------|---|---------|----|
|        | Range | -                                             | Unit | rpm | active<br>moment | - | default | -  |

|        | Name  | The rms value<br>of the fault | e of the o<br>with ind | current<br>ex 3 | Set<br>method    | - | Access  | RO |
|--------|-------|-------------------------------|------------------------|-----------------|------------------|---|---------|----|
| P10.83 | Range | -                             | Unit                   | А               | active<br>moment | - | default | -  |

| P10.84 | Name  | Instantaneou<br>V-phase curre<br>with i | ns value<br>ant for the<br>ndex 3 | of the<br>le fault | Set<br>method    | - | Access  | RO |
|--------|-------|-----------------------------------------|-----------------------------------|--------------------|------------------|---|---------|----|
|        | Range | -                                       | Unit                              | А                  | active<br>moment | - | default | -  |

| P10.85 | Instantaneous value of<br>NameInstantaneous value of<br>W-phase current for fault<br>with index 3 | e of<br>fault | Set<br>method | - | Access           | RO |         |   |
|--------|---------------------------------------------------------------------------------------------------|---------------|---------------|---|------------------|----|---------|---|
|        | Range                                                                                             | -             | Unit          | А | active<br>moment | -  | default | - |

| P10.86 | Name  | Capacitor voltage of the fault<br>with index 3 |      |   | Set<br>method    | - | Access  | RO |
|--------|-------|------------------------------------------------|------|---|------------------|---|---------|----|
|        | Range | -                                              | Unit | V | active<br>moment | - | default | -  |

| P10.87 | Name  | The temperature of the fault<br>with index 3 |      |    | Set<br>method    | - | Access  | RO |
|--------|-------|----------------------------------------------|------|----|------------------|---|---------|----|
|        | Range | -                                            | Unit | °C | active<br>moment | - | default | -  |

|        | Name  | DI status of<br>ind | the fault<br>ex 3 | with | Set<br>method    | - | Access  | RO |
|--------|-------|---------------------|-------------------|------|------------------|---|---------|----|
| P10.88 | Range | -                   | Unit              | -    | active<br>moment | - | default | -  |

|        | Name  | The DO state<br>with i | us of the<br>ndex 3 | e fault | Set<br>method    | - | Access  | RO |
|--------|-------|------------------------|---------------------|---------|------------------|---|---------|----|
| P10.89 | Range | -                      | Unit                | -       | active<br>moment | - | default | -  |

| <b>D10.00</b> | Name  | The fault coc<br>with i | le for the<br>ndex 4 | e fault | Set<br>method    | - | Access  | RO |
|---------------|-------|-------------------------|----------------------|---------|------------------|---|---------|----|
| P10.90        | Range | -                       | Unit                 | -       | active<br>moment | - | default | -  |

| <b>D10 01</b> | Name  | Failure time for failure with index 4 |      |   | Set              | - | Access  | RO |
|---------------|-------|---------------------------------------|------|---|------------------|---|---------|----|
|               |       | IIIdCA 4                              |      |   | methou           |   |         |    |
| P10.91        | Range | -                                     | Unit | S | active<br>moment | - | default | -  |

| <b>D10.02</b> | Name  | Rotational spo<br>with i | eed of th<br>ndex 4 | e fault | Set<br>method    | - | Access  | RO |
|---------------|-------|--------------------------|---------------------|---------|------------------|---|---------|----|
| P10.92        | Range | -                        | Unit                | rpm     | active<br>moment | - | default | -  |

|        | Name    | The rms value | e of the o | current | Set              | _ | Access  | RO |
|--------|---------|---------------|------------|---------|------------------|---|---------|----|
| D10.02 | i tuine | of the fault  | with ind   | lex 4   | method           |   | 1100035 | RO |
| P10.93 | Range   | -             | Unit       | А       | active<br>moment | - | default | -  |

| P10.94 | Name  | Instantaned<br>V-phase cur<br>ind | Instantaneous value of<br>V-phase current for fault<br>index 4 |   |                  | - | Access  | RO |
|--------|-------|-----------------------------------|----------------------------------------------------------------|---|------------------|---|---------|----|
|        | Range | -                                 | Unit                                                           | А | active<br>moment | - | default | -  |

|       | W-phase current for the fault |      |   | method           |   |         |   |
|-------|-------------------------------|------|---|------------------|---|---------|---|
|       | with index 4                  |      |   |                  |   |         |   |
| Range | -                             | Unit | А | active<br>moment | - | default | - |

| D10.04 | Name  | Capacitor v<br>fault wit | oltage (<br>h index | of the | Set<br>method    | - | Access  | RO |
|--------|-------|--------------------------|---------------------|--------|------------------|---|---------|----|
| P10.90 | Range | -                        | Unit                | V      | active<br>moment | - | default | -  |

| P10.07 | Nama  | The temperat | ure of th | e fault | Set              |   | A       | DO |
|--------|-------|--------------|-----------|---------|------------------|---|---------|----|
|        | Name  | with index 4 |           |         | method           | - | Access  | ĸŬ |
| P10.97 | Range | -            | Unit      | °C      | active<br>moment | - | default | -  |

| <b>D10.00</b> | Name  | DI state of t<br>ind | he fault<br>ex 4 | with | Set<br>method    | - | Access  | RO |
|---------------|-------|----------------------|------------------|------|------------------|---|---------|----|
| P10.98        | Range | -                    | Unit             | -    | active<br>moment | - | default | -  |

| P10.99 | Name  | The DO status of the fault<br>with index 4 |      |   | Set<br>method    | - | Access  | RO |
|--------|-------|--------------------------------------------|------|---|------------------|---|---------|----|
|        | Range | -                                          | Unit | - | active<br>moment | - | default | -  |

## 9.12 P11 group parameters - multi-speed parameters

| D11.01 | N | lame | Multi-speed | running r | node     | Set<br>method    | Stop to set | A  | ccess  | RW |
|--------|---|------|-------------|-----------|----------|------------------|-------------|----|--------|----|
| F11.01 | R | ange | 0~2         | Unit      | -        | active<br>moment | Immediately | de | efault | 0  |
|        |   | S    | etting Mult |           |          | i-speed runni    | ng mode     |    |        |    |
|        |   |      | 0           |           | run once |                  |             |    |        |    |
|        |   |      | 1           |           |          | Cycle run        | Cycle run   |    |        |    |
|        |   |      | 2           | 2         |          |                  | ning        |    |        |    |

| P11.02 | Name  | total segr | nent cou | int | Set<br>method    | anytime     | Access  | RW |
|--------|-------|------------|----------|-----|------------------|-------------|---------|----|
|        | Range | 1~16       | Unit     | -   | active<br>moment | Immediately | default | 16 |

| D11.02 | N       | lame | running | time unit |      | Set<br>method    | anytime     | Access  | RW |
|--------|---------|------|---------|-----------|------|------------------|-------------|---------|----|
| P11.05 | Range   |      | 0~1     | Unit      | -    | active<br>moment | Immediately | default | 1  |
|        | Setting |      |         |           | unit |                  |             |         |    |
|        | 0       |      | ms      |           |      |                  |             |         |    |
|        | 1       |      |         |           | S    |                  |             |         |    |

| P11.04 | Name  | Accelerat | tion time | : 1 | Set<br>method    | anytime     | Access  | RW  |
|--------|-------|-----------|-----------|-----|------------------|-------------|---------|-----|
|        | Range | 0~65535   | Unit      | ms  | active<br>moment | Immediately | default | 500 |

| P11.05 | Name  | Deceleration time 1 |      |    | Set<br>method    | anytime     | Access  | RW  |
|--------|-------|---------------------|------|----|------------------|-------------|---------|-----|
|        | Range | 0~65535             | Unit | ms | active<br>moment | Immediately | default | 500 |

| P11.06 | Name  | Accelerat | tion time | 2  | Set<br>method    | anytime     | Access  | RW  |
|--------|-------|-----------|-----------|----|------------------|-------------|---------|-----|
|        | Range | 0~65535   | Unit      | ms | active<br>moment | Immediately | default | 500 |

| P11.07 | Name  | Decelerat | tion time | 2  | Set<br>method    | anytime     | Access  | RW  |
|--------|-------|-----------|-----------|----|------------------|-------------|---------|-----|
|        | Range | 0~65535   | Unit      | ms | active<br>moment | Immediately | default | 500 |

| P11.08 | Name  | Accelerat | tion time | e 3 | Set<br>method    | anytime     | Access  | RW  |
|--------|-------|-----------|-----------|-----|------------------|-------------|---------|-----|
|        | Range | 0~65535   | Unit      | ms  | active<br>moment | Immediately | default | 500 |

| P11.09 | Name  | Decelerat | tion time | 23 | Set<br>method    | anytime     | Access  | RW  |
|--------|-------|-----------|-----------|----|------------------|-------------|---------|-----|
|        | Range | 0~65535   | Unit      | ms | active<br>moment | Immediately | default | 500 |

| P11.10 Name Acceleration time 4 | Set<br>method | anytime | Access | RW |
|---------------------------------|---------------|---------|--------|----|
|---------------------------------|---------------|---------|--------|----|

|        | Range | 0~65535             | Unit | ms | active<br>moment | Immediately | default | 500 |
|--------|-------|---------------------|------|----|------------------|-------------|---------|-----|
|        |       |                     |      |    |                  |             |         |     |
| D11.11 | Name  | Deceleration time 4 |      |    | Set<br>method    | anytime     | Access  | RW  |
| F11.11 | Range | 0~65535             | Unit | ms | active<br>moment | Immediately | default | 500 |

| P11.12 | Name  | The size of command of the | the spee<br>ne first s | ed<br>tage | Set<br>method    | anytime     | Access  | RW |
|--------|-------|----------------------------|------------------------|------------|------------------|-------------|---------|----|
|        | Range | -32767~32767               | Unit                   | rpm        | active<br>moment | Immediately | default | 0  |

| P11.13                                       | Nomo  | The first speed | l comma | and | Set              | antima      | A 22255 | DW  |  |  |
|----------------------------------------------|-------|-----------------|---------|-----|------------------|-------------|---------|-----|--|--|
|                                              | Iname | running         | time    |     | method           | anytime     | Access  | K W |  |  |
|                                              | Range | 0~32767         | Unit    | -   | active<br>moment | Immediately | default | 10  |  |  |
| The unit of this parameter is set in P11.03. |       |                 |         |     |                  |             |         |     |  |  |

| P11.14 | Name              | T<br>acce | The first<br>leration<br>time | section s<br>and dece<br>selectior                     | peed<br>eleration | Set<br>method             | anytime     | Access  | RW |  |  |
|--------|-------------------|-----------|-------------------------------|--------------------------------------------------------|-------------------|---------------------------|-------------|---------|----|--|--|
|        | Range             | 0~4       |                               | Unit                                                   | -                 | active<br>moment          | Immediately | default | 0  |  |  |
|        | Setting           |           |                               | Acceleration and deceleration time selection           |                   |                           |             |         |    |  |  |
|        | 0 Use             |           |                               | Use universal speed mode acceleration and deceleration |                   |                           |             |         |    |  |  |
|        |                   |           |                               |                                                        |                   | time                      |             |         |    |  |  |
|        | 1                 |           |                               | Use acceleration and deceleration time 1               |                   |                           |             |         |    |  |  |
|        | 2                 |           |                               | Use acceleration and deceleration time 2               |                   |                           |             |         |    |  |  |
|        | 3 Use acceleratio |           |                               |                                                        |                   | n and deceleration time 3 |             |         |    |  |  |
|        | 4                 |           |                               | Use a                                                  | cceleration       | n and deceler             |             |         |    |  |  |

| P11.15 | Name  | The size of<br>command of<br>stag | the spee<br>the seco<br>ge | ed<br>ond | Set<br>method    | anytime     | Access  | RW |
|--------|-------|-----------------------------------|----------------------------|-----------|------------------|-------------|---------|----|
|        | Range | -32767~32767                      | Unit                       | rpm       | active<br>moment | Immediately | default | 0  |

| P11.16 | Name    | The second spec | ed comr | nand | Set    | onvtime     | Access  | DW/   |
|--------|---------|-----------------|---------|------|--------|-------------|---------|-------|
|        | Ivallic | running time    |         |      | method | anytine     | Access  | IX VV |
|        | Range   | 0~32767         | Unit    | -    | active | Immediately | default | 10    |

VC330 series servo driver instruction manual

moment

The unit of this parameter is set on P11.03.

| P11.17 | Name  | The<br>accele      | second section speed<br>ration and deceleration<br>time selection |                                              |                                                        | Set<br>method              | anytime       | Access  | RW |  |  |
|--------|-------|--------------------|-------------------------------------------------------------------|----------------------------------------------|--------------------------------------------------------|----------------------------|---------------|---------|----|--|--|
|        | Range | 0~4                |                                                                   | Unit                                         | -                                                      | active<br>moment           | Immediately   | default | 0  |  |  |
|        | Setti | ng                 |                                                                   | Acceleration and deceleration time selection |                                                        |                            |               |         |    |  |  |
|        | 0     | 0                  |                                                                   |                                              | Use universal speed mode acceleration and deceleration |                            |               |         |    |  |  |
|        |       |                    |                                                                   |                                              |                                                        | time                       |               |         |    |  |  |
|        | 1     |                    |                                                                   | Use a                                        | cceleration                                            | on and deceleration time 1 |               |         |    |  |  |
|        | 2     | 2 Use a            |                                                                   |                                              | cceleration                                            | n and deceler              | ration time 2 |         |    |  |  |
|        | 3     | 3 Use acceleration |                                                                   |                                              |                                                        | n and deceleration time 3  |               |         |    |  |  |
|        | 4     |                    |                                                                   | Use a                                        | cceleration                                            | n and deceler              |               |         |    |  |  |

| P11.18 | Name  | The size of command of th | the spee<br>third s | ed<br>stage | Set<br>method    | anytime     | Access  | RW |
|--------|-------|---------------------------|---------------------|-------------|------------------|-------------|---------|----|
|        | Range | -32767~32767              | Unit                | rpm         | active<br>moment | Immediately | default | 0  |

| P11.19                                       | Nama  | The third speed | d comm | and | Set              | antina      | Access  | DW |  |
|----------------------------------------------|-------|-----------------|--------|-----|------------------|-------------|---------|----|--|
|                                              | Iname | running time    |        |     | method           | anytime     | Access  | ĸw |  |
|                                              | Range | 0~32767         | Unit   | -   | active<br>moment | Immediately | default | 10 |  |
| The unit of this parameter is set on P11.03. |       |                 |        |     |                  |             |         |    |  |

| P11.20 | Name  | The<br>acceler | third<br>tation<br>time | section s<br>and dece<br>selectior        | speed<br>eleration                           | Set<br>method    | anytime       | Access  | RW |  |  |
|--------|-------|----------------|-------------------------|-------------------------------------------|----------------------------------------------|------------------|---------------|---------|----|--|--|
|        | Range | 0~4            |                         | Unit                                      | -                                            | active<br>moment | Immediately   | default | 0  |  |  |
|        | Setti | Setting        |                         |                                           | Acceleration and deceleration time selection |                  |               |         |    |  |  |
|        | 0     |                |                         | Use universal speed mode acceleration and |                                              |                  |               |         |    |  |  |
|        |       |                |                         |                                           | dece                                         | eleration time   | 5             |         |    |  |  |
|        | 1     |                |                         | Use acceleration and deceleration time 1  |                                              |                  |               |         |    |  |  |
|        | 2     | 2              |                         |                                           | Use acceleration and deceleration time 2     |                  |               |         |    |  |  |
|        | 3     | 3 Use acceler  |                         |                                           |                                              | n and deceler    | ration time 3 |         |    |  |  |
|        | 4     |                |                         | Use a                                     | cceleration                                  | n and deceler    |               |         |    |  |  |
|       | command of the        | e fourth | stage  | method      |         |   |  |
|-------|-----------------------|----------|--------|-------------|---------|---|--|
| Range | -32767~32767 Unit rpm |          | active | Immediately | default | 0 |  |
|       |                       |          |        | moment      |         |   |  |

| P11.22                                       | Name   | Name The fourth spec |      |   | Set              | onvtime     | Access  | DW/ |  |
|----------------------------------------------|--------|----------------------|------|---|------------------|-------------|---------|-----|--|
|                                              | Ivanic | running time         |      |   | method           | anythic     | ALLISS  | ĸw  |  |
|                                              | Range  | 0~32767              | Unit | - | active<br>moment | Immediately | default | 10  |  |
| The unit of this parameter is set on P11.03. |        |                      |      |   |                  |             |         |     |  |

| P11.23 | Name  | The fou<br>accelerati<br>tii | on and deceleration<br>ne selection |                                           | Set<br>method    | anytime                                  | Access  | RW |
|--------|-------|------------------------------|-------------------------------------|-------------------------------------------|------------------|------------------------------------------|---------|----|
|        | Range | 0~4                          | Unit                                | -                                         | active<br>moment | Immediately                              | default | 0  |
|        | Set   | tting                        | Accele                              | ration and                                | deceleration     | time selection                           |         |    |
|        |       | 0                            | Use ur                              | Use universal speed mode acceleration and |                  |                                          |         |    |
|        |       |                              |                                     | deceleration time                         |                  |                                          |         |    |
|        |       | 1                            | Use a                               | Use acceleration and deceleration time 1  |                  |                                          |         |    |
|        |       | 2                            | Use acceleration                    |                                           |                  | Use acceleration and deceleration time 2 |         |    |
|        |       | 3                            | Use a                               | acceleratio                               | n and deceler    | ration time 3                            |         |    |
|        |       | 4                            | Use a                               | acceleration                              | n and deceler    | ration time 4                            |         |    |

| P11.24 | Name  | The size of command of the | the spee<br>ie fifth s | d<br>tage | Set<br>method    | anytime     | Access  | RW |
|--------|-------|----------------------------|------------------------|-----------|------------------|-------------|---------|----|
|        | Range | -32767~32767               | Unit                   | rpm       | active<br>moment | Immediately | default | 0  |

| P11.25                                       | Nomo    | The fifth speed | l comm | and | Set              | onutimo     | Access  | DW |  |  |
|----------------------------------------------|---------|-----------------|--------|-----|------------------|-------------|---------|----|--|--|
|                                              | Indiffe | running time    |        |     | method           | anytime     | Access  | κw |  |  |
|                                              | Range   | 0~32767         | Unit   | -   | active<br>moment | Immediately | default | 10 |  |  |
| The unit of this parameter is set on P11.03. |         |                 |        |     |                  |             |         |    |  |  |

| P11.26 | Name  | Name         The fifth section spectrum           Name         acceleration and decele           time selection |                    |                                          |             | Set<br>method                     | anytime        | Acce  | ss  | RW |
|--------|-------|----------------------------------------------------------------------------------------------------|--------------------|------------------------------------------|-------------|-----------------------------------|----------------|-------|-----|----|
|        | Range | 0~4                                                                                                    | 4                  | Unit                                     | -           | active<br>moment                  | Immediately    | defau | ılt | 0  |
|        | Setti | ng                                                                                                    | g Acceleration and |                                          |             | deceleration                      | time selection |       |     |    |
|        | 0     |                                                                                                    | Use                | universa                                 | l speed mo  | ode acceleration and deceleration |                |       |     |    |
|        |       |                                                                                                    |                    |                                          |             | time                              |                |       |     |    |
|        | 1     |                                                                                                    |                    | Use a                                    | cceleration | on and deceleration time 1        |                |       |     |    |
|        | 2     |                                                                                                    |                    | Use acceleration and deceleration time 2 |             |                                   |                |       |     |    |
|        | 3     |                                                                                                    |                    | Use a                                    | cceleration | ion and deceleration time 3       |                |       |     |    |
|        | 4     |                                                                                                    |                    | Use a                                    | cceleration | n and deceleration time 4         |                |       |     |    |

| P11.27 | Name  | The size of command of th | the spee<br>e sixth | ed<br>stage | Set<br>method    | anytime     | Access  | RW |
|--------|-------|---------------------------|---------------------|-------------|------------------|-------------|---------|----|
|        | Range | -32767~32767              | Unit                | rpm         | active<br>moment | Immediately | default | 0  |

| P11.28                                       | Nomo   | The sixth speed command |      |   | Set    | onutino     | A 22255 | DW  |  |
|----------------------------------------------|--------|-------------------------|------|---|--------|-------------|---------|-----|--|
|                                              | ivanie | running time            |      |   | method | anytime     | Access  | K W |  |
|                                              | Range  | 0~32767                 | Unit | - | active | Immediately | default | 10  |  |
|                                              |        |                         |      |   | moment |             |         |     |  |
| The unit of this parameter is set on P11.03. |        |                         |      |   |        |             |         |     |  |

| P11.29 | Name  | The sixth<br>acceleration<br>time | section s<br>and dece<br>selection | speed<br>eleration | Set<br>method    | anytime     | Access  | RW |
|--------|-------|-----------------------------------|------------------------------------|--------------------|------------------|-------------|---------|----|
|        | Range | 0~4                               | Unit                               | -                  | active<br>moment | Immediately | default | 0  |

| Setting | Acceleration and deceleration time selection           |
|---------|--------------------------------------------------------|
| 0       | Use universal speed mode acceleration and deceleration |
|         | time                                                   |
| 1       | Use acceleration and deceleration time 1               |
| 2       | Use acceleration and deceleration time 2               |
| 3       | Use acceleration and deceleration time 3               |
| 4       | Use acceleration and deceleration time 4               |

| P11.30 | Name  | The size of<br>command of<br>stag | the spee<br>the seve<br>ge | ed<br>enth | Set<br>method    | anytime     | Access  | RW |
|--------|-------|-----------------------------------|----------------------------|------------|------------------|-------------|---------|----|
|        | Range | -32767~32767                      | Unit                       | rpm        | active<br>moment | Immediately | default | 0  |

| P11.31                                       | Name  | The seventh spe<br>running | ed comr<br>time | nand | Set<br>method | anytime     | Acces<br>s | RW |  |  |
|----------------------------------------------|-------|----------------------------|-----------------|------|---------------|-------------|------------|----|--|--|
|                                              | Range | 0~32767                    | Unit            | -    | active        | Immediately | default    | 10 |  |  |
|                                              |       |                            |                 |      | moment        |             |            |    |  |  |
| The unit of this parameter is set on P11.03. |       |                            |                 |      |               |             |            |    |  |  |

| P11.32 | Name   | The<br>accele | sevent<br>eration<br>time | h section<br>and dece<br>selectior                     | n speed<br>eleration | Set<br>method                            | anytime     | Acces | ss RW |  |
|--------|--------|---------------|---------------------------|--------------------------------------------------------|----------------------|------------------------------------------|-------------|-------|-------|--|
|        | Range  | 2 0~4         |                           | Unit                                                   | -                    | active<br>moment                         | Immediately | defau | lt 0  |  |
|        | Settin | g             | Acceleration and a        |                                                        |                      | deceleration                             |             |       |       |  |
|        | 0      |               | Use                       | Use universal speed mode acceleration and deceleration |                      |                                          |             |       |       |  |
|        |        |               |                           |                                                        |                      | time                                     |             |       |       |  |
|        | 1      |               |                           | Use a                                                  | cceleration          | n and deceler                            |             |       |       |  |
|        | 2      |               | Use acceleration          |                                                        |                      | Use acceleration and deceleration time 2 |             |       |       |  |
|        | 3      |               |                           | Use a                                                  | cceleration          | on and deceleration time 3               |             |       |       |  |
|        | 4      |               |                           | Use a                                                  | cceleration          | on and deceleration time 4               |             |       |       |  |

| P11.33 | Nome    | The size of    | the spee | ed    | Set    | onstime     | Access  | DW |
|--------|---------|----------------|----------|-------|--------|-------------|---------|----|
|        | Traffic | command of the | e eighth | stage | method | anythic     |         |    |
| F11.55 | Range   | -32767~32767   | Unit     | rpm   | active | Immediately | default | 0  |
|        |         |                |          |       | moment |             |         |    |

| P11.34 -                                     | Name     | The eighth spee | ed comm | nand | Set              | anytime     | Access  | RW    |  |  |
|----------------------------------------------|----------|-----------------|---------|------|------------------|-------------|---------|-------|--|--|
|                                              | i tullio | running time    |         |      | method           | anytime     | 1100035 | IX VV |  |  |
|                                              | Range    | 0~32767         | Unit    | -    | active<br>moment | Immediately | default | 10    |  |  |
| The unit of this parameter is set on P11.03. |          |                 |         |      |                  |             |         |       |  |  |

| P11.35 | Name    | The<br>accel | e eighth<br>eration<br>time | n section<br>and dece<br>selectior                     | speed<br>eleration | Set<br>method              | anytime     | Access  | RW |  |
|--------|---------|--------------|-----------------------------|--------------------------------------------------------|--------------------|----------------------------|-------------|---------|----|--|
|        | Range   | ange 0~4     |                             | Unit                                                   | -                  | active<br>moment           | Immediately | default | 0  |  |
|        | Setting |              |                             | Acceleration and deceleration time selection           |                    |                            |             |         |    |  |
|        | 0       |              | Use                         | Use universal speed mode acceleration and deceleration |                    |                            |             |         |    |  |
|        |         |              |                             | time                                                   |                    |                            |             |         |    |  |
|        | 1       |              | Use accelera                |                                                        |                    | n and deceler              |             |         |    |  |
|        | 2       |              |                             | Use acceleration and deceleration time 2               |                    |                            |             |         |    |  |
|        | 3       |              | Use acceleration            |                                                        |                    | on and deceleration time 3 |             |         |    |  |
|        | 4       |              |                             | Use a                                                  | acceleratio        | n and deceler              |             |         |    |  |

| P11.36 | Name  | The size of command of th | the spee<br>e ninth | ed<br>stage | Set<br>method    | anytime     | Access  | RW |
|--------|-------|---------------------------|---------------------|-------------|------------------|-------------|---------|----|
|        | Range | -32767~32767              | Unit                | rpm         | active<br>moment | Immediately | default | 0  |

| P11.37                                       | Name  | The ninth spee | d comm | and | Set              | anytime     | Access  | RW   |  |  |
|----------------------------------------------|-------|----------------|--------|-----|------------------|-------------|---------|------|--|--|
|                                              |       | running        | time   |     | method           | unythine    | 1100033 | 1000 |  |  |
|                                              | Range | 0~32767        | Unit   | -   | active<br>moment | Immediately | default | 10   |  |  |
| The unit of this parameter is set on P11.03. |       |                |        |     |                  |             |         |      |  |  |

| P11.38 | Name  | The<br>acceler | The ninth section speed<br>acceleration and deceleration<br>time selection |                                              |             | Set<br>method                            | anytime       | Access  | RW |  |
|--------|-------|----------------|----------------------------------------------------------------------------|----------------------------------------------|-------------|------------------------------------------|---------------|---------|----|--|
|        | Range | 0~4            |                                                                            | Unit                                         | -           | active<br>moment                         | Immediately   | default | 0  |  |
|        | Setti | ng             |                                                                            | Acceleration and deceleration time selection |             |                                          |               |         |    |  |
|        | 0     | -              |                                                                            | Use universal speed mode acceleration and    |             |                                          |               |         |    |  |
|        |       |                |                                                                            | deceleration time                            |             |                                          |               |         |    |  |
|        | 1     |                | Use a                                                                      |                                              |             | Use acceleration and deceleration time 1 |               |         |    |  |
|        | 2     |                |                                                                            | Use a                                        | acceleratio | n and deceler                            | ration time 2 |         |    |  |

| 3 | Use acceleration and deceleration time 3 |
|---|------------------------------------------|
| 4 | Use acceleration and deceleration time 4 |

| D11 20 | Name  | The size of command of th | the spec<br>te tenth | ed<br>stage | Set<br>method    | anytime     | Access  | RW |
|--------|-------|---------------------------|----------------------|-------------|------------------|-------------|---------|----|
| P11.39 | Range | -32767~32767              | Unit                 | rpm         | active<br>moment | Immediately | default | 0  |

|                                              | Name  | The tenth spee | d comm | and | Set              | anytime     | Access  | RW |  |  |
|----------------------------------------------|-------|----------------|--------|-----|------------------|-------------|---------|----|--|--|
| D11 40                                       |       | Tunning        | time   |     | memou            |             |         |    |  |  |
| P11.40                                       | Range | 0~32767        | Unit   | -   | active<br>moment | Immediately | default | 10 |  |  |
| The unit of this parameter is set on P11.03. |       |                |        |     |                  |             |         |    |  |  |

| P11.41 | Name  | The<br>accele | e tenth section speed<br>ration and deceleration<br>time selection |                                                        |              | Set<br>method                          | anytime       | Access  | RW |  |
|--------|-------|---------------|--------------------------------------------------------------------|--------------------------------------------------------|--------------|----------------------------------------|---------------|---------|----|--|
|        | Range | 0~4           | 0~4                                                                |                                                        | -            | active<br>moment                       | Immediately   | default | 0  |  |
|        | Sett  | ing           | g Acceleration and d                                               |                                                        |              | deceleration t                         | ime selection |         |    |  |
|        | 0     | <u> </u>      | Use                                                                | Use universal speed mode acceleration and deceleration |              |                                        |               |         |    |  |
|        |       |               |                                                                    | time                                                   |              |                                        |               |         |    |  |
|        | 1     |               |                                                                    | Use                                                    |              |                                        |               |         |    |  |
|        | 2     |               |                                                                    | Use acceleration and deceleration time 2               |              |                                        |               |         |    |  |
|        | 3     |               | Use acceleratio                                                    |                                                        |              | e acceleration and deceleration time 3 |               |         |    |  |
|        | 4     |               |                                                                    | Use                                                    | acceleratior | n and deceleration time 4              |               |         |    |  |

| P11.42 | Name  | The size of<br>command of t<br>stag | the spee<br>he eleve<br>ge | ed<br>enth | Set<br>method    | anytime     | Access  | RW |
|--------|-------|-------------------------------------|----------------------------|------------|------------------|-------------|---------|----|
|        | Range | -32767~32767                        | Unit                       | rpm        | active<br>moment | Immediately | default | 0  |

| D11 42   | Name          | The eleventh spe<br>running | eed com<br>time | mand | Set<br>method    | anytime     | Access  | RW |
|----------|---------------|-----------------------------|-----------------|------|------------------|-------------|---------|----|
| P11.43   | Range         | 0~32767                     | Unit            | -    | active<br>moment | Immediately | default | 10 |
| The unit | of this param | neter is set on P11.        | .03.            |      |                  |             |         |    |

| P11.44 | Name   | The<br>accel | eleven<br>eration<br>time | oth section<br>and dece<br>selection | on speed<br>eleration<br>n | Set<br>method    | anytime          | Acce | ess | RW |
|--------|--------|--------------|---------------------------|--------------------------------------|----------------------------|------------------|------------------|------|-----|----|
|        | Range  | 0~           | 4                         | Unit                                 | -                          | active<br>moment | Immediately      | defa | ult | 0  |
|        | Settin | ng           |                           | Accele                               | eration and                | deceleration t   | ime selection    |      |     |    |
|        | 0      |              | Use                       | univers                              | al speed mo                | de acceleratio   | on and decelerat | tion |     |    |
|        |        |              |                           |                                      |                            | time             |                  |      |     |    |
|        | 1      |              |                           | Use                                  | acceleration               | and decelera     | ation time 1     |      |     |    |
|        | 2      |              |                           | Use                                  | acceleration               | and decelera     | ation time 2     |      |     |    |
|        | 3      |              |                           | Use                                  | acceleration               | and decelera     | ation time 3     |      |     |    |
|        | 4      |              |                           | Use                                  | acceleration               | and decelera     | ation time 4     |      |     |    |

| P11.45 | Name  | The size of command of stag | the spee<br>the twel<br>e | ed<br>fth | Set<br>method    | anytime     | Access  | RW |
|--------|-------|-----------------------------|---------------------------|-----------|------------------|-------------|---------|----|
|        | Range | -32767~32767                | Unit                      | rpm       | active<br>moment | Immediately | default | 0  |

|          | Nomo          | The twelfth spe     | ed com | mand | Set              | onutimo     | Access  | DW |
|----------|---------------|---------------------|--------|------|------------------|-------------|---------|----|
| D11 46   | Ivallie       | running             | time   |      | method           | anythile    | Access  | КW |
| r11.40   | Range         | 0~32767             | Unit   | -    | active<br>moment | Immediately | default | 10 |
| The unit | of this param | eter is set on P11. | .03.   |      |                  |             |         |    |

| P11.47 | Name   | Thacce | e twelft<br>leration<br>time | th section<br>and dec<br>selectio | n speed<br>eleration<br>n | Set<br>method    | anytime          | Access  | RW |
|--------|--------|--------|------------------------------|-----------------------------------|---------------------------|------------------|------------------|---------|----|
|        | Range  | 0~     | -4                           | Unit                              | -                         | active<br>moment | Immediately      | default | 0  |
|        | Settin | g      |                              | Acceleration and deceleration t   |                           |                  | ime selection    |         |    |
|        | 0      |        | Use                          | univers                           | al speed mo               | de acceleratio   | on and decelerat | tion    |    |
|        |        |        |                              |                                   |                           | time             |                  |         |    |
|        | 1      |        |                              | Use                               | acceleratior              | and decelera     | ation time 1     |         |    |
|        | 2      |        |                              | Use                               | acceleratior              | and decelera     | ation time 2     |         |    |
|        | 3      |        |                              | Use                               | acceleratior              | and decelera     | ation time 3     |         |    |
|        | 4      |        |                              | Use                               | acceleration              | and decelera     | ation time 4     |         |    |

| P11.48 | Name  | The size of<br>command of th<br>stag | the spee<br>ne thirte<br>e | ed<br>enth | Set<br>method    | anytime     | Access  | RW |
|--------|-------|--------------------------------------|----------------------------|------------|------------------|-------------|---------|----|
|        | Range | -32767~32767                         | Unit                       | rpm        | active<br>moment | Immediately | default | 0  |

|          | P11.49<br>Range | The thirteer        | nth spee  | d  | Set              | antima      | 1 22255 | DW |
|----------|-----------------|---------------------|-----------|----|------------------|-------------|---------|----|
| D11 40   | Iname           | command ru          | nning tii | ne | method           | anytime     | Access  | КW |
| P11.49   | Range           | 0~32767             | Unit      | -  | active<br>moment | Immediately | default | 10 |
| The unit | of this param   | eter is set on P11. | .03.      |    |                  |             |         |    |

| P11.50 | Name   | The accel | hirteenth section speed<br>eration and deceleration<br>time selection |           |              | Set<br>method    | anytime          | Acce | ess | RW |
|--------|--------|-----------|-----------------------------------------------------------------------|-----------|--------------|------------------|------------------|------|-----|----|
|        | Range  | 0~        | 4                                                                     | Unit      | -            | active<br>moment | Immediately      | defa | ult | 0  |
|        | Settir | ıg        |                                                                       | Accele    | eration and  | deceleration t   | ime selection    |      |     |    |
|        | 0      | -         | Use                                                                   | e univers | al speed mo  | de acceleratio   | on and decelerat | ion  |     |    |
|        |        |           |                                                                       |           |              | time             |                  |      |     |    |
|        | 1      |           |                                                                       | Use       | acceleration | and decelera     | ation time 1     |      |     |    |
|        | 2      |           |                                                                       | Use       | acceleration | and decelera     | ation time 2     |      |     |    |
|        | 3      |           |                                                                       | Use       | acceleration | and decelera     | ation time 3     |      |     |    |
|        | 4      |           |                                                                       | Use       | acceleration | and decelera     | ation time 4     |      |     |    |

| P11.51 | Name  | The size of<br>command of th<br>stag | the spee<br>ne fourte<br>ge | ed<br>eenth | Set<br>method    | anytime     | Access  | RW |
|--------|-------|--------------------------------------|-----------------------------|-------------|------------------|-------------|---------|----|
|        | Range | -32767~32767                         | Unit                        | rpm         | active<br>moment | Immediately | default | 0  |

| D11 52   | Name          | The fourteer command run | nth spee<br>nning tii | ed<br>me | Set<br>method    | anytime     | Access  | RW |
|----------|---------------|--------------------------|-----------------------|----------|------------------|-------------|---------|----|
| F11.52   | Range         | 0~32767                  | Unit                  | -        | active<br>moment | Immediately | default | 10 |
| The unit | of this param | eter is set on P11.      | .03.                  |          |                  |             |         |    |

| P11.53 | Name  | The fourtee<br>acceleration<br>time | nth section<br>and decesselection | on speed<br>eleration<br>n | Set<br>method | anytime     | Access  | RW |
|--------|-------|-------------------------------------|-----------------------------------|----------------------------|---------------|-------------|---------|----|
|        | Range | 0~4                                 | Unit                              | -                          | active        | Immediately | default | 0  |

|       |    |     |          |               | moment         |                   |    |  |
|-------|----|-----|----------|---------------|----------------|-------------------|----|--|
| Setti | ng |     | Accele   | eration and o | leceleration t | ime selection     |    |  |
| 0     |    | Use | universa | al speed mo   | de acceleratio | on and decelerati | on |  |
|       |    |     |          |               | time           |                   |    |  |
| 1     |    |     | Use      | acceleration  | and decelera   | tion time 1       |    |  |
| 2     |    |     | Use      | acceleration  | and decelera   | tion time 2       |    |  |
| 3     |    |     | Use      | acceleration  | and decelera   | tion time 3       |    |  |
| 4     |    |     | Use      | acceleration  | and decelera   | tion time 4       |    |  |

| P11.54 | Name  | The size of<br>command of t<br>stag | the spee<br>he fiftee<br>ge | ed<br>enth | Set<br>method    | anytime     | Access  | RW |
|--------|-------|-------------------------------------|-----------------------------|------------|------------------|-------------|---------|----|
|        | Range | -32767~32767                        | Unit                        | rpm        | active<br>moment | Immediately | default | 0  |

| P11.55                                       | Nome    | The fifteenth spe | eed com | mand | Set              | onstime     | Access  | DW |  |
|----------------------------------------------|---------|-------------------|---------|------|------------------|-------------|---------|----|--|
|                                              | Traffic | running time      |         |      | method           | anytime     | Access  | κw |  |
|                                              | Range   | 0~32767 Unit -    |         |      | active<br>moment | Immediately | default | 10 |  |
| The unit of this parameter is set on P11.03. |         |                   |         |      |                  |             |         |    |  |

| P11.56 | Name   | The<br>accel | fifteer<br>leration<br>time | th section<br>and decesselection                       | n speed<br>eleration<br>n                    | Set<br>method                   | anytime     | Access | s RW |  |
|--------|--------|--------------|-----------------------------|--------------------------------------------------------|----------------------------------------------|---------------------------------|-------------|--------|------|--|
|        | Range  | 0~           | 4                           | Unit                                                   | -                                            | active<br>moment                | Immediately | defaul | 0    |  |
|        | Settin | ıg           |                             | Accel                                                  | Acceleration and deceleration time selection |                                 |             |        |      |  |
|        | 0      |              | Use                         | Use universal speed mode acceleration and deceleration |                                              |                                 |             |        |      |  |
|        |        |              |                             |                                                        |                                              | time                            |             |        |      |  |
|        | 1      |              | Use acceleration            |                                                        |                                              | n and deceler                   |             |        |      |  |
|        | 2      |              | Use acceleration            |                                                        |                                              | eration and deceleration time 2 |             |        |      |  |
|        | 3      |              | Use acceleration            |                                                        |                                              | on and deceleration time 3      |             |        |      |  |
|        | 4      |              | Use accelerat               |                                                        |                                              | on and deceleration time 4      |             |        |      |  |

| P11.57 | Name  | The size of<br>command of the stag | the spee<br>he sixtee<br>ge | ed<br>enth | Set<br>method    | anytime     | Access  | RW |
|--------|-------|------------------------------------|-----------------------------|------------|------------------|-------------|---------|----|
|        | Range | -32767~32767                       | Unit                        | rpm        | active<br>moment | Immediately | default | 0  |

|                                              | Name     | th speed             | d    | Set | anytime          | Access      | RW      |      |  |
|----------------------------------------------|----------|----------------------|------|-----|------------------|-------------|---------|------|--|
| D11 59                                       | i vuille | command running time |      |     | method           |             | 1100000 | 1.11 |  |
| P11.58                                       | Range    | 0~32767              | Unit | -   | active<br>moment | Immediately | default | 10   |  |
| The unit of this parameter is set on P11.03. |          |                      |      |     |                  |             |         |      |  |

| P11.59 | Name  | The si<br>acceler | xteenth section speed<br>ation and deceleration<br>time selection |       |              | Set<br>method                            | anytime       | Access  | RW |
|--------|-------|-------------------|-------------------------------------------------------------------|-------|--------------|------------------------------------------|---------------|---------|----|
|        | Range | 0~4               |                                                                   | Unit  | -            | active<br>moment                         | Immediately   | default | 0  |
|        | Se    | tting             | ing Acceleration a                                                |       |              | deceleration t                           | ime selection |         |    |
|        |       | 0                 |                                                                   | Use u |              |                                          |               |         |    |
|        |       |                   |                                                                   |       |              |                                          |               |         |    |
|        |       | 1                 | Use acceleration                                                  |       |              | and decelera                             |               |         |    |
|        |       | 2                 | Use acceleratio                                                   |       |              | Use acceleration and deceleration time 2 |               |         |    |
|        |       | 3                 | Use acceleratio                                                   |       |              | and decelera                             | ation time 3  |         |    |
|        |       | 4                 |                                                                   | Use   | acceleration | and decelera                             | ation time 4  |         |    |

## 9.13 P12 group parameters - virtual DI DO parameters

| P12.01                                                                                              | Name  | Virtual l<br>conf | DI1 func<br>iguration | tion<br>1 | Set<br>method    | anytime     | Access  | RW |  |  |
|----------------------------------------------------------------------------------------------------|-------|-------------------|-----------------------|-----------|------------------|-------------|---------|----|--|--|
|                                                                                                    | Range | 0~99              | Unit                  | -         | active<br>moment | Immediately | default | 0  |  |  |
| The specific function of the VDI port is the same as the DI port function. For details, see P06.01. |       |                   |                       |           |                  |             |         |    |  |  |

| P12.02                                                                                              | Name  | Virtual Conf | DI2 func<br>iguration | rtion<br>1 | Set<br>method    | anytime     | Access  | RW |  |  |
|----------------------------------------------------------------------------------------------------|-------|--------------|-----------------------|------------|------------------|-------------|---------|----|--|--|
|                                                                                                    | Range | 0~99         | Unit                  | -          | active<br>moment | Immediately | default | 0  |  |  |
| The specific function of the VDI port is the same as the DI port function. For details, see P06.01. |       |              |                       |            |                  |             |         |    |  |  |

| P12.03                                                                                              | Nama    | DI3 func      | tion | Set | austina          | A           | DW      |    |  |  |
|----------------------------------------------------------------------------------------------------|---------|---------------|------|-----|------------------|-------------|---------|----|--|--|
|                                                                                                    | Inallic | configuration |      |     | method           | anytime     | Access  | ĸw |  |  |
|                                                                                                    | Range   | 0~99          | Unit | -   | active<br>moment | Immediately | default | 0  |  |  |
| The specific function of the VDI port is the same as the DI port function. For details, see P06.01. |         |               |      |     |                  |             |         |    |  |  |

| P12.04                                                                                              | Nama    | DI4 func      | ction | Set | autima           | A           | DW      |    |  |
|----------------------------------------------------------------------------------------------------|---------|---------------|-------|-----|------------------|-------------|---------|----|--|
|                                                                                                    | Inallie | configuration |       |     | method           | anytime     | Access  | ĸw |  |
|                                                                                                    | Range   | 0~99          | Unit  | -   | active<br>moment | Immediately | default | 0  |  |
| The specific function of the VDI port is the same as the DI port function. For details, see P06.01. |         |               |       |     |                  |             |         |    |  |

| P12.05                                                                                              | Nama    | DI5 func      | tion | Set | aurtima          | A           | DW      |    |  |  |
|----------------------------------------------------------------------------------------------------|---------|---------------|------|-----|------------------|-------------|---------|----|--|--|
|                                                                                                    | Inallie | configuration |      |     | method           | anytime     | Access  | ĸw |  |  |
|                                                                                                    | Range   | 0~99          | Unit | -   | active<br>moment | Immediately | default | 0  |  |  |
| The specific function of the VDI port is the same as the DI port function. For details, see P06.01. |         |               |      |     |                  |             |         |    |  |  |

| P12.06                                                                                              | Nomo    | DI6 func      | tion | Set | onutimo          | 1 00055     | DW      |    |  |  |
|----------------------------------------------------------------------------------------------------|---------|---------------|------|-----|------------------|-------------|---------|----|--|--|
|                                                                                                    | Inallie | configuration |      |     | method           | anytime     | Access  | ĸw |  |  |
|                                                                                                    | Range   | 0~99          | Unit | -   | active<br>moment | Immediately | default | 0  |  |  |
| The specific function of the VDI port is the same as the DI port function. For details, see P06.01. |         |               |      |     |                  |             |         |    |  |  |

| P12.07                                                                                              | Nomo    | Virtual DI7 function |      |   | Set              | onutimo     | 1 00000 | DW |  |
|----------------------------------------------------------------------------------------------------|---------|----------------------|------|---|------------------|-------------|---------|----|--|
|                                                                                                    | Inallie | configuration        |      |   | method           | anytime     | Access  | КW |  |
|                                                                                                    | Range   | 0~99                 | Unit | - | active<br>moment | Immediately | default | 0  |  |
| The specific function of the VDI port is the same as the DI port function. For details, see P06.01. |         |                      |      |   |                  |             |         |    |  |

| P12.08                                                                                              | Nama  | Virtual       | DI8 func | tion | Set              | onttime     | 1 00000 | RW |
|----------------------------------------------------------------------------------------------------|-------|---------------|----------|------|------------------|-------------|---------|----|
|                                                                                                    | Iname | configuration |          |      | method           | anytime     | Access  | κw |
|                                                                                                    | Range | 0~99          | Unit     | -    | active<br>moment | Immediately | default | 0  |
| The specific function of the VDI port is the same as the DI port function. For details, see P06.01. |       |               |          |      |                  |             |         |    |

| P12.09                                                                                              | Nomo    | Virtual       | DI9 func | tion | Set              | onttime     | 1 00000 | DW |  |
|----------------------------------------------------------------------------------------------------|---------|---------------|----------|------|------------------|-------------|---------|----|--|
|                                                                                                    | Inallie | configuration |          |      | method           | anytime     | Access  | κw |  |
|                                                                                                    | Range   | 0~99 Unit -   |          |      | active<br>moment | Immediately | default | 0  |  |
| The specific function of the VDI port is the same as the DI port function. For details, see P06.01. |         |               |          |      |                  |             |         |    |  |

| P12.10                                                                                              | Nomo    | Virtual I     | DI10 fun | ction | Set              | anytimo     | 1 00055 | DW |  |
|----------------------------------------------------------------------------------------------------|---------|---------------|----------|-------|------------------|-------------|---------|----|--|
|                                                                                                    | Inallie | configuration |          |       | method           | anytime     | Access  | Κw |  |
|                                                                                                    | Range   | 0~99          | Unit     | -     | active<br>moment | Immediately | default | 0  |  |
| The specific function of the VDI port is the same as the DI port function. For details, see P06.01. |         |               |          |       |                  |             |         |    |  |

| P12.11                                                                                              | Nama  | Virtual DI11 function Set |  |  |                  | ontimo      | 1 00000 | DW |  |
|----------------------------------------------------------------------------------------------------|-------|---------------------------|--|--|------------------|-------------|---------|----|--|
|                                                                                                    | Iname | configuration             |  |  | method           | anytime     | Access  | κw |  |
|                                                                                                    | Range | 0~99 Unit -               |  |  | active<br>moment | Immediately | default | 0  |  |
| The specific function of the VDI port is the same as the DI port function. For details, see P06.01. |       |                           |  |  |                  |             |         |    |  |

| P12.12                                                                                              | Nama  | Virtual DI12 function |      |   | Set              | our time o  | A       | DW |  |
|----------------------------------------------------------------------------------------------------|-------|-----------------------|------|---|------------------|-------------|---------|----|--|
|                                                                                                    | Iname | configuration         |      |   | method           | anytime     | Access  | ĸw |  |
|                                                                                                    | Range | 0~99                  | Unit | - | active<br>moment | Immediately | default | 0  |  |
| The specific function of the VDI port is the same as the DI port function. For details, see P06.01. |       |                       |      |   |                  |             |         |    |  |

| P12.13                                                                                              | Nama    | Virtual I     | Virtual DI13 function |   | Set              | onutimo     | 1 00000 | DW |  |
|----------------------------------------------------------------------------------------------------|---------|---------------|-----------------------|---|------------------|-------------|---------|----|--|
|                                                                                                    | Ivallie | configuration |                       |   | method           | anytime     | Access  | ĸw |  |
|                                                                                                    | Range   | 0~99          | Unit                  | - | active<br>moment | Immediately | default | 0  |  |
| The specific function of the VDI port is the same as the DI port function. For details, see P06.01. |         |               |                       |   |                  |             |         |    |  |

| P12.14                                                                                              | Nomo    | Virtual I     | DI14 fun | ction | Set              | 1 00000     | DW      |    |  |
|----------------------------------------------------------------------------------------------------|---------|---------------|----------|-------|------------------|-------------|---------|----|--|
|                                                                                                    | Inallie | configuration |          |       | method           | anytime     | Access  | ΚW |  |
|                                                                                                    | Range   | 0~99          | Unit     | -     | active<br>moment | Immediately | default | 0  |  |
| The specific function of the VDI port is the same as the DI port function. For details, see P06.01. |         |               |          |       |                  |             |         |    |  |

| P12.15                                                                                              | Nama  | Virtual I     | DI15 fun | ction | Set              | our time o  | A       | DW |
|----------------------------------------------------------------------------------------------------|-------|---------------|----------|-------|------------------|-------------|---------|----|
|                                                                                                    | Iname | configuration |          |       | method           | anytime     | Access  | κw |
|                                                                                                    | Range | 0~99 Unit -   |          |       | active<br>moment | Immediately | default | 0  |
| The specific function of the VDI port is the same as the DI port function. For details, see P06.01. |       |               |          |       |                  |             |         |    |

| P12.16                                                                                              | Nomo    | Virtual I     | DI16 fun | ction | Set              | onttime     | 1 00000 | DW |
|----------------------------------------------------------------------------------------------------|---------|---------------|----------|-------|------------------|-------------|---------|----|
|                                                                                                    | Inallie | configuration |          |       | method           | anytime     | Access  | κw |
|                                                                                                    | Range   | 0~99          | Unit     | -     | active<br>moment | Immediately | default | 0  |
| The specific function of the VDI port is the same as the DI port function. For details, see P06.01. |         |               |          |       |                  |             |         |    |

| P12.17                                                                                              | Nomo    | Virtual DI20 function |      |   | Set              | anytimo     | 1 00055 | DW |  |
|----------------------------------------------------------------------------------------------------|---------|-----------------------|------|---|------------------|-------------|---------|----|--|
|                                                                                                    | Inallie | configuration         |      |   | method           | anytime     | Access  | κw |  |
|                                                                                                    | Range   | 0~99                  | Unit | - | active<br>moment | Immediately | default | 0  |  |
| The specific function of the VDI port is the same as the DI port function. For details, see P06.01. |         |                       |      |   |                  |             |         |    |  |

| P12.18                                                                                              | Nomo    | Virtual I     | DI21 fun | ction | Set    | onutino     | 1 00000 | DW |  |
|----------------------------------------------------------------------------------------------------|---------|---------------|----------|-------|--------|-------------|---------|----|--|
|                                                                                                    | Ivallie | configuration |          |       | method | anytime     | Access  | КW |  |
|                                                                                                    | Range   | 0~99          | Unit     | -     | active | Immediately | default | 0  |  |
|                                                                                                    |         |               |          |       | moment |             |         |    |  |
| The specific function of the VDI port is the same as the DI port function. For details, see P06.01. |         |               |          |       |        |             |         |    |  |

| P12.19 - | Name  | The monito<br>DI20 and vir | lue of virtual<br>1 | Set<br>method | -                | Access | RO      |
|----------|-------|----------------------------|---------------------|---------------|------------------|--------|---------|
|          | Range | -                          | Unit                | -             | active<br>moment | -      | default |

| P12 20 | Name  | Virtual DI1-DI16 input value<br>setting register |      |   | Set<br>method    | anytime     | Access  | RW |
|--------|-------|--------------------------------------------------|------|---|------------------|-------------|---------|----|
| P12.20 | Range | 0~65535                                          | Unit | - | active<br>moment | Immediately | default | 0  |

| D12 21 | N       | lame | Virtual I            | DI1 level type          |            | Set<br>method    | anytime     | А  | ccess  | RW |
|--------|---------|------|----------------------|-------------------------|------------|------------------|-------------|----|--------|----|
| F12.21 | R       | ange | 0~1                  | Unit                    | -          | active<br>moment | Immediately | de | efault | 0  |
|        | Setting |      |                      |                         | Level type | 1                |             |    |        |    |
|        |         |      | 0                    | Write 1 is always valid |            |                  |             |    |        |    |
|        | 1       |      | Valid on rising edge |                         |            |                  |             |    |        |    |

| P12.22  | N       | ame  | Virtual I | DI2 level | type       | Set<br>method    | anytime     | А  | ccess  | RW |
|---------|---------|------|-----------|-----------|------------|------------------|-------------|----|--------|----|
| F 12.22 | R       | ange | 0~1       | Unit      | -          | active<br>moment | Immediately | de | efault | 0  |
|         | Setting |      |           |           | Level type | :                |             |    |        |    |
|         |         |      | 0         |           | Wri        | te 1 is always   | s valid     |    |        |    |
|         |         |      | 1         |           | Va         | lid on rising    | edge        |    |        |    |

| P12.23 - | N | lame    | Virtual I | DI3 level               | type | Set<br>method    | anytime     | А  | ccess  | RW |
|----------|---|---------|-----------|-------------------------|------|------------------|-------------|----|--------|----|
| F12.25   | R | ange    | 0~1       | Unit                    | -    | active<br>moment | Immediately | de | efault | 0  |
|          |   | Setting |           |                         |      | Level type       | 1           |    |        |    |
|          |   |         | 0         | Write 1 is always valid |      |                  |             |    |        |    |
|          |   | 1       |           | Valid on rising edge    |      |                  |             |    |        |    |

| D12 24 | N       | ame  | Virtual I | )I4 level type       |            | Set<br>method    | anytime     | Acc  | ess | RW |
|--------|---------|------|-----------|----------------------|------------|------------------|-------------|------|-----|----|
| F12.24 | R       | ange | 0~1       | Unit                 | -          | active<br>moment | Immediately | defa | ult | 0  |
|        | Setting |      |           |                      | Level type |                  |             |      |     |    |
|        |         | 0    |           |                      | Wri        | te 1 is always   | s valid     |      |     |    |
|        |         | 1    |           | Valid on rising edge |            |                  |             |      |     |    |

| P12.25  | N       | lame | Virtual I            | Virtual DI5 level type |     |                  | anytime     | А  | ccess  | RW |
|---------|---------|------|----------------------|------------------------|-----|------------------|-------------|----|--------|----|
| F 12.23 | R       | ange | 0~1                  | Unit                   | -   | active<br>moment | Immediately | de | efault | 0  |
|         | Setting |      | etting               |                        |     | Level type       | 1           |    |        |    |
|         |         |      | 0                    |                        | Wri | te 1 is always   | s valid     |    |        |    |
|         | 1       |      | Valid on rising edge |                        |     |                  |             |    |        |    |

| D12 26 | N | lame    | Virtual I | DI6 level | type                 | Set<br>method | anytime     | Ac | ccess | RW |
|--------|---|---------|-----------|-----------|----------------------|---------------|-------------|----|-------|----|
| P12.20 | R | ange    | 0~1       | Unit      | -                    | active        | Immediately | de | fault | 0  |
|        |   |         |           |           |                      | moment        |             |    |       |    |
|        |   | Setting |           | ting      |                      |               | 1           |    |       |    |
|        |   |         | 0         |           |                      |               |             |    |       |    |
|        |   |         | 1         |           | Valid on rising edge |               |             |    |       |    |

| D12 27 | N | ame  | Virtual I | DI7 level  | type                 | Set<br>method  | anytime     | Acces | s  | RW |
|--------|---|------|-----------|------------|----------------------|----------------|-------------|-------|----|----|
| F12.27 | R | ange | 0~1       | Unit       | -                    | active         | Immediately | defau | lt | 0  |
|        |   |      |           |            |                      | moment         |             |       |    |    |
|        |   | S    | etting    | Level type |                      |                |             |       |    |    |
|        |   |      | 0         |            | Wri                  | te 1 is always | s valid     |       |    |    |
|        |   |      | 1         |            | Valid on rising edge |                |             |       |    |    |

| D12 29 | Name  | Virtual I | DI8 level | type | Set<br>method    | anytime     | Access  | RW |
|--------|-------|-----------|-----------|------|------------------|-------------|---------|----|
| P12.28 | Range | 0~1       | Unit      | -    | active<br>moment | Immediately | default | 0  |

| Setting | Level type              |
|---------|-------------------------|
| 0       | Write 1 is always valid |
| 1       | Valid on rising edge    |

| D12 20 | N | lame      | Virtual I | DI9 level     | type | Set<br>method | anytime     | Ac | cess  | RW |
|--------|---|-----------|-----------|---------------|------|---------------|-------------|----|-------|----|
| F12.29 | R | Range 0~1 |           | Unit          | -    | active        | Immediately | de | fault | 0  |
|        |   |           |           |               |      | moment        |             |    |       |    |
|        |   | S         | etting    | lg Level type |      |               |             |    |       |    |
|        |   |           | 0         |               |      |               |             |    |       |    |
|        |   |           | 1         |               |      |               |             |    |       |    |

| D12 20 | N | ame       | Virtual D | 0110 leve            | l type | Set<br>method  | anytime     | А | ccess  | RW |
|--------|---|-----------|-----------|----------------------|--------|----------------|-------------|---|--------|----|
| F12.50 | R | Range 0~1 |           | Unit                 | -      | active         | Immediately | d | efault | 0  |
|        |   |           |           |                      |        | moment         |             |   |        |    |
|        |   | S         | etting    |                      |        | Level type     | :           |   |        |    |
|        |   |           | 0         |                      | Wri    | te 1 is always | s valid     |   |        |    |
|        |   | 1         |           | Valid on rising edge |        |                |             |   |        |    |

| D12 21 | Ň | lame      | Virtual D | III leve | l type | Set<br>method    | anytime     | А  | ccess  | RW |
|--------|---|-----------|-----------|----------|--------|------------------|-------------|----|--------|----|
| P12.51 | R | Range 0~1 |           | Unit     | -      | active<br>moment | Immediately | de | efault | 0  |
|        |   | Setting   |           |          |        | Level type       | :           |    |        |    |
|        |   | 0         |           |          | Wri    | te 1 is always   | s valid     |    |        |    |
|        |   |           | 1         |          | Va     | lid on rising    | edge        |    |        |    |

| D12 22 | N | lame      | Virtual D | I12 leve | l type | Set<br>method    | anytime     | А  | ccess  | RW |
|--------|---|-----------|-----------|----------|--------|------------------|-------------|----|--------|----|
| P12.52 | R | Range 0~1 |           | Unit     | -      | active<br>moment | Immediately | de | efault | 0  |
|        |   | Setting   |           |          |        | Level type       | :           |    |        |    |
|        |   | 0         |           |          | Wri    | te 1 is always   | s valid     |    |        |    |
|        |   |           | 1         |          | Va     | lid on rising    | edge        |    |        |    |

| P12.33 Name | Virtual DI13 level type | Set<br>method | anytime | Access | RW |
|-------------|-------------------------|---------------|---------|--------|----|
|-------------|-------------------------|---------------|---------|--------|----|

| R | ange    | 0~1 | Unit | - | active<br>moment | Immediately | default |  | 0 |
|---|---------|-----|------|---|------------------|-------------|---------|--|---|
|   | Setting |     |      |   | Level type       |             |         |  |   |
|   | 0       |     |      |   |                  |             |         |  |   |
|   | 1       |     |      |   |                  |             |         |  |   |

| D12 24 | N         | lame    | Virtual D | 114 leve | l type | Set<br>method    | anytime     | А | .ccess | RW |
|--------|-----------|---------|-----------|----------|--------|------------------|-------------|---|--------|----|
| P12.34 | Range 0~1 |         | 0~1       | Unit     | -      | active<br>moment | Immediately | d | efault | 0  |
|        |           | Setting |           |          |        | Level type       | :           |   |        |    |
|        |           | 0       |           |          | Wri    | te 1 is always   | s valid     |   |        |    |
|        |           |         | 1         |          | Va     | lid on rising    | edge        |   |        |    |

| D12 25 | Ň | lame      | Virtual DI15 level type |      |     | Set<br>method    | anytime     | А  | ccess  | RW |
|--------|---|-----------|-------------------------|------|-----|------------------|-------------|----|--------|----|
| P12.55 | R | Range 0~1 |                         | Unit | -   | active<br>moment | Immediately | de | efault | 0  |
|        |   | S         | etting                  |      | Wai | Level type       | valid       |    |        |    |
|        |   |           | 1                       |      | Va  | lid on rising    | edge        |    |        |    |

| D12 26 | N        | lame | Virtual D   | 0116 leve | l type | Set<br>method                | anytime     | A  | ccess  | RW |
|--------|----------|------|-------------|-----------|--------|------------------------------|-------------|----|--------|----|
| P12.50 | Range 0~ |      | 0~1         | Unit      | -      | active<br>moment             | Immediately | de | efault | 0  |
|        |          | S    | etting<br>0 |           | Wri    | Level type<br>te 1 is always | s valid     |    |        |    |
|        |          |      | 1           |           | Va     | lid on rising                | edge        |    |        |    |

| D12 27 | N | ame       | Virtual D   | 0120 leve | l type | Set<br>method                | anytime     | А  | ccess  | RW |
|--------|---|-----------|-------------|-----------|--------|------------------------------|-------------|----|--------|----|
| P12.57 | R | Range 0~1 |             | Unit      | -      | active<br>moment             | Immediately | de | efault | 0  |
|        |   | S         | etting<br>0 |           | Wri    | Level type<br>te 1 is always | s valid     |    |        |    |
|        |   |           | 1           |           | Va     | lid on rising                | edge        |    |        |    |

| D12 29 | N               | ame | Virtual D | I21 leve | l type | Set<br>method  | anytime     | Acces | s  | RW |
|--------|-----------------|-----|-----------|----------|--------|----------------|-------------|-------|----|----|
| F12.36 | 12.38 Range 0~1 |     | 0~1       | Unit     | -      | active         | Immediately | defau | lt | 0  |
|        |                 |     |           |          |        | moment         |             |       |    |    |
|        |                 | S   | etting    |          |        | Level type     | 1           |       |    |    |
|        |                 |     | 0         |          | Wri    | te 1 is always | s valid     |       |    |    |
|        |                 |     | 1         |          |        |                |             |       |    |    |

| P12.41                                                                                          | Nomo    | Virtual DO | 1 config | uration | Set              | onttime     | 1 00000  | DW |  |
|-------------------------------------------------------------------------------------------------|---------|------------|----------|---------|------------------|-------------|----------|----|--|
|                                                                                                 | Inallie | re         | egister  |         | method           | anytime     | Access K |    |  |
| F 12.41                                                                                         | Range   | 0~99       | Unit     | -       | active<br>moment | Immediately | default  | 0  |  |
| The VDO port function is the same as the DO port function. For details, please refer to P06.41. |         |            |          |         |                  |             |          |    |  |

|                                                                                                 | Nama  | Virtual DO | 2 config | uration | Set              |             | A       | DW |  |  |
|-------------------------------------------------------------------------------------------------|-------|------------|----------|---------|------------------|-------------|---------|----|--|--|
| P12.42                                                                                          | Name  | re         | egister  |         | method           | anytime     | Access  | ĸw |  |  |
| P12.42                                                                                          | Range | 0~99       | Unit     | -       | active<br>moment | Immediately | default | 0  |  |  |
| The VDO port function is the same as the DO port function. For details, please refer to P06.41. |       |            |          |         |                  |             |         |    |  |  |

| P12.43                                                                                          | Nama    | Virtual DO | Virtual DO3 configuration |   |                  | our times   | A       | DW |  |
|-------------------------------------------------------------------------------------------------|---------|------------|---------------------------|---|------------------|-------------|---------|----|--|
|                                                                                                 | Inallie | register   |                           |   | method           | anytime     | Access  | ĸw |  |
|                                                                                                 | Range   | 0~99       | Unit                      | - | active<br>moment | Immediately | default | 0  |  |
| The VDO port function is the same as the DO port function. For details, please refer to P06.41. |         |            |                           |   |                  |             |         |    |  |

| P12.44                                                                                          | Nomo   | Virtual DO | 4 config | uration | Set              | ontimo      | 1 00000 | DW |  |
|-------------------------------------------------------------------------------------------------|--------|------------|----------|---------|------------------|-------------|---------|----|--|
|                                                                                                 | Ivanie | register   |          |         | method           | anytime     | Access  | κw |  |
|                                                                                                 | Range  | 0~99       | Unit     | -       | active<br>moment | Immediately | default | 0  |  |
| The VDO port function is the same as the DO port function. For details, please refer to P06.41. |        |            |          |         |                  |             |         |    |  |

| P12.45                                                                                          | Name  | Virtual DO5 configuration |      |   | Set              | anytime     | Access  | RW |  |  |
|-------------------------------------------------------------------------------------------------|-------|---------------------------|------|---|------------------|-------------|---------|----|--|--|
|                                                                                                 |       | register                  |      |   | method           |             |         |    |  |  |
|                                                                                                 | Range | 0~99                      | Unit | - | active<br>moment | Immediately | default | 0  |  |  |
| The VDO port function is the same as the DO port function. For details, please refer to P06.41. |       |                           |      |   |                  |             |         |    |  |  |

| P12.46                                                                                          | Manaa   | Virtual DO | 6 config | uration | Set              |             | A       | DW |  |
|-------------------------------------------------------------------------------------------------|---------|------------|----------|---------|------------------|-------------|---------|----|--|
|                                                                                                 | Inallie | register   |          |         | method           | anytime     | Access  | ĸw |  |
|                                                                                                 | Range   | 0~99       | Unit     | -       | active<br>moment | Immediately | default | 0  |  |
| The VDO port function is the same as the DO port function. For details, please refer to P06.41. |         |            |          |         |                  |             |         |    |  |

| P12.47                                                                                          | Nomo  | Virtual DO | 7 configuration Set |   | Set              | onutimo     | 1 00055 | DW |  |
|-------------------------------------------------------------------------------------------------|-------|------------|---------------------|---|------------------|-------------|---------|----|--|
|                                                                                                 |       | register   |                     |   | method           | anytime     | Access  | ΚW |  |
|                                                                                                 | Range | 0~99       | Unit                | - | active<br>moment | Immediately | default | 0  |  |
| The VDO port function is the same as the DO port function. For details, please refer to P06.41. |       |            |                     |   |                  |             |         |    |  |

| P12.48                                                                                          | Name  | Virtual DO<br>re | 8 config<br>egister | uration | Set<br>method    | anytime     | Access  | RW |  |
|-------------------------------------------------------------------------------------------------|-------|------------------|---------------------|---------|------------------|-------------|---------|----|--|
|                                                                                                 | Range | 0~99             | Unit                | -       | active<br>moment | Immediately | default | 0  |  |
| The VDO port function is the same as the DO port function. For details, please refer to P06.41. |       |                  |                     |         |                  |             |         |    |  |

| P12.49                                                                                          | Nomo  | Virtual DO | Virtual DO9 configuration |   |                  | onutimo     | 1 00000 | DW |  |
|-------------------------------------------------------------------------------------------------|-------|------------|---------------------------|---|------------------|-------------|---------|----|--|
|                                                                                                 |       | register   |                           |   | method           | anytime     | Access  | КW |  |
|                                                                                                 | Range | 0~99       | Unit                      | - | active<br>moment | Immediately | default | 0  |  |
| The VDO port function is the same as the DO port function. For details, please refer to P06.41. |       |            |                           |   |                  |             |         |    |  |

| P12.50                                                                                          | Nomo    | Virtı                  | Virtual DO10 Set |   | 1 00000          | DW          |         |      |  |  |
|-------------------------------------------------------------------------------------------------|---------|------------------------|------------------|---|------------------|-------------|---------|------|--|--|
|                                                                                                 | Ivallie | configuration register |                  |   | method           | anytime     | Access  | IX W |  |  |
|                                                                                                 | Range   | 0~99                   | Unit             | - | active<br>moment | Immediately | default | 0    |  |  |
| The VDO port function is the same as the DO port function. For details, please refer to P06.41. |         |                        |                  |   |                  |             |         |      |  |  |

| P12.51                                                                                          | Nama  | Virtı                  | 1al DO11 |   | Set              | our time o  | A       | DW |  |
|-------------------------------------------------------------------------------------------------|-------|------------------------|----------|---|------------------|-------------|---------|----|--|
|                                                                                                 | Iname | configuration register |          |   | method           | anytime     | Access  | ĸw |  |
|                                                                                                 | Range | 0~99                   | Unit     | - | active<br>moment | Immediately | default | 0  |  |
| The VDO port function is the same as the DO port function. For details, please refer to P06.41. |       |                        |          |   |                  |             |         |    |  |

| P12.52                                                                                          | Nama  | al DO12                | 2    | Set | ontimo           | 1 00000     | DW      |    |  |
|-------------------------------------------------------------------------------------------------|-------|------------------------|------|-----|------------------|-------------|---------|----|--|
|                                                                                                 |       | configuration register |      |     | method           | anytime     | Access  | КW |  |
|                                                                                                 | Range | 0~99                   | Unit | -   | active<br>moment | Immediately | default | 0  |  |
| The VDO port function is the same as the DO port function. For details, please refer to P06.41. |       |                        |      |     |                  |             |         |    |  |

| P12.53                                                                                          | Nomo    | Virtı                  | Virtual DO13 Set |   | onttime          | 1 00000     | DW      |    |  |  |
|-------------------------------------------------------------------------------------------------|---------|------------------------|------------------|---|------------------|-------------|---------|----|--|--|
|                                                                                                 | INAILIC | configuration register |                  |   | method           | anytime     | Access  | ΚW |  |  |
|                                                                                                 | Range   | 0~99                   | Unit             | - | active<br>moment | Immediately | default | 0  |  |  |
| The VDO port function is the same as the DO port function. For details, please refer to P06.41. |         |                        |                  |   |                  |             |         |    |  |  |

| P12.54                                                                                          | Nama    | Virtı                  | Virtual DO14 Set |   |                  | A           | DW      |    |  |
|-------------------------------------------------------------------------------------------------|---------|------------------------|------------------|---|------------------|-------------|---------|----|--|
|                                                                                                 | Inallic | configuration register |                  |   | method           | anytime     | Access  | ĸw |  |
|                                                                                                 | Range   | 0~99                   | Unit             | - | active<br>moment | Immediately | default | 0  |  |
| The VDO port function is the same as the DO port function. For details, please refer to P06.41. |         |                        |                  |   |                  |             |         |    |  |

| P12.55                                                                                          | Name   | Virtı                  | al DO1: | 5 | Set              | anytime     | Access  | RW |  |
|-------------------------------------------------------------------------------------------------|--------|------------------------|---------|---|------------------|-------------|---------|----|--|
|                                                                                                 | Ivanie | configuration register |         |   | method           | anytine     | Access  | КW |  |
|                                                                                                 | Range  | 0~99                   | Unit    | - | active<br>moment | Immediately | default | 0  |  |
| The VDO port function is the same as the DO port function. For details, please refer to P06.41. |        |                        |         |   |                  |             |         |    |  |

|                                                                                                 | Nama    | Virtual DO16           |      |   | Set              | antima      | 1 00000 | DW |  |
|-------------------------------------------------------------------------------------------------|---------|------------------------|------|---|------------------|-------------|---------|----|--|
| P12.56                                                                                          | Ivallie | configuration register |      |   | method           | anytime     | Access  | ĸw |  |
|                                                                                                 | Range   | 0~99                   | Unit | - | active<br>moment | Immediately | default | 0  |  |
| The VDO port function is the same as the DO port function. For details, please refer to P06.41. |         |                        |      |   |                  |             |         |    |  |

| P12.57                                                                                          | Nomo   | Virtı                  | al DO2 | 0 | Set              | onutimo     | 1 00000 | DW |  |
|-------------------------------------------------------------------------------------------------|--------|------------------------|--------|---|------------------|-------------|---------|----|--|
|                                                                                                 | ivanic | configuration register |        |   | method           | anytime     | Access  | ĸw |  |
|                                                                                                 | Range  | 0~99                   | Unit   | - | active<br>moment | Immediately | default | 0  |  |
| The VDO port function is the same as the DO port function. For details, please refer to P06.41. |        |                        |        |   |                  |             |         |    |  |

|         | Nomo                                                                                            | Virtı                  | al DO2 | 1 | Set              | onstimo     | 1 00055 | DW  |
|---------|-------------------------------------------------------------------------------------------------|------------------------|--------|---|------------------|-------------|---------|-----|
| P12.58  | Ivanic                                                                                          | configuration register |        |   | method           | allytille   | Access  | K W |
|         | Range                                                                                           | 0~99                   | Unit   | - | active<br>moment | Immediately | default | 0   |
| The VD0 | The VDO port function is the same as the DO port function. For details, please refer to P06.41. |                        |        |   |                  |             |         |     |

| P12.59 | Name  | Set<br>method | -    | Access | RO               |   |         |
|--------|-------|---------------|------|--------|------------------|---|---------|
|        | Range | 0~3           | Unit | -      | active<br>moment | - | default |

| P12.60 | Name   | Virtual D | 01-D01 | 6 output | Set              | anytime     | Access  | RW    |
|--------|--------|-----------|--------|----------|------------------|-------------|---------|-------|
|        | Ivanic | level     |        |          | method           | anytine     | Access  | IX VV |
|        | Range  | 0~65535   | Unit   | -        | active<br>moment | Immediately | default | 0     |

| P12.61 | N       | lame | Active leve         | l of virtu | al DO1     | Set<br>method    | anytime       | А | ccess  | RW |
|--------|---------|------|---------------------|------------|------------|------------------|---------------|---|--------|----|
| Range  |         | ange | 0~1                 | Unit       | -          | active<br>moment | Immediately c |   | efault | 0  |
|        | Setting |      |                     |            | Level type | 1                |               |   |        |    |
|        | 0       |      | Output 1 when valid |            |            |                  |               |   |        |    |
|        | 1       |      | Output 0 when valid |            |            |                  |               |   |        |    |

| P12.62 | N       | Jame  | Active leve | l of virtual DO2    |                                     | Set<br>method | anytime     | А  | ccess  | RW |
|--------|---------|-------|-------------|---------------------|-------------------------------------|---------------|-------------|----|--------|----|
| P12.62 |         | lange | 0~1         | Unit                | Unit - active<br>moment Immediately |               | Immediately | de | efault | 0  |
|        | Setting |       |             |                     | Level type                          |               |             |    |        |    |
|        | 0       |       |             | Output 1 when valid |                                     |               |             |    |        |    |
|        | 1       |       |             | Output 0 when valid |                                     |               |             |    |        |    |

| D12.62 | Ň       | lame | Active leve         | el of virtual DO3 |            | Set<br>method    | anytime     | А  | ccess   | RW |
|--------|---------|------|---------------------|-------------------|------------|------------------|-------------|----|---------|----|
| P12.63 |         | ange | 0~1                 | Unit              | -          | active<br>moment | Immediately | de | default |    |
|        | Setting |      |                     |                   | Level type |                  |             |    |         |    |
|        | 0       |      | Output 1 when valid |                   |            |                  |             |    |         |    |
|        | 1       |      | Output 0 when valid |                   |            |                  |             |    |         |    |

| P12.64 | Name  | Active leve | l of virtu | al DO4 | Set<br>method    | anytime     | Access  | RW |
|--------|-------|-------------|------------|--------|------------------|-------------|---------|----|
|        | Range | 0~1         | Unit       | -      | active<br>moment | Immediately | default | 0  |

| Setting | Level type          |
|---------|---------------------|
| 0       | Output 1 when valid |
| 1       | Output 0 when valid |

| P12.65 | N    | lame | Active level of virtual DO5 |                     |   | Set<br>method    | anytime     | А  | ccess  | RW |
|--------|------|------|-----------------------------|---------------------|---|------------------|-------------|----|--------|----|
| P12.03 | R    | ange | 0~1 U                       |                     | - | active<br>moment | Immediately | de | efault | 0  |
|        | Sett |      | etting                      | lg Level type       |   |                  |             |    |        |    |
|        | 0    |      |                             | Output 1 when valid |   |                  |             |    |        |    |
|        | 1    |      | Output 0 when valid         |                     |   |                  |             |    |        |    |

| D12.66 | N | lame     | Active level of virtual DO6 |                     |    | Set<br>method    | anytime     | А | ccess  | RW |
|--------|---|----------|-----------------------------|---------------------|----|------------------|-------------|---|--------|----|
| P12.00 | R | Range 0~ |                             | Unit                | -  | active<br>moment | Immediately | d | efault | 0  |
|        |   | S        | etting                      |                     |    | Level type       | 1           |   |        |    |
|        |   | 0        |                             |                     | Ou | tput 1 when      | valid       |   |        |    |
|        |   | 1        |                             | Output 0 when valid |    |                  |             |   |        |    |

| D12.67 | N | lame | Active level of virtual DO7 |      | Set<br>method | anytime          | А           | ccess | RW     |   |
|--------|---|------|-----------------------------|------|---------------|------------------|-------------|-------|--------|---|
| P12.07 | R | ange | 0~1                         | Unit | -             | active<br>moment | Immediately | d     | efault | 0 |
|        |   | S    | etting                      |      |               | Level type       | :           |       |        |   |
|        |   | 0    |                             |      | Οι            | tput 1 when      | valid       |       |        |   |
|        |   |      | 1                           |      | Οι            | tput 0 when      | valid       |       |        |   |

| D12.69 | N | lame | Active level of virtual DO8 |  | Set<br>method | anytime          | А           | ccess | RW     |   |
|--------|---|------|-----------------------------|--|---------------|------------------|-------------|-------|--------|---|
| P12.08 | R | ange | ge 0~1 Uni                  |  | -             | active<br>moment | Immediately | de    | efault | 0 |
|        |   | S    | etting                      |  |               | Level type       | :           |       |        |   |
|        |   | 0    |                             |  | Ou            | tput 1 when      | valid       |       |        |   |
|        |   |      | 1                           |  | Ou            | tput 0 when      | valid       |       |        |   |

| P12.69 | Name  | Active level of virtual DO9 |      |   | Set<br>method | anytime     | Access  | RW |
|--------|-------|-----------------------------|------|---|---------------|-------------|---------|----|
|        | Range | 0~1                         | Unit | - | active        | Immediately | default | 0  |

|  |   |        |    | moment      |       |  |  |
|--|---|--------|----|-------------|-------|--|--|
|  | S | etting |    | Level type  |       |  |  |
|  |   | 0      | Ou | tput 1 when | valid |  |  |
|  |   | 1      | Ou | tput 0 when | valid |  |  |

| D12 70 | N | lame | Active le | evel of v<br>DO10 | irtual | Set<br>method    | anytime     | А  | ccess  | RW |
|--------|---|------|-----------|-------------------|--------|------------------|-------------|----|--------|----|
| P12.70 | R | ange | 0~1       | Unit              | -      | active<br>moment | Immediately | de | efault | 0  |
|        |   | S    | etting    |                   |        | Level type       |             |    |        |    |
|        |   |      | 0         |                   | 01     | itput 1 when     | valid       |    |        |    |
|        |   |      | 1         |                   | Ou     | tput 0 when      | valid       |    |        |    |

| D10 71 | N | ame  | Active level of virtual<br>DO11 |                     |    | Set<br>method    | anytime     | А  | ccess  | RW |
|--------|---|------|---------------------------------|---------------------|----|------------------|-------------|----|--------|----|
| P12./1 | R | ange | 0~1                             | Unit                | -  | active<br>moment | Immediately | de | efault | 0  |
|        |   | S    | etting                          |                     |    | Level type       |             |    |        |    |
|        |   | 0    |                                 | Output 1 when valid |    |                  |             |    |        |    |
|        |   |      | 1                               |                     | Οι | tput 0 when      | valid       |    |        |    |

| D12 72 | Ň | lame | Active level of virtual<br>DO12 |      | Set<br>method | anytime          | А           | ccess | RW     |   |
|--------|---|------|---------------------------------|------|---------------|------------------|-------------|-------|--------|---|
| P12.72 | R | ange | 0~1                             | Unit | -             | active<br>moment | Immediately | d     | efault | 0 |
|        |   | S    | etting                          |      |               | Level type       | :           |       |        |   |
|        |   | 0    |                                 |      | Οι            | tput 1 when      | valid       |       |        |   |
|        |   |      | 1                               |      | Οι            | tput 0 when      | valid       |       |        |   |

| D10 72 | N             | ame      | Active level of virtual<br>DO13 |   | Set<br>method    | anytime     | А     | ccess  | RW |  |
|--------|---------------|----------|---------------------------------|---|------------------|-------------|-------|--------|----|--|
| P12.73 | Name<br>Range | 0~1 Unit |                                 | - | active<br>moment | Immediately | de    | efault | 0  |  |
|        |               | S        | etting                          |   |                  | Level type  | :     |        |    |  |
|        |               | 0        |                                 |   | Oı               | tput 1 when | valid |        |    |  |
|        |               |          | 1                               |   | Οι               | tput 0 when | valid |        |    |  |

| P12.74 | Name | Active level of virtual | Set    | anvtime | Access | RW |
|--------|------|-------------------------|--------|---------|--------|----|
|        |      | DO14                    | method | 5       |        |    |

| R | ange | 0~1    | Unit | -  | active<br>moment | Immediately | de | efault | 0 |
|---|------|--------|------|----|------------------|-------------|----|--------|---|
|   | S    | etting |      |    | Level type       | :           |    |        |   |
|   |      | 0      |      | Οι | tput 1 when      | valid       |    |        |   |
|   |      | 1      |      | Οι | tput 0 when      | valid       |    |        |   |

| D12 75 | N | lame | Active le | evel of v<br>DO15 | irtual   | Set<br>method    | anytime     | А  | ccess  | RW |
|--------|---|------|-----------|-------------------|----------|------------------|-------------|----|--------|----|
| F12.75 | R | ange | 0~1       | Unit              | -        | active<br>moment | Immediately | de | efault | 0  |
|        |   | S    | etting    |                   | Oı       | Level type       | valid       |    |        |    |
|        |   |      | 1         |                   | 01<br>01 | tput 0 when      | valid       |    |        |    |

| P12.76 | N       | lame | Active le | evel of v<br>DO16                          | irtual     | Set<br>method    | anytime     | A  | ccess   | RW |
|--------|---------|------|-----------|--------------------------------------------|------------|------------------|-------------|----|---------|----|
| P12.70 | R       | ange | 0~1       | Unit                                       | -          | active<br>moment | Immediately | de | default |    |
|        | Setting |      |           |                                            | Level type |                  |             |    |         |    |
|        | 0       |      |           | Output 1 when valid<br>Output 0 when valid |            |                  |             |    |         |    |

| P12.77 - | N            | ame  | Active le | evel of v<br>DO20   | irtual                    | Set<br>method    | anytime     | А              | ccess | RW |
|----------|--------------|------|-----------|---------------------|---------------------------|------------------|-------------|----------------|-------|----|
| P12.//   | R            | ange | 0~1       | Unit                | -                         | active<br>moment | Immediately | Immediately de |       | 0  |
|          | Setting<br>0 |      |           | Οι                  | Level type<br>tput 1 when | valid            |             |                |       |    |
|          | 1            |      |           | Output 0 when valid |                           |                  |             |                |       |    |

|        | N            | ame  | Active le | evel of v           | irtual | Set<br>method              | anytime     | А  | ccess  | RW |
|--------|--------------|------|-----------|---------------------|--------|----------------------------|-------------|----|--------|----|
| P12.78 | R            | ange | 0~1       | Unit                | -      | active<br>moment           | Immediately | de | efault | 0  |
|        | Setting<br>0 |      |           |                     | Ou     | Level type<br>itput 1 when | valid       |    |        |    |
|        | 1            |      |           | Output 0 when valid |        |                            |             |    |        |    |

| P12.79 | Ν | ame  | Wheth<br>DI1-DI<br>register P2<br>on 2 | er the vi<br>16 input<br>12.20 is j<br>is cleared | rtual<br>value<br>powered<br>d. | Set<br>method    | anytime     | Access  | RW |
|--------|---|------|----------------------------------------|---------------------------------------------------|---------------------------------|------------------|-------------|---------|----|
|        | R | ange | 0~1                                    | Unit                                              | -                               | active<br>moment | Immediately | default | 1  |
|        |   | S    | etting                                 |                                                   |                                 | Clear type       |             |         |    |
|        |   |      | 0                                      | Virtual                                           | 'n                              |                  |             |         |    |
|        |   |      | 1                                      | Virtual DI input value P12.20, clear at power-on  |                                 |                  |             |         |    |

## 9.14 P13 group parameters - multi-segment position parameters

|                                                                                               | N       | lame    | Multi-seg                           | ment pos                | sition  | Set    | Stop to set | Ac  | cess  | RW |
|-----------------------------------------------------------------------------------------------|---------|---------|-------------------------------------|-------------------------|---------|--------|-------------|-----|-------|----|
| D12 01                                                                                        |         |         | mode                                |                         |         | method | 1           |     |       |    |
| P15.01                                                                                        | D       | 0000    | 0.2                                 | Unit                    |         | active | Immediately | dət | Soult | 0  |
|                                                                                               | Kang    |         | 0~2                                 | Unit                    |         | moment | minediatery | uer | aun   | 0  |
|                                                                                               |         | Satting |                                     |                         |         |        | 1. 1        |     |       |    |
|                                                                                               | Setting |         | Multi-segment position working mode |                         |         |        |             |     |       |    |
|                                                                                               |         |         | 0                                   | Stop after a single run |         |        |             |     |       |    |
|                                                                                               |         |         | 1                                   | Cycle operation         |         |        |             |     |       |    |
|                                                                                               |         |         | 2                                   | DI switching operation  |         |        |             |     |       |    |
| When DI is switched to run, the value read (INFn.31, INFn.30, INFn.29, INFn.28) is run as the |         |         |                                     |                         |         |        |             |     |       |    |
| segment                                                                                       |         |         |                                     |                         | number. |        |             |     |       |    |

| D12.02  | Name  | Total numb | er of seg | gments | Set<br>method    | anytime     | Access  | RW |
|---------|-------|------------|-----------|--------|------------------|-------------|---------|----|
| F 13.02 | Range | 1~16       | Unit      | -      | active<br>moment | Immediately | default | 16 |

| D12 02 | N       | lame | Idle wait | ing time | unit           | Set<br>method    | anytime A        |  | cess | RW |
|--------|---------|------|-----------|----------|----------------|------------------|------------------|--|------|----|
| P13.03 | R       | ange | 0~1       | Unit     | -              | active<br>moment | Immediately defa |  | ault | 1  |
|        | Setting |      |           | Ic       | lle waiting ti | me unit          |                  |  |      |    |
|        | 1       |      |           | s        |                |                  |                  |  |      |    |

| D12 04 | N              | lame | remainde<br>m | er proces<br>ethod | sing              | Set<br>method                    | anytime     | Ac  | cess  | RW |
|--------|----------------|------|---------------|--------------------|-------------------|----------------------------------|-------------|-----|-------|----|
| P13.04 | R              | ange | 0~1           | Unit               | -                 | active<br>moment                 | Immediately | def | fault | 0  |
|        | Setting0Re-jum |      |               |                    | remai<br>mp to th | nder process<br>ne first positio | ing method  | run |       |    |
|        |                |      | 1 Fro         |                    |                   | m the last sto                   | p section   |     |       |    |

Margin processing method selection: when triggering multi-segment position again, whether to jump to the first position command to run again, or to start from the position command that was stopped last time.

| P13.05 | N                 | lame | Absolute<br>position co | e or relat<br>mmand s | ive<br>setting | Set<br>method                                    | anytime                         | Ac    | cess | RW |
|--------|-------------------|------|-------------------------|-----------------------|----------------|--------------------------------------------------|---------------------------------|-------|------|----|
| P13.03 | R                 | ange | 0~1                     | Unit                  | -              | active<br>moment                                 | Immediately def                 |       | ault | 1  |
|        | Setting<br>0<br>1 |      |                         | Absolu                | ute or re      | elative position<br>Absolute com<br>relative com | on command set<br>nmand<br>mand | tting |      |    |

| P13.10 | Name  | Number o<br>commands in th<br>segn | of position<br>ne first p<br>nent | on<br>position | Set<br>method    | anytime     | Access  | RW        |
|--------|-------|------------------------------------|-----------------------------------|----------------|------------------|-------------|---------|-----------|
|        | Range | -2147483647<br>~<br>2147483647     | Unit                              | User<br>units  | active<br>moment | Immediately | default | 100<br>00 |

| P13.12 | Name  | Speed of fir | st positi | on   | Set    | anytime     | Access  | RW   |  |
|--------|-------|--------------|-----------|------|--------|-------------|---------|------|--|
|        | Tume  | segm         | lent      |      | method | unytime     | 1100035 | IX W |  |
|        | Range | 0~32767      | Unit      | rnm  | active | Immediately | default | 500  |  |
|        | Range | 0,~52707     | Om        | ipin | moment | minediatery | uciaun  | 500  |  |

| D12 12 | Name  | acceleration time of first |      |      | Set    | anytime     | Access  | RW  |
|--------|-------|----------------------------|------|------|--------|-------------|---------|-----|
|        |       | position segment           |      |      | method |             |         |     |
| F15.15 | Range | 0~65535                    | Unit | ms   | active | Immediately | default | 500 |
|        | Kange | 0,-05555                   | Om   | 1115 | moment | minediatery | ueraunt | 500 |

| P13.14 | Name   | idle time of first position |  |        | Set         | anvtime | Access  | RW |
|--------|--------|-----------------------------|--|--------|-------------|---------|---------|----|
|        | Ivanie | segment                     |  |        | method      | unythic | 1100035 | 1  |
|        | Range  | 0~32767 Unit -              |  | active | Immediately | default | 1       |    |

|          |               |                    |      | moment |  |  |
|----------|---------------|--------------------|------|--------|--|--|
| The unit | of this param | eter is set in P13 | .03. |        |  |  |

| P13 15 | Name  | Number o<br>commands i<br>position | Number of position<br>commands in the second<br>position segment |               |                  | anytime     | Access  | RW        |
|--------|-------|------------------------------------|------------------------------------------------------------------|---------------|------------------|-------------|---------|-----------|
| P13.15 | Range | -2147483647<br>~<br>2147483647     | Unit                                                             | User<br>units | active<br>moment | Immediately | default | 100<br>00 |

|        | Name  | Name Speed of second position |      |     |                  | onvtime     | Access  | DW  |
|--------|-------|-------------------------------|------|-----|------------------|-------------|---------|-----|
| D13 17 | Iname | segment                       |      |     | method           | anytime     | Access  | кw  |
| F13.17 | Range | 0~32767                       | Unit | rpm | active<br>moment | Immediately | default | 500 |

| <b>D12 10</b> | Name  | acceleration time of second position segment |      |    | Set<br>method    | anytime     | Access  | RW  |
|---------------|-------|----------------------------------------------|------|----|------------------|-------------|---------|-----|
| P13.18        | Range | 0~65535                                      | Unit | ms | active<br>moment | Immediately | default | 500 |

| P13.19                                       | Name idle time of second position |         |      |   | Set              | anvtime     | Access  | RW   |  |
|----------------------------------------------|-----------------------------------|---------|------|---|------------------|-------------|---------|------|--|
|                                              |                                   | segment |      |   | method           | uniyunit    |         | 10.0 |  |
|                                              | Range                             | 0~32767 | Unit | - | active<br>moment | Immediately | default | 1    |  |
| The unit of this parameter is set in P13.03. |                                   |         |      |   |                  |             |         |      |  |

| P13.20 | Name  | Number of position<br>commands in the third<br>position segment |      |               | Set<br>method    | anytime     | Access  | RW    |
|--------|-------|-----------------------------------------------------------------|------|---------------|------------------|-------------|---------|-------|
| P13.20 | Range | -2147483647<br>~<br>2147483647                                  | Unit | User<br>units | active<br>moment | Immediately | default | 10000 |

|        | Nome  | Speed of thi | rd positi | ion | Set    | anytime     | Access  | DW  |
|--------|-------|--------------|-----------|-----|--------|-------------|---------|-----|
| P13 22 |       | segment      |           |     | method | anythic     | Access  |     |
| P13.22 | Range | 0~32767      | Unit      | rpm | active | Immediately | default | 500 |
|        |       |              |           |     | moment |             |         |     |

| P13.23 | Name  | The<br>acceleration/o<br>tim | 3th<br>decelera<br>1e | tion | Set<br>method | anytime     | Access  | RW  |
|--------|-------|------------------------------|-----------------------|------|---------------|-------------|---------|-----|
|        | Range | 0~65535                      | Unit                  | ms   | active        | Immediately | default | 500 |

| <br> | - |   |        | - |  |
|------|---|---|--------|---|--|
|      |   |   | moment |   |  |
| •    | • | • |        | • |  |

|                                              | Name  | idle time of th | nird posi | tion | Set              | anytime     | Access  | RW |  |
|----------------------------------------------|-------|-----------------|-----------|------|------------------|-------------|---------|----|--|
| D12 24                                       |       | segment         |           |      | method           |             |         |    |  |
| r 13.24                                      | Range | 0~32767         | Unit      | -    | active<br>moment | Immediately | default | 1  |  |
| The unit of this parameter is set in P13.03. |       |                 |           |      |                  |             |         |    |  |

| D12 25 | Name  | Number of position<br>commands in the fourth<br>position segment |      |               | Set<br>method    | anytime     | Access  | RW    |
|--------|-------|------------------------------------------------------------------|------|---------------|------------------|-------------|---------|-------|
| P13.25 | Range | -2147483647<br>~<br>2147483647                                   | Unit | User<br>units | active<br>moment | Immediately | default | 10000 |

|        | Name  | Speed of fou | rth posit | tion | Set<br>method | anytime     | Access  | RW  |
|--------|-------|--------------|-----------|------|---------------|-------------|---------|-----|
| P13.27 | Range | 0~32767      | Unit      | rpm  | active        | Immediately | default | 500 |

| P13.28 | Name  | The<br>acceleration/o<br>tim | The 4th<br>acceleration/deceleration<br>time |    | Set<br>method    | anytime     | Access  | RW  |
|--------|-------|------------------------------|----------------------------------------------|----|------------------|-------------|---------|-----|
| -      | Range | 0~65535                      | Unit                                         | ms | active<br>moment | Immediately | default | 500 |

| P13.29                                       | Name    | idle time of fo | urth pos | sition | Set              | anytime     | Access  | RW/   |
|----------------------------------------------|---------|-----------------|----------|--------|------------------|-------------|---------|-------|
|                                              | Indiffe | segment         |          |        | method           | anytime     | Access  | IX VV |
| P13.29                                       | Range   | 0~32767         | Unit     | -      | active<br>moment | Immediately | default | 1     |
| The unit of this parameter is set in P13.03. |         |                 |          |        |                  |             |         |       |

| P13.30 | Name  | Number of position<br>commands in the fifth<br>position segment |      |               | Set<br>method    | anytime     | Access  | RW    |
|--------|-------|-----------------------------------------------------------------|------|---------------|------------------|-------------|---------|-------|
|        | Range | -2147483647<br>~<br>2147483647                                  | Unit | User<br>units | active<br>moment | Immediately | default | 10000 |

| P13.32 | Name  | Speed of fifth position segment |                  | Set<br>method | anytime | Access      | RW      |     |
|--------|-------|---------------------------------|------------------|---------------|---------|-------------|---------|-----|
|        | Range | 0~32767                         | 0~32767 Unit rpm |               | active  | Immediately | default | 500 |

|  |  | moment |   |  |
|--|--|--------|---|--|
|  |  |        | - |  |

| P13.33 | Name  | The 5th<br>acceleration/deceleration<br>time |      | Set<br>method | anytime          | Access      | RW      |     |
|--------|-------|----------------------------------------------|------|---------------|------------------|-------------|---------|-----|
|        | Range | 0~65535                                      | Unit | ms            | active<br>moment | Immediately | default | 500 |

|                                              | Name  | idle time of fi | ifth posi | tion | Set              | anytime     | Access F |   |  |  |
|----------------------------------------------|-------|-----------------|-----------|------|------------------|-------------|----------|---|--|--|
| P13.34                                       |       | segment         |           |      | method           | 2           |          |   |  |  |
| P13.34                                       | Range | 0~32767         | Unit      | -    | active<br>moment | Immediately | default  | 1 |  |  |
| The unit of this parameter is set in P13.03. |       |                 |           |      |                  |             |          |   |  |  |

| P13.35 | Name  | Number of position<br>commands in the sixth<br>position segment |      |               | Set<br>method    | anytime     | Access  | RW    |
|--------|-------|-----------------------------------------------------------------|------|---------------|------------------|-------------|---------|-------|
|        | Range | -2147483647<br>~<br>2147483647                                  | Unit | User<br>units | active<br>moment | Immediately | default | 10000 |

| D12 27 | Name  | Speed of six segm | th positi<br>ent | ion | Set<br>method    | anytime     | Access  | RW  |
|--------|-------|-------------------|------------------|-----|------------------|-------------|---------|-----|
| P13.37 | Range | 0~32767           | Unit             | rpm | active<br>moment | Immediately | default | 500 |

| P13.38 | The 6thNameacceleration/deceleration3.38time |         | Set<br>method | anytime | Access           | RW          |         |     |
|--------|----------------------------------------------|---------|---------------|---------|------------------|-------------|---------|-----|
|        | Range                                        | 0~65535 | Unit          | ms      | active<br>moment | Immediately | default | 500 |

| P13.39                                       | Nomo    | idle time of si | xth posi | ition | Set              | onutimo     | A 22255 | DW |  |
|----------------------------------------------|---------|-----------------|----------|-------|------------------|-------------|---------|----|--|
|                                              | Ivallie | segment         |          |       | method           | anytime     | Access  | κw |  |
|                                              | Range   | 0~32767 Unit -  |          |       | active<br>moment | Immediately | default | 1  |  |
| The unit of this parameter is set in P13.03. |         |                 |          |       |                  |             |         |    |  |

| P13.40 | Name  | Number of<br>commands in<br>position | of position<br>the seven<br>segmen | on<br>venth<br>t | Set<br>method | anytime | Access | RW |
|--------|-------|--------------------------------------|------------------------------------|------------------|---------------|---------|--------|----|
|        | Range | -2147483647 Unit User                |                                    | active           | Immediately   | default | 10000  |    |

|  | ~          | units | moment |  |  |
|--|------------|-------|--------|--|--|
|  | 2147483647 |       |        |  |  |

| P13.42 | Name  | Speed of seve<br>segm | enth posi<br>lent | ition | Set<br>method    | anytime     | Access  | RW  |
|--------|-------|-----------------------|-------------------|-------|------------------|-------------|---------|-----|
|        | Range | 0~32767               | Unit              | rpm   | active<br>moment | Immediately | default | 500 |

| P13.43 | Name  | The 7th<br>acceleration/deceleration |      |      | Set<br>method | anytime     | Access  | RW  |
|--------|-------|--------------------------------------|------|------|---------------|-------------|---------|-----|
|        |       | tim                                  | ne   |      |               |             |         |     |
|        | Range | ange 0~65535                         | Unit | ms   | active        | Immediately | default | 500 |
|        |       | 0~05555 Onit                         |      | 1115 | moment        | minediatery | default | 500 |

| P13.44                                       | Name  | idle time of seventh position segment |  |  | Set<br>method    | anytime     | Access  | RW |  |
|----------------------------------------------|-------|---------------------------------------|--|--|------------------|-------------|---------|----|--|
|                                              | Range | 0~32767 Unit -                        |  |  | active<br>moment | Immediately | default | 1  |  |
| The unit of this parameter is set in P13.03. |       |                                       |  |  |                  |             |         |    |  |

|        | Name  | Number of position in the eighth position | ition co<br>osition s | mmands<br>segment | Set<br>method    | anytime     | Acces<br>s | RW    |
|--------|-------|-------------------------------------------|-----------------------|-------------------|------------------|-------------|------------|-------|
| P13.45 | Range | -2147483647<br>~<br>2147483647            | Unit                  | User<br>units     | active<br>moment | Immediately | default    | 10000 |

| P13 /7 | Name          | Speed of eigl | hth posi | tion | Set    | anytime     | Access  | RW    |
|--------|---------------|---------------|----------|------|--------|-------------|---------|-------|
|        | Ivanic        | segment       |          |      | method | anythic     | Access  | 17.44 |
| P15.47 | Range         | 0~32767       | Unit     | rnm  | active | Immediately | default | 500   |
|        | Range 0~32767 |               | Om       | ıhm  | moment | minediatery | ueraun  | 500   |

| P13.48 | The 8thNameacceleration/deceleration13.48time |         | Set<br>method | anytime | Access           | RW          |         |     |
|--------|-----------------------------------------------|---------|---------------|---------|------------------|-------------|---------|-----|
|        | Range                                         | 0~65535 | Unit          | ms      | active<br>moment | Immediately | default | 500 |

| P13.49                                       | Name idle time of eighth position |                |  |        | Set              | onvitimo    | <b>A</b> 22255 | DW |  |
|----------------------------------------------|-----------------------------------|----------------|--|--------|------------------|-------------|----------------|----|--|
|                                              | Iname                             | segment        |  | method | anytime          | Access      | ĸw             |    |  |
|                                              | Range                             | 0~32767 Unit - |  |        | active<br>moment | Immediately | default        | 1  |  |
| The unit of this parameter is set in P13.03. |                                   |                |  |        |                  |             |                |    |  |

|        | Name    | Number of posit                | tion con  | nmands        | Set              | anytime     | Access  | RW    |
|--------|---------|--------------------------------|-----------|---------------|------------------|-------------|---------|-------|
|        | Inallic | in the ninth pos               | sition se | gment         | method           | anythic     | Access  | IX VV |
| P13.50 | Range   | -2147483647<br>~<br>2147483647 | Unit      | User<br>units | active<br>moment | Immediately | default | 10000 |

|        | Nome          | Speed of nin | th posit | ion  | Set    | onvtime     | Access  | DW  |
|--------|---------------|--------------|----------|------|--------|-------------|---------|-----|
| D12 52 | Inallie       | segment      |          |      | method | anythic     | Access  | K W |
| P13.32 | Range         | 0~32767      | Unit     | rnm  | active | Immediately | default | 500 |
|        | Kange 0~32/6/ |              | Oint     | ipin | moment | minediatery | uciaun  | 500 |

| P13.53 | 3 The 9th<br>acceleration/deceleration<br>time |         | Set<br>method | anytime | Access           | RW          |         |     |
|--------|------------------------------------------------|---------|---------------|---------|------------------|-------------|---------|-----|
|        | Range                                          | 0~65535 | Unit          | ms      | active<br>moment | Immediately | default | 500 |

| P13.54                                       | Nomo    | idle time of ninth position |  |  | Set              | onstimo     | Access  | DW |  |
|----------------------------------------------|---------|-----------------------------|--|--|------------------|-------------|---------|----|--|
|                                              | Ivallie | segment                     |  |  | method           | anytime     | Access  |    |  |
|                                              | Range   | 0~32767 Unit -              |  |  | active<br>moment | Immediately | default | 1  |  |
| The unit of this parameter is set in P13.03. |         |                             |  |  |                  |             |         |    |  |

|        | Name  | Number of position commands in the tenth position segment |      |               | Set<br>method    | anytime     | Access  | RW    |
|--------|-------|-----------------------------------------------------------|------|---------------|------------------|-------------|---------|-------|
| P13.55 | Range | -2147483647<br>~<br>2147483647                            | Unit | User<br>units | active<br>moment | Immediately | default | 10000 |

| D12 57 | Nome    | Speed of ten | th posit | ion | Set              | onstime     | Access  | DW    |
|--------|---------|--------------|----------|-----|------------------|-------------|---------|-------|
|        | Inallie | segment      |          |     | method           | anytime     | ALLISS  | IX VV |
| F15.57 | Range   | 0~32767      | Unit     | rpm | active<br>moment | Immediately | default | 500   |

| P13.58 | Name  | The 1<br>acceleration/o<br>tim | l0th<br>decelera<br>ne | tion | Set<br>method    | anytime     | Access  | RW  |
|--------|-------|--------------------------------|------------------------|------|------------------|-------------|---------|-----|
|        | Range | 0~65535                        | Unit                   | ms   | active<br>moment | Immediately | default | 500 |

| P13.59                                       | idle time of tenth position |              |      |   | Set    | autiusa     | A       | DW |  |
|----------------------------------------------|-----------------------------|--------------|------|---|--------|-------------|---------|----|--|
|                                              | Name                        | segment      |      |   | method | anytime     | Access  | ĸw |  |
|                                              | Range                       | 0~32767 Unit | Unit | - | active | Immodiately | dafault | 1  |  |
|                                              |                             |              | Unit |   | moment | minediatery | delaun  | 1  |  |
| The unit of this parameter is set in P13.03. |                             |              |      |   |        |             |         |    |  |

| P13.60 | Name  | Number of<br>commands in<br>position | of position<br>the ele<br>segmen | on<br>venth<br>t | Set<br>method    | anytime     | Access  | RW    |
|--------|-------|--------------------------------------|----------------------------------|------------------|------------------|-------------|---------|-------|
|        | Range | -2147483647<br>~<br>2147483647       | Unit                             | User<br>units    | active<br>moment | Immediately | default | 10000 |

|        | Name  | Speed of eleventh position |      |      | Set    | anytime     | Access  | RW  |
|--------|-------|----------------------------|------|------|--------|-------------|---------|-----|
| D12.62 |       | segm                       | lent |      | method |             |         |     |
| P15.02 | Range | 0~32767                    | Unit | rnm  | active | Immediately | default | 500 |
|        | Range | 0~32707                    | Om   | ipin | moment | minediatery | uclault | 500 |

| P13.63 | Name  | The 1<br>acceleration/o<br>tim | l 1 th<br>lecelera<br>1e | tion | Set<br>method    | anytime     | Access  | RW  |
|--------|-------|--------------------------------|--------------------------|------|------------------|-------------|---------|-----|
|        | Range | 0~65535                        | Unit                     | ms   | active<br>moment | Immediately | default | 500 |

| P13 64                                       | idle time of eleventh positio |         |      |   | Set              | autiusa     | A       | DW |  |
|----------------------------------------------|-------------------------------|---------|------|---|------------------|-------------|---------|----|--|
|                                              | Name                          | segment |      |   | method           | anytime     | Access  | ĸw |  |
| P13.04                                       | Range                         | 0~32767 | Unit | - | active<br>moment | Immediately | default | 1  |  |
| The unit of this parameter is set in P13.03. |                               |         |      |   |                  |             |         |    |  |

| P13.65 | Name  | Number of position<br>commands in the twelfth<br>position segment |      |               | Set<br>method    | anytime     | Access  | RW    |
|--------|-------|-------------------------------------------------------------------|------|---------------|------------------|-------------|---------|-------|
|        | Range | -2147483647<br>~<br>2147483647                                    | Unit | User<br>units | active<br>moment | Immediately | default | 10000 |

| D12 (7 | Name  | Speed of twelfth position segment |      |     | Set<br>method    | anytime     | Access  | RW  |
|--------|-------|-----------------------------------|------|-----|------------------|-------------|---------|-----|
| P13.67 | Range | 0~32767                           | Unit | rpm | active<br>moment | Immediately | default | 500 |

| P13.68 | Name  | The 1<br>acceleration/o<br>tim | l2th<br>decelera<br>ne | tion | Set<br>method    | anytime     | Access  | RW  |
|--------|-------|--------------------------------|------------------------|------|------------------|-------------|---------|-----|
|        | Range | 0~65535                        | Unit                   | ms   | active<br>moment | Immediately | default | 500 |

| P13.69                                       | Name    | idle time of tw | elfth po | sition | Set              | anytime     | Access  | RW |  |
|----------------------------------------------|---------|-----------------|----------|--------|------------------|-------------|---------|----|--|
|                                              | Indiffe | segment         |          |        | method           | anythic     | Access  |    |  |
|                                              | Range   | 0~32767 Unit -  |          |        | active<br>moment | Immediately | default | 1  |  |
| The unit of this parameter is set in P13.03. |         |                 |          |        |                  |             |         |    |  |

| P13.70 | Name  | Number of<br>commands in<br>position | of positic<br>the thirt<br>segment | on<br>eenth<br>t | Set<br>method    | anytime     | Access  | RW    |
|--------|-------|--------------------------------------|------------------------------------|------------------|------------------|-------------|---------|-------|
|        | Range | -2147483647<br>~<br>2147483647       | Unit                               | User<br>units    | active<br>moment | Immediately | default | 10000 |

| P13.72 | Name  | me Speed of thirteenth position Set |      |     |        | anytime     | Access  | RW  |
|--------|-------|-------------------------------------|------|-----|--------|-------------|---------|-----|
|        |       | segment                             |      |     | method |             |         |     |
|        | Range | 0~32767                             | Unit | rom | active | Immediately | default | 500 |
|        |       | 0~32707                             | Om   | ihm | moment | minediatery | uciault | 300 |

| P13.73 | Name  | The 1<br>acceleration/o<br>tim | 13th<br>decelera<br>ne | tion | Set<br>method    | anytime     | Access  | RW  |
|--------|-------|--------------------------------|------------------------|------|------------------|-------------|---------|-----|
|        | Range | 0~65535                        | Unit                   | ms   | active<br>moment | Immediately | default | 500 |

| P13.74                                       | Name  | idle time of     | thirteen | ıth | Set              | anvtime     | Access  | RW |  |
|----------------------------------------------|-------|------------------|----------|-----|------------------|-------------|---------|----|--|
|                                              |       | position segment |          |     | method           |             |         |    |  |
|                                              | Range | 0~32767 Unit -   |          |     | active<br>moment | Immediately | default | 1  |  |
| The unit of this parameter is set in P13.03. |       |                  |          |     |                  |             |         |    |  |

| P13.75 | Name  | Number of<br>commands in<br>position | of position<br>the four<br>segmen | on<br>teenth<br>t | Set<br>method    | anytime     | Access  | RW    |
|--------|-------|--------------------------------------|-----------------------------------|-------------------|------------------|-------------|---------|-------|
|        | Range | -2147483647<br>~                     | Unit                              | User<br>units     | active<br>moment | Immediately | default | 10000 |

|  | 2147483647 |  |  |  |
|--|------------|--|--|--|

| D12 77 | Name  | Speed of fourteenth position<br>segment |      |     | Set<br>method    | anytime     | Access  | RW  |
|--------|-------|-----------------------------------------|------|-----|------------------|-------------|---------|-----|
| P13.// | Range | 0~32767                                 | Unit | rpm | active<br>moment | Immediately | default | 500 |

| P13.78 | Name  | The 1<br>acceleration/o<br>tim | l4th<br>decelera<br>ne | tion | Set<br>method    | anytime     | Access  | RW  |
|--------|-------|--------------------------------|------------------------|------|------------------|-------------|---------|-----|
|        | Range | 0~65535                        | Unit                   | ms   | active<br>moment | Immediately | default | 500 |

| P13.79                                       | Name  | idle time of fourteenth<br>position segment |  |  | Set<br>method    | anytime     | Access  | RW |  |
|----------------------------------------------|-------|---------------------------------------------|--|--|------------------|-------------|---------|----|--|
|                                              | Range | 0~32767 Unit -                              |  |  | active<br>moment | Immediately | default | 1  |  |
| The unit of this parameter is set in P13.03. |       |                                             |  |  |                  |             |         |    |  |

| P13.80 | Name  | Number of<br>commands in<br>position | of position<br>n the fift<br>a segmen | on<br>ceenth<br>it | Set<br>method    | anytime     | Access  | RW    |
|--------|-------|--------------------------------------|---------------------------------------|--------------------|------------------|-------------|---------|-------|
|        | Range | -2147483647<br>~<br>2147483647       | Unit                                  | User<br>units      | active<br>moment | Immediately | default | 10000 |

|        | Name  | Speed of fiftee | enth pos | ition | Set    | anytime     | Access  | RW    |
|--------|-------|-----------------|----------|-------|--------|-------------|---------|-------|
| D12.92 |       | segm            | nent     |       | method | unythine    | 1100035 | IX VV |
| F15.62 | Range | 0~32767         | Unit     | rnm   | active | Immediately | default | 500   |
|        | Range | 0 52101         | Omt      | ipiii | moment | minediatery | derdant | 500   |

| P13.83 | Name  | The 1<br>acceleration/o<br>tim | l 5th<br>decelera<br>ne | tion | Set<br>method    | anytime     | Access  | RW  |
|--------|-------|--------------------------------|-------------------------|------|------------------|-------------|---------|-----|
|        | Range | 0~65535                        | Unit                    | ms   | active<br>moment | Immediately | default | 500 |

|                                              | Name  | idle time of fift | eenth po | sition | Set              | anytime     | Access  | RW |
|----------------------------------------------|-------|-------------------|----------|--------|------------------|-------------|---------|----|
| D12.04                                       |       | segm              | lent     |        | method           |             |         |    |
| P13.84                                       | Range | 0~32767           | Unit     | -      | active<br>moment | Immediately | default | 1  |
| The unit of this parameter is set in P13.03. |       |                   |          |        |                  |             |         |    |

| P13.85 - | Name  | Number of<br>commands in<br>position | of position<br>the sixt<br>segmen | on<br>teenth<br>ıt | Set<br>method    | anytime     | Access  | RW    |
|----------|-------|--------------------------------------|-----------------------------------|--------------------|------------------|-------------|---------|-------|
|          | Range | -2147483647<br>~<br>2147483647       | Unit                              | User<br>units      | active<br>moment | Immediately | default | 10000 |

|        | Name    | Speed of sixte | enth pos | sition | Set              | onstime     | Access  | DW  |
|--------|---------|----------------|----------|--------|------------------|-------------|---------|-----|
| D12.97 | segment |                |          | method | anytine          | Access      | ΚW      |     |
| F13.87 | Range   | 0~32767        | Unit     | rpm    | active<br>moment | Immediately | default | 500 |

| P13.88 | Name  | The 1<br>acceleration/o<br>tim | l 6th<br>decelera<br>1e | tion | Set<br>method    | anytime     | Access  | RW  |
|--------|-------|--------------------------------|-------------------------|------|------------------|-------------|---------|-----|
|        | Range | 0~65535                        | Unit                    | ms   | active<br>moment | Immediately | default | 500 |

| D12 20                                       | Name  | idle time of<br>position s | f sixteen<br>segment | th | Set<br>method    | anytime     | Access  | RW |
|----------------------------------------------|-------|----------------------------|----------------------|----|------------------|-------------|---------|----|
| P13.89                                       | Range | 0~32767                    | Unit                 | -  | active<br>moment | Immediately | default | 1  |
| The unit of this parameter is set in P13.03. |       |                            |                      |    |                  |             |         |    |

| D12 00 | Name                  | The 1st Decel | eration          | time        | Set<br>method | anytime | Access | RW |
|--------|-----------------------|---------------|------------------|-------------|---------------|---------|--------|----|
| F13.90 | Range 0~65535 Unit ms |               | active<br>moment | Immediately | default       | 500     |        |    |

| D12 01  | Name  | The 2st Decel | eration         | time | Set<br>method    | anytime     | Access  | RW  |
|---------|-------|---------------|-----------------|------|------------------|-------------|---------|-----|
| F 13.91 | Range | 0~65535       | 0~65535 Unit ms |      | active<br>moment | Immediately | default | 500 |

| P13.92 -                                                                         | Nomo                                                                                           | Multi-segme      | ent posit | ion      | Set              | ontimo            | A 22255     | DW   |  |
|----------------------------------------------------------------------------------|------------------------------------------------------------------------------------------------|------------------|-----------|----------|------------------|-------------------|-------------|------|--|
|                                                                                  | Inallie                                                                                        | command trigg    | ger signa | l type   | method           | anytime           | Access      | κw   |  |
| P13.92                                                                           | Range                                                                                          | 0~3              | Unit      | -        | active<br>moment | Immediately       | default     | 1    |  |
| When BI                                                                          | T0=0, the ris                                                                                  | ing edge of INFr | n27 trigg | gers the | multi-segme      | ent position, and | the falling | edge |  |
| stops exe                                                                        | stops executing the multi-segment position. When BIT0=1, the rising edge triggers and does not |                  |           |          |                  |                   |             |      |  |
| stop. When BIT1=0, when the multi-segment position comes from DI, a change of DI |                                                                                                |                  |           |          |                  |                   |             |      |  |

automatically triggers the multi-segment position. When BIT1=1, when the multi-segment position comes from DI, the DI change does not automatically trigger the multi-segment position, and only when INFn27 is re-triggered will the position execution be triggered.

|        | Name  | dition for the next  |       |                                                      | Set      | anytime                                     | Access      | RW      |   |  |  |
|--------|-------|----------------------|-------|------------------------------------------------------|----------|---------------------------------------------|-------------|---------|---|--|--|
| P13.93 |       | cor                  | nmand | to be sei                                            | 11       | method .                                    |             |         |   |  |  |
|        | Range | 0~                   | 0~1   |                                                      | 1 Unit - |                                             | Immediately | default | 0 |  |  |
|        | 6     |                      |       |                                                      |          | moment                                      | 5           |         |   |  |  |
|        | Setti | ng                   | Se    | Selection of acceleration and deceleration time      |          |                                             |             |         |   |  |  |
|        |       | 8                    | T. 1  |                                                      |          |                                             |             |         |   |  |  |
|        | 0     |                      | lt 1  | It is necessary to wait for the previous position to |          |                                             |             |         |   |  |  |
|        |       |                      | compl | ete the c                                            | output a | nd then delay                               | efore       |         |   |  |  |
|        |       |                      |       | send                                                 | ing the  | next position                               |             |         |   |  |  |
|        | 1     | After the previous p |       |                                                      |          | previous position command is sent, wait for |             |         |   |  |  |
|        |       |                      | the   | idle tim                                             | e to dir | rectly send the second position             |             |         |   |  |  |
|        |       |                      |       |                                                      |          | command                                     |             |         |   |  |  |

| <b>D12</b> 04 | Name  | The so<br>the first | ource of<br>st positi | the spectrum<br>the spectrum     | ed of<br>nand | Set<br>method    | anytime     | Acce | ess | RW |
|---------------|-------|---------------------|-----------------------|----------------------------------|---------------|------------------|-------------|------|-----|----|
| P13.94        | Range | 0~4                 |                       | Unit                             | -             | active<br>moment | Immediately | defa | ult | 0  |
|               | Setti | ng                  |                       | Parameter Description            |               |                  |             |      |     |    |
|               | 0     |                     |                       | From P13.12                      |               |                  |             |      |     |    |
|               | 1     |                     |                       | From AI1                         |               |                  |             |      |     |    |
|               | 2     |                     |                       | From AI2                         |               |                  |             |      |     |    |
|               | 3     | 3                   |                       | From AI3(Hardware not supported) |               |                  |             |      |     |    |
|               | 4     |                     |                       | from pulse rate                  |               |                  |             |      |     |    |

## Chapter 10 Commissioning

## 10.1 Factory debugging matching motor steps

1. Connect the motor power cable and encoder cable, and connect the RS232 monitoring cable;

2. Open VECObserve and follow the steps below.

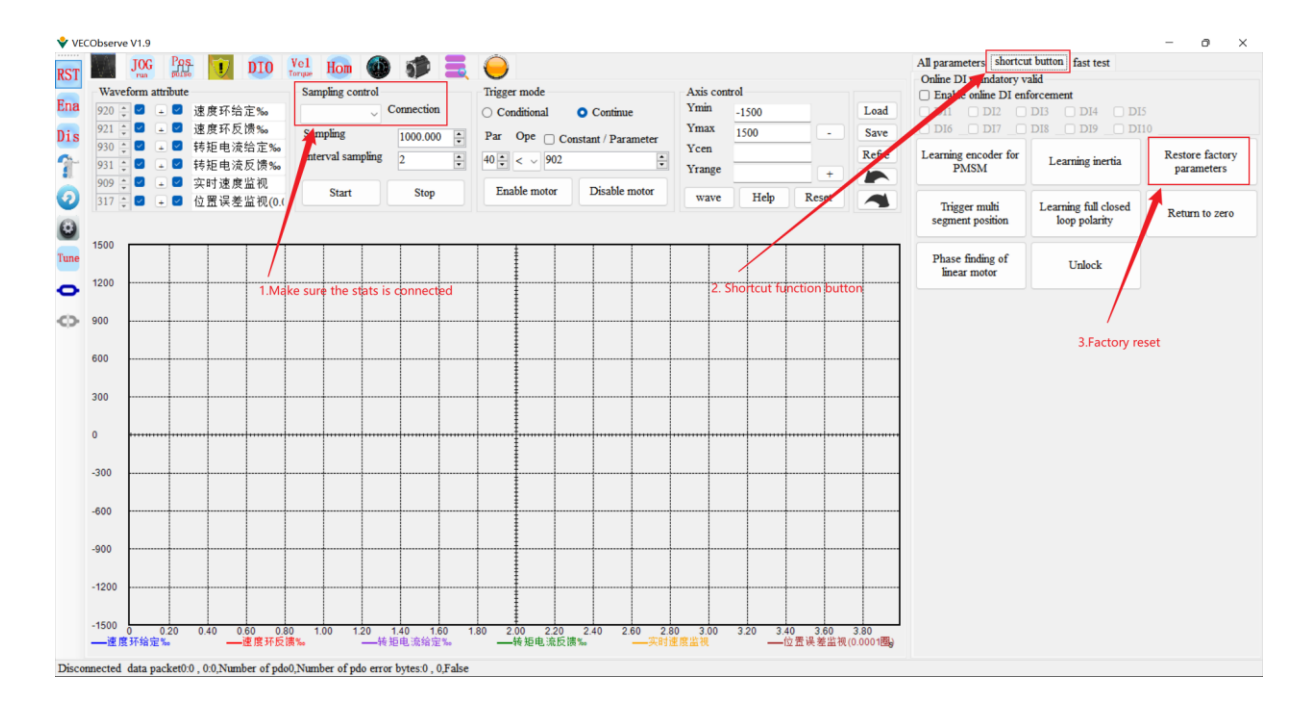

|                            | CObserve V1.9 1                                                                                                    | 6                                                                                                    |
|----------------------------|----------------------------------------------------------------------------------------------------|----------------------------------------------------------------------------------------------------|
| Ena                        | Force recovery of drive parameters Complete matching 2                                                                                                    |                                                                                                    |
| Dis<br>7<br>2<br>0<br>Tune | Complete matching  Select the general motor category Motor type  SPMSM IM  PMSM Linear motor  Motor n 68 4.Enter the motor model New Selected motor ID68 60MB R4030A21F MF2M txt ID168 130ME-R8515A21F-BM.txt ID368 155MB-5R930A33Fa-MF2D.txt ID368 00MB R4030A21F MF2M tert                                                      | -      -      ×      Drive type 5.Select servo drive type     VC structure C VC+X structure • VCXXX structure     Drive level nu ID01_00323H     Selected drive level 1D01_00323H txt      D01_00323H.txt                                                                                                    |
| 0                          | SPMSM:ID68_60MB_R4030A21F_MF2M.txt<br>Rated current (A):2.8<br>Percentage of maximum current (%):300<br>Rated velocity (rpm):3000<br>Maximum motor velocity rpm:5000<br>Rotor inertia (Kgcm^2):0.29<br>Correlation of motor<br>Rated torque (NM):1.27<br>Back-EMF coefficient (V/krpm):29.6<br>Stator phase resistance (ohm):2.35 | VD structure E:ID01_00323H.txt<br>Rated voltage (V):220<br>Rated current (A):3<br>Percentage of maximum current (%):300<br>Bus voltage correction factor (%):105<br>switching frequency:8kHz<br>dead zone time (us):3 information of servo driver<br>Stall time (ms):200<br>Stall current (ms):200<br>Discense user at the previous cullicker):15 |
|                            | Flectrical time constant (ms);6 17                                                                                                    | Current sampling extraction rate 0 Cancel                                                                                                    |
# 10.2 Location Mode Debugging Guidelines

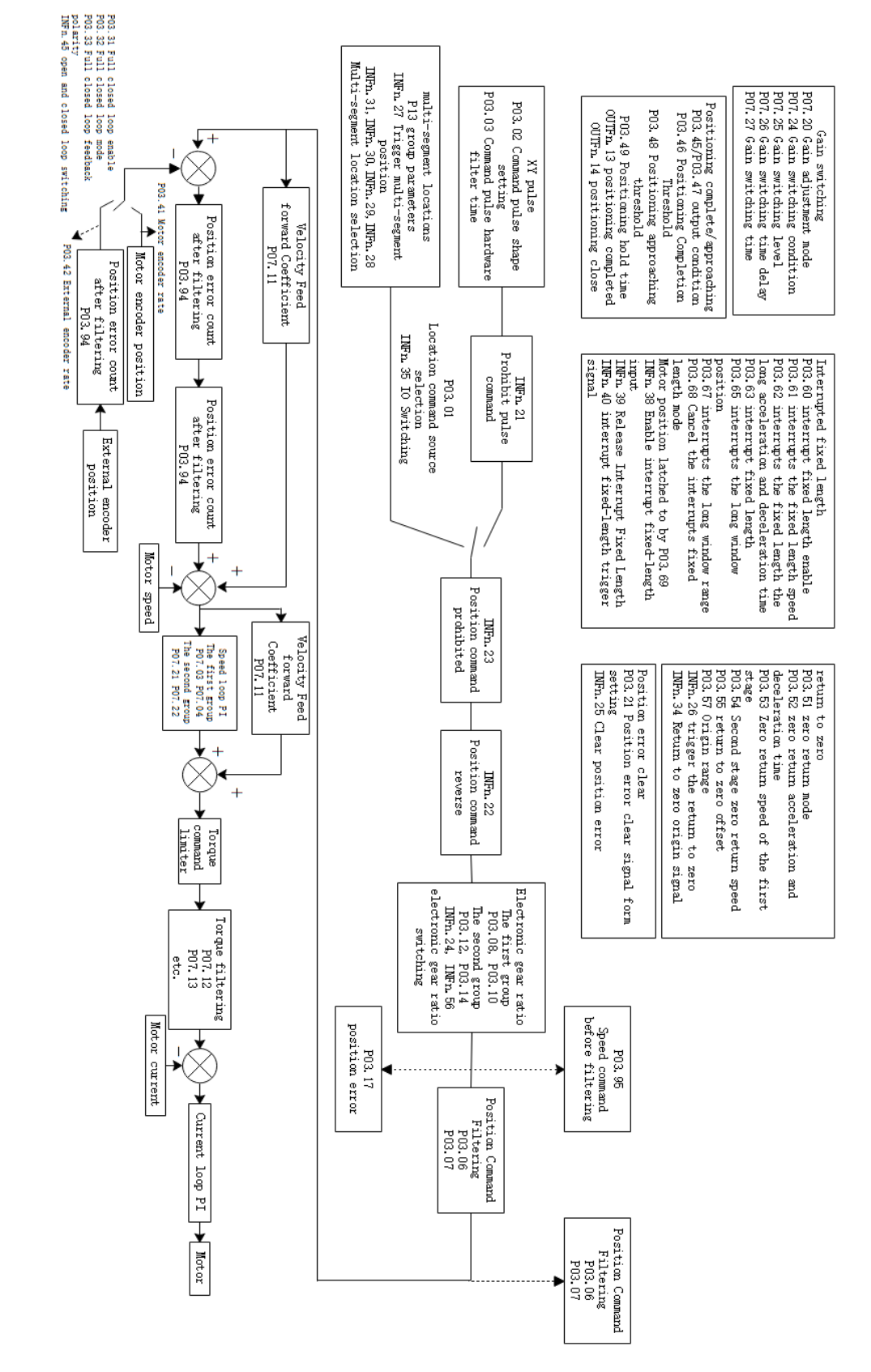

#### 10.2.1 Position Mode Block Diagram

#### 10.2.2 Preliminary analysis of the curve

Set the servo drive to position mode, the position comes from multiple positions, run one of the positions, and record the waveform, as shown in Figure 1, the first curve is the planned speed command curve, after filtering, the filtered speed command curve is obtained, the larger the filter time constant, the more serious the lag of the filtered speed command, but the softer. Ideally, the actual velocity curve should coincide with the filtered velocity curve, which is the control target of the position loop. The position error is the accumulated value of the speed command minus the actual speed. Obviously, due to the lag of the filtering, the position error will become larger, and in the later stage of the filtering, the position error curve should coincide with the filtered position error curve. The filtered position error refers to the accumulated value of the filtered speed command minus the actual speed. As mentioned above, ideally, the actual speed curve should be coincident with the filtered speed curve, which means that the filtered speed The position error is always 0 under ideal conditions, but in fact, in the early stage of acceleration, the actual speed will lag behind the filtered speed command, that is to say, in the early stage of acceleration, the filtered position error will continue to increase, and after reaching a constant speed, the filtered position error gradually converges to zero, the speed of convergence depends on the gain of the position loop, the greater the gain, the faster the convergence. As shown in Figure 2 below.

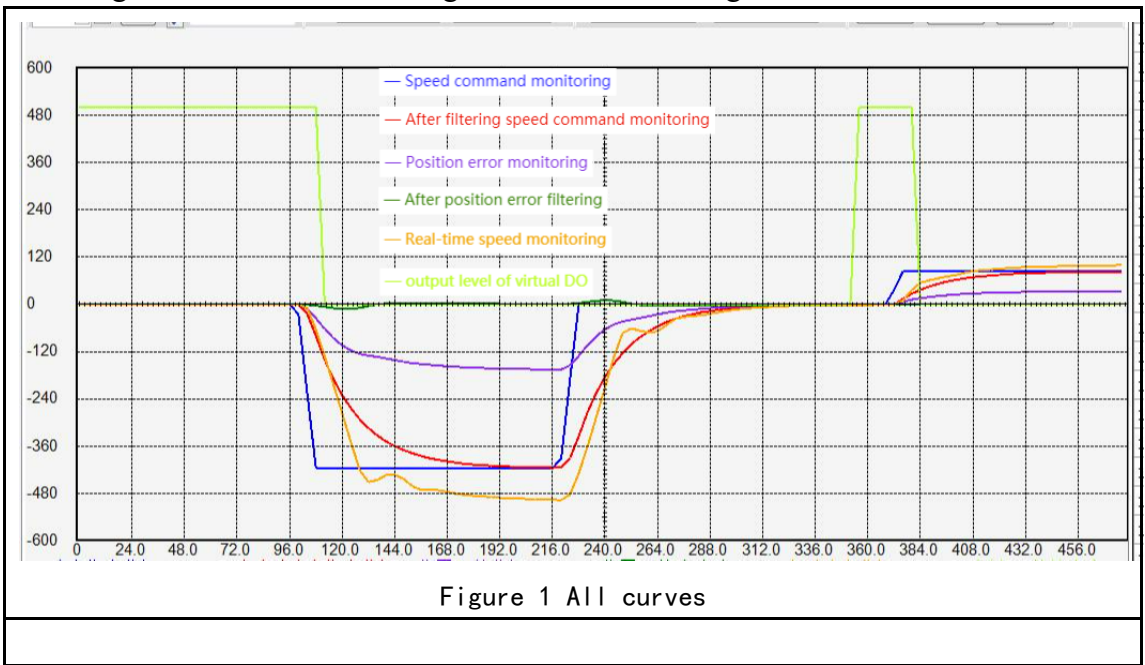

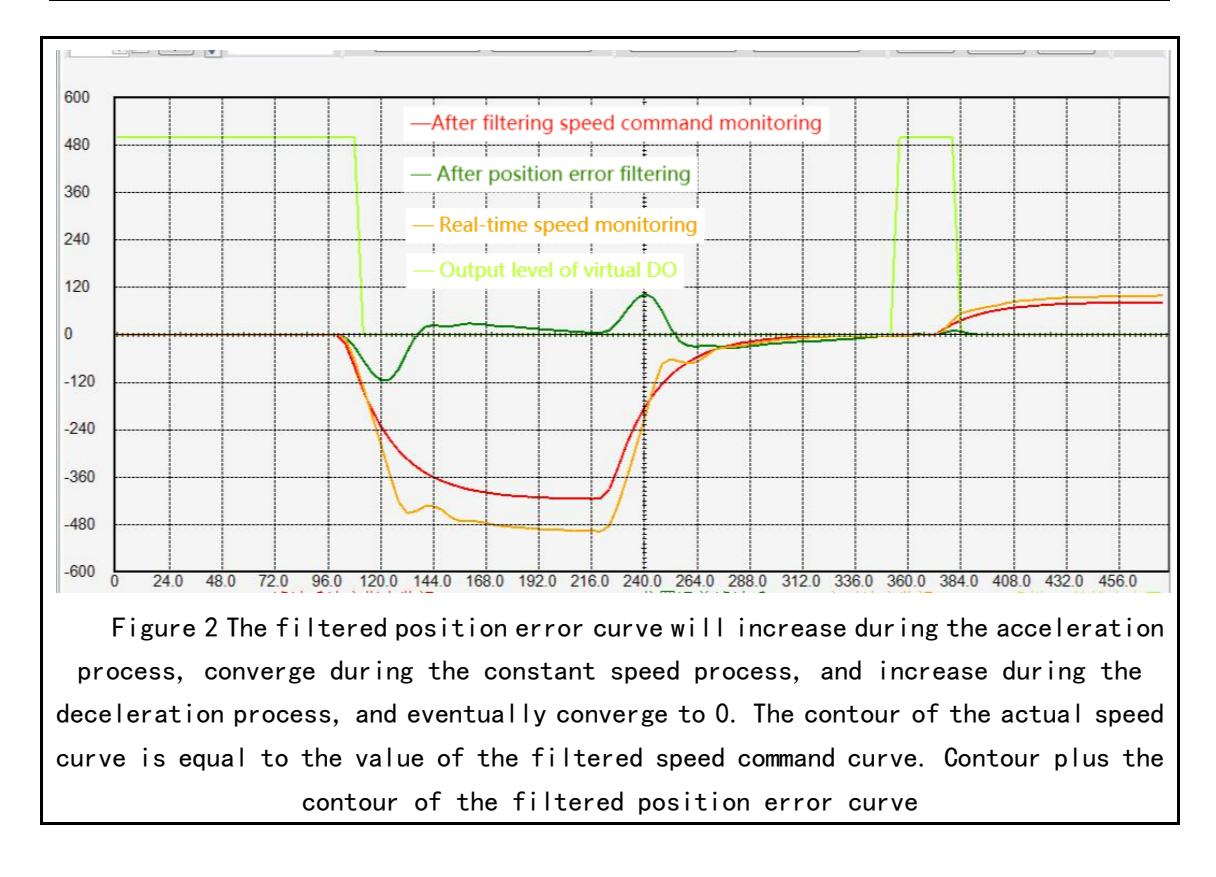

### 10.2.3 Current loop understanding and tuning

For brushless DC motors, under the condition of no excitation, the greater the current, the greater the output torque. The two are in a proportional relationship. The magnitude of output torque can be monitored through P09.31.

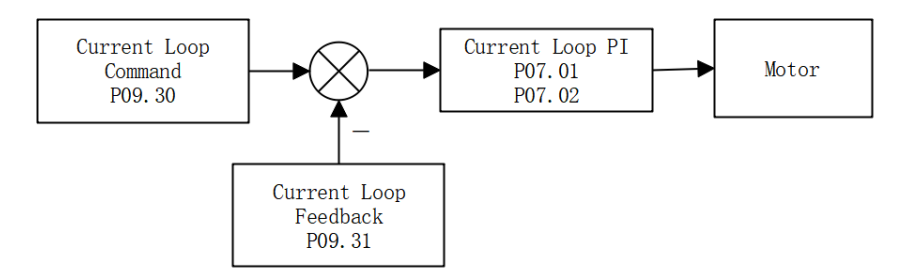

The control goal of the current loop PI is to ensure that the actual motor current (Q-axis current loop feedback) tracks the current command (Q-axis current loop given). As shown in the picture below. The Q-axis current loop feedback tracks the Q-axis current loop reference.

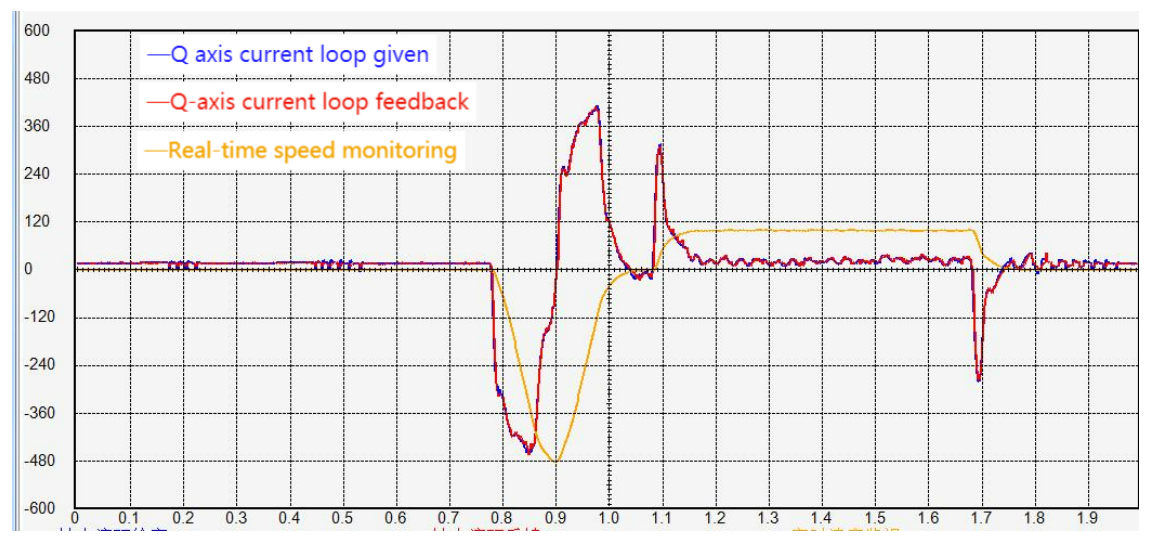

If these two curves are not tracked well, P07.01 and P07.02 need to be adjusted manually. The principle of current loop adjustment is, **Increase the proportional gain and integral gain as much as possible. However, if the current feedback has high frequency oscillation,** the proportional gain P07.01 should be appropriately reduced. If the current feedback has low frequency oscillation, the current loop integral gain P07.02 should be reduced. If the two curves are not close, increase P07.01 and P07.02 appropriately. P07.01 and P07.02 are generally adjusted between 100-300, and the integral gain is generally smaller than the proportional gain.

There are two kinds of current oscillations, one is high frequency oscillation and the other is low frequency oscillation. High frequency oscillation is caused by too large proportional gain P07.01. Low frequency oscillation is caused by too large integral gain P07.02.

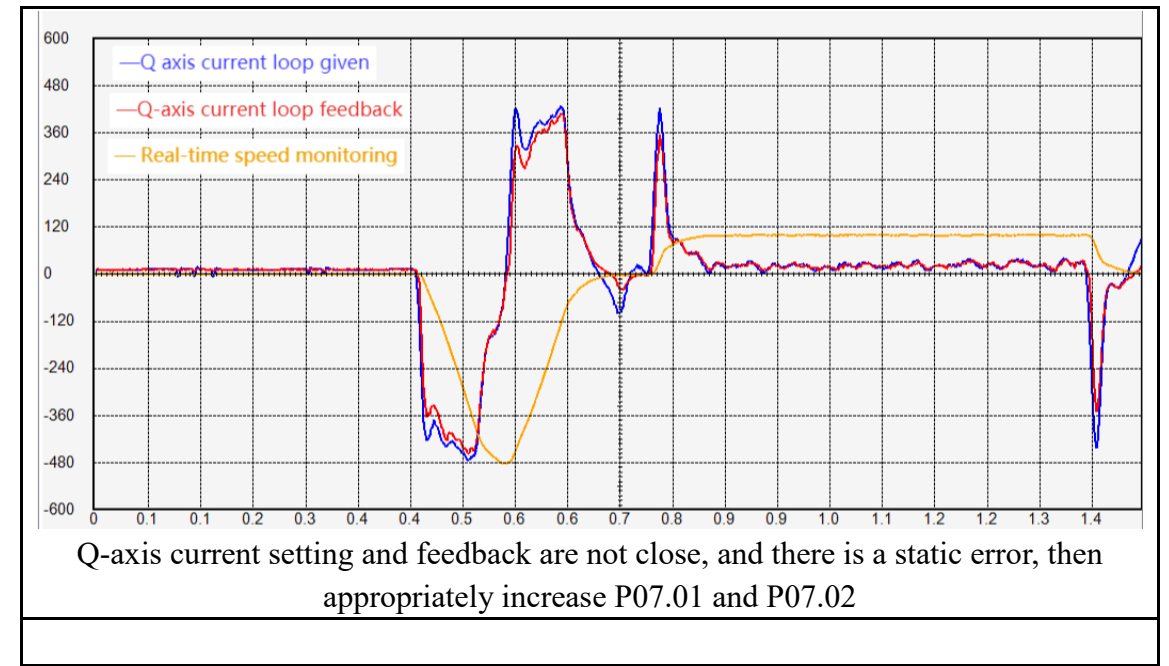

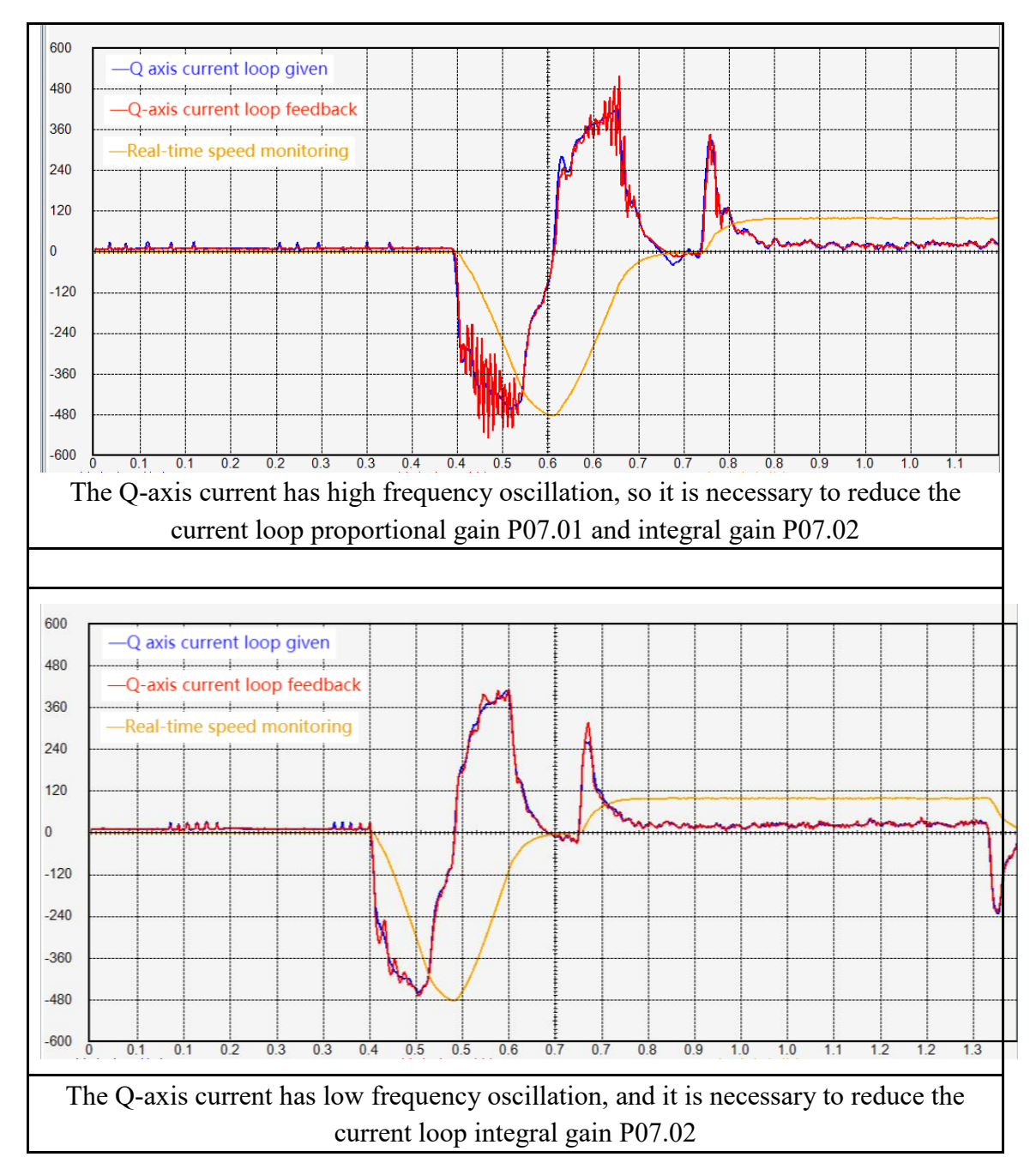

The larger the current command amplitude, the larger the output torque. Specifically, the greater the forward current command (more positive), the greater the output forward torque; the greater the reverse current command (more negative), the greater the output reverse torque. When the current command is close to 0, the output torque is also close to zero. As shown in the figure below, the motor speed is 0 at the beginning, and the motor torque is close to 0. After that, the motor torque increases in the positive direction, and the motor starts to accelerate. The greater the motor forward torque, the greater the motor acceleration, and then the forward torque is slow. Slowly reduce to zero, the motor speed remains constant and does not increase. After that, the motor torque gradually decreases to negative, and the motor begins to decelerate. The greater the negative motor torque, the greater the motor deceleration. The final motor torque is 0, and the motor speed remains unchanged.

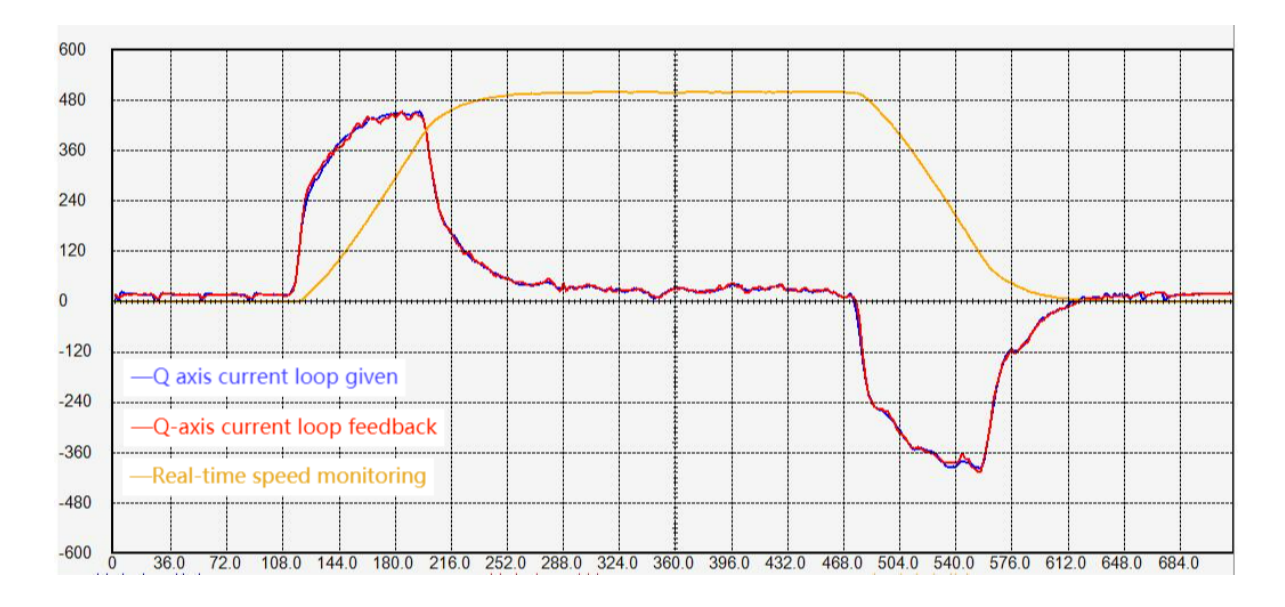

10.2.4 Speed loop understanding and tuning

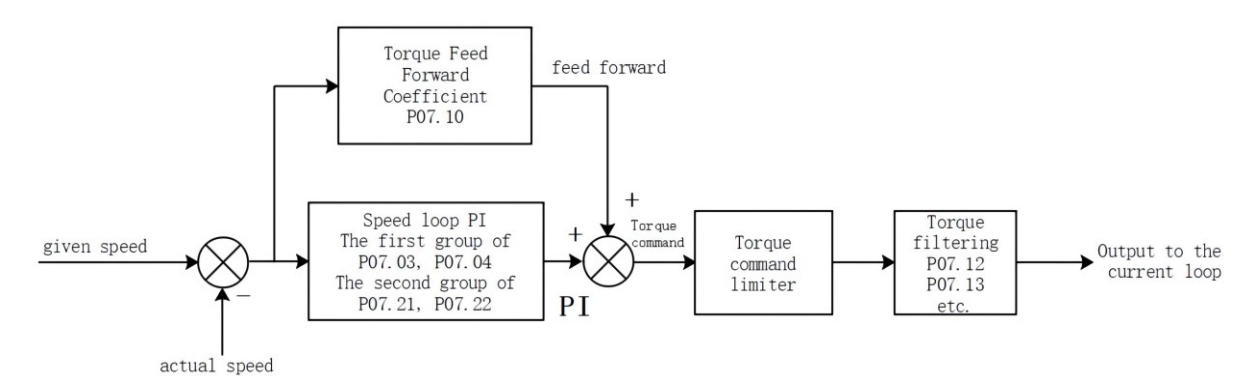

The input of the speed loop is the given speed and the feedback actual speed, and the output is the torque command. The goal is to make the feedback actual speed track the given speed by adjusting the torque. The torque command consists of two parts, one is feedforward and the other is speed loop PI output. The torque feedforward is obtained by multiplying the acceleration of the given speed by a torque feedforward coefficient, and the speed loop PI can quickly eliminate the error between the given speed and the actual speed.

There is a filter after the torque command output, usually low-pass filter (P07.12=0). The function of low-pass filtering is to reduce torque jump and reduce motor noise. Generally speaking, the larger the torque filter time constant P07.13, the smaller the motor noise, but it may cause low-frequency fluctuations in the torque. Generally speaking, the larger the load inertia is, the larger the required torque filter time constant P07.13, and the larger the speed loop proportional gain.

Torque feedforward coefficient P07.10 and torque filter time constant P07.13 can be obtained through inertia self-learning, and generally do not need to be adjusted. It is mainly necessary to adjust the proportional gain and integral gain of the speed loop PI.

The adjustment principles of speed loop proportional gain P07.03 and integral gain P07.04 are:

- <u>The speed loop proportional gain is generally more than 10 times greater than</u> the integral gain, and the speed loop proportional gain is adjusted between <u>1000-10000</u>, and the speed loop integral gain is generally adjusted between <u>20-500</u>. If the integral gain is too large relative to the proportional gain, it is easy to cause low-frequency fluctuation of the rotational speed. The specific performance is that the speed has been reversed and cannot converge.
- 2. When the inertia is large, the proportional gain of the speed loop needs to be increased.
- 3. <u>When the proportional gain of the speed loop is too large, abnormal noise will occur during the static process of the motor.</u>
- 4. <u>When the integral gain of the speed loop is too large, the motor speed is always</u> forward and reverse, and it cannot converge.
- 5. <u>The speed loop proportional gain and integral gain are too small, the given</u> <u>speed and the feedback speed cannot be coincident, the motor rigidity is very</u> <u>small, especially soft.</u>

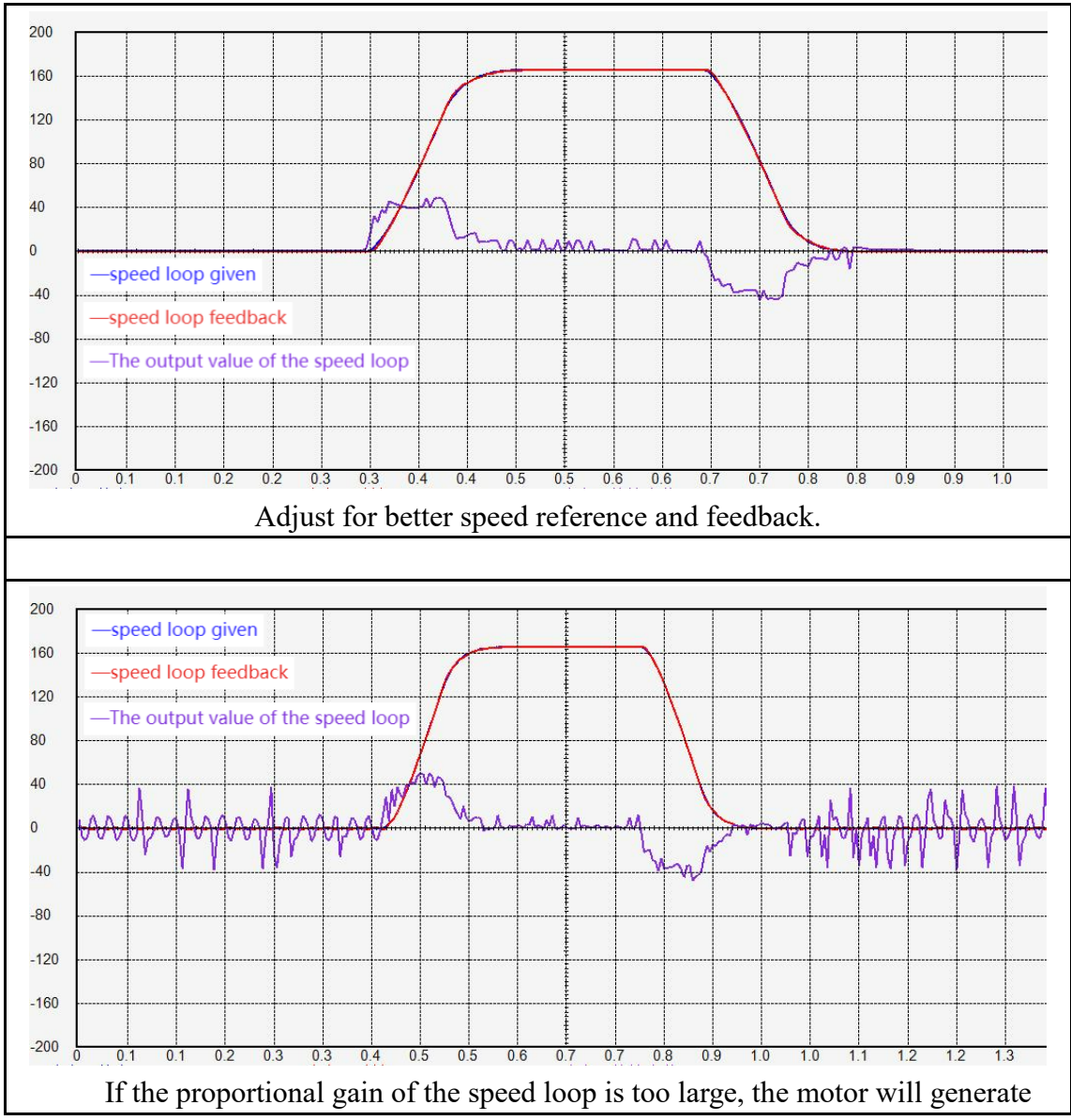

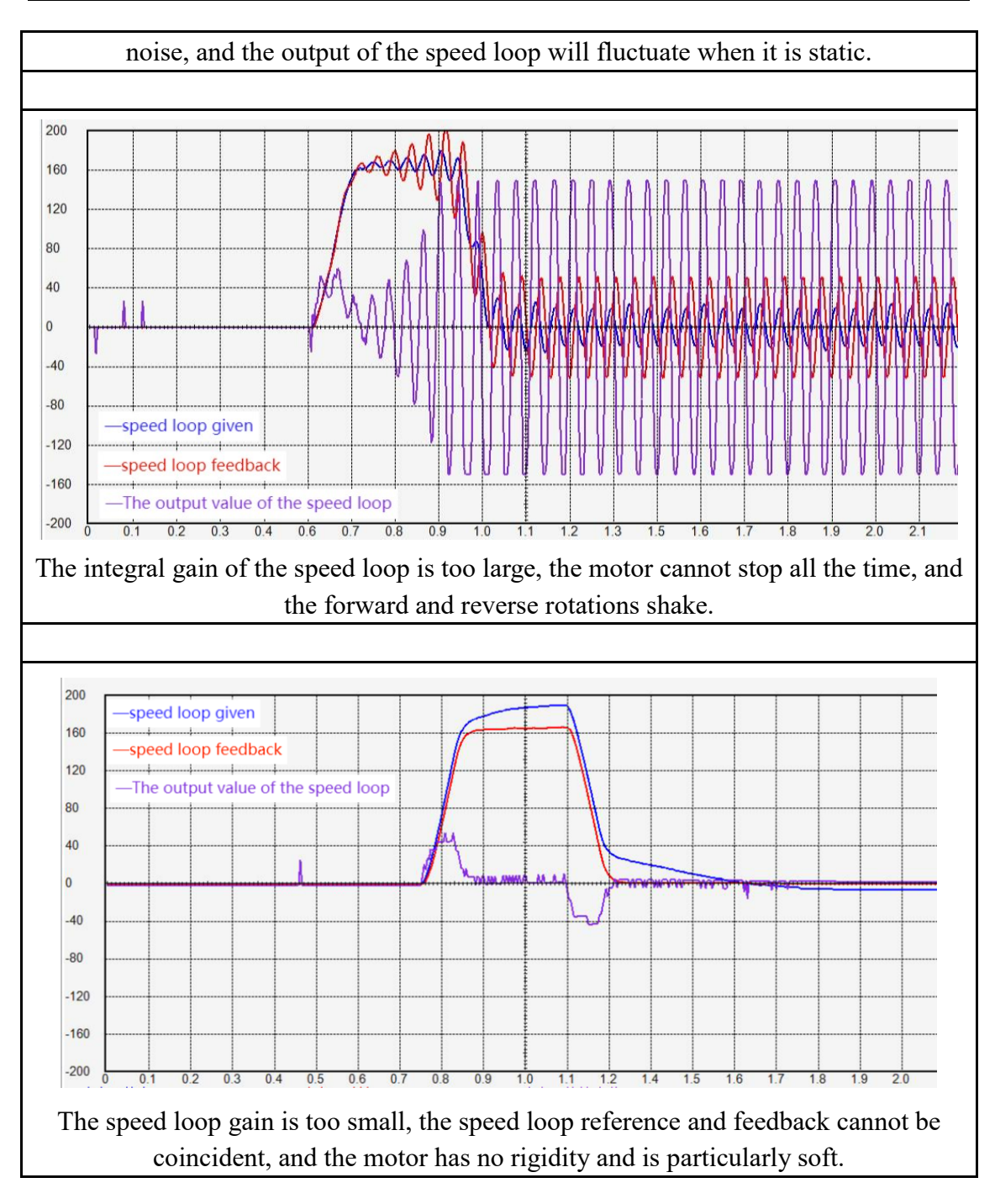

### 10.2.5 Position loop understanding and adjustment

The position loop gain is generally set to 100-500. If the position loop proportional gain is too large, it is easy to cause the motor to shake. If it is too small, the convergence rate of the position error is slow.

# Chapter 11 Introduction to the Profinet Protocol

## 11.1 Introduction to Profinet

Profinet is an industrial bus standard designed to collect and transmit data in industrial systems and enables real-time data transmission and reception (1ms or less). The Profinet standardization organization is part of Profibus&Profinet intermational (PI), located in Karlsruhe, Germany. Since 2003, PROFINET is part of the IEC 61158 and IEC 61784 standards. PROFINET=PROFIbus+Ethernet, transplant the master-slave structure of Profibus to Ethernet, so profinet will have Controller and Device, and their relationship can simply correspond to the Master and Slave of profibus. In addition, because profinet is based on Ethernet, it can have topological structures such as Ethernet, while profibus has only bus type. So profinet is the product of combining the master-slave structure of profibus and the topology of ethernet.

### 11.2 Introduction to PROFIdrive

The Profinet bus defines 3 standard profiles for drive technology applications (PROFIenergy, PROFIdrive, PROFIsafe), of which PROFIdrive is the application profile for motion control.

PROFIdrive defines 6 application classes, the most important of which are the following 3 application classes:

#### (1) AC1 Simple Drive

The drive is controlled by the speed setpoint delivered by the controller. The entire speed control is carried out during the drive. The acceleration/deceleration time is also realized in the drive. Typical applications for AC1: Simple frequency converters for controlling water pumps and fans.

### (2) AC3 Single-axis positioning drive with local position control

In addition to speed control in the application of AC3, the drive also has functions such as position closed-loop control and position curve planning. Therefore, the servo drive works as a self-controlled simple positioning drive when the process is run on the controller. Positioning tasks can be transferred to the drive controller via PROFINET and started. Typical applications of AC3: single-axis positioning, simple machines that perform point-to-point movements.

# (3) AC4 Multi-axis synchronous motion control with central interpolation and speed setting interface

AC4 defines a speed setpoint interface, the speed closed-loop control is in the servo, and the position closed-loop control is in the controller. It is usually used in robots and machine tools, because this application usually requires multiple drives to coordinate operation. The motion control is mainly realized by the central numerical control system (NC). The position loop is connected via a bus, ie the communication between the control system and the drive must be isochronous.

### 11.3 IP address and device name of PN bus servo

The Profinet bus determines the specific servo through the IP address and device name. When P08.41=0, the IP address and device name need to be set through the controller software. When P08.41=X, and 0 < X < 255, the servo will automatically set the servo device name to vc1pnX, automatically set the IP address to 192.168.0.X, and set the subnet mask to vc1pnX when the servo is powered on. Set it to 255.255.0.0 and set the gateway to 192.168.0.X.

### 11.4 PN bus servo

### 11.4.1 Support message

VC330 servo (PN servo for short) supports AC1, AC3 and AC4 applications, and supports standard telegrams and Siemens telegrams in speed control mode and basic positioner control mode. Auxiliary telegrams can only be used together with the main telegram, not alone. use. From the point of view of the driving device, the received process data is the receive word, the process data to be sent is the transmit word, and a PZD is a 16-bit word. The detailed description is shown in the following table:

| message                                     | Number of received<br>PZDs | Number of sent PZDs |
|---------------------------------------------|----------------------------|---------------------|
| Standard message 1                          | 2                          | 2                   |
| Standard message 3                          | 5                          | 9                   |
| Siemens message 102                         | 6                          | 10                  |
| Siemens message 111                         | 12                         | 12                  |
| Siemens message 105                         | 10                         | 10                  |
| Siemens message 750<br>(Auxiliary telegram) | 3                          | 1                   |

11.4.2 Telegram for speed control mode

| message           | 1       |        |                | 3        | 10      | )2       | 10     | )5       |
|-------------------|---------|--------|----------------|----------|---------|----------|--------|----------|
| Application level | 1       | 1      | 1、4            | 1、4      | 1、4     | 1、4      | 4      | 4        |
| PZD1              | STW1    | ZSW1   | STW1           | ZSW1     | STW1    | ZSW1     | STW1   | ZSW1     |
| PZD2              | NSOLL_A | NIST_A | NSOLU D        | NIST D   | NSOLU D | NICT D   | NIST D | NICT D   |
| PZD3              |         |        | NSOLL_B NISI_B | NSOLL_B  | NISI_D  | NISI_B   | NISI_B |          |
| PZD4              |         |        | STW2           | ZSW2     | STW2    | ZSW2     | STW2   | ZSW2     |
| PZD5              |         |        | G1_STW         | G1_ZSW   | MOMRED  | MELDW    | MOMRED | MELDW    |
| PZD6              |         |        |                | C1 VIST1 | G1_STW  | G1_ZSW   | G1_STW | G1_ZSW   |
| PZD7              |         |        |                | GI_XISTI |         | C1 VICT1 | VEDD   | C1 VIET1 |
| PZD8              |         |        |                | C1 VIET2 |         | 01_71211 | AEKK   | 01_71211 |
| PZD9              |         |        |                | GI_AIS12 |         | G1_XIST2 | KPC    | G1_XIST2 |

| PZD10 |  |  |  |  |
|-------|--|--|--|--|

### 11.4.3 Auxiliary message

When the 750 message is used, PZDM\_LIMIT\_POS must set the upper limit of the forward torque, and it must be a positive value. PZDM\_LIMIT\_NEG must set the lower limit value of negative torque, and must be negative.

| message           | 75          | 50    |
|-------------------|-------------|-------|
| Application level |             | -     |
| PZD1              | M_ADD1      | M_ACT |
| PZD2              | M_LIMIT_POS |       |
| PZD3              | M_LIMIT_NEG | -     |

### 11.4.4 Messages of Basic Locator Mode

| message           | 1            | 11         |  |
|-------------------|--------------|------------|--|
| Application level | 3            | 3          |  |
| PZD1              | STW1         | ZSW1       |  |
| PZD2              | POS_STW1     | POS_ZSW1   |  |
| PZD3              | POS STW2     | POS ZSW2   |  |
| PZD4              | STW2         | ZSW2       |  |
| PZD5              | OVERRIDE     | MELDW      |  |
| PZD6              | MDL TABBOS   | VICT A     |  |
| PZD7              | MDI_IARPOS   |            |  |
| PZD8              | MDI VELOCITY | NICT D     |  |
| PZD9              | MDI_VELOCITY | NISI_B     |  |
| PZD10             | MDI_ACC      | FAULT_CODE |  |
| PZD11             | MDI_DEC      | WARN CODE  |  |
| PZD12             | None         | None       |  |

### 11.4.5 I/O data signal

| Signal  | description           | Receive<br>word/Send<br>word | type of data | Description                  |
|---------|-----------------------|------------------------------|--------------|------------------------------|
| STW1    | Control word 1        | receive word                 | U16          |                              |
| STW2    | Control word          | receive word                 | U16          |                              |
| ZSW1    | Status word 1         | send word                    | U16          |                              |
| ZSW2    | Status word 2         | send word                    | U16          |                              |
| NSOLL_A | Speed setting value A | receive word                 | 116          | 4000hex ÷ Rated<br>speed     |
| NSOLL_B | Speed setting value B | receive word                 | 132          | 40000000hex ÷ Rated<br>speed |
| NIST_A  | Actual speed value A  | send word                    | 116          | 4000hex ÷ Rated<br>speed     |
| NIST_B  | Actual speed value B  | send word                    | 132          | 40000000hex ÷ Rated<br>speed |

| G1_STW       | Encoder 1 control word                          | receive word | U16 |                          |
|--------------|-------------------------------------------------|--------------|-----|--------------------------|
| G1_ZSW       | Encoder 1 Status word                           | send word    | U16 |                          |
| G1_XIST1     | Encoder 1 actual position 1                     | send word    | U32 |                          |
| G1_XIST2     | encoder 1 actual position 2                     | send word    | U32 |                          |
| MOMRED       | torque deceleration                             | receive word | 116 | 4000hex ÷ maximum torque |
| MELDW        | message word                                    | send word    | U16 |                          |
| MDI_TARPOS   | MDI position                                    | receive word | 132 | 1hex =1LU                |
| MDI_VELOCITY | MDI speed                                       | receive word | 132 | 1hex= 1000 LU/min        |
| MDI_ACC      | MDI acceleration<br>override                    | receive word | 116 | 4000hex = 100%           |
| MDI_DEC      | MDI deceleration<br>override                    | receive word | 116 | 4000hex ÷ 100%           |
| XIST_A       | Actual position value A                         | send word    | 132 | 1hex = 1LU               |
| OVERRIDE     | Position speed override                         | receive word | 116 | 4000hex = 100%           |
| FAULT_CODE   | fault code                                      | send word    | U16 |                          |
| WARN_CODE    | Warning Code                                    | send word    | U16 |                          |
| None         | User-defined Receive<br>Word<br>0 - no function | receive word | 116 |                          |
| None         | User-defined sending<br>word<br>0 - no function | send word    | 116 |                          |

# 11.4.6 Definition of control word

# (1) STW1 control word (for telegrams 1, 3)

| Signal   | description                                                           |
|----------|-----------------------------------------------------------------------|
| STW1 0   | 1=ON(can enable pulse)                                                |
| S1 W1.0  | 0=OFF1(ramp stop, pulse elimination, ready to switch on)              |
| STW1 1   | 1=non OFF2(allow enable)                                              |
| 51 W1.1  | 0=OFF2(Coasting stop, eliminate pulse, prohibit switch-on)            |
| STW1 2   | 1=non OFF3(allow enable)                                              |
| 51 W1.2  | 0=OFF3(quick stop, eliminate pulses, prohibit switching on)           |
| STW1 3   | 1=allow to run                                                        |
| 51 W1.5  | 0=run prohibited                                                      |
|          | 1=Operating Conditions (Ramp-Function Generators can be enabled)      |
| STW1.4   | 0=Freeze command disables ramp-function generator (sets ramp-function |
|          | generator output to zero)                                             |
| STW1.5   | 1=Operating conditions continue ramp-function generator               |
|          | 0=Freeze command freezes ramp-function generator, AC4 not applicable  |
| STW16    | 1=Enable set value                                                    |
| 51 W1.0  | 0=Disable the set point (set ramp-function generator input to zero)   |
| STW1.7   | 0-1 Rising edge, acknowledge fault                                    |
| STW1.8   | reserve                                                               |
| STW1.9   | reserve                                                               |
| STW1 10  | 1=Controlled by PLC                                                   |
| S1 W1.10 | 0=non-PLC control                                                     |

| STW1.11 | reserve |  |
|---------|---------|--|
| STW1.12 | reserve |  |
| STW1.13 | reserve |  |
| STW1.14 | reserve |  |
| STW1.15 | reserve |  |

# (2) STW1 Control Word (for telegrams 102, 105)

| Signal   | description                                                                                                    |
|----------|----------------------------------------------------------------------------------------------------|
| STW1 0   | 1=ON(pulse can be enabled)                                                                                                    |
| S1 W1.0  | 0=OFF1(ramp stop, pulse elimination, ready to switch on)                                                                                                    |
| STW1.1   | 1=non OFF2(allow enable)<br>0=OFF2(Coasting to stop, eliminating pulses, prohibiting switching on)                                                                  |
| STW1.2   | 1=non OFF3(allow enable)<br>0=OFF3(quick stop, eliminate pulses, prohibit switching on)                                                                             |
| STW1.3   | 1=allow to run<br>0=run prohibited                                                                                                    |
| STW1.4   | 1=Operating Conditions (Ramp Function Generator can be enabled)<br>0=Disable the ramp-function generator (set the output of the<br>ramp-function generator to zero) |
| STW1.5   | 1=continue ramp-function generator<br>0=Freeze ramp-function generator, AC4 not applicable                                                                          |
| STW1.6   | 1=Enable set value<br>0=Disable the set point (set ramp-function generator input to zero)                                                                           |
| STW1.7   | 0-1 Rising edge, acknowledgment fault                                                                                                    |
| STW1.8   | reserve                                                                                                    |
| STW1.9   | reserve                                                                                                    |
| STW1 10  | 1=Controlled by PLC                                                                                                    |
| 51 W1.10 | 0=Non-PLC control                                                                                                    |
| STW1.11  | 1=Ramp-function generator in effect                                                                                                    |
| STW1.12  | 1=Unconditionally open the brake, release the brake                                                                                                    |
| STW1.13  | reserve                                                                                                    |
| STW1.14  | 1=Torque control takes effect<br>0=Speed control takes effect                                                                                                    |
| STW1.15  | reserve                                                                                                    |

# (3) STW1 Control Word (for telegram 111)

| Signal | description                                                 |
|--------|-------------------------------------------------------------|
| STW1.0 | 1=ON(pulse can be enabled)                                  |
|        | 0=OFF1(ramp stop, pulse elimination, ready to switch on)    |
| STW1.1 | 1=non OFF2(allow enable)                                    |
|        | 0=OFF2(Coasting stop, eliminate pulse, prohibit switch-on)  |
| STW1.2 | 1=non OFF3(allow enable)                                    |
|        | 0=OFF3(quick stop, eliminate pulses, prohibit switching on) |
| STW1.3 | 1=allow to run                                              |
|        | 0=run prohibited                                            |
| STW1.4 | 1=Do not refuse to perform the task                         |
|        | 0=refuse to perform the task                                |
| STW1.5 | 1=Do not suspend task execution                             |
|        | 0=Pause task execution                                      |
| STW1.6 | 0-1Rising edge, activates the running task                  |
| STW1.7 | 0-1Rising edge, acknowledgment fault                        |
| STW1.8 | 1=Start forward jog                                         |
|        | 0=Close forward jog                                         |

VC330 series servo driver instruction manual

| STW1.9  | 1=Start negative jog     |
|---------|--------------------------|
|         | 0=Turn off negative jog  |
| STW1.10 | 1=Controlled by PLC      |
|         | 0=Non-PLC control        |
| STW1.11 | 1=start zero return      |
|         | 0=stop returning to zero |
| STW1.12 | reserve                  |
| STW1.13 | reserve                  |
| STW1.14 | reserve                  |
| STW1.15 | reserve                  |

# (4) STW2 Control Word (for telegrams 1, 3, 111)

| Signal         | description                |
|----------------|----------------------------|
| STW2.0~STW2.7  | reserve                    |
| STW2.8         | reserve                    |
| STW2.9~STW2.11 | reserve                    |
| STW2.12        | Master sign of life, bit 0 |
| STW2.13        | Master sign of life, bit 1 |
| STW2.14        | Master sign of life, bit 2 |
| STW2.15        | Master sign of life, bit 3 |

# (5) STW2 Control Word (for telegrams 102, 105)

| Signal         | description                          |
|----------------|--------------------------------------|
| STW2.0~STW2.3  | reserve                              |
| STW2.4         | 1=Ignore the ramp-function generator |
| STW2.5         | reserve                              |
| STW2.6         | reserve                              |
| STW2.7         | reserve                              |
| STW2.8         | reserve                              |
| STW2.9~STW2.11 | reserve                              |
| STW2,12        | Master sign of life, bit 0           |
| STW2.13        | Master sign of life, bit 1           |

### (6) POS\_STW1 positioning control word

| Signal      | description                    |
|-------------|--------------------------------|
| POS_STW1.0  | reserve                        |
| POS_STW1.1  | reserve                        |
| POS_STW1.2  | reserve                        |
| POS_STW1.3  | reserve                        |
| POS_STW1.4  | reserve                        |
| POS_STW1.5  | reserve                        |
| POS_STW1.6  | reserve                        |
| POS_STW1.7  | reserve                        |
| POS_STW1.8  | 1 = Absolute positioning       |
|             | 0 = Relative positioning       |
| POS_STW1.9  | 1 = Positive speed positioning |
| POS_STW1.10 | 2 = Negative speed positioning |
| POS_STW1.11 | reserve                        |
| POS_STW1.12 | reserve                        |
| POS_STW1.13 | reserve                        |
| POS_STW1.14 | 0 = Target by location         |
|             | 1 = Position by speed          |
| POS STW1.15 | 0 = Disable MDI                |

| 1 = Activate MDI |
|------------------|

| Signal      | description                                      |
|-------------|--------------------------------------------------|
| POS_STW2.0  | reserve                                          |
| POS_STW2.1  | 1 = Set reference point                          |
| POS_STW2.2  | 1 = Reference stop/home switch forced activation |
| POS_STW2.3  | reserve                                          |
| POS_STW2.4  | reserve                                          |
| POS_STW2.5  | 1 = Activate jog                                 |
| POS_STW2.6  | reserve                                          |
| POS_STW2.7  | reserve                                          |
| POS_STW2.8  | reserve                                          |
| POS_STW2.9  | reserve                                          |
| POS_STW2.10 | reserve                                          |
| POS_STW2.11 | reserve                                          |
| POS_STW2.12 | reserve                                          |
| POS_STW2.13 | reserve                                          |
| POS_STW2.14 | 1 = activate the software limit switch           |
|             | 0 = Close the software limit switch              |
| POS_STW2.15 | 1 = Activate hardware limit switch               |
|             | 0 = Close the hardware limit switch              |

### (7) POS\_STW2 Position control word

Note: The hardware limit and software limit are controlled by POS\_STW2.14/15 and parameter P03.73 at the same time. Only when both parameters enable the hardware/software limit, the hardware/software limit is valid.

### 11.4.7 Definition of status word

# (1) ZSW1 Status word (for telegrams 1, 3)

| Signal  | description                                             |
|---------|---------------------------------------------------------|
| ZSW1.0  | 1 = Ready to switch on                                  |
|         | 0 = Not connected ready                                 |
| ZSW1.1  | 1 = Ready for operation                                 |
|         | 0 = Not ready for operation                             |
| ZSW1.2  | 1 = Operation enabled                                   |
|         | 0 = Operation disabled                                  |
| ZSW1.3  | 1 = Fault exists                                        |
|         | 0 = No fault                                            |
| ZSW1.4  | 1 = Coasting stop is invalid                            |
|         | 0 = Coasting stop is valid                              |
| ZSW1.5  | 1 = Quick stop disabled                                 |
|         | 0 = Quick stop enabled                                  |
| ZSW1.6  | 1 = Prohibit to connect to take effect                  |
|         | 0 = Disable connection is invalid                       |
| ZSW1.7  | 1 = warning exists                                      |
|         | 0 = no warning                                          |
| ZSW1.8  | 1 = The speed error is within the tolerance (P04.24)    |
|         | 0 = The speed error exceeds the tolerance (P04.24)      |
| ZSW1.9  | 1 = there is a control request                          |
|         | 0 = No  control request                                 |
| ZSW1.10 | 1=Reach or exceed the speed comparison value (P04.23)   |
|         | 0=The speed comparison value is not reached or exceeded |
|         | (P04.23)                                                |

| ZSW1.11 | reserve |  |
|---------|---------|--|
| ZSW1.12 | reserve |  |
| ZSW1.13 | reserve |  |
| ZSW1.14 | reserve |  |
| ZSW1.15 | reserve |  |

## (2) ZSW1 Status word (for telegrams 102, 105)

| Signal  | description                                                   |
|---------|---------------------------------------------------------------|
| ZSW1.0  | 1 = Ready to switch on                                        |
|         | 0 = not ready to switch on                                    |
| ZSW1.1  | 1 = ready for operation                                       |
|         | 0 = Not ready to operate                                      |
| ZSW1.2  | 1 = Operation enabled                                         |
|         | 0 = Operation disabled                                        |
| ZSW1.3  | 1 = fault exists                                              |
|         | 0 = No fault                                                  |
| ZSW1.4  | 1 = Coasting stop is invalid                                  |
|         | 0 = Coasting stop is valid                                    |
| ZSW1.5  | 1 = Quick stop disabled                                       |
|         | 0 = Quick stop enabled                                        |
| ZSW1.6  | 1 = Prohibit to connect to take effect                        |
|         | 0 = Disable connection is invalid                             |
| ZSW1.7  | 1 = warning exists                                            |
|         | 0 = no warning                                                |
| ZSW1.8  | 1 = The speed error is within the tolerance (P04.24)          |
|         | 0 = The speed error exceeds the tolerance (P04.24)            |
| ZSW1.9  | 1 = there is a control request                                |
|         | 0 = no control request                                        |
| ZSW1.10 | 1 = reach or exceed the speed comparison value (P04.23)       |
|         | 0 = Unreached or exceeded the speed comparison value (P04.23) |
| ZSW1.11 | reserve                                                       |
| ZSW1.12 | reserve                                                       |
| ZSW1.13 | reserve                                                       |
| ZSW1.14 | Closed-loop torque control takes effect                       |
| ZSW1.15 | reserve                                                       |

# (3) ZSW1 status word (for telegram 111)

| Signal | description                                                |
|--------|------------------------------------------------------------|
| ZSW1.0 | 1 = Ready to switch on                                     |
|        | 0 = Not ready for connection                               |
| ZSW1.1 | 1 = Ready for operation                                    |
|        | 0 = Not ready for operation                                |
| ZSW1.2 | 1 = Operation enabled                                      |
|        | 0 = Operation disabled                                     |
| ZSW1.3 | 1 = Fault exists                                           |
|        | 0 = No fault                                               |
| ZSW1.4 | 1 = Coasting stop is invalid                               |
|        | 0 = Coasting stop is valid                                 |
| ZSW1.5 | 1 = Quick stop disabled                                    |
|        | 0 = Quick stop enabled                                     |
| ZSW1.6 | 1 = Prohibit to connect to take effect                     |
|        | 0 = Disable connection is invalid                          |
| ZSW1.7 | reserve                                                    |
| ZSW1.8 | 1 = Position tracking error is within tolerance (P03.19/2) |

VC330 series servo driver instruction manual

|         | 0 = Position tracking error is out of tolerance (P03.19/2)     |
|---------|----------------------------------------------------------------|
| ZSW1.9  | 1 = there is a control request                                 |
|         | 0 = no control request                                         |
| ZSW1.10 | 1 = The target position has been reached                       |
|         | 0 = The target position has not been reached                   |
| ZSW1.11 | 1 = The reference point has been set, and the zero return is   |
|         | completed                                                      |
|         | 0 = The reference point is not set, and the zero return is not |
|         | completed                                                      |
| ZSW1.12 | 0-1 Rising edge, positioning activated, move task confirmed    |
| ZSW1.13 | 1 = Drive has stopped                                          |
|         | 0 = Drive is running                                           |
| ZSW1.14 | reserve                                                        |
| ZSW1.15 | reserve                                                        |

# (4) ZSW2 Status Word

| Signal        | description               |
|---------------|---------------------------|
| ZSW2.0~ZSW2.7 | reserve                   |
| ZSW2.8        | reserve                   |
| ZSW2.9        | reserve                   |
| ZSW2.10       | reserve                   |
| ZSW2.11       | reserve                   |
| ZSW2.12       | Slave sign of life, bit 0 |
| ZSW2.13       | Slave sign of life, bit 1 |
| ZSW2,14       | Slave sign of life, bit 2 |
| ZSW2.15       | Slave sign of life, bit 3 |

# (5) POS\_ZSW1 Status Word

| Signal           | description                            |
|------------------|----------------------------------------|
| POS_ZSW1.0       | reserve                                |
| POS_ZSW1.1       | reserve                                |
| POS_ZSW1.2       | reserve                                |
| POS_ZSW1.3       | reserve                                |
| POS_ZSW1.4       | reserve                                |
| POS_ZSW1.5       | reserve                                |
| POS_ZSW1.6       | reserve                                |
| POS_ZSW1.7       | reserve                                |
| DOS 7SW1 8       | 1 = Negative hardware limit active     |
| 105_25W1.6       | 0 = Negative hardware limit not active |
| DOS 7SW10        | 1 = Positive hard limit active         |
| 105_25 \vert 1.9 | 0 = Positive hard limit is not active  |
| POS 75W1 10      | 1 = JOG mode active                    |
| POS_ZSW1.10      | 0 = JOG mode is not active             |
| DOS 75W1 11      | 1 = Reference point return active      |
| POS_23w1.11      | 0 = referencing is not active          |
| POS_ZSW1.12      | reserve                                |
| POS_ZSW1.13      | reserve                                |
| POS_ZSW1.14      | reserve                                |
| DOS 75W1 15      | 1=MDI activation                       |
| r05_25w1.15      | 0=MDI not activated                    |

| Signal      | description                                                                                   |
|-------------|-----------------------------------------------------------------------------------------------|
| POS_ZSW2.0  | reserve                                                                                       |
| POS_ZSW2.1  | reserve                                                                                       |
| POS_ZSW2.2  | reserve                                                                                       |
| POS_ZSW2.3  | reserve                                                                                       |
| POS_ZSW2.4  | 1 = axis moves forward<br>0 = axis not moving                                                 |
| POS_ZSW2.5  | 1 = axis moves backwards $0 = axis not moving$                                                |
| POS_ZSW2.6  | 1 = Negative software limit switch active<br>0 = Negative software limit switch is not active |
| POS_ZSW2.7  | 1 = Positive software limit switch active<br>0 = Positive software limit switch is not active |
| POS_ZSW2.8  | reserve                                                                                       |
| POS_ZSW2.9  | reserve                                                                                       |
| POS_ZSW2.10 | reserve                                                                                       |
| POS_ZSW2.11 | reserve                                                                                       |
| POS_ZSW2.12 | reserve                                                                                       |
| POS_ZSW2.13 | reserve                                                                                       |
| POS_ZSW2.14 | reserve                                                                                       |
| POS ZSW2.15 | reserve                                                                                       |

### (6) POS\_ZSW2 status word

# 11.5 Status indication of Profinet bus servo drive

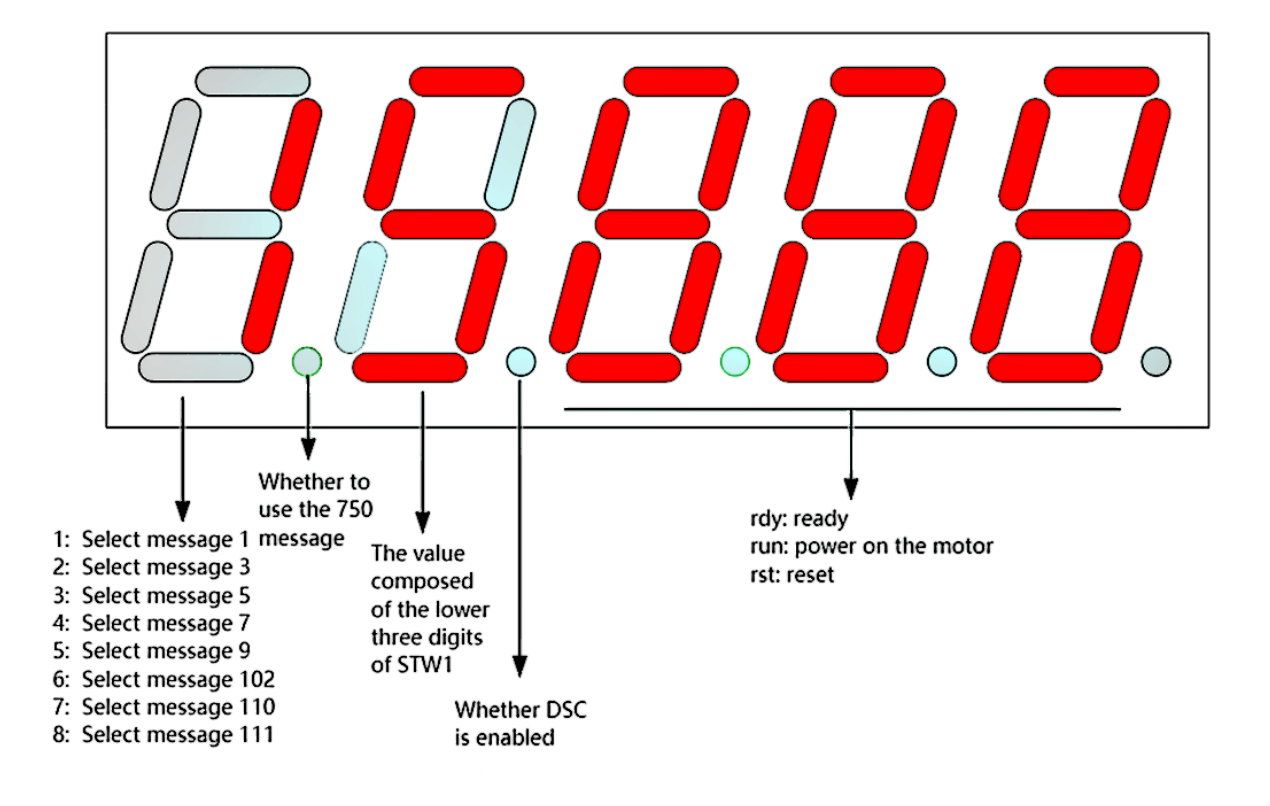

# Chapter 12 PN Servo Application Example

This chapter combines Siemens' mainstream PLC master station (S7-1500, S7-200 SMART) with VC330 (PN) servo to realize common motor motion functions.

# 12.1 TIA V16 project creation, GSDML import, device addition, online

# modification of IP and name

Take the S7-1500 master as an example.

### 12.1.1 Open the TIA V16 software and create a project

| 7 Siemens               |                                                                                      |                                                                                    |                        | _ # X                                   |
|-------------------------|--------------------------------------------------------------------------------------|------------------------------------------------------------------------------------|------------------------|-----------------------------------------|
|                         |                                                                                      |                                                                                    |                        | Fotally Integrated Automation<br>PORTAL |
| Start                   | Open existing project Create new project Migrate project Close project Welcome Tour  | Create new project 2 E<br>Projec name:<br>Path:<br>Version:<br>Author:<br>Comment: | Inter the project name | Totally Integrated Automation<br>PORTAL |
| Online &<br>Diagnostics | Welcome four<br>First steps<br>Installed software<br>Help<br>User interface language |                                                                                    |                        |                                         |
| Project view            |                                                                                      |                                                                                    |                        |                                         |

VC330 series servo driver instruction manual

| Siemens - D:\Siemens    | Project1\Proje | ct1                                          |                                                                           | _ # X                                   |
|-------------------------|----------------|----------------------------------------------|---------------------------------------------------------------------------|-----------------------------------------|
|                         |                |                                              |                                                                           | Totally Integrated Automation<br>PORTAL |
| Start                   |                |                                              | First steps                                                               |                                         |
| Devices &<br>networks   | <b>*</b>       | Open existing project     Croate now project | Project: "Project1" was opened successfully. Please select the next step: |                                         |
| PLC<br>programming      | ۲              | Migrate project                              | Start                                                                     |                                         |
| Motion &<br>technology  |                | Close project                                | Devices & Configure 2 device                                              |                                         |
| Visualization           | Í              |                                              | networks                                                                  |                                         |
| Online &<br>Diagnostics | 1              | Welcome Tour First steps                     | PLL programming with PLL program                                          |                                         |
|                         |                |                                              | technology technology objects                                             |                                         |
|                         |                | Installed software                           | Visualization Configure an HM screen                                      |                                         |
|                         |                | 🔵 Help                                       |                                                                           |                                         |
|                         |                |                                              |                                                                           |                                         |
|                         |                | 🕼 User interface language                    |                                                                           |                                         |
|                         |                |                                              | Project view Open the project view                                        |                                         |
| Project view            |                | Opened project: D:\Siemens\Project           | t1\Project1                                                               |                                         |

# 12.1.2 Import GSD files

| Siemens - D:\Siemens\Project1\Project1\ | oject1                                                                                                    |                                                                                                    |                          | _ # X                   |
|----------------------------------------------------------------------------------------------------|----------------------------------------------------------------------------------------------------|----------------------------------------------------------------------------------------------------|--------------------------|-------------------------|
| Project Edit View Insert Online                                                                                                    | Options Tools Window Help                                                                                                    |                                                                                                    | Totally Integrated Autom | ation                   |
| 📑 🎦 🖬 Save project 🛛 👗 🐰 💷                                                                                                    | Y Settings                                                                                                    | ne 🖉 Go offline 🍶 🎼 🛪 🚽 🛄 <search in="" project=""> 🍶</search>                                                                | P                        | ORTAL                   |
| Project tree                                                                                                    | Support packages                                                                                                    | Tas                                                                                                    |                          | <b>7</b> ID <b>&gt;</b> |
| Devices                                                                                                    | Manage general station description file                                                                                                    | es (GSD)                                                                                                    | ions                     | 2                       |
| 193                                                                                                    | Start Automation License Manager                                                                                                    |                                                                                                    |                          |                         |
| 34                                                                                                    | Show reference text                                                                                                    |                                                                                                    |                          | sks                     |
| Project1                                                                                                    | Global libraries                                                                                                    | •                                                                                                    | ·ind and replace         |                         |
| E Add new device                                                                                                    |                                                                                                    | Fig                                                                                                    | nd:                      |                         |
| Devices & networks                                                                                                    |                                                                                                    |                                                                                                    |                          |                         |
| Ungrouped devices                                                                                                    |                                                                                                    |                                                                                                    | Whole words only         | ari                     |
| Security settings                                                                                                    |                                                                                                    |                                                                                                    | Attack sees              | s                       |
| Cross-device functions                                                                                                    |                                                                                                    |                                                                                                    | Matchicase               |                         |
| Common data                                                                                                    |                                                                                                    |                                                                                                    | Find in substructures    | N                       |
| Languages & resources                                                                                                    |                                                                                                    |                                                                                                    | Find in hidden texts     | d-i-                    |
| Version control interface                                                                                                    |                                                                                                    |                                                                                                    | Use wildcards            | st                      |
| Online access                                                                                                    |                                                                                                    |                                                                                                    | Use regular expressions  |                         |
| Card Reader/USB memory                                                                                                    |                                                                                                    |                                                                                                    | Down                     |                         |
|                                                                                                    |                                                                                                    |                                                                                                    |                          |                         |
|                                                                                                    | and the second second se |                                                                                                    | op IIII                  |                         |
|                                                                                                    |                                                                                                    |                                                                                                    |                          |                         |
|                                                                                                    |                                                                                                    | Re                                                                                                    | place with:              |                         |
|                                                                                                    |                                                                                                    |                                                                                                    |                          |                         |
|                                                                                                    | and the second second se |                                                                                                    | Whole document           |                         |
|                                                                                                    |                                                                                                    |                                                                                                    | From current position    |                         |
|                                                                                                    |                                                                                                    | Properties     Info     Diagnostics                                                                                           | Colorian                 |                         |
|                                                                                                    | General                                                                                                    |                                                                                                    | Selection                |                         |
| ✓ Details view                                                                                                    |                                                                                                    |                                                                                                    | Replace Replace all      |                         |
|                                                                                                    | No 'prop                                                                                                    | erties' available                                                                                                    | Languages & resources    |                         |
|                                                                                                    |                                                                                                    | er des avanable.                                                                                                    |                          | ^                       |
| Name                                                                                                    | properties                                                                                                    | table can be shown at the moment, linere is either no object selected or the selected object does not have any displayable Ed | iting language:          |                         |
| Nome                                                                                                    |                                                                                                    |                                                                                                    |                          |                         |
|                                                                                                    |                                                                                                    |                                                                                                    |                          |                         |
|                                                                                                    |                                                                                                    | Re                                                                                                    | ference language:        |                         |
|                                                                                                    |                                                                                                    |                                                                                                    |                          | × ×                     |
|                                                                                                    | - taur                                                                                                    |                                                                                                    |                          |                         |
| Portal view                                                                                                    | view                                                                                                    | 🛗 🗹 Project Pro                                                                                                    | ject1 created.           |                         |

| 📑 🛅 🖬 Save project 🛛 📕 🛣 💼                                                                                                    | X ら* C** 司田田                                                                                                    | 📱 🖬 💋 Go online                    | 🛛 🖉 Go offline 🖁 🖁  |                  | × 🗄 🛛 🛛           | earch in project> 🛛 👫     |                                 |   |                         | PORTAL |
|----------------------------------------------------------------------------------------------------|----------------------------------------------------------------------------------------------------|------------------------------------|---------------------|------------------|-------------------|---------------------------|---------------------------------|---|-------------------------|--------|
| Project tree                                                                                                    | □. ◀                                                                                                    |                                    |                     |                  |                   |                           |                                 |   | Tasks                   | - II   |
| Devices                                                                                                    | and the second second second second second second second second second second second second second second second |                                    |                     |                  |                   |                           |                                 |   | Options                 |        |
| EÈ                                                                                                    | 🔟 🖻                                                                                                    |                                    |                     |                  |                   |                           |                                 |   |                         |        |
|                                                                                                    |                                                                                                    |                                    |                     |                  |                   |                           |                                 |   | ✓ Find and replace      |        |
| Project1                                                                                                    |                                                                                                    |                                    |                     |                  |                   |                           |                                 |   |                         |        |
| Add new device                                                                                                    |                                                                                                    | Manage general                     | station descriptio  | n files          |                   |                           | X                               |   | Find:                   |        |
| Devices & networks                                                                                                    |                                                                                                    | Installed CSDs                     | CSDs in the         | project          | 1 Entor           | the file directory of     | CSD CSD                         |   |                         | v      |
| Generation of the second second |                                                                                                    | Installed 03Ds                     | GSDS III tile       | project          | i. Linter         | the me unectory of        | 030                             |   | Mhole words only        |        |
| Security settings                                                                                                    |                                                                                                    | Source path:                       | D:\Work\VECTOR伺服    | 总线型伺服的           | DS文件\GSDML-       | 2.33-VECTOR-VC1PN-2019    | 0610 増加                         |   | Match case              |        |
| Common data                                                                                                    |                                                                                                    |                                    |                     |                  |                   |                           |                                 |   | Find in substructures   |        |
| Documentation settings                                                                                                    |                                                                                                    | Content of Imp                     | orted path          |                  |                   |                           |                                 |   | Find in hidden texts    |        |
| Languages & resources                                                                                                    |                                                                                                    | File                               |                     | Version          | Language          | Status                    | Info                            |   |                         |        |
| Version control interface                                                                                                    |                                                                                                    | GSDML-V2.33                        | Inovance-IS620F-20. | . V2.33          | English           | Not yet installed         | IS620F                          |   | Use wildcards           |        |
| Gonline access                                                                                                    |                                                                                                    | GSDML-V2.33-                       | VECTOR-VC1PN-201    | V2.33            | English           | Already installed         | VC1PN                           |   | Use regular expressions |        |
| Card Reader/USB memory                                                                                                    |                                                                                                    | 2. Check th                        | e GSD file to be    | imported         |                   |                           |                                 |   | (a) Down                |        |
|                                                                                                    |                                                                                                    |                                    |                     |                  |                   |                           |                                 |   | Obsini                  |        |
|                                                                                                    |                                                                                                    |                                    |                     |                  |                   |                           |                                 |   | Oup                     |        |
|                                                                                                    |                                                                                                    |                                    |                     |                  |                   |                           |                                 |   | Find                    |        |
|                                                                                                    |                                                                                                    |                                    |                     |                  |                   |                           |                                 |   |                         |        |
|                                                                                                    |                                                                                                    |                                    |                     |                  |                   |                           |                                 |   | Replace with:           |        |
|                                                                                                    |                                                                                                    |                                    |                     |                  |                   |                           |                                 |   |                         | *      |
|                                                                                                    |                                                                                                    |                                    |                     |                  |                   | 2 Click i                 | netall N                        |   | Whole document          |        |
|                                                                                                    |                                                                                                    |                                    |                     |                  |                   | 5. CIICK I                | nstall                          |   | From current position   |        |
|                                                                                                    |                                                                                                    |                                    |                     |                  |                   | Colora Internet           | lagnostic                       | s | Ofelesties              |        |
|                                                                                                    | General                                                                                                    |                                    |                     |                  |                   | Delete                    | Cancer                          |   | Oselection              |        |
| ✓ Details view                                                                                                    |                                                                                                    |                                    |                     | _                |                   |                           |                                 |   | Replace Replace all     |        |
|                                                                                                    | No                                                                                                    | 'nroperties' availa                | ble                 |                  |                   |                           |                                 |   | ✓ Languages & resources |        |
|                                                                                                    |                                                                                                    | interesting and the second         |                     | where is a labor |                   |                           | t dans ant base and dealers bla |   |                         | ^      |
|                                                                                                    | NO Dro                                                                                                    | properties can be shi<br>operties. | own at the moment.  | inere is eithe   | ir no object sele | ted or the selected objec | t does not have any displayable |   | Editing language:       |        |
| Name                                                                                                    |                                                                                                    |                                    |                     |                  |                   |                           |                                 |   |                         | -      |
|                                                                                                    |                                                                                                    |                                    |                     |                  |                   |                           |                                 |   |                         |        |
|                                                                                                    |                                                                                                    |                                    |                     |                  |                   |                           |                                 |   | Reference language:     |        |
|                                                                                                    |                                                                                                    |                                    |                     |                  |                   |                           |                                 |   |                         |        |
|                                                                                                    |                                                                                                    |                                    |                     |                  |                   |                           |                                 |   |                         | -      |

### 12.1.3 Add the device S7-1500

| Siemens - D:\Siemens\Project1\Project1                                                                                                    |                  |                        |                                                                                                 |                                                                                                    |                              | _ • ×    |
|----------------------------------------------------------------------------------------------------|------------------|------------------------|-------------------------------------------------------------------------------------------------|----------------------------------------------------------------------------------------------------|------------------------------|----------|
| Project Edit View Insert Online Options Tools Wind                                                                                                    | ow Help          |                        |                                                                                                 |                                                                                                    | Totally Integrated Automatic | on       |
| 📑 🛅 🔚 Save project 📇 🐰 🏥 🗐 🗙 🏷 호 (색호 着                                                                                                    | Add new device   |                        | A 10 10 10                                                                                      | ×                                                                                                    | POF                          | RTAL     |
| Project tree 🔲 📢                                                                                                    |                  |                        |                                                                                                 |                                                                                                    | Tasks 📑                      |          |
| Devices                                                                                                    | Device name:     |                        |                                                                                                 |                                                                                                    | Options                      | 1        |
|                                                                                                    |                  |                        |                                                                                                 |                                                                                                    |                              |          |
|                                                                                                    | 2                |                        |                                                                                                 |                                                                                                    | × Find and replace           | sks      |
| Project1     1. double click                                                                                                    |                  | Controllers 3          | Device:                                                                                         |                                                                                                    | - This and replace           |          |
| Add new device                                                                                                    |                  | ▼ SIMATIC 57-1200      |                                                                                                 |                                                                                                    | Find:                        |          |
| Devices & networks                                                                                                    | Controllers      | ▼ ☐ CPU                |                                                                                                 |                                                                                                    |                              | * bra    |
| Generation of the second second |                  | CPU 1511-1 PN          |                                                                                                 | 1.00                                                                                                    | Whole words only             | ries     |
| Cross-device functions                                                                                                    |                  | ▼                      | CPU 1511C-1 PN                                                                                  | Contraction of the local division of the local division of the loc | Match case                   |          |
| Common data                                                                                                    |                  | 16557 511-1CK00-0A80   |                                                                                                 |                                                                                                    | Find in substructures        |          |
| Documentation settings                                                                                                    |                  | CPU 1512C-1 PN =       | Article no.: 6ES7 511-1CK01-0AB0                                                                |                                                                                                    | Find in hidden texts         | dd-      |
| Canguages & resources                                                                                                    | HM               | CPU 1513-1 PN          | Version: V2.8                                                                                   |                                                                                                    | Use wildcards                | s        |
| Gonline access                                                                                                    |                  | CPU 1515-2 PN          | Description                                                                                     |                                                                                                    | Use regular expressions      |          |
| Card Reader/USB memory                                                                                                    |                  | CPU 1516-3 PN/DP       | CPU with display work memory 175 KB code                                                        |                                                                                                    | Down                         |          |
|                                                                                                    |                  | CPU 1518-4 PN/DP       | and 1 MB data; 60 ns bit operation time; 4-                                                     |                                                                                                    | Olin                         |          |
|                                                                                                    | _                | E CPU 1518-4 PN/DP ODK | functions: motion control, closed-loop                                                          |                                                                                                    | End                          |          |
|                                                                                                    | PC systems       | CPU 1518-4 PN/DP MFP   | control, counting and measuring; tracing;<br>Buntime options; for all PROFINET interfaces;      |                                                                                                    | Ting                         |          |
|                                                                                                    |                  | CPU 1511F-1 PN         | transport protocol TCP/IP, secure Open User                                                     |                                                                                                    | Replace with:                |          |
|                                                                                                    |                  | CPU 1515F-2 PN         | communication, 57 communication, 57<br>routing, IP forwarding, Web server, DNS client,          | 100 C                                                                                                    |                              | *        |
|                                                                                                    |                  | CPU 1516F-3 PN/DP      | OPC UA: Server DA, Client DA, methods,                                                          |                                                                                                    | Whole document               |          |
|                                                                                                    |                  | CPU 1517F-3 PN/DP      | controller, supports RTilRT, performance                                                        | ostics                                                                                                    | From current position        |          |
|                                                                                                    | ener             | CPU 1518F-4 PN/DP      | MRPD, isochronous mode; firmware V2.8 with                                                      |                                                                                                    | O Selection                  |          |
|                                                                                                    |                  | CPU 1518F-4 PN/DP ODK  | DI16/DQ16, AI5/AQ2: Digital input module                                                        |                                                                                                    | Replace Replace all          |          |
| ✓ Details view                                                                                                    |                  | CPU 1511T-1 PN         | module DQ16 x DC24V/0.5A, grouping 16;                                                          |                                                                                                    |                              | _        |
|                                                                                                    |                  | • 📴 CPU 1515T-2 PN     | Analog input module AI4 x UII, AI 1xRTD, 16-bit,<br>grouping 5; Analog output module AQ2 x U/I, |                                                                                                    | Languages & resources        |          |
|                                                                                                    |                  |                        | 16-bit, grouping 2; 6 channels for counting                                                     | ble                                                                                                    | Editing language:            | <u> </u> |
| Name                                                                                                    |                  |                        | 4                                                                                               |                                                                                                    |                              | 8 _      |
|                                                                                                    | Open device view |                        | OK Cancel                                                                                       |                                                                                                    |                              |          |
|                                                                                                    | Open device viev |                        |                                                                                                 |                                                                                                    | Reference language:          |          |
|                                                                                                    |                  |                        |                                                                                                 |                                                                                                    |                              |          |
| A Destal stars                                                                                                    |                  |                        |                                                                                                 |                                                                                                    |                              |          |
| V Portar View                                                                                                    |                  |                        |                                                                                                 | E V Pr                                                                                                    | oject Project) created.      |          |

### 12.1.4 Add servo drive

| ect tree 🛛 🖉 🕯                    | Project1 > Devices & networks |                                                                                                    |                      |                | _ # = X                                 | Hardware catalog              |   |
|-----------------------------------|-------------------------------|----------------------------------------------------------------------------------------------------|----------------------|----------------|-----------------------------------------|-------------------------------|---|
| wires                             |                               | 2                                                                                                    | Topology view        | Network view   | Device view                             | Ontions                       | _ |
|                                   |                               | C*                                                                                                    | ropology nen         |                | T I I I I I I I I I I I I I I I I I I I | options                       |   |
|                                   |                               |                                                                                                    |                      |                | lopology overv 4                        |                               |   |
| Project .                         | -                             |                                                                                                    |                      | <u>^</u>       |                                         | ✓ Catalog                     |   |
| Projecti                          | 4                             | <ol> <li>Link according to the</li> </ol>                                                                                                    | he actual connecti   | ion.note: _    | Y Device / port                         | 23                            | 4 |
| Add new device                    | PLC 1                         | The end of the left side                                                                                                    | e displayed mesh     | (IN) below     | ▼ \$71500/ET200                         | Filter Profile: All>          | - |
| Devices & networks                | CPU 1511C-1 PN                | the servo                                                                                                    | e anspira) en mesm   | ()             | ▼ PLC_1                                 | Controllers                   |   |
| Device conferences 1 double click |                               | The terminal displayed                                                                                                    | d on the light in th | he figure      | ▼ PROFINE                               | HM HM                         |   |
| V Online & diagnostics            |                               | corresponds to the me                                                                                                    | esh (OUT) on the     | servo on       | Port_1                                  | PC systems                    |   |
| Software units                    |                               | the servo                                                                                                    |                      |                | Port_2                                  | Drives & starters             |   |
| Program blocks                    |                               |                                                                                                    |                      |                | <ul> <li>GSD device_1</li> </ul>        | Network components            |   |
| Technology objects                |                               |                                                                                                    |                      |                | <ul> <li>VC1PN</li> </ul>               | Detecting & Monitoring        |   |
| External source files             |                               |                                                                                                    |                      |                | ▼ Interface                             | Distributed I/O               |   |
| PIC tags                          |                               |                                                                                                    |                      |                | Port 1                                  | Power supply and distribution |   |
| PLC data types                    |                               |                                                                                                    |                      |                | Port 2                                  | Field devices                 |   |
| Watch and force tables            | VCIPN                         | and the second second se |                      |                |                                         | - The Other field devices     |   |
| Online backups                    | VC1PN                         | DP-NORM                                                                                                    |                      |                |                                         | Additional Ethernet devices   |   |
| Traces                            | Not assigned                  |                                                                                                    |                      |                |                                         |                               |   |
| OPC UA communication              |                               |                                                                                                    |                      |                |                                         | - In Drives                   |   |
| Device proxy data                 |                               |                                                                                                    |                      |                |                                         | INOVANCE                      |   |
| Program info                      |                               |                                                                                                    |                      |                | 3. Drag VC1pn to                        | SIEMENS AG                    |   |
| PLC supervisions & alarms         |                               |                                                                                                    |                      |                | the left                                | VECTOR                        |   |
| PLC alarm text lists              |                               |                                                                                                    |                      |                |                                         | VC1PN                         |   |
| Local modules                     |                               |                                                                                                    |                      |                |                                         | ✓ Im Head module              |   |
| Ungrouped devices                 |                               |                                                                                                    |                      |                |                                         | VC1PN                         |   |
| Security rettingr                 | 1                             |                                                                                                    |                      |                |                                         | I VC1PN                       |   |
| letails view                      | 1                             |                                                                                                    |                      |                |                                         | Encoders                      |   |
|                                   | (                             |                                                                                                    |                      | ~              |                                         | Gateway                       |   |
|                                   | - < II                        | > 100%                                                                                                    | -                    |                | < II >                                  | • 📺 1/0                       |   |
|                                   |                               |                                                                                                    | Properties           | 🗓 Info 🕕 🖏 Dia | qnostics                                | Sensors                       |   |
| ame                               | Consul                        |                                                                                                    |                      |                |                                         |                               |   |
|                                   | General                       |                                                                                                    |                      |                |                                         |                               |   |
|                                   |                               |                                                                                                    |                      |                |                                         |                               |   |
|                                   |                               |                                                                                                    |                      |                |                                         |                               |   |

### 12.1.5 Modify IP and name online

The Profinet bus determines the specific servo through the IP address and device name. When P08.41=0, the IP address and device name need to be set through the controller software (such as TIA Portal software). When P08.41=X, and 0<X<255, the servo will automatically set the servo device name to vc1pnX, automatically set the IP address to 192.168.0.X, and set the sub net mask to vc1pnX when the servo is powered on. Set it to 255.255.0.0 and set the gateway to 192.168.0.X. This section describes setting the IP address and device name through the controller software.

| 2%_Siemens - D.≾SiemensIPROFINET示例s7-1500速度报文11速度报文1                                                                                                    | _ # X                                                                                                    |
|----------------------------------------------------------------------------------------------------|----------------------------------------------------------------------------------------------------|
| Project Edit View Insert Online Options Tools Window Help Totally Int                                                                                                    | grated Automation                                                                                                    |
| 🔮 🕒 Seve project 🗸 🐰 🖄 🕄 X 🍽 2 (* ± 🚡 🗓 🔛 🔛 🖓 60 online 🦨 Go online 🖓 Go online 🐉 💽 🗮 X 👘 1 (- 5 arch in projects - 🙀                                                                                                    | PORTAL                                                                                                    |
| Project tree 🔲 🕴 Online access → TP-LINK Gigabit Ethernet USB Adapter → plc_1.profinet 接口_1 [192.168.0.3] → PlC_1 [192.168.0.3] [192.168.0.3] 🖉 🖝 🛛                                                                                                    | Online tools 🗊 🗉 🕨                                                                                                    |
| Devices                                                                                                    | Options                                                                                                    |
| Add new device     Add new device     Add new  | CPU operator pa  PLC_1 [192.168.0.3] [CPL]  RUN (3TOP  RUN (3TOP  RUN (3TOP  RUN (3TOP  RUN  Kode selector: RUN  Kode selector: RUN  Kode sele |
| Somare units     Somare units     S | 1.039         150           Shortest:         1.023 (           Current/last:         1.039 (           Longest:         2.573 (                                                                                                    |
| Details view     4. Double click Online and Diagnostics                                                                                                    |                                                                                                    |
| S 4 0 Show all messages                                                                                                    | ✓ Memory                                                                                                    |
| Name     I     Message     Go to     ?     Date     Time       Image: Completed Entry 1     Project 證明投入1 opened.     2022/9/14     9-16-26       Image: Completed Scanning for devices on interface TP-LINK Gigabit Ethernet USB Adapter, Found 2.     2022/9/14     9-17-03       Image: Completed for interface TP-LINK Gigabit Ethernet USB Adapter, Found 2.     2022/9/14     9-21-10                                                                                                    | Load memory<br>Work memory code                                                                                                    |
| 🖣 Portal View 🗄 Devices & n 🖞 Online & día 🖏 Online & día 🖓 🕺 Online & día                                                                                                    | pleted for int                                                                                                    |

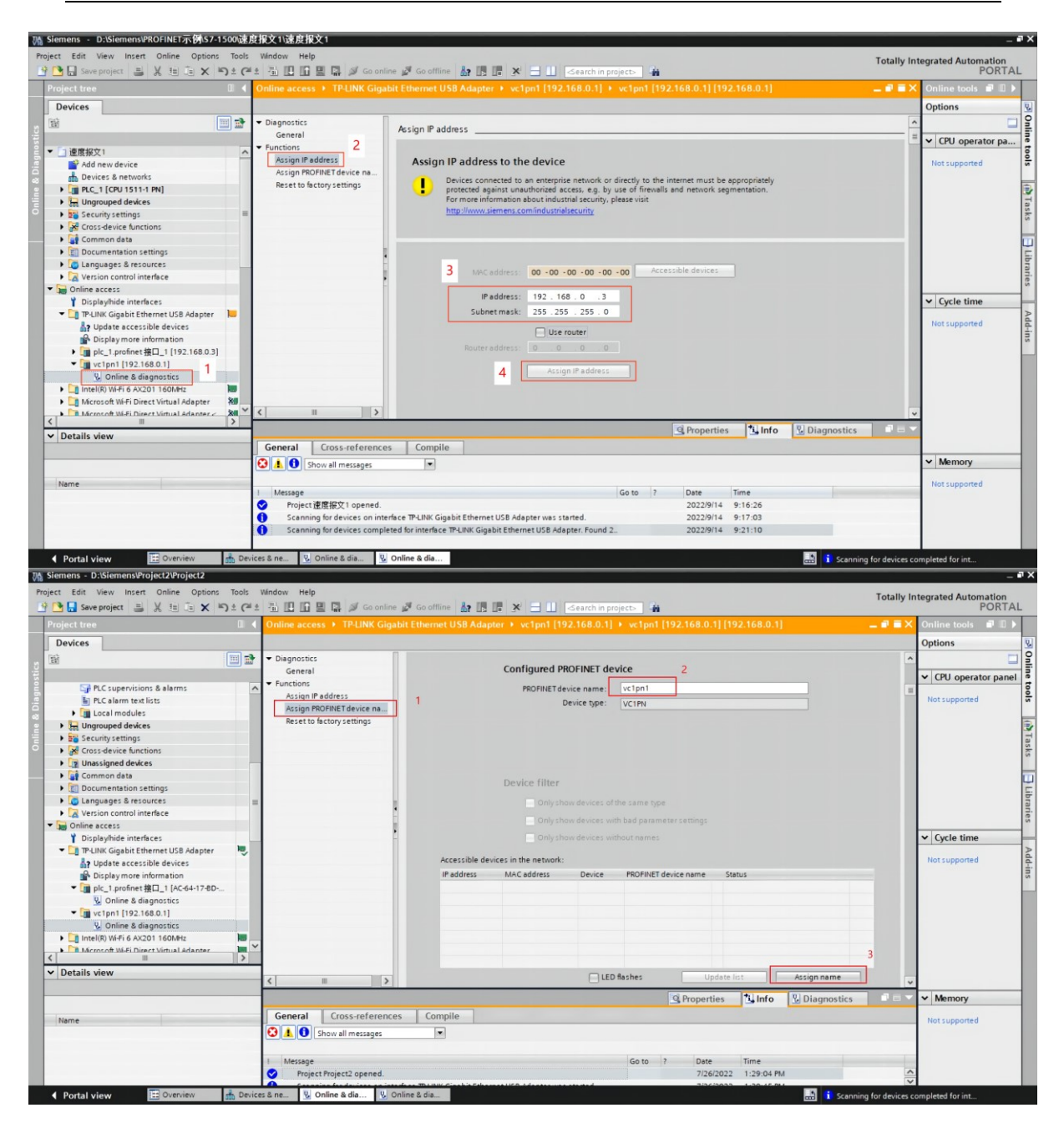

# 12.2 Simple speed control with telegram 1 based on S7-1500

In general, when using telegram 1, only simple speed control can be achieved. IRT is not required. The PLC sends the speed command to the servo, and the servo controls the speed of the motor according to the speed command after the acceleration and deceleration processing. Change the acceleration/deceleration time by modifying the servo parameters P04.17 and P04.18. The PLC also needs to send commands such as enable and stop to the servo.

## 12.2.1 Add device

Follow section 12.1 to add devices.

## **12.2.2 Device configuration**

| M Siemens - D:\Siemens\porject1\porject1      |                                            |                                                     | _ # X                                 |
|-----------------------------------------------|--------------------------------------------|-----------------------------------------------------|---------------------------------------|
| Project Edit View Insert Online Options Tools | Window Help                                |                                                     | Totally Integrated Automation         |
| 📑 🖪 🗟 Save project 🚢 🐰 🏥 🛅 🗙 🍽 🕯 🥵            | 🖥 🔃 🔝 🖳 🎜 Go online 🖉 Go offline 🛔 🖪 🖉     | Search in project>                                  | PORTAL                                |
| Project tree 🛛 🖉 🖣                            | porject1 → PLC_1 [CPU 1511-1 PN]           | _ # =>                                              | K Hardware catalog 📰 🗈 🕨              |
| Devices                                       |                                            | Topology view 🔒 Network view 📑 Device view          | Options                               |
| 1 1 1 1 1 1 1 1 1 1 1 1 1 1 1 1 1 1 1         | 👉 [PLC_1 [CPU 1511-1 PN] 🔹 🖽 🕎 🏹 🔂 🔛 🛄 🔍 ± | Device overview                                     | ¥                                     |
| Ltks                                          |                                            |                                                     | Y Catalon                             |
| ▼ porject1 ^                                  | 100 0 1 2 3 4                              | 5 6 6 11 22 31                                      | fourth at 3                           |
| Add new device                                | 导轨_0                                       |                                                     |                                       |
| Devices & networks                            |                                            | * PIC 1                                             | Filter Profile: All>                  |
| PLC_1 [CPU 1511-1 PN]                         |                                            | 7 15 23                                             | Rack 0                                |
| Device configuration                          |                                            |                                                     | • 📺 PM                                |
| 🗢 🕓 Online & diagnostics 🛛 🗏                  |                                            | 14 10 11                                            | • 🔳 PS 🔣                              |
| Software units                                |                                            |                                                     | • 📠 CPU 🧕                             |
| Program blocks                                |                                            | v                                                   | · · · · · · · · · · · · · · · · · · · |
| Technology objects                            | <                                          | > 100%                                              | • 📠 DQ 💡                              |
| External source files                         | PROFINET 接口 1 [X1]                         | Desperties                                          | • 🛄 DI/DQ                             |
| PLC tags                                      |                                            | roperues Sinto Diagnosucs                           | • 🛄 Al 🧉                              |
| PLC data types                                | General IO tags System constants Texts     |                                                     | • 📠 AQ                                |
| Watch and force tables                        | General                                    | Add new subnet                                      | Al/AQ                                 |
| Online backups                                | Ethernet addresses 2                       | 3. Set the IP address, the IP address               | Communications modules                |
| 🕨 🔄 Traces                                    | Time-of-day synchronization IP protocol    | should be consistent with the PLC address           | Figure Technology modules             |
| OPC UA communication                          | Operating mode                             |                                                     | SIMATIC Drive Controller              |
| Device proxy data                             | Advanced options                           | Set IP address in the project                       | Interface modules                     |
| 20 Program info                               | Web server access                          | IR address 102 168 0 2                              | = <u></u>                             |
| PLC supervisions & alarms                     |                                            | 192.100.0 .2                                        | Tar I a                               |
| PLC alarm text lists                          |                                            | Subnet mask: 255 . 255 . 0                          | ies                                   |
| Local modules                                 |                                            | Use router                                          |                                       |
| Distributed I/O                               |                                            |                                                     |                                       |
| Lingrouped desirer                            |                                            | O IP address is set directly at the device          | Ad                                    |
| ✓ Details view                                |                                            | O in address is set directly at the device          | -                                     |
|                                               |                                            |                                                     | 3                                     |
|                                               | PROFINET                                   |                                                     |                                       |
|                                               |                                            |                                                     |                                       |
| Name                                          | 4.Check                                    | PROFINE I device name is set directly at the device |                                       |
|                                               |                                            | Generate PROFINET device name automatically         |                                       |
|                                               | PROFINET device name                       | : plc_1.profinet 接口_1                               |                                       |
|                                               | Converted name                             | plcxb1.xn-profinetxaxb1f144-0x72a430t               |                                       |
|                                               | Device number                              |                                                     | Information                           |
| Portal view     Portal view     PLC_1         |                                            |                                                     |                                       |

Double-click the PLC in the topology view.

Double-click the servo in the topology view.

VC330 series servo driver instruction manual

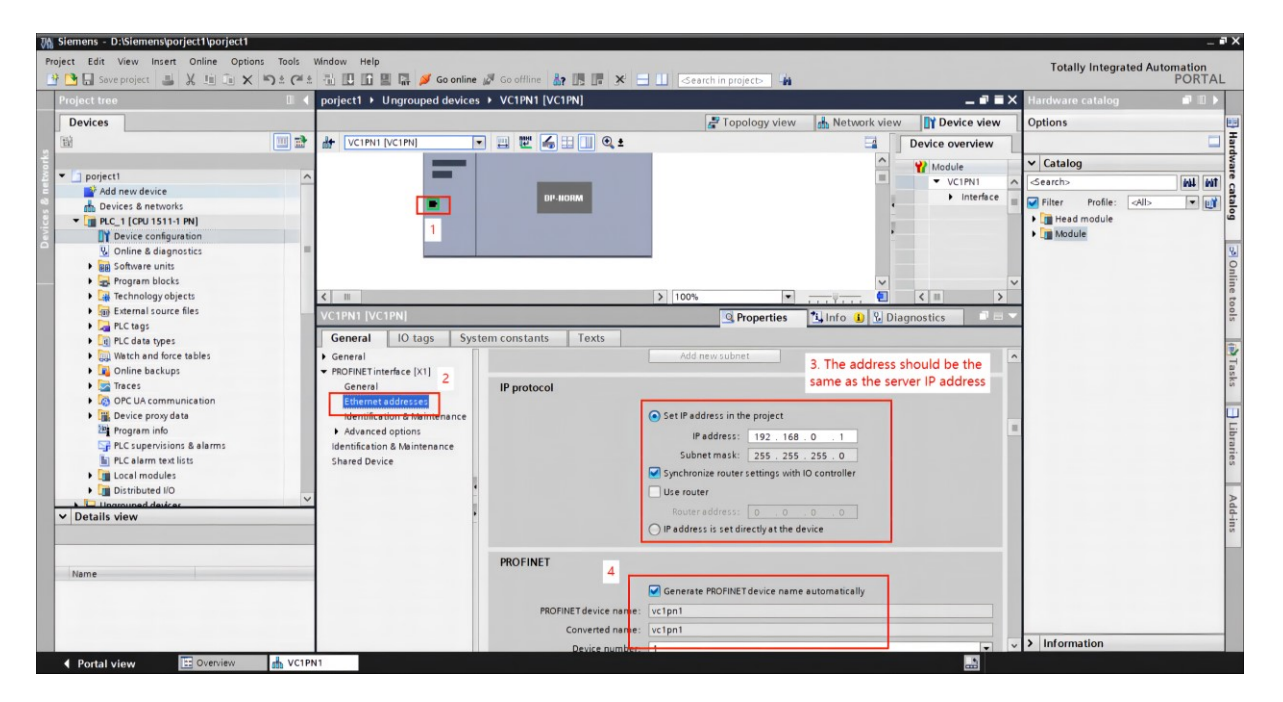

Click on the web view

| M Siemens - D:\Siemens\porject1\porject1                                                                                                    |                                                                                                    |                                                    | _ # ×                                                                                                   |
|----------------------------------------------------------------------------------------------------|----------------------------------------------------------------------------------------------------|----------------------------------------------------|----------------------------------------------------------------------------------------------------|
| Project Edit View Insert Online Options Tools                                                                                                    | Window Help                                                                                                    |                                                    | Totally Integrated Automation                                                                           |
| Project tree                                                                                                    | porject1 > Devices & networks                                                                                                    | 1 _ # # X                                          | Hardware catalog                                                                                        |
| Devices                                                                                                    | 🛃 Topology view                                                                                                    | Network view Device view                           | Options                                                                                                 |
|                                                                                                    | 💦 Network 🔢 Connections HMI connection 💌 💹 🖏 🗃 🔛 🛄 🔍 ±                                                                                                    | Network overvie 4 >                                | Hard                                                                                                    |
| Add new device     Devices & networks     Devices to a networks                                                                                                    | PLC_1 VC1PN1 2 BP HORM                                                                                                    | Device     S71500/ET200     PLC_1     GSD device_1 | Catalog     Cearch>     Mil Mil     Filter Profile: <all>     W     Controllers</all>                   |
| Online & diagnostics     Software units     Software units     Program blocks     Technology objects                                                                                                    | StekTD controller     Act / PROFILE THE CONTROL      Act / PROFILE THE CONTROL      ACT / PROFILE THE CONTROL      ACT / PROFILE THE CONTROL      ACT / PROFILE THE CONTROL      ACT / PROFILE THE CONTROL      ACT / PROFILE THE CONTROL      ACT / PROFILE THE CONTROL      ACT / PROFILE THE CONTROL      ACT / PROFILE THE CONTROL      ACT / PROFILE THE CONTROL      ACT / PROFILE THE CONTROL      ACT |                                                    | HM     M C systems     Drives & starters     M Network components     Detecting & Monitoring            |
| Betermal source files     Determal source files     Determal source files     Determal source files     Determal source tables     Determal source tables                                                                                                    | General                                                                                                    | 1 Info 1 Diagnostics                               | Im Distributed IIO     Im Power supply and distribution     Im Field devices     Im Other field devices |
| <ul> <li>Comme trackups</li> <li>Stacks</li> <li>COPC UA communication</li> <li>Stacks</li> <li>Coperations</li> <li>Tragaramino</li> <li>Colementations</li> <li>TCC alarm text lists</li> <li>TCC alarm text lists</li> <li>TCC alarm text lists</li> </ul> | No 'properties' available.<br>No 'properties' can be shown at the moment. There is either no object selected or the selected object of<br>properties.                                                                                                    | loes not have any displayable                      | sts 🔟 Librarios                                                                                         |
| Ungrouped devices      Details view                                                                                                    |                                                                                                    |                                                    | Add-ins                                                                                                 |
| Name                                                                                                    |                                                                                                    |                                                    |                                                                                                    |
|                                                                                                    |                                                                                                    |                                                    | > Information                                                                                           |
| Portal view 🗄 Overview 🍰 Device                                                                                                    | es & ne                                                                                                    |                                                    |                                                                                                    |

Set the message of the servo

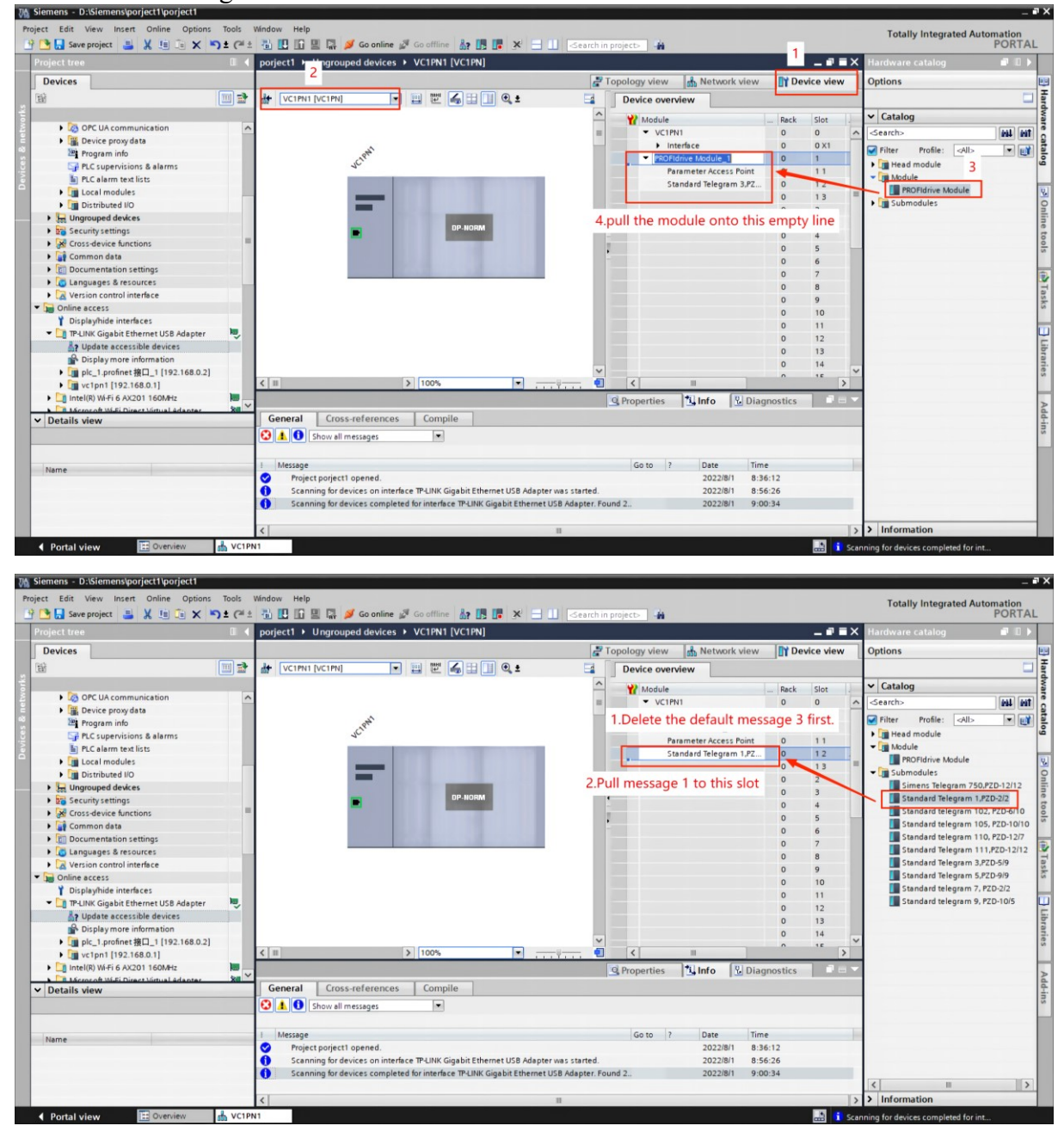

Assign the name of the servo online. As shown in the picture below.

It should be noted that if the name and IP address are assigned through TIA software, P08.41 must be set to 0.

Otherwise, the servo will automatically set the name according to the value of P08.41.

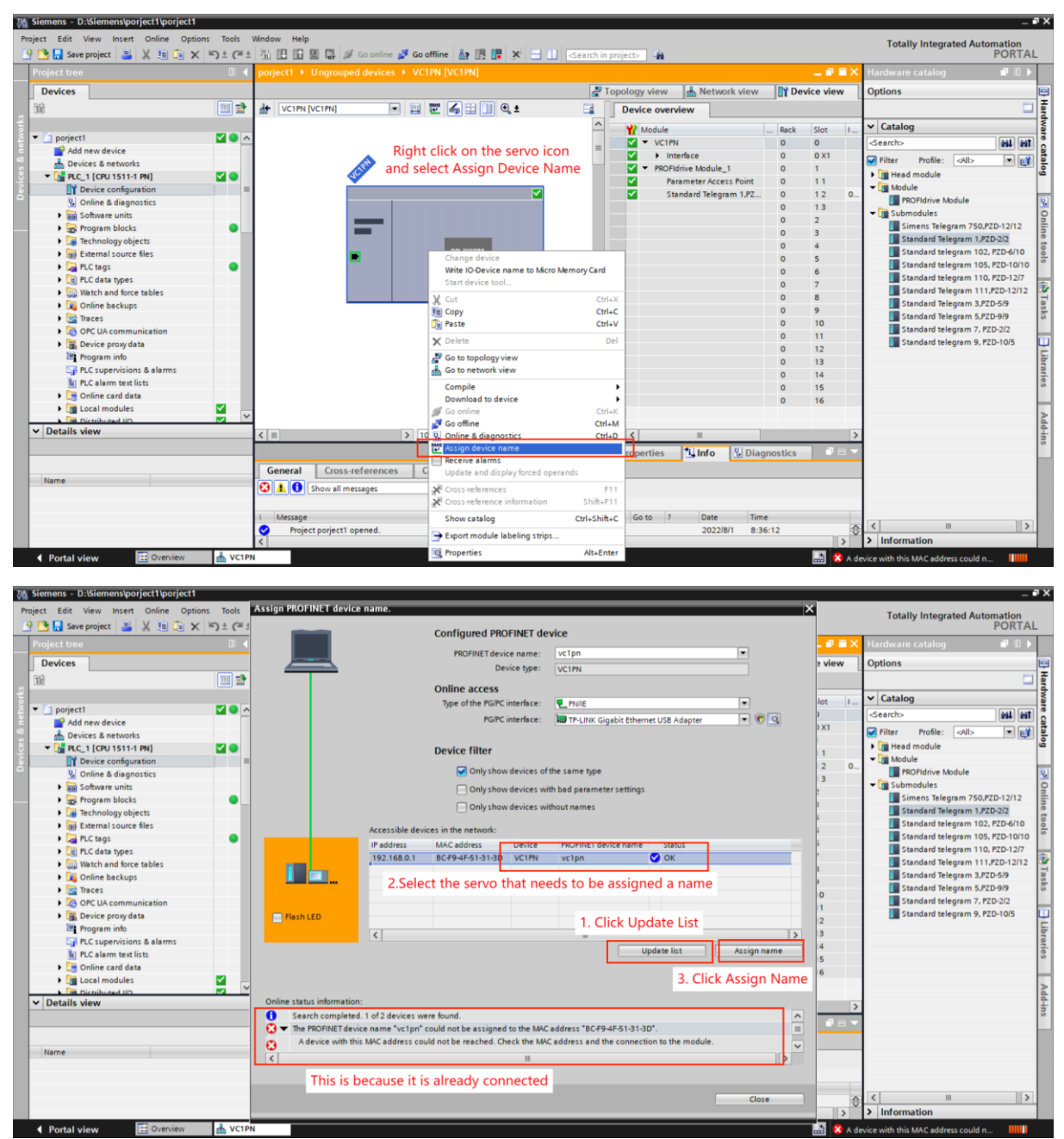

Note: If the names are inconsistent, please refer to Section 12.1.5 to modify the names.

### 12.2.3 new variable

In the "PLC\_1->Program Block" drop-down menu, double-click "Add New Block" and select the data block. Add the following variables inside.

| Vision Siemens - | <ul> <li>D:\Siemens\porject1\porject1</li> </ul> |                      |                             |                           |                        |              |         |                                                                                                    | _ # X                            |
|------------------|--------------------------------------------------|----------------------|-----------------------------|---------------------------|------------------------|--------------|---------|----------------------------------------------------------------------------------------------------|----------------------------------|
| Project Edit     | View Insert Online Options Tools                 | Window Help          |                             |                           |                        |              |         |                                                                                                    | Totally Integrated Automation    |
| 📑 🎦 🔚 Sa         | ave project 📑 🐰 🏥 🗐 🗙 🏷 🖱 🕻 🦳                    | 1 1 U U U U U I      | 🛿 Go online 🦨 Go offline  🛔 |                           | Search in project> 🛛 👫 |              |         |                                                                                                    | PORTAL                           |
| Project tr       | ree 🔲 ·                                          | ◀ porject1 → Ungroup | ed devices 		 VC1PN [VC1PN] |                           |                        |              |         | _ = = >                                                                                                    | K Hardware catalog 📰 🗈 🕨         |
| Devices          | s                                                |                      |                             |                           | 🖉 Topology view        | Network view | De      | vice view                                                                                                    | Options                          |
| 1                |                                                  | VC1PN [VC1PN]        |                             | 1 Q ±                     | Device over            | view         |         |                                                                                                    |                                  |
| ž                |                                                  | Add new blo          | ck                          |                           |                        | ×            | Deals   | fler 1                                                                                                    | ✓ Catalog                        |
| 👻 🔄 porje        | ect1                                             | A Name               |                             |                           |                        |              | Hack    | 0                                                                                                    | Search> ball ball                |
| Ar 💕 Ar          | dd new device                                    | Block_1              |                             |                           |                        |              | 0       | 0 X1                                                                                                    |                                  |
| di D             | levices & networks                               |                      |                             |                           |                        |              | 0       | 1                                                                                                    | Printer Profile: CAI>            |
| - III PI         | LC_1 [CPU 1511-1 PN]                             | -                    | Language: LA                | D                         |                        |              | 0       | 11                                                                                                    | Tead module                      |
| å <b>–</b>       | Device configuration                             |                      |                             |                           |                        | -            | 0       | 12 0                                                                                                    | PROEldrive Module                |
|                  | Online & diagnostics                             | -08                  | Number: 1                   | ÷                         |                        |              | 0       | 13                                                                                                    | Submoduler                       |
| 8                | Browner units 2 3                                | Organizat            | on                          | Manual                    |                        |              | 0       | 2                                                                                                    | Simens Telegram 750.PZD-12/12    |
|                  | riogram blocks                                   | block                |                             | Automatic                 |                        |              | 0       | 3                                                                                                    | Standard Telepram 1.PZD-7/2      |
|                  | Add new block                                    |                      | _                           |                           |                        |              | 0       | 4                                                                                                    | Standard telegram 102, PZD-6/10  |
|                  | Technology objects                               |                      |                             |                           |                        |              | 0       | 5                                                                                                    | Standard telegram 105, PZD-10/10 |
|                  | External course fler                             |                      | Description:                |                           |                        |              | 0       | 6                                                                                                    | Standard telegram 110, PZD-12/7  |
|                  | PLC taos                                         | -+E                  | Eurostions are code blos    | kr or subroutines without | t dedicated memory     |              | 0       | 7                                                                                                    | Standard Telegram 111,PZD-12/12  |
|                  | PLC data types                                   | Function b           | ock                         | is of subroughes without  | redicated memory.      |              | 0       | 8                                                                                                    | Standard Telegram 3,PZD-5/9      |
|                  | Watch and force tables                           |                      |                             |                           |                        |              | 0       | 9                                                                                                    | Standard Telegram 5,PZD-9/9      |
| •                | Online backups                                   |                      |                             |                           |                        |              | 0       | 10                                                                                                    | Standard telegram 7, PZD-2/2     |
|                  | Traces                                           |                      |                             |                           |                        |              | 0       | 11                                                                                                    | Standard telegram 9, PZD-10/5    |
| • 🔽              | OPC UA communication                             | FC                   |                             |                           |                        |              | 0       | 12                                                                                                    | 5                                |
| • 🕞              | Device proxy data                                | E.matic              |                             |                           |                        |              | 0       | 13                                                                                                    | 100                              |
| 20               | Program info                                     | runcoo               |                             |                           |                        |              | 0       | 14                                                                                                    | ies                              |
| 5                | PLC supervisions & alarms                        |                      |                             |                           |                        |              | 0       | 15                                                                                                    |                                  |
| 1                | PLC alarm text lists                             |                      | 4                           |                           |                        |              | 0       | 10                                                                                                    |                                  |
|                  | Local moduler                                    | <u> </u>             |                             |                           |                        |              |         |                                                                                                    | Ad                               |
| ✓ Details        | s view                                           |                      |                             |                           |                        | 1            |         |                                                                                                    | >                                |
|                  |                                                  | Data blo             | :k                          |                           |                        |              | mostics |                                                                                                    |                                  |
|                  |                                                  |                      | more                        |                           | -                      | 1            | Juosues | and the state of the state of t |                                  |
|                  |                                                  | Gene                 | Linformation                |                           | 5                      |              |         |                                                                                                    |                                  |
| Name             |                                                  |                      | initionation                |                           |                        | -            |         |                                                                                                    |                                  |
|                  |                                                  | Add new a            | nd <u>o</u> pen             |                           | ОК                     | Cancel       |         |                                                                                                    |                                  |
|                  |                                                  | I Mes                |                             |                           |                        |              | e       |                                                                                                    |                                  |
|                  |                                                  | Connection to P      | C 1 terminated.             |                           |                        | 8/1/2022 9:2 | 8:24 AM | 9                                                                                                    | <u>ه</u> ۲ ا                     |
|                  |                                                  | <                    |                             |                           |                        |              |         | >                                                                                                    | > Information                    |
| 4 Portal         | VC1                                              | PN                   |                             |                           |                        |              |         | IN 🗸 Cr                                                                                                    | appection to PLC 1 terminated    |
| 1 TOTAL          |                                                  |                      |                             |                           |                        |              |         |                                                                                                    | sincedon to rec_r terminates.    |
|                  |                                                  |                      |                             |                           |                        |              |         |                                                                                                    |                                  |
|                  |                                                  |                      |                             |                           |                        |              |         | _                                                                                                    |                                  |
| 📲 🔻 St           | tatic                                            |                      |                             |                           |                        |              |         |                                                                                                    |                                  |
|                  | enableaxis Bo                                    | ool                  | false                       |                           |                        |              |         |                                                                                                    |                                  |
|                  | and an and the second second                     |                      |                             |                           |                        |              |         | Ä                                                                                                    |                                  |
| - III-           | setspeed in                                      | it.                  | 0                           |                           |                        |              |         |                                                                                                    |                                  |
|                  | ackerror Bo                                      | ool                  | false                       |                           | $\checkmark$           |              |         |                                                                                                    |                                  |
|                  | ENABLEATSTARTUP BO                               | ool                  | false                       |                           |                        |              |         |                                                                                                    |                                  |

# 12.2.4 Program with SINA\_SPEED in Main

The first use of the SINA\_SPEED command requires the installation of the Siemens Drive\_Lib\_S7\_1200\_1500.zal16 component. Install according to the following diagram.

| V 10                            |                                |                                                              |                                          |
|---------------------------------|--------------------------------|--------------------------------------------------------------|------------------------------------------|
| Project Edit View Insert Online | Options Tools                  | Window Help                                                  |                                          |
| 📑 🔁 🔒 Save project ا 🛓 🔢        | 🛉 🎽 Settings                   |                                                              | ne 🖋 Go offline  🛔 🖪 🔽 🚽 🔄 🔄 🗠 🔄 🖓       |
| Project tree                    | Support packa                  | ages                                                         | -1 PN] 	 Program blocks 	 Block_1 [FC1]  |
| Devices                         | Manage gener<br>Start Automati | eral station description files (GSD)<br>tion License Manager |                                          |
| E                               | Show reference                 | ce text                                                      |                                          |
| ▼ porject1                      | Global librarie:               | es                                                           | Create new library Default value Comment |
| Add new device                  | Block call                     |                                                              | Open library                             |
| Devices & networks              |                                | 2 🕣 🕨 Output                                                 |                                          |
| PLC_1 [CPU 1511-1 PN]           |                                | 3 📶 🕨 InOut                                                  |                                          |
| Device configuration            | 1                              | ■ 4 - 1 • Temp                                               |                                          |
| 😵 Online & diagnostics          |                                | 5 📶 🕨 Constant                                               |                                          |
| Software units                  |                                | 6 📶 🕨 Return                                                 |                                          |
| 💌 🛃 Program blocks              |                                |                                                              |                                          |
|                                 |                                |                                                              |                                          |

Find the SINA\_SPEED command in the option package, drag it to the program, and write the program.

| M Siemens - D:\Siemens\porject1\porject1      |                                                                                                    | _ # X                                     |
|-----------------------------------------------|----------------------------------------------------------------------------------------------------|-------------------------------------------|
| Project Edit View Insert Online Options Tools | Window Help                                                                                                    | Totally Integrated Automation             |
| 📑 📑 🔚 Save project 📑 🐰 🗓 🕞 🗙 🌱 🗄              | t 🖞 🛄 🔛 🔛 🙀 💋 Go online 🖉 Go online 👔 🕼 🧗 🛣 📩 🗠 <a></a>                                                                                                    | PORTAL                                    |
| Project tree                                  | porject1 > PLC_1 [CPU 1511-1 PN] > Program blocks > Main [OB1]                                                                                                    | X Instructions                            |
| Devices                                       |                                                                                                    | Options                                   |
|                                               | 요                                                                                                    | al est • 🗆 🔟 🗟                            |
|                                               | Main                                                                                                    | Y Equaritar                               |
| ▼ porject1                                    | Name Data type Default value Comment                                                                                                    | - Tavontes                                |
| Add new device                                | 1 I hput                                                                                                    | <u>→ + +/ + - → ☆ → → </u>                |
| 🗄 Devices & networks                          | 2 💶 🕨 Temp                                                                                                    |                                           |
| PLC_1 [CPU 1511-1 PN]                         | 3 Constant                                                                                                    | <u> </u>                                  |
| Device configuration                          |                                                                                                    | Tes                                       |
| S Online & diagnostics                        |                                                                                                    | ting                                      |
| Software units                                | "SinaSpeed_DB"                                                                                                    | <u>^</u>                                  |
| Add new block                                 | SinaSpeed                                                                                                    |                                           |
| The Main [OB1]                                | the state state st | ✓ Basic Instructions                      |
| SinaSpeed [FB301]                             | enablexisEnableXis LockoutO                                                                                                    | Name Descrip u                            |
| SinaSpeed_DB [DB1]                            | "我提换_1". ActVelocity — 0.0                                                                                                    | General     A                             |
| ■ 数据块_1 [DB2]                                 | Addimor Error                                                                                                    | Imer operations                           |
| <ul> <li>System blocks</li> </ul>             | *gtd#g_1*. Status == 0                                                                                                    | Counter operations                        |
| Program resources                             | 3000.0 Br/Seed                                                                                                    | = C Comparator operations                 |
| Technology objects                            | 16#003F ConfigAxis                                                                                                    | ▶ ± Math functions ✓ 8                    |
| External source files                         | 267 - HWDSTW                                                                                                    | < III >                                   |
| PLC tags                                      | 267 — HWDZSW                                                                                                    | > Extended instructions                   |
| Log PLC data types                            |                                                                                                    | > Technology                              |
| Quine backups                                 |                                                                                                    | Communication                             |
| Traces                                        | ▼"款据决_1*.ackerror                                                                                                    | V Ontingel and hand                       |
| OPC Us communication                          | *                                                                                                    | Optional packages                         |
| ✓ Details view                                | *數据块_1*.setspeed                                                                                                    | Name Description                          |
|                                               |                                                                                                    |                                           |
|                                               |                                                                                                    | SinaPos Instruction                       |
| Mama                                          | Main (081)  Q Properties Unifo U Diagnostics                                                                                                    | SinaSpeed Instruction                     |
| Name                                          | General Texts                                                                                                    | SinaPara Instruction                      |
|                                               | General An analysis of the second and drag it to MAIN                                                                                                    | <ul> <li>SinaParaS Instruction</li> </ul> |
|                                               | Information                                                                                                    | E SinaInfeed Instruction                  |
|                                               | Time stamps                                                                                                    | Energy Suite extensions                   |
|                                               | Compilation V Name: Main                                                                                                    | v < II >                                  |
| Portal view 🗄 Overview III Main               | (OB1) 🧉 數据決_1 (D 🔓 SinaSpeed_D 📩 🕩                                                                                                    | Connection to PLC_1 terminated.           |
|                                               |                                                                                                    |                                           |

The SINA\_SPEED block input parameters are described as follows:

EnableAxis: Enable the axis

ACKERROR: Rising edge reset error

Speedsp: Set speed, unit rpm

Refspeed: Rated speed, unit rpm, this value must be consistent with servo parameter P00.02.

ConfigAxis: By default.

HWIDSTW: This value must be the same as the ID of packet 1.

HWIDZSW: This value must be consistent with the ID of packet 1.

The ID of message 1 is shown in the figure below.

| Pro | ject Edit View Insert Online Options Tools | líndow Help                                                                                |      | Totally Integrated Automation |            |
|-----|--------------------------------------------|--------------------------------------------------------------------------------------------|------|-------------------------------|------------|
|     | 🔁 🔚 Save project 📕 🔏 💷 🖬 🐨 🗙 🍽             | 🝈 🛄 🕼 🚆 🐺 🖉 Go online 🧬 Go offline 🛔 🖪 🖉 💌 🚍 🛄 🤇 cearch in E                               | e de | vice viewPORTA                | AL.        |
|     | Project tree                               | porject1 + Ungrouped devices + VC1PN [VC1PN]                                               |      | naruware catalog 🔤 🗉 🛛        |            |
|     | Devices                                    | 🖉 Topology view 🛛 🛗 Network view 🔛 Device vie                                              | w    | Options                       |            |
|     | 12                                         | 🔐 VC1PN [VC1PN] 💌 🔛 🔀 🔛 🛄 🔍 ± 📑 🚺 Device overview                                          |      |                               | Har        |
| Ť.  |                                            | A W Module Rack Slot                                                                       |      | ✓ Catalog                     | - Wa       |
| 8.  | <ul> <li>porject1</li> </ul>               | E VC1PN 0 0                                                                                | ^    | <search></search>             |            |
| Ē.  | Add new device                             | Interface 0 0 X1                                                                           |      | Filter Profile:               | 5 B B      |
| 2   | Devices & networks                         | PROFIdrive Module_1 0 1                                                                    |      | Filter Profile: Only          | - <u>1</u> |
| ١¥  | PLC_1 (CPU 1511-1 PN)                      | Terameter Access Point 9 11                                                                |      | Module                        |            |
| å   | V Online & diagnostics                     | Standard Telegram 1.PZ 9 1 2                                                               |      | Submodules                    | 0.1        |
|     | Software units 1 Double click              | 0 13                                                                                       |      | -                             | 0          |
|     | Program blocks                             | 3. Click on message 1 0 2                                                                  |      |                               | 클          |
|     | Add new block                              | DP-NORM 0 5                                                                                |      |                               | le t       |
|     | 🖀 Main [OB1]                               |                                                                                            |      |                               | 00         |
|     | 🔂 SinaSpeed [FB301]                        | Y 0 6                                                                                      | ~    |                               |            |
|     | SinaSpeed_DB [DB1]                         | < III > 100% • • • • • • • • • • • • • • • • • •                                           | >    |                               |            |
|     | ■ 数据块_1 [DB2]                              | Standard Telegram 1.PZD-2/2 [Standard Telegram 1.PZD-2/2] @Properties TLInfo V Diagnostics |      |                               | 1          |
|     | <ul> <li>System blocks</li> </ul>          | aropenes and bugnous -                                                                     |      |                               | ask        |
|     | Program resources                          | General IO tags System constants Texts                                                     | -    |                               |            |
|     | Internology objects                        | Show hardware system constant 💌                                                            |      |                               | - 60       |
|     | Pic taor                                   | Name Type Hardware ident. Used by Comment                                                  |      |                               | E.         |
|     | PLC data types                             | VC1PN-PROFidrive_Module_1-Standard_Telegram_1 Hw_SubModule 267 PLC_1                       |      |                               | bra        |
|     | Watch and force tables                     | A The ID of measure 1 is disclosed here                                                    |      |                               | ries       |
|     | Online backups                             | 4. The D of message T is displayed here                                                    |      |                               |            |
|     | 🕨 🔄 Traces                                 |                                                                                            |      |                               |            |
| ŀ   | OPC LIè communication                      |                                                                                            |      |                               | dd         |
|     | V Details view                             |                                                                                            |      |                               | -in        |
|     |                                            |                                                                                            |      |                               |            |
|     |                                            |                                                                                            |      |                               |            |
|     | Name                                       |                                                                                            |      |                               |            |
|     |                                            |                                                                                            |      |                               |            |
|     |                                            |                                                                                            |      |                               |            |
|     |                                            |                                                                                            |      |                               |            |
|     |                                            |                                                                                            |      | > Information                 |            |
|     | Portal view      Main (                    | DB1) 🔰 数据块_1 (D 🔓 SinaSpeed_D 🔥 VC1PN                                                      | Cor  | pection to PLC 1 terminated   |            |

## 12.2.5 Compile and download the program for testing.

Note that if the message of the servo is changed, the servo needs to be powered on again after downloading the program.

| 7₽  | Siemens - D:\Siemens\porject1\                           | porject1         |             |        |           |          |       |            |             |
|-----|----------------------------------------------------------|------------------|-------------|--------|-----------|----------|-------|------------|-------------|
| Pr  | oject Edit View Insert Onlir<br>j 🎦 🔒 Save project ا 😹 🞚 | ne Options Tools | s 1<br>24 ± | Window | Help      | R 💋      | Go or | iline 🎽    | Go offline  |
|     | Project tree                                             | 0                | 2           | por 3  | 1 → PLC   | :_1 [CF  | ข 4   | 1-1 PN     | N] 🕨 Progra |
|     | Devices                                                  |                  |             |        |           |          |       |            |             |
|     | E                                                        |                  | 3           | KN K   | X 学 🖻     | <b>.</b> |       | <b>E</b> 9 | 32 ± 22 ±   |
| Ē   |                                                          |                  |             | Ma     | in        |          |       |            |             |
| Ë   | <ul> <li>porject1</li> </ul>                             |                  | ^           |        | Name      |          |       |            | Data type   |
| a m | 💣 Add new device                                         |                  |             | 1 📶    | Input     |          |       |            |             |
| 6   | Devices & networks                                       | 1                |             | 2 🕣    | • Temp    |          |       |            |             |
| P   | ▼ 📺 PLC_1 [CPU 1511-1 PN]                                |                  |             | 3 -    | Consta    | nt       |       |            |             |
| F   | Device configuration                                     |                  | ≡           |        |           | 177 b    |       | +          |             |
|     | 🛂 Online & diagnostics                                   |                  |             |        |           | **       | -     | -          |             |
|     | Software units                                           |                  |             | •      | Network 1 | :        |       |            |             |
|     | 🔻 🛃 Program blocks                                       |                  | -           | (      | omment    |          |       |            |             |
|     | 📑 Add new block                                          |                  |             |        | .onnene   |          |       |            |             |
|     | - Main [OB1]                                             |                  |             |        |           |          |       | ~          |             |

Debug in the program page.

| Siemens - D:Siemensporject i porjec |                     | <u> </u>               |                      |                   |                   |               |                      |             |                  |                 | /    |
|-------------------------------------|---------------------|------------------------|----------------------|-------------------|-------------------|---------------|----------------------|-------------|------------------|-----------------|------|
| Project Edit View Insert Online Op  | otions Tools Window | Help                   |                      |                   |                   |               |                      |             | Totally Integ    | grated Automati | ion  |
| 📑 🔄 Save project 📑 🔏 💷 💷            | X *) ± (* ± 🔟       |                        | ine 🧬 Go offline     |                   | Search in project | ct> <b>un</b> |                      |             | 41               | PU              | RIAL |
| Project tree                        | L                   | Ct1 → PLC_1 [CPU 1511  | -1 PN] • Program     | blocks 🕨 Main [OB |                   |               |                      | <b>X</b> Te | sting            |                 |      |
| Devices                             |                     |                        |                      |                   |                   |               |                      | Ор          | tions            |                 |      |
| B                                   | 💷 🗟 📈 🗟             | 🔏 🕾 🕾 🔍 🖿 🚍 🛙          | 💻 💬 🕄 ± 🖧 ± 🎗        | 🗄 ± 😑 😥 🥙 💊       | 선물 동물 동물 나물       | : 🏣 📢 👶 😤     | a                    | <b>1</b>    |                  |                 |      |
| 2                                   | Ma                  | ain                    |                      |                   |                   |               |                      | ~           | CPU operator     | panel           | Tuo  |
| 🔻 🛅 porject1                        | <b>2</b> • <b>^</b> | Name                   | Data type            | Default value     | Comment           | 1. Open       | Monitoring           |             |                  |                 | ~ 10 |
| Add new device                      | 1 🗠                 | Input                  |                      |                   |                   |               |                      | ^ P         | LC_1 [CPU 1511-  |                 |      |
| Devices & networks                  | 2 📲                 | Temp                   |                      | 1                 |                   |               |                      |             | RUN / STOP       | RUN             |      |
| PLC_1 [CPU 1511-1 PN]               | <b>2 3 4</b>        | Constant               |                      |                   |                   |               |                      | ~           | ERROR            | STOP            | - 3  |
| Device configuration                |                     |                        | t                    |                   |                   |               |                      |             |                  | 1055            |      |
| Q Online & diagnostics              |                     |                        |                      |                   |                   |               |                      |             | MAINT            | MRES            | ŝ    |
| Software units                      |                     |                        |                      |                   |                   |               |                      | ^           |                  |                 | ~ 9  |
| <ul> <li>Rrogram blocks</li> </ul>  |                     |                        | 5081                 |                   |                   |               |                      | <           | 11               |                 | >    |
| Add new block                       |                     |                        | "SinaSpeed_D8"       |                   |                   |               |                      | ~           | Call environm    | ent             | 3    |
| 🖀 Main [OB1]                        |                     | Internet and a second  | aSpeed               |                   |                   |               |                      | No          | condition define | d               |      |
| SinaSpeed [FB301]                   | 2. Doui             | ble-click to enab      | JIE ENO              |                   |                   |               |                      |             |                  |                 | - 2  |
| SinaSpeed_DB [DB1]                  | •                   | FALSE                  |                      | FALSE             |                   |               |                      |             |                  | Change          |      |
| ■ 数据块_1 [DB2]                       | •                   | "数据换_1".<br>enableaxis | AxisEnabled          | <b>d 1</b> 0      |                   |               |                      |             |                  |                 |      |
| Technology objects                  |                     | naprenas               | Lastan               | FALSE             |                   |               |                      |             |                  |                 | 5    |
| External source files               |                     | FALSE<br>#178-15       | LOCKOUN              | 0.0               |                   |               |                      |             |                  |                 | -    |
| PLC tags                            | •                   | ackerror AckError      | ActVelocity          | v0.0              |                   |               |                      |             |                  |                 | 100  |
| Eg PLC data types                   |                     |                        |                      | FALSE             |                   |               |                      |             |                  |                 |      |
| Watch and force tables              |                     | "数据换_11.               | Error                |                   |                   |               |                      | ~           | Breakpoints      |                 |      |
| Online backups                      |                     | setspeed — E SpeedSp   |                      | 16#7002           |                   |               |                      | 8.          | + => =>          | ⊨T 63 93 63     |      |
| Traces                              |                     | 3000.0                 | and a set of the set | allon             |                   |               |                      |             |                  | · · · · · · · · |      |
| OPC UA communication                |                     | 16#003F 3. DO          | uble click to s      | set the speed     |                   |               |                      |             | chable output in | Irun            | - °  |
| Device proxy data                   | ~                   | 267                    |                      |                   |                   |               |                      |             |                  |                 | - 1  |
| Program info                        |                     | 267] — HWDZSW          |                      |                   |                   |               |                      |             |                  |                 | - 1  |
| • Details view                      |                     |                        |                      | -                 |                   |               |                      | ~           |                  |                 | - 1  |
| Module                              | <                   | 11                     |                      |                   |                   | > 90%         | ·                    |             |                  |                 | - 1  |
|                                     |                     |                        |                      |                   | Q Pro             | perties       | 2 Diagnostics        | 1 III 🔻     |                  |                 |      |
| Name                                |                     | and Course t           | L Com II             | Curtan            |                   | 3,110 4       | and and and a states | ~           | Call hierarchy   |                 |      |
| Device configuration                | ^ Ger               | neral Cross-referen    | ces Compile          | Syntax            |                   |               |                      |             |                  |                 |      |
| 😵 Online & diagnostics              | = 🕄 🖊               | Show all messages      | -                    |                   |                   |               |                      |             |                  |                 |      |
| Software units                      |                     |                        |                      |                   |                   |               |                      |             | No call p        | ath available   |      |
| Regram blocks                       | 1 N                 | lessage                |                      |                   |                   | Go to ? Date  | Time                 |             |                  |                 |      |
| Technology objects                  | ~                   |                        |                      |                   |                   |               |                      | -           |                  |                 |      |
| Portal view     Derview             | 🔁 Main (OB1)        | 👅 数据块_1 (D 🍶           | SinaSpeed_D          |                   |                   |               | <b></b>              | 🚺 The open  | and "数据块_1"      | enableaxis' w   |      |

# 12.2.6 Precautions for use of message 1.

(1) The acceleration/deceleration time is controlled by parameters P04.17 and P04.18, the unit is ms, which refers to the acceleration/deceleration time from 0 to rated speed. The actual acceleration time is related to the difference between the target speed and the current speed.

Actual acceleration and deceleration time

= Set acceleration and deceleration time  $\times \frac{\text{Variation of input speed command}}{\text{Rated speed}}$ 

(2) The input parameter Refspeed of the SINA\_SPEED block must be consistent with the rated speed of the servo P00.02.

 $(3)\,$  After changing the message, the servo and PLC must be powered on again to take effect.

12.3 Based on S7-1500, use message 3 to realize positioning control,

## speed control, and zero return control

Generally speaking, when using message 3, the position control is realized in the PLC, and the output of the position control loop is sent to the servo as a speed command through message 3. After the server receives the speed command, it runs at the set speed. Because the position loop is connected by bus, its real-time performance must be guaranteed, so IRT must be enabled. At the same time, the acceleration and deceleration time P04.17 and P04.18 of the servo need to be set to 0. Otherwise, when the acceleration and deceleration time of the position command is less than the acceleration and deceleration time of the servo speed, the position loop will have low frequency oscillation.

### 12.3.1 Create a new project

Follow the introduction in section 12.1 to create a new project, add equipment, and configure the equipment.

# 12.3.2 Configuration message 3

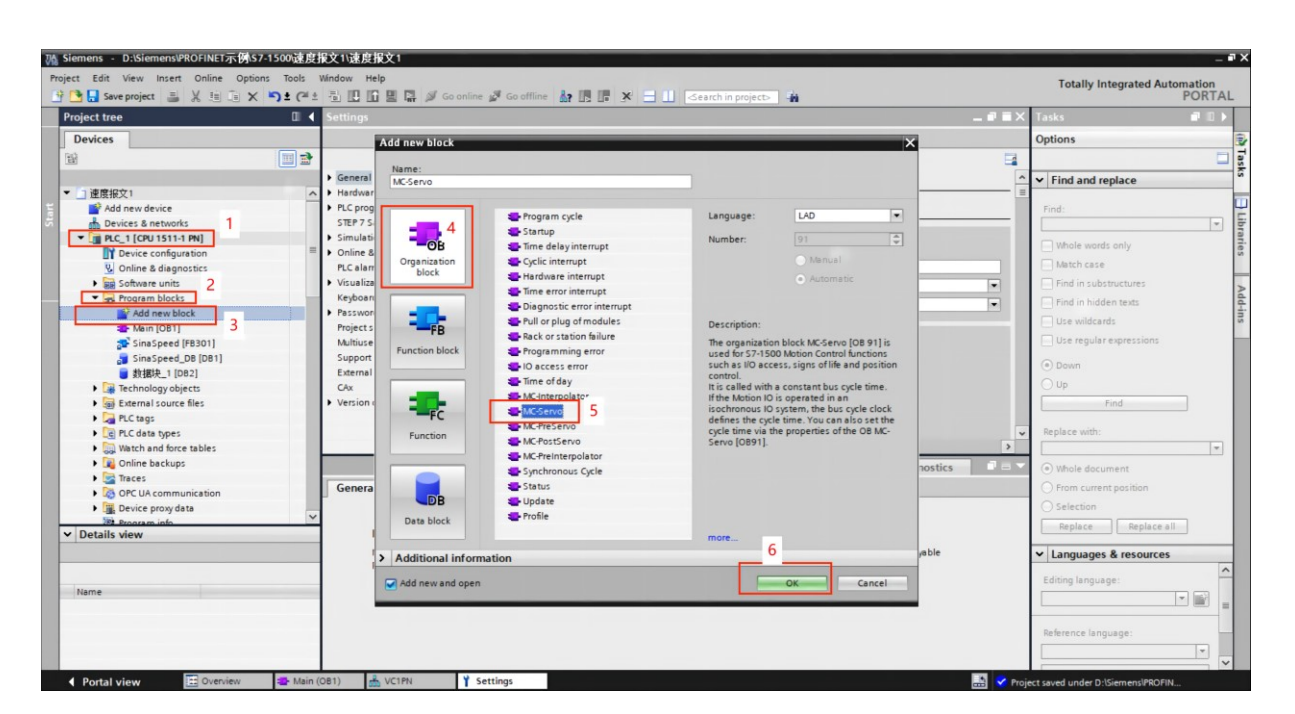

| 🧥 Siemens - D:\Siemens\PROFINET示例\S7-1500速度   | 报文1\速度报文1                                                                                                    |                              |                           |                      |             |        | _ # X                                 |  |  |
|-----------------------------------------------|----------------------------------------------------------------------------------------------------|------------------------------|---------------------------|----------------------|-------------|--------|---------------------------------------|--|--|
| Project Edit View Insert Online Options Tools | Window Help                                                                                                    |                              |                           |                      |             |        | Totally Integrated Automation         |  |  |
| 📑 📴 🔒 Save project 📑 🐰 🏦 🗊 🗙 🏷 한 (주소          | 🗟 🗓 🗊 🖳 📮 💋 Goonline                                                                                                    | 🧬 Go offline 🛔 🌆 🎜 🛁         | 🚺 < earch in project> 🛛 👫 |                      |             |        | PORTAL                                |  |  |
| Project tree                                  | 速度报文1 → Ungrouped devi                                                                                                    |                              |                           |                      |             |        | K Hardware catalog 🛛 🗊 🗊 🕨            |  |  |
| Devices                                       |                                                                                                    |                              | Topology view             | Network view         | Device view | w      | Options                               |  |  |
| 10 T                                          | VC1PN [VC1PN]                                                                                                    |                              | Device even               | iow                  | ]           |        |                                       |  |  |
| 2                                             | une Construction of the second second s |                              |                           |                      |             |        | Lu Catalan                            |  |  |
| ▼ □ 連度报文1                                     | 2                                                                                                    |                              | Wodule                    | -                    | Rack Slot   |        | ✓ Catalog                             |  |  |
| Add new device                                | 1                                                                                                    |                              | ✓ VC1PN                   |                      | 0 0         | ^      | Search>                               |  |  |
| Devices & networks                            | A                                                                                                    |                              | ► Inte                    | erface               | 0 0 X1      |        | 🖌 Filter Profile: <all></all>         |  |  |
| • 🕞 PLC_1 [CPU 1511-1 PN] 1                   | NC1                                                                                                    |                              | PROFIG                    | inve Module_1        | 0 1         |        | Head module                           |  |  |
| Device configuration                          | i ř                                                                                                    |                              | Par                       | ameter Access Point  | 0 11        |        | Module                                |  |  |
| Conline & diagnostics                         |                                                                                                    |                              | Sta                       | indard lelegram 3,P2 | 0 12        |        | ▼ 🚺 Submodules 😡                      |  |  |
| Software units                                |                                                                                                    |                              | 3                         |                      | 0 13        |        | Simens Telegram 750,PZD-12/12         |  |  |
| Program blocks                                | _                                                                                                    |                              |                           |                      | 0 3         |        | Standard Telegram 1,PZD-2/2           |  |  |
| Technology objects                            | -                                                                                                    | DP-NORM                      | ~                         |                      | 0 4         | ~      | Standard telegram 102, PZD-6/10       |  |  |
| External source files                         | < 11                                                                                                    | > 100%                       |                           |                      |             | >      | Standard telegram 105, PZD-10/10      |  |  |
| PLC tags                                      | Standard Telegram 3.PZD-5/9                                                                                                    | Standard Telegram 3.PZD-5/91 | C Properties              | 1 Info 2 Diagr       | oetice      |        | Standard telegram 110, PZD-12/7       |  |  |
| Eg PLC data types                             |                                                                                                    |                              | Shoperdes                 |                      | iostics     |        | Standard Telegram 111,PZD-12/12       |  |  |
| Watch and force tables                        | General IO tags Sys                                                                                                    | tem constants Texts          |                           |                      |             |        | Standard Telegram 3,PZD-5/9           |  |  |
| Online backups                                | ▶ General                                                                                                    | Start address:               |                           |                      |             | ^      | Standard Telegram 5,PZD-9/9           |  |  |
| 🕨 🔀 Traces                                    | I/O addresses                                                                                                    | End address:                 | 17                        |                      |             |        | Standard telegram 7, PZD-2/2          |  |  |
| OPC UA communication                          |                                                                                                    |                              | Isochronous mode 4        |                      |             |        | Standard telegram 9, PZD-10/5         |  |  |
| Device proxy data                             |                                                                                                    |                              | isochionous mode          |                      |             |        |                                       |  |  |
| Program info                                  |                                                                                                    | Organization block:          | MC-Servo                  | 5                    |             | =      | i i i i i i i i i i i i i i i i i i i |  |  |
| PLC supervisions & alarms                     |                                                                                                    | Process image:               | PIP OB 伺服                 |                      |             |        | 8.                                    |  |  |
| PLC alarm text lists                          |                                                                                                    |                              |                           |                      |             |        | 8                                     |  |  |
| Local modules                                 |                                                                                                    | Output addresses             |                           |                      |             |        | 1 L                                   |  |  |
| Distributed I/O                               |                                                                                                    |                              |                           |                      |             |        |                                       |  |  |
| V Dotails view                                | 1 1                                                                                                    | Start address:               | 0                         |                      |             |        | 4                                     |  |  |
| · Details view                                |                                                                                                    | End address:                 | •                         |                      |             |        | i i i i i i i i i i i i i i i i i i i |  |  |
|                                               |                                                                                                    | <b>1</b>                     | Isochronous mode 6        |                      |             |        |                                       |  |  |
|                                               |                                                                                                    |                              |                           | 7                    |             |        |                                       |  |  |
| Name                                          |                                                                                                    | Organization block:          | wc-servo                  |                      |             |        |                                       |  |  |
|                                               |                                                                                                    | Process image:               | PIP OB 伺服                 |                      |             |        |                                       |  |  |
|                                               |                                                                                                    |                              |                           |                      |             |        |                                       |  |  |
|                                               |                                                                                                    |                              |                           |                      |             |        |                                       |  |  |
|                                               |                                                                                                    |                              |                           |                      |             |        | A Information                         |  |  |
|                                               |                                                                                                    |                              |                           |                      |             | ~      | 7 Information                         |  |  |
| Portal view 🔛 Overview 🚭 Main (               | (OB1) 📥 VC1PN 🍸 Si                                                                                                    | ttings 🔂 MC-Servo (O         |                           |                      |             | 🖉 Proj | ect saved under D:\Siemens\PROFIN     |  |  |

12.3.3 Create a new technology object, configure the technology object

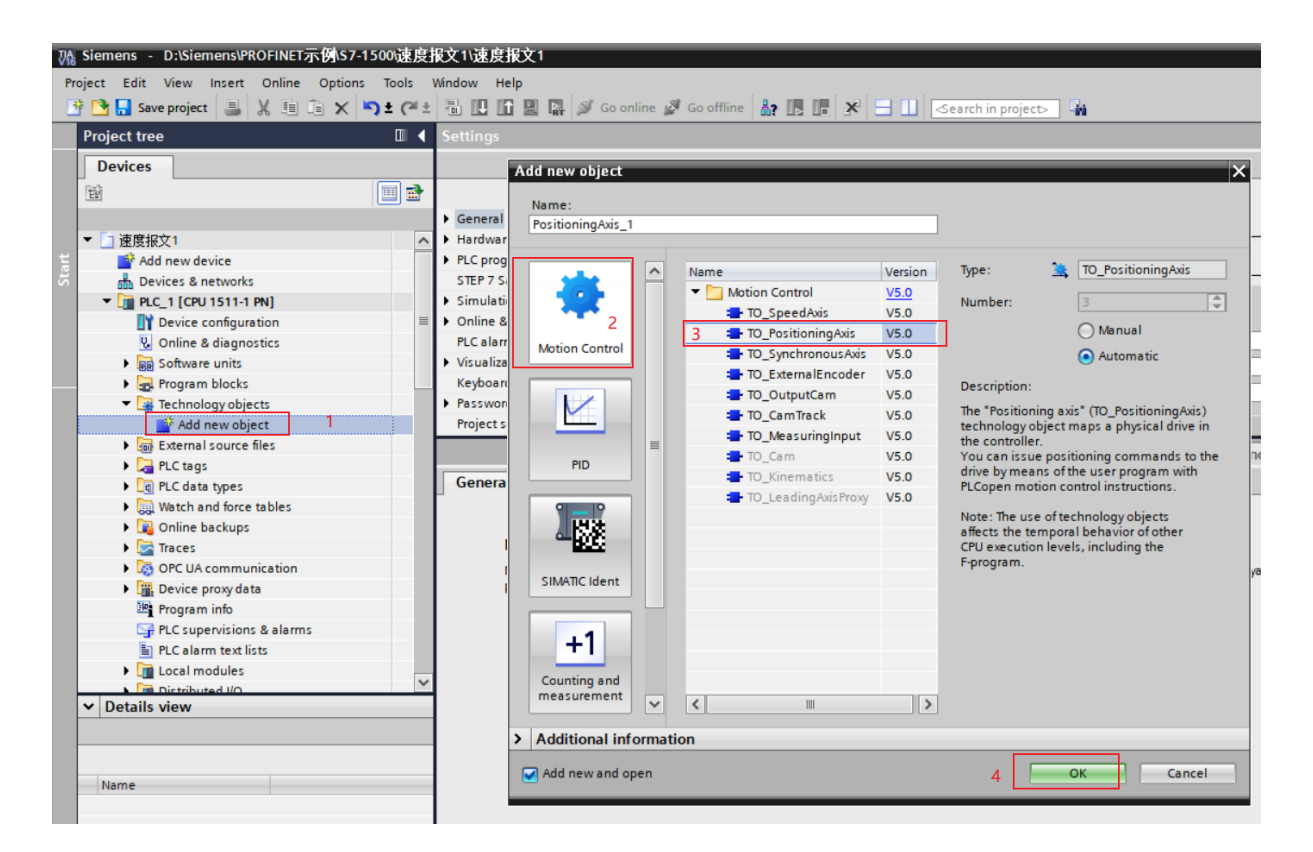

VC330 series servo driver instruction manual

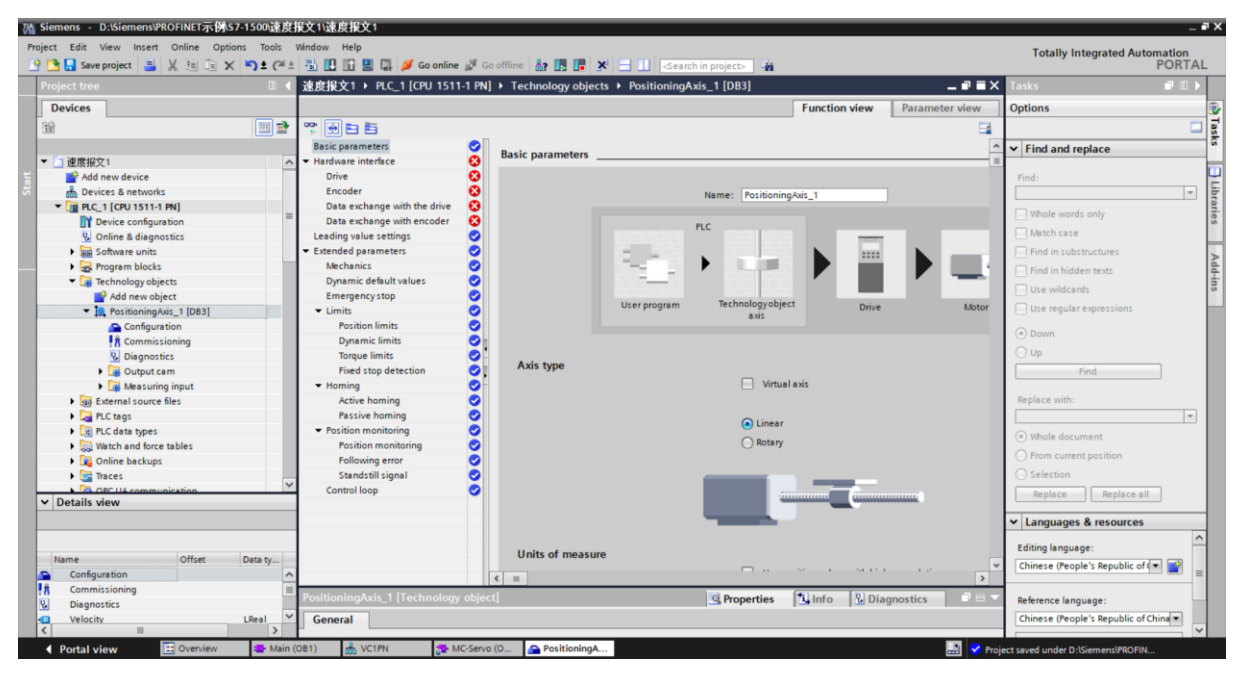

# Configuring the technology object PostingAxis

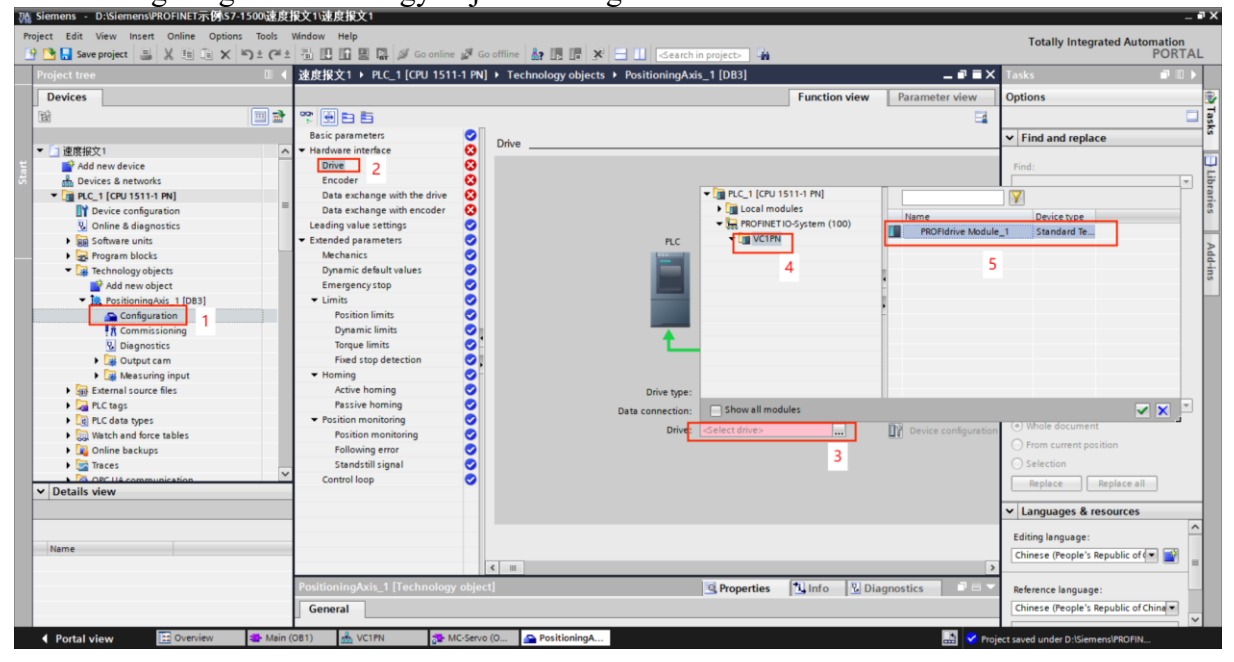

VC330 series servo driver instruction manual

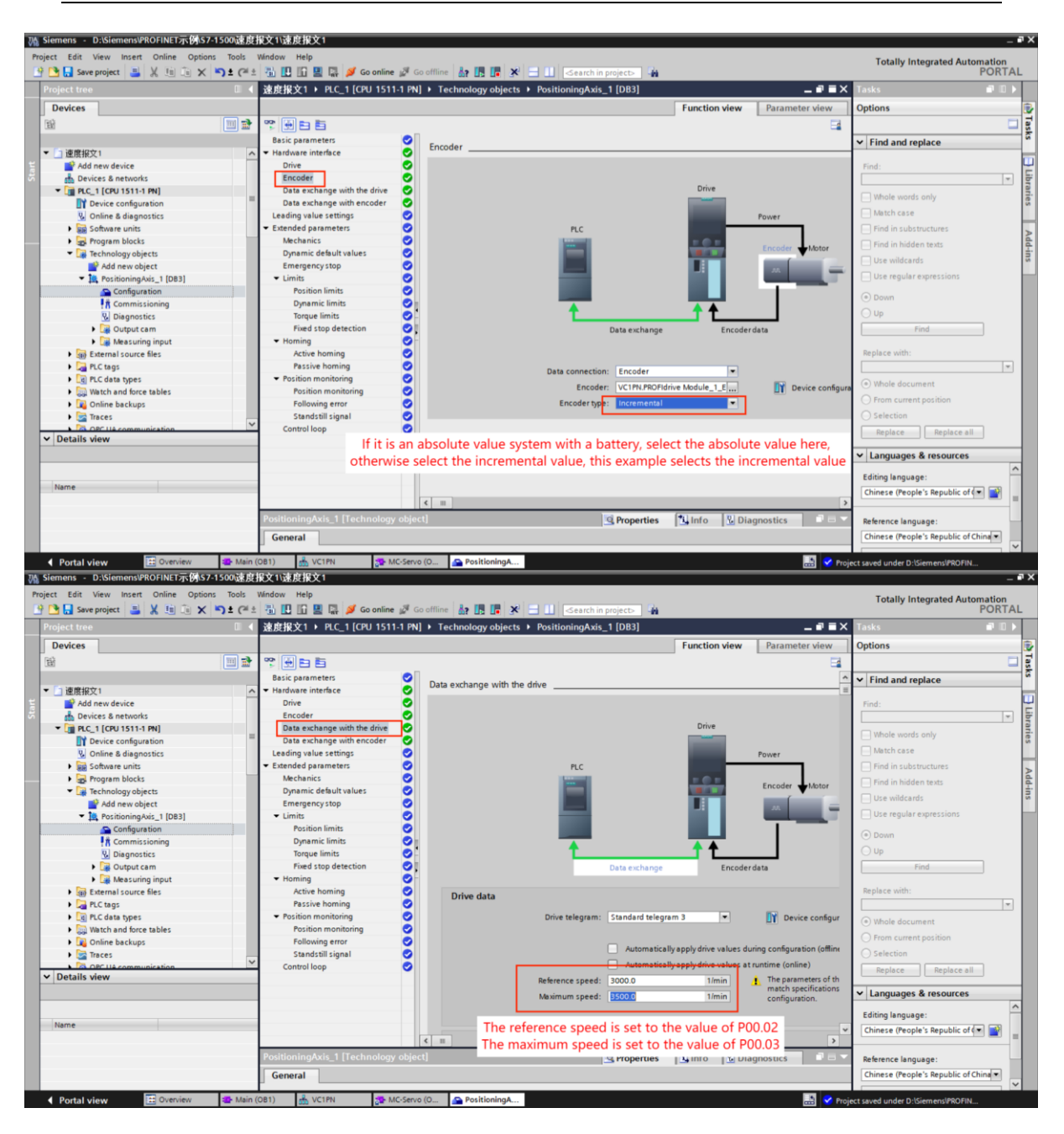

VC330 series servo driver instruction manual

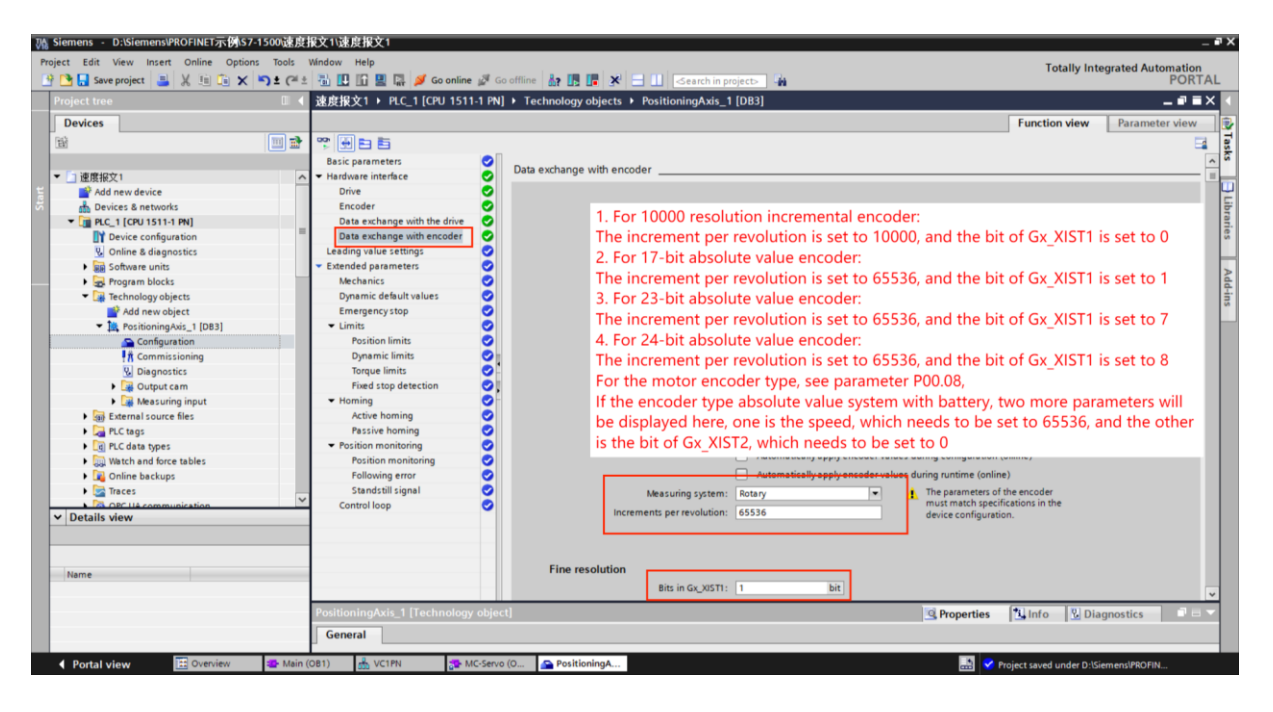

### 12.3.4 Configure Sync Domain

Check "Isochronous Mode"

| 7% Siemens - D:\Siemens\PROFINET示例\\$7-1500速度 | 2报文1\速度报文1                   |                              |                    |   |                                         |                 | _ <b>a</b> X |
|-----------------------------------------------|------------------------------|------------------------------|--------------------|---|-----------------------------------------|-----------------|--------------|
| Project Edit View Insert Online Options Tools | Window Help                  |                              |                    |   | Tetally Int                             | encated Automat | lan          |
| 👎 🎦 Save project 📑 🗶 🏥 🛱 🗙 🍤 🛨 🤗              | 🗄 🚻 🔃 🕼 🖳 🎜 🍠 Go online      | 🧭 Go offline 🕼 🌆 🖪 🗶         | Search in project> |   | Totally Int                             | PO              | RTAL         |
| Project tree                                  | 【速度报文1 ▶ Ungrouped devic     | es  VC1PN [VC1PN]            |                    |   |                                         | - *             |              |
| Devises                                       |                              |                              |                    |   | Conclemations                           |                 |              |
| Devices                                       |                              |                              |                    | 6 | opology view metwork view               | Device vie      | ew E         |
| , 🖬 📖 🖬                                       | VC1PN [VC1PN]                | • 🖽 🖭 👍 🖽 🛄 🍳 ±              |                    | = | Device overview                         |                 | ard          |
| ť                                             |                              |                              |                    | ^ | Module                                  |                 | - Wa         |
| 🦉 🔻 🛅 速度报文1                                   | ~ 2                          |                              |                    | = | VC1PN                                   | 0 0             | ~ ~          |
| Add new device                                |                              | 2                            |                    |   | Interface                               | 0 0 X1          | at           |
| Devices & networks                            |                              | 3                            |                    |   | <ul> <li>PROFIdrive Module_1</li> </ul> | 0 1             | = 5          |
| PLC_1 [CPU 1511-1 PN]                         |                              |                              | 7                  |   | Parameter Access Point                  | 0 11            |              |
| Device configuration                          |                              |                              |                    |   | Standard Telegram 3,PZ.                 | 0 12            |              |
| S Online & diagnostics                        |                              |                              |                    |   |                                         | 0 13            | 8            |
| Software units                                |                              |                              |                    |   |                                         | 0 2             | 0            |
| Program blocks                                |                              | 00 0000                      |                    |   |                                         | 0 3             | ine          |
| Technology objects                            |                              | DP-HORM                      |                    |   |                                         | 0 4             | 5            |
| External source files                         |                              |                              |                    | ~ |                                         | 0 5             | × 0 s        |
| PLC tags                                      | <                            |                              | > 100%             | 💌 | < 11                                    |                 | >            |
| LC data types                                 | VC1PN [VC1PN]                |                              |                    |   | 🖳 Properties 🛛 🔛 Info 🛛 💆 Dia           | agnostics       | 🔁            |
| Watch and force tables                        | General 10 tags Syst         | tem constants Texts          |                    |   |                                         |                 | 1            |
| Colline backups                               | General To tags Syst         |                              |                    |   |                                         |                 |              |
| Traces                                        | General                      | Isochronous mode             |                    |   |                                         |                 | <u>^</u> "   |
| OPC UA communication                          | PROFINET interface [X1]      |                              |                    |   |                                         |                 |              |
| Process info                                  | General                      | Isochronous mode for local i | nodules            |   |                                         |                 | Ē            |
| riogram into                                  | Ethernet addresses           | Г                            | 5                  |   |                                         |                 | bra          |
| PLC supervisions & alarms                     | Identification & Maintenance | L                            | Sochronous mode    |   |                                         |                 |              |
| Pocelanin (exclusion                          | • Advanced options           | Send clock:                  | 1.000              |   |                                         | ms 🖍            |              |
| Distributed I/O                               | Media redundansu             | Application cycle:           | 1.000              |   |                                         | ms 🎽            | • H          |
|                                               | V Isochronous mode           | Ti/To values:                | Automatic minimum  |   |                                         |                 | - A          |
| ✓ Details view                                | Real time settings           | Time Ti (read in process     |                    |   |                                         |                 |              |
|                                               | Port 1 [X1 P1 R]             | values):                     | 0.125 ms 🌻         |   |                                         |                 | S            |
|                                               | Port 2 [X1 P2 B]             | Intervals:                   | 0.125              |   |                                         | ms              |              |
|                                               | Identification & Maintenance |                              |                    |   |                                         |                 | -            |
| Name                                          | Shared Device                | values):                     | 0.25 ms 🌻          |   |                                         |                 |              |
|                                               |                              | Intervals                    | 0.125              |   |                                         |                 |              |
|                                               |                              | intervals:                   | 10.123             |   |                                         | ms              |              |
|                                               |                              | Detail overview              |                    |   |                                         |                 |              |
|                                               |                              | Detan overview               |                    |   |                                         |                 |              |
| 4 Destal view The Operation                   | (081) - VC18N                | C-Serve (O                   |                    |   | 🖪 🔹 zbernedete diese besete             |                 |              |
| Tortal View A Mail                            | (001) 000 VCIPIN             | e serve (o                   |                    |   | ine update time has chi                 | inged from 2 m  |              |

Set the send clock

| 🛔 Siemens - D:\Siemens\PROFINET示例\S7-1500)速度  | 扱文1)速度振文1                                                                                              | ∎ X  |
|-----------------------------------------------|----------------------------------------------------------------------------------------------------|------|
| Project Edit View Insert Online Options Tools | Window Help                                                                                            |      |
| 🔮 🎦 🔂 Save project 🔠 💥 🗉 🗟 🗙 🌱 🛨 (주 🗄         | t 🖞 🗓 🖬 🖉 😼 Goonline 🖉 Goonline 🔮 🖪 🗭 X 🖃 🛛 🗠 cearch in projects                                       | AL   |
| Project tree                                  | 建度报文1 > Devices & networks = 副 ■ =                                                                     | × <  |
| Devices                                       | P Topology view 🛃 Network view 👔 Device view                                                           |      |
| Ek 📰 🔿                                        |                                                                                                    | 13   |
|                                               |                                                                                                    | 14   |
| ▼ □ 速度级文1                                     | Y Device                                                                                               | - Pr |
| Add new device                                |                                                                                                    | - 3  |
| A Devices & networks                          | PLC_1 VCIPN                                                                                            | 5    |
| ▼ ■ PLC_1 [CPU 1511-1 PN]                     | CPU 1511-1 PN VCTPN DP.NORM C5D device_1                                                               | ĝ    |
| Device configuration                          | PLC_1                                                                                                  |      |
| V Online & diagnostics                        | T                                                                                                    | 8    |
| Software units                                | IDNAF 1                                                                                                | 9    |
| Program blocks                                | 2 Dicht slich seen sties                                                                               | lii  |
| Technology objects                            | 3.Right click properties                                                                               | to   |
| External source files                         |                                                                                                    | 000  |
| PLC tags                                      | < III > 100% ▼ ,, Q.,., Q. < III                                                                       | >    |
| Le PLC data types                             | PN/IE_1 [Industrial Ethernet]                                                                          | - 😥  |
| Watch and force tables                        | General 10 tans System constants Texts                                                                 | 1    |
| Tracer                                        |                                                                                                    | - Sc |
| OPC UA communication                          | General >> Sync-Domain_1                                                                               | -    |
| Device proxy data                             | Domain management                                                                                      |      |
| Program info                                  | ▼ Supr domain: Sync domain: Sync domain: 1                                                             | F    |
| PLC supervisions & alarms                     | Sync-Domain_1 4                                                                                        | 10   |
| E PLC alarm text lists                        | MRP domains                                                                                            | ies  |
| Local modules                                 | Overview isochronous mode Send clock 4.000 ms 💌                                                        |      |
| Distributed I/O                               | ▼ PLC_1.PROFINETIO-System (                                                                            |      |
| V Detelle view                                | General Make 'high performance' possible how often a data is transmitted                               | bb   |
| • Details view                                | Hardware identifier Allows the use of 'fast forwarding'                                                | in l |
|                                               | Overview of addresses                                                                                  |      |
|                                               | • • • Devices to increase the time here                                                                |      |
| Name                                          | IO system                                                                                              |      |
|                                               | 10 system Sync master                                                                                  |      |
|                                               | PLC_1.PROFINETIO-5ystem (100) PLC_1                                                                    |      |
|                                               |                                                                                                    | ~    |
| Portal view     Dverview     Main             | (081) 📥 Devices & ne 🐲 MC-Servo (O 🔄 Positioning A 🍸 Settings 🛄 🚺 The update time has changed from 2 m |      |

# Select PLC\_1.PROFINET IO-System

| 項 Ⅰ0 系统: PLC_1.PROFINET IO-System (100) |                         |         |  |  |  |  |  |  |  |  |
|-----------------------------------------|-------------------------|---------|--|--|--|--|--|--|--|--|
|                                         |                         | =       |  |  |  |  |  |  |  |  |
| PLC_1<br>CPU 1511-1 PN                  | VC1PN<br>VC1PN<br>PLC_1 | DP-NORM |  |  |  |  |  |  |  |  |
| PLC_1.PROFINE                           | TIO-Syste               |         |  |  |  |  |  |  |  |  |
|                                         |                         |         |  |  |  |  |  |  |  |  |

### Then set the execution cycle of the position loop

| Vîê | Siemens - D:\Siemens\PROFINET示例\S7    | -1500速度                                    | 很文1\速度报文       | 1                |        |            |                  |
|-----|---------------------------------------|--------------------------------------------|----------------|------------------|--------|------------|------------------|
| Pr  | roject Edit View Insert Online Option | ns Tools                                   | Window Help    |                  | nline  | - ST - C C | offling          |
| _   | Save project 📑 🖓 💷 💷 🗙                | <b>-)</b> <u>-</u> ) <u>-</u> ( - <u>-</u> |                |                  | mine , | GU C       | JIIIII           |
|     | Project tree                          |                                            | Settings       |                  |        |            |                  |
|     | Devices                               |                                            |                |                  |        |            |                  |
|     |                                       |                                            |                |                  |        |            |                  |
|     |                                       | , <u> </u>                                 | General        |                  | ~      | ~          |                  |
|     | ▼ 🔄 速度报文1                             | ^                                          | Hardware cor   | nfiguration      |        | Gene       | ral              |
| te  | 💕 Add new device                      |                                            | PLC programm   | ming             |        | Gene       | ral              |
| S.  | Devices & networks                    |                                            | STEP 7 Safety  |                  |        | Gene       | - <sup>101</sup> |
|     | PLC_1 [CPU 1511-1 PN]                 |                                            | Simulation     |                  | =      | Use        | er sp            |
|     | Device configuration                  | =                                          | Online & diag  | nostics          | 4      |            |                  |
|     | Online & diagnostics                  |                                            | PLC alarms     |                  |        |            |                  |
|     | Software units                        |                                            | Visualization  |                  | -      |            | ι                |
|     | 🔻 🙀 Program blocks                    |                                            | Keyboard sho   | rtcuts           |        |            |                  |
|     | 🗳 Add new block                       |                                            | Password pro   | viders           |        |            |                  |
|     | 💶 Main [OB1]                          |                                            | Project server | r                |        | Cor        | aara             |
|     | MC-Interpolator [OB92]                |                                            | Multiuser      |                  | ~      | Ger        | lera             |
|     | MC-Servo [OB9*1<br>Open               |                                            |                | Reint preview    | N      |            |                  |
|     | SinaSpeed [FB                         |                                            |                | e i inte previet |        | _          |                  |
|     | SinaSpeed_DB 🐰 Cut                    |                                            | Ctrl+X         | Properties       | Alt+E  | nter       |                  |
|     | ■ 数据块_1 [DB2] 1 Copy                  |                                            | Ctrl+C         |                  |        |            |                  |
|     | Technology object III Paste           |                                            | Ctri+V         |                  |        |            |                  |
|     | External source file V Delete         |                                            | Del            |                  |        |            |                  |
VECTOR

| MC-Servo [OB91]                                                                                                | ×                                                                                                    |
|----------------------------------------------------------------------------------------------------|----------------------------------------------------------------------------------------------------|
| General Text                                                                                                   | s                                                                                                    |
| General Text<br>General<br>Information<br>Time stamps<br>Compilation<br>Protection<br>Attributes<br>Cycle time | S<br>Cycle time<br>Cycle time (ms)<br>Cycle time (ms)<br>Synchronous to the bus<br>Source of the send clock: PROFINET IO-System (100)<br>Send clock (ms) 4<br>Factor: 1<br>Cycle time (ms) 4<br>If CPU time is not enough, you can increase the factor |
|                                                                                                    | OK Cancel                                                                                                    |

# 12.3.5 Trial run

On the debugging page, you can try running the motor.

| Ma Siemens - D:\Siemens\PROFINET示例(S7-1500)建是报文1\建度报文     |                                                                                                    | - # X               |
|-----------------------------------------------------------|----------------------------------------------------------------------------------------------------|---------------------|
| Project Edit View Insert Online Options Tools Window Help | Totally Ir                                                                                                    | tegrated Automation |
|                                                           | n so ontine of so ontine of so ontine of so and so and so an | PORTAL              |
|                                                           |                                                                                                    |                     |
| Devices                                                   |                                                                                                    |                     |
| Axis control p                                            | Axis control panel                                                                                                    | ask                 |
|                                                           | Master control: Axis: Operating mode:                                                                                                    | ľ                   |
| ▲ ▲ Add new device                                        | Activate Descrivate Stable Speed setucint                                                                                                    | L                   |
| Devices & networks                                        |                                                                                                    | E                   |
| ▼ ↓ PLC_1 [CPU 1511-1 PN]                                 | Control                                                                                                    | ario                |
| Device configuration                                      | Control                                                                                                    | 6                   |
| Online & diagnostics                                      | Velocity setpoint: 17.0 mm/s Acceleration: 1000.0 mm/s <sup>2</sup>                                                                                                    | -                   |
| ▼ → Program blocks                                        | Deceleration: 1000.0 mm/s <sup>2</sup> Stop                                                                                                    | Add                 |
| Add new block                                             | ierk: 200000 mm/s <sup>3</sup>                                                                                                    | 1                   |
| 🖀 Main (OB1)                                              |                                                                                                    |                     |
| MC-Interpolator [OB92]                                    | Axis status Current values                                                                                                    |                     |
| ■ 新規注 1 [DB2]                                             | Drive ready                                                                                                    |                     |
| Technology objects                                        | Error Homed More Position: 1178.847 mm                                                                                                    |                     |
| 📑 Add new object                                          | Velocity: 15.25878906 mm/s                                                                                                    |                     |
| PositioningAxis_1 [DB3]                                   |                                                                                                    |                     |
| Configuration                                             | Active errors:                                                                                                    |                     |
| V. Diagnostics                                            | Confirm                                                                                                    |                     |
| Output cam                                                | Alarm display                                                                                                    |                     |
| 🕨 🙀 Measuring input                                       |                                                                                                    |                     |
| External source files                                     |                                                                                                    |                     |
| ✓ Details view                                            |                                                                                                    |                     |
|                                                           |                                                                                                    |                     |
|                                                           |                                                                                                    |                     |
| Name                                                      |                                                                                                    |                     |
|                                                           | 🔍 Properties 👘 🗓 D                                                                                                    | lagnostics          |
| General                                                   | Cross-references Compile                                                                                                    |                     |
| S 💧 S                                                     | w all messages                                                                                                    |                     |
|                                                           |                                                                                                    |                     |
| < Portal view 🔛 Overview 😂 Main (OB1) 📥 D                 | ces & ne 🐉 MC-Servo (O 🤷 PositioningA 👫 PositioningA 🔛 😵 Internal system error (o                                                                                                    | error code: 1 Sta   |

# 12.3.6 Create new data blocks, write PLC program

|    | 30.1 | 貼り | < <u>-</u> 1    |      |         |    |           |            |         |     |    |
|----|------|----|-----------------|------|---------|----|-----------|------------|---------|-----|----|
|    |      | 名  | 你               | 数据类型 | 起始值     | 保持 | 从 нмі/орс | <u>Ж</u> н | 在 HMI   | 设定值 | 监持 |
| 1  |      | •  | Static          |      |         |    |           |            |         |     |    |
| 2  | -0   | •  | trigmoveabs     | Bool | 🔳 false |    | <b></b>   | <b></b>    | <b></b> |     |    |
| 3  | -0   | •  | homepos         | Real | 0.0     |    |           | <b></b>    | <b></b> |     |    |
| 4  | -0   | •  | homemode        | Int  | 3       |    |           |            |         |     |    |
| 5  | -    | •  | JOGNEG          | Bool | false   |    | <b></b>   |            | <b></b> |     |    |
| 6  | -0   | •  | JOGPOS          | Bool | false   |    |           | <b></b>    | <b></b> |     |    |
| 7  | -    | •  | enableaxis      | Bool | false   |    |           |            | <b></b> |     |    |
| 8  | -0   | •  | setspeed        | Int  | 0       |    |           |            | <b></b> |     |    |
| 9  | -0   | •  | ackerror        | Bool | false   |    |           | <b></b>    | <b></b> |     |    |
| 10 | -0   | •  | ACC             | Real | 2000.0  |    | <b></b>   | <b></b>    | <b></b> |     |    |
| 11 | -0   | •  | DEC             | Real | 2000.0  |    |           |            |         |     |    |
| 12 | -0   | •  | SPED            | Real | 300.0   |    | <b></b>   |            | <b></b> |     |    |
| 13 | -0   | •  | DISTANCE        | Real | 300.0   |    | <b></b>   | <b></b>    | <b></b> |     |    |
| 14 | -0   | •  | bit1            | Bool | false   |    | <b>~</b>  |            |         |     |    |
| 15 | -0   | •  | bit3            | Bool | false   |    | <b></b>   |            | <b></b> |     |    |
| 16 | -0   | •  | bit2            | Bool | false   |    | <b></b>   |            | <b></b> |     |    |
| 17 | -0   | •  | bit0            | Bool | false   |    |           |            |         |     |    |
| 18 | -0   | •  | trigmove1       | Bool | false   |    | <b></b>   |            | <b></b> |     |    |
| 19 | -0   | •  | NEGTORQUE_LIMIT | Int  | 500     |    | <b></b>   |            | <b></b> |     |    |
| 20 | -0   | •  | POSTORQUE_LIMIT | Int  | 500     |    |           |            | <b></b> |     |    |
| 21 | -0   | •  | ENABLEATSTARTUP | Bool | false   |    | <b></b>   |            |         |     |    |

Instructions can be found in Craft->Motion Control.

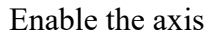

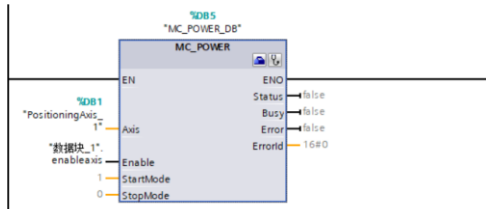

#### Jog

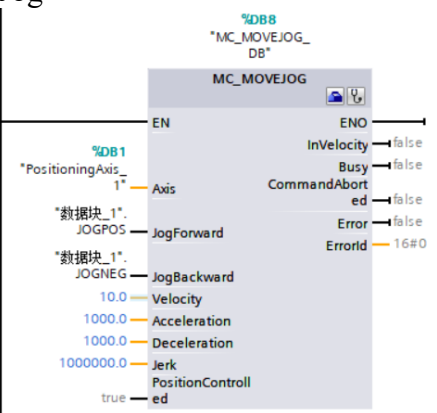

### relative point movement

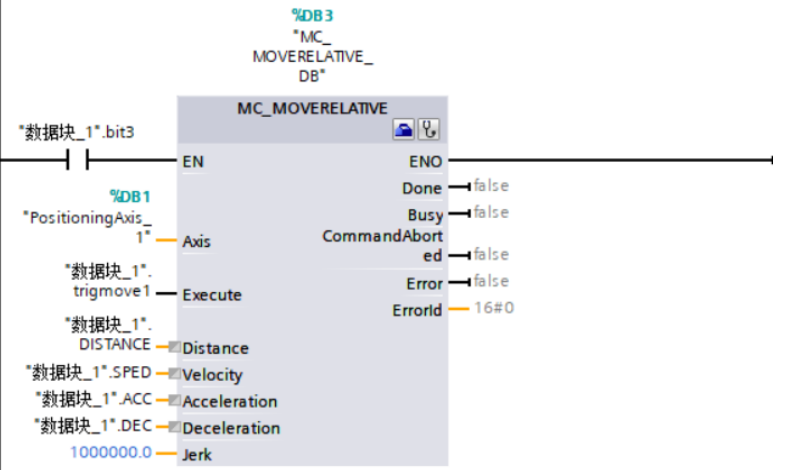

#### Absolute point movement

|                                                                                                    | %D86<br>*MC_                                                                                                    |
|----------------------------------------------------------------------------------------------------|----------------------------------------------------------------------------------------------------|
|                                                                                                    | MOVEABSÖLUTE_<br>DB*                                                                                                    |
| "数据块_1".bit3                                                                                                    | MC_MOVEAB SOLUTE                                                                                                    |
|                                                                                                    | EN ENO                                                                                                    |
| %DB1                                                                                                    | Done —I false                                                                                                    |
| "PositioningAxis_                                                                                                    | Busy — false                                                                                                    |
| 1                                                                                                    | Axis CommandAbort<br>ed —Ifalse                                                                                                    |
| "数据块_1".                                                                                                    | Error — false                                                                                                    |
| add table as                                                                                                    | Errorid — 16#0                                                                                                    |
| · 数据块_1".<br>DISTANCE _                                                                                                | Position                                                                                                    |
| "数据块_1".SPED                                                                                                    | Velocity                                                                                                    |
| "数据块_1".ACC-                                                                                                    | Acceleration                                                                                                    |
| "数据块_1".DEC—                                                                                                    | Deceleration                                                                                                    |
| 100000.0                                                                                                    | Jerk                                                                                                    |
| 1_                                                                                                    | Disection                                                                                                    |
|                                                                                                    | Direction                                                                                                    |
| <br>return to ze<br>                                                                                                   | TO<br>"MDB7<br>"MC_HOME_DB"                                                                                                    |
| <br>return to ze                                                                                                    | TO<br>%DB7<br>*MC_HOME_DB*<br>MC_HOME                                                                                                    |
| <br>return to ze                                                                                                    | TO<br>%DB7<br>*MC_HOME_DB*<br>MC_HOME                                                                                                    |
| return to ze                                                                                                    | TO<br>%DB7<br>*MC_HOME_DB*<br>MC_HOME<br>EN ENO<br>ReferenceMarkP<br>osition 0.0                                                                                                    |
| return to ze                                                                                                    | TO<br>SDB7<br>*MC_HOME_DB*<br>MC_HOME<br>EN<br>EN<br>ReferenceMarkP<br>oblige<br>0.0<br>Done - false                                                                                                    |
| return to ze<br>%D81<br>*PositioningAxis<br>17                                                                         | TO<br>*OB7<br>*MC_HOME_DB*<br>MC_HOME<br>EN<br>EN<br>ReferenceMarkP<br>osition - 0.0<br>Done - false<br>Busy - talse                                                                                                    |
| return to ze<br>%2081<br>"PositioningAvis_<br>1"<br>"数据块_1".bit1                                                       | TO<br>"MOB7<br>"MC_HOME_DB"<br>MC_HOME<br>EN<br>EN<br>ReferenceMarkP<br>osition<br>One<br>Axis<br>Busy<br>False<br>Execute<br>CommandAbort                                                                                             |
| return to ze<br><sup>%DB1</sup><br><sup>*PositioningAvis_<br/><sup>1*</sup><br/>"数据块_1*.<br/><sup>*</sup>数据块_1*.</sup> | TO<br>"MOB7<br>"MC_HOME_DB"<br>MC_HOME<br>EN<br>EN<br>EN<br>ReferenceMarkP<br>osition<br>Done<br>false<br>Execute<br>CommandAbort<br>ed<br>- false                                                                                     |
| return to ze<br>*DB1 *PositioningAvis_ 1* *教据块_1*.bit1 *数据块_1*. homepos                                                | TO<br>*OB7<br>*MC_HOME_DB*<br>MC_HOME<br>EN<br>EN<br>EN<br>ReferenceMarkP<br>osition<br>Done<br>+ false<br>Execute<br>CommandAbort<br>ed<br>+ false<br>Position<br>Error<br>+ false                                                    |
| return to ze<br>"OBI<br>"PositioningAvis_<br>"数据块_1".bitl<br>"数据块_1".<br>homepos<br>"数据块_1".                           | TO<br>*Direction<br>*Direction<br>*Direction<br>*Direction<br>*Direction<br>*MC_HOME_DB*<br>MC_HOME<br>*MC_HOME<br>*NC_HOME<br>*NC_HOME<br>*Direction<br>*MC_HOME_DB*<br>*<br>*<br>*<br>*<br>*<br>*<br>*<br>*<br>*<br>*<br>*<br>*<br>* |

A brief introduction to returning to zero.

Mode = 0: The absolute type directly returns to the zero point, and the position value of the axis is set to the value of the parameter "Position".

Mode = 1: The relative type directly returns to the zero point, and the position value of the axis is equal to the current axis position + the value of the parameter "Position".

Mode = 2: Passive zero return, that is to say, the motor will not move after triggering the zero return module, but by other commands. Let the motor move to achieve zero return. After zero return, the position value of the axis is the value of the parameter "Position".

Mode = 3: Active zero return, the position value of the axis is the value of the parameter "Position".

Modes 2 and 3 only configure the encoder type as: Incremental.

Mode = 6: Absolute encoder regulation (relative). The position value of the axis is equal to the current axis position + the value of the parameter "Position". This is for the zero return of the multi-turn absolute encoder with battery, and the power-down position is not lost.

Mode = 7: Absolute encoder regulation (absolute). The position value of the axis is the value of the parameter "Position". This is for the zero return of the multi-turn absolute encoder with battery, this is for the zero return of the multi-turn absolute encoder with battery, and the power-down position is not lost.

It is recommended to use mode 3, which needs to be reset to zero after power-on, and only need to return to the absolute value of zero once when using mode 6/7.

### 12.3.7 Introduction to the relevant command parameters

Axis: Parameter is the axis technology object configured by the Motion Control Wizard. Status: The parameter reflects the enable state of the motion axis. When it is 0, it means that the motion axis is disabled, and the axis will not execute motion control instructions; when it is 1, it means that the motion axis is enabled, and the motion axis is ready to execute

motion control instructions. Busy: TRUE to reflect that the instruction is active.

Error: When it is TRUE, it reflects that an error occurs in the instruction or related technological objects. The specific cause of the error can be explained in combination with the parameters of ErrorID and ErrorInfo.

MC POWER command:

①Enable: When the parameter is "TRUE", the axis is enabled, and when the parameter is "FALSE", all current motion is interrupted according to the configured StopMode, stopping and disabling the motion axis.

②StartMode: When the parameter is 0, the positioning axis/synchronous axis is not controlled by the position, and when the parameter is 1, the positioning axis/synchronous axis is controlled by the position. If the configured motion axis adopts pulse train control, this parameter is invalid.

③StopMode: When the parameter is 0, it is an emergency stop; when the parameter is 1, it stops immediately; when the parameter is 2, it is an emergency stop with acceleration change rate control.

MC\_MOVEJOG command:

①JogForward: When the parameter is "TRUE", the axis moves in the positive direction at the speed specified in the parameter "Velocity".

2 JogBackward: When the parameter is "TRUE", the axis moves in the negative direction of the velocity specified in the parameter "Velocity".

③Velocity: When the parameter is "TRUE", the axis moves in the negative direction of the velocity specified in the parameter "Velocity".

(4) Acceleration: Acceleration, parameter > 0.0 uses specified value; parameter = 0.0 not allowed; parameter < 0.0 uses acceleration configured in "Technical Objects > Configuration > Extended Parameters > Dynamic Defaults".

(5) Deceleration: Deceleration, when parameter > 0.0 use the specified value; when parameter = 0.0 not allowed; when parameter < 0.0 use the deceleration configured in "Technical Objects > Configuration > Extended Parameters > Dynamic Defaults".

6 Jerk: Jerk, parameter > 0.0 for constant acceleration velocity profile use specified values; parameter = 0.0 for trapezoidal velocity profile; < 0.0 jerk is configured with "Technical Objects > Configuration > Extended Parameters > Use Dynamic Defaults".

Relative point movement MC\_MOVERELATIVE instruction:

①Distance: The distance relative to the current position (positive and negative is the direction), the unit is (mm).

<sup>(2)</sup>Velocity: Movement speed, in millimeters per second.

Absolute point movement MC\_MOVEABSOLUTE command:

①Position: Absolute motion position target, unit is (mm).

②Velocity: The running speed, the unit is (mm per second).

③Direction: Running direction, parameter 1-3, the direction is the direction closest to

the target position (the direction of the shortest moving distance).

### 12.3.8 Precautions for use of message 3

(1) If the positioning technology object is used, the acceleration and deceleration time P04.17 and P04.18 of the servo need to be set to 0.

## 12.4 Using message 3 to realize multi-axis synchronous control based

on S7-1500

# **12.4.1** Create a new project

Follow the introduction in Section 12.1 to create a new project, add equipment, and configure equipment.

Because the function of this implementation is multi-axis synchronous control, multiple servo drives need to be added. This section takes two-axis synchronous control as an example, so two servo drives need to be added.

| roject Edit View Insert Online Opt<br>🞐 🎦 🔚 Save project 📑 🐰 🗐 📬 🗲 | ions Tools<br>(    i⊂)  ± (⊂ii  ± | Window Help          | line 🖉 Go offline 🛔 📗 | Search in project> | ń               |                                        | Totally Integra               | ated Automation<br>PORTAL  |
|--------------------------------------------------------------------|-----------------------------------|----------------------|-----------------------|--------------------|-----------------|----------------------------------------|-------------------------------|----------------------------|
| Project tree                                                       |                                   | 多轴报文3 ▶ Devices & ne | tworks                |                    |                 |                                        | _ <b>=</b> = ×                | Hardw 🗊 🔟 🕨                |
| Devices                                                            |                                   |                      |                       |                    | 🚰 Topology view | 📩 Network view 🚺                       | Device view                   | Options                    |
| 19<br>19                                                           | 💷 🐋                               | 🖭 🖶 🗏 🖽 🛄 🔍 ±        |                       |                    |                 | Topology                               | overviev 4 🕨                  |                            |
|                                                                    |                                   |                      |                       |                    |                 | ^                                      |                               | ✓ Catalog                  |
| PLC_1 [CPU 1511-1 PN]                                              | ^                                 |                      |                       |                    |                 |                                        |                               | Search> Mil Mt             |
| Device configuration                                               |                                   |                      |                       |                    |                 | E Pevic                                | e / port                      |                            |
| Online & diagnostics                                               |                                   | DLC 1                | VC1 DNI1              |                    |                 | • s:                                   | /1500/ET200MP s               | Filter                     |
| Software units                                                     |                                   | PLC_1                | VCTPNT                | VCIPN              | •               |                                        | PLC_1                         | Controllers                |
| Program blocks                                                     | -                                 |                      | VCIEN                 | DP-NORM VCTEN      | DP-NO           | rom                                    | · PROFINET                    | ▶ 🛄 HM                     |
| Add new block                                                      |                                   |                      | PLC_1                 | PLC_1              |                 |                                        | 瑞山_1                          | PC systems                 |
| Main [OB1]                                                         |                                   |                      |                       |                    |                 |                                        | 瑞山_2                          | Drives & st                |
| MC-Interpolator [OB92]                                             |                                   |                      |                       |                    |                 | • 6                                    | SD device_2                   | Network co                 |
| MC-Servo [OB91]                                                    |                                   |                      |                       |                    |                 |                                        | VC1PN1                        | Detecting &                |
| 🗧 数据块_1 [DB3]                                                      |                                   |                      |                       |                    |                 |                                        | <ul> <li>Interface</li> </ul> | Distribute                 |
| System blocks                                                      |                                   |                      |                       |                    |                 | -                                      | Port 1                        | Power sup                  |
| <ul> <li>Technology objects</li> </ul>                             |                                   |                      |                       |                    |                 |                                        | Fort 2                        | Field devices              |
| Add new object                                                     |                                   |                      |                       |                    |                 |                                        | SD device_1                   | ▼ III Other field d        |
| PositioningAxis_1 [DB1]                                            |                                   |                      |                       |                    |                 |                                        | VC1PN4                        | Additio                    |
| <ul> <li>Synchronous Axis_1 [DB2]</li> </ul>                       |                                   |                      |                       |                    |                 |                                        | <ul> <li>Interface</li> </ul> | PROFIN                     |
| Configuration                                                      |                                   |                      |                       |                    |                 |                                        | Port 1                        | <ul> <li>Drives</li> </ul> |
| 🕅 Commissioning                                                    |                                   |                      |                       |                    |                 |                                        | Port 2                        | ▶ 📺 SIE                    |
| 😵 Diagnostics                                                      |                                   |                      |                       |                    |                 |                                        |                               | ▼ <b>I</b> V               |
| 🕨 🚂 Output cam                                                     |                                   |                      |                       |                    |                 |                                        |                               | - III V                    |
| 🕨 🚂 Measuring input                                                |                                   |                      |                       |                    |                 |                                        |                               | - 1                        |
| External source files                                              |                                   |                      |                       |                    |                 |                                        |                               | -                          |
| PLC tags                                                           |                                   |                      |                       |                    |                 |                                        |                               |                            |
| PLC data type:                                                     | ~                                 |                      |                       |                    |                 |                                        |                               | Encod                      |
| ✓ Details view                                                     |                                   |                      |                       |                    |                 |                                        |                               | 🕨 🧾 Gate                   |
|                                                                    |                                   |                      |                       |                    |                 | ~                                      |                               | IO 110                     |
|                                                                    |                                   | <                    |                       | > 125              | × -             | ······································ | >                             | Sensors                    |
| Name                                                               |                                   |                      |                       |                    | O Properties    | 1 Info Diagnostic                      |                               |                            |
| name                                                               |                                   | (                    | 1                     |                    | Scroperues      | i sano i si biagnostic                 |                               |                            |
|                                                                    |                                   | General Cross-refere | nces Compile          |                    |                 |                                        |                               |                            |
|                                                                    |                                   | Show all messages    |                       |                    |                 |                                        |                               |                            |
|                                                                    |                                   |                      |                       |                    |                 |                                        |                               | < III >                    |
|                                                                    |                                   | L Merrage            |                       | Gata               | 2 Date Tin      |                                        |                               | > Information              |

# 12.4.2 Configuration message 3

Configuration telegram 3 is required for each servo drive added. For specific steps, refer to Section 12.3.2.

# 12.4.3 Create a new technology object, configure the technology object

A new TO\_PositioningAxis and several TO\_SynchronousAxis technology objects are required. If there are several slave axes, several TO\_SynchronousAxis technology objects need to be created. In this example, there is only one slave axis, so it is only necessary to

create a new TO\_SynchronousAxis technology object.

For the setting of TO\_PositioningAxis technology object parameters, please refer to Section 12.3.3.

Below are the settings for some TO\_SynchronousAxis technology object parameters.

Configure the drives of the TO\_SynchronousAxis technology object, each TO SynchronousAxis technology object corresponds to a slave axis servo drive.

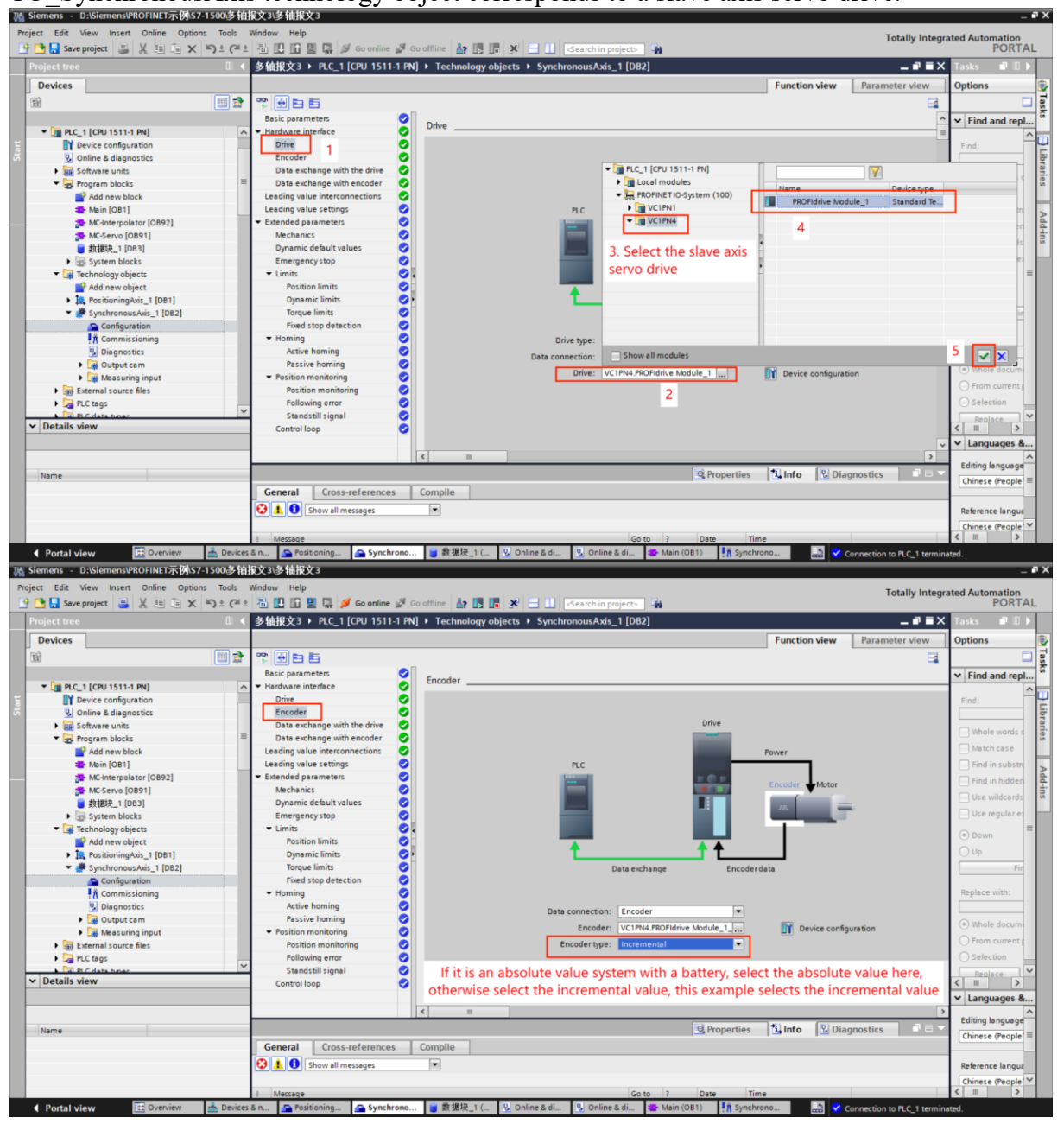

VECTOR

VC330 series servo driver instruction manual

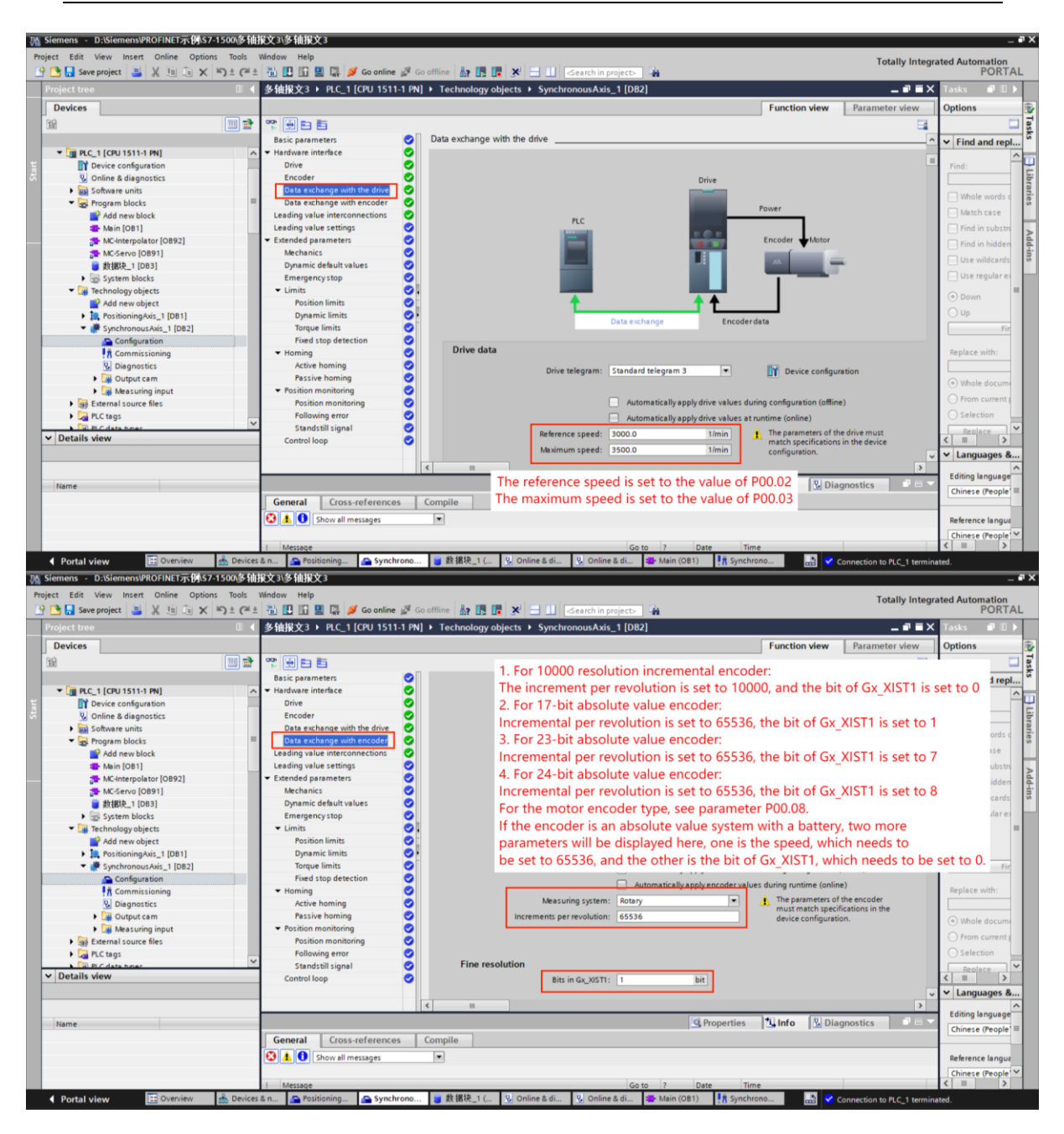

VC330 series servo driver instruction manual

| 10a | Siemens - D:\Siemens\PROFINET示例\S7-1500\多轴  | ¥文3\多袖报文3                                                                                  |                                       | _ # X               |
|-----|---------------------------------------------|--------------------------------------------------------------------------------------------|---------------------------------------|---------------------|
| Pro | oject Edit View Insert Online Options Tools | Window Help                                                                                | Totally Integr                        | ated Automation     |
|     | 🚰 🔚 Save project 📑 🐰 🗐 î 🗙 🍤 🛨 (주 🌢         | 🖥 🔃 🕼 🖳 💋 Go online 🖉 Go offline 🛔 🖪 🖉 🛠 🖃 🛄 <search in="" project=""> 👫</search>          | Totally integra                       | PORTAL              |
|     |                                             | 多轴报文3 + PLC_1 [CPU 1511-1 PN] + Technology objects + SynchronousAxis_1 [DB2]               | _ = = ×                               | Tasks 📑 🗈 🕨         |
|     | Devices                                     |                                                                                            | Function view Parameter view          | Options 😨           |
|     | 19 I I I I I I I I I I I I I I I I I I I    |                                                                                            |                                       |                     |
|     |                                             | Basic parameters                                                                           | ^                                     | V Find and real     |
|     | ▼ 🖬 PLC 1 [CPU 1511-1 PN]                   | Hardware interface     Leading value interconnections                                      |                                       | • rind and repi     |
| ۲.  | Device configuration                        | Drive                                                                                      |                                       | Find:               |
| 8   | Q Online & diagnostics                      | Encoder O Interconnection analysis                                                         |                                       | E E                 |
|     | Software units                              | 1 Data exchange with the drive 2                                                           |                                       |                     |
|     | ▼ 🙀 Program blocks                          | Data exchange with encoder                                                                 |                                       | Whole words d       |
|     | Add new block                               | Leading value interconnections                                                             | •                                     | Match case          |
|     | Main [OB1]                                  | Leading value settings                                                                     |                                       | 📃 Find in substru 🔍 |
|     | MC-Interpolator [OB92]                      | Extended parameters                                                                        |                                       | Eind in hidden      |
|     | MC-Servo [OB91]                             | Mechanics 🥥 🕤                                                                              |                                       |                     |
|     | ■ 数据块_1 [DB3]                               | Dynamic default values 🥥 3                                                                 |                                       | Use wildcards       |
|     | System blocks                               | Emergency stop 🥑                                                                           |                                       | Use regular es      |
|     | <ul> <li>Technology objects</li> </ul>      | ▼ Limits Ø                                                                                 |                                       |                     |
|     | Add new object                              | Position limits                                                                            |                                       | Obown               |
|     | PositioningAxis_1 [DB1]                     | Dynamic limits 📀 🕑                                                                         |                                       | O Up                |
|     | 🔻 🐙 SynchronousAxis_1 [DB2]                 | Torque limits                                                                              |                                       | Fir                 |
|     | Seconfiguration                             | Fixed stop detection 🥥                                                                     |                                       |                     |
|     | 🕅 Commissioning                             | ▼ Homing 🥥                                                                                 |                                       | Replace with:       |
|     | 😼 Diagnostics                               | Active homing                                                                              |                                       |                     |
|     | Output cam                                  | Passive homing                                                                             |                                       | Whole docume        |
|     | 🕨 🊂 Measuring input                         | Position monitoring                                                                        |                                       | 0.5                 |
|     | External source files                       | Position monitoring                                                                        |                                       | O From current      |
|     | PLC tags                                    | Following error                                                                            |                                       | O Selection         |
| l b | N Detelle view                              | Standstill signal                                                                          |                                       | Replace             |
|     | ◆ Details view                              | Control loop                                                                               |                                       | < 11 >              |
|     |                                             |                                                                                            | ~                                     | ✓ Languages &       |
|     |                                             | <                                                                                          | >                                     |                     |
|     | Name                                        | 9. Properties                                                                              | Linfo Diagnostics                     | Editing language    |
|     |                                             | Conservation Companies Companies                                                           |                                       | Chinese (People)    |
|     |                                             | General cross-references compile                                                           |                                       |                     |
|     |                                             | 😧 🛕 🚺 Show all messages 🔹                                                                  |                                       | Reference langua    |
|     |                                             |                                                                                            |                                       | Chinese (People     |
|     |                                             | ! Message Go to ? Date Tim                                                                 | e                                     | < III >             |
|     | 🔹 Portal view 🔠 Overview 🚠 Devices          | & n 💁 Positioning 🔓 Synchrono 🍯 数据块_1 ( 🐰 Online & di 🖞 Online & di 😻 Main (OB1) 👫 Synchro | ano 🔄 🛃 😴 Connection to PLC_1 termina | ated.               |

# 12.4.4 Configure a sync domain

Tick "Isochronous Mode" for each servo drive DFINET示例\\$7-1500\多铀报文3\多铀报文3 Totally Integrated Automation PORTAL 💁 🔚 Save project 📑 🐰 🏥 📬 🗙 🍋 🖢 (주 🗉 🗓 🗓 🗒 🛄 💋 Go 🌆 🖪 🖪 🗶 5 ◆ 多轴报文3 → Ungrouped devices → VC1PN1 [VC1PN] \_ • • × Add new device Devices & networks Devices & networks Craft Carl 151-1 FM] Device configuration Wonine & disgnostics Software units Add new block Add new block Add new block Add new block Software units Software units Software units Add new block Software units Software units Software units Add new blocks Software units Software units Software Topology view

Network

Device overview Devices Device over. Device over. Y Module • Interface • ROPidrive Module\_1 • RoPidrive Module\_1 • RoPidrive Module\_1 • RoPidrive Module\_1 • Standard Telegram 3/P2\_ 🛐 Device view 💽 🗄 🖾 🖌 🖬 🔍 🗨 🔟 🖬 VC1PN1 [VC1PN] Han ✓ Catalog Search> MH MIT ✓ Filter ▼ WT Slot Ia. 0 0 X1 1 1 1 1 2 1 3 3.Select the servo, right click Properties VC1PN ł 18. l Online tools PROFIdriv PROFIdriv... Submodules Simens T... Standar... Standar... Standar... Standar... Standar... Standar... Standar... Standar... Standar... Standar... Tasks (1) Info Diagnostics Properties General IO tags System constants Texts General - Librarie Isochronous mode ROFINET interface [X1] NOFINET interface [X1] General Ethernet addresses Identification & Mainte Advanced options Interface options Media redundancy Isochronous mode Isochronous mode for local modules 5 Isochron Send clock: 4.000 us mode ms 🗡 ms 🎽 4 ation cycle: 4.000 Ti/To values: Aut Real time setting
 Port 1 [X1 P1 R]
 Port 2 [X1 P2 R]
entification & Mainte ad in process values): 0.125 ms 🤤 Intervals: 0.125 tput process values): 0.25 Shared Device ms 🤤 Intervals: 0.125 ms < III > > Information Portal view Se Pos tion to PLC\_1

Set the send clock

VC330 series servo driver instruction manual

| Totaly i<br>Totaly i<br>Totaly |                                                                                                    |
|----------------------------------------------------------------------------------------------------|----------------------------------------------------------------------------------------------------|
| Image: Severe project     Image: Severe project     Image: Severe project <td< td=""><td>tegrated Automation</td></td<>                                                                                                    | tegrated Automation                                                                                                    |
| Project tree       4       3/thtR23 > Devices & networks         Project tree       #       #       #       #       #       #       #       #       #       #       #       #       #       #       #       #       #       #       #       #       #       #       #       #       #       #       #       #       #       #       #       #       #       #       #       #       #       #       #       #       #       #       #       #       #       #       #       #       #       #       #       #       #       #       #       #       #       #       #       #       #       #       #       #       #       #       #       #       #       #       #       #       #       #       #       #       #       #       #       #       #       #       #       #       #       #       #       #       #       #       #       #       #       #       #       #       #       #       #       #       #       #       #       #       #       #       #       #       #       #       #                                                                                                    | PORTAL                                                                                                    |
| Devices       Image: Topology view       Network view       Device view         Image: Topology view       Network view       Device view         Image: Topology view       Network view       Device view         Image: Topology view       Network view       Device view         Image: Topology view       Network view       Device view         Image: Topology view       Network view       Device view         Image: Topology view       Network view       Device view         Image: Topology view       Network view       Device view         Image: Topology view       Network view       Device view         Image: Topology view       Network view       Device view         Image: Topology view       Network view       Device view         Image: Topology view       Network view       Device view         Image: Topology view       Network view       Device view         Image: Topology view       Network view       Network view         Image: Topology view       Network view       Network view         Image: Topology view       Network view       Network view         Image: Topology view       Network view       Network view         Image: Topology view       Network view       Network view         Image:                                                                                                    | 🗙 Hardw 🗊 🗉 🕨                                                                                                    |
| Image: Section Section                                                                                                    | v Options                                                                                                    |
| Setting 23     Add new device     Stratogic     Pevices & networks     VCIPN4     VCIPN4     VCIPN     VCIPN                                                                                                    | Har                                                                                                    |
| Image: Solution of Solution of Solu                                                                                                    | ✓ Catalog                                                                                                    |
| Image: Control of the second second secon                                                                                                    | _1 Search int on the search int of the search int of the search i |
| Software units     Software units     Software                                                                                                    | 2 HMI                                                                                                    |
| Add new Macht<br>Mathin [081]<br>McCenterpolater [0892]<br>McCenterpolater [0892]<br>McCenterpolater [0892]<br>McCenterpolater [0892]<br>McCenterpolater [0892]<br>McCenterpolater [0892]<br>McCenterpolater [0892]<br>McCenterpolater [0892]<br>McCenterpolater [0892]<br>McCenterpolater [0892]<br>McCenterpolater [0892]<br>McCenterpolater [0892]<br>MCCEnterpolater [0892]<br>MCCEnterpolater [0892]<br>M                                                                                                    | Drives & st     Metwork co                                                                                                    |
| ★ KC-terroplator [0082]     ▼       ★ MC-terroplator [0082]     ▼       ★ Hilling_1 [003]     ▼       ★ Hilling_1 [003]     ▼       ★ Hilling_1 [003]     ▼       ★ Hilling_1 [003]     ▼       ★ Hilling_1 [003]     ▼       ★ Hilling_1 [003]     ▼       ▼     ■       ★ System Blocks     General 10 tags       General 10 tags     System constants                                                                                                    | Distribute                                                                                                    |
| Reflect 1003     PNIE_1 [Industrial Ethernet]     PNIE_1 [Industrial Ethernet]     POperties     Info     Diagnostics                                                                                                    | Field devices     Other field d                                                                                                    |
| ▼ 🙀 Technology objects General IO tags System constants Texts                                                                                                    |                                                                                                    |
| Add earned inst                                                                                                    |                                                                                                    |
| Audi new output     PROFINETS bubnet     PROFINETS ubnet     Sync-Domain_1                                                                                                    | -                                                                                                    |
| SynchronousAvis_1[082]     Domain management     Sync domains     Sync domain:     Sync domain_1                                                                                                    | librarie                                                                                                    |
| M commissioning         Sync Domain_1         Converted name:         sync domains/sync           SU/D bignotics         bignotics         converted name:         sync domains/sync                                                                                                    | ä                                                                                                    |
| Send clock 4 000     Send clock 4 000     Send                                                                                                    | A                                                                                                    |
| V Details view     Vetails view     Alows the use of fast forwarding'     Make high performance' possible     Alows the use of fast forwarding'     many axes, you need to increase to                                                                                                    | set, that is,<br>ne. If there are<br>ne time here.                                                                                                    |
| IO system                                                                                                    |                                                                                                    |
| ID         IO         system         Sync master           IV         PLC 1         PLC 1         PLC 1                                                                                                    | ✓ Ⅲ ><br>✓ Information                                                                                                    |

### Select Highlight PLC\_1.PROFINET IO-System 多铀报文3 > Devices & networks

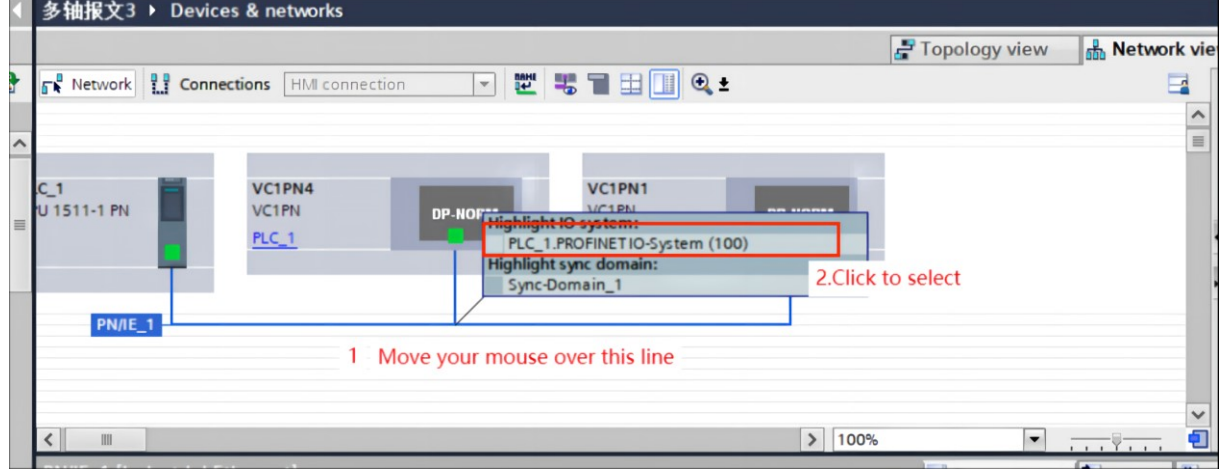

## Set the position loop execution cycle

| 源 Siemens - D:\Siemens\PROFINET示例\S7-1500多袖          | 撤文3\多轴报文3          |                            |                      |                        |                                                                                                    |                           |                     |                                  |                          | • ×  |
|------------------------------------------------------|--------------------|----------------------------|----------------------|------------------------|----------------------------------------------------------------------------------------------------|---------------------------|---------------------|----------------------------------|--------------------------|------|
| Project Edit View Insert Online Options Tools        | Window Help        | 🔝 💋 Go online 🖉 Go of      | fline 🎝 🌆 🕞          | <b>X</b> = 11 Se       | arch in project>                                                                                                    |                           |                     | Totally Integr                   | ated Automation<br>PORTA | AL.  |
| Project tree                                         | 多轴报文3 ▸ □          | evices & networks          |                      |                        |                                                                                                    |                           |                     | _ # =×                           | Hardw 🗊 🔟                | T    |
| Devices                                              |                    |                            |                      |                        |                                                                                                    | 🛃 Topology view           | h Network view      | Device view                      | Options                  |      |
| 🖬 🔟 🖬                                                | Network            | Connections HMI connection | n v 🔛                | * 1 🗄 🛄 🤅              | Q ±                                                                                                    |                           |                     | Network overvie 4 >              |                          | Ē    |
| st o                                                 |                    |                            |                      |                        | ₽ IO sy                                                                                                    | stem: PLC_1.PROFINET      | 0-System (100) 🛕    | Y Device                         | ✓ Catalog                | İva  |
| ▼ ● 多轴报文3 ^                                          | <b>`</b>           |                            |                      |                        |                                                                                                    |                           | -                   | ▼ \$71500/ET200                  | ⊲earch> Mi Mi            | 1    |
| Add new device     Add new device     Add new device | C_1                | VC1PN4                     | 100 C                | VC1PN1                 | and the second second s |                           |                     | PLC_1                            | Filter                   | nĒ   |
| • PLC_1 [CPU 1511-1 PN]                              | U 1511-1 PN        | VC1PN                      | DP-NORM              | VC1PN                  | DP-NORM                                                                                                    |                           |                     | <ul> <li>GSD device_1</li> </ul> | Controllers              | ĝ    |
| Device configuration                                 |                    | PLC_1                      |                      | PLC_1                  |                                                                                                    |                           | 1                   | VCTPN4                           | 🕨 🧰 HMI                  |      |
| Conline & diagnostics                                | 1 1                |                            |                      |                        |                                                                                                    |                           | 1                   | VC1PN1                           | PC systems               | 2    |
| Software units                                       |                    |                            |                      |                        |                                                                                                    |                           | 1                   |                                  | Drives & st              | P I  |
| Program blocks                                       |                    |                            |                      |                        | PLC_1.P                                                                                                    | ROFINET IO-Syste          |                     |                                  | Detecting 8              | ine  |
| 1. Once selected, right-click                        |                    |                            |                      |                        |                                                                                                    |                           |                     |                                  | Distribute               | too  |
| MC-Interpolator [OB92]                               |                    |                            |                      |                        |                                                                                                    |                           | ×                   |                                  | Power sup                |      |
| MC-Servo [OB91] Open                                 |                    | Properties Alt-Enter       |                      |                        | > 100                                                                                                    | %                         |                     | < III >                          | Field devices            |      |
| ■ 数据块_1 [DB3] ¥ Cut                                  | Ctrl+X             | Topentes Pateenter         |                      |                        |                                                                                                    | Properties                | 1 Info Dia          | anostics                         | • In Other held d        | 1    |
| Technology chiests                                   | Ctrl+C             | 2. Click Prope             | rties                |                        |                                                                                                    |                           |                     | gilostics                        |                          | sks  |
| Add new object                                       | Ctrl+V             |                            |                      |                        |                                                                                                    |                           |                     |                                  |                          |      |
| PositioningAxis_1 X Delete                           | Del                |                            |                      |                        |                                                                                                    |                           |                     |                                  |                          |      |
| 🔻 🐲 Synchronous Axis_                                | F2                 |                            |                      |                        |                                                                                                    |                           |                     |                                  |                          | Libi |
| Configuration Compile                                | ,                  |                            | noment. There is eit | ther no object selecte | d or the selected object                                                                                                    | ct does not have any disp | layable properties. |                                  |                          | ari  |
| Commissioning Download to device                     | e e                |                            |                      |                        |                                                                                                    |                           |                     |                                  |                          | - S  |
| Diagnostics Go offline                               | Ctrl+M             |                            |                      |                        |                                                                                                    |                           |                     |                                  |                          | H    |
| Massuring innu     Ouick compare                     | ,                  |                            |                      |                        |                                                                                                    |                           |                     |                                  |                          | Ad   |
| Details view     Search in project                   | Ctrl+F             |                            |                      |                        |                                                                                                    |                           |                     |                                  |                          | d-in |
| Generate source fro                                  | m blocks           |                            |                      |                        |                                                                                                    |                           |                     |                                  |                          |      |
| Cross-references                                     | F11                |                            |                      |                        |                                                                                                    |                           |                     |                                  |                          |      |
| Name Ar Cross-reference info                         | ormation Shift+F11 |                            |                      |                        |                                                                                                    |                           |                     |                                  |                          |      |
| Gall structure                                       |                    |                            |                      |                        |                                                                                                    |                           |                     |                                  |                          |      |
| 🔝 Assignment list                                    |                    |                            |                      |                        |                                                                                                    |                           |                     |                                  |                          |      |
| Switch programmin                                    | ig language 🔹 🕨    |                            |                      |                        |                                                                                                    |                           |                     |                                  | < 11 2                   | 1    |
| 🚐 Print                                              | Ctrl+P             |                            |                      |                        |                                                                                                    |                           |                     |                                  | > Information            |      |
| Portal view Print preview                            |                    |                            | ■ 数据块_1 (            | 😵 Online & di 🦉        | Online & di 💶 M                                                                                                    | dain (OB1)                | rono 📰 🔜 😪 (        | Connection to PLC_1 termin       | ated.                    |      |

VECTOR

VC330 series servo driver instruction manual

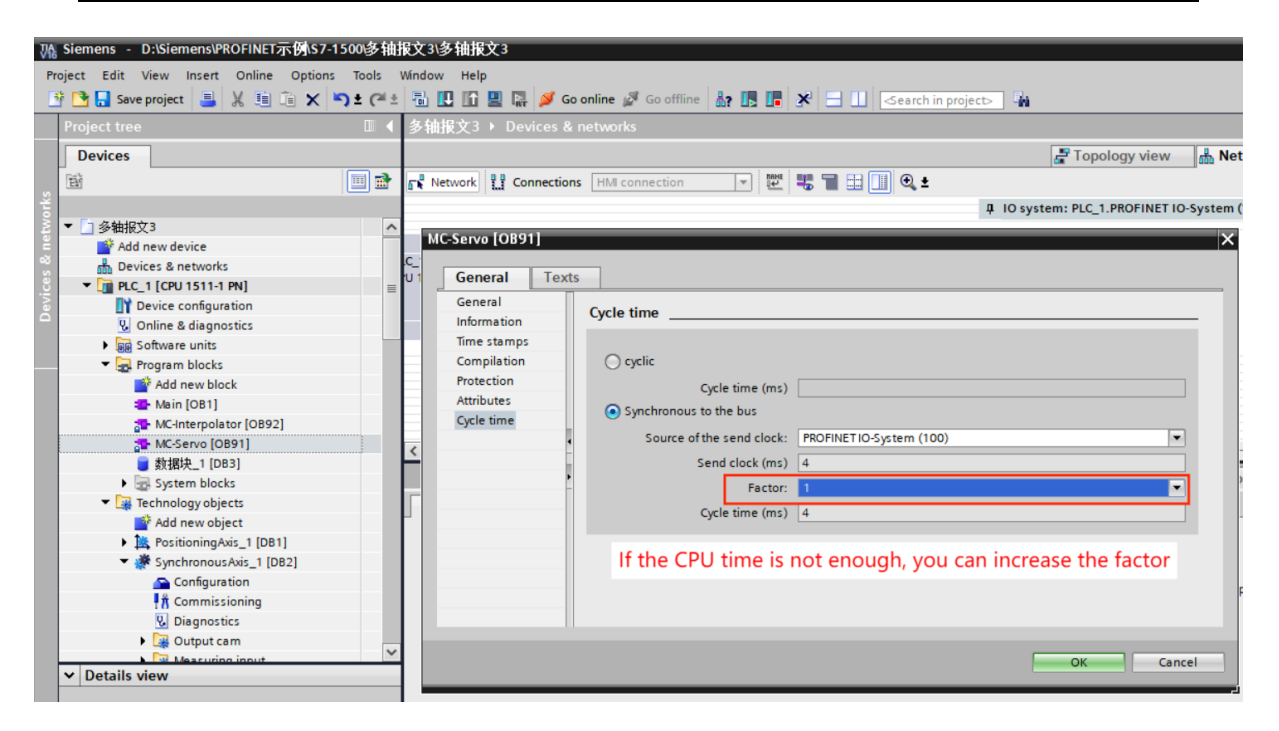

# 12.4.5 Create a new data block and write a PLC program

| roject Edit View Insert Online Options Tools | Window He | tip<br>] 🖳 📮 🚿 Go onl | line 🖉 Go offline 🚪 | , III IX III          | -Search i | n project> |                    | Totally Integra | ated Automation<br>PORTA             | AL    |
|----------------------------------------------|-----------|-----------------------|---------------------|-----------------------|-----------|------------|--------------------|-----------------|--------------------------------------|-------|
| Project tree 🛛 🕄 🗸                           | 多轴报文      | 3 • PLC_1 [CPU 1      | 511-1 PN] + Progra  | im blocks ▶ 数据均       | L1 [DB3]  |            |                    | _ # =×          | Tasks 🗊 🗊                            |       |
| Devices                                      |           | Add new block         |                     |                       |           |            | ×                  |                 | Options                              |       |
| 8                                            | 말 같 8     |                       |                     |                       |           |            | s as actual values | B, B, 📑         | 0                                    |       |
|                                              | 数据坊       | Data block 1          |                     |                       |           |            |                    |                 | <ul> <li>Find and repl.</li> </ul>   | S     |
| ▼ 🗋 多轴报文3 🔷                                  | Nar       |                       |                     |                       |           |            | Supervis Com       | ment            |                                      | ^     |
| Add new device                               | 1 🔁 🕶     |                       | Time                | Clobal DR             | -         |            |                    |                 | Find:                                |       |
| Devices & networks                           | 2 📲 🖷     |                       | iype:               | Giobal DB             |           |            |                    |                 |                                      | ibr   |
| ▼ []] PLC_1 [CPU 1511-1 PN] =                | 3 📲 🗉     | OR                    | Language:           |                       | -         |            |                    |                 | Whole words o                        | 3     |
| Device configuration                         | 4 📲 🔹     | Ornanization          | Number              |                       |           |            |                    |                 |                                      | S S   |
| Online & diagnostics                         | 5 📲 🗉     | block                 | Number:             |                       | Ŧ         |            |                    |                 | Match case                           |       |
| Software units                               | 6 📲 =     |                       |                     | 🔘 Manual              |           |            |                    |                 | Find in substru                      |       |
| <ul> <li>Program blocks</li> </ul>           |           |                       |                     | Automatic             |           |            |                    |                 | Find in hidden                       | dd    |
| Add new block                                |           |                       |                     |                       |           |            |                    |                 | Ura uildearde                        | i i i |
| Main [OB1]                                   |           | FB                    | Description:        |                       |           |            |                    |                 | - Use Wildcards                      |       |
| MC-Interpolator [OB92]                       |           | Euroction block       | Data blocks (DB     | s) save program data. |           |            |                    |                 | Use regular ex                       |       |
| MC-Servo [OB91]                              | <         | T BITCHOIL DIOCK      |                     |                       |           |            |                    | >               | Down                                 | =     |
| ■ 数据块_1 [DB3]                                | 15141     |                       |                     |                       |           |            |                    |                 | 0                                    |       |
| System blocks                                | DICI      |                       |                     |                       |           |            | Linto Lo D         | lagnostics      | O Ob                                 |       |
| <ul> <li>Technology objects</li> </ul>       | Genera    |                       |                     |                       |           |            |                    |                 | Fir                                  |       |
| Add new object                               | General   | -rc                   |                     |                       |           |            |                    |                 |                                      |       |
| PositioningAxis_1 [DB1]                      | Attribute | Function              |                     |                       |           |            |                    |                 | Replace with:                        |       |
| <ul> <li>SynchronousAxis_1 [DB2]</li> </ul>  |           |                       |                     |                       |           |            |                    |                 |                                      |       |
| Configuration                                |           |                       |                     |                       |           |            |                    |                 | Whole docume                         |       |
| R Commissioning                              |           |                       | 2                   |                       |           |            |                    |                 | From current i                       |       |
| Se Diagnostics                               |           | DB                    |                     |                       |           |            |                    | 3               | Onterior                             |       |
| Output cam                                   |           |                       |                     |                       |           |            |                    |                 | Selection                            |       |
| A Details view                               |           | Data block            |                     |                       |           |            |                    |                 | Replace                              | ~     |
| • Details view                               |           |                       | more                |                       |           | 2          |                    |                 | < 11 >                               |       |
|                                              |           | > Additional info     | ormation            |                       |           | 2          |                    |                 | <ul> <li>Languages &amp;.</li> </ul> |       |
|                                              |           |                       |                     |                       |           |            |                    |                 | Edition Issues                       | ^     |
| Name                                         |           | Add new and op        | en                  |                       |           | ОК         | Cancel             |                 | Editing language                     |       |
|                                              |           |                       |                     |                       | _         |            |                    |                 | Chinese (People                      |       |
|                                              |           |                       |                     |                       |           |            |                    |                 |                                      |       |
|                                              |           |                       |                     |                       |           |            |                    |                 | Reference langua                     |       |
|                                              |           |                       |                     |                       |           |            |                    |                 | Chinese (People                      | ~     |
|                                              |           |                       |                     |                       |           |            |                    |                 | < II >                               |       |

VECTOR

| Vîŝ | Siemens - D:\Siemens\PROFINET示例\S7-1   | 500\多轴排                                                                                                    | 盿    | 3\多轩      | 曲报文3             |                     |                |             |            |                   |         |             |              |               |               |                 |
|-----|----------------------------------------|----------------------------------------------------------------------------------------------------|------|-----------|------------------|---------------------|----------------|-------------|------------|-------------------|---------|-------------|--------------|---------------|---------------|-----------------|
| Pr  | oject Edit View Insert Online Options  | Tools V                                                                                                    | Vind | low H     | Help             |                     |                |             |            |                   |         |             |              |               |               | Totally Integra |
| 1   | 🖥 🎦 Save project 🛛 📕 🗶 💷 🗐 🗙 🕨         | <b>ງ ະ</b> (≃ ະ                                                                                                 |      |           | li 🖳 🖓 🎽         | Go online 🖉 Go off  | fline 🔥 🖪 📭    | ×           | Sear       | rch in project⊳   | - Mi    |             |              |               |               |                 |
|     | Project tree                           | □ ◀                                                                                                    |      | 轴报彡       |                  |                     |                | ▶ 数据块       |            |                   |         |             |              |               |               | _∎■×            |
|     | Devices                                |                                                                                                    |      |           |                  |                     |                |             |            |                   |         |             |              |               |               |                 |
|     | 193                                    |                                                                                                    | =ň   |           |                  | * Keen actual value | r 🖾 Snanshot   | 18, 18, 7   |            | chots to start va | luer R  | TR Load     | start valuer | ac actual val | uer III. III. |                 |
|     |                                        |                                                                                                    | -    | ***       | "∿,≊/≡;;<br>#1.1 | Reep actual value   | s ale snapsnot | - T - +   * | copy snap. | Shots to start ve | ides 🔊  | Car Load    | start values |               | ues any uny   | -4              |
| Į,  | ▼ □ 炎軸招交 2                             |                                                                                                    |      | <b>双坩</b> | 火_!              | Data tura           | Card a         | alua I      | Dete: in   | A second black    | 144-lan | Mathematica | Constant     | Connecto      | C             |                 |
|     | Add new device                         | Ŧ                                                                                                    | 1    | INC.      | ame<br>Castia    | Data type           | e Start v      | alue        | Retain     | Accessible f      | writa   | visible in  | Setpoint     | Supervis      | Comment       | _               |
| E E |                                        |                                                                                                    | 1    |           | Static           | 1 Deal              | 61.0           |             |            |                   |         |             |              |               |               |                 |
| 2   |                                        |                                                                                                    | 2    | -         | enableaxis       | Bool                | taise          |             |            |                   |         |             |              |               |               |                 |
| J.  |                                        | The second second second second second second second second second second second second second second second se | 3    | -         | enableaxis.      | 2 8001              | taise          |             |            |                   |         |             |              |               |               |                 |
| 西   | Device configuration                   |                                                                                                    | 4    |           | JOGPOS           | Bool                | false          |             |            |                   |         |             |              |               |               |                 |
|     | Online & diagnostics                   |                                                                                                    | 5    | -00 •     | JOGNEG           | Bool                | talse          |             |            |                   |         |             |              |               |               |                 |
|     | Software units                         |                                                                                                    | 6    |           | bit1             | Bool                | 🔳 false        |             |            |                   | <b></b> |             |              |               |               |                 |
|     | Program blocks                         |                                                                                                    |      |           |                  |                     |                |             |            |                   |         |             |              |               |               |                 |
|     | 📑 Add new block                        |                                                                                                    |      |           |                  |                     |                |             |            |                   |         |             |              |               |               |                 |
|     | Main [OB1]                             | <b>L</b>                                                                                                    |      |           |                  |                     |                |             |            |                   |         |             |              |               |               |                 |
|     | MC-Interpolator [OB92]                 |                                                                                                    |      |           |                  |                     |                |             |            |                   |         |             |              |               |               |                 |
|     | MC Serve [OB91]                        |                                                                                                    |      |           |                  |                     |                |             |            |                   |         |             |              |               |               |                 |
|     | ■ 数据块 1 [DB3]                          |                                                                                                    | _    | 5         |                  |                     |                |             | _          |                   | _       | _           |              |               |               | /               |
|     | System blocks                          |                                                                                                    | bit  |           |                  |                     |                |             |            |                   |         | 🔍 🧟 Prop    | erties       | L Info        | Diagnostics   | s 📄 🗖 🗖 🗸       |
|     | <ul> <li>Technology objects</li> </ul> |                                                                                                    |      | Gener     | al Texts         | Supervisions        |                |             |            |                   |         |             |              |               |               |                 |
|     | Add new object                         |                                                                                                    | μ.   |           |                  |                     |                |             |            |                   |         |             |              |               |               |                 |

Instructions can be found in Craft->Motion Control.

#### Enable the axis

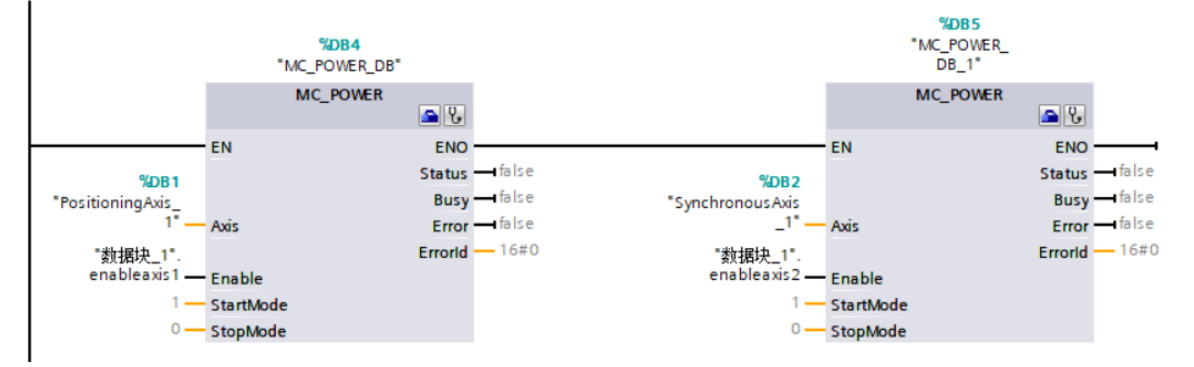

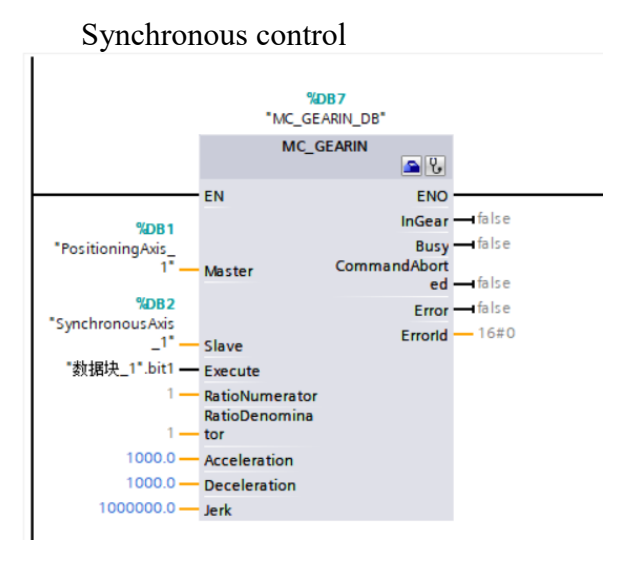

# 12.4.6 Synchronous control instruction parameter description

Use the parameters "RatioNumerator" "RatioDenominator" to specify the electronic gear ratio as the relationship between the two axes (numerator/denominator) Instructions are as follows:

①The values in each coupled motion cycle vary as follows:

Distance traveled by the following axis from the coupled position = distance traveled by the leading axis from the coupled position  $\times$  gear ratio.

Speed of following axis = speed of leading axis  $\times$  gear ratio.

Acceleration of the following axis = acceleration of the leading axis  $\times$  gear ratio Shaft deceleration = lead shaft deceleration  $\times$  gear ratio.

2For the input acceleration and deceleration: the input value is valid when >0. =0 is not allowed. <0 uses the TO object's configuration default.

# 12.5 Based on S7-1500 using telegram 102+750 to realize torque limit

in speed mode

# 12.5.1 Create a new project

Follow the introduction in Section 12.1 to create a new project, add equipment, and configure equipment.

# 12.5.2 Configure telegrams 102 and 750

| Main Siemens - D:\Siemens\PROFINET示 | \$ <mark>\\$7-1500\102+7</mark> | 50实现速度模式转矩限制\         | 102+750实现速度模式转矩限制         |                                                                                                  |                     |                  |                |                                | _ # X         |
|-------------------------------------|---------------------------------|-----------------------|---------------------------|--------------------------------------------------------------------------------------------------|---------------------|------------------|----------------|--------------------------------|---------------|
| Project Edit View Insert Online O   | Options Tools V                 | Vindow Help           |                           |                                                                                                  |                     |                  |                | Totally Integrate              | ad Automation |
| 📑 🎦 🔚 Save project 🔠 🐰 💷 🗊          | X 🎝 t (ª ±                      | 16 🛛 🖬 🖉 🕼 🖉 Go       | online 🖉 Go offline 🛛 🛔 🌆 | 🗶 📃 🛄 <ea< td=""><td>rch in project&gt; 🛛 🦓</td><td></td><td></td><td></td><td>PORTAL</td></ea<> | rch in project> 🛛 🦓 |                  |                |                                | PORTAL        |
| Project tree                        |                                 | 102+750实现速度模式转        | 臣限制 → Ungrouped devices   | VC1PN1 [VC1PN]                                                                                   |                     |                  | _ •            | ■× Hardware catalog            | ■ □ ▶         |
| Devices                             |                                 |                       |                           |                                                                                                  | Topology view       | 📥 Network view   | Device view    | v Options                      |               |
| 11<br>11                            | 🔟 💼                             | H VC1PN1 [VC1PN]      | - = ₩ 🖌 🗄 🔲 🤆             | 1± 🖬                                                                                             | Device overview     | w                |                |                                | 문             |
| 2                                   |                                 |                       |                           | ^                                                                                                |                     |                  | Back Islam Isa | Catalog                        | 4             |
| ▼ 102+750实现速度模式转矩限制                 | ^                               |                       |                           |                                                                                                  | Module              |                  | Rack Slot I a  | oor                            | 5             |
| Add new device                      |                                 |                       |                           |                                                                                                  | • vciriti           |                  | 0 0 1          | Gearch                         | g             |
| Devices & networks                  |                                 | - Pri                 | >                         |                                                                                                  | • interia           | ace              | 0 0.1          | Filter Profile:                | Alb · (1) 등   |
| PLC_1 [CPU 1511-1 PN]               |                                 | AC.                   |                           |                                                                                                  |                     |                  |                | Head module                    | ā             |
| Device configuration                | _                               |                       |                           |                                                                                                  | _                   |                  | 0 3            | - Module                       |               |
| Online & diagnostics                |                                 |                       | _                         |                                                                                                  | null the med        | ula anto this o  | moto line      | PROFIdrive Mod                 | ule 😨         |
| Software units                      |                                 |                       |                           |                                                                                                  | puil the modi       | ule onto this el | npty line      |                                | 0             |
| <ul> <li>Program blocks</li> </ul>  |                                 |                       |                           |                                                                                                  |                     |                  | 0 6            | _                              | ii ii         |
| Add new block                       |                                 |                       | DP-NORM                   |                                                                                                  |                     |                  | 0 7            |                                | e t           |
| Main [OB1]                          |                                 |                       |                           |                                                                                                  |                     |                  | 0 8            |                                | 001           |
| MC-Interpolator [OB92]              |                                 |                       |                           |                                                                                                  |                     |                  | 0 9            | _                              | ~ ~           |
| MC-Servo [OB91]                     |                                 |                       |                           |                                                                                                  |                     |                  | 0 10           | _                              |               |
| ■ 数据块_1 [DB2]                       |                                 |                       |                           |                                                                                                  | -                   |                  | 0 11           | _                              | 3             |
| System blocks                       |                                 |                       |                           |                                                                                                  |                     |                  | 0 12           | _                              | as            |
| Technology objects                  |                                 |                       |                           |                                                                                                  |                     |                  | 0 13           | _                              | G             |
| External source files               |                                 |                       |                           |                                                                                                  |                     |                  | 0 14           |                                |               |
| PLC tags                            |                                 |                       |                           |                                                                                                  |                     |                  | 0 15           |                                | <u> </u>      |
| Eg PLC data types                   |                                 |                       |                           |                                                                                                  |                     |                  | 0 16           |                                | ib            |
| Watch and force tables              |                                 |                       |                           |                                                                                                  |                     |                  |                |                                | PT.           |
| Online backups                      |                                 |                       |                           |                                                                                                  |                     |                  |                |                                | S             |
| Traces                              |                                 |                       |                           |                                                                                                  |                     |                  |                |                                |               |
| OPC UA communication                | ~                               |                       |                           |                                                                                                  |                     |                  |                |                                | >             |
| Details adams                       |                                 |                       |                           |                                                                                                  |                     |                  |                |                                | dd            |
| Details view                        |                                 |                       |                           |                                                                                                  |                     |                  |                |                                | ±.            |
|                                     |                                 |                       |                           |                                                                                                  |                     |                  |                |                                |               |
|                                     |                                 |                       |                           | ~                                                                                                |                     |                  |                |                                |               |
| Name                                |                                 | < II                  | > 100%                    |                                                                                                  | <                   |                  |                | >                              |               |
|                                     |                                 |                       |                           |                                                                                                  | O Properties        | 1 Info Dia       | anostics       |                                |               |
|                                     |                                 | (                     | 1                         |                                                                                                  | Sitoperues          |                  | gnostics       |                                |               |
|                                     |                                 | General Cross-refe    | rences Compile            |                                                                                                  |                     |                  |                |                                |               |
|                                     |                                 | 🕄 🚹 🚺 Show all messag | es 💌                      |                                                                                                  |                     |                  |                |                                |               |
|                                     |                                 |                       |                           |                                                                                                  |                     |                  |                | > Information                  |               |
| Portal view T Overview              | VC1PN                           | 1 📫 Main (OB1)        |                           |                                                                                                  |                     |                  | 🔜 🗸            | Connection to PLC_1 terminated |               |

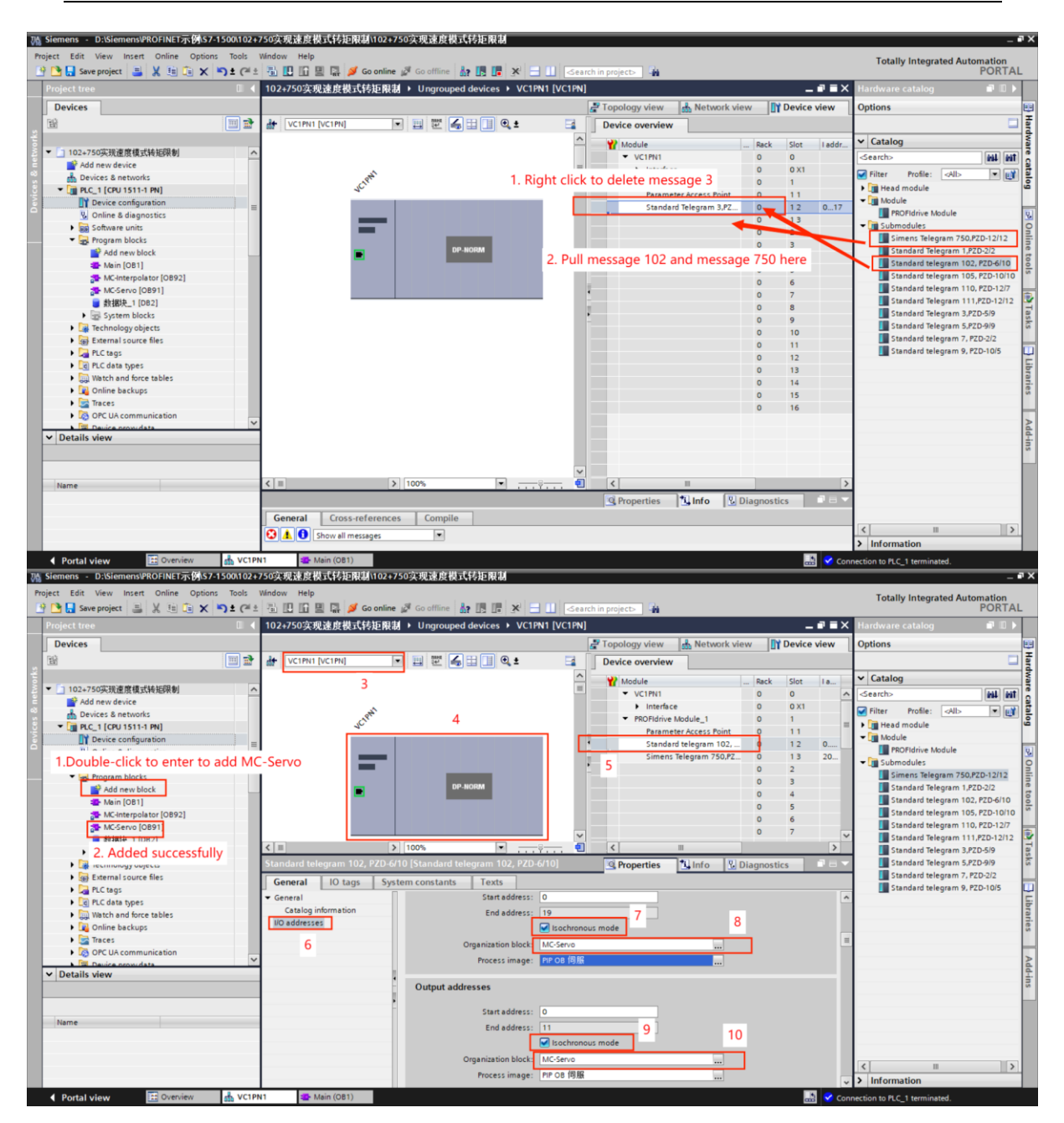

## 12.5.3 Create a new technology object, configure the technology object

Create a new TO SpeedAxis technology object

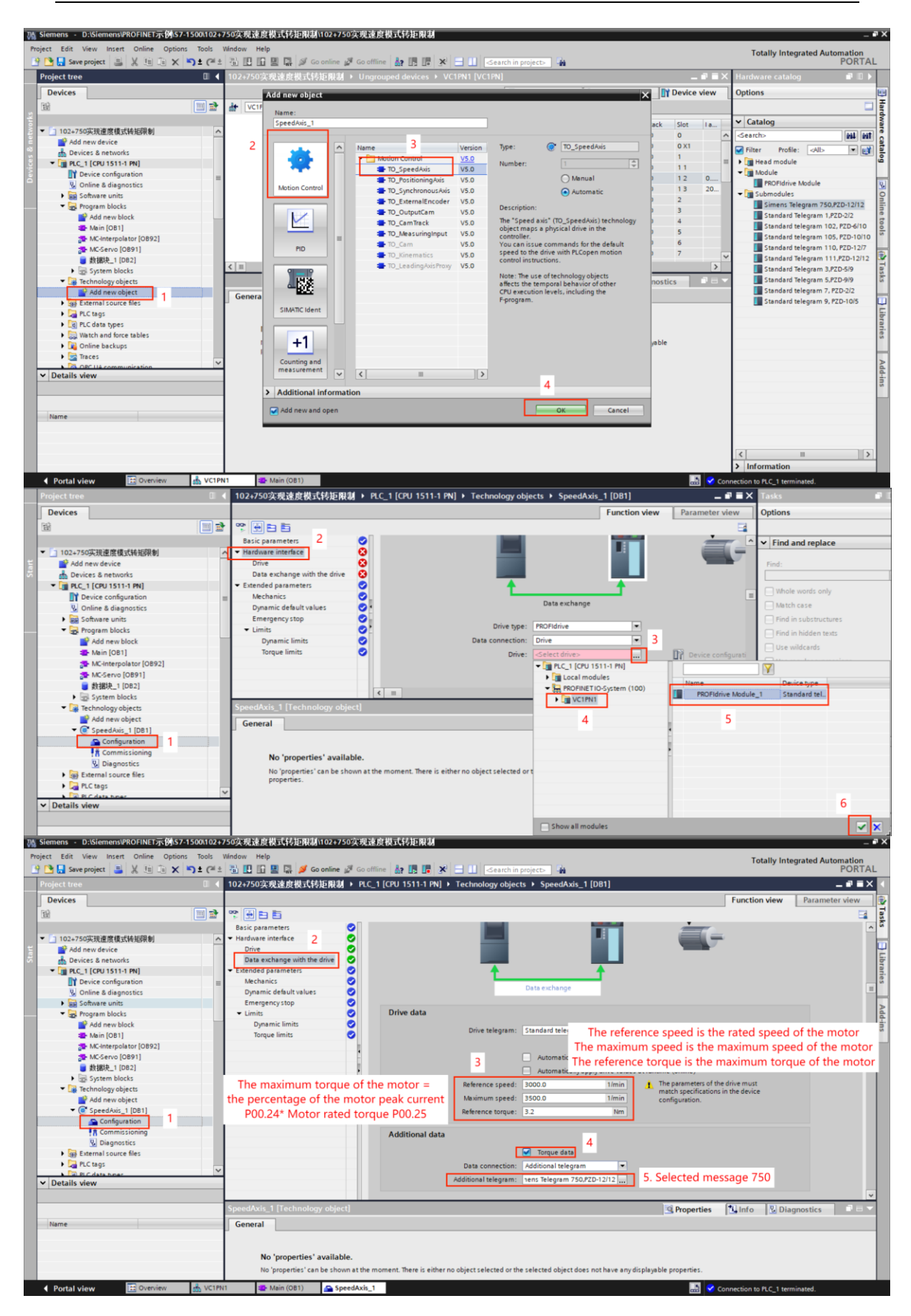

# 12.5.4 Configure a sync domain

Check the "isochronous mode" for the servo drive

| roject Edit View Insert Online Opt                                                                                                    |                                                                                                    |                                                                                                    |                                                                                                    |
|----------------------------------------------------------------------------------------------------|----------------------------------------------------------------------------------------------------|----------------------------------------------------------------------------------------------------|----------------------------------------------------------------------------------------------------|
| 🚯 📭 Save project 👘 🔰 🖬 👘 👘                                                                                                    | ions Tools Window Help                                                                                                    |                                                                                                    | Totally Integrated Automation                                                                                                    |
| 🔄 🥅 🥶 save biolece 🚍 📽 🚛 👘 🗴                                                                                                    | < 🎝 ± (* ± 🚻 🛄 🗓 🖳                                                                                                    | 🞇 💋 Go online 🖉 Go offline  🎄 🕞 📭 🛠 😑 💷 🤇 Search in proje                                                                                                    | ect 🙀 PORTAL                                                                                                    |
| Project tree                                                                                                    | □ < 102+750实现3                                                                                                    | 東度模式转距限制 ▶ Unarouped devices ▶ VC1PN1 [VC1PN]                                                                                                    |                                                                                                    |
| Deuters                                                                                                    |                                                                                                    | 2                                                                                                    | R Tarahama I Naturahalam Di Dadasalam I                                                                                                    |
| Devices                                                                                                    |                                                                                                    |                                                                                                    | Copology view M Network view                                                                                                    |
| 19                                                                                                    | 🛄 🔡 🏄 VC1PN1 [V                                                                                                    | C1PN] 💌 🔛 🐷 👍 🖽 🛄 🍳 ±                                                                                                    | Device overview                                                                                                    |
|                                                                                                    |                                                                                                    | 3                                                                                                    | ∧ ₩ Module Rack Slot La                                                                                                    |
| ▼ 102+750实现速度模式转矩限制                                                                                                    | ^                                                                                                    | S                                                                                                    | VC1PN1 0 0                                                                                                    |
| Add new device                                                                                                    |                                                                                                    |                                                                                                    | Interface     O     O     X1                                                                                                    |
| Devices & networks                                                                                                    |                                                                                                    |                                                                                                    | PROFIdrive Module_1 0 1                                                                                                    |
| ▼ PLC_1 [CPU 1511-1 PN]                                                                                                    |                                                                                                    |                                                                                                    | Parameter Access Point 0 11                                                                                                    |
| T Device configuration                                                                                                    |                                                                                                    |                                                                                                    | <ul> <li>Standard telegram 102, 0 1 2 0</li> </ul>                                                                                                    |
| S Online & diagnostics                                                                                                    |                                                                                                    | DP-NORM                                                                                                    | Simens Telegram 750,PZ 0 1 3 20                                                                                                    |
| Software units                                                                                                    |                                                                                                    |                                                                                                    | 0 2                                                                                                    |
| Program blocks                                                                                                    |                                                                                                    |                                                                                                    | 0 3                                                                                                    |
| Add new block                                                                                                    |                                                                                                    | N 100F                                                                                                    |                                                                                                    |
| Main [OB1]                                                                                                    | × "                                                                                                    | 2 100%                                                                                                    |                                                                                                    |
| MCServo (OB91)                                                                                                    | VC1PN1 [VC1P                                                                                                    | [אי                                                                                                    | Properties Linfo Diagnostics                                                                                                    |
|                                                                                                    | General                                                                                                    | IO tags System constants Texts                                                                                                    |                                                                                                    |
| System blocks                                                                                                    | General                                                                                                    | > Isochronous mode                                                                                                    | A                                                                                                    |
| Technology objects                                                                                                    | <ul> <li>PROFINET inter</li> </ul>                                                                                                    | face [X1]                                                                                                    |                                                                                                    |
| Add new object                                                                                                    | General                                                                                                    | Isochronous mode for local modules                                                                                                    | 5                                                                                                    |
| <ul> <li>SpeedAxis_1 [DB1]</li> </ul>                                                                                                    | Ethernet ad                                                                                                    | dresses                                                                                                    |                                                                                                    |
| Configuration                                                                                                    | Identificatio                                                                                                    | n & Maintenance                                                                                                    |                                                                                                    |
| R Commissioning                                                                                                    | <ul> <li>Advanced or</li> </ul>                                                                                                    | ptions Send clock: 4.000                                                                                                    | ms 🖍                                                                                                    |
| 😼 Diagnostics                                                                                                    | Interface                                                                                                    | options 4 Application cycle: 4.000                                                                                                    | ms 🗡                                                                                                    |
| External source files                                                                                                    | Media re                                                                                                    | dundancy Ti/To values: Automatic minimum                                                                                                    |                                                                                                    |
| PLC tags                                                                                                    | Isochron                                                                                                    | ous mode Time Ti (read in process                                                                                                    |                                                                                                    |
| N Datalla view                                                                                                    | Real time                                                                                                    | e settings values): 0.125                                                                                                    | ms 🗘                                                                                                    |
| ✓ Details view                                                                                                    | Port 1 [X1                                                                                                    | 1 P1 R] Intervals: 0.125                                                                                                    | ms                                                                                                    |
|                                                                                                    | Port 2 [X1                                                                                                    | 1 P2 R] Time To (output process                                                                                                    |                                                                                                    |
|                                                                                                    | Identification 8                                                                                                    | Maintenance values): 0.25                                                                                                    | ms 🗘                                                                                                    |
| Name                                                                                                    | Shared Device                                                                                                    | Intervals: 0.125                                                                                                    | ms                                                                                                    |
|                                                                                                    |                                                                                                    |                                                                                                    |                                                                                                    |
|                                                                                                    |                                                                                                    | Detail overview                                                                                                    |                                                                                                    |
|                                                                                                    |                                                                                                    |                                                                                                    |                                                                                                    |
|                                                                                                    |                                                                                                    | Name Slot/s Isochr                                                                                                    |                                                                                                    |
|                                                                                                    |                                                                                                    | PROFIdrive Module 1/1                                                                                                    | ×                                                                                                    |
| Siemens - DASiemens@ROFINET                                                                                                    | 57-1500\102+750实现速度积I                                                                                                    | 5.特担限制1102+750头现速度模式特起限制                                                                                                    | - •                                                                                                    |
|                                                                                                    | with tools window Help                                                                                                    |                                                                                                    |                                                                                                    |
| 🔅 🍽 🔲 Save project 📃 🖌 🗐 🖆 🗙                                                                                                    |                                                                                                    | 🖪 🕺 Golonline 🖉 Goloffline 🌲 🖪 🖪 😽 🖃 🕕 🤇 Saarch in proje                                                                                                    | Totally Integrated Automation                                                                                                    |
| 🔮 🎦 🔜 Save project 📑 🐰 🏥 🗊 🕽                                                                                                    |                                                                                                    | 🔛 🖉 Go online 🦉 Go offline 🏭 🖪 🖪 🔀 🖃 🛄 🤇 Search in proje                                                                                                    | Totally Integrated Automation<br>PORTAL                                                                                                    |
| 🕂 🎦 🔚 Save project 📑 🐰 🗐 🏠 🗲                                                                                                    | (*********************************                                                                                                    | ここでは「「「「「」」」 Co offline 🏭 🖪 🗊 🗶 📑 🛄 <a href="#"><earch a="" in="" proje<=""><br/> 生成投式转矩限制 → Devices &amp; networks</earch></a>                                                                                                    | Totally Integrated Automation<br>PORTAL                                                                                                    |
| Save project Size A to Constrain the sevent sevent se     | く うま (*± 副 Ⅲ Ⅲ Ⅲ<br>↓ (*± 副 Ⅲ Ⅲ Ⅲ Ⅲ                                                                                                    | 📓 🖋 Goonline 🖉 Gootline 🤰 📑 課 💌 🖃 🖬 Esearch in prot<br>点規模式移動限制 + Devices & networks                                                                                                    | rcto à Totally Integrated Automation<br>PORTAL<br>■ ■ ■ ■ ■<br>@ Topology view & Network view D Device view                                                                                                    |
| Constant Services                                                                                                    | ★ つま (** 注 査) [] [] 目 目 目 目 目 目 目 目 目 目 目 目 目 目 目 目 目                                                                                                    | 愛 Go online 愛 Go offline 論 原 原 米 一 11 <earch in="" proj<br="">会成扱い特定税制 &gt; Devices &amp; networks Connections 1Hd connection マ 原 素 日 11 @ ±</earch>                                                                                                    | Totally Integrated Automation<br>PORTAL                                                                                                    |
| Image: Save project     Image: Save project       Project tree       Image: Devices       Image: Save project                                                                                                    | ★ 「う ± (*± 高 正 重 里)<br>( 4 102+750実現)<br>( 102+750実現)                                                                                                    | ダ Goonline 愛 Goottine 愛 医 ア × ・ 1 <search in="" prop<br="">放我式は近日初 → Devices &amp; networks Connections IML connection マ 変 電 日 1 Q ±</search>                                                                                                    | Totally Integrated Automation<br>PORTAL<br>PORTAL                                                                                                    |
| Construction of the second second secon     | (************************************                                                                                                    | Go online 愛 Go offine 会 語 読 家 二 1 Search in prov<br>急校初式特許時期 ・ Devices & networks Connections Hild connection マ 変 聴音 1 単 2 生                                                                                                    | Totally Integrated Automation<br>PORTAL<br>PORTAL                                                                                                    |
| Save project     Save project     Save project     Devices     Devices     Devices     Double device     Outher device                                                                                                    | NUE 1005 WINDOW MEIP<br>・ つま (*1 1 1 日 日<br>102+750実現):<br>回動 か Network 日                                                                                                    | このnections Fild connection  ・ 記録  この に 、 に 、 に 、 に 、 に 、 に 、 に 、 に 、 に 、 に                                                                                                    | Totally Integrated Automation<br>PORTAL<br>                                                                                                    |
| Save project      La La La La La La     Project tree     Devices     Ad new device     Device & networks                                                                                                    | *********************************                                                                                                    | ダ Goonline 愛 Gootline 泉 通 ア × ・ ( dearch in proy      教授式特担税到 ・ Devices & networks  Connections HM connection * 変 電 電 目 見 Q ま      VCIPN1                                                                                                    | Totally Integrated Automation<br>PORTAL<br>PORTAL |
| Save project         人生         人生                                                                                                    |                                                                                                    | Image: Second ine Image: Second ine Image: Second ine Image: Second ine Image: Second inerview     Image: Second inerview       Second Image: Second inerview     Image: Second inerview     Image: Second inerview       Connections     Image: Second inerview     Image: Second inerview       VC1PN1     Image: Second inerview                                                                                                    | Totally Integrated Automation<br>PORTAL<br>Topology view<br>Network view<br>C GSD device view<br>C GSD device 1<br>V CIPHI<br>V CIPHI<br>V CIPHI                                                                                                    |
| Save project Save project Save project Save project Save project Save project Save project Save Save Save Save Save Save Save Save                                                                                                    |                                                                                                    | Goonine 愛 Goottine 愛 臣 世 文 一 ( Search in prop<br>教技視式特定用語 > Devices & networks Connections HMI connection * 定 電 目 日 見 全 主                                                                                                    | Totally Integrated Automation<br>PORTAL<br>PORTAL                                                                                                    |
| Swe project is in the image of the image of | Min         1000         Window         Heip           V         Y ±         (*)         (*)         (*)           I         4         102×7502€00           III         (*)         (*)         (*)           III         (*)         (*)         (*)           III         (*)         (*)         (*)           III         (*)         (*)         (*)           IIII         (*)         (*)         (*)           IIII         (*)         (*)         (*)           IIII         (*)         (*)         (*)           IIII         (*)         (*)         (*)                                                                                                    | ダ Goonline 愛 Gootline 愛 医 医 × - 1 < <pre>dearch in prov     Rt 化式 体 田田 → Devices &amp; networks     Connections 田田 connection * 世 電 電 目 見 免 ま     VC1PN1</pre>                                                                                                    | Totally Integrated Automation<br>PORTAL<br>PORTAL                                                                                                    |
| Save project  Save project  Project tree  Devices  Add new device  Add new device  Control (164)  Device 3 networks  Device (164)  Device (164)  Device (   | Image: Construction         Image: Construction         Image: Construction           Image: Construction         Image: Construction         Image: Construction         Image: Construction           Image: Construction         Image: Construction         Image: Construction         Image: Construction         Image: Construction           Image: Construction         Image: Construction         Image                                                                                                    | Image: Second inclusion     Image: Second inclusion     Image: Second inclusion     Image: Second inclusion       Second inclusion     Image: Second inclusion     Image: Second inclusion     Image: Second inclusion       Connections     Image: Second inclusion     Image: Second inclusion     Image: Second inclusion       VC1PN1     Image: Second inclusion     Image: Second inclusion     Image: Second inclusion                                                                                                    | Totally Integrated Automation<br>PORTAL<br>PORTAL                                                                                                    |
| Swe project     Swe project     Swe project     Devices     Devices     def new device     Device & networks     The class for the second second     |                                                                                                    | ダ Goonine 愛 Goothine 没 臣 文 一 ( Search in prov<br>放松式体証明語 → Devices & networks Connections HM connection 文 定 電 目 ① ④ ±                                                                                                    | Totally Integrated Automation<br>PORTAL<br>PORTAL                                                                                                    |
| Save project  Save project  Project tree  Devices  Add new device  Add new device  Constraints  Constraints  | Min         Jood         Window         Help           Image: State of the state of the state of t                                                                                                    | Image: Second inclusion       Image: Second inclusion       Image: Second inclusion       Image: Second inclusion         Second inclusion       Image: Second inclusion       Image: Second inclusion       Image: Second inclusion         VC1PN1       Image: Second inclusion       Image: Second inclusion       Image: Second inclusion         VC1PN1       Image: Second inclusion       Image: Second inclusion       Image: Second inclusion         VC1PN1       Image: Second inclusion       Image: Second inclusion       Image: Second inclusion         Image: Second inclusion       Image: Second inclusion       Image: Second inclusion       Image: Second inclusion         Image: Second inclusion       Image: Second inclusion       Image: Second inclusion       Image: Second inclusion         Image: Second inclusion       Image: Second inclusion       Image: Second inclusion       Image: Second inclusion         Image: Second inclusion       Image: Second inclusion       Image: Second inclusion       Image: Second inclusion         Image: Second inclusion       Image: Second inclusion       Image: Second inclusion       Image: Second inclusion         Image: Second inclusion       Image: Second inclusion       Image: Second inclusion       Image: Second inclusion         Image: Second inclusion       Image: Second inclusion       Image: Second inclusion       Image: Second inclusion                                                                                                    | Totally Integrated Automation<br>PORTAL<br>PORTAL                                                                                                    |
| Save project Save project Save project Save project Save project Save Save Save Save Save Save Save Save                                                                                                    | All         Cont         United with the point of the point of the p                                                                                                    | Some Souther Souther  | Totally Integrated Automation<br>PORTAL<br>PORTAL                                                                                                    |
| Save project Save project Save | Min         1000         Undow         Help           III         IIII         IIIIIIIIIIIIIIIIIIIIIIIIIIIIIIIIIIII                                                                                                    | Connections # Go office & E T X I Carech in proc<br>\$\$\$\$\$\$\$\$\$\$\$\$\$\$\$\$\$\$\$\$\$\$\$\$\$\$\$\$\$\$\$\$\$\$\$\$                                                                                                    | Totally Integrated Automation<br>PORTAL<br>PORTAL                                                                                                    |
| Save project Save project Save project Save project Save project Save project Save Save Save Save Save Save Save Save                                                                                                    | Image: Constraint of the period         Image: Constraint of the period           Image: Constraint of the period         Image: Constraint of the period           Image: Constraint of the period         Image: Constraint of the period           Image: Constraint of the period         Image: Constraint of the period           Image: Constraint of the period         Image: Constraint of the period           Image: Constraint of the period         Image: Constraint of the period                                                                                                    | Connections of Goeffine 2:  Connections Hild connection  Connections Hild connection Connections Hild connection Connection Connect | Totally Integrated Automation<br>PORTAL<br>PORTAL                                                                                                    |
| Swe project Swe project Swe project Swe project Swe Swe project Swe Swe Swe Swe Swe Swe Swe Swe Swe Swe                                                                                                    | Image: Construction         Image: Construction                                                                                                    | Connections Mit connection v v v v v v v v v v v v v v v v v v v                                                                                                    | Totally Integrated Automation<br>PORTAL<br>Topology view                                                                                                    |
| Save project Save project Save | Min         1000         VINDOW         Http           I         I         I         I         I         I           I         I         I         I         I         I         I           I         I                                                                                                    | Connections System constants Texts   Set  System constants Texts  Set  Set  Set  Set  Set  Set  Set  S                                                                                                    | Totally Integrated Automation<br>PORTAL<br>PORTAL                                                                                                    |
| Swe project     Swe project     Swe proje     | Image: Control         Image: Control         Image:                                                                                                    | Some South South  | Totally Integrated Automation<br>PORTAL<br>Topology view Network view Device view<br>Powice<br>STopology view Colored<br>Network view<br>Powice<br>STOSOE TOO.<br>Network view<br>Network view<br>Network vie                                                                                                    |
| Swe project Swe project Swe project Swe project Swe Swe project Swe Swe Swe Swe Swe Swe Swe Swe Swe Swe                                                                                                    | Image: Construction         Image: Construction           Image: Construction         Image: Construction           Image: Construction         Image: Construction           Image: Construction         Image: Construction           Image: Construction         Image: Construction           Image: Construction         Image: Construction           Image: Construction         Image: Construction           Image: Construction         Image: Construction           Image: Construction         Image: Construction           Image: Construction         Image: Construction           Image: Construction         Image: Construction           Image: Construction         Image: Construction           Image: Construction         Image: Construction           Image: Construction         Image: Construction                                                                                                    | Connections #4 connection  Connections #44 connection Connections #44 connection Connections Connections Connecti | Topology view Network view Device view<br>Control Integrated Automation<br>Properties<br>Network view Device view<br>Network view Device view<br>Network view                                                                                                    |
| Save project Save project Save | Image: Control         Image: Control         Image:                                                                                                    | Sometions of Goeffine La E. X - Cearch in prov<br>Stat XI (StateRial + Devices & networks Connections Hild connection + C = C = C = C = C = C = C = C = C = C                                                                                                    | Topology view Network view Device view<br>Cost of the state of the state                                                                                                    |
| Swe project Swe project Swe project Swe project Swe project Swe Swe project Swe Swe Swe Swe Swe Swe Swe Swe Swe Swe                                                                                                    | Image: Construction         Image: Construction                                                                                                    | Connections # Go office & E T X I Carachine prov<br>& & & & & & & & & & & & & & & & & & &                                                                                                     |                                                                                                    |
| Save project Save project Save | And         Local         Line         Line <td< td=""><td>Some Souther Souther</td><td>Totally Integrated Automation<br/>POTALL<br/>POTALL<br/>POTALL<br/>Potally View<br/>Proposition<br/>Properties<br/>Properties<br/>Properti</td></td<> | Some Souther Souther  | Totally Integrated Automation<br>POTALL<br>POTALL<br>POTALL<br>Potally View<br>Proposition<br>Properties<br>Properties<br>Properti                                                                                                    |
| Swe project     Swe project     System blocks     Swe project     System blocks     System blocks     Swe project     System blocks     System blocks     Swe projects     System blocks     Swe projects     System blocks     Swe projects     System blocks     Swe projects     System blocks     Swe projects     System blocks     Swe projects     Swe projects          | CPU TOOL UNDOW HEP     CPU TOOL UNDOW HEP     CPU TOOL UNDOW HE                                                                                                    | Some and a system constants Texts  VCIPH VCIPH  | Totaly Integrated Automation<br>PORTAL<br>Topology view<br>Powice view<br>Powice<br>Stropology view<br>Powice<br>Stropology view<br>Powice<br>Stropology view<br>Powice<br>Stropology view<br>Powice<br>Stropology view<br>Powice<br>Stropology view<br>Powice<br>Stropology view<br>Powice<br>Stropology view<br>Powice<br>Stropology view<br>Powice<br>Stropology view<br>Stropology view<br>Stropology vi                                                                                                    |
| Save project     Save project     S     | Ame         Local         Lindow         Help           Image: Solution of the solution of the sol                                                                                                    | Some Souther Souther  | ance" possible                                                                                                    |
| Swe project     Swe project     Swe proje     | CPU TOOL WINDOW HEP     CPU TOOL TOOLOGY HEP     CPU TOOL TOOLOGY HEP     CPU TOOL TOOL TOOL TOOL TOOL TOOL TOOL TOO                                                                                                    | Sometions System constants Texts  t t s s s s s s s s s s s s s s s s                                                                                                    | ance" posible<br>to brocketore"                                                                                                    |
| Swe project     Swe project     System blocks     System blocks     Swe projects     System blocks     System blocks     System blocks     System blocks     System blocks     System blocks     System blocks     System blocks     System blocks     System blocks     System blocks     Swe projects     System blocks     Swe projects     System blocks     Swe projects     System blocks     Swe projects     System blocks     Swe projects     System blocks     Swe projects     Swe projects     S     | Index undex Help     Index Help     Index     Index Help     Index Help     Index Help     Index Help                                                                                                    | Connections Hild connection  Connections Hild connection  Connections Hild connection  Connections  Hild connection  Connections  Connections  Hild connection  Connections  Connections   | Topology view<br>Constraints<br>Constraints<br>Con                                                                                                    |
| Save project     Save project     S     | Image: Construction         Image: Construction           Image: Construction         Image: Construction           Image: Construle         Image: Construction  <                                                                                                    | Some of the set of the set of th | atte 'possible<br>atte 'possible<br>atte 'possible                                                                                                    |
| Swe project     Swe project     System block     Swe block     Swe block     Swe block     Swe block     Swe block     Swe block     System block     Swe block     Swe block     Swe block     System block     Swe block     Swe bloc     | Index undex Help     Index Help     Index     Index Help     Index Help     Index Help     Index Help                                                                                                    | Connections Hit connection  Connections  Hit connection  Connections  Hit connection  Connections  Hit connection  Connections  Hit connection  Connections  Hit connection  Connections  Hit connection  Connections  Connections  Connection | etc is threading'                                                                                                    |
| Save project Save project Save | Constant under Meine      Constant under Meine      Constant under      Constant under      Constant                                                                                                    | Soonine Societine Societi | ance" possible<br>est broadlegt                                                                                                    |
| Swe project     Swe project     Swe proje     | Considered and a second and a second and a second and a second and a second and a second a second                                                                                                    | Sometions System Convection Convection Conv | ance' possible<br>ance' possible<br>ance' possible                                                                                                    |
| Swe project     Swe project     System block     Swe project     System block     Swe project     System block     System block     System block     System block     System block     Swe project     System block     System block     System block     System block     System block     System block     System block     Setter project     System block     Setter project     System block     Setter project     System block     Setter project     System block     Setter project     System block     Setter project     System block     Setter project     System block     Setter project     Setter project     Seter project     Setter project     Seter project     Setter projec     | Control and a second second seco                                                                                                    | Connections into connection  Connections into connection  Connections into connection  Connections  Connections  Connecti | ance' possible<br>ance' possible<br>byto: master                                                                                                    |
| Swe project     Swe project     System blocks     Swe project     System blocks     Swe project     System blocks     Swe project     System blocks     Swe project     System blocks     Swe project     System blocks     Swe project     System blocks     Swe project     System blocks     Swe project     System blocks     Swe project     System blocks     Swe project     System blocks     Swe project     System blocks     Swe project     Swe project     S     | C      C                                                                                                    | Social Street  System Converted name: System (100)  Set Use System  System  S | arce possible<br>site throws and g'                                                                                                    |
| Swe project Swe project Swe project Swe project Swe project Swe Swe project Swe Swe Swe Swe Swe Swe Swe Swe Swe Swe                                                                                                    | Price I Index     Price I Index     Price I                                                                                                    | Connections Hild connection  Connections  Hild connection  Hild connection  Connections  Hild connection  Connections  Hild connection  Connections  Hild connection  Connections  Connections  Hild connection  Connections  Connections  Hild connection  Connections  Connections  | ance' possible<br>st forces ading'                                                                                                    |

Select Highlight PLC\_1.PROFINET IO-System

Wasiemens - D:\Siemens\PROFINET示例\S7-1500\102+750实现速度模式转矩限制\102+750实现速度模式转矩限制 Project Edit View Insert Online Options Tools Window Help 🕂 🎦 🕞 Save project 🚢 🐰 🧃 🕼 🗙 🌎 🖢 (\* 🛎 🖥 🛄 🖬 🖉 🖉 🖉 🖉 🖉 Go online 🖉 Go online 🛔 🖪 🖪 🖉 😓 (\* ) (< 102+750实现速度模式转矩限制 > Devices & networks Devices Ê 💷 🖻 Network Connections HMI connection 🔽 🔣 🖫 🖿 🖽 💷 🔍 ± ▼ 📄 102+750实现速度模式转矩限制 ^ 📑 Add new device 2. check PLC\_1 CPU 1511-1 PN VC1PN1 Devices & networks VC1PN tighlight 10 system. PLC\_1.PROFINET IO-System (100) tighlight sync domain: ▼ 🛅 PLC\_1 [CPU 1511-1 PN] PLC\_1 Device configuration 😨 Online & diagnostics Sync-Do main 1 Software units PN/IE\_1 🕶 🛃 Program blocks 1. Move the mouse over this line Add new block

#### Set the execution cycle of the position loop

| Project Edit View Insert Online                               | Options Tools Window                               | w Help                | ダ Go online 🖉 Go offlir |                                                                                                    | arch in project>                            | Totally Integ                | rated Automation<br>PORTAL |
|---------------------------------------------------------------|----------------------------------------------------|-----------------------|-------------------------|----------------------------------------------------------------------------------------------------|---------------------------------------------|------------------------------|----------------------------|
| Project tree                                                  | □ ◀ 102                                            | +750实现速度模             | 式转矩限制 → Device          | es & networks                                                                                                    |                                             |                              | _ # = × 4                  |
| Devices                                                       |                                                    |                       |                         |                                                                                                    |                                             | Topology view 🚯 Network view | Device view                |
| 2                                                             | 1 1 1 1 1 1 1 1 1 1 1 1 1 1 1 1 1 1 1              | letwork               | ections HMI connection  |                                                                                                    | € ±                                         |                              | letwork overvier + and     |
| ▼ 102+750实现速度模式转矩限制                                           | 1                                                  |                       |                         |                                                                                                    | 4 10                                        | =                            | ▼ GSD device_1             |
| Add new device                                                | PLO                                                | C1 📕                  | VC1PN1                  | and the second second se |                                             |                              | VC1PN1     S71500/ET200    |
| PLC_1 [CPU 1511-1 PN]     Device configuration                | =                                                  |                       | PLC_1                   | DP-NORM                                                                                                    |                                             |                              | PLC_1                      |
| Online & diagnostics                                          | -                                                  | - 7                   |                         |                                                                                                    |                                             |                              | 8                          |
| Software units     Software units     Software units          |                                                    |                       | PLC_1.PROFINET IO-Sy    | ste                                                                                                    |                                             |                              | Online                     |
| Add new block                                                 | -click and select F                                | Properties            |                         |                                                                                                    |                                             | 1                            | tool                       |
| MC-Serve [OR91]                                               |                                                    |                       |                         |                                                                                                    |                                             | I.                           | °                          |
| ■ 数据块_1 [DB2]                                                 | Open                                               | 1                     | Print preview           |                                                                                                    |                                             |                              |                            |
| <ul> <li>System blocks</li> <li>Technology objects</li> </ul> | Copy                                               | Ctrl+X<br>Ctrl+C      | g Properties Alt+Enter  |                                                                                                    |                                             |                              | isks                       |
| Add new object                                                | De Paste                                           | Ctrl+V                | 2. click                |                                                                                                    |                                             |                              |                            |
| Configuration                                                 | Rename                                             | F2                    |                         |                                                                                                    |                                             |                              | Libr                       |
| Commissioning                                                 | Compile<br>Download to device                      | :                     |                         |                                                                                                    |                                             |                              | aries                      |
| External source files     PLC tags                            | Go online                                          | Ctrl+K                |                         |                                                                                                    |                                             |                              |                            |
| Details view                                                  | Go offline                                         | Ctrl+M                |                         |                                                                                                    | 2                                           | Properties Linfo Diagn       | ostics                     |
| • Details view                                                | Search in project                                  | Ctrl+F                |                         |                                                                                                    |                                             |                              | i.                         |
|                                                               | Generate source from bl                            | locks 🕨               |                         |                                                                                                    |                                             |                              |                            |
| Name Add                                                      | r X Cross-references<br>X Cross-reference informat | F11<br>tion Shift+F11 |                         |                                                                                                    |                                             |                              |                            |
|                                                               | Call structure                                     |                       |                         | nent. There is either no object select                                                                                                    | ed or the selected object does not have any | /displayable properties.     |                            |
|                                                               | Switch programming lar                             | nguage 🕨              |                         |                                                                                                    |                                             |                              |                            |
| ♦ Portal view                                                 | Print                                              | Ctrl+P                | · · · · · ·             |                                                                                                    |                                             | Connection to PLC_1 termin   | ated.                      |
| MC-Servo [OB91]                                               |                                                    | _                     |                         |                                                                                                    |                                             |                              | ×                          |
|                                                               |                                                    |                       |                         |                                                                                                    |                                             |                              |                            |
| General                                                       | Texts                                              |                       |                         |                                                                                                    |                                             |                              |                            |
| General                                                       |                                                    |                       |                         |                                                                                                    |                                             |                              |                            |
| Information                                                   | Cycle                                              | time                  |                         |                                                                                                    |                                             |                              |                            |
| Time stamps                                                   |                                                    |                       |                         |                                                                                                    |                                             |                              |                            |
| Compilation                                                   | 0                                                  | cyclic                |                         |                                                                                                    |                                             |                              |                            |
| Protection                                                    |                                                    | ·                     | Carlo Gara              | ()                                                                                                    |                                             |                              | _                          |
| Attributes                                                    |                                                    |                       | Cycle time              | (ms)                                                                                                    |                                             |                              |                            |
| Cycle time                                                    | 200                                                | Synchrono             | ous to the bus          |                                                                                                    |                                             |                              |                            |
|                                                               |                                                    | Source                | e of the send o         | lock: PROFINETIO                                                                                                    | -System (100)                               |                              |                            |
|                                                               |                                                    |                       | Send clock              | (ms) 4                                                                                                    |                                             |                              |                            |
|                                                               | •                                                  |                       | Jena clock              | (113) 4                                                                                                    |                                             |                              |                            |
|                                                               | -                                                  |                       | Fa                      | actor: 2                                                                                                    |                                             |                              | -                          |
|                                                               |                                                    |                       | Cycle time              | (ms) 8                                                                                                    |                                             |                              |                            |
|                                                               |                                                    |                       |                         |                                                                                                    |                                             |                              |                            |
|                                                               |                                                    | If C                  |                         | ic not onou                                                                                                    | ah yay can ij                               | nerosco the facto            | -                          |
|                                                               |                                                    | II C                  | ro ume                  | is not enou                                                                                                    | gn, you can li                              | increase the facto           | 1                          |
|                                                               |                                                    |                       |                         |                                                                                                    |                                             |                              |                            |
|                                                               |                                                    |                       |                         |                                                                                                    |                                             |                              |                            |
|                                                               |                                                    |                       |                         |                                                                                                    |                                             |                              |                            |
|                                                               |                                                    |                       |                         |                                                                                                    |                                             |                              |                            |
|                                                               |                                                    |                       |                         |                                                                                                    |                                             | ОК                           | Cancel                     |
|                                                               |                                                    |                       |                         |                                                                                                    |                                             |                              |                            |

# 12.5.5 Create a new data block and write a PLC program

| Į۵.  | Siemens - D:\Siemens\PROFINET示例\S7-1500\102+               | +750实现速度模式转矩         | 限制\102+7503       | 实现速度模式转矩限制                  |                                                                                                    |                               |                       |                  |               |               |                                                 | – • ×       |
|------|------------------------------------------------------------|----------------------|-------------------|-----------------------------|----------------------------------------------------------------------------------------------------|-------------------------------|-----------------------|------------------|---------------|---------------|-------------------------------------------------|-------------|
| Pro  | oject Edit View Insert Online Options Tools                | Window Help          |                   | (                           |                                                                                                    |                               |                       |                  | To            | tally integra | ted Automation                                  | n           |
| 2    | 🖁 🎦 🔚 Save project 📑 🐰 🏥 🗊 🗙 🎝 🛨 (省                        |                      | 🖉 Go online 🖉     | Go offline 🏼 🏠 📑            | 🔆 🗖 🛄 <ea< td=""><td>ch in project&gt;</td><td></td><td></td><td></td><td></td><td>POR</td><td>TAL</td></ea<> | ch in project>                |                       |                  |               |               | POR                                             | TAL         |
|      | Project tree                                               | Add new block        |                   |                             |                                                                                                    |                               | ×                     |                  |               |               | - • •                                           |             |
|      | Devices                                                    | Name:                |                   |                             |                                                                                                    |                               | 2                     | Topology view    | h Netwo       | ork view      | Device view                                     |             |
| 9    | 19 10 10 10 10 10 10 10 10 10 10 10 10 10                  | Data_block_1         |                   |                             |                                                                                                    |                               |                       |                  |               | Ne Ne         | etwork overvie 4                                | ) ard       |
| No.  | ▼ 1102+750定冊連度模式转転限制 ▲                                     |                      | Type:             | Global DB                   | •                                                                                                    |                               | L IO system:          | PLC_1.PROFINET I | O-System (10  | o) ^ Y        | 2 Device                                        | Vare        |
| E .  | Add new device                                             |                      | Language:         | DB                          |                                                                                                    |                               |                       |                  |               | =             | <ul> <li>GSD device_</li> <li>VC1PN1</li> </ul> | 1 g         |
| 8    | Bevices & networks                                         | Organization         | Number            |                             |                                                                                                    |                               |                       |                  |               |               | ▼ \$71500/ET20                                  | 00 <b>a</b> |
| evic | L     PLC_1 [CPU 1511-1 PN]     Device configuration     = | block                | Number:           | 6                           | Ŧ                                                                                                    |                               |                       |                  |               |               | PLC_1                                           |             |
| ā    | S Online & diagnostics                                     |                      |                   | Automatic                   |                                                                                                    |                               |                       |                  |               |               |                                                 | 8           |
|      | Software units                                             | 1 - <b>-</b> -       | Bassalation.      | Automatic                   |                                                                                                    |                               |                       |                  |               |               |                                                 | Onli        |
|      | Add new block                                              | FB                   | Description:      |                             |                                                                                                    |                               |                       |                  |               |               |                                                 | net         |
|      | The Main [OB1]                                             | Function block       | Data blocks (     | (Dbs) save program data.    |                                                                                                    |                               |                       |                  |               | -             |                                                 | sloo        |
|      | MC-Interpolator [OB92]                                     |                      |                   |                             |                                                                                                    |                               |                       |                  |               |               |                                                 |             |
|      | ■ 数据块_1 [D82]                                              |                      |                   |                             |                                                                                                    |                               |                       |                  |               |               |                                                 |             |
|      | System blocks                                              | FC                   |                   |                             |                                                                                                    |                               |                       |                  |               |               |                                                 | ask         |
|      | Technology objects     Add new object                      | Function             |                   |                             |                                                                                                    |                               |                       |                  |               |               |                                                 | S           |
|      | SpeedAxis_1 [DB1]                                          |                      |                   |                             |                                                                                                    |                               |                       |                  |               |               |                                                 |             |
|      | Configuration                                              |                      |                   |                             |                                                                                                    |                               |                       |                  |               |               |                                                 | Libra       |
|      | Commissioning<br>Unignostics                               | DB                   | 2                 |                             |                                                                                                    |                               |                       |                  |               |               |                                                 | aries       |
|      | External source files                                      | Data block           | -                 |                             |                                                                                                    |                               |                       |                  |               | ~             |                                                 |             |
|      | PLC tags                                                   |                      | more              |                             |                                                                                                    | 2                             | 100%                  | •                |               | •             | ( 11                                            | >>          |
|      | ✓ Details view                                             | > Additional inform  | mation            |                             |                                                                                                    | 3                             |                       | Properties       | 🔔 Info        | 📱 Diagno      | ostics                                          | dd-i        |
|      |                                                            | Add new and oper     | 1                 |                             |                                                                                                    | OK Cancel                     | _                     |                  |               |               |                                                 | 15          |
|      |                                                            |                      |                   |                             |                                                                                                    |                               |                       |                  |               |               |                                                 |             |
|      | Name                                                       | No 'propert          | ies' available.   |                             |                                                                                                    |                               |                       |                  |               |               |                                                 |             |
|      |                                                            | No 'propertie:       | s' can be shown a | at the moment. There is eit | her no object selected                                                                                        | or the selected object does n | ot have any displayat | le properties.   |               |               |                                                 |             |
|      |                                                            |                      |                   |                             |                                                                                                    |                               |                       |                  |               |               |                                                 |             |
|      |                                                            |                      |                   |                             |                                                                                                    |                               |                       |                  |               |               |                                                 |             |
|      | Portal view 🗄 Overview 🍰 Device                            | ces & ne 👛 Main (OB1 | ) Speed/          | Axis_1                      |                                                                                                    |                               |                       | 🔝 🗸              | Connection to | PLC_1 termina | ited.                                           |             |
| TIA  | Siemens - D:\Siemens\PROFINET -                            | \$7-1500\102+750     | 立和速度措             | 式柱拓限制/102+                  | 750家和速度推                                                                                                    | 计转用组                          |                       |                  |               |               |                                                 | _           |
| V1   |                                                            | 137-1300(102+730     | × vale iz iz      |                             | JOX MADE D                                                                                                    | ETATAL NO.                    |                       |                  |               |               |                                                 |             |
| P    | roject Edit View Insert Online Opt                         | tions Tools Wind     | low Help          |                             | -                                                                                                    |                               |                       |                  |               |               |                                                 |             |
|      | 🗿 🎦 🔚 Save project 🛛 🚢 🐰 💷 📋                               | X 🎝 t 🕻 t 🖥          |                   | 🛛 🔯 🎽 Go online             | 🛛 🖉 Go offline                                                                                                | 👬? 📘 🚺 🔭 🗖                    | Search                | in project>      | -Wi           |               |                                                 |             |
|      | Project tree                                               | □ ◀ 10               | 2+750实现           | 速度模式转矩限                     | 🛿 🕨 PLC_1 [C                                                                                                  | PU 1511-1 PN] 🕨 Pi            | ogram blocks          | ▶ 数据块_           | 1 [DB2]       |               |                                                 |             |
|      | Devices                                                    |                      |                   |                             |                                                                                                    |                               |                       |                  |               |               |                                                 |             |
|      | Devices                                                    |                      |                   |                             |                                                                                                    |                               | 1                     |                  |               |               |                                                 |             |
|      | E                                                          | 🔲 📑 📑                | ' 👻 💺 🕷           | Keep a                      | actual values 🍯                                                                                               | a Snapshot 🖷 🖷                | , Copysnapsh          | ots to start val | ues 🏼 🖳 🤅     | Load          | start values as                                 | s actual    |
| 2    |                                                            |                      | 数据块_1             |                             |                                                                                                    |                               |                       |                  |               |               |                                                 |             |
| Ē    | ▼ 🗋 102+750实现速度模式转矩限制                                      | ^                    | Name              |                             | Data type                                                                                                    | Start value                   | Retain                | Accessible f     | Writa V       | isible in     | Setpoint                                        | Supervi     |
|      | 🗳 Add new device                                           | 1                    | 🕣 🔻 Stati         | ic                          |                                                                                                    |                               |                       |                  |               |               |                                                 |             |
| 5    | Devices & networks                                         | 2                    | e                 | nableaxis                   | Bool                                                                                                    | 🔳 false                       |                       | ✓                | <b></b>       |               |                                                 |             |
| L.   | <ul> <li>PLC_1 [CPU 1511-1 PN]</li> </ul>                  | 3                    | b                 | it1                         | Bool                                                                                                    | false                         |                       | ✓                | <b></b>       |               |                                                 |             |
| ž    | Device configuration                                       | ≡ 4                  | b                 | it2                         | Bool                                                                                                    | false                         |                       | <                |               |               |                                                 |             |
|      | 😓 Online & diagnostics                                     | 5                    |                   | elocity                     | Int                                                                                                    | 0                             |                       |                  |               |               |                                                 |             |
|      | Software units                                             | 6                    | - li              | mit                         | Real                                                                                                    | 0.0                           |                       | <                |               |               |                                                 |             |
|      | <ul> <li>Program blocks</li> </ul>                         |                      |                   |                             |                                                                                                    |                               |                       |                  |               |               |                                                 | -           |
|      | Add new block                                              |                      |                   | 2. Add                      | variables                                                                                                    |                               |                       |                  |               |               |                                                 |             |
|      | Main [OB1]                                                 |                      |                   |                             |                                                                                                    |                               |                       |                  |               |               |                                                 |             |
|      | Mc-Interpolator [OB92]                                     |                      |                   |                             |                                                                                                    |                               |                       |                  |               |               |                                                 |             |
|      |                                                            |                      |                   |                             |                                                                                                    |                               |                       |                  |               |               |                                                 |             |
|      | ■ \$118-7 <u>1</u> [DD2]                                   |                      |                   |                             |                                                                                                    |                               |                       |                  |               |               |                                                 |             |
|      | 1. Double click to enter to                                | the data blo         | ck                |                             |                                                                                                    |                               |                       |                  |               |               |                                                 |             |
|      | Add new object                                             |                      |                   |                             |                                                                                                    |                               |                       |                  |               |               |                                                 |             |
|      | ▼ ( SpeedAxis 1 [DB1]                                      |                      |                   |                             |                                                                                                    |                               |                       |                  |               |               |                                                 |             |
|      | Configuration                                              |                      |                   |                             |                                                                                                    |                               |                       |                  |               |               |                                                 |             |
|      | R Commissioning                                            |                      |                   |                             |                                                                                                    |                               |                       |                  |               |               |                                                 |             |
|      | V. Diagnostics                                             |                      |                   |                             |                                                                                                    |                               |                       |                  |               |               |                                                 |             |
|      | External source files                                      |                      |                   |                             |                                                                                                    |                               |                       |                  |               |               |                                                 |             |
|      | PLC tags                                                   |                      |                   |                             |                                                                                                    |                               |                       |                  |               |               |                                                 |             |
|      | PIC data times                                             | ~                    | - hland           |                             |                                                                                                    |                               |                       |                  |               |               |                                                 | 50 p        |
|      | ➤ Details view                                             | en                   |                   |                             |                                                                                                    |                               |                       |                  |               |               |                                                 | 🖳 Pro       |

Command can be found in Craft->Motion Control. Enable the axis

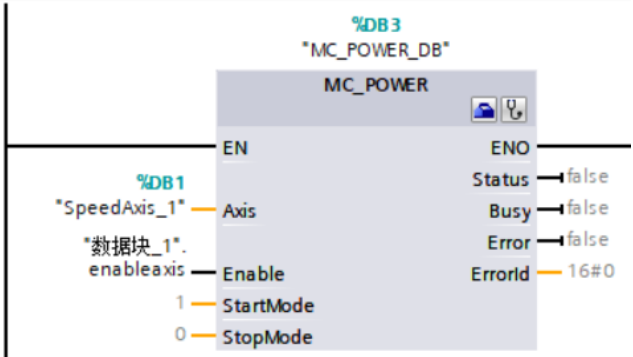

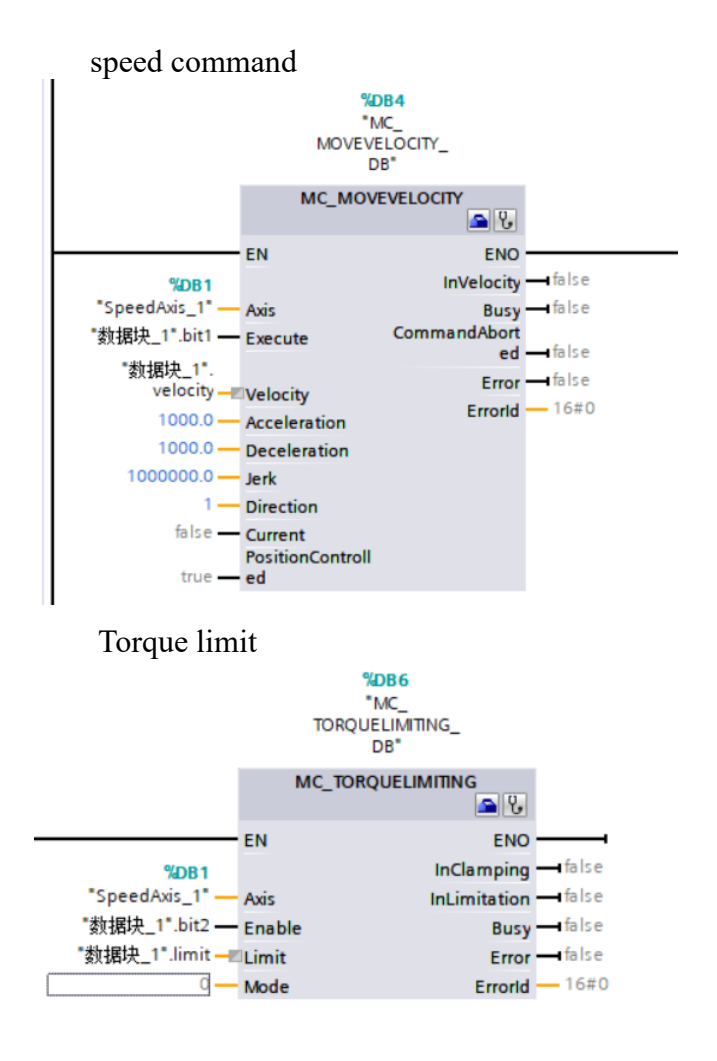

### 12.5.6 Description of related command parameters

Speed command MC\_MOVEVELOCITY:

①Velocity: The parameter is the specified speed of the motion axis. If the TO object is a speed axis, the unit is (RPM); if the TO object is a positioning axis, the unit is (millimeters per second).

<sup>(2)</sup>Direction: The parameter is the direction of the specified motion. When it is 0, the speed is determined according to the sign of the parameter Velocity value; when it is 1, it rotates in the forward and reverse directions; when it is 2, it rotates in the negative direction.

③Current: When the parameter is 0, the motion speed will be determined according to the values of Velocity and Direction; when it is 1, the current speed will be maintained without reference to the values of Velocity and Direction.

④PositionControlled: When the parameter is 0, it means non-position control operation; when it is 1, it means position control operation. This parameter applies as long as the "MC\_MoveVelocity" job is executing. Note: When using a velocity axis, this parameter will be ignored.

<sup>(5)</sup>Invelocity: When the parameter is 1, it means that the current speed has reached the value specified by Velocity.

©CommandAborted: The parameter "TRUE" indicates that the job was aborted by another job during execution.

Torque limit command MC\_TORQUELIMITING:

(1)Limit: Torque limit value (calculated in the configured unit of measure), the specified value is irrelevant if the drive and telegram do not support torque limit. When the parameter is  $\geq 0.0$ , the value specified in the parameter is used; when the parameter is < 0.0, the value configured in the TO object "torque limit" configuration window is used, and the unit is (Nm).

②Mode: When the parameter is 0, the torque is limited; when the parameter is 1, the fixed stop detection, which is applicable if the drive and the telegram support the torque limit. (parameter not applicable here is 1)

# 12.6 Realize torque control based on S7-1500 using message 102+750

# 12.6.1 Create a new project

Follow the introduction in Section 12.1 to create a new project, add equipment, and configure equipment.

# 12.6.2 Configure message 102 and 750

Configure packets 102 and 750 as described in Section 12.5.2.

# 12.6.3 Create a new technology object, configure the technology object

Create a new technology object and configure the technology object according to the introduction in section 12.5.3.

### 12.6.4 Configure a sync domain

Configure the synchronization domain as described in Section 12.5.4.

# 12.6.5 Create a new data block and write a PLC program

| Project tree           |     | 报 | 文1  | 102+750  | 实现转矩控制    | ▶ PLC_1 [CPL      | 1511-1 | PN] 🕨 Program | m blocks 🔸 | 数据块_1 [D         | B2]    |            |          | _        | . 🖬 🖬 🗙 |
|------------------------|-----|---|-----|----------|-----------|-------------------|--------|---------------|------------|------------------|--------|------------|----------|----------|---------|
| Devices                |     | Γ |     |          |           |                   |        |               |            |                  |        |            |          |          |         |
| ۱                      | 🔟 🖻 | 1 | } ₫ | 9 🔍 🛢    | и 🖿 😴 к   | eep actual values | 🔒 Sna  | pshot 🔤 🖳     | Copysnaps  | hots to start va | lues 🖳 | B-         |          |          | -       |
|                        |     |   | 数   | 据块_1     |           |                   |        |               |            |                  |        |            |          |          |         |
| 💼 Devices & networks   | ^   |   |     | Name     |           | Data type         |        | Start value   | Retain     | Accessible f     | Writa  | Visible in | Setpoint | Supervis | Comment |
| PLC_1 [CPU 1511-1 PN]  |     | 1 | -00 | ▼ Statio | c .       |                   |        |               |            |                  |        |            |          |          |         |
| Device configuration   |     | 2 | -00 | = ei     | nableaxis | Bool              |        | false         |            | <b></b>          |        |            |          |          |         |
| Q Online & diagnostics |     | 3 | -0  | a bi     | t1        | Bool              |        | false         |            | <b></b>          |        |            |          |          |         |
| Software units         |     | 4 | -0  | = bi     | t2        | Bool              |        | false         |            | <b></b>          |        |            |          |          |         |
| 🔻 🔙 Program blocks     | =   | 5 | -00 | e bi     | t3        | Bool              |        | false         |            | <b></b>          |        |            |          |          |         |
| 📑 Add new block        |     | 6 | -0  | • m      | axlimit   | Real              |        | 0.0           |            | <b></b>          |        |            |          |          |         |
| 🔄 Main [OB1]           |     | 7 | -0  | . m      | inlimit   | Real              |        | 0.0           |            | <b></b>          |        |            |          |          |         |
| MC-Interpolator [OB92] |     | 8 | -00 | • va     | alue      | Real              |        | 0.0           |            | <b></b>          |        |            |          |          |         |
| MC-Servo [OB91]        |     | 9 |     | •        | 新増>       |                   |        |               |            |                  |        |            |          |          |         |
| 🥃 数据块_1 [DB2]          |     |   |     |          |           |                   |        |               |            |                  |        |            |          |          |         |
| System blocks          |     |   |     |          |           |                   |        |               |            |                  |        |            |          |          |         |
| 🔻 🙀 Technology objects |     |   |     |          |           |                   |        |               |            |                  |        |            |          |          |         |
| 📑 Add new object       |     |   |     |          |           |                   |        |               |            |                  |        |            |          |          |         |
| T Coordavis 1 [DB1]    |     |   |     |          |           |                   |        |               |            |                  |        |            |          |          |         |

Command can be found in Craft->Motion Control.

Enable the axis

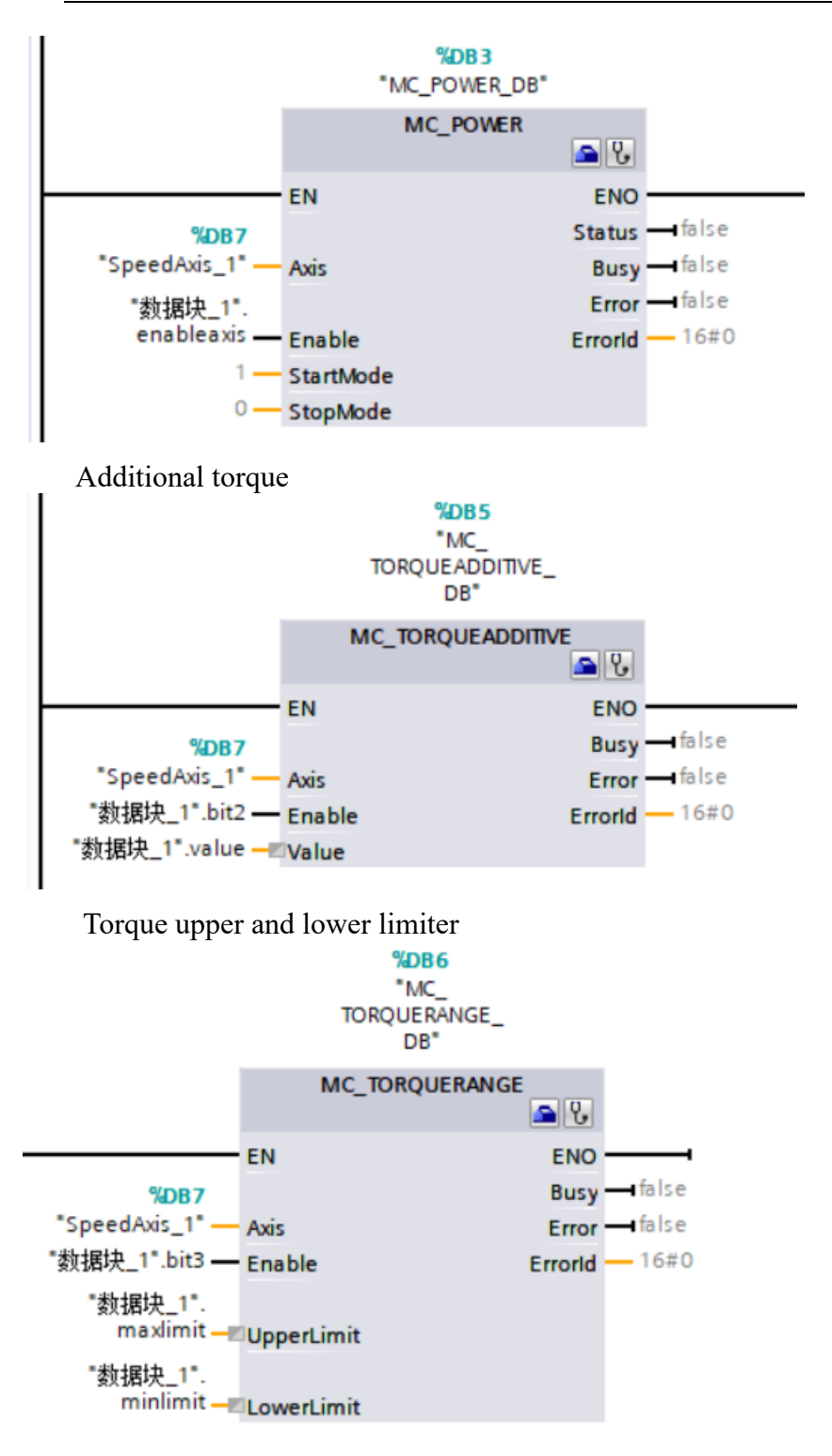

#### **12.6.6 Description of related command parameters**

Value: Additional torque setting value in Nm.

The motion control instruction "MC\_TorqueAdditive" allows additional torque to be applied in the drive. For example, additional setpoint torque is used in the specification of torque feedforward control or tensile torque for winding applications.

To set the additional torque setpoint, the following requirements must be met: SINAMICS drive; SINMENS additional telegram 750 for transferring torque data to the

drive.

UpperLimit: Torque upper limit (in the configuration unit), the parameter value cannot be less than the value of the parameter "LowerLimit", the unit is Nm.

LowerLimit: The lower limit of torque (in the configuration unit), the parameter value cannot be greater than the value of the parameter "UpperLimit", the unit is Nm.

# 12.7 DSC control based on S7-1500 using message 105

# 12.7.1 Create a new project

Follow the introduction in Section 12.1 to create a new project, add equipment, and configure equipment.

# 12.7.2 Configuration message 105

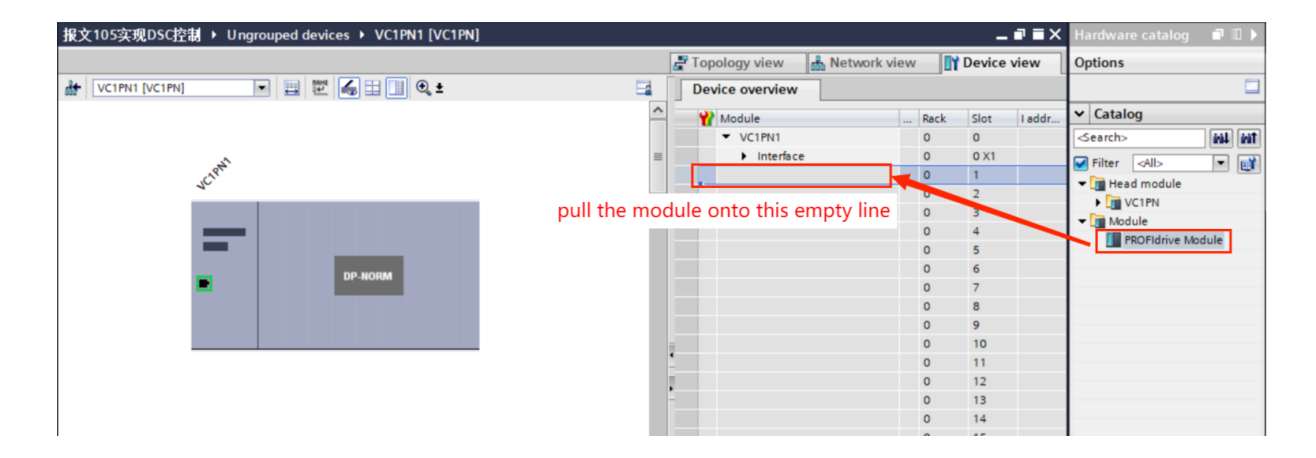

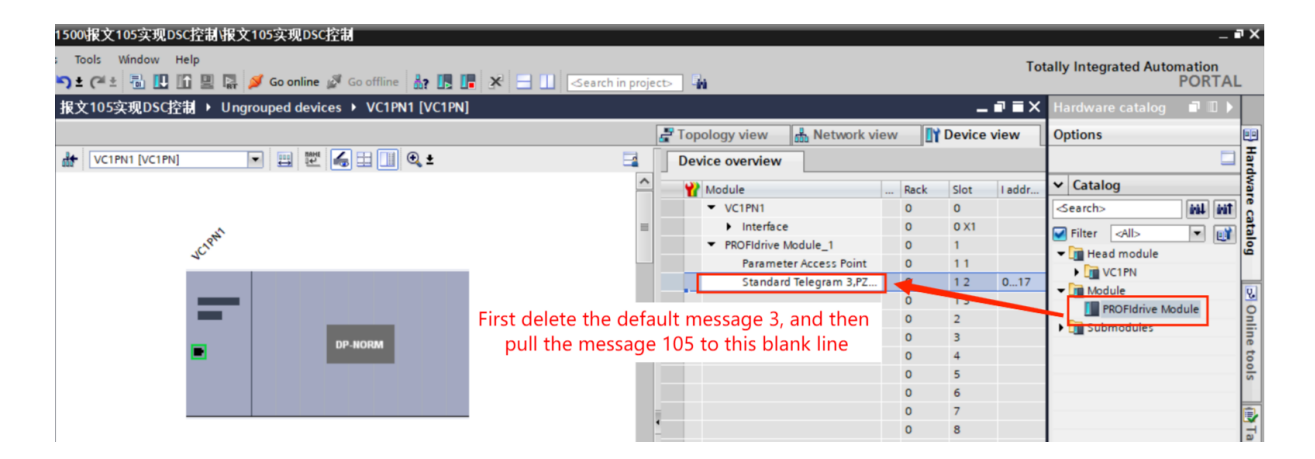

```
VECTOR
```

| asiemens - D:Siemens₽ROFINEF示例\$7-1500报文105实现DSC控制报文105实现DSC控制 ● X |                                                                                       |                                  |      |  |  |  |  |
|--------------------------------------------------------------------|---------------------------------------------------------------------------------------|----------------------------------|------|--|--|--|--|
| Project Edit View Insert Online Options                            | Tools Window Help                                                                     | Totally Integrated Automation    |      |  |  |  |  |
| 🕒 🎦 🔚 Save project 📑 🐰 🗉 🗊 🗙 🏷                                     | 生 🍊 🖞 🗓 🔢 🔛 🖉 💋 Go online 🖉 Go offline 🎄 🎚 🖟 🛠 🖃 🛄 <earch in="" project=""> 👫</earch> | PORTAL                           |      |  |  |  |  |
| Project tree 🛛 🖬 🕯                                                 | 文105实现DSC控制 → Ungrouped devices → VC1PN1 [VC1PN]                                      | _ ■ ■ × Hardware catalog ■ ■ ►   |      |  |  |  |  |
| Devices                                                            | 🛃 Topology view 🛛 📥 Network                                                           | k view Device view Options       |      |  |  |  |  |
| 1 1 1 1 1 1 1 1 1 1 1 1 1 1 1 1 1 1 1                              | VC1PN1 [VC1PN]                                                                        |                                  | H    |  |  |  |  |
| 2                                                                  |                                                                                       | X Catalog                        | rdw  |  |  |  |  |
| ▲ 報文105实現DSC控制 へ                                                   | Module                                                                                | Rack Slot I a Centerog           | 5    |  |  |  |  |
| 🚊 🌁 Add new device                                                 | • Vermi                                                                               |                                  | 8    |  |  |  |  |
| Devices & networks                                                 | * Politika Module 1                                                                   | 0 1 Filter Profile: All>         | 8    |  |  |  |  |
| PLC_1 [CPU 1511-1 PN]                                              | Parameter Access Point                                                                | t 0 11 Head module               | ۹ ا  |  |  |  |  |
| Device configuration                                               | Standard telegram 105                                                                 | 5 0 12 0 VC1PN                   |      |  |  |  |  |
| 😓 Online & diagnostics                                             | DP-HORM                                                                               | 0 13 Module                      | 8    |  |  |  |  |
| Software units                                                     | 2                                                                                     | 0 2 PROFidrive Module            | 9    |  |  |  |  |
| <ul> <li>Program blocks</li> </ul>                                 |                                                                                       | 0 3 V Submodules                 | ii.  |  |  |  |  |
| Add new block                                                      | III > 100%                                                                            | Simens telegram 750,42D-12/12    | to   |  |  |  |  |
| Main [OB1] S                                                       | andard telegram 105, PZD-10/10 [Standard telegram 105, PZD-10/10]                     | Diagnostics                      | es l |  |  |  |  |
| MC-Interpolator [0892]                                             |                                                                                       | Standard telegram 102, F2D-0110  |      |  |  |  |  |
| Mc-Servo [0891]                                                    | General IO tags System constants Texts                                                | Standard telegram 100, F2D-10/10 | Ð    |  |  |  |  |
| Sustem blocks                                                      | General I/O addresses                                                                 | Standard Telegram 111.PZD-12/12  | H    |  |  |  |  |
| Tashpalagy abjects                                                 | llo addresses 3                                                                       | Standard Telegram 3.PZD-5/9      | sks  |  |  |  |  |
| Enternal source flas                                               | Input addresses                                                                       | Standard Telegram 5.PZD-9/9      |      |  |  |  |  |
| PIC taor                                                           |                                                                                       | Standard telegram 7, PZD-2/2     |      |  |  |  |  |
| PiC data tunes                                                     | Start address: 0 4                                                                    | Standard telegram 9, PZD-10/5    | E    |  |  |  |  |
| Watch and force tables                                             | End address: 19                                                                       |                                  | 5    |  |  |  |  |
| Online backups                                                     | ✓ Isochronous mode                                                                    |                                  | ies  |  |  |  |  |
| Fraces                                                             | Organization block: MC-Servo                                                          |                                  |      |  |  |  |  |
| OPC UA communication                                               | ·                                                                                     |                                  |      |  |  |  |  |
| Device providata                                                   | Process image: Pir Os 19/8                                                            |                                  | A    |  |  |  |  |
| ✓ Details view                                                     | Detect addresses                                                                      |                                  | 3    |  |  |  |  |
|                                                                    | Output addresses                                                                      |                                  | 5    |  |  |  |  |
|                                                                    | Start address: 0                                                                      |                                  |      |  |  |  |  |
| No                                                                 | 5                                                                                     |                                  |      |  |  |  |  |
| Name                                                               | End address: 19                                                                       |                                  |      |  |  |  |  |
|                                                                    | 🗹 Isochronous mode                                                                    |                                  |      |  |  |  |  |
|                                                                    | Organization block: MC-Servo                                                          |                                  |      |  |  |  |  |
|                                                                    | Process image: PIP OB 同脳                                                              |                                  |      |  |  |  |  |
|                                                                    |                                                                                       | ✓ > Information                  |      |  |  |  |  |
| Portal view     Direction                                          | VC1PN1                                                                                |                                  |      |  |  |  |  |

# 12.7.3 Create a new technology object, configure the technology object

Create a new TO\_PositioningAxis technology object. Please refer to Section 12.3.3 for related configuration. Then tick "Position control in the drive (enable DSC)".

| Pr | oject Edit View Insert Online Option | is Tools Window Help                 | 70                                                                         |                  | Totally Integrated Automation          |         |
|----|--------------------------------------|--------------------------------------|----------------------------------------------------------------------------|------------------|----------------------------------------|---------|
| E  | 🛉 🎦 🔚 Save project 🛛 🚆 🔏 📋 🚡 🗙       | 🍋 🛨 (🖅 🗄 🛄 🗓 🚆 🖓 🚳 🖉                 | mline 🖉 Go offline  🛔 🖪 🗱 🗶 😑 🛄 <earch in="" project=""> 🕌</earch>         |                  | PORT                                   | AL      |
|    | Project tree 🔲 🖣                     | 报文105实现DSC控制 → PLC_1 [CPU            | 1511-1 PN]  Technology objects  PositioningAxis_1 [DB1]                    | _ # =×           | Tasks 📑 🗊                              |         |
|    | Devices                              |                                      | Function view                                                              | Parameter view   | Options                                |         |
|    | 111 III 111 III 111                  | * • • •                              |                                                                            | 3                |                                        | I       |
|    |                                      | Basic parameters                     |                                                                            | ^                | M Find and replace                     | - S     |
|    | ▼ 1 据文105实現DSC控制                     | ▼ Hardware interface                 | Control loop                                                               |                  | • Thu and replace                      |         |
|    | Add new device                       | Drive 🥥                              | Position control                                                           | -                | Find:                                  |         |
|    | A Devices & networks                 | Encoder 🥥                            |                                                                            |                  |                                        | 고 등     |
|    | PLC_1 [CPU 1511-1 PN]                | Data exchange with the drive 🥏       |                                                                            |                  |                                        | - I I I |
|    | Device configuration =               | Data exchange with encoder 🛛 📀       |                                                                            |                  | Whole words only                       | es.     |
|    | 🐫 Online & diagnostics               | Leading value settings 🥏             | Controller Speed Precontrol                                                |                  | Match case                             |         |
|    | Software units                       | 🕶 Extended parameters 😔              | setpoint                                                                   |                  | Find in substructures                  |         |
|    | <ul> <li>Program blocks</li> </ul>   | Mechanics 🥑                          |                                                                            | +                | Find in hidden texts                   | dd      |
|    | Add new block                        | Dynamic default values  📀            | Setpoint                                                                   | ( <del>+</del> ) |                                        | ÷.      |
|    | Main [OB1]                           | Emergency stop 🥑                     | generation                                                                 | <b>T</b>         | ose widcards                           |         |
|    | MC-Interpolator [OB92]               | 👻 Limits 📀                           |                                                                            |                  | Use regular expressions                |         |
|    | MC-Servo [OB91]                      | Position limits 🥑                    | Position setpoint                                                          |                  | Down                                   |         |
|    | ■ 数据块_1 [DB2]                        | Dynamic limits 🥑                     | Balancing filter Gai                                                       | iin              | Out                                    |         |
|    | System blocks                        | Torque limits 🥑                      |                                                                            |                  | Oup                                    |         |
|    | 🔻 🚂 Technology objects               | Fixed stop detection                 |                                                                            |                  | Find                                   |         |
|    | Add new object                       | ▼ Homing                             |                                                                            |                  |                                        |         |
|    | PositioningAxis_1 [DB1]              | Active homing 🥑                      | Speed control loop                                                         |                  | Replace with:                          |         |
|    | Configuration                        | Passive homing 🥑                     | Precontrol: substitute time: Gain (Kv fact                                 | ctor):           |                                        | *       |
|    | A Commissioning                      | ▼ Position monitoring                | 100.0 % 0.0 s 10.0                                                         | 1/s              | Whole document                         |         |
|    | Biagnostics                          | Position monitoring                  |                                                                            |                  | Erom surrent position                  |         |
|    | Output cam                           | Following error                      | Dynamic Serve Control (DSC)                                                |                  | O moin current position                |         |
|    | Measuring input                      | Standstill signal                    | bynamic serve control (osc)                                                |                  | Selection                              |         |
|    | External source files                | Control loop                         | Duramic Sania Control is only possible with drive talegram 5.6, 105 or 106 |                  | Replace Replace all                    |         |
|    | Details view                         | 2                                    |                                                                            |                  |                                        |         |
|    |                                      |                                      | Position control in the drive (DSC enabled)                                |                  | Languages & resources                  |         |
|    |                                      |                                      | O Position control in the PLC 3                                            |                  | Editing language:                      | _       |
|    | Name                                 |                                      |                                                                            |                  | Chinese (Recele's Republic of the      |         |
|    |                                      |                                      |                                                                            | ~                | Chinese (reopie's Republic of Chile    | -       |
|    |                                      |                                      | S   III                                                                    | >                |                                        |         |
|    |                                      | PositioningAxis_1 [Technology object | 1 Sinfo Diagno                                                             | ostics           | Reference language:                    |         |
|    |                                      | General                              |                                                                            |                  | Chinese (People's Republic of China) 💌 | ~       |
|    | Portal view     Overview             | NC1PN1 PositioningA                  |                                                                            |                  |                                        |         |

# 12.7.4 Configure a sync domain

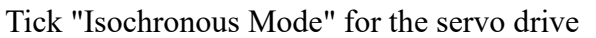

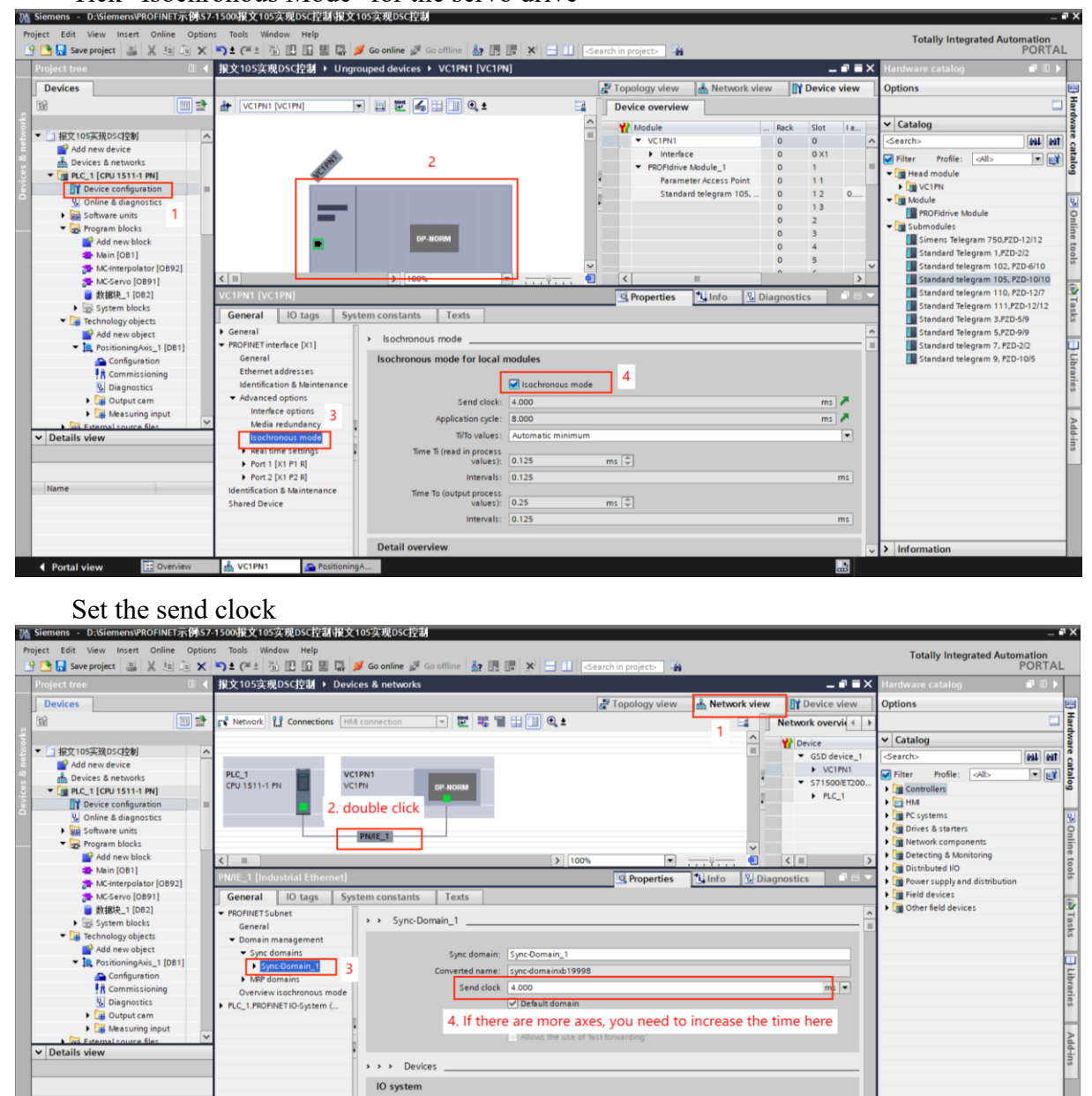

Select Highlight PLC\_1.PROFINET IO-System

vices & ne... 💁 Pi

Portal view

IO system PLC\_1.PROFINETIO-System (100) Sync master PLC\_1

> Informati

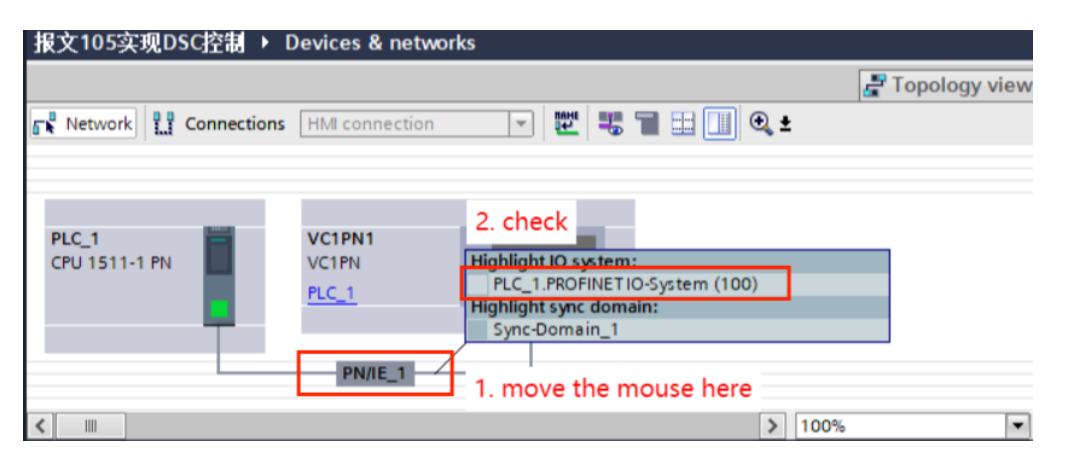

### Set the execution cycle of the position loop

|                                                                                                    | 🔁 🔁 🕐 🔛 🛄 🔛 🖓 💋 Go online 🖉 Go                                                                                              | offline 🕼 🖪 🖪 🗶 🚽 🛄 (Search in project) 🦓 POR                                                                                                 |
|----------------------------------------------------------------------------------------------------|----------------------------------------------------------------------------------------------------|----------------------------------------------------------------------------------------------------|
| ect tree 🔲 🕻                                                                                                    | 【 报文105实现DSC控制 → Devices & networks                                                                                         | Let a la la la la la la la la la la la la l                                                                                                   |
| vices                                                                                                    |                                                                                                    | Topology view 📥 Network view Device view Options                                                                                              |
|                                                                                                    | Network Connections HMI connection                                                                                          | w W Network overvie ← →                                                                                                    |
| 据文105定現DSCI2割                                                                                                    |                                                                                                    | 4 IO system: PLC_1.PROFINET IO-System (100)                                                                                                   |
| Add new device                                                                                                    |                                                                                                    | GSD device_1 <search> Hill</search>                                                                                                    |
| Devices & networks                                                                                                    | PLC_1 VC1PN1 CPU 1511-1 PN VC1PN                                                                                            | PS HONE<br>▼ \$71500/ET200 ▼ Filter Profile: <all> ▼</all>                                                                                    |
| PLC_1 [CPU 1511-1 PN]                                                                                                    | PLC_1                                                                                                    | PLC_1 HM                                                                                                    |
| Conline & diagnostics                                                                                                    | , <b>,</b>                                                                                                    | Destable                                                                                                    |
| Software units                                                                                                    | PLC 1. PROFINET IO-Syste                                                                                                    | ► Drives & starters                                                                                                    |
| Program blocks                                                                                                    |                                                                                                    | V Network components                                                                                                    |
| 1 Pight-click                                                                                                    | <                                                                                                    | > 100% • · · · · · · · · · · · · · · · · · ·                                                                                                  |
| T. RIGHT-CICK [OB92]                                                                                                    | PROFINET IO-System [IO-system]                                                                                              | Properties Linfo Diagnostics     Prover supply and distribution                                                                               |
| MC-Serve Id Boll<br>Open                                                                                                    | Print preview                                                                                                    | Texts Field devices                                                                                                    |
| System I X Cut                                                                                                    | Ctrl+X Properties Alt+Enter                                                                                                 |                                                                                                    |
| 🕶 🎲 Technology 🚺 Copy                                                                                                    | Ctrl+C                                                                                                    | n of the IO system                                                                                                    |
| Add new III Paste                                                                                                    | 2. select properties                                                                                                    |                                                                                                    |
| Confi Rename                                                                                                    | F2                                                                                                    | IO controller: PLC_1                                                                                                    |
| Comr Compile                                                                                                    | •                                                                                                    | Name: PROFINET IO-System                                                                                                    |
| Diagr Download to de                                                                                                    | vice                                                                                                    | Number: 100                                                                                                    |
| Meas Go online                                                                                                    | Ctrl+K<br>Ctrl+M                                                                                                    | Ite name as even in for the PROFILET device name                                                                                              |
| External sou                                                                                                    | 5.tri+ni                                                                                                    | U use name as exension for the PROFINE LOEVICE name.                                                                                          |
| etails view                                                                                                    | * C*4.5                                                                                                    |                                                                                                    |
| Generate source                                                                                                    | a from blocks                                                                                                    |                                                                                                    |
|                                                                                                    |                                                                                                    |                                                                                                    |
| Cross-reference                                                                                                    | information Shift+F11                                                                                                    |                                                                                                    |
| Call structure                                                                                                    |                                                                                                    |                                                                                                    |
| II Assignment list                                                                                                    |                                                                                                    |                                                                                                    |
| Switch program                                                                                                    | ming language                                                                                                    | > Information                                                                                                    |
| Portal view                                                                                                    | Ctrl+P                                                                                                    |                                                                                                    |
| Servo [OB91]                                                                                                    | ts                                                                                                    |                                                                                                    |
| Servo (OB91)<br>General Tex                                                                                                    | ts                                                                                                    |                                                                                                    |
| Servo (OB91)<br>General Tex<br>General                                                                                                    | ts<br>Cuclo time                                                                                                    |                                                                                                    |
| General Tex<br>General Information                                                                                                    | ts<br>Cycle time                                                                                                    |                                                                                                    |
| General Tex<br>General Information                                                                                                    | ts                                                                                                    |                                                                                                    |
| General Tex<br>General Information<br>Time stamps                                                                                                    | Cycle time                                                                                                    |                                                                                                    |
| Servo [OB91]<br>General Tex<br>General<br>Information<br>Time stamps<br>Compilation                                                                     | Cycle time                                                                                                    |                                                                                                    |
| General Tex<br>General Information<br>Time stamps<br>Compilation                                                                                        | Cycle time                                                                                                    |                                                                                                    |
| General Tex<br>General Information<br>Time stamps<br>Compilation<br>Protection                                                                          | ts Cycle time Cycle time Cycle time Cycle time                                                                              | me (ms)                                                                                                    |
| General Tex<br>General Information<br>Time stamps<br>Compilation<br>Protection<br>Attributes                                                            | ts Cycle time Cycle time Cycle time Cycle time                                                                              | me (ms)                                                                                                    |
| General Tex<br>General Information<br>Time stamps<br>Compilation<br>Protection<br>Attributes<br>Cycle time                                              | ts Cycle time Cycle time Cycle time Cycle time Cycle time Cycle time Synchronous to the b                                   | me (ms)                                                                                                    |
| Servo     [OB91]       General     Tex       General     Information       Time stamps     Compilation       Protection     Attributes       Cycle time | cycle time<br>Cycle time<br>cyclic<br>Cycle tim<br>Synchronous to the b                                                     | me (ms)                                                                                                    |
| Servo     [OB91]       General     Tex       General     Information       Time stamps     Compilation       Protection     Attributes       Cycle time | ts Cycle time Cycle time Cycle tim Cycle ti Cycle ti Synchronous to the b Source of the ser                                 | me (ms)<br>bus<br>nd clock: PROFINETIO-System (100)                                                                                           |
| General Tex<br>General Information<br>Time stamps<br>Compilation<br>Protection<br>Attributes<br>Cycle time                                              | ts Cycle time Cycle time Cycle tim Cycle ti Cycle ti Synchronous to the b Source of the ser                                 | me (ms)<br>bus<br>nd clock: PROFINET IO-System (100)                                                                                          |
| Servo     [OB91]       General     Tex       General     Information       Time stamps     Compilation       Protection     Attributes       Cycle time | ts Cycle time cyclic Cycle tim Synchronous to the b Source of the ser                                                       | me (ms)<br>bus<br>hd clock: PROFINET IO-System (100)                                                                                          |
| Servo     [OB91]       General     Tex       General     Information       Time stamps     Compilation       Protection     Attributes       Cycle time | ts Cycle time Cycle time Cycle tim Synchronous to the b Source of the ser Send clo                                          | me (ms)<br>pus<br>nd clock: PROFINET IO-System (100)<br>ock (ms) 4<br>Factor: 2                                                               |
| Servo [OB91]<br>General Tex<br>General<br>Information<br>Time stamps<br>Compilation<br>Protection<br>Attributes<br>Cycle time                           | ts Cycle time Cycle time Cycle ti Cycle ti Cycle ti Synchronous to the b Source of the ser Send clo                         | me (ms)<br>bus<br>hd clock: PROFINETIO-System (100)<br>ck (ms) 4<br>Factor: 2                                                                 |
| Servo [OB91]<br>General Tex<br>General<br>Information<br>Time stamps<br>Compilation<br>Protection<br>Attributes<br>Cycle time                           | ts Cycle time Cycle time Cycle ti Cycle ti Synchronous to the b Source of the ser Send ck Cycle ti Cycle ti                 | me (ms)<br>bus<br>nd clock: PROFINET IO-System (100)<br>bock (ms) 4<br>Factor: 2<br>me (ms) 8                                                 |
| Servo [OB91]<br>General Tex<br>General<br>Information<br>Time stamps<br>Compilation<br>Protection<br>Attributes<br>Cycle time                           | ts Cycle time Cycle time Cycle tim Synchronous to the b Source of the ser Send clo                                          | me (ms)<br>bus<br>hd clock: PROFINETIO-System (100)<br>ck (ms) 4<br>Factor: 2<br>me (ms) 8                                                    |
| Servo [OB91]<br>General Tex<br>General<br>Information<br>Time stamps<br>Compilation<br>Protection<br>Attributes<br>Cycle time                           | ts Cycle time Cycle tim Cycle tim Synchronous to the b Source of the ser Send clo                                           | me (ms)<br>pus<br>nd clock: PROFINET IO-System (100)<br>pock (ms) 4<br>Factor: 2<br>me (ms) 8                                                 |
| Servo [OB91]<br>General Tex<br>General<br>Information<br>Time stamps<br>Compilation<br>Protection<br>Attributes<br>Cycle time                           | ts Cycle time Cycle time Cycle tim Cycle ti Cycle ti Source of the ser Send cle Cycle ti                                    | me (ms)<br>bus<br>hd clock: PROFINETIO-System (100)<br>bock (ms) 4<br>Factor: 2<br>me (ms) 8<br>ne is not enough, you can increase the factor |
| Servo [OB91]<br>General Tex<br>General<br>Information<br>Time stamps<br>Compilation<br>Protection<br>Attributes<br>Cycle time                           | ts Cycle time Cycle time Cycle tim Cycle tim Synchronous to the b Source of the ser Send cle Cycle tim Cycle tim If CPU tim | me (ms)<br>bus<br>bus<br>bus<br>bus<br>bus<br>bus<br>bus<br>bus                                                                               |
| Servo [OB91]<br>General Tex<br>General Information<br>Time stamps<br>Compilation<br>Protection<br>Attributes<br>Cycle time                              | ts Cycle time Cycle time Cycle tim Cycle tim Source of the ser Send cld Cycle tim Lif CPU tim                               | me (ms)<br>bus<br>hd clock: PROFINETIO-System (100)<br>ock (ms) 4<br>Factor: 2<br>me (ms) 8<br>ne is not enough, you can increase the factor  |
| Servo [OB91]<br>General Tex<br>General<br>Information<br>Time stamps<br>Compilation<br>Protection<br>Attributes<br>Cycle time                           | ts Cycle time Cycle time Cycle tim Cycle tim Synchronous to the b Source of the ser Send clo Cycle tin If CPU tin           | me (ms)<br>bus<br>hd clock: PROFINETIO-System (100)<br>ock (ms) 4<br>Factor: 2<br>me (ms) 8<br>ne is not enough, you can increase the factor  |
| Servo [OB91]<br>General Tex<br>General Information<br>Time stamps<br>Compilation<br>Protection<br>Attributes<br>Cycle time                              | ts Cycle time Cycle time Cycle tim Cycle tim Synchronous to the b Source of the ser Send cla Cycle tim If CPU tim           | me (ms)<br>bus<br>hd clock: PROFINETIO-System (100)<br>bock (ms) 4<br>Factor: 2<br>me (ms) 8<br>ne is not enough, you can increase the factor |
| Servo [OB91]<br>General Tex<br>General Information<br>Time stamps<br>Compilation<br>Protection<br>Attributes<br>Cycle time                              | ts Cycle time Cycle time Cycle tim Cycle tim Synchronous to the b Source of the ser Send clo Cycle tin If CPU tim           | me (ms)<br>ous<br>nd clock: PROFINETIO-System (100)<br>ock (ms) 4<br>Factor: 2<br>me (ms) 8<br>ne is not enough, you can increase the factor  |
| Servo [OB91]<br>General Tex<br>General<br>Information<br>Time stamps<br>Compilation<br>Protection<br>Attributes<br>Cycle time                           | ts Cycle time Cycle time Cycle tim Cycle tim Source of the ser Send ck Cycle ti LIF CPU tim                                 | me (ms)<br>bus<br>hd clock: PROFINETIO-System (100)<br>ock (ms) 4<br>Factor: 2<br>me (ms) 8<br>ne is not enough, you can increase the factor  |
| Servo [OB91]<br>General Tex<br>General Information<br>Time stamps<br>Compilation<br>Protection<br>Attributes<br>Cycle time                              | ts Cycle time Cycle time Cycle tim Cycle tim Source of the ser Send cld Cycle ti                                            | me (ms)<br>bus<br>hd clock: PROFINET IO-System (100)<br>ock (ms) 4<br>Factor: 2<br>me (ms) 8<br>ne is not enough, you can increase the factor |

### 12.7.5 Create a new data block and write a PLC program

For related data blocks and program instructions, please refer to Section 12.3.6.

#### 12.7.6 DSC related instructions

If the position loop (we often say TO) is calculated cyclically in the PLC, the update time of the position loop will depend on the bus cycle time of the communication. If the cycle time of the bus is shortened, it will inevitably increase the load of the CPU or affect the normal cycle time of OB1.

DSC (Dynamic Servo Control) is a control method that moves the position loop calculation and interpolation to the drive through a specific message, and uses the speed of the drive to control the clock quickly, which improves the quality and performance of positioning.

Without the DSC function, a step change in the speed reference due to a longer position control period would result in a large torque or current ripple.

When the DSC function is activated, the position loop calculation is moved to the drive, the calculation cycle is greatly shortened, and the torque or current ripple becomes smaller.

Using the DSC function (Dynamic Servo Control), the following benefits can be obtained:

(1) The position controller is in the speed control loop cycle (for example,  $125 \ \mu$  s or  $250 \ \mu$  s). The shorter the cycle is, the bandwidth of the system will be greatly improved.

<sup>(2)</sup>With a higher gain factor Kv of the position controller, drives with high dynamic performance can perform a faster reference response to the setpoint.

<sup>③</sup>The dynamic anti-interference ability is strong, and the disturbance can be quickly suppressed for the mechanical rigid system.

(4) The load on the controller can be reduced by using longer motion control cycle times.

#### 12.8 Based on S7-1500 using message 111 to realize point movement

### 12.8.1 Create a new project

Follow the introduction in Section 12.1 to create a new project, add equipment, and configure equipment.

# 12.8.2 Configuration message 111

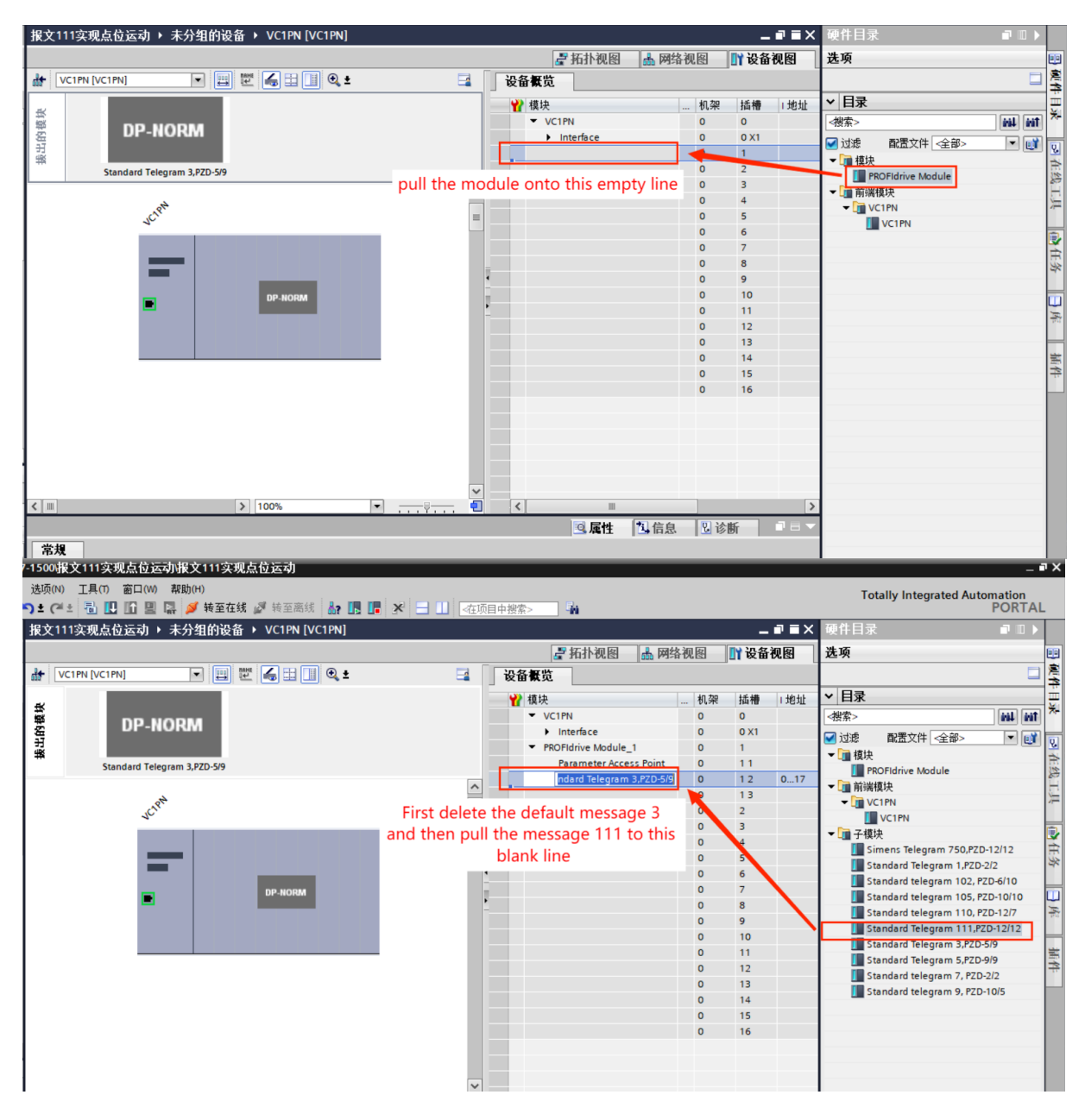

12.8.3 Create a new data block and write a PLC program

| Project tree           |     | 报文111  | 实现点位运动 <b>,</b> F | LC_1 [CPU 1511-1     | PN] → Program b | locks ▶ 数据 | ;块_1 [DB1]                                                                                                    |        |            |              |              | - 1       | ₹∎X |
|------------------------|-----|--------|-------------------|----------------------|-----------------|------------|----------------------------------------------------------------------------------------------------|--------|------------|--------------|--------------|-----------|-----|
| Devices                |     |        |                   |                      |                 |            |                                                                                                    |        |            |              |              |           |     |
| 1 Bi                   | 💷 🖻 | 2      | 🔍 🛃 🚞 🧐 Ke        | ep actual values 🛛 🔒 | Snapshot 🔤 🛍    | Copy snap  | shots to start va                                                                                                    | lues 🔣 | 🖳 Load     | start values | as actual va | lues 🗐, 🎙 |     |
| 2                      |     | 数据     | 夬_1               |                      |                 |            |                                                                                                    |        |            |              |              |           |     |
| 📫 Add new device       | ^   | Na     | ime               | Data type            | Start value     | Retain     | Accessible f                                                                                                    | Writa  | Visible in | Setpoint     | Supervis     | Comment   |     |
| devices & networks     |     | 1 🕣 🔻  | Static            |                      |                 |            |                                                                                                    |        |            |              |              |           |     |
| PLC_1 [CPU 1511-1 PN]  |     | 2 🕣 🛚  | enableaxis        | Bool                 | false           |            | <b></b>                                                                                                    |        |            |              |              |           |     |
| Device configuration   |     | 3 🕣 🗉  | ackerror          | Bool                 | false           |            | Image: A start and a start a start |        |            |              |              |           |     |
| 😮 Online & diagnostics | =   | 4 🕣 🗉  | positive          | Bool                 | false           |            |                                                                                                    |        |            |              |              |           |     |
| Software units         |     | 5 🕣 🗉  | negative          | Bool                 | false           |            |                                                                                                    |        |            |              |              |           |     |
| 🔻 🛃 Program blocks     |     | 6 🕣 🗉  | flyref            | Bool                 | false           |            |                                                                                                    |        |            |              |              |           |     |
| 💣 Add new block        |     | 7 🕣 🛚  | executemode       | Bool                 | false           |            |                                                                                                    |        |            |              |              |           |     |
| Main [OB1]             |     | 8 🕣 🗉  | JOGNEG            | Bool                 | false           |            |                                                                                                    |        |            |              |              |           |     |
| ■ 数据块_1 [DB1]          |     | 9 🕣 🗉  | JOGPOS            | Bool                 | false           |            |                                                                                                    |        |            |              |              |           |     |
| System blocks          |     | 10 🕣 🔳 | modepos           | Int                  | 0               |            |                                                                                                    |        |            |              |              |           |     |
| Technology objects     |     | 11 🕣 🗉 | position          | Dint                 | 0               |            |                                                                                                    |        |            |              |              |           |     |
| External source files  |     | 12 🕣 🔳 | velocity          | Dint                 | 0               |            |                                                                                                    |        |            |              |              |           |     |

The command can be found in the option package -> SINAMICS.

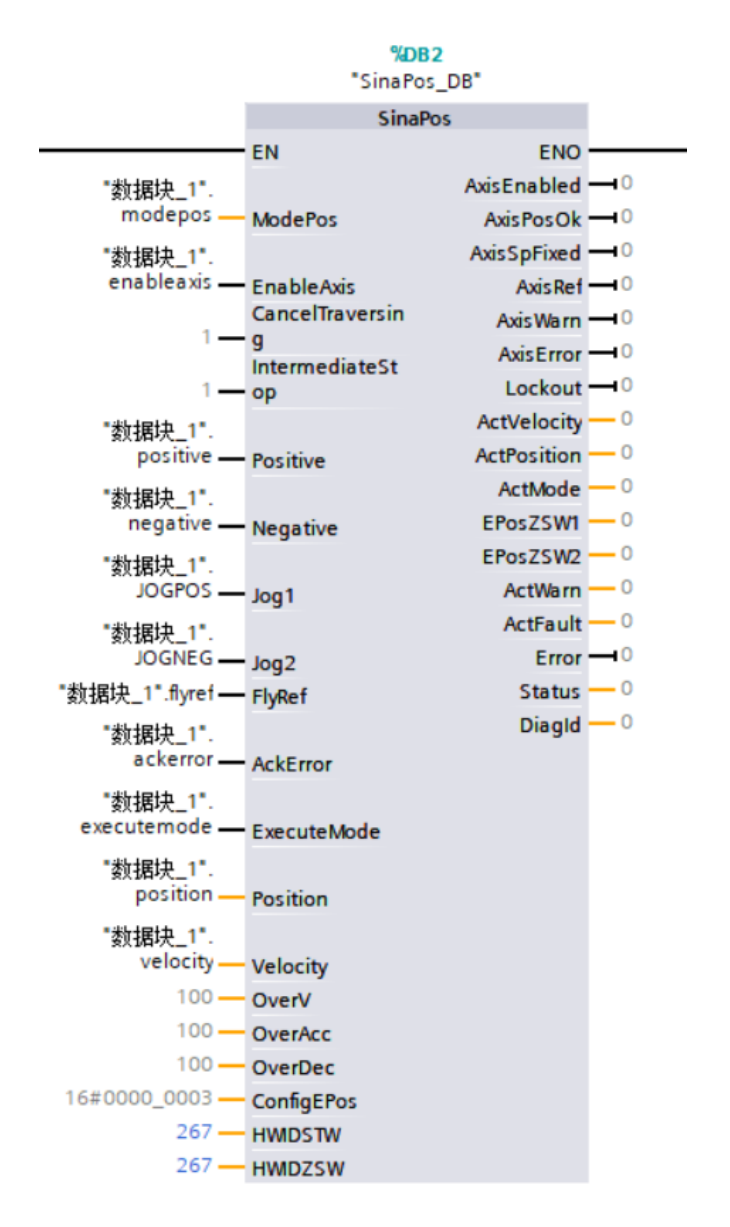

HWIDSTW: This value must be the same as the ID of packet 111. HWIDZSW: This value must be the same as the ID of packet 111.

# The ID of message 111 is shown in the figure below.

| Weight Siemens - D:\Siemens\PROFINET示例\S7 | 1500报文111实现点位运动报文111实现点位运动                                                     |           |     |
|-------------------------------------------|--------------------------------------------------------------------------------|-----------|-----|
| 项目(P) 编辑(E) 视图(V) 插入(I) 在线(O)             | 送项(N) 工具(T) 窗口(W) 帮助(H)                                                        |           |     |
| 📑 🎦 保存项目 💷 🗶 🗐 📬 🗙 🕨                      | ) * (*** 🖫 🌐 🖳 🖉 装革在线 🧭 装革高线 🧦 🖪 🦷 🛪 🚽 🛛 《在项目中提案》                              |           |     |
| 项目树 🔳 🖌                                   | 报文111实现点位运动 ▶ 未分组的设备 ▶ VC1PN1 [VC1PN]                                          | _ • •     | ×   |
| 10.52                                     |                                                                                |           |     |
|                                           |                                                                                |           | · . |
| E                                         |                                                                                | 2         |     |
|                                           | 2 2 復決                                                                         | . 机架 插槽 1 |     |
| ※ ▼ 1 报文111实现点位运动 ▲                       | 13 VC1PN1                                                                      | 0 0       | ^   |
| □ · 添加新设备                                 | DP-NORM Interface                                                              | 0 0 X1    |     |
|                                           | H PROFIdrive Module_1                                                          | 0 1       |     |
| PLC_1 [CPU 1511-1 PN]                     | Standard Telegram 3,PZD-5/9 Parameter Access Point                             | 0 11      |     |
|                                           | Standard Telegram 111                                                          | 0 12 0    |     |
|                                           | 30                                                                             | 0 13      |     |
|                                           |                                                                                | 0 2       |     |
| ● 注户// ● 添加新快                             |                                                                                | 0 3       |     |
| Main [OB1]                                |                                                                                | 0 4       |     |
| ■ 教据決 1 [DB1]                             | DP.NORM                                                                        | 0 5       |     |
| ▶ 🔜 系统块                                   |                                                                                | 0 6       |     |
| ▶ 3 工艺対象                                  |                                                                                | 0 /       |     |
| ▶ 🔤 外部源文件                                 |                                                                                | 0 0       |     |
| ▶ 🔁 PLC 变量                                |                                                                                | 0 10      |     |
| ▶ 💽 PLC 数据类型                              | v                                                                              | 0 11      | ~   |
| ▶ 🛄 监控与强制表                                | < III > 100% • • • • • • • • • • • • • • • •                                   |           | >   |
| ▶ 🙀 在线备份                                  | Standard Telegram 111,PZD-12/12 [Standard Telegram 111,PZD-12/12] 5 嘎 雇性 14 信息 | 21诊断 -    |     |
| 🕨 🔽 Traces                                |                                                                                |           |     |
| ▶ 🧔 OPC UA 通信                             |                                                                                |           | _   |
| ▶ 🔛 设备代理数据                                | <u>「辺示線日本設備素」</u>                                                              |           |     |
| 21 程序信息 ×                                 | 名称 类型 硬件标识符 使用者 注释                                                             |           |     |
| ✓ 详细视图                                    | VC1PN1~PROFIdrive_Module_1~Standard_Telegram Hw_SubModule 267 PLC_1            |           |     |

# 12.8.4 Description of related parameters

| input signal     | type | Defaults | meaning                                                                                                    |  |  |  |  |  |
|------------------|------|----------|----------------------------------------------------------------------------------------------------|--|--|--|--|--|
| ModePos          | INT  | 0        | Operation mode:<br>1 = MDI relative positioning (support)<br>2 = MDI absolute positioning (supported)<br>3 = Continuous operation at the specified speed<br>(supported)<br>4 = Back to reference point operation (supported)<br>5 = Set back to reference point position (support)<br>6 = Run block 0 - 15 (not supported)<br>7 = Jog at a specified speed (supported)<br>8 = Jog by specified distance (not supported) |  |  |  |  |  |
| EnableAxis       | BOOL | 0        | Switch command: $0 = OFF1$ , $1 = ON$                                                                                                    |  |  |  |  |  |
| CancelTraversing | BOOL | 1        | 0 = Refuse to run jobs in active state<br>1 = not refuse                                                                                                    |  |  |  |  |  |
| IntermediateStop | BOOL | 1        | 0 = Active run command interrupted<br>1 = stop without interruption                                                                                                    |  |  |  |  |  |
| Positive         | BOOL | 0        | Positive direction                                                                                                    |  |  |  |  |  |
| Negative         | BOOL | 0        | negative direction                                                                                                    |  |  |  |  |  |
| Jog1             | BOOL | 0        | forward jog                                                                                                    |  |  |  |  |  |
| Jog2             | BOOL | 0        | reverse jog                                                                                                    |  |  |  |  |  |
| FlyRef           | BOOL | 0        | 0 = Cancel active reference point return<br>1 = Select active reference point return                                                                                                    |  |  |  |  |  |
| AckError         | BOOL | 0        | fault response                                                                                                    |  |  |  |  |  |
| ExecuteMode      | BOOL | 0        | Activate run job/accept setpoint/activate referencing function                                                                                                    |  |  |  |  |  |

| Position   | DINT  | 0[LU]     | Position set point (unit [LU]) for operating mode<br>"direct set point specification/MDI" or traversing<br>block number for operating mode "traversing<br>block"                                                                                                    |
|------------|-------|-----------|----------------------------------------------------------------------------------------------------|
| Velocity   | DINT  | 0[LU/min] | Speed applicable to MDI operation mode (unit [LU/min])                                                                                                    |
| OverV      | INT   | 100[%]    | The speed override for all operating modes is valid: $0 \sim 199\%$                                                                                                    |
| OverAcc    | INT   | 100[%]    | The acceleration magnification is valid $0 \sim 100\%$                                                                                                    |
| OverDec    | INT   | 100[%]    | Deceleration multiplier is valid $0 \sim 100\%$                                                                                                    |
| ConfigEPos | DWORD | 3h        | The control bit of the transmission message 111<br>can be used to transmit signals such as hardware<br>limit enable and origin switch. If a variable is<br>assigned to this pin in the program, it must be<br>ensured that both ConfigEPos.%X0 and<br>ConfigEPos.%X1 are 1 to enable the drive to run. |
| HWIDSTW    | HW_IO | 0         | Hardware identifier of message111                                                                                                    |
| HWIDZSW    | HW_IO | 0         | Hardware identifier of message111                                                                                                    |

Output parameters of SinaPos:

| F F F         |      |         |                                                              |  |  |  |
|---------------|------|---------|--------------------------------------------------------------|--|--|--|
| output signal | type | default | meaning                                                      |  |  |  |
| AxisEnabled   | BOOL | 0       | The drive is ready to switch on                              |  |  |  |
| AxisPosOk     | BOOL | 0       | The axis target position has been reached                    |  |  |  |
| AxisRef       | BOOL | 0       | Return to the reference point position completed             |  |  |  |
| AxisWarn      | BOOL | 0       | Drive alarm is valid                                         |  |  |  |
| AxisError     | BOOL | 0       | drive failure                                                |  |  |  |
| Lockout       | BOOL | 0       | Forbid to connect                                            |  |  |  |
| ActVelocity   | DINT | 0       | current velocity                                             |  |  |  |
| ActPosition   | DINT | 0[LU]   | Current position (unit LU)                                   |  |  |  |
| ActMode       | INT  | 0       | currently active operating mode                              |  |  |  |
| EPosZSW1      | WORD | 0       | EPOS ZSW1(binary grain matrix) status                        |  |  |  |
| EPosZSW2      | WORD | 0       | EPOS ZSW2(binary grain matrix) status                        |  |  |  |
| ActWarn       | WORD | 0       | Current alarm number                                         |  |  |  |
| ActFault      | WORD | 0       | Current fault number                                         |  |  |  |
| Error         | BOOL | 0       | 1 = faulty                                                   |  |  |  |
|               |      |         | 16#7002: No fault - the block is running                     |  |  |  |
|               |      |         | 16#8401: drive fault                                         |  |  |  |
|               |      |         | 16#8402: Forbid to connect                                   |  |  |  |
|               |      |         | 16#8403: Floating reference point function cannot be started |  |  |  |
| Status        | INT  | 0       | 16#8600: DPRD DAT error                                      |  |  |  |
|               |      | Ũ       | 16#8601. DPWR DAT error                                      |  |  |  |
|               |      |         | 10#8001: DI WK_DAI CHOI                                      |  |  |  |
|               |      |         | 16#8202: The selected operating mode is incorrect            |  |  |  |
|               |      |         | 16#8203: The set point parameter is incorrect                |  |  |  |
|               |      |         | 16#8204: The selected traversing block number is incorrect   |  |  |  |
| DiagID        | WORD | 0       | Extended communication error                                 |  |  |  |

Relevant parameter description:

① Motor speed (RPM) = (Velocity pin \* OverV% \* 1000 \* gear ratio)  $\div$  encoder resolution.

2 The number of turns of the relative positioning motor = (Position pin \* gear ratio)  $\div$  encoder resolution.

③ CancelTraversin and IntermediateStop are in effect for all run modes except jog and must be set to 1 at run time.

④ The currently running command can be replaced by a new command on the rising edge of ExecuteMode, but only for running modes ModPOS=1, 2, 3.

(5) Set CancelTraversin = 0, the axis will decelerate and stop at the maximum speed, discarding the working data, if you set CancelTraversin = 1 again, the axis will not continue to run.

6 Set IntermediateStop = 0, use the currently applied deceleration value to stop on a ramp without discarding the working data, if you set IntermediateStop = 1 again, the axis will continue to run, which can be understood as the suspension of the axis, and the running mode can be performed after the axis is stationary. switch.

 $\bigcirc$  The modification of the acceleration/deceleration ratio (OverAcc, OverDec) in JOG mode is ineffective.

### 12.9 SinaPos function description

#### **12.9.1** relative positioning

Relative positioning operation mode: It can be realized by driving the relative positioning function. It adopts the internal position controller driven by SINAMICS to realize relative position control.

Request:

① Use ModePos=1 to select this operating mode.

② Start the device with "EnableAxis".

③ The axis does not have to be referenced and the encoder does not have to be adjusted (absolute encoders can be left uncorrected).

(4) If the switching mode is greater than 3, the axis must be stationary. Switching between MDI operating modes (1, 2, 3) can be done at any time.

sequence:

① Specify the travel path and dynamic response by entering Position, Velocity, OverV (Velocity Override), OverAcc (Acceleration Override), OverDec (Deceleration Override).

② The run conditions "CancelTraversing" and "IntermediateStop" must be set to "1". "Jog1" and "Jog2" are invalid and must be set to "0" (not).

③ In relative positioning, the running direction is determined according to the positive or negative value of the value set in "Position".

④ The run is started with a positive edge in "ExecuteMode". The current status of valid instructions can be monitored via "EPosZSW1/EPosZSW2" (see Section 12.4 for details on status word assignment).

<sup>(5)</sup> The function block confirms that the end point of the traversing path has been successfully reached and the "AxisPosOk" bit is 1. If an error occurs during operation, the "Error" output signal is active.

illustrate:

A currently running instruction can be replaced in real time with a new instruction via "ExecuteMode". This only applies to "ModePos" 1, 2, 3 operating modes.

12.9.2 absolute positioning

Absolute positioning operating mode: The "absolute positioning" operating mode is executed with the drive function "MDI absolute positioning". In this mode, the absolute position can be approached in a position-controlled manner via the integrated position controller of the SINAMICS drive.

Request:

① Use ModePos=2 to select this operating mode.

② Start the device with "EnableAxis".

3 The axis must be referenced, or the encoder must be adjusted (the encoder must be calibrated).

(4) If the switching mode is greater than 3, the axis must be at rest. It is possible to switch between MDI operating modes (1, 2, 3) at any time.

sequence:

① Specify the travel path and dynamic response by entering Position, Velocity, OverV (Velocity Override), OverAcc (Acceleration Override), OverDec (Deceleration Override).

② The run conditions "CancelTraversing" and "IntermediateStop" must be set to "1". Jog1 and Jog2 are invalid and must be set to "0".

③ In absolute positioning, the direction of travel is basically determined based on the shortest path to the target position. Input "Positive" and "Negative" as "0".

④ The run is started with a positive edge in "ExecuteMode". The current status of valid instructions can be monitored via "EPosZSW1/EPosZSW2" (see Section 12.4 for details on status word assignment).

(5) The function block uses Busy to indicate the current command processing situation, and confirms the successful arrival of the target position AxisPosOk through Done. If a fault occurs during operation, the Error output signal is active.

illustrate:

When both Positive and Negative are selected at the same time, the axis stops immediately. If it is a linear axis, the selection is invalid and can be ignored.

A currently running instruction can be replaced in real time with a new instruction via "ExecuteMode". This only applies to "ModePos" 1, 2, 3 operating modes.

# **12.9.3** Continuous running mode (running at specified speed)

Continuous operation mode: Continuous operation mode allows the axis to run at a constant speed in forward or reverse. In continuous operation mode, the axis can be traversed with constant speed and position control in the positive or negative traversing direction without specifying the target position via the "MDI setting" function.

Request:

① Use ModePos=3 to select this operating mode.

2 Start the device with "EnableAxis".

③ The axis does not have to be referenced and the encoder does not have to be adjusted (absolute encoders can be left uncorrected).

(4) If the switching mode is greater than 3, the axis must be at rest. It is possible to switch between MDI operating modes (1, 2, 3) at any time.

sequence:

① Specify the travel path and dynamic response by entering Velocity, OverV (velocity override), OverAcc (acceleration override), and OverDec (deceleration override).

2 The run conditions "CancelTraversing" and "IntermediateStop" must be set to "1".

Jog1 and Jog2 are invalid and must be set to "0".

3 The running direction is determined by "Positive" and "Negative". Both directions cannot be selected at the same time.

④ The run is started with a positive edge in "ExecuteMode". The current status of valid instructions can be monitored via "EPosZSW1/EPosZSW2" (see Section 12.4 for details on status word assignment).

⑤ If a fault occurs during operation, the Error output signal is active.

illustrate:

A currently running instruction can be replaced in real time with a new instruction via "ExecuteMode". This only applies to "ModePos" 1, 2, 3 operating modes.

### 12.9.4 Reference point return operation

Reference point approach - reference point approach mode: In this operating mode, the referencing process of the axis can be carried out in the positive or negative traversing direction with the help of the preconfigured velocity and referencing mode, which can be carried out via the drive function "Active Reference point approach" to activate this operating mode.

Request:

① Use ModePos=4 to select this operating mode.

② Start the device with "EnableAxis".

③ The axis is at a standstill.

sequence:

(1) The required speed characteristics are saved in the SINAMICS drive as a speed profile. In addition, preset acceleration and deceleration are applied to the axis's operating profile. The speed override "OverV" affects the preconfigured operating speed.

② The run conditions "CancelTraversing" and "IntermediateStop" must be set to "1". Jog1 and Jog2 are invalid and must be set to "0".

③ The running direction is determined by "Positive" and "Negative". Both directions cannot be selected at the same time.

④ The run is started with a positive edge in "ExecuteMode". The current status of valid instructions can be monitored via "EPosZSW1/EPosZSW2" (see Section 12.4 for details on status word assignment).

⑤ The "Error" output signal is output if a fault occurs during operation.

### 12.9.5 Set back to reference point position

Set reference point position: This mode ensures that the axis is referenced at any position and is executed by the "set reference point" drive function.

Request:

① Use ModePos=5 to select this operating mode.

(2) The axis can be closed-loop controlled, but the axis must be stationary.

sequence:

① The axis is at standstill and the reference point position is set with the rising edge of "ExecuteMode".

② If a fault occurs during reference point position setting, the Error output signal is output.

# 12.9.6 JOG

Jog: The Jog operating mode is executed by driving the function "Jog". In this mode, the axis can be operated in a position-controlled and velocity-based manner via the integrated position controller of the SINAMICS drive.

Request:

- ① Use "ModePos"=7 to select this operating mode.
- ② Start the device with "EnableAxis".
- ③ The axis is at a standstill.

(4) The axis does not have to come back referenced and the encoder does not have to be adjusted (absolute encoders can be left uncorrected).

sequence:

1 The jog speed is set in the drive, and the speed override is also valid in this operating mode, and should be set by "OverV".

② The operating conditions "CancelTraversing" and "IntermediateStop" are irrelevant conditions in this operating mode and can be set to "1" by default.

3 Inputs "Positive" and "Negative" are irrelevant parameters in this run mode and can be set to "0" by default.

④ The current status of valid instructions can be monitored via "EPosZSW1/EPosZSW2" (see Section 12.4 for details on status word assignment).

(5) The function block uses Busy to indicate the current command processing status, and confirms the end of the jog function (Jog1 or Jog2 = 0) with AxisPosOK when the axis reaches a standstill. If a fault occurs during operation, the Error output signal is active.

illustrate:

① Jog1 and Jog2 are signal sources for jog mode in EPOS. The direction is set by default for Jog1 to be positive and Jog2 to be negative.

② Through Jog1 or Jog2, a new command can be used to actively replace the currently running command. Only valid while still in one of the jog modes.

# 12.10 Based on S7-200 SMART using message 111 to realize point

#### movement

# 12.10.1 Create a new project

The S7-200 uses STEP 7-MicroWIN SMART software.

Open STEP 7-MicroWIN SMART software, the software will automatically create a new project, click Save, and enter the file name.

|     | File               | Edit      | View                     | PLC                            | Debug    | Tools    | Help  |                           |                             |                       |                     |
|-----|--------------------|-----------|--------------------------|--------------------------------|----------|----------|-------|---------------------------|-----------------------------|-----------------------|---------------------|
| New | jਔ Oper<br>⊡ Close | Save      | n Carlor<br>Carlor<br>Pr | nport *<br>port *<br>revious * | Upload D | lownload | Print | 🔔 Preview<br>🛄 Page Setup | Project<br>POU<br>Data Page | Create<br>Cpen Folder | GSDML<br>Management |
|     | 0                  | perations |                          | _                              | Tran     | sfer     |       | Print                     | Protection                  | Libraries             | GSDML               |

# 12.10.2 Import GSD files

|                                                      | Tab. Juli                                                                                                    | - 0 >                                              |     |
|------------------------------------------------------|----------------------------------------------------------------------------------------------------|----------------------------------------------------|-----|
| New Close Previous Up<br>Operations                  | Rud Look Pepp<br>Look Pepp<br>Look Pepp<br>Look Pepp<br>Pept<br>Pept<br>Pert<br>Pert |                                                    |     |
| Main q                                               | 🚦 💽 🥥 🖄   👚 Upload - 🐥 Download -   🎎 Insert - 🎇 Delete - 🔯 💯 👘 💼 😁 🏝 🚳 🔯 🕼                                                                                                    | : 12 12                                            |     |
|                                                      | 4 MAIN X 5 Manage general station description files                                                                                                    | v l                                                | Þ   |
| E- Project1                                          | Program Comments                                                                                                    | *                                                  |     |
|                                                      | 1 Network Comment                                                                                                    |                                                    |     |
| R Program Block                                      | "GSDML management" allows you to install and delete GSDML files for PROFINET.                                                                                                    |                                                    |     |
| Symbol Table                                         |                                                                                                    |                                                    |     |
| Status Chart                                         |                                                                                                    |                                                    |     |
| Data Block                                           | Imported CSDUL files                                                                                                    |                                                    |     |
|                                                      |                                                                                                    |                                                    |     |
| Cross Heterence                                      |                                                                                                    | Installation Uate Status                           |     |
| Wizerds                                              | 2 Enter contribution                                                                                                    | 2022-05-26 15:24:45 OK                             |     |
| Tools                                                |                                                                                                    |                                                    |     |
| E 0 Instructions                                     | 3. check file                                                                                                    |                                                    |     |
| - Eavorites                                          |                                                                                                    |                                                    |     |
| Bit Logic                                            |                                                                                                    |                                                    |     |
| Gommunications                                       |                                                                                                    |                                                    |     |
| E Commande Commande                                  | 3 Enter comment                                                                                                    |                                                    |     |
| Convert                                              |                                                                                                    |                                                    |     |
| E Counters                                           |                                                                                                    |                                                    |     |
| Floating-Point Math                                  |                                                                                                    |                                                    |     |
| Integer Meth                                         |                                                                                                    |                                                    |     |
| Interrupt                                            |                                                                                                    |                                                    |     |
| <ul> <li>Edgical Operations</li> <li>Move</li> </ul> | 4 Enter comment                                                                                                    |                                                    |     |
| Program Control                                      | 2. Click Browse and select                                                                                                    | the GSD file                                       |     |
| Bhit/Rotate                                          | Install new GSDML                                                                                                    |                                                    |     |
| E in String                                          | Status Chart D:\PN_project\                                                                                                    | A. Click OK                                        | 1 × |
| Toble                                                |                                                                                                    |                                                    |     |
| B PROFINET                                           |                                                                                                    | ОК                                                 |     |
| H III Libraries                                      | Address                                                                                                    | da Type Comment                                    | _   |
| Coll Subroutines                                     | 1 Signed                                                                                                    | 1 TEMP                                             |     |
|                                                      | 2 Signed                                                                                                    | 2 TEMP                                             |     |
|                                                      | 3 Sinsed                                                                                                    | 3 TEMP                                             |     |
|                                                      | 4 Sinned                                                                                                    | 4 TEMP                                             |     |
|                                                      | 5 Sinsed                                                                                                    |                                                    |     |
|                                                      |                                                                                                    |                                                    |     |
|                                                      | H + F H Chart 1                                                                                                    |                                                    |     |
|                                                      | Symbol Table                                                                                                    | 🖙 Variable Table 🔤 Cross Reference 💽 Output Window |     |
| L&D Network 1 Row 1 Col 1 INS                        | Not connected                                                                                                    |                                                    |     |

# 12.10.3 Search for master and slave devices

Search for the master (S7-200):

|                                                                                                    | D-1 - T-1              | 11.1                                            |                             |                                 |                     |
|----------------------------------------------------------------------------------------------------|------------------------|-------------------------------------------------|-----------------------------|---------------------------------|---------------------|
| File     Edit     View     PLC       Open     Import *     Export *       Close     Save     Previous * | Upload Download        | Help<br>Preview<br>Print<br>Page Setup<br>Print | Project<br>POU<br>Data Page | Create<br>Create<br>Open Folder | SSDML<br>Management |
| Operations                                                                                              | Transfer               | Print                                           | Protection                  | Libraries                       | GSDML               |
| Main Click                                                                                              | ₽ <b>○ ○ ∛</b><br>4 MA | │                                               | nload 👻 👘 Ins               | sert 👻 🙀 Delete                 | -   🎘 🔝 🗆 😁 🛎       |

| Communication Interface 1. Select the communication in | nterface                                                                                                    |
|--------------------------------------------------------|----------------------------------------------------------------------------------------------------|
| TP-LINK Gigabit Ethernet USB Adapter.TCPIP.Auto.1      | Press the "Edit" button to change the IP data and station name of the selected CPU. Press the "Elach Lights" button to continuously |
| I Found CPUs                                           | flash CPU LEDs to visually locate a connected CPU.                                                                                  |
| Added CPUs                                             |                                                                                                    |
| 192.108.0.1                                            | MAC Address                                                                                                    |
|                                                        | 00:00:00:00:00 Flash Lights                                                                                                    |
|                                                        | IP Address                                                                                                    |
|                                                        | 192.168.0.1 Edit IP address                                                                                                    |
|                                                        | Subpot Mack                                                                                                    |
|                                                        |                                                                                                    |
|                                                        |                                                                                                    |
|                                                        | Default Gateway                                                                                                    |
|                                                        | 0.0.0.                                                                                                    |
|                                                        | Station Name (ASCII characters a-z, 0-9, - and .)                                                                                   |
|                                                        |                                                                                                    |
| 2                                                      |                                                                                                    |
| Find CPUs Add CPU Edit CPU Delete CPU                  |                                                                                                    |
| Find Cros Add Cro Edit Cro Delete Cro                  | 3                                                                                                    |
|                                                        | OK Cancel                                                                                                    |
|                                                        | Current                                                                                                    |

Search for slaves (VC330 drives):

The Profinet bus determines the specific servo through the IP address and device name. When P08.41=0, the IP address and device name need to be set through the controller software (such as TIA Portal software). When P08.41=X, and 0<X<255, the servo will automatically set the servo device name to vc1pnX, automatically set the IP address to 192.168.0.X, and set the subnet mask to vc1pnX when the servo is powered on. Set it to 255.255.0.0 and set the gateway to 192.168.0.X. Here is the introduction of setting IP address and device name through P08.41.

First set P08.41 to 2, reset the drive, and then search for slaves. Note that P08.41 here cannot be set to 1, because it will conflict with the IP address of the master station.

| 6 11 |         | - 🚄 📼  |       | *    |         |         |       |          |              |             |                        |               |          |
|------|---------|--------|-------|------|---------|---------|-------|----------|--------------|-------------|------------------------|---------------|----------|
|      | - Fi    | le Ed  | lit V | liew | PLC     | Debug   | Tools | Help     |              |             |                        | click         |          |
|      | ***     | ***    | ***   |      |         |         | **    | ***      |              | <u>~~</u>   | <b>2</b>               | rth -         |          |
| Hig  | h Speed | Motion | PID   | PWM  | Text    | Get/Put | Data  | PROFINET | Motion       | PID Control | SMART Drive            | Find PROFINET | Options  |
| C    | ounter  |        |       |      | Display | V       | Log   |          | Control Pane | Panel       | Configuration <b>T</b> | Devices       |          |
|      |         |        |       |      |         |         |       |          |              |             |                        |               | Settings |

| Find PROFINET Devices 1. Select communicati                               | on interface ×                                                                                                    |
|---------------------------------------------------------------------------|----------------------------------------------------------------------------------------------------|
| Communication Interface TP-LINK Gigabit Ethernet USB Adapter.TCPIP.Auto.1 | Press the "Edit" button to change the device name of the selected device. Press the "Flash Lights" button to continuously flash device LEDs to visually locate a connected device. |
| □         ✓         VC1PN           □         192.168.0.3(vc1pn3)         | BC:F9:4F:51:31:3D Flash Lights                                                                                                    |
|                                                                           | IP Address<br>192 . 168 . 0 . 3 Drive IP address                                                                                                    |
|                                                                           | Subnet Mask 255 . 255 . 255 . 0                                                                                                    |
|                                                                           | Default Gateway 192.168.0.2                                                                                                    |
|                                                                           | Device Name (Chinese, ASCII characters 'a' - 'z', '0' - '9', '.' and '-' , should not start with number, '.' , '-', or 'port-n(n=09)', should not end with '.' or '-' )            |
|                                                                           | vc1pn2 Edit                                                                                                    |
| 2                                                                         | Convert name: vc1pn2 drive device name                                                                                                    |
| Find Devices                                                              | 3                                                                                                    |
|                                                                           | Close                                                                                                    |

# 12.10.4 Add device S7-200, configure IP address

| File Edit View       | <u> </u> | LC Debug Tools    | Help                                            |      |                    |             |               |                 |               |                                           |        |
|----------------------|----------|-------------------|-------------------------------------------------|------|--------------------|-------------|---------------|-----------------|---------------|-------------------------------------------|--------|
|                      |          | Taxt Got/Rut Date |                                                 | PID  |                    | ro Find PPC |               |                 |               |                                           |        |
| Counter              | VVIVI    | Display Log       | Control Panel                                   |      | System Block       | In LINA DOL |               |                 |               |                                           | ×      |
| counter              | Wiza     | rds               | Control raner                                   |      | System block       |             |               |                 |               |                                           | ~      |
| <u></u>              |          |                   |                                                 | -    | Module             | 0           | Version       | Input           | Output        | Order Number                              | ^      |
| Main 🏨               | 0        | 🔾 🥂 🕆 Upload      | * 🕂 Download *                                  | IS C | CPU CPU SR30 (AC/I | DC/Relay)   | V02.05.01     | <b>D</b> .0     | Q0.0          | 6ES7 288-1SR30-0AA0                       |        |
|                      | 4        |                   |                                                 | S    |                    |             |               |                 |               |                                           |        |
| □ 顶目 报文111无中文 (C)    | -4       | Lonantion         |                                                 | E    | 2. Select CPU      | model a     | and vers      | sion            |               |                                           |        |
| What's New           | <b></b>  | 程序注释              |                                                 | E    | EM 1               |             |               |                 |               |                                           |        |
| CPU SR30             | 1        | Enable2           | SINA_POS                                        | E    | EM 2               |             |               |                 |               |                                           |        |
| Program Block        |          | ┝┥┝┿━             | EN                                              | E    | EM 3               |             |               |                 |               |                                           |        |
| 1 double click       |          |                   |                                                 | E    | EM 4               |             |               |                 |               |                                           | ~      |
| T. GOUDIE CIICK      |          |                   | VW7000-Mod~ ActV~-VI                            | DE   |                    | Fthorno     | t Post        |                 |               |                                           |        |
| 🗉 🛄 Data Block       |          |                   | VD7002 Positi~ ActP~ -VI                        | D    | Communication      | Etherne     | t Fort        |                 |               |                                           |        |
| System Block         |          |                   | VD7006-Velo~ Warn~-W                            | W    |                    | IP a        | ddress data   | is fixed to the | ne values be  | low and cannot be changed by other mean   | 5      |
| 🗉 🔚 Cross Reference  |          |                   | V7010.0-Enab <sup>~</sup> Fault <sup>~</sup> -∨ | w    | II.0 - 11.7        |             |               | _               |               |                                           |        |
|                      |          |                   | V7010.1 Canc~ Done V3                           | 70   | I2.0 - I2.7        |             | IP A          | ddress: 1       | .92 . 168     | . 0 . 10                                  |        |
| 🗉 🔣 Wizards          |          |                   | V7010.2 Inter~                                  | 1    | Digital Outputs    |             |               |                 |               |                                           |        |
| 🗈 🖂 Tools            |          |                   | V7010.3 Exec~                                   | 1    | Retentive Ranges   |             | Subne         | t Mask:   2     | 255 . 255     | . 255 . 0                                 |        |
| Instructions         |          |                   | &IB170-St_I_~                                   |      | Security           |             | Default Co    |                 | 0 0           | 0 0                                       |        |
| Favorites            |          |                   | &QB162-St_Q~                                    |      | Startup            |             | Derduit Ge    | ateway:         | 0.0           | . 0 . 0                                   |        |
| Bit Logic            |          |                   | &∨B8000-Contr~                                  |      |                    |             | Station       | Name: plo       | 200smart      |                                           |        |
| E Clock              |          |                   | &∨B9000-Statu~                                  |      |                    |             | button        | indition (Pro   |               |                                           |        |
| E Communications     | <        | 1                 |                                                 | 1    |                    | Backgro     | und Time      | 1               |               |                                           |        |
| Compare              |          |                   |                                                 |      |                    | Select      | Communical    | tione Backer    | ound Time (   | 5 - 50%)                                  |        |
| E Counters           | Stat     | us Chart          |                                                 |      |                    | Delect      |               | uona backyi     | ound time (   | 5 50%)                                    |        |
| Eleating-Point Math  | -        | · X1 - 1          | 1/ 3 3 2 21                                     | -    |                    | 120         | -             |                 |               |                                           |        |
| H Integer Math       |          |                   |                                                 |      |                    |             |               |                 |               |                                           |        |
| to manual interrupt  |          | Address           | Format V                                        | al   |                    | RS485 P     | ort           |                 |               |                                           |        |
| E logical Operations | 1        | VW7000            | Signed                                          |      |                    | PC405       | cottings allo | w you to ad     | liust the con | munications parameters that the PLC and   |        |
| E- Move              | 2        | VD7006            | Signed                                          |      |                    | HMI de      | vices use to  | communica       | ite           | intrancoustis parameters that the PLC and |        |
| Program Control      | 3        | VW7000            | Signed                                          |      |                    |             |               | ddenan la       | -             |                                           |        |
| 🗉 🛄 Shift/Rotate     | 4        | VD7002            | Signed                                          |      |                    |             | A             | uuress:  2      | •             |                                           |        |
| E B String           | 5        | VD7006            | Signed                                          |      |                    |             | Bau           | d Rate: 9.6     | 5 Kbps        | •                                         |        |
| 🗉 🖮 🧰 Table          | 6        | √7010.0           | Bit                                             |      |                    |             |               |                 |               |                                           |        |
| 🗈 🐻 Timers           | 7        | ∀7010.1           | Bit                                             |      |                    |             |               |                 |               | 3. Click OK                               |        |
|                      | 8        | √7010.2           | Bit                                             |      |                    |             |               |                 |               | D. Cher Ort                               |        |
| 🕀 🔟 Libraries        | 9        | √7010.3           | Bit                                             |      |                    |             |               |                 |               |                                           |        |
| 🖻 🛅 Call Subroutines | 10       | VD8000            | Signed                                          |      |                    |             |               |                 |               | ОК                                        | Cancel |
|                      | 11       | V/D0000           | Signed                                          | ۰.   |                    |             |               |                 |               |                                           |        |
VECTOR

VC330 series servo driver instruction manual

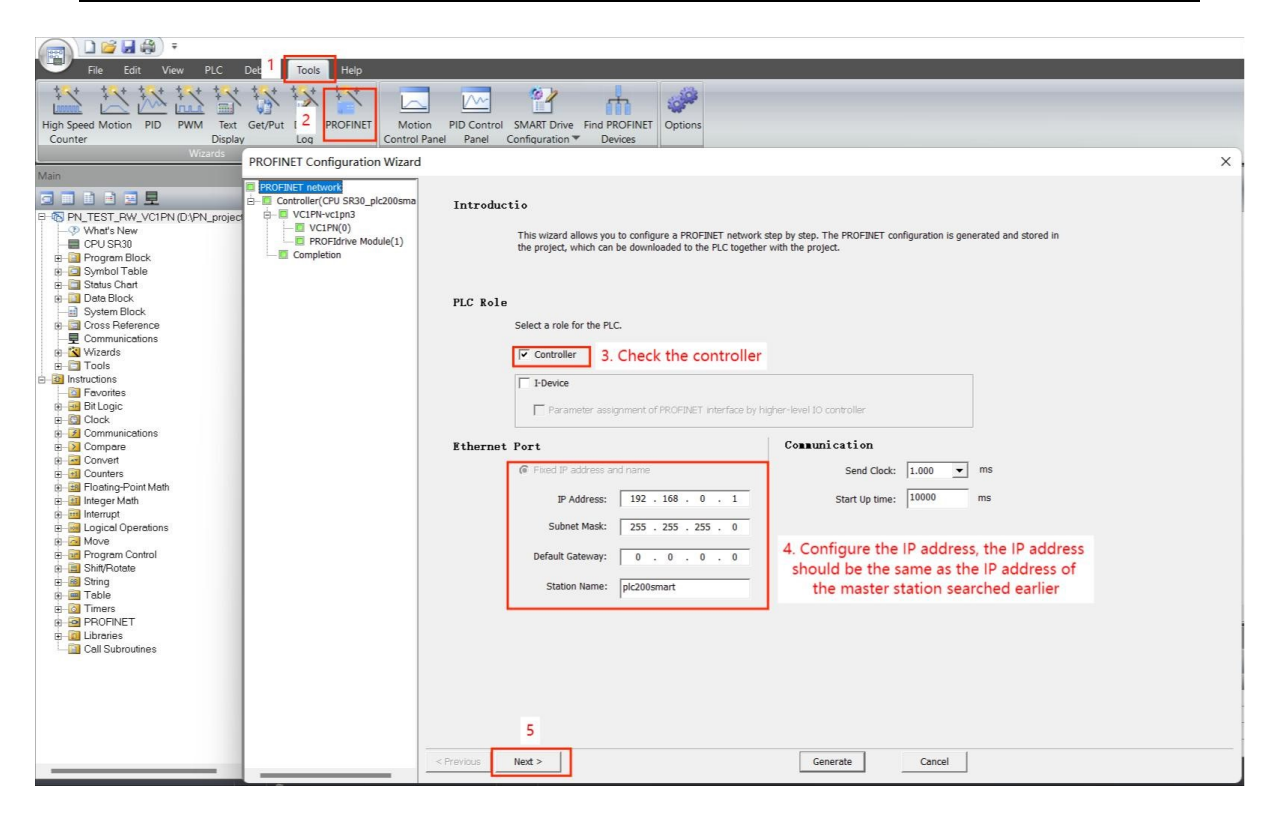

#### 12.10.5 Add drive servo, configure IP address

| PROFINET Configuration Wizar                                                                                          | d                                                                                                    | ×                                                                                                    |
|----------------------------------------------------------------------------------------------------|----------------------------------------------------------------------------------------------------|----------------------------------------------------------------------------------------------------|
| PROFINET network  Controller(CPU SR30_plc200smart)  Controller(Nevcpn3  CONTROLLER(N)  PROFIdme Module(1)  Completion | The device table lists all devices that are currently configured for this PROFIMET net<br>You can add devices from the device catalog tree on the right.                                                                                                    | Catalog<br>☐ PLC 57-200 SMART<br>☐ CPU SR20<br>☐ CPU SR20<br>☐ CPU SR40<br>☐ CPU SR40<br>☐ CPU ST30<br>☐ CPU ST30<br>☐ CPU ST30<br>☐ CPU ST40<br>☐ CPU ST60<br>☐ PROFINET-I0<br>☐ Drives<br>☐ VCLPN<br>☐ VCLPN<br>☐ VCLPN<br>☐ L Click |
|                                                                                                    | Device table       Device Number     Type     Device Name     IP Setting     IP Address       1     VCIPN     vcipn3     Set by user     192.168.0.3       3     3. Modify the device name and IP address,       4     3. Modify the device name and IP address of the driver searched earlier       8     address of the driver searched earlier       2     4       4     c       2     4 | Article no.: 0<br>Version:<br>GSDML-V2.33-VECTOR-VC1PN-20190610.xml<br>Description:<br>GSDML-V2.33-VECTOR-VC1PN-<br>20190610.xml<br>VECTOR Driver VC1PN profinet, shared<br>device                                                     |

### 12.10.6 Configuration message 111

| PROFINET Configuration Wizard                                                                                                    | b                                                                                                    |                                                                                                  |                                                                                                    |                                                            |                                                                             |                                                                                                    |                                          |                                                                                                    | ×                                                                                                    |
|----------------------------------------------------------------------------------------------------|----------------------------------------------------------------------------------------------------|--------------------------------------------------------------------------------------------------|----------------------------------------------------------------------------------------------------|------------------------------------------------------------|-----------------------------------------------------------------------------|----------------------------------------------------------------------------------------------------|------------------------------------------|----------------------------------------------------------------------------------------------------|----------------------------------------------------------------------------------------------------|
| PROFINET network                                                                                                    | ]                                                                                                    |                                                                                                  |                                                                                                    |                                                            |                                                                             |                                                                                                    |                                          |                                                                                                    | VC1PN                                                                                                    |
| VC1PN-vc1pn3                                                                                                    | Click the<br>device.                                                                                                    | "Add" button t                                                                                   | o add a                                                                                                    | nodule fo                                                  | r this                                                                      |                                                                                                    |                                          |                                                                                                    | VCIPN 1. click                                                                                                    |
| PROFIdrive Module(1)                                                                                                    | Ind                                                                                                    | Module Name                                                                                      |                                                                                                    | Submodule N                                                | lame                                                                        | Slot_Subs                                                                                             | . PNI Start                              | Input Size                                                                                                    | PROFIdrive Module                                                                                                    |
| Completion                                                                                                    |                                                                                                    | VCIPN                                                                                            |                                                                                                    | Interface                                                  |                                                                             | 0 32768                                                                                               | -                                        |                                                                                                    | Submodule                                                                                                    |
|                                                                                                    | 3 -                                                                                                    |                                                                                                  |                                                                                                    | Port 1                                                     |                                                                             | 0 32769                                                                                               |                                          |                                                                                                    | Standard Telegram 1,PZD-2/2                                                                                                    |
|                                                                                                    | 4 -                                                                                                    | DDOGU: N. LL                                                                                     |                                                                                                    | Port 2                                                     |                                                                             | 0 32770                                                                                               |                                          | 4                                                                                                    | - Standard telegram 102, P2D-6/10<br>- Standard telegram 105, PZD-10/10                                                                                                    |
|                                                                                                    | 6 🔽 –                                                                                                    | PRUFIDIWE MODULE                                                                                 |                                                                                                    | Standard Tel                                               | egram 3.PZD-5/9                                                             | 12                                                                                                    | 170                                      | 18                                                                                                    | Standard telegram 110, PZD-12/7                                                                                                    |
|                                                                                                    | 7 -                                                                                                    |                                                                                                  |                                                                                                    |                                                            |                                                                             | 13                                                                                                    |                                          |                                                                                                    | Standard Tologram 2 PZD-5/9                                                                                                    |
|                                                                                                    | 3. Check I                                                                                                    | message 3                                                                                        |                                                                                                    |                                                            |                                                                             | 2                                                                                                    |                                          |                                                                                                    | 5. Add message 111 PZD-9/9                                                                                                    |
|                                                                                                    | 9 -                                                                                                    |                                                                                                  |                                                                                                    |                                                            |                                                                             | 4                                                                                                    | -                                        |                                                                                                    | Standard telegram 9, PZD-10/5                                                                                                    |
|                                                                                                    | 11 🔽 -                                                                                                    |                                                                                                  |                                                                                                    |                                                            |                                                                             | 5                                                                                                    |                                          |                                                                                                    |                                                                                                    |
|                                                                                                    | 12 -                                                                                                    |                                                                                                  |                                                                                                    |                                                            |                                                                             | 6                                                                                                    |                                          |                                                                                                    | -                                                                                                    |
|                                                                                                    | 14 -                                                                                                    |                                                                                                  |                                                                                                    |                                                            |                                                                             | 8                                                                                                    |                                          |                                                                                                    | -                                                                                                    |
|                                                                                                    | 15 -                                                                                                    |                                                                                                  |                                                                                                    |                                                            |                                                                             | 9                                                                                                    |                                          |                                                                                                    |                                                                                                    |
|                                                                                                    | 16 -                                                                                                    |                                                                                                  |                                                                                                    |                                                            |                                                                             | 10                                                                                                    | -                                        | -                                                                                                    | -                                                                                                    |
|                                                                                                    | 18 -                                                                                                    |                                                                                                  |                                                                                                    |                                                            |                                                                             | 12                                                                                                    | -                                        |                                                                                                    | Article pp :                                                                                                    |
|                                                                                                    | 19 -                                                                                                    |                                                                                                  |                                                                                                    |                                                            |                                                                             | 13                                                                                                    |                                          |                                                                                                    | Version                                                                                                    |
|                                                                                                    | 20 -                                                                                                    | 4                                                                                                |                                                                                                    |                                                            |                                                                             | 14                                                                                                    |                                          |                                                                                                    |                                                                                                    |
|                                                                                                    | 22 -                                                                                                    |                                                                                                  |                                                                                                    |                                                            |                                                                             | 16                                                                                                    | -                                        |                                                                                                    | _                                                                                                    |
|                                                                                                    | Realization 1                                                                                                    |                                                                                                  | 7                                                                                                    |                                                            |                                                                             |                                                                                                    |                                          | 1                                                                                                    | Description:<br>Standard Telegram 3: Closed-loop speed                                                                                                    |
|                                                                                                    |                                                                                                    |                                                                                                  |                                                                                                    |                                                            |                                                                             |                                                                                                    |                                          |                                                                                                    | control plus 1 position encoder, PZD length                                                                                                    |
|                                                                                                    | < <u>2</u>                                                                                                    |                                                                                                  | ete mes                                                                                                    | sage 3                                                     |                                                                             |                                                                                                    |                                          | ,                                                                                                    |                                                                                                    |
|                                                                                                    | Add                                                                                                    | Delete                                                                                           | - ( )                                                                                                    | 4.00                                                       | -                                                                           |                                                                                                    | 2 -                                      | 1                                                                                                    |                                                                                                    |
|                                                                                                    |                                                                                                    |                                                                                                  | e nime (ms)                                                                                                    | 14.00                                                      | - Data i                                                                    | 1010 ]                                                                                                | <u> </u>                                 | 1                                                                                                    |                                                                                                    |
|                                                                                                    |                                                                                                    |                                                                                                  |                                                                                                    |                                                            |                                                                             |                                                                                                    |                                          |                                                                                                    | ~                                                                                                    |
|                                                                                                    |                                                                                                    | 1                                                                                                |                                                                                                    |                                                            |                                                                             |                                                                                                    |                                          |                                                                                                    |                                                                                                    |
| < >>                                                                                                    | < Previous                                                                                                    | Next >                                                                                           |                                                                                                    |                                                            |                                                                             | Conorato                                                                                              |                                          | 0 1                                                                                                    |                                                                                                    |
|                                                                                                    |                                                                                                    |                                                                                                  |                                                                                                    |                                                            |                                                                             | Generate                                                                                              |                                          | Cancel                                                                                                    |                                                                                                    |
| PROFINET Configuration Wizard                                                                                                    | d                                                                                                    |                                                                                                  |                                                                                                    |                                                            |                                                                             | Generate                                                                                              |                                          | Cancel                                                                                                    | ×                                                                                                    |
| PROFINET Configuration Wizard                                                                                                    | 1<br>1<br>1                                                                                                    |                                                                                                  |                                                                                                    |                                                            |                                                                             | Generate                                                                                              | J _                                      | Cancel                                                                                                    | VCIPN                                                                                                    |
| PROFINET Configuration Wizard<br>PROFINET network<br>Controller(CPU SR30_plc200smart)                                                                                            | d<br>Click the                                                                                                    | "Add" button t                                                                                   | o add a                                                                                                    | nodule fo                                                  | r this                                                                      | Generate                                                                                              |                                          | Cancel                                                                                                    | VCIPN<br>Head module                                                                                                    |
| PROFINET Configuration Wizard                                                                                                    | d<br>Click the<br>device.<br>Submodul                                                                                                    | <b>'Add' button t</b>                                                                            | o add a                                                                                                    | nodule for                                                 | r this                                                                      | IQ Start Ou                                                                                           | tout Siz Fir                             | mware Version                                                                                                    | VCIPN<br>Head module<br>U-VCIPN<br>Hodule                                                                                                    |
| PROFINET Configuration Wizard<br>PROFINET network<br>Controller(CPU SR30_plc200smart)<br>                                                                                        | d<br>Click the<br>device.<br>Submodul<br>1                                                                                                    | <b>"Add" button t</b><br>Name                                                                    | o add a<br>Slot_Subs.                                                                                                    | nodule fo:<br>PNIStart                                     | r this<br>InputSize PN                                                      | IQ Start Our                                                                                          | tput Siz Fir                             | mware Version                                                                                                    | VCIPN<br>Head module<br>UCIPN<br>Hodule<br>ROFEdrive Module<br>Submodule                                                                                                    |
| PROFINET Configuration Wizard<br>PROFINET network<br>Controller(PU SR30_plc200smart)<br>-  VCIPN-vc1pn3<br>VCIPN-vc1pn3<br>VCIPN-vc1pn3<br>Completion                            | Click the<br>device.<br>Submodul<br>1<br>2 Interface                                                                                                    | <b>″∆dd″ button t</b><br>⊨Name                                                                   | o add a<br>Slot_Subs<br>0<br>0 32768                                                                                                    | nodule fo:<br>PNIStart                                     | r this                                                                      | Q Start Ou                                                                                            | tput Siz Fir                             | mware Version                                                                                                    | VCIPN<br>Head module<br>UCIPN<br>Module<br>FROFIdrive Module<br>Submodule<br>Submodule<br>Simens Telegram 750,P2D-12/12<br>Simens Telegram 750,P2D-12/12                                                                                                    |
| PROFINET Configuration Wizard<br>PROFINET network<br>Controller(PU SR30_plc200smart)<br>- UCIPH-vc1pn3<br>- VCIPH-vc1pn3<br>- VCIPH-vc1pn3<br>- Conpletion                       | Click the<br>device.<br>Submodul<br>1<br>2 Interface<br>3 Port 1<br>4 Port 2                                                                                                    | <b>'Add' button t</b><br>le Name                                                                 | o add a<br>Slot_Subs.<br>0<br>0 32768<br>0 32769<br>0 32770                                                                                                    | nodule fo:<br>PNIStart                                     | r this                                                                      | IQ Start Ou                                                                                           | tput Siz Fir                             | mware Version                                                                                                    | VCIPN<br>Head module<br>UCIPN<br>Module<br>FROFIdrive Module<br>Submodule<br>Submodule<br>Simens Telegram 750,PZD-12/12<br>- Standard Telegram 1,PZD-2/2<br>- Standard Telegram 102, FZD-6/10                                                                                                    |
| PROFINET Configuration Wizard<br>PROFINET network<br>Controller(PU SR30_plc200smart)<br>- UCIPH-vc1pn3<br>- VCIPH-vc1pn3<br>- VCIPH(0)<br>- PROFIdrive Module(1)<br>- Completion | Click the<br>device.<br>Submodul<br>1<br>2 Interface<br>3 Port1<br>4 Port2<br>5                                                                                                    | <b>"Add" button t</b><br>le Name                                                                 | o add a<br>Slot_Subs<br>0<br>0 32768<br>0 32769<br>0 32770<br>1                                                                                                    | nodule fo:                                                 | r this                                                                      | Q Start Ou                                                                                            | tput Siz Fir                             | mware Version                                                                                                    | X VCIPN Head module VCIPN NOVCIPN Nodule Submodule Submodule Submodule Submodule Sundard Telegram 150,P2D-12/12 Standard Telegram 102, P2D-6/10 Standard telegram 102, P2D-6/10 Standard telegram 105, P2D-10/10 Standard telegram 105, P2D-12/7                                                                                                    |
| PROFINET Configuration Wizard<br>PROFINET network<br>Controller(PU SR30_plc200smart)<br>- UCIPH-vc1pn3<br>- VCIPH-vc1pn3<br>- VCIPH(0)<br>- PROFIdrive Module(1)<br>- Completion | Click the<br>device.<br>Submodul<br>1<br>2 Interface<br>3 Port1<br>4 Port2<br>5<br>5<br>6 Standard                                                                                                    | <b>*Add* button t</b><br>le Name<br>Telegram 111.PZD-1                                           | o add a<br>Slot_Subs.<br>0<br>0 32768<br>0 32769<br>0 32770<br>1<br>1<br>1 2                                                                                                    | NI Start                                                   | r this                                                                      | IQ Start Ou                                                                                           | tput Siz Fir                             | mware Version                                                                                                    | X VCIPN Head module VCIPN NCVCIPN NCVCIPN NCVCIPN Submodule Submodule Submodule Submodule Simens Telegram 750,P2D-12/12 Standard Telegram 102, P2D-6/10 Standard telegram 105, P2D-10/10 Standard telegram 105, P2D-10/10 Standard telegram 110, P2D-12/7 Standard Telegram 111,P2D-12/12                                                                                                    |
| PROFINET Configuration Wizard<br>PROFINET network<br>Controller(PU SR30_plc200smart)<br>- UCIPH-vc1pn3<br>- VCIPH-vc1pn3<br>- VCIPH-vc1pn3<br>- Conpletion                       | Click the<br>device.<br>Submodul<br>1<br>2 Interface<br>3 Port 1<br>4 Port 2<br>5<br>6 Standard<br>7<br>8                                                                                                    | <b>*Add* button t</b><br>le Name<br>Telegram 111,PZD-1                                           | <b>Solution</b><br>0 32768<br>0 32769<br>0 32770<br>1<br>1 2<br>1 3                                                                                                    | PNI Start                                                  | r this<br>InputSize Pr<br>24 17                                             | Q Start Ou<br>2 24                                                                                    | tput Siz Fir                             | mware Version                                                                                                    | X VCIPN Head module VCIPN VCIPN NOVEN Submodule Submodule Submodule Submodule Standard Telegram 750,PZD-12/12 Standard Telegram 102, PZD-6/10 Standard telegram 102, PZD-6/10 Standard telegram 102, PZD-6/10 Standard Telegram 111,PZD-12/12 Standard Telegram 3,PZD-5/9 Standard Telegram 5,PZD-5/9 Standard Telegram 5,PZD-5/9                                                                                                    |
| PROFINET Configuration Wizard                                                                                                    | Click the<br>device.<br>Submodul<br>1<br>2 Interface<br>3 Port 1<br>4 Port 2<br>5<br>6 Standard<br>7<br>8<br>9                                                                                                    | <b>*Add* button t</b><br>le Name<br>Telegram 111.PZD-1<br><b>Thi</b>                             | o add a<br>Slot_Subs.<br>0 02768<br>0 32769<br>0 32770<br>1<br>1<br>2<br>3<br>5 is the                                                                                                    | PNI Start                                                  | r this<br>InputSize Pr<br>24 17<br>address ar                               | IQ Start. Ou<br>2 24<br>d PNQ s                                                                       | tputSiz Fir                              | mware Version                                                                                                    | X VCIPN Head module VCIPN VCIPN Kovine Submodule Submodule Submodule Submodule Sundard Telegram 750,P2D-12/12 Standard Telegram 102, P2D-6/10 Standard telegram 102, P2D-6/10 Standard telegram 111,P2D-12/2 Standard Telegram 111,P2D-12/12 Standard Telegram 57,P2D-9/9 Standard Telegram 5,P2D-9/9 Standard telegram 7, P2D-9/9 Standard telegram 7, P2D-9/9 Standard tel                                                                                                    |
| PROFINET Configuration Wizard                                                                                                    | Click the<br>device.<br>Submodul<br>1<br>2 Interface<br>3 Port 1<br>4 Port 2<br>5<br>6 Standard<br>7<br>8<br>9<br>9                                                                                                    | <b>*Add* button t</b><br>le Name<br>Telegram 111.PZD-1<br>Thi<br>me                              | o add a<br>Slot_Subs.<br>0<br>0 32768<br>0 32769<br>0 32770<br>1<br>12<br>13<br>5<br>is the<br>ssage 1                                                                                                    | PNI Start                                                  | r this<br>Input SizePh<br>24 17<br>address ar<br>will be use                | Q Stert Ou<br>2 24<br>d PNQ s<br>d when o                                                             | tput Siz Fir                             | mware Version<br>ress of<br>ing the                                                                                                    | X VCIPN Head module VCIPN VCIPN NOCHTINE Module Submodule Submodule Submodule Sundard Telegram 750,P2D-12/12 Standard telegram 102, P2D-6/10 Standard telegram 102, P2D-6/10 Standard telegram 111,P2D-12/12 Standard Telegram 3,P2D-5/9 Standard Telegram 5,P2D-5/9 Standard Telegram 5,P2D-5/9 Standard telegram 7, P2D-2/2 Standard telegram 7, P2D-2/2 Standard telegram 7, P2D-2/2 Standard telegram 7, P2D-2/2 Standard telegram 7, P2D-2/2 Standard telegram 7, P2D-2/2 Standard telegram 7, P2D-10/5                                                                                                    |
| PROFINET Configuration Wizard                                                                                                    | Click the<br>device.<br>Submodul<br>1<br>2 Interface<br>3 Port 1<br>4 Port 2<br>5<br>6 Standard<br>7<br>8<br>9<br>9<br>10<br>11                                                                                                    | <b>*Add* button t</b><br>le Name<br>Telegram 111.PZD-1<br>Thi<br>me                              | o add a<br>Slot_Subs.<br>0<br>32768<br>032769<br>032770<br>1<br>1<br>1<br>2<br>1<br>3<br>3<br>5<br>is the<br>ssage 1                                                                                                    | PNI Start                                                  | r this<br>Input SizePh<br>24 17<br>address ar<br>will be use<br>Pos param   | Q Stert Ou<br>2 24<br>d PNQ s<br>d when a<br>eter later                                               | tput Siz Fin                             | mware Version                                                                                                    | X VCIPN Head module VCIPN VCIPN Module Submodule Submodule Sundard Telegram 750,P2D-12/12 Standard telegram 102, P2D-6/10 Standard telegram 102, P2D-6/10 Standard telegram 111,P2D-12/12 Standard Telegram 3,P2D-5/9 Standard Telegram 5,P2D-5/9 Standard Telegram 5,P2D-5/9 Standard Telegram 5,P2D-5/9 Standard Telegram 5,P2D-5/9 Standard Telegram 5,P2D-5/9 Standard Telegram 5,P2D-5/9 Standard Telegram 5,P2D-5/9 Standard Telegram 5,P2D-5/9 Standard Telegram 5,P2D-5/9 Standard Telegram 5,P2D-5/9 Standard Telegram 5,P2D-5/9 Standard Telegram 5,P2D-5/9 Standard Telegram 5,P2D-5/9 Standard telegram 5,P2D-5/9 Standard telegram 9,P2D-10/5                                                                                                    |
| PROFINET Configuration Wizard                                                                                                    | Click the<br>device.<br>Submodul<br>1<br>2 Interface<br>3 Port 1<br>4 Port 2<br>5<br>6 Standard<br>7<br>8<br>9<br>9<br>9<br>10<br>11<br>12<br>13                                                                                                    | *Add* button t<br>le Name<br>Telegram 111.PZD-1<br>Thi<br>me                                     | o add a<br>Slot_Subs.<br>0<br>32768<br>032769<br>032770<br>1<br>1<br>1<br>2<br>1<br>3<br>3<br>5<br>is is the<br>ssage 1<br>7                                                                                                    | Nodule for<br>PNIStat                                      | r this<br>Input Size Pr<br>24 17<br>address ar<br>will be use<br>Pos param  | Q Stert Ou<br>2 24<br>d PNQ s<br>d when o<br>eter later                                               | tput Siz Fin                             | mware Version                                                                                                    | X VCIPN Head module VCIPN OVEN Module Submodule Sumana Telegram 750,P2D-12/12 Standard Telegram 102, P2D-6/10 Standard telegram 102, P2D-6/10 Standard telegram 102, P2D-6/10 Standard telegram 111,P2D-12/12 Standard Telegram 3,P2D-5/9 Standard Telegram 3,P2D-5/9 Standard Telegram 3,P2D-5/9 Standard Telegram 3,P2D-5/9 Standard Telegram 3,P2D-5/9 Standard telegram 3,P2D-5/9 Standard telegram 3,P2D-5/9 Standard telegram 3,P2D-5/9 Standard telegram 3,P2D-5/9 Standard telegram 3,P2D-5/9 Standard telegram 3,P2D-5/9 Standard telegram 3,P2D-5/9 Standard telegram 3,P2D-10/5                                                                                                    |
| PROFINET Configuration Wizard                                                                                                    | Click the<br>device.<br>Submodul<br>1<br>2 Interface<br>3 Port 1<br>4 Port 2<br>5<br>6 Standard<br>7<br>7<br>8<br>9<br>9<br>9<br>9<br>10<br>11<br>12<br>13<br>13                                                                                                    | *Add* button t<br>le Name<br>Telegram 111.PZD-1<br>Thi<br>me                                     | o add a<br>Slot_Subs.<br>0<br>032768<br>032769<br>032770<br>1<br>12<br>13<br>5<br>s is the<br>ssage 1<br>7<br>8                                                                                                    | Nodule for<br>PNI Start                                    | r this<br>Input Size. Ph<br>24 17<br>address ar<br>will be use<br>Pos param | Q Stert Ou<br>2 24<br>d PNQ s<br>d when o<br>eter later                                               | tput Siz Fin                             | mware Version                                                                                                    | X VCIPN Head module VCIPN OVENN Module Submodule Sumant Felegram 750,P2D-12/12 Standard telegram 102, P2D-6/10 Standard telegram 102, P2D-6/10 Standard telegram 110, P2D-12/12 Standard Telegram 111,P2D-12/12 Standard Telegram 3,P2D-3/9 Standard Telegram 3,P2D-3/9 Standard telegram 3,P2D-3/9 Standard telegram 3,P2D-3/9 Standard telegram 3,P2D-3/9 Standard telegram 3,P2D-3/9 Standard telegram 3,P2D-3/9 Standard telegram 3,P2D-3/9 Standard telegram 3,P2D-3/9 Standard telegram 3,P2D-3/9 Standard telegram 3,P2D-3/9 Standard telegram 3,P2D-3/9 Standard telegram 3,P2D-3/9 Standard telegram 3,P2D-3/9 Standard telegram 3,P2D-10/5                                                                                                    |
| PROFINET Configuration Wizard                                                                                                    | Click the<br>device.<br>Submodul<br>2 Interface<br>3 Port 1<br>4 Port 2<br>5<br>6 Standard<br>7<br>8<br>9<br>9<br>9<br>10<br>11<br>12<br>13<br>13<br>14<br>15<br>16                                                                                                    | *Add* button t<br>le Name<br>Telegram 111.PZD-1<br>Thi<br>me                                     | o add a<br>Slot_Subs.<br>0<br>0 32768<br>0 32770<br>1<br>1<br>1<br>3<br>5<br>5<br>5<br>5<br>5<br>5<br>5<br>5<br>5<br>5<br>5<br>5<br>5                                                                                                    | Nodule for<br>PNI Start                                    | r this                                                                      | Q Stert Ou<br>2 24<br>d PNQ s<br>d when o<br>eter later                                               | tput Siz Fin                             | mware Version                                                                                                    | VCIPN<br>Head module<br>-VCIPN<br>Module<br>-Sumost Telegram 750,PZD-12/12<br>-Standard Telegram 105, PZD-12/12<br>-Standard Telegram 105, PZD-10/10<br>-Standard telegram 105, PZD-10/10<br>-Standard telegram 11, PZD-12/12<br>-Standard Telegram 11, PZD-12/12<br>-Standard Telegram 3, PZD-5/9<br>-Standard Telegram 7, PZD-2/2<br>-Standard Telegram 7, PZD-2/2<br>-Standard Telegram 7, PZD-10/5                                                                                                    |
| PROFINET Configuration Wizard                                                                                                    | Click the<br>device.<br>Submodul<br>1<br>2 Interface<br>3 Port1<br>4 Port2<br>5<br>6 Standard<br>7<br>8<br>9<br>9<br>9<br>9<br>10<br>11<br>12<br>13<br>13<br>13<br>14<br>15<br>16                                                                                                    | *Add* button t<br>le Name<br>Telegram 111.PZD-1<br>Thi<br>me                                     | o add a<br>Slot_Subs.<br>0<br>0 32768<br>0 32769<br>0 32770<br>1<br>1<br>1<br>3<br>5<br>5<br>5<br>5<br>5<br>5<br>5<br>5<br>5<br>5<br>6<br>9<br>10<br>11<br>11<br>11<br>11<br>11<br>11<br>11<br>11<br>11                                                                                                    | Nodule for<br>PNI Start                                    | r this                                                                      | IQ Start                                                                                              | tput Siz Fir                             | mware Version                                                                                                    | VCIPN<br>Head module<br>-VCIPN<br>Module<br>-Stondard Telegram 750,PZD-12/12<br>-Stondard Telegram 105, PZD-12/12<br>-Stondard telegram 105, PZD-10/10<br>-Stondard telegram 105, PZD-10/10<br>-Stondard telegram 11, PZD-12/12<br>-Stondard telegram 11, PZD-12/12<br>-Stondard Telegram 3, PZD-5/9<br>-Stondard Telegram 7, PZD-2/2<br>-Stondard Telegram 7, PZD-2/2<br>-Stondard Telegram 7, PZD-2/2<br>-Stondard telegram 9, PZD-10/5                                                                                                    |
| PROFINET Configuration Wizard                                                                                                    | Click the<br>device.<br>Submodul<br>2 Interface<br>3 Port 1<br>4 Port 2<br>5<br>6 Standard<br>7<br>7<br>8<br>9<br>9<br>9<br>9<br>10<br>11<br>12<br>13<br>13<br>13<br>13<br>14<br>15<br>16<br>16<br>17<br>17                                                                                                    | *Add* button t<br>le Name<br>Telegram 111.PZD-1<br>Thi<br>me                                     | o add a<br>Slot_Subs.<br>0<br>0 32768<br>0 32769<br>0 32770<br>1<br>12<br>13<br>5<br>5<br>5<br>5<br>5<br>5<br>5<br>5<br>5<br>5<br>5<br>5<br>5                                                                                                    | Nodule for                                                 | r this                                                                      | IQ Start Qu<br>2 24<br>ad PNQ s<br>ad when a<br>eter later                                            | tput Siz Fir                             | ress of ing the                                                                                                    | VCIPN<br>Head module<br>-VCIPN<br>Module<br>-Stondard telegram 1750,PZD-12/12<br>-Standard Telegram 1750,PZD-12/12<br>-Standard telegram 105, PZD-10/10<br>-Standard telegram 105, PZD-10/10<br>-Standard telegram 11,PZD-12/2<br>-Standard telegram 11,PZD-12/2<br>-Standard Telegram 3,PZD-5/9<br>-Standard Telegram 7, PZD-2/2<br>-Standard Telegram 7, PZD-2/2<br>-Standard telegram 7, PZD-10/5                                                                                                    |
| PROFINET Configuration Wizard                                                                                                    | Click the<br>device.<br>Submodul<br>2 Interface<br>3 Port 1<br>4 Port 2<br>5<br>6 Standard<br>7<br>7<br>8<br>9<br>9<br>9<br>9<br>9<br>10<br>11<br>11<br>12<br>13<br>13<br>14<br>13<br>13<br>14<br>15<br>16<br>16<br>17<br>17<br>18<br>19<br>20                                                                                                    | *Add* button t<br>le Name<br>Telegram 111,PZD-1<br>Thi<br>me                                     | o add a<br>Slot_Subs.<br>0<br>0 32768<br>0 32769<br>0 32770<br>1<br>12<br>13<br>5<br>5<br>5<br>5<br>5<br>5<br>5<br>5<br>5<br>5<br>5<br>5<br>5                                                                                                    | Nodule for                                                 | r this                                                                      | IQ Start Qu<br>2 24<br>Id PNQ s<br>d when o<br>eter later                                             | tput Siz Fir                             | ress of                                                                                                    | VCIPN<br>Head module<br>-VCIPN<br>Module<br>-Submodule<br>-Sundard Telegram 150,PZD-12/12<br>-Standard telegram 105, PZD-10/10<br>-Standard telegram 105, PZD-10/10<br>-Standard telegram 105, PZD-10/10<br>-Standard telegram 11,PZD-12/12<br>-Standard Telegram 3,PZD-5/9<br>-Standard Telegram 7, PZD-2/2<br>-Standard Telegram 7, PZD-2/2<br>-Standard Telegram 7, PZD-10/5                                                                                                    |
| PROFINET Configuration Wizard                                                                                                    | Click the<br>device.<br>Submodul<br>2 Interface<br>3 Port1<br>4 Port2<br>5<br>6 Standard<br>7<br>8<br>9<br>9<br>9<br>9<br>9<br>10<br>11<br>11<br>12<br>13<br>13<br>14<br>15<br>13<br>14<br>15<br>16<br>16<br>17<br>17<br>18<br>19<br>20<br>20                                                                                                    | "Add" button t<br>le Name<br>Telegram 111,PZD-1<br>Thi<br>me                                     | o add a<br>Slot_Subs.<br>0<br>0 32768<br>0 32768<br>0 32770<br>1<br>12<br>13<br>5<br>is is the<br>ssage 1<br>7<br>8<br>9<br>10<br>11<br>12<br>13<br>13<br>14<br>15                                                                                                    | Nodule for                                                 | r this                                                                      | iQ Start Ou<br>2 24<br>d PNQ s<br>d when o<br>eter later                                              | tput Siz Fir                             | ress of ing the                                                                                                    | VCIPN<br>Head module<br>-VCIPN<br>Module<br>Submodule<br>-Sindraf Telegram 1750;P2D-12/12<br>-Standard Telegram 10; P2D-12/12<br>-Standard telegram 10; P2D-10/10<br>-Standard telegram 10; P2D-10/10<br>-Standard Telegram 11; PZD-12/12<br>-Standard Telegram 7; PZD-2/2<br>-Standard Telegram 7; PZD-2/2<br>-Standard Telegram 7; PZD-10/5                                                                                                    |
| PROFINET Configuration Wizard<br>PROFINET network<br>                                                                                                    | Click the<br>device.<br>Submodul<br>1<br>2 Interface<br>3 Port1<br>4 Port2<br>5<br>5<br>5<br>5<br>5<br>5<br>5<br>5<br>5<br>5<br>5<br>6<br>5<br>5<br>5<br>6<br>5<br>5<br>7<br>7<br>8<br>9<br>9<br>10<br>11<br>12<br>13<br>11<br>12<br>13<br>14<br>15<br>15<br>16<br>16<br>17<br>12<br>13<br>14<br>12<br>12<br>13<br>14<br>14<br>12<br>12<br>11<br>12<br>12<br>11<br>12<br>12<br>12<br>14<br>14<br>14<br>14<br>14<br>14<br>14<br>14<br>14<br>14<br>14<br>14<br>14 | *Add* button t<br>le Name<br>Telegram 111,PZD-1<br>Thi<br>me                                     | o add a<br>Slot_Subs.<br>0<br>0 32768<br>0 32768<br>0 32770<br>1<br>12<br>13<br>5<br>5<br>5<br>5<br>7<br>8<br>9<br>10<br>11<br>12<br>13<br>7<br>8<br>9<br>10<br>11<br>12<br>13<br>7<br>8<br>9<br>10<br>11<br>12<br>13<br>7<br>8<br>9<br>10<br>11<br>12<br>13<br>7<br>8<br>8<br>9<br>10<br>11<br>12<br>13<br>13<br>13<br>14<br>15<br>16<br>16<br>16<br>16<br>16<br>16<br>16<br>16<br>16<br>16                                                                                                    | Nodule for                                                 | r this                                                                      | IQ Start Ou<br>2 24<br>d PNQ s<br>d when o<br>eter later                                              | tart add                                 | rress of ing the                                                                                                    | ✓<br>VCIPN<br>Head module<br>VCIPN<br>Module<br>Submodule<br>Sundard Telegram 1720-720-12/12<br>Sandard telegram 102, P2D-6/10<br>Standard telegram 102, P2D-6/10<br>Standard telegram 110, P2D-12/7<br>Standard telegram 110, P2D-12/7<br>Standard Telegram 3, P2D-5/9<br>Standard Telegram 3, P2D-5/9<br>Standard Telegram 7, P2D-2/2<br>Standard telegram 7, P2D-2/2<br>Standard telegram 7, P2D-10/5                                                                                                    |
| PROFINET configuration Wizard<br>PROFINET network<br>                                                                                                    | Click the<br>device.<br>Submodul<br>1<br>2 Interface<br>3 Port1<br>4 Port2<br>5<br>5<br>5<br>5<br>5<br>5<br>5<br>5<br>5<br>5<br>5<br>5<br>5<br>5<br>5<br>5<br>5<br>5<br>5                                                                                                    | *Add* button t<br>le Name<br>Telegram 111,PZD-1<br>Thi<br>me                                     | o add a<br>Slot_Subs.<br>0<br>0 32768<br>0 32770<br>1<br>12<br>13<br>5<br>is is the<br>ssage 1<br>7<br>8<br>9<br>10<br>11<br>12<br>13<br>7<br>8<br>9<br>10<br>11<br>12<br>13<br>7<br>8<br>9<br>10<br>11<br>12<br>13<br>7<br>8<br>9<br>10<br>11<br>12<br>13<br>7<br>8<br>9<br>10<br>11<br>12<br>13<br>7<br>8<br>9<br>10<br>11<br>12<br>13<br>7<br>8<br>9<br>10<br>11<br>12<br>13<br>7<br>8<br>9<br>10<br>11<br>12<br>13<br>7<br>8<br>9<br>10<br>11<br>11<br>11<br>11<br>11<br>11<br>11<br>11<br>11                                                                                                    | Nodule for                                                 | r this                                                                      | IQ Start Ou<br>2 24<br>dd PNQ s<br>dd when o<br>eter later                                            | tput Siz Fir                             | ress of ing the                                                                                                    | VCIPN<br>Head module<br>- VCIPN<br>Module<br>- Submodule<br>- Sundard Telegram 1720-720-12/12<br>- Standard telegram 102, P2D-6/10<br>- Standard telegram 102, P2D-6/10<br>- Standard telegram 110, P2D-12/7<br>- Standard telegram 110, P2D-12/7<br>- Standard Telegram 3, P2D-5/9<br>- Standard Telegram 3, P2D-5/9<br>- Standard Telegram 7, P2D-2/2<br>- Standard Telegram 7, P2D-2/2<br>- Standard telegram 7, P2D-10/5                                                                                                    |
| PROFINET configuration Wizard                                                                                                    | Click the device.<br>Submodul<br>2 Interface<br>3 Port1<br>4 Port2<br>5 Standard<br>7<br>8<br>9<br>9<br>10<br>11<br>12<br>13<br>14<br>15<br>15<br>16<br>17<br>15<br>16<br>17<br>18<br>19<br>20<br>21<br>22                                                                                                    | *Add* button t<br>le Name<br>Telegram 111,PZD-1<br>Thi<br>me                                     | o add a<br>Slot_Subs.<br>0<br>0 32768<br>0 32770<br>1<br>12<br>13<br>5<br>is is the<br>ssage 1<br>7<br>8<br>9<br>10<br>11<br>12<br>13<br>14<br>15<br>16                                                                                                    | Nodule for                                                 | r this                                                                      | IQ Stort Ou<br>2 24<br>dd PNQ s<br>dd when o<br>eter later                                            | tput Siz Fir                             | ress of ing the                                                                                                    | VCIPN<br>Head module<br>- VCIPN<br>Module<br>- Submodule<br>- Sundard Telegram 1720-720<br>- Standard telegram 102, F2D-6/10<br>- Standard telegram 102, F2D-6/10<br>- Standard telegram 110, F2D-12/7<br>- Standard telegram 110, F2D-12/7<br>- Standard Telegram 3, F2D-5/9<br>- Standard Telegram 3, F2D-5/9<br>- Standard Telegram 7, F2D-2/2<br>- Standard telegram 7, F2D-2/2<br>- Standard telegram 7, F2D-10/5                                                                                                    |
| PROFINET configuration Wizard<br>PROFINET network<br>                                                                                                    | Click the<br>device.<br>Submodul<br>1<br>2 Interface<br>3 Port1<br>4 Port2<br>5<br>5<br>6 Standard<br>7<br>8<br>9<br>9<br>10<br>11<br>12<br>13<br>14<br>15<br>16<br>17<br>18<br>19<br>20<br>21<br>22<br>22                                                                                                    | *Add* button t<br>le Name<br>Telegram 111,PZD-1<br>Thi<br>me<br>iime, if CPU tin                 | o add a<br>Slot_Subs.<br>0<br>0 32769<br>0 32770<br>1<br>12<br>13<br>5<br>is is the<br>ssage 1<br>7<br>8<br>9<br>10<br>11<br>12<br>13<br>14<br>15<br>16<br>me is no                                                                                                    | odule for PNI Start 188 PNI start 1, which Sina            | r this                                                                      | IQ Start Ou<br>2 24<br>dd PNQ s<br>dd when o<br>eter later                                            | tput Siz Fir                             | rress of ing the riately                                                                                                    | VCIPN<br>Head module<br>- VCIPN<br>Module<br>- Submodule<br>- Sundard Telegram 1720-720-720-720-720-720-720-720-720-720-                                                                                                    |
| PROFINET configuration Wizard<br>PROFINET network<br>                                                                                                    | Click the<br>device.<br>Submodul<br>2 Interface<br>3 Port1<br>4 Port2<br>5<br>6 Standard<br>7<br>8<br>9<br>9<br>10<br>11<br>12<br>13<br>14<br>15<br>16<br>17<br>18<br>19<br>20<br>21<br>22<br>22<br>Vpdate t                                                                                                    | *Add* button t<br>le Name<br>Telegram 111,PZD-1<br>Thi<br>me<br>ime, if CPU tin                  | o add a<br>Slot_Subs.<br>0<br>0 32769<br>0 32770<br>1<br>12<br>13<br>5<br>is is the<br>ssage 1<br>7<br>8<br>9<br>10<br>11<br>12<br>13<br>7<br>8<br>9<br>10<br>11<br>12<br>13<br>7<br>8<br>9<br>10<br>11<br>12<br>13<br>7<br>8<br>9<br>10<br>11<br>12<br>13<br>7<br>8<br>9<br>10<br>11<br>12<br>13<br>7<br>8<br>9<br>10<br>11<br>12<br>13<br>7<br>8<br>9<br>10<br>11<br>12<br>13<br>7<br>8<br>9<br>10<br>11<br>12<br>13<br>7<br>8<br>9<br>10<br>11<br>12<br>13<br>7<br>8<br>9<br>10<br>11<br>12<br>13<br>7<br>8<br>9<br>10<br>11<br>12<br>13<br>7<br>8<br>9<br>10<br>11<br>12<br>13<br>7<br>8<br>9<br>10<br>11<br>12<br>13<br>12<br>7<br>8<br>9<br>10<br>11<br>12<br>13<br>12<br>7<br>8<br>9<br>10<br>11<br>12<br>13<br>12<br>7<br>8<br>8<br>9<br>10<br>11<br>11<br>12<br>13<br>14<br>15<br>16<br>16<br>10<br>11<br>12<br>13<br>14<br>15<br>16<br>16<br>17<br>16<br>17<br>18<br>19<br>10<br>11<br>11<br>12<br>13<br>10<br>11<br>12<br>13<br>14<br>15<br>16<br>16<br>16<br>16<br>16<br>17<br>10<br>11<br>11<br>12<br>13<br>14<br>15<br>16<br>16<br>16<br>16<br>17<br>16<br>16<br>17<br>17<br>17<br>18<br>19<br>10<br>11<br>12<br>15<br>16<br>16<br>16<br>16<br>16<br>16<br>16<br>16<br>16<br>16                                 | Andule for                                                 | r this                                                                      | IQ Stort Ou<br>2 24<br>dd PNQ s<br>dd when o<br>eter later                                            | tput Siz Fir                             | ress of ing the riately                                                                                                    | VCIPN<br>Head module<br>- VCIPN<br>- VCIPN<br>- Module<br>- Sudmotal Telegram 750,P2D-12/12<br>- Standard telegram 102, P2D-6/10<br>- Standard telegram 102, P2D-6/10<br>- Standard telegram 110, P2D-12/7<br>- Standard telegram 110, P2D-12/7<br>- Standard Telegram 3,P2D-5/9<br>- Standard Telegram 3,P2D-5/9<br>- Standard Telegram 7,92D-9/9<br>- Standard Telegram 7,92D-9/9<br>- Standard Telegram 7,92D-9/9<br>- Standard Telegram 7,92D-9/9<br>- Standard Telegram 7,92D-9/9<br>- Standard telegram 7,92D-9/9<br>- Standard telegram 7, |
| PROFINET configuration Wizard                                                                                                    | Click the<br>device.<br>Submodul<br>2 Interface<br>3 Port1<br>4 Port2<br>5<br>6 Standard<br>7<br>8<br>9<br>9<br>10<br>11<br>12<br>13<br>14<br>14<br>15<br>16<br>17<br>18<br>19<br>20<br>21<br>22<br>21<br>22<br>21<br>22                                                                                                    | *Add* button t<br>le Name<br>Telegram 111,PZD-1<br>Thi<br>me<br>ime, if CPU tim<br>Delete Uupdat | o add a<br>Slot_Subs.<br>0<br>0 32769<br>0 32770<br>1<br>12<br>13<br>5<br>is is the<br>ssage 1<br>7<br>8<br>9<br>10<br>11<br>12<br>13<br>7<br>8<br>9<br>10<br>11<br>12<br>13<br>7<br>8<br>9<br>10<br>11<br>12<br>13<br>7<br>8<br>9<br>10<br>11<br>12<br>13<br>7<br>8<br>9<br>10<br>11<br>12<br>13<br>7<br>8<br>9<br>10<br>11<br>12<br>13<br>7<br>8<br>9<br>10<br>11<br>12<br>13<br>7<br>8<br>9<br>10<br>11<br>12<br>13<br>7<br>8<br>9<br>10<br>11<br>12<br>13<br>7<br>8<br>9<br>10<br>11<br>12<br>13<br>7<br>8<br>9<br>10<br>11<br>12<br>13<br>7<br>8<br>9<br>10<br>11<br>12<br>13<br>7<br>8<br>9<br>10<br>11<br>12<br>13<br>12<br>7<br>8<br>9<br>10<br>11<br>12<br>13<br>12<br>13<br>12<br>13<br>12<br>13<br>12<br>13<br>12<br>13<br>12<br>13<br>15<br>16<br>10<br>11<br>12<br>13<br>14<br>15<br>16<br>16<br>17<br>17<br>18<br>19<br>10<br>11<br>12<br>13<br>14<br>15<br>16<br>16<br>17<br>17<br>18<br>19<br>10<br>11<br>11<br>12<br>13<br>14<br>15<br>16<br>16<br>16<br>16<br>17<br>16<br>17<br>17<br>18<br>19<br>19<br>10<br>11<br>11<br>12<br>15<br>16<br>16<br>16<br>16<br>17<br>17<br>18<br>19<br>10<br>11<br>11<br>15<br>16<br>16<br>16<br>16<br>16<br>16<br>16<br>16<br>16<br>16                                      | Odule for PNI Start IN IN IN IN IN IN IN IN IN IN IN IN IN | r this                                                                      | IQ Stort Ou<br>2 24<br>dd PNQ s<br>dd when o<br>eter later<br>acrease it<br>iold                      | tput Siz Fir<br>tart add<br>configur<br> | ress of ing the riately i                                                                                                    | VCIPN<br>Head module<br>                                                                                                    |
| PROFINET configuration Wizard                                                                                                    | Click the<br>device.<br>Submodul<br>2 Interface<br>3 Port1<br>4 Port2<br>5<br>6 Standard<br>7<br>8<br>9<br>10<br>11<br>12<br>13<br>14<br>14<br>15<br>15<br>16<br>17<br>18<br>19<br>20<br>21<br>21<br>22<br>21<br>21<br>22<br>21<br>22<br>21<br>22                                                                                                    | *Add* button t<br>le Name<br>Telegram 111,PZD-1<br>Thi<br>me<br>ime, if CPU tin                  | o add a<br>Slot_Subs.<br>0<br>0 32768<br>0 32768<br>0 32770<br>1<br>12<br>13<br>5<br>is is the<br>ssage 1<br>7<br>8<br>9<br>10<br>11<br>12<br>13<br>14<br>15<br>16<br>ne is no <sup>2</sup>                                                                                                    | Odule for PNI Start  188 PNI start 1, which Sina           | r this                                                                      | IQ Stort Ou<br>2 24<br>dd PNQ s<br>dd when o<br>eter later<br>all all all all all all all all all all | tput Siz Fir<br>tart add<br>configur<br> | ress of ing the riately i                                                                                                    | VCIPN         Image: Control of the control of the con                                                                                                    |
| PROFINET network  PROFINET network  Controller(CPU SR0_plc200smart)  PROFINET network  Completion  Completion                                                                    | Click the<br>device.<br>Submodul<br>2 Interface<br>3 Port1<br>4 Port2<br>5<br>6 Standard<br>7<br>8<br>9<br>10<br>11<br>12<br>13<br>14<br>14<br>15<br>15<br>16<br>17<br>18<br>19<br>20<br>21<br>22<br>20<br>21<br>22<br>20<br>21<br>22<br>20<br>21<br>22                                                                                                    | *Add* button t<br>le Name<br>Telegram 111.PZD-1<br>Thi<br>me<br>ime, if CPU tim                  | o add a<br>Slot_Subs.<br>0<br>32768<br>0<br>32770<br>1<br>1<br>2<br>1<br>3<br>5<br>5<br>5<br>5<br>7<br>8<br>9<br>10<br>11<br>12<br>13<br>7<br>8<br>9<br>10<br>11<br>12<br>13<br>7<br>8<br>9<br>10<br>11<br>12<br>13<br>7<br>8<br>9<br>10<br>11<br>12<br>13<br>7<br>8<br>9<br>10<br>11<br>12<br>13<br>7<br>8<br>9<br>9<br>10<br>11<br>11<br>12<br>13<br>7<br>8<br>9<br>9<br>10<br>11<br>11<br>12<br>13<br>7<br>8<br>9<br>9<br>10<br>11<br>11<br>12<br>13<br>7<br>8<br>9<br>9<br>10<br>11<br>11<br>12<br>13<br>7<br>8<br>9<br>9<br>10<br>11<br>11<br>12<br>13<br>7<br>8<br>9<br>9<br>10<br>11<br>11<br>12<br>13<br>7<br>8<br>9<br>9<br>10<br>11<br>11<br>12<br>13<br>7<br>8<br>9<br>9<br>10<br>11<br>12<br>13<br>13<br>14<br>15<br>16<br>16<br>17<br>17<br>18<br>19<br>10<br>11<br>11<br>12<br>13<br>13<br>14<br>15<br>16<br>16<br>17<br>17<br>18<br>19<br>10<br>11<br>11<br>12<br>13<br>14<br>15<br>16<br>16<br>17<br>17<br>18<br>18<br>18<br>19<br>10<br>11<br>11<br>12<br>13<br>14<br>15<br>16<br>16<br>16<br>16<br>16<br>17<br>17<br>18<br>18<br>18<br>18<br>18<br>19<br>19<br>10<br>11<br>12<br>13<br>14<br>15<br>16<br>16<br>16<br>16<br>16<br>16<br>16<br>17<br>16<br>16<br>16<br>16<br>16<br>16<br>16<br>16<br>16<br>16 | odule for PNI Start 188 PNI start 1. which Sina 4.00       | r this                                                                      | IQ Start Que<br>2 24<br>dd PNQ s<br>dd when o<br>eter later<br>acrease it<br>fold                     | tput Siz Fir<br>tart add<br>configur<br> | ress of ing the initial initial initia initial initial initial initial initial initial initial | VCIPN         Image: Control of the state of the state of the sta                                                                                                    |

### 12.10.7 Write PLC program

| •                             |                      | 22.00                |                     |                             |     |                         |                   |            |
|-------------------------------|----------------------|----------------------|---------------------|-----------------------------|-----|-------------------------|-------------------|------------|
| File Edit View PLC            | Debug Tools          | Help                 |                     |                             |     |                         |                   |            |
| High Speed Motion PID PWM Tex | xt Get/Put Data PRI  | OFINET Motion PI     | Control SMART Drive | Find PROFINET Options       | s   |                         |                   |            |
| Counter Disp                  | lay Log              | Control Panel        | Panel Configuration | <ul> <li>Devices</li> </ul> |     |                         |                   |            |
| Wizards                       |                      |                      |                     |                             | s   |                         |                   |            |
| Main 🕮                        |                      | pload * - Download * | Dela                |                             |     | *                       | 10,10 21          | 2 8 2      |
|                               | MAIN X               | SBR 0 INT 0          | T BRO MADE C T VOCC | A TAO BOLLO COL             |     |                         | () III ()         |            |
| Cross Reference               |                      |                      |                     |                             |     |                         |                   |            |
| - Communications              |                      |                      |                     |                             |     |                         |                   |            |
| E Wizards                     |                      |                      |                     |                             |     |                         |                   |            |
| E Tools                       |                      |                      |                     |                             |     |                         |                   |            |
| E D Instructions              |                      |                      |                     |                             |     |                         |                   |            |
| - Favorites                   | 3                    |                      |                     |                             |     |                         |                   |            |
| 🗉 📴 Bit Logic                 |                      |                      |                     |                             |     |                         |                   |            |
| E Clock                       |                      |                      |                     |                             |     |                         |                   |            |
| Communications                |                      |                      |                     |                             |     |                         |                   |            |
| E S Compare                   |                      |                      |                     |                             |     |                         |                   |            |
| E Convert                     | 4                    |                      |                     |                             |     |                         |                   |            |
| Counters                      |                      |                      |                     |                             |     |                         |                   |            |
| E Eloating-Point Math         |                      |                      |                     |                             |     |                         |                   |            |
| E 1 Integer Math              |                      |                      |                     |                             |     |                         |                   |            |
| E Interrupt                   |                      |                      |                     |                             |     |                         |                   |            |
| E logical Operations          | 5                    |                      |                     |                             |     |                         |                   |            |
| E Move                        |                      |                      |                     |                             |     |                         |                   |            |
| Program Control               | <                    |                      |                     |                             |     |                         |                   |            |
| 🗉 🧱 Shift/Rotate              | Canture Chant        |                      |                     |                             |     | Alexandra Talata        |                   |            |
| E String                      | Status Chart         |                      |                     |                             | 4.7 | Variable lable          |                   |            |
| 🕀 🖮 Table                     | 97 - X1 - 17 1       | n 61 / 6 6 6         | 1 Al M 🖸 -          |                             |     | 3 3 4                   |                   |            |
| 🗉 🔯 Timers                    | Address              | Farmet               | Mahua               | Maussiahun                  |     | Address Combal          | VerTime           | Data Tra   |
| E PROFINET                    | Audress              | Olimat               | Value               | INEW Yolde                  | -   | Audress Symbol          | Vai Type          | Daia Ty    |
| E- 🔯 Libraries                | 1 VW/000             | Signed               |                     | -                           | -   |                         | TEMP              |            |
| H Modbus RTU Master (v2.0)    | 2 VD7006             | Signed               |                     |                             | -   | 2                       | TEMP              |            |
| Modbus RTU Master2 (v2.0      | 3 VW7000             | Signed               |                     |                             | _   | 3                       | TEMP              |            |
| H Modbus RTU Slave (v3.1)     | 4 VD7002             | Signed               |                     |                             |     | 4                       | TEMP              |            |
| Modbus TCP Client (v1.4)      | 5 VD7006             | Signed               |                     |                             |     |                         |                   |            |
| E-00 Modbus TCP Server (v1.0) | 6 ∨7010.0            | Bit                  |                     |                             |     |                         |                   |            |
| Open User Communication       | 7 \7010.1            | Bit                  |                     |                             |     |                         |                   |            |
| PN Read Write Record (v1      | 8 √7010.2            | Bit                  |                     |                             | _   |                         |                   |            |
| SINAMICS Control (v1.1)       | 9 \(\textstyle 10.3) | Bit                  | -                   |                             | _   |                         |                   |            |
| SINA_POS                      | 47010.5              | Dit                  |                     |                             | -   |                         |                   |            |
| SINA_SPEED DOUD               | ple-click to ac      | dd to select -       |                     |                             | -   |                         |                   |            |
| E SINAMICS Paramet            | CILLA DOC!           |                      |                     |                             | _   |                         |                   |            |
|                               | SINA POS II          | nstruction           |                     |                             | -   |                         |                   |            |
| 🗉 🔛 Call Subroutines 🗸 🗸      | Long                 |                      |                     |                             | ~   | ·                       |                   |            |
| < >                           | 14 4 > >1 图表1        |                      |                     |                             |     | 🔝 Variable Table 🛛 🔛 Cr | oss Reference 🛛 🧝 | Output Win |
| Project Tree                  | INS OCONNecto        | ed 192.168.0.1       | RUN                 |                             |     |                         |                   |            |

In the main program, write the following program, note that the addresses of  $St_I$  add and  $St_Q$  add must correspond to the IO address of message 111:

For the four input parameters "St\_I\_add", "St\_Q\_add", "Control\_table" and "Status\_table", the addressing instruction operand mode is indirect addressing. The & sign must be entered at the beginning of the input operand and the offset must be the same as in the PROFINET wizard.

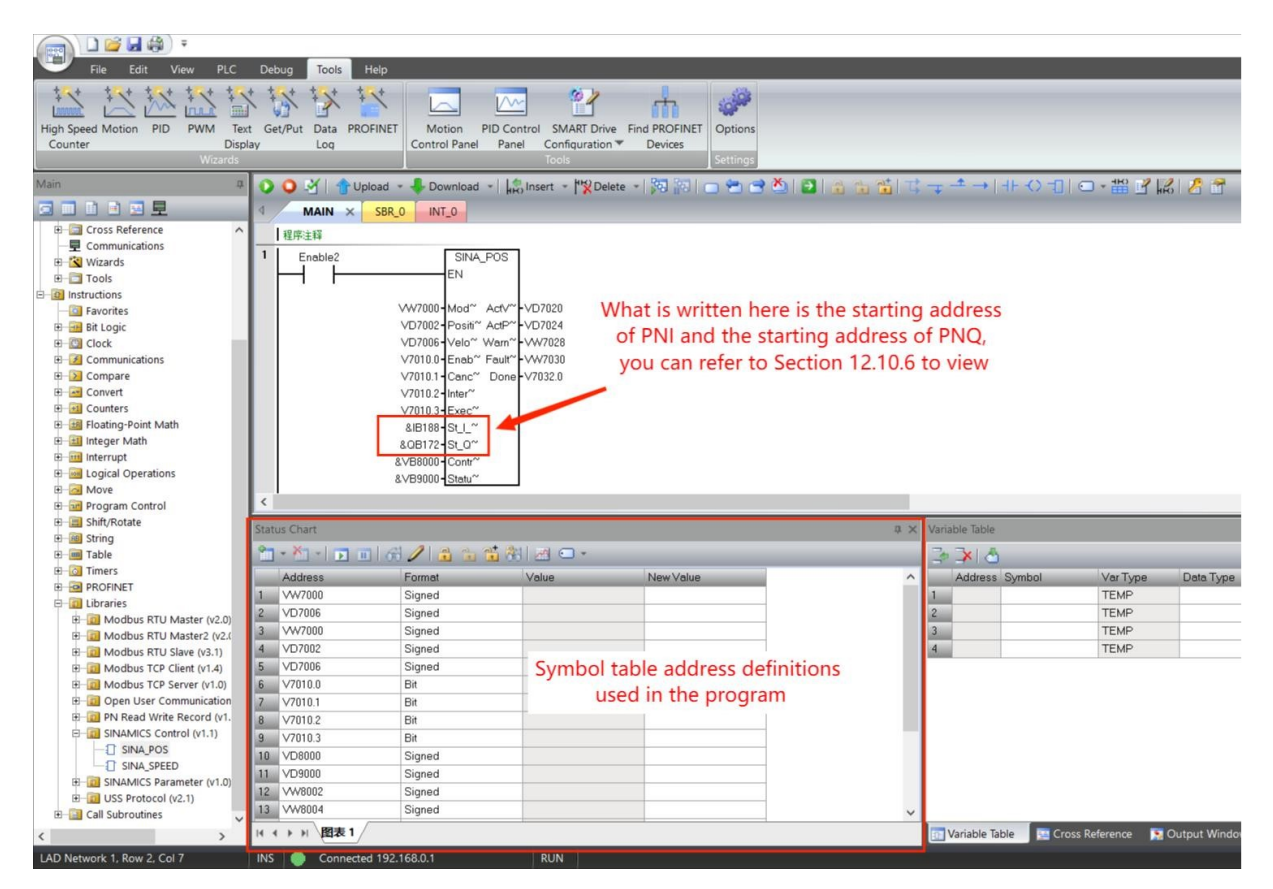

#### Allocate the V address area used by the program library:

| Wizards                                                                                                    | uy Log                            | Library Memory Allocation                                                                                                    | ×      |
|----------------------------------------------------------------------------------------------------|-----------------------------------|----------------------------------------------------------------------------------------------------|--------|
| Main 🎵                                                                                                    | 🚺 🔾 🏹   👚 Upload                  | SINAMICS Control (v1.1)                                                                                                    |        |
| □ □ □ □ □ □ □ □ □ □ □ □ □ □ □ □ □ □ □                                                                                                    | ▲ MAIN × SBR<br>程序注释<br>1 Enable2 | The instruction library 'SINAMICS Control (v1.1)' requires 188 bytes of<br>global V-memory. Specify an address where this amount of V-memory<br>can be used by the library. Click 'Suggest Address' to use program<br>cross reference to locate an unused block of the required size. | F<br>V |
| Symbol T     Help     Symbol T     Help     Symbol T     Help     System Blo     Cross Refe then click Libr     Communications     Communications     System S     Tools | he library,<br>ary Storage        | 1<br>Suggest Address Delete Library Symbols<br>VB188 through VB375<br>2<br>确定 取消                                                                                                    |        |

#### 12.10.8 Compile and download the program for testing

Note that if the message of the servo is changed, the servo and PLC need to be powered on again after downloading the program to take effect.

VECTOR

| Main 🌐                    | 🔾 🔾 👌 🕆 Upload - 😽 Download - 👘 | insert - 🎇 Delete -   🎇 🛜   👝 😁         | 🔿 🏝 🔁 📾 | • ७ ७ दिन्÷ → + ० न। • • # ४ छि। ७ व               |
|---------------------------|---------------------------------|-----------------------------------------|---------|----------------------------------------------------|
|                           | SBR 0                           |                                         |         |                                                    |
| B-ST 项目 报文11 1. Compile t | the program 3. Downlo           | ad the program                          |         |                                                    |
| - What's New              |                                 |                                         |         |                                                    |
| - CPU SR30                | 1 Enable2 SINA_POS              |                                         |         |                                                    |
| Program Block             | EN EN                           |                                         |         |                                                    |
| - AIN (061)               |                                 |                                         |         |                                                    |
|                           | VW7000 Mod" Actv"               | /D7020                                  |         |                                                    |
| INT_0 (INTO)              | VD7002 Positi" ActP"            | /D/024                                  |         |                                                    |
| B Chu nos rann            | VD/UU6-Velo" Warn               | /////////////////////////////////////// |         | 1                                                  |
| E SinA POS (SBR1)         | Download                        |                                         | ×       |                                                    |
| E Status Chart            |                                 |                                         |         | -                                                  |
| Data Block                | Download blocks to CPU          |                                         |         |                                                    |
|                           | Select blocks to download.      |                                         |         |                                                    |
| Cross Reference           |                                 |                                         |         |                                                    |
| - E Communications        | Click Download to begin         |                                         |         |                                                    |
| E Wizards                 | U                               |                                         |         |                                                    |
| Tools                     | 4                               |                                         |         |                                                    |
| OI Instructions           |                                 |                                         |         |                                                    |
| Pavorites                 | Sta                             |                                         |         | 3 X Output Window 3                                |
| E Clock                   | P Blocks                        | Options                                 |         | 2.0                                                |
| Communications            | Frogram Block                   | Promotion BUIN to STOP                  |         |                                                    |
| Compare                   | ▼ Data Block                    | Prompt on STOP to BUN                   |         | A Compiling Program Block<br>MAIN (061)            |
| Gonvert                   | System Block                    | Close dialog on success                 |         | SBR_0 (SBR0)                                       |
| E Counters                | 2                               |                                         |         | SINA_POS (SBR1)<br>BIT 0 (MTD)                     |
| Floating-Point Math       | -                               |                                         |         | Block Size = 3538 (bytes), 0 errors                |
| Integer Math              | 🔮 🥝 Click for Help and Support  | Download                                | Close   |                                                    |
| interrupt                 | 6 \/2010.0 Dit                  |                                         |         | Block Size = 0 (Mode). 0 errors                    |
| E Move                    | 2 V/2010.1 Dit                  | 4 download                              |         |                                                    |
| Be Program Control        | 8 V/2010.2 Bit                  |                                         |         | Compiling System Block                             |
| ⊕ ☐ Shift/Rotate          | 9 V/2010.2 Dit                  |                                         |         | Complete block with 0 errors of wennings           |
| 🕀 🔤 String                | 10 VD8000 Signed                |                                         |         | Total Errors: 0                                    |
| 🟵 📷 Table                 | 11 VD9000 Signed                |                                         |         | 2 Check the program for errors                     |
| ⊕- 🙆 Timers               | 12 W8002 Signed                 |                                         |         | 2. check the program for errors                    |
| PROFINET                  | 13 VW8004 Signed                |                                         |         | HI 4 F FI Build                                    |
| E Libraries V             | Signed                          |                                         |         |                                                    |
| < >                       |                                 |                                         |         | 🛐 Variable Table 📴 Cross Reference 🔝 Output Window |

### Relevant functional tests through state diagrams:

| File Edit View PLC             | Debug Tools Help   |                            |                    |                          |                                      |
|--------------------------------|--------------------|----------------------------|--------------------|--------------------------|--------------------------------------|
| Read Write                     | Chart Status Force | Conforce All               | Execute Single     | G Edit In Run            |                                      |
| All Relevant functio           | nal tests          | Force                      | Scan               | Settinos                 |                                      |
| via state diag                 | grams              |                            | é luca             |                          |                                      |
| Main                           | TUpload *          | - 🕂 Download 👻 🖡           | Insert - My Delete | - 19 19 🖸 🗃 🗃            |                                      |
|                                | MAIN X SBR_(       | 0_TNI C                    |                    |                          |                                      |
| □- 🔞 项目 报文111无中文 (C:\Users\. ^ | 程序注释               |                            |                    |                          |                                      |
|                                | 1 Enclose ONL      |                            | -                  |                          |                                      |
| CPU SR30                       | Enable2=UN         | SINA_PUS                   |                    |                          |                                      |
| Program Block                  |                    | EN                         |                    |                          |                                      |
| MAIN (OB1)                     |                    |                            |                    |                          |                                      |
|                                |                    | +0-VW7~ VD70               | ° -0               |                          |                                      |
|                                |                    | +0-VD70**VD70              | <b>~</b> −0        |                          |                                      |
| 🖻 📉 Library                    |                    | +0-VD70~ VW7               | °-0                |                          |                                      |
| SINA_POS (SBR1)                |                    | 2#0-V701~ VW7              | °-0                |                          |                                      |
| Symbol Table                   |                    | 2#0 V701~ V703             | ~-2#0              |                          |                                      |
| Status Chart                   |                    | 2#0-\/701~                 |                    |                          |                                      |
| Data Block                     |                    | 2#0-\/701~                 |                    |                          |                                      |
| System Block                   | 16#00              | 0000BC-&IB188              |                    |                          |                                      |
| Cross Reference                | 16#01              | 0000AC-&QB~                |                    |                          |                                      |
| Wizards                        | 16#08              | 3001F40-&∨B8~              |                    |                          |                                      |
|                                | 16#00              | 8002328- <u>&amp;</u> VB9~ |                    |                          |                                      |
|                                | <                  |                            |                    |                          |                                      |
| Eavorites                      |                    |                            |                    | -                        |                                      |
| Bit Logic                      | Status Chart       | write the                  | new value to t     | the program              | ά×                                   |
| E Clock                        | 97 - X1 - 17 m 6   |                            |                    |                          |                                      |
| Communications                 |                    |                            |                    | Alexander                |                                      |
| 🗄 🔁 Compare                    | Address            | Format                     | Value              | New Value                |                                      |
| 🕀 🔤 Convert                    | 1 VW/000           | Signed                     | +U                 |                          |                                      |
| 🕀 🐨 🔝 Counters                 | 2 VD7006           | Signed                     | +0                 |                          |                                      |
| 🕮 Floating-Point Math          | 3 VW7000           | Signed                     | +0                 |                          |                                      |
| 🗉 🔠 Integer Math               | 4 VD7002           | Signed                     | +0                 |                          |                                      |
| ⊡ Interrupt                    | 5 VD7006           | Signed                     | +0                 | The second second second | Charles and the second second second |
| ⊞                              | 6 V7010.0          | Bit                        | 2#0                | Assign values to         | related parameters                   |
| Move                           | 7 V7010.1          | Bit                        | 2#0                |                          |                                      |
| 🕀 🖬 Program Control            | 8 V7010.2          | Bit                        | 2#0                |                          |                                      |
| Shift/Rotate                   | 9 V7010.3          | Bit                        | 2#0                |                          |                                      |
| ⊞ 100 String                   | 10 VD8000          | Signed                     | +0                 |                          |                                      |
|                                | 11 VD9000          | Signed                     | +1073938432        |                          |                                      |
|                                | 12 VW8002          | Signed                     | +0                 |                          |                                      |
|                                | 13 VW8004          | Signed                     | +0                 |                          | ~                                    |
|                                |                    |                            |                    |                          |                                      |
| <                              |                    |                            |                    |                          |                                      |

### 12.11 Simple speed control using telegram 1 based on S7-200 SMART

#### 12.11.1 Create a new project

Open STEP 7-MicroWIN SMART software, the software will automatically create a new project, click Save, and enter the file name.

| 11四 |      |           |               | 100 H 100             | 1.5.76        | 28 28 | 1000  |                                  |                             |           |                     |
|-----|------|-----------|---------------|-----------------------|---------------|-------|-------|----------------------------------|-----------------------------|-----------|---------------------|
|     | File | Edit      | View f        | PLC                   | Debug Too     | ols H | Help  |                                  |                             |           |                     |
| New | Dper | Save      | Impo<br>Expor | rt *<br>rt *<br>ous * | Upload Downle | oad   | Print | 🔌 Preview<br><u>]</u> Page Setup | Project<br>POU<br>Data Page | Create    | GSDML<br>Management |
|     | 0    | perations | 5             | 5                     | Transfer      |       |       | Print                            | Protection                  | Libraries | GSDML               |

### 12.11.2 Search for master and slave devices

| Search master (S7-200):                                                            |                                                                                                    |
|------------------------------------------------------------------------------------|----------------------------------------------------------------------------------------------------|
| File Edit View PLC Debug Tools He                                                  | qle                                                                                                    |
| High Speed Motion PID PWM Text Get/Put Data PROF<br>Counter Display Log<br>Wizards | INET Motion PID Control SMART Drive Find PROFINET<br>Control Panel Panel Configuration T Devices<br>Tools                                                                                                    |
| Main click ♥ ♥ ♥ ♥ 1<br>■ ■ ■ ■ ■ ■ ■                                              | YUpload → 🐥 Download →   🙀 Insert → 🉀 Delete →   🎘 👘  <br>× <u>PN_WR_REC_PARA_S</u>                                                                                                    |
| Communications 1. Select communication i                                           | nterface ×                                                                                                    |
| Communication Interface<br>TP-LINK Gigabit Ethernet USB Adapter.TCPIP.Auto.1       | Press the "Edit" button to change the IP data and station name of<br>the selected CPU. Press the "Flash Lights" button to continuously<br>flash CPU LEDs to visually locate a connected CPU.<br>MAC Address<br>8C:F3:19:07:81:F1 Flash Lights<br>IP Address<br>192 . 168 . 0 . 1 Edit IP address<br>Subnet Mask<br>255 . 255 . 255 . 0<br>Default Gateway<br>0 . 0 . 0 . 0<br>Station Name (ASCII characters a-z, 0-9, - and .)<br>plc200smart |
| 2                                                                                  |                                                                                                    |
| Find CPUs Add CPU Edit CPU Delete CPU                                              | 3                                                                                                    |
|                                                                                    | OK Cancel                                                                                                    |

Search Slave (VC330 Drive):

The Profinet bus determines the specific servo through the IP address and device name. When P08.41=0, the IP address and device name need to be set through the controller software (such as TIA Portal software). When P08.41=X, and 0<X<255, the servo will automatically set the servo device name to vc1pnX, automatically set the IP address to 192.168.0.X, and set the subnet mask to vc1pnX when the servo is powered on. Set it to 255.255.0.0 and set the gateway to 192.168.0.X. Here is an introduction to setting the IP address and device name through P08.41.

First, set P08.41 to 2, reset the drive, and then search for the slave. Note that P08.41 here cannot be set to 1, because it will conflict with the IP address of the master station.

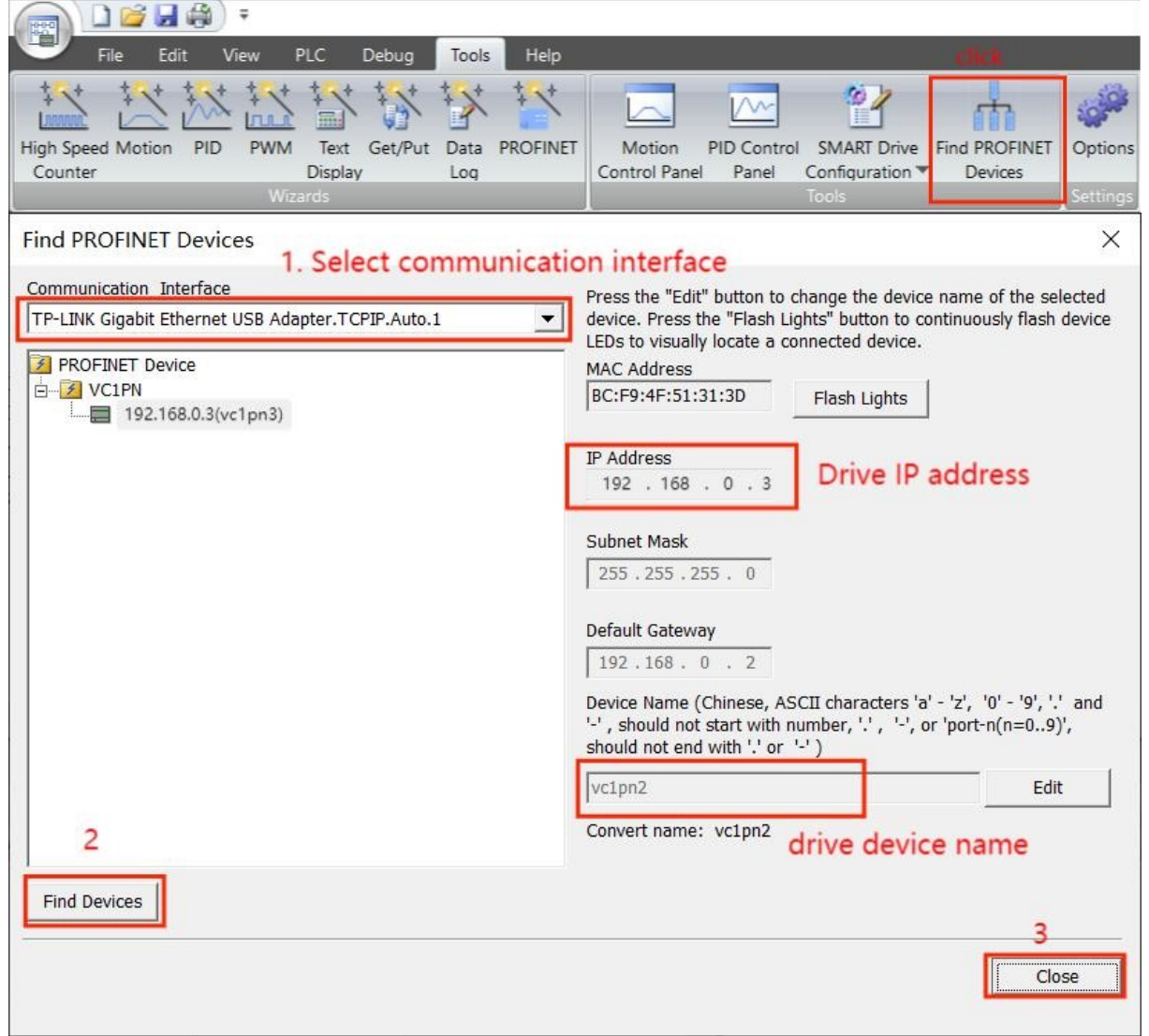

### 12.11.3 Add device S7-200, configure IP address

| File Edit View<br>High Speed Motion PID FI                                                                                                    | PLC Debug Tools                                                                                                    | Help                                                                                                    |                                                                                                    |
|----------------------------------------------------------------------------------------------------|----------------------------------------------------------------------------------------------------|----------------------------------------------------------------------------------------------------|----------------------------------------------------------------------------------------------------|
| Counter<br>Main #                                                                                                    | Display Log<br>Wizards                                                                                                    | Control Panel     System Blo     Module     Download      A                                                                                                    | ick X<br>■ Version Input Output Order Number<br>SR30 (AC/DC/Relay) V02.05.01 [0.0 00.0 6ES7 288-1SR30-0AA0                                                                                                    |
| 「い」で見ていたい。     「い」で見ていたいたい。     「い」で見ていたいたい。     「い」で見ていたいたい。     「い」ではないたいたいたい。     「い」ではないたいたい。     「い」ではないたいたい。     「い」ではないたいたいたい。     「い」ではないたいたいたい。     「い」ではないたいたいたいたいたいたいたいたいたいたいたいたいたいたいたいたいたいたいた                                                                                                    | 4         MAIN × SBR_0           1         Enable2           1         Enable2           1         Enable2           2         V           V         V           V         V           Status Chart         T           Address         T           1         VV7000         S           2         VD7006         S           5         VD7006         S           6         V7010.0         S           7         V7010.3         T           V         V0000 | INLO         STA_POS           SINA_POS         2. Select           EN         EM1           M7000         Mod" Actv           VD7012         Positi           VD7012         Positi           V7010.0         Eneb           Fault         VV           V7010.1         Campon           V7010.2         Inter"           V7010.3         Exec"           SIB170         St_0~           R8000         Contr"           V8000         Statu" | tt CPU model and version                                                                                                    |
| File Edit View F                                                                                                    | LC Det 1 Tools Help                                                                                                    | Rignod                                                                                                    |                                                                                                    |
| High Speed Motion PID PWM<br>Counter                                                                                                    | Text Get/Put I 2<br>Display                                                                                                    | Motion PID Control SMART Drive Find P<br>Control Panel Configuration D                                                                                                    | PROFINET Options                                                                                                    |
| Main<br>■ ■ PLTEST_RW_VCIPN(D\PN)<br>■ © PN_TEST_RW_VCIPN(D\PN)<br>■ CPU SR30<br>■ CPU SR30<br>■ Program Block<br>■ Symbol Table                                                                                                    | PROFINET Configuration                                                                                                    | Wizard<br>200sma<br>le(1)<br>Introductio<br>This wizard allows yo<br>the project, which can                                                                                                    | in to configure a PROFINET network step by step. The PROFINET configuration is generated and stored in<br>in be downloaded to the PLC together with the project.                                                           |
| Sistes Chart     Sistes Chart     Sistes Chart     Sistem Block     Sistem Block     S |                                                                                                    | PLC Kole<br>Select a role for the PL<br>Controller<br>Controller<br>Parameter ass<br>Ethernet Port<br>Parameter ass<br>Ethernet Port<br>Parameter ass<br>Default Gateway:<br>Station Name:                                                                                                    | LC.<br>. Check the controller<br>signment of PROFINET interface by higher-level ID controller<br>and name<br>192 . 168 . 0 . 1<br>255 . 255 . 0<br>0 . 0 . 0 . 0<br>pic200emant<br>For the master station searched earlier |
|                                                                                                    |                                                                                                    | <pre>5 </pre>                                                                                                    | Generate Cancel                                                                                                    |

### 12.11.4 Add drives, configure IP addresses

| FROFERET retroits       Consider Status       Consider Status       Constatus       Consider Status       Cons | PROFINET Configuration Wizard |                                                                                                    | ×                                                                                                    |
|----------------------------------------------------------------------------------------------------|-------------------------------|----------------------------------------------------------------------------------------------------|----------------------------------------------------------------------------------------------------|
| Device Number     Type     Device Name     IP Setting     IP Address       1     VCIPN     vcipn3     Set by user     192.168.0.3       3     3. Modify the device name and IP address,     Article no.: 0       4     which should be the same as the device name and IP       6     address of the driver searched earlier       8     South V2.33-VECTOR-VCIPN-20190610.xml       C     Comparison       Add     Delete       2     Comparison                                                                                                    | PROFINET network              | The device table lists all devices that are currently configured for this PROFINET net<br>You can add devices from the device catalog tree on the right.                                                                                                    | Catalog<br>☐ PLC 57-200 SMART<br>☐ CPU SR20<br>☐ CPU SR20<br>☐ CPU SR40<br>☐ CPU SR40<br>☐ VCIPN<br>☐ VCIPN<br>☐ VCIPN<br>☐ VCIPN<br>☐ VCIPN<br>☐ VCIPN |
| < Province Next > Constal Constal                                                                                                    |                               | Device Number Type Device Name IP Setting IP Address<br>VCIPN VCIPN Set by user 192.168.0.3<br>3. Modify the device name and IP address,<br>which should be the same as the device name and IP<br>address of the driver searched earlier<br>Add Delete 2 4 4 4 4 4 4 4 4 4 4 4 4 4 4 4 4 4 5 5 5 5 5 5 5 5 5 5 5 5 5 5 5 5 5 5 5 5 | Article no.: 0<br>Version:<br>GSDML-V2.33-VECTOR-VC1PN-20190610.xml<br>Description:<br>GSDML-V2.33-VECTOR-VC1PN-<br>20190610.xml<br>VECTOR Driver VC1PN profinet, shared<br>device                                                                                                    |

## 12.11.5 Configuration message 1

| PROFINET Configuration Wizard                                                                                                    | d                                                                                                    |                                                                                     |                                                                                                    |                                                                                                    |                                                                                |                                                                       |                                           |                                                          |                                                                                                    | ×                                                                                          |
|----------------------------------------------------------------------------------------------------|----------------------------------------------------------------------------------------------------|-------------------------------------------------------------------------------------|----------------------------------------------------------------------------------------------------|----------------------------------------------------------------------------------------------------|--------------------------------------------------------------------------------|-----------------------------------------------------------------------|-------------------------------------------|----------------------------------------------------------|----------------------------------------------------------------------------------------------------|--------------------------------------------------------------------------------------------|
| PROFINET network                                                                                                    | ]                                                                                                    |                                                                                     |                                                                                                    |                                                                                                    |                                                                                |                                                                       |                                           |                                                          | VC1PN                                                                                                    |                                                                                            |
| VC1PN-vc1pn3                                                                                                    | Click the<br>device.                                                                                                    | e Add button t                                                                      | o add a                                                                                                    | nodule for                                                                                                    | this this                                                                      |                                                                       |                                           |                                                          | VCIPN 1. click                                                                                                    |                                                                                            |
| PROFIdrive Module(1)                                                                                                    | Ind                                                                                                    | Module Name                                                                         | _                                                                                                    | Submodule N                                                                                                    | ame                                                                            | Slot_Subs                                                             | PNI Star                                  | t InputSize                                              | PROFIdrive Module                                                                                                    |                                                                                            |
| Completion                                                                                                    | 2 -                                                                                                    | VCIPIN                                                                              |                                                                                                    | Interface                                                                                                    |                                                                                | 0 32768                                                               |                                           |                                                          | Submodule Simens Telegram 750,PZD-                                                                                                    | 12/12                                                                                      |
|                                                                                                    | 3 -                                                                                                    |                                                                                     |                                                                                                    | Port 1                                                                                                    |                                                                                | 0 32769                                                               |                                           |                                                          | Standard Telegram 1,PZD-2                                                                                                    | 2/2                                                                                        |
|                                                                                                    | 4 -                                                                                                    | PROFILI: N. LL                                                                      |                                                                                                    | Port 2                                                                                                    |                                                                                | 0 32770                                                               |                                           |                                                          | 5. add message 1 ram 105, PZI                                                                                                    | D-10/10                                                                                    |
|                                                                                                    | 6 -                                                                                                    | PROFidrive Module                                                                   |                                                                                                    | Standard Tele                                                                                                    | oram 111.PZD-1                                                                 | 2                                                                     | 170                                       | 24                                                       | Standard Telegram 110, PZI                                                                                                    | D-12/7                                                                                     |
|                                                                                                    | 7                                                                                                    | Charles I.                                                                          |                                                                                                    |                                                                                                    |                                                                                | 13                                                                    |                                           |                                                          | Standard Telegram 3,PZD-5                                                                                                    | 5/9                                                                                        |
|                                                                                                    | 8 3.                                                                                                    | Check the mes                                                                       | ssage                                                                                                    |                                                                                                    |                                                                                | 2                                                                     |                                           |                                                          | Standard Telegram 5,PZD-9                                                                                                    | 9/9<br>2/2                                                                                 |
|                                                                                                    | 9 -                                                                                                    |                                                                                     |                                                                                                    |                                                                                                    |                                                                                | 4                                                                     |                                           |                                                          | Standard telegram 9, PZD-1                                                                                                    | 10/5                                                                                       |
|                                                                                                    | 11 -                                                                                                    |                                                                                     |                                                                                                    |                                                                                                    |                                                                                | 5                                                                     |                                           |                                                          |                                                                                                    |                                                                                            |
|                                                                                                    | 12 -                                                                                                    |                                                                                     |                                                                                                    |                                                                                                    |                                                                                | 6                                                                     |                                           |                                                          |                                                                                                    |                                                                                            |
|                                                                                                    | 13 -                                                                                                    |                                                                                     |                                                                                                    |                                                                                                    |                                                                                | 7                                                                     |                                           |                                                          | -                                                                                                    |                                                                                            |
|                                                                                                    | 15 -                                                                                                    |                                                                                     |                                                                                                    |                                                                                                    |                                                                                | 9                                                                     |                                           |                                                          |                                                                                                    |                                                                                            |
|                                                                                                    | 16 -                                                                                                    |                                                                                     |                                                                                                    |                                                                                                    |                                                                                | 10                                                                    |                                           |                                                          |                                                                                                    |                                                                                            |
|                                                                                                    | 17 -                                                                                                    |                                                                                     |                                                                                                    |                                                                                                    |                                                                                | 11                                                                    |                                           |                                                          | +                                                                                                    |                                                                                            |
|                                                                                                    | 18 -                                                                                                    |                                                                                     |                                                                                                    |                                                                                                    |                                                                                | 12                                                                    |                                           |                                                          | Article no.:                                                                                                    |                                                                                            |
|                                                                                                    | 20 -                                                                                                    |                                                                                     |                                                                                                    |                                                                                                    |                                                                                | 14                                                                    |                                           |                                                          | Version:                                                                                                    |                                                                                            |
|                                                                                                    | 21 🗌 –                                                                                                    |                                                                                     |                                                                                                    |                                                                                                    |                                                                                | 15                                                                    |                                           |                                                          |                                                                                                    |                                                                                            |
|                                                                                                    | 22 –                                                                                                    |                                                                                     |                                                                                                    | 10                                                                                                    |                                                                                | 16                                                                    |                                           |                                                          | Description:                                                                                                    |                                                                                            |
|                                                                                                    |                                                                                                    |                                                                                     |                                                                                                    |                                                                                                    |                                                                                |                                                                       |                                           |                                                          | Standard Telegram 1: Closed-loo                                                                                                    | op speed 🛛 🔨                                                                               |
|                                                                                                    | <                                                                                                    | 4. delete me                                                                        | ssage                                                                                                    |                                                                                                    |                                                                                |                                                                       |                                           | 3                                                        | >                                                                                                    |                                                                                            |
|                                                                                                    |                                                                                                    |                                                                                     |                                                                                                    |                                                                                                    |                                                                                |                                                                       |                                           |                                                          |                                                                                                    |                                                                                            |
|                                                                                                    | Add                                                                                                    | Delete                                                                              | te Time (ms)                                                                                                    | ) 4.00                                                                                                    | ▼ Data H                                                                       | old                                                                   | 3                                         | •                                                        |                                                                                                    |                                                                                            |
|                                                                                                    | 2                                                                                                    |                                                                                     |                                                                                                    |                                                                                                    |                                                                                |                                                                       |                                           |                                                          |                                                                                                    |                                                                                            |
|                                                                                                    |                                                                                                    |                                                                                     |                                                                                                    |                                                                                                    |                                                                                |                                                                       |                                           |                                                          |                                                                                                    | ~                                                                                          |
|                                                                                                    |                                                                                                    |                                                                                     |                                                                                                    |                                                                                                    |                                                                                |                                                                       | -1                                        |                                                          |                                                                                                    |                                                                                            |
| < >                                                                                                    | < Previous                                                                                                    | Next >                                                                              |                                                                                                    |                                                                                                    |                                                                                | Generale                                                              |                                           | Cancel                                                   |                                                                                                    |                                                                                            |
|                                                                                                    |                                                                                                    |                                                                                     |                                                                                                    |                                                                                                    |                                                                                |                                                                       | -                                         |                                                          |                                                                                                    |                                                                                            |
| PROFINET Configuration Wizard                                                                                                    | d                                                                                                    | A. C. C. M.                                                                         |                                                                                                    |                                                                                                    |                                                                                | 2                                                                     |                                           |                                                          |                                                                                                    | ×                                                                                          |
| PROFINET Configuration Wizard                                                                                                    | d<br>]                                                                                                    |                                                                                     |                                                                                                    |                                                                                                    |                                                                                | 2                                                                     |                                           |                                                          | VC1PN                                                                                                    | ×                                                                                          |
| PROFINET Configuration Wizard<br>PROFINET network<br>Controller(CPU SR30_plc200smart)                                                                                                    | d<br>Click the                                                                                                    | e "Add" button t                                                                    | o add a                                                                                                    | nodule for                                                                                                    | • this                                                                         | 2                                                                     |                                           |                                                          | VC1PN                                                                                                    | ×                                                                                          |
| PROFINET Configuration Wizard<br>PROFINET network<br>- © Controller(CPU SR30_plc200smart)<br>- © VC1PN-vc1pn3<br>VC1PN(0)                                                                                                    | d<br>Click the<br>device.                                                                                                    | e <b>"Add" button t</b>                                                             | o add a                                                                                                    | nodule for                                                                                                    | this                                                                           | O Start                                                               | utrut Siz                                 | Firmware Vereio                                          | VCIPN<br>Head module<br>VCIPN<br>VCIPN<br>Module                                                                                                    | ×                                                                                          |
| PROFINET Configuration Wizar<br>PROFINET network<br>                                                                                                    | d<br>Click the<br>device.<br>Submodu                                                                                                    | e <b>*Add</b> * button t<br>ule Name                                                | co add a<br>Slot_Subs<br>0                                                                                                    | nodule for                                                                                                    | this                                                                           | Q Start 0                                                             | utput Siz                                 | Firmware Versio                                          | VCIPN<br>Head module<br>VCIPN<br>Module<br>PROFINITIVE Module                                                                                                    | ×                                                                                          |
| PROFINET Configuration Wizard<br>FROFINET network<br>                                                                                                    | d<br>Click the<br>device.<br>Submode<br>1<br>2 Interface                                                                                                    | e <b>"Add" button t</b><br>ule Name                                                 | co add a<br>Slot_Subs<br>0<br>0 32768                                                                                                    | ∎odule for                                                                                                    | this                                                                           | Q Start 0                                                             | utput Siz                                 | Firmware Versio                                          | VCIPN<br>Head module<br>L-VCIPN<br>Module<br>-RROFINITIVE Module<br>Submodule<br>- Simens Telegram 750,P2D-                                                                                                    | -12/12                                                                                     |
| PROFINET Configuration Wizar<br>PROFINET network<br>                                                                                                    | d<br>Click the<br>device.<br>Submodu<br>1.<br>2. Interface<br>3. Port1<br>4. Dev12                                                                                                    | e <b>"Add" button t</b><br>ule Name                                                 | o add a<br>Slot_Subs<br>0<br>0 32768<br>0 32769                                                                                                    | nodule for                                                                                                    | this                                                                           | Q Start 0                                                             | utput Siz                                 | Firmware Versio                                          | VCIPN<br>Head module<br>VCIPN<br>Module<br>PROFINITIVE Module<br>Submodule<br>Submodule<br>Standard Telegram 102, PZD-<br>Standard Telegram 102, PZD-                                                                                                    | +12/12<br>2/2<br>D-6/10                                                                    |
| PROFINET Configuration Wizar<br>PROFINET network<br>                                                                                                    | d<br>Click the<br>device.<br>Submodu<br>1<br>2 Interface<br>3 Port1<br>4 Port2<br>5                                                                                                    | e ″ <b>∆</b> dd″ button t<br>uleName                                                | o add a<br>Slot_Subs<br>0<br>0 32768<br>0 32769<br>0 32770<br>1                                                                                                    | Nodule for                                                                                                    | nput Size. PN                                                                  | Q Start O                                                             | utput Siz                                 | Firmware Versio                                          | VCIPN<br>Head module<br>VCIPN<br>Module<br>FROFdrive Module<br>Submodule<br>Submodule<br>Standard Telegram 102, PZD<br>Standard Telegram 103, PZD<br>Standard Telegram 103, PZD<br>Standard Telegram 103, PZD                                                                                                    | +12/12<br>2/2<br>D=6/10<br>D=10/10                                                         |
| PROFINET Configuration Wizar<br>FROFINET network<br>                                                                                                    | d<br>Click thu<br>device.<br>Submodu<br>1<br>2 Interface<br>3 Port 1<br>4 Port 2<br>5<br>6 Standard                                                                                                    | e <b>*Add* button t</b><br>ule Name<br>1 Telegram 1,P2D-2/2                         | o add a<br>Slot_Subs<br>0<br>0 32768<br>0 32769<br>0 32770<br>1<br>1<br>1 2                                                                                                    | Nodule for                                                                                                    | nputSize PN                                                                    | Q Start O                                                             | utput Siz                                 | Firmware Versio                                          | VC1PN Head module VC1PN Hotle Submodule Submodule Submodule Standard Telegram 12, 72, 72 Standard telegram 102, 721 Standard telegram 102, 721 Standard telegram 110, 721 Standard telegram 110, 721 Standard telegram 110, 721 Standard telegram 110, 721                                                                                                    | ×<br>-12/12<br>2/2<br>D=6/10<br>D=10/10<br>D=12/12<br>D=12/12                              |
| PROFINET Configuration Wizard                                                                                                    | d<br>Click th<br>device.<br>Submodu<br>2 Interface<br>3 Port 1<br>4 Port 2<br>5<br>5 Standard<br>7                                                                                                    | e <b>*Add* button t</b><br>ule Name<br>1 Telegram 1.PZD-2/2                         | <b>o add a</b><br><b>Slot_Subs</b><br>0<br>0 32768<br>0 32769<br>0 32770<br>1<br>1<br>2<br>1<br>3<br>0                                                                                                    | PNI Stert                                                                                                    | nputSize PN                                                                    | Q Start 0                                                             | utput Siz                                 | Firmware Versio                                          | VC1PN UC1PN UC1PN                                                                                                    | +12/12<br>2/2<br>D-6/10<br>D-10/10<br>D-12/17<br>D-12/12<br>5/9<br>9/9                     |
| PROFINET Configuration Wizars PROFINET network  Controller(CPU SR30_plc200smart)  CONTROLLERVSLPN3  CONTROLLERVSLPN3  CO | d Click th device. Submodu L I I I I I I I I I I I I I I I I I I                                                                                                    | e <b>*∆dd* button t</b><br>ule Name<br>I Telegram 1,PZD-2/2                         | co         add         a           0         0         0           0         0         0           0         32768         0           0         32769         0           1         1         2           1         2         3                                                                                                    | Nodule for<br>PNI Stert<br>170<br>This is the                                                                                      | this<br>nputSize PN<br>4 162<br>PNI start a                                    | Q Start 0<br>4<br>ddress                                              | utput Siz<br>and PN                       | Firmware Versio                                          | VCIPN Head module VCIPN PROFIdrive Module PROFIdrive Module Submodule Submodule Standard Telegram 17,02,721 Standard telegram 105, 721 Standard telegram 110, 721 Standard telegram 110, 721 Standard telegram 110, 721 Standard telegram 11,722 Standard telegram 11,723 Standard telegram 11,723 Standard telegram 11,723 Standard telegram 17,7203 Standard Telegram 7,7203 Standard telegram 7,7203                                                                                                    | +12/12<br>2/2<br>D-6/10<br>D-10/10<br>D-12/12<br>5/9<br>9/9<br>2/2                         |
| PROFINET Configuration Wizars PROFINET network  Controller(CPU SR30_plc200smart)  CONTROLLERVSLpn3  CONTROLLERVSLpn3  Completion  Completion                                                                                                    | d Click th device. Submot 2 Interface 3 Port 4 Port 5 6 Standard 7 8 9 10                                                                                                    | e <b>*Add* button t</b><br>ule Name<br>I Telegram 1.PZD-2/2                         | co         add         a           Slot_Subs         0         0         32768           0 32768         0 32769         0         32770         1           1 2         1         3         2         3         4         C                                                                                                    | sodule for PNI Start 170 This is the f packet 1                                                                                    | this<br>nputSize FN<br>162<br>PNI start a<br>1, which will                     | Q Start 0<br>4<br>ddress<br>be use                                    | utput Siz<br>and PN<br>d when             | Firmware Versio                                          | VCIPN<br>Head module<br>VCIPN<br>PROFIdrive Module<br>Submodule<br>Submodule<br>Standard telegram 110, PZI<br>Standard telegram 110, PZI<br>Standard telegram 110, PZI<br>Standard telegram 110, PZI<br>Standard telegram 110, PZI<br>Standard telegram 1, PZO-<br>Standard telegram 3, PZO-<br>Standard Telegram 3, PZO-<br>Standard telegram 7, PZO-<br>Standard telegram 7, PZO-<br>Standard telegram 9, PZO-<br>Standard telegram 9, PZO-                                                                                                    | +12/12<br>2/2<br>D-6/10<br>D-10/10<br>D-12/7<br>D-12/12<br>5/9<br>9/9<br>2/2<br>10/5       |
| PROFINET Configuration Wizars PROFINET network  Controller(CPU SR30_plc200smart)  Controller(VC1PN(0))  Controller(0)  Completion                                                                                                    | d<br>Submode<br>Submode<br>Submode<br>1<br>2<br>Interface<br>3<br>Port 1<br>4<br>Port 2<br>5<br>6<br>Standard<br>7<br>8<br>9<br>9<br>10<br>11<br>10<br>11<br>11                                                                                                    | e <b>*Add* button t</b><br>ule Name<br>I Telegram 1.PZD-2/2                         | Siot_Subs           0           0.32768           0.32769           0.32769           0.32770           1           1.2           1.3           2           3           4           5                                                                                                    | PNIStan<br>170<br>This is the                                                                                                    | • this<br>nputSize FN<br>4 162<br>• PNI start a<br>1, which will<br>Sina_Spec  | O Start 0<br>4<br>ddress<br>be use<br>ed para                         | utput Siz<br>and PN<br>d when<br>meter Ia | Firmware Versio                                          | vc:PN<br>→ Head module<br>→ vc:PN<br>→ Module<br>→ Standard Telegram 150, P2D-<br>→ Standard telegram 110, P2I<br>→ Standard telegram 110, P2I<br>→ Standard telegram 110, P2I<br>→ Standard telegram 110, P2I<br>→ Standard telegram 11, P2I<br>→ Standard telegram 11, P2I<br>→ Standard telegram 11, P2I<br>→ Standard telegram 11, P2I<br>→ Standard telegram 11, P2I<br>→ Standard telegram 1, P2D-<br>→ Standard telegram 7, P2D-<br>→ Standard telegram 7, P2D-<br>→ Standard telegram 7, P2D-                                                                                                    | ×<br>-12/12<br>2/2<br>D-6/10<br>D-10/10<br>D-12/12<br>5/9<br>9/9<br>2/2<br>10/5            |
| PROFINET Configuration Wizars PROFINET network  Controller(CPU SR30_plc200smart)  Controller(CPU SR30_plc200smart)  Controller(CPU SR30_plc200 | d  Click th  device.  Click th  device.  Click th  device.  Submode  1  2  Interface  3  Port1  4  Port2  5  6  Standard  7  8  9  9  10  11  12  12  12  12  12  12  12  12                                                                                                    | e <b>*Add* button t</b><br>ule Name<br>I Telegram 1,PZD-2/2                         | Siot_Subs           0           0.32769           0.32769           0.32769           0.32770           1           1.2           1.3           2           3           4           5           6                                                                                                    | nodule for<br>PNIStart.<br>170<br>This is the<br>of packet 1                                                                       | • this<br>nputSize. PN<br>4 162<br>• PNI start a<br>7, which will<br>Sina_Spec | O Start 0<br>4<br>ddress<br>be use<br>ed para                         | utput Siz<br>and PN<br>d when<br>meter Is | Firmware Versio                                          | VCIPN<br>→ Head module<br>→ VCIPN<br>→ Module<br>→ RoPidrive Module<br>→ Standard Telegram 150, P20-<br>→ Standard Telegram 110, P21<br>→ Standard Telegram 110, P21<br>→ Standard Telegram 110, P21<br>→ Standard Telegram 110, P21<br>→ Standard Telegram 3, P20-<br>→ Standard Telegram 3, P20-<br>→ Standard Telegram 3, P20-<br>→ Standard Telegram 9, P20-1                                                                                                    | ×<br>-12/12<br>2/2<br>D-6/10<br>D-10/10<br>D-12/12<br>5/9<br>9/9<br>2/2<br>10/5            |
| PROFINET Configuration Wizars PROFINET network  Controller(CPU SR30_plc200smart)  Controller(V0)  Controller(V0)  Completion                                                                                                    | d<br>Click the<br>device.<br>Submode<br>Submode<br>1<br>2<br>Interface<br>3<br>Port1<br>4<br>Port2<br>5<br>6<br>Standard<br>7<br>8<br>9<br>9<br>11<br>12<br>11<br>12<br>11<br>12<br>11<br>12<br>11<br>12<br>13<br>14<br>15<br>15<br>16<br>16<br>16<br>16<br>16<br>16<br>16<br>16<br>16<br>16                                                                                                    | e <b>*Add* button t</b><br>ule Name<br>I Telegram 1,PZD-2/2                         | Slot_Subs           0           0           0           0           0           0           0           0           0           0           0           0           0           12           13           2           3           4           5           6           7           8                                                                                                    | nodule for<br>PNIStar.                                                                                                    | this nputSize PN 4 162 PNI start a 7, which will Sina_Spece                    | O Start 0<br>4<br>ddress<br>be use<br>ed para                         | utput Siz<br>and PN<br>d when<br>meter Is | Firmware Versio                                          | vcIPN<br>→ VcIPN<br>→ VcIPN<br>→ Module<br>→ PROFIdrive Module<br>→ Standard Telegram 15,0,P2D-<br>→ Standard Telegram 10, P2I<br>→ Standard Telegram 10, P2I<br>→ Standard Telegram 11,P2I<br>→ Standard Telegram 11,P2I<br>→ Standard Telegram 3,P2D-<br>→ Standard Telegram 3,P2D-<br>→ Standard Telegram 9,P2D-1<br>→ Standard telegram 9,P2D-1                                                                                                    | ×<br>-12/12<br>2/2<br>D=6/10<br>D=10/10<br>D=12/12<br>D=12/12<br>5/9<br>9/9<br>2/2<br>10/5 |
| PROFINET Configuration Wizars PROFINET network  Controller(CPU SR30_plc200smart)  Controller(CPU SR30_plc200smart)  Controller(CPU SR30_plc200 | d<br>Click the<br>device.<br>Submode<br>Submode<br>Click the<br>device.<br>Submode<br>Port2<br>5<br>6<br>Standard<br>7<br>8<br>9<br>9<br>10<br>11<br>12<br>13<br>14<br>15<br>5                                                                                                    | e <b>*Add* button t</b><br>ule Name<br>I Telegram 1.PZD-2/2                         | Slot_Subs           0           0           0           0           0           0           0           0           0           0           0           0           0           12           13           2           3           4           5           6           7           8           9                                                                                                    | nodule for<br>PNIStar<br>170<br>This is the<br>of packet 1                                                                         | this nputSize PN f f 162 PNI start a , which will Sina_Spec                    | 0 Stort 0<br>ddress<br>be use<br>ed para                              | and PN<br>d when<br>meter la              | Firmware Versio                                          | VCIPN<br>→ VCIPN<br>→ VCIPN<br>→ Module<br>→ PROFIdrive Module<br>→ Standard Telegram 1,520-7<br>→ Standard Telegram 1,520-7<br>→ Standard Telegram 1,520-7<br>→ Standard telegram 1,520-7<br>→ Standard telegram 1,520-7<br>→ Standard Telegram 3,720-7<br>→ Standard Telegram 3,720-7<br>→ Standard Telegram 3,720-7<br>→ Standard Telegram 9,720-7<br>→ Standard telegram 9,720-7                                                                                                    | ×<br>-12/12<br>2/2<br>D=6/10<br>D=10/10<br>D=12/12<br>D=12/12<br>5/9<br>9/9<br>2/2<br>10/5 |
| PROFINET Configuration Wizara PROFINET network  Controller(CPU SR30_plc200smart)  Controller(PV stpn3  Controller(0)  Completion                                                                                                    | d  Click the device.  Click the device.  Click the                                                                                                    | e <b>*Add* button t</b><br>ule Name                                                 | o         add         a           Slot_Subs         0         0         32768           0 32769         0 32770         1         1           1 2         1         3         2         3           4         5         6         6         7           7         8         9         10         10                                                                                                    | PNISter<br>PNISter<br>170<br>This is the<br>of packet 1                                                                            | this<br>nputSize PN<br>PNI start a<br>, which will<br>Sina_Spec                | ddress<br>be use<br>ed para                                           | and PN<br>d when<br>meter la              | Firmware Versio                                          | VCIPN<br>→ VCIPN<br>→ VCIPN<br>→ Module<br>→ RROHdrive Module<br>→ Standard Telegram 1,520<br>→ Standard Telegram 1,520<br>→ Standard telegram 10, 521<br>→ Standard telegram 10, 721<br>→ Standard telegram 10, 721<br>→ Standard Telegram 1,1,721<br>→ Standard Telegram 3,720-5<br>→ Standard Telegram 3,720-5<br>→ Standard telegram 3,720-5<br>→ Standard telegram 7, 720-3<br>→ Standard telegram 7, 720-3<br>→ Standard Telegram 7, 720-3<br>→ Standard Telegram 7, 720-3<br>→ Standard Telegram 7, 720-3<br>→ Standard Telegram 7, 720-3<br>→ Standard Telegram 7, 720-3<br>→ Standard Telegram 7, 720-3<br>→ Standard Telegram 7, 720-3<br>→ Standard Telegram 7, 720-3<br>→ Standard Telegram 7, 720-3<br>→ Standard Telegram 7, 720-3<br>→ Standard Telegram 7,                                                                                     | ×<br>-12/12<br>2/2<br>D=6/10<br>D=10/10<br>D=12/7<br>D=12/12<br>5/9<br>9/9<br>2/2<br>10/5  |
| PROFINET Configuration Wizara PROFINET network  Controller(CPU SR30_plc200smart)  Controller(PV stpn3  Controller(0)  Completion                                                                                                    | d  Click th device.  Click th device.  Click th                                                                                                    | e <b>*Add* button t</b><br>ule Name<br>I Telegram 1,P2D-2/2                         | o         add         a           Slot_Subs         0         0         0         0         2         0         2         0         3         2         0         3         1         1         1         1         1         1         2         3         4         5         5         6         7         6         7         8         9         10         10         11         10         11         10         11         10         11         11         10         11         10         11         10         11         10         11         10         11         10         11         10         11         10         11         10         11         10         11         10         11         10         11         10         11         10         11         10         11         10         11         10         11         11         11         11         11         11         11         11         11         11         11         11         11         11         11         11         11         11         11         11         11         11         11         11         11         11 | PNISter<br>PNISter<br>170<br>This is the<br>of packet 1                                                                            | this nputSizePN t PNI start a , which will Sina_Spec                           | O Stort 0<br>4<br>ddress<br>be use<br>ed para                         | and PN<br>d when<br>meter la              | Firmware Versio                                          | VCIPN     Head module     └─VCIPN     Module     FROFIdrive Module     Submodule     Standard Telegram 15,20;     Standard telegram 10, 27;     Standard telegram 10, 27;     Standard telegram 10, 27;     Standard telegram 11,62;     Standard telegram 11,62;     Standard telegram 3,720;     Standard telegram 3,720;     Standard telegram 9,720;     Standard telegram 9, 720;     Standard telegram 9, 720;     Standard te                                                                                                    | × -12/12 2/2 2/2 D-6/10 D-10/10 D-12/12 5/9 9/9 2/2 10/5                                   |
| PROFINET Configuration Wizar<br>PROFINET network<br>                                                                                                    | d  Click the device.  Click the device.  Click the device.  Click the click the click                                                                                                    | e <b>'Add' button t</b><br>ule Name                                                 | Slot_Subs           0           0 32768           0 32769           0 32770           1           12           13           2           3           4           5           6           7           8           9           10           11           12                                                                                                    | PNISter                                                                                                    | this nputSize PN t PNI start a , which will Sina_Spec                          | ddress<br>be use                                                      | and PN<br>d when<br>meter I               | Firmware Versio                                          | VCIPN<br>Head module<br>-VCIPN<br>Module<br>-Storbidrive Module<br>-Storbidrive Mo                           | +12/12<br>2/2<br>D-6/10<br>D-10/10<br>D-12/7<br>D-12/12<br>5/9<br>9/9<br>2/2<br>10/5       |
| PROFINET Configuration Wizars PROFINET network  Controller(CPU SR30_plc200smart)  Controller(CPU SR30_plc200smart)  Controller(CPU SR30_plc200 | d  Click the device.  Click the device.  Click the device.  Click the click the click                                                                                                    | e <b>*Add* button t</b><br>ule Name                                                 | solut_Subs         solut_Subs           0         0         32769           0 32769         32770         1           1 2         1         3         2           1 3         2         4         5           6         7         8         9           10         11         12         13           14         14         14         14                                                                                                    | Polule for<br>PNISter                                                                                                    | this nputSize PN f PNI start a , which will Sina_Spec                          | ddress<br>be use<br>ed para                                           | and PN<br>d when<br>meter la              | Firmware Versio<br>IQ start add<br>a configurir<br>ater. | VCIPN<br>Head module<br>-VCIPN<br>-VCIPN<br>-VCIPN<br>-VCIPN<br>-PROFIdrive Module<br>-Stomdard Telegram 120, PZD<br>-Standard Telegram 110, PZI<br>-Standard telegram 110, PZI<br>-Standard telegram 110, PZI<br>-Standard telegram 110, PZI<br>-Standard telegram 110, PZI<br>-Standard telegram 110, PZI<br>-Standard telegram 110, PZI<br>-Standard telegram 110, PZI<br>-Standard telegram 110, PZI<br>-Standard telegram 110, PZI<br>-Standard telegram 110, PZI<br>-Standard telegram 10, PZI<br>-Standard telegram 10, PZI<br>-Standard telegram 9, PZD-1                                                                                                    | +12/12<br>2/2<br>D-6/10<br>D-10/10<br>D-12/17<br>D-12/12<br>5/9<br>9/9<br>2/2<br>10/5      |
| PROFINET Configuration Wizars PROFINET network  Controller(CPU SR30_plc200smart)  Controller(CPU SR30_plc200smart)  Controller(CPU SR30_plc200 | d  Click th device.  Click th device.  Click th device.  Click th device.  Click th device.  Submodu  1  2 Interface 3 Port1 4 2 Interface 3 Port1 4 2 Interface 3 Port1 4 2 Interface 3 Port1 4 Interface 1 Interface 1 Inter                                                                                                    | e <b>'Add' button t</b><br>ule Name                                                 | so add a           Slot_Subs           0           0           0           0           0           0           0           0           0           0           0           0           0           0           0           0           1           12           13           2           4           5           6           7           8           9           10           11           12           13           14           15                                                                                                    | Podule for<br>PNIStar<br>170<br>This is the<br>f packet 1                                                                          | PNI start a<br>, which will<br>Sina_Spec                                       | a Stert 0<br>4<br>ddress<br>be use<br>ed para                         | and PN<br>d when<br>meter I               | Firmware Versio                                          | VCIPN<br>Head module<br>-VCIPN<br>-VCIPN<br>-VCIPN<br>-VCIPN<br>-VCIPN<br>-Stondard Telegram 750,P2D-<br>-Standard telegram 102, P21<br>-Standard telegram 102, P21<br>-Standard telegram 102, P21<br>-Standard telegram 102, P21<br>-Standard telegram 102, P21<br>-Standard telegram 104, P21<br>-Standard telegram 104, P21<br>-Standard telegram 104, P21<br>-Standard telegram 104, P21<br>-Standard telegram 104, P21<br>-Standard telegram 7, P20-<br>-Standard telegram 9, P2D-1<br>-Standard telegram 9, P2D-1<br>-Standard teleg                                                                           | × -12/12 2/2 D-6/10 D-10/10 D-12/7 D-12/12 5/9 9/9 2/2 10/5                                |
| PROFINET Configuration Wizars PROFINET network  Controller(CPU SR30_plc200smart)  Controller(CPU SR30_plc200smart)  Controller(CPU SR30_plc200 | d                                                                                                    | e <b>*Add* button t</b><br>ule Name                                                 | o         add         a           0         0         0           0         32769         0         32770           1         1         1         1         1           1         2         3         4         5           6         7         3         4         6           7         8         9         10         11           12         13         14         15         16                                                                                                    | nodule for<br>PNIStar<br>170<br>This is the<br>f packet 1                                                                          | PNI start a l, which will Sina_Spec                                            | a Stort 0<br>4<br>ddress<br>be use<br>ed para                         | and PN<br>d when<br>meter Ia              | Firmware Versio                                          | <pre>VCIPN UCIPN Head module VCIPN PROFIdrive Module PROFIdrive Module Submodule Submodule Standard telegram 10, PZI Standard telegram 110, PZI Standard telegram 110, PZI Standard telegram 110, PZI Standard telegram 110, PZI Standard telegram 110, PZI Standard telegram 110, PZI Standard telegram 110, PZI Standard telegram 110, PZI Standard telegram 110, PZI Standard telegram 110, PZI Standard telegram 19, PZD-1 Article no.: Version: Description:</pre>                                                                                                    | × -12/12 2/2 D-6/10 D-10/10 D-12/7 D-12/12 5/9 9/9 2/2 10/5                                |
| PROFINET Configuration Wizars PROFINET network  Controller(CPU SR30_plc200smart)  Controller(CPU SR30_plc200smart)  Controller(CPU SR30_plc200 | d                                                                                                    | e <b>*Add* button t</b><br>ule Nome                                                 | o         add         a           0         0         0         0           0         32769         0         32770           1         1         1         1           1 2         1         3         4           5         6         7         8           9         10         11         12           13         14         15         16                                                                                                    | nodule for<br>PNIStar<br>170<br>This is the<br>f packet 1                                                                          | PNI start a<br>, which will<br>Sina_Spec                                       | a Stert 0<br>4<br>ddress<br>be use<br>ed para                         | and PN<br>d when<br>meter Ia              | Firmware Versio                                          | <pre>VCIPN UCIPN Head module VCIPN PROFIdrive Module PROFIdrive Module Submodule Submodule Standard telegram 10, PZD Standard telegram 110, PZI Standard telegram 110, PZI Standard telegram 110, PZI Standard telegram 110, PZI Standard telegram 11, PZI Standard telegram 11, PZI Standard telegram 11, PZI Standard telegram 11, PZI Standard telegram 11, PZI Standard telegram 11, PZI Standard telegram 12, PZI Standard telegram 10, PZI Standard telegram 10, PZI Standard telegram 12, PZI Standard telegram 12, PZI S</pre>                                                                                                    | × -12/12 2/2 D-6/10 D-10/10 D-12/12 5/9 9/9 2/2 10/5                                       |
| PROFINET configuration Wizars PROFINET network  Controller(CPU SR30_plc200smart)  Controller(CPU SR30_plc200smart)  Controller(CPU SR30_plc200 | d  Click the device.  Click the device.  Click the                                                                                                    | e 'Add' button t<br>ule Nome<br>I Telegram 1,P2D-2/2<br>I f the                     | o         add         a           0         0         0           0         32769         0         32770           1         1         1         1         1           1         2         1         3         4         5           6         7         8         9         10         11         12         13         14         15         16         16         16         16         CPU tir         CPU tir         16         16         16         16         16         16         16         16         16         16         16         16         16         16         16         16         16         16         16         16         16         16         16         16         16         16         16         16         16         16         16         16         16         16         16         16         16         16         16         16         16         16         16         16         16         16         16         16         16         16         16         16         16         16         16         16         16         16         16         16                              | nodule for<br>PNIStat<br>170<br>This is the<br>f packet 1                                                                          | PNI start a<br>, which will<br>Sina_Spect                                      | a Start 0<br>4<br>ddress<br>be use<br>ed para                         | and PN<br>d when<br>meter Is              | Firmware Versio                                          | VCIPN<br>→ Head module<br>→ VCIPN<br>→ Module<br>→ ROPIdrive Module<br>→ Standard Telegram 150, P2D-<br>→ Standard telegram 102, P2I<br>→ Standard telegram 110, P2I<br>→ Standard telegram 110, P2I<br>→ Standard telegram 110, P2I<br>→ Standard telegram 11, P2D-<br>→ Standard telegram 11, P2D-<br>→ Standard telegram 11, P2D-<br>→ Standard telegram 11, P2D-<br>→ Standard telegram 11, P2D-<br>→ Standard telegram 12, P2D-<br>→ Standard telegram 7, P2D-<br>→ Standard telegram 7, P2D-<br>→ Standard telegram 7, P2D-<br>→ Standard telegram 7, P2D-<br>→ Standard telegram 7, P2D-<br>→ Standard telegram 7, P2D-<br>→ Standard telegram 7, P2D-<br>→ Standard telegram 7, P2D-<br>→ Standard telegram 7, P2D-<br>→ Standard telegram 1, P2D-<br>→ Standard telegram 1, P2D                                                                                     | -12/12<br>2/2<br>D-6/10<br>D-10/10<br>D-12/12<br>5/9<br>9/9<br>2/2<br>10/5                 |
| PROFINET Configuration Wizars PROFINET network  Controller(CPU SR30_plc200smart)  Controller(V0)  Configuration  Configuration | d  Click the device.  Click the device.  Click the                                                                                                    | e 'Add' button t<br>ule Name<br>I Telegram 1.PZD-2/2<br>If the<br>can in            | so add a           Slot_Subs           0           0           0           0           0           0           0           0           0           0           0           0           0           0           0           0           0           12           13           4           5           6           7           8           9           10           11           12           13           14           15           16           CPU time                                                                                                    | nodule for<br>PNIStat<br>170<br>This is the<br>f packet 1                                                                          | PNI start a<br>, which will<br>Sina_Spect                                      | a Start 0<br>4<br>ddresss<br>be use<br>ed para                        | and PN<br>d when<br>meter Is              | Firmware Versio                                          | <pre>VCIPN<br/>→ VCIPN<br/>→ Module<br/>→ VCIPN<br/>→ Module<br/>→ Standard Telegram 150, PZD-<br/>→ Standard Telegram 110, PZI<br/>→ Standard telegram 110, PZI<br/>→ Standard telegram 110, PZI<br/>→ Standard telegram 110, PZI<br/>→ Standard telegram 11, PZI<br/>→ Standard telegram 11, PZI<br/>→ Standard telegram 11, PZI<br/>→ Standard telegram 11, PZI<br/>→ Standard telegram 11, PZI<br/>→ Standard telegram 12, PZI<br/>→ Standard telegram 12, PZI<br/>→ Standard telegr</pre> | x                                                                                          |
| PROFINET Configuration Wizars PROFINET network  Controller(CPU SR30_plc200smart)  Controller(CPU SR30_plc200smart)  Controller(CPU SR30_plc200 | d  Click th device.  Click th device.  Click th                                                                                                    | e 'Add' button t<br>ule Name<br>I Telegram 1.PZD-2/2<br>I fithe<br>can in<br>Update | so add a           Slot_Subs           0           0           0           0           0           0           0           0           0           0           0           0           0           0           0           0           0           12           13           2           3           4           5           6           7           8           9           10           11           12           13           14           15           16           CPU time           CPU time           Crease           we time (ms)                                                                                                    | nodule for<br>PRNIStar<br>170<br>This is the<br>f packet 1<br><br><br><br><br><br><br><br><br>                                     | PNI start a<br>, which will<br>Sina_Spect                                      | a Start 0<br>4<br>ddress<br>be use<br>ed para                         | and PN<br>d when<br>meter Is              | Firmware Versio                                          | <pre>VCIPN Head module VCIPN PROFIdrive Module PROFIdrive Module Submodule Submodule Standard Telegram 170, P21 Standard telegram 110, P21 Standard telegram 110, P21 Standard telegram 110, P21 Standard telegram 11, P20 Standard telegram 11, P20 Standard telegram 11, P20 Standard telegram 11, P20 Standard telegram 11, P20 Standard telegram 11, P20 Standard telegram 11, P20 Standard telegram 12, P20-1 Standard telegram 11, P20 Standard telegram 12, P20-1 Standard telegram 12, P20-1 Standard telegram 12, P20-1 Standard telegram 12, P20-1 Standard telegram 12, P20-1 Standard telegram 12, P20-1 Standard telegram 12, P20-1 Standard telegram 12, P20-1 Standard telegram 12, P20-1 </pre>                                                                                                    | x                                                                                          |
| PROFINET Configuration Wizars PROFINET network  Controller(CPU SR30_plc200smart)  Controller(CPU SR30_plc200smart)  Controller(CPU SR30_plc200 | d<br>Click the<br>device.<br>Submode<br>Submode | e 'Add' button t<br>ule Name<br>I Telegram 1.P2D-2/2<br>I fifte<br>can in<br>Updat  | o         add         a           Slot_Subs         0         0         32769           0         32770         1         1           1         2         3         4         5           5         6         7         8         9         10           11         12         13         14         15         16           CPU tir           CPU tir           CPU tir           CPU tir                                                                                                    | PNISter<br>PNISter<br>170<br>This is the<br>of packet 1<br><br>the is not<br>the time a<br>                                        | PNI start a<br>, which will<br>Sina_Spect                                      | a Start 0<br>4<br>ddress<br>be use<br>ed para                         | and PN<br>d when<br>meter Ia              | Firmware Versio                                          | <pre>VCIPN Head module VCIPN PROFIdrive Module Submodule Submodule Submodule Standard telegram 102, P21 Standard telegram 110, P21 Standard telegram 110, P21 Standard telegram 110, P21 Standard Telegram 3, P20- Standard Telegram 3, P20- Standard telegram 7, P20- Standard telegram 7, P20- Standard telegram 9, P20-1 Article no.: Version: Description: Standard Telegram 1: Closed-loo control, P2D length 2/2 words </pre>                                                                                                    | x                                                                                          |
| PROFINET Configuration Wizars PROFINET network  Controller(CPU SR30_plc200smart)  Controller(CPU SR30_plc200smart)  Controller(CPU SR30_plc200 | d<br>Click the<br>device.<br>Submode<br>Submode<br>Submode<br>Click the<br>device.<br>Submode<br>Submode<br>Submo | e 'Add' button t<br>ule Name<br>I Telegram 1.P2D-2/2<br>I fifte<br>can in<br>Updat  | o         add         a           Slot_Subs         0         0         32768           0         32770         1         1           1         2         3         4         5           5         6         7         8         9         10           11         12         13         14         15         16           CPU tir           CPU tir           CPU tir           CPU tir                                                                                                    | PNISter<br>PNISter<br>170<br>This is the<br>of packet 1<br><br>he is not<br>the time a                                             | enough, you                                                                    | a Start 0<br>4<br>ddress<br>be use<br>ed para<br>by<br>old<br>ck "Gen | and PN<br>d when<br>meter la<br>and<br>g  | Firmware Versio                                          | <pre>VCIPN Head module VCIPN PROFIdrive Module Submodule Submodule Submodule Standard telegram 102, P21 Standard telegram 110, P21 Standard telegram 110, P21 Standard Telegram 3, P20- Standard Telegram 3, P20- Standard Telegram 3, P20- Standard telegram 12, P21 Standard Telegram 3, P20- Standard telegram 12, P21 Standard telegram 12, P21 Standard telegram 12, P21 Standard Telegram 3, P20- Standard telegram 12, P21 Standard Telegram 3, P20- Standard telegram 12, P21 Standard Telegram 12, P21 Standard telegram 12, P21 Standard telegra</pre>                                                                                                    | x                                                                                          |
| PROFINET configuration Wizars PROFINET network  Controller(CPU SR30_plc200smart)  Controller(CPU SR30_plc200smart)  Completion  Completion  Completion                                                                                                    | d  Click the device.  Click the device.  Click the                                                                                                    | e 'Add' button t<br>ule Name<br>I Telegram 1.PZD-2/2<br>I fitte<br>can in<br>Updat  | o     add       Slot_Subs       0       0 32768       0 32770       1       1 2       1 3       2       3       4       5       6       7       8       9       10       11       12       13       14       15       16   CPU time (ms)                                                                                                    | PNISter<br>PNISter<br>170<br>This is the<br>of packet 1<br><br>the time a<br><br>170<br>This is the<br>formation of the time a<br> | PNI start a<br>, which will<br>Sina_Spectrum<br>enough, you<br>appropriate     | a Start 0<br>4<br>ddress<br>be use<br>ed para<br>by<br>old<br>ck "Gen | and PN<br>d when<br>meter la<br>arate"    | Firmware Versio                                          | <pre>VCIPN Head module -VCIPN PROFIdrive Module Submodule Submodule Submodule Standard telegram 102, P21 Standard telegram 110, P21 Standard telegram 110, P21 Standard Telegram 3, P20- Standard Telegram 3, P20- Standard Telegram 3, P20- Standard telegram 7, P20- Standard telegram 7, P20- Standard telegram 7, P20- Standard telegram 7, P20- Standard telegram 7, P20- Standard telegram 7, P20- Standard telegram 7, P20- Standard telegram 7, P20- Standard telegram 7, P20- Standard telegram 7, P20- Standard telegram 1, P21- Standard telegram 7, P20- Standard telegram 7, P20- Standard telegram 7, P20- Standard telegram 1, P21- Standard telegram 1, P21- Standard telegr</pre>                                                                                                    | × -12/12 2/2 D-6/10 D-10/10 D-12/7 D-12/12 5/9 9/9 2/2 10/5                                |

### 12.11.6 Write PLC program

| •                                                                                                    |                                                                                                    |                                                                               |                       |                     |             |
|----------------------------------------------------------------------------------------------------|----------------------------------------------------------------------------------------------------|-------------------------------------------------------------------------------|-----------------------|---------------------|-------------|
| File Edit View PLC                                                                                                    | Debug Tools Help                                                                                                    |                                                                               |                       |                     |             |
|                                                                                                    | 1 1 1 1 1 1 1 1 1 1 1 1 1 1 1 1 1 1 1 1                                                                                                    |                                                                               |                       | -                   |             |
| High Speed Motion PID PWM Tex                                                                                                    | t Get/Put Data PROFINE                                                                                                    | T Motion PID Co                                                               | ntrol SMART Drive Fir | nd PROFINET Options |             |
| Counter Disp                                                                                                    | lay Log                                                                                                    | Control Panel Panel                                                           | el Configuration 🔻    | Devices             |             |
| Wizards                                                                                                    |                                                                                                    |                                                                               |                       | Settings            |             |
| Main 🎝                                                                                                    | 🔾 🔾 🛃   👚 Upload                                                                                                    | - 🕂 Download - 🗌                                                              | Ginsert 💌 🎇 Delete 💌  | 湖湖  🗆 🕾 🖻           | 2 🖆 🖆 🖀 🖆 📬 |
|                                                                                                    | 4 MAIN × SBR                                                                                                    | _0 INT_0                                                                      |                       |                     |             |
| 🗷 🔄 Cross Reference 🔨 🔨                                                                                                    |                                                                                                    |                                                                               |                       |                     |             |
|                                                                                                    |                                                                                                    |                                                                               |                       |                     |             |
| 🗉 弦 Wizards                                                                                                    |                                                                                                    |                                                                               |                       |                     |             |
| 🗉 🛅 Tools                                                                                                    | A                                                                                                    |                                                                               |                       |                     |             |
| E-B Instructions                                                                                                    |                                                                                                    |                                                                               |                       |                     |             |
| - 🔯 Favorites                                                                                                    | 3                                                                                                    |                                                                               |                       |                     |             |
| 🕀 📴 Bit Logic                                                                                                    |                                                                                                    |                                                                               |                       |                     |             |
| 🗉 🔯 Clock                                                                                                    |                                                                                                    |                                                                               |                       |                     |             |
| Communications                                                                                                    |                                                                                                    |                                                                               |                       |                     |             |
| 🗈 🚺 Compare                                                                                                    |                                                                                                    |                                                                               |                       |                     |             |
| 🗄 🔤 Convert                                                                                                    | 4                                                                                                    |                                                                               |                       |                     |             |
| 🕀 🔝 Counters                                                                                                    |                                                                                                    |                                                                               |                       |                     |             |
| 🗄 🖽 Floating-Point Math                                                                                                    |                                                                                                    |                                                                               |                       |                     |             |
| 🗉 💷 Integer Math                                                                                                    | 4, pull the i                                                                                                    | instruction into t                                                            | he main progra        | m                   |             |
| 🕀 💷 Interrupt                                                                                                    |                                                                                                    |                                                                               |                       |                     |             |
| E Logical Operations                                                                                                    | 5                                                                                                    |                                                                               |                       |                     |             |
| Move                                                                                                    | N                                                                                                    |                                                                               |                       |                     |             |
| Program Control                                                                                                    |                                                                                                    |                                                                               |                       |                     |             |
| B Bhift/Rotate                                                                                                    | Status Chart                                                                                                    |                                                                               |                       |                     | α×          |
| E B String                                                                                                    | A A A A A A A A A A A A A A A A A A A                                                                                                    | 1 Ala a at a                                                                  |                       |                     |             |
| ti mi Table                                                                                                    |                                                                                                    |                                                                               |                       |                     |             |
|                                                                                                    | Address                                                                                                    | Format                                                                        | Value                 | New Value           | ^           |
| H PROFINET 1                                                                                                    | 1 VW7000                                                                                                    | Signed                                                                        |                       |                     |             |
| E Cloraries                                                                                                    | 2 VD7006                                                                                                    | Signed                                                                        |                       |                     |             |
| Modbus RTU Master (v2.0)                                                                                                    | 3 \\7000                                                                                                    | Signed                                                                        |                       |                     |             |
| H Modbus RTU Slave (v2.)                                                                                                    | 4 VD7002                                                                                                    | Ginned                                                                        |                       |                     | 1 .         |
| INIOUDUS KTO Slave (vs.1)                                                                                                    |                                                                                                    | Sidned                                                                        |                       |                     |             |
| H Modbus TCP Client (v1 4)                                                                                                    | 5 VD7006                                                                                                    | Signed                                                                        |                       |                     |             |
| Modbus TCP Client (v1.4     Modbus TCP Server (v1.0)                                                                                                    | 5 VD7006                                                                                                    | Signed<br>Signed<br>Bit                                                       |                       |                     |             |
| Modbus TCP Client (v1.4)     Modbus TCP Server (v1.6)     Modbus TCP Server (v1.6)                                                                                                    | 5 VD7006<br>6 V7010.0                                                                                                    | Signed<br>Bit<br>Bit                                                          |                       |                     |             |
| B a Modbus TCP Client (v1.4)     D a Modbus TCP Server (v1.9)     D a Open User Communication     P a PN Read Write Record (v1.1)                                                                                                    | 5 VD7006<br>6 V7010.0<br>7 V7010.1                                                                                                    | Signed<br>Signed<br>Bit<br>Bit                                                |                       |                     |             |
| Modbus TCP Client (v1.4<br>Modbus TCP Server (v1.9)<br>Open User Communication<br>PN Read Write Record (v1.1)<br>INNAMICS control (v2.1)                                                                                                    | 5 VD7006<br>6 V7010.0<br>7 V7010.1<br>8 V7010.2                                                                                                    | Signed<br>Signed<br>Bit<br>Bit<br>Bit                                         |                       |                     |             |
| Modbus TCP Client (v1.4<br>Modbus TCP Server (v1.0)<br>Open User Communication<br>PN Read Write Recor (v1.<br>SINAMICS Control (v1.1)<br>SINAMICS Control (v1.1)<br>SINAPOS                                                                                             | 5 VD7006<br>6 V7010.0<br>7 V7010.1<br>8 V7010.2<br>9 V7010.3                                                                                                    | Signed<br>Signed<br>Bit<br>Bit<br>Bit<br>Bit                                  |                       |                     |             |
| Modbus TCP Client (v1.4<br>Modbus TCP Server (v1.0)<br>Open User Communication<br>PN Read Write Recort (v1.1)<br>SINAMICS Control (v1.1)<br>IL SINA POS<br>SINA SPEED                                                                                                   | 5 VD7006<br>6 V7010.0<br>7 V7010.1<br>8 V7010.2<br>9 V7010.3<br>10 VD8000                                                                                                    | Signed<br>Bit<br>Bit<br>Bit<br>Bit<br>Signed                                  |                       |                     |             |
| Modbus TCP Client (v1.4<br>Modbus TCP Server (v1.6)<br>Open User Communication<br>P Read Write Recort (v1.1)<br>SINAMICS Control (v1.1)<br>SINA POS<br>SINA, SPEED<br>SINAMICS Parameter (v1.0)                                                                         | 5         \UD7006           6         \UD7010.0           7         \UD7010.1           8         \UD7010.2           9         \UD7010.3           10         \UD8000           11         \UD9000 | Signed<br>Signed<br>Bit<br>Bit<br>Bit<br>Signed<br>Signed                     |                       |                     |             |
| Modbus TCP Client (v1.4<br>Modbus TCP Server (v10)<br>Open User Communication<br>PN Read Write Recor (v1.<br>SINAMICS Control (v.1)<br>SINA POS<br>SINASPEED<br>SINASPEED<br>USS Protocol (v2.1)                                                                        | 5 VD7006<br>6 V7010.0<br>7 V7010.1<br>8 V7010.2<br>9 V7010.3<br>10 VD8000<br>11 VD9000<br>12 VW8002                                                                                                 | Signed<br>Signed<br>Bit<br>Bit<br>Bit<br>Signed<br>Signed                     |                       |                     |             |
| Modbus TCP Client (v1.4<br>Modbus TCP Server (v1.9)<br>Open User Communication<br>PN Read Write Recort (v1.1)<br>SINAMICS Control (v1.1)<br>SINAMICS Parameter (v1.0)<br>USS Protocol (v2.1)<br>Call Subroutines                                                        | 5 VD7006<br>6 V7010.0<br>7 V7010.1<br>8 V7010.2<br>9 V7010.3<br>10 VD8000<br>11 VD9000<br>12 VW8002<br>13 VW8004                                                                                    | Signed<br>Signed<br>Bit<br>Bit<br>Bit<br>Signed<br>Signed<br>Signed<br>Signed |                       |                     |             |
| Modbus TCP Client (v1.4<br>Modbus TCP Server (v1.6)<br>Open User Communication<br>PN Read Write Recort (v1.7)<br>SINAMICS Control (v1.7)<br>SINAMICS Control (v1.7)<br>SINAMICS Pretent<br>SINAMICS Parameter (v1.0)<br>GISINAMICS Parameter (v1.0)<br>Call Subroutines | 5     ∨D7006       6     ∨7010.0       7     ∨7010.1       8     ∨7010.2       9     ∨7010.3       10     ∨D8000       11     ∨D9000       12     ∨W8002       13     ∨W8004                        | Signed<br>Signed<br>Bit<br>Bit<br>Bit<br>Signed<br>Signed<br>Signed           |                       |                     |             |

In the main program, write the following program, note that the addresses of Starting\_I\_add and Starting\_Q\_add must correspond to the IO address of message 1:

For inputs "Starting\_I\_add" and "Starting\_Q\_add", the addressing instruction operand mode is indirect addressing. You must enter an & sign at the beginning of the input operand and ensure that the offset corresponds to the offset in the PROFINET wizard.

| g address<br>of PNQ,<br>to view |
|---------------------------------|
|                                 |
| ų ×                             |
| /                               |
| ^                               |
| ^                               |
|                                 |
| ^                               |
| rogram                          |
| rogram                          |
| rogram                          |
| rogram                          |
| rogram                          |
| rogram                          |
| rogram                          |
| rogram                          |
| program                         |
|                                 |

Allocate the V address area used by the program library:

| ლ 🐻 项目 报文111无中文 (C:\Users\Administrator\Desktop)                                                                                                    | ^                                                                     |
|----------------------------------------------------------------------------------------------------|-----------------------------------------------------------------------|
|                                                                                                    |                                                                       |
| E Program Block                                                                                                    |                                                                       |
| MAIN (OB1)                                                                                                    |                                                                       |
| SBR_0 (SBR0)                                                                                                    |                                                                       |
|                                                                                                    |                                                                       |
| E Library                                                                                                    |                                                                       |
| Library Memory                                                                                                    |                                                                       |
| Help                                                                                                    |                                                                       |
| E Symbol 1a                                                                                                    |                                                                       |
| Data Block     Right-click the library,                                                                                                    |                                                                       |
| System Block then click Library Storage                                                                                                    | <u> </u>                                                              |
| E Gross Reference                                                                                                    | -                                                                     |
| Communications                                                                                                    |                                                                       |
| Wizards                                                                                                    |                                                                       |
| Library Memory Allocation                                                                                                    | 2                                                                     |
| The instruction library 'SINAMICS Control (v1.1)' required global V-memory. Specify an address where this amore can be used by the library. Click 'Suggest Address' to cross reference to locate an unused block of the regulation of the regulation of the regilation o | uires 188 bytes of<br>ount of V-memory<br>o use program<br>wired size |
| cross reference to locate an unused block of the req                                                                                                    |                                                                       |
| 1                                                                                                    |                                                                       |
| 1       Suggest Address   Delete Library Symiles                                                                                                    | bols                                                                  |
| 1       Suggest Address       VB188       through VB375       2                                                                                                    | bols                                                                  |

### 12.11.7 Compile and download the program for testing

Note that if the message of the servo is changed, the servo needs to be powered on again after downloading the program.

| 🕥 🔾 者 Upload - 🦊 Dow                                 | mload 👻 🚓 Insert 🔹 🛱 Delete 🔹 🌠 📷 🗧 | ) 😁 😁 🏝 🔁 👔 | ì°an °ài l'≩ -⊋ -≜ -≯ I + -⊘ -1 I ⊂ • ## B' I‰ I & *                     |   |
|------------------------------------------------------|-------------------------------------|-------------|--------------------------------------------------------------------------|---|
| 1. compile the program                               | 3. Download the program             |             |                                                                          | Þ |
| 2 Always~:SM0.0                                      | SINA_SPEED<br>EN                    |             |                                                                          | ^ |
| Download                                             |                                     | ×           |                                                                          |   |
| Download blocks to CPU<br>Select blocks to download. |                                     |             |                                                                          |   |
|                                                      |                                     |             | <b>` ` `</b>                                                             | ~ |
| Blocks                                               | Options                             |             | Output Window                                                            | × |
| Program Block                                        | Prompt on RUN to STOP               |             |                                                                          |   |
| Data Block                                           | Prompt on STOP to RUN               |             | × 2                                                                      |   |
| System Block                                         | Close dialog on success             | , j         | Compiling Program Block<br>MAIN (051)<br>SBR_0 (SBR0)<br>SINL_POS (SBR1) |   |
| Click for Help and Support                           | Download                            | Close       | SINA_SPEED (SBR2)                                                        |   |
| A AXISENADIE:VTUUT2.0 DI                             | A download                          |             | Block Size = 3950 (bytes), 0 errors                                      |   |
| 5 ConfigAxis:VW10010 Signed                          | 4. download                         |             | Complian Data Data                                                       |   |
| 6 EnableAxis:V10000.0 Bit                            |                                     |             | Block Size = 0 (bytes), 0 errors                                         |   |
| 7 Error:V10012.2 Bit                                 |                                     |             |                                                                          |   |
| 8 Lockout/10012.1 Bit                                |                                     |             | Compiling System Block<br>Compiled Block with Diemors, Dwemings          |   |
| 9 RetSpeed:VD10002 Signed                            |                                     |             |                                                                          |   |
| 10 SetSpeed:VD10006 Signed                           |                                     |             | Total Errors: 0                                                          |   |
| 11 Signed                                            |                                     |             | 2. Confirm that the program has no errors                                |   |
| 12 Sighed                                            |                                     |             | H 4 b N Build                                                            | _ |
| Signed                                               |                                     | ~           |                                                                          |   |
| met a                                                |                                     |             | The Manual Manual Manual Manual Manual Manual Manual                     |   |
| I A P P VEIZE 1                                      |                                     |             | Variable lable 💆 Cross Reference 🔛 Output window                         |   |

Relevant functional tests through state diagrams:

Note that to enable the drive, the "ConfigAxis" variable must be set to 63 (decimal). The units of the "SetSpeed" and "RefSpeed" variables are (RPM).

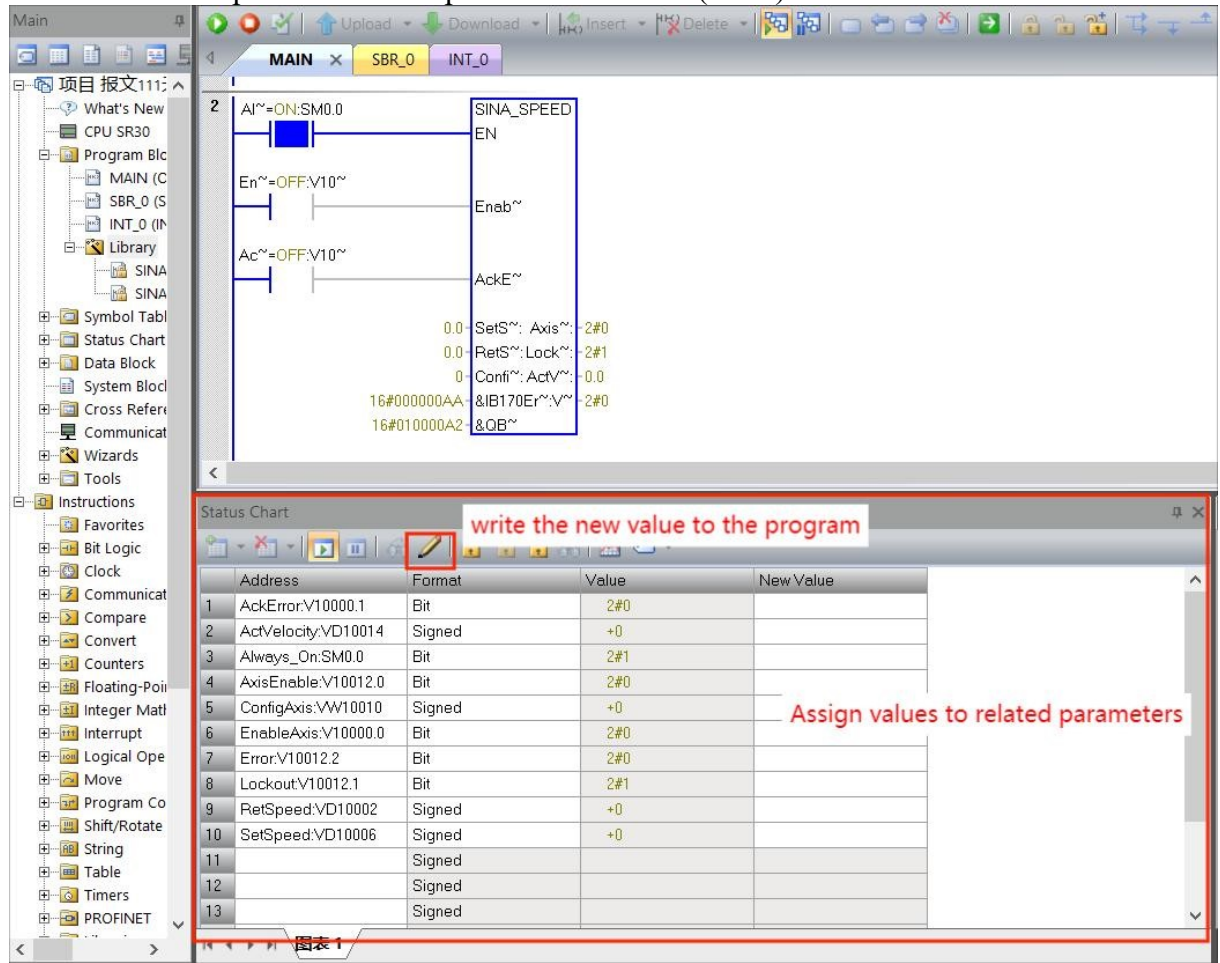

#### 12.12 Use SINA\_PARA\_S to read and write servo parameters

All parameters inside the servo can be read or written through SINA\_PARA\_S, and continuous reading and writing of multiple parameters is temporarily not supported, that is, the SINA\_PARA command is not supported. The usage steps are as follows.

#### 12.12.1 Configure according to Section 12.3 first.

12.12.2 Add data blocks (some parameters are not used in the figure, the display is only helpful to read the following program)

|     | Static               |                    |         |         |              |          |   |
|-----|----------------------|--------------------|---------|---------|--------------|----------|---|
|     | trigsinaread32       | Bool 🔳             | false   |         | <b></b>      |          |   |
|     | trigs in a write 16  | Bool               | false   |         | <b></b>      |          |   |
| • 🗈 | trigs in a write 32  | Bool               | false   |         | <b></b>      |          |   |
| • 🗈 | trigsinaread16       | Bool               | false   |         | <b></b>      |          |   |
| • 🗈 | sinaparas_readorwite | Bool               | false   |         | <b>~</b>     |          |   |
| • 🗈 | sinapara_writevalue2 | Dint               | 1234567 |         | <b></b>      |          |   |
| • 🗈 | sinapara_wrievlaue   | Int                | 5624    |         | <b></b>      |          |   |
| • 🗈 | sinaparas_parameter  | Int                | 10001   |         | <b></b>      |          |   |
| • 🗈 | trigwrite32          | Bool               | false   |         | <b>~</b>     |          |   |
| • 🗈 | trigwrite16          | Bool               | false   |         | $\checkmark$ |          |   |
|     | trigread32           | Bool               | false   |         | $\checkmark$ |          |   |
|     | trigread16           | Bool               | false   |         | <b></b>      |          |   |
|     | sxParameter          | SinaParameter      |         |         | $\checkmark$ |          |   |
|     | sxParameter2         | SinaParameter      |         |         | <b></b>      | <b></b>  |   |
| • 🗈 | allpara              | Array[015] of Sina |         |         | <b>~</b>     | <b>~</b> |   |
|     | RequestRead16        | Struct             |         |         | <            |          |   |
|     | ResponseRead16       | Struct             |         |         | $\checkmark$ |          |   |
|     | RequestRead32        | Struct             |         | <b></b> | <b></b>      |          |   |
|     | ResponseRead32       | Struct             |         | <b></b> | <b>~</b>     |          |   |
|     | RequestWrite16       | Struct             |         | <b></b> | <b></b>      |          |   |
|     | ResponseWrite16      | Struct             |         | <b></b> | <b></b>      |          |   |
| - 🗈 | ResponseWrite32      | Struct             |         | <b></b> | <b></b>      |          |   |
| - 🗈 | RequestWrite32       | Struct             |         | <b></b> | <b></b>      |          |   |
|     |                      |                    |         |         |              |          |   |
|     |                      |                    |         |         |              |          |   |
| <   |                      |                    |         |         |              |          | > |

#### 12.12.3 write programs

(1) The procedure for reading 16-bit parameter data is as follows.

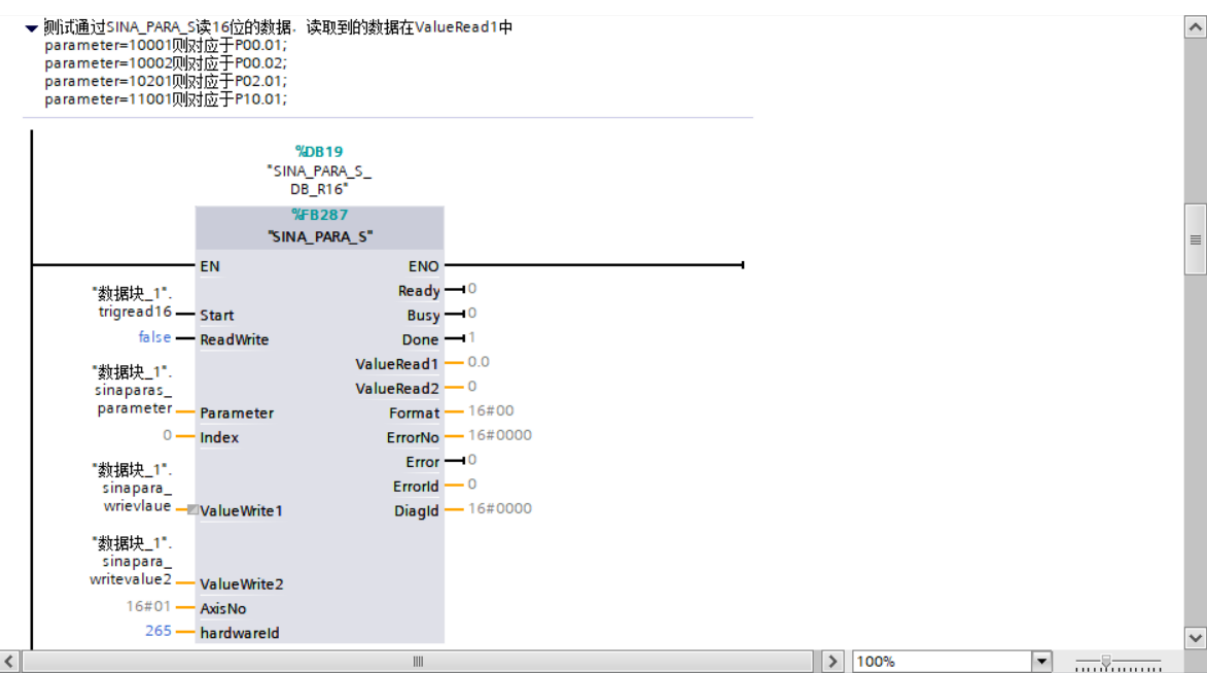

SINA\_PARA\_S The input parameters are introduced as follows.

Start: Startup parameter read and write

ReadWrite: false is read. True is write.

Parameter: Set to servo parameter number + 10000, for example

parameter=10001 corresponds to P00.01; parameter=10002 corresponds to P00.02;

parameter=10201 corresponds to P02.01;

parameter=11001 corresponds to P10.01;

ValueWrite1: The value of the 16-bit parameter that needs to be written.

ValueWrite2: The value of the 32-bit parameter that needs to be written.

ValueRead1: The value of the 16-bit parameter read.

ValueRead2: The value of the 32-bit parameter read.

AxisNo:The fixed value is 1. No matter how many axes, it is set to 1. The specific axis to read and write is distinguished by the hardwareid.

Hardwareid: Hardware identifier set to 3 of the message. As shown in the following figure.

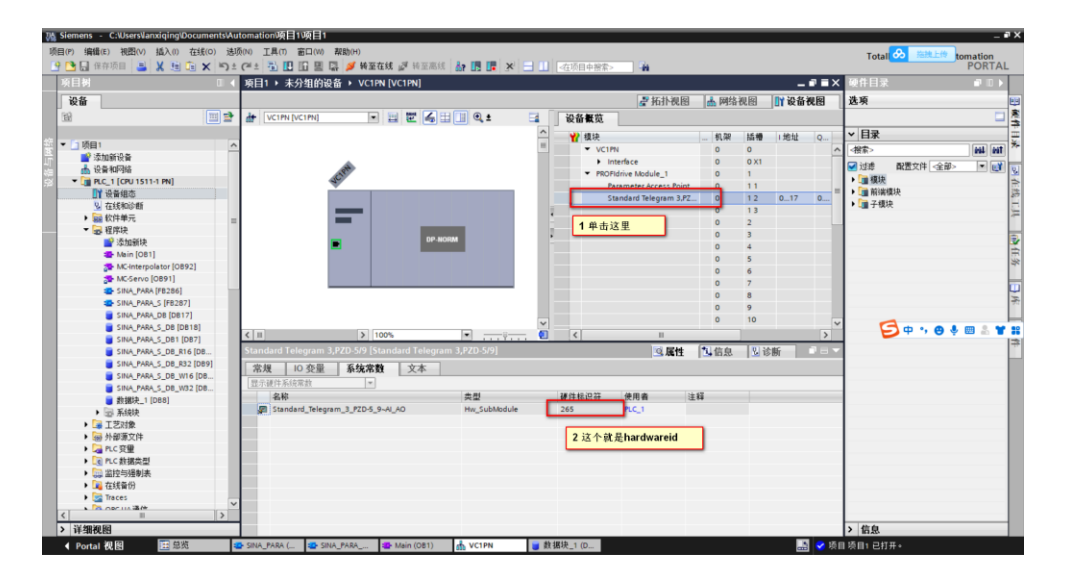

(2) The procedure to read 32-bit parameter data is as follows.

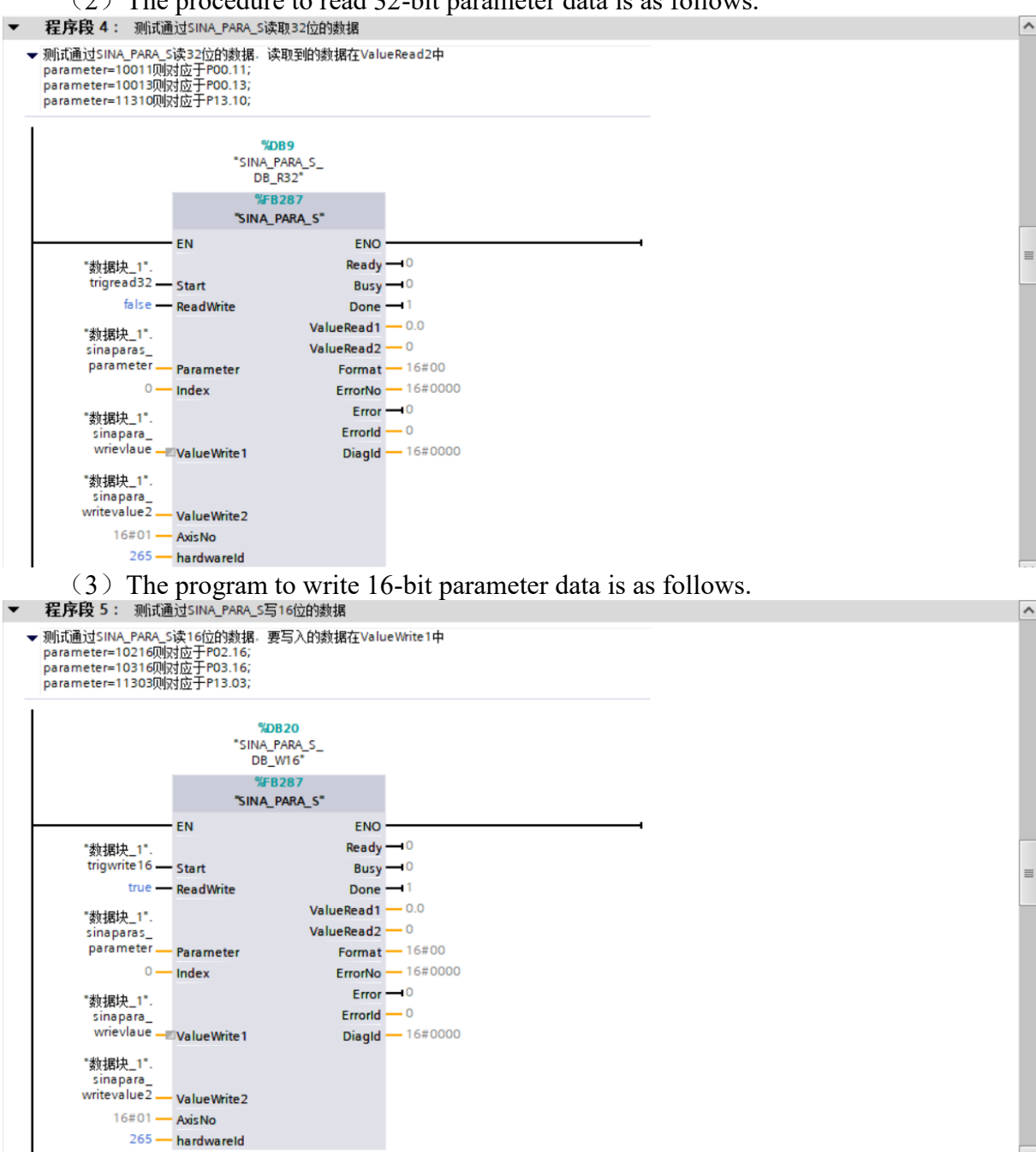

(4) The program to write 32-bit parameter data is as follows.

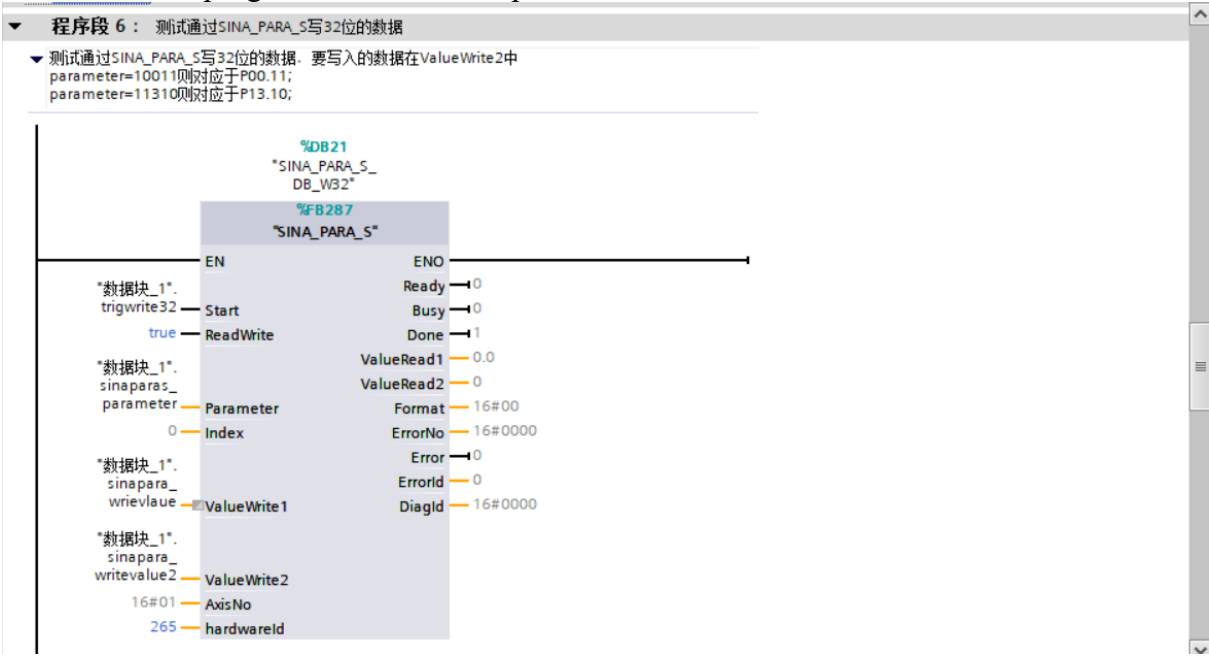

#### 12.13 On-the-fly measurement using message 3 based on S7-1500

The servo supports the rapid measurement of the motor encoder, and the measurement pulse is fixedly input from DI1. After enabling on-the-fly measurement, the rising or falling edge of DI1 can trigger the latching of the motor encoder position.

## 12.13.1 Configure according to Section 12.3 first.

| D                          |                                                                                                    |                                                                         | CPU 1511-1 PNI > Ter                                                                                                    | chnology objects                                                                                    | PositioningAxis 1 [DR1] > N                                                                                                    | leasuring input                   | MeasuringInnut                                                                                                    | 1 [DB3] X                                              |
|----------------------------|----------------------------------------------------------------------------------------------------|-------------------------------------------------------------------------|----------------------------------------------------------------------------------------------------|----------------------------------------------------------------------------------------------------|----------------------------------------------------------------------------------------------------|-----------------------------------|----------------------------------------------------------------------------------------------------|--------------------------------------------------------|
| Ŵ                          | Devices                                                                                                    |                                                                         |                                                                                                    | childingy objects                                                                                   | Tostioning this_T [DDT] + N                                                                                                    |                                   | Eunction view                                                                                                    | Parameter view                                         |
|                            |                                                                                                    |                                                                         | 2. Choos                                                                                                    | se basic para                                                                                       | neters                                                                                                    |                                   |                                                                                                    |                                                        |
|                            |                                                                                                    | Basic p                                                                 | arameters 📀                                                                                                    | Pasis paramet                                                                                       |                                                                                                    |                                   |                                                                                                    |                                                        |
|                            | ■ 数据块_1 [DB2]                                                                                                    | A Hardwa                                                                | are interface                                                                                                    | basic paramet                                                                                       | 3.                                                                                                    | Specify the n                     | notor shaft                                                                                                    |                                                        |
| starr                      | System blocks      Technology objects                                                                                                    | Extend                                                                  | ed parameters 🥑                                                                                                    |                                                                                                    |                                                                                                    | - F · · · · · · · · · · · · · · · |                                                                                                    |                                                        |
|                            | Add new object                                                                                                    |                                                                         |                                                                                                    |                                                                                                    | Name:                                                                                                    | MeasuringInput_1                  |                                                                                                    | <b>A</b>                                               |
|                            | <ul> <li>PositioningAxis_1 [DB1]</li> </ul>                                                                                                    |                                                                         |                                                                                                    |                                                                                                    | Assigned axis of external encoder                                                                                                    | PositioningAxis_1                 |                                                                                                    |                                                        |
|                            | Configuration                                                                                                    |                                                                         |                                                                                                    |                                                                                                    |                                                                                                    |                                   |                                                                                                    |                                                        |
|                            | Contraction in the second second seco | =                                                                       |                                                                                                    |                                                                                                    |                                                                                                    | PLC                               |                                                                                                    | V-I                                                    |
|                            | 🕨 🚂 Output cam                                                                                                    |                                                                         |                                                                                                    |                                                                                                    | 1                                                                                                    |                                   |                                                                                                    |                                                        |
|                            | <ul> <li>Measuring input</li> <li>Add new measuring input</li> </ul>                                                                                                    | inquit                                                                  |                                                                                                    |                                                                                                    |                                                                                                    |                                   |                                                                                                    |                                                        |
|                            | ✓ ▲ MeasuringInput_1 [D                                                                                                    | B3]                                                                     |                                                                                                    |                                                                                                    |                                                                                                    |                                   |                                                                                                    | $\rightarrow$                                          |
|                            | Configuration                                                                                                    | 1. Double cl                                                            | ick to increase                                                                                                    |                                                                                                    | User program                                                                                                    | lechnology<br>axis                | object led<br>m                                                                                                   | easuring input                                         |
|                            | Diagnostics                                                                                                    | measure                                                                 | ment input                                                                                                    |                                                                                                    |                                                                                                    |                                   |                                                                                                    |                                                        |
|                            | PLC tags                                                                                                    |                                                                         |                                                                                                    | Units of me                                                                                         | asure                                                                                                    |                                   |                                                                                                    |                                                        |
|                            | PLC data types                                                                                                    |                                                                         |                                                                                                    | -                                                                                                   |                                                                                                    | Use position va                   | lues with higher res                                                                                              | olution                                                |
|                            | Watch and force tables                                                                                                    |                                                                         |                                                                                                    |                                                                                                    | Unit of measure for position:                                                                                                    | mm                                | 1 The unit of m                                                                                                   | easure depends on the                                  |
|                            | Contine backups     Traces                                                                                                    |                                                                         |                                                                                                    |                                                                                                    |                                                                                                    |                                   | or the assignment                                                                                                 | ed external encoder.                                   |
|                            | OPC UA communication                                                                                                    |                                                                         |                                                                                                    |                                                                                                    |                                                                                                    |                                   |                                                                                                    |                                                        |
|                            | Device proxy data                                                                                                    | ~                                                                       |                                                                                                    |                                                                                                    |                                                                                                    |                                   |                                                                                                    |                                                        |
| ~ 1                        | Details view                                                                                                    |                                                                         |                                                                                                    |                                                                                                    |                                                                                                    |                                   |                                                                                                    |                                                        |
|                            |                                                                                                    |                                                                         |                                                                                                    |                                                                                                    |                                                                                                    |                                   |                                                                                                    |                                                        |
|                            |                                                                                                    |                                                                         |                                                                                                    |                                                                                                    |                                                                                                    |                                   |                                                                                                    |                                                        |
| N                          | Name                                                                                                    |                                                                         |                                                                                                    |                                                                                                    |                                                                                                    |                                   |                                                                                                    |                                                        |
|                            |                                                                                                    |                                                                         |                                                                                                    |                                                                                                    |                                                                                                    |                                   |                                                                                                    |                                                        |
|                            |                                                                                                    |                                                                         |                                                                                                    |                                                                                                    |                                                                                                    |                                   |                                                                                                    |                                                        |
| 起立                         | 2377月71日11日 110                                                                                                    | DI 1511 1 DN                                                            | Tachnology obj                                                                                                    | osto b Docition                                                                                     | ingAvic 1 [DP1] > Moo                                                                                                    |                                   | Measuringler                                                                                                    | wet 1 [DP2]                                            |
| 1RX                        | 3关现《还闲里,口C_1[(                                                                                                    | PO ISTI-IPN                                                             | Technology obje                                                                                                    |                                                                                                    | IIIIgAXIS_1 [DD1] V Meas                                                                                                    | sunng input 🕨                     | weasunnging                                                                                                    |                                                        |
|                            |                                                                                                    |                                                                         |                                                                                                    |                                                                                                    |                                                                                                    |                                   |                                                                                                    | Function vie                                           |
|                            |                                                                                                    |                                                                         |                                                                                                    |                                                                                                    |                                                                                                    |                                   |                                                                                                    |                                                        |
| 00h                        |                                                                                                    |                                                                         |                                                                                                    |                                                                                                    |                                                                                                    |                                   |                                                                                                    |                                                        |
| Bas                        | 💼 🖻 🖻<br>sic parameters 🛛 🤡                                                                                                    |                                                                         |                                                                                                    |                                                                                                    |                                                                                                    |                                   |                                                                                                    |                                                        |
| Bas                        | sic parameters                                                                                                    | Hardware inter                                                          | face                                                                                                    |                                                                                                    |                                                                                                    |                                   |                                                                                                    |                                                        |
| Bas<br>Har                 | Image: sic parameters     Image: sic parameters       rdware interface     Image: sic parameters       tended parameters     Image: sic parameters                                                                                                    | Hardware inter                                                          | iace                                                                                                    |                                                                                                    |                                                                                                    |                                   |                                                                                                    |                                                        |
| Bas<br>Har<br>Exte         | sic parameters     rdware interface     tended parameters                                                                                                    | Hardware interf                                                         | face                                                                                                    |                                                                                                    |                                                                                                    |                                   |                                                                                                    |                                                        |
| Bas<br>Har<br>Exte         | ic parameters     Image: Constraint of the second second sec                           | Hardware interf<br>Input measur<br>Measuring in                         | iaceing input                                                                                                    |                                                                                                    |                                                                                                    |                                   |                                                                                                    |                                                        |
| Bas<br>Har<br>Exte         | Image: Sic parameters     Image: Sic parameters       rdware interface     Image: Sic parameters       tended parameters     Image: Sic parameters                                                                                                    | Hardware interf<br>Input measur<br>Measuring in                         | iaceing input                                                                                                    | uring using Timer                                                                                   | DI                                                                                                    |                                   |                                                                                                    |                                                        |
| Bas<br>Har<br>Ext          | Image: Sic parameters     Image: Sic parameters       rdware interface     Image: Sic parameters       tended parameters     Image: Sic parameters                                                                                                    | Hardware interf<br>Input measur<br>Measuring in                         | iace<br>ing input<br>nput type<br>O Measu                                                                                                    | uring using Timer                                                                                   | DI                                                                                                    |                                   |                                                                                                    |                                                        |
| Bas<br>Har<br>Exte         | Image: Sic parameters     Image: Sic parameters       rdware interface     Image: Sic parameters       tended parameters     Image: Sic parameters                                                                                                    | Hardware interf<br>Input measur<br>Measuring in                         | iace<br>ing input<br>nput type<br>Measi<br>Measi                                                                                                    | uring using Timer<br>uring via SINAMIC                                                              | DI<br>5 (central probe)                                                                                                    |                                   |                                                                                                    |                                                        |
| Bas<br>Har<br>Ext          | Image: Sic parameters     Image: Sic parameters       rdware interface     Image: Sic parameters       tended parameters     Image: Sic parameters                                                                                                    | Hardware interf<br>Input measur<br>Measuring in                         | face<br>ing input<br>Measi<br>Measi<br>Measi<br>Measi                                                                                                    | uring using Timer<br>uring via SINAMIC<br>uring using PROFI                                         | DI<br>5 (central probe)<br>Jrive telegram (drive or extern                                                                                                    | al encoder)                       |                                                                                                    |                                                        |
| Bas<br>Har<br>Ext          | Image: sic parameters     Image: sic parameters       rdware interface     Image: sic parameters       tended parameters     Image: sic parameters                                                                                                    | Hardware interf<br>Input measur<br>Measuring in                         | face<br>ing input<br>Meas<br>Meas<br>Meas                                                                                                    | uring using Timer<br>uring via SINAMIC:<br>uring using PROFI                                        | DI<br>5 (central probe)<br>Jrive telegram (drive or extern                                                                                                    | al encoder)                       |                                                                                                    |                                                        |
| Bas<br>Har<br>Ext          | Image: sic parameters     Image: sic parameters       rdware interface     Image: sic parameters       tended parameters     Image: sic parameters                                                                                                    | Hardware interf<br>Input measur<br>Measuring in                         | ing input<br>nput type<br>Measi<br>Measi                                                                                                    | uring using Timer<br>uring via SINAMIC<br>uring using PROFI                                         | DI<br>5 (central probe)<br>drive telegram (drive or extern                                                                                                    | al encoder)                       |                                                                                                    |                                                        |
| Bas<br>Har<br>Exte         | Image: sic parameters     Image: sic parameters       rdware interface     Image: sic parameters       tended parameters     Image: sic parameters                                                                                                    | Hardware interf<br>Input measur<br>Measuring in<br>Hardware co          | iace<br>ing input<br>mput type<br>Measu<br>Measu<br>ennection                                                                                                    | uring using Timer<br>uring via SINAMIC<br>uring using PROFI                                         | DI<br>5 (central probe)<br>Irive telegram (drive or extern                                                                                                    | al encoder)                       |                                                                                                    |                                                        |
| Bas<br>Har<br>Exto         | Image: Sic parameters     Image: Sic parameters       rdware interface     Image: Sic parameters       tended parameters     Image: Sic parameters                                                                                                    | Hardware interf<br>Input measur<br>Measuring in<br>Hardware co          | iace<br>ing input<br>Meas<br>Meas<br>Meas<br>Meas                                                                                                    | uring using Timer<br>uring via SINAMIC<br>uring using PROFI                                         | DI<br>5 (central probe)<br>Irive telegram (drive or extern                                                                                                    | al encoder)                       |                                                                                                    |                                                        |
| Bas<br>Har<br>Exte         | Image: Sic parameters     Image: Sic parameters       rdware interface     Image: Sic parameters       tended parameters                                                                                                    | Hardware interf<br>Input measur<br>Measuring in<br>Hardware co          | ing input<br>ing input<br>mput type<br>Measu<br>Measu<br>Measu<br>Measu                                                                                                    | uring using Timer<br>uring via SINAMIC<br>uring using PROFI<br>ueasuring input:                     | DI<br>5 (central probe)<br>frive telegram (drive or extern<br>1                                                                                                    | al encoder)                       | vice configuratio                                                                                                 | n                                                      |
| Bas<br>Har<br>Exte         |                                                                                                    | Hardware interf<br>Input measur<br>Measuring in<br>Hardware co          | ing input<br>ing input<br>mput type<br>Measu<br>Measu<br>Measu<br>Mumber of the m<br>section time for the me                                                                                                    | uring using Timer<br>uring via SINAMIC<br>uring using PROFI<br>easuring input:<br>easuring signal:  | DI<br>5 (central probe)<br>Jrive telegram (drive or extern<br>1<br>0.0                                                                                                    | al encoder)                       | vice configuratio                                                                                                 | 'n                                                     |
| Bas<br>Har<br>Extr         |                                                                                                    | Hardware interf<br>Input measur<br>Measuring in<br>Hardware co          | ing input<br>ing input<br>mput type<br>Measu<br>Measu<br>Measu<br>Measu<br>Mumber of the m                                                                                                    | uring using Timer<br>uring via SINAMIC<br>uring using PROFI<br>easuring input:<br>easuring signal:  | DI<br>5 (central probe)<br>Jrive telegram (drive or extern<br>1<br>0.0<br>Correction time can be used t                                                                                                    | al encoder)                       | vice configuratio                                                                                                 | on                                                     |
| oon<br>Bass<br>Har<br>Ext  | Comparameters     Comparameters     Compara      | Hardware interf<br>Input measur<br>Measuring in<br>Hardware co          | face<br>ing input<br>Measu<br>Measu<br>MEBO<br>MEBO<br>M                                                                                                    | uring using Timer<br>uring via SINAMIC<br>uring using PROFI<br>easuring input:<br>easuring signal:  | DI<br>5 (central probe)<br>drive telegram (drive or extern<br>1<br>0.0<br>Correction time can be used t<br>- that can occur directly in t<br>for the mechanical deflect                                                              | al encoder)                       | vice configuratio<br>delay times<br>1, for example,<br>ing input or ter,                                          | on<br>times<br>es for the                              |
| oon<br>Bass<br>Har<br>Ext  | Image: Sic parameters       Image: Sic parameters         rdware interface       Image: Sic parameters         tended parameters       Image: Sic parameters                                                                                                    | Hardware interf<br>Input measur<br>Measuring in<br>Hardware co<br>Corre | face<br>ing input<br>Measu<br>Measu<br>@ Measu<br>@ Measu<br>onnection<br>Measu<br>Measu<br>                                                                                                    | uring using Timer<br>uring via SINAMICI<br>uring using PROFI<br>easuring input:<br>easuring signal: | DI<br>5 (central probe)<br>drive telegram (drive or extern<br>1<br>0.0<br>Correction time can be used t<br>- that can occur directly in t<br>for the mechanical deflect<br>generation of the measuri                                 | al encoder)                       | vice configuratio<br>delay times<br>1, for example,<br>ing input or ter,<br>ing input at measur                   | on<br>times<br>es for the<br>ing module;               |
| oon<br>Bass<br>Han<br>Extr |                                                                                                    | Hardware interf<br>Input measur<br>Measuring in<br>Hardware co<br>Corre | face<br>ing input<br>mput type<br>Measure<br>Measur | uring using Timer<br>uring via SINAMIC<br>uring using PROFI<br>easuring input:<br>easuring signal:  | DI<br>5 (central probe)<br>Brive telegram (drive or extern<br>1<br>0.0<br>Correction time can be used t<br>for the mechanical deflect<br>generation of the measuri<br>- Switching times in the det                                   | al encoder)                       | vice configuratio<br>delay times<br>1, for example,<br>ing input or time<br>input at measur<br>., filter times at | on<br>times<br>es for the<br>ing module;<br>the input. |
| oon<br>Bass<br>Har<br>Extr |                                                                                                    | Hardware interf<br>Input measur<br>Measuring in<br>Hardware co<br>Corre | face<br>ing input<br>Measu<br>Measu<br>MAU<br>MAU<br>                                                                                                    | uring using Timer<br>uring via SINAMIC<br>uring using PROFI<br>easuring input:<br>easuring signal:  | DI<br>5 (central probe)<br>drive telegram (drive or extern<br>1<br>0.0<br>Correction time can be used t<br>- that can occur directly in t<br>for the mechanical deflect<br>generation of the measuri<br>- Switching times in the det | al encoder)                       | vice configuration<br>delay times<br>ut, for example,<br>ing input ar transur<br>j., filter times at              | on<br>times<br>ss for the<br>ing module;<br>the input. |

### 12.13.2 Add measurement input configuration

### 12.13.3 Add a data block (some variables in the figure are not used)

| P  | roject tree 🔲 🕯                        | (报 | 文3实现  | 见飞速测量 → PLC_1   | [CPU 1511-1 PN] ▶ | Program blocks | ▶ 数据均    | ዲ_1 [DB2]         |          |           |              |              |
|----|----------------------------------------|----|-------|-----------------|-------------------|----------------|----------|-------------------|----------|-----------|--------------|--------------|
| Г  | Devices                                |    |       |                 |                   |                |          |                   |          |           |              |              |
| 1  | ù 🔟 🖬                                  | 1  | i 🥹 ( | keep            | actual values 🔒 S | napshot 🔤 🛤    | Copysnap | shots to start va | lues 🛃 🖁 | Load      | start values | as actual va |
| 2  |                                        |    | 数据均   | ٤1              |                   |                |          |                   |          |           |              |              |
|    | Add new device                         | ^  | Na    | me              | Data type         | Start value    | Retain   | Accessible f      | Writa V  | isible in | Setpoint     | Supervis     |
| an | Devices & networks                     | 1  | -     | Static          |                   |                |          |                   |          |           |              |              |
| 5  | PLC_1 [CPU 1511-1 PN]                  | 2  |       | ACTPOSION       | LReal             | 0.0            |          |                   |          |           |              |              |
| 2  | Device configuration                   | 3  | -     | enmeasur        | Bool              | false          |          |                   |          |           |              |              |
| 3  | 🖞 Online & diagnostics                 | 4  | - 12- | measuemode      | Int               | 0              |          |                   |          |           |              |              |
|    | Software units                         | 5  | -     | trigmeasur      | Bool              | false          |          |                   |          |           |              |              |
|    | 🔻 🙀 Program blocks                     | 6  | - 13- | trigmoveabs     | Bool              | false          |          |                   |          |           |              |              |
|    | Add new block                          | 7  | -     | homepos         | Real              | 0.0            |          |                   |          |           |              |              |
|    | Main [OB1]                             | 8  | -     | homemode        | Int               | 0              |          |                   |          |           |              |              |
|    | MC-Interpolator [OB92]                 | 9  | - 12- | JOGNEG          | Bool              | false          |          |                   |          |           |              |              |
|    | MC-Servo [OB91]                        | 10 | -     | JOGPOS          | Bool              | false          |          |                   |          |           |              |              |
|    | ■ 数据块_1 [DB2] 2                        | 11 | -0    | enableaxis      | Bool              | false          |          |                   |          |           |              |              |
|    | System blocks                          | 12 |       | setspeed        | Int               | 0              |          |                   |          |           |              |              |
|    | <ul> <li>Technology objects</li> </ul> | 13 | -     | ackerror        | Bool              | false          |          |                   |          |           |              |              |
|    | Add new object                         | 14 |       | ACC             | Real              | 0.0            |          |                   |          |           |              |              |
|    | PositioningAxis_1 [DB1]                | 15 | -     | DEC             | Real              | 0.0            |          |                   |          |           |              |              |
|    | Configuration                          | 16 | -0-   | SPED            | Real              | 0.0            |          |                   |          |           |              |              |
|    | A Commissioning                        | 17 | -     | DISTANCE        | Real              | 0.0            | Ā        |                   |          |           | Ē            |              |
|    | S Diagnostics                          | 18 | -     | bit1            | Bool              | false          |          |                   |          |           |              |              |
|    | Output cam                             | 19 |       | bit2            | Bool              | false          | Ä        |                   |          |           | Ē            |              |
|    | Measuring input                        | 20 |       | bit3            | Bool              | false          | Ā        |                   |          |           | Ē            |              |
|    | Add new measuring input                | 21 |       | bit0            | Bool              | false          |          |                   |          |           |              |              |
|    | MeasuringInput 1 [DR3]                 | 22 | -     | trigmove1       | Bool              | false          | Ā        |                   |          |           |              |              |
| ~  | Details view                           | 23 |       | NEGTORQUE_LIMIT | Int               | 0              |          |                   |          |           | Ä            |              |
|    |                                        | 24 | -     | POSTORQUE LIMIT | Int               | 0              | Ä        |                   |          |           |              |              |
|    |                                        | 25 |       | ENABLEATSTARTUP | Bool              | false          |          |                   |          |           | Ä            |              |
|    |                                        | 26 |       | <新增>            |                   |                | Ā        |                   |          |           | Ā            |              |
|    | Name Offset Data                       | -  |       |                 |                   |                |          |                   |          |           |              |              |
|    | ACTPOSION LReal                        | _  |       |                 |                   |                |          |                   |          |           |              |              |
|    | enmeasur Bool                          |    |       |                 |                   |                |          |                   |          |           |              |              |
|    | measuemode Int                         |    |       |                 |                   |                |          |                   |          |           |              |              |

### 12.13.4 write programs

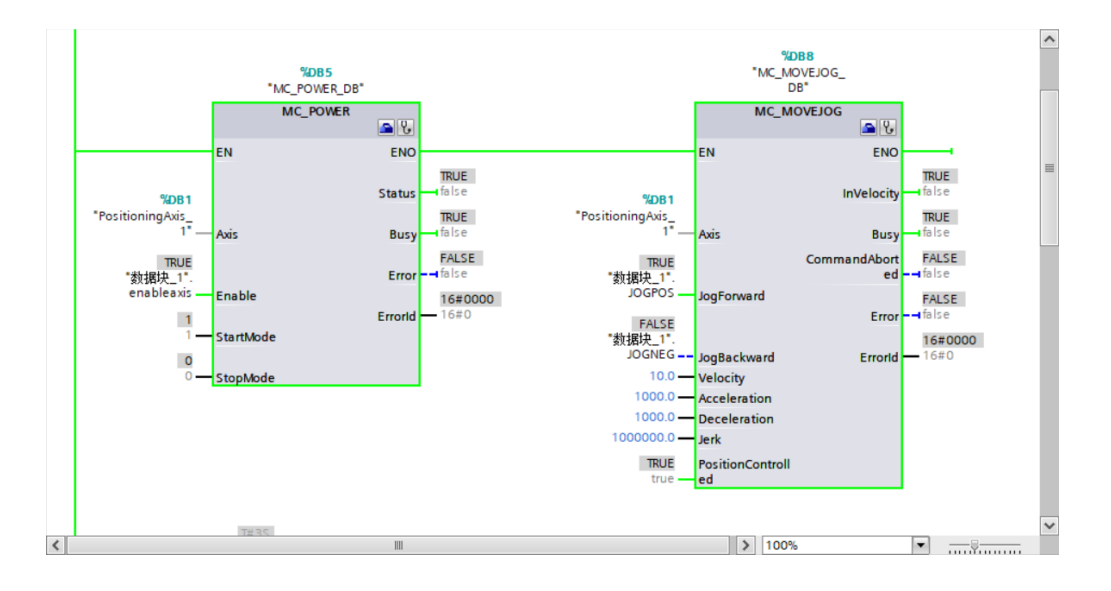

|   | "数据块_1".                                                         | 7401<br>"M<br>MEASURI<br>D<br>MC_MEASU                     | K_<br>NGINPUT_<br>B*                                     |                                                                                         | ~ |
|---|------------------------------------------------------------------|------------------------------------------------------------|----------------------------------------------------------|-----------------------------------------------------------------------------------------|---|
|   | enmeasur<br>%DB10<br>*MeasuringInput_<br>1*<br>FALSE<br>*数据决_1*. | EN<br>MeasuringInput<br>Execute                            | ENO<br>ENO<br>Done                                       | MOVE<br>EN ENO<br>18454.801<br>"PositioningAvis_<br>1" ActualPosition IN OUTI ACTPOSION |   |
|   | measuemode<br>FALSE<br>false<br>0.0<br>0.0                       | Mode<br>MeasuringRang<br>e<br>StartPosition<br>EndPosition | Errorid 15±0<br>MeasuredValue 0.0<br>MeasuredValue 2 0.0 |                                                                                         | = |
| < |                                                                  |                                                            | Ш                                                        | > 100%                                                                                  |   |

An introduction to measurement input modules.

MeasringInput: Configuration name of the measurement input.

Execute: Start measuring input.

Mode:

When Mode=0, measure the value of the encoder on the rising edge of DI1.

When Mode=1, measure the value of the encoder at the falling edge of DI1.

When Mode=2,measure the value of the encoder on the rising and falling edges of DI1.

. Mode=3 Currently not supported

Mode=4 Not supported at the moment

MeasuringRange: The measurement range is activated. After activation, the measurement input will only be activated if the position value is between StartPosition and EndPosition.

#### 12.14 Internal zero return mode for telegram 111

Please refer to chapter 5.2.9 for the homing mode.

# Version Update Record

| release date | Description of changes                                                                                      | version |
|--------------|----------------------------------------------------------------------------------------------------|---------|
| 2022-03-10   | The naming of the servo series is updated to VCXXX, the version number is added, and the calibration manual | 1.01    |
| 2022-03-16   | Calibration Manual                                                                                          | 1.02    |
| 2022-04-21   | Split the manual to generate the VC330 resolver feedback servo manual                                       | 1.03    |
| 2022-12-13   | Modify the description of CN3-9/10 pin, and modify the pin number of torque and speed block diagram         | 1.04    |
| 2022-12-21   | Add STO function description and dynamic braking function description.                                      | 1.05    |
| 2023-09-01   | Add -E structure dimension drawing                                                                          | 1.06    |